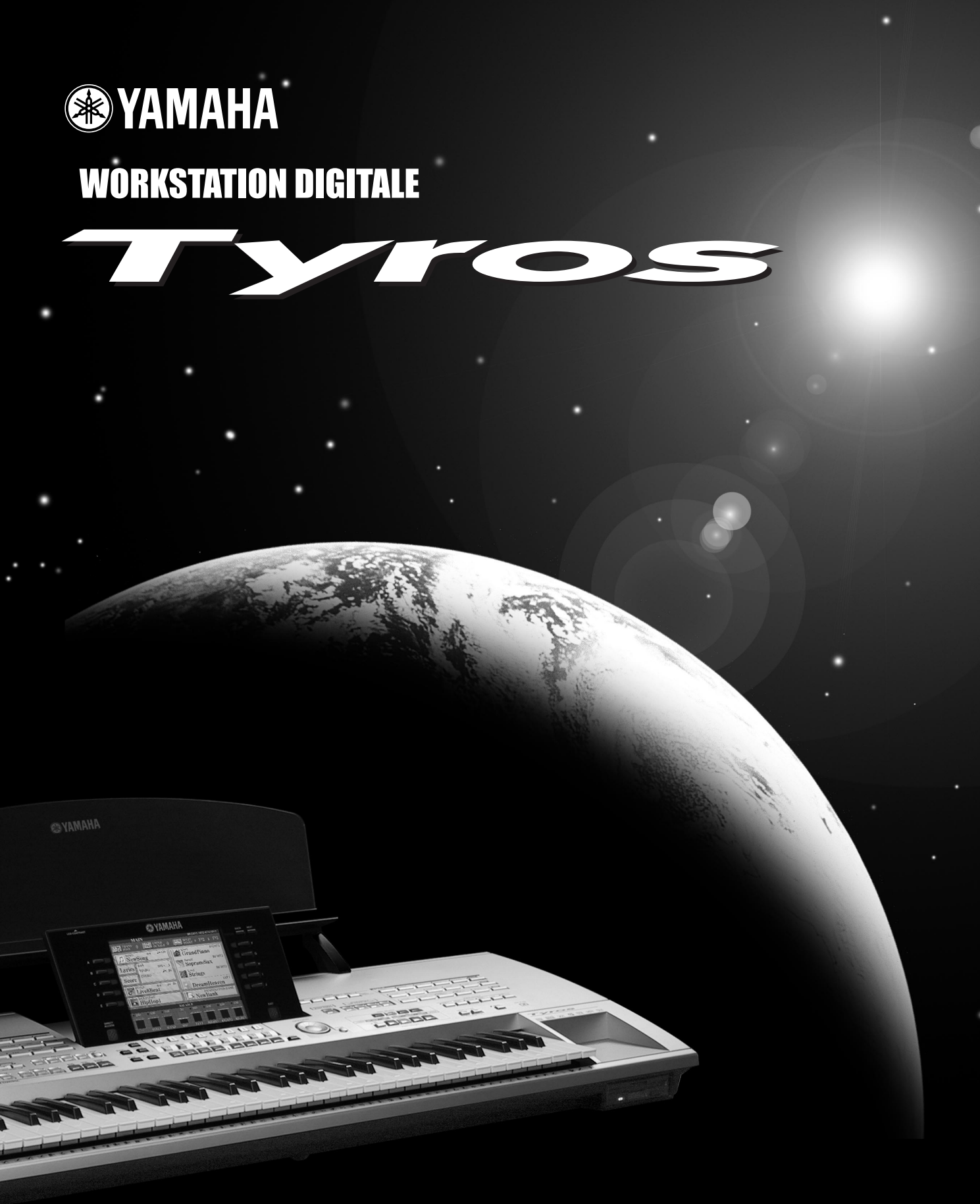

Manuale di Istruzioni

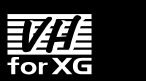

XG XF

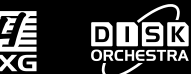

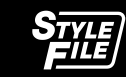

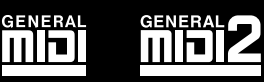

# SEZIONE MESSAGGI SPECIALI

**SIMBOLI DI PERICOLO:** I prodotti elettronici Yamaha potrebbero riportare etichette simili a quelle di seguito illustrate, posizionate sulle chiusure dell'unità. Le spiegazioni relative a questi simboli sono contenute in questa pagina. Osservate attentamente tutte le precauzioni qui riportate e quelle indicate nella sezione delle istruzioni di sicurezza.

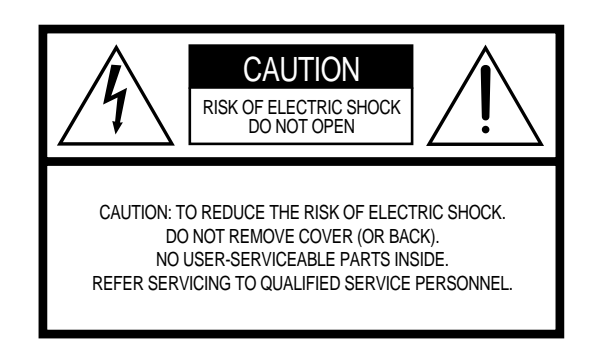

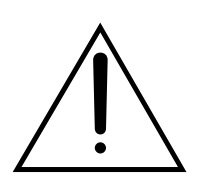

Il punto esclamativo in un triangolo equilatero avverte l'utente della presenza di importanti istruzioni operative e di manutenzione fornite unitamente alla documentazione del prodotto.

Il lampo con freccia in un triangolo equilatero avverte l'utente della presenza di "voltaggio pericoloso" non isolato all'interno del prodotto, sufficiente a costituire rischio di shock elettrici.

**NOTA IMPORTANTE:** Tutti i prodotti elettronici Yamaha sono stati testati ed approvati da un laboratorio di test per la sicurezza così da poter assicurare che é stato eliminato qualsiasi rischio prevedibile correlato all'uso dello strumento, naturalmente se questo é installato ed usato correttamente. NON modificate questa unità e non incaricate altri di farlo se non specificamente autorizzati da Yamaha. Gli standard di sicurezza e l'operatività del prodotto potrebbero diminuire ed i termini di garanzia decadere in conseguenza di modifiche sull'unità.

**SPECIFICHE SOGGETTE A MODIFICA:** Le informazioni contenute in questo manuale si ritengono esatte al momento della stampa. Yamaha si riserva il diritto di modificare qualsiasi specifica tecnica senza obbligo di preavviso o di aggiornamento delle unità esistenti. **NOTE CIRCA L'AMBIENTE:** Yamaha produce strumenti di sicuro utilizzo e in linea con la salvaguardia ambientale. I nostri prodotti ed i nostri metodi produttivi rispettano tale filosofia. Desideriamo, per chiarezza dell'informazione e per disposizioni di legge, evidenziare quanto segue:

**Note circa la batteria:** Questo prodotto POTREBBE contenere una piccola batteria non ricaricabile che, nel caso, é già installata. La durata media di questo tipo di batterie é di circa cinque anni. Per la sostituzione, vi invitiamo a rivolgervi a personale specializzato.

Attenzione: Non cercate di ricaricare, smontare o bruciare questo tipo di batterie. Tenetele lontano dalla portata dei bambini. Disfatevi delle batterie usate secondo le leggi del vostro Paese. Nota: In alcuni paesi il manutentore deve restituire per legge le parti difettate. Potete però chiedere al centro di assistenza di smaltire per voi questo tipo di rifiuto.

**Nota:** Se questo prodotto dovesse danneggiarsi e risultasse irreparabile o, per qualsiasi altro motivo desideraste disfarvene, fatelo in osservanza a tutte le leggi del vostro Paese che regolano lo smaltimento di prodotti contenenti batterie, plastica, etc.

**NOTA :** I costi di riparazioni dovute a mancanza di conoscenza del funzionamento del prodotto (quando l'unità opera correttamente) non sono coperti da garanzia della fabbrica e sono quindi responsabilità dell'utente. Vi invitiamo quindi a leggere attentamente questo manuale e a consultare il vostro rivenditore per qualsiasi dubbio.

#### POSIZIONE PIASTRINA IDENTIFICAZIONE: La

piastrina di identificazione é posta sotto il prodotto. Su questa piastrina sono riportati numero di modello, numero di serie, alimentazione richiesta, etc. Registrate il numero di modello, di serie e la data di acquisto del prodotto nello spazio sottostante e conservate questo manuale come traccia permanente dell'acquisto.

|        | 101001 0000000 | © YAMAHA |         | <u> <u> </u></u> |   |
|--------|----------------|----------|---------|------------------|---|
| Vie    |                | 00 0 B   | 0000 00 | 0000             | • |
|        |                |          |         |                  |   |
| Mode   | llo            |          |         |                  |   |
| Nr. Se | erie —         |          |         |                  |   |
| Data   | di acq         | uisto    |         |                  |   |

# **IMPORTANTI ISTRUZIONI DI SICUREZZA**

## IN QUESTO ELENCO SONO RIPORTATE INFORMAZIONI RELATIVE A POSSIBILI DANNI ALLA PERSONA, SHOCK ELETTRICI ED INCENDI.

**ATTENZIONE-** Usando uno strumento elettrico o elettronico é necessario seguire alcune precauzioni base. Queste precauzioni includono, tra le altre, quanto segue:

**1.** Leggete le sezioni di Istruzioni di Sicurezza, Istruzioni di Installazione, Messaggi Speciali e Istruzioni per l'Assemblaggio, riportate in questo manuale, prima di eseguire collegamenti di ogni genere, inclusa l'alimentazione.

2. Verifica dell'alimentazione: i prodotti Yamaha sono realizzati per supportare il voltaggio dell'area in cui vengono commercializzati. Se vi trasferite o avete dubbi circa il voltaggio in uso nel vostro Paese, consultate il vostro rivenditore e verificate questa informazione. Il voltaggio richiesto é riportato sulla piastrina di identificazione del prodotto (vedi sezione Messaggi Speciali).

**3.** Questo prodotto potrebbe essere dotato di una presa polarizzata (un polo più ampio dell'altro). Se non riuscite ad inserirla nella presa a muro, ruotatela e riprovate. Se il problema persiste, contattate un elettricista per la sostituzione. NON modificate la presa invalidandone così lo scopo protettivo.

**4.** Alcuni prodotti elettronici usano adattatori o alimentatori esterni. NON collegate questo tipo di prodotto ad un alimentatore o adattatore diverso da quello descritto in questo manuale, sulla piastrina di identificazione o specificamente indicato da Yamaha.

**5. ATTENZIONE:** Non appoggiate questo prodotto o altri oggetti sul cavo di alimentazione o in luoghi in cui qualcuno potrebbe calpestarlo o inciamparvi e non fate cadere nulla sui cavi di collegamento o di alimentazione. L'uso di prolunghe é sconsigliato. In caso di necessità, ricordate che la conduzione minima per un cavo di 25' (o inferiore) é di 18 AWG. NOTA: Inferiore é il numero AWG e superiore é la capacità di conduzione. Per prolunghe di lunghezza superiore rivolgetevi ad un elettricista.

**6.** Areazione: I prodotti elettronici, se non specificamente progettati per installazioni stagne, devono essere posizionati in luoghi che consentano un'adeguata areazione. Se lo strumento non contiene istruzioni circa installazioni stagne, significa che necessita di areazione adeguata.

**7.** Considerazioni circa la temperatura: I prodotti elettronici devono essere installati in luoghi che non interferiscano con la loro temperatura operativa. Evitate di posizionarli vicino a sorgenti di calore come termosifoni, radiatori o altre unità che producono calore.

**8.** Questo prodotto NON é progettato per l'uso in ambienti umidi e non dovrebbe essere utilizzato vicino all'acqua o sotto la pioggia. Ambienti umidi si considerano: piscine, terme, lavandini o basi umide.

**9.** Questo prodotto dovrebbe essere usato solo con i componenti in dotazione o raccomandati dal produttore. Se usate supporti o rack, osservate tutte le istruzioni di sicurezza in dotazione a questi accessori.

**10.** Il cavo di alimentazione dovrebbe essere scollegato dalla presa quando gli strumenti elettronici non vengono usati per lunghi periodi di tempo o durante i temporali.

**11.** Fate attenzione che nelle fessure dello strumento non filtrino liquidi e non cadano oggetti di alcun genere.

**12.** I prodotti elettrici/ elettronici devono essere verificati da personale qualificato nei seguenti casi:

- a. Il cavo di alimentazione é danneggiato; o
- b. Nelle fessure dello strumento sono penetrati oggetti o liquidi; o
- c. Il prodotto é stato esposto alla pioggia; o
- d. Il prodotto non funziona o mostra una marcata differenza nell'operatività; o
- e. Il prodotto é caduto o l'imballo é stato danneggiato.

**13.** Non cercate di eseguire manutenzioni che vadano oltre a quanto descritto nelle istruzioni di questo manuale. Tutte le altre operazioni di manutenzione devono essere eseguite da personale qualificato.

**14.** Questo prodotto, sia solo, sia in abbinamento ad amplificatori, cuffie o altoparlanti, é in grado di produrre livelli di volume che possono causare la perdita permanente dell'udito. NON utilizzatelo per lunghi periodi di tempo a livelli di volume eccessivi. In caso di perdita dell'udito o di ronzìo, consultate un medico. IMPORTANTE: più elevato é il volume e prima potrebbero verificarsi danni all'udito.

**15.** Alcuni prodotti Yamaha sono dotati di panchetta e/o accessori con elementi di fissaggio in dotazione al prodotto o forniti quali accessori opzionali. Alcuni di questi prodotti sono progettati per essere installati o assemblati dal rivenditore. Assicuratevi che le panche siano stabili e che eventuali elementi di fissaggio siano ben assicurati PRIMA dell'uso. Le panche fornite da Yamaha sono progettate solo per sedersi. Non é consigliabile farne un uso diverso.

# **CONSERVATE QUESTO MANUALE**

# PRECAUZION

## LEGGETE ATTENTAMENTE PRIMA DI PROCEDERE

\* Conservate questo manuale per qualsiasi riferimento futuro.

# 🖄 ATTENZIONE

Seguite sempre le precauzioni base qui elencate, per evitare danni anche seri dovuti a cortocircuiti, shock elettrici, fuoco o altro. Queste precauzioni includono, tra l'altro, quanto segue:

#### Alimentazione/ Cavo di Alimentazione

- Usate solo il voltaggio specificato per lo strumento. Il voltaggio é riportato sulla targhetta con il nome dello strumento.
- Controllate periodicamente la presa elettrica e rimuovete eventuali depositi di sporco accumulatisi.
- Usate solo il cavo/presa di alimentazione in dotazione.
- Non posizionate il cavo dell'adattatore AC vicino a sorgenti di calore come radiatori o caloriferi e non piegatelo o danneggiatelo in altro modo, ad esempio appoggiandovi oggetti pesanti o posizionandolo in un luogo di passaggio.

#### Non aprire

 Non aprite lo strumento e non cercate di smontarne le parti interne. Questo prodotto non contiene parti la cui manutenzione possa essere curata dall'utente.

#### Avvertenze circa l'acqua

- Non esponete lo strumento a pioggia, non posizionatelo vicino all'acqua o in luoghi molto umidi, non appoggiatevi contenitori con liquidi che potrebbero filtrare nelle fessure dello strumento.
- Non toccate mai una presa elettrica con le mani umide.

#### Avvertenze circa il fuoco

 Non appoggiate sullo strumento oggetti che producono fuoco, come candele. Potrebbero cadere e causare un incendio.

#### In caso di anomalie

 Se il cavo o la presa di alimentazione si danneggiano o se si verifica un'improvvisa perdita di suono durante l'uso dello strumento o in caso di fumo prodotto dall'unità, disattivate subito l'alimentazione, scollegate il cavo dalla presa elettrica e rivolgetevi a personale specializzato Yamaha.

# 🖄 ATTENZIONE

Seguite sempre le precauzioni base qui elencate per evitare di causare danni fisici a voi o altri o di danneggiare lo strumento o altre unità. Queste precauzioni includono, tra l'altro, quanto segue:

#### Alimentazione/ Cavo di alimentazione

- Quando rimuovete il cavo elettrico dallo strumento o da una presa, afferrate la spina e non tirate mai direttamente il cavo.
- Scollegate l'adattatore AC quando pensate di non utilizzare lo strumento per lunghi periodi di tempo o in caso di temporali.
- Non collegate lo strumento ad una presa elettrica usando un connettore multiplo. In tal caso la qualità sonora risulterebbe ridotta e la presa potrebbe surriscaldarsi.

#### Posizionamento

- Non esponete lo strumento a polvere o vibrazioni eccessive o a temperature estreme (es. la luce diretta del sole, un termosifone o un'auto durante le ore più calde) per evitare possibili scolorimenti del pannello o danni ai componenti interni.
- Non usate lo strumento vicino a TV, radio, stereo, cellulari o altre apparecchiature elettriche, al fine di evitare interferenze.
- Non posizionate lo strumento in modo instabile o in un luogo da cui possa cadere accidentalmente.
- · Prima di spostare lo strumento, rimuovete tutti i cavi collegati.
- Usate solo il supporto specificato per lo strumento. Quando assemblate il supporto o il rack, usate solo le viti in dotazione, diversamente potreste danneggiare i componenti interni o provocare la caduta dello strumento.
- Non posizionate alcun oggetto davanti alla ventola di areazione dello strumento. Ciò potrebbe impedire una corretta ventilazione dei componenti interni e surriscaldare lo strumento.

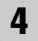

#### Collegamenti

 Prima di collegare lo strumento ad altri componenti elettronici, disattivate tutte le unità. Prima dell'attivazione o disattivazione regolate tutti i livelli di volume al minimo e alzateli poi gradualmente fino a raggiungere il volume di ascolto desiderato.

#### Manutenzione

 Per pulire lo strumento, usate un panno soffice e asciuto o leggermente umido. Non usate panni impregnati di tinnino, solventi, creme detergenti o altri prodotti chimici.

#### Maneggiare con cura

- Non inserite le dita nelle fessure dello strumento.
- Non inserite e non lasciate cadere carta o oggetti metallici o di altro genere nelle fessure del coperchio, del pannello o della tastiera. Se dovesse verificarsi uno di questi casi, disattivate immediatamente lo strumento, scollegate il cavo di alimentazione dalla presa a muro e rivolgetevi al personale specializzato Yamaha.
- Non appoggiate oggetti in vinile, plastica o gomma sullo strumento perché potrebbero scolorire il pannello o la tastiera.
- Non appoggiatevi e non appoggiate oggetti pesanti sullo strumento e non applicate forza eccessiva sui pulsanti, interruttori o connettori.
- Non usate lo strumento per lunghi periodi a livelli di volume elevati: potrebbe causare la perdita dell'udito. In caso di problemi, consultate subito un medico.

#### Salvataggio dei dati

#### Salvataggio e backup dei dati

- I dati RAM (pag. 65) vanno perduti disattivando lo strumento. Salvate i dati sul drive User o Floppy Disk o su un Hard Disk opzionale. I dati salvati possono andare perduti a causa di un malfunzionamento o di un'operazione errata. Salvate i dati più importanti su floppy disk o hard disk opzionali.
- Quando modificate le impostazioni in una pagina display ed uscite da quella pagina, i dati System Setup (elencati nella Parameter Chart della sezione Elenco Dati) vengono memorizzati automaticamente. Questi dati editati vanno però perduti se disattivate lo strumento senza uscire correttamente dal display corrispondente.

#### Backup su floppy disk

 Per evitare la perdita di dati conseguente ad un danno, é consigliabile salvare i dati più importanti su due floppy disk.

#### Avvertenze circa i dati

NON disattivate MAI Tyros durante operazioni di dati che coinvolgono i drive USER/FD/HD, come salvataggio, cancellazione o copia/incolla. Attendete che dal display scompaia il messaggio di avvertenze visualizzato. Disattivando l'unità nel corso di queste operazioni i dati salvati o incollati sul rispettivo drive andrebbero perduti.

Non disattivate lo strumento durante operazioni di questo tipo che coinvolgono il drive USER. Disattivando l'unità durante operazioni di salvataggio/cancellazione/ incolla sul drive USER potrebbero andare perduti TUTTI i dati contenuti sul drive USER e non solo i dati attualmente in lavorazione. Se state eseguendo una delle operazioni sopra citate solo sui dati di song contenuti nel drive USER e disattivate lo strumento prima del termine dell'operazione, rischiate di perdere TUTTI i dati contenuti sul drive USER, incluse voci, stili, banchi Multi Pad, preset Registration Memory salvati nel drive USER.

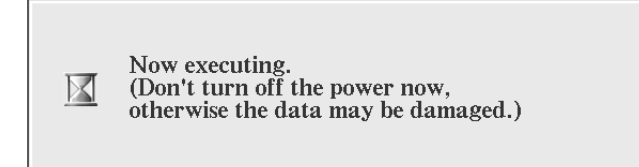

Questo messaggio si riferisce alla creazione di una nuova cartella nel drive USER o all'uso dell'operazione di factory reset (pag. 159).

Yamaha non é responsabile per danni derivanti da uso improprio o da modifiche apportate allo strumento né per perdite o distruzione di dati.

Disattivate sempre lo strumento quando non lo utilizzate.

## Maneggiare il Drive per Floppy Disk (FDD) ed i Floppy Disk

#### Precauzioni

Maneggiate sempre con cura i floppy disk ed il disk drive. Seguite le precauzioni qui indicate.

#### Tipi di dischi compatibili

E' possibile usare floppy disk da 3.5" 2DD e 2HD.

#### Inserire/ Estrarre i Floppy Disk

- Per inserire un floppy disk nel disk drive:
- Tenete il disco in modo che l'etichetta sia rivolta verso l'alto e la parte metallica verso il basso, in direzione dello slot. Inserite con cautela il disco nello slot e spingetelo fino in fondo finché non sentite un click ed il pulsante eject non viene spinto in fuori.

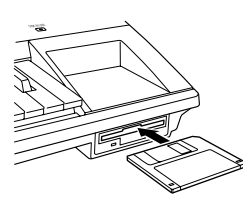

## 🖾 ΝΟΤΕ

 Quando viene attivata TYROS, il LED sotto lo slot per floppy disk si illuminerà ad indicare che il Disk Drive é pronto all'uso.

- Per estrarre un floppy disk:
  - Prima di estrarre il disco assicuratevi che l'FDD sia fermo (controllate se il LED sotto lo slot per floppy disk é disattivato). Premete lentamente il pulsante eject fino in fondo; il disco viene espulso automaticamente. Rimuovetelo poi con le mani.

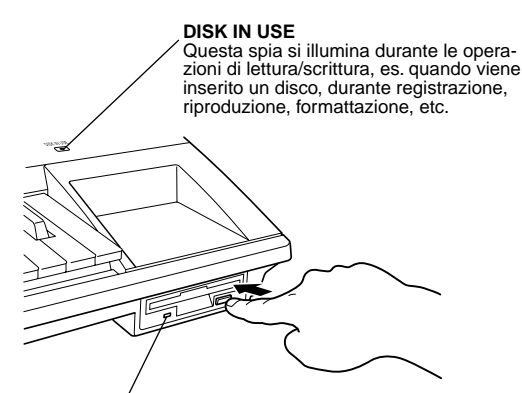

Questa spia é sempre illuminata quando é attivo lo strumento, indipendentemente dalle operazioni disk.

- Non cercate mai di rimuovere il disco o disattivare l'unità durante registrazione, lettura e riproduzione. Ciò può danneggiare il disco ed il disk drive.
- Se premete troppo rapidamente il pulsante eject o non lo premete fino in fondo, il disco potrebbe non essere espulso correttamente. Il pulsante eject potrebbe bloccarsi in una posizione intermedia con il disco che fuoriesce solo di pochi millimetri dallo slot. In tal caso non cercate di rimuovere il disco parzialmente espulso; usando la forza potreste danneggiare il meccanismo del disk drive o il floppy disk. Per rimuovere un disco parzialmente espulso, provate a premere di nuovo il pulsante eject oppure spingete di nuovo il disco nello slot e ripetete l'operazione.
- Rimuovete il floppy disk dal disk drive prima di disattivare l'unità. Un floppy disk lasciato nel drive per lunghi periodi può impolverarsi e causare errori nella lettura e scrittura di dati.

#### Pulire le testine di lettura/scrittura del Disk Drive

- Pulite regolarmente le testine di lettura/scrittura. Questo strumento utilizza una testina magnetica di precisione che, dopo un uso prolungato, raccogliendo le particelle magnetiche dei dischi utilizzati, può causare errori nella lettura e scrittura dei dati.
- Per conservare il disk drive ben funzionante, Yamaha consiglia l'uso dei dischi di pulizia della testina in commercio, per pulire la testina una volta al mese. Informatevi presso il vostro rivenditore Yamaha.
- Non inserite nel drive nulla di diverso dai floppy disk. Altri oggetto possono danneggiare il disk drive o i floppy disk.

#### Circa i Floppy Disk

- Maneggiate con cura i floppy disk:
  - Non appoggiate oggetti pesanti su un disco, non piegatelo e non applicate pressione eccessiva. Conservate sempre i dischi nelle rispettive custodie, quando non li utilizzate.
  - Non esponete il disco alla luce diretta del sole, a temperature estreme, umidità eccessiva, polvere o liquidi.
  - Non aprite le fascette metalliche e non toccate la superficie interna del floppy disk.
  - Non esponete il disco a campi magnetici, come quelli prodotti da TV, altoparlanti, monitor, etc. I campi magnetici potrebbero cancellare parzialmente o completamente i dati su disco, rendendolo illeggibile.
  - Non usate mai floppy disk deformati.
  - Attaccate al floppy disk solo l'etichetta fornita ed assicuratevi che sia ben fissata, nella posizione corretta.
- Proteggete i dati (linguetta di protezione):
   Per prevenire la cancellazione accidentale di dati importanti, fate scorrere la linguetta di protezione sul disco in posizione "protetta" (linguetta aperta).

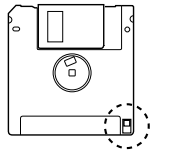

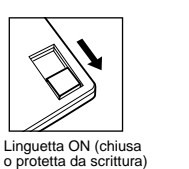

Linguetta OFF (aperta o scrittura abilitata)

- Backup dei dati
  - Per maggior sicurezza, Yamaha consiglia di conservare due copie dei dati più importanti su due floppy disk separati. In questo modo, in caso di perdita o danni ad uno dei floppy disk, potrete sempre recuperare i dati dall'altro disco. Per eseguire i backup dei dischi, usate la funzione Disk Copy di pag. 157.

## **Congratulazioni!**

Siete i fortunati possessori di una straordinaria tastiera elettronica.
Yamaha TYROS unisce la più avanzata tecnologia di generazione sonora all'elettronica digitale di più alto livello per offrirvi suoni e funzioni della massima qualità per la massima versatilità musicale.
Per ottenere i migliori risultati da questo strumento e dalle sue potenzialità, vi invitiamo a leggere attentamente questo manuale di istruzioni, provando

di volta in volta le caratteristiche descritte. Conservate il manuale per qualsiasi riferimento.

## **Contenuto dell'Imballo**

- TYROS
- Nr.1 cavo di alimentazione AC
- Leggìo e staffe
- CD-ROM
- Manuale di istruzioni comprensivo di Elenco Dati e Guida all'Installazione
- Cavo USB

### ■ Circa il CD-ROM in dotazione

Il CD-ROM in dotazione contiene speciale software per l'utilizzo con TYROS. E' incluso un Voice Editor che dispone di tutti gli strumenti necessari per l'editing su TYROS ed un File Utility che vi consente di trasferire facilmente dati tra l'unità di storaggio collegata a TYROS ed un computer. Per maggiori informazioni, consultate la sezione Guida all'Installazione o i manuali online inclusi al software.

#### 

 NON cercate di riprodurre la Traccia 1 (contenente i dati software) su un lettore CD audio. In questo modo potreste danneggiare l'unità audio, gli altoparlanti e l'udito.

- La immagini di clavicembalo, bandoneon, hackbrett, music box, dulcimer e cimbalom, visualizzate nei display di TYROS, sono state gentilmente fornite da Gakkigaku Shiryokan (Collection for Organolgy), Kunitachi College of Music.
- I seguenti strumenti, visualizzati nei display di TYROS, sono in mostra al Museo di Strumenti Musicali di Hamamatsu: balafon, gender, kalimba, kanoon, santur, gamelan gong, harp, hand bell, bagpipe, banjo, carillon, mandolin, oud, pan flute, pungi, rabab. shanai, sitar, steel drum, tambra.
- Questo prodotto é stato realizzato su licenza U.S. Patents No.5231671, No.5301259, No.5428708 e No.5567901 di IVL Technologies Ltd.
- I font bitmap usati in questo strumento sono stati forniti e sono di proprietà di Ricoh Co., Ltd.
- Apple e Macintosh sono marchi di proprietà di Apple Computer, Inc.
- IBM-PC/AT é un marchio di proprietà di International Business Machines Corporation.
- Windows é un marchio registrato di proprietà di Microsoft® Corporation.
- Tutti gli altri marchi di fabbrica sono di proprietà delle rispettive aziende.

Le immagini e le videate LCD riportate in questo manuale hanno solo scopo informativo e potrebbero differire da quanto visualizzato sul vostro strumento.

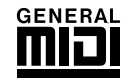

## GM System Level 1

"GM System Level 1" é uno standard di specifiche che definisce l'allocazione delle voci di un generatore sonoro e la sua funzionalità MIDI, assicurando che i dati vengano riprodotti essenzialmente con gli stessi suoni su qualsiasi generatore sonoro compatibile GM, indipendentemente da marca o modello. I generatori sonori ed i dati compatibili "GM System Level 1" recano il logo GM.

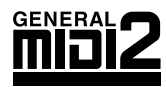

### GM System Level 2

"GM System Level 2" é uno standard di specifiche che migliora il sistema "GM System Level 1" originale ed assicura una maggiore compatibilità dei dati di song. Offre una maggiore polifonia, una più ampia selezione di voci e di parametri di voci e la possibilità di processare gli effetti. I generatori sonori ed i dati compatibili "GM System Level 2" recano il logo GM2.

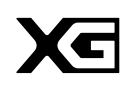

## XG

"XG" é un formato di generazione sonora che espande l'arrangiamento voci definito dalle specifiche del sistema "GM System Level 1" per soddisfare la sempre maggiore necessità di lavorare con periferiche di computer. Offre una maggiore ricchezza espressiva pur conservando la piena compatibilità dei dati. "XG" espande notevolmente il sistema "GM System Level 1" definendo il modo in cui le voci vengono espanse o editate nonché la struttura ed il tipo di effetti. Riproducendo dati di song XG su un generatore sonoro XG, siete certi di poter godere di un numero illimitato di voci e funzioni dedicate agli effetti.

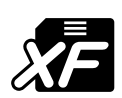

# XF

Il formato Yamaha XF esalta lo standard SMF (Standard MIDI File) aggiungendo funzionalità ed assicurando la massima espandibilità per il futuro. TYROS é in grado di visualizzare i testi quando viene riprodotto un file XF contenente dati lyrics (di testo).

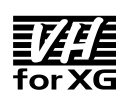

## Vocal Harmony

Vocal Harmony sfrutta la più avanzata tecnologia di processamento del segnale digitale per aggiungere automaticamente l'armonia o le armonie vocali più adatte alla voce solista di un cantante. Vocal Harmony é in grado anche di cambiare carattere e genere sia della voce solista che delle voci aggiuntive consentendo così di creare una vastissima gamma di effetti di armonia vocale.

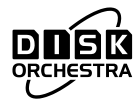

## DOC

Il formato di allocazione voci DOC garantisce la compatibilità di riproduzione di dati con svariati strumenti ed apparecchiature MIDI Yamaha, inclusi gli strumenti serie Clavinova.

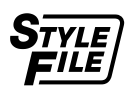

## **Style File Format**

Style File Format —SFF— é un formato originale Yamaha che utilizza un sistema di conversione assolutamente esclusivo per offrire accompagnamenti automatici di alta qualità, basati su una vasta gamma di accordi. TYROS utilizza internamente l'SFF, legge dischi di stili SFF e crea stili SFF usando la funzione Style Creator.

Questo prodotto incorpora e gestisce programmi e dati per computer di cui Yamaha detiene i diritti di copyright o per i quali é in possesso di una licenza d'uso. Tale materiale coperto da copyright include, senza alcun limite, tutto il software per computer, i file di stili ed i file MIDI, i dati WAVE e le registrazioni di suoni. Lo sfruttamento di questi programmi e dati, al di fuori dell'uso personale, non é consentito dalla legge. Qualsiasi violazione di copyright ha conseguenze legali. NON ESE-GUITE, NON DISTRIBUITE E NON USATE COPIE ILLEGALI.

La copia di software in commercio é assolutamente proibita al di fuori dell'uso personale.

| <b>Per Iniziare</b> pag. 20<br>Prima di leggere qualsiasi altra parte del manuale, vi consigliamo di consultare questa<br>sezione che vi illustra come iniziare a suonare ed utilizzare la vostra nuova TYROS.                                                                                                    |  |
|----------------------------------------------------------------------------------------------------|--|
| Guida Rapida pag. 24<br>Se non amate leggere i manuali e desiderate iniziare ad usare da subito la vostra<br>TYROS, leggete questa sezione.                                                                                                    |  |
| Sommario pag. 10                                                                                                    |  |
| <b>Indice delle Applicazioni</b> pag. 12<br>Questo speciale indice é organizzato in ordine di funzioni ed applicazioni, non in<br>ordine alfabetico, e vi consente di individuare in modo semplice e veloce la procedura<br>per eseguire una determinata operazione o per approfondire un particolare argomento.                                            |  |
| <b>Controlli di Pannello e Connessioni</b>                                                                                                    |  |
| <b>Operazioni Base</b>                                                                                                    |  |
| Schema Funzioni                                                                                                    |  |
| <b>Riferimenti</b> pag. 78<br>Quando avrete preso confidenza con TYROS, date un'occhiata anche a questa guida<br>che ne illustra tutte le funzioni. E' un utilissimo strumento di consultazione per avere<br>maggiori informazioni su una particolare funzione o caratteristica.                                                                            |  |
| Malfunzionamenti       pag. 164         Se TYROS non funziona correttamente o se incontrate problemi con il suono o con qualche operazione, prima di rivolgervi al vostro rivenditore Yamaha o ad un centro di assistenza tecnica, consultate questa sezione. Qui sono riportati, in modo semplice e chiaro, i problemi più comuni e le relative soluzioni. |  |
| Glossario                                                                                                    |  |
| <b>Guida all'Installazione</b> pag. 175<br>In dotazione a TYROS sono forniti vari programmi software (contenuti sul CD-ROM)<br>che vi consentono di usare il computer con TYROS per eseguire registrazioni, memo-<br>rizzare dati, etc. Consultate questa guida per informazioni circa l'installazione del<br>software.                                     |  |
| <b>Elenco Dati</b>                                                                                                    |  |

| Gestire il Drive per Floppy Disk (FDD) ed i Floppy D | isk 6 |
|------------------------------------------------------|-------|
| Congratulazioni!                                     | 7     |
| Contenuto dell'Imballo                               | 7     |
| Loghi di Pannello                                    | 8     |
| Come usare questo Manuale                            | 9     |
| Sommario                                             | 10    |
| Indice delle Applicazioni                            | 12    |
| Controlli di Pannello e Connessioni                  | 16    |
| Pannello Superiore & Connessioni                     | 16    |
| Pannello Posteriore & Connessioni                    | 18    |
|                                                      |       |

# Per Iniziare

| Alimentazione                | 20 |
|------------------------------|----|
| Altoparlante opzionale       |    |
|                              |    |
| Attivazione/ disattivazione  |    |
| Alzare e Chiudere il Display |    |

20

24

# Guida Rapida

| Attivara la atrumanta a guanara la dama 24               |
|----------------------------------------------------------|
| Attivare le strumente e Vieuelizzere il Dienley Mein 24  |
| Autivare lo struttiento e visualizzare il Display Main24 |
| Suonare le Denio                                         |
|                                                          |
| Selezionare una Voce (RIGHT1) e                          |
| suonare la tastiera                                      |
| Suonare Due o Tre Voci Simultaneamente27                 |
| Suonare Voci Diverse con la                              |
| Mano Destra e Sinistra28                                 |
| Regolare l'Impostazione Octave                           |
| Organ Flutes29                                           |
| Raccogliere le vostre voci preferite sul                 |
| drive User o su floppy disk                              |
| Selezionare e Suonare uno Stile                          |
| — Auto Accompaniment (ACMP)32                            |
| Suonare una melodia con la mano destra                   |
| e gli accordi con la mano sinistra32                     |
| Pattern Variation (sezioni)34                            |
| One Touch Setting36                                      |
| Regolare il Bilanciamento di Volume                      |
| tra Stile e Tastiera36                                   |
| Attivare/disattivare le Parti Style e Cambiare le Voci37 |
| Suonare Stili contenuti su Floppy Disk                   |
| Multi Pad                                                |
| Suonare i Multi Pad                                      |
| Usare Chord Match                                        |
| Effetti Voce                                             |
| Applicare Harmony alla Melodia della mano Destra .39     |
| Richiamare i Setup ideali per la Vostra Musica           |
| — Music Finder40                                         |
| Selezionare il genere musicale desiderato dalla          |
| Record List                                              |
| Usare una parola chiave per cercare i setup ideali 41    |
| Creare un Set di Record preferiti                        |
| '                                                        |

| Riprodurre le Song                                                                                                    | . 43                                                         |
|----------------------------------------------------------------------------------------------------|--------------------------------------------------------------|
| Riprodurre le Song su Disco                                                                                                    | . 43                                                         |
| Usare i Song Position Marker                                                                                                    | . 44                                                         |
| Regolare il Bilanciamento Volume tra                                                                                                    |                                                              |
| Song e Tastiera                                                                                                    | . 45                                                         |
| Attivare/disattivare le Parti della Song                                                                                                    | . 45                                                         |
| Cantare con un Microfono Collegato                                                                                                    | . 46                                                         |
| Collegare un microfono                                                                                                    | . 46                                                         |
| Cantare seguendo il testo                                                                                                    | . 46                                                         |
| Applicare armonia alla voce                                                                                                    | . 47                                                         |
| Esercitarsi sulla Tastiera e con la Voce usando                                                                                                    |                                                              |
| Guide                                                                                                    | . 48                                                         |
| Selezionare un menu Guide                                                                                                    | . 48                                                         |
| Esercitarsi sulla Tastiera usando "Follow Lights"                                                                                                    | . 49                                                         |
| Esercitarsi con la Voce usando "Vocal Cue Time"                                                                                                    | . 50                                                         |
|                                                                                                    |                                                              |
| Salvare e Richiamare i propri Setup di Pannello                                                                                                    |                                                              |
| Salvare e Richiamare i propri Setup di Pannello<br>— Registration Memory                                                                                                    | . 51                                                         |
| Salvare e Richiamare i propri Setup di Pannello<br>— Registration Memory<br>Salvare i propri Setup di Pannello in una                                                                                                    | . 51                                                         |
| Salvare e Richiamare i propri Setup di Pannello<br>— Registration Memory<br>Salvare i propri Setup di Pannello in una<br>Registration Memory                                                                                                    | . <b>51</b><br>. 51                                          |
| Salvare e Richiamare i propri Setup di Pannello<br>— Registration Memory<br>Salvare i propri Setup di Pannello in una<br>Registration Memory<br>Salvare le Registration Memory sul drive User                                                                                                    | . <b>51</b><br>. 51<br>. 52                                  |
| Salvare e Richiamare i propri Setup di Pannello<br>— Registration Memory<br>Salvare i propri Setup di Pannello in una<br>Registration Memory<br>Salvare le Registration Memory sul drive User<br>Richiamare un Setup Registration Memory                                                                                                    | . <b>51</b><br>. 51<br>. 52<br>. 53                          |
| Salvare e Richiamare i propri Setup di Pannello<br>— Registration Memory<br>Salvare i propri Setup di Pannello in una<br>Registration Memory<br>Salvare le Registration Memory sul drive User<br>Richiamare un Setup Registration Memory<br>Registrare le Esecuzioni e                                                                                                    | . <b>51</b><br>. 51<br>. 52<br>. 53                          |
| Salvare e Richiamare i propri Setup di Pannello<br>— Registration Memory<br>Salvare i propri Setup di Pannello in una<br>Registration Memory<br>Salvare le Registration Memory sul drive User<br>Richiamare un Setup Registration Memory<br>Registrare le Esecuzioni e<br>Creare le Song — Registrazione di Song                                                                                                    | . <b>51</b><br>. 51<br>. 52<br>. 53<br>. <b>54</b>           |
| Salvare e Richiamare i propri Setup di Pannello — Registration Memory Salvare i propri Setup di Pannello in una Registration Memory Salvare le Registration Memory sul drive User Richiamare un Setup Registration Memory Registrare le Esecuzioni e Creare le Song — Registrazione di Song Registrazione Quick (rapida)                                                                                                    | . <b>51</b><br>. 52<br>. 53<br>. <b>54</b><br>. 54           |
| Salvare e Richiamare i propri Setup di Pannello — Registration Memory Salvare i propri Setup di Pannello in una Registration Memory Salvare le Registration Memory sul drive User Richiamare un Setup Registration Memory Registrare le Esecuzioni e Creare le Song — Registrazione di Song Registrazione Quick (rapida) Registrazione Multi                                                                                                    | . 51<br>. 52<br>. 53<br>. 53<br>. 54<br>. 54<br>. 56         |
| Salvare e Richiamare i propri Setup di Pannello — Registration Memory Salvare i propri Setup di Pannello in una Registration Memory Salvare le Registration Memory sul drive User Richiamare un Setup Registration Memory Registrare le Esecuzioni e Creare le Song — Registrazione di Song Registrazione Quick (rapida) Registrazione Multi Collegare un Computer                                                                                                    | . 51<br>. 52<br>. 53<br>. 54<br>. 54<br>. 56<br>. 58         |
| Salvare e Richiamare i propri Setup di Pannello — Registration Memory Salvare i propri Setup di Pannello in una Registration Memory Salvare le Registration Memory sul drive User Richiamare un Setup Registration Memory Registrare le Esecuzioni e Creare le Song — Registrazione di Song Registrazione Quick (rapida) Registrazione Multi Collegare un Computer Impostazione Iniziale                                                                                                    | . 51<br>. 52<br>. 53<br>. 54<br>. 54<br>. 56<br>. 58<br>. 58 |
| Salvare e Richiamare i propri Setup di Pannello — Registration Memory Salvare i propri Setup di Pannello in una Registration Memory Salvare le Registration Memory sul drive User Richiamare un Setup Registration Memory Registrare le Esecuzioni e Creare le Song — Registrazione di Song Registrazione Quick (rapida) Registrazione Multi Collegare un Computer Impostazione Iniziale                                                                                                    | 51<br>52<br>53<br>54<br>54<br>56<br>58<br>59                 |
| <ul> <li>Salvare e Richiamare i propri Setup di Pannello <ul> <li>Registration Memory</li> <li>Salvare i propri Setup di Pannello in una</li> <li>Registration Memory</li> <li>Salvare le Registration Memory sul drive User</li> <li>Richiamare un Setup Registration Memory</li> </ul> </li> <li>Registrare le Esecuzioni e <ul> <li>Creare le Song — Registrazione di Song</li> <li>Registrazione Quick (rapida)</li> <li>Registrazione Multi</li> </ul> </li> <li>Collegare un Computer</li> <li>Impostazione Iniziale</li> <li>Usare Voice Editor</li> <li>Usare File Utility</li> </ul> | 51<br>52<br>53<br>54<br>54<br>56<br>58<br>59<br>59           |

# Operazioni Base — Organizzare i Dati

| Controlli a Display                                | 60 |
|----------------------------------------------------|----|
| Messaggi Help/ Display                             | 61 |
| Direct Access — Selezione Istantanea dei Display   | 62 |
| Struttura Base di File/Cartelle e Drive di Memoria | 62 |
| Operazioni su Cartelle /File usando il Display     |    |
| Open/Save                                          | 66 |
| Creare una Nuova Cartella                          | 67 |
| Selezionare (aprire) una Cartella/File             | 67 |
| Copiare Cartelle/File (Copy & Paste)               | 68 |
| Spostare Cartelle/File (Cut & Paste)               | 68 |
| Cancellare Cartelle/File                           | 69 |
| Salvare i File                                     | 69 |
| Assegnare nomi a Cartelle/File                     | 70 |
| Cambiare la Visualizzazione del Display Open/Save  | 71 |
| Circa il Cursore illuminato a Display              | 73 |
| Circa i Colori dei Pulsanti di Pannello            | 73 |
| Circa la Tastiera                                  | 74 |
| Sezioni di Tastiera a relative Funzioni            | 74 |
| Attivazione/ disattivazione di Svnchro Start       | 74 |
| Schema Funzioni                                    | 75 |
|                                                    |    |

# Riferimenti

| Voci                                                     | 78    |
|----------------------------------------------------------|-------|
| Voci e Parti di Tastiera                                 | 78    |
| Tipi di Voci                                             | 79    |
| Effetti per le Voci                                      | 81    |
| Modificare l'intonazione di TYROS                        | 82    |
| Organ Flutes (Sound Creator)                             | 83    |
| Parametri Sound Creator (Voci Organ Flutes)              | 83    |
| Creare le Voci (Sound Creator)                           | 85    |
| Parametri Sound Creator (Voci Normali)                   | 86    |
| Riprodurre le Song                                       | 88    |
| Visualizzare le Note Musicali                            | 88    |
| Visualizzare i Testi                                     | 90    |
| Song Position                                            | 91    |
| Parametri relativi alla Riproduzione di Song             | 92    |
| Song Creator (Registrazione Digitale)                    | 94    |
| Impostazioni Modo Record (impostazioni per ri-registrare | ). 95 |
| Editare i Dati per ogni Canale                           | 96    |
| Registrazione Step di dati Chord usando la Event List    | 98    |
| Registrazione Step di note usando la Event List          | . 100 |
| Registrazione Step di Messaggi System Exclusive          |       |
| usando la Event List                                     | . 106 |
| Registrazione Step di testi usando la Event List         | . 106 |
| Riprodurre gli Stili (Auto Accompaniment)                | . 108 |
| Diteggiature degli Accordi                               | . 108 |
| Fade In/Out                                              | . 109 |
| Tempo                                                    | . 109 |
| Synchro Start e Synchro Stop                             | . 110 |
| One Touch Setting (OTS) Programmabile                    | .110  |
| Selezionare istantaneamente gli Stili                    | .111  |
| Impostazioni relative alla Riproduzione degli Stili      | . 112 |
| Style Creator (Registrazione Digitale)                   | . 114 |
| Impostazioni Base e Registrazione Realtime per           | 440   |
| ogni parte (canale)                                      | . 116 |
| Registrazione Step di Note usando la Event List          | .117  |
| Assemblare uno Stile da Dati di Pattern Esistenti        | .118  |
| Groove & Dynamics                                        | . 118 |
| Eultare i Dali per ogni Ganale                           | 120   |
| Pogistraro Stili Custom usando un                        | . 120 |
| Sequencer Esterno                                        | 122   |
| Multi Pad                                                | 124   |
| Editare i Multi Pad usando il display Open/Save          | 124   |
| Creare/Editare i Multi Pad (Registrazione Digitale)      | 124   |
| Music Finder                                             | 124   |
| Editing dei Record Music Finder                          | 126   |
| Salvare i Record Music Finder come singolo file          | 126   |
| Registration Memory                                      | 128   |
| Freeze                                                   | 128   |
| Registration Sequence                                    | 128   |
| Usare un Microfono                                       | .130  |
| Editing di Vocal Harmony                                 | . 130 |
| Impostazione Talk                                        | . 132 |
| Impostazioni Generali del Microfono                      | . 132 |
| 1                                                        |       |

| Mixing Console                            | 134 |
|-------------------------------------------|-----|
| Impostazioni Part                         | 135 |
| Song Auto Revoice                         | 136 |
| Effetti                                   | 136 |
| Equalizzatore (EQ)                        | 139 |
| Compressore Master                        | 140 |
| Impostazioni Line Out                     | 140 |
| MIDI                                      | 142 |
| Impostazioni di Sistema MIDI              | 146 |
| Impostazioni di Trasmissione MIDI         | 146 |
| Impostazioni di Ricezione MIDI            | 147 |
| Impostare la Fondamentale dell'Accordo    |     |
| per riprodurre gli Stili via MIDI receive | 148 |
| Impostare il Tipo di Accordo per          |     |
| riprodurre gli Stili via MIDI receive     | 148 |
| Impostazioni per MFC10                    | 148 |
| Altre Importanti Impostazioni Generali    |     |
| – Function                                | 150 |
| Tuning (accordatura)                      | 150 |
| Voice Set                                 | 151 |
| Impostazioni Video Out                    | 151 |
| Controller                                | 152 |
| Harmony/Echo                              | 154 |
| Altre impostazioni (Utility)              | 156 |
|                                           |     |

# **Appendice**

| Installare gli Altoparlanti Opzionali | 160 |
|---------------------------------------|-----|
| Installare un Hard Disk Opzionale     | 162 |
| Malfunzionamenti                      | 164 |
| Glossario                             | 166 |
| Specifiche Tecniche                   | 168 |
| Indice                                | 170 |
|                                       |     |

| Guida all'Installazione di TYROS | 175 |
|----------------------------------|-----|
| File Converter per TYROS         | 186 |
| Driver USB MIDI                  | 188 |
| Voice Editor per TYROS           | 189 |
| Elenco Dati                      | 218 |

Traduzione e Impaginazione a cura di skudown

(11

## Preparazione prima dell'Attivazione

| Regolare il leggìo                 | Pag. 21      |
|------------------------------------|--------------|
| Collegare le cuffie                | Pag. 16      |
| Attivare/ disattivare lo strumento | Pagg. 22, 24 |

## Ascoltare TYROS

| Suonare le Demo                                                         | Pag. 24 |
|-------------------------------------------------------------------------|---------|
| <ul> <li>Suonare le Song</li> <li>Suonare una song su disco.</li> </ul> | Pag. 43 |
| Attivare/disattivare parti (canali) della song                          | Pag. 45 |
| Regolare il bilanciamento tra song e tastiera                           | Pag. 45 |
| • Suonare gli Stili                                                     | 5       |
| Suonare gli stili preset                                                | Pag. 32 |
| Attivare/disattivare parti (canali) dello stile                         | Pag. 37 |
| Regolare il bilanciamento tra stile e tastiera                          | Pag. 36 |
| Suonare gli stili contenuti su un floppy disk                           | Pag. 37 |
| ● Suonare i Multi Pad                                                   | Pag. 38 |

# Suonare la Tastiera

| • Selezionare una Voce (RIGHT1) e suonare la tastiera                                     | Pag. 26       |
|-------------------------------------------------------------------------------------------|---------------|
| Suonare due o tre voci simultaneamente                                                    | Pag. 27       |
| • Suonare voci diverse con la mano destra e sinistra                                      | Pag. 28       |
| ● Le quattro parti della tastiera (RIGHT1, 2, 3 e LEFT)                                   | Pag. 74       |
| Suonare le voci di batteria/ percussioni                                                  | Pag. 79       |
| Suonare le voci Mega                                                                      | Pag. 80       |
| Initial touch ed Aftertouch                                                               | Pagg. 81, 154 |
| Impostare la sensibilità al tocco della tastiera                                          | Pag. 154      |
| • Attivare/disattivare Initial Touch per ogni parte della tastiera (RIGHT1, 2, 3, LEFT)   | Pag. 154      |
| • Attivare/disattivare Aftertouch per ogni parte della tastiera (RIGHT1, 2, 3, LEFT)      | Pag. 154      |
| • Impostare la rotella di Modulazione per ogni parte della tastiera (RIGHT 1, 2, 3, LEFT) | Pag. 154      |

## Esercitarsi sulla Tastiera

| ● Usare il Metronomo                                                |            | Pag. 156 |
|---------------------------------------------------------------------|------------|----------|
| • Suonare visualizzando e seguendo la notazione musicale della song |            | · ·      |
| durante la riproduzione                                             | Song Score | Pag. 88  |
|                                                                     | Guide      | Pag. 49  |

# Selezionare i programmi e le impostazioni di TYROS

| • Voci                     | Pag. 26  |
|----------------------------|----------|
| • Stili                    | Pag. 32  |
| Banchi Multi Pad           | Pag. 38  |
| • Song                     | Pag. 43  |
| Record Music Finder        | Pag. 40  |
| Banchi Registration Memory | Pag. 53  |
| Numeri Registration Memory | Pag. 53  |
| Numeri One Touch Setting   | Pag. 36  |
| • Tipi Harmony/Echo        | Pag. 154 |
| Template MIDI              | Pag. 145 |
| • Tipi di Effetti          | Pag. 138 |
| Tipi Vocal Harmony         | Pag. 47  |
| Tipi Master EQ             | Pag. 139 |
| Tipi Master Compressor     | Pag. 140 |

## Usare il display LCD

| ●Usare il displav Main (principale)                           | Pag. 24       |
|---------------------------------------------------------------|---------------|
| Visualizzare i testi delle song sul display LCD               | Pag. 46. 90   |
| Visualizzare la partitura delle song sul display LCD          | Pagg. 50, 88  |
| Visualizzare i contenuti del display su un monitor TV esterno | Pagg. 18, 151 |

## Suonare gli accordi con la mano sinistra e le melodie con la mano destra — Funzione Auto Accompaniment (ACMP)

| Selezionare e suonare uno stile                                       |                   | Pag. 32       |
|-----------------------------------------------------------------------|-------------------|---------------|
| Imparare a suonare tipi di accordi specifici                          | Chord Tutor       | Pag. 108      |
| • Imparare a suonare gli accordi per riprodurre gli stili             | Chord Fingering   | Pag. 108      |
| • Applicare automaticamente armonie o echo alle melodie della mano de | estraHarmony/Echo | Pagg. 39, 154 |
| Modificare automaticamente gli accordi dei Multi Pad                  |                   |               |
| suonando con la mano sinistra                                         | Chord Match       | Pag. 38       |

## Selezionare all'istante impostazioni di pannello personalizzate

| Richiamare i setup di pannello ideali                 | .Music Finder Programmabile            | .Pagg. 40, | 126 |
|-------------------------------------------------------|----------------------------------------|------------|-----|
| Modificare i setup per adattarsi allo stile           | .One Touch Setting (OTS) Programmabile | .Pagg. 36, | 110 |
| Salvare e richiamare setup di pannello personalizzati | .Registration Memory                   | .Pagg. 51, | 128 |

## Creare suoni, stili, song e altro ancora

| • Dati che possono essere creati usando le funzioni di TYROS     |                     | Pagg. 63 - 65  |
|------------------------------------------------------------------|---------------------|----------------|
| Creare le proprie voci                                           | Sound Creator       | Pag. 85        |
| Creare le proprie voci Organ Flutes                              | Sound Creator       | Pag. 83        |
| Creare i propri stili                                            | Style Creator       | Pag. 114       |
| Assemblare uno stile personalizzato da pattern esistenti         |                     | Pag. 118       |
| Registrare un pattern ritmico                                    |                     | Pag. 116       |
| Memorizzare impostazioni di pannello nella One Touch Setting cor | ntenuta nello stile | Pag. 110       |
| Creare le proprie song                                           |                     |                |
| Registrare la propria esecuzione su tastiera                     |                     | Pagg. 54 - 57  |
| Inserire le note una per volta                                   |                     | Pagg. 98 - 105 |
| Inserire ed editare i testi                                      |                     | Pag. 106       |
| Inserire dei Marker (contrassegni) in una song                   |                     | Pagg. 44, 106  |
| Creare Multi Pad personali                                       |                     | Pag. 124       |
| Creare un banco Registration Memory                              |                     | Pagg. 52 - 53  |
| Creare nuovi record Music Finder                                 |                     | Pag. 126       |
| Creare nuovi tipi Vocal Harmony                                  |                     | Pag. 130       |
| Creare nuovi tipi di Effetti                                     |                     | Pag. 138       |
| Creare impostazioni Master EQ personali                          |                     | Pag. 139       |
| Creare impostazioni Master Compressor personali                  |                     | Pag. 140       |
| Assegnare un nome ai dati creati                                 |                     | Pag. 70        |
| Salvare come file i dati creati                                  |                     | Pag. 69        |

## Organizzazione e struttura di TYROS

| • Circa i vari tipi di dati/ file gestiti da TYROS | Pagg. 63 - 65 |
|----------------------------------------------------|---------------|
| Circa file e folder                                | Pag. 63       |
| • Circa le spie dei pulsanti con codice colorato   | Pag. 73       |
| Circa la struttura della memoria                   | Pagg. 63 - 65 |
| • Circa le operazioni base                         | Pagg. 60 - 74 |
| Circa le parti del generatore sonoro               | Pag. 134      |
| Circa la struttura degli effetti                   | Pag. 136      |

## Controllare e regolare l'intonazione

| Regolare l'intonazione generale di TYROS                                                | Master Tune      | Pag. 150      |
|-----------------------------------------------------------------------------------------|------------------|---------------|
| Accordare le singole note della tastiera                                                | Scale Tune       | Pag. 150      |
| Regolare l'ottava della tastiera                                                        |                  | Pagg. 28, 135 |
| • Trasporre le note (Master Transpose, Keyboard Transpose, Song Trans                   | spose)           | Pagg. 82, 135 |
| <ul> <li>Impostare il pulsante [TRANSPOSE] per controllare indipendentementi</li> </ul> | te singole parti | Pag. 154      |
| Usare la rotella PITCH BEND                                                             |                  | Pag. 82       |
| Usare la rotella MODULATION                                                             |                  | Pag. 82       |

## Usare i pedali

| Collegare i pedali a TYROS                                     | Pag. 18                       |
|----------------------------------------------------------------|-------------------------------|
| • Assegnare funzioni specifiche ad ogni pedale                 |                               |
| • Usare un pedale per cambiare i numeri di Registration Memory | Registration SequencePag. 128 |

## Cantare con un microfono collegato

| Collegare un microfono a TYROS                                             | Pag. 46                   |
|----------------------------------------------------------------------------|---------------------------|
| • Applicare automaticamente armonie vocali alla voce                       | Vocal HarmonyPag. 47      |
| Applicare effetti alla voce                                                | Pag. 130                  |
| • Cantare seguendo i testi (lyrics) a display                              | Pag. 46                   |
| • Cantare seguendo i testi (lyrics) su un monitor TV esterno               | Pag. 90                   |
| • Cantare usando le funzioni Guide e seguendo la riproduzione della song . | Pag. 50                   |
| Usare la funzione Talk Setting                                             | Pag. 132                  |
| Regolare l'impostazione Song Transpose all'intonazione adatta alla voce d  | li un cantantePag. 135    |
| Regolare l'impostazione Keyboard Transpose all'intonazione adatta alla vo  | ce di un cantantePag. 135 |

# Consigli e tecniche per esecuzioni dal vivo

| • Assegnare al pedale specifiche operazioni/funzioni di pannello                           | Pag. 152 |
|--------------------------------------------------------------------------------------------|----------|
| • Richiamare in un determinato ordine i numeri di Registration MemoryRegistration Sequence | Pag. 128 |
| Usare un pedale per cambiare i numeri di Registration Memory                               | Pag. 128 |
| Usare un controller a pedale MFC10 opzionale con TYROS                                     | Pag. 148 |
| Usare la funzione Fade In/Out                                                              | Pag. 109 |
| Usare i Song Position Marker per spostarsi nelle sezioni di song e loop                    | Pag. 44  |

## Consigli e tecniche per esecuzioni in gruppo

| • Trasporre indipendentemente l'intonazione della song e della tastiera per adattarla alla voce di un cantante | Pag. 135 |
|----------------------------------------------------------------------------------------------------|----------|
| Accordare tutto il suono di TYROS per adattarsi ad altri strumenti                                             | Pag. 150 |
| Sincronizzare TYROS ad altri strumenti MIDI                                                                    | Pag. 146 |

## **Circa il MIDI**

| Circa gli eventi di nota MIDI (suonare la tastiera)      | Pag. 142 |
|----------------------------------------------------------|----------|
| • Circa i program change MIDI (selezionare le voci)      | Pag. 142 |
| • Circa eventi MIDI contenuti in song, stili e Multi Pad | Pag. 142 |

# Collegare apparecchiature esterne a TYROS

| Collegare altoparlanti opzionali                         | Pag. 160 |
|----------------------------------------------------------|----------|
| Collegare apparecchiature audio esterne ed unità effetti | Pag. 19  |
| Collegare strumenti ed unità MIDI                        |          |
| Collegare un controller a pedale MFC10 opzionale         | Pag. 148 |
| Collegare un computer via USB                            | Pag. 58  |
| Collegare un monitor TV esterno                          | Pag. 151 |

## **Applicazioni Computer**

| • Cos'é possibile fare con il MIDI usando un computer abbinato a TYROS | Pag. 58 |
|------------------------------------------------------------------------|---------|
| Collegare un computer a TYROS usando un cavo USB                       | Pag. 58 |
| Usare il software Voice Editor                                         | Pag. 58 |
| Usare il software File Utility                                         | Pag. 58 |

# Usare i dischi — opzioni di storaggio dati

| Installare un hard disk opzionale in TYROS                             | Pag. 162 |
|------------------------------------------------------------------------|----------|
| Formattare l'hard disk opzionale installato                            | Pag. 157 |
| Formattare i floppy disk                                               | Pag. 157 |
| • Eseguire backup su floppy disk (copia da un floppy disk ad un altro) | Pag. 157 |

## Altri suggerimenti

| Registrare il proprio nome in TYROS                                                                | Pag. 158 |
|----------------------------------------------------------------------------------------------------|----------|
| Importare un'immagine per lo sfondo del display Main                                               | Pag. 158 |
| • Importare un'immagine per lo sfondo dei testi delle song (Song Lyrics)                           | Pag. 90  |
| • Importare icone per indicazioni di voce/stile/song nel display Open/Save                         | Pag. 70  |
| • Visualizzare i numeri di bank select e program nella videata di selezione voci (Voice Selection) |          |
| (display Open/Save per le voci)                                                                    | Pag. 156 |
| • Specificare gli accordi di riproduzione dello stile da un'unità MIDI esterna                     | Pag. 148 |

## Pannello Superiore & Connessioni

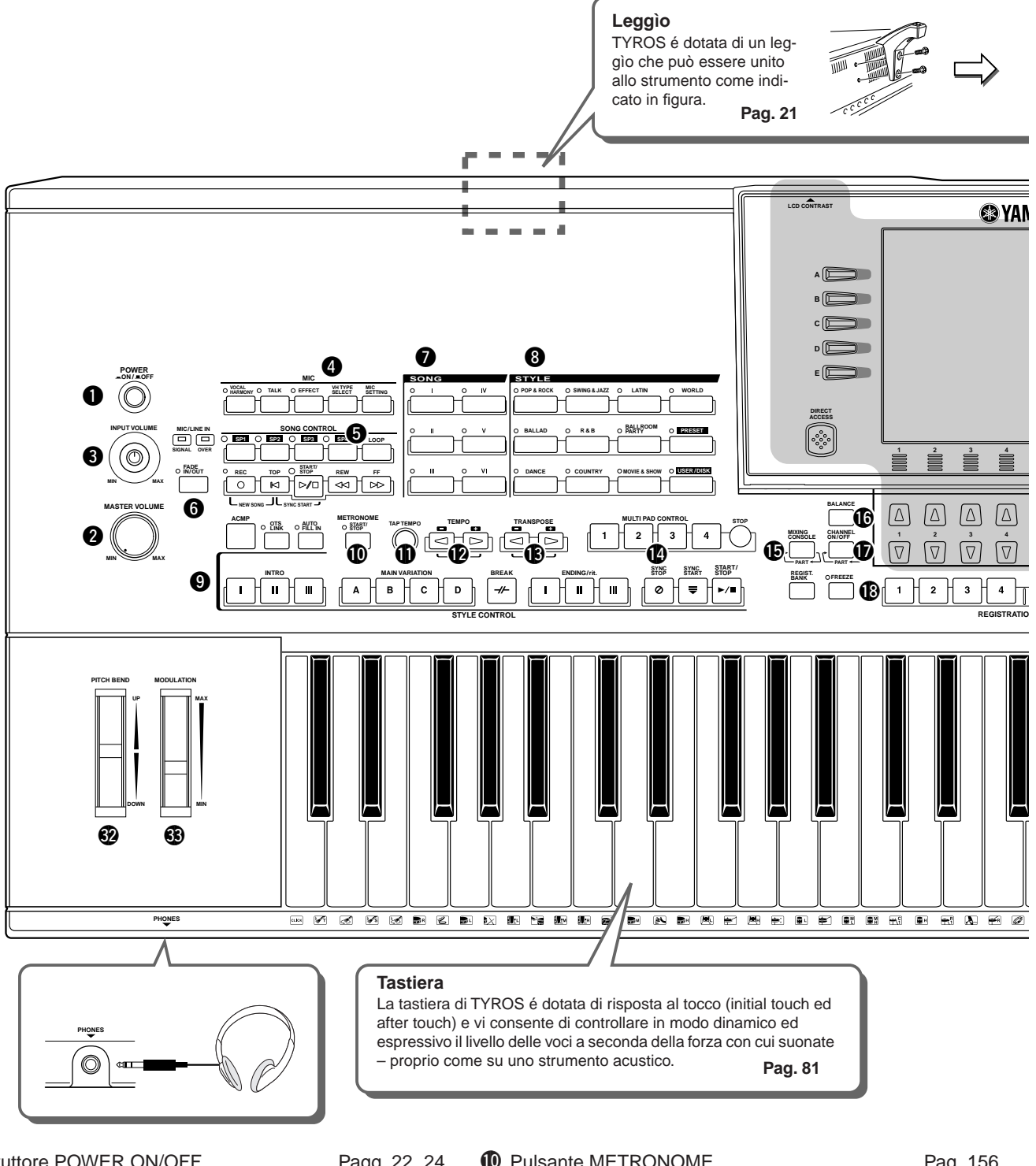

| Interruttore POWER ON/OFF | Pagg. 22, 24  |
|---------------------------|---------------|
| 2 Controllo MASTER VOLUME | Pag. 22       |
| Controllo INPUT VOLUME    | Pagg. 46, 130 |
| Pulsanti MIC              | Pagg. 130     |
| Pulsanti SONG CONTROL     | Pag. 43       |
| Pulsanti FADE IN/OUT      | Pag. 109      |
| Pulsanti SONG             | Pagg. 43, 72  |
| Pulsanti STYLE            | Pagg. 32, 111 |
| Pulsanti STYLE CONTROL    | Pag. 34       |

| D  | Pulsante METRONOME           | Pag. 156      |
|----|------------------------------|---------------|
| 0  | Pulsante TAP                 | Pag. 109      |
| 12 | Pulsante TEMPO               | Pag. 109      |
| B  | Pulsante TRANSPOSE           | Pag. 82       |
| 14 | Pulsanti MULTI PAD           | Pagg. 38, 124 |
| Ð  | Pulsante MIXING CONSOLE      | Pag. 134      |
| 6  | Pulsante BALANCE             | Pagg. 36, 45  |
| Ð  | Pulsante CHANNEL ON/OFF      | Pagg. 37, 45  |
| 18 | Pulsanti REGISTRATION MEMORY | Pagg. 51, 128 |
|    |                              |               |

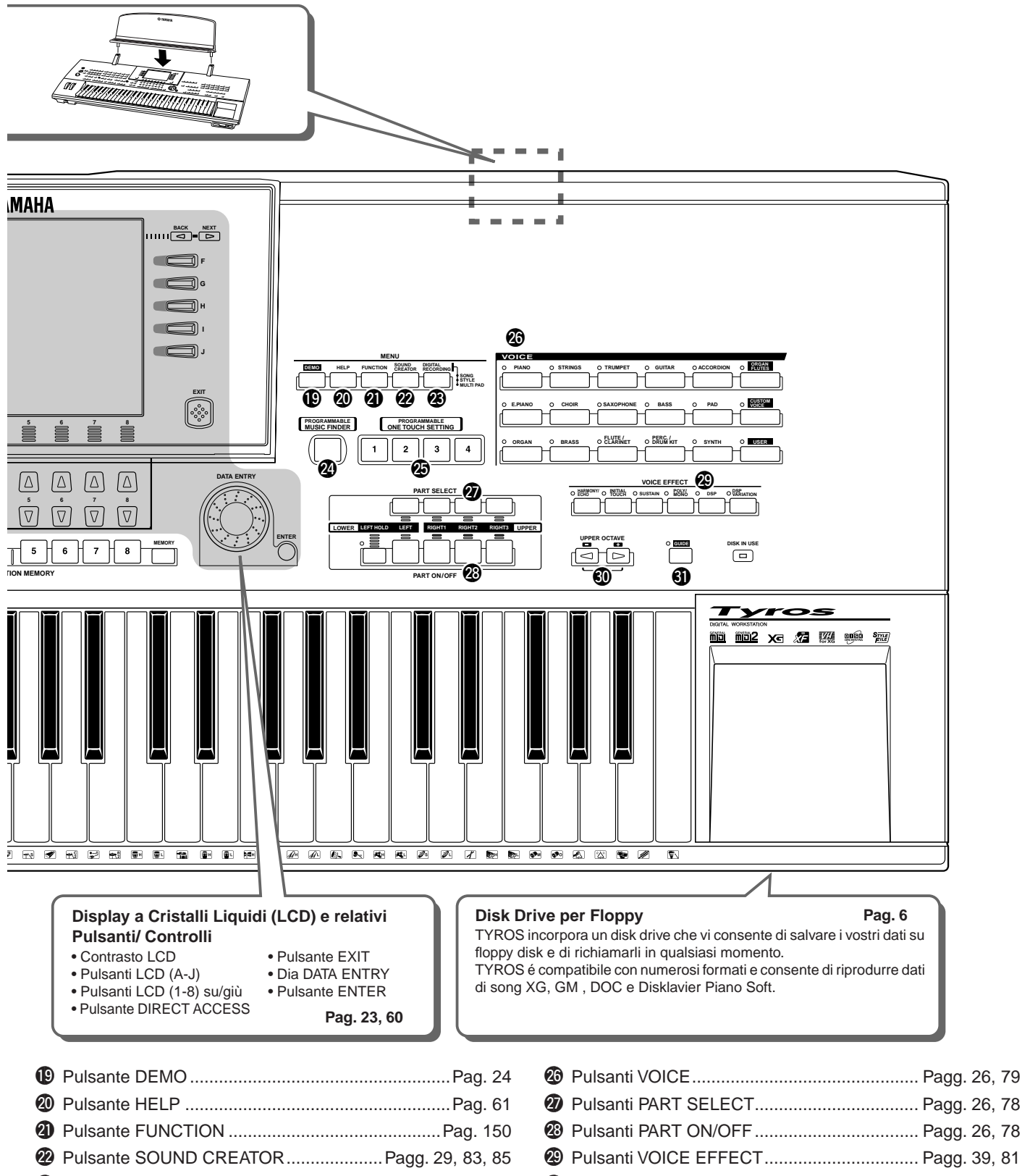

- Pulsante DIGITAL RECORDING ...... Pagg. 94, 116, 124
   Pulsante PROGRAMMABLE MUSIC FINDER
- Pulsante PROGRAMMABLE MOSIC FINDER
   Pagg. 40, 126
   Pulsanti PROGRAMMABLE ONE TOUCH SETTING
   Pagg. 36, 110

| 9  |                       |              |
|----|-----------------------|--------------|
| 27 | Pulsanti PART SELECT  | Pagg. 26, 78 |
| 28 | Pulsanti PART ON/OFF  | Pagg. 26, 78 |
| 29 | Pulsanti VOICE EFFECT | Pagg. 39, 81 |
| 30 | Pulsanti UPPER OCTAVE | Pag. 28      |
| 9  | Pulsante GUIDE        | Pag. 48      |
| 32 | Rotella PITCH BEND    | Pag. 82      |
| 33 | Rotella MODULATION    | Pag. 82      |
|    |                       |              |

### Pannello Posteriore & Connessioni

#### IS IMPORTANT

 TYROS non é dotata di altoparlanti, dovrete quindi monitorarne il suono in uscita usando unità audio esterne. In alternativa, potete usare un paio di cuffie.

#### **A**CAUTION

 Prima di eseguire qualsiasi collegamento, assicuratevi che l'interruttore POWER sia in posizione OFF (rilasciato). In caso di collegamento mentre l'interruttore é regolato su ON, potreste causare danni alle unità esterne come amplificatore ed altoparlanti.

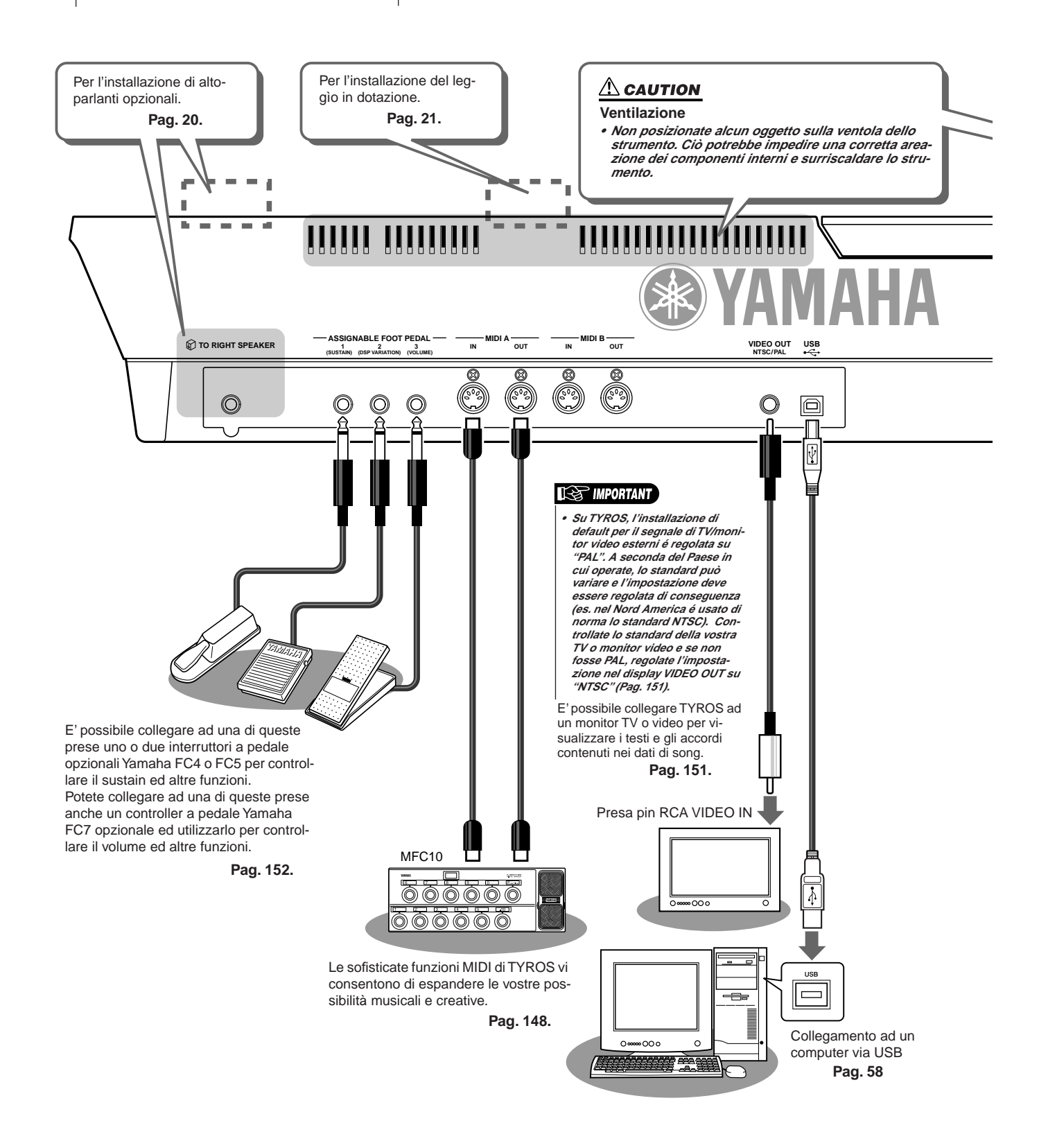

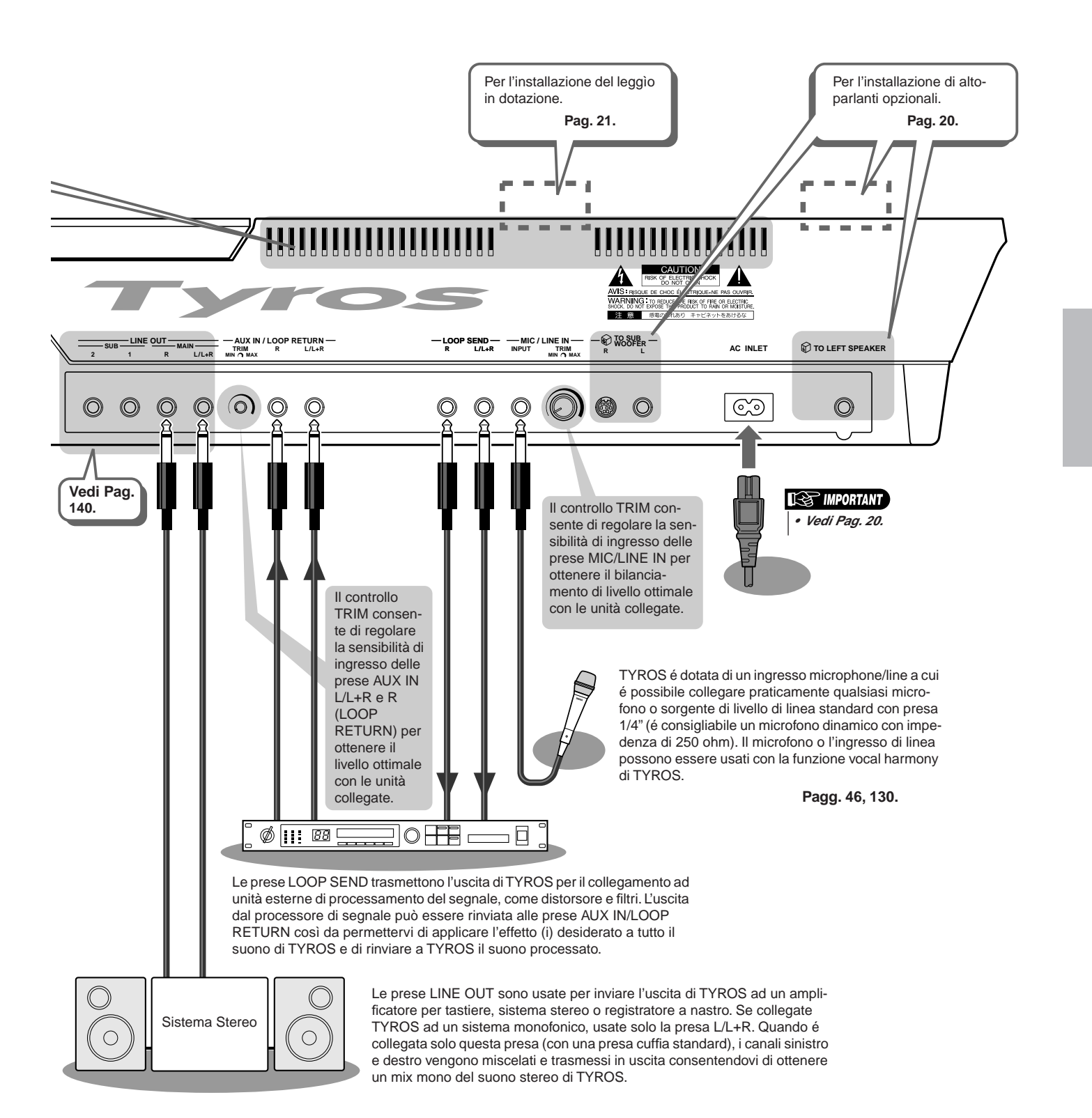

# Per Iniziare

Questa sezione contiene informazioni relative all'impostazione di TYROS per suonare. Leggetela attentamente prima di attivare lo strumento.

# Alimentazione

- Assicuratevi che l'interrottore POWER ON/OFF di TYROS sia regolato su OFF.
- **2** Collegate il cavo di alimentazione in dotazione alla presa AC INLET posta sul pannello posteriore dello strumento.

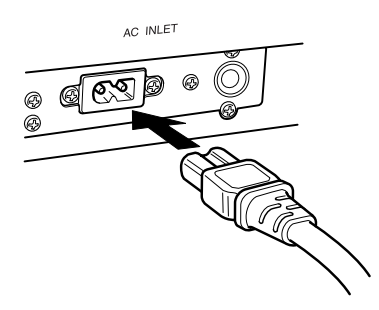

**3** Collegate l'altro capo del cavo di alimentazione ad una presa AC. Assicuratevi che TYROS sia compatibile con il voltaggio in uso nel vostro Paese.

### \land warning

 Assicuratevi che il voltaggio di TYROS corrisponda a quello del Paese in cui usate lo strumento (vedi pannello posteriore). Se il voltaggio dovesse differire, potrebbero verificarsi seri danni ai circuiti interni e persino shock elettrici!

### 🗥 WARNING

 Usate solo il cavo di alimentazione AC in dotazione a TYROS. Se il cavo dovesse andare perduto o danneggiarsi, rivolgetevi al vostro rivenditore Yamaha per la sostituzione. L'uso di un cavo non adatto può causare incendi e shock elettrici!

### \land WARNING

 Il tipo di cavo di alimentazione AC fornito con TYROS potrebbe variare a seconda del Paese in cui viene acquistato lo strumento (potrebbe essere presente un terzo polo per la messa a terra). Un collegamento errato della messa a terra può provocare shock elettrici. NON modificate la presa fornita in dotazione a TYROS. Se questa non fosse adatta alla presa a muro, rivolgetevi ad un elettricista per l'installazione della presa corretta. Non usate adattatori che inibiscano la messa a terra.

# Altoparlanti Opzionali

TYROS non incorpora altoparlanti ed é quindi necessario l'uso di un sistema di altoparlanti esterno come TRS-MS01, progettato specificamente per TYROS. Per istruzioni circa l'installazione di TRS-MS01 su TYROS, vedi pag. 160.

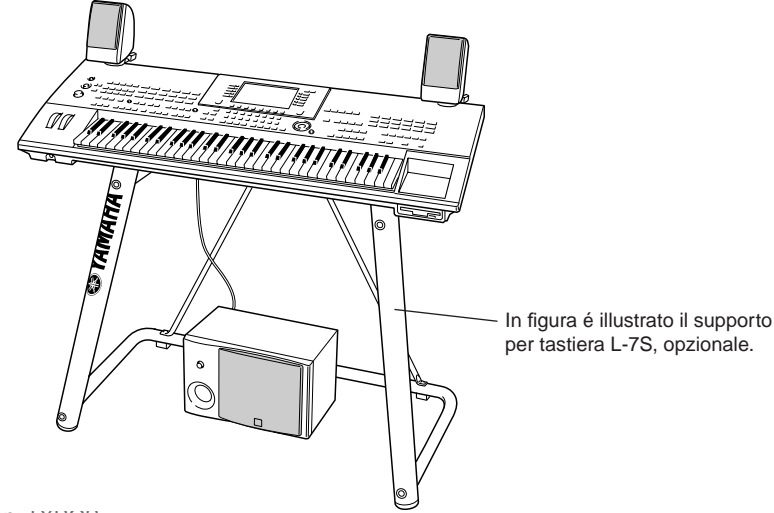

# Leggìo

Controllate attentamente che siano presenti tutte le parti (due staffe per leggìo ed un leggìo, vedi sotto) prima di iniziare l'installazione. E' necessario anche un cacciavite a stella.

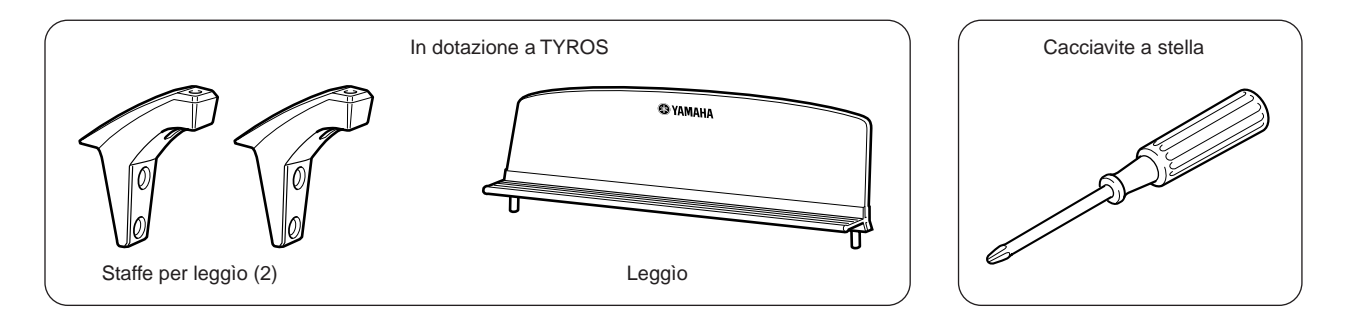

**1** Rimuovete le quattro viti dal pannello posteriore di TYROS usando un cacciavite.

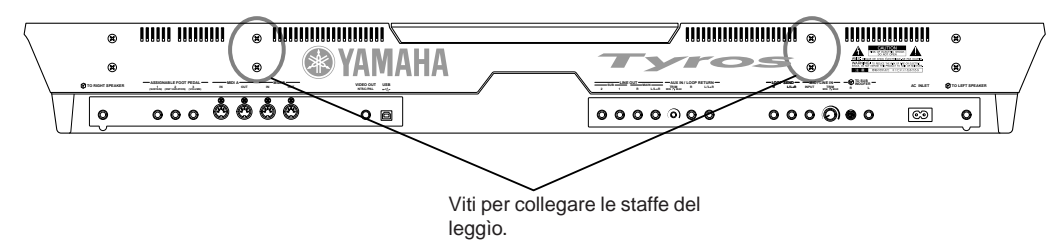

**2** Usate le viti rimosse al punto #1 per avvitare le due staffe del leggìo al pannello posteriore di TYROS.

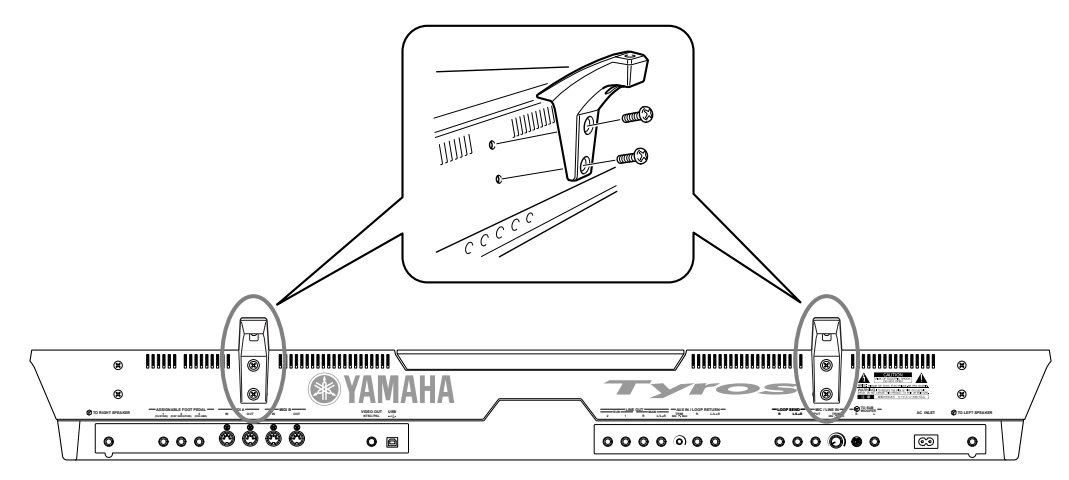

**3** Unite il leggìo alle staffe.

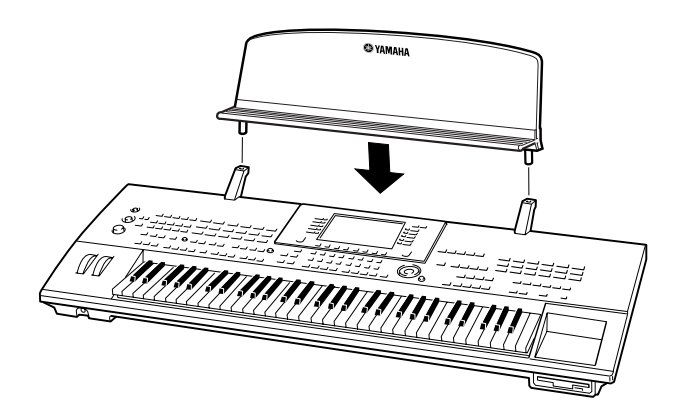

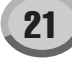

# **Attivazione/ Disattivazione**

# Attivare lo strumento

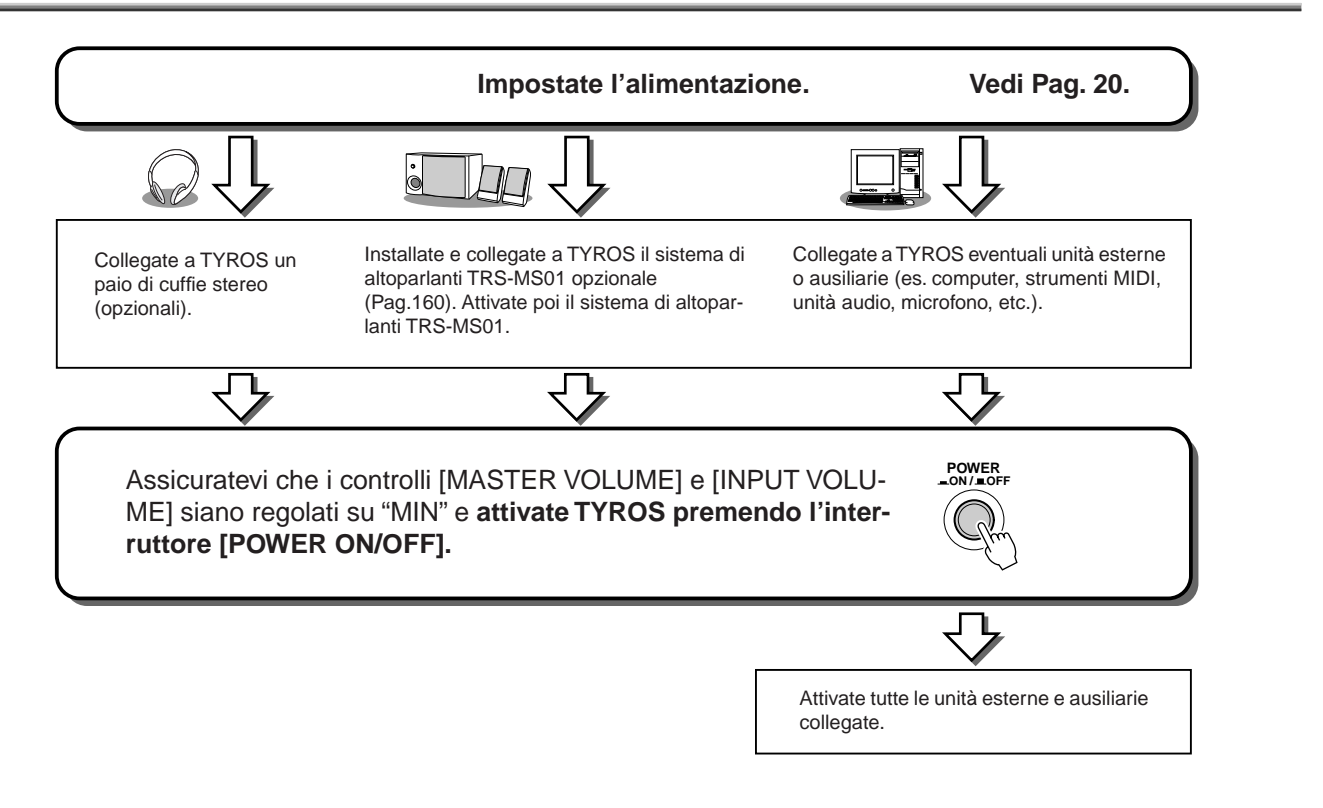

# **Disattivare lo strumento**

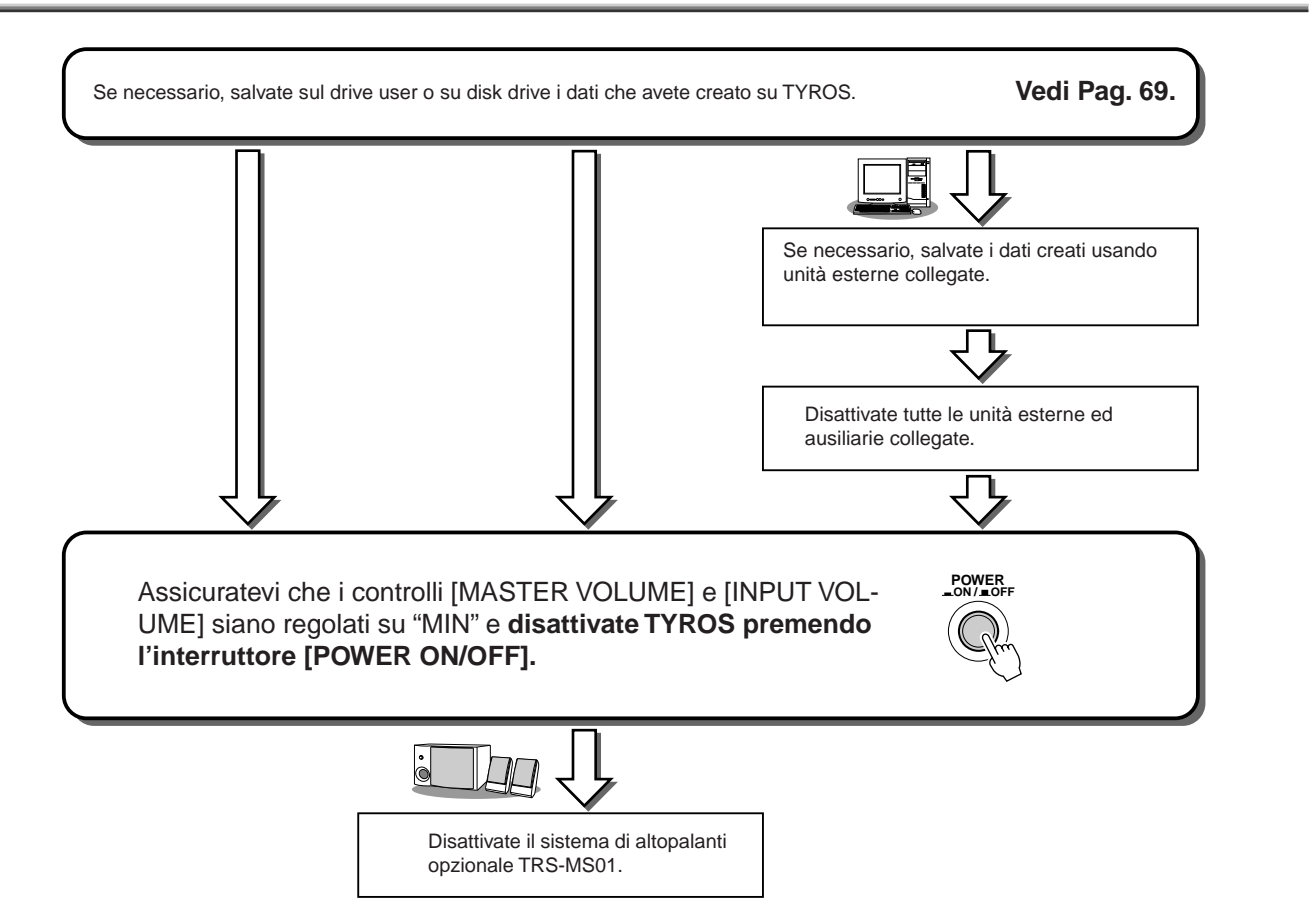

# Alzare e Chiudere il Display

TYROS dispone di un display parzialmente removibile dal pannello e regolabile secondo quattro punti di scanalatura per ottenere l'angolo di visuale più adeguato alle diverse esigenze.

## Alzare il Display .....

Sganciate la chiusura posta dietro il display. Sollevate poi il pannello alzandolo verso di voi.

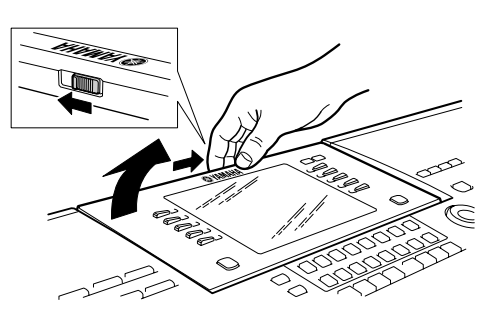

Quando poi inclinate nuovamente il display verso il basso, sentirete dei click che corrispondo alle quattro posizioni predeterminate. Una volta raggiunta la posizione più adatta alle vostre esigenze, rilasciate il pannello. Questo si regolerà sulla scanalatura più vicina.

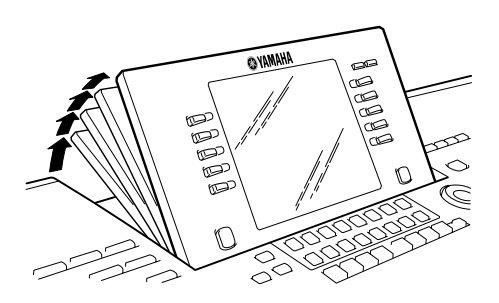

## Chiudere il Display .....

Per riportare il display alla posizione originale (chiusa), tiratelo lentamente verso di voi fino alla posizione verticale e poi spingetelo verso il basso fino a bloccarlo.

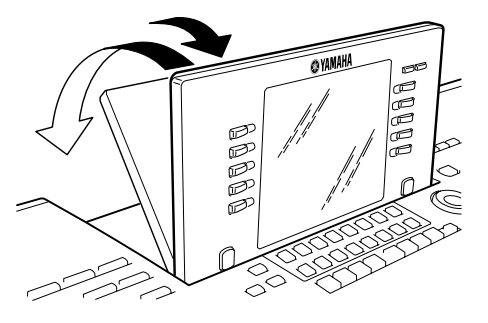

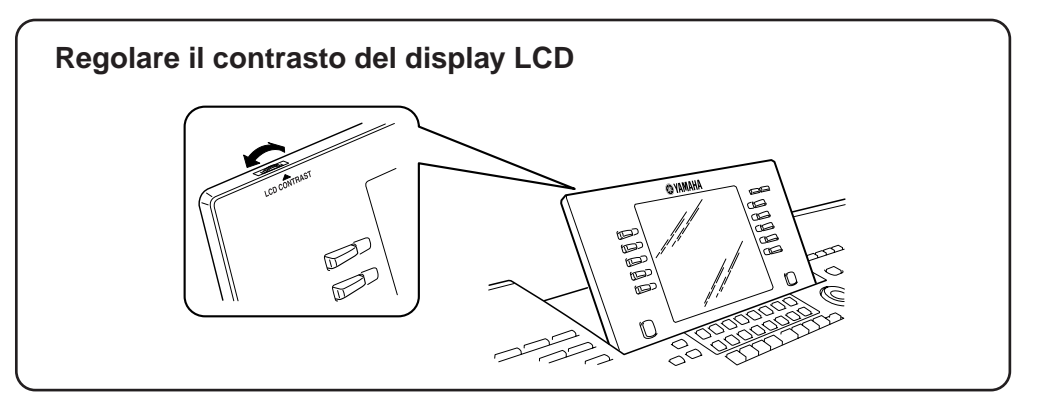

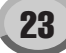

# Guida Rapida

# Attivare lo Strumento e Suonare le Demo

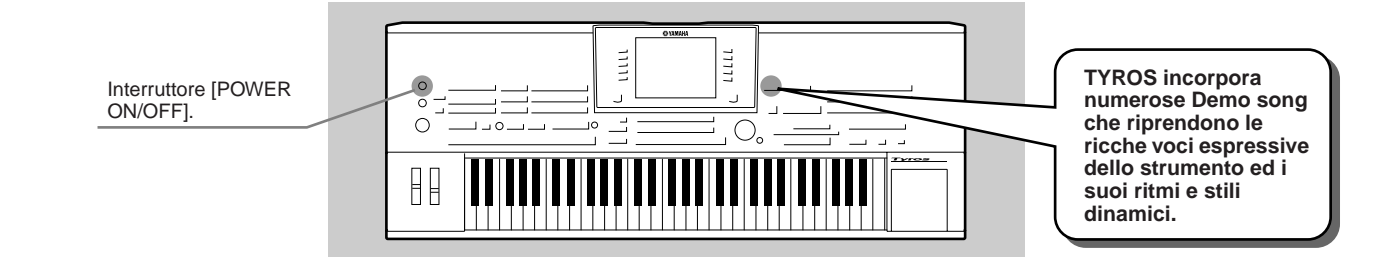

# Attivare lo Strumento e Visualizzare il Display Main

Dopo aver impostato lo strumento ed eseguito i collegamenti necessari, attivate l'unità premendo l'interruttore [POWER ON/ OFF] (pag.22).

Apparirà un display di apertura seguito dal display Main (principale), la videata "base" che riporta le impostazioni basilari ed importanti informazioni relative allo strumento. Per dettagli circa ogni parte del display Main, fate riferimento alla figura qui di seguito riportata. Per ogni parte é indicato il numero di pagina corrispondente alle diverse funzioni.

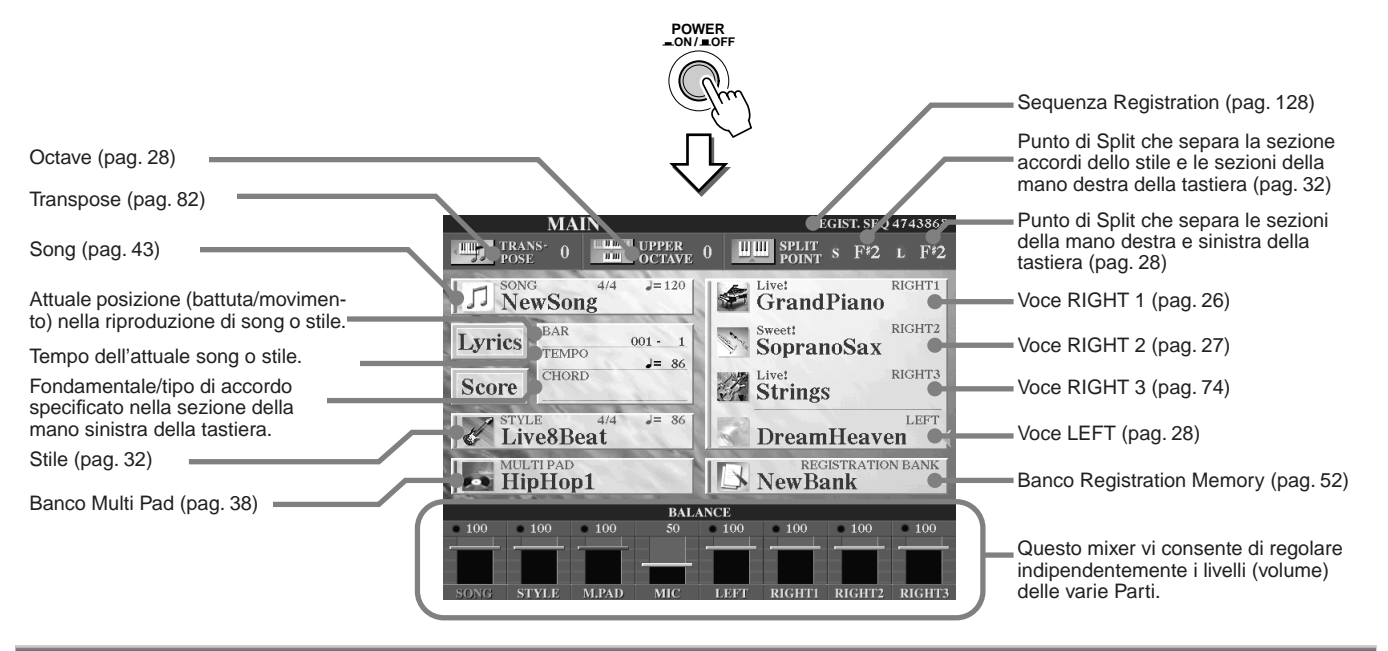

# Suonare le Demo

Le Demo sono più di semplici song, rappresentano delle vere e proprie introduzioni alle caratteristiche, funzioni ed operazioni di TYROS. In un certo senso sono un "mini-manuale" interattivo completo di dimostrazioni di suoni e testi che illustrano come utilizzare lo strumento e ne dimostrano le possibilità.

TYROS può visualizzare testi in molte lingue diverse. I testi sono usati per i messaggi Demo (sotto), Help (pag. 61) e Display (pag. 62). Prima di riprodurre le Demo, selezionate la lingua desiderata seguendo le istruzioni di seguito riportate.

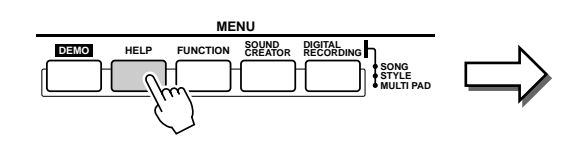

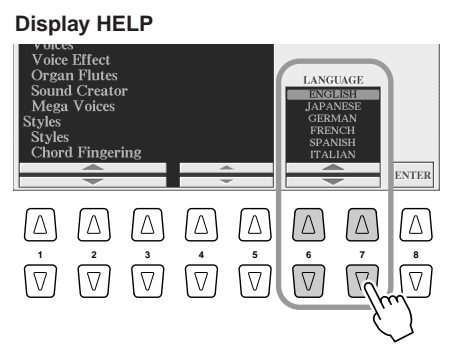

Per richiamare il display Demo ed avviare le demo song, premete il pulsante [DEMO]. Per fermare le demo song e tornare al display Main, premete il pulsante [EXIT]. A seconda del display, potrebbe essere necessario premere più volte il pulsante [EXIT].

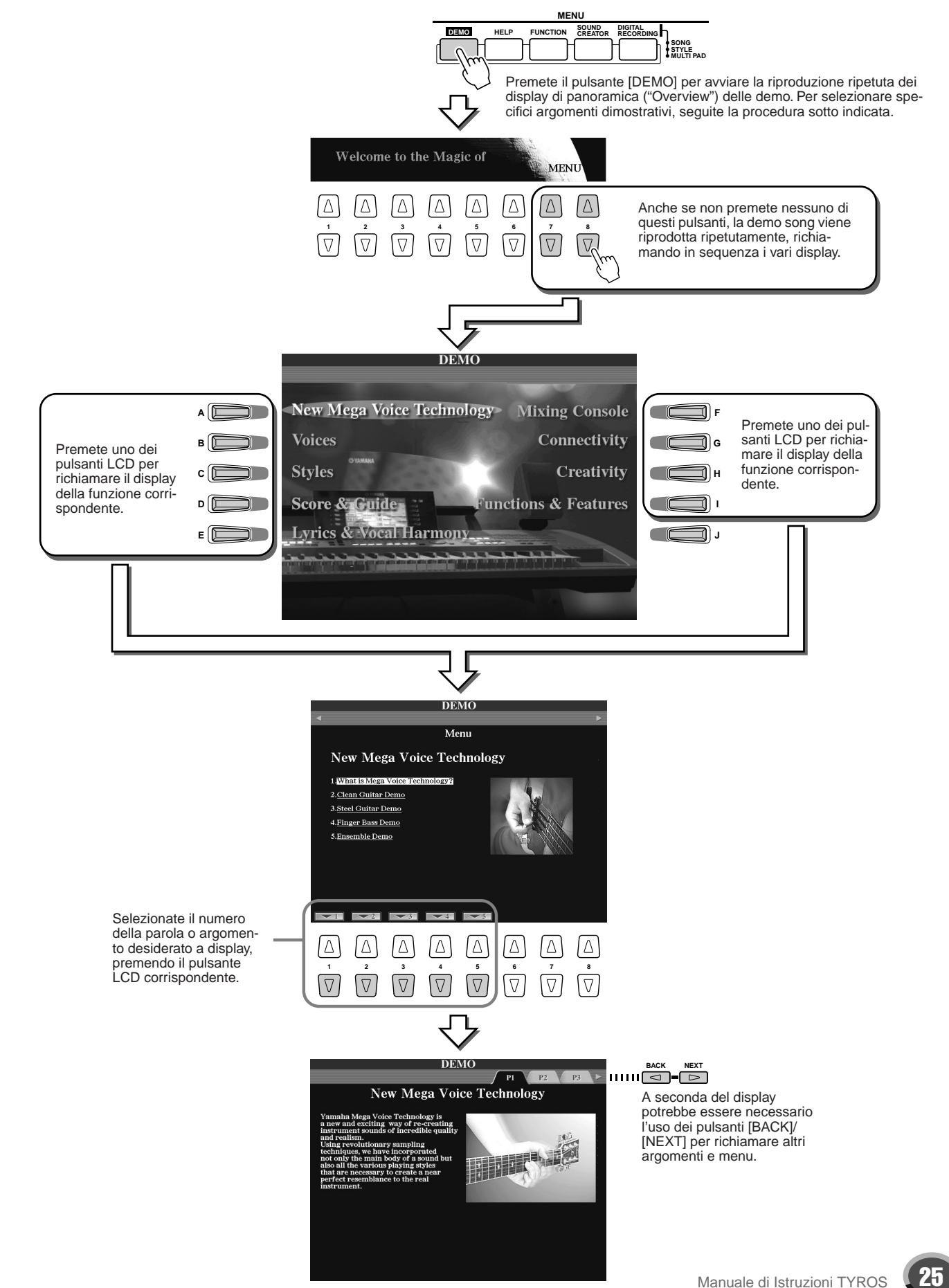

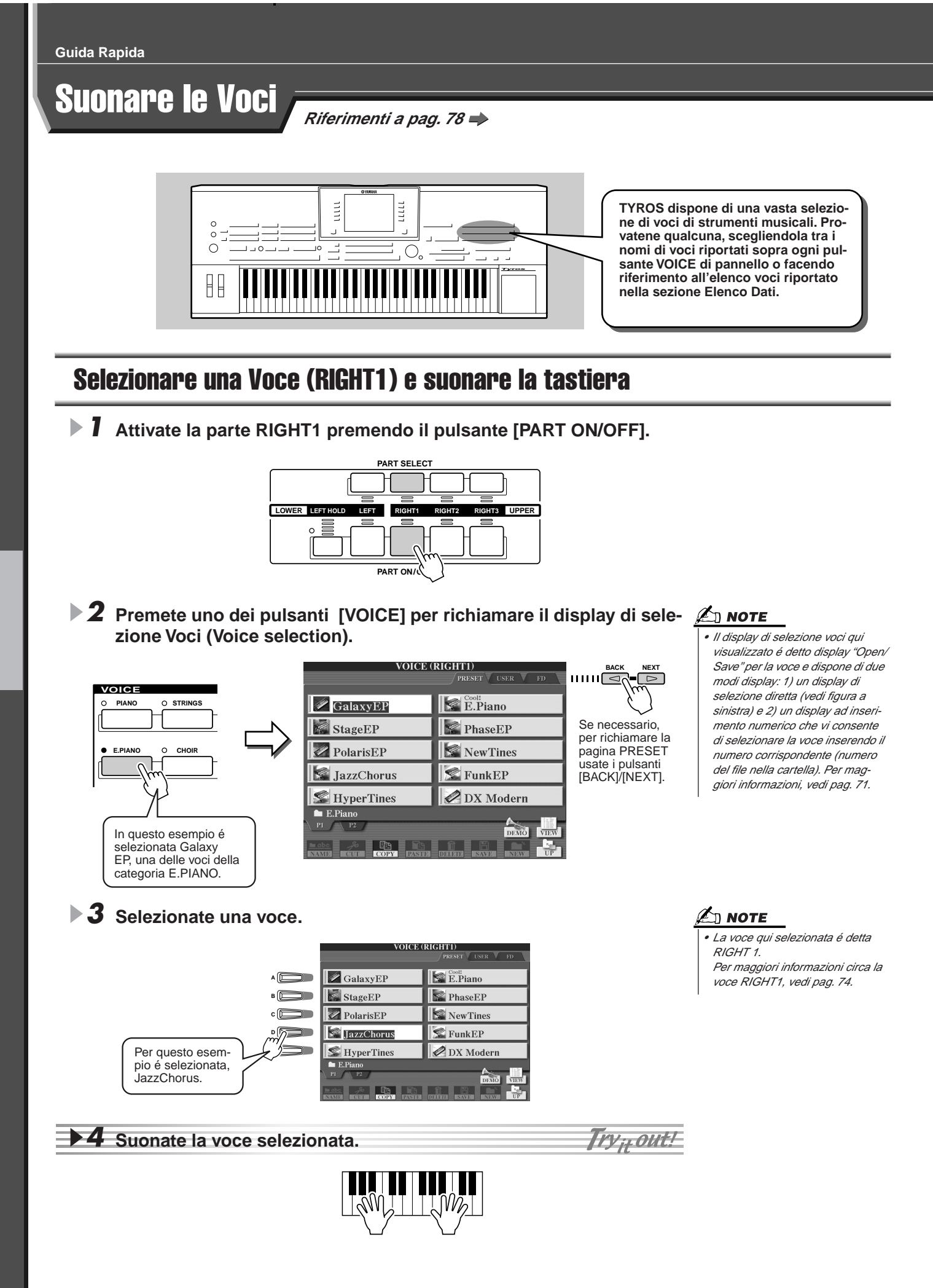

# **Suonare Due o Tre Voci Simultaneamente**

# Attivate la parte RIGHT2 premendo il pulsante [PART ON/OFF].

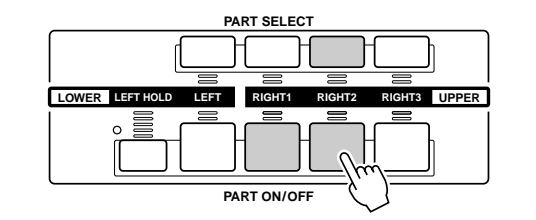

## L NOTE

 La voce qui selezionata é detta RIGHT2.
 Per maggiori informazioni circa la voce RIGHT2, vedi pag. 74.

## ▶ 2 Premete uno dei pulsanti [VOICE] per richiamare il display di selezione voci (Voice selection).

Seguite la stessa procedura illustrata al punto #2 di pag. 26. In questo caso premete il pulsante [PAD].

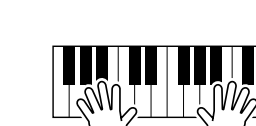

out!

## **3** Selezionate una voce.

Seguite la stessa procedura illustrata al punto #3 di pag. 26 e selezionate Insomnia.

## 4 Suonate le voci selezionate.

La voce selezionata per RIGHT1 (pag. 26) e la voce qui selezionata suoneranno simultaneamente in layer (miscelate).

La voce RIGHT 3 può essere impostata seguendo la procedura sopra illustrata, usando però il pulsante [RIGHT3].

#### Provate alcune di queste voci...

| Categoria                                     | Nome Voce                                    | Descrizione                                                                                              |
|-----------------------------------------------|----------------------------------------------|----------------------------------------------------------------------------------------------------|
| Piano                                         | Live! GrandPiano                             | Piano a coda campionato in stereo, con suono realistico su tutta l'estensione della tastiera.            |
| Cool! Galaxy EP                               |                                              | Piano elettrico ricco e dinamico, tipo DX.                                                               |
| E.Flano                                       | Cool! E.Piano                                | Quattro campioni diversi con dinamiche variabili per cambi timbrici realistici ed espressivi.            |
| Organ                                         | Cool! JazzOrgan                              | Campione di organo con vibrato di chorus autentico.                                                      |
| Organ                                         | Rotor Organ                                  | Campione di organo con realistico rotary speaker.                                                        |
| Accordion                                     | Musette                                      | Realistica fisarmonica di tipo francese.                                                                 |
| Accordion                                     | Sweet! Harmonica                             | Suono di armonica con vibrato naturale.                                                                  |
|                                               | Live! SteelGuitar                            | Chitarra steel campionata in stereo, con cambi di dinamica che seguono lo stile esecutivo.               |
| Guitar                                        | Cool! JazzGuitar                             | Dinamica chitarra fingered jazz.                                                                         |
|                                               | Lead Guitar                                  | Suono di chitarra soul con distorsione naturale.                                                         |
|                                               | Live! Strings                                | Ricca orchestra di archi campionata in stereo.                                                           |
| Strings                                       | Live! Allegro                                | Ricca orchestra di archi campionata in stereo con attacco veloce.                                        |
|                                               | Sweet! Violin                                | Assolo di violino con vibrato naturale.                                                                  |
| Trumpot                                       | Sweet! Trump                                 | Tromba con vibrato naturale.                                                                             |
| Tumper                                        | Sweet! MutedTrump                            | Tromba jazz con sordina con vibrato naturale.                                                            |
| Live! HyperBrass                              |                                              | Potente sezione di fiati campionata in stereo.                                                           |
| DIASS                                         | Live! FrenchHorns                            | Ensemble di corni Francesi orchestrali campionati in stereo.                                             |
| Sweet! AltoSax Sax alto con vibrato naturale. |                                              | Sax alto con vibrato naturale.                                                                           |
| Saxophone                                     | Sweet! SopranoSax                            | Sax soprano con vibrato naturale. Molto espressivo. Suonate note lunghe.                                 |
|                                               | Sweet! Oboe                                  | Oboe con vibrato naturale.                                                                               |
| Flute/Clarinet                                | Sweet! Flute                                 | Flauto con vibrato naturale. Molto espressivo. Suonate con forza per ottenere campioni realistici.       |
|                                               | Sweet! PanFlute                              | Flauto di pan con vibrato naturale.                                                                      |
| Chair                                         | Live! Gospel                                 | Coro stereo con lieve vibrato individuale.                                                               |
| Choir                                         | DreamHeaven                                  | Splendido synth pad.                                                                                     |
| Synthesizer                                   | Matrix                                       | Synth lead espressivo. Suonate note lunghe.                                                              |
|                                               | Drums StandardKit                            | Batteria campionata in stereo con cambi dinamici di un massimo di 4 layer. Provate anche Live! Funk Kit. |
| Percussion                                    | Drums BrushKit                               | Batteria campionata in stereo suonata con le spazzole. Provate tom tom e piatti.                         |
|                                               | Live! SFX CubanKit/<br>Live! SFX PopLatinKit | Percussioni campionate in stereo con vari stili esecutivi.                                               |

## Suonare Voci Diverse con la Mano Destra e Sinistra

Attivate la parte LEFT (sinistra) premendo il pulsante [PART ON/ OFF] corrispondente.

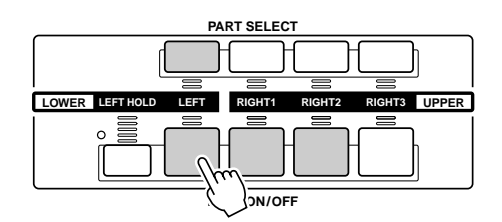

## ▶ 2 Premete uno dei pulsanti [VOICE] per richiamare il display di selezione voci (Voice selection).

Seguite la procedura illustrata al punto #2 di pag. 26. In questo caso premete il pulsante [BASS].

## **3** Selezionate una voce.

Seguite la procedura illustrata al punto #3 di pag. 26 e selezionate FingerBass.

### **4** Suonate le voci selezionate.

Try<sub>it</sub>out!

Le note suonate con la mano sinistra riproducono una voce mentre quelle suonate con la mano destra riproducono una voce (o voci) diversa.

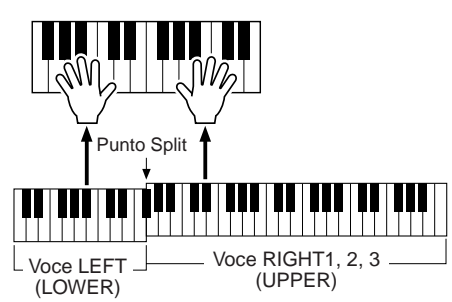

 Il punto della tastiera che separa le voci LEFT e RIGHT1 - 3 é detto "punto di split" (split point). Per informazioni circa l'impostazione del punto di split, vedi pag. 112.

Le voci RIGHT 1 - 3 sono dedicate alla mano destra. La voce LEFT é riservata alla mano sinistra.

# **Regolare l'Impostazione Octave**

Il pulsante [UPPER OCTAVE] consente di trasporre simultaneamente le parti RIGHT1, RIGHT2 e RIGHT3 di un'ottava sopra o sotto.

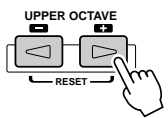

## L NOTE

• Per resettare a 0 il valore Octave, premete entrambi i pulsanti [+] e [-] simultaneamente.

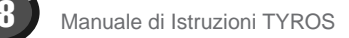

# **Organ Flutes**

TYROS utilizza un'avanzata tecnologia di modellamento digitale che ricrea il leggendario suono degli organi vintage. Esattamente come su un organo tradizionale, potrete creare il vostro suono alzando o abbassando i livelli dei piedaggi (footage) delle canne.

Premete il pulsante [ORGAN FLUTES] per richiamare il display di selezione voci Organ Flutes.

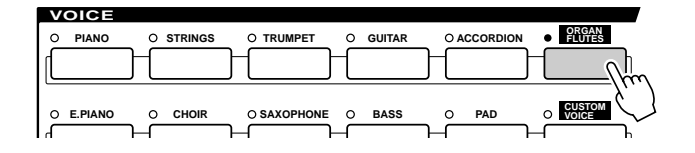

**2** Selezionate la voce Organ desiderata e suonate la tastiera. *Invitout!* 

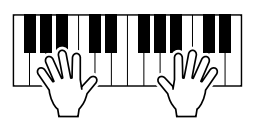

**3** Premete il pulsante [SOUND CREATOR] per richiamare il display di regolazione dei vari parametri della voce Organ Flutes. Usate i pulsanti LCD [1] - [8] per regolare le impostazioni di piedaggio (footage).

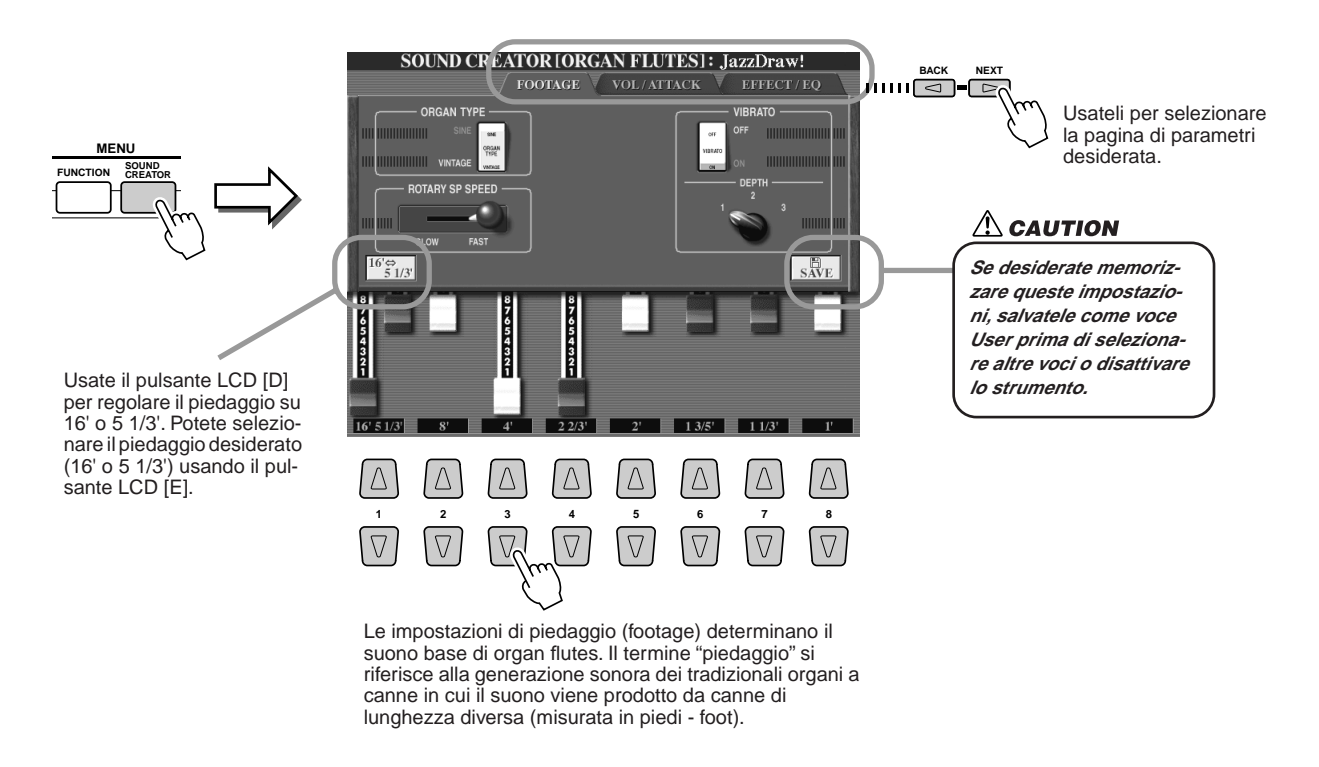

## **4** Provate qualcuna delle altre voci Organ Flutes.

# Raccogliere le vostre voci preferite sul drive User o su floppy disk

TYROS incorpora una gran quantità di voci di alta qualità che coprono una vasta gamma di suoni strumentali e che fanno di TYROS uno strumento adatto a qualsiasi applicazione musicale. Tuttavia, la quantità di voci, da principio, può anche disorientare l'utente. Ecco perché é disponibile un sistema che vi consente di raccogliere le voci che usate più di frequente e di riunirle in una locazione facilmente accessibile.

Innanzitutto dovrete imparare a conoscere i Drive Memory ed il display Open/Save (vedi sotto). Per saperne di più, consultate la sezione a pag. 63. Per il momento però ricordate solo che il drive User ed il drive per floppy disk sono locazioni di memoria utilizzabili per memorizzare e richiamare i vostri dati .

#### • Tipi di Drive Memory (di memoria)

| Drive PRESET | Drive della memoria interna in cui sono installate le voci preprogram-<br>mate (preset).              |
|--------------|----------------------------------------------------------------------------------------------------|
| Drive USER   | Memoria interna che vi consente di leggere e scrivere dati.                                           |
| Drive FD     | Per il trasferimento dati su e da floppy disk, usando il drive per floppy disk di cui é dotata TYROS. |

 Display Open/Save ......Da questo tipo di display potete selezionare (aprire) vari file, come voci (pagg.26-29), stili (pag.32), song (pag.43) e banchi Registration Memory (pag. 52) nonché salvare file sul drive User o sul Disk drive.

# Premete il pulsante [USER] per richiamare il display di selezione voci (Open/Save) per il drive User.

In questo caso può essere selezionata qualsiasi parte di tastiera (RIGHT 1 - 3).

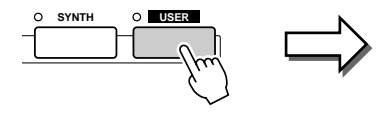

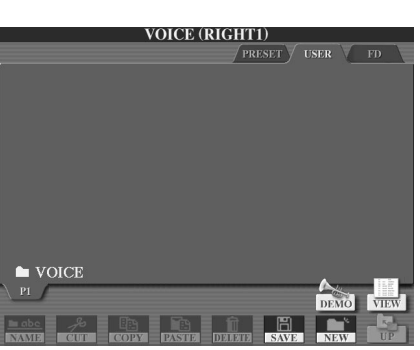

2 Da questo display (path), create una nuova cartella in cui salvare le vostre voci preferite.

Premete il pulsante LCD [NEW] (pulsante [7] inferiore). Premete il pulsante LCD [OK] (pulsante [8] superiore).

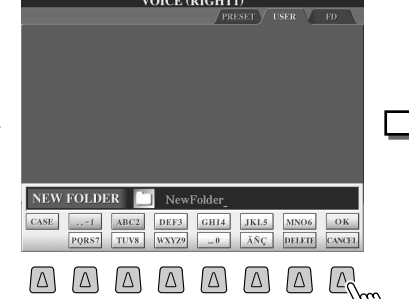

 V
 V
 V
 V
 V
 V
 V

 Potete assegnare un nome alla nuova cartella dalla finestra a discesa visualizzata in basso al display LCD. Per maggiori informazioni, vedi pag. 70.

La nuova cartella é stata creata.

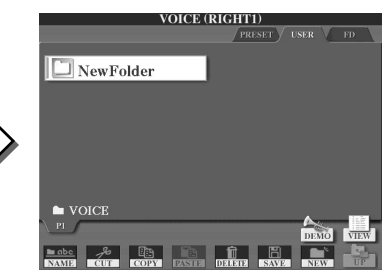

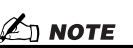

 Oltre ai tre drive di memoria qui descritti, potete usare anche un drive hard disk opzionale (HD), da installare in TYROS.

## **3** Copiate le vostre voci preferite dal drive Preset al drive User.

In questo caso potete selezionare qualsiasi parte di tastiera (RIGHT 1 - 3).

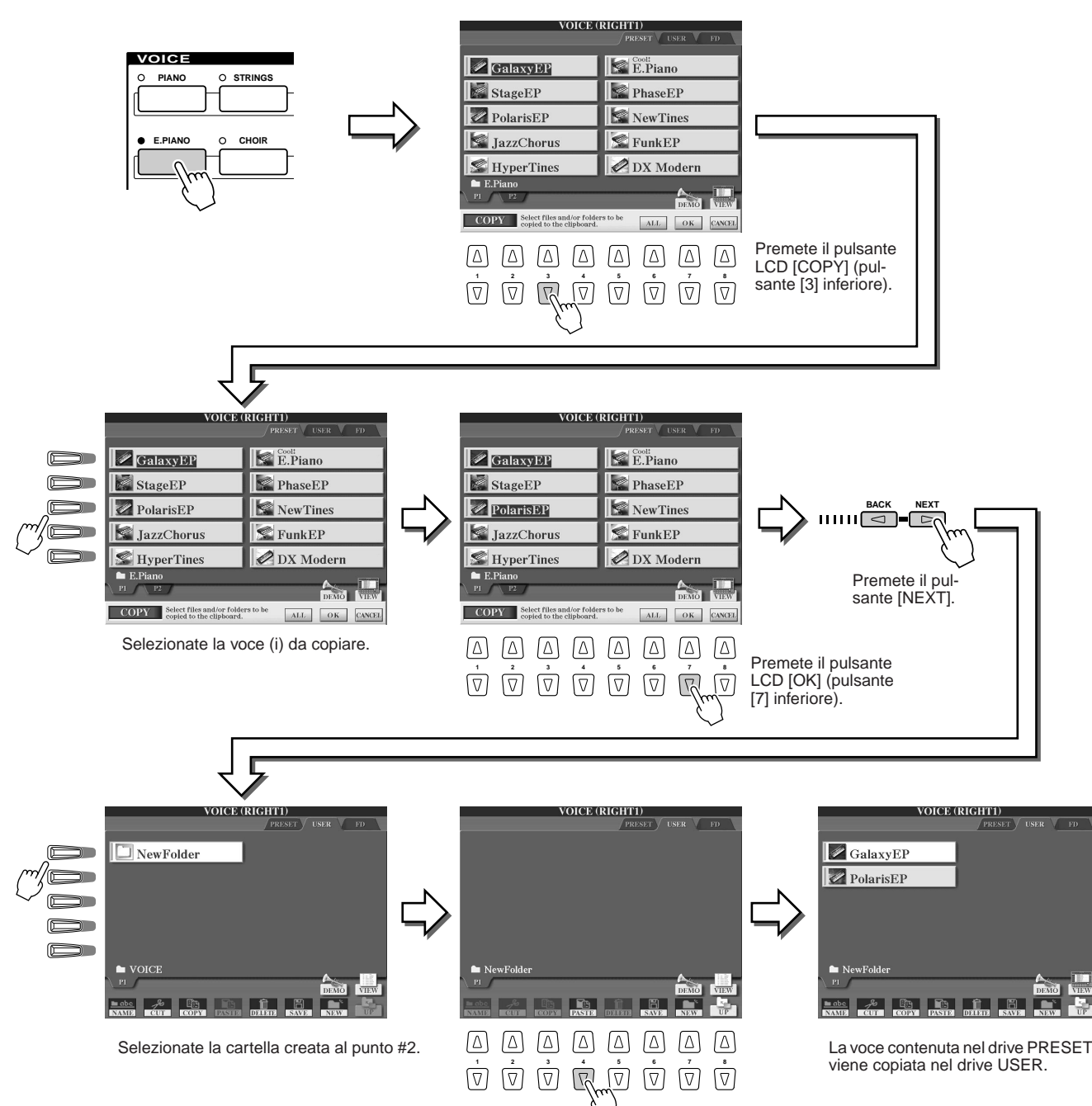

### 4 Ripetete il punto #3 finché in questo display non saranno contenute tutte le voci desiderate.

Potete provare anche a copiare la voce (i) preset su floppy disk seguendo questa procedura.

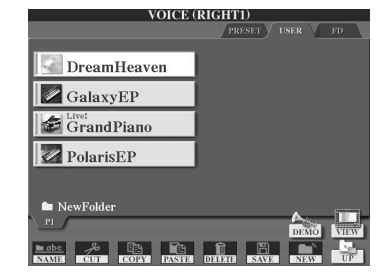

# Selezionare e Suonare uno Stile — Auto Accompaniment (ACMP)

Riferimenti a pag. 108 🔿

La funzione auto accompaniment (riproduzione di stile) vi mette a disposizione una band per l'accompagnamento. E' sufficiente suonare gli accordi con la mano sinistra e lo stile di accompagnamento selezionato, più adatto alla vostra musica, suonerà automaticamente seguendo gli accordi suonati. Grazie a questa funzione, anche un solo esecutore potrà divertirsi a suonare con l'accompagnamento di un'intera band o orchestra.

TYROS incorpora vari stili di accompagnamento (pattern ritmici) per generi musicali diversi. Provatene qualcuno facendo riferimento al nome dello stile riportato sopra ogni pulsante STYLE del pannello o consultando l'elenco stili contenuto nella sezione Elenco Dati.

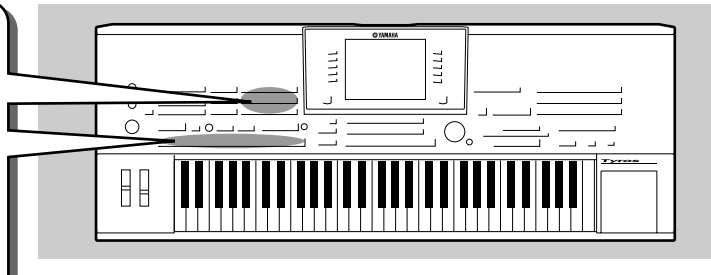

## Suonare una melodia con la mano destra e gli accordi con la mano sinistra

Premete uno dei pulsanti [STYLE] per richiamare il display di selezione stile (Style selection).

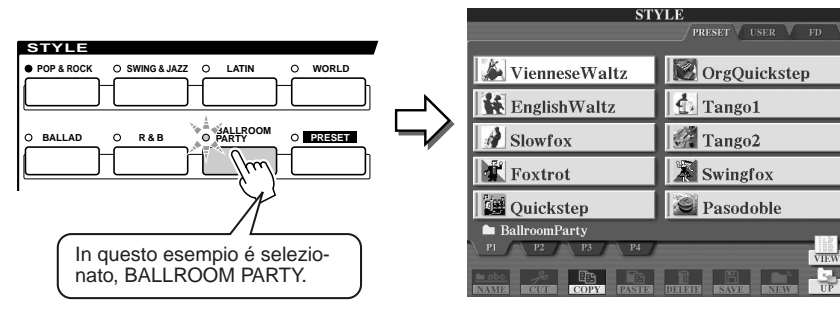

## 🖾 NOTE

 Il display di selezione stile qui illustrato é detto display "Open/ Save" per lo stile. e dispone di due modi diversi: 1) un display di selezione diretta (illustrato a lato) e 2) un display di inserimento numerico che vi consente di selezionare lo stile inserendo il numero corrispondente (numero del file nella cartella). Per maggiori informazioni, vedi pag. 71.

## 2 Selezionate uno stile.

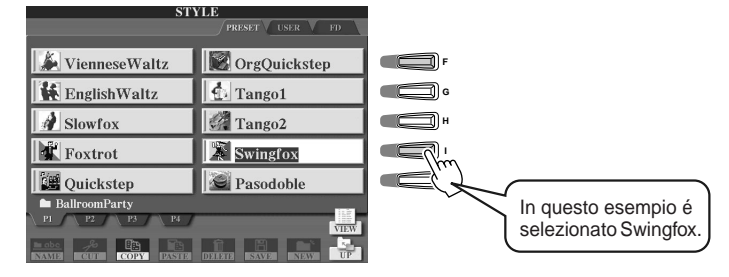

## **3** Attivate l'accompagnamento automatico.

Premete [ACMP] in modo che l'indicatore si illumini. La sezione della mano sinistra specificata diventa la sezione Chord (accordi) e gli accordi suonati in questa sezione, vengono individuati automaticamente ed usati come base per un accompagnamento automatico completo, adatto allo stile selezionato.

Per disattivare auto accompaniment, premete di nuovo il pulsante [ACMP].

Punto Split ... Impostazione default FA#2/SOL2.

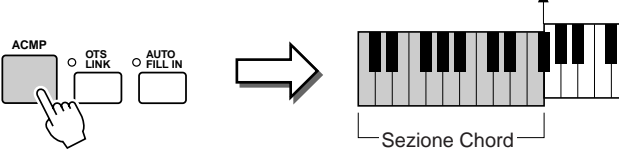

# NOTE ACMP é l'abbreviazione di

ACCOMPANIMENT.

## 街 ΝΟΤΕ

 Per informazioni circa il punto di split, vedi pagg. 74 e 112.

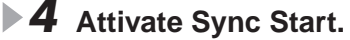

Premete il pulsante [SYNC START] per abilitare l'avvio sincronizzato (standby). (L'indicatore si illumina) Premete di nuovo [SYNC START] per disattivare Sync Start.

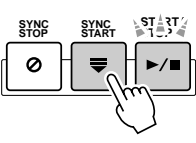

## 🖾 ΝΟΤΕ

 Quando Sync Start é attivo, il pulsante [START/STOP] lampeggia in sincrono con il tempo attuale (pag. 109).

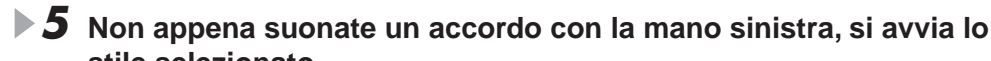

stile selezionato.

## 🖾 ΝΟΤΕ

Suonate, ad esempio, un accordo di DO maggiore (vedi sotto).

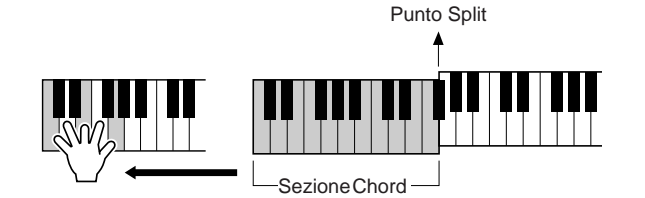

II pulsante [START/STOP] lampeggia in sincrono con i movimenti (beat). Lampeggia in rosso al primo movimento ed in verde a quelli successivi.

### Provate a suonare altri accordi con la mano sinistra e Tryitout! una melodia con la mano destra.

Per informazioni circa l'inserimento degli accordi, vedi pag. 108 e l'elenco Chord Fingering riportato nella sezione Elenco Dati.

La fondamentale/tipo di accordo specificati con la mano sinistra, saranno visualizzati al centro del display Main.

**7** Per fermare la riproduzione dello stile, premete [START/STOP].

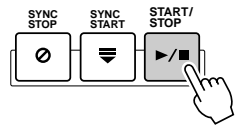

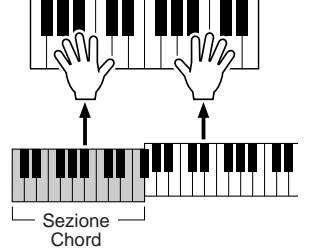

## Provate qualche stile...

| Categoria     | Nome Stile     | Descrizione                                                                                                    |
|---------------|----------------|----------------------------------------------------------------------------------------------------|
| Pop&Rock      | Live8Beat      | Un moderno suono live con nuove chitarre Mega — se volete suonare come una vera band, provatelo!                                                                                                    |
|               | Unplugged 1    | Una tendenza recente vuole gli strumenti unplugged, suonati in modo acustico. Ascoltate come viene ricreato accuratamente questo suono (ma non usate la vostra TYROS unplugged!).                                      |
| Ballad        | PowerBallad    | Sonorità con "qualità CD" — ascoltate il realismo di questi nuovi archi in intro II.                                                                                                    |
|               | 6-8SlowRock1   | Nessuno resiste alla musica anni '50! Provate intro III e ricordate!                                                                                                    |
|               | EasyBallad     | Questo stile può essere usato per molte ballade. Intro III dimostra tutta la qualità del nuovo suono<br>di corno francese (French Horn).                                                                               |
| Dance         | lbiza2002      | Usa nuove voci di batteria, basso e synth: lo stile di un'isola bruciata dal sole                                                                                                    |
| Swing&Jazz    | BigBandFast1   | Nuovi suoni per rivivere gli anni d'oro delle big band. Swingate con questo stile e godetevi il controllo totale su un'intera big band.                                                                                |
|               | Dixieland1     | Chiudete gli occhi e ascoltate questo tradizionale stile Dixieland: potreste quasi essere a New Orleans, la patria del Jazz. Provate main D per una band Dixie completa.                                               |
| R&B           | JazzFunk       | Un genere nato alla fine degli anni '70, uno stile che unisce i tipici ritmi jazz al funky. Provatelo con la chitarra Mega clean e con le sezioni di fiati e sax: stenterete a credere che sia una tastiera a suonare! |
| Country       | ModCntryBld1   | Dotato dell'alta qualità sonora della moderna musica country, questo stile dimostra un altro possi-<br>bile campo sonoro per il potente generatore sonoro di TYROS.                                                    |
| Latin         | BrazilianSamba | Super-realistici campioni percussivi per un stile Latino Americano. Provate le variazioni ritmiche tra Main A - D.                                                                                                    |
| BallroomParty | PubPiano       | Non lasciate il calore della vostra stanza e godetevi un'atmosfera "intimistica"!                                                                                                    |
| Movie&Show    | MovieSwing     | Le colonne sonore sono fondamentali per trasmettere senzazioni e suggerire stati d'animo. Intro<br>III dispone di un mix di archi e corni francesi, tipico delle colonne sonore.                                       |
| World         | Flamenco       | Una danza spagnola! Ascoltate la nuova fantastica chitarra Mega! (vi chiederete se state davvero suonando una tastiera)                                                                                                |
|               | IrishDance     | Questo autentico capolavoro celtico si completa con complesse ritmiche associate alla tradizio-<br>nale musica irlandese.                                                                                              |

#### Fermate la funzione Accompaniment

Quando auto accompaniment é attivo e Syncro Start é regolato su off, potete suonare gli accordi nella sezione della mano sinistra della tastiera (accompagnamento) mentre lo stile é fermo e sentire ugualmente l'accordo di accompagnamento. In questa condizione — detta "Stop Accompaniment" — viene riconosciuta qualsiasi diteggiatura di accordi valida (pag.108) e la fondamentale/tipo di accordo sono visualizzati sul display LCD. Poiché TYROS riconosce correttamente l'accordo, potete usare la funzione Chord Match (pag. 38) anche con i Multi Pad o con l'effetto Harmony (pag. 39) senza dover riprodurre uno stile.

## Pattern Variation (Sezioni)

TYROS incorpora svariate "sezioni" di stile che vi consentono di variare l'arrangiamento dell'accompagnamento e di adattarlo alla song che state suonando. Queste sezioni sono: Intro, Main, Fill-in, Break ed Ending. Selezionandole mentre suonate, potete produrre facilmente elementi dinamici di un arrangiamento professionale.

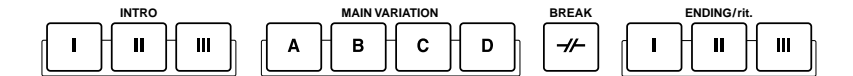

- INTRO.....Usata per l'inizio della song. Quando l'intro smette di suonare, la riproduzione dello stile passa alla sezione principale (main). La lunghezza dell'intro (in misure) varia a seconda dello stile selezionato. TYROS dispone di tre intro diverse. • MAIN.....Usata per suonare la parte principale (main) della song. Suona un pattern ritmico di svariate misure e si ripete finché non viene premuto il pulsante di un'altra sezione. Sono disponibili 4 variazioni sul pattern base, A - D ed il suono dello stile cambia armonicamente in base agli accordi suonati con la mano sinistra. • FILL IN.....Le sezioni fill-in aggiungono variazioni ed intervalli dinamici nel ritmo dell'accompagnamento per renderlo ancora più professionale. Attivate il pulsante [AUTO FILL IN] e premete uno dei pulsanti MAIN (A, B, C, D) mentre suonate: la sezione di fill-in selezionata suonerà automaticamente (AUTO FILL) aggiungendo colore all'accompagnamento automatico. Arrivato alla fine, il fill-in sfuma nella sezione main (A, B, C, D). Sono disponibili quattro variazioni per le sezioni di fill-in, ognuna programmata per adattarsi alla sezione main selezionata. Anche quando [AUTO FILL] é disattivato, premendo il pulsante corrispondente alla sezione attualmente in riproduzione, un fill-in suona automaticamente prima di tornare alla stessa sezione main. rendere la vostra esecuzione ancora più professionale. • ENDING......Usata per il finale della song. Al termine dell'ending, la riproduzione dello stile si ferma
- automaticamente. La lunghezza dell'ending (in misure) varia a seconda dello stile selezionato. TYROS dispone di tre ending diversi.
- 1-4 Selezionate lo stile desiderato (vedi procedura a pag. 32).
- 5 Attivate [AUTO FILL IN].
- 6 Premete uno dei pulsanti [INTRO].
- Z Non appena suonate un accordo con la mano sinistra, si avvia la sezione Intro dello stile selezionato.

Per questo esempio suonate un accordo di DO maggiore (vedi sotto).

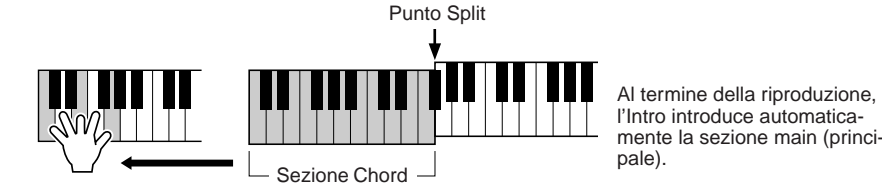

街 ΝΟΤΕ

A seconda dello stile selezionato non tutte le sezioni potrebbero contenere dati. La spia del pulsante della sezione contenente dati si illumina in verde mentre quella della sezione non contenente dati non si illumina (pag. 73).

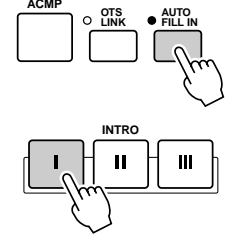

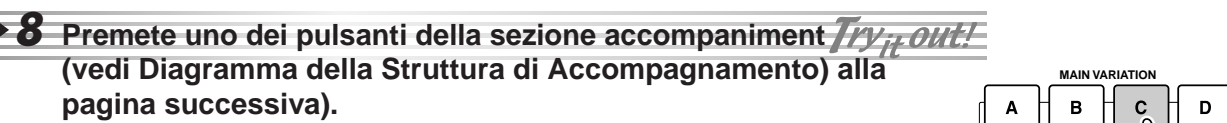

Dopo la riproduzione del Fill-in corrispondente, viene introdotta automaticamente la sezione main.

## **9** Premete uno dei pulsanti [ENDING].

In questo modo si passa alla sezione ending. Al termine dell'ending la riproduzione dello stile si ferma automaticamente.

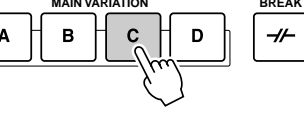

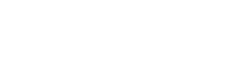

pagina successiva).

#### Diagramma della Struttura di Accompagnamento

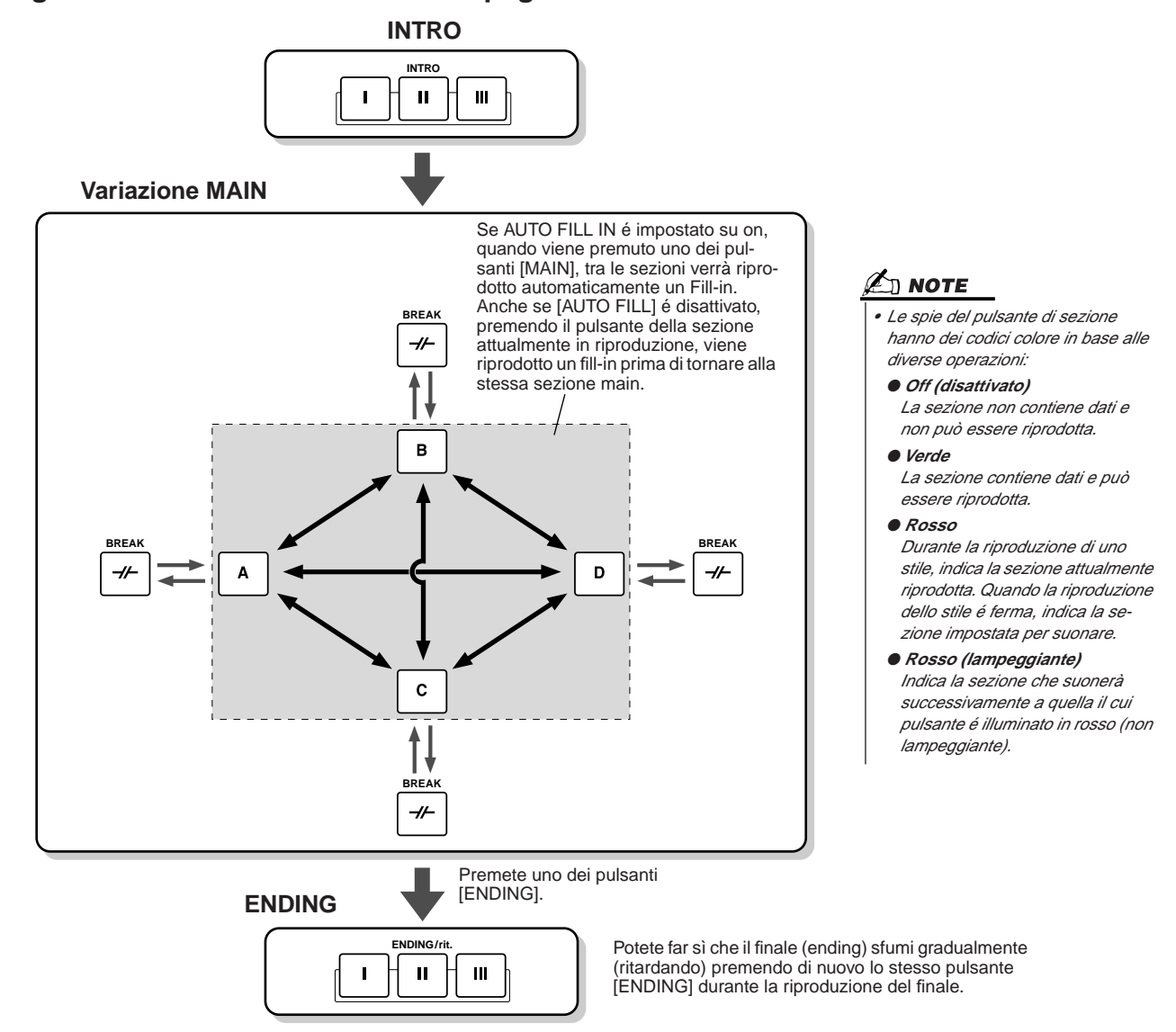

#### 街 ΝΟΤΕ

- Mentre suona il fill-in corrispondente, l'indicatore della sezione di destinazione (MAIN A/B/C/D) lampeggerà . Durante questo lasso di tempo, potete cambiare sezione di destinazione premendo il pulsante MAIN [A], [B], [C] o [D] appropriato.
- Non é necessario che un'Intro stia all'inizio di un brano. Se lo desiderate, potete suonare una sezione Intro nel mezzo della vostra esecuzione semplicemente premendo il pulsante [INTRO] al punto desiderato.
- Attenzione al tempo quando usate le sezioni Break. Se premete un pulsante [BREAK] troppo vicino alla fine della misura (cioé dopo l'ultima nota da 1/8), la sezione Break inizia a suonare dalla misura successiva. Questo vale anche per l'Auto Fill-in.
- Se volete ritornare allo stile subito dopo un'Ending, premete il pulsante [INTRO] mentre suona la sezione Ending.
- Se premete uno dei pulsanti [MAIN] mentre sta suonando il finale, inizierà a suonare immediatamente un fill-in (quando é attivato [AUTO FILL IN]) seguito dalla sezione main.
- Se premete il pulsante [SYNC START] mentre sta suonando uno stile, la riproduzione dello stile si fermerà e si attiverà Syncro Start.
- E' possibile avviare la riproduzione dello stile usando una sezione di ending anziché di intro.

### Altri Controlli

• Fade in/out.....Il pulsante [FADE IN/OUT] può essere usato per produrre sfumature quando si avvia (fade-in) o quando si ferma (fade-out) l'accompagnamento. Funziona anche per la riproduzione di song. pag. 109

TAP TEMPO

O IN/OUT

• Tap .....L'accompagnamento automatico può essere avviato al tempo desiderato che potrete "battere" usando il pulsante [TAP TEMPO]. pag. 109

SYNC STOP

0

• Syncro Stop......Quando é attiva la funzione Synchro Stop, la riproduzione dell'accompagnamento si fermerà quando verranno rilasciati tutti i tasti nella sezione auto accompaniment della tastiera. La riproduzione dell'accompagnamento si avvierà di nuovo non appena suonerete un accordo o una nota. pag. 110

Selezionare e Suonare uno Stile — Auto Accompaniment (ACMP)

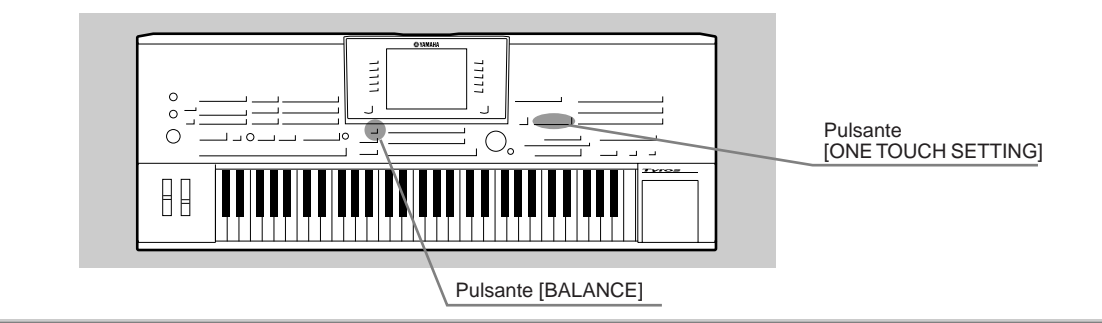

## **One Touch Setting**

One Touch Setting é una potente funzione che, premendo un pulsante, consente di richiamare automaticamente le impostazioni di pannello appropriate (numero di voce, etc.) allo stile attualmente selezionato.

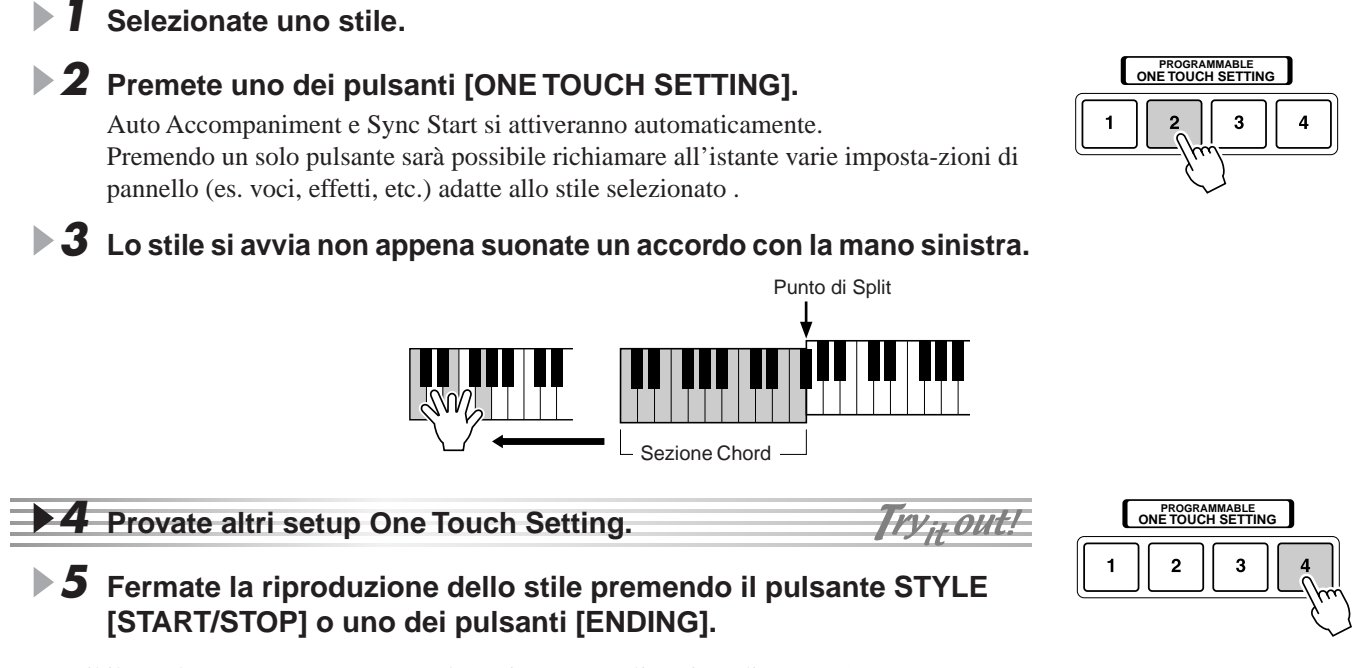

E' possibile anche creare setup One Touch Setting personalizzati. Vedi pag. 110.

# **Regolare il Bilanciamento di Volume tra Stile e Tastiera**

Premete il pulsante [BALANCE] in modo che in basso sul display LCD appaia la finestra (a discesa) mixer. E' possibile regolare il bilanciamento di volume tra la riproduzione dello stile e l'esecuzione della mano destra sulla tastiera, usando i pulsanti LCD [2], [5], [6], [7] e [8].

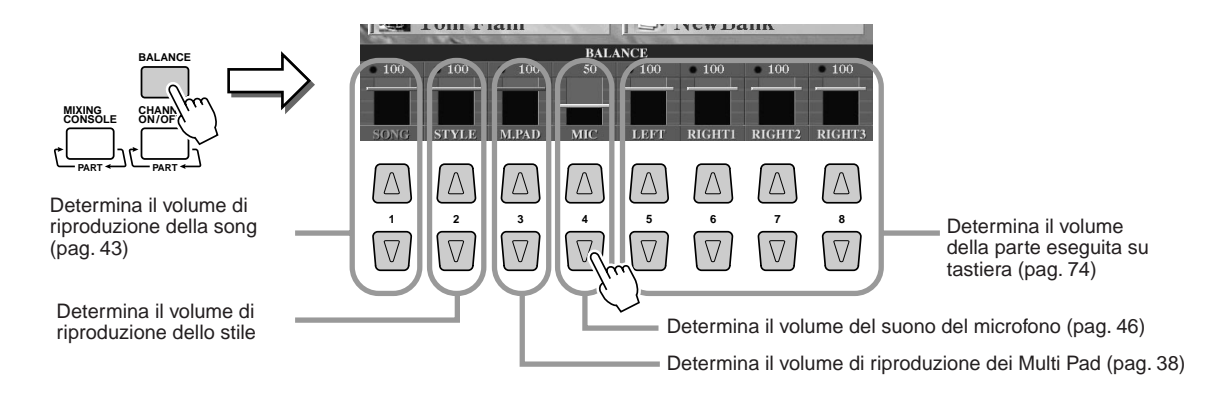
## Attivare/disattivare le Parti Style e Cambiare le Voci

Premete il pulsante [CHANNEL ON/OFF] per visualizzare la finestra a discesa in basso sul display LCD. Potete attivare o disattivare ogni parte (canale) usando i pulsanti LCD [1] - [8] inferiori, durante la riproduzione dello stile. Premendo uno dei pulsanti LCD [1] - [8] superiori si richiama il display di selezione voci che vi consente di selezionare la voce della parte (canale) corrispondente. Provate a sostituire la voce di default con voci diverse.

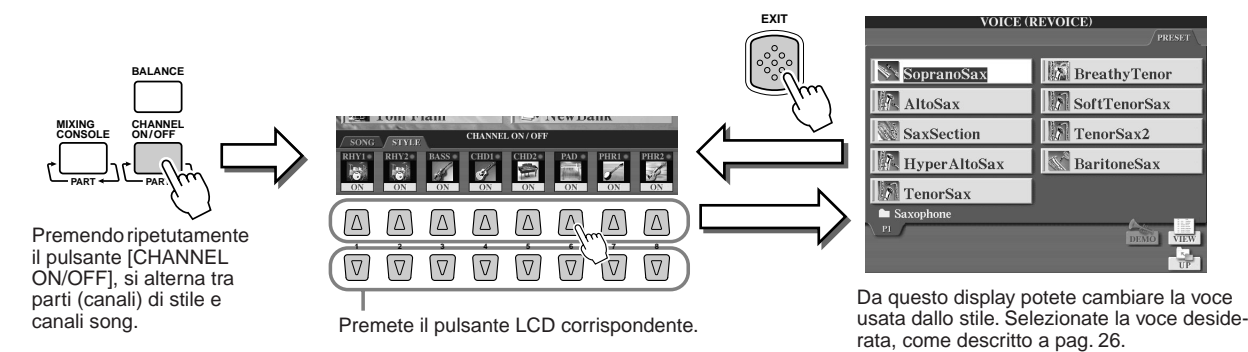

## Suonare Stili contenuti su Floppy Disk

TYROS può riprodurre file di stili contenuti su floppy disk.

Essendo compatibile con il formato Style File (SFF), TYROS può riprodurre direttamente file di stili contenuti sui floppy disk in commercio recanti il logo Style File (pag.8).

TYROS, inoltre, può riprodurre file di stili creati usando varie tastiere Yamaha, come CVP-209/207/205/203/ 201, PSR-2000/1000, PSR-8000, PSR-9000 e 9000Pro.

Inserite nel disk drive il floppy disk contenente il file (i file) di stile.

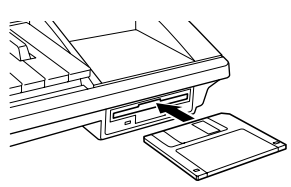

Premete uno dei pulsanti STYLE e premete poi il pulsante [NEXT] per selezionare il drive FD e visualizzare i file contenuti sul floppy disk.

**3** Selezionate e suonate lo stile desiderato (pag. 32).

#### Suggerimento — Un modo veloce per selezionare gli stili

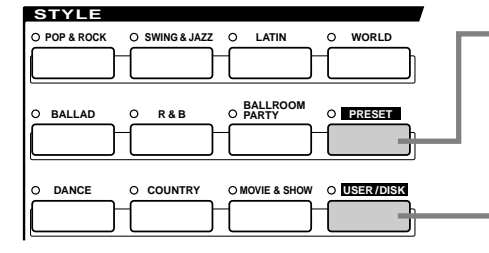

Quanto illustrato a pag. 32 si riferisce al caso in cui questo pulsante sia regolato su on. Quando il pulsante [PRESET] é attivo (e [USER] é regolato su off), premete uno qualsiasi dei pulsanti STYLE per richiamare i file di stile preset per la categoria corrispondente. **pag. 111** 

Quando il pulsante [USER] é attivo (e [PRESET] é regolato su off), premete uno qualsiasi dei pulsanti STYLE per richiamare la root directory del drive User.

Nota: La root directory é l'impostazione di default. Se avete installato in TYROS un hard disk opzionale, potete assegnare i pulsanti STYLE per richiamare cartelle specifiche sul drive.

pag. 111

#### 🖾 ΝΟΤΕ

 Potrebbe essere necessario attendere qualche istante al punto #3 prima che TYROS avvii lo stile perché é necessario del tempo per leggere i dati di stile contenuti sul floppy disk.

#### Guida Rapida

**Multi Pad** 

## Riferimenti a pag. 124 📣

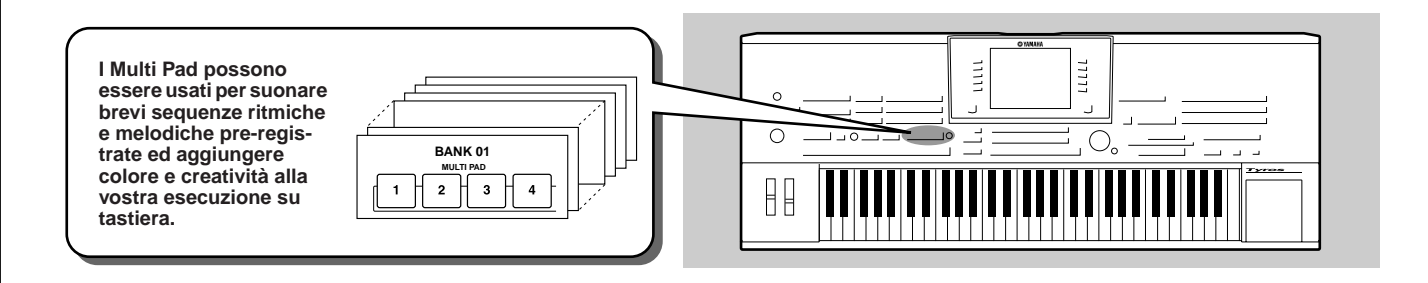

## Suonare i Multi Pad

## Selezionate un Banco Multi Pad.

Premete il pulsante LCD [E] per richiamare il display di selezione dei Banchi Multi Pad (Open/Save) e selezionate il Banco desiderato.

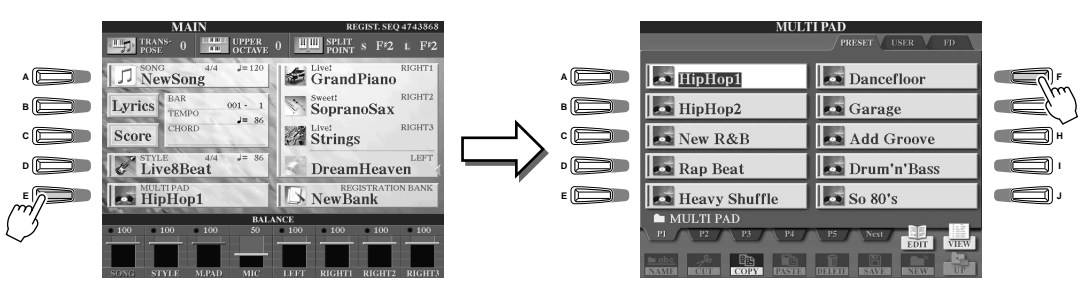

## **2** Premete uno dei Multi Pad.

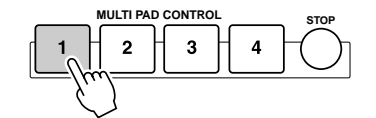

La frase corrispondente (in questo caso per Pad 1) inizia a suonare non appena viene premuto il pad. Per fermarla, premete e rilasciate il pulsante [STOP].

#### • Circa il colore dei Multi Pad

- Verde: Indica che il pad corrispondente contiene dati (frasi).
- Rosso: Indica che il pad corrispondente é in fase di riproduzione.

#### • Dati Multi Pad

Esistono due tipi di dati Multi Pad. Alcuni tipi vengono riprodotti una volta e smettono di suonare al termine della frase.

Altri continueranno a suonare finché non viene premuto il pulsante [STOP].

#### • Fermare la riproduzione dei Multi Pad

- Per fermare tutti i pad, premete e rilasciate il pulsante [STOP].
- Per fermare specifici pad, premete il pad/i pad che desiderate fermare, tenendo simultaneamente premuto il pulsante [STOP].

## **Usare Chord Match**

Molte delle frasi Multi Pad sono melodiche o formate da accordi. E' possibile fare in modo che queste frasi cambino automaticamente gli accordi in base a ciò che suonate con la mano sinistra. Mentre viene riprodotto uno stile ed é attivo [ACMP], suonate un accordo con la mano sinistra e premete uno dei Multi Pad: quando Chord Match é attivo, cambia l'intonazione per adattarla agli accordi da voi suonati. Potete usare questa funzione anche mentre lo stile é fermo (con la funzione Stop Accompaniment; pag. 33). Ricordate che per alcuni Multi Pad, però, Chord Match non é attivo.

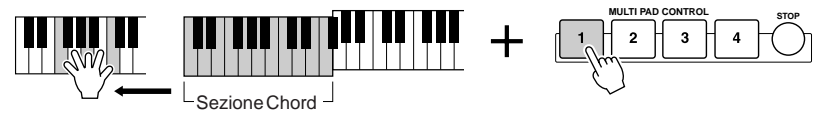

In questo esempio, la frase del Pad 2 verrà trasposta in FA maggiore prima della riproduzione. Provate altri tipi di accordi suonando i Multi Pad.

#### 🖄 ΝΟΤΕ

 Per riprodurre la frase corrispondente al tempo attualmente impostato, "battete" su uno dei Multi Pad al tempo desiderato.

- E' possibile anche suonare 2, 3, 4 Multi Pad simultaneamente.
- Premendo il pad durante la riproduzione, questo smette di suonare e la riproduzione ricomincia dall'inizio.

## **Effetti Voce**

Riferimenti a pag. 81, 154 🛶

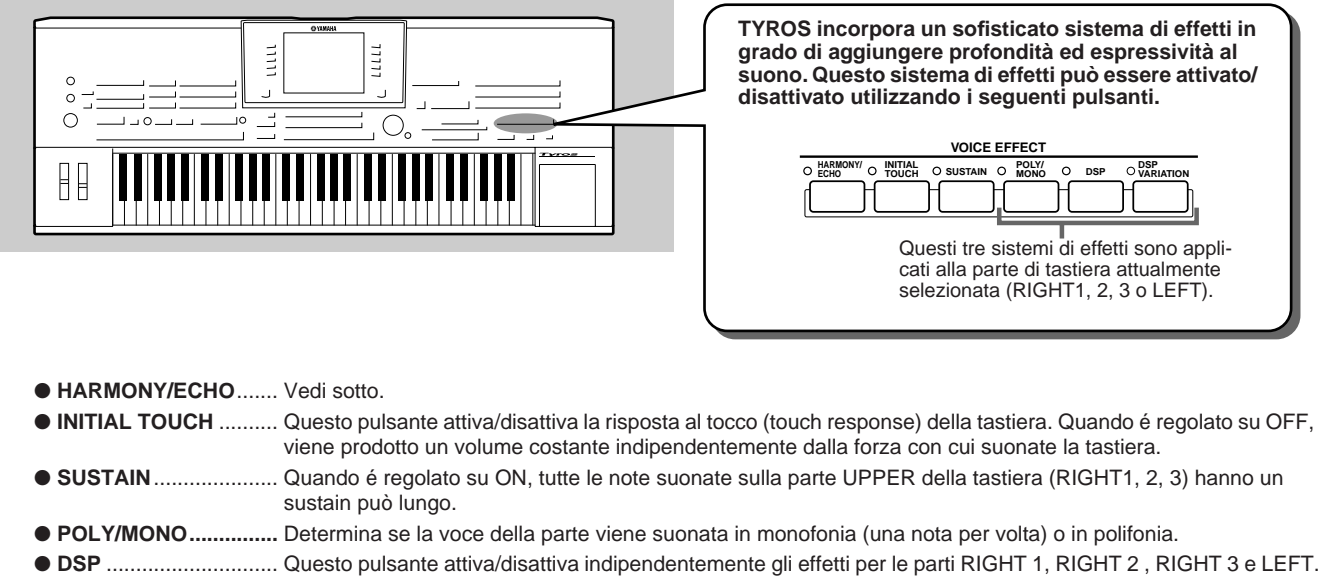

• DSP VARIATION....... Questo pulsante può essere usato per selezionare le variazioni dell'effetto DSP. Ad esempio, vi consente di modificare la velocità di rotazione (lenta/rapida) dell'effetto rotary speaker.

## Applicare Harmony alla Melodia della mano destra

Tra gli effetti Voce, Harmony é quello più interessante: aggiunge automaticamente parti armoniche alle note suonate con la mano destra, offrendovi così un suono più corposo e professionale.

- Attivate il pulsante [Harmony/Echo].
- 2 Attivate i pulsanti [ACMP] e [SYNC START] (pag. 32) ed assicuratevi che la parte RIGHT 1 sia attiva (pag. 26).
- ▶ 3 Per avviare lo stile suonate un accordo con la mano sinistra (pag. 33) e suonate qualche nota nella sezione della mano destra della tastiera.

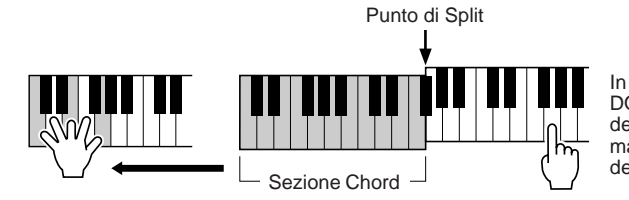

In questo esempio, le note harmony in scala di DO maggiore (l'accordo suonato nella sezione della mano sinistra) vengono aggiunte automaticamente alle note suonate nella sezione della mano destra della tastiera.

E' possibile usare l'effetto Harmony anche mentre lo stile é fermo (funzione Stop Accompaniment; pag. 33): tenete premuto un accordo con la mano sinistra e suonate una melodia con la mano destra.

#### Provate Harmony/Echo con alcune di queste voci...

Molte voci sono state impostate automaticamente per suonare determinati tipi Harmony/Echo adatti a quella particolare voce. Provate alcune delle voci di seguito elencate, suonando gli accordi con la mano sinistra e le melodie con la destra, ed ascoltate i vari effetti Harmony ed Echo.

| Categoria | Voce        | Tipo Harmony/Echo | Categoria  | Voce       | Tipo Harmony/Echo |  |
|-----------|-------------|-------------------|------------|------------|-------------------|--|
| Piano     | Live! Grand | Standard Trio     | Guitar     | CrunchGtr  | RockDuet          |  |
| Accordion | Tutti Accrd | Country Trio      | Guitai     | PedalSteel | Country Duet      |  |
|           | Live! Strs  | Block             | Saxophone  | MoonLight  | Full Chord        |  |
| Strings   | ChamberStrs | 4-way Open        | Dereussien | Vibraphone | Trill             |  |
|           | Harp        | Strum             | reicussion | Timpani    | Tremolo           |  |

#### Guida Rapida

## Richiamare i Setup Ideali per la Vostra Musica — Music Finder

Riferimenti a pag. 126 🏓

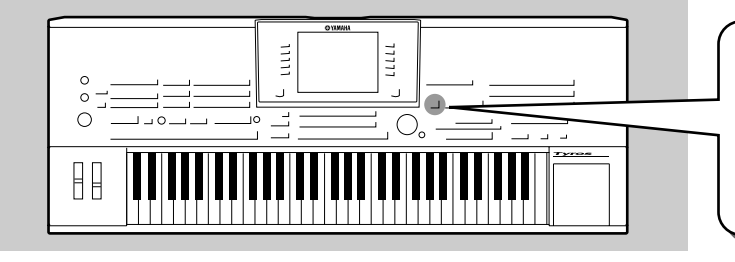

Se desiderate suonare un certo genere musicale ma non sapete quali impostazioni di stile e voce sarebbero appropriate, usate la funzione Music Finder! E' sufficiente selezionare il genere musicale desiderato tra i "Record" contenuti nel Music Finder e TYROS eseguirà automaticamente tutte le impostazioni di pannello adatte per suonare quel particolare stile!

## Selezionare il genere musicale desiderato dalla Record List

#### Premete il pulsante [MUSIC FINDER] per richiamare il display Music Finder.

Il display Music Finder contiene vari "record" — ognuno con impostazioni di pannello pre-assegnate, adatte al titolo della song o al genere musicale corrispondente. Ogni record contiene i seguenti elementi.

- MUSIC.....Contiene il titolo della song o il genere musicale che descrive ogni record e vi consente di individuare facilmente lo stile musicale desiderato.
- STYLE.....Lo stile preset assegnato al record.
- BEAT.....La divisione del tempo impostata in ogni record.
- TEMPO.....L'impostazione di tempo assegnata al record.

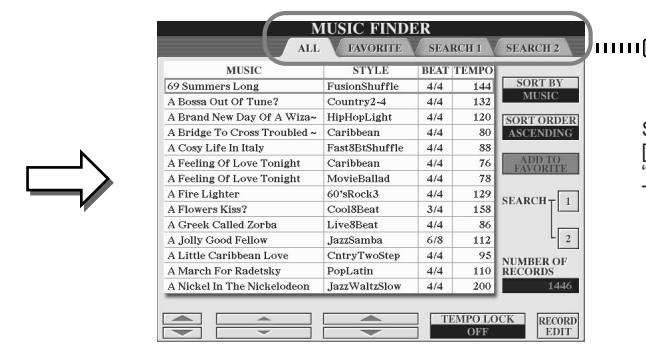

Se necessario, premete il pulsante

ry;+Out!

"ALL". Tutti i record preset incorporati in TYROS sono elencati in questa pagina.

## **2** Selezionate il record desiderato nell'elenco (list).

Ruotate il dial [DATA ENTRY] per spostare il cursore sulla Record list (elenco). Quando si illumina il nome della song o del genere musicale desiderato, premete il pulsante [ENTER] per richiamare il setup Music Finder corrispondente. Il setup di pannello attualmente richiamato é quello pre-programmato nelle One Touch Setting.

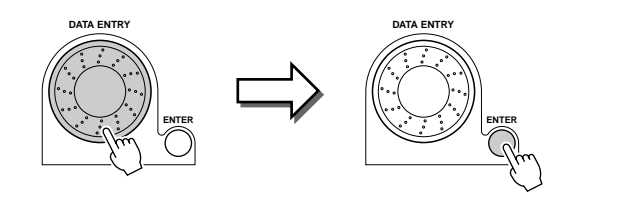

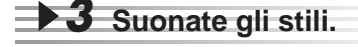

PROGRAMMABLE MUSIC FINDER

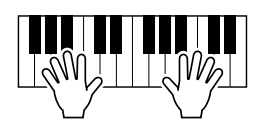

## Usare una parola chiave per cercare i Setup Ideali

La funzione Music Finder di TYROS incorpora più di 1000 record. Ciò la rende estremamente versatile ma può creare qualche difficoltà nella ricerca del setup desiderato. A questo scopo é stata inserita la funzione Search che vi consente di trovare velocemente i record desiderati.

#### Per richiamare il display Search, premete il pulsante LCD [SEARCH1] (pulsante [I]) sul display Music Finder.

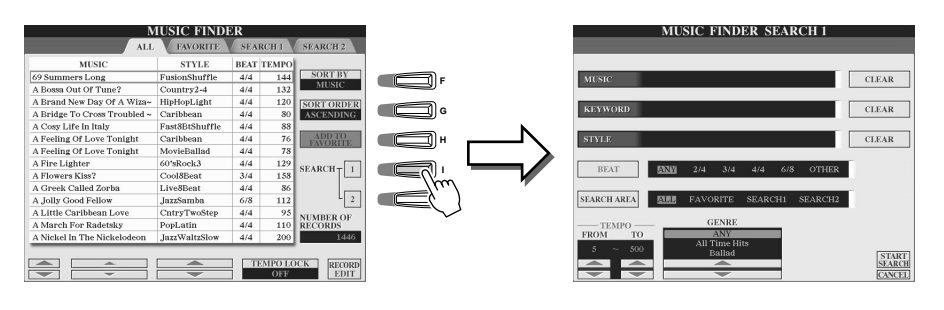

## 2 Inserite i criteri di ricerca ed avviate la ricerca.

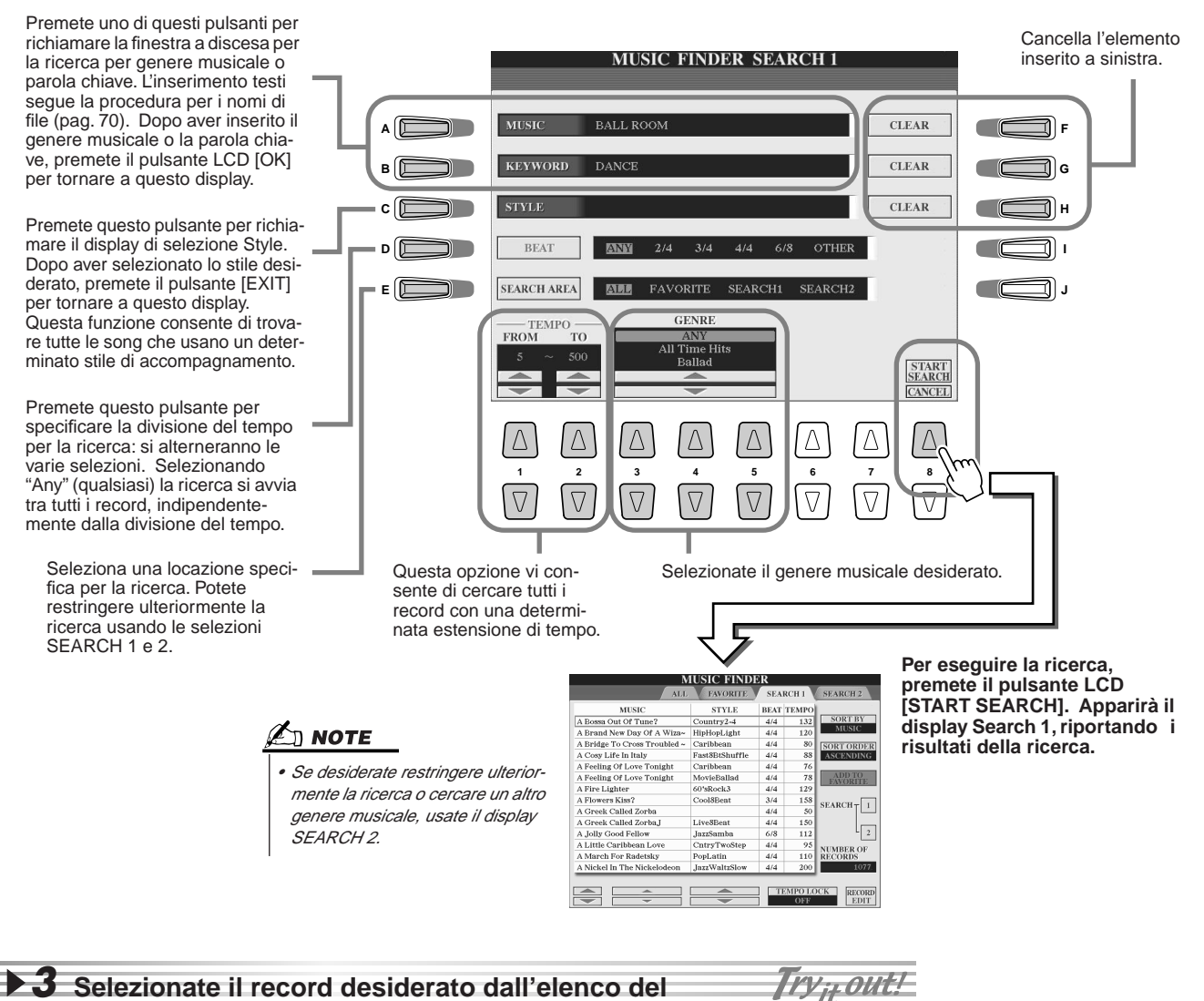

**3** Selezionate il record desiderato dall'elenco del display SEARCH1 e suonate lo stile musicale.

## **Creare un Set di Record preferiti (Favorite)**

La funzione Search vi sarà d'aiuto per rintracciare i record desiderati all'interno del Music Finder ma, é possibile anche creare una "cartella" con i propri record preferiti e richiamare velocemente gli stili e le impostazioni più spesso utilizzati per le esecuzioni.

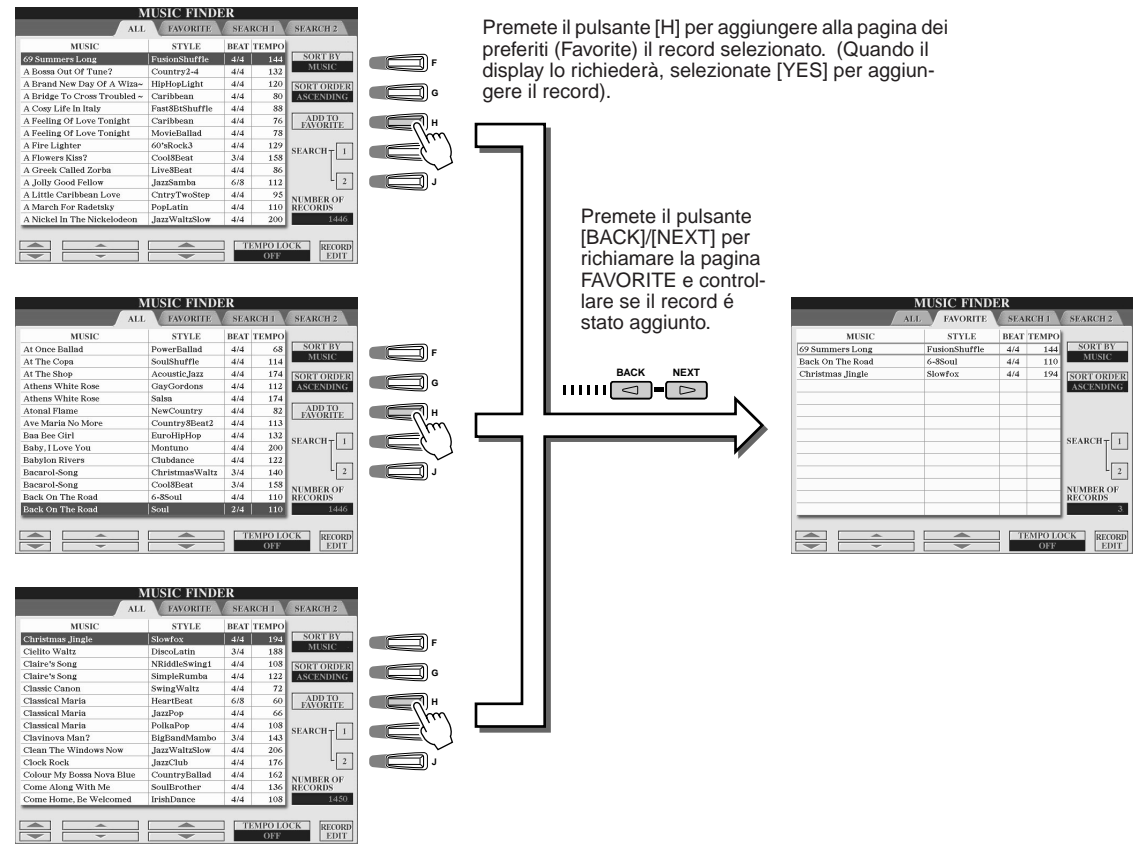

#### ■ Altre funzioni utili

Music Finder incorpora svariate funzioni, come qui di seguito descritto. Queste funzioni sono disponibili in tutte le pagine Music Finder.

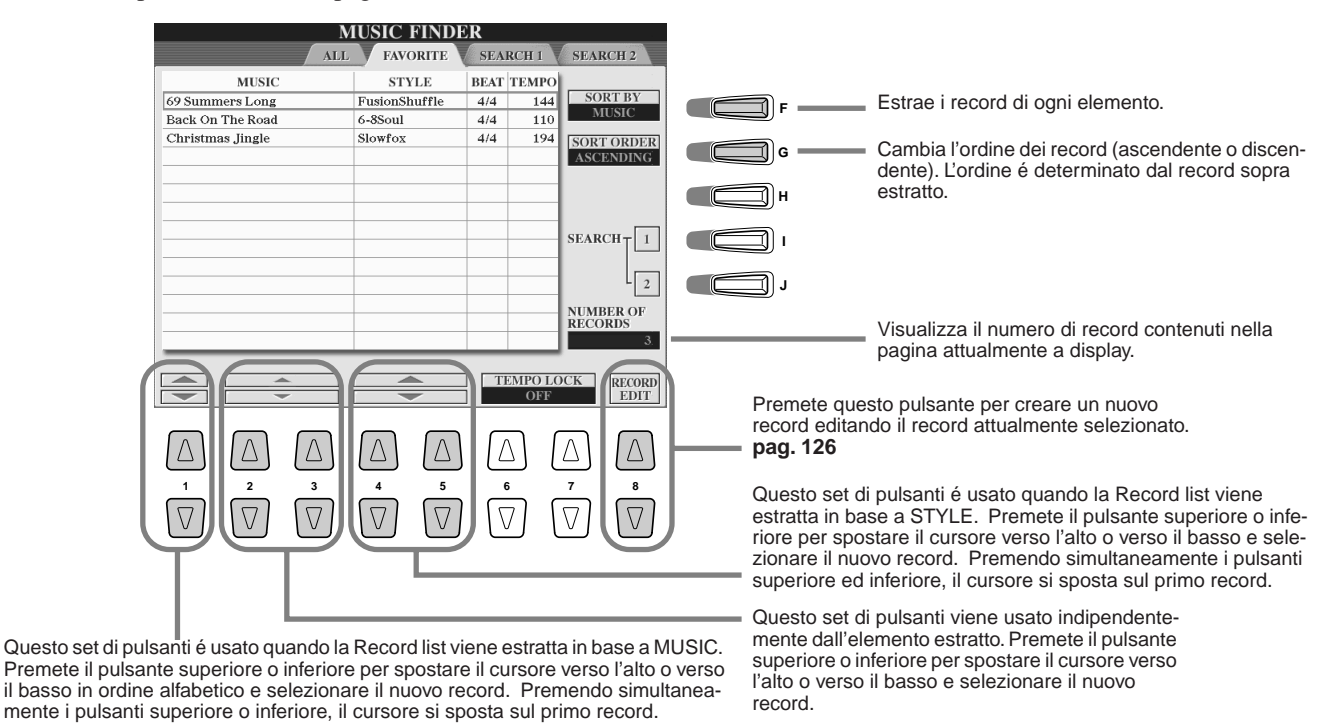

Manuale di Istruzioni TYROS

## **Riprodurre le Song**

Riferimenti a pag. 88 🍑

E' possibile riprodurre i dati di song MIDI direttamente da TYROS. E' possibile riprodurre demo song preset e dati di song contenuti su floppy disk nonché song create usando le funzioni Song Recording (pag. 54) o Song Creator (pag. 94). (Per informazioni circa i dati di song compatibili, vedi pag. 8.)

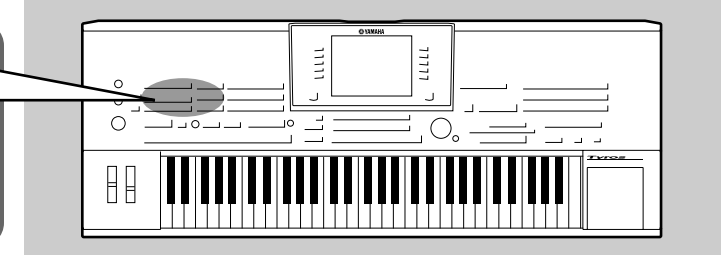

## **Riprodurre le Song su Disco**

Inserite nel disk drive il disco contenente i dati di song MIDI.

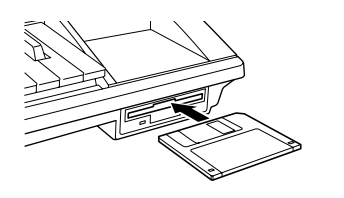

#### IS IMPORTANT

- Leggete attentamente la sezione "Usare il Drive per Floppy Disk (FDD) ed i Floppy Disk" a pag. 6.
- Premete uno dei pulsanti SONG per richiamare il display di selezione song.

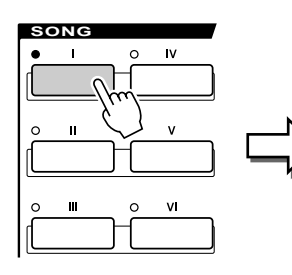

| 30                   |                    |
|----------------------|--------------------|
|                      | PRESET USER FD     |
| C_Gate               | ∬ Kids             |
| CLUB_XG              | 1 matrix           |
| 1 copout             | <b>Maximum</b>     |
| 1 danz               | ∫ sigma            |
| □ DJ'sDelight        | J Techno           |
| PI                   | NEXI               |
| ■abc Ab In In        |                    |
| NAME CUT COPY PASSIE | DENETS SAVE NEW UP |

Se necessario, usate i pulsanti [BACK]/[NEXT] per richiamare la pagina FD (Floppy Disk).

#### 街 ΝΟΤΕ

 Il display di selezione song qui visualizzato é detto display "Open/ Save" per la song. Questo display può operare in due modi: 1) come display di selezione diretta (vedi figura a sinistra), e 2) come display di inserimento numerico per selezionare la voce inserendo il numero di song. Per informazioni, vedi pag. 71.

## **3** Selezionate una song sul floppy disk.

La procedura é uguale a quella per selezionare una voce o uno stile.

Premete il pulsante SONG CONTROL [START/STOP] per avviare la song selezionata.

Questo pulsante vi consente di registrare la vostra esecuzione su tastiera come dati di song MIDI. pag. 54

Durante la riproduzione potete riportare la song all'inizio e riprodurla di nuovo, premendo questo pulsante. Quando viene interrotta la riproduzione, premendo questo pulsante, si riporta la song all'inizio.

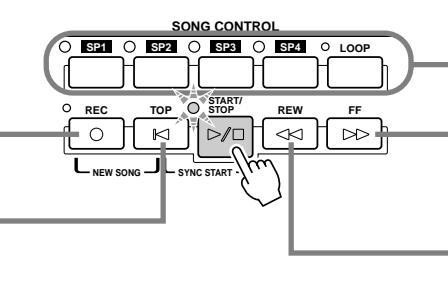

Questi pulsanti vi consentono di usare i marker (contrassegni) all'interno dei dati di song, per poter navigare più facilmente e per impostare loop di riproduzione. pag. 44

Quando é premuto per un istante, sposta la riproduzione avanti di una misura. Quando é tenuto premuto scorre avanti in modo continuo (fast forward). Premetelo per richiamare la finestra a discesa SONG POSITION.

Quando é premuto per un istante, sposta la riproduzione indietro di una misura. Quando é tenuto premuto scorre indietro in modo continuo (fast reverse). Premetelo per richiamare la finestra a discesa SONG POSITION.

## **5** Per fermare la song, premete di nuovo il pulsante SONG CONTROL [START/STOP].

## ■ Visualizzare Testi (lyrics) e Spartiti delle Song

- Quando i dati di song contengono dati lyric (testi), potete visualizzarli usando il pulsante LCD [Lyrics] sul display Main.....pag. 46
- E' possibile visualizzare anche la partitura della song (note) usando il pulsante LCD [Score] sul display Main.....pag. 49

## **Usare i Song Position Marker**

I Song Position marker (SP 1 - SP 4) sono "contrassegni" posizionabili nei dati di song. Questi marker non solo vi consentono di navigare in modo semplice e veloce nei dati di song ma vi permettono anche di impostare loop di riproduzione e creare così arrangiamenti dinamici "al volo", mentre suonate.

#### Passare da una posizione all'altra nella song......

## Selezionate una song ed avviate la riproduzione dall'inizio.

Se necessario, premete il pulsante [TOP] e premete poi il pulsante [START/STOP].

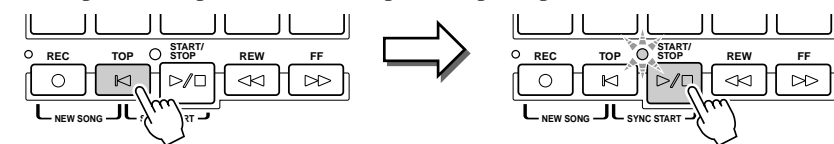

## 2 Inserite un marker nella posizione desiderata all'interno della song, facendo doppio click su uno dei pulsanti [SP] durante la riproduzione.

Durante la riproduzione, fate doppio click (premete due volte in rapida successione) su uno dei pulsanti [SP1] - [SP4] sul punto in cui desiderate inserire un marker. Il pulsante corrispondente lampeggia in verde e il marker di quel pulsante viene inserito sul primo movimento della misura appropriata.

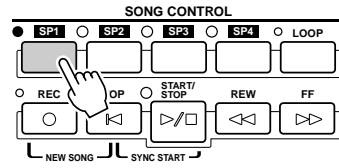

Se al pulsante é già stato assegnato un marker, la spia é illuminata in verde o rosso. Facendo doppio click sul pulsante il marker verrà impostato su una nuova posizione.

Inserite allo stesso modo gli altri marker. Ecco come inserire tutti i marker in una song.

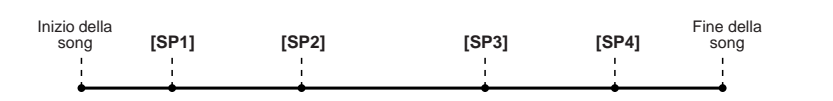

### **3** Fermate la riproduzione della song.

Ora che avete inserito i marker al punto #2, provate ad usarli per saltare da un punto all'altro della song e navigare tra le diverse posizioni.

• Passare ad un marker e avviare la riproduzione

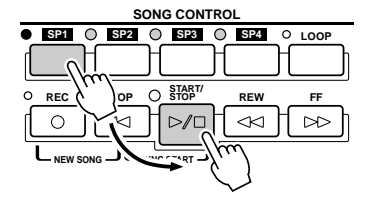

In questo esempio, la riproduzione della song si avvia dall'inizio della misura assegnata al pulsante [SP1] (al punto #2 sopra).

### **5** Fermate la riproduzione della song.

Passare ad un marker durante la riproduzione

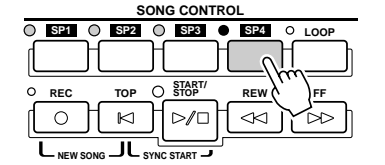

In questo esempio la riproduzione della song continua fino alla fine della misura attuale e poi passa al marker selezionato — l'inizio della misura assegnata al pulsante [SP4] (al punto #2 sopra). Potete annullare l'operazione premendo di nuovo lo stesso pulsante ([SP4]) prima del passaggio. (Non fate doppio click sul pulsante)

## 🖾 ΝΟΤΕ

 E' possibile inserire il marker anche fermando la song nella posizione desiderata e facendo doppio click su uno dei pulsanti [SP1] - [SP4]. Sia che lo impostiate durante la riproduzione o quando la riproduzione é ferma, il marker viene sempre inserito all'inizio dell'attuale misura.

#### A CAUTION

 Per memorizzare le vostre impostazioni di marker, salvate i dati di song sul drive User, sul drive FD o sul drive HD (se é stato installato un hard disk opzionale).
 Ricordate che le impostazioni dei marker vanno perdute se selezionate un'altra song o disattivate lo strumento senza salvare i dati di song. Per salvare i dati di song, vedi il punto #8 a pag. 55.

#### 🖾 ΝΟΤΕ

 Passando da un marker all'altro, fate attenzione a premere il pulsante [SP1] - [SP4] solo una volta.
 Premendo due volte il pulsante (doppio click) cambierà la posizione del marker.

■ Usare i marker per una riproduzione in loop .....

Provate ad usare i marker registrati al punto #2 per riprodurre in loop le "sezioni" separate della song.

## Andate all'inizio della song in cui avete inserito i marker ed avviatela.

| Inizio della<br>song | [SP1] | [SP2] | [SP3] | [SP4] | Fine della<br>song |  |
|----------------------|-------|-------|-------|-------|--------------------|--|
| 1                    |       | 1     | 1     | 1     | 1                  |  |
| 1                    |       | 1     | 1     | 1     |                    |  |
| <b></b>              |       |       |       |       |                    |  |
| -                    | Verde | Verde | Verde | Verde | •                  |  |

Dopo la riproduzione del punto [SP1], il pulsante [SP1] da verde diventa rosso.

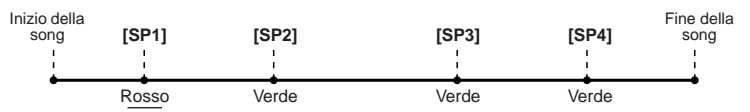

## Z Dopo aver superato il punto [SP1], attivate il pulsante [LOOP].

La song viene riprodotta fino al punto [SP2], poi torna al punto [SP1] e si riproduce in loop tra i due punti (vedi figura).

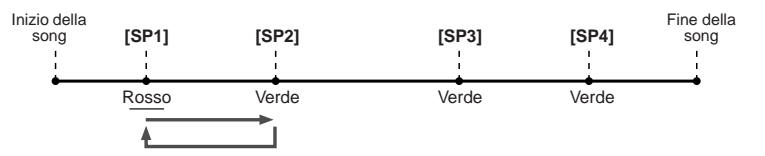

## **3** Disattivate il pulsante [LOOP] premendolo di nuovo.

Il loop impostato al punto #2 sopra, si ripete all'infinito finché non disattivate il pulsante [LOOP]. Quando lo disattivate, la riproduzione continua oltre il punto [SP2] proseguendo verso [SP3]. (Quando é stato superato il punto [SP2], il pulsante [SP2] da verde diventa rosso.)

| Inizio della<br>song | [SP1] | [SP2] | [SP3] | [SP4] | Fine della<br>song |
|----------------------|-------|-------|-------|-------|--------------------|
| •                    |       |       |       |       | •                  |
|                      | 1     | 1     | 1     | 1     | 1                  |
| <b>_</b>             |       |       |       |       | <b>.</b>           |
| •                    | Verde | Rosso | Verde | Verde | •                  |

## ▶ **4** Riattivate il pulsante [LOOP] prima di raggiungere il punto [SP3].

Riattivando il pulsante [LOOP] in questo punto, si avvia un nuovo loop — questa volta tra i punti [SP2] e [SP3] (vedi figura sotto).

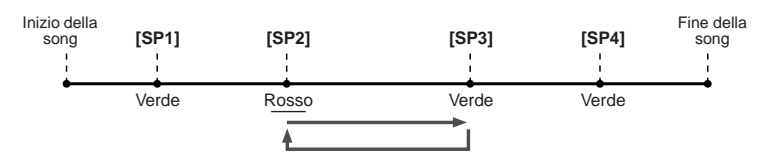

5 Continuate a riprodurre in loop le altre "sezioni" della song ([SP2]- [SP3] e [SP3] - fine), ripetendo i punti #3 e #4 sopra.

**6** Fermate la riproduzione della song.

## **Regolare il Bilanciamento Volume tra Song e Tastiera**

Premete il pulsante [BALANCE] per visualizzare, in basso sul display LCD (pag.36), la finestra mixer (a discesa). Usando i pulsanti LCD [1], [5], [6], [7] e [8], potete regolare il bilanciamento di volume tra la riproduzione della song e la vostra esecuzione con la mano destra sulla tastiera.

## Attivare/disattivare le Parti della Song

Premete il pulsante [CHANNEL ON/OFF] per visualizzare la finestra a discesa in basso sul display LCD. Durante la riproduzione della song, usando i pulsanti LCD [1] - [8], potete attivare o disattivare ogni parte (canale) della song.

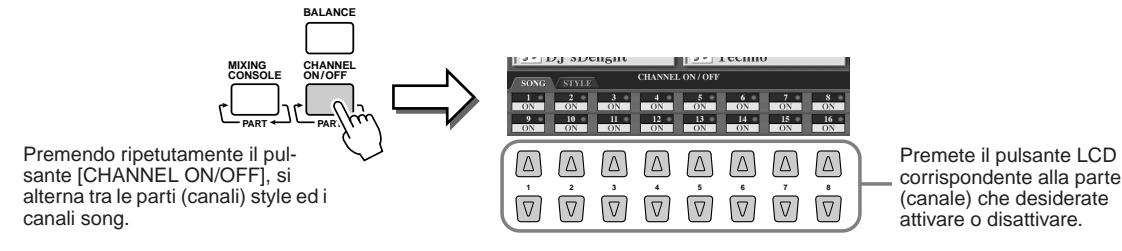

## **Cantare con un Microfono Collegato**

Riferimenti a pag. 130 🔿

TYROS é dotata di un ingresso jack che vi consente di collegare altre sorgenti audio (come microfoni per la voce, chitarre elettriche o lettori CD) e di mixarle con i suoni di TYROS. Ma non é tutto. Grazie alla funzione Vocal Harmony (pag. 47), potete anche applicare effetti armonici e di eco alla vostra voce o al suono di una chitarra. Oppure potete usare TYROS per il karaoke applicando vari effetti DSP alla voce mentre cantate seguendo la riproduzione dell'accompagnamento automatico o di una song.

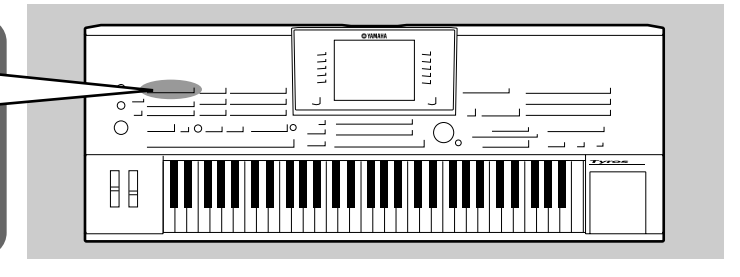

## **Collegare un Microfono**

Regolate il controllo [TRIM] del pannello posteriore ed il controllo [INPUT VOLUME] del pannello frontale su "MIN."

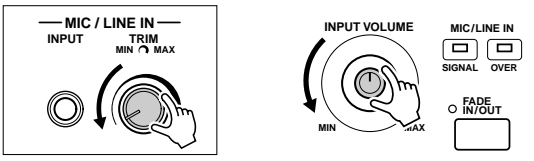

**2** Collegate un microfono alla presa MIC/LINE IN. La presa MIC/LINE accetta prese cuffia da 1/4".

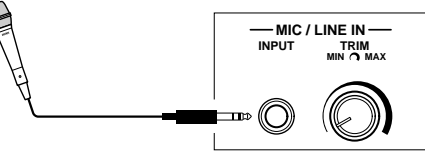

## **3** Attivate lo strumento.

4 Regolate il controllo [TRIM] del pannello posteriore ed il controllo [INPUT VOLUME] del pannello frontale cantando nel microfono.

- Il livello di ingresso del microfono potrebbe essere troppo basso, quindi regolate il controllo [TRIM] vicino a "MAX."
- Regolate i controlli controllando le spie OVER e SIGNAL.

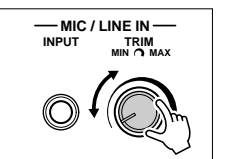

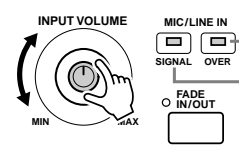

La spia OVER si illumina quando il livello di ingresso é troppo alto. Regolate il controllo INPUT VOLUME in modo che " questa spia non si illumini.

La spia SIGNAL si illumina ad indicare che si sta ricevendo un segnale audio.

## 🖾 ΝΟΤΕ

 Per evitare feedback o altre interferenze, separate il più possibile il microfono dagli altoparlanti.

#### IS IMPORTANT

 La presa MIC/LINE IN é molto sensibile e potrebbe cogliere e produrre rumore anche se non sono collegate unità esterne. Per evitarlo, regolate sempre INPUT VOLUME sul livello minimo quando nessuna unità é collegata alla presa MIC/LINE IN.

## 🖾 ΝΟΤΕ

- Regolate sempre [INPUT VOLU-ME] su "MIN" prima di eseguire le seguenti operazioni.
- Collegare un microfono a TYROS
- Scollegare un microfono da TYROS
- Disattivare TYROS.
- Il suono del microfono potrebbe risultare distorto anche se la spia OVER non é illuminata.In tal caso, provate a regolare il controllo [TRIM] del pannello posteriore, su "MIN" ed il controllo [INPUT VOLU-ME] del pannello frontale fino a raggiungere un livello appropriato.
- Il livello di ingresso di mixer o unità audio potrebbe essere molto alto: impostate il controllo [TRIM] vicino a "MIN"

## Cantare seguendo il testo (Lyric)

Provate a suonare una song contenente dati di testo (lyric) e cantatela usando il microfono collegato.

- **1** Selezionate una song contenente dati lyric (pag. 43).
- 2 Tornate al display Main premendo il pulsante [EXIT] e premete il pulsante LCD [Lyrics] per richiamare il display Lyrics.

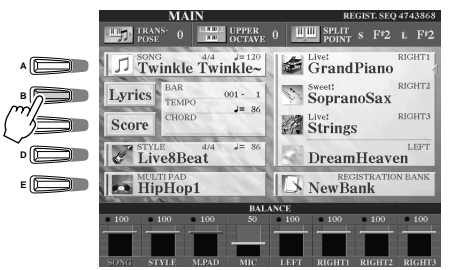

| instant.    | IKIC . | LWI | IKIE | Lau | ie Si | a |
|-------------|--------|-----|------|-----|-------|---|
| 24.24       |        |     |      |     |       |   |
| 2000 2000   |        |     |      |     |       |   |
| f. t. f. t. |        |     |      |     |       |   |
| 220- 225-   |        |     |      |     |       |   |
| E. Star     |        |     |      |     |       |   |
| and and     |        |     |      |     |       |   |
| for the set |        |     |      |     |       |   |
| sept sept   |        |     |      |     |       |   |
| int int     |        |     |      |     |       |   |
| 2.1. 2.1.   |        |     |      |     |       |   |
| int int     |        |     |      |     |       |   |
| 24.24       |        |     |      |     |       |   |
| 125 125     |        |     |      |     |       |   |
| 24224       |        |     |      |     |       |   |
| 2000 2000   |        |     |      |     |       |   |

**3** Se lo desiderate, attivate l'effetto per il suono del microfono.

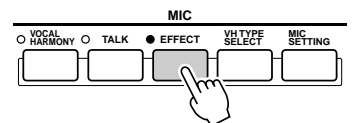

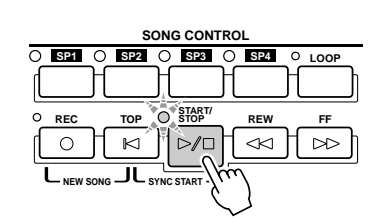

NOTE
 I testi visualizzati sul display LCD

I testi visualizzati sui display LCD possono essere trasmessi in uscita dalla presa [VIDEO OUT]. Potete scegliere di trasmettere in uscita dalla presa VIDEO OUT solo i testi della song, anche se sono attivi altri display. Ciò vi consente di selezionare altri display pur continuando a visualizzare i testi sul monitor (vedi pag. 151).

MIC

O EFFECT

O TALK

VH TYPE SELECT MIC

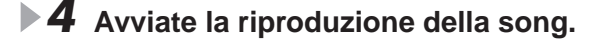

- **5** Cantate seguendo i testi (lyric) visualizzati a display.
- **6** Fermate la song.

## Applicare armonia alla voce

Usate la sofisticata funzioneVocal Harmony per applicare automaticamente un'armonia alla vostra voce, mentre cantate con il microfono collegato.

- Attivate Vocal Harmony.
- Premete il pulsante [VH TYPE SELECT] per richiamare il display di selezione Vocal Harmony e selezionare il tipo di armonia desiderato.

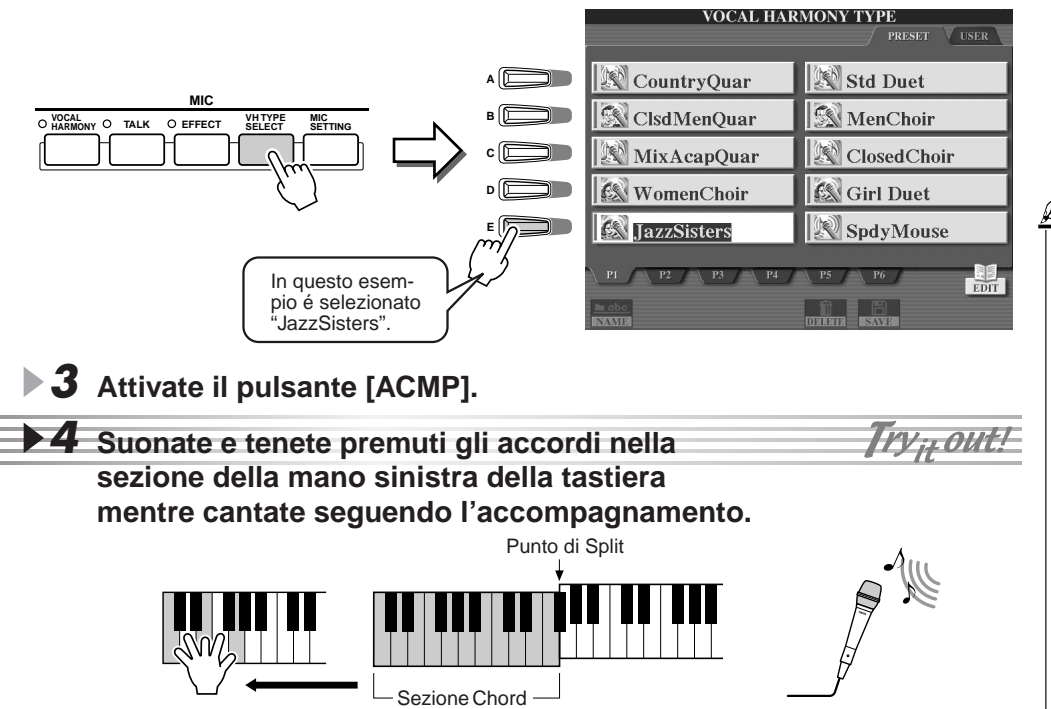

## Δ] ΝΟΤΕ

- Se il suono di Vocal Harmony risultasse distorto o stonato, potrebbe dipendere dal fatto che il microfono coglie suoni estranei (diversi dalla vostra voce), come il suono dello stile riprodotto con TYROS. In particolare i suoni di basso possono causare questo inconveniente. Per risolvere il problema, assicuratevi che il vostro microfono colga meno suoni estranei possibili:
- Cantate il più vicino possibile al microfono.
- Usate un microfono unidirezionale.
- Abbassate i controlli MASTER VOLUME, STYLE volume o SONG volume.

L'armonia viene applicata alla voce in base all'accordo suonato. Provate vari tipi di accordi.

## Accordi Vocal Harmony

Vocal Harmony viene triggerata dagli accordi suonati. Nell'esempio sopra riportato, gli accordi suonati nella sezione style chord della tastiera vengono usati per triggerare Vocal Harmony. A seconda dell' impostazione del modo Harmony e della particolare applicazione, é possibile usare accordi diversi per triggerare Vocal Harmony (vedi elenco sotto). Per maggiori informazioni, vedi pag. 133.

| Accordi usati per triggerare Vocal Harmony                          | Impostazioni richieste (Modo Harmony) |
|---------------------------------------------------------------------|---------------------------------------|
| Accordi specificati nella sezione style chord della tastiera        | CHORDAL                               |
| Accordi specificati nella sezione Upper (RIGHT1 - 3) della tastiera | VOCODER                               |
| Accordi specificati nella sezione Lower (LEFT) della tastiera       | VOCODER                               |
| Dati di accordi contenuti in una song XF                            | CHORDAL                               |
| Accordi individuati in base alle note contenute nei dati di song    | CHORDAL, VOCODER                      |

## Esercitarsi sulla Tastiera e con la Voce usando Guide

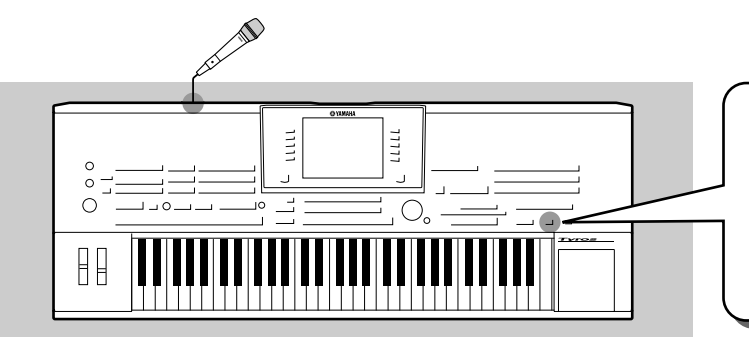

La funzione didattica Guide vi consente di imparare nuovi brani in modo semplice e divertente. Guide indica le note da suonare, quando suonarle e per quanto tempo tenerle premute. Oltre a ciò, quando a TYROS é collegato un microfono, anche cantare diventa più divertente... In questa sezione imparerete come esercitarvi a

suonare usando la funzione Song Score di Guide, leggendo la partitura visualizzata sul display LCD.

## Selezionare un menu Guide

Richiamate il display SONG SETTING (vedi procedura qui indicata) e selezionate un menu Guide.

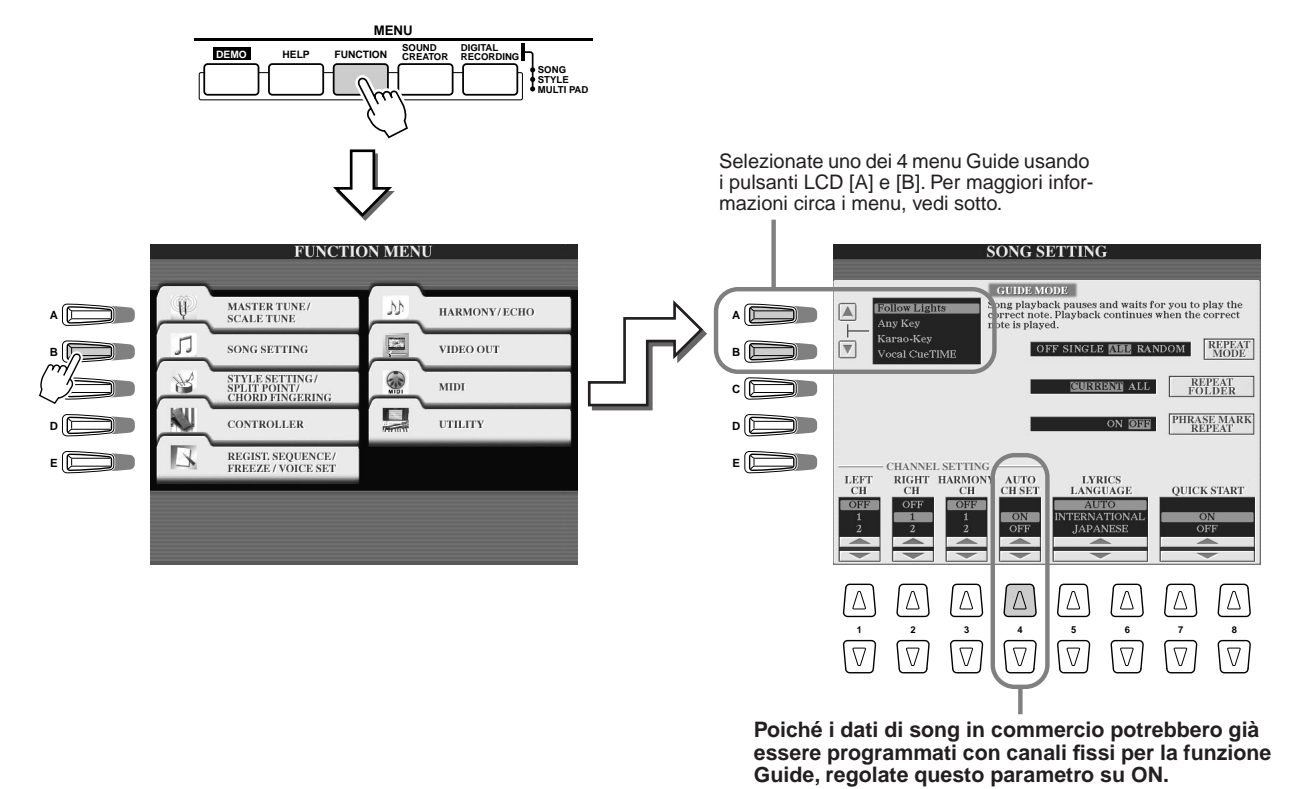

Menu Guide per esercizi su tastiera

- Follow Lights.......Quando é selezionato questo menu, la riproduzione della song si interrompe aspettando che suoniate le note correttamente. Quando suonate le note corrette, la song riprende a suonare. Follow lights (segui le luci) é stato sviluppato per la serie Clavinova di Yamaha. Questa funzione é usata per esercitarsi e le spie della tastiera indicano le note da suonare. Anche se TYROS non é dotata di tali spie, potete usare la funzione Follow lights seguendo le indicazioni delle note visualizzate con la funzione Song Score.
- Any Key ......Con questa funzione, la riproduzione della song si interrompe e aspetta che suoniate un tasto qualsiasi. Quando suonate la tastiera a tempo con la musica (qualsiasi tasto va bene), la song riprende a suonare. (Per questa funzione le note della tastiera non suonano).

#### Menu Guide per cantare

• Karao-Key......Con questa funzione potete controllare la riproduzione di song ed accompagnamento solo con un dito, mentre cantate. Suonate un tasto sulla tastiera a tempo con la musica (va bene qualsiasi tasto): le parti di accompagnamento della song seguiranno la vostra esecuzione. (Per questa funzione le note della tastiera non suonano).

• Vocal Cue Time......Con questa funzione, la riproduzione della song si interrompe ed attende che cantiate correttamente le note. Quando cantate le note corrette, la song riprende a suonare.

## Esercitarsi sulla Tastiera usando "Follow Lights"

- Selezionate la song che desiderate usare per esercitarvi (pag. 43).
- 2 Richiamate il display SONG SETTING seguendo la procedura descritta alla pagina precedente e selezionate "Follow Lights." Se necessario, specificate le impostazioni di canale.
- **3** Premete il pulsante [EXIT] per tornare al display Main.
- 4 Richiamate il display Song Score premendo il pulsante LCD [Score] (pulsante [C]).

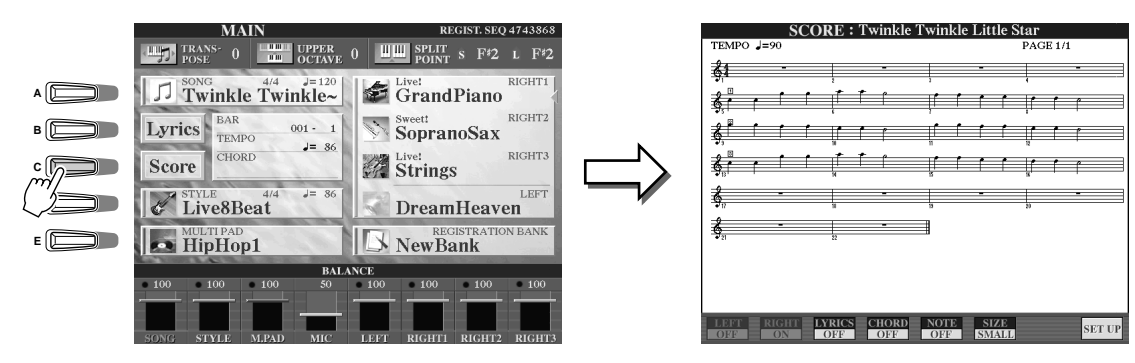

**5** Attivate il pulsante [GUIDE].

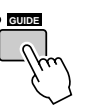

6 Avviate la riproduzione della song.

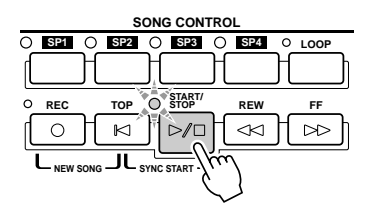

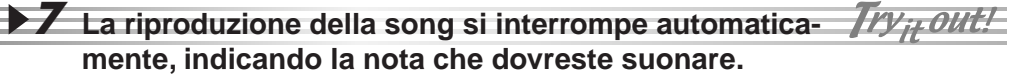

Controllate il display LCD di notazione per vedere la nota da suonare.

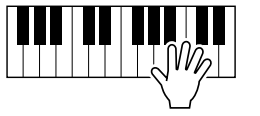

▶ 8 Per fermare l'esercizio nel mezzo della song, fermate la riproduzione della song.

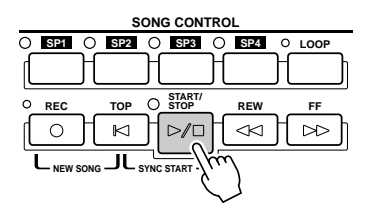

## Esercitarsi con la Voce usando "Vocal Cue Time"

- **I** Collegate un microfono a TYROS (pag. 46).
- **2** Selezionate la song su cui desiderate esercitarvi.
- 3 Richiamate il display SONG SETTING seguendo la procedura indicata a pag. 48 e selezionate "Vocal Cue TIME." Se necessario, specificate le impostazioni di canale.
- **4** Premete il pulsante [EXIT] per tornare al display Main.
- 5 Richiamate il display Song Score premendo il pulsante LCD [Score] (pulsante [C]).

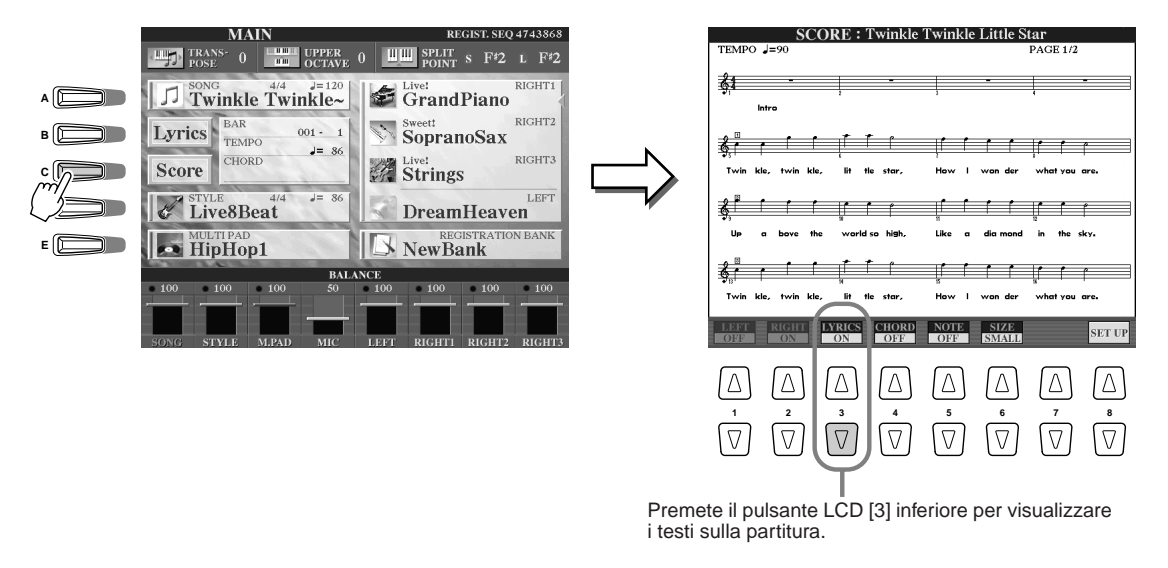

- **6** Attivate il pulsante [GUIDE].
- **7** Avviate la riproduzione della song.

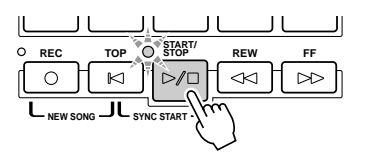

**8** La riproduzione della song si interrompe automaticamente, indicando la nota melodica da cantare.

Controllate il display LCD di notazione per vedere quale nota cantare.

Per fermare l'esercizio nel mezzo della song, fermate la riproduzione della song.

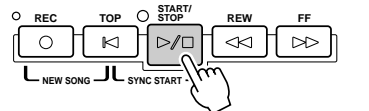

## Salvare e Richiamare i propri Setup di Pannello — Registration Memory

#### Riferimenti a pag. 128 🏓

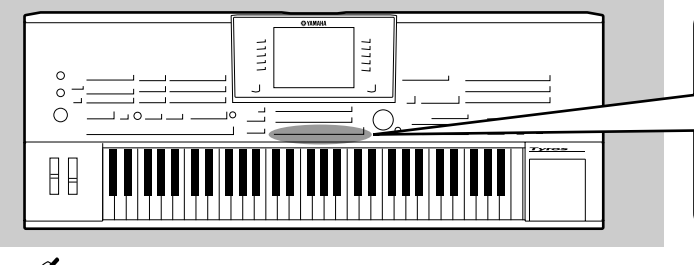

Essendo TYROS uno strumento molto sofisticato, dotato di vari controlli e funzioni (es. impostazioni di voce, stile ed effetti), potrebbe risultare difficile gestirli tutti. In questo caso vi sarà d'aiuto la funzione Registration Memory che vi consente di salvare virtualmente tutte le impostazioni di pannello in una "memoria di registrazione" (Registration Memory) e di richiamarle all'occorrenza, premendo semplicemente un pulsante.

## L NOTE

• Elenco dei parametri di setup Registration Memory nella sezione Elenco Dati.

## Salvare i propri Setup di Pannello in una Registration Memory

- Impostate i controlli di pannello (es. voce, stile, effetti, etc.) come desiderato.
- 2 Premete il pulsante [MEMORY] nella sezione REGIS-TRATION MEMORY.

## <u> NOTE</u>

 Quando viene inserita una spunta (1) nella finestra SONG, é possibile memorizzare nella Registration Memory l'attuale path (cartella attualmente selezionata) del file di song. Tuttavia il path per dischi DOC o Disklavier Piano Soft non può essere memorizzato in una Registration Memory. Per memorizzarlo, copiate i file desiderati nel drive User e memorizzate il path del drive User corrispondente.

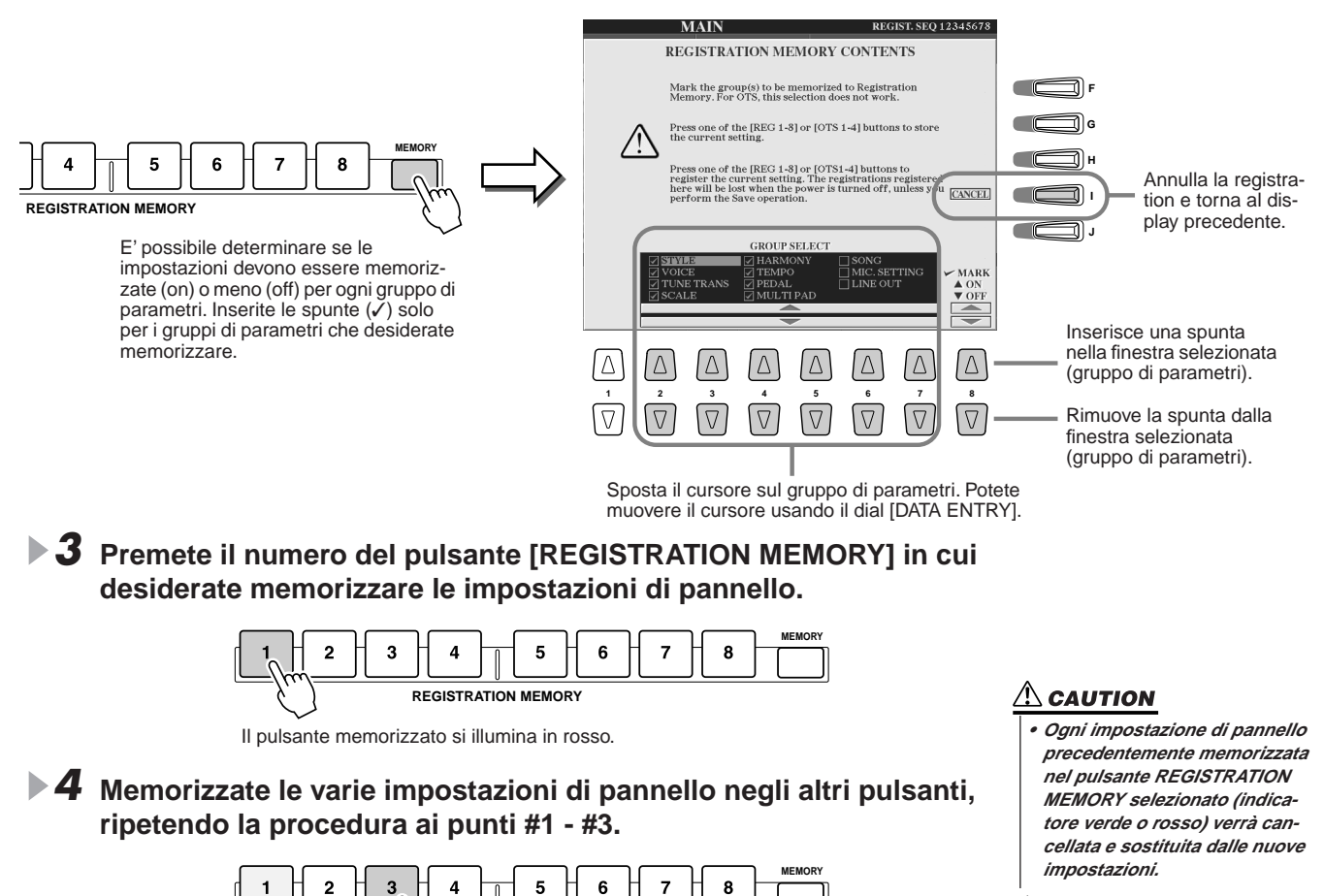

STRATION MEMORY

Il pulsante nel quale sono state memorizzate le impostazioni di pannello si illumina in rosso e il

**5** Facendo riferimento alle istruzioni riportate a pag. 52, salvate nel

drive User gli otto pulsanti memorizzati, come singolo banco

verde. I pulsanti illuminati indicano che contengono impostazioni di pannello.

Registration Memory (pag. 30).

pulsante nel quale le impostazioni di pannello erano precedentemente memorizzate si illumina in

## 

 Le impostazioni di pannello memorizzate ai punti da #1 a #4 sono conservate temporaneamente su RAM (pag. 65) e andranno perdute cambiando banco Registration Memory (pag. 52) o disattivando l'unità senza aver eseguito il punto #5.

## Salvare le Registration Memory sul drive User

TYROS vi consente di salvare gli otto pulsanti memorizzati come singolo banco Registration Memory. Potete salvare tutti i banchi Registration Memory desiderati, fino a saturare la capacità di memoria interna di TYROS.

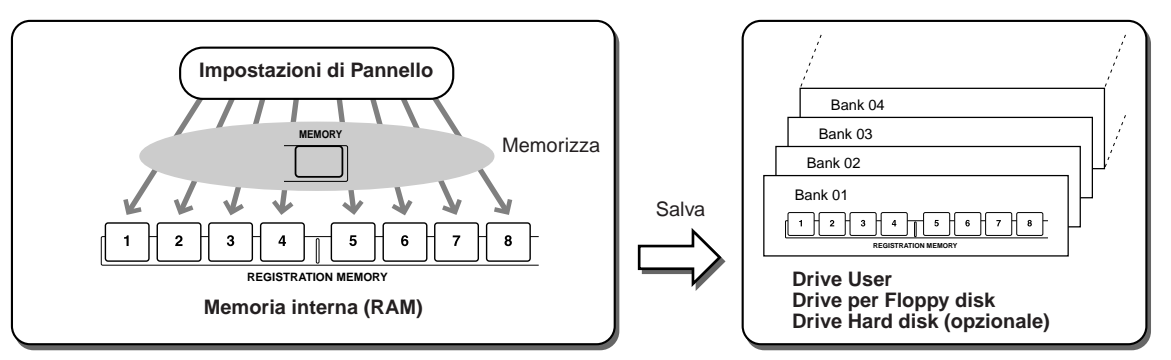

Per poterle richiamare successivamente, dovrete registrare le impostazioni Registration Memory sul drive User o Disk. Ricordate che le impostazioni di pannello memorizzate in ogni pulsante andranno perdute se cambiate banco Registration Memory o disattivate lo strumento senza averle prima salvate.

Negli esempi di seguito riportati, salvaremo le impostazioni nel drive User.

## Memorizzate le vostre impostazioni di pannello in ognuno degli otto pulsanti Registration Memory, come descritto a pag. 51.

Non é necessario memorizzare impostazioni per tutti gli otto pulsanti. Se un pulsante non contiene dati, non sarà illuminato.

**2** Premete il pulsante [REGIST BANK] per richiamare il display di selezione Banco Registration Memory (Open/Save).

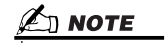

 Questo display può essere richiamato anche dal display Main.

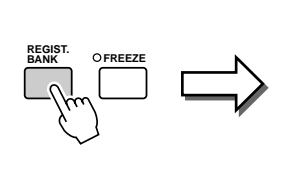

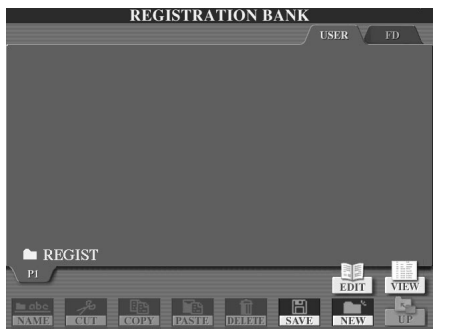

**3** Se lo desiderate, richiamate il display Registration Edit ed eseguite altre impostazioni per Registration Memory (es. indicate un nome).

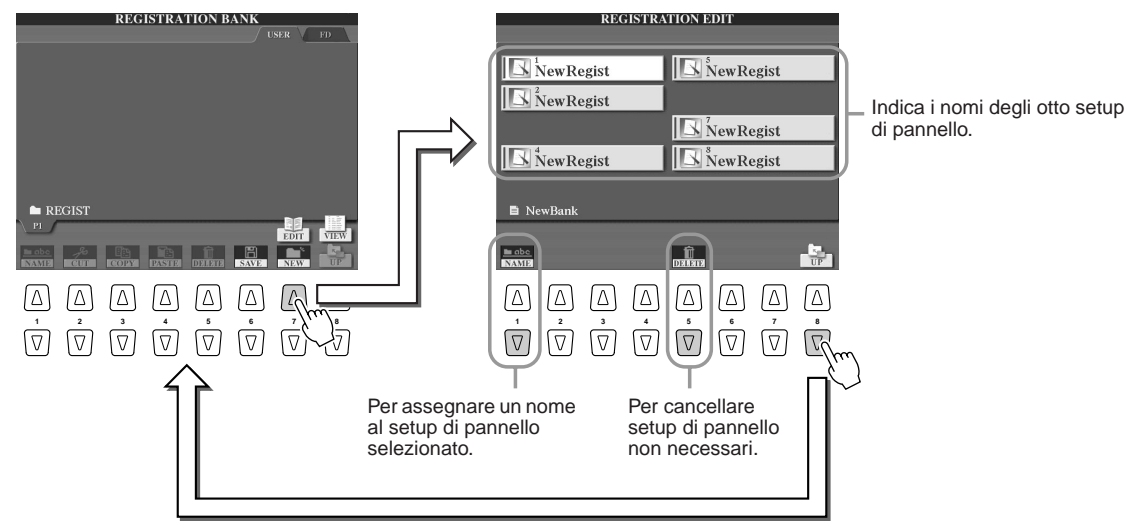

Manuale di Istruzioni TYROS

▶ **4** Tornate al display di selezione del Banco Registration Memory (Open/Save) ed eseguite l'operazione Save (salvataggio).

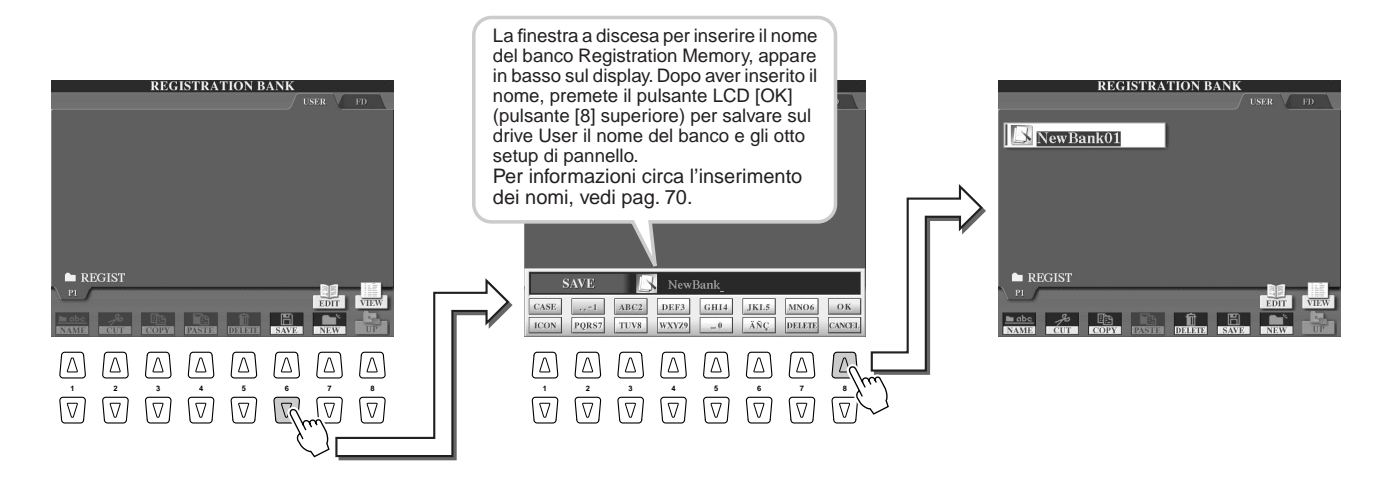

## **Richiamare un Setup Registration Memory**

Premete il pulsante [REGIST BANK] per richiamare il display di selezione del Banco Registration Memory (Open/Save).

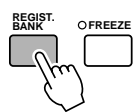

## **2** Selezionate un banco Registration Memory. Per selezionare un banco Registration Memory seguite la procedura indicata per selezionare le voci (pag. 26) o gli stili (pag. 32).

**3** Premete uno dei pulsanti numerici illuminati in verde nella sezione Registration Memory.

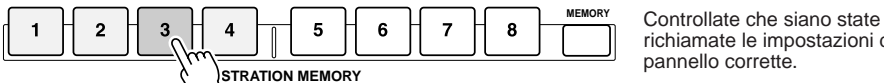

richiamate le impostazioni di pannello corrette.

## ■ Lasciare invariati determinati parametri di Registration Memory

- Funzione Freeze ......pag. 128

Registration Memory vi consente di richiamare le impostazioni di pannello di TYROS, semplicemente premendo un pulsante. Tuttavia, a volte potreste desiderare che alcuni parametri o impostazioni non variassero anche cambiando preset Registration Memory. Ad esempio, potreste voler cambiare le impostazioni di voci ed effetti e conservare lo stesso stile di accompagnamento. In questo caso, usate la funzione Freeze. Questa funzione vi consente di conservare le impostazioni di determinati gruppi di parametri e di lasciarle inalterate anche selezionando altri pulsanti Registration Memory.

- Selezionate il gruppo di parametri che desiderate conservare invariato (pag. 128).
- **2** Attivate il pulsante [FREEZE].

**3** Cambiate numero di Registration Memory.

### Richiamare i numeri Registration Memory in ordine

#### - Registration Sequence .....pag. 128

Potrebbe accadere che durante un'esecuzione desideriate cambiare rapidamente le impostazioni (usando Registration Memory) ma non possiate togliere le mani dalla tastiera. Assegnando un interruttore a pedale per controllare la sequenza delle Registration (Registration Sequence) potete scorrere tra i preset Registration Memory, nell'ordine che avrete specificato, senza smettere di suonare.

## **Registrare le Esecuzioni e Creare le Song** — Registrazione di Song

Riferimenti a pag. 94 🌩

La potente ma semplice funzione Song Creator vi consente di registrare sul drive user, su floppy disk o sull' hard disk opzionale installato, le vostre esecuzioni su tastiera. Grazie ai canali disponibili per la registrazione, alle funzioni di editing e all'uso di stili e Multi Pad, potete registrare brani musicali complessi in qualsiasi genere musicale o arrangiamento orchestrale, da assoli di piano o organo liturgico a brani rock, big band e persino un'orchestra sinfonica completa. Il tutto velocemente, facilmente e... da soli!

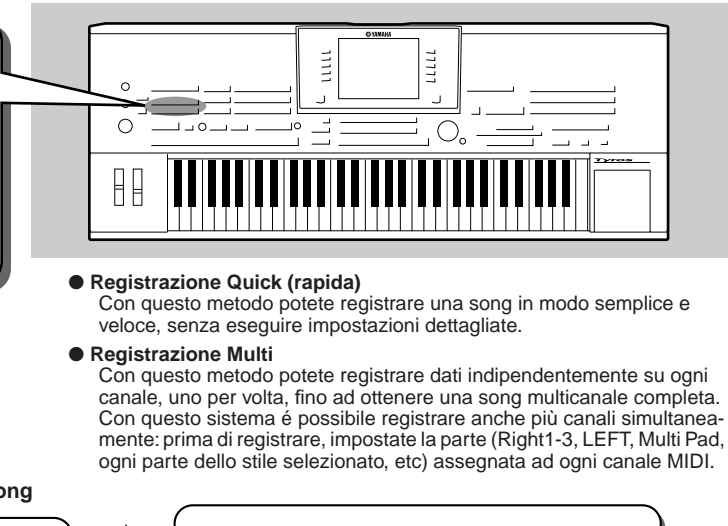

Operazioni Memory nella Registrazione di Song

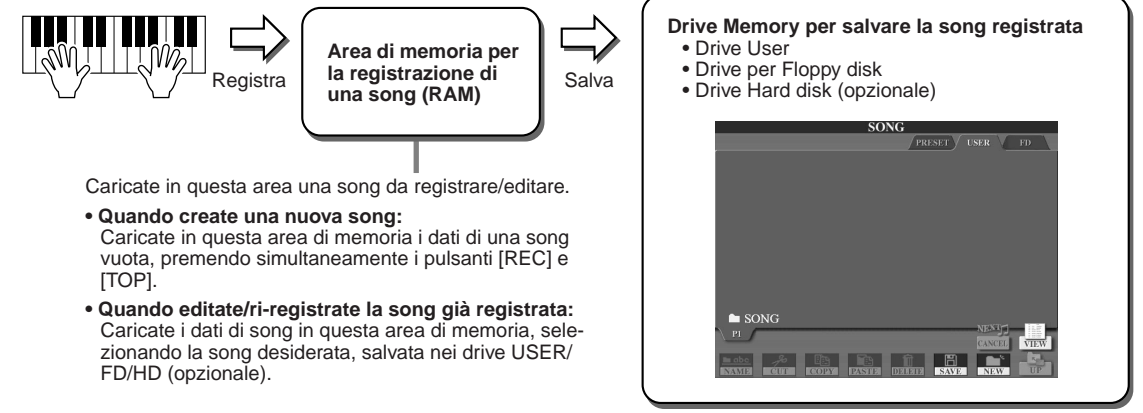

## **Registrazione Quick (rapida)**

- Premete simultaneamente i pulsanti SONG CONTROL [REC] e [TOP] per preparare una song vuota ("New Song") nell'area Memory per la registrazione (vedi sopra).
- Premete il pulsante [REC] per accedere al modo Song Record (registrazione di song).

I pulsanti [REC] e [START/STOP] lampeggiano.

# ▶ 3 Eseguite le impostazioni di pannello per l'esecuzione. Di seguito sono elencate importanti operazioni che dovreste o potreste voler eseguire prima di registrare:

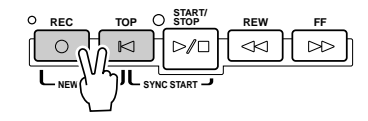

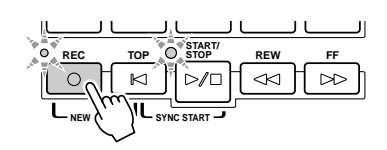

| Controllare lo stato di on/off di ogni parte di tastiera (RIGHT1, RIGHT2, RIGHT3, LEFT).                   | Jg. 26, 27, | 28  |
|----------------------------------------------------------------------------------------------------|-------------|-----|
| • Controllare la voce di ogni parte di tastiera (RIGHT1, RIGHT2, RIGHT3, LEFT) page                        | Jg. 26, 27, | 28  |
| Impostare il tempo desiderato.                                                                             | pag. 1      | 109 |
| • Determinare la divisione del tempo (movimento) selezionando uno stile (anche se non usate uno stile)     | pag.        | 32  |
| Attivare i pulsanti [ACMP] e [SYNC START] per usare la riproduzione di stili                               | pag.        | 32  |
| • Eseguire impostazioni di pannello usando One Touch Setting, se desiderate usare la riproduzione di stili | pag.        | 36  |
| Controllare se lo stile selezionato é adatto. Se necessario, selezionare lo stile desiderato               | pag.        | 32  |
| • Controllare se il Banco Multi Pad selezionato é adatto. Se necessario, selezionare il banco desiderato   | pag.        | 38  |
| Attivare [HARMONY/ECHO]                                                                                    | pag.        | 39  |
| Premere uno dei pulsanti REGISTRATION MEMORY.                                                              | pag.        | 53  |

## ▶ **4** Avviate la registrazione.

Try it out!

Dopo l'avvio della registrazione, il pulsante SONG CONTROL [REC] (che lampeggia prima della registrazione) si illumina in modo fisso. Qui di seguito illustriamo le procedure possibili per avviare la registrazione.

#### • La registrazione si avvia non appena suonate un tasto sulla tastiera.

- Quando attivate [ACMP] e [SYNC START], la riproduzione dello stile e la registrazione si avviano simultaneamente non appena suonate un accordo nella sezione chord style della tastiera (a sinistra del punto di split).
- Quando attivate [ACMP] e disattivate [SYNC START], la registrazione si avvia in modalità Stop Accompaniment (pag.33), non appena suonate un accordo nella sezione chord style della tastiera (a sinistra del punto di split).

#### • La registrazione si avvia premendo il pulsante SONG CONTROL [START/STOP].

Se iniziate a registrare in questo modo, finché non suonate una nota sulla tastiera vengono registrati dati "vuoti". Questo sistema é utile per creare una o due misure di silenzio all'inizio della song. Può essere usato anche per avviare una song con una breve introduzione di uno o due movimenti.

- Le parti ritmiche (canali) della riproduzione dello stile e della registrazione si avviano simultaneamente premendo il pulsante STYLE CONTROL [START/STOP].
- La riproduzione e la registrazione Multi Pad si avviano simultaneamente premendo uno dei Multi Pad.

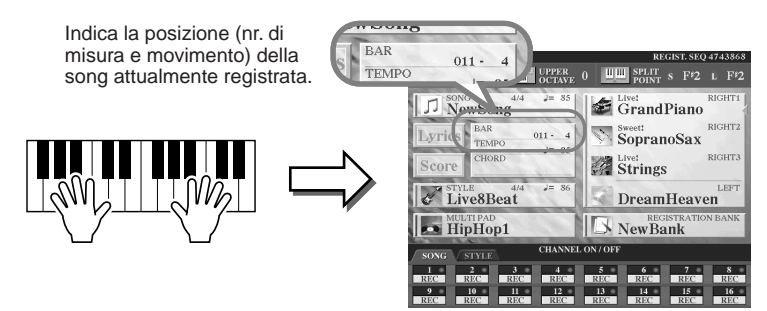

## **5** Per fermare la registrazione, premete il pulsante [REC].

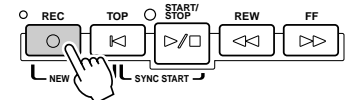

Try ;+ out!

## **6** Ascoltate l'esecuzione che avete registrato.

Premete il pulsante [TOP] in modo che la riproduzione della song torni all'inizio e premete poi il pulsante SONG CONTROL [START/STOP].

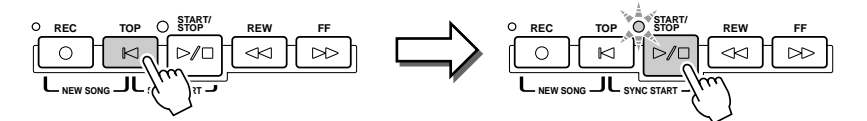

#### 7 Se necessario, ri-registrate una sezione specifica della song registrata o registrate una sezione addizionale alla fine della song.

Ripetete i punti #2 - #6. Potete ri-registrare le parti della song in modo selettivo, avviando la registrazione nel mezzo della song e fermandola quando lo desiderate oppure potete registrare continuamente fino alla fine della song.

## **8** Al termine della registrazione, salvate i dati di song sul drive USER o FD.

Richiamate la pagina USER o FD del display di selezione song (Open/Save) premendo uno dei pulsanti SONG ed eseguite la procedura di salvataggio (save).

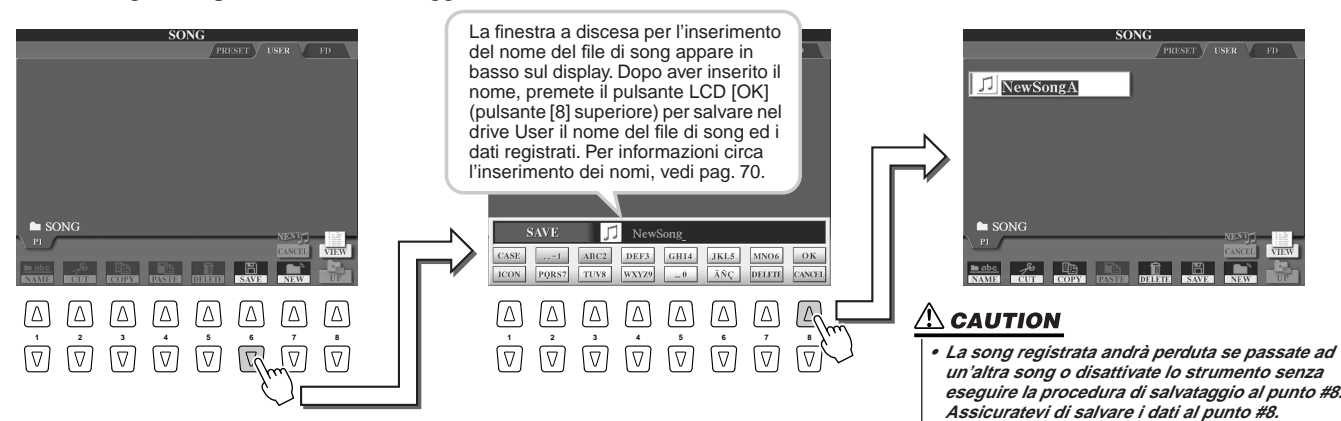

## Una song — sedici canali MIDI ......

Su TYROS, un singola song può contenere dati separati per un massimo di sedici canali MIDI. Quando registrate la vostra esecuzione, dovete assegnare ogni parte suonata ad un canale MIDI separato. Con la registrazione Quick (pagina precedente), TYROS lo fa automaticamente, consentendovi di registrare una song senza dovervi preoccupare di quale parte é assegnata a quale canale. Tuttavia, potrete comprendere più a fondo il processo di registrazione ed acquisire maggiore flessibilità e controllo leggendo le sezioni qui di seguito che illustrano regole e funzioni e che chiariscono come usare la registrazione Multi e come ri-registrare una song esistente registrata con il metodo Quick.

| Canale MIDI regis-<br>trato in una song Parte di default quando si registra<br>una nuova song dal nulla |             |             |  |  |  |
|----------------------------------------------------------------------------------------------------|-------------|-------------|--|--|--|
| 1                                                                                                    | RIGHT1      |             |  |  |  |
| 2                                                                                                    | LEFT        | Parti di    |  |  |  |
| 3                                                                                                    | RIGHT2      | tastiera    |  |  |  |
| 4                                                                                                    | RIGHT3      |             |  |  |  |
| 5                                                                                                    | MULTI PAD 1 |             |  |  |  |
| 6                                                                                                    | MULTI PAD 2 |             |  |  |  |
| 7                                                                                                    | MULTI PAD 3 | Mulli Pad   |  |  |  |
| 8                                                                                                    | MULTI PAD 4 |             |  |  |  |
| 9                                                                                                    | RHYTHM 1    |             |  |  |  |
| 10                                                                                                    | RHYTHM 2    |             |  |  |  |
| 11                                                                                                    | BASS        |             |  |  |  |
| 12                                                                                                    | CHORD 1     | Dorti Stulo |  |  |  |
| 13                                                                                                    | CHORD 2     | Paru Style  |  |  |  |
| 14                                                                                                    | PAD         |             |  |  |  |
| 15                                                                                                    | PHRASE 1    |             |  |  |  |
| 16                                                                                                    | PHRASE 2    |             |  |  |  |

sognaziono di dofault di canali MIDI/parti

| Metodo di registrazione ed impostazioni di default della |
|----------------------------------------------------------|
|----------------------------------------------------------|

|                                                            | Registrazione Quick                                                                                                    | Registrazione Multi                                                                                                    |
|------------------------------------------------------------|----------------------------------------------------------------------------------------------------|----------------------------------------------------------------------------------------------------|
| Quando si<br>registra una<br>nuova song:                   | Tutti i canali vengono as-<br>segnati automaticamente<br>per la registrazione. Ad<br>ogni canale é assegnata<br>una parte specifica (vedi<br>schema a sinistra). | I canali da registrare devo-<br>no essere abilitati manual-<br>mente. Le parti, però, ven-<br>gono assegnate automati-<br>camente ai canali MIDI (ve-<br>di schema a sinistra). |
| Quando si ri-<br>registra una<br>song già regis-<br>trata: | Vengono conservate le<br>assegnazioni di canale/<br>parte eseguite nella<br>registrazione originale.                                                             | I canali da registrare devo-<br>no essere abilitati manual-<br>mente. Vengono conser-<br>vate le assegnazioni di<br>canale/parte eseguite nella<br>registrazione originale.     |

#### 街 NOTE

## **Registrazione Multi**

Premete simultaneamente i pulsanti SONG CONTROL [REC] e [TOP] per preparare una song vuota ("New Song") nell'area Memory per la registrazione (vedi sopra).

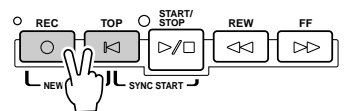

2 Tenendo premuto il pulsante [REC], selezionate il canale da registrare ed assegnate la parte al canale selezionato usando la finestra a discesa visualizzata in basso sul display LCD.

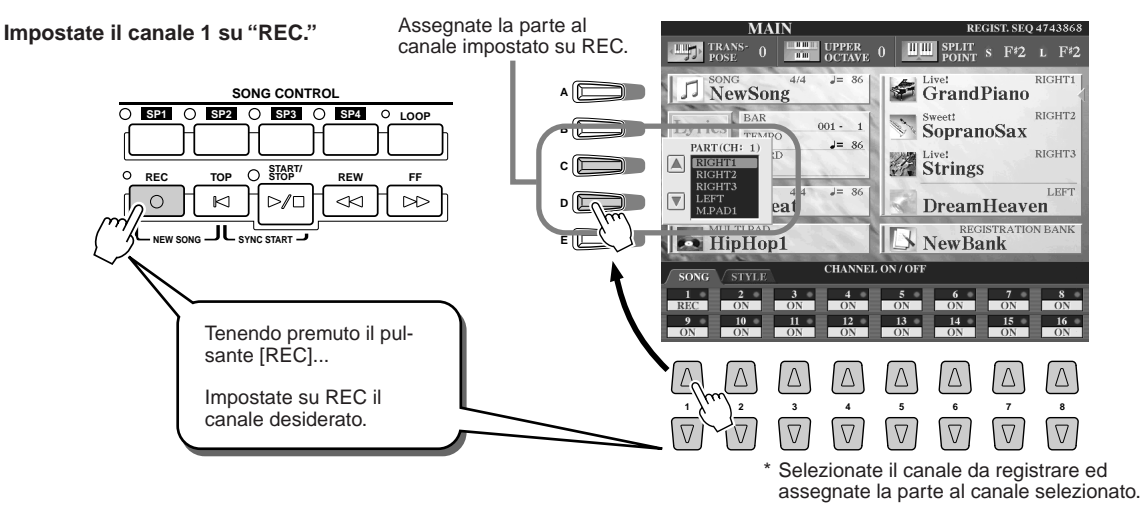

Potete cambiare le assegnazioni di canale/parte di default prima di iniziare la registrazione. Anche dopo essere entrati nel modo Record (punto #2) con la registrazione Quick potete ancora abilitare manualmente i canali di registrazione ed impostare le assegnazioni di canale/parte con la registrazione Multi.

Try ;; out!

ry ;+ out!

# S Eseguite le impostazioni di pannello desiderate per la vostra esecuzione su tastiera (vedi elenco delle possibili impostazioni al punto #3 della Registrazione Quick, sopra).

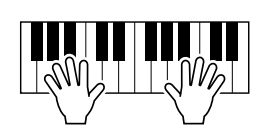

#### 5 Per fermare la registrazione, premete il pulsante [REC].

La registrazione può essere avviata come la registrazione Quick.

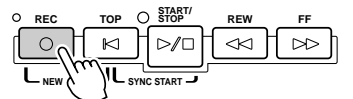

## **6** Ascoltate l'esecuzione che avete registrato.

Premete il pulsante [TOP] in modo che la riproduzione della song torni all'inizio e premete poi il pulsante SONG CONTROL [START/STOP].

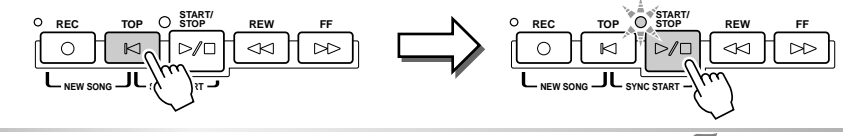

## Z Se lo desiderate, registrate un altro canale.

Ripetete i punti #2 - #6 sopra.

**4** Avviate la registrazione.

## **8** Al termine della registrazione, salvate i dati di song sul drive USER o FD.

Richiamate la pagine USER o FD del display di selezione song (Open/Save) ed eseguite l'operazione di salvataggio. Per informazioni, vedi punto #8 a pag. 55.

#### Ri-registrare o editare la song già registrata ......

In questa "Guida Rapida" avete imparato come creare una nuova song registrandola. La funzione Song Creator vi consente anche di ri-registrare o editare una song già registrata. Ecco ciò che potrete fare con Song Creator:

#### $\triangle$ caution

 La song registrata andrà perduta se passate ad un'altra song o se disattivate lo strumento senza salvare (punto #8).
 Assicuratevi di salvare la song al punto #8.

## 🖾 ΝΟΤΕ

Quando registrate senza uno stile di accompagnamento, usate la funzione Metronome (pag. 156) per seguire più precisamente il tempo durante la registrazione.

## **Collegare un Computer**

Collegando un computer potete trasferire dati tra TYROS ed il computer via MIDI ed usare il computer per controllare, editare ed organizzare i dati su TYROS. Ad esempio, potete usare il programma Voice Editor in dotazione per editare le voci custom di TYROS. E' disponibile anche uno speciale programma File Utility che vi consente di usare il computer per gestire i file nel drive USER/FD/HD (opzionale).

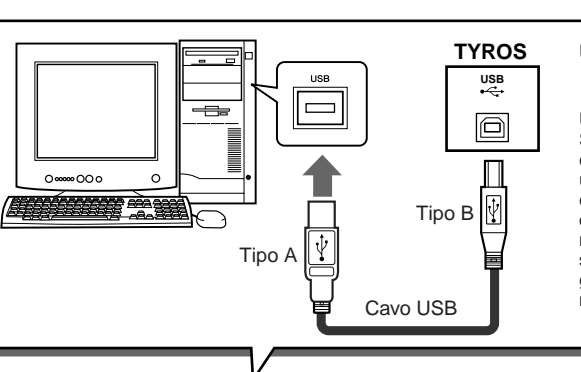

#### 

USB é l'acronimo di Universal Serial Bus. Si tratta di un'interfaccia seriale per il collegamento di un computer con unità periferiche e consente un trasferimento di dati molto veloce rispetto ai normali collegamenti via porta seriale. Consente inoltre il collegamento di unità periferiche mentre il computer é attivo.

## 

 TYROS può essere collegata ad un computer in due modi: usando un cavo MIDI o usando un cavo USB. In questa sezione illustreremo l'uso di un cavo USB.

#### Cos'é possibile fare con un computer

0

C

• Gestire file nel drive USER/FD/HD (opzionale) di TYROS usando il software File Utility contenuto sul CD-ROM in dotazione. File Utility vi consente anche di trasmettere i file da TYROS al computer e vice versa.

רררר

C

Creare Voci Custom usando il software Voice Editor contenuto sul CD-ROM in dotazione.

וווו

\_\_\_\_

• Registrare dati di performance (canali 1-16) che utilizzano gli stili di TYROS su un computer dotato di software sequence, come XGworks. Dopo la registrazione é possibile editare i dati con il computer e riprodurli poi usando il generatore sonoro di TYROS.

## A CAUTION

Scollegando/collegando il cavo USB o disattivando/attivando le unità, il computer potrebbe bloccarsi o TYROS potrebbe non funzionare correttamente. Fate attenzione a NON interrompere il collegamento USB e a non disattivare/attivare le unità nelle seguenti condizioni operative.

- Mentre TYROS sta riconoscendo l'unità o caricando il driver.
- Durante l'attivazione o disattivazione del sistema operativo.
- Mentre l'operatività del computer é sospesa (es. salvaschermo o controlli simili).
- Durante l'avvio di un'applicazione MIDI.

Il computer potrebbe bloccarsi e/o TYROS potrebbe non funzionare nei seguenti casi:

- Attivare/disattivare o collegare/scollegare il cavo troppo spesso.
- Entrare in modo salvaschermo durante la trasmissione di dati MIDI e riprendere l'operazione.
- Scollegare/ collegare il cavo mentre TYROS é attiva.
- Attivare/disattivare TYROS, avviare il computer o installare il software del driver durante il trasferimento di una grande quantità di dati.

## **Impostazione Iniziale**

Le seguenti istruzioni sono schematiche. Per dettagli fate riferimento alla sezione Guida di Installazione.

Assicuratevi che siano soddisfatti i requisiti minimi di sistema del software da utilizzare.

- Per il software contenuto sul CD-ROM in dotazione (es. Voice Editor, File Utility, USB MIDI driver, etc.), fate riferimento alla sezione Guida all'Installazione.
- Per altro software, fate riferimento ai relativi manuali d'uso.
- Per altro software, fate riferimento ai relativi manuali d'uso.

2 Collegate il computer a TYROS usando un cavo USB.

## **3** Avviate il computer ed installate il driver MIDI richiesto.

- Per un computer che lavora in Windows, installate il driver USB MIDI. Fate riferimento alla sezione Guida di Installazione.
- Per un computer Macintosh, installate OMS. Vedi sezione Guida all'Installazione.

#### 4 Installate sul computer il software desiderato.

- Per installare il software dal CD-ROM in dotazione (es. Voice Editor, File Utility, USB MIDI driver, etc.), fate riferimento alla sezione Guida all'Installazione.
- Per installare altro software, consultate i relativi manuali d'uso.

## **Usare Voice Editor**

Potrete espandere le possibilità sonore di TYROS creando le vostre voci personalizzate, utilizzando il software Voice Editor contenuto sul CD-ROM in dotazione. Le voci create possono essere salvate sul drive PRESET di TYROS come Voci Custom e richiamate in qualsiasi momento premendo il pulsante [CUSTOM VOICE].

- Attivate prima il computer e poi TYROS.
- **2** Lanciate Voice Editor sul computer.
- **3** Editate i parametri di voce sul computer per creare la vostra voce originale. Per informazioni, consultate la documentazione relativa a Voice Editor contenuta sul CD-ROM.
- Al termine dell'editing, trasferite la voce editata dal computer a TYROS.

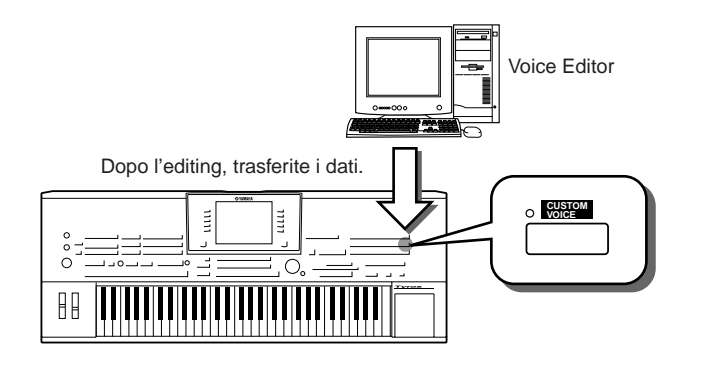

**5** Uscite da Voice Editor.

Premete il pulsante [CUSTOM VOICE] e suonate Try it out! la vostra voce custom.

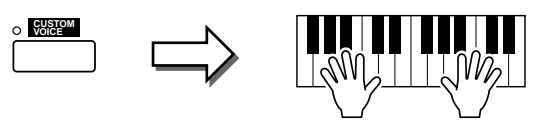

## **Usare File Utility**

- Attivate prima il computer e poi TYROS.
- **2** Lanciate File Utility sul computer.
- **3** Gestite i file/cartelle nel drive USER/FD/HD (opzionale) di TYROS usando File Utility.

Per informazioni, consultate la documentazione relativa a File Utility contenuta sul CD-ROM.

## Operazioni Base — Organizzare i Dati

## **Controlli a Display**

Come avete visto nella "Guida Rapida", TYROS é dotata di un display molto ampio e di semplice utilizzo. Questo display consente di visualizzare all'istante importanti informazioni relative alle attuali impostazioni e vi permette di controllare in modo semplice ed intuitivo le funzioni di TYROS.

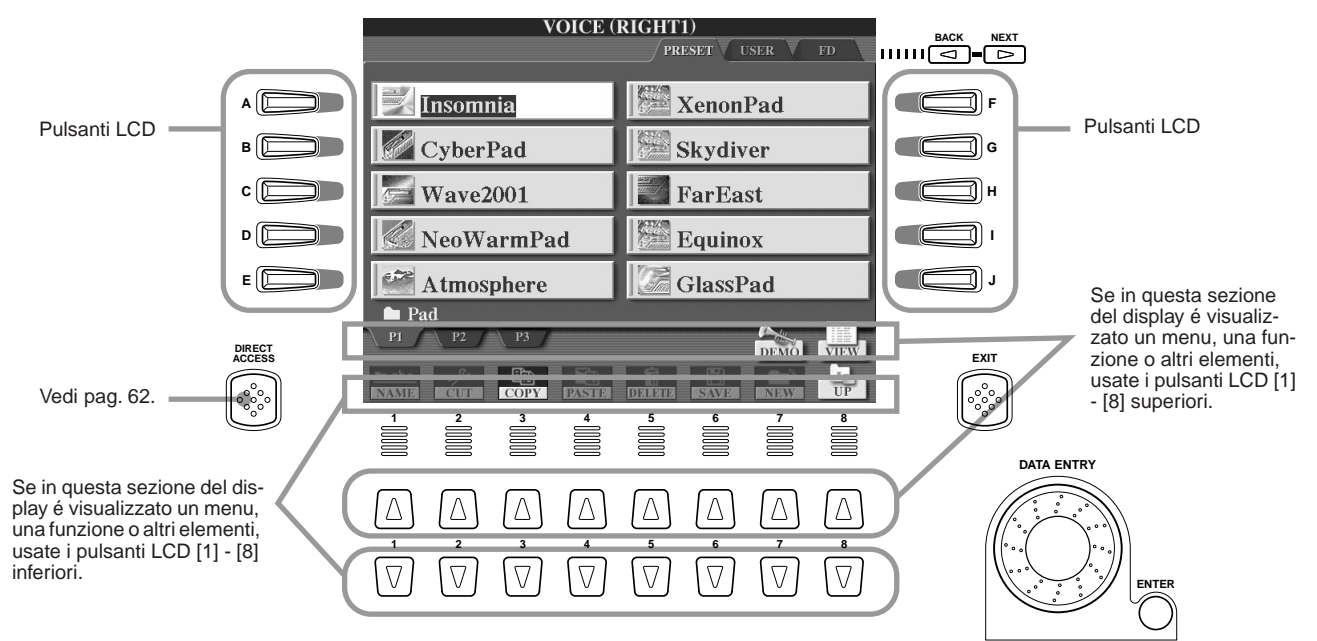

Pulsanti LCD (Liquid Crystal Display)

I pulsanti LCD [A] - [J] sono usati per selezionare il menu corrispondente. Nel display Open Save (pag.66) sopra illustrato, ad esempio, i pulsanti LCD [A] - [J] possono essere usati per selezionare le voci corrispondenti.

I pulsanti LCD [1] - [8] sono divisi in otto set di pulsanti superiori/inferiori e sono usati per eseguire selezioni o impostazioni (rispettivamente su o giù) per le funzioni visualizzate sopra di essi. Ad esempio, nel menu Open/Save (pag.66) sopra illustrato, i pulsanti LCD [1] - [8] superiori possono essere usati per selezionare i menu [P1] - [VIEW] nella fila superiore mentre i pulsanti LCD [1] - [8] inferiori possono essere usati per selezionare i menu [NAME] - [UP] nella fila inferiore. Nell'esempio sopra, inoltre, i pulsanti LCD [4] - [6] superiori non sono attivi e non hanno alcun effetto perché nel display ad essi corrispondente non sono presenti elementi a menu.

## Dial [DATA ENTRY] e pulsante [ENTER].....

A seconda del display LCD visualizzato, é possibile usare il dial [DATA ENTRY] nei seguenti modi.

#### Inserire i valori

Per i parametri indicati in basso sul display Main (es. controlli "slider" nella finestra mixer, pag.36), potete usare il dial [DATA ENTRY] in combinazione con i pulsanti LCD [1] - [8]. Selezionate il parametro desiderato usando il pulsante LCD corrispondente (il nome cambia colore) e usate poi il dial [DATA ENTRY] per regolarlo.

Questo sistema funziona anche con i parametri a discesa come Tempo e Transpose: é sufficiente premere il pulsante appropriato (es. [TEMPO +]), ruotare il dial [DATA ENTRY] e premere [ENTER] per chiudere la finestra.

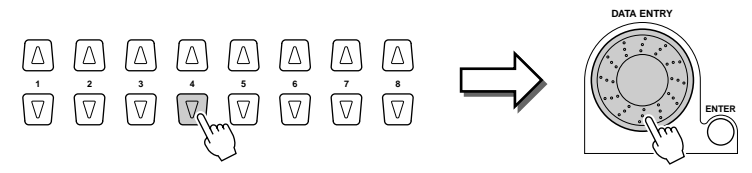

#### Selezionare i file (voci, stili, song, etc.)

Quando é visualizzato uno dei display Open/Save (pag.66), potete usare il dial [DATA ENTRY] ed il pulsante [ENTER] per selezionare un file (voce, stile, song, etc.). Ruotate il dial [DATA ENTRY] per spostare la spia (selezione) e premete il pulsante [ENTER] per richiamare il file "illuminato" (selezionato). Nel display Open/Save per le voci sopra illustrato, ad esempio, potete ruotare il dial [DATA ENTRY] per spostare il cursore sulla voce desiderata e premere il pulsante [ENTER] per richiamare la voce selezionata.

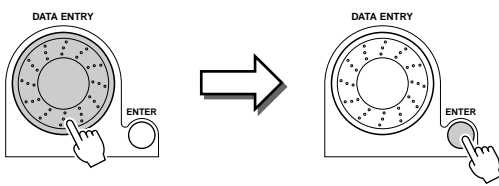

.....

EXIT

#### Pulsanti [BACK]/[NEXT] .....

Questi pulsanti sono usati principalmente per cambiare le pagine a display dotate di "tabulatori", come le pagine del display Open/Save (pag. 66).

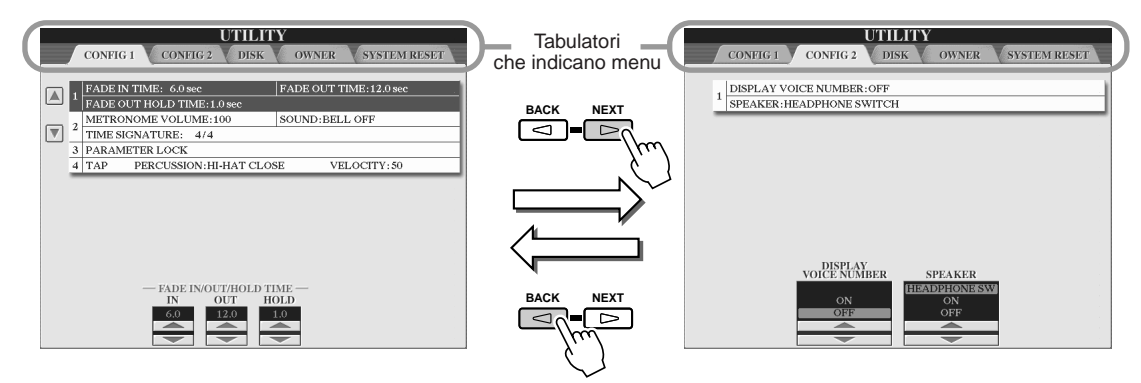

## Pulsante [EXIT].....

Indipendentemente da dove vi trovate nella gerarchia di display di TYROS, premendo il pulsante [EXIT] tornerete al livello superiore successivo o al display precedente. Poiché TYROS é dotata di numerosi display, potrebbe accadere di confondersi circa il display operativo attualmente visualizzato: in tal caso potrete tornare alla base premendo più volte il pulsante [EXIT]. In questo modo TYROS tornerà al display Main di default (pag. 24), cioé lo stesso display visualizzato all'attivazione dello strumento.

## Messaggi Help/Display

## Help (Aiuto)

I messaggi Help (di aiuto) offrono informazioni e descrizioni relative alle funzioni e caratteristiche principali di TYROS.

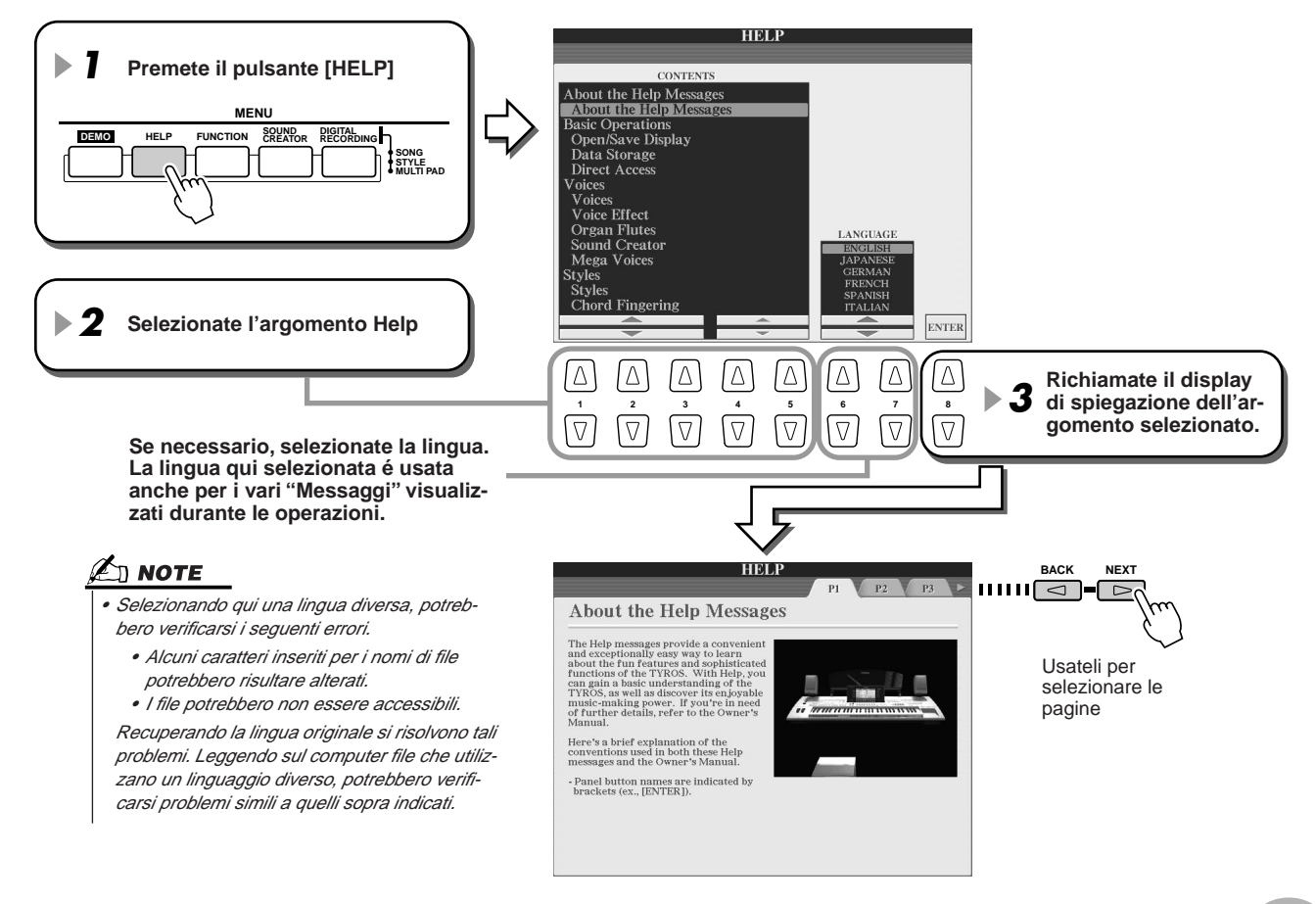

Controlli a Display

## Messaggi a Display.....

Grazie all'ampio display LCD, TYROS é in grado di visualizzare messaggi e richieste per guidarvi attraverso le varie operazioni. Quando appaiono questi messaggi é sufficiente seguire le istruzioni riportate, premendo il pulsante LCD corrispondente.

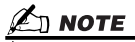

 Questi messaggi possono essere visualizzati in una delle cinque lingue disponibili. E' possibile selezionare la lingua desiderata per i messaggi a display, pag. 61.

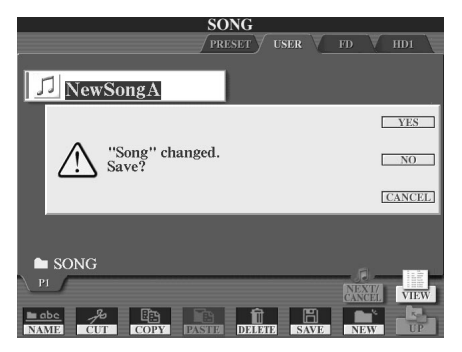

## Direct Access — Selezione Istantanea dei Display

Grazie alla funzione Direct Access, potrete richiamare all'istante il display desiderato semplicemente premendo un pulsante. Premete il pulsante [DIRECT ACCESS]: a display apparirà un messaggio che vi chiederà di premere il pulsante appropriato. Premete poi il pulsante corrispondente al display di impostazione desiderato per richiamare all'istante quel display. Nell'esempio sotto riportato, Direct Access é usato per richiamare il display di selezione delle impostazioni Guide (pag. 48). L'elenco dei display richiamabili con la funzione Direct Access é riportato nella sezione Elenco Dati.

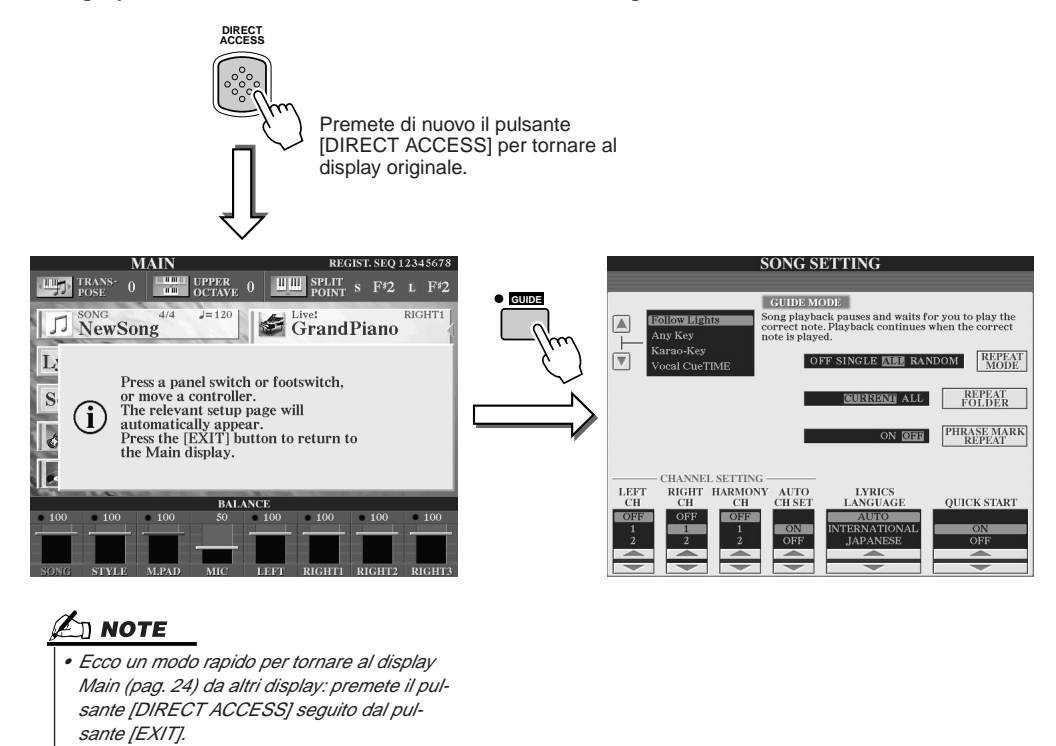

## Struttura Base di File/ Cartelle e Drive di Memoria

TYROS utilizza vari tipi di dati, incluse impostazioni di voci, stili, song e registration memory. Molti di questi dati sono già programmati e contenuti in TYROS; é possibile però creare ed editare anche dati personalizzati usando alcune delle funzioni disponibili sullo strumento. Tutti questi dati vengono memorizzati in file separati, esattamente come avviene su un computer. In questa sezione illustreremo la struttura base per la gestione e l'organizzazione dei dati di TYROS in file e cartelle, usando vari drive di memoria (memory drive).

## File di Dati.....

I seguenti 11 tipi di dati sono gestiti da TYROS come file. E' possibile visualizzarli o selezionarli principalmente usando i rispettivi display Open/Save.

| Voci (di strumenti musicali)                                                         | pagg. 26, 78       |
|--------------------------------------------------------------------------------------|--------------------|
| • Stili                                                                              | pagg. 32, 108      |
| • Song                                                                               | pagg. 43, 88       |
| Banchi Multi Pad                                                                     | pagg. 38, 124      |
| Banchi Registration Memory                                                           | pagg. 51, 128      |
| Effetti User                                                                         |                    |
| • Tipi Vocal Harmony*                                                                | pagg. 47, 130      |
| • Effetti User*                                                                      | pag. 138           |
| Master EQ User*                                                                      | pag. 139           |
| Master Compressor User*                                                              | pag. 140           |
| Setup MIDI                                                                           |                    |
| Template MIDI                                                                        | pag. 145           |
| Setup di Sistema                                                                     | pag. 159           |
| Music Finder**                                                                       | pagg. 40, 126, 159 |
| Main Picture (immagine sfondo display Main)                                          | pag. 158           |
| Lyrics Background Picture (immagine sfondo Lyrics)                                   | pag. 90            |
| *Questi dati non possono essere salvati individualmente su drive FD o HD (opzionale) |                    |

\*\*La funzione Music Finder gestisce tutti i Record come singolo file, inclusi quelli preset e quelli creati successivamente.

## Gruppi di File e Cartelle.....

I tipi di file sopra descritti sono organizzati in "cartelle" (folder) e come tali memorizzati. Nel caso delle voci, gli stessi tipi di suoni strumentali sono memorizzati insieme come file nelle rispettive cartelle (es. Piano, Archi, Trombe...). I pulsanti impostati sullo stesso tipo di organizzazione possono anch'essi essere considerati cartelle per le varie voci e stili.

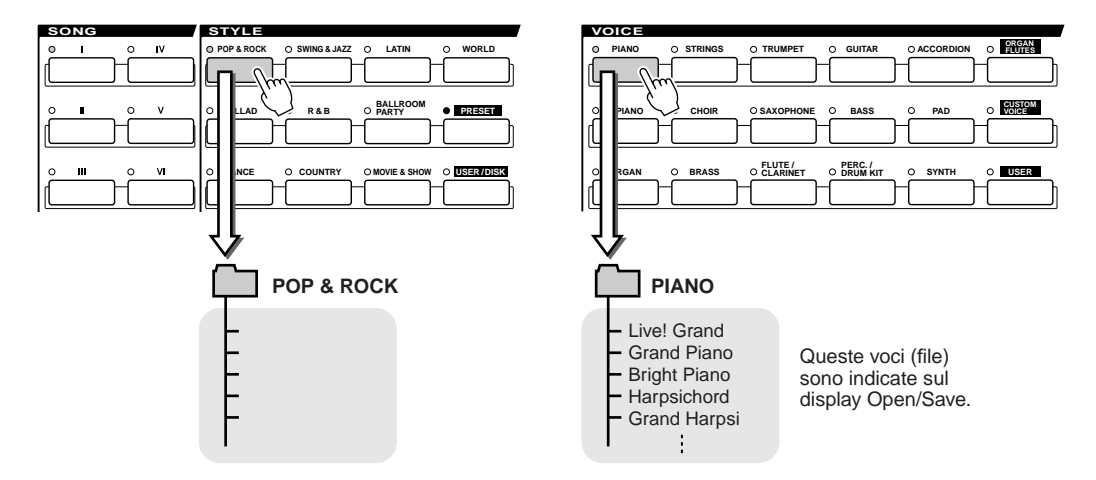

#### Drive Memory in cui vengono salvati cartelle e file ......

Le cartelle ed i file sopra descritti vengono salvati nei seguenti drive di memoria.

Drive PRESET .......Qui vengono conservati i file pre-programmati ed installati internamente in TYROS. I file preset possono essere caricati (richiamati) ma non riscritti nel drive, trattandosi di un drive ROM (Read Only Memory).
Drive USER ......I file conservati in questo drive sono quelli contenenti i vostri dati, cioé i dati creati o editati usando le varie funzioni di TYROS. Questo drive utilizza una Flash ROM ed il suo contenuto viene conservato anche alla disattivazione.
Drive FD.......E' possibile memorizzare i propri dati anche su floppy disk. Qui é possibile richiamare il software contenuto sui dischi in commercio. Questi file sono disponibili solo quando nel drive é inserito il floppy disk appropriato.
Drive HD (opzionale) ..E' possibile installare in TYROS un drive per hard disk opzionale. I dati creati possono essere salvati qui e successivamente richiamati.

#### 🖾 ΝΟΤΕ

L'immagine principale (Main Picture) e quella di sfondo per i testi (lyric) non possono essere create su TYROS.

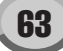

Controlli a Display

## File e Drive di Memoria

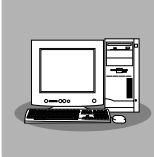

#### Voice Editor

Potete creare le vostre voci originali come Voci Custom sul drive Preset, usando un computer ed il software Voice Editor in dotazione. Normalmente i dati non possono essere memorizzati nel drive Preset ma i dati di voce creati con Voice Editor sì.

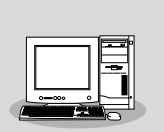

#### • File Utility

Potete gestire i file (copia, etc.) sul drive User o sul drive Disk, usando un computer ed il software File Utility in dotazione.

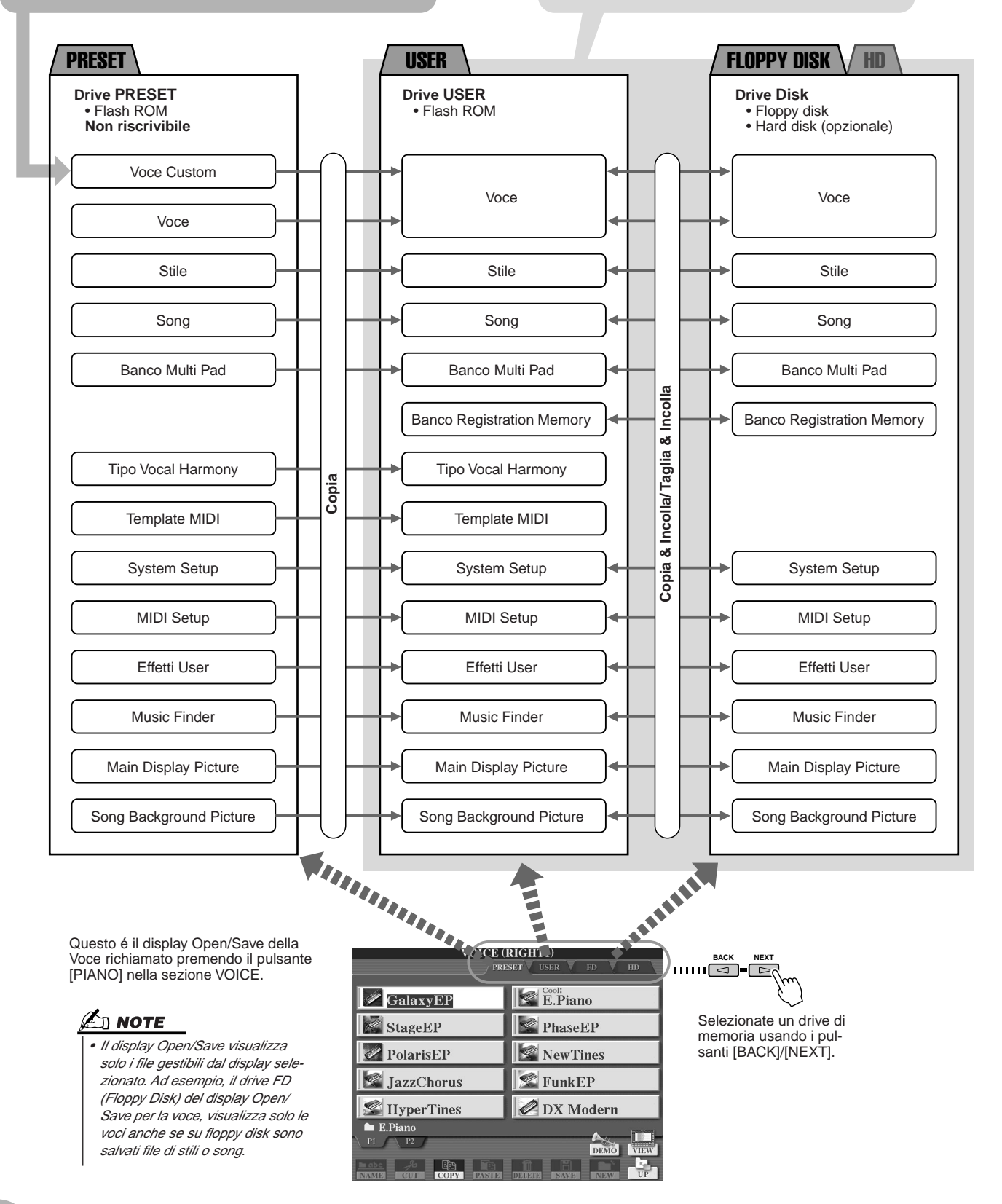

Caratteristiche di TYROS e Drive di Memoria

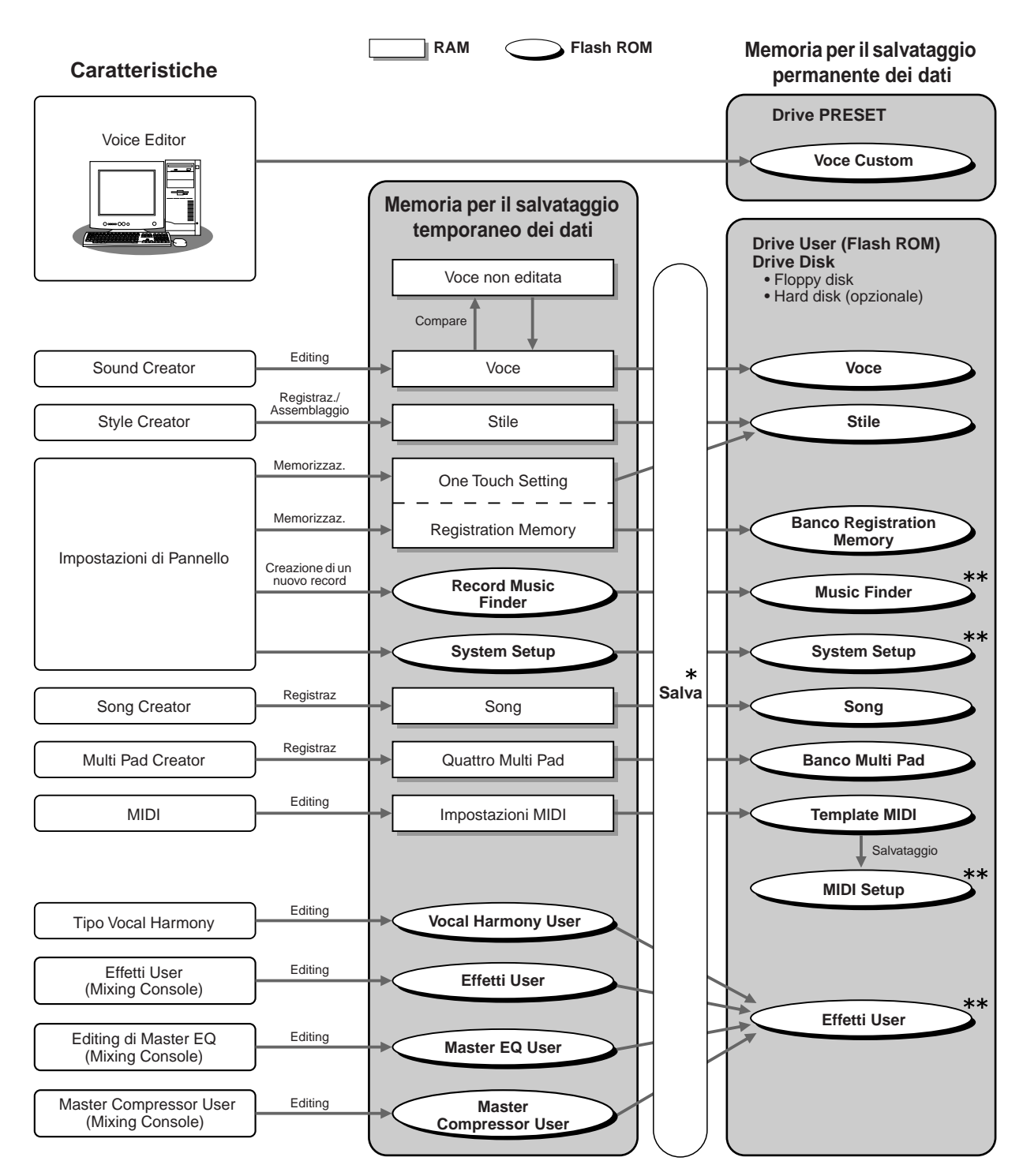

- I dati contenuti nella Flash ROM vengono conservati anche alla disattivazione. I dati contenuti nella RAM vanno invece perduti quando si disattiva lo strumento. Salvate i dati che desiderate conservare sulla RAM del drive User (Flash ROM) o sul drive Disk (floppy disk o hard disk opzionale) prima di selezionare altri file o disattivare lo strumento.
- \*L'operazione di salvataggio (save) viene eseguita dal display Open/Save.
- \*\*II display Open/Save corrispondente può essere richiamato dal display [FUNC-TION] → UTILITY → SYSTEM RESET.

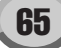

## **Operazioni su Cartelle/File usando il display Open/Save**

Il display Open/Save é la "casa base" per le operazioni su cartelle/file. E' da questo display, infatti, che potrete salvare e gestire i vostri file di dati (vedi pag.63). Sono presenti undici tipi di dati diversi e quindi TYROS é dotata di undici diversi display Open/Save. I display di selezione voce, stile e song descritti nella Guida Rapida sono tutti display Open/Save. In questa sezione illus-treremo il display Open/Save e le operazioni base in esso eseguite, essenziali per l'uso di TYROS.

La figura qui di seguito illustra come richiamare il display Open/Save per ogni tipo di dati (pag. 63) e mostra i menu funzione visualizzati a display.

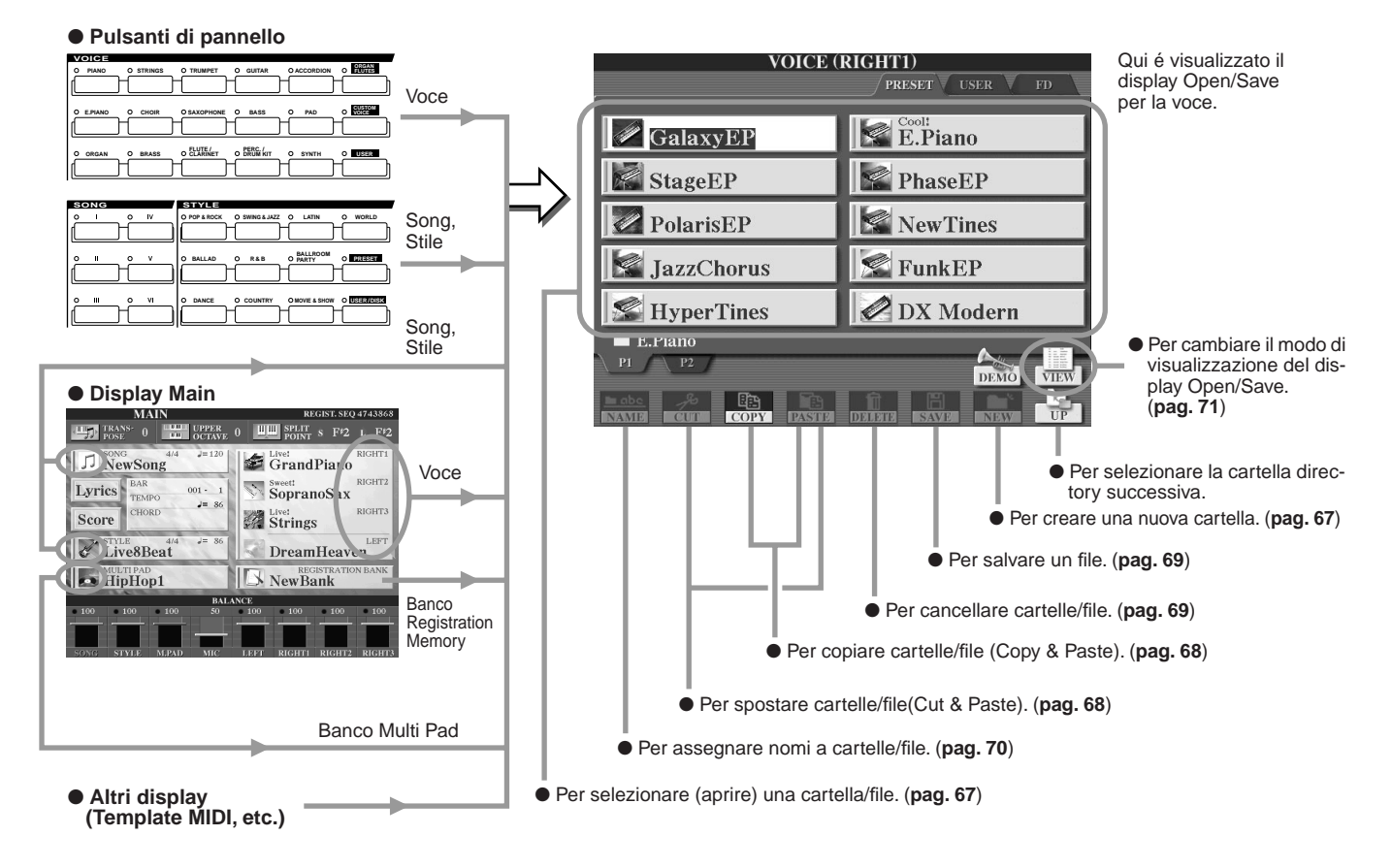

Come descritto a pag. 63, é possibile leggere dati dal drive Preset ma non scriverli o salvarli su questo drive. Quindi, alcune delle funzioni sopra illustrate non sono disponibili per cartelle e file contenuti sul drive Preset. Per dettagli, vedi sotto.

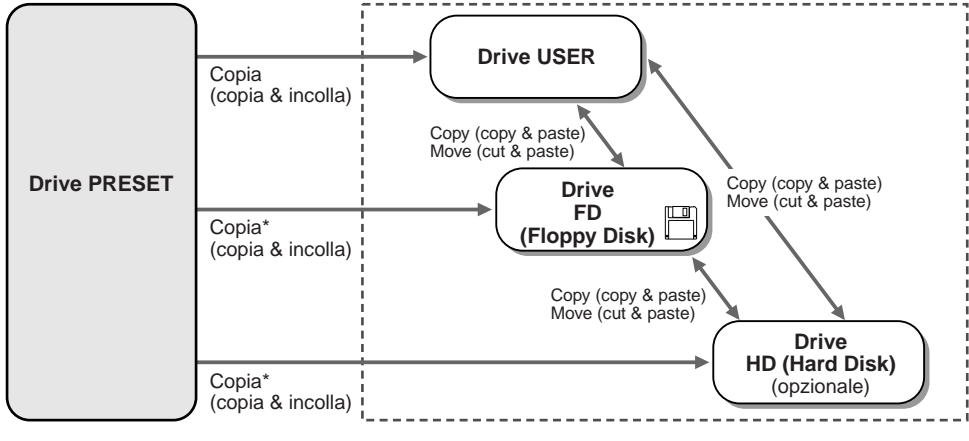

#### 街 NOTE

 Il display Open/Save non vi consente di copiare direttamente un file/cartella da un floppy disk a un altro. Per eseguire questa operazione, usate la funzione DISK TO DISK COPY sul display [FUNC-TION] → UTILITY → DISK (pag. 157).

 \* Alcuni file non possono essere copiati dal drive Preset per motivi di copyright. I dati possono essere scritti su questi drive. Ciò vi consente di usare tutte le operazioni per file/cartelle sopra descritte, incluso cambiare i nomi dei file, cancellare i file e creare nuovi file.

## Creare una Nuova Cartella (folder)

Quando la libreria dati di TYROS aumenterà, potrete organizzarla in varie cartelle. Questa operazione vi consente di creare nuove cartelle sui drive User, Floppy Disk e Hard Disk (opzionale). La procedura base é descritta qui di seguito; per un esempio specifico (usando le voci), fate riferimento a pag. 30 della Guida Rapida.

- ▶ 7 Richiamate la pagina (path) del display Open/Save per cui desiderate creare una nuova cartella.
- 2 Premete il pulsante LCD [NEW] (pulsante [7] inferiore) sotto al display LCD per richiamare la finestra a discesa e inserire il nome della cartella.

| NEW  | FOLDE | R    | Newl  | Folder_ |      |        |        |
|------|-------|------|-------|---------|------|--------|--------|
| CASE | .,-1  | ABC2 | DEF3  | GHI4    | JKL5 | MNO6   | ОК     |
|      | PQRS7 | TUV8 | WXYZ9 | _ 0     | ÄÑÇ  | DELETE | CANCEL |

- 街 ΝΟΤΕ
- Sul drive user. le directorv della cartella possono contenere fino a 4 livelli. Il numero massimo di file e cartelle memorizzabili é di 3.200 ma potrebbe variare a seconda della lunghezza dei nomi dei file. Sui drive User/FD (Floppy Disk)/ HD (opzionale), il numero massimo di file memorizzabili in una cartella é 250.

E III

Э) н

D.

J) '

- ▶3 Inserite il nome della nuova cartella. Per istruzioni circa l'inserimento dei nomi, vedi pag. 70.
- 4 Premete il pulsante LCD [OK] (pulsante [7] superiore) per creare la nuova cartella.

## Selezionare (aprire) una Cartella/File

E' possibile selezionare una cartella/file usando i pulsanti alfabetici LCD oppure usando il dial [DATA ENTRY].

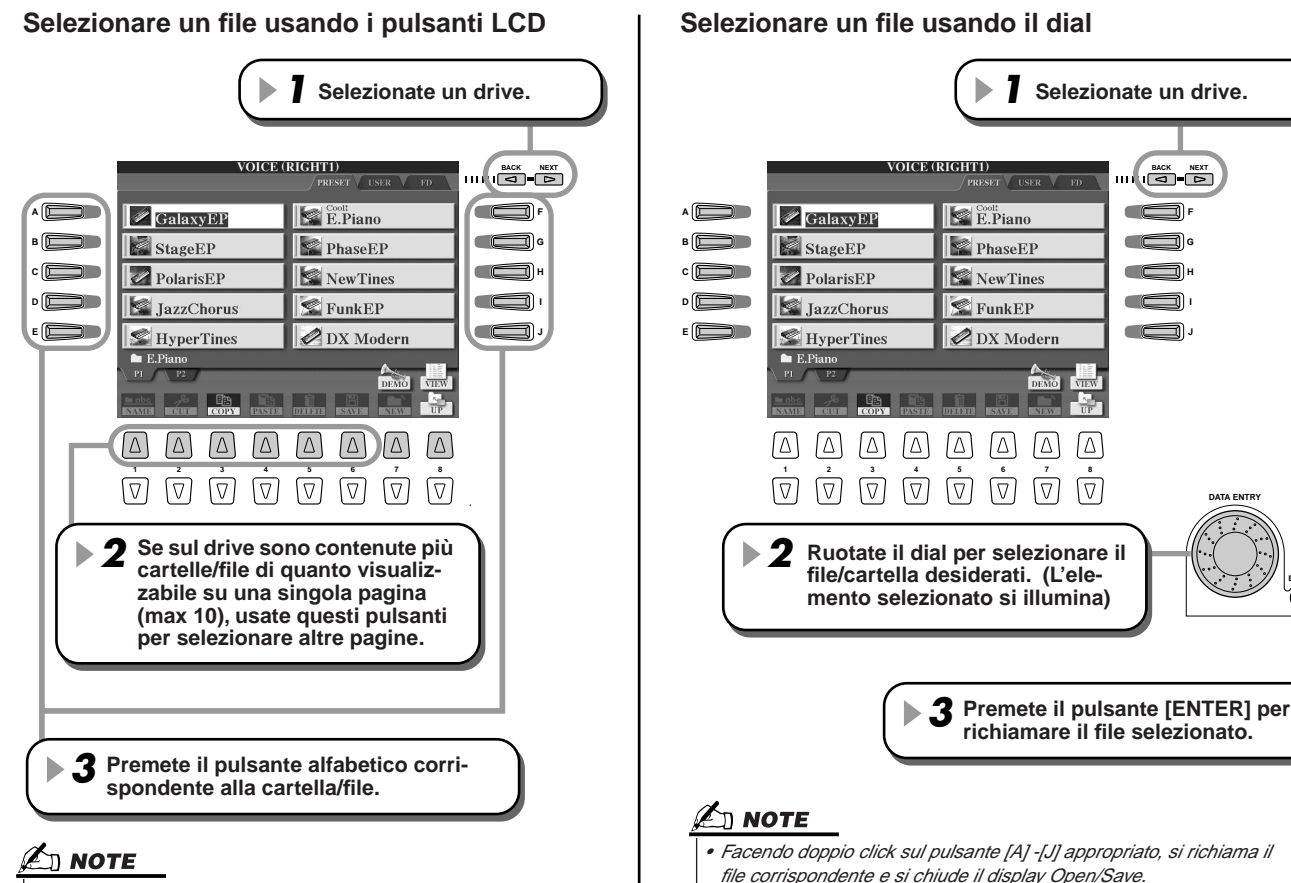

• Facendo doppio click sul pulsante [A] -[J] appropriato, si richiama il file corrispondente e si chiude il display Open/Save.

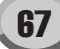

Operazioni su Cartelle/File usando il display Open/Save

## **Copiare Cartelle/File (Copy & Paste)**

Le cartelle ed i file possono essere liberamente copiati tra i drive installati (tranne per il drive Preset da cui é possibile copiare dati ma non inserirli). La procedura base é descritta qui di seguito; per un esempio specifico (usando le voci), fate riferimento a pag. 30 della Guida Rapida.

- Richiamate la pagina (path) del display Open/Save in cui sono contenute le cartelle/file desiderati.
- Premete il pulsante LCD [COPY] (pulsante [3] inferiore) in basso sul display LCD.

In basso sul display LCD apparirà la finestra a discesa per l'operazione di copia (copy). Per tornare al display originale, premete il pulsante LCD [CANCEL].

 COPY
 Select files and/or folders to be copied to the clipboard.
 ALL
 OK
 CANCEL

🖄 ΝΟΤΕ

 Il display Open/Save non vi consente di copiare direttamente un file/cartella da un floppy disk ad un altro. Per eseguire questa operazione, usate la funzione DISK TO DISK COPY sul display [FUNCTION] → UTILITY → DISK (pag. 157).

**3** Selezionate le cartelle/file da copiare.

Premete il pulsante LCD alfabetico corrispondente alla cartella/file desiderati. E' possibile selezionare più file/cartelle, anche di pagine diverse. Premete il pulsante LCD [ALL] (pulsante [6] inferiore) per selezionare tutte le cartelle/file indicati sul display attuale, inclusi quelli di altre pagine. Quando premete il pulsante LCD [ALL] (pulsante [6] inferiore), [ALL] diventa [ALL OFF] e vi consente di rilasciare o annullare la selezione.

- 4 Premete il pulsante LCD [OK] (pulsante [7] inferiore) per tornare al display Open/Save.
- 5 Richiamate il display di destinazione. Il drive Preset non può essere selezionato come destinazione. Create una nuova cartella (pag. 67) alla pagina (path) di destinazione desiderata.
- **6** Premete il pulsante LCD [PASTE] (pulsante [4] inferiore). Le cartelle/file copiati dalla pagina (path) sorgente appaiono a display.

## Spostare Cartelle/ File (Cut & Paste)

Le cartelle ed i file possono essere liberamente spostati tra i drive installati, tranne per il drive Preset da cui é possibile copiare e spostare i dati ma non inserirli.

- Richiamate la pagina (path) del display Open/Save in cui sono contenute le cartelle/ file desiderati.
- Premete il pulsante LCD [CUT] (pulsante [2] inferiore) in basso sul display LCD. In basso sul display apparirà la finestra a discesa per l'operazione Cut (taglia). Per tornare al display originale, premete il pulsante LCD [CANCEL].

CUT Select files and/or folders to be cut to the clipboard. ALL OFF OK CANCEL

- **3** Selezionate le cartelle/file da spostare. La procedura é identica al punto #3 di "Copiare cartelle/file (Copy & Paste)", vedi sopra.
- ▶ 4 Premete il pulsante LCD [OK] (pulsante [7] inferiore) per tornare al display Open/Save.

### **5** Richiamate il display di destinazione.

Il drive Preset non può essere selezionato come destinazione. Create una nuova cartella (pag. 67) alla pagina (path) di destinazione desiderata.

**6 Premete il pulsante LCD [PASTE] (pulsante [4] inferiore).** Le cartelle/file spostati dalla pagina (path) sorgente appaiono a display.

## **Cancellare Cartelle/ File (Delete)**

Le cartelle ed i file possono essere cancellati dai drive installati (tranne il drive Preset).

- Richiamate la pagina (path) del display Open/Save in cui sono contenute le cartelle/ file desiderati.
- Premete il pulsante LCD [DELETE] (pulsante [5] inferiore) in basso sul display LCD. In basso sul display LCD apparirà la finestra a discesa per l'operazione Delete. Per tornare al display originale, premete il pulsante LCD [CANCEL].

DELETE Select files and/or folders to be deleted.

- Selezionate le cartelle/file da cancellare. La procedura é identica al punto #3 di "Copiare Cartelle/File (Copy & Paste)" a pag. 68.
- **4 Premete il pulsante LCD [OK] (pulsante [7] inferiore).** Apparirà una richiesta di conferma.
- **5** Seguite le istruzioni a video.

## Salvare i File (Save)

Questa operazione vi consente di salvare i vostri dati custom (es. song e voci da voi create) sui drive User, Floppy Disk o Hard Disk (opzionale).

Ricordate che se state salvando il file attualmente aperto, il punto #1 della procedura non é necessario.

Dopo aver creato una song o una voce nel display Song Creator o Sound Creator, premete il pulsante LCD [SAVE].

Apparirà il display Open/Save corrispondente.

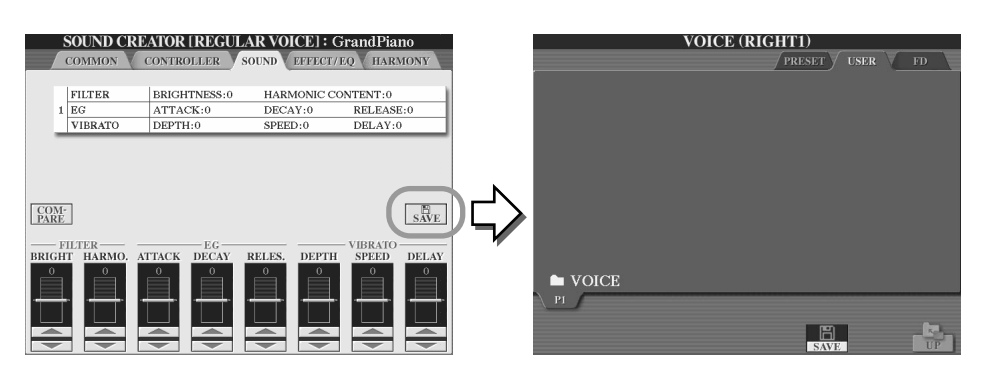

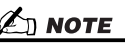

 Per alcune operazioni di editing, come Effetti User, Master EQ User e Master Compressor User, anziché il display Open/Save, apparirà una finestra a discesa (come quella al punto #3). In questo caso i punti #2 e #3 non sono necessari.

**2** Richiamate il display di destinazione.

**3** Premete il pulsante LCD [SAVE] (pulsante [6] inferiore).

In basso sul display apparirà la finestra a discesa per l'operazione Save. Per tornare al display originale, premete il pulsante LCD [CANCEL].

| SAVE       | GrandPiano_                     | ) |
|------------|---------------------------------|---|
| CASE .,,-1 | ABC2 DEF3 GH14 JKL5 MNO6 OK     |   |
| ICON PQRS7 | TUV8 WXYZ9 _0 ÄÑÇ DELETE CANCEL | / |

- **4** Inserite il nome del file (pag. 70).
- **5** Premete il pulsante LCD [OK] (pulsante [7] inferiore).
- **6** Premete di nuovo il pulsante [OK] per salvare il file.

Operazioni su Cartelle/File usando il display Open/Save

## Assegnare Nomi a Cartelle/ File

E' possibile assegnare un nome alle cartelle/file contenuti sui drive installati. E' possibile anche assegnare un nome ai file da voi creati. Le seguenti istruzioni si riferiscono alla condizione in cui si richiama l'operazione Name dal display Open/Save. Per gli altri casi, passate direttamente al punto #5 qui di seguito descritto.

- Richiamate la pagina (path) del display Open/Save in cui sono contenute le cartelle/ file desiderate.
- Premete il display LCD [NAME] (pulsante [1] inferiore) in basso sul display LCD. In basso sul display apparirà la finestra a discesa per l'operazione Name. Per tornare al display originale, premete il pulsante LCD [CANCEL].

NAME Select a file or folder to be renamed. OK CANCEL

#### **3** Selezionate la cartella o il file a cui desiderate assegnare un nome.

Premete il pulsante LCD [OK] (pulsante [7] inferiore). In basso sul display apparirà la finestra a discesa per l'inserimento del nome. Per tornare al display originale, premete il pulsante LCD [CANCEL].

**5** Inserite il nome della cartella o file selezionato.

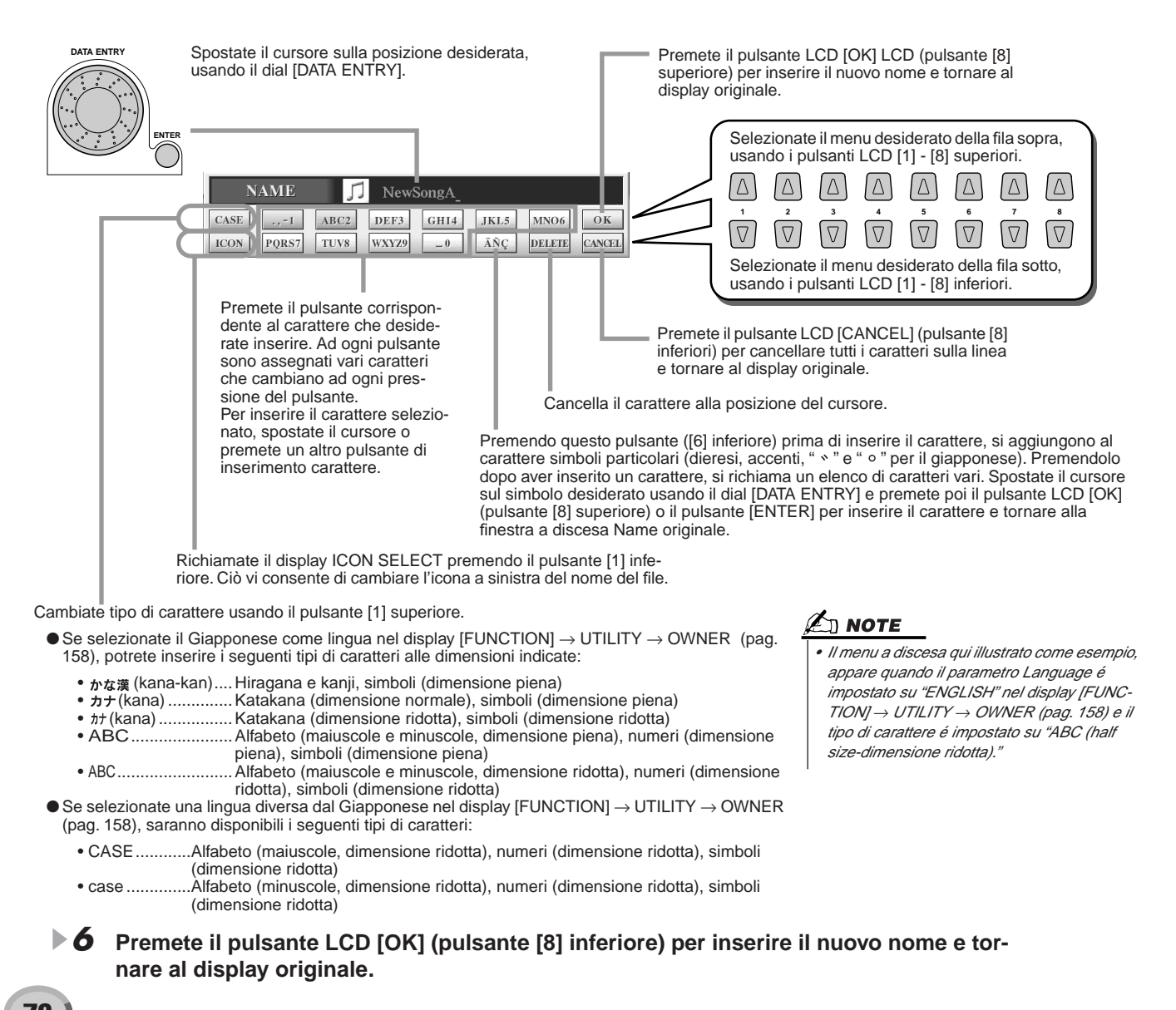

#### 

## Cambiare la Visualizzazione del Display Open/Save

Il display Open/Save ha due tipi di visualizzazione, una é rappresentata dalla Selezione Diretta (Direct Selection) ed é quella che abbiamo visto finora; l'altra é l'Inserimento Numerico (Number Input) e vi consente di aprire i file in base al loro numero. Alternate tra questi due tipi di visualizzazione premendo il pulsante LCD [7] superiore.

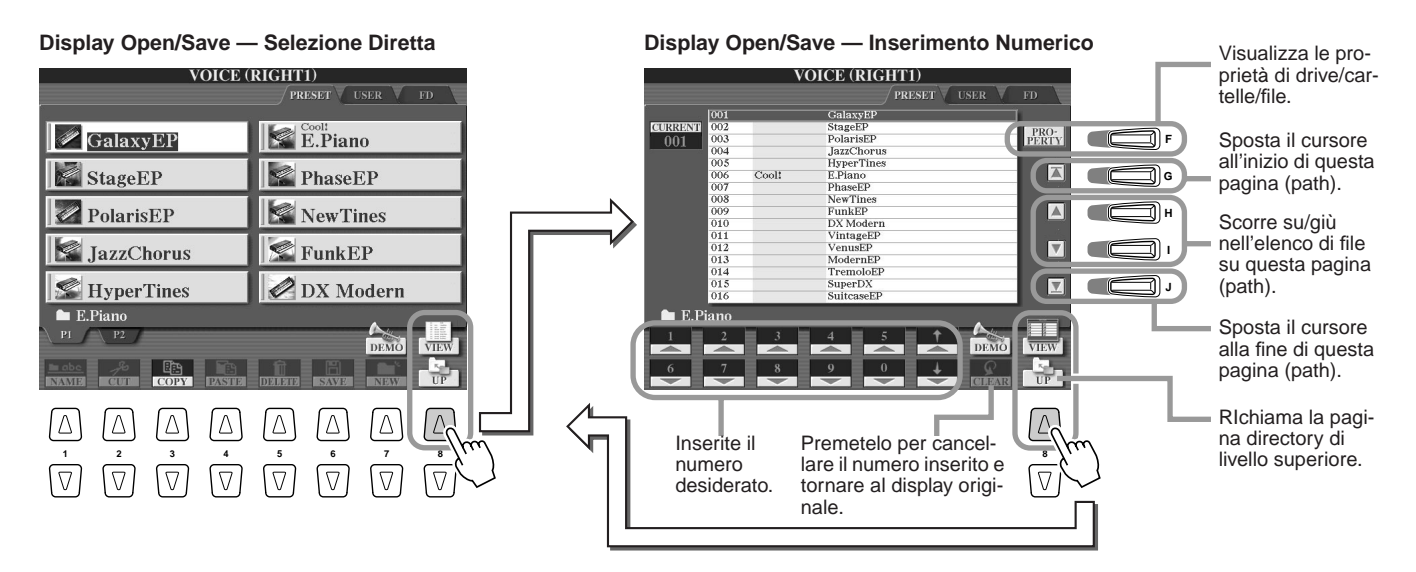

Dal tipo di visualizzazione a Selezione Diretta, potete selezionare direttamente il file desiderato premendo il pulsante LCD alfabetico appropriato. Dal tipo ad Inserimento Numerico, invece, potete richiamare il file desiderato inserendo il numero del file stesso (vedi sotto). Poiché TYROS dispone di svariati file distribuiti in numerose pagine, l'Inserimento Numerico potrebbe essere più rapido nel caso conosceste il numero del file.

Inserimento Numerico — Inserire i Numeri.....

Ad esempio, per selezionare la voce nr. 128, premete i pulsanti LCD [1], [2] e [8] in sequenza, come illustrato di seguito e premete il pulsante [ENTER]. L'inserimento di numeri a una o due cifre é identico.

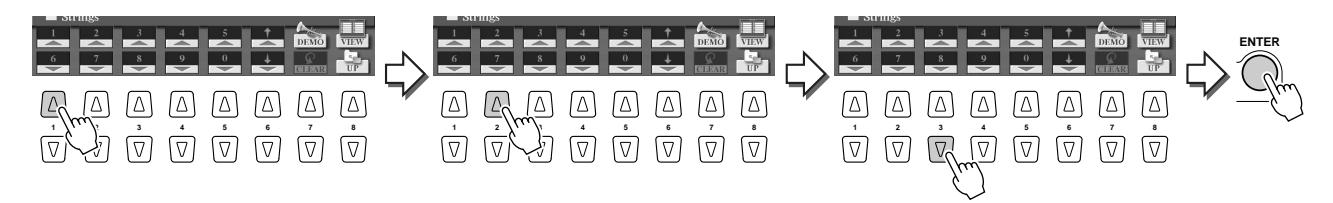

Per selezionare il file precedente o successivo, usate il pulsante LCD  $[\blacktriangle]$  o  $[\checkmark]$ .

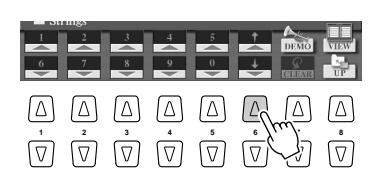

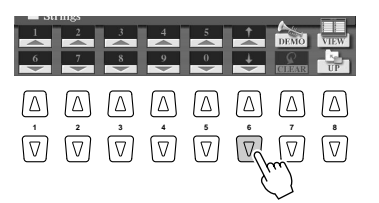

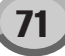

#### Operazioni su Cartelle/File usando il display Open/Save

Inserimento Numerico — Memorizzare i path.....

La posizione delle cartelle e dei file attualmente indicati sul display LCD é detta "path". Il display Open/Save per le song e gli stili vi consente di memorizzare il path attuale in uno dei pulsanti di pannello. Anche se i vostri dati sono distribuiti nel drive in una complessa gerarchia di cartelle e path, potete richiamare all'istante un file specifico (anche se ben nascosto...) semplicemente premendo un pulsante.

Nell'esempio qui di seguito, useremo il display Open/Save per le song.

Selezionate il tipo ad Inserimento Numerico e richiamate il path da memorizzare nel pulsante. Premete poi il pulsante LCD [MEMORY] ([E]).

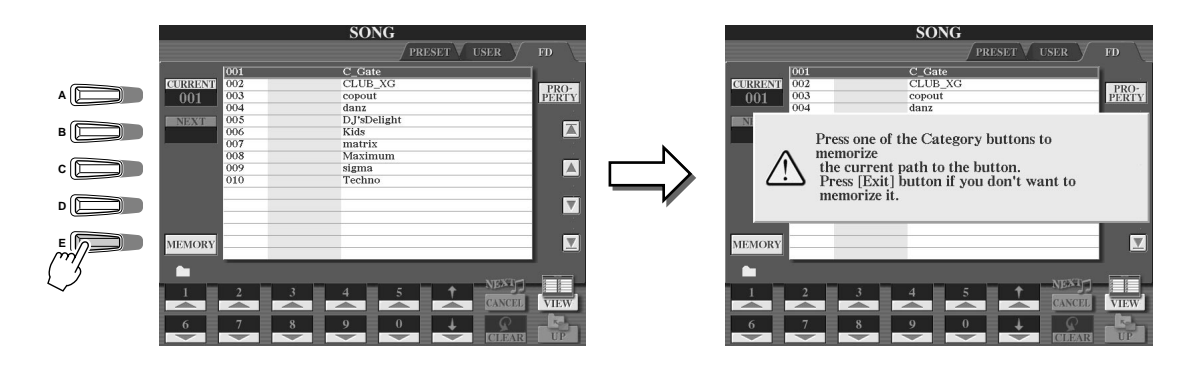

Premete il pulsante nella sezione SONG (per le song) in cui desiderate memorizzare il path (selezionato al punto #1).

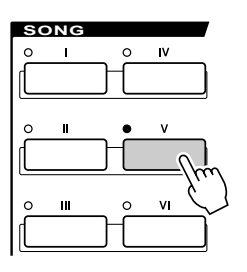

3 Richiamate l'altro path (ad esempio il display Open/Save per le voci) e premete lo stesso pulsante usato al punto #2. Sarà visualizzato lo stesso display del punto #1.

E' possibile memorizzare allo stesso modo i path per i file di stile (vedi pag. 111).
# **Circa il Cursore Illuminato a Display**

Come abbiamo visto, il display LCD vi consente di selezionare vari tipi di file come voci, stili, song, etc. e di regolare il valore dei parametri di varie funzioni. Il cursore illuminato é un'altra delle caratteristiche di grande utilità del display LCD di TYROS. Questo cursore, infatti, indica molto chiaramente (grazie ad un bordo rosso su uno sfondo illuminato) il file da selezionare o il parametro da regolare.

# Indicazioni del cursore per i file (voci, stili, song, etc.).....

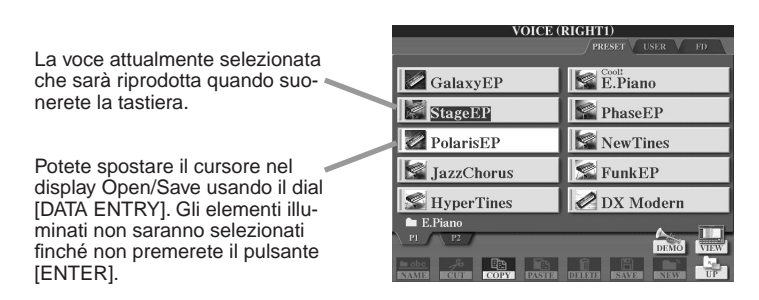

### Indicazioni del cursore per i parametri.....

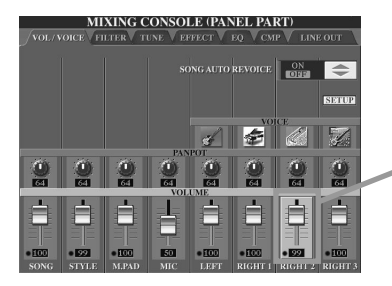

In questo display (Mixing Console), il parametro selezionato per l'editing é illuminato; usate il dial [DATA ENTRY] per regolare il parametro.

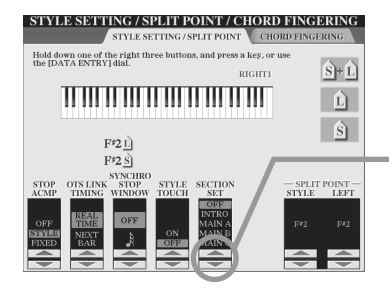

In questo display (Microphone Setting), gli indicatori a freccia selezionati sono illuminati in rosso. Usate il dial [DATA ENTRY] per regolare il parametro selezionato.

# Circa i Colori dei Pulsanti di Pannello

I pulsanti di pannello qui di seguito elencati si illuminano in rosso o in verde. Questo semplice schema di codice colore vi indica all'istante lo stato del pulsante/funzione, come descritto.

- Off.....Nessun dato é attualmente assegnato al pulsante.
- Verde...... Al pulsante sono assegnati dei dati.
- Rosso ........ Al pulsante sono stati assegnati dei dati ed il pulsante é attivo o in riproduzione.

Per informazioni circa ogni pulsante, vedi sotto.

|                                                                                                    | Off                                                                     | Verde                                                              | Rosso                                                                                                    |
|----------------------------------------------------------------------------------------------------|-------------------------------------------------------------------------|--------------------------------------------------------------------|----------------------------------------------------------------------------------------------------|
| Pulsanti<br>[REGISTRATION MEMORY]                                                                                         | Nessuna impostazione di pannello é<br>memorizzata nel pulsante.         | In questo pulsante sono memoriz-<br>zate impostazioni di pannello. | Nel pulsante sono memorizzate im-<br>postazioni di pannello e il pulsante é<br>attivo (é stato selezionato per ultimo).         |
| Pulsanti [PROGRAMMABLE<br>ONE TOUCH SETTING]                                                                              | Nessuna impostazione di pannello é<br>memorizzata nel pulsante.         | In questo pulsante sono memoriz-<br>zate impostazioni di pannello. | Nel pulsante sono memorizzate im-<br>postazioni di pannello e il pulsante é<br>attivo (é stato selezionato per ultimo).         |
| Pulsanti INTRO [I] - [III]<br>Pulsanti MAIN VARIATION<br>[A] - [D]<br>Pulsante [BREAK]<br>Pulsanti ENDING/rit.[I] - [III] | La sezione corrispondente dello<br>stile selezionato non contiene dati. | La sezione corrispondente dello stile selezionato contiene dati.   | La sezione corrispondente dello<br>stile selezionato contiene dati ed é<br>attiva.                                              |
| Pulsanti [SP1] - [SP4]                                                                                                    | Nessun song position marker é as-<br>segnato al pulsante.               | Un song position marker é asse-<br>gnato al pulsante.              | Un song position marker é asse-<br>gnato al pulsante e rappresenta l'ul-<br>timo marker da superare durante la<br>riproduzione. |
| MULTI PAD [1] - [4]                                                                                                    | Nessun dato é assegnato al Multi<br>Pad.                                | Sono assegnati dati al Multi Pad.                                  | Attivo (riproduzione).                                                                                                    |

# Circa la Tastiera

La tastiera di TYROS é dotata di varie funzioni non disponibili su un normale strumento acustico. Come illustrato nella Guida Rapida, ad esempio, é possibile suonare voci diverse miscelate (layer) o suonare una voce con la mano sinistra ed un'altra (o anche tre voci miscelate in layer) con la mano destra. Qui di seguito riassumiamo le funzioni ed i modi della tastiera di TYROS.

# Sezioni di Tastiera e Relative Funzioni

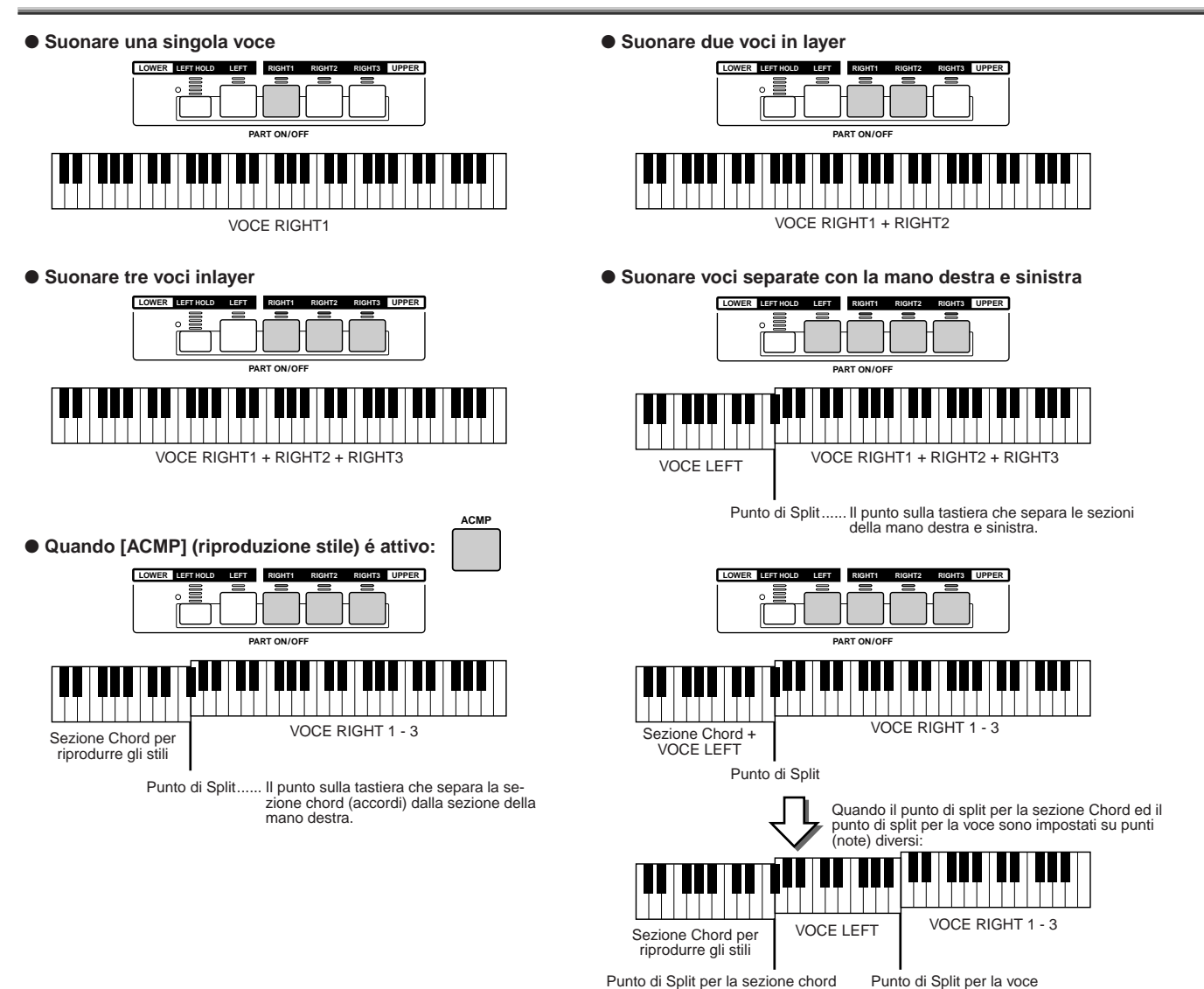

# Synchro Start On/Off

La funzione Synchro Start vi consente di avviare la riproduzione di stili o song semplicemente premendo un tasto sulla tastiera. Quando desiderate utilizzarla, dovete regolarla su on (standby).

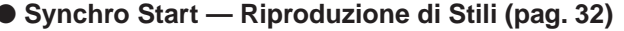

Attivatela o disattivatela premendo il pulsante [SYNC START] nella sezione STYLE CONTROL. Quando Synchro Start é regolata su on, la riproduzione dello stile avviene in due modi, a seconda dello stato del pulsante [ACMP]:

- Quando [ACMP] é regolato su off Quando suonate un tasto sulla tastiera, si avvia solo la parte (canale) Rhythm dello stile selezionato.
- Quando [ACMP] é regolato su on —

Quando suonate un tasto/accordo nella sezione Chord della tastiera, si avviano tutte le parti dello stile selezionato. (Suonando in un'altra sezione della tastiera non si avvia lo stile).

#### Synchro Start — Riproduzione di Song

Per attivare/disattivare Synchro Start, tenendo premuto il pulsante [TOP], premete il pulsante [START/STOP] nella sezione SONG CONTROL. Quando Synchro Start é regolato su on, non appena suonate la tastiera, la song si avvia dall'attuale posizione.

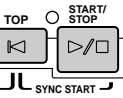

# **Schema Funzioni**

• Pulsante/Controller .......Indica il Pulsante/Controller da usare per accedere alla funzione corrispondente. I numeri indicati a sinistra corrispondono a quelli riportati sul "Pannello superiore & Connessioni" a pag. 16.

• Nome LCD......Appare in alto al display LCD richiamato usando il Pulsante/Controller. "---" indica che utilizzando il Pulsante/Controller non é stato richiamato alcun display LCD.

• Funzione ......Descrive la funzione che può essere eseguita sul display LCD richiamato con il Pulsante/Controller. Se il titolo LCD é "---", descrive la funzione del Pulsante/Controller stesso.

|   | Pulsante/Controller       | Nome LCD | Funzione                                 | Pag.    |
|---|---------------------------|----------|------------------------------------------|---------|
| 0 | Interruttore POWER ON/OFF |          | Attiva/ disattiva lo strumento           | 22, 24  |
| 2 | Controllo MASTER VOLUME   |          | Regola il volume generale                | 22      |
| 8 | Controllo INPUT VOLUME    |          | Regola il volume del suono del microfono | 46, 130 |

4 Pulsanti MIC

| ' |                           |                    |                                                                                |         |
|---|---------------------------|--------------------|--------------------------------------------------------------------------------|---------|
|   | Pulsante [VOCAL HARMONY]  |                    | Attiva/disattiva Vocal Harmony                                                 | 47, 130 |
|   | Pulsante [TALK]           |                    | Richiama le impostazioni Talk relative al suono del microfono                  | 132     |
|   | Pulsante [EFFECT]         |                    | Attiva/disattiva l'effetto per il suono del microfono                          | 130     |
|   | Pulsante [VH TYPE SELECT] | VOCAL HARMONY TYPE | Seleziona/produce l'effetto Vocal Harmony                                      | 47, 130 |
|   |                           | MICROPHONE SETTING |                                                                                |         |
|   | Pulsante [MIC SETTING]    | OVERALL SETTING    | Imposta parametri relativi al microfono come EQ, Noise Gate e Compres-<br>sore | 132     |
|   |                           | TALK SETTING       | Regola le impostazioni Talk relative ai parametri                              | 132     |

#### 5 Pulsanti SONG CONTROL

| Pulsanti [SP1] - [SP4] |                      | Inserisce i Song Position Marker nella song selezionata e salta tra i<br>Marker. | 44, 91 |
|------------------------|----------------------|----------------------------------------------------------------------------------|--------|
| Pulsante [LOOP]        |                      | Attiva/disattiva la riproduzione in loop (tra i Marker)                          | 44, 91 |
| Pulsante [REC]         | (Finestra a discesa) | Registra una song                                                                | 54     |
| Pulsante [TOP]         |                      | Passa direttamente alla misura iniziale della song selezionata                   | 43     |
| Pulsante [START/STOP]  |                      | Avvia/ferma la riproduzione o registrazione della song selezionata               | 43     |
| Pulsante [REW]         | (Finestra a discesa) | Avanza nella posizione di riproduzione della song                                | 43, 91 |
| Pulsante [FF]          | (Finestra a discesa) | Arretra nella posizione di riproduzione della song                               | 43, 91 |
|                        | +                    |                                                                                  |        |
| Pulsanti FADE IN/OUT   |                      | Produce sfumature in ingresso ed in uscita (fade-in/ fade-out) quando si         | 109    |

| 0 | Pulsanti SONG | SONG  | Display Open/Save per le song | 43, 66 |
|---|---------------|-------|-------------------------------|--------|
|   | Fuisanti Sono | 30110 | Display Open/Save per le song | 43,00  |

#### 8 Pulsanti

| Pulsanti STYLE                  |       | Display Open/Save per gli stili                                                                                          | 32, 66  |
|---------------------------------|-------|----------------------------------------------------------------------------------------------------|---------|
| Pulsante [POP & ROCK] - [WORLD] | STYLE | Display Open/Save della categoria (path) corrispondente al pulsante selezionato                                          | 37, 111 |
| Pulsante [PRESET]               | STYLE | Abilita la selezione delle categorie di stile dai pulsanti [POP & ROCK] -<br>[WORLD], come riportato sul pannello        | 37, 111 |
| Pulsante [USER/DISK]            | STYLE | Abilita la selezione delle categorie inserite dall'utente, dai pulsanti [POP & ROCK] - [WORLD], come salvate dall'utente | 37, 111 |

#### 9 Pulsanti STYLE CONTROL

| Pulsante [ACMP]           | <br>Attiva/disattiva ACMP (Auto Accompaniment )         | 32      |
|---------------------------|---------------------------------------------------------|---------|
| Pulsante [OTS LINK]       | <br>Attiva/disattiva la funzione OTS Link               | 110     |
| Pulsante [AUTO FILL IN]   | <br>Attiva/disattiva Auto Fill in                       | 35      |
| Pulsanti [INTRO]          | <br>Riproduce le sezioni Intro dello stile selezionato  | 34      |
| Pulsanti [MAIN VARIATION] | <br>Riproduce le sezioni Main dello stile selezionato   | 34      |
| Pulsante [BREAK]          | <br>Riproduce le sezioni Break dello stile selezionato  | 34      |
| Pulsante [ENDING/rit.]    | <br>Riproduce le sezioni Ending dello stile selezionato | 34      |
| Pulsante [SYNC STOP]      | <br>Attiva/disattiva Sync Stop                          | 110     |
| Pulsante [SYNC START]     | <br>Attiva/disattiva Sync Start                         | 32, 110 |
| Pulsante [START/STOP]     | <br>Avvia/ferma la riproduzione dello stile             | 33      |

| 0  | Pulsante METRONOME |                      | Avvia/ferma il Metronomo                                  | 156 |
|----|--------------------|----------------------|-----------------------------------------------------------|-----|
| 0  | Pulsante TAP TEMPO |                      | "Batte" il tempo di riproduzione dello stile              | 109 |
| 12 | Pulsante TEMPO     | (Finestra a discesa) | Modifica il tempo di riproduzione di Stile/Multi Pad/Song | 109 |
| B  | Pulsante TRANSPOSE | (Finestra a discesa) | Traspone l'intonazione verso l'alto o il basso            | 82  |

#### Pulsanti MULTI PAD CONTROL

| - 1 |                    |                                         |         |
|-----|--------------------|-----------------------------------------|---------|
|     | Pulsanti [1] - [4] | <br>Suona i Multi Pad                   | 38, 124 |
|     | Pulsante [STOP]    | <br>Ferma la riproduzione dei Multi Pad | 38, 124 |

Schema Funzioni

|    | Pulsante/Controller          | Nome I CD                             | Funzione                                                                                                    | Pag     |
|----|------------------------------|---------------------------------------|----------------------------------------------------------------------------------------------------|---------|
| æ  |                              |                                       |                                                                                                    | 124     |
| e  |                              | MIAING CONSOLE                        |                                                                                                    | 134     |
|    |                              |                                       | Regola volume e pan per ogni parte ed imposta Song Auto Revoice                                                                                                    | 135     |
|    |                              | FILIER                                | Regola i parametri di intonazione per ogni parte, inclusa l'impostazione                                                                                               | 135     |
|    |                              | TUNE                                  | Transpose (trasposizione)                                                                                                    | 135     |
|    |                              | EFFECT                                | Regola la profondità dell'effetto per ogni parte ed imposta il tipo/<br>parametro di Effetto per ogni blocco                                                           | 136     |
|    |                              | EQ                                    | Seleziona/produce un tipo Master EQ e regola il parametro EQ gain per<br>ogni parte                                                                                    | 139     |
|    |                              | CMP                                   | Seleziona/produce un tipo di compressore Master                                                                                                    | 140     |
|    |                              | LINE OUT                              | Impostazioni di uscita di linea per ogni parte e per ogni strumento (tasto)                                                                                            | 140     |
|    |                              |                                       |                                                                                                    |         |
| 16 | Pulsante BALANCE             | (Finestra a discesa)                  | Regola il bilanciamento di volume tra le parti                                                                                                    | 36, 45  |
| Ð  | Pulsante CHANNEL ON/OFF      | (Finestra a discesa)                  | Attiva/disattiva ogni canale (parte) della riproduzione della song/stile selezionato                                                                                   | 37, 45  |
| 18 | Pulsante REGISTRATION MEMORY | ]                                     |                                                                                                    |         |
|    | Pulsante [REGIST BANK]       | REGISTRATION BANK                     | Display Open/Save per i banchi Registration Memory                                                                                                    | 52      |
|    | Pulsante [FREEZE]            |                                       | Attiva/disattiva la funzione Freeze                                                                                                    | 128     |
|    | Pulsanti [1] - [8]           |                                       | Richiama varie impostazioni di pannello                                                                                                    | 51      |
|    | Pulsante [MEMORY]            | REGISTRATION MEMORY<br>CONTENTS       | Memorizza varie impostazioni di pannello in Registration Memory/One<br>Touch Setting                                                                                   | 51      |
| A  | Bulsante DEMO                | DEMO                                  | Selezione/riproduzione di domo cong                                                                                                    | 24      |
| U  |                              | DEMO                                  |                                                                                                    | 24      |
| •  |                              |                                       | Vieualizza informazioni airea la funzioni di TVPOS a coloziona la lingua                                                                                               |         |
| 20 | Pulsante HELP                | HELP                                  | per i messaggi a display                                                                                                    | 61      |
|    |                              |                                       |                                                                                                    |         |
| 2  | Pulsante FUNCTION            | MASTER TUNE/SCALE TUNE                |                                                                                                    |         |
| -  |                              | MASTER TUNE                           | Imposta l'intonazione generale di TYROS                                                                                                    | 150     |
|    |                              | SCALE TUNE                            | Accorda ogni singola nota dell'ottava                                                                                                    | 150     |
|    |                              | SONG SETTING                          | Imposta i parametri relativi alla riproduzione della song, come le                                                                                                    | 92      |
|    |                              | STYLE SETTING/SPLIT POINT/            | Impostazioni della funzione Guide                                                                                                    |         |
|    |                              | CHORD FINGERING                       |                                                                                                    |         |
|    |                              | STYLE SETTING/                        | Imposta i parametri relativi alla riproduzione dello stile, come le imposta-<br>zioni di Punto di Solit                                                                | 112     |
|    |                              | CHORD FINGERING                       | Seleziona il modo in cui vengono suonati gli accordi con la mano sinistra                                                                                              | 108     |
|    |                              | CONTROLLER                            |                                                                                                    |         |
|    |                              | FOOT PEDAL                            | Assegna una funzione al pedale                                                                                                    | 152     |
|    |                              | KEYBOARD/PANEL                        | Imposta i parametri relativi alla tastiera, come Initial Touch ed Aftertouch                                                                                           | 154     |
|    |                              | REGIST. SEQUENCE/<br>FREEZE/VOICE SET |                                                                                                    |         |
|    |                              | REGISTRATION<br>SEQUENCE              | Imposta la sequenza di Registration Memory                                                                                                    | 128     |
|    |                              | FREEZE                                | Specifica le impostazioni influenzate dalla funzione Freeze                                                                                                    | 128     |
|    |                              |                                       | Determina se vengono richiamate o meno le impostazioni preset quando                                                                                                   | 151     |
|    |                              |                                       | si seleziona una nuova voce                                                                                                    |         |
|    |                              | HARMUNY/ECHO                          | Seleziona un tipo Harmony/Echo ed imposta i relativi parametri                                                                                                    | 39, 154 |
|    |                              | VIDEO OUT                             | collegato alla presa [VIDEO OUT]                                                                                                    | 151     |
|    |                              | MIDI                                  | Seleziona un template MIDI                                                                                                    | 144     |
|    |                              | SYSTEM                                | Imposta i parametri relativi al sistema MIDI                                                                                                    | 146     |
|    |                              | TRANSMIT                              | Imposta il canale di trasmissione MIDI                                                                                                    | 146     |
|    |                              | RECEIVE                               | Imposta il canale di ricezione MIDI                                                                                                    | 147     |
|    |                              | ROOT                                  | riconosce o meno l'evento di nota ricevuto come fondamentale<br>dell'accordo per la riproduzione dello stile                                                           | 148     |
|    |                              | CHORD DETECT                          | Imposta la fondamentale dell'accordo MIDI che determina se TYROS<br>riconosce o meno l'evento di nota ricevuto come tipo di accordo per la<br>riproduzione dello stile | 148     |
|    |                              | MFC10                                 | Imposta i parametri relativi all'MFC10 opzionale collegata                                                                                                    | 148     |
|    |                              | UTILITY                               |                                                                                                    | 450     |
|    |                              | CONFIG 1                              | Imposta i vari parametri come Fade In/Out e metronomo                                                                                                    | 156     |
|    |                              | CONFIG 2                              | voce verrà indicato sul display Open/Save per le voci ed imposta il para-<br>metro che determina se l'altoparlante opzionale installato suonerà o meno                 | 156     |
|    |                              | DISK                                  | Esegue operazioni relative ai dischi, come la funzione Disk copy e la for-<br>mattazione                                                                               | 156     |
|    |                              | OWNER                                 | Esegue operazioni come la registrazione del proprio nome su TYROS                                                                                                    | 158     |
|    |                              | SYSTEM RESET                          | Resetta la Flash ROM alle impostazioni della fabbrica                                                                                                    | 158     |

76)

Schema Funzioni

|    | Pulsante/Controller                | Nome LCD          | Funzione                                                                                                    | Pag.    |
|----|------------------------------------|-------------------|----------------------------------------------------------------------------------------------------|---------|
| 22 | Pulsante SOUND CREATOR             | SOUND CREATOR     | Crea una voce user                                                                                                    | 83, 85  |
|    |                                    | COMMON            | Imposta valori di vari parametri richiamati quando viene selezionata una voce User                                                                                                    | 86      |
|    |                                    | CONTROLLER        | Imposta valori di parametri relativi alla rotella Modulation e all'Aftertouch<br>per una voce User                                                                                                    | 86      |
|    |                                    | SOUND             | Imposta valori di importanti parametri di modellamento del suono, come<br>Filter ed EQ                                                                                                    | 87      |
|    |                                    | EFFECT/EQ         | Imposta i parametri del tipo di Effetto/ EQ richiamato quando viene<br>selezionata una voce User                                                                                                    | 87      |
|    |                                    | HARMONY           | Imposta valori di parametri relativi ao narmony richiamati quando viene selezionata una voce User                                                                                                    | 87      |
| 23 | Pulsante DIGITAL RECORDING         | SONG CREATOR      | Crea una song user                                                                                                    | 94      |
|    |                                    | REC MODE          | Imposta i parametri che determinano come si avvia e si ferma una regis-<br>trazione, come le impostazioni Punch In/Out                                                                                                    | 95      |
|    |                                    | CHANNEL           | Editing dei dati di song registrati per ogni parte (canale)                                                                                                    | 96      |
|    |                                    | CHD               | Registra i dati di accordo per la riproduzione dello stile, usando la Event<br>List                                                                                                    | 98      |
|    |                                    | 1-16              | Registra gli eventi MIDI per ogni canale, usando la Event List                                                                                                    | 100     |
|    |                                    | SYS/EX.           | Registra messaggi di Sistema Esclusivo, usando la Event List                                                                                                    | 106     |
|    |                                    | LYRICS            | Registra dati Lyrics usando la Event List                                                                                                    | 106     |
|    |                                    | STYLE CREATOR     | Crea uno stile user                                                                                                    | 114     |
|    |                                    | BASIC             | Imposta i parametri base come beat, lunghezza del pattern, sezione/parte (canale) da registrare                                                                                                    | 116     |
|    |                                    | ASSEMBLY          | Assembla un nuovo stile combinando pattern ritmici esistenti di altri stili                                                                                                    | 118     |
|    |                                    | GROOVE            | Altera il tempo per ogni sezione, dinamica delle note per ogni canale                                                                                                    | 118     |
|    |                                    | CHANNEL           | Editing dei dati di stile registrati per ogni parte (canale)                                                                                                    | 120     |
|    |                                    | PARAMETER         | Editing di vari parametri relativi al formato Style File Format                                                                                                    | 120     |
|    |                                    | EDIT              | Registra eventi MIDI per ogni canale, usando la Event List                                                                                                    | 117     |
|    |                                    | MULTI PAD CREATOR | Crea un Multi Pad user                                                                                                    | 124     |
|    |                                    | RECORD            | Attiva/disattiva Repeat e Chord Match e registra un Multi Pad                                                                                                    | 124     |
|    |                                    | EDIT              | Registra eventi MIDI per ogni pad, usando la Event List                                                                                                    | 125     |
|    |                                    |                   |                                                                                                    |         |
| 24 | Pulsante PROGRAMMABLE MUSIC FINDER | MUSIC FINDER      | Selezione/Editing/Ricerca di un Record nel Music Finder                                                                                                    | 40, 126 |
| 25 | Pulsanti PROGRAMMABLE ONE TOUCH    | ]                 |                                                                                                    |         |
|    | 5ETTING                            |                   | Richiama varie impostazioni di pappello adatte allo stile selezionato                                                                                                    | 36 110  |
|    | [.] [.]                            |                   |                                                                                                    | 00, 110 |
| 26 | Pulsanti VOICE                     | VOICE             | Display Open/Save per le voci                                                                                                    | 26, 66  |
|    | [                                  |                   | 1                                                                                                    |         |
| 2  | Pulsanti PART SELECT               |                   | Seleziona una delle quattro parti di tastiera (RIGHT 1, 2, 3, LEFT)                                                                                                    | 78      |
| 28 | Pulsanti PART ON/OFF               |                   | Attiva/disattiva ogni parte di tastiera (RIGHT 1, 2, 3, LEFT)                                                                                                    | 74, 78  |
|    |                                    |                   | 1                                                                                                    | 1       |
| 29 | Pulsanti VOICE EFFECT              |                   |                                                                                                    |         |
|    | Pulsante [HARMONY/ECHO]            |                   | Attiva/disattiva Harmony/Echo                                                                                                    | 39, 154 |
|    | Pulsante [INITIAL TOUCH]           |                   | Attiva/disattiva Initial Touch                                                                                                    | 39, 81  |
|    | Pulsante [SUSTAIN]                 |                   | Attiva/disattiva Sustain                                                                                                    | 39, 81  |
|    | Pulsante [POLY/MONO]               |                   | Imposta su Poly o Mono la parte di tastiera selezionata                                                                                                    | 39, 81  |
|    | Pulsante [DSP]                     |                   | Attiva/disattiva l'effetto DSP per la parte di tastiera selezionata                                                                                                    | 39, 81  |
|    | Pulsante [DSP VARIATION]           |                   | Attiva/disattiva le variazioni dell'effetto DSP per la parte di tastiera selezio-<br>nata                                                                                                    | 39, 81  |
|    |                                    | 1                 |                                                                                                    |         |
| 30 | Pulsanti UPPER OCTAVE              |                   | Traspone le parti Upper (RIGHT1 - 3) su o giù di un'ottava                                                                                                    | 28      |
| a  | Pulsante GUIDE                     |                   | Attiva/disattiva la funzione Guide                                                                                                    | 49      |
| J  |                                    |                   |                                                                                                    | 40      |
| 32 | Rotella PITCH BEND                 |                   | Sposta verso l'alto o il basso l'intonazione delle note suonate sulla tastiera                                                                                                    | 82      |
| æ  |                                    |                   | And Provide the Problem to Device the Problem to Device the Proble |         |
| 55 | KOTEIIA MODULATION                 |                   | Applica un effetto di vibrato alle note suonate sulla tastiera                                                                                                    | 82      |

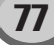

# Voci

# Voci e Parti di Tastiera

Come sapete, TYROS incorpora svartiati suoni di strumenti musicali, detti "voci". Come illustrato a pag. 74, TYROS vi consente di selezionare e suonare indipendentemente fino a quattro parti di voci simultaneamente, in svariate combinazioni. Ogni voce può essere assegnata ad una parte. Poiché sono disponibili quattro parti diverse, fate attenzione a quali parti sono selezionate ed assicuratevi di non confondere una parte con un'altra quando selezionate la voce da assegnare.

Vedi sotto per informazioni circa la conferma della parte attualmente selezionata e la procedura per selezionarla. E' possibile sapere quale parte é attualmente selezionata,

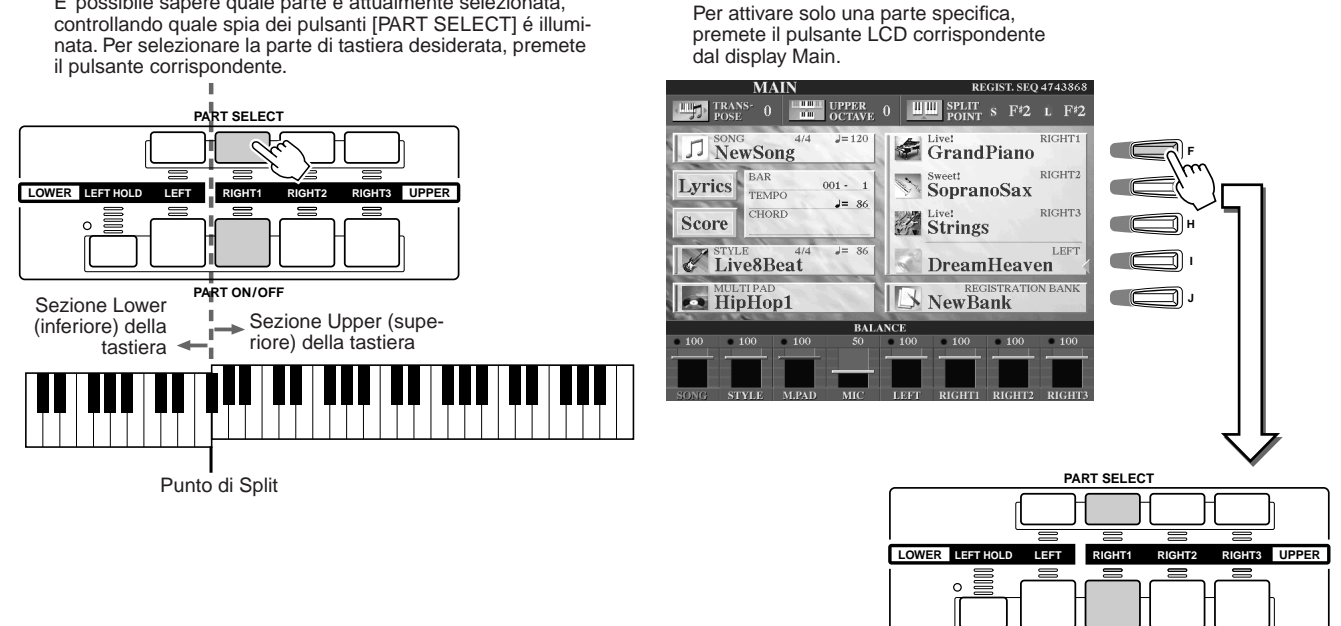

PART ON/OF

### Nomi delle note della tastiera.....

Ad ogni tasto corrisponde un nome di nota; ad esempio, il tasto più basso (estrema sinistra) corrisponde a DO1 (C1) e quello più alto (estrema destra) a DO6 (C6).

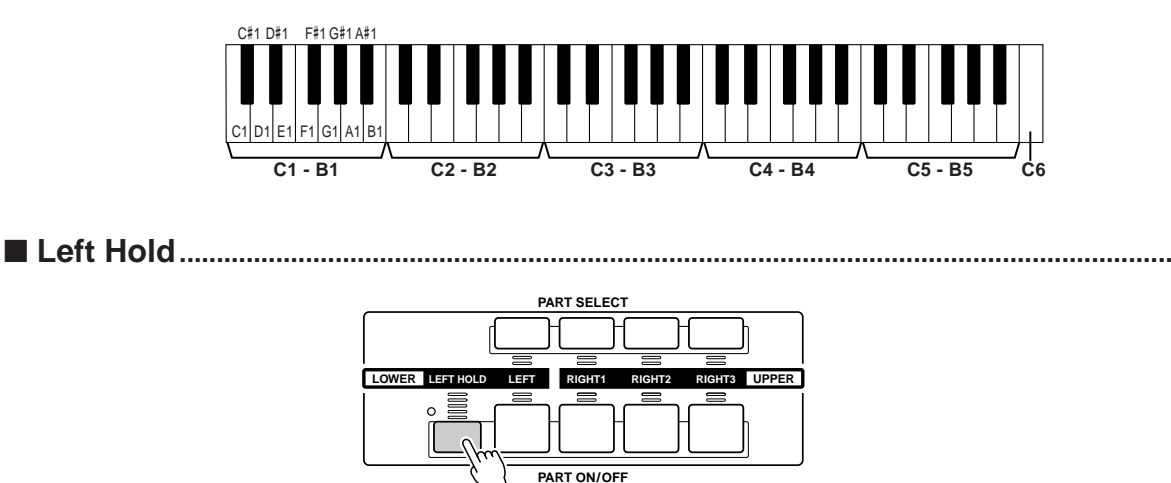

Grazie a questa funzione é possibile sostenere la voce della parte LEFT (sinistra) anche quando vengono rilasciati i tasti. Le voci prive di decadimento, come gli archi, vengono sostenute in modo continuo mentre le voci con decadimento, come il piano, hanno un decadimento più lento (come se fosse stato premuto il pedale sustain). Questa funzione é molto utile durante la riproduzione degli stili. Ad esempio, se suonate e rilasciate un accordo nella sezione Chord della tastiera (con la parte Left attiva e la voce Left impostata su Strings), la parte di archi sarà sostenuta ed arricchirà tutto il suono di accompagnamento in modo molto naturale.

# Tipi di Voci

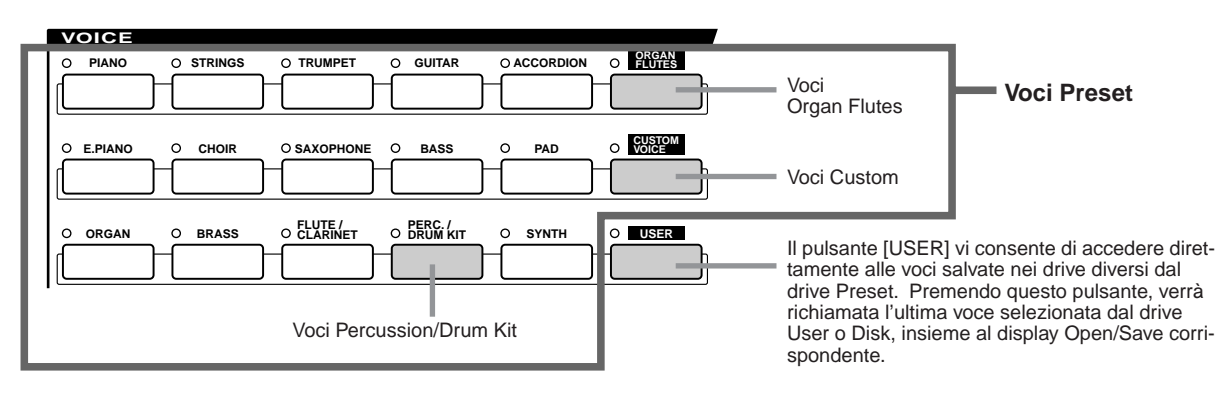

I pulsanti della sezione VOICE (tranne USER) sono usati per richiamare il display di selezione voci (Open/Save) corrispondente per il drive Preset. Premendo uno di questi pulsanti si richiama il display di selezione voce relativo alla categoria selezionata nonché l'ultima voce selezionata nella categoria. Cinque di queste categorie voci (vedi sotto) sono leggermente diverse dalle altre e necessitano di una spiegazione particolare.

## Voci Organ Flutes

Premete il pulsante [ORGAN FLUTES] per richiamare il display Open/Save e selezionare una delle speciali voci di organo. E' possibile usare anche la funzione Sound Creator per creare voci di organo personalizzate.

Esattamente come su un organo tradizionale, potrete creare i vostri suoni regolando i livelli di piedaggio (footage) delle canne.

### Voci Percussion/Drum Kit....

Quando é selezionata una delle voci Drum Kit o SFX KIT nel gruppo [PERC./DRUM], é possibile suonare vari strumenti percussivi e di batteria o effetti speciali (SFX) direttamente sulla tastiera. Gli strumenti percussivi e di batteria suonati dai vari tasti sono contrassegnati da simboli sotto i tasti. Alcuni degli strumenti contenuti nelle diverse voci drum kit suonano in modo diverso anche se hanno lo stesso nome mentre altri sono essenzialmente identici. Consultate l'Elenco Dati per avere un elenco completo delle assegnazioni Drum Kit e SFX Kit.

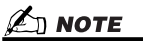

• Le funzioni Transpose (pag. 82) non influenzano le voci Drum Kit o SFX Kit.

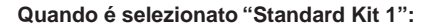

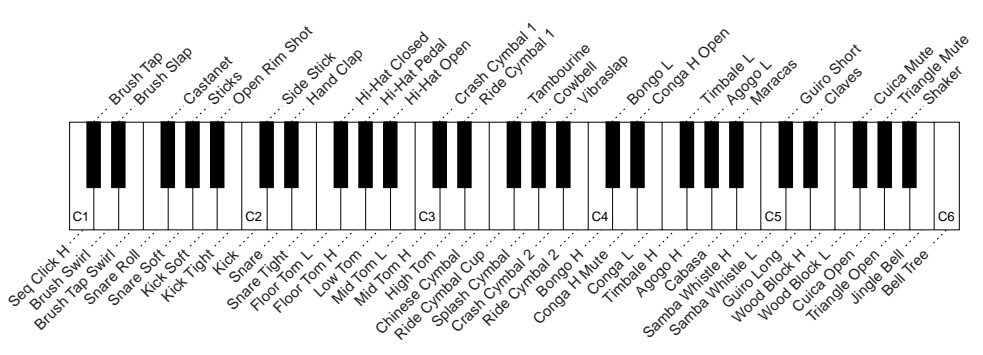

### Voci GM&XG e Voci GM2.....

E' possibile selezionare le voci GM/XG/GM2 (pag.8) direttamente da pannello. Premete uno dei pulsanti VOICE per richiamare il display Open/Save per le voci e premete poi il pulsante LCD [UP] (pulsante [8] inferiore) per richiamare la pagina P2 contenente la cartella "GM&XG" e la cartella "GM2".

Voci Custom

Normalmente non é possibile memorizzare dati nel drive Preset. Tuttavia, i dati di voce creati con il software Voice Editor (pagg. 59, 85) possono essere salvati nel drive Preset come dati di voce Custom (personali). Le voci Custom salvate nel drive Preset possono essere richiamate premendo il pulsante [CUSTOM VOICE].

### Voci Mega.....

Queste speciali voci non sono indicate tra i pulsanti VOICE di pannello. In realtà, non sono neppure progettate per la riproduzione sulla tastiera di TYROS. Le voci Mega sono innanzitutto dedicate all'uso con i dati di sequenze MIDI registrati (es. song e stili). In particolare alcune voci di chitarra e basso sono stati creati come voci Mega per TYROS e sono facilmente distinguibili dalle voci normali grazie alle icone che le identificano nei display Open/Save. Ciò che rende speciali le voci Mega é il loro uso dei cambi di dinamica. Anche le voci normali usano cambi di dinamica che influenzano la qualità sonora e/o il livello della voce in base alla forza con cui viene suonata la voce stessa. Ciò rende le voci di TYROS autentiche e naturali. Con le voci Mega, invece, ogni estensione dinamica (la quantità di forza con cui si suona) ha un suono completamente differente. Ad esempio, una voce di chitarra Mega contiene i suoni di varie tecniche esecutive (vedi sotto). Negli strumenti normali, voci diverse contenenti questi suoni sarebbero richiamate via MIDI e suonate in combinazione per ottenere l'effetto desiderato. Con le voci Mega, invece, una parte di chitarra estremamente realistica può essere suonata solo con una voce, usando specifici valori di dinamica per riprodurre i suoni desiderati. Considerata la natura complessa di queste voci e le precise dinamiche necessarie per riprodurre i suoni, queste voci non sono adatte per essere suonate sulla tastiera ma sono molto utili per creare dati MIDI, specialmente quando si desidera evitare di usare più voci diverse per la parte di un solo strumento .

| •E<br>D<br>127<br>105<br>90<br>75 | I suoni delle varie tecniche esecutive su indipendentemente a diverse estensioni delle varie tecniche esecutive su indipendentemente a diverse estensioni delle varie tecniche esecutive su indipendentementemente a diverse | chitarra sono assegnati<br>di dinamica e di nota. |       |
|-----------------------------------|----------------------------------------------------------------------------------------------------|---------------------------------------------------|-------|
| 60                                | Nota "Dead"                                                                                                    | "Pennata" (``                                     | tasto |
| 45                                | Aperto (duro)                                                                                                    |                                                   |       |
| 15                                | Aperto (medio)                                                                                                    |                                                   |       |
| 0                                 | Aperto (soft)                                                                                                    |                                                   |       |
|                                   |                                                                                                    | ┼┲┲┼┲┲┲┼┲┲┼┲                                      |       |
|                                   |                                                                                                    |                                                   |       |
|                                   | C-2 C-1 C0 C1 C2 C3 C4 C5                                                                                                    | C6 C7 C8                                          | \$    |

Le mappe suoni per le voci Mega sono riportate nella sezione Elenco Dati. Sfruttate appieno queste voci e consultate le relative mappe per creare dati di sequenze MIDI per song, stili e Multi Pad.

### 🖾 NOTE

Essendo le voci Mega essenzialmente diverse dalle altre voci di TYROS, quando le utilizzate tenete presente le seguenti precauzioni.

- A seguito delle impostazioni o delle condizioni qui indicate, potrebbero verificarsi suoni strani o non desiderati: • Impostazione Initial Touch nel display [FUNC-TION]  $\rightarrow$  CONTROLLER  $\rightarrow$  KEYBOARD/PANEL
- (pag. 154) • Impostazioni Harmony/Echo nel display [FUNC-
- TÍON] → HARMONÝ/ECHO (pag. 154) • Impostazioni relative alla sensibilità al tocco in Sound Creator (pag. 86)
- Suonare i tasti nella sezione Chord della mano sinistra quando Stop Accompaniment (pag. 112) é impostato su "STYLE."
- Potrebbero verificarsi suoni strani o non desiderati a causa delle impostazioni di seguito indicate o durante l'editing o la creazione di dati per song, sili e Multi Pad:
  - Quando si seleziona una voce Mega dal display Revoice di uno stile (pag. 37).
     Quando si cambiano simultaneamente i valori
  - di dinamica di molte note nei display Event List di song, stili o Multi Pad (pag. 100). • Quando si cambiano simultaneamente i valori
- di dinamica di molte note usando le funzioni Velocity Change (pag. 120) e Dynamics (pag. 118) di Style Creator.
- Quando si cambiano simultaneamente i numeri di nota di più canali usando la funzione Channel Transpose (pag. 97) di Song Creator.

Le voci Mega sono esclusive di TYROS e non sono compatibili con altri modelli. Dati di song/stile/Multi Pad creati su TYROS e contenenti voci Mega, non suoneranno correttamente se riprodotte su altri strumenti.

#### **Polifonia Massima**

TYROS ha una polifonia massima di 128 note. Gli stili utilizzano un certo numero delle note disponibili e quindi, quando viene riprodotto uno stile, non saranno disponibili sulla tastiera tutte le 128 note. Lo stesso avviene per le voci RIGHT1, RIGHT2, RIGHT3, LEFT, Multi Pad e per le Song. Se viene superata la polifonia massima, le note vengono suonate in base alla priorità dell'ultima nota.

# Effetti per le Voci

Guida Rapida a pag. 39 🌩

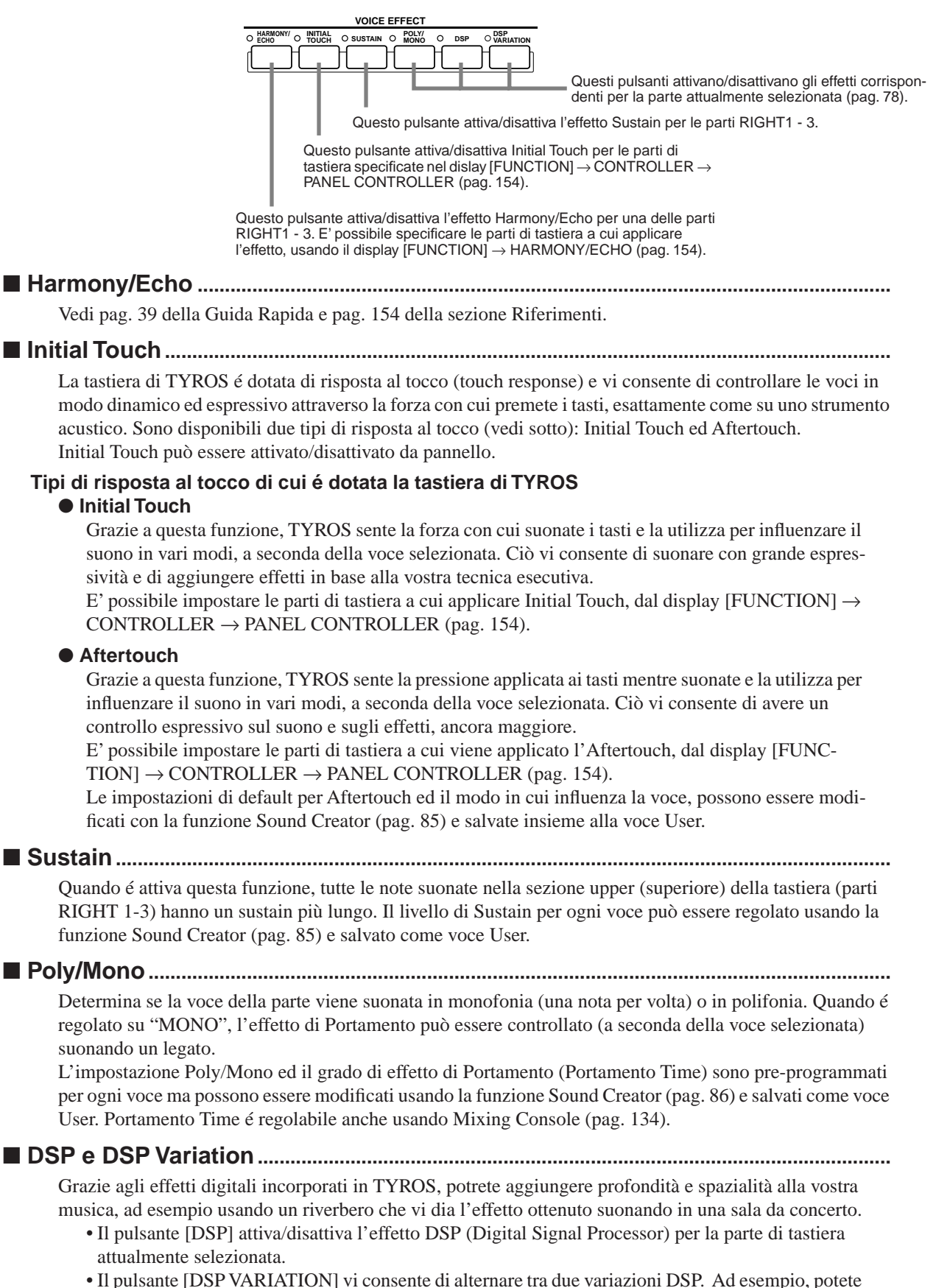

usarlo durante un'esecuzione, per cambiare la velocità di rotazione (lenta/rapida) dell'effetto rotary speaker.

# **Modificare l'Intonazione di TYROS**

TYROS dispone di numerosi controlli e funzioni relativi all'intonazione, come di seguito descritto.

### Rotella PITCH BEND.....

Usate la rotella di PITCH BEND di TYROS per alzare l'intonazione delle note (rotella in direzione opposta a voi) o per abbassarla (rotella verso di voi) mentre suonate la tastiera. Il Pitch Bend viene applicato a tutte le parti di tastiera (RIGHT1 - 3 and LEFT). La rotella di PITCH BEND é autocentrante e, quando rilasciata, torna automaticamente all'intonazione normale.

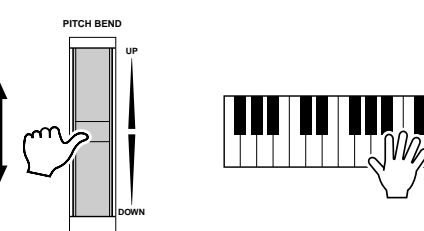

# 

- L'estensione massima di pitch bend é modificabile dal display MIXING CONSOLE (pag. 135).
  Se il parametro Pitch Bend range viene impostato via MIDI su più di
- 1200 cents (1 ottava), l'intonazione di alcune voci potrebbe non alzarsi o abbassarsi completamente.

## Rotella MODULATION

Questa funzione applica un effetto di vibrato alle note suonate sulla tastiera. Influenza tutte le parti di tastiera (RIGHT1 - 3 e LEFT).

Spostando la rotella MODULATION verso il basso (verso MIN) si diminuisce la profondità dell'effetto, mentre spostandola verso l'alto (verso MAX) la si aumenta.

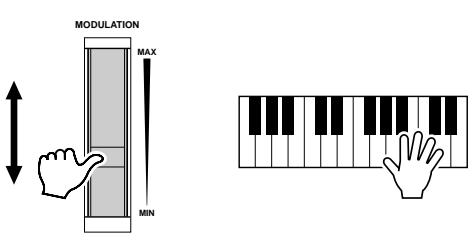

## 🖾 ΝΟΤΕ

- Per evitare di applicare accidentalmente la modulazione, prima di iniziare a suonare assicuratevi che la rotella MODULATION sia regolata su MIN.
- La rotella MODULATION può essere impostata per regolare parametri diversi dal vibrato (pag. 86).

### Transpose (trasposizione)

Questa funzione vi consente di trasporre di ±2 ottave l'intonazione di TYROS, in unità di semitono. Sono disponibili tre metodi di trasposizione (Keyboard, Song e Master); selezionate il metodo desiderato, dal display [FUNCTION]  $\rightarrow$  CONTROLLER  $\rightarrow$  KEYBOARD/PANEL (pag. 154) e usate poi i pulsanti [TRANSPOSE] per modificare il valore.

#### Keyboard Transpose

I pulsanti [TRANSPOSE] influenzano l'intonazione del suono della tastiera, della riproduzione dello stile e dei Multi Pad per cui é attivo Chord Match. Ricordate che la trasposizione viene applicata a partire dalla nota (o accordo di stile) suonata dopo aver premuto uno dei pulsanti [TRANSPOSE].

#### • Song Transpose

I pulsanti [TRANSPOSE] influenzano solo la riproduzione della song. Ricordate che la trasposizione viene applicata a partire dalla nota della song riprodotta, suonata dopo aver premuto uno dei pulsanti [TRANSPOSE].

#### Master Transpose

I pulsanti [TRANSPOSE] influenzano l'intonazione generale di TYROS.

E' possibile richiamare l'intonazione normale (valore transpose "0") in qualsiasi momento, premendo entrambi i pulsanti [+] e [–].

La trasposizione può essere regolata dal display Mixing Console (pag. 135).

Upper Octave.....

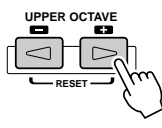

Vedi pag. 28 della Guida Rapida.

Manuale di Istruzioni TYROS

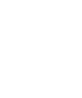

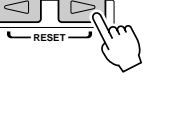

# **Organ Flutes (Sound Creator)**

Guida Rapida a pag. 29 🌩

TYROS incorpora svariate voci dinamiche di organo, richiamabili premendo il pulsante [ORGAN FLUTES]. TYROS, però, vi offre anche gli strumenti necessari per creare suoni di organo personalizzati, grazie alla funzione Sound Creator (richiamabile premendo il pulsante [SOUND CREATOR]). Esattamente come su un organo tradizionale, potrete creare i vostri suoni regolando i livelli di piedaggio (footage) delle canne.

# Procedura Base (Organ Flutes)

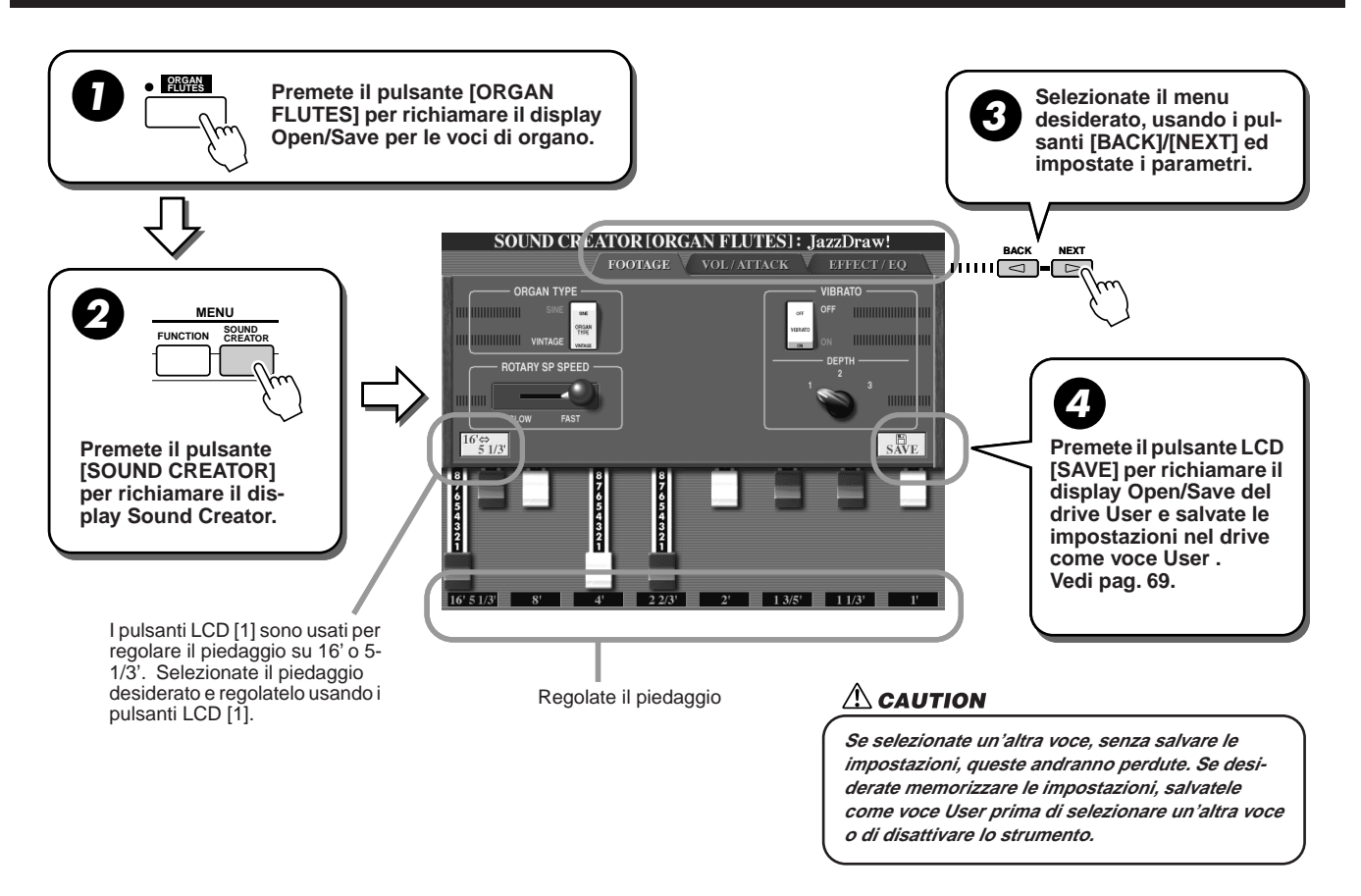

# Parametri Sound Creator (Voci Organ Flutes)

I parametri di Organ Flutes sono organizzati in tre pagine e possono essere impostati come descritto al punto #3 della procedura base sopra illustrata. Questi parametri possono essere programmati come parte dei parametri Voice Set (pag. 151) così da essere richiamati automaticamente quando viene selezionata la voce.

# ■ FOOTAGE (piedaggio)

| ORGAN TYPE         | Questo pulsante LCD specifica il tipo di generazione sonora dell'organo da simulare: Sine o Vintage.                                                                                                    |
|--------------------|----------------------------------------------------------------------------------------------------|
| ROTARY SP SPEED    | Questo pulsante LCD alterna tra le velocità lenta e rapida di rotary speaker quando per<br>Organ Flutes viene selezionato questo tipo di effetto (vedi "DSP Type", sotto) ed il pulsante<br>VOICE EFFECT [DSP] é attivo (questo pulsante LCD funziona come il pulsante VOICE<br>EFFECT [VARIATION]).                                                                                                    |
| VIBRATO ON/OFF     | Questo pulsante LCD attiva/disattiva l'effetto di vibrato per la voce Organ Flutes .                                                                                                    |
| VIBRATO DEPTH      | Questo pulsante LCD imposta la profondità di Vibrato su uno dei tre livelli disponibili: 1 (low-basso), 2 (mid-medio) o 3 (high-alto).                                                                                                    |
| 16' - 1' (Footage) | Questi pulsanti LCD determinano il suono base di organ flutes. Il termine "footage" (piedag-<br>gio) si riferisce alla generazione sonora degli organi a canne tradizionali in cui il suono viene<br>prodotto da canne di lunghezza diversa (misurate in piedi/feet). Più lunga é la canna e più<br>bassa é l'intonazione del suono. Quindi, l'impostazione 16' determina la componente più<br>bassa della voce, mentre l'intonazione 1' determina quella più alta. Più alto é il valore di<br>questa impostazione e più alto sarà il volume del piedaggio corrispondente. Miscelando vari<br>volumi di piedaggio potrete creare suoni di organo personalizzati. |

Organ Flutes (Sound Creator)

# ■ VOL/ATTACK

| VOL (Volume)    | Regola il volume generale di Organ Flute. Più lunga é la barra grafica e più alto é il volume.                                                                                                    |
|-----------------|----------------------------------------------------------------------------------------------------|
| RESP (Response) | Influenza entrambe le porzioni di attacco e rilascio (pag. 87) del suono, aumentando o<br>diminuendo il tempo di risposta del crescendo e del rilascio iniziali, in base ai controlli<br>FOOTAGE. Più alto é il valore e più lenti saranno crescendo e rilascio.                                                                    |
| VIBRATO SPEED   | Determina la velocità dell'effetto di vibrato controllato da Vibrato On/Off e Vibrato Depth.                                                                                                    |
| MODE            | Il controllo MODE seleziona il modo FIRST o EACH. Nel modo FIRST, l'attacco viene ap-<br>plicato solo alle prime note suonate e tenute simultaneamente. Mentre sono tenute le prime<br>note, le note successivamente suonate non hanno alcun attacco. Nel modo EACH, l'attacco<br>viene applicato allo stesso modo a tutte le note. |
| 4', 2 2/3', 2'  | Determinano il volume del suono di attacco della voce ORGAN FLUTE. I controlli 4', 2 2/3'<br>e 2' aumentano o diminuiscono il volume del suono di attacco ai piedaggi corrispondenti.<br>Più lunga é la barra grafica e più alto é il volume del suono di attacco.                                                                  |
| LENG (Length)   | Influenza la porzione di attacco del suono, producendo un decadimento più lungo o più<br>breve immediatamente dopo l'attacco iniziale. Più lunga é la barra grafica, più lungo é il<br>decadimento.                                                                                                    |

# ■ EFFECT/EQ

| REVERB DEPTH | Vedi "Effetti" a pag. 136.                                                                                                    |
|--------------|----------------------------------------------------------------------------------------------------|
| CHORUS DEPTH | Vedi "Effetti" a pag. 136.                                                                                                    |
| DSP DEPTH    | Vedi "Effetti" a pag. 136.                                                                                                    |
| DSP ON/OFF   | Vedi "Effetti" a pag. 136.                                                                                                    |
| DSP TYPE     | Determina il tipo di effetto DSP da applicare alla voce Organ Flutes, selezionando una<br>Categoria ed un tipo. Se viene selezionato un effetto diverso da "Rotary Speaker", il pul-<br>sante LCD [ROTARY SP SPEED] nella pagina FOOTAGE non controllerà la velocità del<br>rotary speaker ma funzionerà come il pulsante VOICE EFFECT [DSP VARIATION]. |
| VARIATION    | ON/OFF<br>Attiva/disattiva DSP Variation per la voce di organo selezionata.<br>PARAMETER<br>Indica il parametro a cui viene applicata la variazione in base al tipo DSP selezionato.<br>VALUE<br>Regola il grado del parametro DSP variation.                                                                                                    |
| EQ LOW/HIGH  | Determinano Frequency e Gain delle bande basse e alte dell'equalizzatore.                                                                                                    |

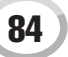

# **Creare le Voci (Sound Creator)**

TYROS é dotata di una funzione Sound Creator che vi consente di creare le vostre voci personali editando alcuni parametri di voci esistenti. Una volta creata una voce, potete salvarla come voce User nel drive User o Disk e richiamarla in qualsiasi momento.

## Voci User e Voci Custom

Con TYROS, é possibile creare le proprie voci originali (editando le voci Preset incorporate) in due modi. In questa sezione illustriamo come creare le voci usando la funzione Sound Creator .

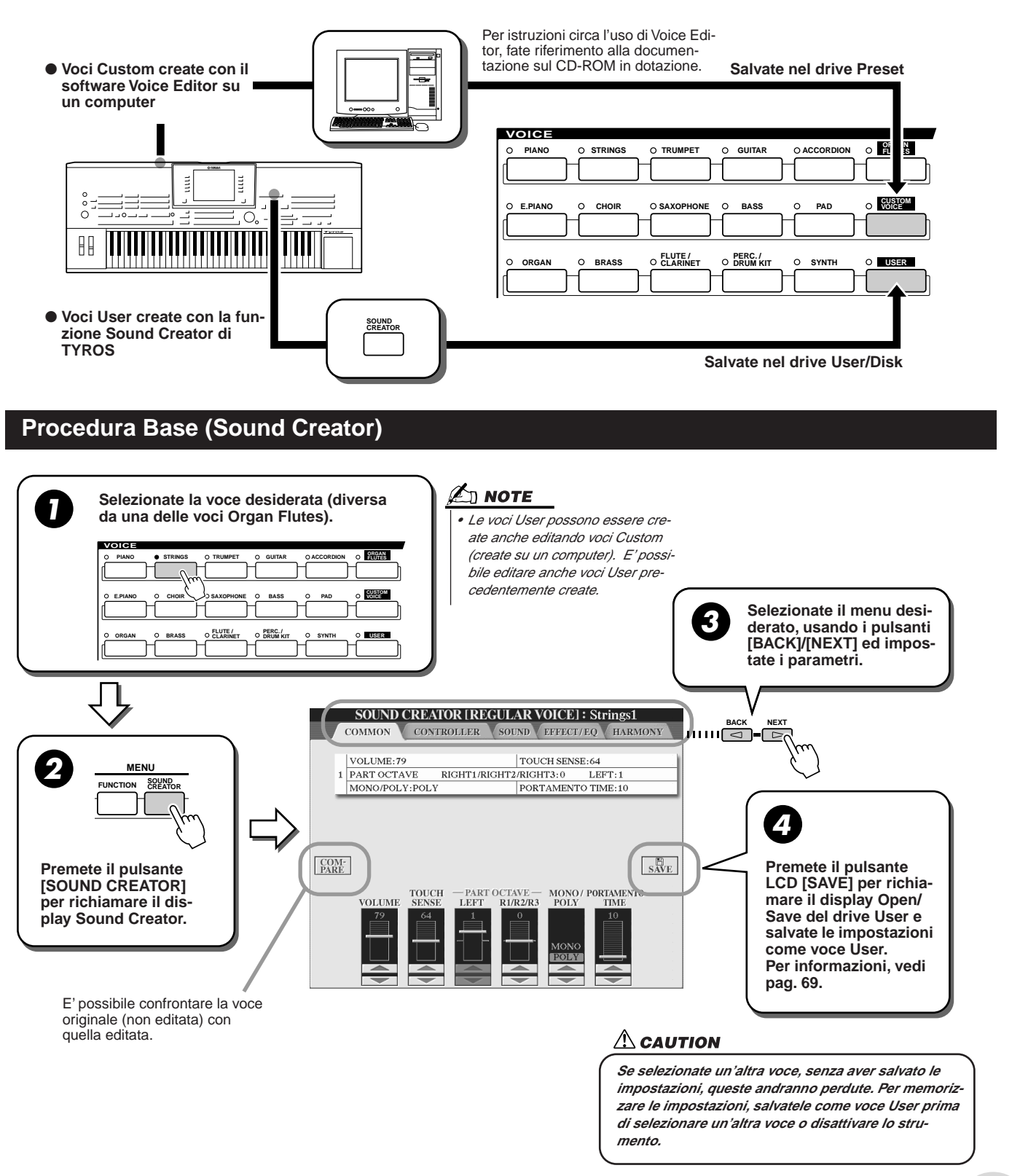

Creare le Voci (Sound Creator)

# Parametri Sound Creator (Voci Normali)

I parametri Sound Creator sono organizzati in cinque pagine e possono essere impostati come descritto al punto #3 della Procedura Base, sopra descritta. E' possibile programmare questi parametri anche come parte dei parametri Voice Set (pag. 151) in modo da richiamarli automaticamente quando viene selezionata la voce. Ricordate che questi parametri non influenzano le voci Organ Flutes che hanno set di parametri differenti (pag. 83).

#### ■ COMMON

| VOLUME          | Determina il volume della voce attualmente editata.                                                                                                    |
|-----------------|----------------------------------------------------------------------------------------------------|
| TOUCH SENSE     | Determina la sensibilità al tocco, ovvero quanto il volume risponde alla forza con cui suonate. Un'impostazione di "0" produce cali di livello più evidenti se suonate in modo molto lieve; un'impostazione di "64" corrisponde alla normale risposta mentre un'impostazione di "127" produce un volume molto elevato in qualsiasi modo suo-<br>niate la tastiera (fisso). |
| OCTAVE          | Alza o abbassa l'estensione di ottava della voce editata in unità di ottave. Quando<br>la voce editata viene usata come parte RIGHT 1-3, é disponibile il parametro R1/<br>R2/R3; quando viene usata come parte LEFT, é disponibile il parametro LEFT.                                                                                                    |
| MONO/POLY       | Determina se la voce editata viene suonata in monofonia o polifonia (pag. 81).                                                                                                    |
| PORTAMENTO TIME | Imposta il tempo di portamento quando la voce editata é impostata su "MONO".                                                                                                    |

### ■ CONTROLLER

#### MODULATION

La rotella Modulation può essere usata per modulare i parametri sotto elencati nonché l'intonazione (vibrato). E' possibile impostare la quantità di modulazione applicata dalla rotella Modulation per ognuno dei seguenti parametri.

| FILTER    | Determina la quantità di modulazione applicata dalla rotella Modulation sulla fre-<br>quenza di cutoff del filtro (Filter Cutoff Frequency). Vedi pagina successiva. |
|-----------|----------------------------------------------------------------------------------------------------|
| AMPLITUDE | Determina la quantità di modulazione applicata dalla rotella Modulation sull'ampiezza (volume).                                                                      |
| LFO PMOD  | Determina la quantità di modulazione applicata dalla rotella Modulation sull'intona-<br>zione o effetto di vibrato.                                                  |
| LFO FMOD  | Determina la quantità di modulazione applicata dalla rotella Modulation sulla modulazione del filtro (Filter) o effetto wah.                                         |
| LFO AMOD  | Determina la quantità di modulazione applicata dalla rotella Modulation sull'ampiezza o effetto di tremolo.                                                          |

#### • AFTERTOUCH

L'Aftertouch può essere usato per modulare i seguenti parametri. E' possibile impostare la quantità di modulazione applicata da Aftertouch per ognuno dei parametri di seguito elencati.

| FILTER    | Determina la quantità di modulazione applicata da Aftertouch sulla frequenza di cutoff del filtro (Filter Cutoff Frequency). Vedi pagina successiva. |
|-----------|----------------------------------------------------------------------------------------------------|
| AMPLITUDE | Determina la quantità di modulazione applicata da Aftertouch sull'ampiezza (volume).                                                                 |
| LFO PMOD  | Determina la quantità di modulazione applicata da Aftertouch sull'intonazione o effetto di vibrato.                                                  |
| LFO FMOD  | Determina la quantità di modulazione applicata da Aftertouch sulla modulazione del filtro (Filter) o effetto wah.                                    |
| LFO AMOD  | Determina la quantità di modulazione applicata da Aftertouch sull'intonazione o effetto di tremolo.                                                  |

## SOUND

### • FILTER

Filter (filtro) é un processore che cambia il timbro o tono di un suono bloccando o lasciando passare specifiche estensioni di frequenza. I parametri di seguito descritti determinano il timbro generale del suono esaltando o tagliando determinate frequenze. Oltre a rendere il suono più brillante o più morbido, Filter può essere usato per produrre effetti elettronici, tipo synth.

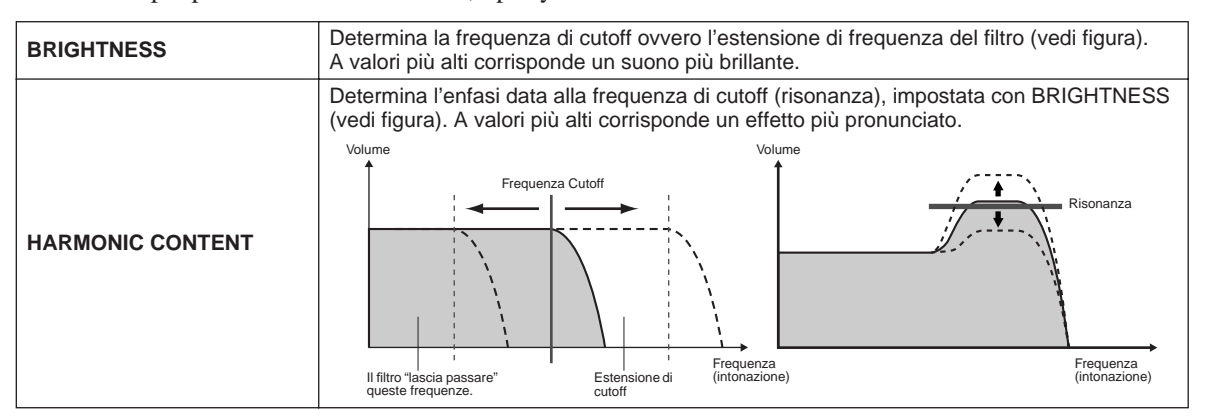

### • EG (Envelope Generator)

Le impostazioni EG (generatore di inviluppo) determinano quanto cambia il livello del suono nel tempo. E' possibile riprodurre molte caratteristiche sonore di strumenti acustici, come l'attacco ed il decadimento rapido dei suoni percussivi, o il lungo rilascio del suono di un piano con sustain.

| АТТАСК  | Determina quanto rapidamente il suono raggiunge il livello massimo dopo che é stato suonato un tasto. Più alto é il valore e più lento é l'attacco.                     |
|---------|----------------------------------------------------------------------------------------------------|
| DECAY   | Determina quanto rapidamente il suono raggiunge il livello di sustain (un livello leggermente inferiore al massimo). Più alto é il valore e più lento é il decadimento. |
|         | Determina quanto rapidamente il suono decade fino al silenzio, dopo che é stato rilasciato un tasto. Più alto é il valore e più lento é il rilascio.                    |
| RELEASE | Livello<br>ATTACK + DECAY + RELEASE - Tempo<br>Key on (tasto premuto) Key off (tasto rilasciato)                                                                        |

### • VIBRATO

| DEPTH | Determina l'intensità dell'effetto di vibrato (vedi figura). Ad impostazioni più alte corrisponde un effetto di Vibrato più intenso.                                                     |
|-------|----------------------------------------------------------------------------------------------------|
| SPEED | Determina la velocità dell'effetto di Vibrato (vedi figura).                                                                                                    |
| DELAY | Determina la quantità di tempo dal momento in cui viene premuto un tasto al momento in cui inizia l'effetto di Vibrato. Ad impostazioni più alte aumenta il delay (ritardo) del Vibrato. |

### ■ EFFECT/EQ

Come "Organ Flutes" a pag. 84, tranne il parametro PANEL SUSTAIN, che determina il livello di sustain applicato alla voce editata quando si attiva il pulsante [SUSTAIN] nella sezione VOICE EFFECT.

## ■ HARMONY

Come nel display [FUNCTION]  $\rightarrow$  HARMONY/ECHO. Vedi pag. 154.

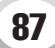

# **Riprodurre le Song**

## Guida Rapida a pag. 43 🜩

Le funzioni di riproduzione di song di TYROS vi consentono di riprodurre dati (sequenze) di song MIDI, inclusi dati di song contenuti sui floppy disk in commercio (compatibili GM o XG) ed esecuzioni da voi registrate usando Sound Recording (pag.54) e salvate su uno dei drive. Oltre a ciò, TYROS é in grado di visualizzare la notazione musicale ed i testi (lyric) e consente di usare le sofisticate funzioni Guide per esercitarsi sulla tastiera e con la voce. Questa sezione illustra le impostazioni di riproduzione di song non trattate nella Guida Rapida.

# Visualizzare le Note Musicali

Per visualizzare le note della song selezionata, premete il pulsante LCD [Score] sul display Main. Ciò vi consente di leggere la musica mentre viene riprodotta la song. Ma non é tutto. E' possibile fare molto di più con TYROS:

- Leggere la partitura mentre la song é ferma ed esercitarsi.
- Usare le note per esercitarsi suonando solo la parte melodica e sfruttando il sottofondo di accompagnamento. E' sufficiente disattivare la parte (canale) della mano destra dal display.
- Se la song contiene dati lyric (di testo), é possibile leggerli dal display e cantare seguendo la riproduzione della song. Collegando un microfono é possibile anche sentire la propria voce mixata a quella della song.
- Grazie alla sofisticata funzione Guide, TYROS é in grado di "insegnare" come suonare correttamente la song e persino come cantarla con le intonazioni corrette.

## Procedura Base (Score)

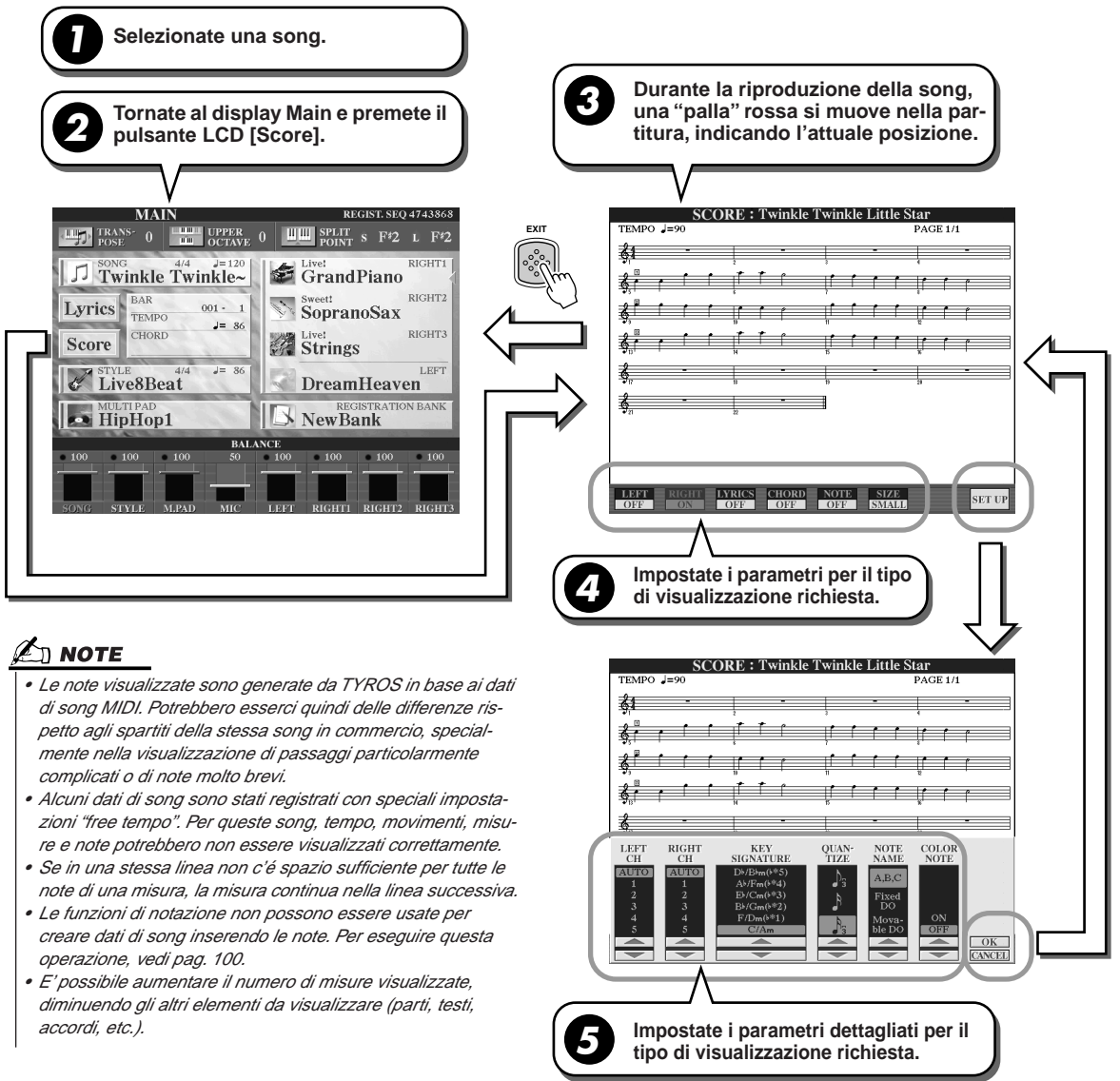

# ■ Parametri di visualizzazione delle note (Punto #4 pagina precedente)

| LEFT   | Abilita/disabilita la visualizzazione dell'estensione della mano sinistra. A seconda delle altre impostazioni, questo parametro potrebbe non essere disponibile ed apparire in grigio. In questo caso entrate nel display delle impostazioni dettagliate (vedi sotto; punto #4 della pagina precedente) ed impostate il parametro LEFT CH. su qualsiasi canale tranne "AUTO". Oppure, entrate nel display [FUNCTION] → SONG SETTING (pag.92) ed impostate il parametro LEFT su qualsiasi canale tranne "OFF". RIGHT (il parametro successivo) e LEFT non possono essere disattivati simultaneamente. |
|--------|----------------------------------------------------------------------------------------------------|
| RIGHT  | Abilita/disabilita la visualizzazione dell'estensione della mano destra.<br>Quando il parametro LEFT CH. é impostato su un canale qualsiasi (tranne "AUTO")<br>o [RIGHT] é impostato su [OFF] nel display [FUNCTION] → SONG SETTING (pag.<br>92), viene selezionato automaticamente il Canale 1. RIGHT e LEFT non possono<br>essere disattivati simultaneamente.                                                                                                    |
| LYRICS | Abilita/disabilita la visualizzazione dei testi (lyrics). Se la song selezionata non con-<br>tiene dati lyric, i testi non vengono visualizzati.                                                                                                    |
| CHORD  | Abilita/disabilita la visualizzazione degli accordi. Se la song selezionata non con-<br>tiene dati di accordi (chord), gli accordi non saranno visualizzati.                                                                                                    |
| NOTE   | Abilita/disabilita la visualizzazione del nome della nota (pitch-intonazione). Il nome<br>é indicato a sinistra della nota. Quando lo spazio tra le note é troppo stretto, l'indi-<br>cazione viene spostata in alto a sinistra della nota.                                                                                                    |
| SIZE   | Determina la risoluzione di visualizzazione (livello di zoom) delle note.                                                                                                    |

# ■ Parametri dettagliati di visualizzazione delle note (Punto #5 pagina precedente)

| LEFT CH (channel)/RIGHT<br>CH (channel) | Determina quale canale MIDI dei dati di song viene utilizzato per la parte della mano sinistra/destra. Selezionando una nuova song, questa impostazione torna su AUTO.                                                                                                    |
|-----------------------------------------|----------------------------------------------------------------------------------------------------|
|                                         | <ul> <li>AUTO         <ul> <li>I canali MIDI dei dati di song per le parti della mano destra e sinistra, vengono assegnati automaticamente, impostando le parti sullo stesso canale specificato nel display [FUNCTION] → SONG SETTING (pag. 92).</li> </ul> </li> <li>1-16         <ul> <li>Assegna il canale MIDI specificato (1 - 16) ad ognuna delle parti della mano sinistra e destra.</li> </ul> </li> <li>OFF (solo LEFT CH)         <ul> <li>Nessuna assegnazione di canale: disabilita la visualizzazione dell'estensione della mano sinistra.</li> </ul> </li> </ul> |
| KEY SIGNATURE                           | Vi consente di inserire cambi di segnature di chiave nel mezzo di una song, alla posizione di stop. Questo menu é utile quando si seleziona una song che non con-<br>tiene impostazioni di segnatura di chiave per visualizzare le note.                                                                                                    |
| QUANTIZE                                | Vi consente di controllare la risoluzione di nota nella notazione, spostando o cor-<br>reggendo il tempo di tutte le note visualizzate in modo da allinearle ad un partico-<br>lare valore di nota. Selezionate il valore di nota più piccolo usato nella song.                                                                                                    |
| NOTE NAME                               | Seleziona il tipo di nome di nota indicato a sinistra della nota, tra i tre tipi di seguito indicati. Queste impostazioni sono disponibili quando il parametro NOTE é regolato su ON.                                                                                                    |
|                                         | <ul> <li>A, B, C</li> <li>I nomi delle note sono indicati con lettere (C, D, E, F, G, A, B).</li> <li>FIXED DO</li> <li>I nomi delle note sono indicati in solfeggio e variano a seconda della lingua selezionata (pag. 61).</li> </ul>                                                                                                    |
|                                         | Inglese Do Re Mi Fa Sol La Ti<br>Giapponeseドレ ミファ ソ ラ シ<br>Tedesco Do Re Mi Fa Sol La Si<br>Francese Ut Re Mi Fa Sol La Si<br>Spagnolo Do Re Mi Fa Sol La Si<br>Italiano                                                                                                    |
|                                         | MOVABLE DO<br>I nomi delle note sono indicati in solfeggio in base agli intervalli della scala e<br>sono quindi relativi alla tonalità. La nota fondamentale é indicata come Do. Ad<br>esempio, nella tonalità di G (sol) maggiore, la nota fondamentale di Sol ver-<br>rebbe indicata come Do. Come con "Fixed Do", l'indicazione varia a seconda<br>della lingua selezionata.                                                                                                    |
| COLOR NOTE                              | Quando é regolato su ON, le note a display sono visualizzate a colori (C: rosso, D: giallo, E: verde, F: arancio, G: blu, A: viola e B: bianco).                                                                                                    |

# Visualizzare i Testi (Lyric)

Se la song selezionata contiene dati lyric (testo), é possibile visualizzare i testi a display premendo il pulsante LCD [Lyrics] nel display Main. La visualizzazione dei testi dispone di varie caratteristiche utili:

- Le frasi da cantare vengono illuminate a tempo con la musica, rendendo semplice seguire le parole e cantare con la song. Collegando un microfono é possibile miscelare la propria voce con l'accompagnamento della song, durante la riproduzione.
- Collegando un monitor TV esterno a TYROS, é possibile visualizzare i testi sul monitor e cantare con un gruppo di amici, ad esempio. E' possibile anche impostare TYROS in modo che sul monitor TV siano visualizzati i testi mentre sull'LCD dello strumento siano visualizzate altre operazioni o funzioni. (Selezionate [FUNCTION] → VIDEO OUT.)

### **Procedura Base (Lyrics)**

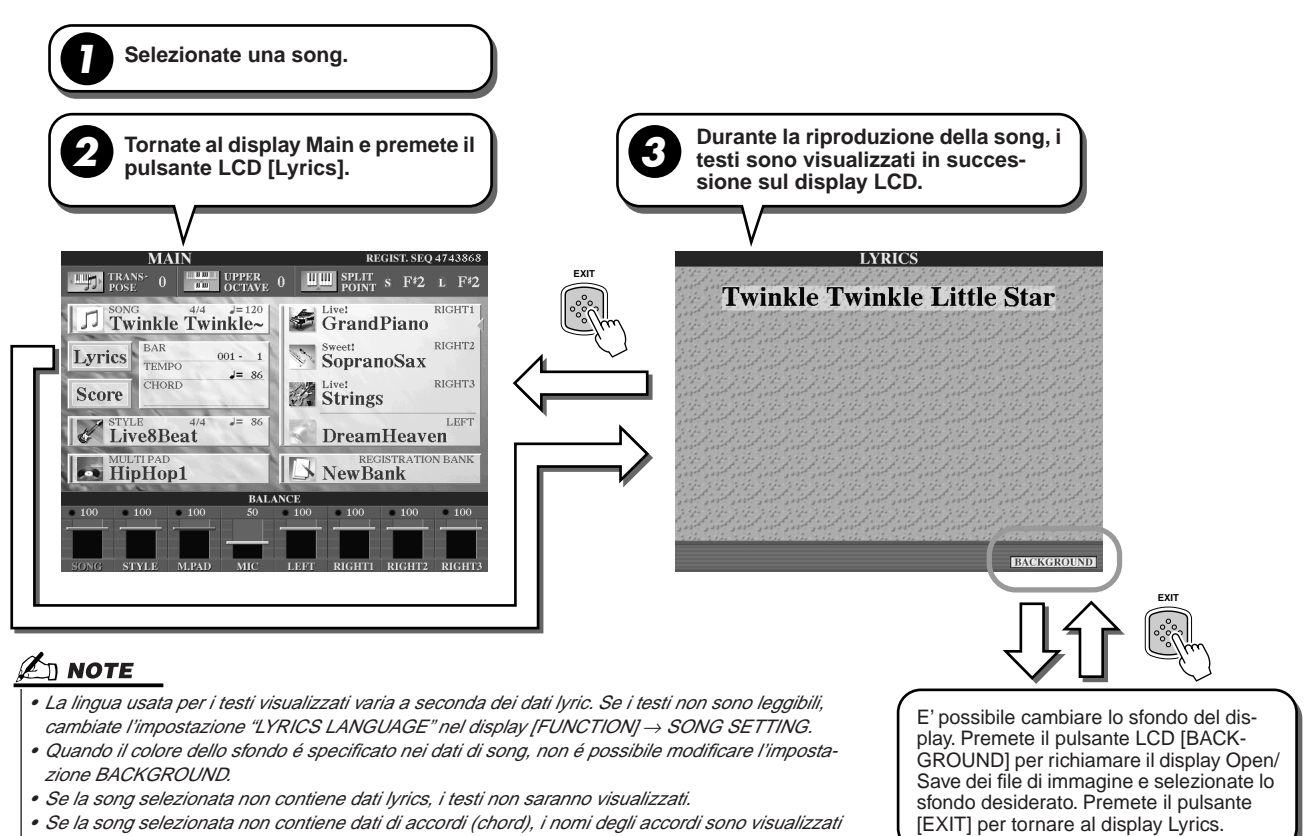

con i testi.

## Visualizzare i testi su un monitor TV esterno

- Collegate il monitor TV alla presa VIDEO OUT di TYROS (pag. 18).
- **2** Attivate il monitor TV e TYROS.
- S Impostate il parametro SCREEN CONTENT su "LYRICS" nel display [FUNCTION] → VIDEO OUT (pag. 151).

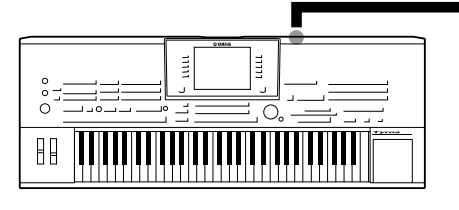

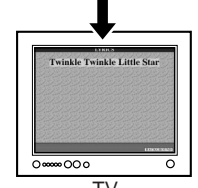

Quando il parametro SCREEN CONTENT é impostato su "LYRICS" dalla presa VIDEO OUT sono trasmessi solo i testi della song, indipendentemente dal display richiamato sullo strumento. Ciò vi consente di selezionare altri display continuando a visualizzare i testi sul monitor esterno.

4 Riproducete la song seguendo la procedura base (Lyrics) sopra descritta.

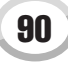

# **Song Position**

TYROS dispone delle seguenti funzioni di Song Position (posizione della song).

- Durante la riproduzione, la posizione attuale della song é indicata sul display Main come numero di misura/movimento. Ciò vi consente di vedere chiaramente in che punto della song vi trovate.
- Premendo il pulsante [FF] o [REW] si richiama automaticamente una finestra a discesa che mostra nel display Main l'attuale numero di misura (o numero Phrase Mark).

Indica la misura attuale nella riproduzione della song.

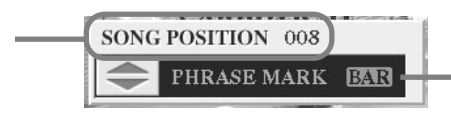

Questo menu appare solo quando i dati di song contengono dei Phrase Mark (contrassegni di frase). Determina l'indicazione usata per la posizione della song: Battuta (misura) o Phrase Mark. Quando é regolato su "PHRASE MARK" é possibile usare i pulsanti [FF] o [REW] per spostarsi tra i Phrase Mark nella song.

• E' possibile inserire Song Position marker (contrassegni di posizione della song) nei dati di song, usando i pulsanti [SP1] - [SP4] (pag. 44). Ciò vi consente di navigare velocemente nella song e di impostare loop di riproduzione.

#### Song Position Marker

In questa sezione illustriamo altre due funzioni relative ai Marker. Per informazioni base circa l'uso dei Marker per "salti" di riproduzione e di loop, fate riferimento a pag. 44 della Guida Rapida.

#### Jump Marker

I marker illustrati nella Guida Rapida a pag.44 sono detti anche "Jump Marker" (marker di salto). Possono essere impostati nei dati di song, premendo i pulsanti [SP1] - [SP4]. Nel display Event List di Song Creator (pag. 106), sono indicati come "SPJ-01" - "SPJ-04" e possono essere spostati liberamente in altre posizioni o copiati per creare numeri di Marker identici in altre posizioni. Quando lo stesso numero Marker é contenuto in locazioni diverse della song, l'ultimo viene usato come Loop End Marker (vedi sotto).

#### Loop End Marker

Questi Marker possono essere usati per aggiungere Marker addizionali nei dati di song e per ottenere una maggiore versatilità. La creazione dei Loop End Marker avviene nella Event List (non con i pulsanti [SP1] - [SP4] sul pannello): é sufficiente copiare un evento "SPJ" Jump Marker in un'altra posizione della song.

Per informazioni base circa la riproduzione in loop tra Jump Marker successivi, vedi pag. 44 della Guida Rapida. Gli esempi di seguito riportati illustrano come é possibile usare i Loop End Marker nella riproduzione della song.

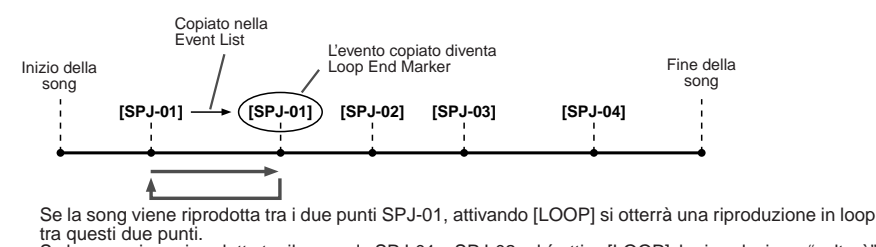

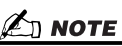

 Potrebbero verificarsi problemi nella riproduzione in loop se i Marker sono troppo vicini tra loro.

- Quando le impostazioni di effetto della destinazione del "salto" (la posizione a cui state passando) diferiscono da quelle della sorgente, potrebbero verificarsi perdite di suono dovute ai limiti del processore effetti di TYROS.
- Quando usate la funzione Guide (spia [GUIDE] attiva) con la riproduzione con "salto" (jump), ricordate che l'indicazione Guide potrebbe non essere in grado di stare a tempo con i salti.

Inizio della Copiato nella L'evento copiato diventa Loop Fine della song [SPJ-01] [SPJ-02] [SPJ-03] [SPJ-04]

Se la song viene riprodotta tra il secondo SPJ-01 e SPJ-02 ed é attivo [LOOP], la riproduzione "salterà" indietro al primo SPJ-01 e continuerà in loop tra i due punti SPJ-01.

> Se la song viene riprodotta tra SPJ-02 ed il secondo SPJ-01, attivando [LOOP] si otterrà una riproduzione in loop tra questi due punti. Se la song viene riprodotta tra il secondo SPJ-01 e SPJ-03 ed é attivo [LOOP], la riproduzione "salterà" indietro a SPJ-02 e continuerà in loop tra SPJ-02 ed il secondo SPJ-01 (Loop End Marker).

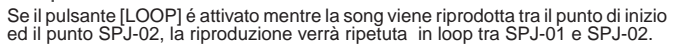

Negli esempi sopra illustrati, i dati del Loop End Marker sono identici all'evento da cui sono stati copiati; solo la posizione del Marker copiato ne differenzia la funzione.

Nella riproduzione di song, i marker formattati come"SPJ-xxxx" (xxxxx: qualsiasi carattere tranne 01 - 04 e qualsiasi numero di lettere va bene), sono gestiti come Loop End Marker. Poiché la Event List della funzione Song Creator non vi consente di assegnare liberamente un nome ai Marker, le istruzioni sopra riportate sono consigliabili per la creazione di nuovi Marker. Tuttavia, potete creare nuovi Marker e assegnare loro dei nomi usando un software sequence su computer. Assegnando nomi ai Marker in questo modo, potete facilmente distinguere tra Loop End Marker e Jump Marker nella Event List.

Riprodurre le Song

# Parametri Relativi alla Riproduzione di Song

TYROS incorpora svariate funzioni di riproduzione di song, accessibili premendo [FUNCTION]  $\rightarrow$  SONG SET-TING.

- E' possibile ascoltare (o esercitarsi) ripetutamente una song, usando Repeat Playback.
- E' possibile riprodurre tutte le song di una cartella (ripetutamente o in ordine casuale) per l'ascolto.
- E' possibile riprodurre tutte le song di tutte le cartelle. Ad ogni pulsante SONG [I] [VI] corrispondono varie song: riunitele ed avrete a disposizione molta musica da riprodurre ripetutamente o in ordine casuale.

Se lo desiderate, potete interrompere questo jukebox automatico in qualsiasi momento e selezionare una song da riprodurre usando il pulsante LCD [NEXT/CANCEL] nel display di selezione song (Open/Save). E' sufficiente inserire il numero della song che desiderate ascoltare successivamente e questa verrà inserita nella rotazione.

Le impostazioni eseguite sul display [FUNCTION]  $\rightarrow$  SONG SETTING e sul display Open/Save per le song, sono illustrate unitamente ai punti sopra indicati.

## Song Setting — Procedura Base

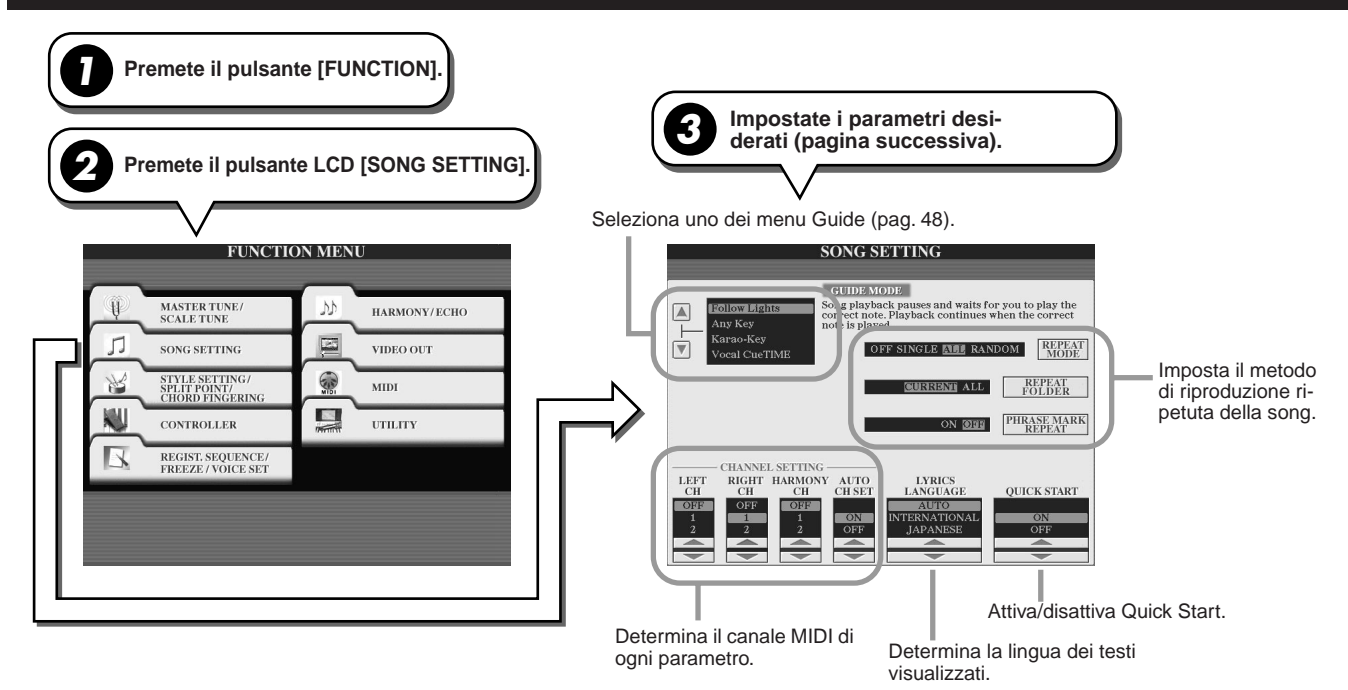

## Next/Cancel — Procedura Base

Durante la riproduzione di una song, richiamate il display Open/Save per le sona. Premete il pulsante LCD song desiderato in modo che accanto alla finestra del file appaia il simbolo NEXT ad indicare che la song selezionata é stata impostata per suonare successivamente. Potete annullare questa impostazione premendo il pulsante [NEXT/CANCEL] e selezionando un'altra song. □ C\_Gate □ Kids C\_Gate **□** Kids □ matrix □ CLUB\_XG □ CLUB\_XG **□** matrix □ copout **□** Maximum □ copout **□** Maximum ∬ danz **□** sigma ∬ danz *□* sigma J DJ'sDelight **□** Techno ♫ DJ'sDelight **□** Techno A Da M A R A D A R

I seguenti parametri possono essere impostati al punto #3 della Procedura Base di pag. 92.

# Parametri Repeat Playback (riproduzione ripetuta)

| REPEAT MODE        | Determina il metodo di ripetizione della riproduzione.                                                                                                    |
|--------------------|----------------------------------------------------------------------------------------------------|
|                    | OFF<br>Suona tutta la song selezionata e poi si ferma.<br>SINGLE<br>Suona ripetutamente tutta la song selezionata.<br>ALL<br>Continua ripetutamente a riprodurre tutte le song della cartella specificata.<br>RANDOM<br>Continua ripetutamente la riproduzione casuale di tutte le song della cartella<br>specificata                                                                                                    |
| REPEAT FOLDER      | Determina la directory in cui le song sono suonate in sequenza quando REPEAT<br>MODE é impostato su "ALL" o "RANDOM" . In questo caso la directory si riferisce<br>al path (pag. 72) memorizzato in ogni pulsante SONG [I] - [VI].                                                                                                    |
|                    | CURRENT<br>Partendo dalla song attualmente selezionata, riproduce in sequenza tutte le<br>song nella directory contenente questa song.<br>ALL<br>Riproduce in sequenza tutte le song in tutte le directory (memorizzate nei pul-<br>santi SONG [I] - [VI]). La riproduzione inizia dalla song attualmente selezionata,<br>prosegue con le song contenute nell'attuale directory fino alle song contenute<br>nelle altre directory. |
| PHRASE MARK REPEAT | Il Phrase Mark é una parte pre-programmata di alcuni dati di song e specifica una de-<br>terminata locazione (insieme di misure) nella song. Se é attivo, la sezione corrispon-<br>dente al numero Phrase Mark specificato, viene riprodotta ripetutamente (pag. 91).                                                                                                    |

# ■ Parametri MIDI Channel (canale MIDI)

| LEFT CH     | Questo parametro é disponibile quando AUTO CH SET é regolato su "OFF".<br>Determina quale canale MIDI nei dati di song é assegnato alla parte della mano<br>sinistra della funzione Guide e della funzione Song Score.                                                                                                    |
|-------------|----------------------------------------------------------------------------------------------------|
| RIGHT CH    | Questo parametro é disponibile quando AUTO CH SET é regolato su "OFF".<br>Determina quale canale MIDI nei dati di song é assegnato alla parte della mano<br>destra della funzione Guide e della funzione Song Score.                                                                                                    |
| HARMONY CH  | Determina il canale MIDI nei dati di song i cui eventi di nota sono usati per applicare<br>Vocal Harmony al suono del microfono.                                                                                                    |
| AUTO CH SET | Quando é regolato su "ON", imposta automaticamente i canali MIDI appropriati per<br>le parti della mano destra e sinistra pre-programmate nei dati di song in commercio.<br>Normalmente, dovrebbe essere impostato su "ON". Quando é regolato su "OFF",<br>sono disponibili i parametri LEFT CH e RIGHT CH, sopra descritti. |

# Parametri Display Lyric

|                 | Determina la lingua dei testi visualizzati.                                                                                                    |
|-----------------|----------------------------------------------------------------------------------------------------|
| LYRICS LANGUAGE | <ul> <li>AUTO         Quando nei dati di song é specificata la lingua, i testi vengono visualizzati di conseguenza. Quando la lingua non é specificata ed il parametro Language nel display [FUNCTION] → UTILITY → OWNER (pag. 158) é impostato su JAPA-NESE, la lingua dei testi é considerata come JAPANESE. Quando nei dati di song non é specificata la lingua ed il parametro Language nel display [FUNC-TION] → UTILITY → OWNER (pag. 158) ha un'impostazione diversa da JAPANESE, la lingua dei testi é considerata come INTERNATIONAL.     </li> <li>JAPANESE         Gestisce i testi visualizzati come Giapponese.     </li> <li>INTERNATIONAL         Gestisce i testi visualizzati come una lingua occidentale.     </li> </ul> |

## ■ Parametro Quick Start

| QUICK START | Sui di dati di song in commercio, alcune impostazioni relative alla song (es. sele-<br>zine voci, volume, etc.) sono registrati nella prima misura, prima dei dati di nota.<br>Quando Quick Start é regolato su "ON", TYROS legge tutti i dati iniziali non di nota<br>della song, alla velocità massima possibile, e rallenta poi automaticamente al tem-<br>po appropriato per la prima nota. Ciò vi consente di avviare la riproduzione molto<br>velocemente, con una pausa minima per la lettura dei dati. |
|-------------|----------------------------------------------------------------------------------------------------|
|-------------|----------------------------------------------------------------------------------------------------|

# Song Creator (Registrazione Digitale)

Guida Rapida, pagg. 54 - 57 📣

Questa sezione illustra operazioni non descritte nella Guida Rapida, inclusa la Registrazione Step, la ri-registrazione o l'editing di dati di song esistenti. Per informazioni base circa la registrazione di una song usando il metodo Quick (rapida) o Multi, fate riferimento alla Guida Rapida.

# Registrazione Realtime e Registrazione Step

E' possibile registrare la propria esecuzione su tastiera, come dati MIDI, in due modi: Realtime (tempo reale) e Step.

- **Realtime** Questo metodo registra in tempo reale i dati di performance, sovrascrivendo qualsiasi dato presente sul canale di destinazione. I nuovi dati sostituiscono i precedenti. Questo metodo é descritto nella Guida Rapida.
- Step Questo metodo vi consente di comporre un'esecuzione, "scrivendo" un evento per volta. E' un metodo di registrazione manuale non in tempo reale, simile alla scrittura di note musicali sul pentagramma. Usando la Event List (pagg. 98, 100, 106), potete inserire note, accordi ed altri eventi uno per volta.

# **Punch In/Out**

Questo metodo di registrazione Realtime (tempo reale), vi consente di ri-registrare solo un'area specifica della song già registrata.

I dati tra i punti di Punch In e Punch Out, vengono sovrascritti insieme al materiale registrato. Ricordate che le parti prima e dopo le sezioni Punch In/Out non vengono alterate, ma sono riprodotte normalmente per guidarvi dentro e fuori dalla registrazione.

E' possibile specificare prima i punti di Punch In e Punch Out come numeri di misura, per automatizzare l'operazione oppure eseguire manualmente la registrazione Punch In/Out usando il pedale (Foot Pedal) o suonando la tastiera.

Impostate i parametri relativi a Punch In/Out nel display [DIGITAL RECORDING]  $\rightarrow$  SONG CREATOR  $\rightarrow$  REC MODE e ri-registrate la song già registrata, seguendo le istruzioni riportate nella Guida Rapida.

# Registrazione Step usando la Event List

I dati di song sono formati da vari eventi MIDI registrati, inclusi eventi globali per tutta la song ed eventi specifici per ogni canale. La Event List MIDI é un utile strumento di Song Creator che ordina cronologicamente tutti gli eventi di una song (in misure, movimenti, clock) e consente di modificare dettagliatamente questi eventi. Tra gli eventi, sono disponibili:

- Chord/Section (accordi/sezione). Questi eventi di riproduzione di stile consentono di inserire Accordi e Sezioni (Intro, Main, Ending, etc).
- Dati MIDI (canali 1 16) ...... Eventi specifici di canale, come messaggi di note on/off, program change (numero di voce), control
- change (inclusi volume e pan delle impostazioni Mixing Console) e pitch bend • Messaggi System Exclusive .......Eventi che influenzano tutti i canali, come tempo e beat (divisione del tempo)

Ricordate che é possibile usare anche la registrazione Realtime per ri-registrare una song creata con la registrazione Step.

# Procedura Base (Song Creator)

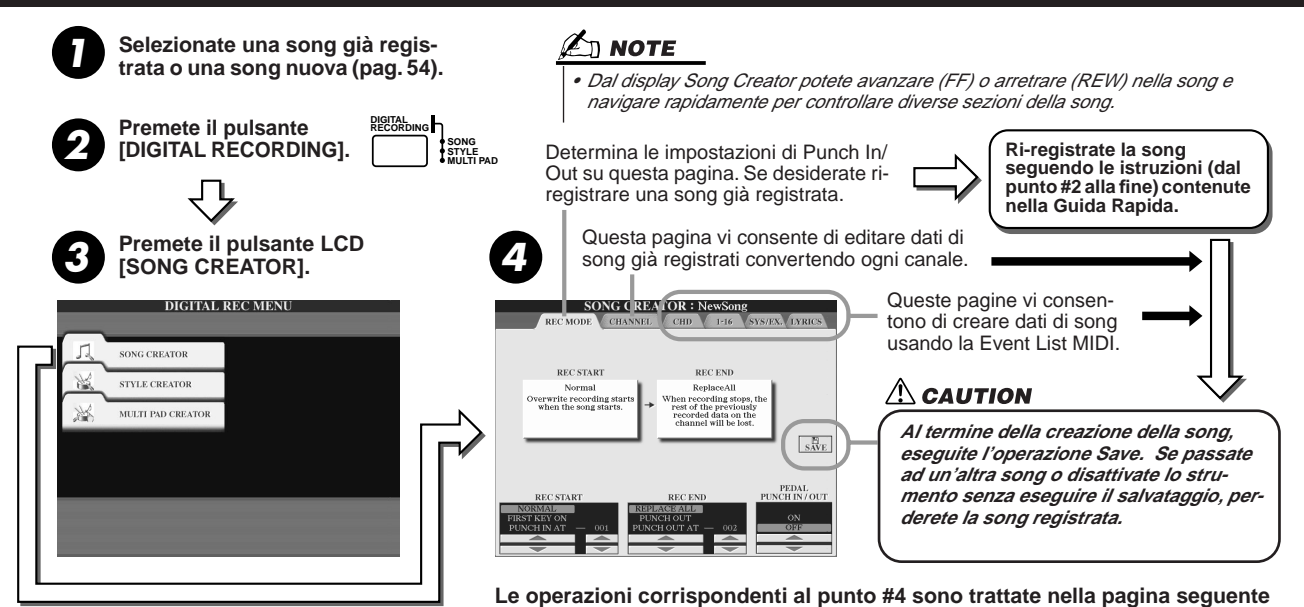

94

pagg. 98, 100, 106

pag. 95

# Impostazioni Modo Record (Impostazioni per Ri-registrare)

I seguenti parametri possono essere impostati richiamando la pagina REC MODE al punto #4 della Procedura Base. Impostate i parametri di seguito indicati e premete il pulsante [REC] per ri-registrare una song esistente, seguendo le istruzioni (dal punto #2 alla fine) riportate nella Guida Rapida.

## ■ Impostazioni REC START (avvio registrazione).....

| NORMAL       | Premendo il pulsante SONG [START/STOP] o suonando la tastiera mentre é attivo [SYNC START] si avvia la ri-registrazione.                                                        |
|--------------|----------------------------------------------------------------------------------------------------|
| FIRST KEY ON | La song suona normalmente e non appena suonate la tastiera si avvia la ri-registrazione.                                                                                        |
| PUNCH IN AT  | La song suona normalmente fino alla misura di Punch In indicata. La ri-registrazione inizia alla misura di Punch In specificata (impostata con il corrispondente pulsante LCD). |

### ■ Impostazioni REC END (fine registrazione).....

| REPLACE ALL  | Cancella tutti i dati successivi al punto in cui é stata fermata la registrazione.                                                                                                    |
|--------------|----------------------------------------------------------------------------------------------------|
| PUNCH OUT    | Il punto della song in cui é stata fermata la riproduzione, viene considerato come punto di Punch<br>Out. Questa impostazione conserva tutti i dati successivi al punto in cui é stata fermata la regis-<br>trazione. |
| PUNCH OUT AT | La ri-registrazione continua fino alla misura di Punch Out specificata (impostata con il pulsante LCD corrispondente). A quel punto la registrazione si ferma e continua la normale riproduzione.                     |

### Impostazioni PEDAL PUNCH IN/OUT

Quando é regolato su ON, potete usare Foot Pedal 2 (pedale) per controllare i punti di punch-in e punch-out. Durante la riproduzione di una song, premendo (e tenendo premuto) Foot Pedal 2 si abilita all'istante la registrazione Punchin e rilasciando il pedale si ferma la registrazione (Punch Out). E' possibile premere e rilasciare Foot Pedal 2 più volte durante la riproduzione per eseguire punch in/out di ri-registrazione. Ricordate che, quando é attiva la funzione Pedal Punch In/Out, la funzione attualmente assegnata al pedale sostenuto viene annullata.

### Esempi per ri-registrare a seconda delle impostazioni REC MODE

TYROS dispone di vari metodi per ri-registrare o sostituire una sezione specifica di un canale già registrato. La seguente figura illustra varie situazioni in cui vengono ri-registrate le misure selezionate di una frase di otto misure.

| Impostazione REC START<br>Impostazione REC END | Dati origin                        | ali 2 3                                                | 4 5                                | 6 7 8                                   | *1 Per evitare di ri-registrare le misure<br>1 - 2, avviate la registrazione dalla   |
|------------------------------------------------|------------------------------------|--------------------------------------------------------|------------------------------------|-----------------------------------------|--------------------------------------------------------------------------------------|
| NORMAL<br>REPLACE ALL                          | Inizio ri-registrazion             | e                                                      | Stop regis                         | strazione *2                            | misura 3.<br>*2 Per fermare la registrazione,<br>premete il pulsante [REC] alla fine |
|                                                | Inizio ri-registrazione<br>*1<br>▽ | 2 3                                                    | 4 5<br>Stop regis                  | strazione *2                            | della misura 5.                                                                      |
|                                                | Inizio ri-registrazione            | 2 3                                                    | 4 5<br>Stop ri-re<br>riproduzione  | 678<br>gistrazione/<br>e dati originali |                                                                                      |
| PUNCH OUT AT=006                               | ▽ 1                                | 2 3                                                    | 4 5                                | 6 7 8                                   |                                                                                      |
| FIRST KEY ON<br>REPLACE ALL                    | Riproduzione dati<br>originali     | Suonate la tastiera per<br>avviare la ri-registrazione | Stop regis                         | trazione *2                             |                                                                                      |
| FIRST KEY ON<br>PUNCH OUT                      | Riproduzione dati<br>originali     | Suonate la tastiera per<br>avviare la ri-registrazione | 4 3<br>Stop regis                  | trazione *2                             |                                                                                      |
| FIRST KEY ON<br>PUNCH OUT AT=006               | Riproduzione<br>dati originali     | Suonate la tastiera per<br>avviare la ri-registrazione | 4 5<br>Stop ri-req<br>riproduzione | istrazione/<br>dati originali           |                                                                                      |
| PUNCH IN AT=003<br>REPLACE ALL                 | Riproduzione<br>dati originali     | Inizio ri-registrazione                                | Stop regis                         | trazione *2                             |                                                                                      |
| PUNCH IN AT=003                                | Riproduzione<br>dati originali     | Inizio ri-registrazione                                | Stop regis                         | trazione *2                             |                                                                                      |
| PUNCH IN AT=003<br>PUNCH OUT AT=006            | Riproduzione<br>dati originali     | Inizio ri-registrazione                                | 4 3<br>Stop ri-ree<br>riproduzione | gistrazione/<br>e dati originali        | Dati già registrati                                                                  |
|                                                | 1                                  | 2 3                                                    | 4 5                                | 8 7 8                                   | Dati cancellati                                                                      |

# Editare i Dati per ogni Canale

Per impostare i seguenti parametri, richiamate la pagina CHANNEL al punto #4 della Procedura Base di pag. 94.

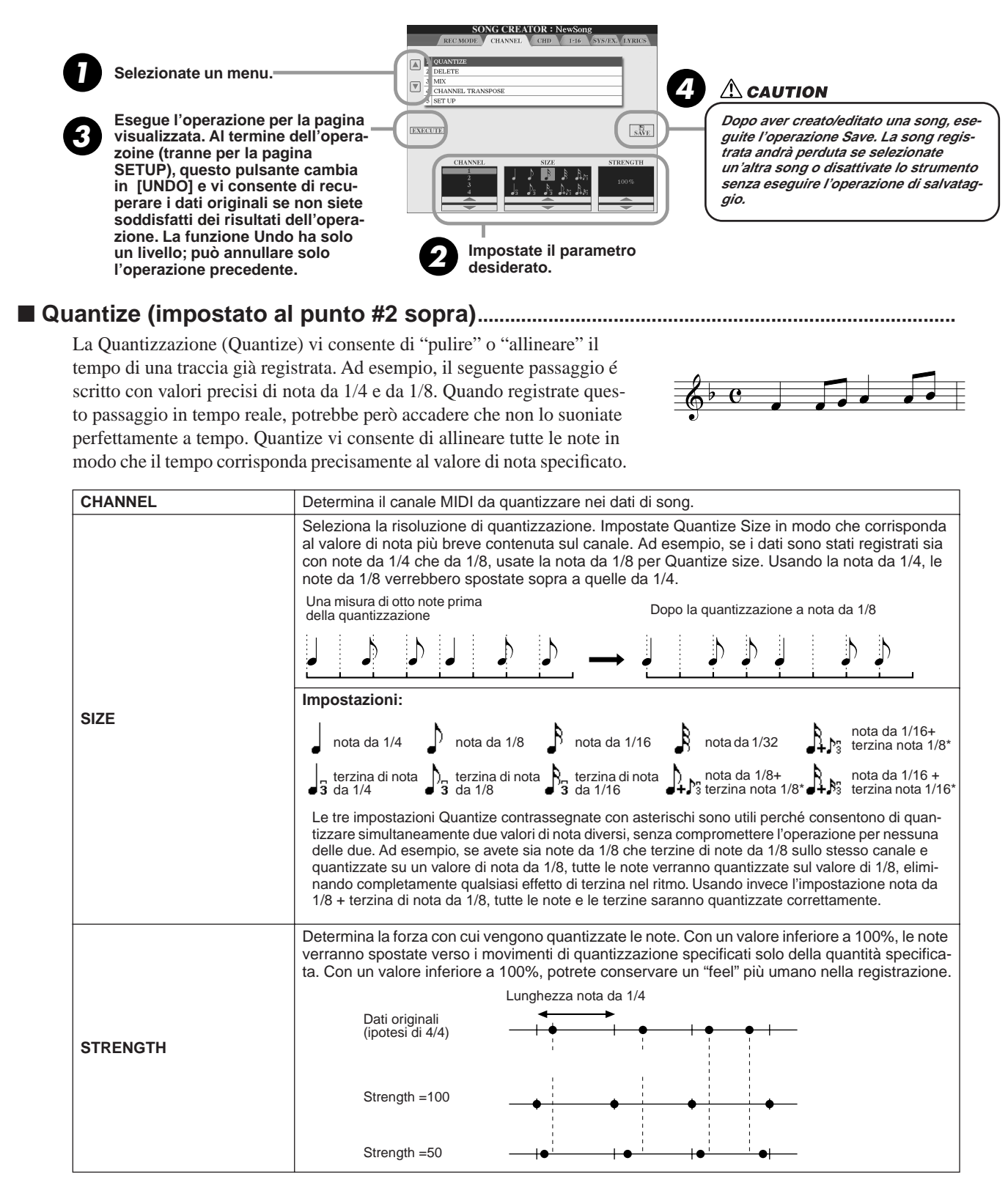

#### Delete.....

Vi consente di cancellare i dati registrati sul canale specificato nei dati di song. Selezionate il canale da cancellare usando i pulsanti LCD [1] - [8] superiori/inferiori e premendo il pulsante LCD [EXECUTE].

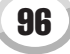

#### Mix (impostato al punto #2 della pagina precedente) ......

Questa funzione vi consente di mixare i dati di due canali e posizionarne il risultato in un canale diverso. Vi consente anche di copiare dati da un canale all'altro.

| SOURCE1     | Determina il canale MIDI (1 - 16) da mixare. Tutti gli eventi MIDI del canale qui specificato vengono copiati sul canale di destinazione.                                                                                                    |
|-------------|----------------------------------------------------------------------------------------------------|
| SOURCE2     | Determina il canale MIDI (1 - 16) da mixare. Solo gli eventi MIDI del canale qui specificato vengono copiati sul canale di destinazione. Oltre ai valori 1 - 16, é disponibile un'impostazione "COPY" che vi consente di copiare i dati da Source 1 al canale di destinazione. |
| DESTINATION | Determina il canale in cui saranno posizionati i risultati del mix o della copia.                                                                                                    |

## Channel Transpose

Vi consente di trasporre verso l'alto o verso il basso i dati registrati su singoli canali, di un massimo di due ottave in unità di semitono.

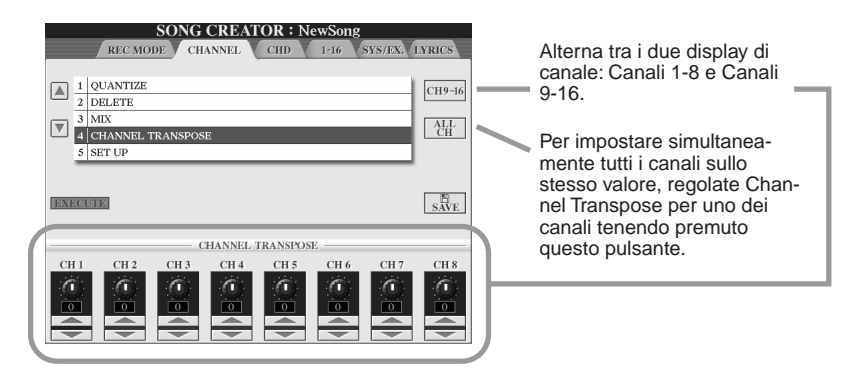

#### Setup (impostato al punto #2 della pagina precedente)......

Le attuali impostazioni del display Mixing Console (pag. 134) e dei pulsanti di pannello, possono essere registrate all'inizio della song come dati di Setup. Le impostazioni di pannello qui registrate vengono richiamate automaticamente all'avvio della song.

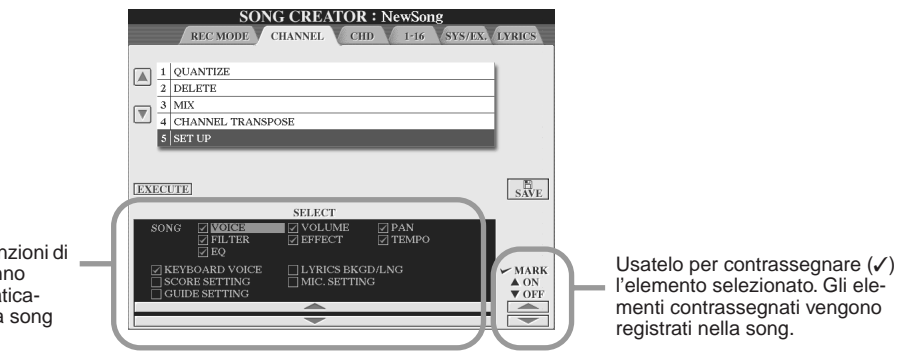

Determina quali funzioni di riproduzione saranno richiamate automaticamente insieme alla song selezionata.

| SONG            | Registra l'impostazione tempo e tutte le impostazioni eseguite in Mixing Console.                                                                                                    |
|-----------------|----------------------------------------------------------------------------------------------------|
| KEYBOARD VOICE  | Registra le attuali impostazioni di pannello, inclusa la voce delle parti suonate su tastiera (RIGHT 1,2,3 e LEFT) ed il loro stato di on/off. Le impostazioni di pannello qui registrate sono le stesse memorizzate in One Touch Setting (pag. 110). Diversamente dagli altri elementi di questo schema, queste impostazioni possono essere registrate in qualsiasi punto della song. |
| SCORE SETTING   | Registra le impostazioni del display Score.                                                                                                    |
| GUIDE SETTING   | Registra le impostazioni delle funzioni Guide. Quando sono registrate queste im-<br>postazioni, selezionando una song si attivano automaticamente le funzioni Guide.                                                                                                    |
| LYRICS BKGD/LNG | Registra le impostazioni del display Lyrics.                                                                                                    |
| MIC. SETTING    | Memorizza le impostazioni del microfono nel display Mixing Console (pag. 134) e memorizza le impostazioni Vocal Harmony.                                                                                                    |

Song Creator (Registrazione Digitale)

# **Registrazione Step di dati Chord usando la Event List**

Le seguenti spiegazioni hanno effetto quando si richiama la pagina CHD al punto #4 della Procedura Base di pag. 94. Questa funzione consente di registrare cambi di accordo della riproduzione dello stile, uno per volta ad un tempo preciso. Non dovendo inserire i cambi in tempo reale, é semplice creare complessi cambi di accordo ed accompagnamenti anche prima di registrare la melodia.

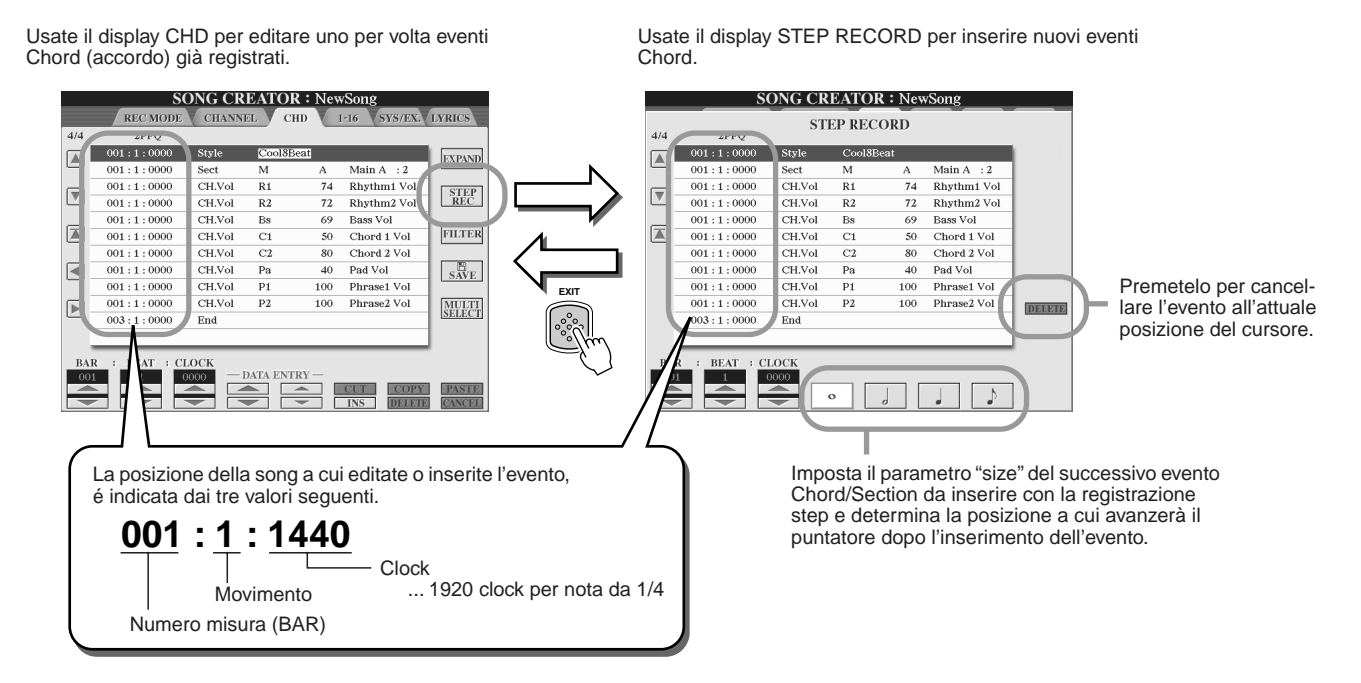

#### Inserire eventi Chord/Section dal nulla.....

La seguente progressione di accordi può essere inserita seguendo la procedura qui descritta.

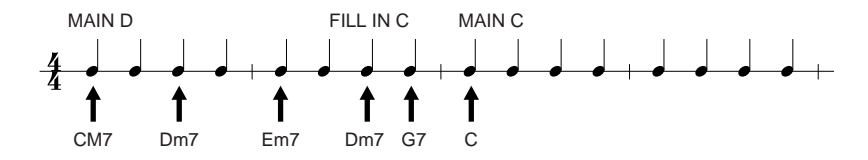

Premete il pulsante [MAIN D] per specificare la sezione ed inserite gli accordi come indicato a destra.

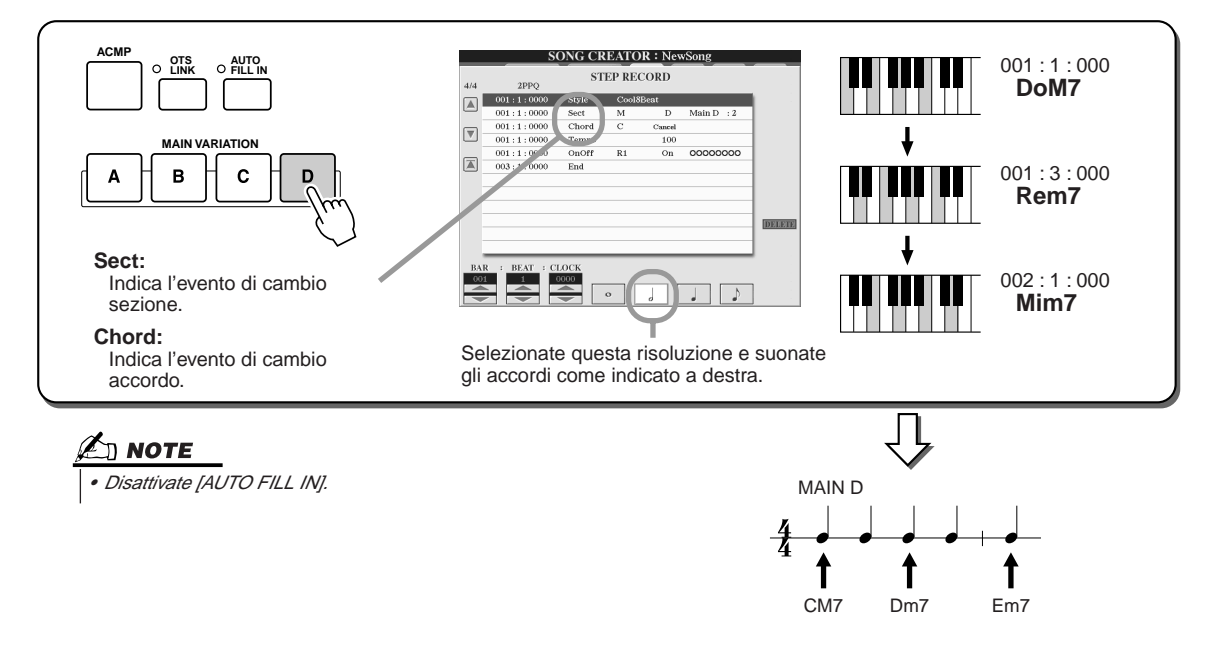

2 Premete il pulsante [AUTO FILL IN] e premete il pulsante [MAIN C] per specificare la sezione (Fill In C). Inserite poi gli accordi come indicato a destra.

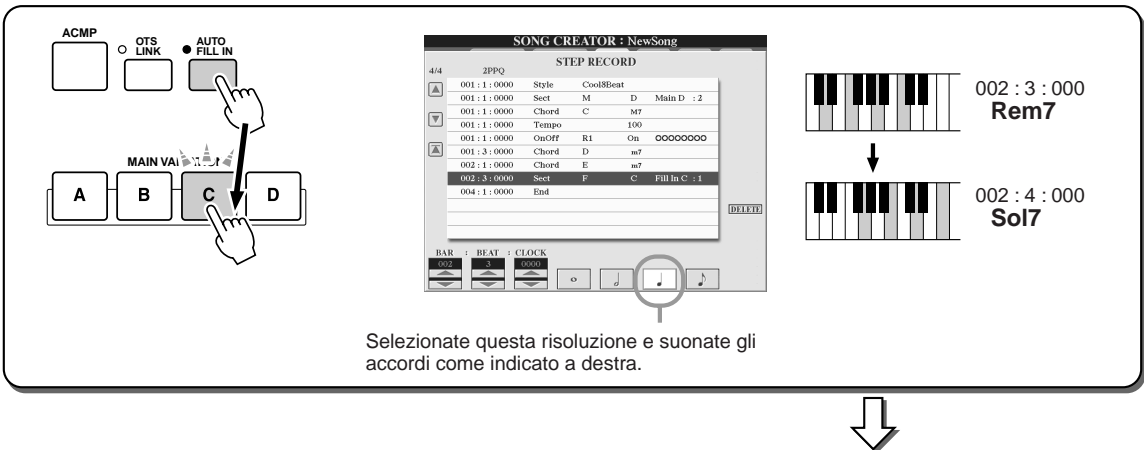

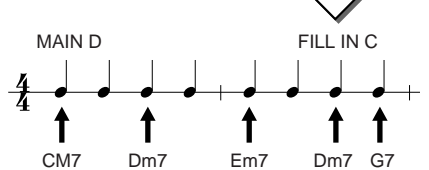

**3** Inserite gli accordi come indicato a destra.

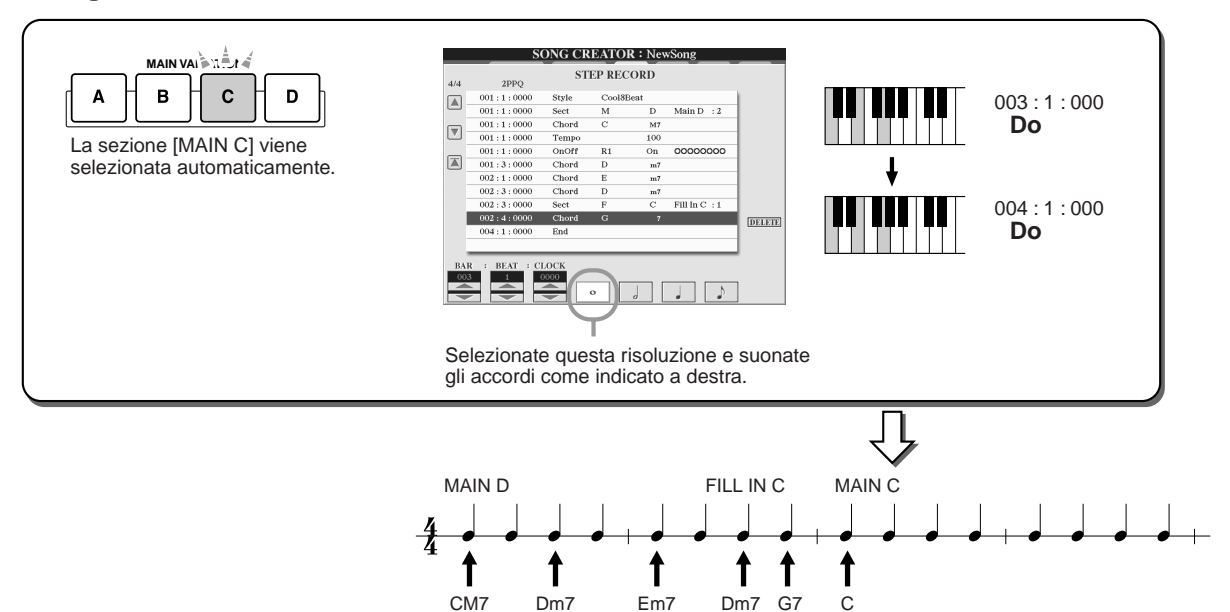

4 Portate la posizione della song all'inizio e riproducetela per sentire la nuova progressione di accordi registrata.

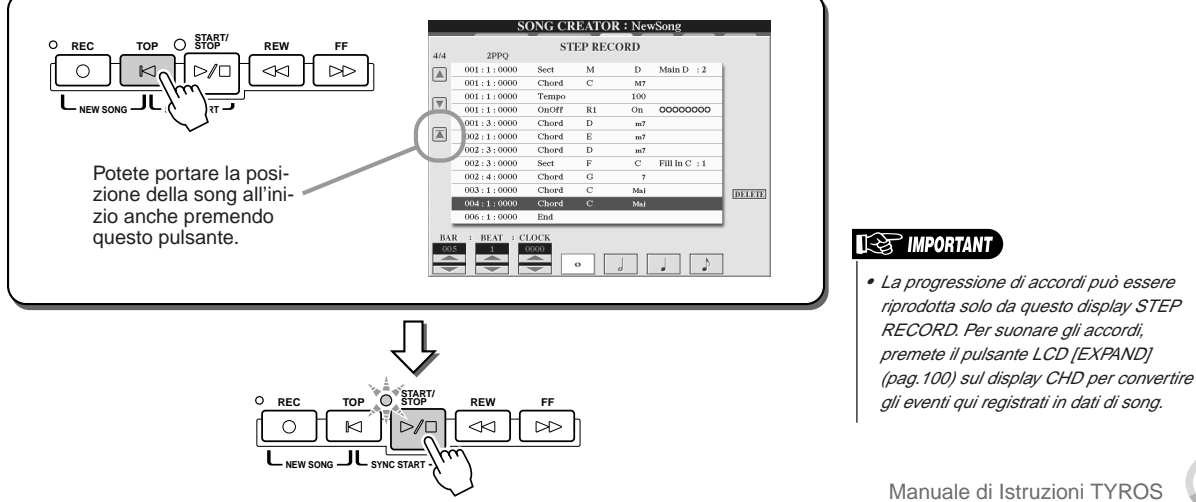

Song Creator (Registrazione Digitale)

### Editare eventi Chord esistenti.....

Gli eventi Chord già inseriti nel display STEP RECORD possono essere editati dal display CHD. Tranne per la funzione Expand di seguito descritta, le operazioni per il display CHD sono identiche a quelle del display di editing dei dati di canale (pagina 1-16) descritte a pag. 105.

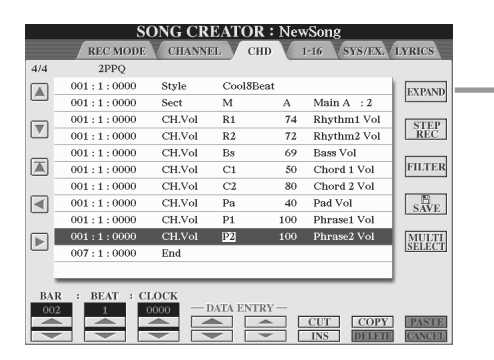

Premetelo per convertire in dati di song l'accordo e la sezione inseriti. E' necessario eseguire l'operazione Expand per riprodurre correttamente i dati inseriti nella pagina STEP RECORD (descritta alla pagina precedente).

#### 🖾 ΝΟΤΕ

 I dati Chord e Section registrati con il metodo Realtime non possono essere editati o indicati su questo display.

#### Eventi gestiti sul display Chord Event list (pagina CHD)

- StyleTempo
- Chord Fondamentale Accordo, Tipo Accordo, Accordo On Bass
- Sect Sezione Stile (Intro, Main, Fill In, Break, Ending)
- OnOff Stato di On/off per ogni parte (canale) dello stile
- CH.Vol Volume per ogni parte (canale) dello stile
- S.Vol Volume generale dello stile

# **Registrazione Step di Note usando la Event List**

Le seguenti spiegazioni hanno effetto quando si richiama la pagina "1-16" al punto #4 della Procedura Base di pag.94. Questa pagina vi consente di creare una song inserendo le note una per volta per ogni canale, ad un tempo preciso e senza doverle suonare in tempo reale. TYROS vi consente di registrare separatamente gli accordi per la riproduzione degli stili e la melodia.

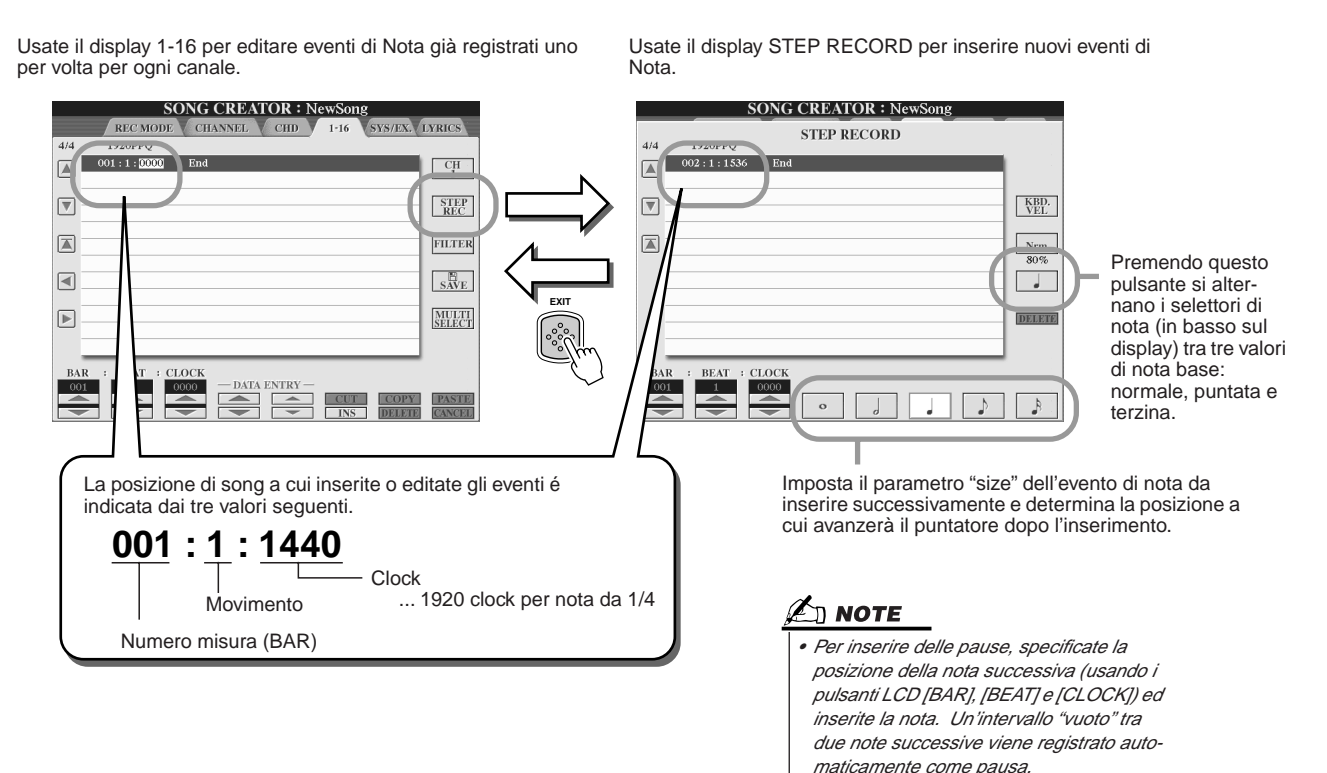

### Inserire nuovi eventi di nota.....

Attraverso tre esempi, questa sezione illustra come registrare le note in step.

#### **Esempio 1**

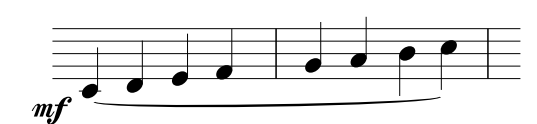

#### Impostate i seguenti parametri in sequenza.

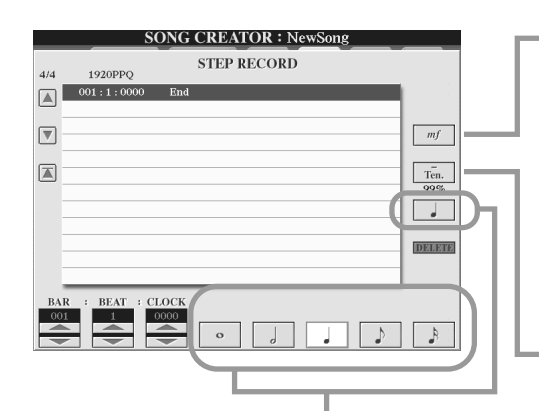

Usate questi pulsanti per impostare "size" ovvero la risoluzione dell'attuale tempo di registrazione step per la nota da inserire successivamente. Qui imposteremo una risoluzione di **1/4 note**.

Determina la dinamica della nota da inserire. Qui selezioneremo "mf", come specificato nell'esempio.

| Valore         | Dinamica registrata          |
|----------------|------------------------------|
| Kbd.Vel<br>fff | Reale forza esecutiva<br>127 |
| ff             | 111                          |
| f              | 95                           |
| mf             | 79                           |
| mp             | 63                           |
| p              | 47                           |
| рр             | 31                           |
| ppp            | 15                           |
|                |                              |

Imposta il Gate Time o lunghezza della nota (in percentuale). Qui selezioneremo "**Tenuto**".

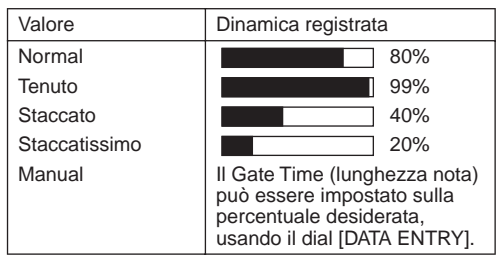

**2** Suonate i tasti DO, RE, MI, FA, SOL, LA, SI e DO in ordine, come specificato nell'esempio.

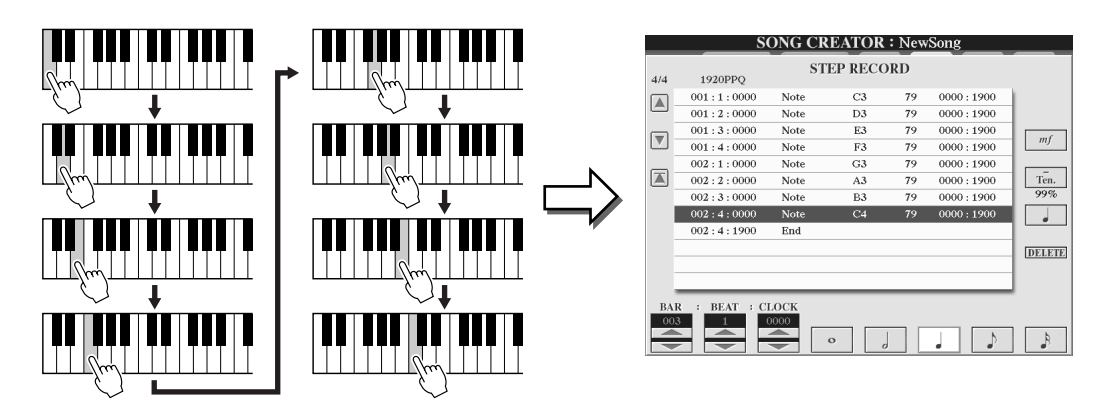

**3** Spostate il cursore all'inizio della song, premendo il pulsante [TOP] e premete il pulsante SONG [START/STOP] per sentire le note inserite.

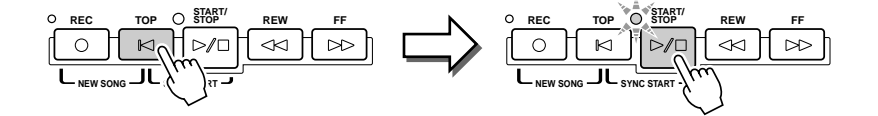

#### Riferimenti

Song Creator (Registrazione Digitale)

### Esempio 2

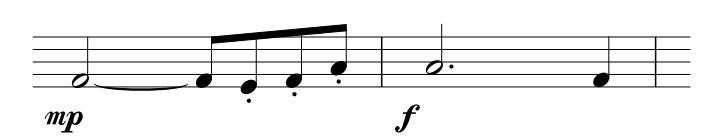

In questo esempio, ricordate che uno dei punti della procedura richiede che venga tenuto premuto un tasto sulla tastiera mentre si esegue l'operazione.

### Impostate in sequenza i seguenti parametri.

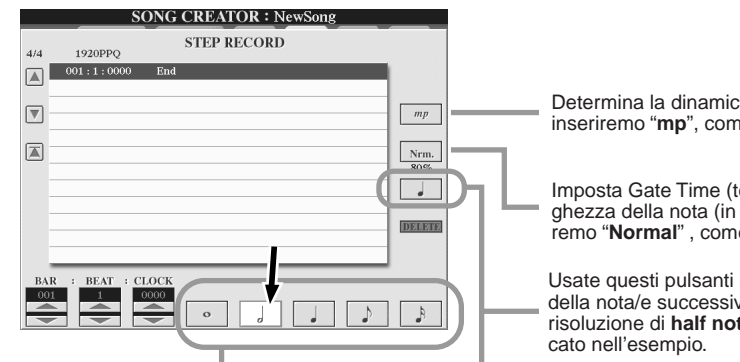

Determina la dinamica della nota da inserire. Qui inseriremo "**mp**", come specificato nell'esempio.

Imposta Gate Time (tempo di gate) ovvero la lunghezza della nota (in percentuale). Qui selezioneremo "**Normal**", come specificato nell'esempio.

Usate questi pulsanti per impostare la risoluzione della nota/e successiva. Qui imposteremo una risoluzione di **half note** (nota da 1/2), come specificato nell'esempio.

**2** Inserite la nota FA, come specificato nell'esempio.

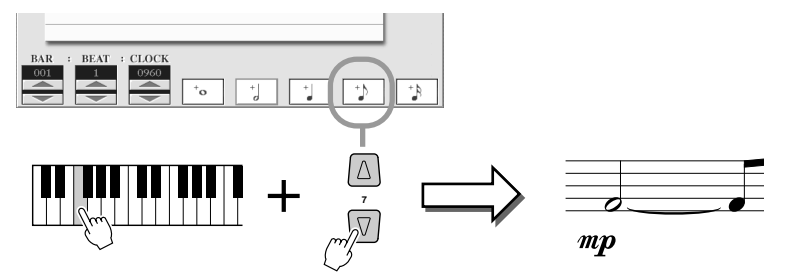

Tenendo premuto FA sulla tastiera, premete il pulsante LCD di nota da 1/8. In questo modo si inserisce una nota da 1/2 (per "F", fa) ed una nota di legato da 1/8.

### **3** Impostate in sequenza i seguenti parametri.

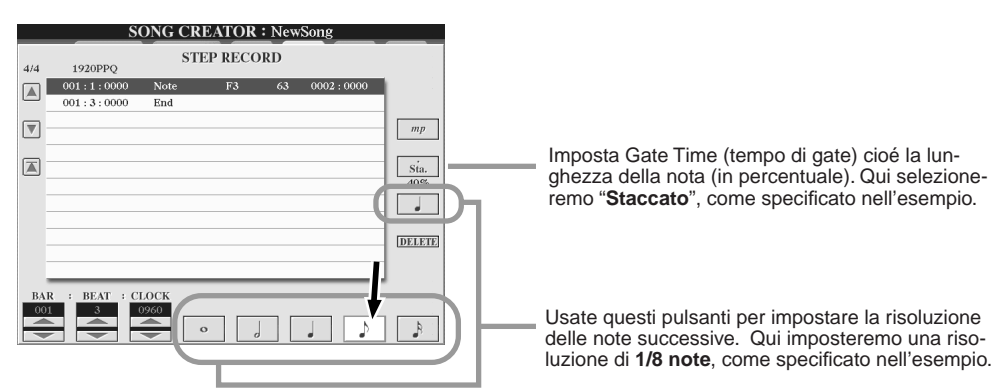

**4** Suonate i tasti MI, FA e LA, come specificato nell'esempio.

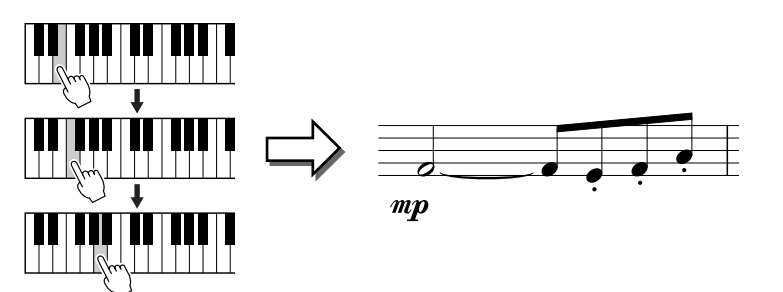

**5** Impostate i seguenti parametri in seguenza.

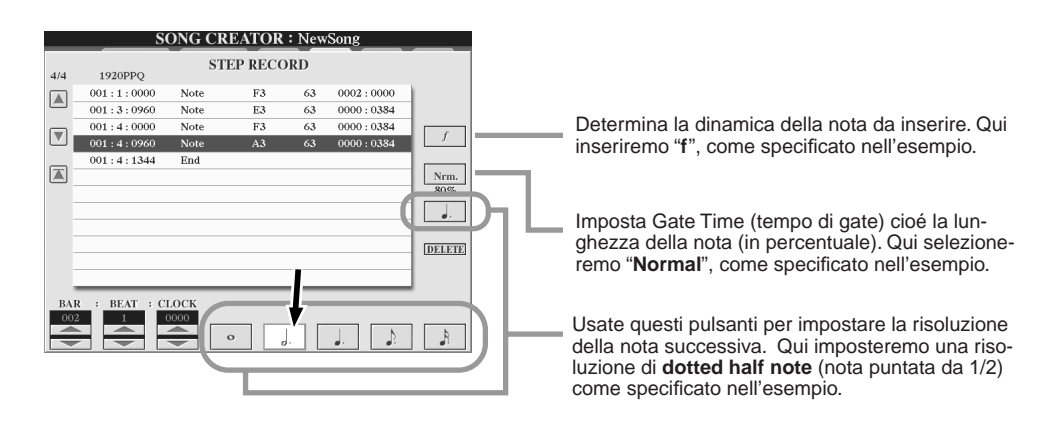

**6** Suonate un LA sulla tastiera, come indicato nell'esempio.

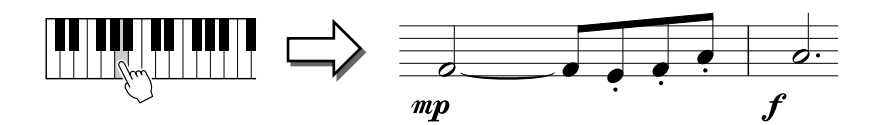

**7** Impostate i seguenti parametri in sequenza.

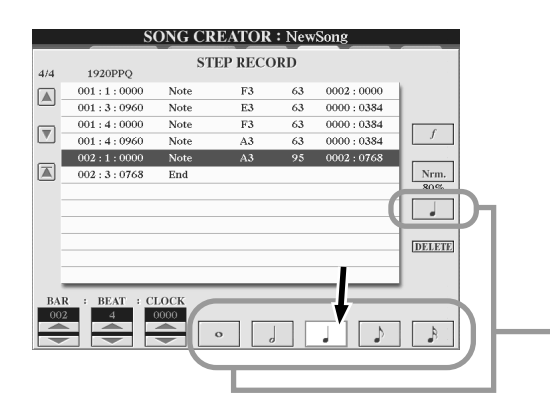

Usate questi pulsanti per impostare la risoluzione della nota successiva. Qui imposteremo una risoluzione di **1/4 note**, come specificato nell'esempio.

**8** Suonate un FA sulla tastiera, come specificato nell'esempio.

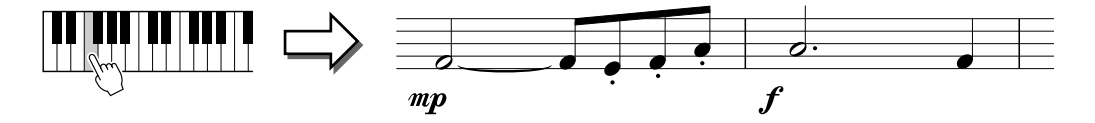

9 Spostate il cursore all'inizio della song, premendo il pulsante [TOP] e premete il pulsante SONG [START/STOP] per ascoltare le note appena inserite.

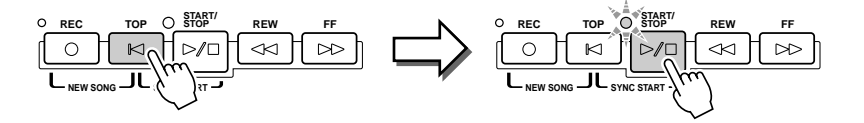

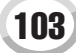

Song Creator (Registrazione Digitale)

#### Esempio 3

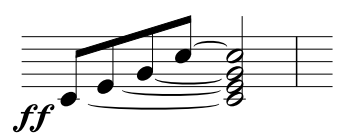

Per inserire correttamente le note di legato, ricordate che dovrete tenere premuti i tasti durante tutta l'operazione, finché non sono state inserite tutte le note.

Impostate in sequenza i seguenti parametri.

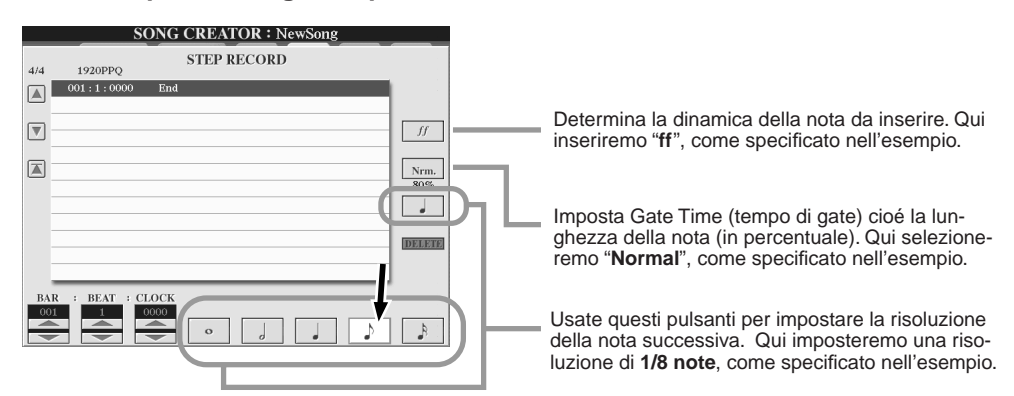

**2** Inserite la nota DO3 come specificato nell'esempio.

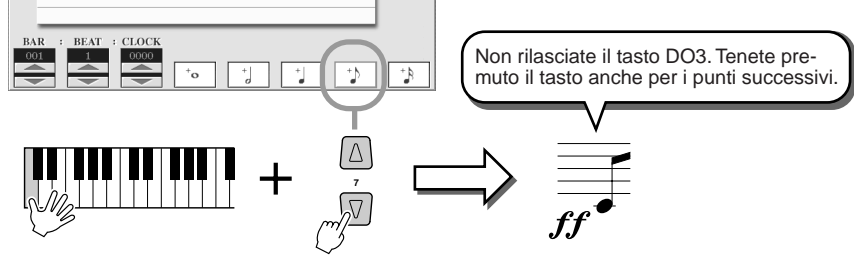

Tenendo premuto il tasto DO3, premete il pulsante LCD 1/8 note.

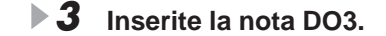

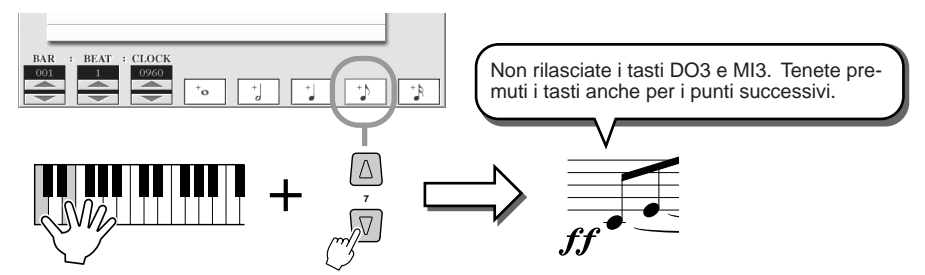

Tenendo premuti i tasti DO3 e MI3, premete il pulsante LCD 1/8 note.

#### **4** Inserite la nota SOL3.

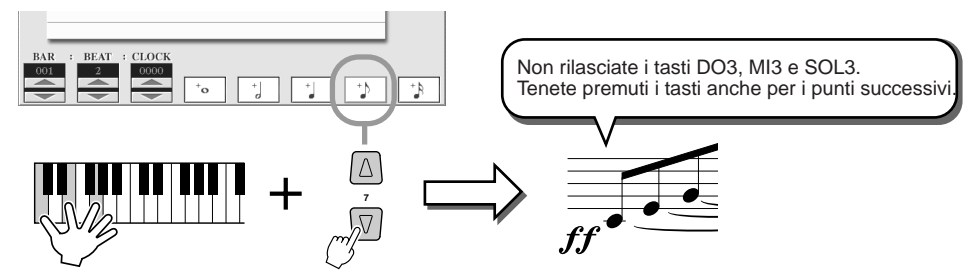

Tenendo premuti i tasti DO3, MI3 e SOL3, premete il pulsante LCD 1/8 note.

**5** Inserite la nota DO4.

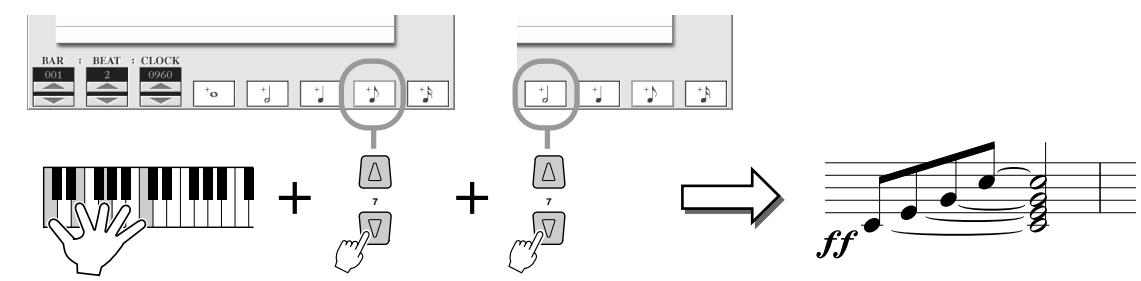

Tenendo premuti i tasti DO3, MI3 e SOL3, premete il pulsante LCD 1/8 note e premete poi il pulsante LCD corrispondente alla nota da 1/2. Ora sono state inserite tutte le note dell'esempio e potete rilasciare i tasti.

# **6** Spostate il cursore all'inizio della song, premendo il pulsante [TOP] e premete il pulsante SONG [START/STOP] per ascoltare le note appena inserite.

### Editare eventi di Nota esistenti nel display STEP RECORD.....

Gli eventi di nota ed altri eventi di canale già inseriti nel display STEP RECORD possono essere editati dal display 1-16. Le seguenti istruzioni sono valide anche per altri display Event List (CHD, SYS/EX., LYRICS).

| SONG CREATOR : News                                                     | Song                                                         |  |
|-------------------------------------------------------------------------|--------------------------------------------------------------|--|
| REC MODE CHANNEL CHD 1-1                                                | 16 SYS/EX. LYRICS                                            |  |
| 414 1920PPQ                                                             | Determina il canale per l'evento MIDI qui                    |  |
| Usateli per spostare la posizione della                                 | 0000:1536 CH editato o inserito nel display STEP             |  |
| song (cursore) verso l'alto o il basso e                                | 0000:1536 BECORD                                             |  |
| selezionare l'evento desiderato.                                        | 0000:1536 REC                                                |  |
| 002:1:0000 Note G3 78                                                   | 0000:1536 Richiama il display Filter (pag. 107), per         |  |
| Sposta la posizione della song (cur-                                    | 0000:1536 FILTER selezionare solo gli eventi che desiderate  |  |
|                                                                         | visualizzare nella Event List                                |  |
| 002:4:1536 End                                                          | SAVE SAVE                                                    |  |
| Usateli per spostare il cursore a sinis-                                |                                                              |  |
| tra/destra e selezionare il parametro                                   | Tenendo premuto questo puisante mentre                       |  |
| desiderato per l'evento illuminato.                                     | usale i puisanii [A] e [b], polete selezionare               |  |
| BAR : BEAT : CLOCK                                                      | più eventi. Cio vi consente di selezionare e                 |  |
| Determina la posizione attuale dei dati.                                | Cambiare II valore di più eventi simultanea-                 |  |
|                                                                         | INS   DELETE   CANCEL  mente o di copiare in modo semplice e |  |
|                                                                         | veloce molti eventi in un'altra locazione.                   |  |
|                                                                         |                                                              |  |
|                                                                         | Se il valore alla posizione del cursore é                    |  |
|                                                                         | stato variato, premendo questo pulsante si                   |  |
| Per regolazioni coarse del valore dell'evento. Ricordate che spostando  | recupera il valore originale.                                |  |
| il cursore in direzione opposta al valore appena editato o avviando la  |                                                              |  |
| riproduzione della song, si inserisce automaticamente quel valore.      | CUT, COPY, PASTE e DELETE corrispon-                         |  |
|                                                                         | dono alle stesse funzioni del display Open/                  |  |
| Per regolazioni fine del valore dell'evento. Potete usare il dial IDATA | Save tranne che influenzano eventi MIDI e                    |  |
| ENTRYI per regolare il valore. Ricordate che spostando il cursore in    | non file.                                                    |  |
| direzione opposta al valore appena editato o avviando la riproduzione   |                                                              |  |
| della song, si inserisce automaticamente quel valore                    |                                                              |  |
|                                                                         |                                                              |  |
| Ago                                                                     | giunge un nuovo evento alla Event List.                      |  |

#### Eventi gestiti sul display Note Event (pagina 1-16)

| Note (Note on/off)    | Messaggi generati quando viene suonata la tastiera. Ogni messaggio include un<br>numero di nota specifico corrispondente al tasto premuto ed un valore di dinamica<br>(velocity) basato sulla forza con cui é stato suonato il tasto. |
|-----------------------|----------------------------------------------------------------------------------------------------|
| Ctrl (Control Change) | Impostazioni di controller come volume, pan (editato da Mixing Console, pag. 134), etc.                                                                                                    |
| Prog (Program Change) | Determina il numero di voce (programma). Per informazioni sui messaggi di pro-<br>gram change e su come impostarli, consultate la sezione Elenco Dati (Elenco Voci).                                                                  |
| P.Bnd (Pitch Bend)    | Eventi generati controllando la rotella di PITCH BEND. Questi eventi alzano o ab-<br>bassano l'intonazione delle note.                                                                                                    |
| A.T. (Aftertouch)     | Determina il valore di aftertouch.                                                                                                    |

Per informazioni circa gli eventi sopra riportati, consultate la sezione Elenco Dati (Formato Dati MIDI).

Manuale di Istruzioni TYROS

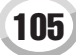

# **Registrazione Step di Messaggi System Exclusive usando la Event List**

Le seguenti spiegazioni si riferiscono alla condizione in cui é richiamata la pagina SYS/EX. al punto #4 della Procedura Base di pag. 94. Da questo display é possibile editare gli eventi System (di sistema) registrati, non assegnati ad alcun canale MIDI specifico, come tempo e beat (divisione del tempo). Le istruzioni relative a questo display di base corrispondono a quelle relative al display di editing di dati di canale (pagina 1-16) riportate a pag. 105.

#### Eventi gestiti sul display Event List di System Exclusive (SYS/EX.)

| ScBar<br>(Score initial measure)<br>(misura iniziale della partitura) | Determina il numero della misura iniziale. Non é possibile spostare la posizione<br>della song sulla misura precedente a quella qui impostata. Quando viene selezio-<br>nata la song, il numero di misura (bar) qui impostato appare sul display Main. Pre-<br>mendo il pulsante [TOP] si sposta la posizione della song sul numero di misura<br>(bar) qui impostato. |
|-----------------------------------------------------------------------|----------------------------------------------------------------------------------------------------|
| Tempo                                                                 | Determina il valore tempo.                                                                                                    |
| Time (Time signature)                                                 | Determina la divisione del tempo (time signature).                                                                                                    |
| Key (Key signature)                                                   | Determina la tonalità (key) e l'impostazione di maggiore/minore.<br>Questa impostazione é usata per visualizzare le note (funzione Song Score).                                                                                                    |
| XG Prm (parametri XG)                                                 | Vi consente di modificare dettagliatamente i dati. Per maggiori informazioni circa i parametri XG, consultate la sezione Elenco Dati (formato dati MIDI).                                                                                                    |
| SYS/EX. (System Exclusive)                                            | Visualizza i dati di Sistema Esclusivo (System Exclusive) della song. Non é possi-<br>bile creare dati nuovi o modificare i contenuti di questi dati. I dati possono però<br>essere cancellati, copiati ed incollati.                                                                                                    |
| Meta (Meta event)                                                     | Visualizza i meta eventi SMF della song. Non é possibile creare dati nuovi o mo-<br>dificare i contenuti di questi dati. I dati possono però essere cancellati, copiati ed<br>incollati.                                                                                                    |
| Marker<br>(Song Position Marker)                                      | Visualizza il Song Position Marker (SPJ-01 - 04) della song. Non é possibile creare dati nuovi o modificare i contenuti di questi dati. I dati possono però essere cancellati, copiati ed incollati.                                                                                                    |

# **Registrazione Step di Testi (Lyric) usando la Event List**

Le seguenti spiegazioni si riferiscono alla condizione in cui é richiamata la pagina LYRICS al punto #4 della Procedura Base di pag. 94. Da questo display é possibile editare gli eventi Lyrics registrati. Le istruzioni relative a questo display di base corrispondono a quelle relative al display di editing di dati di canale (pagina 1-16) riportate a pag. 105.

| =       | REC MODE   | CHANN  | EL 🗸 CHD                                         | 1-16 | SYS/EX.        | LYRIC      |
|---------|------------|--------|--------------------------------------------------|------|----------------|------------|
|         | 1920PPQ    |        |                                                  |      |                |            |
| 1       | 001:2:0000 | Lyrics | <>>Intro                                         |      |                | 1          |
|         | 004:3:0032 | Lyrics | /                                                |      |                |            |
|         | 005:1:0000 | Lyrics | <twin< td=""><td></td><td></td><td></td></twin<> |      |                |            |
|         | 005:2:0000 | Lyrics | kle,                                             |      |                | 1          |
|         | 005:3:0000 | Lyrics | twin                                             |      |                |            |
|         | 005:3:1760 | Lyrics | kle,                                             |      |                | FILT       |
|         | 006:1:0000 | Lyrics | lit                                              |      |                |            |
|         | 006:2:0000 | Lyrics | tle                                              |      |                | SA         |
|         | 006:3:0000 | Lyrics | star,/                                           |      |                |            |
|         | 007:1:0000 | Lyrics | How                                              |      |                | MU         |
|         | 007:2:0000 | Lyrics | I                                                |      |                | ISEL       |
|         | 007:3:0000 | Lyrics | won                                              |      |                | 1          |
| R<br>D1 | BEAT : C   |        | DATA ENTRY -                                     |      | COPY<br>DELETE | PAS<br>CAN |

Premendo uno di questi pulsanti dal display Lyrics, si richiama la finestra a discesa per l'inserimento dei testi nell'attuale posizione. La procedura per inserire i testi corrisponde a quella per inserire i nomi dei file, vedi pag. 70.

#### Eventi gestiti sul display Event List di Lyrics

| Name (Song name)                           | Determina il nome della song. Richiama la finestra a discesa per inserire il nome.                                                                                                    |
|--------------------------------------------|----------------------------------------------------------------------------------------------------|
| Lyrics                                     | Consente di inserire i testi.                                                                                                    |
| Code (Other controls)<br>(altri controlli) | <ul> <li>CR : Inserisce una linea di divisione nel testo.</li> <li>LF : Non disponibile su TYROS. Su alcune unità MIDI, come sequencer, questo evento può cancellare i testi attualmente visualizzati e visualizzare il set di testi successivo.</li> </ul> |

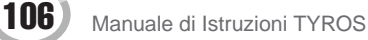

#### Personalizzare la Event List – Filter

I display Event List (CHD, 1-16, SYS/EX. e LYRICS) contengono svariati eventi e potrebbe essere difficile trovare quelli che si desidera editare. In questo senso si rivela molto utile la funzione Filter che che vi consente di determinare quali tipi di eventi saranno visualizzati nei display Event List. Per richiamare il display Filter, sotto illustrato, premete il pulsante LCD [FILTER] da uno dei display Event List.

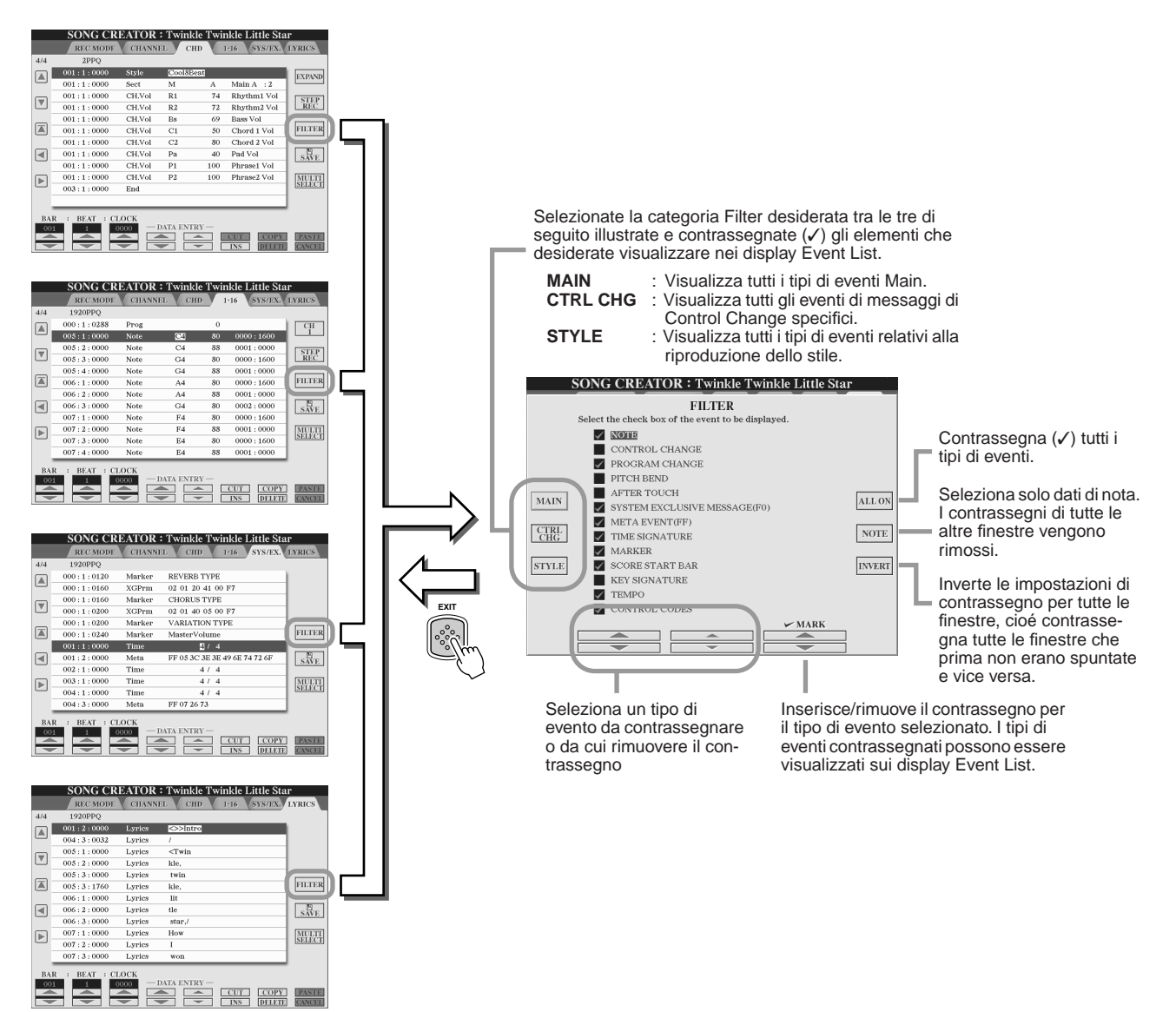

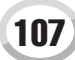

# Riprodurre gli Stili (Auto Accompaniment)

Guida Rapida pagg. 32 - 37 🌧

Questa sezione illustra importanti operazioni relative agli stili, non trattate nella Guida Rapida. Per informazioni base circa la riproduzione degli stili, fate riferimento alla Guida Rapida.

# Diteggiature degli Accordi (chord fingering)

Gli accordi (o indicazioni semplificate di accordi) suonati nella sezione della mano sinistra della tastiera, sono usati per svariate funzioni di performance:

- Quando [ACMP] é attivo (pag. 32), la sezione della mano sinistra della tastiera diventa la sezione Chord (accordi) e lo stile selezionato viene riprodotto in base agli accordi specificati in questa sezione. Gli accordi specificati sono usati anche per Vocal Harmony (pag. 47), per l'effetto Harmony (Voice) (pag. 39) e per i Multi Pad (usati in abbinamento a Chord Match; pag. 38).
- Quando [ACMP] é disattivato (pag. 32) ed é attiva la parte LEFT, le note suonate nella parte sinistra (left) sono riconosciute come accordi. Questi accordi non hanno alcun effetto sulla riproduzione degli stili ma sono usate per Vocal Harmony (pag. 47), per l'effetto Harmony (Voice) (pag. 39) e per i Multi Pad (usati in abbinamento a Chord Match; pag. 38).

E' disponibile una funzione Chord Tutor che visualizza le note da suonare per ottenere determinati accordi. (Premete [FUNC-TION]  $\rightarrow$  CHORD FINGERING.)

Le seguenti spiegazioni mostrano come specificare gli accordi. Richiamate il display [FUNCTION]  $\rightarrow$  CHORD FINGERING e seguite le istruzioni qui riportate.

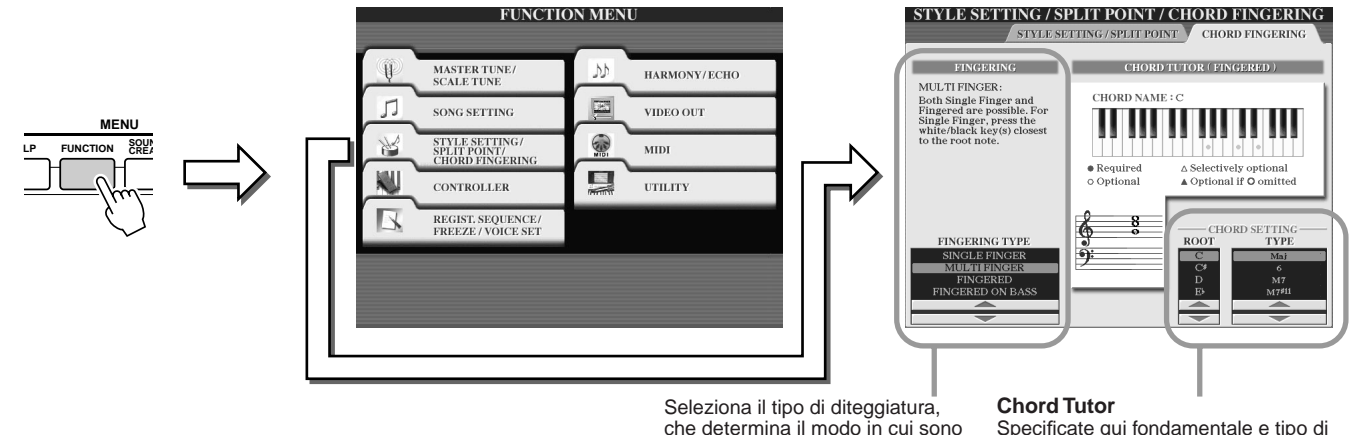

Seleziona il tipo di diteggiatura, che determina il modo in cui sono specificati gli accordi (quali note suonare). Vedi sotto.

Specificate qui fondamentale e tipo di accordo e le note dell'accordo verranno indicate nella figura di tastiera sopra illustrata. A seconda dell'accordo, alcune note potrebbero essere omesse.

# Sette tipi di Diteggiatura di Accordo ..... SINGLE FINGER

Per produrre accompagnamenti orchestrali che usano accordi maggiori, settima, minore e settima minore, sarà sufficiente premere un numero minimo di tasti nella sezione Chord della tastiera. Questo tipo é disponibile solo per la riproduzione degli stili. Vengono usate le seguenti abbreviazioni di diteggiatura di accordo:

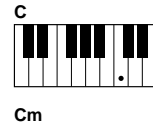

Per accordi maggiori, premete solo il tasto della fondamentale.

Per accordi minori, premete simultaneamente il tasto della fondamentale ed un tasto nero alla sua sinistra.

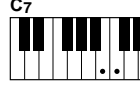

Per accordi di settima, premete simultaneamente il tasto della fondamentale ed un tasto bianco alla sua sinistra.

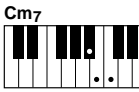

Per accordi di settima minore, premete simultaneamente il tasto della fondamentale ed un tasto bianco ed uno nero alla sua sinistra.

#### • FINGERED

Vi consente di usare la vostra diteggiatura di accordi nella sezione Chord della tastiera mentre TYROS aggiunge l'accompagnamento orchestrale di ritmo, basso ed accordi nello stile selezionato. Il modo Fingered riconosce i vari tipi di accordi elencati nella sezione Elenco Dati, che potete imparare con la funzione Chord Tutor sopra illustrata.

### • FINGERED ON BASS

Accetta le stesse diteggiature di Fingered ma la nota più bassa suonata nella sezione Chord della tastiera viene usata come nota di basso e vi consente di suonare accordi "on bass" (nel modo Fingered, come nota di basso, viene sempre usata la fondamentale dell'accordo).

#### MULTI FINGER

Individua automaticamente le diteggiature di accordi Single Finger o Fingered e vi consente di usare entrambi i tipi di diteggiatura senza dover selezionare ogni volta uno di questi tipi.

#### • AI FINGERED

108

Sostanzialmente come FINGERED, tranne che per indicare gli accordi (basati sull'accordo precedentemente suonato, etc.) é sufficiente suonare meno di tre note.
### • FULL KEYBOARD

Individua gli accordi su tutta l'estensione della tastiera. Gli accordi vengono individuati in modo simile a Fingered anche se splittate le note tra mano destra e sinistra, ad esempio suonando una nota di basso con la mano sinistra ed un accordo con la mano destra o suonando un accordo con la mano sinistra ed una nota melodica con la mano destra.

### AI FULL KEYBOARD

Quando viene utilizzato questo avanzato tipo di diteggiatura, TYROS crea automaticamente l'accompagnamento appropriato mentre voi suonate qualsiasi cosa in qualsiasi punto della tastiera, usando entrambe le mani. Non dovrete preoccuparvi di specificare gli accordi di stile. Benché il tipo AI Full Keyboard sia progettato per l'uso con molte song, alcuni arrangiamenti potrebbero non essere adatti all'uso con questa funzione. Questo tipo é simile a FULL KEY-BOARD tranne che per indicare gli accordi (basati sull'accordo precedentemente suonato, etc.) é sufficiente suonare meno di tre note. Non é possibile suonare accordi di 9a, 11a e 13a. Disponibile solo per la riproduzione degli stili.

# Il seguente elenco indica le condizioni in cui le note suonate nella sezione della mano sinistra della tastiera possono essere riconosciute come accordi.

| Tipo di diteggiatura<br>selezionato | [ACMP] off,<br>Parte LEFT off | [ACMP] off, Parte LEFT on                                    | [ACMP] on, Parte LEFT off                                       | [ACMP] on, Parte LEFT on                                        |
|-------------------------------------|-------------------------------|--------------------------------------------------------------|-----------------------------------------------------------------|-----------------------------------------------------------------|
| SINGLE FINGER                       | Non riconosciute              | Riconosciute via FINGERED                                    | Riconosciute attraverso il tipo<br>di diteggiatura selezionato. | Riconosciute attraverso il tipo di diteggiatura selezionato.    |
| FINGERED                            | Non riconosciute              | Riconosciute attraverso il tipo di diteggiatura selezionato. | Riconosciute attraverso il tipo<br>di diteggiatura selezionato. | Riconosciute attraverso il tipo<br>di diteggiatura selezionato. |
| FINGERED ON BASS                    | Non riconosciute              | Riconosciute attraverso il tipo di diteggiatura selezionato. | Riconosciute attraverso il tipo<br>di diteggiatura selezionato. | Riconosciute attraverso il tipo<br>di diteggiatura selezionato. |
| MULTI FINGER                        | Non riconosciute              | Riconosciute via FINGERED                                    | Riconosciute attraverso il tipo<br>di diteggiatura selezionato. | Riconosciute attraverso il tipo<br>di diteggiatura selezionato. |
| AI FINGERED                         | Non riconosciute              | Riconosciute attraverso il tipo di diteggiatura selezionato. | Riconosciute attraverso il tipo<br>di diteggiatura selezionato. | Riconosciute attraverso il tipo<br>di diteggiatura selezionato. |
| FULL KEYBOARD                       | Non riconosciute              | Riconosciute attraverso il tipo di diteggiatura selezionato. | Riconosciute attraverso il tipo<br>di diteggiatura selezionato. | Riconosciute attraverso il tipo di diteggiatura selezionato.    |
| AI FULL KEYBOARD                    | Non riconosciute              | Non riconosciute                                             | Riconosciute attraverso il tipo<br>di diteggiatura selezionato. | Riconosciute attraverso il tipo<br>di diteggiatura selezionato. |

## Fade In/Out

Il pulsante [FADE IN/OUT] può essere usato per produrre sfumature all'inizio o alla fine della riproduzione di stili/song. Influenza il suono generale di TYROS, inclusa la vostra esecuzione su tastiera e i Multi Pad, oltre a stili e song.

Premete il pulsante [FADE IN/OUT] in modo che la spia si illumini.

**2** Avviate la riproduzione dello stile.

Il suono entrerà sfumando gradualmente. L'indicatore [FADE IN/OUT] lampeggerà durante il fade-in e si disattiverà quando verrà raggiunto il volume pieno.

**3** Premete di nuovo il pulsante [FADE IN/OUT] in modo che la spia si illumini. L'indicatore lampeggerà durante il fade-out e al termine della sfumatura, la riproduzione dello stile si fermerà.

# IN/OUT

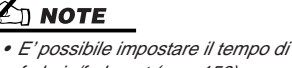

fade-in/fade-out (pag. 156).

## Tempo

Ogni stile di TYROS é stato programmato con un tempo di default o standard. Questo tempo può essere modificato su un valore compreso tra 5 e 500 movimenti per minuto (bpm) usando il pulsante [TEMPO]. La modifica può essere eseguita sia prima di avviare lo stile sia mentre lo stile é in fase di riproduzione. Quando selezionate uno stile diverso, mentre lo stile non sta suonando, viene selezionato il tempo di default di quello stile. Se invece selezionate un altro stile mentre sta suonando lo stile di cui avete modificato il tempo, viene conservato il tempo impostato.

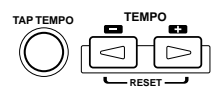

### ■ Funzione Tap.....

Questa funzione vi consente di premere il pulsante [TAP TEMPO] per "battere" il tempo ed avviare automaticamente lo stile al tempo "battuto". Battete (premete/rilasciate) il pulsante (quattro volte per un tempo di 4/4) e la riproduzione dello stile si avvierà automaticamente al tempo "battuto". Il tempo può essere modificato anche durante la riproduzione battendo due volte il pulsante al tempo desiderato.

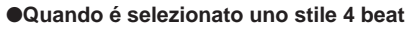

Battete 4 volte

Manuale di Istruzioni TYROS

Per uno stile

volte

3-beat, battete 3

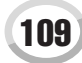

Riprodurre gli Stili (Auto Accompaniment)

## Synchro Start e Synchro Stop

### Guida Rapida a pag. 32 🌧

Quando é attivo [SYNC START] (Synchro Start), potete avviare automaticamente la riproduzione dello stile suonando un accordo nella sezione chord della tastiera. Quando é attivo [SYNC STOP] (Synchro Stop), l'accompagnamento suona finché tenete un accordo, cioé potete fermarlo all'istante semplicemente rilasciando la mano sinistra dalla tastiera.

Attivando [SYNC STOP] si abilita automaticamente anche [SYNC START] e potrete quindi avviare e fermare all'istante l'accompagnamento suonando e rilasciando gli accordi.

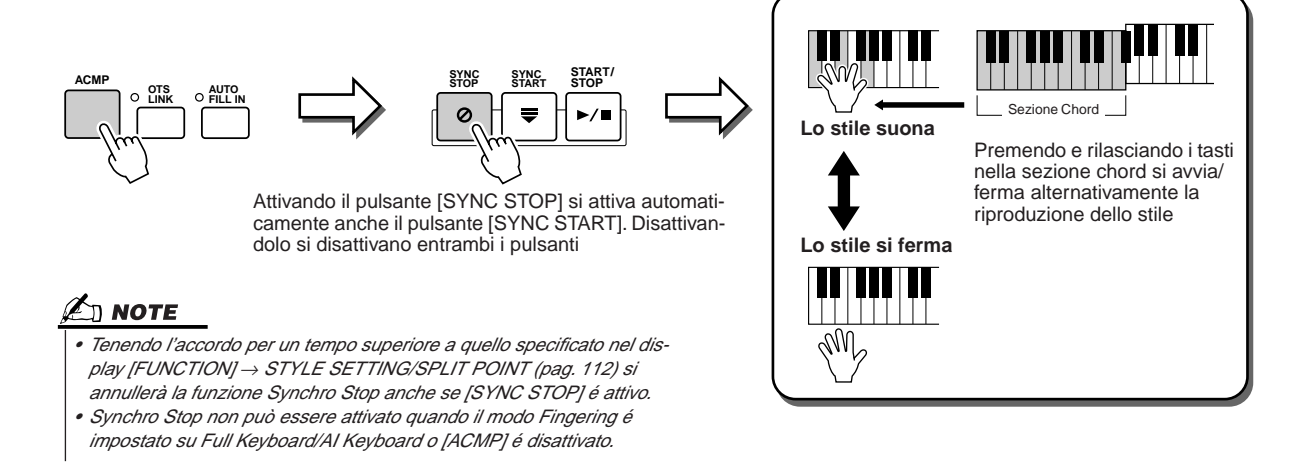

# **One Touch Setting (OTS) Programmabile**

### Guida Rapida a pag. 36 🌧

One Touch Setting (OTS) é una funzione che vi consente di richiamare le impostazioni di pannello più adatte allo stile attualmente selezionato, semplicemente premendo un pulsante. Premete uno dei quattro pulsanti [ONE TOUCH SETTING] per richiamare all'istante le seguenti impostazioni pre-programmate per gli stili.

- [ACMP] e [SYNC START] si attivano automaticamente, consentendovi di avviare lo stile suonando un accordo sulla tastiera.
- Le impostazioni di pannello custom (per voci, parti di tastiera, effetti, etc.) più adatte allo stile selezionato, vengono richiamate automaticamente, consentendovi di riconfigurare all'istante lo strumento per adattarlo al genere musicale eseguito.

TYROS dispone di tre funzioni che vi consentono di richiamare all'istante setup di pannello completi: One Touch Setting (qui descritta), Music Finder e Registration Memory. One Touch Setting differisce dalle altre due in quanto ogni impostazione di pannello OTS é dedicata ad uno stile particolare: prima dovete selezionare lo stile per la vostra esecuzione e poi premere un pulsante [ONE TOUCH SETTING] per selezionare le impostazioni di pannello adatte a quello stile.

■ OTS Link. La funzione OTS (One Touch Setting) Link vi consente di cambiare automaticamente One Touch Setting quando selezionate una sezione Main (A-D) diversa. Le sezioni Main A, B, C e D corrispondono rispettivamente alle One Touch Settings 1, 2, 3 e 4. Ciò é molto utile in situazioni live in quanto vi consente di riconfigurare lo strumento all'istante ed in modo semplice mentre suonate.

### Memorizzare le impostazioni di pannello in OTS .....

TYROS dispone di quattro diverse One Touch Settings per ognuno degli stili preset. Benché siano state programmate specificamente per adattarsi allo stile, é possibile modificare a piacere queste impostazioni. Le One Touch Settings modificate possono essere salvate, come lo stile selezionato, nel drive User o Disk.

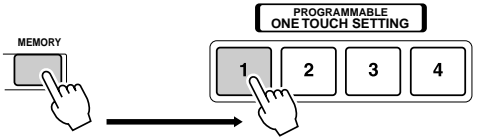

Premete il pulsante [MEMORY] di Registration Memory e premete uno dei pulsanti [ONE TOUCH SETTING].

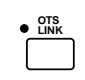

### 

 Salvate le vostre impostazioni OTS come file di stile nel drive User o Disk (vedi procedura Save a pag. 69, dal punto #2 alla fine). Le impostazioni di pannello memorizzate in ogni pulsante OTS andranno perdute se cambiate stile o disattivate lo strumento prima di salvarle (Save).

# Selezionare Istantaneamente gli Stili

Se avete creato i vostri stili e li avete memorizzati sul drive User o su un drive Hard Disk opzionale, presto vi troverete con molti file di stile tra cui scegliere e potreste avere qualche difficoltà nel richiamare lo stile desiderato. Questa funzione vi consente di memorizzare il path di uno stile specifico in un pulsante STYLE. Anche se i vostri dati sono sparsi nel drive in una complessa gerarchia di cartelle e path, potrete richiamare all'istante il file specificato (anche se ben nascosto), semplicemente premendo un pulsante.

- Richiamate il display Open/Save per gli stili usando il metodo ad Inserimento Numerico (pag. 71).
- 2 Selezionate lo stile da memorizzare, richiamando il path appropriato e premete poi il pulsante LCD [MEMORY].

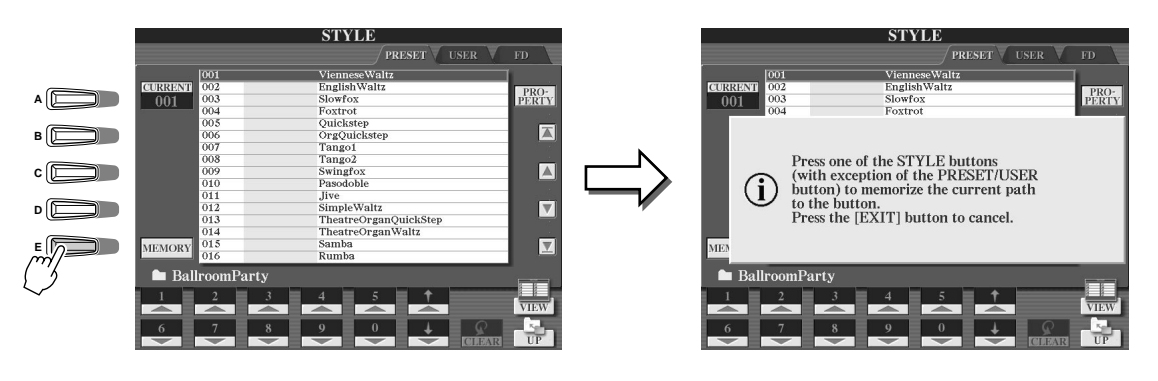

Controllate che il path impostato al punto #2 sia stato memorizzato correttamente. Richiamate un path diverso (es. il display Open/Save per le voci), selezionate il path appena memorizzato, attivando il pulsante [USER/DISK] e premete il pulsante STYLE appropriato.

| STYLE                                     |
|-------------------------------------------|
| POP & ROCK O SWING & JAZZ O LATIN O WORLD |
|                                           |
|                                           |
|                                           |
|                                           |
|                                           |

4 Richiamate l'altro path (es. il display Open/Save per le voci) e richiamate il path memorizzato al punto #3 seguendo la procedura qui descritta.

Attivate [USER/DISK] e premete il pulsante STYLE appropriato (impostato al punto #3 sopra).

Riprodurre gli Stili (Auto Accompaniment)

### Impostazioni Relative alla Riproduzione degli Stili

TYROS é dotata di varie funzioni di riproduzione degli stili, incluso Punto di Split e molte altre, accessibili premendo [FUNC-TION]  $\rightarrow$  STYLE SETTING/SPLIT POINT.

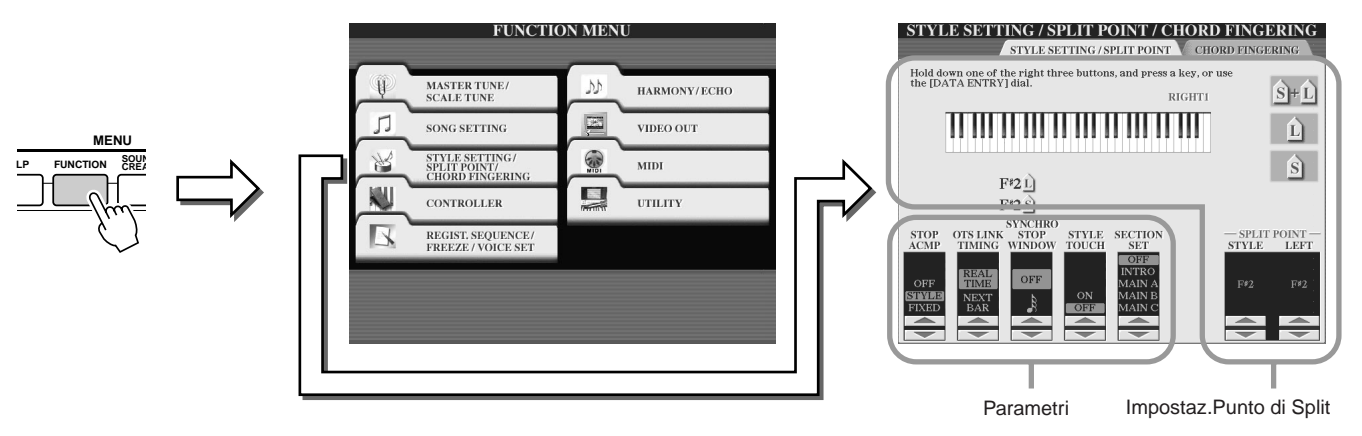

### Punto di Split (Split Point).....

Sono le impostazioni (sono disponibili due Punti di Split) che separano le diverse sezioni della tastiera: la sezione Chord, la sezione della parte LEFT (sinistra) e la sezione RIGHT 1-3 (destra). Le due impostazioni di Punto di Split (sotto) sono specificate con nomi di note.

- Split Point (S) separa la sezione Chord per la riproduzione degli stili dalla sezione/i dedicate alle voci (RIGHT 1-3, LEFT)
- Split Point (L) separa le due sezioni dedicate alle voci, LEFT e RIGHT 1-3.

Queste due impostazioni possono essere regolate sulla stessa nota (default) o su note diverse.

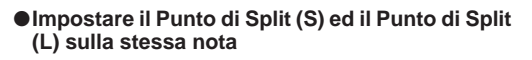

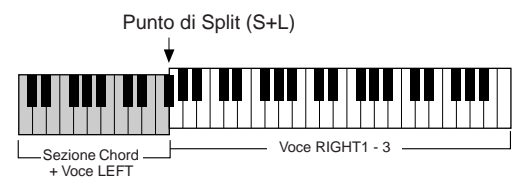

Premete il pulsante LCD [S+L] e ruotate il dial [DATA ENTRY] o premete il tasto desiderato sulla tastiera, tenendo premuto il pulsante LCD [S+L].

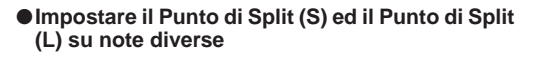

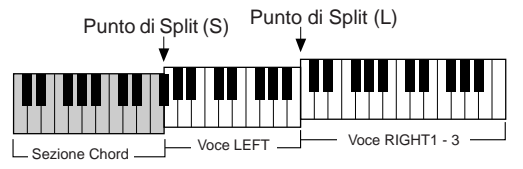

Per impostare il Punto di Split (L), premete il pulsante LCD [L] e ruotate il dial [DATA ENTRY] o premete il tasto desiderato sulla tastiera, tenendo premuto il pulsante LCD [L]. Per impostare il Punto di Split (S), premete il pulsante LCD [S] e ruotate il dial [DATA ENTRY] o premete il tasto desiderato sulla tastiera, tenendo premuto il pulsante LCD [S].

Il Punto di Split (L) non può essere impostato al di sotto del Punto di Split (S) ed il Punto di Split (S) non può essere impostato al di sopra del Punto di Split (L).

Stop Accompaniment

Quando é attivo auto accompaniment e Syncro Start é disattivato, é possibile suonare gli accordi nella sezione della mano sinistra della tastiera (accompagnamento) mentre lo stile é fermo e sentire ugualmente l'accordo di accompagnamento. In questa condizione, detta "Stop Accompaniment", viene riconosciuta qualsiasi diteggiatura di accordo valida e a display sono visualizzati fondamentale e tipo di accordo. Poiché TYROS riconosce correttamente l'accordo, é possibile usare anche la funzione Chord Match (pag. 38) in abbinamento ai Multi Pad o all'effetto Harmony (pag. 39) senza dover riprodurre uno stile. Dal display sopra, é possibile determinare se l'accordo suonato nella sezione chord sarà riprodotto o meno in condizione di Stop Accompaniment.

### 街 ΝΟΤΕ

 L'accordo individuato suonando Stop Accompaniment può essere registrato in una song indipendentemente dalle impostazioni qui eseguite. Il suono della voce sarà registrato se impostato su "STYLE" e non sarà registrato se regolato su "OFF" o "FIXED."

| • OFF   | .L'accordo suonato nella sezione chord non sarà riprodotto.             |
|---------|-------------------------------------------------------------------------|
| • STYLE | .L'accordo suonato nella sezione chord sarà riprodotto usando le voci   |
|         | della parte di Pad ed il canale Bass dello stile selezionato.           |
| • FIXED | .L'accordo suonato nella sezione chord sarà riprodotto usando una deter |
|         | minata voce, indipendentemente dallo stile selezionato.                 |
|         | -                                                                       |

### OTS Link Timing.....

Ha effetto sulla funzione OTS Link (pag. 110). Questo parametro determina il tempo che intercorre per il cambio di One Touch Setting con MAIN VARIATION [A] - [D]. (Il pulsante [OTS LINK] deve essere attivo).

• Real Time......One Touch Setting viene richiamata immediatamente premendo un pulsante [MAIN VARIATION].

• Next Bar.....One Touch Setting viene richiamata alla misura successiva, dopo aver premuto un pulsante [MAIN VARIATION].

### Finestra Synchro Stop.....

Determina il tempo per cui é possibile tenere un accordo prima che la funzione Synchro Stop si annulli automaticamente. Quando é attivo il pulsante [SYNC STOP] ed é impostato su un valore diverso da "OFF", la funzione Synchro Stop si cancella automaticamente se tenete un accordo per un tempo più lungo di quello qui impostato. In questo modo é facile resettare la riproduzione dello stile riportandola alla normalità e poter rilasciare i tasti mentre lo stile continua a suonare.

### Style Touch .....

Attiva/disattiva la risposta al tocco (touch response) per la riproduzione dello stile. Quando é regolato su "ON", il volume dello stile cambia in risposta alla forza con cui suonate nella sezione chord della tastiera.

### Section Set

Determina la sezione di default che viene richiamata automaticamente quando si selezionano gli stili (mentre la riproduzione di stili é ferma). Quando é regolato su "OFF" e la riproduzione di stili é ferma, la sezione attiva viene conservata anche se si seleziona uno stile diverso.

Quando nei dati di stile non sono incluse le sezioni Main A-D, viene selezionata automaticamente la sezione più vicina. Ad esempio, quando Main D non é contenuta nello stile selezionato, verrà richiamata la sezione Main C.

#### Suonare Simultaneamente una Song ed uno Stile

Quando si riproducono simultaneamente una song ed uno stile, i canali 9-16 dei dati di song sono sostituiti con i canali di stile. Ciò vi consente di usare gli stili e le relative funzioni al posto delle parti di accompagnamento della song. La vostra esecuzione sarà quindi più flessibile perché potrete controllare indipendentemente la riproduzione dello stile e quella della song.

### 🖉 ΝΟΤΕ

• Lo stile si ferma quando fermate la song. Se lo stile di accompagnamento é in fase di

- riproduzione ed avviate la song, l'accompagnamento si ferma automaticamente.
- Alcune song sono state create usando gli stili incorporati in TYROS. Per queste song, gli
- stili si avviano automaticamente quando viene avviata la riproduzione della song.

# Style Creator (Registrazione Digitale)

La potente funzione Style Creator vi consente di creare i vostri stili originali, utilizzabili successivamente per la riproduzione, esattamente come gli stili preset.

### Struttura Dati di Stile — Creare gli Stili

Ogni stile é formato da 15 sezioni (Intro I - III, Main A - D, Fill In A - D, Break, Ending I - III) di variazioni di pattern ritmici. Ognuna di queste 15 sezioni, a sua volta, dispone di otto parti (canali) diverse, formate da dati di sequenze MIDI, per un totale di 120 set di dati MIDI contenuti in un singolo stile. La funzione Style Creator vi consente di creare uno stile registrando separatamente i dati MIDI necessari o importando dati pattern da altri stili esistenti.

### Ogni stile contiene 120 sequenze di dati MIDI (15 sezioni x 8 parti)

| Part<br>Section | RHYTHM 1 | RHYTHM 2  | BASS | CHORD 1    | CHORD 2    | PAD        | PHRASE 1   | PHRASE 2   |
|-----------------|----------|-----------|------|------------|------------|------------|------------|------------|
| INTRO I         |          | •         | 0    | 0          | 0          | 0          | 0          | 0          |
| INTRO II        | •        |           | 0    | 0          | 0          | 0          | $\bigcirc$ | 0          |
| INTRO III       | •        | •         | 0    | 0          | 0          | $\bigcirc$ | $\bigcirc$ | 0          |
| MAIN A          | •        | •         | 0    | 0          | 0          | 0          | 0          | 0          |
| MAIN B          |          | •         | 0    | 0          | 0          | 0          | 0          | 0          |
| MAIN C          | •        | $\bullet$ | 0    | $\bigcirc$ | 0          | $\bigcirc$ | $\bigcirc$ | 0          |
| MAIN D          | •        | •         | 0    | 0          | 0          | $\bigcirc$ | $\bigcirc$ | 0          |
| FILL IN A       |          | •         | 0    | 0          | 0          | 0          | 0          | 0          |
| FILL IN B       | •        | $\bullet$ | 0    | $\bigcirc$ | $\bigcirc$ | $\bigcirc$ | $\bigcirc$ | $\bigcirc$ |
| FILL IN C       | •        | $\bullet$ | 0    | $\bigcirc$ | 0          | $\bigcirc$ | $\bigcirc$ | 0          |
| FILL IN D       | •        | •         | 0    | 0          | 0          | $\bigcirc$ | $\bigcirc$ | 0          |
| BREAK           | •        | •         | 0    | 0          | 0          | $\bigcirc$ | $\bigcirc$ | 0          |
| ENDING I        |          | •         | 0    | 0          | 0          | 0          | 0          | 0          |
| ENDING II       |          | •         | 0    | 0          | 0          | 0          | 0          | 0          |
| ENDING III      | •        | •         | 0    | 0          | 0          | 0          | $\circ$    | 0          |

Per queste parti contenenti dati preset, é possibile sovraincidere (registrare) nuovo materiale

Per queste parti contenenti dati preset, non é possibile sovraincidere (registrare) nuovo materiale. Queste parti possono essere registrate solo dopo che i loro dati preset sono stati cancellati.

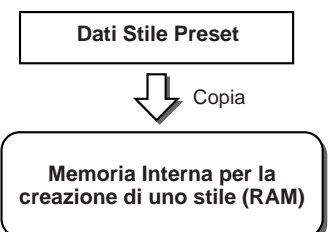

### Usare gli Stili Preset

Come illustrato nella figura a lato, quando selezionate lo stile preset interno più vicino al tipo di stile che desiderate creare e richiamate il display Style Creator, i dati di stile preset verranno copiati in una speciale locazione di memoria dedicata alla creazione. E' possibile creare uno stile personale aggiungendo, cancellando o sostituendo dati da questa locazione di memoria.

### 

• Non é possibile memorizzare nei dati di stile User le impostazioni di effetto DSP1 (pag. 136) e quindi editarle usando Style Creator. Ciò significa che tutte le impostazioni di effetto DSP 1 contenute nello stile Preset (es. cambio di velocità dell'effetto rotary speaker) saranno cancellate dai dati dello stile Preset copiato e non saranno disponibili per creare un nuovo stile.

### Registrazione ed Assemblaggio

Style Creator dispone di due sistemi base per creare dati di sequenze MIDI per ogni parte: Registrazione (recording) per registrare parti dalla tastiera (usando la registrazione Realtime o Step) e Assemblaggio (assembly), per riunire vari dati di pattern copiandoli da altri stili. Entrambi i metodi sostituiscono i dati originali con i nuovi dati.

Nella figura a destra, ad esempio, INTRO I e MAIN A sono create registrando i nuovi dati in tutte le parti mentre MAIN B é creata assemblando i dati di pattern per tutte le parti da altri stili. INTRO III ed ENDING A - C sono create conservando ed usando i dati originali. MAIN C e FILL IN A sono creati in tre modi: Registrando, Assemblando ed usando i dati originali.

### Esempio — Stile creato da Registrazione, Assemblaggio e dati originali

| -                                |          |          | -    |         |         |     |          | -        |
|----------------------------------|----------|----------|------|---------|---------|-----|----------|----------|
| Part<br>Section                  | RHYTHM 1 | RHYTHM 2 | BASS | CHORD 1 | CHORD 2 | PAD | PHRASE 1 | PHRASE 2 |
| INTRO I                          |          |          |      |         |         |     |          | —        |
| INTRO II                         |          |          |      |         |         |     |          |          |
| INTRO III                        |          |          |      |         |         |     |          |          |
| MAIN A                           |          |          |      |         |         |     |          |          |
| MAIN B                           |          |          |      |         |         |     |          |          |
| MAIN C                           |          |          |      |         |         |     |          |          |
| MAIN D                           |          |          |      |         |         | _   |          |          |
| FILL IN A                        |          |          |      |         |         |     |          |          |
| FILL IN B                        |          |          |      |         |         |     |          |          |
| FILL IN C                        |          |          |      |         |         |     |          |          |
| FILL IN D                        |          |          |      |         |         |     |          |          |
| BREAK                            |          |          |      |         |         |     |          |          |
| ENDING I                         |          |          |      |         |         |     |          |          |
| ENDING II                        |          |          |      |         |         |     |          |          |
| ENDING III                       |          |          |      |         |         |     |          |          |
| Dati creati con la registrazione |          |          |      |         |         |     |          |          |

Dati copiati da altri stili (assemblaggio - assembly)

Nessun cambiamento (dati originali)

Nessun dato

### Registrazione Loop e Registrazione Overdub

La funzione Song Creator (Song Recording - registrazione di song) registra la vostra esecuzione su tastiera come dati MIDI. La registrazione di dati di stile con Song Creator avviene diversamente. Ecco alcuni aspetti in cui la registrazione degli stili differisce da quella delle song:

• Registrazione Loop...... La riproduzione dello stile ripete i pattern ritmici di varie misure in un "loop" e anche la registrazione dello stile avviene usando i loop. Ad esempio, se iniziate a registrare con una sezione Main di due misure, le due misure vengono registrate ripetutamente. Le note che registrate saranno riprodotte dalla ripetizione (loop) successiva e vi consentiranno di registrare ascoltando il materiale precedentemente registrato. Registrazione Overdub ..... Questo metodo registra nuovo materiale su una parte (canale) già contenente dati registrati, senza però cancellare i dati originali. Nella registrazione degli stili, i dati registrati non vengono cancellati, tranne quando si usano funzioni come Rhythm Clear (pag.117) e Delete (pag.116). Ad esempio, se iniziate a registrare con una sezione Main di due misure, le due misure vengono ripetute più volte. Le note che registrate saranno riprodotte dalla ripetizione successiva, consentendovi di sovrapporre nuovo materiale al loop e di ascoltare il materiale precedentemente registrato.

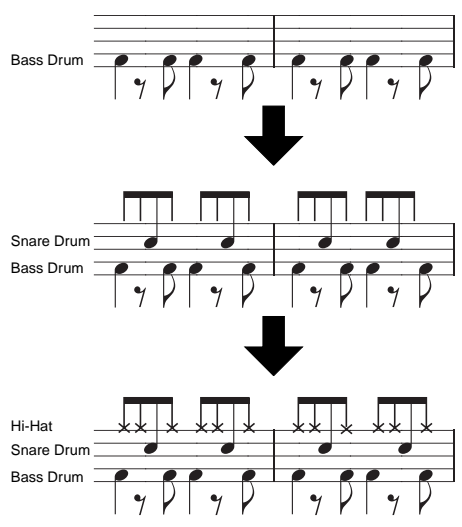

Usando i metodo di registrazione sopra illustrati, Style Creator vi consente di registrare pattern ritmici completi (come quello riportato in figura) in modo semplice e veloce.

### • Parti ritmiche (Rhythm) e Parti intonate (Pitched)

Creare o registrare parti ritmiche (Rhythm, contenenti dati non intonati) é diverso da registrare altre parti (contenenti dati intonati):

- I dati di nota possono essere sovrapposti a parti ritmiche esistenti di uno stile preset mentre le altre parti intonate possono essere registrate nuovamente solo dopo aver cancellato tutti i dati preset esistenti sulla parte.
- Le parti (canali) di stile diverse da quelle ritmiche sono riprodotte in base alla fondamentale/tipo di accordo specificato nella sezione chord della tastiera. Le note trasmesse dalle parti (canali) di stile diverse da quelle ritmiche vengono trasposte dal Source Pattern (pattern sorgente-vedi sotto) in base alla fondamentale/tipo di accordo specificato nella sezione chord della tastiera. Style Creator vi consente di impostare i parametri che determinano il modo in cui la nota viene trasposta e i parametri che determinano il modo in cui vengono gestite le note tenute nei cambi di accordo.

### Speciali Impostazioni di Parametro basate su Style File Format

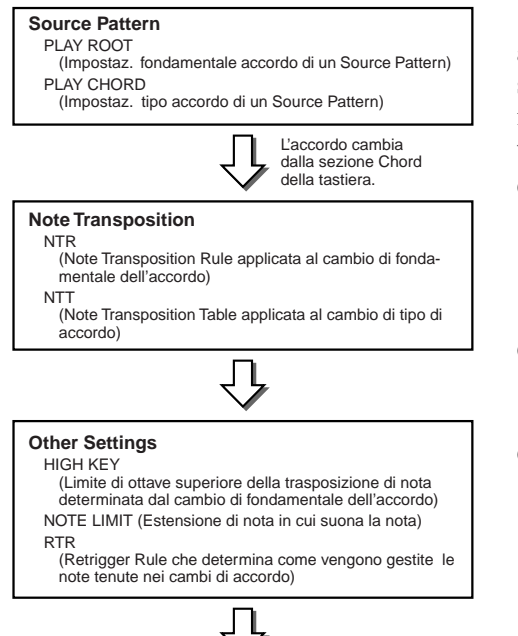

Uscita

Style File Format (SFF) unisce la tecnologia Yamaha di accompagnamento automatico (stili) in un singolo formato unificato. Usando Style Creator potrete sfruttare le potenzialità del formato SFF e creare liberamente i vostri stili. La figura a lato indica il processo di riproduzione dello stile (non valido per la traccia ritmica). Questi parametri sono impostabili usando Style Creator.

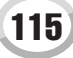

Style Creator (Registrazione Digitale)

### Procedura Base (Style Creator)

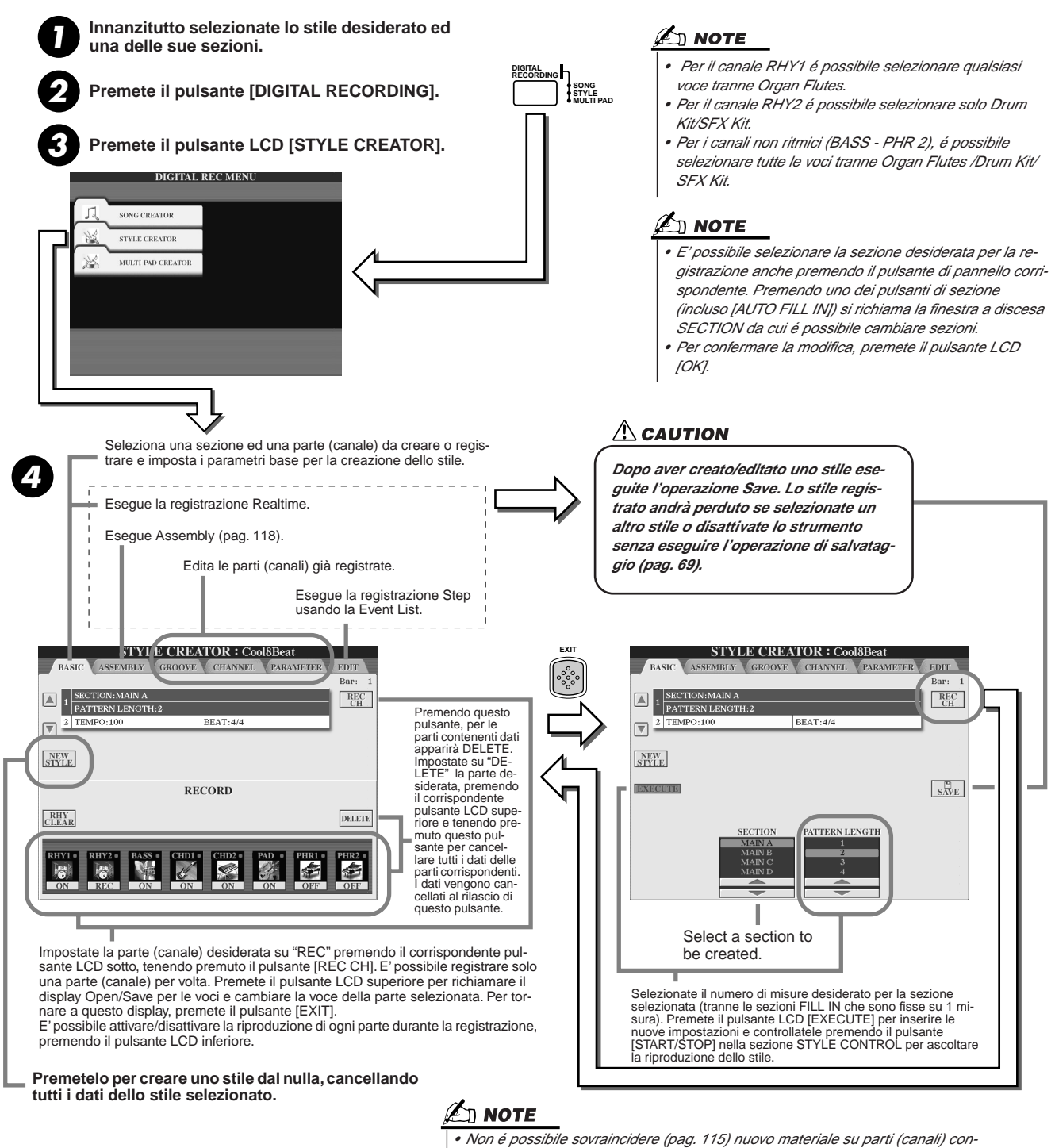

Questa operazione, corrispondente al punto #4, é trattata nella pagina successiva.

Non é possibile sovraincidere (pag. 115) nuovo materiale su parti (canali) contenenti dati preset, tranne per le parti (canali) ritmiche. Prima della registrazione cancellate i dati preset delle parti non-ritmiche, usando il pulsante LCD [DELETE], sopra descritto.

# Impostazioni Base e Registrazione Realtime per ogni Parte (canale)

Queste informazioni si riferiscono alla condizione in cui sia richiamata la pagina BASIC al punto #4 sopra. Fate riferimento alle figure sopra per informazioni circa i parametri di base per creare degli stili. Per la registrazione, vedi le sezioni qui di seguito.

### Registrare eventi di nota in una parte (canale) ritmica (rhythm).....

Selezionate una parte ritmica come parte di registrazione, nel display BASIC (sopra).

- 2 Premete il pulsante STYLE CONTROL [START/STOP] per avviare la registrazione della parte ritmica. Mentre registrate, potete ascoltare lo stile selezionato riprodotto in loop. Attivate/disattivate le parti di riproduzione, come desiderato.
- ▶3 Sovraincidete strumenti di batteria/percussioni alla parte, suonando i tasti appropriati. E' possibile anche cancellare determinati suoni percussivi durante la registrazione. Tenendo premuto il pulsante LCD [RHY CLEAR], premete sulla tastiera il tasto corrispondente allo strumento che desiderate cancellare. Questa funzione (Rhythm Clear) cancella tutte le istanze dello strumento nella parte.
- ▶ 4 Premete di nuovo il pulsante STYLE CONTROL [START/STOP] per fermare la registrazione (riproduzione in loop).

### Registrare eventi di nota in una parte (canale) Bass/Chord/Pad/Phrase.....

▶1 Selezionate una delle parti (diversa dalla parte ritmica) seguendo le istruzioni riportate al punto #4 della Procedura Base di pag. 116.

Non é possibile registrare nuovo materiale in una parte (canale) Bass/ Chord/ Pad/ Phrase contenente dati preset. Se la parte selezionata per la registrazione contiene dati preset, cancellateli (punto #4 a pag. 116).

### **2** Avviate la registrazione.

Potete avviare la registrazione in due modi:

- Premendo il pulsante STYLE CONTROL [START/STOP].
- Premendo il pulsante STYLE CONTROL [SYNC START] per abilitare lo standby di Synchro Start e suonando poi un tasto sulla tastiera.

Attivate/disattivate le parti di riproduzione come desiderato.

La registrazione si ripete in un loop infinito finché non la fermate. Le note registrate saranno riprodotte dalla ripetizione successiva, consentendovi di registrare ascoltando il materiale precedentemente registrato.

### Regole per la registrazione di parti non ritmiche

- Quando registrate le parti BASS e PHRASE, usate solo i toni della scala di DOM7 (DO, RE, MI, SOL, LA e SI).
- Quando registrate le parti CHORD e PAD, usate solo le note appartenenti all'accordo (cioé DO, MI, SOL e SI).

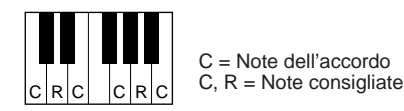

Usando i dati qui registrati, l'accompagnamento automatico (riproduzione di stile) viene convertito in base ai cambi di accordo eseguiti durante la performance. L'accordo che forma la base per questa conversione di nota é detto Accordo Sorgente (Source Chord) e di default é impostato su DOM7 (CM7, vedi esempio sopra).

E' possibile cambiare l'accordo sorgente (fondamentale e tipo) dal display PARAME-TER a pag.120. Ricordate che quando viene cambiato un accordo sorgente da DOM7 ad un altro accordo, cambieranno anche le note dell'accordo e le note consigliate. Per informazioni circa queste note, vedi pag. 121.

**3** Premete di nuovo il pulsante STYLE CONTROL [START/STOP] per fermare la registrazione (e la riproduzione in loop).

### 🖾 ΝΟΤΕ

- Per le sezioni INTRO ed ENDING potete usare qualsiasi accordo o progressione di accordi (non é necessario seguire le regole indicate a lato)
- Se desiderate registrare il pattern con un accordo sorgente (Source Chord) diverso da DOM7. impostate i parametri PLAY ROOT e PLAY CHORD sulla pagina PARAMETER (pag. 120) prima di eseguire il punto #2.

# **Registrazione Step di Note usando la Event List**

Le seguenti spiegazioni si riferiscono alla condizione in cui é richiamata la pagina EDIT al punto #4 della procedura base di pag. 116. La pagina EDIT contiene la Event List in cui é possibile registrare le note con un tempo assolutamente preciso. Questa procedura di registrazione Step é di base identica a quella per le song (pagg. 100-105), tranne per i seguenti punti:

- In Song Creator, é possibile cambiare liberamente la posizione di End Mark; in Style Creator non é possibile perché la lunghezza dello stile viene fissatata automaticamente a seconda della sezione selezionata. Ad esempio, se avete creato uno stile basato su una sezione lunga 4 misure, la posizione di End Mark viene impostata in automatico alla fine della quarta misura e non può essere modificata nel display Step Recording.
- In Song Creator é possibile cambiare i canali (parti) di registrazione. Ciò non é possibile in Style Creator.
- In Style Creator é possibile inserire solo eventi di canale e messaggi System Exclusive. Non sono disponibili eventi Chord e Lyrics. Potete alternare tra questi due tipi di Event List, premendo il pulsante LCD [F].

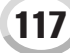

Style Creator (Registrazione Digitale)

### Assemblare uno Stile da Dati di Pattern esistenti

La seguente spiegazione si riferisce alla condizione in cui é richiamata la pagina ASSEMBLY al punto #4 della Procedura Base di pag. 116. Questa funzione vi consente di combinare elementi di stile, come pattern ritmici, di basso e di accordi, da stili esistenti ed usarli per creare le vostre sezioni ed i vostri stili originali.

I dati di pattern assemblati come illustrato sotto a sinistra, usando come base "Cool8Beat", appaiono in basso a destra sul display.

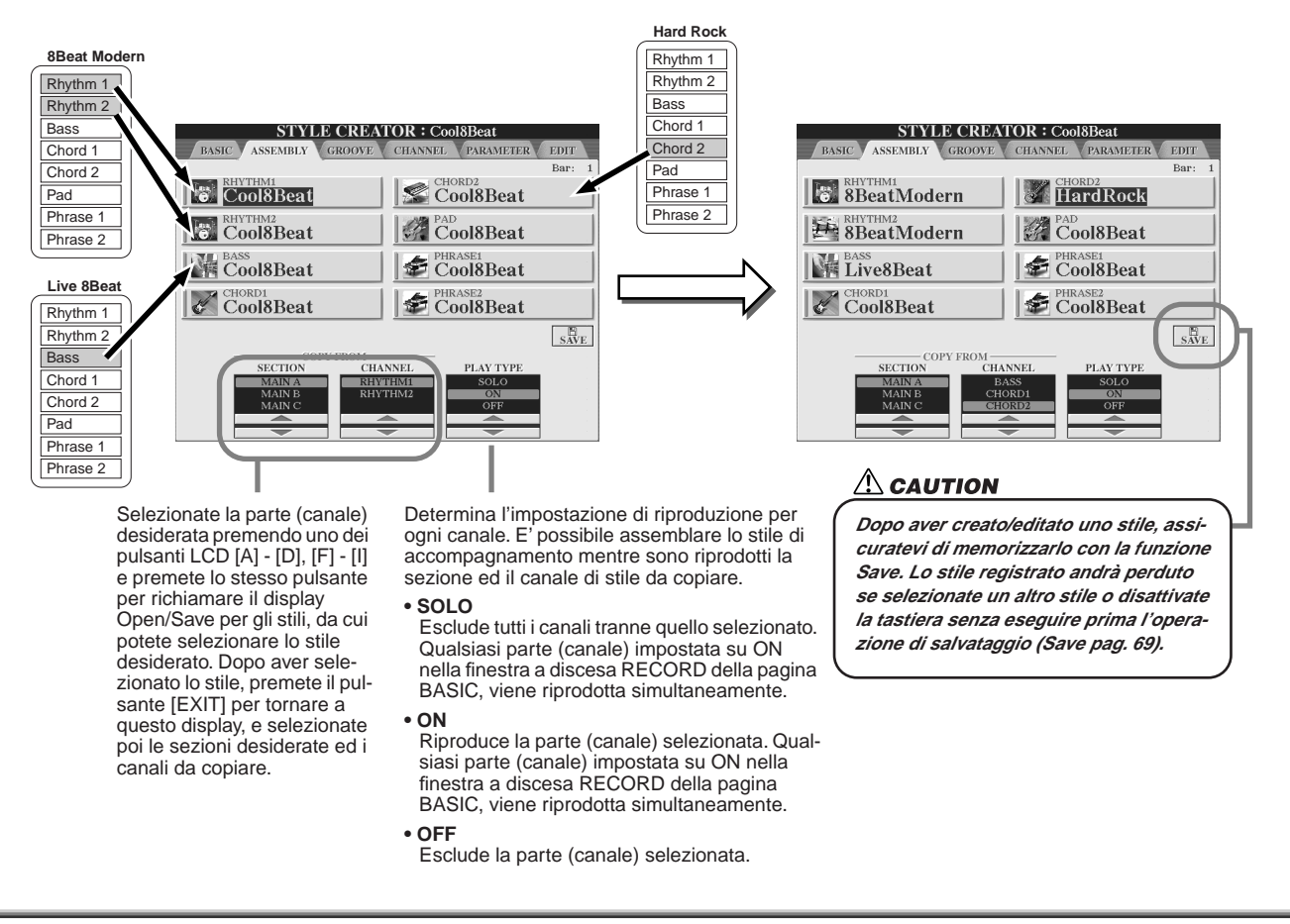

## **Groove & Dynamics**

Le seguenti spiegazioni si riferiscono alla condizione in cui é richiamata la pagina GROOVE al punto #4 della Procedura Base di pag. 116. Queste versatili funzioni vi consentono di modificare il feel ritmico dello stile creato.

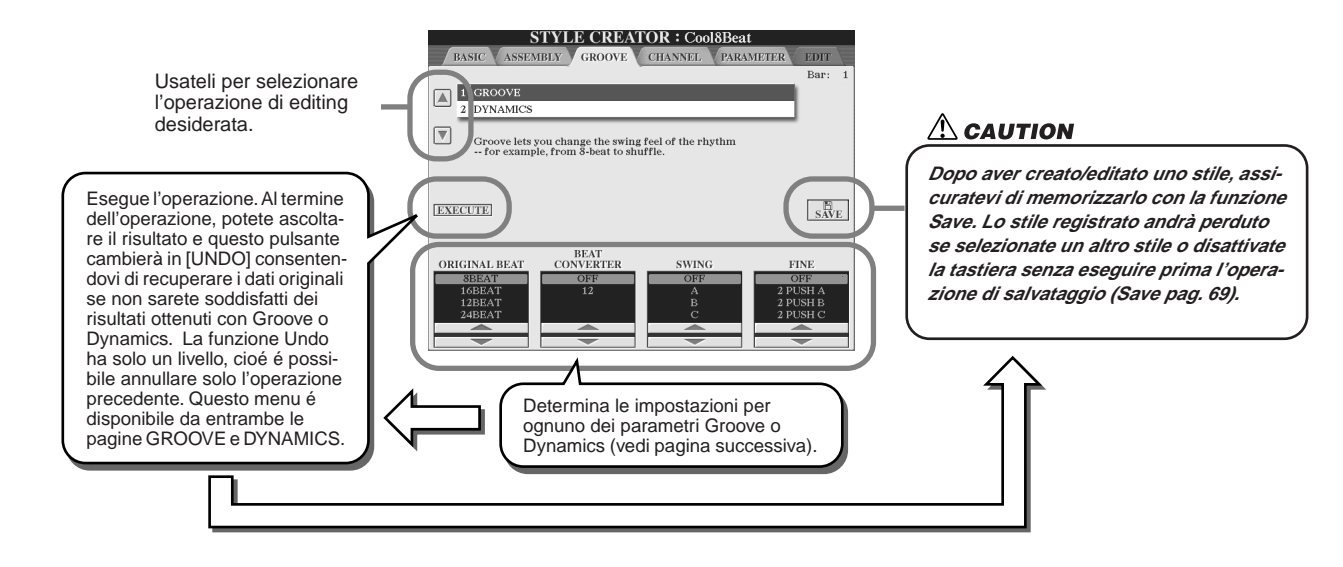

### Groove

Vi consente di aggiungere swing alla musica o cambiarne il "feel" creando lievi spostamenti di tempo (clock) nello stile. Le seguenti impostazioni Groove influenzano tutte le parti dello stile selezionato.

| ORIGINAL BEAT  | Specifica i movimenti (beat) a cui é applicato Groove. Ad esempio, se é selezionato<br>"8 Beat", il tempo di Groove viene applicato alle note da 1/8, se é selezionato "12<br>Beat" viene applicato alle terzine di nota da 1/8.                                                                                                    |
|----------------|----------------------------------------------------------------------------------------------------|
| BEAT CONVERTER | Cambia il tempo dei movimenti (specificato nel parametro ORIGINAL BEAT) al va-<br>lore selezionato. Ad esempio, se ORIGINAL BEAT é impostato su "8 Beat" e BEAT<br>CONVERTER su "12", tutte le note da 1/8 della sezione vengono spostate su un<br>tempo di terzina di nota da 1/8. I Beat Converter "16A" e "16B" visualizzati quando<br>ORIGINAL BEAT é impostato su "12 Beat", sono variazioni di un'impostazione<br>base di nota da 1/16.                                                                                                    |
| SWING          | Produce uno "swing" spostando il tempo dei movimenti interni, in base al parametro<br>ORIGINAL BEAT. Ad esempio, se il valore ORIGINAL BEAT é impostato su "8<br>Beat", il parametro Swing rallenterà i movimenti 2, 4, 6 e 8 di ogni misura per dare<br>un pò di swing. Le impostazioni da "A" a "E" producono gradi diversi di swing, "A"<br>per un effetto minimo e "E" per un effetto più pronunciato.                                                                                                    |
| FINE           | Seleziona vari "template" Groove da applicare alla sezione selezionata. Le impos-<br>tazioni "PUSH" fanno suonare alcuni movimenti in anticipo mentre le impostazioni<br>"HEAVY" ritardano il tempo di alcuni movimenti. Le impostazioni numerate (2, 3, 4,<br>5) determinano quali movimenti saranno influenzati. Tutti i movimenti, fino a quello<br>specificato, escluso il primo movimento, saranno suonati in anticipo o in ritardo (es.<br>il 2° e 3° movimento se é selezionato "3"). In ogni caso "A" produce l'effetto minimo<br>mentre "C" produce l'effetto massimo. |

### Dynamics

Cambia la dinamica/volume (o accento) di certe note nella riproduzione dello stile. Le impostazioni Dynamics vengono applicate ad ogni parte (canale) o a tutte le parti (canali) dello stile selezionato.

| CHANNEL      | Seleziona il canale (parte) a cui viene applicato Dynamics.                                                                                                    |
|--------------|----------------------------------------------------------------------------------------------------|
| ACCENT TYPE  | Determina il tipo di accento applicato, cioé quali note nella parte (i) vengono enfa-<br>tizzate dalle impostazioni Dynamics.                                                            |
| STRENGTH     | Determina la forza con cui viene applicato l'Accent Type selezionato. Più alto é il valore e più forte sarà l'effetto.                                                                   |
| EXPAND/COMP. | Espande o comprime l'estensione dei valori di dinamica (velocity). Valori superiori<br>al 100% espandono l'estensione dinamica mentre valori inferiori a 100% la compri-<br>mono.        |
| BOOST/CUT    | Esalta o taglia tutti i valori di dinaica nella sezione/canale selezionato. Valori supe-<br>riori a 100% esaltano la dinamica generale, mentre valori inferiori a 100% la ridu-<br>cono. |

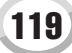

### Editing dei Dati per ogni Canale

Le seguenti spiegazioni hanno effetto quando é richiamata la pagina CHANNEL al punto #4 della Procedura Base di pag. 116.

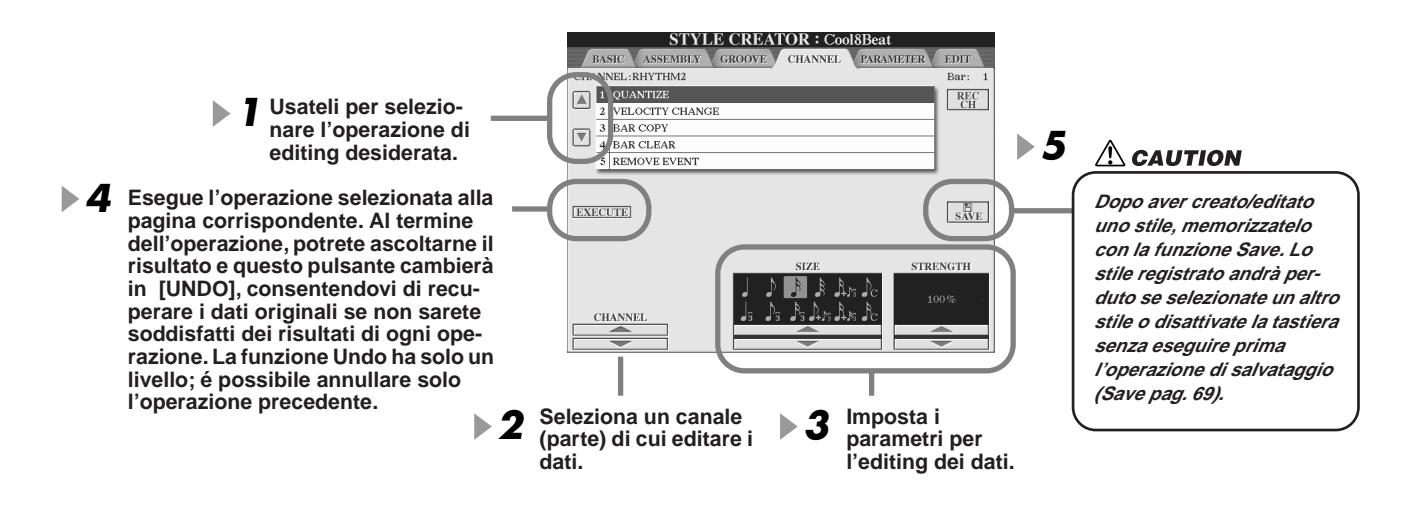

| QUANTIZE        | Come in Song Creator. Vedi pag. 96.                                                                                                    |
|-----------------|----------------------------------------------------------------------------------------------------|
| VELOCITY CHANGE | Esalta o taglia la dinamica di tutte le note nel canale specificato, in base alla per-<br>centuale qui impostata.                                                                                                    |
| BAR COPY        | Questa funzione consente di copiare dati da una misura o gruppo di misure ad un'<br>altra locazione nel canale specificato. SOURCE specifica la prima (TOP) e l'ultima<br>(LAST) misura nell'area da copiare. DEST specifica la prima misura della loca-<br>zione di destinazione in cui devono essere copiati i dati. |
| BAR CLEAR       | Questa funzione cancella tutti i dati dall'estensione di misure specificata nel canale selezionato.                                                                                                    |
| REMOVE EVENT    | Questa funzione vi consente di rimuovere eventi specifici dal canale selezionato.                                                                                                    |

# **Eseguire Impostazioni Style File Format**

Le seguenti spiegazioni sono valide quando é richiamata la pagina PARAMETER al punto #4 della Procedura Base di pag. 116. Questo display dispone di svariati controlli di stile che, ad esempio, determinano come l'intonazione ed il suono dello stile registrato cambiano quando si suonano gli accordi nell'estensione della mano sinistra della tastiera. Le impostazioni di parametro su questo display sono disponibili solo quando le parti non-ritmiche sono impostate su "REC" sulla finestra a discesa RECORD nella pagina BASIC.

Per informazioni circa la relazione tra i parametri, vedi "Style File Format" a pag. 115.

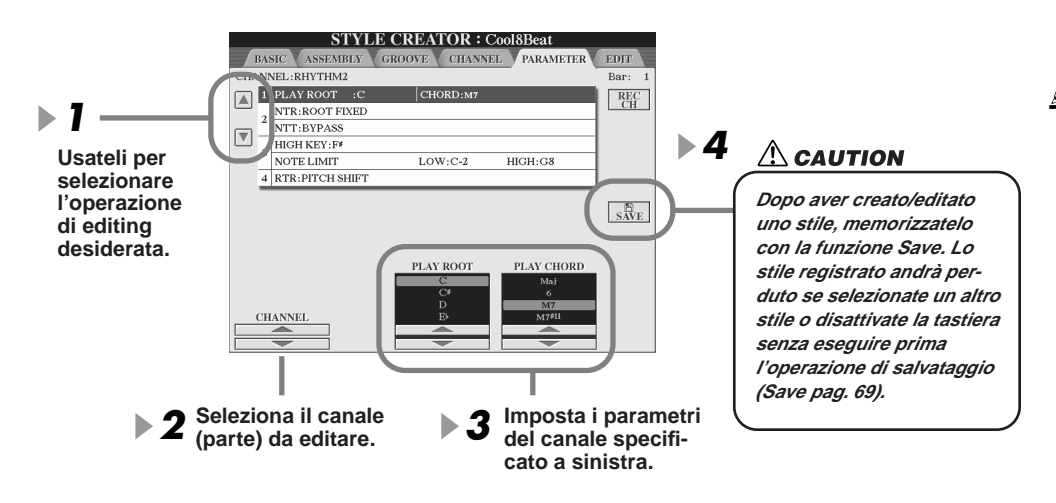

### 🖾 ΝΟΤΕ

 Quando NTR é regolato su "Root Fixed " e NTT su "Bypass" i parametri "Source Root " e "Source Chord " cambiano rispettivamente in "Play Root " e "Play Chord". In questo caso potete cambiare gli accordi e sentirne il suono risultante per tutti i canali.

### 街 ΝΟΤΕ

 Normalmente, in Style Creator, potete sentire il vostro stile originale insieme al Pattern Sorgente (Source). E' possibile anche sentire come suona con uno specifico accordo e fondamentale: impostate NTR su "Root Fixed" e NTT su "Bypass" e cambiate poi i nuovi parametri "Play Root" e "Play Chord" visualizzati, sulle impostazioni desiderate.

### • SOURCE ROOT/CHORD (fondamentale/accordo sorgente)

Queste impostazioni determinano la tonalità originale del pattern sorgente (usata per registrare il pattern). Quando vengono cancellati dati prima di registrare un nuovo stile, viene selezionata automaticamente l'impostazione DOM7 (con fondamentale sorgente "DO" e tipo sorgente "M7") di default, indipendentemente dalle impostazioni di Source Root (fondamentale sorgente) e Source Chord (accordo sorgente) incluse nei dati preset. Quando cambiate fondamentale/ accordo sorgente da DOM7 di default ad un altro accordo, cambieranno anche le note dell'accordo e le note consigliate a seconda del nuovo tipo di accordo selezionato.

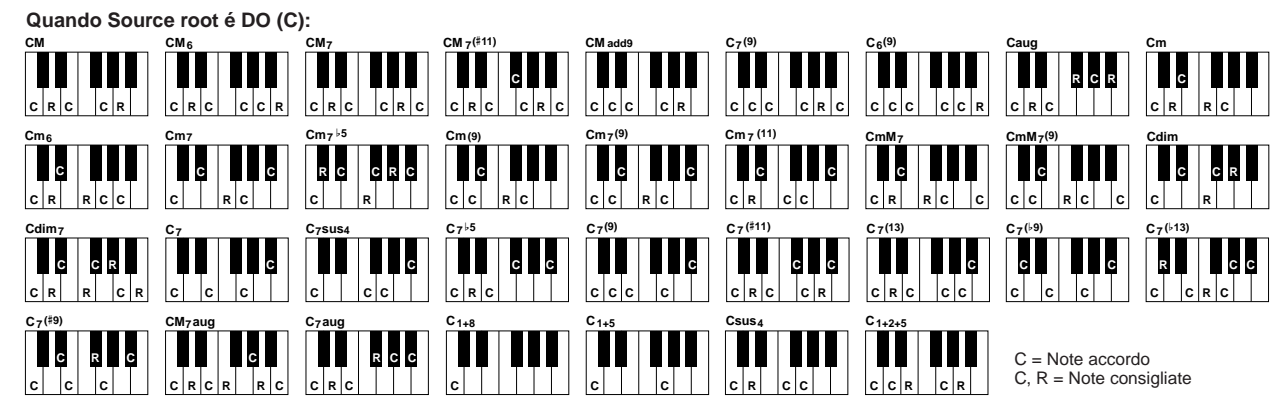

### • NTR (Note Transposition Rule)

Quando avviene la conversione del Pattern Sorgente (Source Pattern) in risposta ai cambi di accordo, questo parametro determina la posizione della nota fondamentale nell'accordo.

| ROOT TRANS<br>(Root Transpose) | Quando viene trasposta la nota fondamentale, la relazione di intonazione<br>tra le note viene conservata. Ad es. le note DO3, MI3 e SOL3 in chiave<br>di DO, diventano FA3, LA3 e DO3 quando trasposte in FA. Usate questa<br>impostazione per i canali contenenti linee melodiche. | Suonando un<br>accordo di FA<br>maggiore | Suonando un<br>accordo di FA<br>maggiore |
|--------------------------------|----------------------------------------------------------------------------------------------------|------------------------------------------|------------------------------------------|
| ROOT FIXED (Root Fixed)        | La nota viene conservata il più vicino possibile all'estensione della nota precedente. Ad es. le note DO3, MI3 e SOL3 in chiave di DO, diventano DO3, FA3 e LA3 quando trasposte in FA. Usate questa impostazione per i canali contenenti parti di accordo.                         | Suonando un<br>accordo di FA<br>maggiore | Suonando un<br>accordo di FA<br>maggiore |

### • NTT (Note Transposition Table)

Imposta la tavola di trasposizione di nota per il pattern sorgente.

| BYPASS                  | Nessuna trasposizione. La parte (canale) per cui NTT é impostato su questo valore, viene riprodotta senza<br>conversione di nota anche cambiando accordo durante la riproduzione dello stile.                                                                                                    |
|-------------------------|----------------------------------------------------------------------------------------------------|
| MELODY                  | Adatto per trasporre linee melodiche. Usatelo per canali melodici come Phrase 1 e Phrase 2.                                                                                                    |
| CHORD                   | Adatto per trasporre gli accordi. Usatelo per i canali Chord 1 e Chord 2, specialmente quando contengono parti di piano o chitarra con accordi.                                                                                                    |
| MELODIC MINOR           | Quando l'accordo suonato cambia da maggiore a minore, questa tavola abbassa di un semitono il terzo intervallo della scala. Quando l'accordo cambia da minore a maggiore, il terzo intervallo minore viene alzato di un semitono. Le altre note non vengono modificate. Usatelo per canali melodici di Sezioni che rispondono solo ad accordi maggiori/minori, come Intro ed Ending.                                                               |
| MELODIC MINOR 5th Var.  | In aggiunta alla trasposizione Melodic Minor sopra, gli accordi aumentati e diminuiti influenzano la 5a nota del Pattern Sorgente.                                                                                                    |
| HARMONIC MINOR          | Quando l'accordo suonato cambia da maggiore a minore, questa tavola abbassa di un semitono il terzo ed il sesto intervallo della scala. Quando l'accordo cambia da minore a maggiore, gli intervalli terzo minore e sesto bemolle vengono alzati di un semitono. Le altre note non vengono modificate. Usatelo per canali di accordi di Sezioni che rispondono solo ad accordi maggiori/minori, come Intro ed Ending.                              |
| HARMONIC MINOR 5th Var. | In aggiunta alla trasposizione Harmonic Minor sopra, gli accordi aumentati e diminuiti influenzano la 5a nota del Pattern Sorgente.                                                                                                    |
| NATURAL MINOR           | Quando l'accordo suonato cambia da maggiore a minore, questa tavola abbassa di un semitono il terzo, il sesto ed il settimo intervallo della scala. Quando l'accordo cambia da minore a maggiore, gli intervalli terzo minore, sesto bemolle e settimo bemolle vengono alzati di un semitono. Le altre note non vengono modificate. Usatelo per canali di accordi di Sezioni che rispondono solo ad accordi maggiori/minori, come Intro ed Ending. |
| NATURAL MINOR 5th Var.  | In aggiunta alla trasposizione Natural Minor sopra, gli accordi aumentati e diminuiti influenzano la 5a nota del<br>Pattern Sorgente.                                                                                                    |
| DORIAN                  | Quando l'accordo suonato cambia da maggiore a minore, questa tavola abbassa di un semitono il terzo ed il settimo intervallo della scala. Quando l'accordo cambia da minore a maggiore, gli intervalli terzo minore e settimo bemolle vengono alzati di un semitono. Le altre note non vengono modificate. Usatelo per canali di accordi di Sezioni che rispondono solo ad accordi maggiori/minori, come Intro ed Ending.                          |
| DORIAN 5th Var.         | In aggiunta alla trasposizione Dorian sopra, accordi aumentati e diminuiti.                                                                                                    |

### • NTT BASS ON/OFF

La parte (canale) per cui é attivo questo parametro, riconosce gli accordi on-bass accettati nel modo di diteggiatura FIN-GERED ON BASS, indipendentemente dall'impostazione NTT.

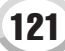

Style Creator (Registrazione Digitale)

### HIGH KEY

Imposta il tasto più alto (limite di ottava superiore) della trasposizione di nota per il cambio di fondamentale dell'accordo. Qualsiasi nota più alta di questo tasto, viene trasposta all'ottava appena inferiore. Questa impostazione é disponibile solo quando il parametro NTR (pag.121) é impostato su "Root Trans."

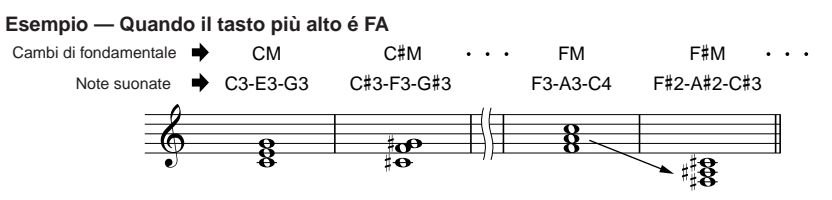

### NOTE LIMIT

Imposta l'estensione di nota (nota più alta e nota più bassa) per le voci registrate sui canali di stile. Impostando correttamente questa estensione, le note suoneranno nel modo più realistico possibile. In altre parole nessuna nota suonerà al di fuori della sua estensione naturale (es. suoni di basso alti o suoni di piccolo bassi). Le note suonate sono automaticamente trasposte all'estensione qui impostata.

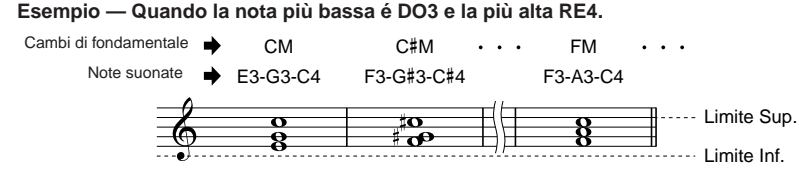

### RTR

Queste impostazioni determinano se le note smettono di suonare o meno e come cambiano intonazione in risposta ai cambi di accordo.

| STOP                | Le note smettono di suonare.                                                                                                    |
|---------------------|----------------------------------------------------------------------------------------------------|
| PITCH SHIFT         | L'intonazione della nota verrà spostata senza un nuovo attacco, per adattarsi al nuovo tipo di accordo.                                   |
| PITCH SHIFT TO ROOT | L'intonazione della nota verrà spostata senza un nuovo attacco, per adattarsi alla fondamentale del nuovo tipo di accordo.                |
| RETRIGGER           | La nota viene retriggerata con un nuovo attacco ad una nuova intonazione, corrispondente all'accordo successivo.                          |
| RETRIGGER TO ROOT   | La nota viene retriggerata con un nuovo attacco alla nota fondamentale dell'accor-<br>do successivo. L'ottava della nuova nota non varia. |

### **Registrare Stili Custom usando un Sequencer Esterno**

Se avete un sequencer o un software sequence, potete usarli per creare i vostri stili (Custom) anziché usare la funzione Style Creator di TYROS.

### Collegamenti.....

- Collegate il MIDI OUT di TYROS al MIDI IN del sequencer ed il MIDI OUT del sequencer al MIDI IN di TYROS.
- Assicuratevi che sia attiva la funzione "ECHO" del sequencer e che LOCAL ON/OFF di TYROS (pag. 146) sia regolato su OFF.

### Creare i Dati

- Registrate tutte le sezioni e le parti (canali) usando un accordo di DOM7.
- Registrate le parti sui canali MIDI elencati a destra, usando il generatore sonoro interno di TYROS. Se, durante la registrazione non usate TYROS, per ottenere un risultato ottimale usate le voci XG di un generatore sonoro compatibile XG e SFF (Style File Format).
- Registrate le sezioni nell'ordine sotto elencato, con un Marker di Meta-evento all'inizio di ogni sezione. Inserite i Marker di Meta-eventi esattamente come indicati nello schema alla pagina successiva (incluse lettere maiuscole/minuscole e spazi).
- Inserite anche un Marker di Meta-evento "SFF1" e uno di "SInt" ed un Meta-evento di nome di stile alla posizione 1/1/000 (inizio della traccia sequence) ed il messaggio System Exclusive GM on (F0, 7E, 7F, 09, 01, F7). ("Timing" nello schema, é basato su 480 clocks per nota da 1/4. "1/1/000" indica clock "0" del primo movimento della prima misura).
- I dati da 1|1|000 a 1|4|479 corrispondono a "Initial Setup" e da 2|1|000 alla fine di Ending B corrispondono a "Source Pattern."
- Il tempo di Fill In AA e dei successivi Marker di Meta-eventi, dipenderà dalla lunghezza di ogni sezione.

| Parte   | Canale MIDI |
|---------|-------------|
| Rhythm1 | 9           |
| Rhythm2 | 10          |
| Bass    | 11          |
| Chord1  | 12          |
| Chord2  | 13          |
| Pad     | 14          |
| Phrase1 | 15          |
| Phrase2 | 16          |
|         |             |

### 🖄 ΝΟΤΕ

 Queste istruzioni si basano su un sequencer con risoluzione di 480 clock per nota da 1/4. Il valore di clock qui indicato può variare a seconda del sequencer.

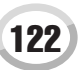

- L'area Initial Setup da 1|2|000 a 1|4|479 é usata per le impostazioni di voce ed effetto. Non include dati di eventi di nota.
- I dati Main A iniziano a 2|1|000. E' possibile usare qualsiasi numero di misura da 1 a 255.
- Il Fill In AA parte dall'inizio della misura successiva all'ultima misura del pattern Main A. Nello schema é 4|1|00, ma si tratta solo di un esempio ed il tempo reale dipenderà dalla lunghezza di Main A. Ricordate che tutti i Fill In possono essere lunghi solo 1 misura (vedi schema Sezione/Lunghezza, sotto).

| Sezione | Lunghezza       |
|---------|-----------------|
| Intro   | 255 misure max. |
| Main    | 255 misure max. |
| Fill In | 1 misura        |
| Ending  | 255 misure max. |

I seguenti schemi indicano gli eventi MIDI validi per entrambi i dati di Initial Setup e Pattern. Attenzione a NON inserire gli eventi contrassegnati con una lineetta (—) o altri eventi non elencati.

#### Messaggio Channel (di canale)

| Evento                             | Initial<br>Setup | Source<br>Pattern |
|------------------------------------|------------------|-------------------|
| Note Off                           | _                | OK                |
| Note On                            | _                | OK                |
| Program Change                     | OK               | OK                |
| Pitch Bend                         | OK               | OK                |
| Control #0 (Bank Select MSB)       | OK               | OK                |
| Control #1 (Modulation)            | OK               | OK                |
| Control #6 (Data Entry MSB)        | OK               | —                 |
| Control #7 (Master Volume)         | OK               | OK                |
| Control #10 (Pan)                  | OK               | OK                |
| Control #11 (Expression)           | OK               | OK                |
| Control #32 (Bank Select LSB)      | OK               | OK                |
| Control #38 (Data Entry LSB)       | OK               | —                 |
| Control #71 (Harmonic Content)     | OK               | OK                |
| Control #72 (Release Time)         | OK               | —                 |
| Control #73 (Attack Time)          | OK               | —                 |
| Control #74 (Brightness)           | OK               | OK                |
| Control #84 (Portamento Control)   | —                | OK                |
| Control #91 (Reverb Send Level)    | OK               | OK                |
| Control #93 (Chorus Send Level)    | OK               | OK                |
| Control #94 (Variation Send Level) | OK               | OK                |
| Control #98 (NRPN LSB)             | OK               | —                 |
| Control #99 (NRPN MSB)             | OK               | —                 |
| Control #100 (RPN LSB)             | OK               | _                 |
| Control #101 (RPN MSB)             | OK               | _                 |

### RPN & NRPN

| Evento                                      | Initial<br>Setup | Source<br>Pattern |
|---------------------------------------------|------------------|-------------------|
| RPN (Pitch Bend Sensitivity)                | OK               | _                 |
| RPN (Fine Tuning)                           | OK               | —                 |
| RPN (Coarse Tuning)                         | OK               | —                 |
| RPN (Null)                                  | OK               | —                 |
| NRPN (Vibrato Rate)                         | OK               | —                 |
| NRPN (Vibrato Delay)                        | OK               | —                 |
| NRPN (EG Decay Time)                        | OK               | —                 |
| NRPN (Drum Filter Cutoff Frequency)         | OK               | _                 |
| NRPN (Drum Filter Resonance)                | OK               | —                 |
| NRPN (Drum EG Attack Time)                  | OK               | —                 |
| NRPN (Drum EG Decay Time)                   | OK               | _                 |
| NRPN (Drum Instrument Pitch Coarse)         | OK               | —                 |
| NRPN (Drum Instrument Pitch Fine)           | OK               | _                 |
| NRPN (Drum Instrument Level)                | OK               | _                 |
| NRPN (Drum Instrument Pan)                  | OK               | —                 |
| NRPN (Drum Instrument Reverb Send Level)    | OK               | —                 |
| NRPN (Drum Instrument Chorus Send Level)    | OK               | _                 |
| NRPN (Drum Instrument Variation Send Level) | OK               | _                 |

#### • Formato Dati Stile

| Timing                  | Marker<br>Meta-<br>Evento | Contenuto                                            | Descrizione                |          |
|-------------------------|---------------------------|------------------------------------------------------|----------------------------|----------|
| 1 1 000<br>1 1 000      | SFF1                      | Nome Stile<br>(Meta evento nome<br>Sequenza/Traccia) |                            | etup     |
| 11000<br>11000<br>12000 | SInt                      | GM on Sys/Ex                                         |                            | nitial S |
| 1 4 479                 |                           | Eventi Initial Setup                                 |                            |          |
| 2 1 000                 | Main A                    | Pattern Main 2 misure                                | Corrisponde a              | 1        |
| 3 4 479                 |                           | (fino a 255 misure)                                  |                            |          |
| 4 1 000                 | Fill In AA                | Pattern Fill-in 1 misura                             | Corrisponde a              |          |
| 4 4 479                 |                           |                                                      |                            |          |
| 5 1 000<br>:<br>6 4 479 | Intro A                   | Pattern Intro 2 misure<br>(fino a 255 misure)        | Corrisponde a<br>INTRO I   |          |
| 7 1 000                 | Ending A                  |                                                      | Corrisponde a              |          |
| 8 4 479                 | Linding                   | (fino a 255 misure))                                 | ENDING I                   |          |
| 9 1 000                 | Main B                    | Pattern Intro 2 misure                               | Corrisponde a              |          |
| :<br>10 4 479           |                           | (fino a 255 misure)                                  | MAIN B                     |          |
| 11 1 000                | Fill In BA                | Pattern Fill-in 1 misura                             | Corrisponde a              |          |
| 11 4 479                |                           |                                                      | DICEAR                     |          |
| 12 1 000                | Fill In BB                | Pattern Fill-in 1 misura                             | Corrisponde a              |          |
| 12 4 479                |                           |                                                      |                            | ttern    |
| 13 1 000<br>:           | Intro B                   | Pattern Intro 2 misure                               | Corrisponde a<br>INTRO II  | e Pa     |
| 14 4 479                |                           | (IIIIO a 255 Misure)                                 |                            | sourc    |
| 15 1 000<br>:           | Ending B                  | Pattern Intro 2 misure                               | Corrisponde a<br>ENDING II |          |
| 16 4 479                |                           |                                                      |                            |          |
| 17 1 000                | Main C                    | Pattern Main 2 misure<br>(fino a 255 misure)         | Corrisponde a<br>MAIN C    |          |
| 10 1 000                | Fill In CC                |                                                      | Corrispondo o              |          |
| 19 1 000                |                           | Pattern Fill-in 1 misura                             | FILL IN C                  |          |
| 20 1 000                | Intro C                   |                                                      | Corrisponde a              |          |
| 21 4 479                |                           | fino a 255 misure)                                   | INTRO III                  |          |
| 22 1 000                | Ending C                  | Detterre lettre 0 mieure                             | Corrisponde a              |          |
| 23 4 479                |                           | (fino a 255 misure)                                  | ENDING III                 |          |
| 24 1 000                | Main D                    | Pattern Main 2 misure                                | Corrisponde a              |          |
| :<br>25 4 479           |                           | (fino a 255 misure)                                  | MAIN D                     |          |
| 26 1 000                | Fill In DD                | Dottorn Fill in 1 minut                              | Corrisponde a              |          |
| 26 4 479                |                           | rallem rill-in 1 misura                              |                            | •        |

### Sistema Esclusivo

| Evento                                  | Initial<br>Setup | Source<br>Pattern |
|-----------------------------------------|------------------|-------------------|
| Sys/Ex GM on                            | OK               | —                 |
| Sys/Ex XG on                            | OK               | —                 |
| Sys Ex XG Parameter Change (Effect1)    | OK               | _                 |
| Sys Ex XG Parameter Change (Multi Part) | -                | —                 |
| DRY LEVEL                               | OK               | OK                |
| Sys Ex XG Parameter Change (Drum Setup) | -                | —                 |
| PITCH COARSE                            | OK               | —                 |
| PITCH FINE                              | OK               | —                 |
| LEVEL                                   | OK               | —                 |
| PAN                                     | OK               | —                 |
| REVERB SEND                             | OK               | _                 |
| CHORUS SEND                             | OK               | —                 |
| VARIATION SEND                          | OK               | —                 |
| FILTER CUTOFF FREQUENCY                 | OK               | _                 |
| FILTER RESONANCE                        | OK               | —                 |
| EG ATTACK                               | OK               | —                 |
| EG DECAY1                               | OK               | _                 |
| EG DECAY2                               | OK               | _                 |

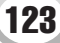

Riferimenti

# **Multi Pad**

### Guida Rapida a pag. 38 🌩

Le informazioni base per suonare i Multi Pad sono riportate nella Guida Rapida. Questa sezione contiene informazioni circa la gestione dei dati Multi Pad nel display Open/Save e la creazione (registrazione) di dati Multi Pad.

# Editare i Multi Pad usando il display Open/Save

I Multi Pad sono raggruppati in banchi di quattro ciascuno e gestiti come file nel display Open/Save.

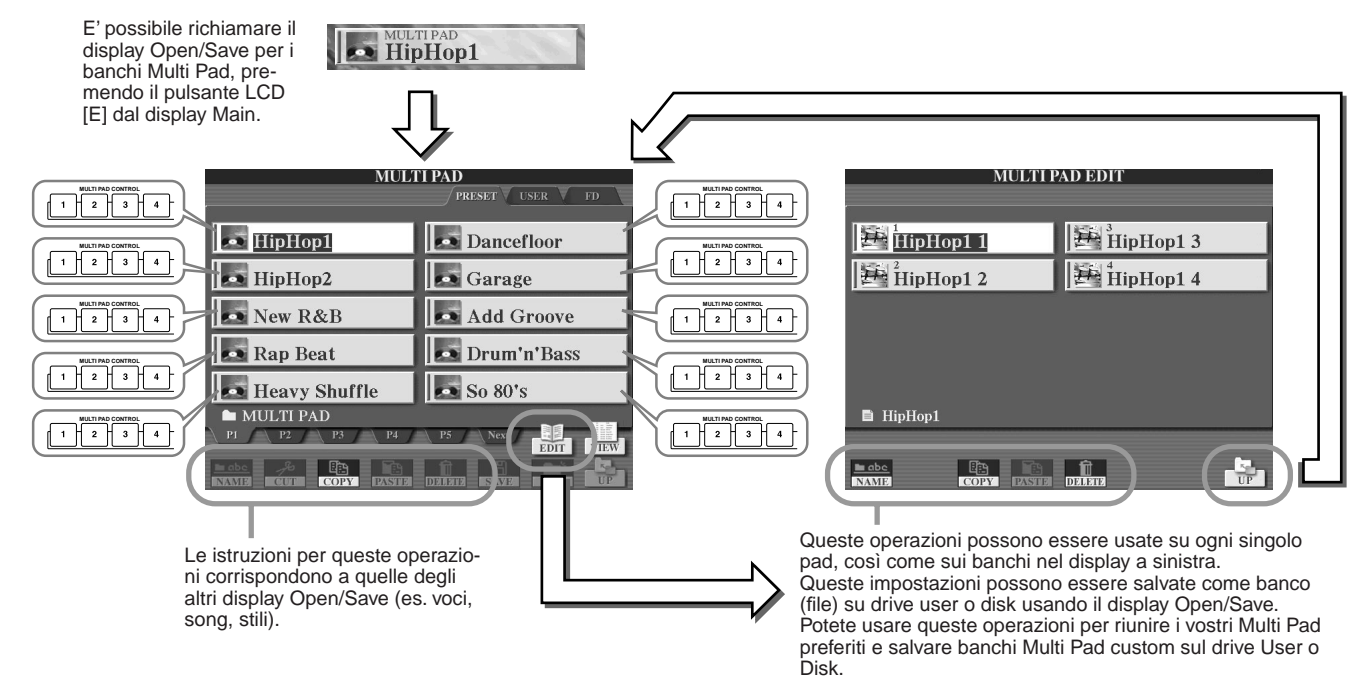

# **Creare/ Editare i Multi Pad (Registrazione Digitale)**

Multi Pad Creator vi consente di creare le vostre frasi Multi Pad originali.

### Procedura Base (Multi Pad Creator)

| Dal display Open/Save, selezionate un Banco<br>Multi Pad Bank da editare o creare. | Create i dati Multi Pad.                                                                                                    |
|------------------------------------------------------------------------------------|----------------------------------------------------------------------------------------------------|
| Premete il pulsante [DIGITAL RECORDING].                                           | MULTI PAD CREATOR: Hiphop1<br>RECORD EDIT — Selezionate un menu                                                                                                    |
| Selezionate "MULTI PAD CREATOR."                                                   | HipHop1 1                                                                                                    |
| DIGITAL REC MENU                                                                   | HipHop1 2                                                                                                    |
| SONG CREATOR<br>STYLE CREATOR<br>MULTI PAD CREATOR                                 | RANK<br>RANK<br>RANE<br>FREE 23K<br>REPEAT<br>REPEAT<br>RE |
|                                                                                    |                                                                                                    |
| Le operazioni corrispondenti al punto #4 sono                                      | Dopo aver creato/editato un Multi Pad, assicuratevi di salvarlo.<br>Il Multi Pad registrato andrà perduto se selezionate un altro<br>pad o disattivate lo strumento senza eseguire l'operazione<br>Save (pag. 69).                                                                                                    |

### ■ Registrazione Realtime dei Multi Pad .....

Le seguenti spiegazioni si riferiscono ala condizione in cui é richiamata la pagina RECORD al punto #4 della Procedura Base di pag. 124.

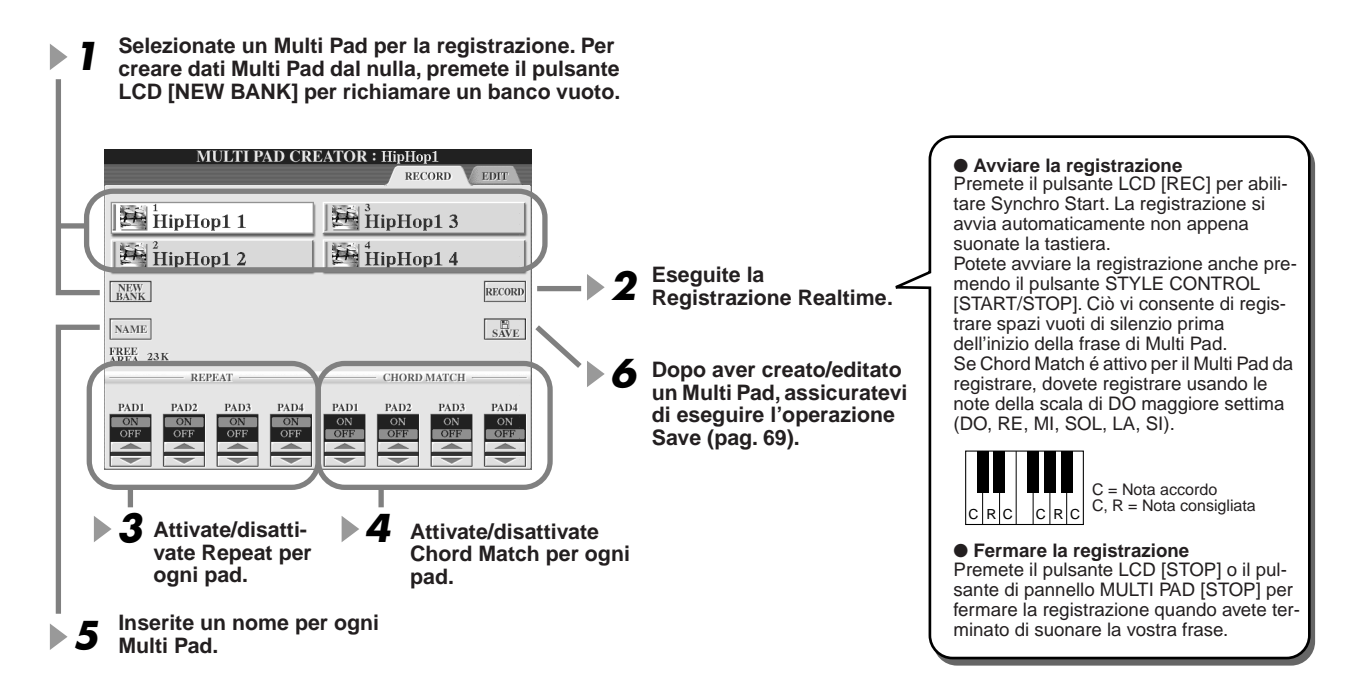

### Repeat On/Off

Se il parametro Repeat é regolato su ON per il pad selezionato, la riproduzione del pad corrispondente continuerà finché non verrà premuto il pulsante MULTIPAD [STOP]. Quando, durante la riproduzione di una song o stile, premete i Multi Pad per cui é attivo Repeat, si avvierà la riproduzione che si ripeterà in sincrono con il beat (movimento). Se il parametro Repeat é regolato su OFF per il pad selezionato, la riproduzione terminerà automaticamente alla fine della frase.

### Chord Match On/Off

Se il parametro Chord Match é regolato su ON per il pad selezionato, il pad verrà riprodotto in base all'accordo specificato nella sezione chord della tastiera, generato attivando [ACMP], o in base all'accordo specificato nella sezione della voce LEFT della tastiera, generato attivando [LEFT] (quando [ACMP] é disattivato).

### Registrazione Step di Multi Pad usando la Event List ......

Le seguenti spiegazioni si riferiscono ala condizione in cui é richiamata la pagina RECORD al punto #4 della Procedura Base di pag. 124. La pagina EDIT indica la Event List che vi consente di registrare le note con un tempo assolutamente preciso. Questa procedura di registrazione Step corrisponde a quella per la registrazione di song (pagg. 100-105), tranne per i seguenti punti:

- Non é disponibile alcun pulsante LCD per selezionare i canali perché i Multi Pad contengono dati per un solo canale.
- In Multi Pad Creator, é possibile inserire solo eventi di canale e messaggi di System Exclusive. Non sono disponibili eventi Chord e Lyrics. E' possibile alternare tra due Event List premendo il pulsante LCD [F].

# **Music Finder**

### Guida Rapida a pag. 40 🌩

Questa sezione illustra come creare ed editare record Music Finder e contiene informazioni circa la struttura e l'organizzazione dei dati Music Finder. Per informazioni circa l'uso del Music Finder, consultate la sezione Guida Rapida.

# **Editing dei Record Music Finder**

Dal display [MUSIC FINDER]  $\rightarrow$  RECORD EDIT, potete richiamare tutti i record esistenti ed editarli in base alle vostre esigenze. Potete usare questa funzione anche per creare i vostri record personali (salvati automaticamente nella Flash ROM interna).

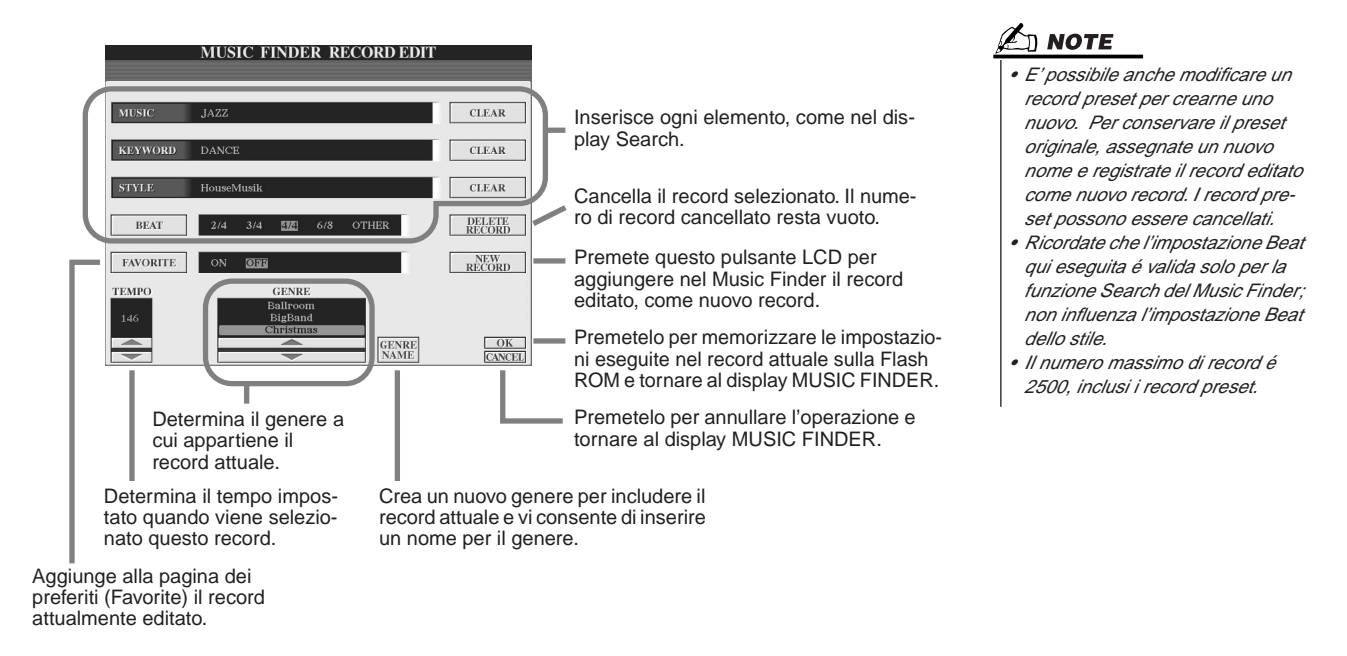

# Salvare i Record Music Finder come singolo file

Tutti i recod Music Finder creati e memorizzati nella Flash ROM interna, possono essere gestiti insieme come singolo file. Ricordate che i singoli record (impostazioni di pannello) non sono gestibili come file separati.

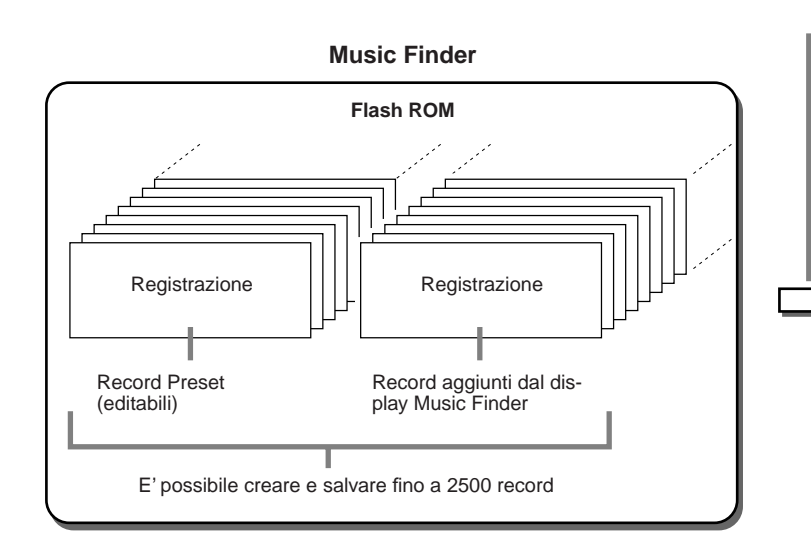

II display Open/Save per il Music Finder richiamato via [FUNCTION]  $\rightarrow$  UTILITY  $\rightarrow$  SYSTEM RESET  $\rightarrow$  MUSIC FINDER vi consente di salvare sul drive User o Disk il file Music Finder. Tutti i record possono essere salvati insieme come singolo file.

|   |        |                 | <u>N</u> | <u>AUSIC</u> | FINDE          | K .  |      |   |    |   |
|---|--------|-----------------|----------|--------------|----------------|------|------|---|----|---|
|   |        |                 |          |              | PR             | ESET | USER | V | FD | 7 |
|   | QIM    | v Mu            | sic Fi   | nder         |                |      |      |   |    |   |
|   |        | <u>, j 1010</u> | 510 11   | nuer         |                |      |      |   |    |   |
|   |        |                 |          |              |                |      |      |   |    |   |
| > |        |                 |          |              |                |      |      |   |    |   |
|   |        |                 |          |              |                |      |      |   |    |   |
|   |        |                 |          |              |                |      |      |   |    |   |
|   | 🖿 SYS' | ГЕМ             |          |              |                |      |      |   |    |   |
|   | РІ     |                 |          |              |                |      |      |   |    |   |
|   |        | 200<br>CUT      | COPY     | DASTER       | ÎÌ<br>Dianatia | SAVE | NE   | W | UF |   |
|   |        |                 |          |              |                |      |      |   |    |   |

### Reimpostare il Music Finder programmato dalla fabbrica......

Questa operazione vi consente di riportare il Music Finder di TYROS alle impostazioni originali della fabbrica.

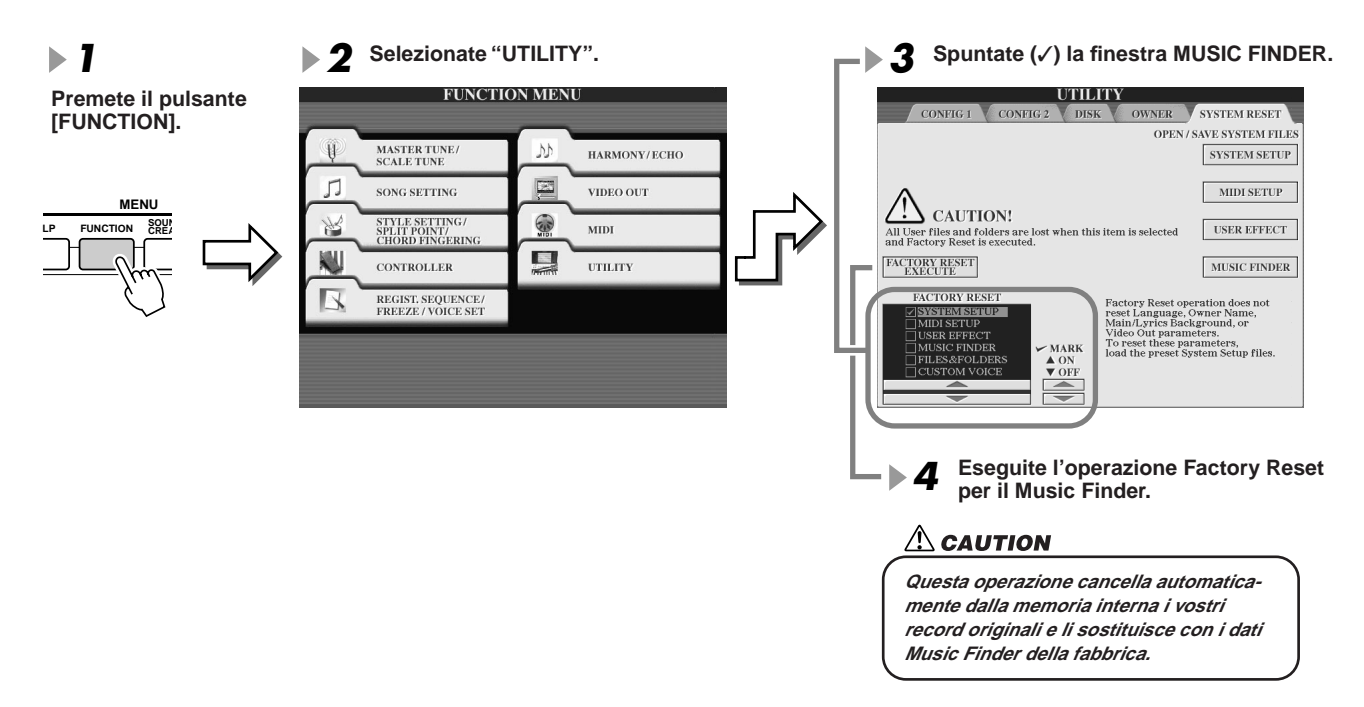

### ■ Richiamare i file Music Finder salvati sul drive User o Disk .....

E' possibile richiamare i dati Music Finder salvati su uno dei drive installati, seguendo la procedura qui illustrata.

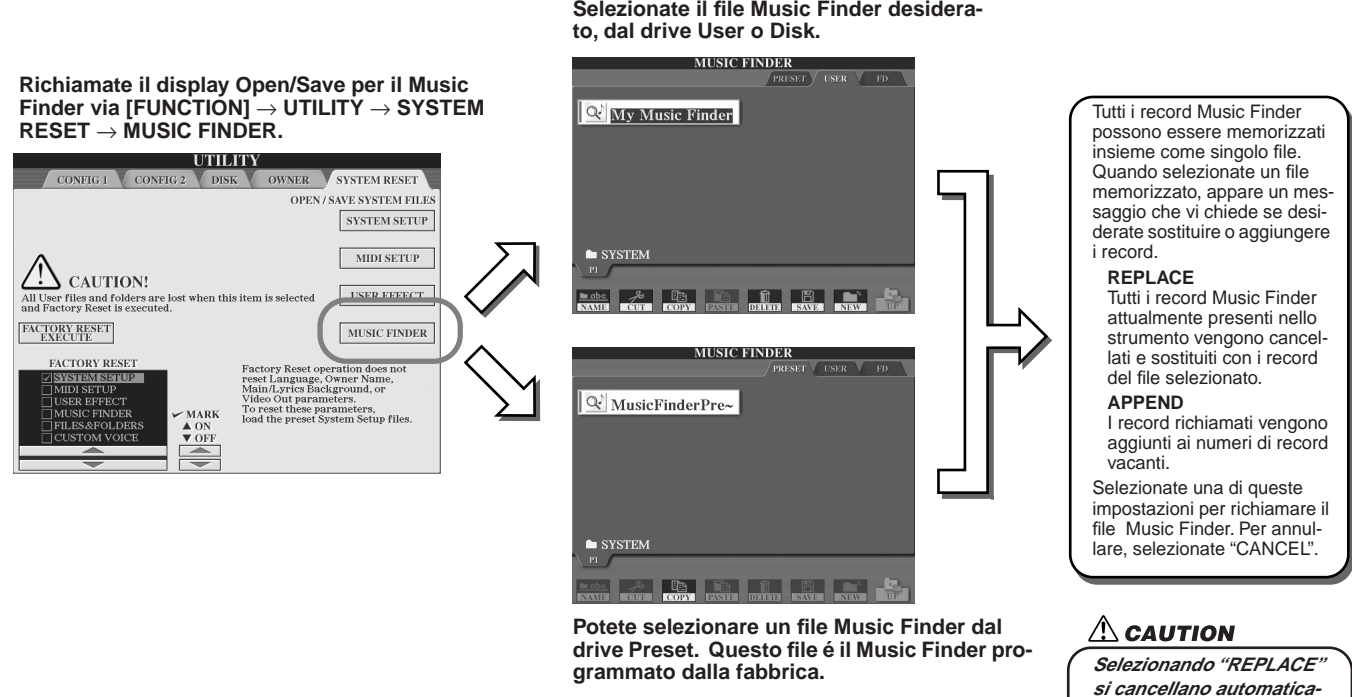

# Selezionate il file Music Finder desidera-

127

mente dalla memoria interna tutti i vostri record che vengono sostituiti con i dati Music Finder della

fabbrica.

# **Registration Memory**

### Guida Rapida a pag. 51 📣

Le istruzioni base circa l'uso delle Registration Memory sono illustrate nella Guida Rapida. Questa sezione contiene informazioni dettagliate circa le funzioni Freeze e Registration Sequence, non riportate nella Guida Rapida.

### ■ Circa le Voci User e le Registration Memory .....

Quando memorizzate un setup di pannello in una Registration Memory che utilizza una voce User (su drive User o Disk), ricordate che la voce User, in realtà, non é memorizzata nella Registration Memory, lo sono solo le sue impostazioni. Registration Memory salva e riconosce una voce User come:

- Voce Preset su cui é basata la voce User
- Impostazioni di parametro eseguite in Sound Creator

Selezionando un numero Registration Memory contenente una voce User, si richiamano i due elementi sopra elencati e non la voce User sul drive. Ciò significa che la voce User può essere modificata o anche cancellata dal drive ma restare disponibile nella Registration Memory.

### Freeze

Guida Rapida a pag. 53 🌩

Questa sezione illustra dettagliatamente la funzione Freeze. Per informazioni base circa Freeze, consultate la Guida Rapida.

# ► 7 Richiamate il display Registration Freeze via [FUNCTION] → FREEZE e selezionate il gruppo di parametri da "congelare" o lasciare invariati.

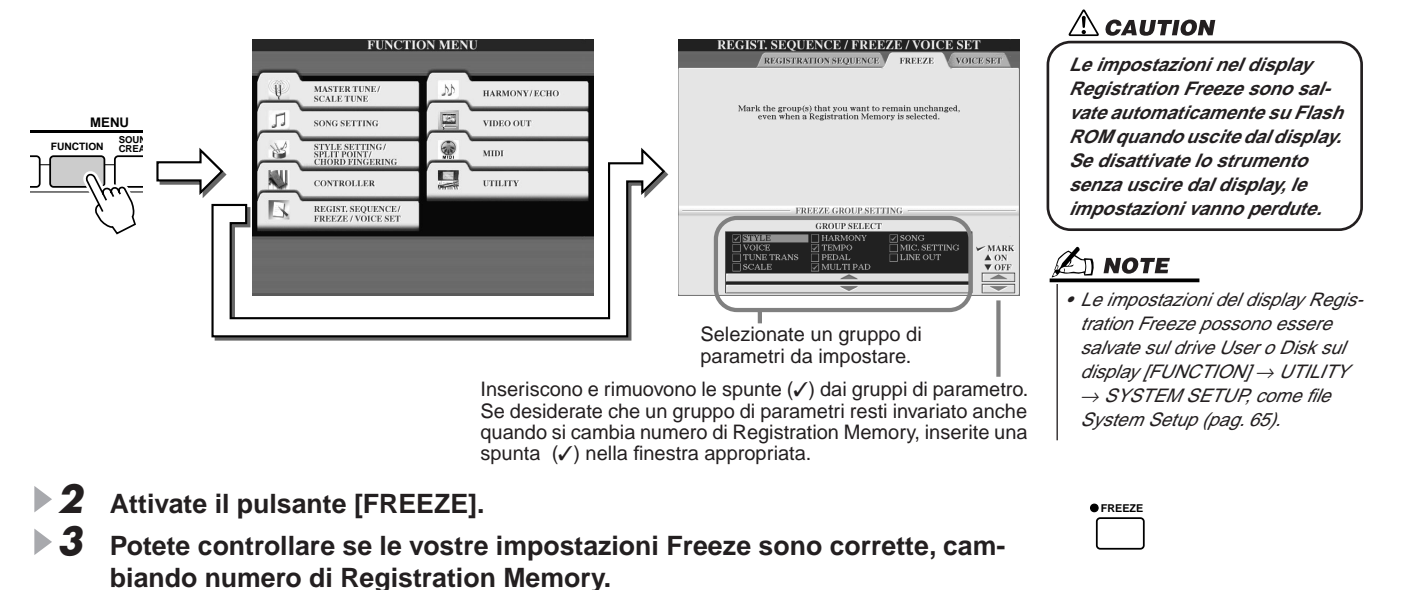

# **Registration Sequence**

I pulsanti Registration Memory sono molto utili ma, talvolta, magari durante un'esecuzione dal vivo, potrebbe essere d'aiuto selezionare le impostazioni senza togliere le mani dalla tastiera. La funzione Registration Sequence vi consente di richiamare i preset mentre suonate, in qualsiasi ordine specificato, semplicemente usando i pulsanti [BACK]/[NEXT] o il pedale.

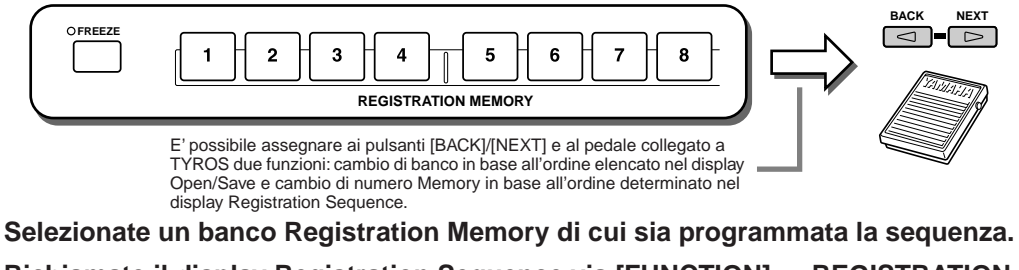

**2** Richiamate il display Registration Sequence via [FUNCTION]  $\rightarrow$  REGISTRATION SEQUENCE.

🗇 ΝΟΤΕ

### **3** Programmate la Registration Sequence.

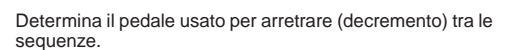

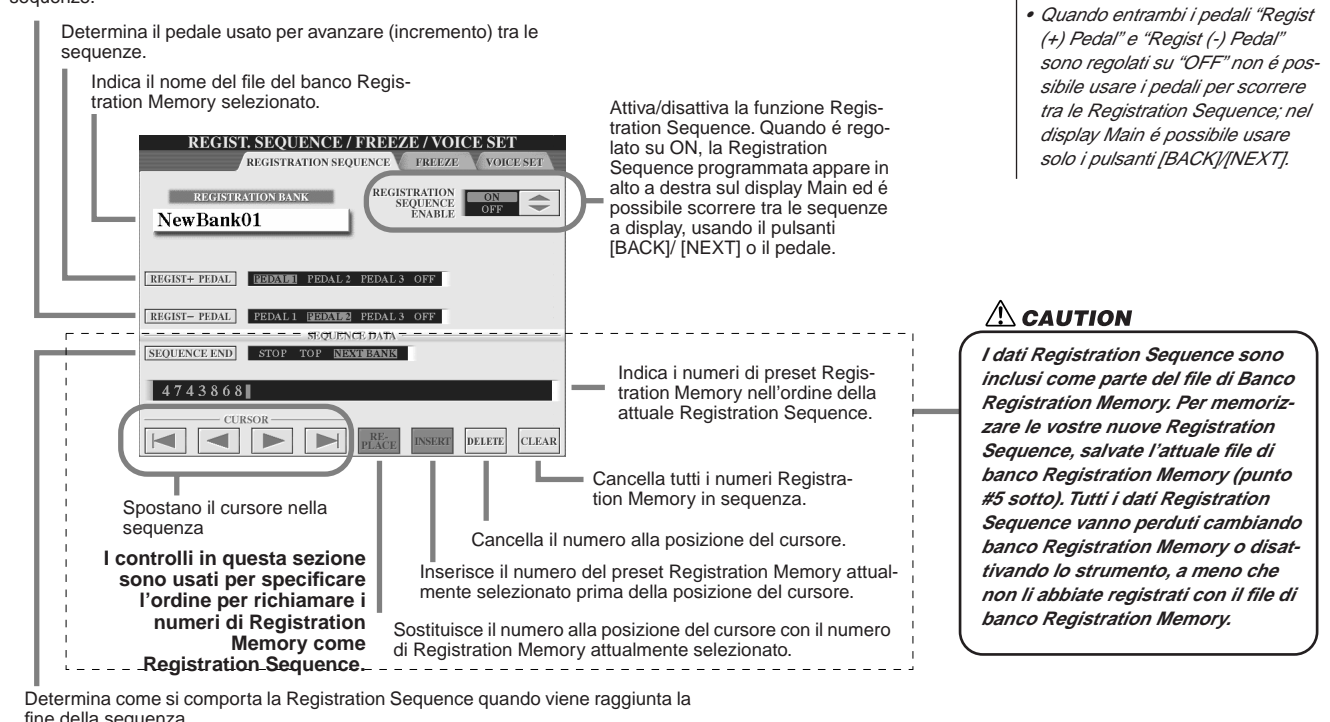

| nio aona ooqaa | in Edit                                                                                                    |
|----------------|----------------------------------------------------------------------------------------------------|
| STOP           | Premendo il pulsante [NEXT] o il pedale per avanzare nella sequenza, non si ottiene alcun effetto. La sequenza é "fermata". |
| TOP            | La sequenza riparte dall'inizio.                                                                                            |
| NEXTBANK       | La sequenza si sposta automaticamente all'inizio del banco Reg-                                                             |

istration Memory successivo, contenuto nella stessa cartella.

- 4 Dopo aver impostato REGISTRATION SEQUENCE ENABLE su on, premete il pulsante [EXIT] per tornare al display Main e controllare che i numeri Registration Memory vengano richiamati in base alla sequenza sopra programmata.
  - Usate il pulsante [NEXT] per richiamare i numeri Registration Memory nell'ordine della sequenza oppure usate il pulsante [BACK] per richiamarli in ordine inverso. Quando é richiamato il display Main, i pulsanti [BACK]/[NEXT] possono essere usati solo per le Registration Sequence.
  - Per selezionare in ordine i numeri Registration Memory, usate un pedale collegato a TYROS. Il pedale può essere usato per Registration Sequence indipendentemente dal display richiamato (tranne per il display al punto #3 sopra).

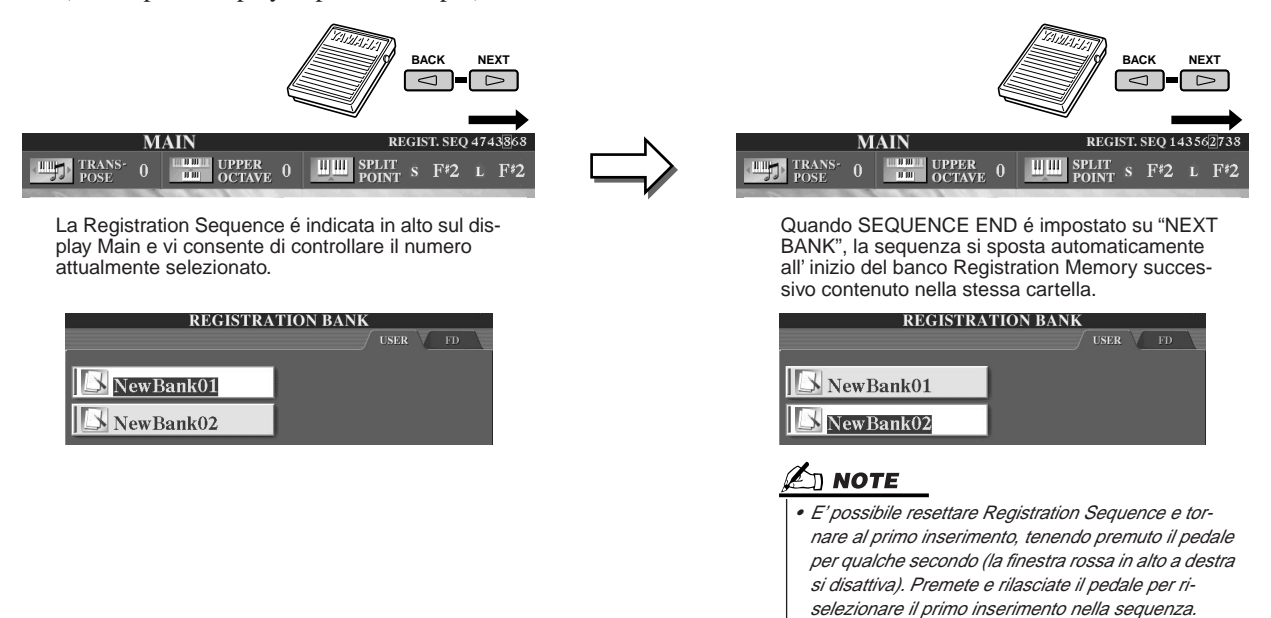

5 Richiamate il display Open/Save per il banco Registration Memory e salvate l'impostazione Registration Sequence come file di banco Registration Memory.

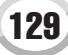

130

# **Usare un Microfono**

Collegando un microfono a TYROS, potrete sfruttare le seguenti funzioni:

- Display Song Score e Lyrics (pagg. 88, 90), per seguire facilmente una song.
- Guide (pag. 48) per esercitarvi nel canto, imparando le intonazioni corrette.
- Vocal Harmony (pag. 47), per aggiungere automaticamente armonie vocali alla vostra voce.
- Talk (pag. 132), per cambiare all'istante le impostazioni di microfono e fare annunci tra le song.

E' possibile inoltre applicare gli effetti DSP alla propria voce o eseguire altre impostazioni relative al microfono usando il display Mixing Console (pag. 134).

Guida Rapida a pag. 46 🌩

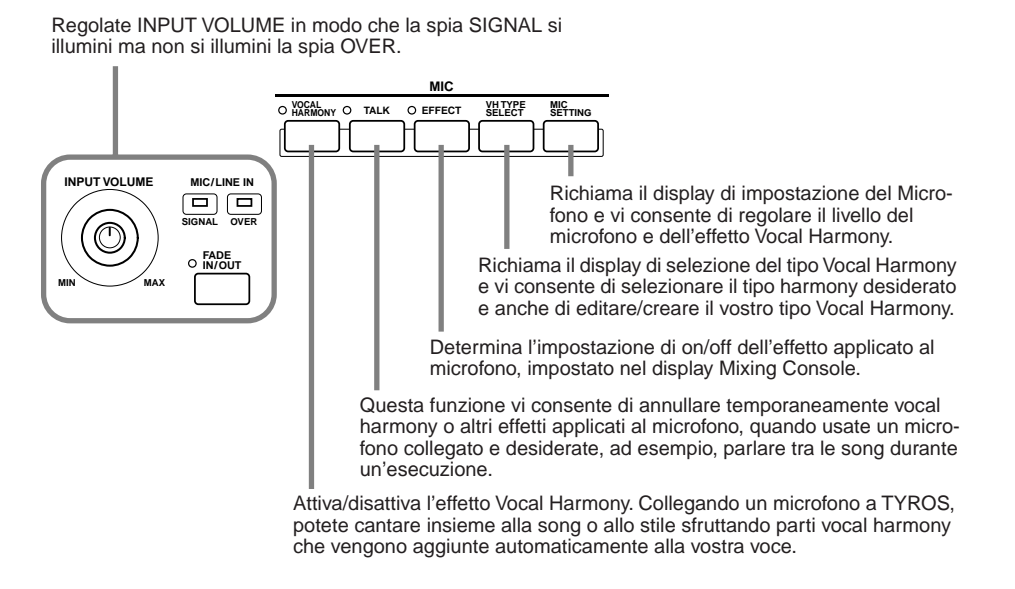

# **Editing di Vocal Harmony**

Ouesta sezione illustra come creare tipi Vocal Harmony ed elenca i parametri dettagliati per l'editing. E' possibile creare e salvare fino a dieci tipi Vocal Harmony. Per informazioni base circa l'uso di Vocal Harmony, consultate la Guida Rapida.

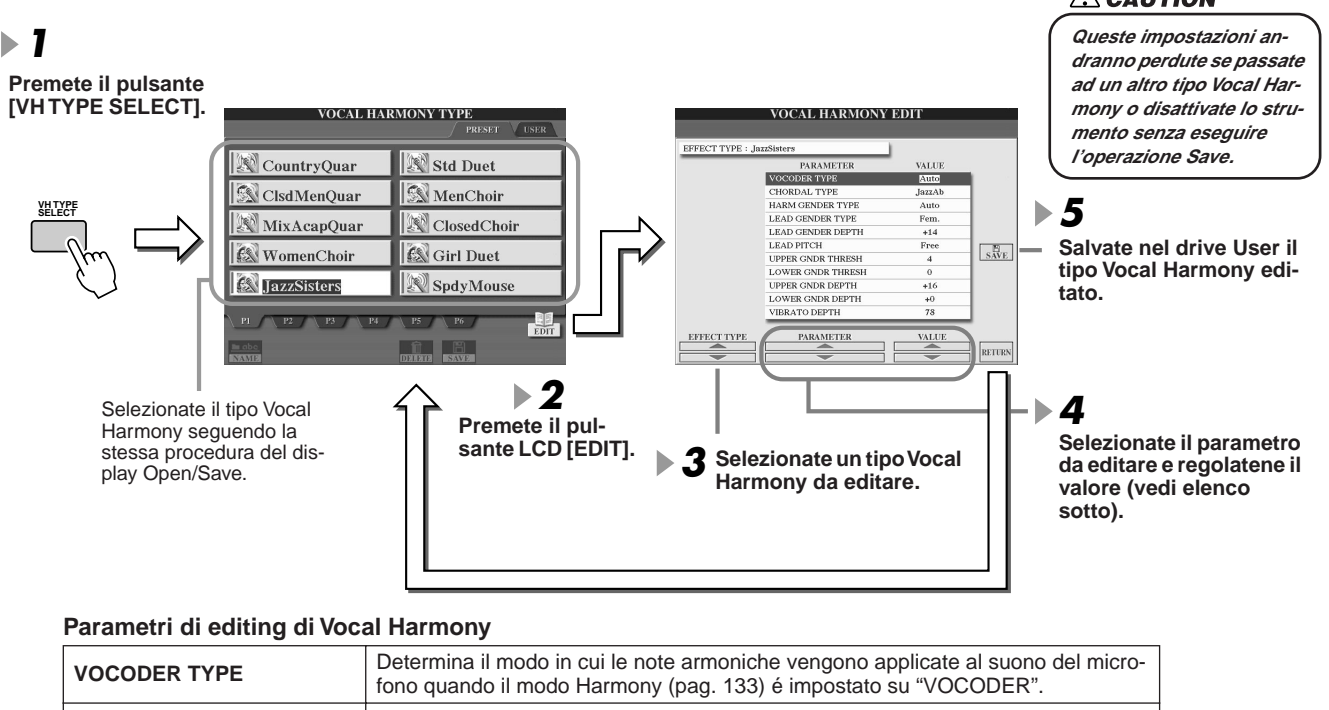

Determina il modo in cui le note armoniche vengono applicate al suono del micro-**CHORDAL TYPE** fono quando il modo Harmony (pag. 133) é impostato su "CHORDAL".

# **A**CAUTION

|                       | Determina se il genere del suono harmony viene modificato o meno.                                                                                                    |
|-----------------------|----------------------------------------------------------------------------------------------------|
| HARMONY GENDER TYPE   | Off<br>Il genere del suono harmony non viene modificato                                                                                                    |
|                       | Auto                                                                                                    |
|                       | Il genere del suono harmony viene modificato automaticamente.                                                                                                    |
|                       | Determina se e come verrà cambiato il genere del suono della voce solista (cioé il suono dirette del microfono). Bicordate che il numero di noto harmony varia a so       |
|                       | conda del tipo selezionato. Quando é regolato su Off, vengono prodotte tre note                                                                                           |
|                       | harmony. Le altre impostazioni producono due note harmony.                                                                                                    |
|                       | Off                                                                                                    |
| LEAD GENDER TYPE      | Unison                                                                                                    |
|                       | Non avviene alcuna modifica di genere. E' possibile regolare LEAD GENDER                                                                                                  |
|                       | Male                                                                                                    |
|                       | La modifica di genere corrispondente viene applicata alla voce solista.                                                                                                   |
|                       | La modifica di genere corrispondente viene applicata alla voce solista.                                                                                                   |
|                       | Regola il grado di modifica del genere della voce solista. E' disponibile duando                                                                                          |
| LEAD GENDER DEPTH     | LEAD GENDER TYPE é impostato su un valore diverso da Off.                                                                                                    |
|                       | e più la voce harmony diventa "temminile". Più basso e il valore e più la voce harmony diventa "maschile".                                                                |
|                       | Quando é selezionato "Correct", l'intonazione della voce solista viene trasposta in                                                                                       |
| LEAD PITCH CORRECTION | unità di semitoni precici. Questo parametro ha effetto solo quando LEAD GENDER                                                                                            |
|                       | I I cambio di genere avviene guando l'intonazione harmony raggiunge o eccede il                                                                                           |
| THRESHOLD             | numero di semitoni specificato sopra l'intonazione della voce solista.                                                                                                    |
| LOWER GENDER          | Il cambio di genere avviene quando l'intonazione harmony raggiunge o eccede il                                                                                            |
| THRESHOLD             | numero di semitoni specificato sotto l'intonazione della voce solista.                                                                                                    |
|                       | PER GENDER THRESHOLD (soglia superiore di genere).                                                                                                    |
| OFFER GENDER DEFTH    | Più alto é il valore e più la voce harmony diventa "femminile". Più basso é il valore                                                                                     |
|                       | Regola il grado di modifica di genere applicato alle note harmony inferiori a LOWER                                                                                       |
|                       | GENDER THRESHOLD (soglia inferiore di genere).                                                                                                    |
|                       | Più alto é il valore e più la voce harmony diventa "femminile". Più basso é il valore                                                                                     |
|                       | Imposta la profondità del vibrato applicato al suono harmony. Quando I FAD GEN-                                                                                           |
| VIBRATO DEPTH         | DER TYPE é impostato su un valore diverso da Off, influenza anche il suono della                                                                                          |
|                       |                                                                                                    |
| VIBRATO RATE          | Imposta la velocità dell'effetto di vibrato. Quando LEAD GENDER TYPE é impos-<br>tato su un valore diverso da Off. influenza anche il suono della voce solista            |
|                       | Specifica la lunghezza del delay prima che inizi l'effetto di vibrato quando é stata                                                                                      |
|                       | prodotta una nota. A valori superiori corrisponde un delay più lungo.                                                                                                    |
| HARMONY1/2/3 VOLUME   | Imposta il volume della prima/seconda/terza nota harmony.                                                                                                    |
|                       | Specifica il posizionamento stereo (pan) della prima/seconda/terza nota harmony.                                                                                          |
|                       | Random<br>Quando verrà succeta la tastiera, il posizionamento stereo del succe cambierà.                                                                                  |
| HARMONY1/2/3 PAN      | in modo casuale.                                                                                                    |
|                       | -63 – 0 – +63                                                                                                    |
|                       | centro e +63 corrisponde all'estrema destra.                                                                                                    |
| HARMONY1/2/3 DETUNE   | Scorda la prima/seconda/terza nota harmony del numero di centesimi specificato.                                                                                           |
|                       | Quando é impostato su "ON", potete "suonare" le voci di TYROS con la vostra                                                                                               |
| PITCH TO NOTE         | voce. (IYRUS traccia l'intonazione della vostra voce e la converte in dati di nota<br>per il generatore sonoro. Ricordate però che i cambi dinamici nella vostra voce non |
|                       | influenzano il volume del generatore sonoro).                                                                                                    |
| PITCH TO NOTE PART    | Determina le parti di TYROS che saranno controllate dalla voce solista quando il                                                                                          |
|                       | parametro Pitch to Note é regolato su "ON".                                                                                                    |

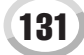

## **Impostazione Talk**

Questa funzione é ideale per fare annunci tra un'esecuzione canora e l'altra. Quando si canta, normalmente all'impostazione di microfono (MIC setup) sono assegnati vari effetti come riverbero, delay e vocal harmony. Quando si parla al pubblico questi effetti possono disturbare o risultare innaturali. Ogni volta che viene attivato il pulsante [TALK], gli effetti di Delay e Vocal Harmony si disattivano e la quantità di riverbero si abbassa automaticamente. Le impostazioni Talk possono essere personalizzate consentendo di aggiungere eventuali effetti alla voce mentre si parla. Disattivando il pulsante [TALK] si richiamano automaticamente le impostazioni di microfono per cantare.

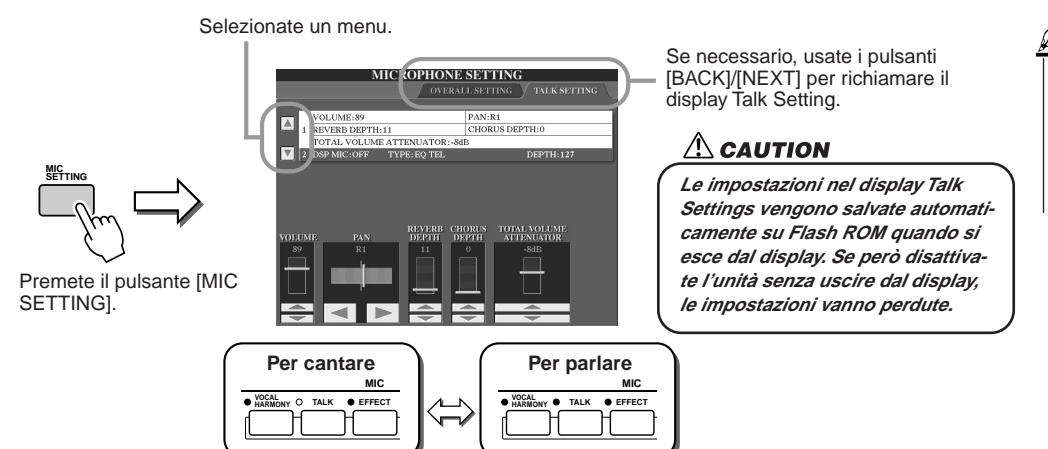

### 

 Le impostazioni sul display Talk Setting possono essere salvate come file System Setup sul drive User o Disk usando il display [FUNCTION] → UTILITY → SYS-TEM SETUP (pag. 65)

### Parametri Talk Setting

| VOLUME                  | Determina il livello di uscita del suono del microfono.                                                                                                    |
|-------------------------|----------------------------------------------------------------------------------------------------|
| PAN                     | Imposta il posizionamento pan stereo del suono del microfono.                                                                                                    |
| REVERB DEPTH            | Imposta la profondità del riverbero applicato al suono del microfono.                                                                                                    |
| CHORUS DEPTH            | Imposta la profondità del chorus applicato al suono del microfono.                                                                                                    |
| TOTAL VOLUME ATTENUATOR | Determina la quantità di attenuazione da applicare al suono generale (tran-<br>ne l'ingresso del microfono), consentendovi di regolare il bilanciamento tra<br>la vostra voce ed il suono generale dello strumento. |
| DSP MIC ON/OFF          | Attiva/disattiva l'effetto DSP applicato al suono del microfono.                                                                                                    |
| DSP MIC TYPE            | Seleziona il tipo di effetto DSP da applicare al suono del microfono.                                                                                                    |
| DSP MIC DEPTH           | Imposta la profondità dell'effetto DSP applicato al suono del microfono.                                                                                                    |

## Impostazioni Generali del Microfono

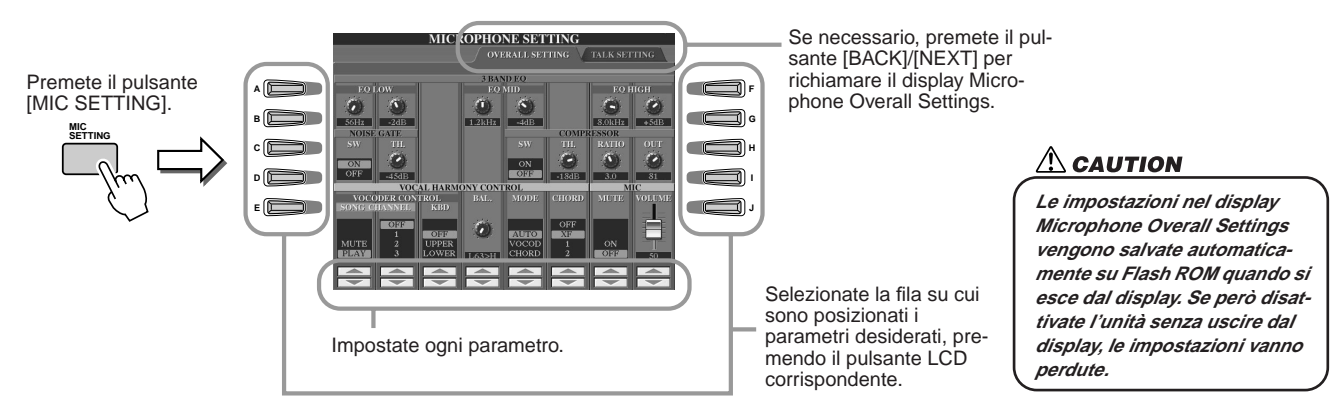

### 3BAND EQ

132

EQ (Equalizzatore) é un processore che divide lo spettro di frequenza in più bande che possono essere esaltate o tagliate per regolare la risposta di frequenza generale. TYROS dispone di una funzione di equalizzatore digitale a tre bande dedicato al suono del microfono.

- Hz..... Regola la frequenza centrale della banda corrispondente.
- dB..... Esalta o taglia il livello della banda corrispondente fino ad un massimo di 12 dB.

### ■ NOISE GATE

Questo effetto esclude (mute) il segnale in ingresso quando l'ingresso del microfono decade sotto un livello specificato. Taglia efficacemente rumori estranei, lasciando passare il segnale desiderato (voce, etc.).

- SW (Switch)..... Attiva/disattiva Noise Gate.
- TH. (Threshold)...... Regola il livello di ingresso a cui inizia ad aprirsi il gate.

### COMPRESSOR

Questo effetto comprime l'uscita quando il segnale in ingresso dal microfono eccede un livello specifico. E' molto utile per sfumare voci con dinamiche estremamente variabili. "Comprime" efficacemente il segnale rafforzando le parti più soft ed attenuando le parti più forti.

- SW (Switch)..... Attiva/disattiva Compressor.
- TH. (Threshold)...... Regola il livello di ingresso a cui inizia la compressione.
- RATIO..... Regola la percentuale di compressione.
- OUT..... Regola il livello di uscita finale.

### VOCAL HARMONY CONTROL

I seguenti parametri determinano come viene controllata l'armonia.

### VOCODER CONTROL

L'effetto Vocal Harmony é controllato dai dati di nota, dalle note suonate sulla tastiera e/o dalle note dei dati di song. Questo parametro vi consente di determinare quali note sono usate per controllare l'armonia.

|              | MUTE/PLAY<br>Quando é impostato su "MUTE" il canale sotto selezionato viene escluso (mute) durante<br>l'esecuzione su tastiera o la riproduzione di song.                                                                                                    |
|--------------|----------------------------------------------------------------------------------------------------|
| SONG CHANNEL | OFF/1 - 16<br>Quando é impostato su "OFF", il controllo dei dati di song sull'armonia é disattivato. Quando é<br>impostato su uno dei valori 1 - 16, per controllare l'armonia vengono usati i dati di nota (suonati<br>da una song su disco o da un sequencer MIDI esterno) contenuti sul canale corrispondente. |
|              | OFF<br>Il controllo della tastiera sull'armonia é disattivato.                                                                                                    |
| KEYBOARD     | UPPER<br>Le note suonate a destra del punto di split (pag. 112) controllano l'armonia.                                                                                                    |
|              | LOWER<br>Le note suonate a sinistra del punto di split (pag. 112) controllano l'armonia.                                                                                                    |

### • BAL (Balance)

Vi consente di impostare il bilanciamento tra voce solista (la vostra voce) e Vocal Harmony. Aumentando questo valore, aumenta il volume di Vocal Harmony e diminuisce quello della voce solista. Quando é impostato su L<H63 (L: Lead Vocal-voce solista, H: Vocal Harmony), viene trasmesso in uscita solo Vocal Harmony. Quando é impostato su L63>H, viene trasmessa in uscita solo la voce solista.

### MODE (modo Vocal Harmony)

Tutti i tipi Vocal Harmony rientrano in uno dei tre modi che producono l'armonia in maniera diversa. L'effetto harmony dipende dal modo Vocal Harmony selezionato e questo parametro determina come viene applicata l'armonia alla vostra voce. I tre modi sono descritti qui di seguito.

| VOCODER | Le note harmony sono determinate dalla note suonate sulla tastiera e/o dai dati di song.                                                                                                    |  |
|---------|----------------------------------------------------------------------------------------------------|--|
| CHORDAL | Le note harmony sono determinate dai seguenti tre tipi di accordi: accordi suonati nella sezione chord della tastiera (con [ACMP] attivato), accordi suonati nella sezione voci LEFT della tastiera (con [ACMP] disattivato e [LEFT] attivato) e accordi contenuti nei dati di song per controllare harmony. (Non disponibile se la song non contiene dati di accordi). |  |
| AUTO    | Quando [ACMP] o [LEFT] sono attivi e nella song sono presenti dati di song, il modo si imposta<br>automaticamente su CHORDAL. In tutti gli altri casi il modo é impostato su VOCODER.                                                                                                    |  |

### CHORD

I seguenti parametri determinano quali dati di una song registrata vengono usati per individuare gli accordi.

| OFF    | Gli accordi non vengono individuati dai dati di song.                                    |  |
|--------|------------------------------------------------------------------------------------------|--|
| XF     | Per Vocal Harmony vengono usati gli accordi del formato XF                               |  |
| 1 - 16 | Gli accordi vengono colti dai dati di nota contenuti su uno specifico canale della song. |  |

### ■ MIC (Microphone)

I seguenti parametri determinano come viene controllato il suono del microfono.

| MUTE   | Quando é regolato su OFF, il suono del microfono é disattivato. |
|--------|-----------------------------------------------------------------|
| VOLUME | Regola il volume di uscita del suono del microfono.             |

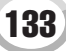

# **Mixing Console**

Il suono generale di TYROS é determinato da molte componenti, tra cui i dati di sequenza MIDI derivanti da song, stili e Multi Pad e l'ingresso audio di un microfono, così come le varie parti della vostra esecuzione su tastiera. Mixing Console vi consente di controllare le impostazioni di volume e di pan di queste componenti (e altre impostazioni) per accordare in modo fine il suono generale di TYROS.

### Parti che formano il suono di TYROS

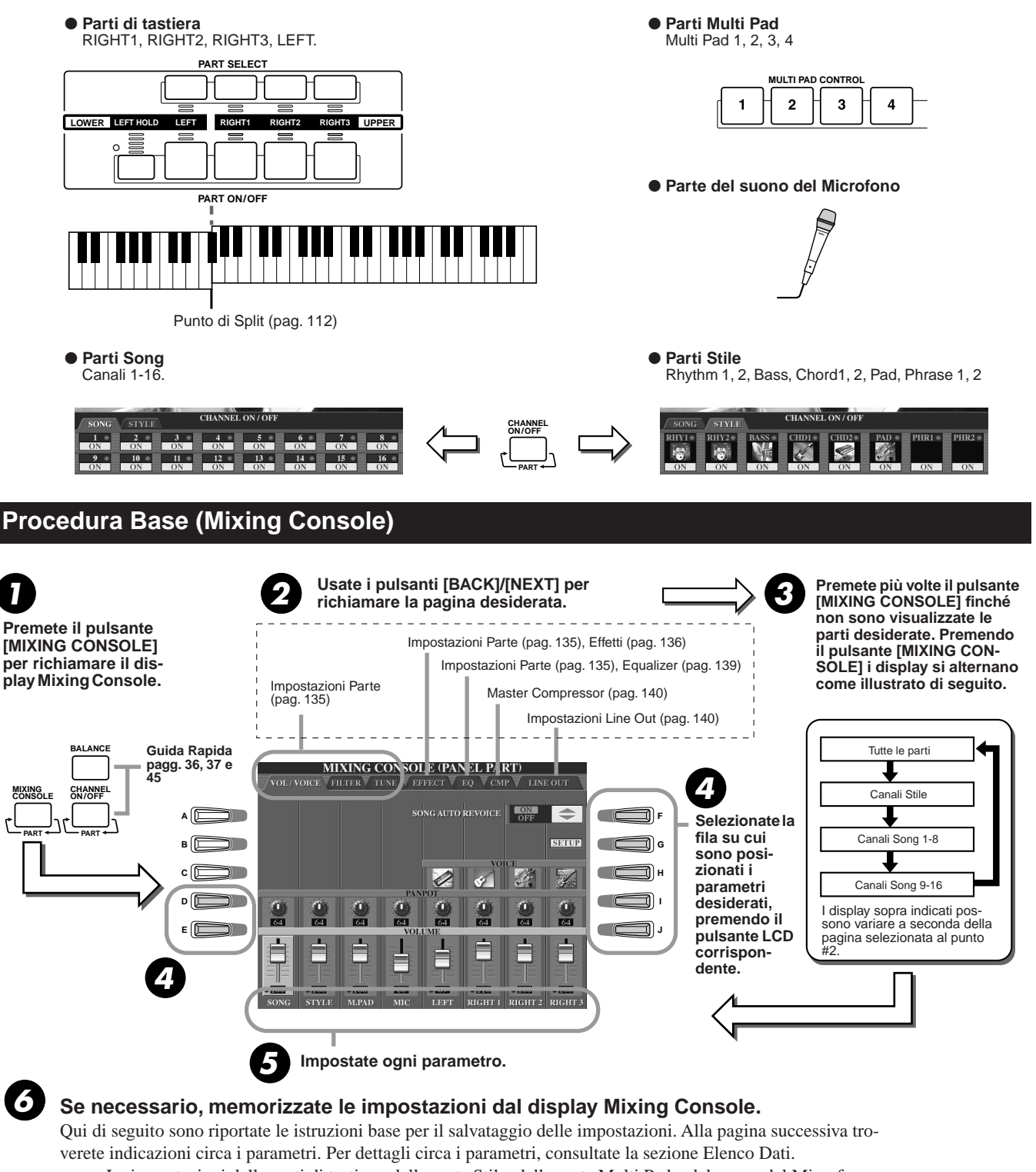

- Le impostazioni delle parti di tastiera, della parte Stile, della parte Multi Pad e del suono del Microfono possono essere memorizzate nella Registration Memory (pag. 51).
- Le impostazioni della parte di Song possono essere salvate come song nel drive User o Disk. Dopo l'impostazione, richiamate il display CHANNEL di Song Creator e premete il pulsante LCD [EXECUTE] su questo display per riportare le impostazioni nei dati di song su RAM. Salvate poi la song sul drive User o Disk (pag. 55).

## **Impostazioni Part**

Le seguenti spiegazioni si riferiscono al punto #5 della procedura base di pag. 134. I parametri di seguito illustrati possono essere impostati sulle pagine display richiamate al punto #2 della procedura base di pag. 134.

### Parametri pagina VOL/VOICE

| SONG AUTO REVOICE | Vedi pag. 136.                                                                                                    |
|-------------------|----------------------------------------------------------------------------------------------------|
| VOICE             | Richiama il display VOICE da cui potete selezionare la voce desiderata<br>per ogni parte. Quando al punto #3 della procedura base di pag. 134<br>vengono richiamati i canali di Stile, non é possibile selezionare le voci<br>Organ Flutes o User. Quando i canali Song sono richiamati al punto #3<br>della procedura base di pag. 134, non é possibile selezionare le voci<br>User. Ricordate che la voce del Multi Pad non é modificabile attraverso<br>Mixing Console. |
| PANPOT            | Determina il posizionamento stereo della parte (canale) selezionata.<br>Un'impostazione di 0 corrisponde all'estrema sinistra, 64 al centro e<br>127 all'estrema destra.                                                                                                    |
| VOLUME            | Determina il livello di ogni parte o canale consentendovi di controllare<br>in modo fine il bilanciamento di tutte le parti.                                                                                                    |

### Parametri pagina FILTER

| HARMONIC CONTENT | Vi permette di regolare l'effetto di risonanza (pag. 87) per ogni parte.                             |
|------------------|----------------------------------------------------------------------------------------------------|
| BRIGHTNESS       | Determina la brillantezza del suono per ogni parte, regolando la fre-<br>quenza di cutoff (pag. 87). |

### Parametri pagina TUNE

|                                                                                                    | -                                                                                                    |  |
|----------------------------------------------------------------------------------------------------|----------------------------------------------------------------------------------------------------|--|
| PORTAMENTO TIME                                                                                                    | Il Portamento é una funzione che crea una leggera trasposizione di<br>intonazione dalla prima nota suonata sulla tastiera a quella successiva.<br>Portamento Time determina il tempo di transizione dell'intonazione. A<br>valori superiori corrisponde un tempo di cambio di intonazione più lun-<br>go. Con un'impostazione di "0" non si ottiene alcun effetto. Questo<br>parametro é disponibile quando la parte di tastiera selezionata é rego-<br>lata su "Mono" (pag. 81). |  |
| PITCH BEND RANGE                                                                                                    | Determina l'estensione della rotella di PITCH BEND per ogni parte di tastiera. L'estensione va da "0" a "12", in unità di un semitono.                                                                                                    |  |
| OCTAVE Determina l'estensione di cambio di intonazione in unità di ottave<br>a due ottave sopra o sotto per ogni parte di tastiera. Il valore qui<br>cato viene aggiunto all'impostazione usando il pulsante [OCTAV |                                                                                                    |  |
| TUNING                                                                                                    | Determina l'intonazione di ogni parte di tastiera.                                                                                                    |  |
| TRANSPOSE                                                                                                    | Consente di alzare o abbassare l'intonazione in unità di semitoni. Re-<br>golandolo su "MASTER" si traspone il suono di tutto lo strumento men-<br>tre "SONG" traspone la riproduzione della song e "KEYBOARD"<br>l'intonazione di tastiera e la riproduzione di stili e Multi Pad (anch'essi<br>sono influenzati dall'esecuzione nella sezione sinistra della tastiera).                                                                                                    |  |

### 

🔄 ΝΟΤΕ

una voce Drum Kit. • Cambiando le voci di ritmi/ percussioni (drum kit, etc.) dello stile e della song, dal parametro VOICE, le impostazioni dettagliate relative alla voce di batteria vengono resettate e, in alcuni casi, potrebbe non essere consentito recuperare il suono originale. Nel caso di riproduzione di song, é possibile recuperare il suono originale tornando all'inizio della song

II canale RHY1 nel display STYLE PART può essere assegnato a qualsiasi voce tranne Organ Flute.
Riproducendo dati di song GM, il canale 10 (nella pagina SONG CH 9 - 16) può essere usato solo per

e riproducendola da quel punto. Nel caso di riproduzione di stile, potete recuperare il suono originale ri-selezionando lo stile.

• Come descritto a lato, oltre all'impostazione Master Transpose, sono disponibili altri due controlli di trasposizione: Keyboard Transpose e Song Transpose. Questi controlli sono utilizzabili per adattare sia la song che l'esecuzione su tastiera ad una determinata tonalità. Es. se desiderate suonare e cantare seguendo una determinata song registrata ed i dati di song sono in FA ma voi cantate in RE e siete abituati a suonare in DO, regolate Master Transpose su "0", Keyboard Transpose su "2" e Song Transpose su "-3". In questo modo si alza la parte di tastiera e si abbassano i dati di song alla tonalità in cui preferite cantare.

#### Parametri pagina EFFECT

| TYPE   | pag. 138                                                     |
|--------|--------------------------------------------------------------|
| REVERB | Regola Reverb Send Level (pag. 137) per ogni parte o canale. |
| CHORUS | Regola Chorus Send Level (pag. 137) per ogni parte o canale. |
| DSP    | Regola DSP Effect Dry/Wet Level per ogni parte o canale.     |

#### Parametri pagina EQ

| TYPE    | pag. 139                                                                                                    |
|---------|----------------------------------------------------------------------------------------------------|
| EDIT    | pag. 139                                                                                                    |
| EQ HIGH | Determina la frequenza centrale della banda degli alti dell'EQ, che viene attenuata o esaltata per ogni parte. |
| EQ LOW  | Determina la frequenza centrale della banda dei bassi dell'EQ, che viene attenuata o esaltata per ogni parte.  |

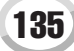

### **Song Auto Revoice**

Questa funzione vi consente di usare il suono di TYROS per sfruttare i dati di song compatibili XG. Quando riproducete dati di song XG in commercio o creati su altri strumenti, potete usare Auto Revoice per assegnare automaticamente le speciali voci di TYROS (Natural!, Live!, Cool!, etc.) anziché le normali voci XG dello stesso tipo. Per fare ciò é sufficiente attivare Song Auto Revoice (dalla pagina del display VOL/VOICE) e TYROS utilizzerà il suo potente ed innovativo set di voci anziché le normali voci XG corrispondenti. E' possibile anche specificare le proprie voci preferite per questa funzione ed eseguire altre impostazioni dettagliate usando il pulsante LCD [SETUP].

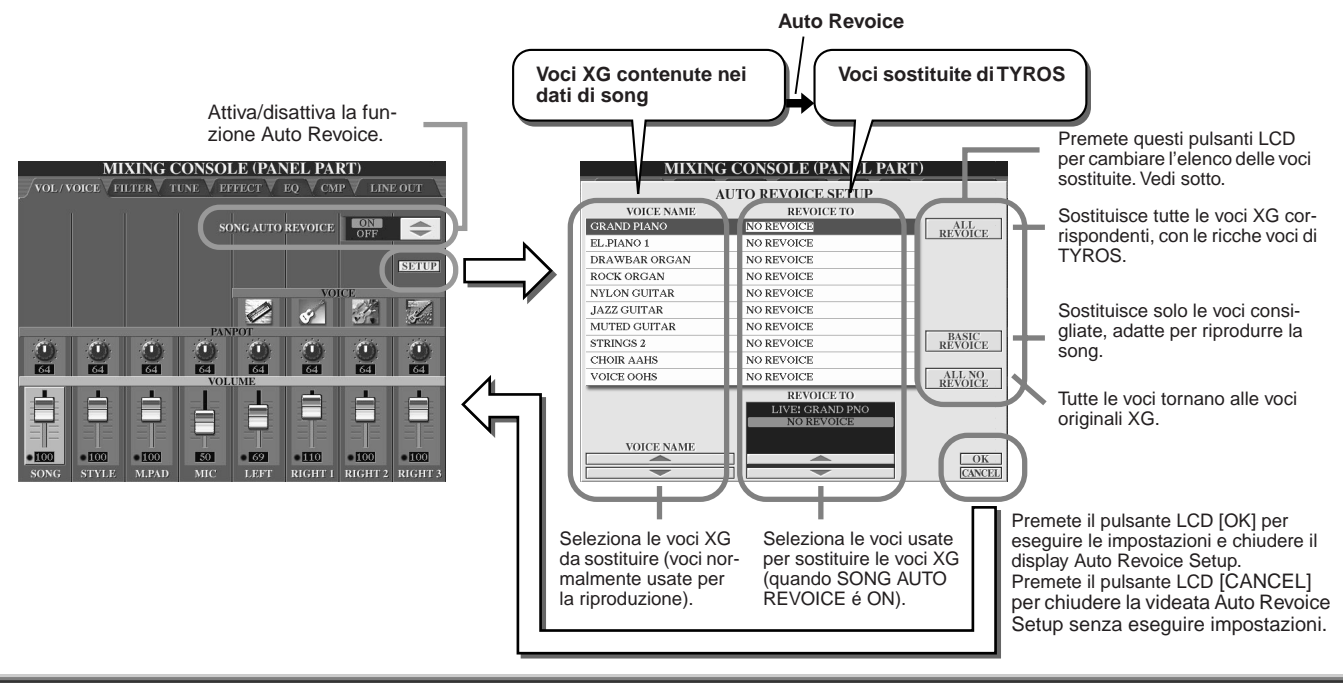

# Effetti

TYROS incorpora svariati effetti di alta qualità, inclusi Riverbero, Chorus ed una vasta selezione di effetti DSP (Digital Signal Processor), utilizzabili indipendentemente per esaltare o modificare il suono delle varie parti (tastiera, stile, song, Multi Pad e suono del microfono).

### Blocco Effetti

|                              | Parti a cui sono applicati gli effetti                                                                             | Caratteristiche                                                                                                    | Collegamen-<br>to effetto | Numero ef-<br>fetto User |
|------------------------------|----------------------------------------------------------------------------------------------------|----------------------------------------------------------------------------------------------------|---------------------------|--------------------------|
| Reverb                       | Tutte le parti                                                                                                    | Riproduce la calda ambientazione di una sala da concerto o jazz club.                                                                                                    | System                    | 3                        |
| Chorus                       | Tutte le parti                                                                                                    | Produce un suono pieno come se fossero suonate più parti simultaneamente.                                                                                                    | System                    | 3                        |
| DSP1                         | Parte Stile (tutti i canali)<br>+ Parte Song (tutti i canali)                                                      | Oltre a Riverbero e Chorus, TYROS é dotata<br>di speciali effetti DSP che includono effetti ad-<br>dizionali, come distorsore e tremolo, normal-<br>mente usati per una parte specifica. | System/<br>Insertion      | 3                        |
| DSP2<br>DSP3<br>DSP4<br>DSP5 | RIGHT1, RIGHT2, RIGHT3,<br>LEFT, Parte Song (tutti i<br>canali)                                                    | I blocchi DSP non utilizzati vengono assegnati<br>automaticamente alle parti (canali) appropria-<br>te, a seconda delle necessità.                                                       | Insertion                 | 10                       |
| DSP6                         | Suono del microfono                                                                                                | Dedicato al solo uso con il microfono.                                                                                                    | Insertion                 | 10                       |
| Vocal Harmony                | Suono del microfono                                                                                                | pag. 130                                                                                                    | Insertion                 | 10                       |
| Master EQ                    | Tutte le parti                                                                                                    | pag. 139                                                                                                    | System                    | 2                        |
| Part EQ                      | Parte Stile (tutti i canali),<br>Parte Multi Pad, Parte Song<br>(tutti i canali)), RIGHT1,<br>RIGHT2, RIGHT3, LEFT | pag. 135                                                                                                    | _                         | 0                        |
| Master Compressor            | Tutte le parti                                                                                                    | pag. 140                                                                                                    | System                    | 5                        |

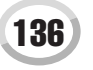

### Effetti System ed Effetti Insertion

Tutti i blocchi effetti sono collegati (o "routizzati") in uno dei seguenti modi: System o Insertion. System applica l'effetto selezionato a tutte le parti mentre Insertion lo applica ad una parte specifica. L'effetto DSP 1 può essere configurato per il collegamento sia System che Insertion, usando le impostazioni dei parametri di Effetto (pag. 138).

### Schema del Flusso di Segnale dell'Effetto

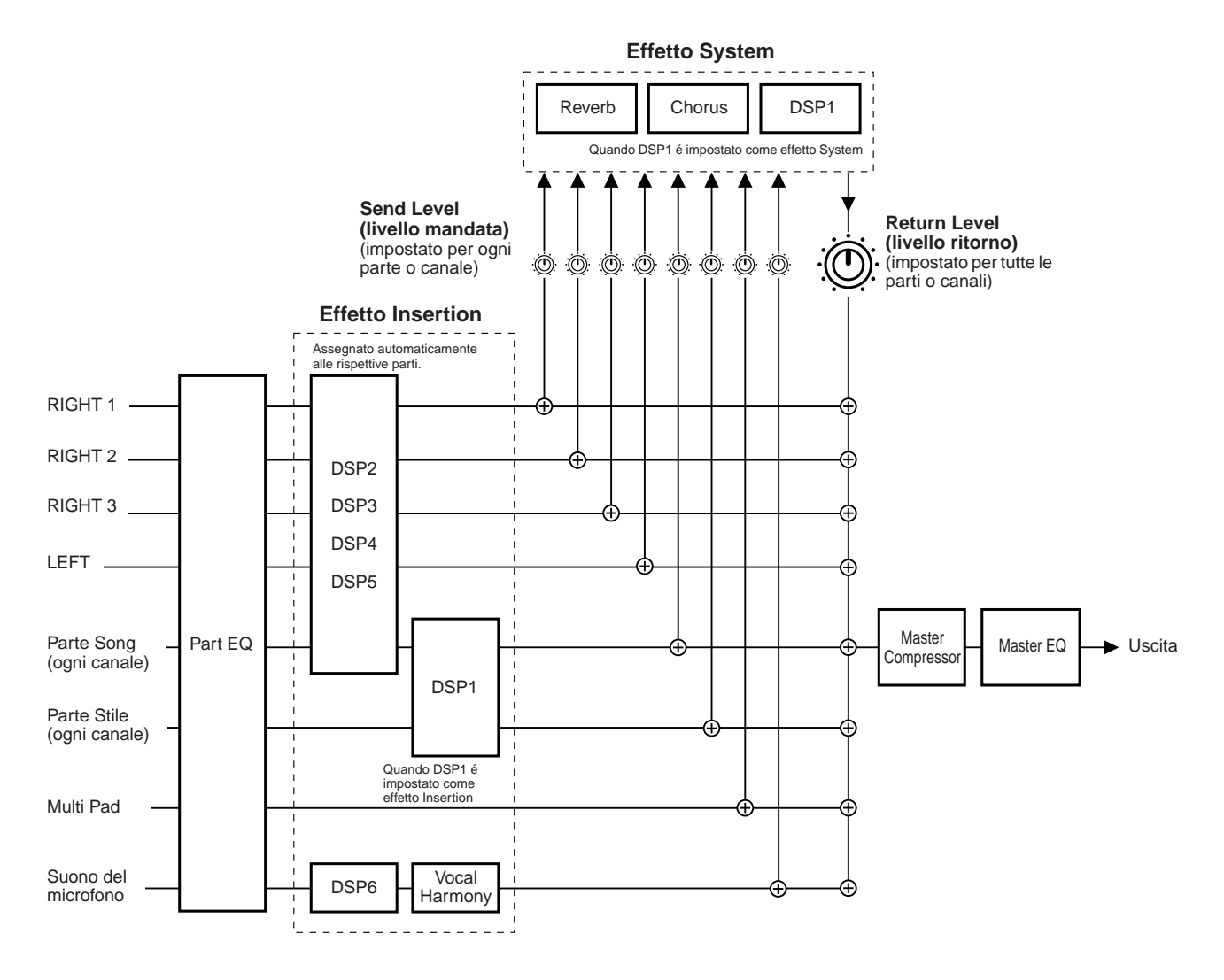

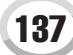

Mixing Console

### Selezionare un Tipo di Effetto e Creare un Effetto User

Per ogni blocco effetti elencato a pag. 137, sono disponibili vari tipi di effetti. Ogni tipo di effetto può essere editato attraverso i parametri (vedi display Effect Type Edit, sotto) e salvato come Effetto User.

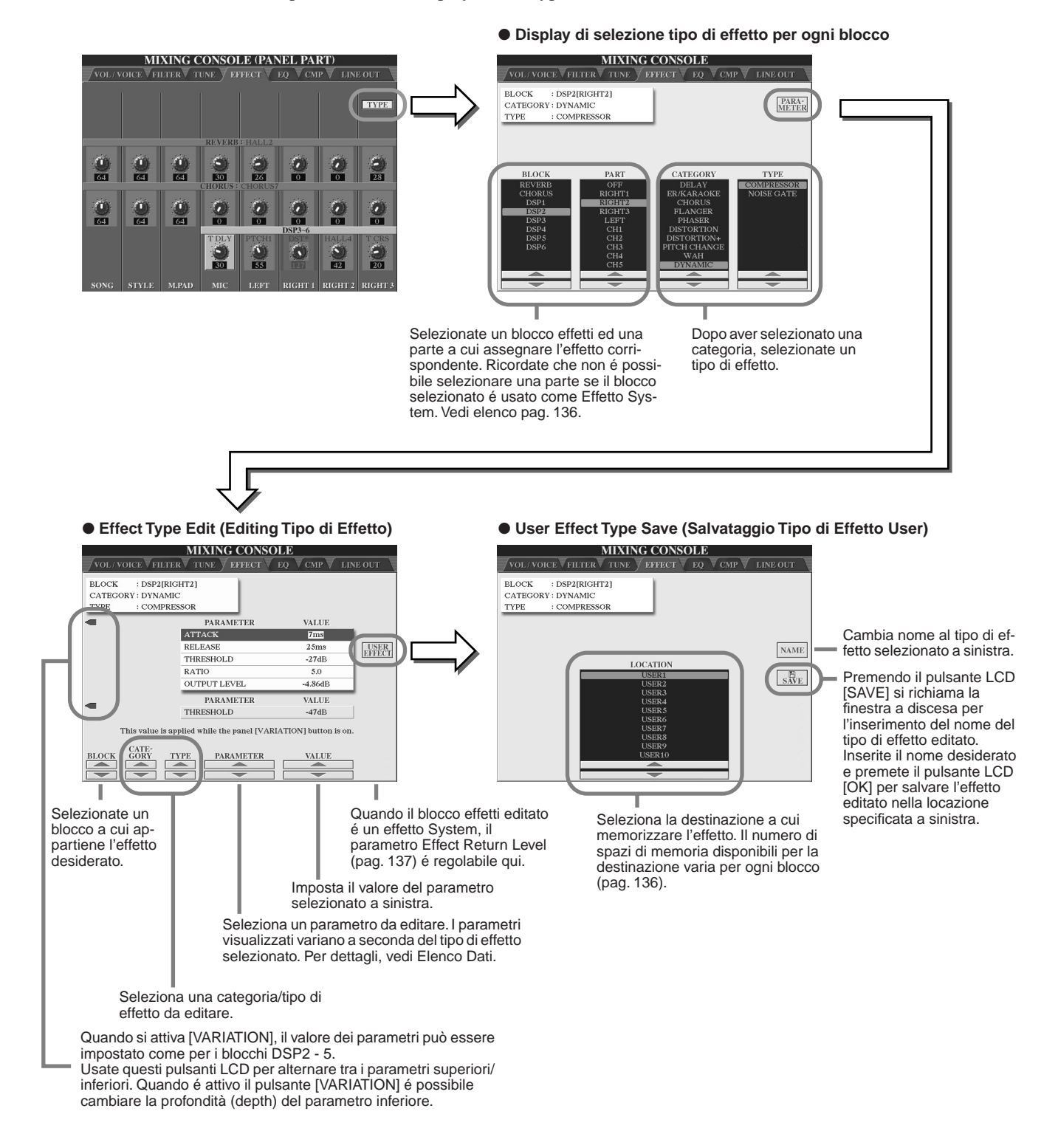

Manuale di Istruzioni TYROS

Ricordate che, in alcuni casi, regolando i parametri di effetto mentre si suona lo strumento, potrebbe verificarsi del ronzio.

🔄 ΝΟΤΕ

Mixing Console

# **Equalizer (EQ)**

L'Equalizzatore ("EQ") é un processore sonoro che divide lo spettro di frequenza in più bande che possono essere esaltate o attenuate per regolare la risposta di frequenza generale.

Normalmente, l'equalizzatore é usato per correggere il suono degli altoparlanti ed adattarlo al luogo in cui si suona. Il suono viene diviso in varie bande di frequenza che vi consentono di correggere il suono alzando o abbassando il livello di ogni banda. EQ permette di regolare il tono o il timbro del suono per adattarlo allo spazio in cui si suona o per compensare determinate caratteristiche acustiche dell'ambiente. Ad esempio, é possibile tagliare alcune delle frequenze basse quando si suona in spazi molto ampi in cui il suono "rimbomba" oppure esaltare le frequenze alte in spazi chiusi in cui il suono é relativamente "piatto" e privo di eco. TYROS incorpora un EQ digitale a cinque bande. Grazie a questa funzione é possibile aggiungere all'uscita dello strumento un effetto finale di controllo dei toni. E' possibile anche creare impostazioni EQ personalizzate, regolando le bande di frequenza e salvando le impostazioni in uno dei due tipi Master EQ User. Oltre alle cinque impostazioni EQ Preset, dal display [MIXING CONSOLE]  $\rightarrow$  EQ é possibile richiamare anche le impostazioni User.

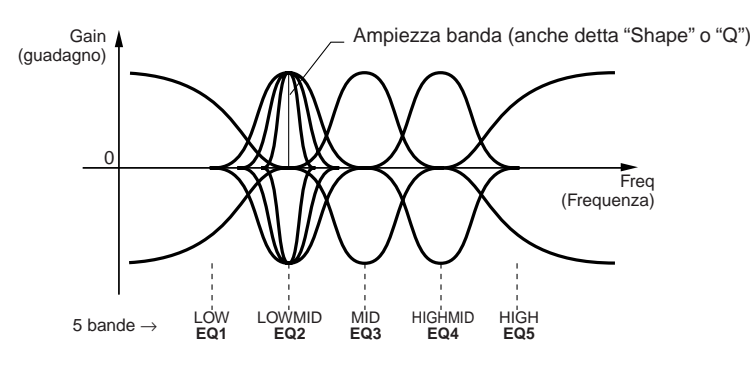

Selezione tipo Master EQ e regolazione Part EQ Editing tipo Master EQ MIXING CONSOLE (PANEL PART) MIXING CONSOLE ASTER EQ EDIT Usate i pulsanti LCD V [STORE] per richiamare la finestra a discesa per STORE 1 l'inserimento del nome del tipo Master EQ edi-STORE 2 tato. Inserite il nome desiderato e premete GAIN FO 3 FREC FO FO 4 FO [OK] per salvare. E' possibile creare e salvare GAIN ADJ. fino a due tipi EQ. Selezionate un tipo Master EQ. Le curve PRESET e USER pos-Regola simultaneamente il Selezionando un tipo Master EQ si impostano automatica sono essere editate usando i pulgain generale di tutte le bande EQ. santi corrispondenti. Ognuna mente i parametri visualizzati delle cinque bande può essere in basso su questo displav

> Quando viene editata una banda EQ, il valore EQ corrispondente si illumina ed il numero della banda editata appare sopra i controlli Q e FREQ. Questi controlli possono poi essere usati per regolare Q (ampiezza banda) e FREQ (frequenza centrale) della banda selezionata. Più alto é il valore "Q" e minore é l'ampiezza della banda. L'estensione FREQ varia per ogni banda.

esaltata o tagliata fino a 12 dB

Manuale di Istruzioni TYROS

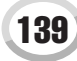

### **Master Compressor**

Il compressore é un effetto normalmente usato per limitare e comprimere le dinamiche (soft/forte) di un segnale audio. Per segnali con dinamiche molto variabili, come voci e parti di chitarra, "strizza" l'estensione dinamica rendendo soft i suoni forti e forti i suoni soft. Quando é usato in abbinamento al gain per esaltare il livello generale, crea un suono di livello alto più potente. Compressor può essere usato per aumentare il sustain di una chitarra elettrica, per sfumare il volume di una voce o per portare in primo piano nel mix un pattern drum kit o ritmico.

TYROS dispone di un sofisticato compressore multibanda che vi consente di regolare l'effetto di compressione per singole bande di frequenza e quindi di controllare dettagliatamente il suono. E' possibile editare e salvare tipi Compressor personalizzati o selezionare uno dei preset richiamando il display [MIXING CONSOLE]  $\rightarrow$  CMP.

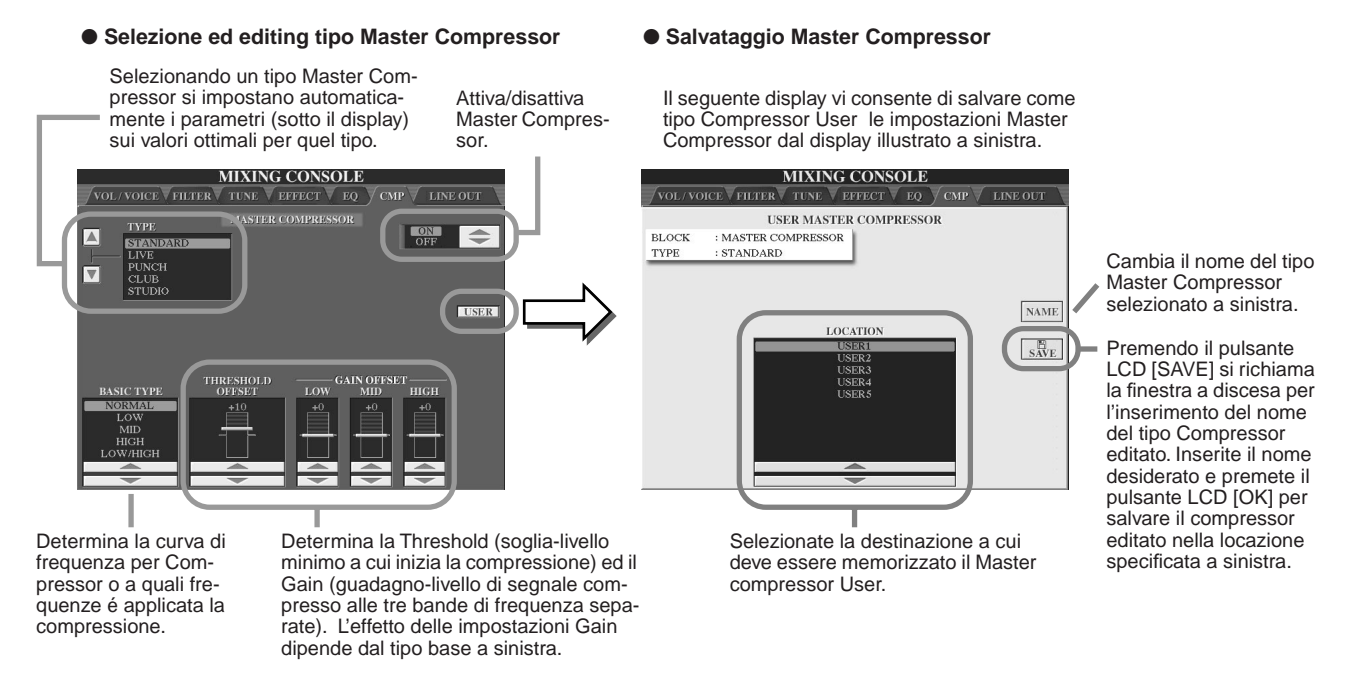

## **Impostazioni Line Out**

Il display [MIXING CONSOLE] → LINE OUT vi consente di inviare in uscita una Parte/i selezionata attraverso le prese LINE OUT. Per le parti Drum é possibile anche selezionare specifici suoni di batteria da inviare in uscita da queste prese. In generale, gli effetti incorporati in TYROS ed altri controlli Part, consentono di processare e mixare complesse song multi-parte. A volte però si desidera "addolcire" o processare una determinata Voce o suono con un'unità effetti particolare o registrare una Parte su una traccia separata di un registratore a nastro. Le impostazioni Line Out sono dedicate proprio a questo tipo di applicazioni.

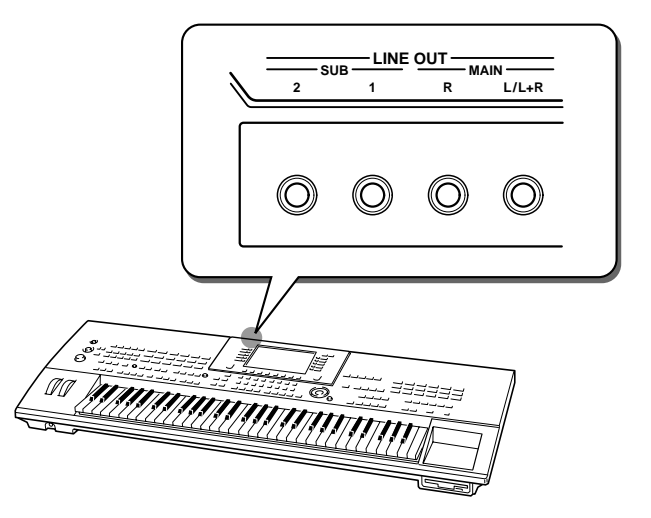

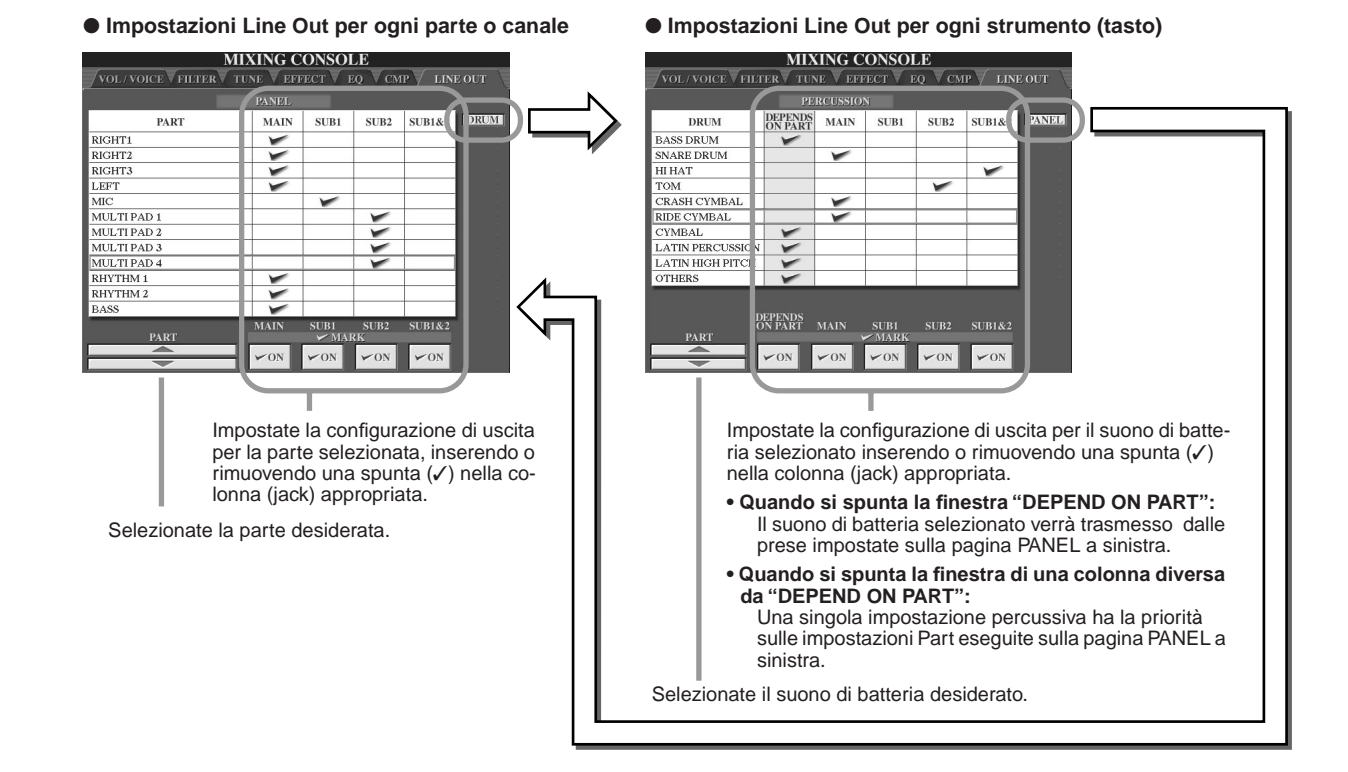

### Prese MAIN

Il suono della parte, canale o suono percussivo per cui é contrassegnata ( $\checkmark$ ) la finestra MAIN, sarà inviato in uscita dalle seguenti prese, insieme alle impostazioni di effetto.

- Prese MAIN sul pannello posteriore
- Presa PHONES
- Presa LOOP SEND
- Altoparlante opzionale

### Prese SUB

Il suono della parte, canale o suono percussivo per cui é contrassegnata (✓) la finestra SUB1, SUB2 o SUB1&2, sarà inviato in uscita dalle prese, come descritto di seguito.

- Quando é contrassegnata una delle finestre SUB1/SUB2/SUB1&2, la parte (canale) o il suono percussivo saranno trasmessi in uscita dalle prese corrispondenti. In questo caso vengono applicati solo gli effetti Insertion; gli effetti System e gli altri effetti non saranno applicati al suono in uscita.
- Quando é contrassegnata una delle finestre SUB1/SUB2/SUB1&2, la parte (canale) o il suono percussivo non saranno trasmessi in uscita dalle prese PHONES.
- Quando é contrassegnata la finestra SUB1&2, la parte (canale) o il suono percussivo saranno trasmessi in uscita in stereo (1: sinistra, 2: destra).
- Quando é contrassegnata la finestra SUB1/SUB2, la parte (canale) o il suono percussivo saranno trasmessi in uscita in mono.

### 

 Quando usate una delle impostazioni SUB Line Out, controllate che i cavi siano collegati alla prese LINE OUT SUB appropriate del pannello posteriore. Se i cavi sono collegati solo alle prese MAIN, il suono della Parte sarà trasmesso in uscita dalle prese MAIN, anche se é contrassegnata una delle finestre SUB1/SUB2/ SUB1&2.

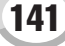

# MIDI

Sul pannello posteriore di TYROS sono presenti due set di prese MIDI (MIDI IN A/B, MIDI OUT A/B) ed una presa USB. Le funzioni MIDI vi offrono una serie di potenti strumenti per espandere le vostre possibilità di registrazione ed esecuzione. Questa sezione illustra cos'é il MIDI, cosa può fare e come utilizzarlo con TYROS.

### Cos'é il MIDI

Avrete indubbiamente sentito parlare di "strumento acustico" e "strumento digitale". Oggigiorno sono le due principali categorie di strumenti. Come rappresentanti degli strumenti acustici, prendiamo ad esempio un pianoforte ed una chitarra: con il piano, premendo un tasto, un martelletto interno colpisce alcune corde e suona una nota; con la chitarra, la corda viene pizzicata direttamente e la nota suona. Ma come fa a suonare una nota uno strumento digitale?

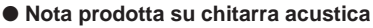

#### Nota prodotta su strumento digitale

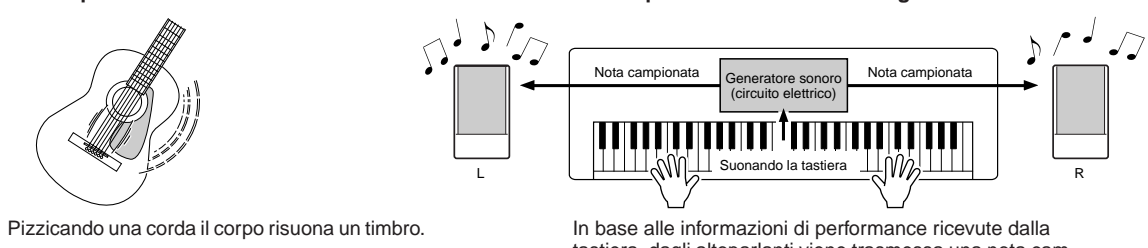

tastiera, dagli altoparlanti viene trasmessa una nota campionata memorizzata nel generatore sonoro.

Come illustrato nella figura sopra, in uno strumento elettronico la nota campionata (precedentemente registrata) memorizzata nella sezione generatore sonoro (circuito elettronico) viene suonata in base alle informazioni ricevute dalla tastiera. Ma quali sono le informazioni che diventano la base per produrre una nota?

Ad esempio, diciamo che suoniate una nota di "DO" da 1/4 usando il suono grand piano sulla tastiera di TYROS. Diversamente da uno strumento acustico che trasmette in uscita una nota risonante, lo strumento elettronico trasmette dalla tastiera informazioni come "con quale voce", "con quale tasto", "con quanta forza", "quando é stato premuto" e "quando é stato rilasciato". Ogni parte di queste informazioni viene poi trasformata in un valore numerico ed inviata al generatore sonoro. Usando come base questi numeri, il generatore sonoro suona la nota campionata memorizzata.

| Numero voce (con quale voce)                                               | 01 (grand piano)                           |  |
|----------------------------------------------------------------------------|--------------------------------------------|--|
| Numero nota (con quale tasto)                                              | 60 (DO3)                                   |  |
| Note on (quando é stato premuto) e<br>note off (quando é stato rilasciato) | Tempo espresso numericamente (nota da 1/4) |  |
| Velocity (dinamica- con quanta forza)                                      | 120 (forte)                                |  |

### • Esempio di informazioni di tastiera

Come sopra descritto, la vostra esecuzione su tastiera e le operazioni di pannello, come la selezione delle voci, vengono gestiti come eventi MIDI. Tutti i dati di Stile, Song e Multipad riprodotti o registrati consistono in messaggi MIDI.

MIDI (Musical Instrument Digital Interface - interfaccia digitale per strumenti musicali), consente agli strumenti musicali elettronici di comunicare tra loro inviando e ricevendo dati o messaggi MIDI compatibili di Nota, Control Change, Program Change e di altri tipi. TYROS é in grado di controllare un'unità MIDI trasmettendo dati relativi alle note e vari tipi di dati di controller e può essere controllata da messaggi MIDI in ingresso che determinano automaticamente il modo del generatore sonoro, selezionano canali MIDI, voci ed effetti, cambiano i valori dei parametri e, naturalmente, suonano le voci specificate per le varie parti. I messaggi MIDI possono essere divisi in due gruppi: Channel (canale) e System (sistema).

Qui di seguito sono descritti i vari tipi di messaggi MIDI che TYROS é in grado di ricevere/trasmettere.

### Messaggi Channel

TYROS é uno strumento elettronico in grado di gestire 32 canali (16 canali x 2 porte), si dice cioé che "può suonare 32 strumenti simultaneamente". I messaggi Channel trasmettono informazioni come Note ON/OFF, Program Change, per ognuno dei 32 canali.

| Nome Messaggio | Operazione/ Impostazione di pannello su TYROS                                                                                                    |  |
|----------------|----------------------------------------------------------------------------------------------------|--|
| Note ON/OFF    | Messaggi generati quando viene suonata la tastiera. Ogni messaggio include un numero<br>di nota specifico corrispondente al tasto premuto ed un valore di dinamica (velocity) ba-<br>sato sulla forza con cui é stato suonato il tasto. |  |
| Program Change | Selezione voci                                                                                                    |  |
| Control Change | Volume, panpot (Mixing Console), etc.                                                                                                    |  |
| Pitch Bend     | Operazione rotella di Pitch Bend                                                                                                    |  |

### Messaggi System

Questi sono i dati usati in comune da tutto il sistema MIDI, includono messaggi come i messaggi System Exclusive che trasmettono dati unici di ogni marca di strumenti e messaggi Realtime che controllano l'unità MIDI.

| Nome Messaggio            | Operazione/ Impostazione di pannello su TYROS       |
|---------------------------|-----------------------------------------------------|
| Messaggi System Exclusive | Impostazioni tipo di effetti (Mixing Console), etc. |
| Messaggi Realtime         | Impostazione Clock, operazione Start/stop           |

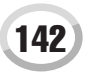

### **Canali MIDI**

I dati di performance MIDI sono assegnati ad uno dei sedici canali MIDI. Usando questi canali (1-16), i dati di performance per sedici parti strumentali diverse possono essere inviati simultaneamente attraverso un cavo MIDI. Pensate ai canali MIDI come ai canali TV. Ogni stazione televisiva trasmette su un canale specifico; il vostro apparecchio TV riceve simultaneamente molti programmi diversi da più stazioni TV e voi selezionate il canale che desiderate guardare. Il MIDI funziona secondo lo stesso principio base. Lo strumento trasmittente invia allo strumento ricevente dati MIDI su un canale MIDI specifico (MIDI Transmit Channel) attraverso un cavo MIDI. Se il canale MIDI dello strumento ricevente (MIDI Receive Channel) corrisponde al canale trasmittente, lo strumento ricevente suonerà in base ai dati inviati dallo strumento trasmittente.

E' possibile, ad esempio, trasmettere simultaneamente più parti o canali, inclusi i dati di stile (vedi a destra). Come potete osservare, durante la trasmissione di dati MIDI (pag. 146), é essenziale determinare quali dati devono essere inviati su un determinato canale MIDI. TYROS vi consente anche di determinare come vengono riprodotti i dati ricevuti (pag. 147).

Il MIDI é progettato per gestire fino a 16 canali ma, grazie alle due prese MIDI separate, TYROS vi consente l'uso simultaneo di 32 canali.

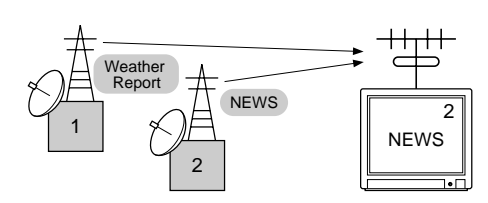

|                       | cavo USB  |                   |
|-----------------------|-----------|-------------------|
| Parti di TYROS        |           | Sequencer esterno |
| Voce R1               | Canale 1  | Traccia 1         |
| Voce R2               | Canale 2  | Traccia 2         |
| Voce R3               | Canale 3  | Traccia 3         |
| Voce L                | Canale 4  | Traccia 4         |
| Multi Pad 1           | Canale 5  | Traccia 5         |
| Multi Pad 2           | Canale 6  | Traccia 6         |
| Multi Pad 3           | Canale 7  | Traccia 7         |
| Multi Pad 4           | Canale 8  | Traccia 8         |
| Style Rhythm 1 (sub)  | Canale 9  | Traccia 9         |
| Style Rhythm 2 (main) | Canale 10 | Traccia 10        |
| Style Bass            | Canale 11 | Traccia 11        |
| Style Chord 1         | Canale 12 | Traccia 12        |
| Style Chord 2         | Canale 13 | Traccia 13        |
| Style Pad             | Canale 14 | Traccia 14        |
| Style Phrase 1        | Canale 15 | Traccia 15        |
| Style Phrase 2        | Canale 16 | Traccia 16        |

### Collegamento MIDI tra TYROS ed altri strumenti MIDI

I messaggi (eventi) MIDI sopra descritti vengono trasmessi o ricevuti da due set di prese MIDI (MIDI A IN/ OUT, MIDI B IN/OUT) o dalla presa USB.

- MIDI IN Riceve dati MIDI da un'altra unità MIDI. Sono disponibili due porte (A, B) ed ognuna può ricevere i messaggi MIDI di 16 canali.
- MIDI OUT Trasmette sotto forma di dati MIDI le informazioni di tastiera di TYROS ad un'altra unità MIDI. Sono disponibili due porte (A, B) ed ognuna può trasmettere i messaggi MIDI di 16 canali.
   USB Trasmette e riceve dati MIDI a/da un computer. Attraverso USB sono accessibili entrambe le porte MIDI.

Per trasmettere/ricevere dati MIDI tra due unità, é necessario un corretto collegamento dei cavi. E' possibile collegare TYROS ad un'altra unità usando cavi MIDI (e prese MIDI) o usando un cavo USB (e prese USB). Vedi pag. 58.

#### Collegamento con cavo MIDI

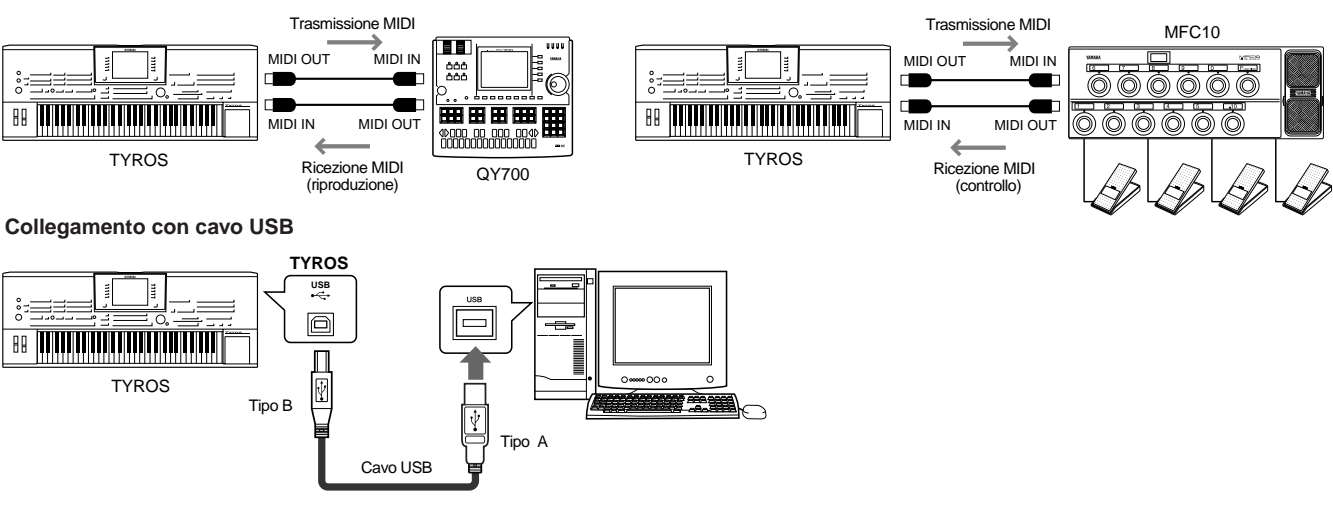

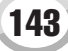

MIDI

### Compatibilità Dati MIDI

Questa sezione fornisce informazioni base circa la compatibilità dei dati ovvero se le unità MIDI possono o meno riprodurre i dati registrati da TYROS e se TYROS può riprodurre o meno i dati di song in commercio o creati per altri strumenti o su un computer. A seconda dell'unità MIDI o delle caratteristiche dei dati, potreste riprodurre i dati senza problemi oppure potrebbe essere necessario eseguire alcune operazioni prima della riproduzione. Per eventuali problemi nella riproduzione dei dati, fate riferimento alle seguenti informazioni.

### Sequence format (formato sequenze)

"Sequence format" si riferisce al modo in cui i dati MIDI (per riproduzione, come song e stili) vengono memorizzati su disco. Molti dei formati qui di seguito descritti sono compatibili con TYROS. La riproduzione é possibile solo quando il formato sequence del disco corrisponde a quello dell'unità MIDI.

### • SMF (Standard MIDI File)

E' il formato più comune. Normalmente gli Standard MIDI File sono disponibili in due formati: Formato 0 o Formato 1. Molte unità MIDI sono compatibili con il Formato 0 e la maggior parte del software in commercio é registrato in Formato 0. TYROS é compatibile con entrambi i Formati 0 e 1. I dati di song registrati su TYROS vengono registrati automaticamente come SMF Formato 0.

### ESEQ

Questo formato é compatibile con molte unità MIDI Yamaha, inclusi gli strumenti serie Clavinova. E' un formato comunemente usato per molto software Yamaha. TYROS é compatibile ESEQ.

- XF..... Vedi pag. 8.
- STYLE FILE ...... Vedi pag. 8.

### Voice allocation format (formato allocazione voci)

Nel MIDI, le voci sono assegnate a numeri specifici, detti "program numbers". La numerazione standard (ordine di allocazione voci) é detta "voice allocation format". Le voci potrebbero non essere riprodotte correttamente se il formato di allocazione voci dei dati di song non corrisponde a quello dell'unità MIDI compatibile usata per la riproduzione.

- GM System Level 1..... Vedi pag. 8.
- GM System Level 2...... Vedi pag. 8.

### Impostazioni Preset MIDI (template)

TYROS dispone di un set completo di controlli MIDI e di dieci template (maschere) pre-programmate che vi consentono di riconfigurare all'istante lo strumento per adattarlo all'applicazione MIDI o all'unità esterna utilizzata. I template possono essere richiamati dal display [FUNCTION]  $\rightarrow$  MIDI (pagina successiva).

| N <b>T</b> 1.4 |                                                                                                    |
|----------------|----------------------------------------------------------------------------------------------------|
| Nome Template  | Descrizione                                                                                                    |
| ALL PARTS      | Trasmette tutte le parti, incluse le parti di tastiera (RIGHT1, 2, 3, LEFT).                                                                                                    |
| KBD & STYLE    | Sostanzialmente come "ALL PARTS" tranne per la gestione delle parti di tastiera. Le parti della mano destra sono gestite come "UPPER" anziché come RIGHT 1-3 e le parti della mano sinistra sono gestite come "LOWER".                                                                                                    |
| Master KBD1    | Con questa impostazione, TYROS funziona come tastiera "master" cioé suona e controlla uno o più generatori sonori o unità esterne collegate (es. computer/sequencer).                                                                                                    |
| Master KBD2    | Sostanzialmente come "Master KBD1" tranne che non sono trasmessi messaggi di Aftertouch.                                                                                                    |
| Clock Ext.A    | La riproduzione o registrazione (di Song, Stili, Multi Pad, etc.) é sincronizzata ad un clock MIDI<br>esterno anziché al clock interno di TYROS. Questo template viene richiamato per impostare il<br>tempo sull'unità MIDI collegata a TYROS. La riproduzione o registrazione di TYROS si sin-<br>cronizza al clock esterno ricevuto via MIDI A. |
| MIDI Accord1   | Le fisarmoniche MIDI vi consentono di trasmettere dati MIDI e di suonare generatori sonori<br>collegati, dalla tastiera e dai pulsanti di basso/accordi della fisarmonica stessa. Questo tem-<br>plate vi consente di suonare melodie dalla tastiera e controllare la riproduzione di stili su TY-<br>ROS usando i pulsanti della mano sinistra.  |
| MIDI Accord2   | Sostanzialmente come "MIDI Accord1" tranne che le note di basso/accordi suonati con la mano sinistra sulla fisarmonica MIDI vengono riconosciuti anche come eventi di nota MIDI.                                                                                                    |
| MIDI Pedal1    | Le pedaliere MIDI consentono di suonare generatori sonori collegati, usando i piedi (utile per<br>suonare parti di singola nota di basso). Questo template vi permette di suonare/controllare la<br>fondamentale dell'accordo nella riproduzione dello stile, usando una pedaliera MIDI (collegata<br>solo a MIDI B).                             |
| MIDI Pedal2    | Questo template vi consente di suonare la parte di basso per la riproduzione dello stile, usando una pedaliera MIDI (collegata solo a MIDI B).                                                                                                    |
| MIDI OFF       | Non vengono inviati né ricevuti segnali MIDI.                                                                                                    |

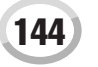
## Procedura Base (Function MIDI)

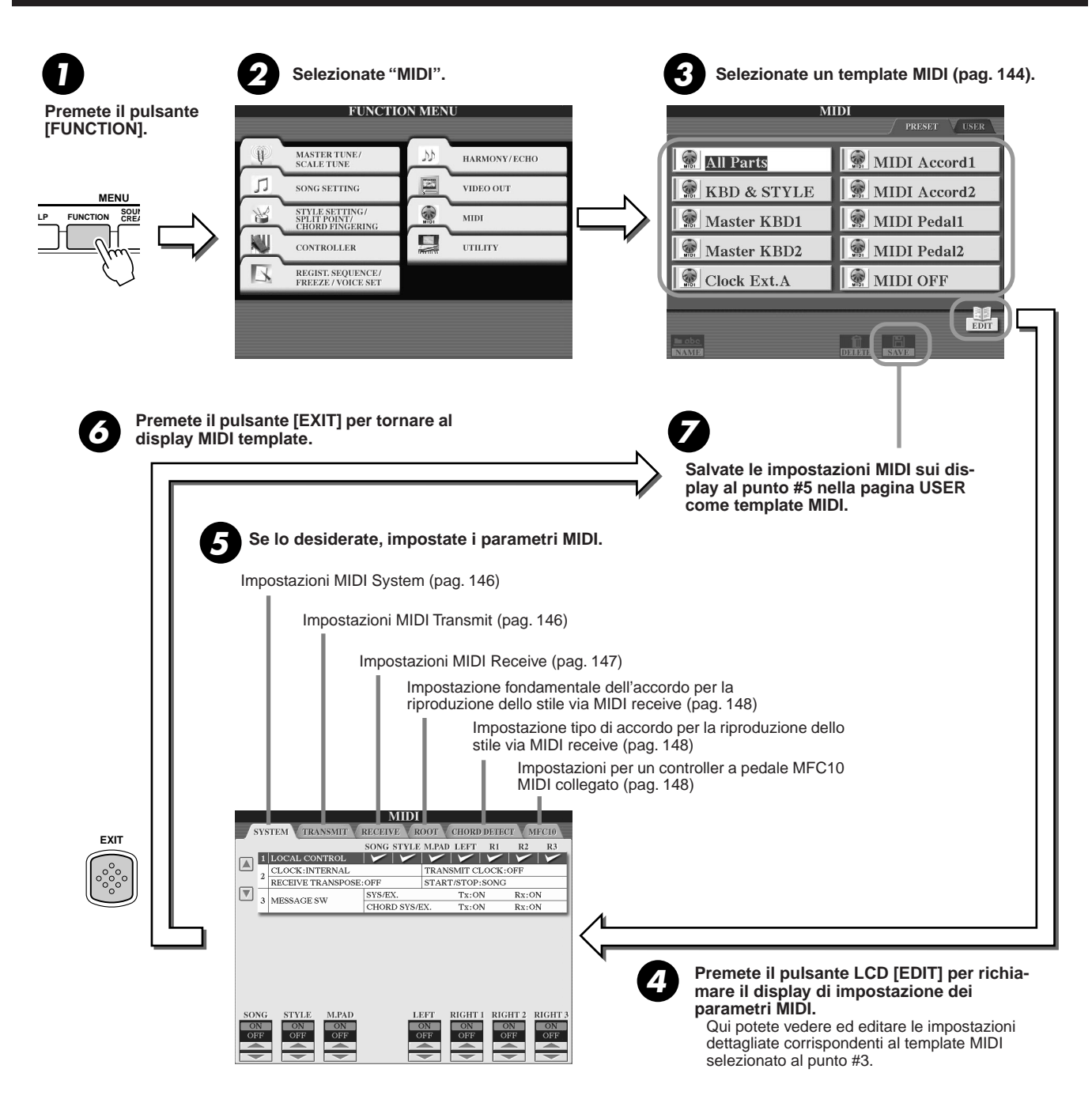

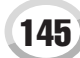

MIDI

## Impostazioni di Sistema MIDI (MIDI System)

Le seguenti spiegazioni si riferiscono a quando é richiamata la pagina SYSTEM al punto #5 della Procedura Base di pag. 145.

Local Control

Attiva/disattiva Local Control per ogni parte. Quando Local Control é impostato su "ON", la tastiera di TYROS controlla il generatore sonoro interno (local), consentendo di suonare le voci direttamente dalla tastiera. Se Local é regolato su "OFF", la tastiera ed i controller vengono scollegati internamente dalla sezione generatore sonoro di TYROS e, suonando la tastiera o usando i controller, non viene prodotto alcun suono. Ciò consente, ad esempio, di usare un sequencer MIDI esterno per suonare le voci interne di TYROS e di usare la tastiera di TYROS per registrare le note sul sequencer esterno e/o suonare un generatore sonoro esterno.

### Impostazione Clock, etc.....

#### CLOCK

Determina se TYROS é controllata dal suo clock interno o da un segnale di clock MIDI ricevuto da un'unità esterna. INTERNAL é l'impostazione Clock normale quando TYROS é usata da sola. Se usate TYROS in abbinamento ad un sequencer esterno, computer MIDI o altre unità MIDI e desiderate sincronizzarla con queste apparecchiature, regolate il parametro Clock sull'impostazione appropriata: MIDI A, MIDI B, USB 1 o USB 2. Assicuratevi che l'unità esterna sia collegata correttamente (es. alla presa MIDI IN di TYROS) e che trasmetta correttamente un segnale di clock MIDI.

#### TRANSMIT CLOCK

Attiva/disattiva la trasmissione di clock MIDI. Quando é regolato su OFF, non viene trasmesso alcun dato di clock MIDI o di START/ STOP anche se vengono riprodotte song o stili.

#### RECEIVE TRANSPOSE

Determina se l'impostazione di trasposizione (transpose, pag. 82) di TYROS é applicata o meno agli eventi di nota che TYROS riceve via MIDI.

#### START/STOP

Determina se i messaggi FA (start) e FC (stop) in ingresso, influenzano la riproduzione di song o stili.

#### Message Switch ......

#### SYS/EX.

L'impostazione "Tx" attiva/disattiva la trasmissione MIDI di messaggi di sistema esclusivo MIDI. L'impostazione "Rx" attiva/disattiva la ricezione ed il riconoscimento MIDI di messaggi di sistema eslcusivo MIDI generati da unità esterne.

#### CHORD SYS/EX.

L'impostazione "Tx" attiva/disattiva la trasmissione MIDI di dati chord exclusive MIDI (chord detect - fondamentale e tipo). L'impostazione "Rx" attiva/disattiva la ricezione ed il riconoscimento MIDI di messaggi chord exclusive MIDI generati da unità esterne.

## Impostazioni di Trasmissione MIDI (MIDI Transmit)

Le seguenti spiegazioni si riferiscono alla condizione in cui é richiamata la pagina TRANSMIT al punto #5 della Procedura Base di pag. 145. Determinano quali parti invieranno dati MIDI e su quale canale saranno inviati i dati.

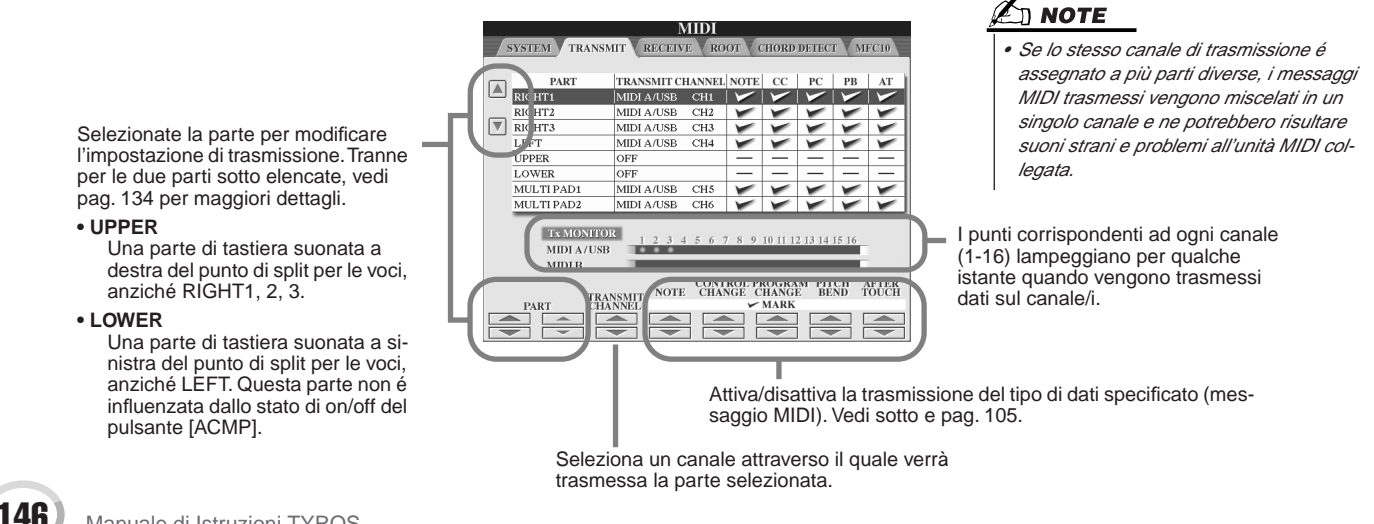

## Messaggi MIDI che possono essere trasmessi/ ricevuti (riconosciuti) ......

I seguenti messaggi MIDI possono essere impostati sul display TRANSMIT/RECEIVE.

- PC (Program Change)......pag. 105
   PB (Pitch Bend)......pag. 105

## Impostazioni di Ricezione MIDI (MIDI Receive)

Le seguenti spiegazioni si riferiscono alla condizione in cui é richiamata la pagina RECEIVE al punto #5 della procedura base di pag. 145. Determina quali parti riceveranno dati MIDI e su quali canali MIDI saranno ricevuti i dati.

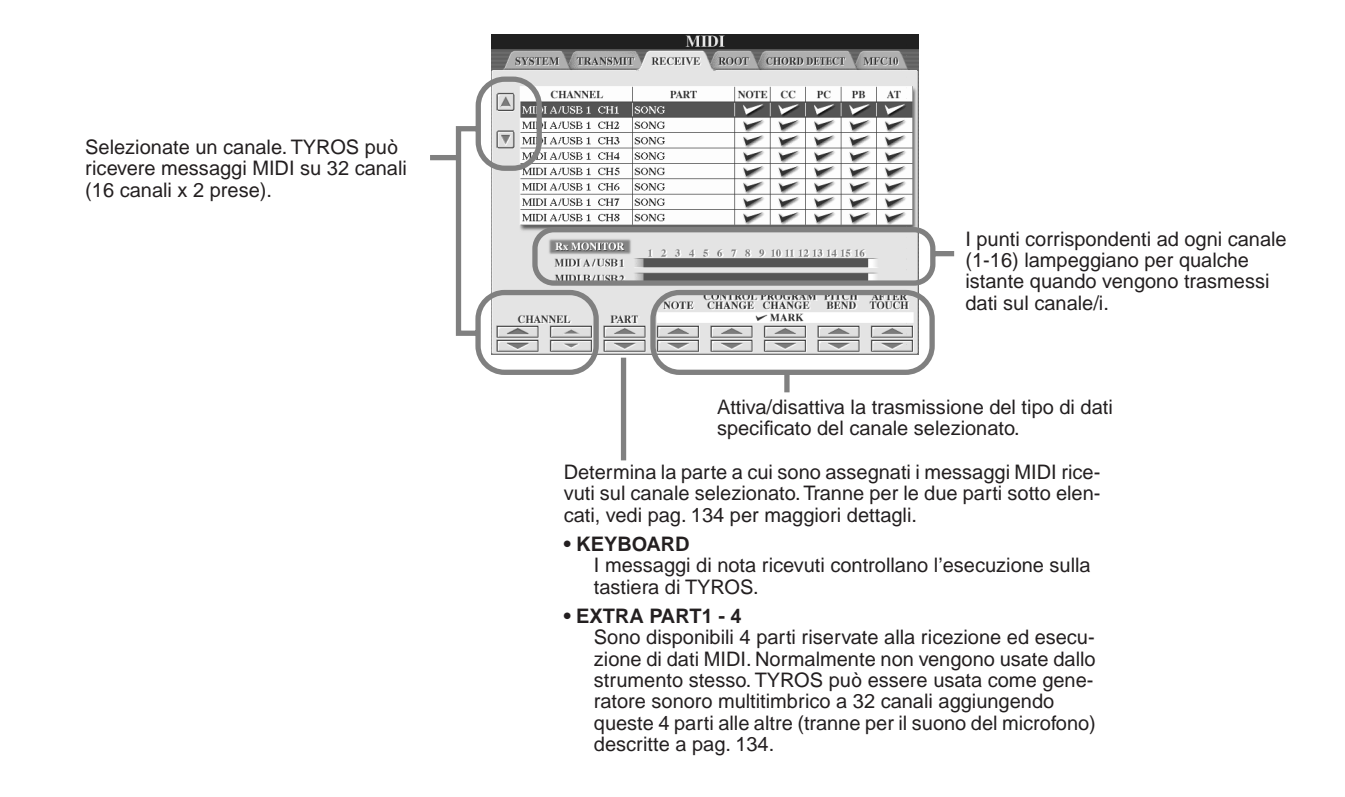

## Trasmissione/ricezione MIDI dalla presa USB e dalle prese MIDI.....

La relazione tra prese MIDI e presa USB utilizzabili per trasmettere/ricevere messaggi MIDI su 32 canali (16 canali x 2 prese), é la seguente:

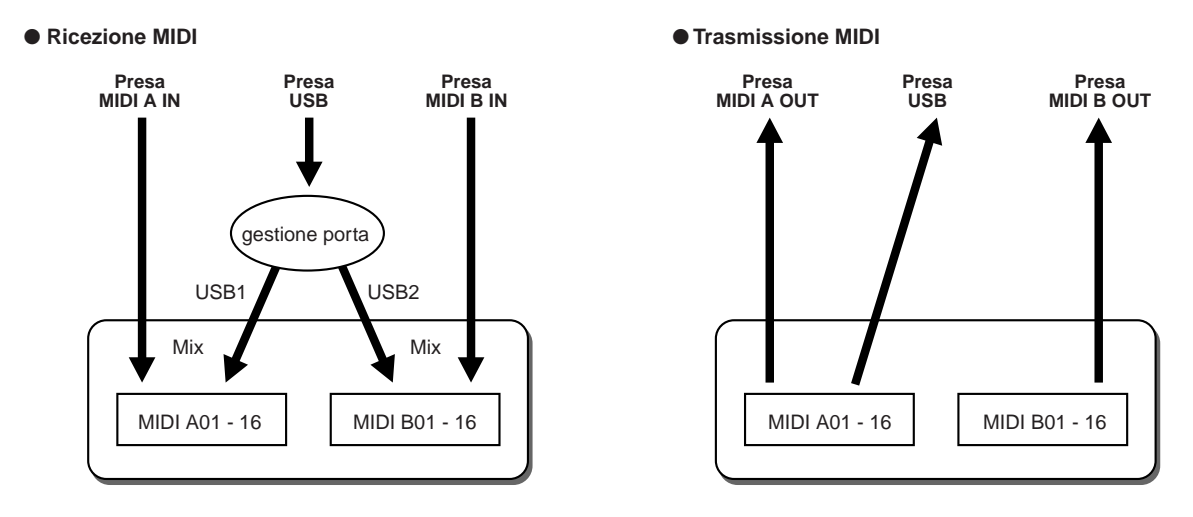

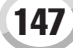

## Impostare la Fondamentale dell'Accordo per riprodurre gli Stili via MIDI receive

La seguente spiegazione si riferisce alla condizione in cui é richiamata la pagina ROOT al punto #5 della Procedura Base di pag. 145. Queste impostazioni vi consentono di determinare la fondamentale dell'accordo per riprodurre gli stili, in base ai messaggi di nota ricevuti via MIDI. I messaggi di nota on/off ricevuti sul canale/i impostato su "ON" vengono riconosciuti come note fondamentali nella sezione chord. Le note fondamentali vengono individuate indipendentemente dalle impostazioni di [ACMP] on/off e punto di split. Quando più canali sono impostati simultaneamente su "ON", la nota fondamentale viene individuata dai dati MIDI mixati, ricevuti sui canali.

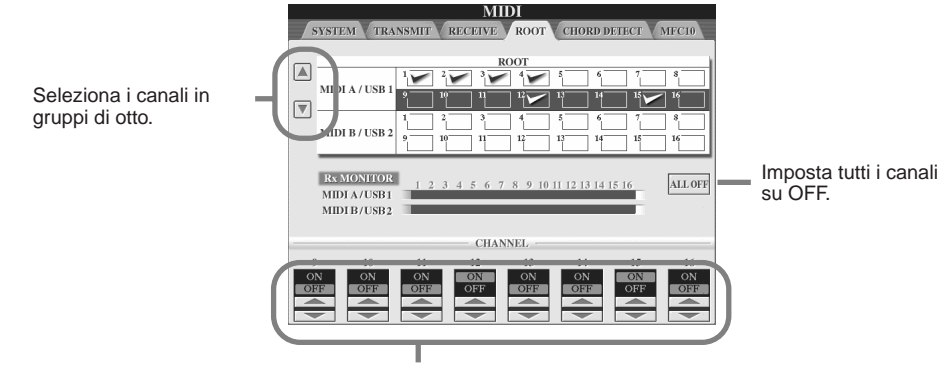

Imposta il canale desiderato su ON o OFF.

## Impostare il Tipo di Accordo per riprodurre gli Stili via MIDI receive

La seguente spiegazione si riferisce alla condizione in cui é richiamata la pagina CHORD DETECT al punto #5 della Procedura Base di pag. 145. Queste impostazioni vi consentono di determinare il tipo di accordo per la riproduzione dello stile, in base ai messaggi di nota ricevuti via MIDI. I messaggi di nota on/off ricevuti sul canale/i impostato su "ON" vengono riconosciuti come note di accordo nella sezione di accompagnamento. Gli accordi da individuare dipendono dal tipo di diteggiatura selezionato. Le note fondamentali saranno individuate indipendentemente dalle impostazioni di [ACMP] on/off e punto di split. Quando più canali sono impostati simultaneamente su "ON", la nota fondamentale viene individuata dai dati MIDI mixati, ricevuti sui canali. La procedura operativa, corrisponde a quella del display ROOT sopra descritto.

## Impostazioni MFC10

La seguente spiegazione si riferisce alla condizione in cui é richiamata la pagina MFC10 al punto #5 della Procedura Base di pag. 145. Collegando un controller a pedale MIDI MFC10 a TYROS, potete controllare varie operazioni e funzioni usando i piedi. Particolarmente utile per cambiare impostazioni e controllare il suono durante esecuzioni dal vivo. E' possibile assegnare ad ogni pedale varie funzioni e collegare all'MFC10 fino a cinque pedali (opzionali) per ulteriori modifiche del suono. Per assegnare le funzioni desiderate agli interruttori a pedale/controller a pedale su TYROS, selezionate [FUNCTION]  $\rightarrow$  MIDI  $\rightarrow$  EDIT  $\rightarrow$  MFC10. Da questo display é possibile eseguire le due impostazioni seguenti:

- Ogni interruttore a pedale (F00 F29) dell'MFC10 invia un numero di nota a TYROS e TYROS determina come il pedale risponde (quale funzione esegue) a quel numero di nota.
- Ogni controller a pedale dell'MFC10 invia a TYROS messaggi di control change su un numero di control change specifico e TYROS determina come il pedale risponde (quale parametro modifica) a quel numero di control change.

## Collegate il MIDI IN dell'MFC10 ad uno dei MIDI OUT di TYROS, usando un cavo MIDI.

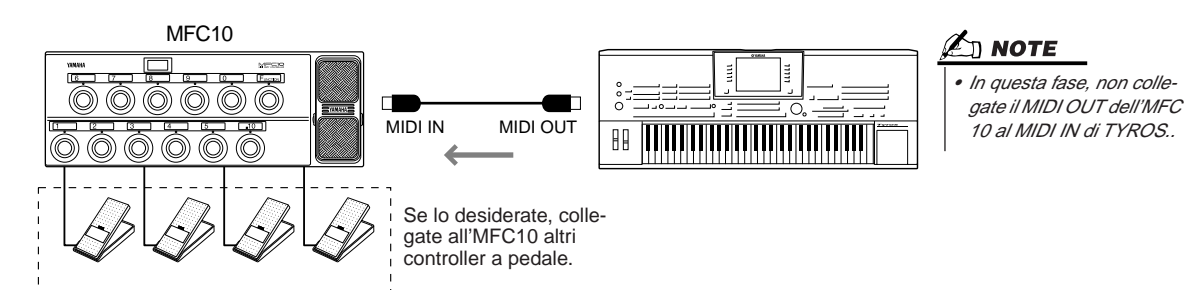

- **2** Impostate l'MFC10 sul modo normale ed attivate la spia [FUNCTION] dell'MFC10.
- **3** Eseguite i punti da #1 a #5 della Procedura Base di pag. 145 per richiamare il display MFC10.
- ▶ 4 Impostate su questo display i parametri desiderati e premete il pulsante LCD [SEND MFC10 SETUP] per inviare queste impostazioni all'MFC10.

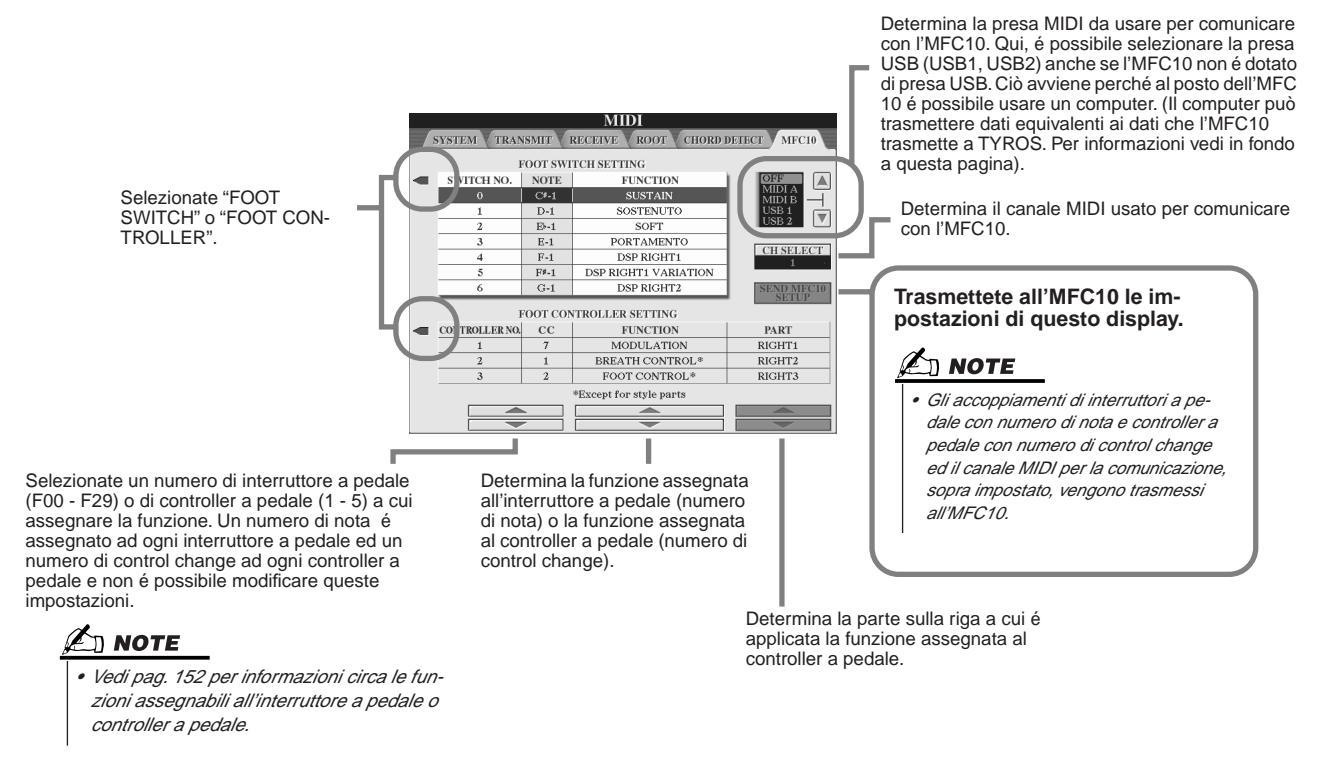

**5** Scollegate il cavo MIDI da TYROS e dall'MFC10 e collegate il MIDI OUT dell'MFC10 al MIDI IN di TYROS in base all'impostazione sopra eseguita, usando il cavo MIDI.

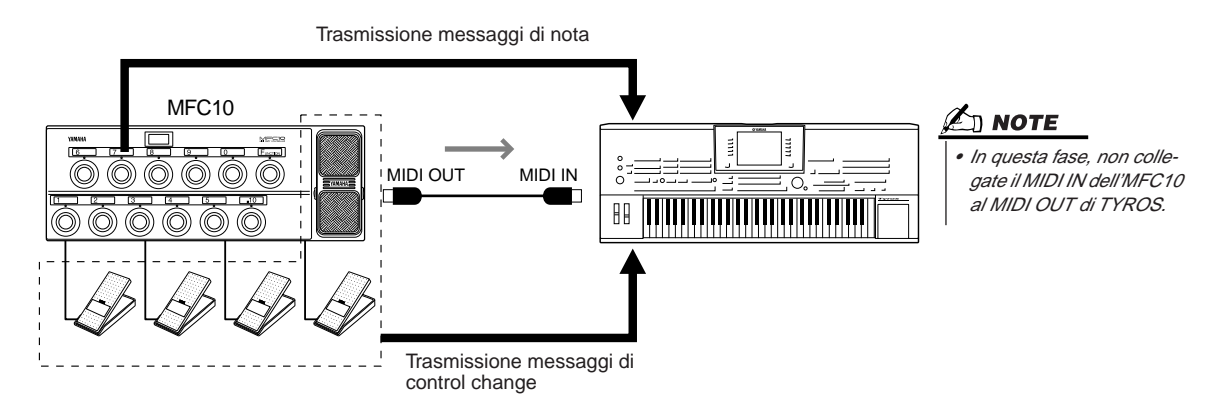

**6** Usate l'MFC10 per verificare se siete in grado di controllare correttamente TYROS dall'MFC10, come impostato al punto #4.

**7** Tornate al display di selezione dei template MIDI e, se lo desiderate, salvate le impostazioni sopra eseguite nel drive User.

## Usare un computer o altre unità MIDI anziché l'MFC10.....

Le seguenti impostazioni sul display [FUNCTION]  $\rightarrow$  MIDI  $\rightarrow$  EDIT  $\rightarrow$  MFC10 non possono essere salvate nell'MFC10 ma é possibile salvarle nella memoria interna di TYROS (flash ROM) come template MIDI.

- Numero di nota/assegnazione funzione TYROS
- Numero di control change/assegnazione modifica parametro su TYROS

Se non usate un'MFC10, potete controllare TYROS attraverso i numeri di nota ed i messaggi di control change trasmessi da qualsiasi altra unità MIDI appropriata (es. computer, sequencer o master keyboard). Impostate in questo display il canale appropriato per il controllo dall'unità esterna.

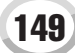

## **Altre Importanti Impostazioni Generali** – Function

Il menu Function, richiamabile premendo il pulsante [FUNCTION], vi consente di accedere a svariate funzioni relative allo strumento in generale. Queste sofisticate funzioni vi permettono di personalizzare TYROS in base alle vostre esigenze e preferenze musicali.

## Procedura Base (Function)

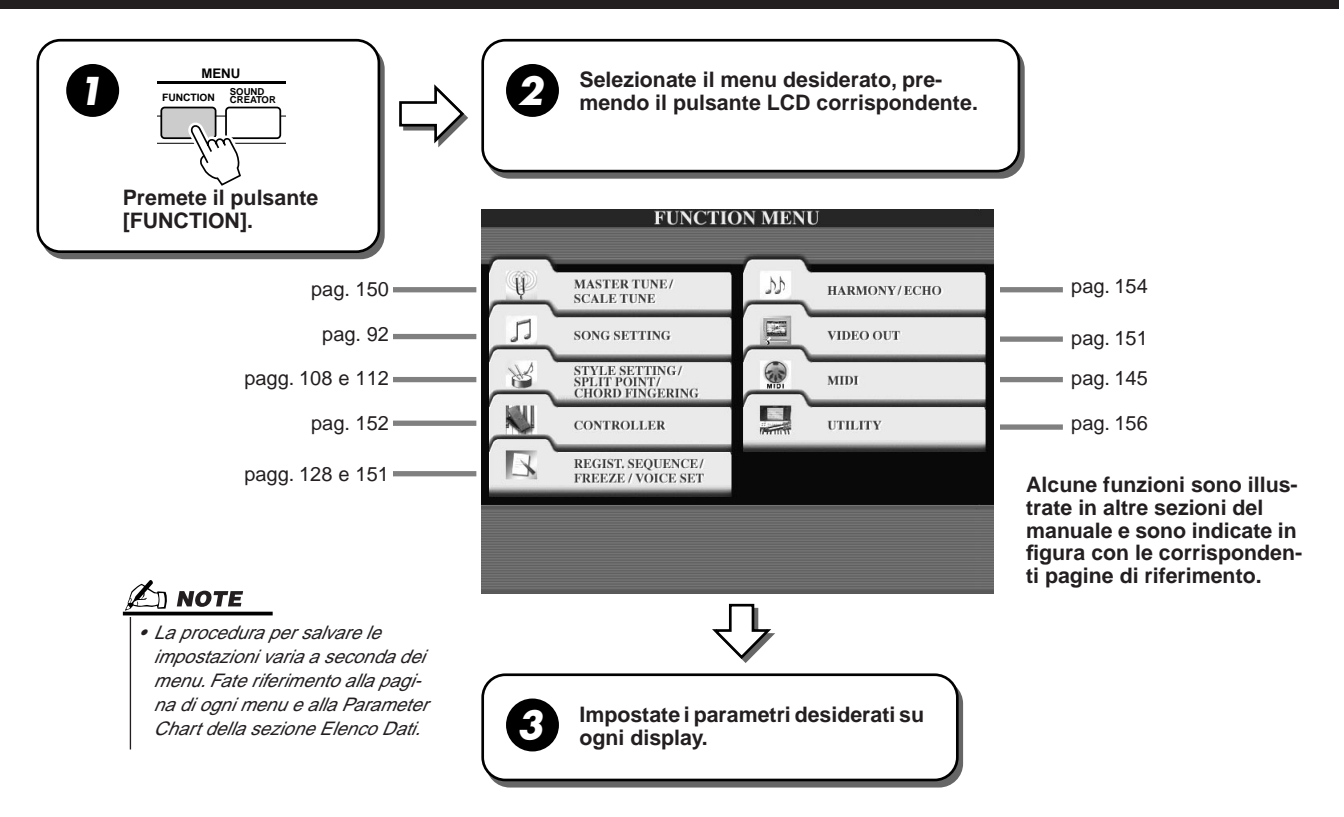

## **Tuning (accordatura)**

Qui di seguito sono illustrati i parametri impostati sul display richiamato selezionando "MASTER TUNE/SCALE TUNE" al punto #2 della Procedura Base sopra riportata.

## MASTER TUNE

II display [FUNCTION]  $\rightarrow$  MASTER TUNE/SCALE TUNE  $\rightarrow$  MASTER TUNE vi consente di eseguire regolazioni fini dell'intonazione da 418.8 a 466.8 Hz, usando i pulsanti LCD superiori ed inferiori corrispondenti. In questo modo potrete adattare facilmente l'intonazione di TYROS a quella di altri strumenti. Per reimpostare il valore Tune 440.0 Hz di default, premete entrambi i pulsanti superiore ed inferiore corrispondenti, simultaneamente. La funzione Tune non influenza le voci Drum Kit e SFX Kit.

II display [FUNCTION]  $\rightarrow$  MASTER TUNE/SCALE TUNE  $\rightarrow$  SCALE TUNE determina il sistema di accordatura (o temperamento) per lo strumento. Questa funzione consente di accordare ogni singola nota dell'ottava in unità di centesimi (1 centesimo= 1/100 di semitono) per ogni parte. E' utile per suonare brani classici, adattando lo strumento ai sistemi di accordatura in uso nel periodo.

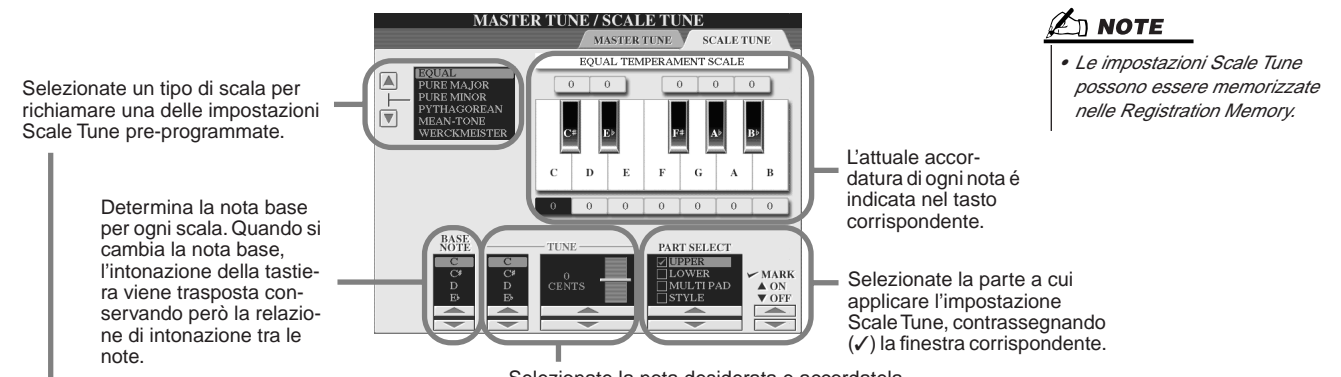

Selezionate la nota desiderata e accordatela

| •                          |                                                                                                    |
|----------------------------|----------------------------------------------------------------------------------------------------|
| Nome Scala                 | Descrizione                                                                                                    |
| EQUAL TEMPERAMENT          | L'estensione di intonazione di ogni ottava viene divisa equamente in 12 parti ed ogni mezzo tono ha la stessa spaziatura di intonazione. E' la scala più usata nella musica moderna.                                                                                                    |
| PURE MAJOR<br>PURE MINOR   | Queste accordature conservano i puri intervalli matematici di ogni scala, specialmente per accordi di triade (fondamentale, terza, quinta). Ne sentirete bene l'effetto nelle armonie vocali, es. cori ed esecuzioni a cappella.                                                                                                    |
| PYTHAGOREAN                | Questa scala, inventata dal famoso filosofo grego, é creata da una serie di quinte giuste, riunite in una singola ottava. In questa accordatura, le terze sono leggermente instabili ma le quarte e le quinte sono splendide ed adatte per parti soliste.                                                                                                    |
| MEAN-TONE                  | Questa scala é l'evoluzione della Pitagorica, rispetto alla quale l'intervallo di terza mag-<br>giore é più "accordato". E' stata usata molto dal XVI al XVIII secolo. Tra i musicisti che<br>l'hanno utilizzata, ricordiamo Handel.                                                                                                    |
| WERCKMEISTER<br>KIRNBERGER | Questa scala combina i sistemi Werckmeiser e Kirnberger, essi stessi derivati dalla<br>scala Mean Tone e dalla Pitagorica. La principale caratteristica di questa scala é che<br>ogni tasto ha un proprio carattere. E' stata usata molto ai tempi di Bach e Beethoven e<br>viene utilizzata ancora oggi per eseguire con il clavicembalo la musica di quel periodo. |
| ARABIC1, 2                 | Usate queste accordature per suonare musica araba.                                                                                                    |

#### Tipi di Scale Preset

## **Voice Set**

Qui di seguito illustriamo i parametri impostati sul display VOICE SET, richiamato attraverso [FUNCTION]  $\rightarrow$  REGISTRATION MEMORY/ FREEZE/VOICE SET $\rightarrow$  VOICE SET. Quando si cambiano le voci (selezionando un file di voce), vengono sempre richiamate automaticamente le impostazioni più adatte alla voce, impostate in Sound Creator.

Da questa pagina é possibile impostare lo stato di on/off per ogni parte. Normalmente é consigliabile regolare le parti su "ON".

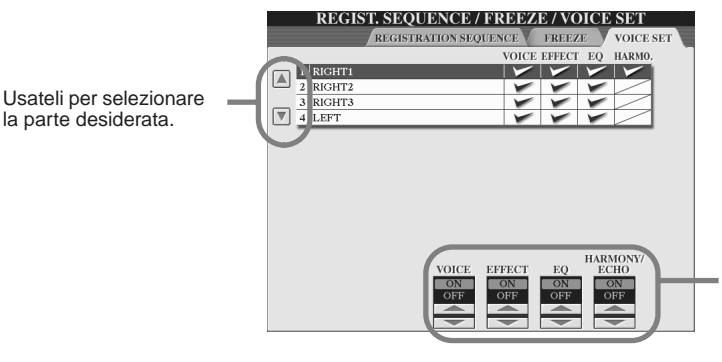

Determinano se le impostazioni relative alla voce corrispondente vengono richiamate automaticamente o meno quando si seleziona una voce. Queste impostazioni possono essere attivate disattivate indipendentemente per ogni parte.

## **Impostazioni Video Out**

Vedi pag. 18.

Qui di seguito illustriamo i parametri impostati sul display richiamato selezionando "VIDEO OUT" al punto #2 della Procedura Base di pag. 150. E' possibile collegare TYROS ad un monitor TV o video per visualizzare testi e accordi nei dati di song su una videata più ampia.

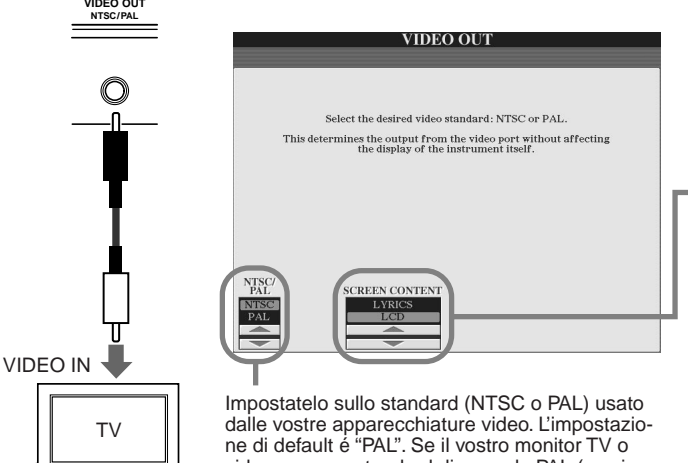

ne di default é "PAL". Se il vostro monitor TV o video usa uno standard diverso da PAL (es., in Nord America viene usato il sistema NTSC ), cambiate l'impostazione su "NTSC". Determina i contenuti del segnale Video Out ovvero i dati inviati al monitor

#### video. • LYRICS

Dal VIDEO OUT vengono trasmessi solo i testi (lyric) delle song, indipendentemente dal display richiamato sullo strumento. Ciò vi consente di selezionare altri display continuando a visualizzare su monitor i testi.

## 

Dal VIDEO OUT viene trasmesso il display attualmente selezionato.

## 🖾 NOTE

- Può accadere che sul monitor TV o video appaiano delle linee parallele che lampeggiano. Ciò non indica necessariamente un malfunzionamento del monitor. Il problema potrebbe risolversi cambiando i parametri Character Color o Background Color. Per un risultato ottimale provate anche a regolare le impostazioni di colore sul monitor stesso.
- Non state troppo tempo davanti a TV o monitor perché ciò potrebbe danneggiare la vista.
   Fate spesso delle pause e cercate di fissare lo sguardo su oggetti lontani.
- Ricordate che anche dopo aver regolato tutte le impostazioni qui indicate, il monitor che utilizzate potrebbe non visualizzare i contenuti dei display di TYROS come dovrebbe (es. lo spazio sul monitor potrebbe non essere sufficiente per visualizzare tutti i contenuti del display, i caratteri potrebbero non essere chiari o i colori non esattamente corrispondenti).

Manuale di Istruzioni TYROS

Altre Importanti Impostazioni Generali - Function

## Controller

Qui di seguito sono illustrati i parametri impostati sul display richiamato selezionando "CONTROLLER" al punto #2 della Procedura Base di pag. 150. Questo display consente di impostare i controller di cui é dotata TYROS (inclusi tastiera, rotelle di modulazione e pitch bend) o che sono collegati a TYROS (inclusi interruttore a pedale e controller a pedale).

FOOT PEDAL .....

Dal display [FUNCTION]  $\rightarrow$  CONTROLLER  $\rightarrow$  FOOT PEDAL é possibile assegnare una funzione ad ogni pedale (interruttori o controller a pedale) collegato a TYROS.

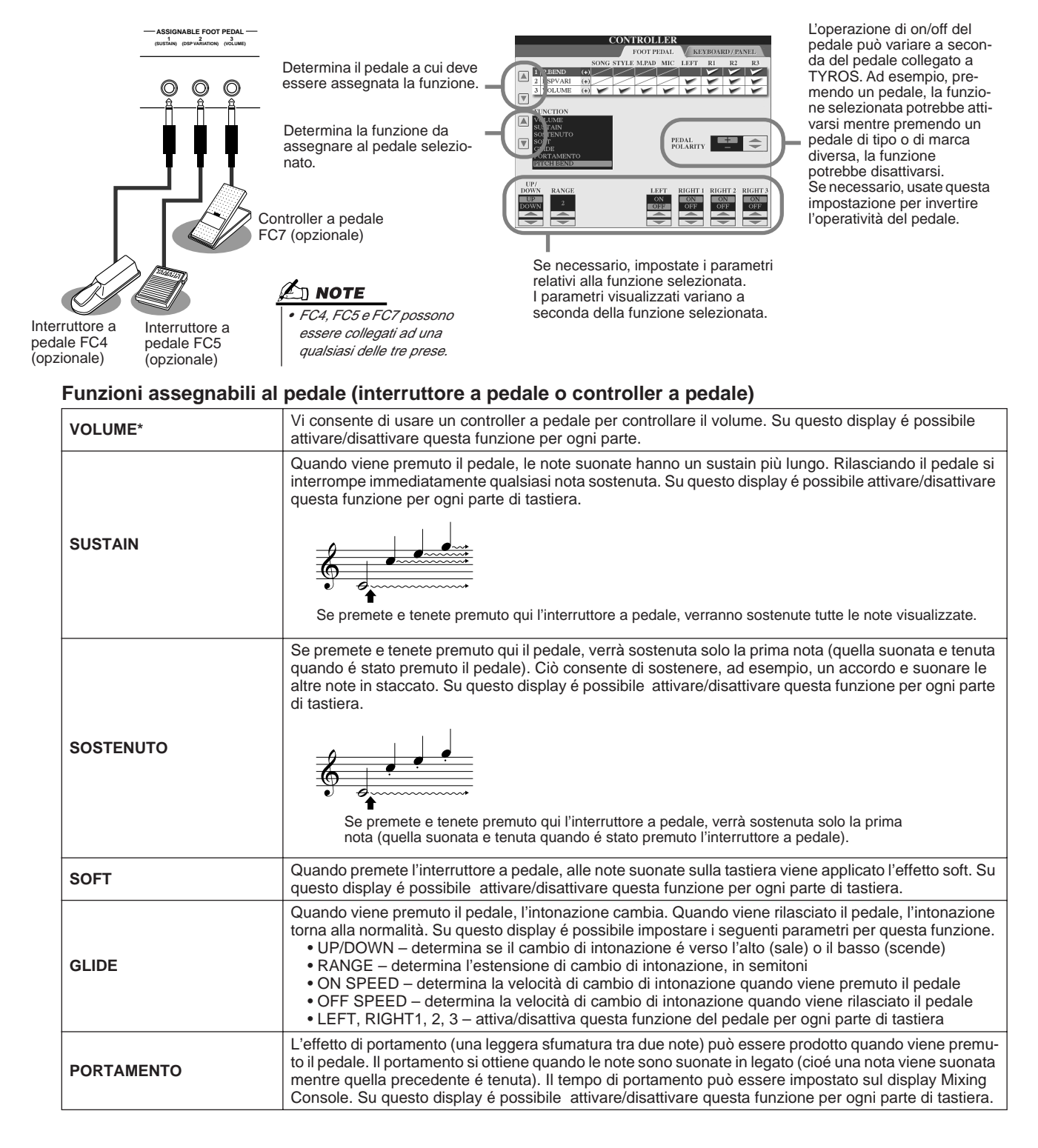

| PITCHBEND*       | Mentre é premuto il pedale l'intonazione delle note viene abbassata o alzata. Su questo display é<br>possibile impostare i seguenti parametri per questa funzione.<br>• UP/DOWN – determina se il cambio di intonazione é verso l'alto (sale) o il basso (scende)<br>• RANGE – determina l'estensione di cambio di intonazione, in semitoni<br>• LEFT, RIGHT1, 2, 3 – attiva/disattiva questa funzione del pedale per ogni parte di tastiera |  |
|------------------|----------------------------------------------------------------------------------------------------|--|
| MODULATION*      | Applica l'effetto di vibrato alle note suonate sulla tastiera.                                                                                                    |  |
| DSP VARIATION    | Come il pulsante di pannello [DSP VARIATION]. Su questo display é possibile attivare/disattivare questa funzione per ogni parte di tastiera. Questa funzione vi consente di usare il pedale per controllare [DSP VARIATION] sia per la parte di tastiera attuale sia per più parti di tastiera simultaneamente.                                                                                                    |  |
| HARMONY/ECHO     | Come il pulsante [HARMONY/ECHO].                                                                                                    |  |
| VOCAL HARMONY    | Come il pulsante [VOCAL HARMONY].                                                                                                    |  |
| TALK             | Come il pulsante [TALK].                                                                                                    |  |
| SCORE pag. +     | Mentre la song é ferma, potete passare alla pagina successiva della partitura (una pagina per volta).                                                                                                    |  |
| SCORE pag        | Mentre la song é ferma, potete passare alla pagina precedente della partitura (una pagina per volta).                                                                                                    |  |
| SONG START/STOP  | Come il pulsante SONG [START/STOP].                                                                                                    |  |
| STYLE START/STOP | Come il pulsante STYLE [START/STOP].                                                                                                    |  |
| TAP TEMPO        | Come il pulsante [TAP TEMPO].                                                                                                    |  |
| SYNC START       | Come il pulsante [SYNC. START].                                                                                                    |  |
| SYNC STOP        | Come il pulsante [SYNC. STOP].                                                                                                    |  |
| INTRO 1          | Come il pulsante [INTRO I].                                                                                                    |  |
| INTRO 2          | Come il pulsante [INTRO II].                                                                                                    |  |
| INTRO 3          | Come il pulsante [INTRO III].                                                                                                    |  |
| MAIN A           | Come il pulsante MAIN [A].                                                                                                    |  |
| MAIN B           | Come il pulsante MAIN [B].                                                                                                    |  |
| MAIN C           | Come il pulsante MAIN [C].                                                                                                    |  |
| MAIN D           | Come il pulsante MAIN [D].                                                                                                    |  |
| FILL DOWN        | Suona un fill-in, seguito automaticamente dalla sezione Main del pulsante a sinistra.                                                                                                    |  |
| FILL SELF        | Suona un fill-in, seguito automaticamente dalla sezione Main precedentemente suonata.                                                                                                    |  |
| FILL BREAK       | Suona un intermezzo, seguito automaticamente dalla sezione Main precedentemente suonata.                                                                                                    |  |
| FILL UP          | Suona un fill-in, seguito automaticamente dalla sezione Main del pulsante a destra.                                                                                                    |  |
| ENDING1          | Come il pulsante [ENDING/rit. I].                                                                                                    |  |
| ENDING2          | Come il pulsante [ENDING/rit. II].                                                                                                    |  |
| ENDING3          | Come il pulsante [ENDING/rit. III].                                                                                                    |  |
| FADE IN/OUT      | Come il pulsante [FADE IN/OUT].                                                                                                    |  |
| FING/ON BASS     | Il pedale alterna tra due diteggiature di accordi: Fingered e On Bass (pag. 108).                                                                                                    |  |
| BASS HOLD        | Mentre é premuto il pedale, la nota di basso dello stile verrà tenuta anche cambiando l'accordo. Se la diteggiatura é impostata su "FULL KEYBOARD", questa funzione non é abilitata.                                                                                                    |  |
| PERCUSSION       | L'interruttore a pedale suona uno strumento percussivo selezionato con i pulsanti LCD [ASSIGN].                                                                                                    |  |
| RIGHT1 ON/OFF    | Come il pulsante PART ON/OFF [RIGHT1].                                                                                                    |  |
| RIGHT2 ON/OFF    | Come il pulsante PART ON/OFF [RIGHT2].                                                                                                    |  |
| RIGHT3 ON/OFF    | Come il pulsante PART ON/OFF [RIGHT3].                                                                                                    |  |
| LEFT ON/OFF      | Come il pulsante PART ON/OFF [LEFT].                                                                                                    |  |
| OTS+             | Richiama la One Touch Setting successiva.                                                                                                    |  |
| OTS-             | Richiama la One Touch Setting precedente.                                                                                                    |  |

\* Per ottenere risultati ottimali, usate un controller a pedale opzionale Yamaha FC7.

<u> 🖾 NOTE</u>

 Anche se sono assegnate ai pedali, le funzioni di Sostenuto e Portamento non influenzano le voci Organ Flutes.

## ■ KEYBOARD/PANEL.....

II display [FUNCTION]  $\rightarrow$  CONTROLLER  $\rightarrow$  KEYBOARD/PANEL vi consente di impostare i parametri relativi alla tastiera e alla rotella di modulazione.

E' possibile attivare/disattivare Initial Touch per ogni parte di tastiera ed impostare i seguenti parametri.

| тоисн           | Determina l'impostazione Touch sensitivity (sensibilità al tocco).     |                                                                                                    |
|-----------------|------------------------------------------------------------------------|----------------------------------------------------------------------------------------------------|
|                 | HARD 2<br>HARD 1<br>NORMAL<br>SOFT 1<br>SOFT 2                         | E' necessario suonare con forza per produrre un volume elevato. Adatto a<br>chi ha un "tocco pesante".<br>E' necessario suonare abbastanza forte per produrre un volume elevato.<br>Risposta al tocco standard.<br>Produce un volume elevato suonando con forza moderata.<br>Produce un volume abbastanza alto anche suonando in modo lieve. Adatto<br>a chi ha un "tocco leggero". |
| TOUCH OFF LEVEL | Determina il livello di volume fisso quando TOUCH é regolato su "OFF". |                                                                                                    |
| AFTER TOUCH     |                                                                        | pag. 81                                                                                                    |

E' possibile attivare/disattivare Aftertouch per ogni parte di tastiera ed impostare i seguenti parametri.

| ТОИСН | Determina l'impostazione Touch sensitivity (sensibilità al tocco). |                                                                                                    |
|-------|--------------------------------------------------------------------|----------------------------------------------------------------------------------------------------|
|       | HARD<br>NORMAL<br>SOFT                                             | E' necessaria una pressione di aftertouch abbastanza forte per produrre cambi.<br>Produce una risposta di aftertouch standard.<br>Consente di ottenere cambi abbastanza evidenti con una pressione di af-<br>tertouch molto lieve. |

#### MODULATION WHEEL ...... pag. 82 E' possibile determinare se l'effetto della rotella di modulazione viene applicato o meno alle note di ogni parte.

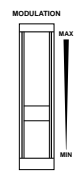

## • TRANSPOSE ASSIGN ...... pag. 82

E' possibile determinare a quali parti viene applicata la funzione del pulsante [TRANSPOSE].

|          | Quando é selezionato questo parametro, il pulsante [TRANSPOSE] influenza l'intona-                                                                                                    |  |
|----------|----------------------------------------------------------------------------------------------------|--|
| KEYBOARD | zione delle voci suonate su tastiera, la riproduzione degli stili (controllata dagli accordi suonati nella sezione chord della tastiera) e dei Multi Pad (quando Chord Match é attivo e sono indicati gli accordi della mano sinistra). |  |
| SONG     | Quando é selezionato questo parametro, il pulsante [TRANSPOSE] influenza solo l'in-<br>tonazione delle song                                                                                                    |  |
| MASTER   | Quando é selezionato questo parametro, il pulsante [TRANSPOSE] influenza l'intona-<br>zione di tutto lo strumento (voci di tastiera, stili e song).                                                                                     |  |

Potete confermare le impostazioni qui eseguite, visualizzando la finestra a discesa richiamata con il pulsante [TRANSPOSE]. La funzione Transpose non influenza le voci di Drum Kit o SFX Kit.

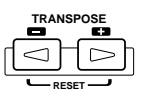

## Harmony/Echo

## Guida Rapida a pag. 39 🌧

Qui di seguito sono illustrati i parametri impostati sul display richiamato selezionando "HARMONY/ECHO" al punto #2 della Procedura Base di pag. 150. Questo display vi consente di impostare i parametri relativi all'effetto Harmony/Echo applicato all'esecuzione su tastiera, quando é attivo il pulsante [HARMONY/ECHO].

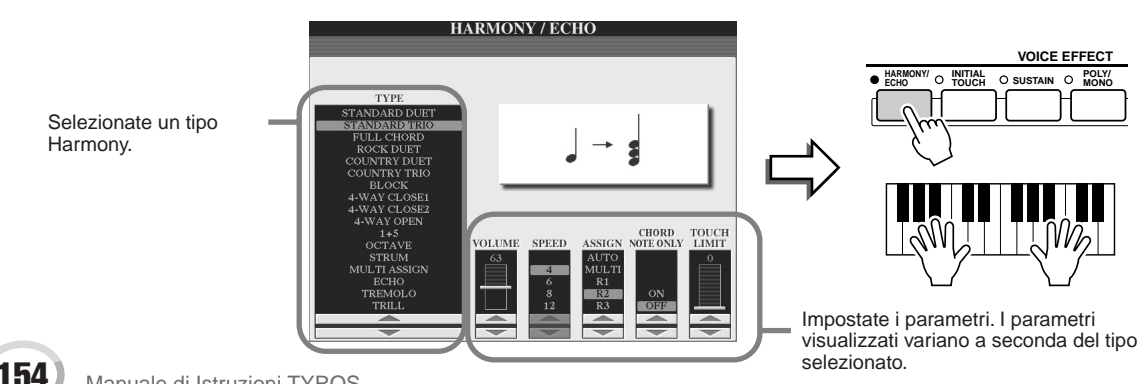

## 

I tipi Harmony/Echo sono divisi nei seguenti gruppi, in base al particolare effetto applicato.

#### Tipi Harmony

Questi tipi applicano l'effetto harmony alla nota nella sezione della mano destra della tastiera, in base all'accordo specificato nella sezione della mano sinistra. (Ricordate che le impostazioni "1+5" e "Octave" non sono influenzate dagli accordi).

#### Multi Assign

Questo tipo applica l'effetto speciale all'accordo suonato nella sezione della mano destra della tastiera.

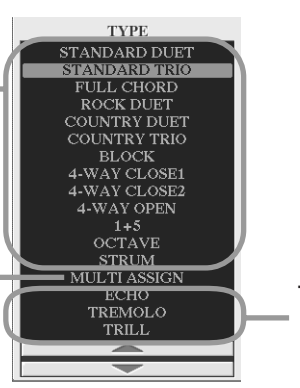

Tipi Echo Questi tipi applicano l'effetto echo alla nota suonata nella sezione della mano destra della tastiera a tempo con il tempo impostato.

#### Tipi Harmony

Quando é selezionato uno dei Tipi Harmony, l'effetto Harmony viene applicato alla nota suonata nella sezione della mano destra della tastiera in base al tipo sopra selezionato e all'accordo specificato nella sezione chord della tastiera sotto illustrata.

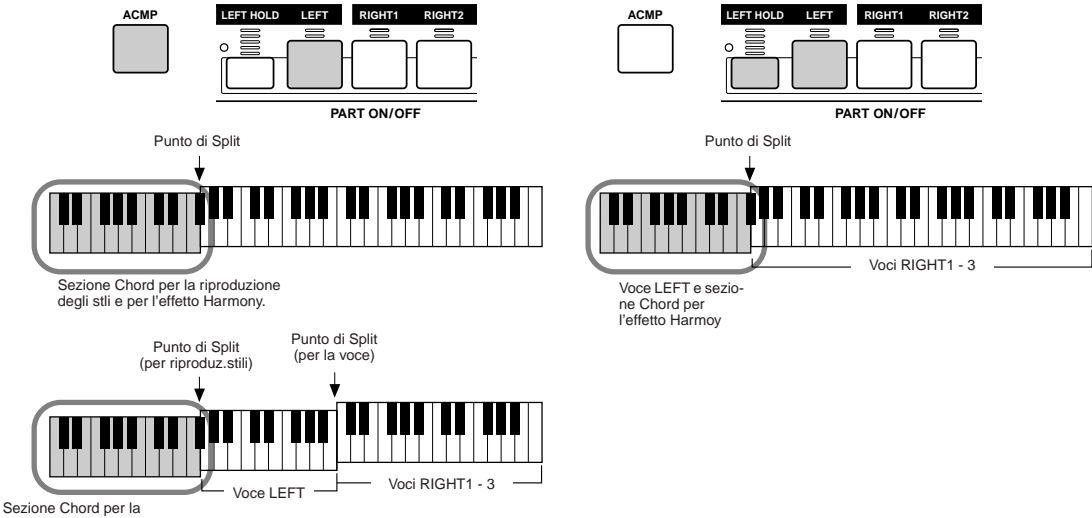

riproduzione degli stli e per l'effetto Harmony

#### Tipi Echo

Quando é selezionato uno dei tipi Echo, l'effetto corrispondente (eco, tremolo, trill) viene applicato alla nota suonata nella sezione della mano destra della tastiera, a tempo con il tempo attualmente impostato, indipendentemente dallo stato di on/off di [ACMP] e della parte LEFT. Ricordate che, quando é selezionato Trill, due note tenute sulla tastiera vengono suonate alternativamente.

#### Tipo Multi Assign

Multi Assign assegna automaticamente le note suonate simultaneamente nella sezione della mano destra della tastiera, a parti (voci) separate. Ad esempio, se suonate tre note consecutive, la prima viene riprodotta dalla voce RIGHT1, la seconda dalla voce RIGHT2 e la terza dalla voce RIGHT3. L'effetto Multi Assign non é influenzato dallo stato di on/off di [ACMP] e della parte LEFT.

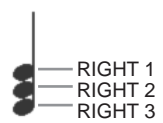

### Parametri relativi

- VOLUME Determina il livello delle note harmony/echo generate dall'effetto Harmony/Echo. Questo parametro é disponibile per tutti i tipi tranne"Multi Assign".
- SPEED Determina la velocità degli effetti Echo, Tremolo e Trill. Questo parametro é disponibile solo quando per Type sono selezionati Echo, Tremolo o Trill.
- **ASSIGN** Vi consente di determinare la parte di tastiera attraverso cui saranno suonate le note harmony/echo. Questo parametro é disponibile per tutti i tipi tranne"Multi Assign".

#### CHORD NOTE ONLY

Quando é impostato su "ON", l'effetto Harmony é applicato solo alla nota appartenente all'accordo suonato nella sezione chord della tastiera. Questo parametro non é disponibile per il tipo Harmony, sopra.

#### TOUCH LIMIT

Determina il valore di dinamica più basso a cui suonerà la nota harmony. Vi consente di applicare harmony in modo selettivo, in base alla forza con cui suonate e di creare così accenti armonici nella melodia. L'effetto harmony viene applicato quando suonate con forza il tasto (sopra il valore impostato). Questo parametro é disponibile per tutti i tipi tranne"Multi Assign".

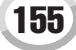

## Altre Impostazioni (Utility)

Qui di seguito sono illustrati i parametri impostati sul display richiamato selezionando "UTILITY" al punto #2 della Procedura Base di pag. 150.

## CONFIG1.....

I seguenti parametri possono essere impostati dal display [FUNCTION]  $\rightarrow$  UTILITY  $\rightarrow$  CONFIG1.

### • Parametri relativi a Fade In/Out (pag. 109)

| FADE IN TIME       | Determina il tempo impiegato dal volume per sfumare in ingresso (fade-in) o per passare dal livello minimo al massimo (da 0 a 20.0 secondi). |
|--------------------|----------------------------------------------------------------------------------------------------|
| FADE OUT TIME      | Determina il tempo impiegato dal volume per sfumare in uscita (fade-out) o per passare dal livello massimo al minimo (da 0 a 20.0 secondi).  |
| FADE OUT HOLD TIME | Determina il tempo per cui il volume viene tenuto a 0 dopo il fade out (da 0 a 5.0 secondi).                                                 |

#### Parametri relativi al Metronomo

Il metronomo dispone di un suono di click che vi consente di tenere un tempo preciso mentre vi esercitate o di ascoltare e controllare come suona un determinato tempo. Il metronomo si avvia premendo il pulsante METRONOME [START/STOP]. Il tempo può essere regolato usando i pulsanti [TEMPO] (pag. 109). Per fermare il metronomo, premete di nuovo il pulsante [START/STOP].

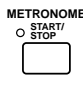

| VOLUME         | Determina il livello del suono del metronomo.                                                                                                 |
|----------------|----------------------------------------------------------------------------------------------------|
| SOUND          | Determina se al primo movimento di ogni misura viene suonato un timbro di campanella.                                                         |
| TIME SIGNATURE | Determina la divisione del tempo del suono del metronomo. Normalmente questo valore corri-<br>sponde a quello dello stile o song selezionati. |

### Parameter Lock

Questa funzione é usata per "bloccare" (lock) specifici parametri in modo che possano essere modificati solo dai controlli di pannello e non, ad esempio, attraverso Registration Memory, One Touch Setting, Music Finder o dati song e sequence. Quando, ad esempio, il parametro Split Point é bloccato, le impostazioni di punto di split non potranno essere variate dai controlli Registration Memory, One Touch Setting e Music Finder ma solo direttamente dal display [FUNCTION]  $\rightarrow$  SPLIT POINT.

### • Parametri relativi a Tap (pag. 109)

E' possibile impostare la voce di batteria e la dinamica (velocity) a cui suonerà quando é usata la funzione Tap.

## CONFIG2.....

I seguenti parametri possono essere impostati dal display [FUNCTION]->UTILITY->CONFIG2.

## • Display Voice Number (numero voce display)

Determina se il banco ed il numero di voce vengono visualizzati o meno nel display di selezione Voci (Open/Save). E' utile per controllare i valori di bank select MSB/LSB (selezione banco) ed i numeri di programma da specificare quando si seleziona una voce da un'unità MIDI esterna.

## • Speaker

Determina se l'altoparlante opzionale installato suonerà o meno.

| HEADPHONE SW | L'altoparlante suona normalmente ma viene escluso quando si collega un paio di cuffie alla presa PHONES. |
|--------------|----------------------------------------------------------------------------------------------------|
| ON           | Il suono dell'altoparlante é sempre attivo.                                                              |
| OFF          | Il suono dell'altoparlante é disattivato                                                                 |

## DISK .....

156

Dal display [FUNCTION]  $\rightarrow$  UTILITY  $\rightarrow$  DISK, é possibile impostare o eseguire importanti operazioni relative ai dischi (vedi sotto).

#### Tipi di Dischi Compatibili

#### Floppy disk

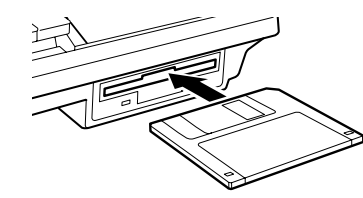

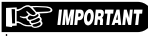

 Leggete attentamente la sezione "Usare il Drive per Floppy Disk (FDD) ed i Floppy Disk" a pag. 6.  Drive hard disk interno (opzionale)

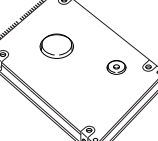

Vedi pag. 162 per informazioni circa l'installazione di un hard disk opzionale.

#### Altre Importanti Impostazioni Generali – Function

🖾 ΝΟΤΕ

tipo.

La copia non può essere eseguita

tra un disco 2DD ed un disco 2HD.

Per l'operazione di copia, entrambi i dischi devono essere dello stesso

soggetti a copyright. La copia di dati

in commercio é vietata, tranne per l'uso personale. Alcuni software

musicali sono protetti e non pos-

sono essere copiati.

• I dati musicali in commercio sono

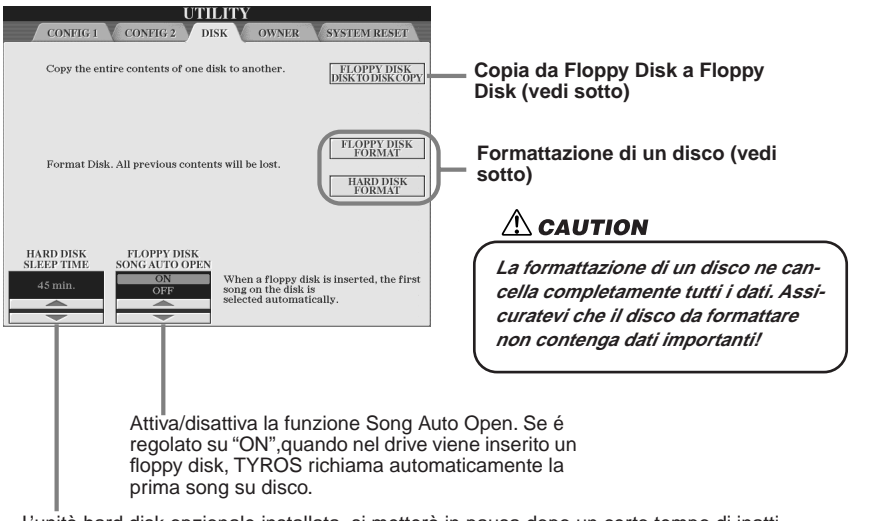

L'unità hard disk opzionale installata si metterà in pausa dopo un certo tempo di inattività, sia per massimizzare la durata dell'hard disk, sia per ridurre al minimo rumori meccanici non necessari. Questo parametro determina il tempo dopo il quale l'hard disk si "addormenterà".

### • Copia da un Floppy Disk ad un altro Floppy Disk (FLOPPY DISK TO DISK COPY)

Questa funzione copia tutti i dati da un disco ad un altro, consentendovi di eseguire backup di dati prima dell'editing. E' possibile inserire solo un floppy disk per volta nel disk drive e quindi questa operazione prima copia i contenuti del disco sorgente nella memoria interna di TYROS e poi li copia nel disco destinazione, come illustrato di seguito.

- Preparate il disco di backup (destinazione) ed inserite nel drive il disco di cui eseguire il backup (sorgente).
- ▶ 2 Premete il pulsante LCD [FLOPPY DISK TO DISK COPY] sul display [FUNCTION] → UTILITY → DISK.

Si avvia l'operazione di copia dal disco sorgente alla memoria interna. Al termine della copia, il display vi chiederà di cambiare disco.

### 3 Rimuovete il disco sorgente dal drive ed inserite il disco destinazione.

L'operazione di copia dalla memoria interna al disco destinazione continua. Ricordate che, se la quantità di dati é consistente, i dati potrebbero venire copiati in parti diverse. In questo caso ripetete lo scambio di dischi ogni volta che verrà richiesto dai messaggi a video. Al termine dell'operazione, appare un messaggio ad indicare che tutti i dati sono stati copiati correttamente.

#### • Formattare un disco (FLOPPY DISK FORMAT, HARD DISK FORMAT)

L'impostazione dei floppy disk (3.5", 2HD/ 2DD) o di un hard disk opzionale (pag. 162) per l'uso con TYROS, é detta formattazione. Questa funzione é utile anche per cancellare rapidamente file non necessari da un disco già formattato. Attenzione però, perché questa operazione cancella automaticamente tutti i dati contenuti su disco. Dopo la formattazione, la capacità di un disco 2HD é di 1.44 MB e quella di un disco 2DD di 720 KB.

Per formattare un floppy disk, premete il pulsante LCD [FLOPPY DISK FORMAT] sul display [FUNCTION]  $\rightarrow$  UTILITY  $\rightarrow$  DISK dopo aver inserito un floppy disk nel drive e seguite le istruzioni a video.

Per formattare un hard disk, premete il pulsante LCD [HARD DISK FORMAT] sul display [FUNCTION]  $\rightarrow$  UTILITY  $\rightarrow$  DISK dopo aver installato un hard disk nel drive e seguite le istruzioni a video.

# Memoria interna Copia Copia Disco sorgente

## 🖾 ΝΟΤΕ

 TYROS é in grado di formattare un hard disk installato, creando una singola partizione o più partizioni. Se l'hard disk installato é stato pre-formattato su un altro strumento, come PSR-9000 o 9000Pro, TYROS può accedere fino a quattro partizioni dell' hard disk.

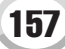

### Altre personalizzazioni — Display OWNER......

Dal display [FUNCTION]  $\rightarrow$  UTILITY  $\rightarrow$  OWNER é possibile eseguire altre impostazioni personalizzate per lo strumento, come registrare il proprio nome ed importare lo sfondo preferito.

#### • OWNER NAME

Premete il pulsante LCD [OWNER NAME] per inserire il nome del proprietario (owner). Per istruzioni, vedi pag. 70. Questo nome viene visualizzato automaticamente all'attivazione. Dopo aver inserito il nome, premete il pulsante [EXIT] per uscire dal display UTILITY, disattivate lo strumento e riattivatelo. Il nome inserito appare in basso sul display di apertura.

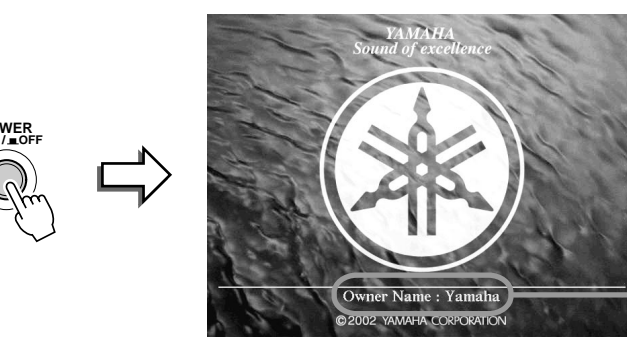

Il nome del proprietario appare sul display di apertura (prima che appaia il display Main).

### LANGUAGE

Determina la lingua usata per i messaggi a display. Una volta modificata questa impostazione, i messaggi saranno visualizzati tutti nella lingua selezionata.

Quando per il parametro Language é selezionato "JAPANESE" e passate da questa impostazione ad una lingua occidentale, i caratteri kanji e kana dei nomi di file memorizzati sul disk drive vengono sostituiti da caratteri occidentali.

#### MAIN PICTURE

Questa funzione vi consente di selezionare l'immagine che preferite usare come sfondo per il display Main. Premete il pulsante LCD [MAIN PICTURE] sul display [FUNCTION]  $\rightarrow$  UTILITY  $\rightarrow$  OWNER per richiamare i display Open/Save per le immagini. E' possibile selezionare un'immagine tra quelle disponibili sul drive Preset. Dopo la selezione, premete il pulsante [EXIT] per tornare al display Main. Come sfondo del display apparirà la nuova immagine selezionata.

#### Usare immagini personali

Il drive preset dispone di numerose immagini ma é possibile anche caricare in TYROS i propri dati di immagine preferiti da usare come sfondo. Quando usate dati di immagine personali, tenete presenti i seguenti punti.

- Come sfondo del display MAIN é possibile usare solo file bitmap (.BMP).
- Non usate immagini di dimensioni maggiori di 640 x 480 pixel. Le immagini più piccole vengono automaticamente copiate ed adattate al display.
- Se selezionate un file di immagine sul drive FD, lo sfondo potrebbe impiegare qualche istante per essere visualizzato. Per ridurre questo tempo di attesa, salvate lo sfondo dal drive FD al drive USER del display Open/Save per le immagini.
- Se selezionate un file di immagine sul drive FD, lo sfondo non verrà visualizzato all'attivazione successiva a meno che nel drive non sia inserito lo stesso disco contenente il file.

## 🖄 ΝΟΤΕ

 Le informazioni relative alla compatibilità delle immagini, riportate qui a lato, sono valide anche per lo sfondo del display Song Lyric.

## System Reset .....

Le seguenti spiegazioni si riferiscono al display [FUNCTION]  $\rightarrow$  UTILITY  $\rightarrow$  SYSTEM RESET.

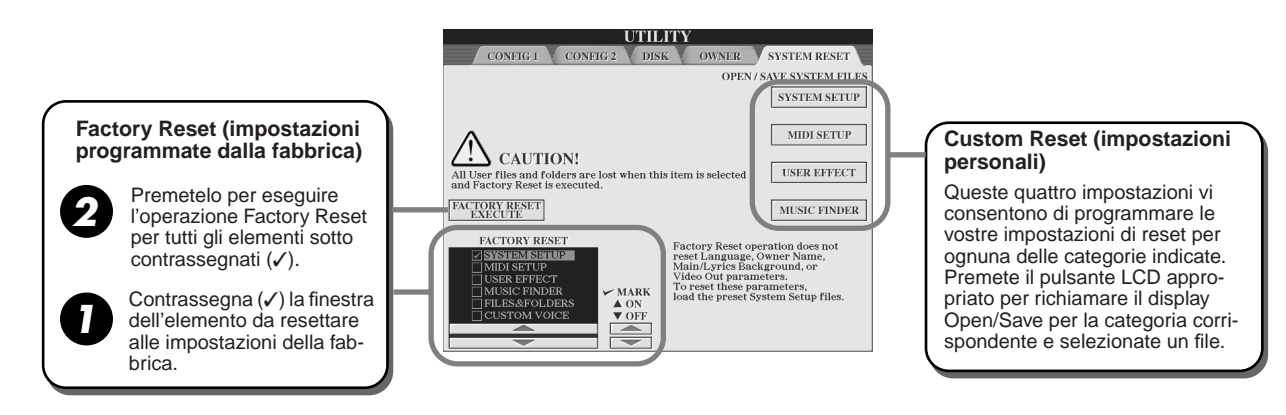

#### • Factory Reset — Recuperare le impostazioni programmate dalla fabbrica

Questa funzione vi consente di riportare TYROS alle impostazioni originali della fabbrica. Prima di eseguire l'operazione, é possibile impostare se ognuno dei seguenti sei elementi verrà riportato o meno alle impostazioni originali.

| SYSTEM SETUP    | Riporta i parametri System Setup alle impostazioni originali della fabbrica.<br>E' possibile recuperare solo le impostazioni System Setup anche tenendo pre-<br>muto il tasto più alto sulla tastiera (DO7) mentre attivate lo strumento. Per det-<br>tagli circa i parametri appartenenti a System Setup, fate riferimento alla sezione<br>Elenco Dati. |  |
|-----------------|----------------------------------------------------------------------------------------------------|--|
| MIDI SETUP      | Riporta allo stato originale della fabbrica le impostazioni MIDI, inclusi i template MIDI del drive User.                                                                                                    |  |
| USER EFFECT     | Riporta alle impostazioni originali della fabbrica, le impostazioni User Effect, inclusi i tipi di effetti user, i tipi master EQ user, compressor user e vocal harmony user, creati sul display Mixing Console.                                                                                                    |  |
| MUSIC FINDER    | Riporta alle impostazioni originali della fabbrica i dati Music Finder (tutti i record, pag. 127).                                                                                                    |  |
| FILES & FOLDERS | Cancella tutti i file e le cartelle memorizzati nel drive User.                                                                                                    |  |
| CUSTOM VOICE    | Cancella tutte le voci custom (pag. 79) del drive Preset.                                                                                                    |  |

#### • Custom Reset — Richiamare le proprie impostazioni personali

Le quattro categorie di impostazioni sotto elencate vi consentono di richiamare le vostre personali impostazioni di reset dai file salvati sul drive User o Disk.

| SYSTEM SETUP | I parametri impostati sui vari display come [FUNCTION] → UTILITY ed il dis-<br>play di impostazione del microfono, sono gestiti come singolo file di System<br>Setup. Fate riferimento alla sezione Elenco Dati per maggiori informazioni circa<br>i parametri appartenenti al gruppo System Setup. |  |
|--------------|----------------------------------------------------------------------------------------------------|--|
| MIDI SETUP   | Le impostazioni MIDI inclusi i template MIDI contenuti sul drive User, sono ges-<br>titi come singolo file.                                                                                                    |  |
| USER EFFECT  | Le impostazioni User Effect, inclusi diversi tipi di effetti User, tipi master EQ<br>user, tipi di compressore user e vocal harmony user creati con i display Mixing<br>Console, sono gestiti come singolo file (pag. 65).                                                                          |  |
| MUSIC FINDER | Tutti i record preset e creati con Music Finder sono gestiti come singolo file (pag. 127).                                                                                                    |  |

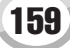

# Appendice

## Installare gli Altoparlanti Opzionali

Per assemblare il sistema, assicuratevi che siano presenti tutte le parti sotto elencate, contenute nell'imballo dell'altoparlante TRS-MS01, e procuratevi un cacciavite a stella.

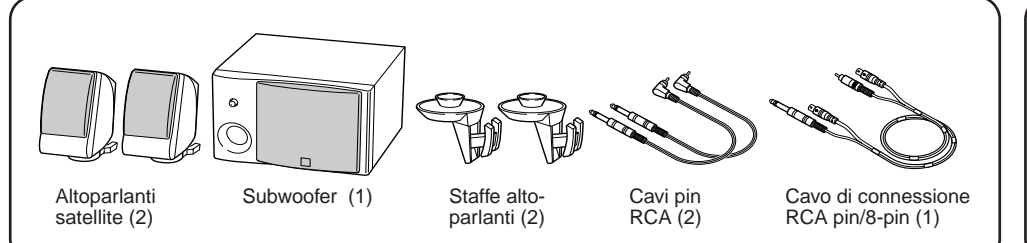

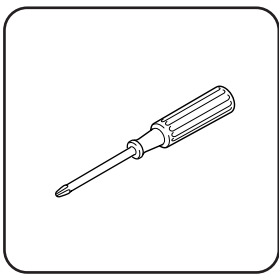

 Disattivate TYROS e scollegate il cavo AC. Assicuratevi che la tastiera sia scollegata anche da altre unità esterne.

2 Rimuovete le quattro viti del pannello posteriore di TYROS.

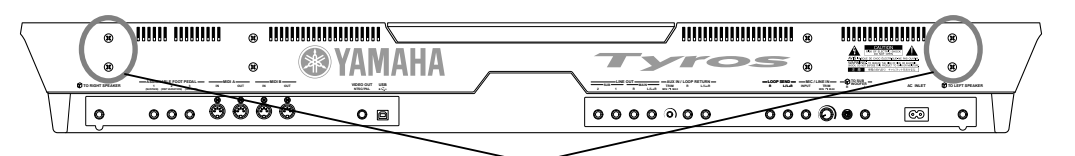

Viti per installare le staffe degli altoparlanti

**3** Usando le viti rimosse al punto #2, avvitate le due staffe degli altoparlanti al pannello posteriore di TYROS.

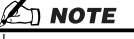

 Le staffe sono intercambiabili, possono essere avvitate indifferentemente in uno dei due fori.

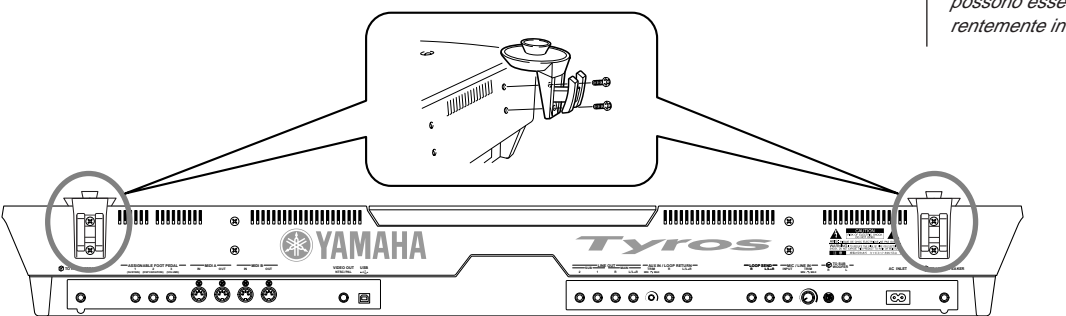

4 Avvitate gli altoparlanti satellite alle staffe destra e sinistra.

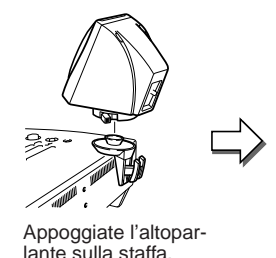

Regolate la direzione di ogni altoparlante come desiderato e avvitatelo poi alla staffa.

▶ 5 Usate i cavi pin RCA per collegare gli altoparlanti alle rispettive uscite di TYROS.

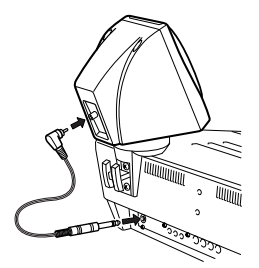

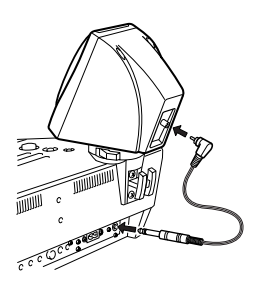

## 🖾 ΝΟΤΕ

 Gli altoparlanti possono essere posizionati su qualsiasi staffa indifferentemente.

 Per cambiare la direzione dell' altoparlante satellite, svitatelo dalla staffa ruotando la leva. Regolate la posizione e riavvitatelo alla staffa.

街 ΝΟΤΕ

 I cavi possono essere usati indifferentemente per ogni locazione.

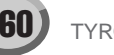

**6** Usate il cavo di connessione pin/8-pin RCA per collegare il subwoofer alle rispettive uscite di TYROS.

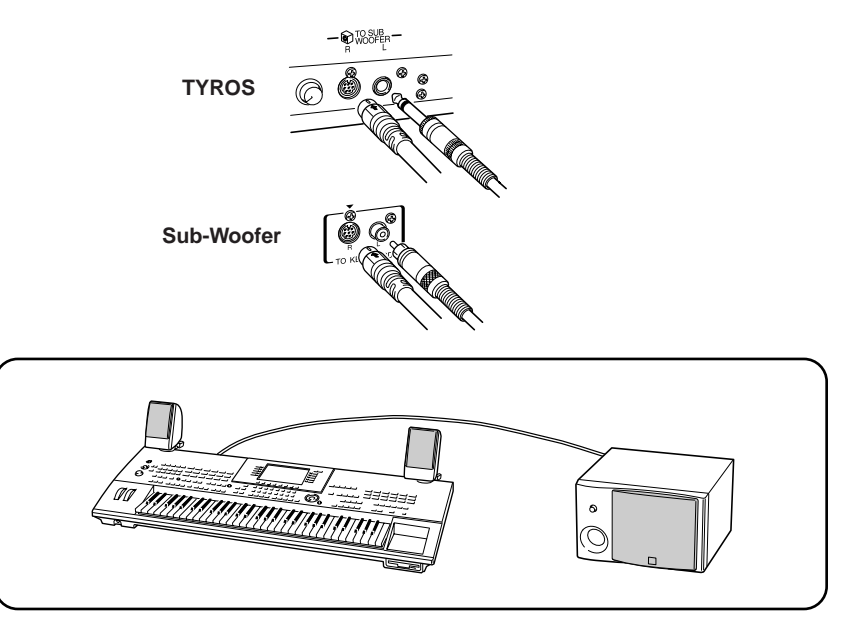

- **7** Collegate le prese di alimentazione di TYROS e del subwoofer ad una presa AC.
- ► 8 Inizialmente, regolate i controlli di volume (MASTER VOLUME su TYROS e BASS sul subwoofer) al minimo. Attivate poi il subwoofer e successivamente TYROS.

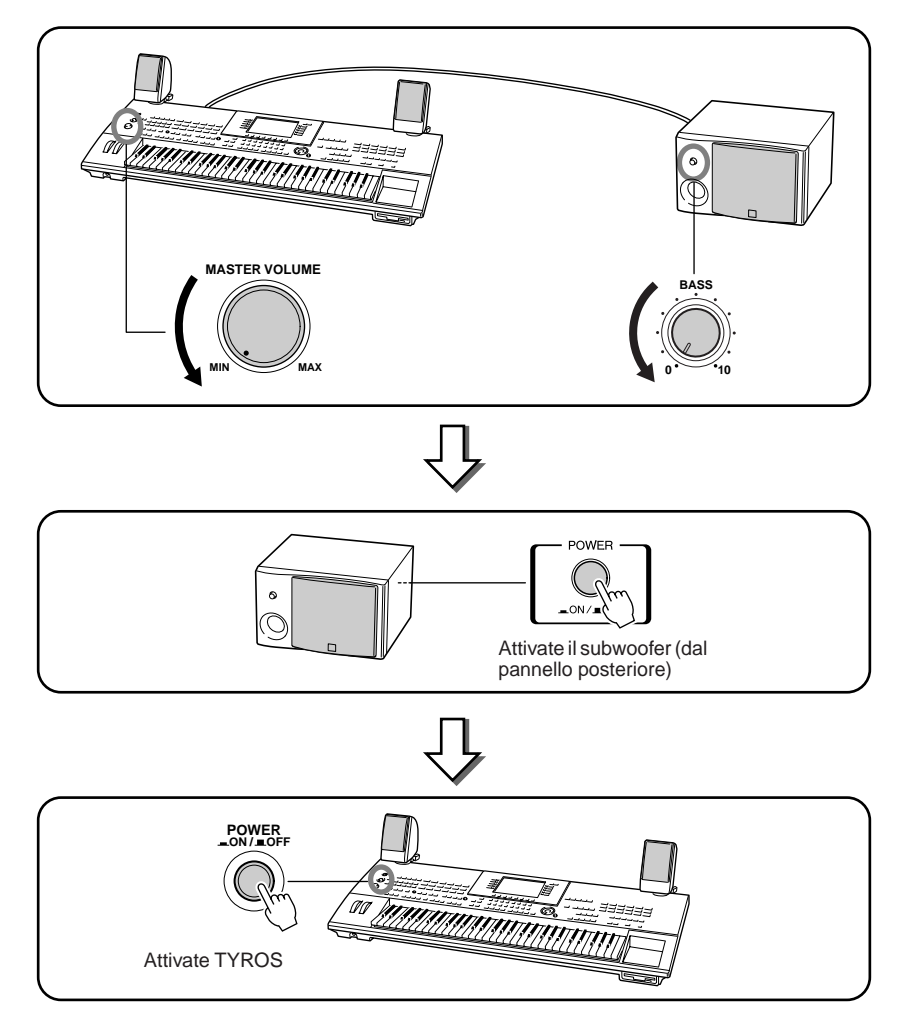

▶ 9 Regolate i controlli di volume (MASTER VOLUME su TYROS e BASS sul subwoofer) ai livelli appropriati.

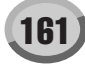

## **Installare un Hard Disk opzionale**

Installando un hard disk opzionale in TYROS, potrete espandere notevolmente la capacità di storaggio dati e creare una vastissima libreria di dati senza dovervi preoccupare della memoria disponibile. L'hard disk usato deve essere 2.5", compatibile IDE. Tuttavia non tutti questi tipi di drive potrebbero risultare idonei all'installazione.

## 🗥 WARNING

- Prima di iniziare l'installazione, disattivate TYROS e le eventuali periferiche e scollegate tutte le unità dalla presa di alimentazione. Rimuovete tutti i cavi che collegano TYROS ad altre unità. (Lasciando collegati i cavi di alimentazione potrebbero verificarsi cortocircuiti. Lasciando collegati altri cavi potrebbero verificarsi interferenze con l'installazione).
- Attenzione a non lasciare cadere viti all'interno dello strumento durante l'installazione (tenete lontane dallo strumento le unità opzionali ed i coperchi). Se ciò dovesse accadere, rimuovete la/le viti dall'interno dell' unità prima di attivarla. Le viti dimenticate all'interno dello strumento possono causare malfunzionamenti o danni seri. Se non riuscite a rimuoverle, rivolgetevi al vostro rivenditore Yamaha per un consiglio.
- Installate le unità opzionali seguendo la procedura di seguito descritta. Un'installazione non corretta può causare cortocircuiti e danni irreparabili o fuoco.
- Non smontate, modificate o applicate forza eccessiva alla scheda e ai connettori delle unità hard disk opzionali: ciò può causare cortocircuiti, fuoco o danni alle unità.

## A CAUTION

- E' consigliabile l'uso di guanti per proteggere le mani dalle sporgenze metalliche delle unità opzionali e di altre componenti. Toccando le guide o i connettori a mani nude potreste tagliarvi, il contatto elettrico potrebbe ridursi e potrebbero verificarsi danni elettrostatici.
- Maneggiate con cura l'hard disk opzionale. Non fatelo cadere e non sottoponetelo ad alcun tipo di shock: potrebbe danneggiarsi o non funzionare correttamente.
- Fate attenzione all'elettricità statica le cui scariche possono danneggiare i chip IC dell'hard disk. Prima di toccare un hard disk, riducete al massimo la possibilità di elettricità statica toccando parti metalliche diverse dall'area verniciata o una presa a terra su unità che ne sono dotate.
- Non toccate le parti metalliche della scheda circuiti: potreste causare un contatto.
- · Non perdete le viti perché vengono utilizzate tutte.

### 街 ΝΟΤΕ

- I drive hard disk più grandi di 12.7 mm non sono installabili in TYROS.
- Per informazioni circa gli hard disk consigliati, rivolgetevi al vostro rivenditore Yamaha. Installate un hard disk a vostro rischio. Yamaha non é responsabile per eventuali danni materiali o fisici derivanti da un'installazione non corretta o dall'uso di hard disk diversi da quelli raccomandati da Yamaha.

Prima di eseguire la procedura qui di seguito illustrata, assicuratevi di avere un drive hard disk appropriato e un cacciavite a stella.

- ▶ 7 Disattivate TYROS e scollegate il cavo di alimentazione. Scollegate la tastiera da eventuali unità esterne.
- **2** Capovolgete TYROS appoggiandola su un lenzuolo o su un'altra superficie soffice, così da poter accedere al pannello inferiore dello strumento.

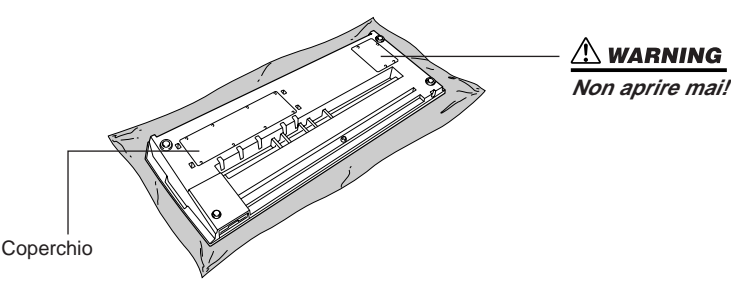

**3** Rimuovete le otto viti dal coperchio. Non rimuovete altre viti.

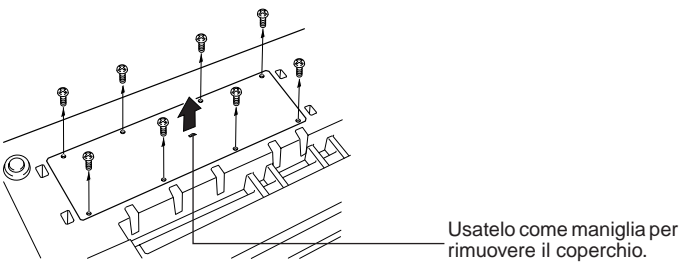

rimuovere il coperchio

4 Rimuovete le quattro viti interne al coperchio dell'hard disk.

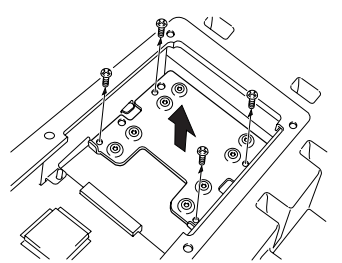

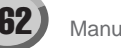

**5** Rimuovete il coperchio dell'hard disk, capovolgetelo e rimuovete le quattro viti al centro.

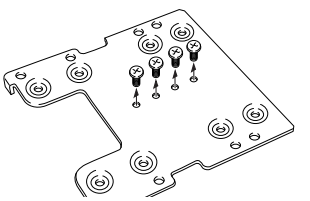

**6** Fissate l'unità hard disk al coperchio dell'hard disk usando le viti rimosse al punto #5.

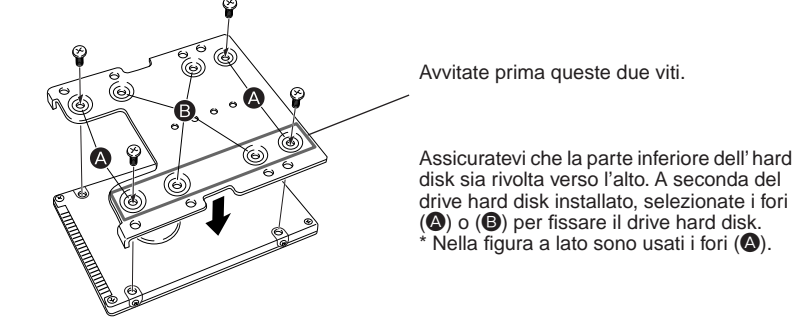

**7** Riposizionate il drive hard disk ed il coperchio (unito all'hard disk) infilandolo in TYROS come illustrato in figura.

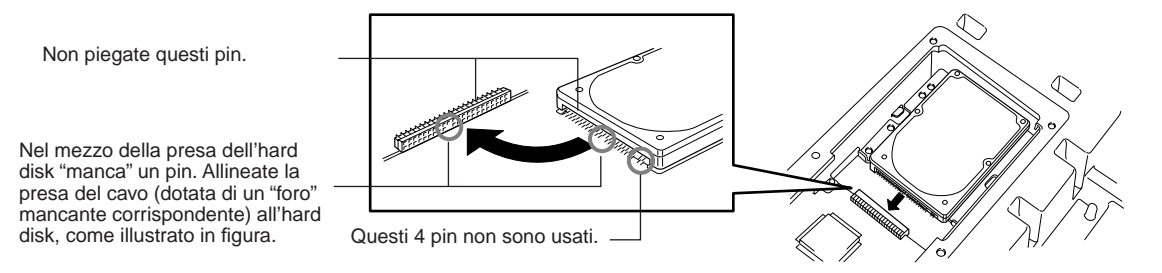

8 Riposizionate il coperchio dell'hard disk e fissatelo con le quattro viti rimosse al punto #4.

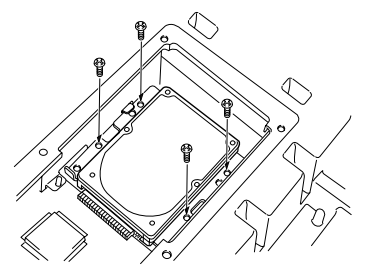

**9** Riposizionate il coperchio e fissatelo con le sei viti rimosse al punto #3.

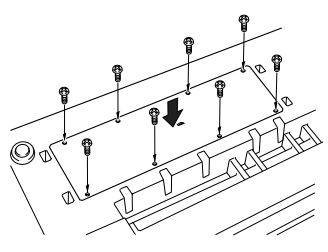

**10** Controllate che l'hard disk installato funzioni correttamente.

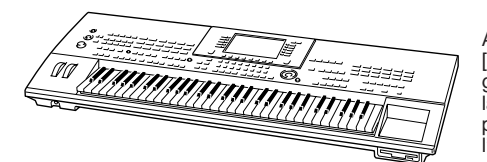

Attivate lo strumento, accedete al display [FUNCTION]  $\rightarrow$  UTILITY  $\rightarrow$  DISK ed eseguite la funzione HD Format (pag. 157). Se la formattazione viene completata senza problemi e sul display Open Save appare l'icona del drive HD, l'hard disk é OK.

## 

 Se avete installato un hard disk precedentemente usato con la PSR-8000 e attivate TYROS, appare un messaggio che vi chiede di convertire i dati sull'hard disk per l'uso con TYROS.
 Se selezionate "YES", i file contenuti sull'hard disk saranno convertiti e potranno essere visualizzati sul display LCD di TYROS (non saranno però accessibili). Per usare questi file suTYROS, dovrete convertire i dati della PSR-8000 usando un computer ed il software File Converter (contenuto nel CD-ROM in dotazione).

## 

 Se avete installato un hard disk precedentemente usato con la PSR-9000/ 9000Pro e attivate TYROS, potete visualizzare immediatamente i file sull' hard disk ed usare i file di song della PSR-9000/9000Pro. Tuttavia, per usare correttamente file di stili, Multi Pad e Registration Memory della PSR-9000/9000Pro, dovrete convertire i dati usando un computer ed il software File Converter (contenuto nel CD-ROM in dotazione).

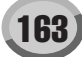

## Malfunzionamenti

| PROBLEMA                                                                                                    | POSSIBILE CAUSA/ SOLUZIONE                                                                                                    |
|----------------------------------------------------------------------------------------------------|----------------------------------------------------------------------------------------------------|
| Usando un telefono cellulare si sente del rumore.                                                                                                  | L'uso di un telefono cellulare vicino a TYROS può provocare inter-<br>ferenze. Per evitarlo, disattivate il cellulare o usatelo lontano da<br>TYROS.                                                                                                    |
| Non viene prodotto alcun suono.                                                                                                    | <ul> <li>Le impostazioni di volume per le voci RIGHT1/RIGHT2/<br/>RIGHT3/LEFT sulla finestra a discesa BALANCE potrebbero<br/>essere regolate ad un livello troppo basso. Controllate che i volumi<br/>siano regolati ad un livello appropriato (pag. 36).</li> <li>La funzione Local Control potrebbe essere disattivata. Controllate<br/>che sia attivata (pag. 146).</li> <li>I controlli [MASTER VOLUME] o foot volume sono regolati al<br/>minimo. Impostate i controlli [MASTER VOLUME] e foot volu-<br/>me ad un livello di ascolto adeguato.</li> <li>Le parti di tastiera desiderate sono attive? (Pulsante [PART ON/<br/>OFF] — pag. 74)</li> <li>Le parti di tastiera o i canali desiderati sono attivi? (Pulsante<br/>[CHANNEL ON/OFF] — pag. 37)</li> <li>Un paio di cuffie é collegato alla presa PHONES. Scollegate le<br/>cuffie.</li> <li>Una presa é inserita nelle prese LOOP SEND. Scollegate le prese<br/>LOOP SEND.</li> <li>L'interruttore a pedale é collegato alla presa corretta (pag. 18)?</li> <li>Il pulsante [FADE IN/OUT] (pag. 109) é attivo e ha terminato la<br/>sua funzione, escludendo il suono. Premete il pulsante [FADE IN/<br/>OUT] in modo che l'indicatore si disattivi.</li> <li>Controllate che l'altoparlante esterno sia collegato correttamente.</li> </ul> |
| La voce selezionata dal display Open/Save non suona.                                                                                               | Controllate che la parte selezionata sia attiva (pag. 74).                                                                                                    |
| Non suonano tutte le note premute simultaneamente.                                                                                                 | Probabilmente avete superato la polifonia massima di TYROS.                                                                                                    |
| La riproduzione dello stile sembra "saltare" quando<br>si suona la tastiera.                                                                       | TYROS può suonare fino a 128 note simultaneamente, incluse le note<br>delle voci RIGHT2, RIGHT3, LEFT, degli stili, delle song e dei multi<br>pad. Se viene superata la polifonia massima, le prime note premute<br>smettono di suonare lasciando suonare le ultime note premute. Questa<br>condizione é detta "lastnote priority", priorità dell'ultima nota.                                                                                                    |
| Lo stile o la song non vengono riprodotti anche pre-<br>mendo il pulsante [START/STOP].                                                            | Assicuratevi che il clock MIDI sia regolato su "INTERNAL" (pag. 146).                                                                                                    |
| I Multi Pad non vengono riprodotti anche premendo<br>uno dei pulsanti MULTI PAD.                                                                   |                                                                                                    |
| Lo stile non si avvia, anche quando Synchro Start é<br>attivo e viene premuto un tasto.                                                            | Avete cercato di avviare lo stile suonando un tasto nell'estensione<br>della mano destra della tastiera? Per avviare uno stile con Synchro<br>Start, suonate un tasto nell'estensione della mano sinistra (chord)<br>della tastiera.                                                                                                    |
| Suona solo il canale ritmico dello stile.                                                                                                    | Assicuratevi che [ACMP] sia attivato.                                                                                                    |
| Alcune note suonano ad un'intonazione errata.                                                                                                    | Assicuratevi che il valore scale tuning per quelle note sia impostato su "0" (pag. 150).                                                                                                    |
| Gli accordi di stile sono riconosciuti indipendente-<br>mente dal punto di split o dal punto in cui vengono<br>suonati gli accordi sulla tastiera. | Controllate se la diteggiatura é regolata su "Full Keyboard". Se é selezionato questo modo, gli accordi vengono riconosciuti su tutta l'estensione della tastiera, indipendentemente dal punto di split.                                                                                                    |

| PROBLEMA                                                                                                    | POSSIBILE CAUSA/ SOLUZIONE                                                                                                    |
|----------------------------------------------------------------------------------------------------|----------------------------------------------------------------------------------------------------|
| L'effetto Vocal Harmony é distorto o scordato.                                                                                | <ul> <li>Può darsi che il vostro microfono colga rumori estranei come il suono degli stili di TYROS. In particolare i suoni di basso possono causare questo inconveniente con Vocal Harmony. Rimediate così : <ul> <li>Cantate il più vicino possibile al microfono.</li> <li>Usate un microfono direzionale.</li> <li>Abbassate i controlli MASTER VOLUME, style volume o song volume.</li> <li>Allontanate il più possibile il microfono dagli altoparlanti esterni.</li> <li>Tagliate la banda dei bassi (Low) usando la funzione 3 Band EQ nel display MIC SETUP (pag. 132).</li> </ul> </li> </ul> |
| Non é possibile registrare il segnale in ingresso dal<br>microfono ed il suono Vocal Harmony.                                 | E' normale; non é possibile registrare l'ingresso audio del micro-<br>fono.                                                                                                    |
| Quando viene cambiata una voce, cambia l'effetto precedentemente selezionato.                                                 | E' normale; ad ogni voce sono assegnati valori di preset adatti alla voce, richiamati automaticamente quando vengono attivati i corrispondenti parametri Voice Set (pag. 151).                                                                                                    |
| C'é una leggera differenza nella qualità del suono tra<br>le note eseguite sulla tastiera.                                    | E' normale e dipende dal sistema di campionamento di TYROS.                                                                                                    |
| Alcune voci hanno un suono in loop.                                                                                           | -                                                                                                    |
| Alle tonalità più alte si sente del rumore o del<br>vibrato, a seconda della voce.                                            |                                                                                                    |
| Alcune voci saltano un'ottava di intonazione quando vengono suonate sui registri più alti o più bassi.                        | Alcune voci hanno un limite di intonazione che, quando raggiunto, causa questo tipo di pitch shift (salto di intonazione). E' normale.                                                                                                    |
| L'accordo dello stile non cambia anche quando viene<br>suonato un accordo diverso oppure l'accordo non<br>viene riconosciuto. | <ul><li>State suonando nella sezione della mano sinistra della tastiera?</li><li>State usando una diteggiatura di tipo single finger (pag. 108)?</li></ul>                                                                                                    |
| Il valore di area libera su disco visualizzato non coin-<br>cide con il valore reale.                                         | Il valore visualizzato é approssimativo.                                                                                                    |
| La funzione Vocal Harmony non produce le note armoniche appropriate.                                                          | Assicuratevi di usare il metodo appropriato per specificare le note<br>armoniche per l'attuale modo Vocal Harmony (pag. 133).                                                                                                    |
| La voce produce un rumore eccessivo.                                                                                          | Alcune voci producono rumore a causa delle impostazioni di Filter<br>(Harmonic Content/Brightness) o EQ di Mixing Console Filter.<br>E' inevitabile e dipende dalla generazione sonora e dal sistema di<br>processamento di TYROS. Per evitare il rumore, modificate le<br>impostazioni sopra indicate.                                                                                                    |
| Il suono é distorto.                                                                                                    | <ul> <li>Il controllo MASTER VOLUME é regolato ad un livello eccessivo?</li> <li>Potrebbe essere dovuto agli effetti. Provate ad eliminare gli effetti<br/>non necessari, specialmente quelli di tipo distorsore.</li> <li>Alcune impostazioni di risonanza del filtro nel display Sound<br/>Creator possono causare un suono distorto.</li> <li>Il guadagno della banda dei bassi (Low) é regolato ad un livello<br/>troppo alto nel display Master EQ (Mixing Console — pag. 139)?</li> </ul>                                                                                                    |
| Si sente uno strano suono "doppio".                                                                                           | • Entrambe le parti RIGHT1 e RIGHT2 sono impostate su "ON" e                                                                                                    |
| Il suono é leggermente diverso ogni volta che ven-<br>gono premuti i tasti.                                                   | <ul> <li>suonano entrambe la stessa voce?</li> <li>Se state inviando il MIDI OUT di TYROS ad un sequencer e poi di nuovo al MIDI IN, potrebbe essere consigliabile regolare Local Control (pag. 146) su "off" per evitare "feedback" MIDI.</li> </ul>                                                                                                    |
| Il display Main non appare anche attivando lo stru-<br>mento.                                                                 | Può accadere se é stato installato un hard disk in TYROS. L'instal-<br>lazione di alcune unità hard disk può provocare un intervallo più<br>lungo tra l'attivazione e la visualizzazione del display Main.                                                                                                    |

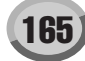

## Glossario

## A

## Auto Accompaniment (riproduzione stile)

Una funzione che genera accompagnamenti pre-programmati di ritmi, basso ed accordi in risposta a specifiche note/ accordi suonati (o ricevuti via MIDI).

## C

### Chorus

### Un tipo di Effetto.

A seconda del tipo e dei parametri di chorus, questo effetto può rendere il suono di una voce più "spazioso" (come se più strumenti identici stessero suonando insieme) oppure può dare maggior calore e profondità alla voce.

## Clock

## [1]

Unità di risoluzione di nota per dati di sequenze MIDI. Il sequencer determina la posizione di riproduzione di Song o Pattern (dati di sequenze MIDI) usando i tre parametri seguenti: Measure (misura), Beat (movimento) e Clock. [2]

Detto anche "MIDI Clock", definito nel MIDI come messaggio di sistema Realtime. Questo messaggio viene trasmesso con un intervallo fisso (24 volte per nota da 1/4) per sincronizzare strumenti MIDI collegati.

Sui sequencer MIDI é possibile selezionare se verrà usato il clock interno come Timing Clock o se saranno usati messaggi di Timing Clock esterni ricevuti via MIDI IN.

## **Control Change**

Un insieme di messaggi di canale MIDI che consentono il controllo di vari parametri di suono, inclusi modulazione, pan, volume, espressione, brillantezza, profondità dell'effetto ed altri. Questi parametri possono essere regolati usando controller fisici come la rotella di modulazione e il controller a pedale.

## D

## Depth (profondità)

Quantità o grado di modifica sul suono originale determinata da un'impostazione di parametro.

## E

## Effect (effetto)

Su TYROS, un "Effetto" é un blocco di processamento che altera il suono in uscita dal blocco di generatore del suono dello strumento, usando circuiteria DSP (Digital Signal Processing) per modificare il suono in vari modi. TYROS dispone di due tipi di effetti: DSP (sopra descritti, come Riverbero, Chorus, DSP e DSP variation) ed altri effetti come Harmony/Echo , Initial Touch, Sustain e Poly/Mono.

## **Event List**

Un'opzione molto utile contenuta in Song/Style/Multi Pad Creator che organizza tutti gli eventi di una song in ordine cronologico (in misure, movimenti e clock) e vi consente di modificare dettagliatamente questi eventi.

## F

## **Factory Reset**

Si riferisce alle impostazioni originali, programmate dalla fabbrica, di memoria del drive User, caricate nello strumento all'uscita dalla fabbrica.

## Finestra a discesa

Una "piccola" finestra visualizzata temporaneamente sull' LCD.

## Flash ROM

ROM riscrivibile che, diversamente dalle normali ROM, vi consente di memorizzare i vostri dati originali.

## G

## Gate Time

Nella registrazione di sequenze, determina per quanto tempo suona una nota.

Quando si inseriscono eventi di nota nella registrazione Step del sequencer MIDI, Gate Time é determinato come un valore percentuale del tempo di step. Un'impostazione di circa 50% produce un suono staccato, valori tra 80% e 90% producono una lunghezza di nota normale ed un valore di 100% produce un legato.

## 

## Left-hand (sezione sinistra della tastiera)

La sezione di tasti a sinistra del punto di split. Oltre a suonare la voce LEFT, può essere usata per indicare/suonare gli accordi per la riproduzione di stili e per gli effetti Harmony e Vocal Harmony.

## LFO

Abbreviazione di low frequency oscillator (oscillatore frequenze basse), che genera un segnale di frequenza bassa sul blocco del generatore sonoro. Il segnale in arrivo dall'LFO può essere usato per modulare intonazione, filtro ed ampiezza. Modulando l'intonazione si produce un effetto di vibrato, modulando il filtro si produce un effetto wah e modulando l'ampiezza si produce un effetto di tremolo.

## Lower (inferiore)

Una parte di tastiera suonata a sinistra della tastiera (rispetto al punto di split) anziché LEFT. Questa parte non é influenzata dallo stato di on/off del pulsante [ACMP].

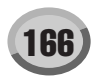

## N

## Note On/Off

Messaggi MIDI che rappresentano le note suonate su una tastiera o su altri strumenti. Premendo un tasto si produce un messaggio di Note On e rilasciandolo si produce un messaggio di Note Off. Il messaggio Note On include un numero di nota specifico corrispondente al tasto che é stato premuto ed un valore di dinamica (velocity) basato sulla forza con cui é stato premuto il tasto.

## P

## Path

Si riferisce alla posizione delle cartelle e dei file attualmente indicati sul display LCD.

## **Program Change**

Un messaggio di canale MIDI che determina il numero di voce specificando il numero di programma. Combinato con i messaggi Bank Select (selezione banco) vi consente di selezionare qualsiasi voce via MIDI.

## Preset

Dati preset contenuti nella memoria interna di TYROS all' uscita dalla fabbrica. Esistono tipi diversi di dati Preset, come voci, song ed onde (wave). Sono il contrario dei dati User, cioé quelli creati dall'utente.

## R

## RAM

Acronimo di Random Access Memory (memoria di accesso casuale), vi consente di leggere e scrivere i dati. Può essere usata per il buffer Edit e per i dati creati in fase di editing o di registrazione.

## **Reverb (riverbero)**

"Riverberazione", ovvero l'energia sonora che permane in una stanza o in uno spazio chiuso quando é terminato il suono originale. Simile ma diverso da echo, il riverbero corrisponde al suono indiretto, diffuso, di riflessioni sui muri e sul soffitto, che accompagna il suono diretto. Le caratteristiche di questo suono indiretto variano a seconda delle dimensioni della stanza e dai materiali e mobili in essa contenuti. I tipi di effetto di riverbero usano il processamento di segnale digitale per simulare queste caratteristiche.

## Right-hand (sezione destra della tastiera)

La sezione di tasti a destra del punto di split, usata per suonare le voci RIGHT 1 - 3.

## Revoice

Una funzione che sostituisce la voce per ogni parte o canale dello stile o song selezionato con le voci create specificamente per TYROS.

## ROM

Acronimo di "Read Only Memory" (memoria a sola lettura). Questo tipo di memoria può essere letta ma non scritta né cancellata. Tutti i dati preset dello strumento sono contenuti su ROM.

## S

## Song Position

Si riferisce alla posizione nei dati di song a cui viene avviata la riproduzione o il punto in cui le note vengono inserite durante la registrazione step. La posizione é indicata in unità di Misura (Bar), Movimento (beat) e Clock.

## U

## Upper (superiore)

Una parte di tastiera suonata a destra della tastiera (rispetto al punto di split) per voci diverse da RIGHT1, 2 e 3.

## User

Si riferisce ai dati creati dall'utente attraverso le varie funzioni di TYROS.

Esistono vari tipi di dati User, come voci, song ed onde (wave). Sono il contrario dei dati Preset, programmati dalla fabbrica ed incorporati in TYROS.

## V

## Velocity (dinamica)

Un parametro contenuto nel messaggio MIDI di Note On che trasmette la forza con cui é stata suonata la nota.

## Vibrato

Un suono vibrante prodotto da regolari modulazioni di intonazione della voce.

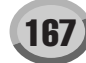

# Specifiche Tecniche

| Sorgen   | ite sonora:                                             | AWM                                                                                   |                                                                                                    |
|----------|---------------------------------------------------------|---------------------------------------------------------------------------------------|----------------------------------------------------------------------------------------------------|
| Tastier  | a:                                                      | •                                                                                     |                                                                                                    |
| [        | Tasti                                                   | 61 tasti (DO1 ~ DO6)                                                                  |                                                                                                    |
|          | Risposta al tocco                                       | Initial Touch/Aftertouch                                                              |                                                                                                    |
| Polifon  | lia:                                                    | 128 Note max                                                                          |                                                                                                    |
| Voci:    |                                                         |                                                                                       |                                                                                                    |
|          | Voci Preset                                             | 1185                                                                                  | 403 voci (Normal: 393 + Mega: 10) + voci 10 Organ Flutes<br>+ 480 voci XG + 256 voci GM2<br>+ 31 drum kit (XG e Pannello: 22 + GM2: 9) + 5 SFX kit                                                                                   |
|          | Voci User<br>(create con la funzione<br>Sound Creator)  | Numero massimo illimitato; dipende<br>solo dalla capacità dei drive USER/FD/<br>HD. * | I dati creati possono essere salvati sul drive USER/FD/HD.                                                                                                    |
|          | Voci Custom<br>(create con il software Voice<br>Editor) | Voci Normal: 128 max                                                                  | Il numero massimo varia a seconda del tipo di voce creata e dal<br>modo in cui é stata creata o editata. Ad esempio, se vengono<br>salvate come voci Custom solo le voci Live! GrandPiano, é pos-<br>sibile salvare fino a 94 voci.  |
|          |                                                         | Voci Drum: 10 max                                                                     | Il numero massimo varia a seconda del tipo di voce creata e dal<br>modo in cui é stata creata o editata. Ad esempio, se vengono<br>salvate come voci Custom solo le voci Live! StandardKit, é pos-<br>sibile salvare fino a 10 voci. |
|          | Organ Flutes                                            | 10 Preset                                                                             | I dati creati possono essere salvati sul drive USER/FD/HD.                                                                                                    |
| Orches   | strazione:                                              |                                                                                       |                                                                                                    |
| [        | Upper (superiore)                                       | 3 parti                                                                               | RIGHT1, RIGHT2, RIGHT3                                                                                                    |
|          | Lower (inferiore)                                       | 1 parti                                                                               | Include la funzione LEFT HOLD.                                                                                                    |
|          | Punto Split (sinistro)                                  | FA#2                                                                                  | Impostabile e memorizzabile.                                                                                                    |
|          | Punto Split (stile)                                     | FA#2                                                                                  | Impostabile e memorizzabile.                                                                                                    |
| Effetti: |                                                         |                                                                                       |                                                                                                    |
|          | Riverbero                                               | 34 Preset + 3 User                                                                    | 1 blocco; é possibile editare i parametri (incluso depth).                                                                                                    |
|          | Chorus                                                  | 26 Preset + 3 User                                                                    | 1 blocco; é possibile editare i parametri (incluso depth).                                                                                                    |
|          | Effetto DSP                                             | 183 Preset + 3 User                                                                   | 1 blocco per stile e song; é possibile editare i parametri (incluso depth).                                                                                                    |
|          | Effetti DSP                                             | 183 Preset + 10 User                                                                  | 4 blocchi per RIGHT1, 2, 3 e LEFT; é possibile editare i parametri (incluso depth).                                                                                                    |
|          | Effetto DSP                                             | 183 Preset + 10 User                                                                  | 1 blocco per microfono; é possibile editare i parametri (incluso depth).                                                                                                    |
|          | DSP Variation                                           | (disponibile)                                                                         | 4 blocchi per RIGHT1, 2, 3 e LEFT                                                                                                    |
|          | Poly/Mono                                               | (disponibile)                                                                         | Se regolato su MONO, consente di impostare Portamento Time.                                                                                                    |
|          | Vocal Harmony                                           | 60 Preset + 10 User                                                                   | 3 note di polifonia; é possibile editare i parametri (incluso balance).                                                                                                    |
|          | Effetti Microfono                                       | Noise Gate x 1, Compressor x 1,<br>3 Band EQ x 1                                      |                                                                                                    |
|          | Harmony/Echo                                            | 17 Preset                                                                             |                                                                                                    |
|          | Master EQ                                               | 5 Preset + 2 User                                                                     | 5 Bande                                                                                                    |
|          | Part EQ                                                 | 29 parti                                                                              | 2 Bande, 29 parti (RIGHT1, RIGHT2, RIGHT3, LEFT, STYLE x<br>8, SONG x 16, M.PAD)                                                                                                    |
|          | Master Compressor                                       | 5 Preset + 5 User                                                                     | 3 Bande. Tipo, Threshold e Gain (3 Bande) impostabili.                                                                                                    |
|          | Touch Response                                          | 5 Preset                                                                              |                                                                                                    |
|          | Tempo                                                   | 5 ~ 500                                                                               |                                                                                                    |
|          | Transpose                                               | -12 ~ 0 ~ 12                                                                          | Impostabile indipendentemente per Tastiera, Song e Master.                                                                                                    |
|          | Tune                                                    | 414.8 ~ 440 ~ 466.8Hz                                                                 | Impostato in unità di 0.2Hz. LA3 impostato di default su 440Hz.                                                                                                    |
|          | Upper Octave                                            | -1, 0, +1                                                                             |                                                                                                    |
|          | Part Octave                                             | -2, -1, 0, +1, +2                                                                     |                                                                                                    |
|          | Rotella Pitch Bend                                      | (disponibile)                                                                         |                                                                                                    |
|          | Rotella Modulation                                      | (disponibile)                                                                         |                                                                                                    |
| Stili:   | 0.00                                                    |                                                                                       |                                                                                                    |
|          | Stili Preset                                            | 300                                                                                   | Assegnati a 10 pulsanti di categoria                                                                                                    |
|          | Stili User                                              | Numero massimo illimitato; dipende<br>solo dalla capacità dei drive USER/FD/<br>HD. * | I dati creati possono essere salvati sul drive USER/FD/HD.                                                                                                    |
|          | Selezione Stili                                         | Alternabile tra PRESET e USER/DISK                                                    | Quando é attivato USER/DISK, il path può essere impostato su<br>uno dei 10 pulsanti di categoria                                                                                                    |
|          | Formato Dati                                            | Style File Format                                                                     | Fino a 120 Kbytes per stile                                                                                                    |
|          | Controlli                                               | INTRO x 3                                                                             |                                                                                                    |
|          |                                                         | FILL IN x 4                                                                           |                                                                                                    |
|          |                                                         | BREAK x 1                                                                             |                                                                                                    |
|          |                                                         | MAIN x 4                                                                              |                                                                                                    |
|          |                                                         | ENDING x 3                                                                            | Include la funzione ritardando (rit.)                                                                                                    |
|          |                                                         | FADE IN/OUT                                                                           |                                                                                                    |
|          |                                                         | TAP TEMPO                                                                             |                                                                                                    |
|          |                                                         | Modo Fingered                                                                         | Single Finger, Multi Finger, Fingered, On Bass, Full Keyboard, Al Fingered, Al Full Keyboard                                                                                                    |
| I        |                                                         | •                                                                                     | · · · · · · · · · · · · · · · · · · ·                                                                                                    |

| One Touch Setting: |                           | 4 setup per stile                                                                     | Programmabile                                                                                                    |
|--------------------|---------------------------|---------------------------------------------------------------------------------------|----------------------------------------------------------------------------------------------------|
| Music Finder:      |                           | 1446 Record                                                                           | Programmabile fino a 2500 Record.                                                                                                    |
| Multi F            | Pad:                      |                                                                                       |                                                                                                    |
|                    | Controlli                 | PAD 1/2/3/4, STOP                                                                     |                                                                                                    |
|                    | Banco                     | Numero massimo illimitato; dipende<br>solo dalla capacità dei drive USER/FD/<br>HD. * | I dati creati possono essere salvati sul drive USER/FD/HD.                                                                                                    |
| Song:              |                           |                                                                                       |                                                                                                    |
|                    | Metodo di riproduzione    | Riproduzione Disk Direct                                                              | Include la funzione Quick Start                                                                                                    |
|                    | Controlli di selezione    | I/II/III/IV/V/VI                                                                      | Include la riproduzione Chain, Random e la funzione di preno-<br>tazione della song successiva (NEXT/CANCEL).                                                                 |
|                    | Controlli di riproduzione | SP1/SP2/SP3/SP4/LOOP                                                                  | Fino a 4 posizioni di song impostabili ed utilizzabili per la riproduzione Jump/Loop.                                                                                         |
|                    | Numero massimo di song    | Numero massimo illimitato; dipende<br>solo dalla capacità dei drive USER/FD/<br>HD. * | I dati creati possono essere salvati sul drive USER/FD/HD.                                                                                                    |
|                    | Canali                    | 16                                                                                    |                                                                                                    |
|                    | Capacità di registrazione | Ca. 35.000 note max                                                                   | Metodi di registrazione: Quick (rapida), Multi Track (multitraccia),<br>Step, Chord Step                                                                                      |
| Regist             | ration Memory:            | 8 pulsanti                                                                            | Include la funzione Freeze. I dati creati possono essere salvati sul drive USER/FD/HD.                                                                                        |
| Lingue             | ):                        | 6 lingue                                                                              | Inglese, Tedesco, Francese, Spagnolo, Italiano, Giapponese                                                                                                    |
| Displa             | y:                        | LCD Grafico Retroilluminato                                                           | 7.8", 640 x 480 punti                                                                                                    |
|                    | Lyrics                    | (disponibile)                                                                         | XF, TUNE1000                                                                                                    |
|                    | Lyrics (altro)            | (disponibile)                                                                         | KAR, M-Live                                                                                                    |
|                    | Score                     | (disponibile)                                                                         | SMF                                                                                                    |
|                    | Tipo di Selezione File    | Selezione diretta/<br>Inserimento numerico                                            | E' possibile selezionare voci, stili, song, banchi Multi Pad, banchi Registration Memory.                                                                                     |
| Dischi             |                           |                                                                                       |                                                                                                    |
|                    | Formato compatibile       | XG, XF, GM, GM Level2, SMF, DOC, F                                                    | Piano Player (ESEQ), Style File Format (SFF)                                                                                                    |
|                    | Drive User                | 3.3 MB                                                                                | In una cartella é possibile creare fino a 250 file/cartelle.                                                                                                    |
|                    | Floppy disk               | 3.5" 2HD/2DD                                                                          | In una cartella é possibile creare fino a 250 file/cartelle. Capacità<br>Floppy disk (root directory): fino a 224 file/cartelle per 2HD, fino<br>a 112 file/cartelle per 2DD. |
|                    | Hard disk                 | 2.5" HD (opzionale)                                                                   | In una cartella é possibile creare fino a 250 file/cartelle.                                                                                                    |
| Dimos              | trazioni:                 | 6 lingue                                                                              | Inglese, Tedesco, Francese, Spagnolo, Italiano, Giapponese                                                                                                    |
| Aiuto:             |                           | 6 lingue                                                                              | Inglese, Tedesco, Francese, Spagnolo, Italiano, Giapponese                                                                                                    |
| Conne              | ttori:                    |                                                                                       |                                                                                                    |
|                    | MIDI                      | MIDI A (IN/OUT)                                                                       |                                                                                                    |
|                    |                           | MIDI B (IN/OUT)                                                                       |                                                                                                    |
|                    | Controlli                 | FOOT PEDAL 1/2/3                                                                      | Assegnabile; le impostazioni di default sono 1: Sustain, 2: DSP Variation, 3: Volume.                                                                                         |
|                    | USB                       | USB Slave x 1                                                                         | USB Ver. 1.1                                                                                                    |
|                    | Video Out                 | NTSC/PAL Segnale composito                                                            | I contenuti dell'LCD o dei dati Lyrics della song attuale sono visualizzabili su un monitor video esterno.                                                                    |
|                    | Audio (Analogico)         | PHONES                                                                                |                                                                                                    |
|                    |                           | LOOP SEND (L/L+R, R)                                                                  |                                                                                                    |
|                    |                           | LINE OUT MAIN (L/L+R, R), SUB (1/2)                                                   |                                                                                                    |
|                    |                           | AUX IN/LOOP RETURN (L/L+R, R),<br>TRIM VOL                                            |                                                                                                    |
|                    |                           | TO SUB WOOFER L/R                                                                     |                                                                                                    |
|                    |                           | TO LEFT/RIGHT SPEAKER                                                                 |                                                                                                    |
|                    |                           | MIC/LINE IN                                                                           | Include controlli TRIM e INPUT VOLUME ed indicatore SIGNAL/<br>OVER. E' consigliabile un microfono dinamico standard con<br>un'impedenza di circa 250 ohm.                    |
|                    | Alimentazione             | Presa AC                                                                              |                                                                                                    |
| Dimen              | sioni:                    | 1140 x 428 x 137 mm                                                                   | Esclusi leggìo, altoparlanti e staffe.                                                                                                    |
| Peso:              |                           | 12.4 kg                                                                               |                                                                                                    |
| L                  |                           |                                                                                       | 1                                                                                                    |

#### Accessori Opzionali:

| Acces |                       |                 |                                                                 |
|-------|-----------------------|-----------------|-----------------------------------------------------------------|
|       | Altoparlante          | TRS-MS01        |                                                                 |
|       | Interruttore a pedale | FC4/5           |                                                                 |
|       | Controller a pedale   | FC7             |                                                                 |
|       | Cuffie                | HPE-150/HPE-160 |                                                                 |
|       | Supporto tastiera     | L-7/L-7S        |                                                                 |
|       | Panchetta             | BC-6            |                                                                 |
|       | Hard Disk             | 2.5" IDE        | Altezza max 12.7 mm, 40 GB max (disponibilità attuale; supporto |
|       |                       |                 |                                                                 |

\* E' possibile creare in una cartella del drive User/FD/HD fino a 250 file/cartelle.

\* Le specifiche e le descrizioni contenute in questo manuale hanno solo scopo informativo. Yamaha Corp. si riserva il diritto di modificare prodotti o specifiche in qualsiasi momento senza preavviso. Poiché le specifiche, le apparecchiature e gli optional potrebbero variare a seconda del Paese in cui viene distribuito il prodotto, controllate queste informazioni con il vostro rivenditore Yamaha.

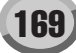

## Indice

## 3

| 3BAND EQ | 132 |
|----------|-----|

## A

| Accento, tipo         | 119          |
|-----------------------|--------------|
| Accompaniment         | 32           |
| Accordi, diteggiature | 108          |
| ACMP                  |              |
| Aftertouch            | 81, 154      |
| AI Fingered           | 109          |
| AI Full Keyboard      | 109          |
| AIUTO                 | 17, 76       |
| Aiuto                 | 61           |
| Altoparlante          | 20, 156, 160 |
| Amplitude             | 86           |
| APPEND                | 127          |
| ARABIC                | 151          |
| Assemblare            | 114, 118     |
| ASSEMBLY              | 77           |
| Assemblare            | 118          |
| ASSIGN                | 155          |
| AT                    | 147          |
| Attacco               | 87           |
| AUTO FILL IN          |              |

## B

| BACK 61                  |
|--------------------------|
| BALANCE 16, 36, 76       |
| Banco 52                 |
| Bar (misura) 24          |
| Bar Clear 120            |
| Bar Copy 120             |
| BASE 77                  |
| Base, operazioni 60      |
| BASS HOLD 153            |
| Beat (movimento) 98, 100 |
| Beat Converter 119       |
| BREAK 34, 75             |
| Brillantezza 87, 135     |

## C

170)

| Cartella | 63  |
|----------|-----|
| CC       | 147 |
| CD-ROM   | 7   |

| CHANNEL                                                   | 77                                                                                                    |
|-----------------------------------------------------------|----------------------------------------------------------------------------------------------------|
| Channel, messaggi                                         | . 142                                                                                                    |
| CHANNEL ON/OFF 16, 4                                      | 5,76                                                                                                    |
| Channel Transpose                                         | 97                                                                                                    |
| CHD                                                       | 77                                                                                                    |
| CHORD                                                     | . 121                                                                                                    |
| Chord (accordi)                                           | . 108                                                                                                    |
| CHORD DETECT                                              | 76                                                                                                    |
| CHORD FINGERING                                           | 76                                                                                                    |
| Chord Match 38                                            | , 125                                                                                                    |
| CHORD NOTE ONLY                                           | . 155                                                                                                    |
| Chord Tutor                                               | . 108                                                                                                    |
| Chordal                                                   | . 133                                                                                                    |
| Chorus                                                    | . 136                                                                                                    |
|                                                           |                                                                                                    |
| Clock 98, 100                                             | , 146                                                                                                    |
| Clock 98, 100<br>CMP                                      | , 146<br>76                                                                                                    |
| Clock 98, 100<br>CMP<br>COMMON                            | ), 146<br>76<br>77                                                                                                    |
| Clock 98, 100<br>CMP<br>COMMON<br>Compressore             | , 146<br>76<br>77<br>. 133                                                                                                    |
| Clock 98, 100<br>CMP<br>COMMON<br>Compressore<br>Computer | , 146<br>76<br>77<br>. 133<br>58                                                                                                    |
| Clock                                                     | , 146<br>76<br>77<br>. 133<br>58<br>5, 156                                                                                                    |
| Clock                                                     | , 146<br>76<br>77<br>. 133<br>58<br>, 156<br>, 142                                                                                                    |
| Clock                                                     | <ul> <li>, 146</li> <li> 76</li> <li> 77</li> <li>. 133</li> <li> 58</li> <li>, 156</li> <li>, 142</li> <li>, 142</li> <li>, 77</li> </ul>                                                      |
| Clock                                                     | , 146<br>76<br>77<br>. 133<br>58<br>., 156<br>., 142<br>6, 77<br>68                                                                                                    |
| Clock                                                     | <ul> <li>, 146</li> <li> 76</li> <li> 77</li> <li>. 133</li> <li> 58</li> <li>, 156</li> <li>, 142</li> <li>6, 77</li> <li> 68</li> <li> 93</li> </ul>                                          |
| Clock                                                     | <ul> <li>, 146</li> <li> 76</li> <li> 77</li> <li>. 133</li> <li> 58</li> <li>, 156</li> <li>, 142</li> <li>6, 77</li> <li> 68</li> <li> 93</li> <li> 73</li> </ul>                             |
| Clock                                                     | , 146<br>76<br>77<br>. 133<br>58<br>., 156<br>., 142<br>6, 77<br>68<br>93<br>73<br>., 159                                                                                                    |
| Clock                                                     | <ul> <li>, 146</li> <li> 76</li> <li> 77</li> <li>. 133</li> <li> 58</li> <li>, 156</li> <li>, 142</li> <li>6, 77</li> <li> 68</li> <li> 93</li> <li> 73</li> <li>, 159</li> <li> 68</li> </ul> |

## D

| DATA ENTRY    | 60      |
|---------------|---------|
| Decay         | 87      |
| Delay         | 87      |
| Delete        | 69, 96  |
| DEMO          | 17, 76  |
| Demo          | 24      |
| Depth         | 87      |
| Destinazione  |         |
| Dinamica      |         |
| Direct Access | 62      |
| DISK          | 76, 156 |
| Disk          | 6       |
| Disk drive    | 64, 65  |
|               |         |

| Display, messaggi a 62        |
|-------------------------------|
| Display, numero di voce a 156 |
| Divisione del tempo 89, 106   |
| DOC 8                         |
| DORIAN 121                    |
| Drum Kit 79                   |
| DSP 39, 77, 81                |
| DSP, tipo 84                  |
| DSP VARIATION 153             |
| DSP Variation 39, 81          |
| DSP1-6 136                    |
| Dynamics 118                  |
|                               |

## E

| —                    |              |
|----------------------|--------------|
| Echo, tipi di        | 155          |
| EDIT                 | 77           |
| EFFETTI              | 75, 76       |
| Effetti              | 136          |
| EFFECT/EQ            |              |
| EG                   | 87           |
| ENDING               | 34, 75, 153  |
| ENTER                | 60           |
| Envelope Generator   | 87           |
| EQ                   | 76, 139      |
| EQUAL TEMPERAMENT    | 151          |
| Equalizzatore        | 139          |
| ESEQ                 | 144          |
| Event List 94, 98, 1 | 00, 117, 125 |
| Exclusive, messaggi  | 142          |
| EXIT                 | 61           |
|                      |              |

## F

| Factory Reset 159        |
|--------------------------|
| FADE IN TIME 156         |
| FADE IN/OUT 16, 75, 153  |
| Fade In/Out 35, 109, 156 |
| FADE OUT HOLD TIME 156   |
| FADE OUT TIME 156        |
| FD drive 30, 63          |
| FF (Fast Forward) 75     |
| File 63                  |
| File Utility 59, 64      |
| FILL BREAK 153           |

Indice

| FILL DOWN 153                |
|------------------------------|
| FILL IN                      |
| FILL SELF 153                |
| FILL UP 153                  |
| FILTER 76                    |
| Filter                       |
| Fine 119                     |
| FING/ON BASS 153             |
| Fingered 108                 |
| Fingered On Bass 108         |
| Fingering (diteggiatura) 108 |
| Flash ROM 64, 65             |
| Floppy disk 6                |
| Floppy Disk, Drive 6, 17     |
| Follow Lights 48, 49         |
| FONDAMENTALE 76              |
| FOOT - PEDALE 76, 152        |
| Foot Volume 152              |
| Footage                      |
| FREEZE 76                    |
| Freeze 53, 128               |
| Full Keyboard 109            |
| FUNCTION 17, 76              |
| Funzioni, schema 75          |

## G

| GLIDE             | 152    |
|-------------------|--------|
| GM                | 8, 79  |
| GM System Level 1 | 8      |
| GM System Level 2 |        |
| GM2               | 8, 79  |
| GROOVE            | 77     |
| Groove            | 118    |
| GUIDE             | 17, 77 |
| Guide             | 48     |

## H

| Harmonic Content | 87, 135 |
|------------------|---------|
| HARMONIC MINOR   | 121     |
| HARMONY          | 77      |
| Harmony, modo    | 47      |
| Harmony, tipi    | 155     |
| HARMONY/ECHO     | 77, 153 |
| Harmony/Echo     | 39, 154 |
| HD, drive        | 63      |

HIGH KEY ..... 115, 122

| I                         |   |
|---------------------------|---|
| INITIAL TOUCH 77          | 7 |
| Initial Touch 39, 82      | 1 |
| INPUT VOLUME 46, 75, 130  | ) |
| Insertion, effetti 13     | 7 |
| Interruttore a pedale 152 | 2 |
| INTRO                     | 5 |
| Incolla (paste) 68        | 3 |

## J

| Jump         | 44 |
|--------------|----|
| Jump, Marker | 91 |

## K

| Karaoke                      | 48  |
|------------------------------|-----|
| Kbd. Vel (dinamica tastiera) | 101 |
| Keyboard Transpose           | 82  |

## L

| Lingua                  | . 61, 93, 158 |
|-------------------------|---------------|
| LCD                     | . 17, 60, 151 |
| LCD, pulsanti           | 60            |
| LCD, contrasto          | 23            |
| LEFT                    | . 28, 74, 153 |
| Left Hold               | 78            |
| Leggìo                  | 7, 16, 21     |
| Length (lunghezza)      | 84            |
| LFO                     | 86            |
| LINE OUT                | 76            |
| Line Out, impostazioni  | 140           |
| Local Control           | 146           |
| LOOP                    | 75            |
| Loop                    | 43, 44        |
| Loop End Marker         | 91            |
| Loop, registrazione     | 115           |
| Lower (inferiore)       | 146           |
| LYRICS                  | 77, 151       |
| Lyrics                  | 90            |
| Lyrics, immagine sfondo | 63, 90        |
|                         |               |

## Μ

| MAIN          | 153 |
|---------------|-----|
| Main, display | 24  |

| MAIN, prese 141                                                                                                    |
|----------------------------------------------------------------------------------------------------|
| Main, immagine 63, 158                                                                                                    |
| MAIN VARIATION 75                                                                                                    |
| Marker 44, 106                                                                                                    |
| Master Compressor 136, 140                                                                                                    |
| Master EQ 136, 139                                                                                                    |
| Master Transpose 82                                                                                                    |
| MASTER TUNE 76, 150                                                                                                    |
| MASTER VOLUME 16, 22, 75                                                                                                    |
| Massima Polifonia 80                                                                                                    |
| MEAN-TONE 151                                                                                                    |
| Misura                                                                                                    |
| Mega, Voce                                                                                                    |
| MELODIC MINOR 121                                                                                                    |
| MEMORY 76                                                                                                    |
| Memory, Drive                                                                                                    |
| Message Switch 146                                                                                                    |
| Meta Evento 106                                                                                                    |
| METRONOMO 16, 75                                                                                                    |
| Metronomo 156                                                                                                    |
| MFC10 18, 76, 148                                                                                                    |
| MIC 16, 75, 130                                                                                                    |
| MIC, impostazioni 75                                                                                                    |
| MIC/LINE IN 19, 46                                                                                                    |
| Microfono 46, 130                                                                                                    |
| MIDI 76, 142                                                                                                    |
| MIDI, Canale 143                                                                                                    |
| MIDI Setup 63 159                                                                                                    |
| 101, Setup 05, 157                                                                                                    |
| MIDI, Template                                                                                                    |
| MIDI, Scup 63, 157<br>MIDI, Template 63, 145<br>Mix 97                                                                                                    |
| MIDI, Scup                                                                                                    |
| MIDI, Scup       05, 157         MIDI, Template       63, 145         Mix                                                                                                    |
| MIDI, Scup                                                                                                    |
| MIDI, Scup                                                                                                    |
| MIDI, Scup       05, 157         MIDI, Template       63, 145         Mix                                                                                                    |
| MIDI, Scup                                                                                                    |
| MIDI, Scup       05, 157         MIDI, Template       63, 145         Mix                                                                                                    |
| MIDI, Scup                                                                                                    |
| MIDI, Scup       03, 145         MIDI, Template       63, 145         Mix                                                                                                    |
| MIDI, Scup       03, 145         MIDI, Template       63, 145         Mix       97         MIXING CONSOLE       16, 76         Mixing Console       134         Modo       84         MODULAZIONE       153         Modulazione       86         MODULAZIONE,       17, 77, 82, 154         Mono       39, 81, 86         Multi Assign       155         Multi Finger       108                                                                       |
| MIDI, Scup       03, 145         MIDI, Template       63, 145         Mix                                                                                                    |
| MIDI, Scup       03, 145         MIDI, Template       63, 145         Mix       97         MIXING CONSOLE       16, 76         Mixing Console       134         Modo       84         MODULAZIONE       153         Modulazione       86         MODULAZIONE,       17, 77, 82, 154         Mono       39, 81, 86         Multi Assign       155         Multi Finger       108         Multi Pad       38, 63, 124         Multi Pad, banco       63 |
| MIDI, Scup       03, 145         MIDI, Template       63, 145         Mix                                                                                                    |

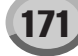

| Music Finder | 40, | 63, | 126, | 159 |
|--------------|-----|-----|------|-----|
|--------------|-----|-----|------|-----|

## Ν

| Nome 70                 |
|-------------------------|
| Nome utente 158         |
| NATURAL MINOR 121       |
| New Song 54, 56         |
| NEXT 61                 |
| Next/Cancel             |
| Noise Gate 133          |
| Nota 105                |
| Note Limit 115, 122     |
| Nota, nome 78, 89       |
| Nota, numero 142        |
| Note off 142            |
| Note on 142             |
| Nota, Trasposizione 115 |
| NTR 115, 121            |
| NTT 115, 121            |

## 0

| Ottava             | 28, 86, 135 |
|--------------------|-------------|
| One Touch Setting  | 36, 110     |
| Open/Save, display | 30, 66, 71  |
| Organ Flutes       | 29, 79, 83  |
| Organ, tipo        | 83          |
| OTS                | 110, 153    |
| OTS LINK           | 75          |
| OTS Link           | 110         |
| OTS Link Timing    | 112         |
| OVER               | 46, 130     |
| OWNER              | 76, 158     |

## P

| Pannello, loghi di  | 8    |
|---------------------|------|
| Panpot              | 135  |
| PARAMETRO           | 77   |
| Parameter Lock      | 156  |
| Parola chiave       | 41   |
| Parte               | 134  |
| Part EQ             | 136  |
| PART ON/OFF 17      | , 77 |
| PART SELECT 17      | , 77 |
| Parte, impostazioni | 135  |
| Partitura           | 88   |

| Pausa (computer) 157                       |
|--------------------------------------------|
| Path 72                                    |
| РВ 147                                     |
| PC 147                                     |
| PUNCH IN/OUT, con Pedale 95                |
| PERCUSSIONI 153                            |
| Phrase Mark 91, 93                         |
| PITCH BEND 153                             |
| Pitch Bend 142                             |
| Pitch Bend, estensione 135                 |
| PITCH BEND, rotella 17, 77, 82             |
| Poly                                       |
| POLY/MONO 77                               |
| Poly/Mono 39, 81                           |
| PORTAMENTO 152                             |
| Portamento 81                              |
| Portamento Time 86, 135                    |
| POWER ON/OFF 22, 24, 75                    |
| PRESET 75                                  |
| Preset, drive 31, 63, 64, 65               |
| Program Change 105, 142                    |
| PROGRAMMABILE,<br>MUSIC FINDER 17, 77      |
| PROGRAMMABILE,<br>ONE TOUCH SETTING 17, 77 |
| Proprietà 71                               |
| PUNCH IN AT 95                             |
| Punch In/Out 94                            |
| PUNCH OUT AT 95                            |
| PURE MAJOR 151                             |
| PURE MINOR 151                             |
| PYTHAGORIAN 151                            |
|                                            |

## Q

| Quantizzazione | 96 |
|----------------|----|
| Quick Start    | 93 |

## R

| RAM                               | 65  |
|-----------------------------------|-----|
| Random                            | 93  |
| REGISTRAZIONE DIGITALE. 17,       | 77  |
| Registrazione digitale 94, 114, 1 | 124 |
| Registrazione rapida (Quick)      | 54  |
| Realtime, messaggi 1              | 42  |
| Realtime, registrazione           | 94  |

| REC 75                            |
|-----------------------------------|
| REC END 95                        |
| REC MODE 77                       |
| REC START                         |
| RECEIVE 76                        |
| Receive Transpose 146             |
| RECORD 77                         |
| Record (Music Finder) 40, 126     |
| Registrazione 54                  |
| REGIST BANK 76                    |
| REGISTRATION, banco 76            |
| REGISTRATION MEMORY 16, 76        |
| Registration Memory 51, 128       |
| Registration Memory, banco 63     |
| REGISTRATION MEMORY,<br>Contenuti |
| Registration Sequence 53, 128     |
| Rilascio                          |
| Repeat                            |
| Repeat, cartella                  |
| REPLACE 127                       |
| REPLACE ALL                       |
| Risonanza 87                      |
| Risposta                          |
| Riverbero 136                     |
| REW (Rewind) 75                   |
| RIGHT1 26, 74, 153                |
| RIGHT2 27, 74, 153                |
| RIGHT3 74, 153                    |
| rit                               |
| ROOT FIXED 121                    |
| ROOT TRANS 121                    |
| Rotary Speaker, velocità 83       |
| RTR 115, 122                      |
|                                   |

## S Sa

| Save              | 69      |
|-------------------|---------|
| SCALE TUNE        | 76, 150 |
| SCORE PAGE        | 153     |
| SCORE PAGE +      | 153     |
| Search            | 41      |
| Sezione           | 34      |
| Section Set       | 113     |
| Sequence, formato | 144     |
| Setup             | 97      |

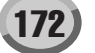

| SEGNALE 46, 130                        |
|----------------------------------------|
| Single Finger 108                      |
| SMF144                                 |
| SOFT 152                               |
| SONG 16, 75                            |
| Song 43, 63, 88                        |
| Song Auto Open 157                     |
| Song Auto Revoice 136                  |
| SONG CONTROL 16, 43                    |
| SONG CREATOR 77                        |
| Song Creator                           |
| Song Position                          |
| Song Position Marker 91, 106           |
| SONG, impostazioni 76                  |
| Song Transpose                         |
| SOSTENUTO 152                          |
| SOUND                                  |
| SOUND CREATOR 17, 77                   |
| Sound Creator 83, 85                   |
| Sorgente                               |
| Sorgente, Accordo 115, 121             |
| Sorgente, Pattern 115                  |
| Sorgente, Fondamentale 115, 121        |
| Sovraincisione                         |
| SP (Song Position) 43, 75              |
| SPEED 155                              |
| SPLIT POINT                            |
| Split, punto di 32, 74, 112            |
| START/STOP 75, 146                     |
| Step, registrazione                    |
| STOP                                   |
| Stop Accompaniment 33, 112             |
| STRENGTH                               |
| STYLE 16, 75                           |
| Stile 32, 63, 108                      |
| STYLE CONTROL 16, 75                   |
| STYLE CREATOR 77                       |
| Style Creator                          |
| Style File                             |
| STYLE, impostazioni                    |
| Style Touch 113                        |
| SUB, prese 141                         |
| SUSTAIN                                |
| Sustain                                |
| ······································ |

| Swing 119                       |
|---------------------------------|
| SYNC START 32, 74, 75, 110, 153 |
| SYNC STOP 35, 75, 110, 153      |
| Synchro Start 32, 74, 110       |
| Synchro Stop 35, 110            |
| Synchro Stop, finestra 112      |
| SYS/EX 77, 146                  |
| SYSTEM 76                       |
| System 146                      |
| System, effetti 137             |
| System Exclusive, messaggi 142  |
| System, messaggi 142            |
| SYSTEM RESET 76                 |
| System Reset 159                |
| System Setup 63, 159            |
|                                 |

T

## U

| Upper (superiore)               | 1   | 46 |
|---------------------------------|-----|----|
| UPPER OCTAVE                    | 17, | 77 |
| Upper Octave (ottava superiore) | 28, | 82 |
| USB                             | 18, | 58 |

| USB, cavo 7                     |
|---------------------------------|
| User, drive 30, 63, 64, 65      |
| User, Effetto 63, 138, 159      |
| User, Master Compressor 63, 140 |
| User, Master EQ 63, 139         |
| User, Voce                      |
| USER/DISK 75                    |
| UTILITY 76                      |
| Utility 156                     |

## V

| VH TYPE SELECT            | 75           |
|---------------------------|--------------|
| Vibrato                   | 87           |
| Vibrato, profondità       | 83           |
| Vibrato on/off            | 83           |
| Vibrato, velocità         | 84           |
| VIDEO OUT                 | 76, 151      |
| VISTA                     | 71           |
| Vocal Cue Time            | 48, 50       |
| VOCAL HARMONY             | 75, 153      |
| Vocal Harmony             | . 8, 47, 136 |
| Vocal Harmony, modo       | 133          |
| Vocal Harmony, tipo       | 47           |
| Vocoder                   | 133          |
| VOCE                      | 17, 77       |
| Voce                      | . 26, 63, 78 |
| Voce, formato allocazione | 144          |
| Voice Editor              | 59, 64       |
| VOCE, EFFETTI             | 17, 77       |
| Voce, Effetti             | 39, 81       |
| VOICE SET                 |              |
| Voice Set                 | 151          |
| VOL/VOICE                 |              |
| VOLUME                    | 152, 155     |
| Volume                    | 84, 86       |
|                           |              |

## X XI

| XF      | 8  |
|---------|----|
| XG 8, 7 | 79 |

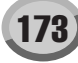

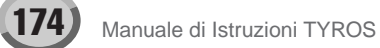

## 🏶 YAMAHA

# Guida all'Installazione di TYROS

## NOTE

- Il software e questa Guida all'Installazione sono copyright esclusivi di Yamaha Corporation.
- L'uso del software e di questa guida sono soggette ad un accordo di licenza software che l'acquirente si impegna ad accettare rompendo il sigillo della confezione del software.
- La copia del software o la riproduzione di questa guida nel suo insieme o in parte é assolutamente proibita senza consenso scritto da parte del produttore.
- Yamaha non offre alcuna garanzia circa l'uso del software e della documentazione ad esso acclusa e non é responsabile dei risultati derivanti dall'uso di questa guida e del software.
- La copia di dati musicali in commercio é proibita al di fuori dell'uso personale.
- I nomi delle aziende e dei prodotti citati in questa Guida all'Installazione sono marchi di fabbrica o marchi registrati di proprietà delle rispettive società.
- Espansioni future del software applicativo e di sistema ed eventuali modifiche nelle specifiche e funzioni, saranno comunicate separatamente.
- Le immagini e le videate riportate nella presente guida sono quelle della versione Inglese e pertanto differiscono da quelle che troverete lanciando il software con Windows in Italiano. Per un approccio più soddisfacente è necessario installare il software, procedere poi alla stampa delle videate e reimpostare la guida sofware facendo diretto riferimento ai testi Italiani che appaiono nelle videate.

Yamaha PK CLUB (pagina Portable Keyboard Home, solo inglese) http://www.yamahaPKclub.com/

Yamaha Manual Library http://www2.yamaha.co.jp/manual/english/

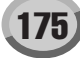

## Tipi di Dati

Questo CD-ROM include il software applicativo, i file bitmap, i file di filmati dimostrativi, etc. (per dettagli, vedi pag. 177 per Windows o pag. 181 per Macintosh).

Le applicazioni vi consentono di editare i dati di voce di TYROS e di trasferire dati tra il computer e TYROS.

## **Formato Supporto**

TYROS é compatibile con il formato MS-DOS.

## Sistema Operativo (OS)

Le applicazioni contenute in questo CD-ROM sono fornite in versioni per sistemi operativi Windows e Macintosh. La procedura di installazione e le applicazioni stesse, variano a seconda del sistema operativo utilizzato. Fate riferimento alle istruzioni di installazione appropriate.

 $\rightarrow$  Windows pag. 177

### $\rightarrow$ Macintosh pag. 181

## **Procedura di Installazione CD-ROM**

Le seguenti indicazioni sono valide sia per Windows che per Macintosh.

Verificate che il vostro sistema soddisfi i requisiti operativi del software (Voice Editor, File Utility, driver, etc.) (Windows pag. 177, Macintosh pag.181).

#### Collegate TYROS al computer.

Per i collegamenti, fate riferimento al manuale di istruzioni.

- A seconda del sistema di computer utilizzato, alcuni tipi di collegamenti potrebbero non essere consentiti.
- Installate il driver appropriato (USB o MIDI) nel computer ed eseguite le impostazioni necessarie.

Le frecce di seguito illustrate rappresentano i cavi.

 Collegamento usando un cavo USB Presa USB di TYROS ↔ Presa USB del computer .....Windows: pag.178; Macintosh: pag.182

- Collegamento usando cavi MIDI
   Presa MIDI di TYROS ← Interfaccia MIDI
   → Computer .... Windows: pag.180; Macintosh: pag.183
- Installate il software (Voice Editor, etc.).
   Per la procedura di installazione, fate riferimento a pag.178 per Windows o a pag.182 per Macintosh.

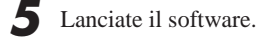

Per operazioni successive, fate riferimento al manuale di istruzioni relativo ad ogni programma software (aiuto online/manuale PDF).

#### 🖾 ΝΟΤΕ

 Per visualizzare i file PDF é necessario installare nel computer Acrobat Reader (Windows: pag. 178; Macintosh: pag. 182).

#### Limitazioni su TYROS quando viene utilizzato File Utility

Il CD-ROM contiene un programma File Utility. Usando questo software é possibile trasferire file tra la memoria interna o il floppy disk di TYROS ed il computer ed editarli. Esistono però alcuni stati operativi di TYROS in cui non é possibile usare File Utility o in cui alcune funzioni di File Utility non sono disponibili.

Non é possibile eseguire le seguenti operazioni su TYROS.

- Cambiare il nome di una song protetta (I dati di song "Protetti" includono le song in commercio che sono state copiate sul drive USER).
- Copiare un file all'interno della stessa cartella
- · Trasmettere una song protetta al computer
- Trasmettere informazioni path all'unità
- Accedere al drive preset.

Non é possibile usare File Utility per eseguire operazioni di file su TYROS mentre TYROS é in una delle seguenti condizioni.

- Modo Demo
- Operazione Factory Reset in corso

#### 🖾 ΝΟΤΕ

- Per trasferire un file tra TYROS ed il computer, é necessario impostare su TYROS il tipo di carattere in modo che corrisponda alla lingua del sistema operativo del computer in cui é installato File Utility. Se il codice carattere di TYROS non corrisponde alla lingua del computer su cui é installato File Utility, il file potrebbe non essere gestito correttamente.
- Su TYROS, I'ID di File Utility é fissa su "1". Se specificate un'ID diversa da "1," non sarà possibile trasmettere e ricevere dati. Per informazioni circa I'ID di File Utility, consultate il manuale PDF di File Utility.

## **Contenuto del CD-ROM**

Il CD-ROM contiene varie applicazioni (con relativi installer) e dati suddivisi nelle seguenti cartelle.

| Nome Cartella | Nome Applicazione                         | Contenuti                                                                                                    |
|---------------|-------------------------------------------|----------------------------------------------------------------------------------------------------|
| Acroread_     | Acrobat Reader *1                         | Visualizzatore PDF (Portable Document Format). Vi consente di visualizzare i manuali PDF per le applicazioni.              |
| VoiceEditor_  | Voice Editor for TYROS *2                 | Vi consente di editare le voci di TYROS sul computer.                                                                      |
| FileUtil_     | File Utility *2                           | Vi consente di gestire i file contenuti sulla Memory card nello slot card di TYROS o<br>nell'unità SCSI collegata a TYROS. |
| FileConv_     | File Converter *2                         | Vi consente di convertire i dati di PSR-8000 o PSR-9000/9000Pro per l'uso con TYROS.                                       |
| USBdrv_       | YAMAHA USB MIDI Driver (for Win 98, Me)   | Consente la comunicazione tra TYROS ed il computer attraverso il collegamento USB                                          |
| USBdrv2k_     | YAMAHA USB MIDI Driver (for Win 2000, XP) | (per la versione Windows indicata).                                                                                        |

\*1 Sfortunatamente, Yamaha non offre alcuna garanzia circa la stabilità di questi programmi e non può offrire alcun supporto informativo al riguardo.

\*2 Tutte le applicazioni sopra elencate sono fornite insieme ai manuali PDF/online.

\* E' possibile avviare il software File Utility o Voice Editor per TYROS sia come software stand-alone (autonomo) sia come applicazione plug-in nell'applicazione Open Plug-in Technology compatibile. Per informazioni circa l'uso di File Utility o Voice Editor per TYROS come software plug-in, consultate il manuale d'uso dell'applicazione (sequencer, etc.).

| Nome Cartella |                 | Contenuti                                                                                     |
|---------------|-----------------|-----------------------------------------------------------------------------------------------|
| Data          | ScreenSaver     | Contiene file di salvataggio schermo per il computer.                                         |
|               | Movie           | Contiene file di filmati dimostrativi.                                                        |
|               | WallPaper       | Contiene file Wall Paper per un computer (file bitmap utilizzabile per lo sfondo del display) |
|               | PictureForTyros | Contiene lo sfondo del display Main o Song Lyrics di TYROS.                                   |

## Requisiti Minimi di Sistema

I seguenti requisiti di sistema possono variare leggermente a seconda del sistema operativo.

#### • Voice Editor per TYROS

| voice Editor per i | TRUS                                                                                |
|--------------------|-------------------------------------------------------------------------------------|
| Computer           | : 166 MHz o superiore; Processore Intel <sup>®</sup> Pentium <sup>®</sup> /Celeron™ |
| OS                 | : Windows 98/Me/2000/XP Home Edition/XP Professional                                |
| Memoria Disponil   | bile: 32 MB o superiore                                                             |
| Hard Disk          | : 13 MB o superiore                                                                 |
| Display            | : 1024 x 768, High Color (16 bit)                                                   |
| File Utility       |                                                                                     |
| Computer           | : 166 MHz o superiore; Processore Intel <sup>®</sup> Pentium <sup>®</sup> /Celeron™ |
| OS                 | : Windows 98/Me/2000/XP Home Edition/XP Professional                                |
| Memoria Disponil   | bile: 32 MB o superiore                                                             |
| Hard Disk          | : 6 MB o superiore                                                                  |
| Display            | : 640 x 480, High Color (16 bit)                                                    |
| File Converter per | TYROS                                                                               |
| Computer           | · 75 MULT a gunariara Braggagera Intel® Dantium®/CalaranTM                          |

| : 75 MHz o superiore; Processore Intel <sup>®</sup> Pentium <sup>®</sup> /Celeron™ |
|------------------------------------------------------------------------------------|
| : Windows 98/Me/2000/XP Home Edition/XP Professional                               |
| bile: 32 MB o superiore                                                            |
| : 2 MB o superiore                                                                 |
| : 640 x 480, High Color (16 bit)                                                   |
|                                                                                    |

USB MIDI Driver

| Computer               | : 166 MHz o superiore; Processore Intel® Pentium®/Celeron™                                                       |
|------------------------|----------------------------------------------------------------------------------------------------|
| OS<br>Memoria Disponib | : Windows 98/Me/2000/XP Home Edition/XP Professional<br>ile: 32 MB o superiore (consigliabile 64 MB o superiore) |
| Hard Disk              | : 2 MB o superiore                                                                                               |

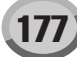

## Installazione del Software

#### 🖾 ΝΟΤΕ

 Per dettagli circa software applicativo non descritto qui di seguito, consultate il relativo manuale online.

#### Disinstallare (Rimuovere l'applicazione installata)

E' possibile rimuovere il software applicativo installato. Selezionate [START]  $\rightarrow$  [Settings]  $\rightarrow$  [Control Panel]  $\rightarrow$ [Add/Remove Programs]  $\rightarrow$  [Install/Uninstall], selezionate poi l'applicazione da rimuovere e fate click su [Add/ Remove...]. Seguite poi le istruzioni a video.

#### 街 ΝΟΤΕ

 I nomi dei pulsanti o dei menu possono variare a seconda del sistema operativo del computer.

## Acrobat Reader

Per visualizzare i manuali elettronici (PDF) contenuti in ogni applicazione, é necessario installare Acrobat Reader.

#### 🖄 NOTE

Δ

- Se sul vostro PC é già installata una versione precedente di Acrobat Reader, prima di procedere é necessario disinstallarla
- Fate doppio click sulla cartella "Acroread\_". Saranno visualizzate quattro cartelle di lingue diverse.
- 2 Selezionate la lingua che desiderate usare e fate doppio click sulla relativa cartella. Apparirà il file "ar\*\*\*.exe". ("\*\*\*" indica la lingua selezio-

nata).

- Fate doppio click su "ar\*\*\*.exe." Apparirà la finestra di dialogo Acrobat Reader Setup.
- Eseguite l'installazione seguendo le istruzioni a video.

Al termine dell'installazione, apparirà sul PC la cartella Acrobat (di default nei file di programma).

Per informazioni circa l'uso di Acrobat Reader, fate riferimento al menu di Aiuto della Guida Reader.

## USB MIDI Driver

Per lavorare su TYROS dal computer via USB, é necessario installare il software driver appropriato.

USB-MIDI driver é il software che consente il trasferimento di dati MIDI tra il software sequence e TYROS attraverso un cavo MIDI.

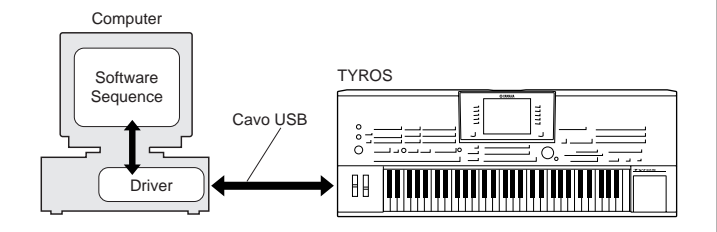

 $\rightarrow$  Utenti Windows 98/Me  $\rightarrow$  Utenti Windows 2000

 $\rightarrow$  Utenti Windows XP

- Vedi sotto. Vedi pag. 179.
- Vedi pag. 180.

#### 🖄 ΝΟΤΕ

- Prima di installare il driver USB MIDI, potete ridurre al minimo la possibilità di problemi, impostando il computer in una delle seguenti condizioni.
  - Chiudete tutte le applicazioni e le finestre non utilzzate.
    Scollegate tutti i cavi da TYROS tranne il cavo del driver che state installando.

### Installare il driver su un sistema Windows 98/Me

Avviate il computer.

Inserite nel drive il CD-ROM in dotazione.

Assicuratevi che l'interruttore POWER di TYROS sia regolato su OFF e usate il cavo USB per collegare la presa USB del computer (o hub USB) alla presa USB di TYROS. Quando viene attivata TYROS, il computer visualizza automaticamente "Add New Hardware Wizard". Se non appare questo messaggio, fate click su "Add New Hardware" nel pannello di controllo.

#### 🖾 ΝΟΤΕ

 In Windows Me, controllate la selezione (puntino nero a sinistra) di "Automatic search for a better driver (Recommended)" e fate click su [Next]. Il sistema inizia automaticamente a cercare ed installare il driver.

Procedete come indicato al punto #8. Se il sistema non individua il driver, selezionate "Specify the location of the driver (Advanced)" e specificate il drive "USBdrv\_" del CD-ROM, per installare il driver.

### Windows 98

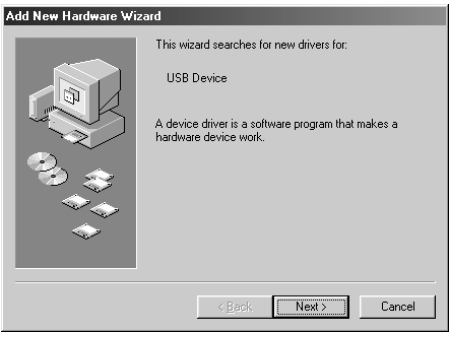

#### Windows Me

| New Hardware Wiza | bre                                                                                                    |                                                                                |
|-------------------|----------------------------------------------------------------------------------------------------|--------------------------------------------------------------------------------|
|                   | Windows has found the following new har<br>USB Device<br>Windows can automatically search for an<br>that supports your hardware. If your hardware<br>installation media, inset it now and click N<br>What would you like to do?<br>(C) Automatic search for a better driver (R<br>C) Specify the location of the driver (Adva | dware:<br>i install software<br>are came with<br>ext.<br>ecommended]<br>anced) |
|                   | < <u>B</u> ack Next >                                                                                                    | Cancel                                                                         |
|                   |                                                                                                    |                                                                                |

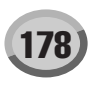

## **4** Fate click su [Next].

Questa finestra vi consente di selezionare il metodo di ricerca.

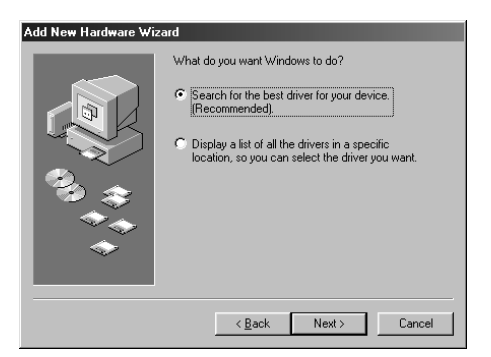

Selezionate "Search for the best driver for your device. (Recommended)".Fate click su [Next].

Apparirà una finestra che consente di selezionare una locazione in cui installare il driver.

Selezionate la finestra "CD-ROM drive" e de-selezionate tutti gli altri elementi. Fate click su [Next].

#### 🖾 ΝΟΤΕ

h

• Il sistema potrebbe chiedervi di installare un CD-ROM Windows mentre controlla il driver. Specificate la directory "USBdrv" del drive CD-ROM (es. D:\USBdrv\_\) e continuate l'installazione.

Quando il sistema individua il driver sul CD-ROM ed é pronto per l'installazione, visualizza la seguente videata. Assicuratevi che nell'elenco sia presente "YAMAHA USB MIDI Driver" e fate click su [Next]. Il sistema avvia l'installazione.

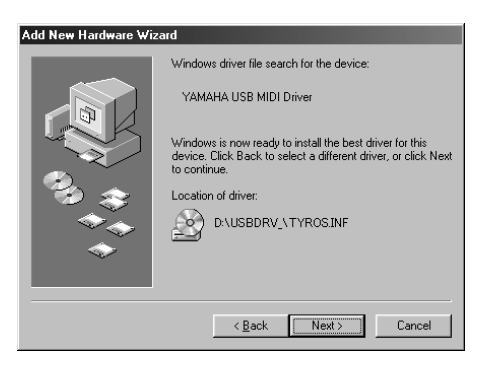

Al termine dell'installazione apparirà la seguente videata. Fate click su [Finish].

#### 🖾 ΝΟΤΕ

 Alcuni computer potrebbero impiegare circa dieci secondi per visualizzare questa videata al termine dell'installazione.

#### Windows 98

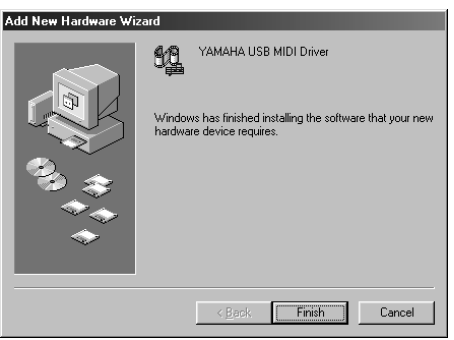

#### Windows Me

|       | YAMAHA USB MIDI Driver                                   |
|-------|----------------------------------------------------------|
|       | Windows has finished installing the new hardware device. |
|       |                                                          |
| ~<br> |                                                          |
|       | < Back Finish Cancel                                     |

Il driver é stato installato.

#### Installare il driver su un sistema Windows 2000

- Avviate il computer ed usate l'account "Administrator" per entrare in Windows 2000.
- Selezionate [My Computer]  $\rightarrow$  [Control Panel]  $\rightarrow$  [System]  $\rightarrow$  [Hardware]  $\rightarrow$  [Driver Signing]  $\rightarrow$  [File Signature Verification] e selezionate "Ignore -Install all files, regardless of file signature". Fate click su [OK].

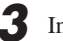

Inserite nel drive il CD-ROM in dotazione.

- Assicuratevi che l'interruttore POWER di TYROS sia impostato su OFF e usate il cavo USB per collegare la presa USB del computer (o hub USB) alla presa USB di TYROS. Quando viene attivata TYROS, il computer visualizza automaticamente "Found New Hardware Wizard". Fate click su [Next].
- Selezionate "Search for a suitable driver for my device. (Recommended)". Fate click su [Next]. Verrà visualizzata una finestra che vi consente di selezionare la locazione in cui installare il driver.
- Selezionate la finestra "CD-ROM drives" e de-selezionate tutti gli altri elementi. Fate click su [Next].

#### 🖾 ΝΟΤΕ

• Il sistema potrebbe chiedervi di installare un CD-ROM Windows mentre controlla il driver. Specificate la directory "USBdrv2k\_" del drive CD-ROM (es. D:\USBdrv2k\_\) e continuate l'installazione.

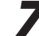

Al termine dell'installazione, il sistema visualizza "Completing the Found New Hardware Wizard". Fate click su [Finish].

#### 🖾 ΝΟΤΕ

 Alcuni computer potrebbero impiegare circa dieci secondi per visualizzare questa videata al termine dell'installazione.

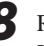

Riavviate il computer.

Il driver é stato installato.

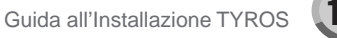

### Installare il driver su un sistema Windows XP

Avviate il computer.

Selezionate [Start]  $\rightarrow$  [Control Panel]. Se appare il pannello di controllo (vedi sotto), fate click su "Switch to Classic View" in alto a sinistra sulla finestra. Verranno visualizzati tutti i controlli e le icone di pannello.

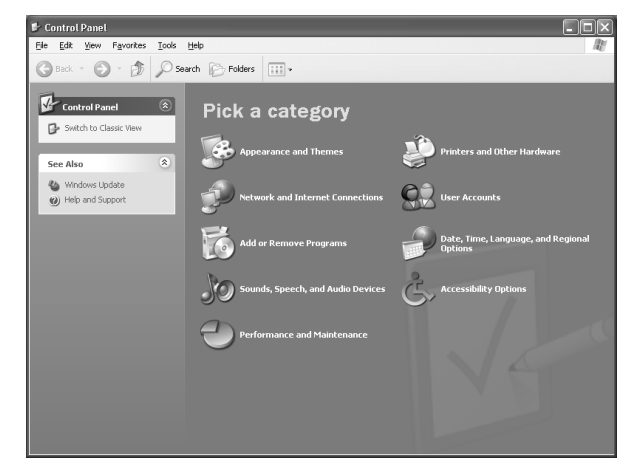

Accedete a [System]  $\rightarrow$  [Hardware]  $\rightarrow$  [Driver Signing]  $\rightarrow$ [File Signature Verification] e selezionate "Ignore -Install all files, regardless of file signature". Fate click su [OK].

Fate click sul pulsante [OK] per chiudere la finestra System Properties e fate click su "X" in alto a destra della finestra per chiudere il Pannello di Controllo.

5 Inserite nel drive il CD-ROM in dotazione.

Assicuratevi che l'interruttore POWER di TYROS sia impostato su OFF e usate il cavo USB per collegare la presa USB del computer (o hub USB) alla presa USB di TYROS. Quando viene attivata TYROS, il computer visualizza automaticamente "Found New Hardware Wizard."

Selezionate "Search for a suitable driver for my device. (Recommended)". Fate click su [Next]. Il sistema avvia l'installazione.

Al termine dell'installazione, il sistema visualizza "Completing the Found New Hardware Wizard". Fate click su [Finish].

#### 🖾 ΝΟΤΕ

· Alcuni computer potrebbero impiegare circa dieci secondi per visualizzare questa videata al termine dell'installazione.

Riavviate il computer. Il driver é stato installato.

## ■ Voice Editor, File Utility

Una volta installati questi programmi software, potete usare il computer per editare le voci di TYROS e per accedere ed organizzare i dati salvati sui drive User/FD/HD di TYROS.

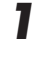

6

Fate doppio click sulla cartella "FileUtil\_" o "VoiceEditor\_" contenuta sul CD-ROM. Apparirà il file "setup.exe".

Fate doppio click sul file "setup.exe". Apparirà la finestra di dialogo TYROS Tools setup per le impostazioni.

## Eseguite l'installazione seguendo le istruzioni a video.

Per dettagli, consultate l'aiuto on-line o il manuale PDF.

## File Converter

Questo software vi consente di convertire i dati di PSR-8000 o PSR-9000/9000Pro per l'utilizzo con TYROS.

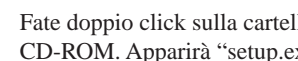

Fate doppio click sulla cartella "FileConv\_" contenuta nel CD-ROM. Apparirà "setup.exe".

Fate doppio click sul file "setup.exe".

Apparirà la finestra di dialogo.

3 Eseguite l'installazione seguendo le istruzioni a video.

Per dettagli, consultate il manuale PDF.

## Impostazione presa MIDI (per l'avvio del software come applicazione stand-alone)

Prima di impostare la presa MIDI su Voice Editor o File Utility, é necessario impostare la presa MIDI dalla barra strumenti MIDI SETUP.

#### 🖾 ΝΟΤΕ

• Per avviare File Utility o Voice Editor come applicazione plug-in nell'applicazione Open Plug-in Technology compatibile, fate riferimento al manuale PDF per il software corrispondente.

Avviate Voice Editor o File Utility.

Fate click sul pulsante MIDI Setup nella barra strumenti richiamata al punto #1.

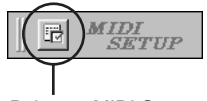

Pulsante MIDI Setup

Nella finestra MIDI Setup richiamata al punto #2, fate click sul pulsante [▼] a destra di ogni finestra ed eseguite le impostazioni come illustrato.

| MIDI              |                                          | ×    |
|-------------------|------------------------------------------|------|
| Device            |                                          |      |
| In                | Out                                      |      |
| YAMAHA USB IN 0-1 | YAMAHA USB OUT 0-1<br>YAMAHA USB OUT 0-2 |      |
| thru<br>NONE      |                                          |      |
|                   | OK Cancel                                | Help |

#### **Δ** NOTE

• Perché qui siano disponibili le prese MIDI, dovrete selezionare la presa MIDI corrispondente all'interno di ogni software applicativo (Voice Editor o File Utility). Questa é la presa che verrà usata nelle corrispondenti applicazioni MIDI. Per dettagli circa l'impostazione della presa MIDI, consultate il manuale on-line di ogni software.

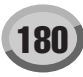
### **Contenuto del CD-ROM**

Il CD-ROM contiene tre cartelle: International, Japanese e Data. Fate doppio click sulla cartella desiderata per aprirla. Nella cartella International sono contenute svariate applicazioni (con relativi installer) mentre la cartella Data contiene vari file di immagini e filmati.

#### Cartella International

| Nome Cartella | Nome Applicazione             | Contenuti                                                                                                    |
|---------------|-------------------------------|----------------------------------------------------------------------------------------------------|
| Acroread_     | Acrobat Reader *1 *2          | Visualizzatori PDF (Portable Document Format). Vi consente di visualizzare i manuali PDF per le applicazioni.     |
| OMS           | Open Music System (OMS) *1 *2 | Vi consente di usare varie applicazioni MIDI su Mac OS.                                                           |
| OMS_          | OMS Setup for YAMAHA          | Contiene i file di impostazione OMS Setup per TYROS.                                                              |
| USBdrv_       | YAMAHA USB MIDI Driver        | Consente al computer di comunicare con TYROS quando il computer e TYROS sono collegati con un cavo USB.           |
| FileUtil_     | File Utility *2               | Vi consente di gestire i file della Memory card inserita nello slot di TYROS o nell'unità SCSI collegata a TYROS. |

\*1 Sfortunatamente, Yamaha non offre alcuna garanzia circa la stabilità di questi programmi e non può offrire alcun supporto informativo al riguardo.

\*2 Tutte le applicazioni sopra elencate sono fornite insieme ai manuali PDF/online.

#### Cartella Data

| Nome Cartella  | Contenuti                                                                                 |  |  |
|----------------|-------------------------------------------------------------------------------------------|--|--|
| ScreenSaver    | Contiene file salva schermo per computer.                                                 |  |  |
| Movie          | Contiene file di filmati dimostrativi.                                                    |  |  |
| DesktopPicture | Contiene file Wall paper per computer (file bitmap utilizzabile come sfondo del display). |  |  |

## Requisiti Minimi di Sistema

• File Utility

| Computer        | : Computer Macintosh con presa USB e CPU PowerPC o successiva. |
|-----------------|----------------------------------------------------------------|
| OS              | : Da Mac OS 8.0 a OS 9.22 (Mac OS X non é supportato)          |
| Memoria Dispor  | nibile: 6 MB o superiore                                       |
| Hard Disk       | : 4 MB o superiore (tranne OMS)                                |
| Display         | : 640 x 480, 256 colori o più                                  |
| Altro           | : OMS 2.3.3 o successiva (inclusa nella confezione del CD-ROM) |
| USB MIDI Driver |                                                                |
| Computer        | : Computer Macintosh con presa USB e CPU PowerPC o successiva. |
| os              | : Da Mac OS 8.5 a OS 9.22 (Mac OS X non é supportato)          |
| Memoria Dispor  | nibile: 64 MB o superiore (consigliabile 128 MB o superiore)   |
|                 | E NOTE                                                         |
|                 | Disattivate la memoria virtuale.                               |
| Hard disk       | : 2 MB o superiore                                             |
| Altro           | : OMS 2.3.8 o successiva (inclusa nella confezione del CD-ROM) |

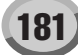

### Installazione del Software

#### Acrobat Reader

Per visualizzare i manuali elettronici (PDF) in dotazione ad ogni applicazione, é necessario installare Acrobat Reader.

Fate doppio click sulla cartella "Acroread\_". Saranno visualizzate tre cartelle di lingue diverse: Inglese, Tedesco e Francese.

Selezionate la lingua che desiderate usare e fate doppio click sulla cartella corrispondente. Apparirà "Reader Installer". Il nome Installer può variare a seconda della lingua selezionata.

Fate doppio click su "Reader Installer." Apparirà la finestra di dialogo Acrobat Reader Setup.

**4** Eseguite l'installazione seguendo le istruzioni a video. Al termine dell'installazione, sul computer apparirà la cartella Acrobat (di default nell'hard disk). Per informazioni circa l'uso di Acrobat Reader, consultate la Guida Reader nel menu Aiuto.

### Open Music System (OMS) 2.3.8

OMS vi consente di usare simultaneamente varie applicazioni MIDI su Mac OS.

Fate doppio click sulla cartella "OMS\_" (solo ver. inglese). Apparirà "Install OMS 2.3.8".

Fate doppio click su "Install OMS 2.3.8." Apparirà la finestra di dialogo OMS Setup.

Eseguite l'installazione seguendo le istruzioni a video. Dopo l'installazione, selezionate "Restart".

#### 🖾 ΝΟΤΕ

• Al termine dell'installazione, potrebbe apparire un messaggio di errore che vi avvisa che l'installer non si é chiuso. In questo caso, entrate nel menu "File" e selezionate "Quit" per chiudere l'installer. Riavviate poi il computer. Dopo aver riavviato Macintosh, troverete sul computer la cartella "Opcode"/"OMS Applications" (di default, nell'hard disk).

Copiate "OMS\_2.3\_Mac.pdf" dal CD-ROM nella cartella "OMS Applications" (trascinatelo e posizionatelo nella cartella).

Per informazioni circa l'uso dell'applicazione, consultate "OMS\_2.3\_Mac.pdf" (solo versione inglese).

Copiate "OMS Setup for YAMAHA" dal CD-ROM nella cartella "OMS Applications" (trascinatelo e posizionatelo nella cartella). Nella cartella "OMS Setup for YAMAHA" troverete i file OMS Setup per i generatori sonori Yamaha, che potrete utilizzare come template.

#### USB MIDI Driver

Per utilizzare TYROS dal computer via USB, é necessario installare il software del driver appropriato.

USB-MIDI driver é un software che consente il trasferimento di dati MIDI tra il software sequence e TYROS attraverso un cavo USB.

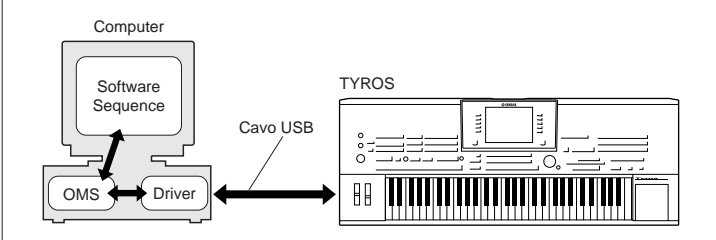

Installate OMS prima di installare il driver USB-MIDI. Dopo aver installato il driver, é necessario impostare OMS (vedi pag.9).

Avviate il computer.

Inserite nel drive il CD-ROM in dotazione. Il sistema visualizza sulla scrivania l'icona del CD-ROM.

Fate doppio click sull'icona del CD-ROM e doppio click sull' icona "Install USB Driver"nella cartella "USBdrv\_" per visualizzare la seguente videata di installazione.

| Install USB Driver                            |      |
|-----------------------------------------------|------|
|                                               |      |
| Click "Install" button to install USB Driver. |      |
|                                               |      |
|                                               |      |
|                                               |      |
| - Install Location                            |      |
| Macintosh HD 2 🔻                              | Quit |
|                                               |      |

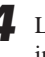

La finestra "Install Location" visualizza la destinazione dell' installazione. Per cambiare disco o cartella di destinazione, usate il pulsante [Switch Disk] ed il menu a discesa e specificate la destinazione desiderata.

#### 

Fate click sul pulsante [Install]. Il sistema visualizza il seguente messaggio: "This installation requires your computer to restart after installing this software. Click Continue to automatically quit all other running applications" (é necessario riavviare il computer dopo l'installazione, fate click su Continue per uscire da tutte le applicazioni aperte). Fate click su [Continue].

#### <u> Μι ΝΟΤΕ</u>

• Per annullare l'installazione, fate click su [Cancel].

<sup>·</sup> Normalmente questa finestra visualizza come destinazione il disco di avvio

L'installazione si avvia. Se il driver é già stato installato, apparirà il seguente messaggio. Per tornare al punto #3, premete [Continue]. Per completare l'installazione, fate click su [Quit].

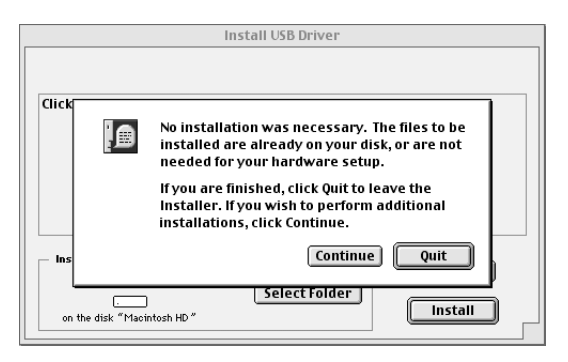

Al termine dell'installazione, il sistema visualizza il seguente messaggio: "Installation was successful. You have installed software which requires you to restart your computer." Fate click su [Restart]. Il computer si riavvia automaticamente. Potete posizionare i file installati nelle seguenti locazioni:

- [System Folder] → [Control Panels] → [YAMAHA USB MIDI Patch]
- [System Folder]  $\rightarrow$  [Extensions]  $\rightarrow$  [USB YAMAHA MIDI Driver]
- [System Folder] → [OMS Folder] → [YAMAHA USB MIDI OMS Driver]

#### ■ File Utility

Una volta installato File Utility, potete usare il computer per accedere e per organizzare i dati salvati sui drive User/FD/HD di TYROS.

- Fate doppio click sulla cartella "FileUtil\_" del CD-ROM. Apparirà il file "Install File Utility".
- 2 Fate doppio click sul file "Install File Utility". Apparirà la finestra di dialogo per l'installazione di File Utility. Eseguite l'installazione seguendo le istruzioni a video.

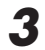

Dopo l'installazione riavviate il computer.

Per dettagli, consultate l'aiuto on-line o il manuale PDF.

### **Impostare OMS**

Il file OMS studio setup per TYROS é contenuto nel CD-ROM in dotazione. Questo file viene usato per impostare OMS.

#### 🖾 ΝΟΤΕ

- Prima di eseguire la procedura qui di seguito descritta, é necessario installare OMS e USB MIDI Driver (pag.182).
- Usate un cavo USB per collegare la presa USB del computer (o hub USB) alla presa USB di TYROS e attivate TYROS.

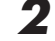

Avviate il computer.

Inserite nel drive del Macintosh il CD-ROM in dotazione. Sulla scrivania apparirà l'icona del CD-ROM.

- Fate doppio click sull'icona del CD-ROM, "OMS\_" e "OMS Setup for YAMAHA." Apparirà il file "TYROS-USB". Copiatelo sull'hard disk del computer.
- Fate doppio click sul file "TYROS-USB" per avviare OMS Setup.
- Dopo aver avviato OMS Setup, si apre il file Studio setup sul quale avete cliccato al punto #5.

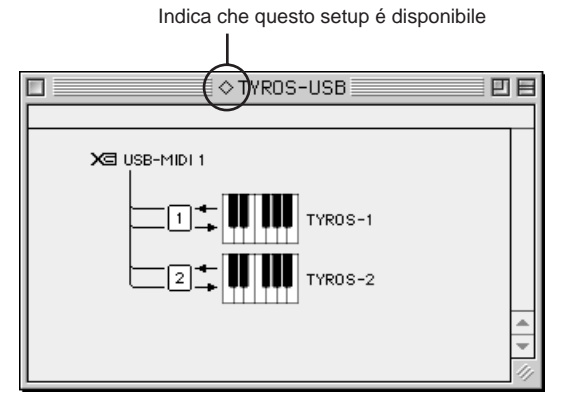

#### 🖄 NOTE

 Se il simbolo " ◇ " non appare a destra del nome del file setup, selezionate "Make Current" dal menu "File" ed eseguite l'operazione di salvataggio (save).

L'impostazione di OMS studio é stata completata.

#### 🖾 ΝΟΤΕ

 Dopo aver completato l'impostazione OMS studio, il computer riconoscerà solo TYROS come strumento MIDI. Se usate un altro strumento MIDI oltre a TYROS o aggiungete una seconda TYROS al sistema esistente, dovete creare un file Studio Setup originale. Per informazioni, fate riferimento al manuale on-line in dotazione a OMS.

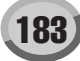

A seconda del Macintosh e della versione di sistema operativo utilizzati, il file studio setup in dotazione a TYROS potrebbe non funzionare anche dopo aver eseguito la procedura sopra illustrata. (La trasmissione e la ricezione MIDI potrebbero non essere abilitate anche se l'impostazione é corretta). In questo caso, ri-create il file di impostazione come illustrato qui di seguito. 1 Collegate TYROS ed il Macintosh con un cavo USB e attivate TYROS. Avviate OMS Setup e dal menu "File", selezionate "New setup." 3 Apparirà la finestra di dialogo OMS driver search. Se state usando un collegamento MIDI, de-selezionate sia [Modem] che [Printer]. 4 Fate click sul pulsante [Find] per cercare l'unità. Quando viene individuata un'unità, la finestra di dialogo OMS Driver Setting visualizzerà quanto segue. Per un collegamento USB: USB-MIDI 1 • Se l'unità é stata individuata correttamente, fate click sul pulsante [OK] per continuare. • Se l'unità non é stata individuata, ricontrollate che i cavi siano collegati correttamente e ripetete la procedura dal punto #1. 5 Assicuratevi che la porta sia visualizzata sotto l'unità che é stata individuata (un nome tipo USB-MIDI). Selezionate la finestra per la porta e fate click sul pulsante [OK]. Apparirà una finestra di dialogo che vi consente di assegnare un nome al file salvato. Inserite il nome desiderato e fate click su [Save]. Ora l'impostazione OMS é completata. Dal menu "Studio", selezionate "Test" e fate click sull'icona della porta. Se su TYROS suona un canale, il sistema sta funzionando correttamente.

Per dettagli circa l'uso di OMS, fate riferimento a "OMS\_2.3\_Mac.pdf" in dotazione a OMS.

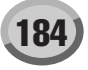

#### Non é possibile installare il driver.

- Il cavo USB é collegato correttamente?
- $\rightarrow$  Controllate il collegamento del cavo USB.
- $\rightarrow$  Scollegate il cavo USB e ricollegatelo.

#### Windows

- La funzione USB é abilitata sul computer?
- → Quando collegate TYROS al computer per la prima volta, se non appare "Add New Hardware Wizard", la funzione USB sul computer potrebbe essere disabilitata (pagg. 178, 179). Eseguite la procedura qui illustrata.
  - Fate doppio click su "System" nel pannello di controllo per aprire la finestra System Properties.
  - 2 Fate doppio click su "Device Manager" e assicuratevi che nessun simbolo "!" o "x" appaia su "Universal serial bus controller" o "USB Root Hub". Se vedete un simbolo "!" o "x", significa che il controller USB é disabilitato. Per informazioni, consultate il manuale del computer.

#### Windows

- E' stata registrata qualche unità sconosciuta?
  - → Se l'installazione del driver fallisce, TYROS viene contrassegnata come "Unknown device" (unità sconosciuta) e non sarà possibile installare il driver. Cancellate "Unknown device" seguendo la procedura qui illustrata.
    - Fate doppio click su "System" nel pannello di controllo per aprire la finestra System Properties.
    - **2** Fate doppio click su "Device Manager". Mentre é selezionata la finestra "View devices by type", cercate "Other devices."
    - **3** Se trovate "Other devices" fate doppio click per aprire e cercare "Unknown device". Se trovate una "Unknown device", selezionatela e fate click sul pulsante [Remove].
    - 4 Rimuovete il cavo USB da TYROS ed eseguite di nuovo i collegamenti.
    - **5** Installate nuovamente il driver.

#### Quando controllate TYROS da un computer via USB, TYROS non funziona correttamente o non si sente alcun suono.

Avete installato il driver?

| $\rightarrow$ Utenti Windows   | Vedi pag. 178. |
|--------------------------------|----------------|
| $\rightarrow$ Utenti Macintosh | Vedi pag. 179. |

- Il cavo USB é collegato correttamente?
- Le impostazioni di volume del generatore sonoro, dell'unità di riproduzione e del programma applicativo sono regolate su un livello adeguato?
- Avete selezionato una presa adeguata nel software sequence?
- Controllate che l'impostazione MIDI IN/OUT del modo Utility corrisponda all'interfaccia attualmente in uso (USB o MIDI).

#### La riproduzione risponde con ritardo.

- Il vostro computer soddisfa i requisiti di sistema indicati?
  - $\rightarrow$  Utenti Windows Vedi pag. 177.
  - $\rightarrow$  Utenti Macintosh Vedi pag. 181.

#### Macintosh

- E' attiva qualche altra applicazione o driver?
  - $\rightarrow$  Disattivate la memoria virtuale.
  - $\rightarrow$  Disabilitate AppleTalk.

#### Non si riesce a disattivare e riattivare correttamente il computer.

- Non disattivate il computer mentre é attiva un'applicazione MIDI.
- Se state usando Windows 2000, l'attivazione/disattivazione potrebbero non avvenire correttamente, a seconda del particolare ambiente (USB Host Controller, etc.). In questo caso, scollegando e ricollegando il cavo USB sarà possibile usare nuovamente le funzioni di TYROS.

#### Come cancellare o re-installare il driver?

#### Windows Me/98

- Quando TYROS é riconosciuta correttamente, fate doppio click su "System" nel pannello di controllo per aprire la finestra System.
- **2** Fate doppio click su "Device Manager", selezionate "YAMAHA USB MIDI Driver" e cancellatelo.
- **3** Usate i suggerimenti di MS-DOS o Explorer per cancellare i tre file seguenti.
  - \WINDOWS\INF\OTHER\YAMAHATYROS.INF
  - \WINDOWS\SYSTEM\Xgusb.drv

#### 🖄 NOTE

- Per cancellare i file sopra indicati usando Explorer, selezionate "Folder Options" dal menu Strumenti (Tool-View) e selezionate "Show all files (and folders)."
- **4** Scollegate il cavo USB.
- **5** Riavviate il computer.
- 6 Re-installate il driver (pag. 178).

#### Macintosh

- Cancellate i file nelle seguenti locazioni:
  - [System Folder] → [Control Panels] → [YAMAHA USB MIDI Patch]
  - [System Folder] → [Extensions] → [USB YAMAHA MIDI Driver]
  - [System Folder] → [OMS Folder] → [YAMAHA USB MIDI OMS Driver]
- 2 Riavviate il computer.
- **3** Installate il driver (pag.182) ed impostate OMS (pag.183).

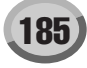

# 🏶 YAMAHA

# File Converter per TYROS

### NOTE

- Il software e questo manuale sono copyright esclusivi di Yamaha Corporation.
- La copia del software o la riproduzione di questo manuale nel suo insieme o in parte é assolutamente proibita senza consenso scritto da parte del produttore.
- Yamaha non offre alcuna garanzia circa l'uso del software e della documentazione ad esso acclusa e non é responsabile dei risultati derivanti dall'uso di questo manuale e del software.
- La copia di file di dati musicali e/o audio digitali in commercio é proibita al di fuori dell'uso personale.
- Le videate illustrate in questo manuale hanno solo scopo informativo e potrebbero variare da quelle visualizzate sul vostro computer.

Questo manuale presuppone che abbiate già familiarietà con le operazioni base di Windows. Se così non fosse, consultate il manuale in dotazione al vostro software Windows OS prima di usare File Converter.

Per informazioni circa i requisiti hardware, i collegamenti tra unità e l'installazione del software File Converter, fate riferimento alla sezione "Guida all'Installazione" e al manuale dell'unità MIDI utilizzata.

# **Cos'é File Converter?**

Questa applicazione é dedicata agli utenti di PSR-8000, PSR-9000 e 9000Pro e converte i file di Song, Stili, Multi Pad e Registration Memory creati su questi strumenti, per poterli utilizzare con TYROS. E' particolarmente utile se possedete un hard disk già utilizzato su una di queste tastiere e desiderate installarlo in TYROS. Grazie a File Converter (e a File Utility), potrete usare su TYROS il drive ed i dati originali.

### **Procedura Base**

#### Se avete un floppy disk contenente file creati su PSR-8000/PSR-9000/9000Pro:

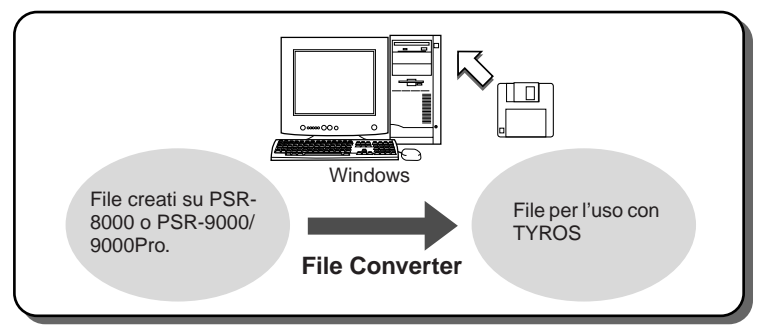

- Inserite nel drive di un computer il floppy disk contenente i file di PSR-8000/PSR-9000/ 9000Pro.
- **2** Avviate File Converter facendo doppio click su "FileConverter.exe". Apparirà la seguente finestra di dialogo.

| C PSR-8000 Conversion T | This operation converts PSR-8000         |
|-------------------------|------------------------------------------|
| d                       | lata and renames files accordingly.      |
| C PSR-9000 Conversion T | This operation converts PSR-9000/9000Pro |
| d                       | lata and renames files accordingly.      |

**3** Eseguite la conversione seguendo le istruzioni a video.

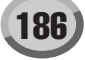

- **4** Salvate i file convertiti su un floppy disk e rimuovetelo dal drive del computer.
- **5** Inserite il floppy disk contenente i file convertiti nel drive di TYROS.
- **6** Provate a richiamare i file su TYROS per controllare se sono utilizzabili.
- Se avete installato in TYROS un hard disk precedentemente usato per PSR-8000/PSR-9000/9000Pro:

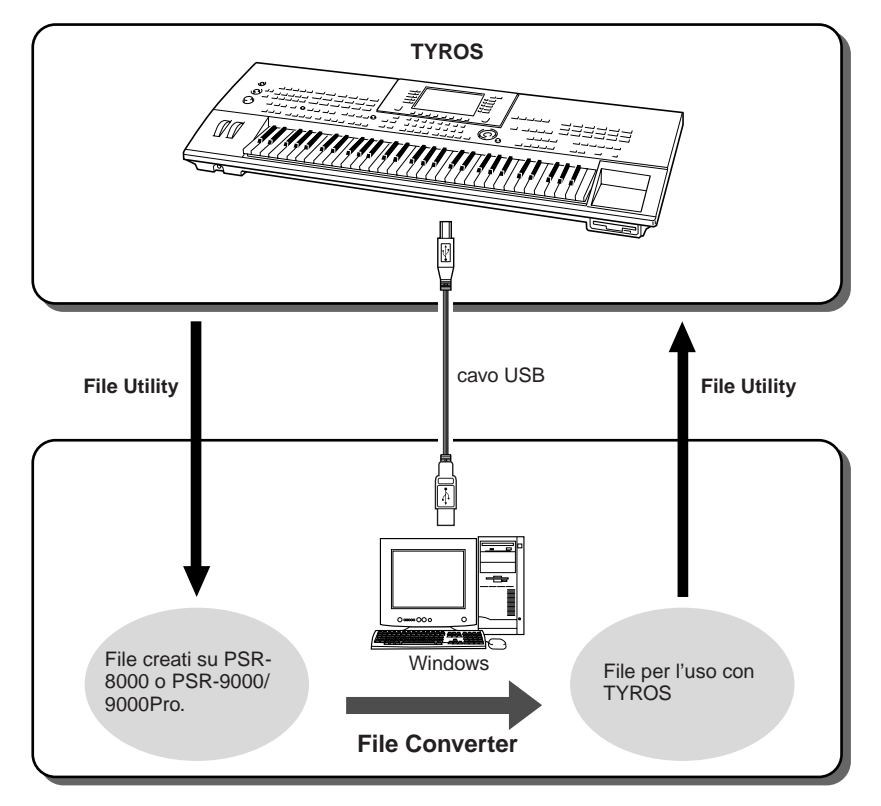

#### Preparate i file di PSR-8000, PSR-9000 o 9000Pro.

- Se avete installato su TYROS un hard disk precedentemente usato con la PSR-8000 e attivate TYROS, appare un messaggio che vi chiede di convertire i dati sull'hard disk per l'uso con TYROS. Se selezionate "YES", i file sull'hard disk verranno convertiti e potranno essere visualizzati sul display LCD di TYROS ma non saranno accessibili. Per poter usare questi file su TYROS, dovrete convertire i dati della PSR-8000 usando un computer e File Converter.
- Se avete installato su TYROS un hard disk precedentemente usato con la PSR-9000/9000Pro e attivate TYROS, potete visualizzare subito i file sull'hard disk ed usare i file di song della PSR-9000/9000Pro. Per usare correttamente i file di stile, Multi Pad e Registration Memory della PSR-9000/9000Pro, dovrete però convertire i dati usando un computer e File Converter.

#### **2** Avviate File Utility.

Per maggiori informazioni, consultate il manuale PDF on-line.

- **3** Inviate i file (da convertire) da TYROS al computer. Per maggiori informazioni, consultate il manuale PDF on-line.
- **4** Avviate File Converter facendo doppio click su "FileConverter.exe". Appare la finestra di dialogo illustrata al punto #2 della pagina precedente.
- **5** Eseguite la conversione seguendo le istruzioni a video.
- **6** Inviate i file convertiti dal computer a TYROS (drive USER, FD o HD opzionale).
- **7** Provate a richiamare i file convertiti dal display LCD di TYROS per controllare se sono utilizzabili.

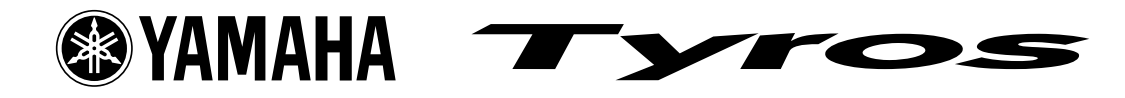

# Driver USB-MIDI 1.61 Yamaha per Windows 2000/XP

**Problema:** Quando si utilizza un driver USB-MIDI 1.61 Yamaha per Windows 2000/XP, se più programmi diversi stanno trasmettendo o ricevendo simultaneamente dati MIDI, alcuni di questi programmi potrebbero chiudersi inaspettatamente. Ciò significa che, se ad esempio state usando File Utility o Voice Editor per TYROS ed un' applicazione di sequencer MIDI, entrambi i programmi non possono trasmettere o ricevere dati MIDI simultaneamente. Questo problema non si verifica con Windows 87/Me o con Macintosh. Ricordate che tale inconveniente non si verifica quando vengono usati simultaneamente File Utility e Voice Editor per TYROS (ma non altri programmi).

**Soluzione:** Non attivate altri programmi mentre sono abilitati File Utility/Voice Editor per TYROS e non usate altri driver MIDI per altri programmi.

Yamaha sta studiando una nuova versione di questo driver in grado di risolvere tale inconveniente. Il driver aggiornato sarà disponibile sulla seguente pagina web: http://www.yamahasynth.com/down/index.htm

#### Come controllare la versione del driver:

Nel pannello di controllo di Windows, fate doppio click su "MIDI-USB Driver". Il numero di versione é visualizzato in basso sulla finestra.

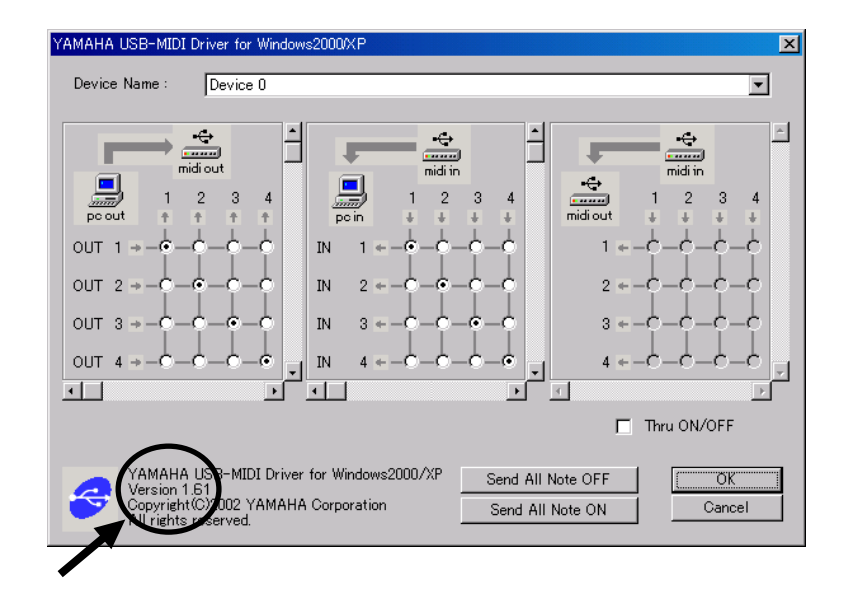

188

# **WYAMAHA**

# **Voice Editor per TYROS**

# Sommario

| Circa Voice Editor                | 90  |
|-----------------------------------|-----|
| Avviare Voice Editor              | 91  |
| La barra Menu                     | 93  |
| La finestra Library 1             | 95  |
| Barra Strumenti                   | 197 |
| La finestra Edit 2                | 205 |
| Barra Strumenti                   | 214 |
| Procedura di Editing della Voce 2 | 216 |
| Malfunzionamenti                  | 217 |

- Il software e questo manuale d'uso sono copyright esclusivi di Yamaha Corporation.
- La copia del software o la riproduzione di questo manuale nella sua totalità o in parte sono assolutamente proibite senza consenso scritto da parte del produttore.
- Yamaha non offre alcuna garanzia relativamente all'uso del software e della documentazione e non é responsabile per i risultati derivanti dall'uso di questo manuale e del software.
- I nomi delle aziende e dei prodotti contenuti in questo manuale sono marchi di fabbrica o marchi registrati di proprietà delle relative società .
- Le videate illustrate in questo manuale hanno solo scopo informativo e potrebbero differire da quanto visualizzato sul vostro computer.
- E' assolutamente proibita, al di fuori dell'uso personale, la copia di dati di sequenze musicali/ dati di suono e di grafici contenuti in questo software applicativo, visualizzati su computer.
- I seguenti strumenti, visualizzati sui display del computer sono esposti al Museo di Strumenti Musicali di Hamamatsu: balafon, gender, kalimba, kanoon, santur, gamelan gong, harp, hand bell, bagpipe, banjo, carillon, mandolin, oud, pan flute, pungi, rabab. shanai, sitar, steel drum, tambra.
- Le foto di clavicembali, bandoneon, hackbrett, music box, dulcimer e cimbalom, visualizzate nei display del computer sono una gentile concessione del College of Music Gakkigaku Shiryokan (Collection for Organolgy), di Kunitachi.

Questo manuale parte dal presupposto che abbiate già familiarietà con le operazioni base di Windows. Se così non fosse, consultate il manuale in dotazione al vostro software Windows, prima di usare Voice Editor.

Per informazioni circa i requisiti hardware, i collegamenti di unità e l'installazione del software Voice Editor, consultate la sezione Guida all'Installazione ed il manuale di istruzioni dell'unità MIDI.

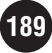

# **Circa Voice Editor**

Voice Editor per TYROS é un software che consente di accedere ed editare facilmente le voci custom ed i parametri di effetto di TYROS attraverso un'interfaccia video. I dati editati possono essere trasmessi via bulk allo strumento ed i dati di voce memorizzati su computer.

| Voce — | <complex-block></complex-block> | <image/>                    | File<br>Library |
|--------|---------------------------------|-----------------------------|-----------------|
|        |                                 | Trasmissione/Ricezione Bulk |                 |

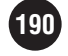

# **Avviare Voice Editor**

Dopo aver installato Voice Editor ed eseguito i collegamenti necessari, é possibile avviare l'applicazione come descritto di seguito.

**<u>PNOTE</u>** Perché le operazioni eseguite in Voice Editor abbiano effetto, potrebbe essere necessario regolare alcune impostazioni tra cui quelle del driver USB (P.199).

#### Avviare indipendentemente Voice Editor

Dal menu "START" selezionate "Programs"  $\rightarrow$  "YAMAHA OPT Tools"  $\rightarrow$  "Voice Editor for TYROS"  $\rightarrow$  "Voice Editor for TYROS".

**<b>RNOTE** Dopo aver avviato l'applicazione, entrate in "MIDI Setup" per eseguire le impostazioni di presa MIDI.

#### Avviare Voice Editor da un'applicazione

Voice Editor funziona come applicazione stand-alone (autonoma) ma può funzionare anche come plug-in da applicazioni compatibili Open Plug-in Technology (SOL, SQ01, etc.). Per fare ciò, lanciate l'applicazione client e, dopo aver controllato le impostazioni di presa MIDI, selezionate "Voice Editor for TYROS" dal menu "Plug-in".

#### Circa Open Plug-in Technology

Open Plug-in Technology (OPT) é un nuovo formato software che consente di controllare unità MIDI da un software sequencer musicale. Ad esempio vi consente di avviare ed operare su varie parti del vostro sistema musicale, come editor di schede plug-in e di controllo di mixaggio, direttamente da un sequencer compatibile OPT, senza dover usare separatamente tutte le parti. Ciò rende superfluo anche l'uso di driver MIDI per ogni applicazione snellendo così il vostro sistema di produzione musicale e rendendo tutte le operazioni più efficaci.

#### Circa i Livelli OPT

L'applicazione client e la sua compatibilità OPT possono essere suddivise in tre livelli:

Livello 1 – I pannelli OPT offrono il supporto base per aprire e visualizzare i pannelli di controllo OPT in grado di trasmettere dati dalle prese MIDI esterne del client. Ciò consente il corretto funzionamento dei pannelli di controllo dell'editor dell'hardware.

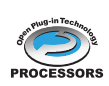

Livello 2 – I processori OPT offrono supporto per processori MIDI real-time ed automazione di pannello. Ciò consente il corretto funzionamento di effetti MIDI real-time e offline (es. arpeggiatori, traspositori, etc.) e l'automazione dei pannelli OTS.

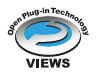

Livello 3 – I visori OPT consentono la visualizzazione di edit e processori/pannelli MIDI che richiedono l'accesso diretto alle strutture di storaggio del sequencer client. Ciò consente di supportare sofisticate videate di editing MIDI (es. List editor, Auto Accompaniment, Data Checker etc.).

#### Livello di Implementazione OPT per File Utility

Questo schema illustra la compatibilità OPT di File Utility.

|  | Livelli OPT dell'applicazione client |            | Operatività File Utility |                                          |
|--|--------------------------------------|------------|--------------------------|------------------------------------------|
|  |                                      |            | Supporto Operazione      | Limiti Operazione                        |
|  | VIEWS (Livello 3)                    | VIEWS      | Sì                       | Nessuno                                  |
|  | PROCESSORS (Livello 2)               | PROCESSORS | Sì                       | Nessuno                                  |
|  | PANELS (Livello 1)                   |            | Sì                       | Ricezione Voce Preset,<br>Ricezione Bulk |

**PNOTE** • Alcune operazioni potrebbero non funzionare correttamente se nell'applicazione client non é presente la funzione corrispondente (sequencer, etc.). Il livello più alto di implementazione per l'applicazione client é indicato nel logo OPT (accanto alle informazioni circa la versione dell'applicazione).

 Quando Voice Editor é usato come plug-in con l'applicazione client PANELS (Livello 1), non sarà possibile ricevere dati di voce preset da TYROS. Essendo necessario caricare dati di voce preset in Voice Editor prima di poterli editare, iniziate ad usare Voice Editor in modo stand-alone o come plug-in con PROCESSORS (Livello 2) per caricare inizialmente i dati di voce preset richiesti. Una volta caricati i dati, potete usare l'applicazione client Livello 1 per editarli.

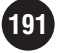

Dopo aver avviato Voice Editor in uno dei due modi sopra descritti, il display LCD di TYROS entra in modo CUSTOM VOICE EDIT MODE. Quando uscite da Voice Editor, TYROS esce automaticamente da CUSTOM VOICE EDIT MODE.

- INOTE TYROS uscirà da CUSTOM VOICE EDIT MODE se premete il pulsante [EXIT] di TYROS anche senza essere usciti dall'applicazione Voice Editor.
  - E' possibile tornare al modo CUSTOM VOICE EDIT MODE tenendo premuto il pulsante [SOUND CREATOR] di TYROS per più di due secondi o riavviando l'applicazione Voice Editor ma, prima di continuare l'editing, sarà necessario riselezionare la voce da editare da Voice Editor.
  - Ricordate che la trasmissione/ricezione bulk non può essere eseguita se si esce da CUSTOM VOICE EDIT MODE mentre é attiva l'applicazione Voice Editor.

La prima volta che viene lanciato Voice Editor dopo l'installazione, appare la finestra di dialogo Preset Voice Receive di seguito illustrata. E' necessario caricare da TYROS i dati di voce preset prima di poter editare le voci custom.

| PresetVoiceReceive                                                                                                    | ×              |
|----------------------------------------------------------------------------------------------------|----------------|
| Preset Voice data must be loaded.<br>In order to load Preset Voice data appropriate<br>ports must be selected.<br>Press the "Setup" button and select the ports,<br>then press the "Start" button. | Close<br>Setup |
| PresetVoice Receive                                                                                                    |                |
| []                                                                                                    |                |
| <u>Start</u>                                                                                                    |                |

- 1. Fate click su "Setup" ed impostate le prese come richiesto nella finestra di dialogo.
- 2. Fate click su "Start" per iniziare a caricare i dati di voce preset.

| PresetVoiceReceive                                                                                                    | ×     |
|----------------------------------------------------------------------------------------------------|-------|
| Preset Voice data must be loaded.<br>In order to load Preset Voice data appropriate<br>ports must be selected.<br>Press the "Setup" button and select the ports,<br>then press the "Start" button. | Close |
| PresetVoice Receive                                                                                                    |       |
|                                                                                                    |       |
| []                                                                                                    |       |

**3.** Apparirà una finestra di dialogo per informarvi del termine dell'operazione di caricamento. Fate click su "OK" per continuare.

La finestra di dialogo Preset Voice Receive non apparirà quando verrà lanciata di nuovo l'applicazione dopo che le voci preset sono state caricate. Se premete "Stop" durante il caricamento, i dati ricevuti fino a quel momento non saranno considerati validi e, quando lancerete di nuovo l'applicazione, apparirà la finestra di dialogo Preset Voice Receive. Allo stesso modo, se fate click su "Close" prima di caricare i dati di voce preset, la finestra di dialogo Preset Voice Receive Apparirà quando lancerete di nuovo l'applicazione.

**NOTE** Se desiderate ricaricare i dati di voce preset, cancellate il file "Preset.ini" del programma e lanciate di nuovo Voice Editor. La locazione di default per il file "Preset.ini" é C:\Program Files\YAMAHA\OPT Tools\Voice Editor for Tyros\Module\VEditor\Tyros.

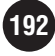

# La Barra Menu

Dalla barra menu é possibile accedere a varie funzioni di editing ed impostazione. Fate click sui nomi riportati a menu per visualizzare il menu a discesa corrispondente. Selezionate la funzione o il comando desiderati dal menu a discesa. Le selezioni non disponibili sono visualizzate in grigio.

**QNOTE** Gli elementi più spesso usati per ogni menu appaiono come icone di pulsanti nella barra strumenti.

# <u>File</u>

| <u>F</u> ile   | <u>E</u> dit § | 5 |
|----------------|----------------|---|
| <u>N</u> ew    | Ctrl+N         |   |
| Open Library.  | Ctrl+O         | l |
| Save Library   | Ctrl+S         | l |
| Save Library ; | <u>A</u> s     | l |
| E <u>x</u> it  |                |   |

#### New

Apre una nuova finestra Library.

#### **Open Library...**

Stessa funzione del pulsante Open della barra strumenti (P.198).

#### Save Library

Stessa funzione del pulsante Overwrite della barra strumenti (P.199).

#### Save Library As...

Salva il file Library con il nome che é stato specificato. Il file attuale può essere anche salvato con un nome diverso.

Exit (solo in modo stand-alone)

Esce dall'applicazione Voice Editor.

# <u>Edit</u>

| <u>E</u> dit                                       | <u>S</u> etup    |
|----------------------------------------------------|------------------|
| <u>С</u> ору                                       | Ctrl+C           |
| <u>P</u> aste                                      | Ctrl+V           |
| Initialize                                         | Del              |
|                                                    |                  |
| <u>E</u> dit                                       | Ctrl+E           |
| <u>E</u> dit<br>Library                            | Ctrl+E           |
| <u>E</u> dit<br>Library<br><u>S</u> tore           | Ctrl+E           |
| <u>E</u> dit<br>Library<br><u>S</u> tore<br>Import | Ctrl+E<br>Ctrl+I |

#### Сору

Copia nella memoria volatile (clipboard) la voce/i selezionata. Quando non é stata eseguita alcuna selezione, appare in grigio.

#### Paste

Incolla la voce/i dalla memoria volatile alla locazione specificata.

#### Initialize

Inizializza la voce selezionata. Se non é stata eseguita alcuna selezione, appare in grigio.

#### Edit

Stessa funzione del pulsante Edit della barra strumenti (P.202).

#### Library

Stessa funzione del pulsante Library della barra strumenti (P.214).

#### Store...

Stessa funzione del pulsante Store della barra strumenti (P.214).

#### Import...

Stessa funzione del pulsante Import della barra strumenti (P.203).

#### Compare

Stessa funzione del pulsante Compare della barra strumenti (P.214).

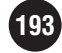

# **Impostazioni**

| <u>S</u> etup                                                           | <u>₩</u> in  | dow              |
|-------------------------------------------------------------------------|--------------|------------------|
| <u>S</u> etup<br><u>T</u> ransmit<br><u>R</u> eceive<br><u>M</u> onitor | Bulk<br>Bulk | Ctrl+T<br>Ctrl+R |

#### Setup...

Stessa funzione del pulsante Editor Settings della barra strumenti (P.200).

#### Transmit Bulk...

Stessa funzione del pulsante Bulk Transmit della barra strumenti (P.201).

#### **Receive Bulk...**

Stessa funzione del pulsante Bulk Receive della barra strumenti (P.202).

#### Monitor

Stessa funzione del pulsante Monitor della barra strumenti (P.202).

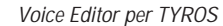

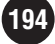

# La Finestra Library

Quando viene lanciato Voice Editor, appare una finestra Library come quella qui illustrata. La finestra Library visualizza un elenco delle voci disponibili. Il tipo di voci visualizzato può essere impostato cliccando il tab (tabulatore) del tipo appropriato 2. E' possibile selezionare per l'editing qualsiasi delle voci elencate e aprirla nella finestra Voice Edit, facendo doppio click sul nome della voce o un click sul nome della voce ed uno sul pulsante Edit della barra strumenti.

Queste frecce scorrono tra i Voci Custom Voci Preset tabulatori dei tipi di voci. Voice Editor for TYROS : \_ ] X File E dit Setup Window <u>H</u>elp 🖻 🔲 📴 🕒 😔 🔛 🌆 🚰 2 Custom Normal | Custom Drum | Fino | E.Piano | Organ | Strings | Choir | Brass | Trumpet | Saxophone | FluteCla Voice Name No empty001 001 empty002 002 empty003 003 empty004 004 empty005 005 empty006 006 empty007 007 empty008 008 empty009 009 empty010 010 empty011 011 8 empty012 012 empty013 013 empty014 014 empty015 015 empty016 016 empty017 017 empty018 018 empty019 019 empty020 020 empty021 021

**QNOTE** Le librerie possono essere salvate come file (con .T2E come estensione del nome del file) ed aperte nella finestra Library.

#### Barra Strumenti

Con questi pulsanti é possibile eseguire importanti funzioni e comandi (P.197).

#### 2 Tab Tipo di Voce

Selezionano il tipo di voci visualizzate nell'elenco voci. I tab Custom Normal e Custom Drum consentono di salvare la voce editata come il tipo di voce custom corrispondente. I restanti tab di voce preset consentono l'accesso alle voci preset caricate da TYROS e sono usati come base per creare nuove voci custom. I dati di voce non possono essere memorizzati nei gruppi voci accessibili dai tab di voce preset.

#### **3** Elenco Voci

Ogni voce (con nome e numero) é visualizzata su una linea. Usate la barra di scorrimento per scorrere l'elenco ed accedere a tutte le voci disponibili. E' possibile cliccare sui nomi delle voci nell'elenco del tab Custom Voice per inserire un nuovo nome di voce usando la tastiera del computer. L'ordine delle voci nell'elenco può essere modificato trascinando i numeri di voce.

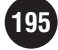

- **<b>QNOTE** Le voci Organ Flute e Mega di TYROS non possono essere editate con Voice Editor.
  - Non é possibile assegnare lo stesso nome a più di una voce nell'elenco Voci Custom.
  - Non é possibile riordinare le voci trascinandole ed assegnare nuovi nomi negli elenchi delle Voci Preset.
  - E' possibile selezionare più voci consecutive in un gruppo tenendo premuto il tasto Shift mentre si clicca sul primo e sull'ultimo nome delle voci contenute nel gruppo.
  - I nomi di voci possono essere di un massimo di 16 caratteri. Non é possibile inserire come primo carattere uno spazio o una virgola e non é possibile usare i seguenti caratteri:" \* : < > \ | / ?

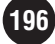

#### Cambiare l'ampiezza della colonna

Spostate il cursore sulla linea di divisione tra i nomi delle colonne in alto sull'elenco voci: si trasformerà in strumento di divisione. Trascinate i divisori per ridimensionare le colonne.

**<b>WOTE** Se fate doppio click con lo strumento di divisione, la colonna si ridurrà automaticamente all'ampiezza minima.

#### Visualizzare solo i Nomi delle Voci

Fate click con il pulsante destro sull'elenco voci e selezionate "List" per avere una panoramica di tutti i nomi di voce nel banco attuale. Questo metodo di visualizzazione consente di localizzare più facilmente una voce specifica. Fate click sul nome di una voce per inserire il nome di una nuova voce dalla tastiera del computer.

| Custom Normal Custom Drum Piano E.Piano |     |            |  |
|-----------------------------------------|-----|------------|--|
| Voice Name                              | No. |            |  |
| empty001                                | 001 |            |  |
| empty002                                | 002 |            |  |
| empty003                                | 003 |            |  |
| empty004                                | 004 |            |  |
| empty005                                | 005 | 🖌 Details  |  |
| empty006                                | 006 | List       |  |
| empty007                                | 007 | LISC       |  |
| empty008                                | 008 | Copy       |  |
| empty009                                | 009 | Copy<br>D  |  |
| empty010                                | 010 | Paste      |  |
| empty011                                | 011 | Initialize |  |
| empty012                                | 012 |            |  |
| empty013                                | 013 | Edit       |  |
| empty014                                | 014 |            |  |
| empty015                                | 015 |            |  |

| 🖻 🗐 📴 (       | 🗩 🔸 🛗 🖗       | · 1 🗗            |                   |               |             |                 |
|---------------|---------------|------------------|-------------------|---------------|-------------|-----------------|
| Custom Normal | Custom Drum F | Piano E.Piano Or | gan Strings Choir | Brass Trumpel | t Saxophone | FluteClarit 🔹 🕨 |
| empty001      | empty022      | empty043         | empty064          | empty085      | empty106    | empty1          |
| empty002      | empty023      | empty044         | empty065          | empty086      | empty107    | empty1          |
| empty003      | empty024      | empty045         | empty066          | empty087      | empty108    |                 |
| empty004      | empty025      | empty046         | empty067          | empty088      | empty109    |                 |
| empty005      | empty026      | empty047         | empty068          | empty089      | empty110    |                 |
| empty006      | empty027      | empty048         | empty069          | empty090      | empty111    |                 |
| empty007      | empty028      | empty049         | empty070          | empty091      | empty112    |                 |
| empty008      | empty029      | empty050         | empty071          | empty092      | empty113    |                 |
| empty009      | empty030      | empty051         | empty072          | empty093      | empty114    |                 |
| empty010      | empty031      | empty052         | empty073          | empty094      | empty115    |                 |
| empty011      | empty032      | empty053         | empty074          | empty095      | empty116    |                 |
| empty012      | empty033      | empty054         | empty075          | empty096      | empty117    |                 |
| empty013      | empty034      | empty055         | empty076          | empty097      | empty118    |                 |
| empty014      | empty035      | empty056         | empty077          | empty098      | empty119    |                 |
| empty015      | empty036      | empty057         | empty078          | empty099      | empty120    |                 |
| empty016      | empty037      | empty058         | empty079          | empty100      | empty121    |                 |
| empty017      | empty038      | empty059         | empty080          | empty101      | empty122    |                 |
| empty018      | empty039      | empty060         | empty081          | empty102      | empty123    |                 |
| empty019      | empty040      | empty061         | empty082          | empty103      | empty124    |                 |
| empty020      | empty041      | empty062         | empty083          | empty104      | empty125    |                 |
| empty021      | empty042      | empty063         | empty084          | empty105      | empty126    |                 |
| •             |               |                  |                   |               |             | F               |

**<b>WOTE** Fate click con il pulsante destro sull'elenco dei Nomi di Voce e selezionate "Details" per tornare al display di nome e numero di voce.

# **Barra Strumenti**

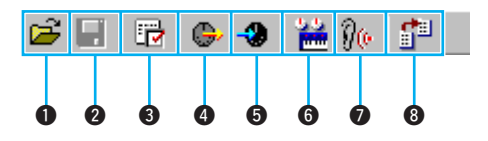

#### Pulsante Open File

Apre la finestra di dialogo Open File da cui é possibile aprire i file voice-list library.

#### Finestra di dialogo Open File

Selezionate il file library che desiderate aprire (estensione .T2E) e fate click sul pulsante "Open". Il file selezionato si aprirà nella finestra Library.

| 0               | Open ?X<br>Look in: VEditor I C C C C C C C C C C C C C C C C C C                                                 |
|-----------------|----------------------------------------------------------------------------------------------------|
| 2               |                                                                                                    |
| 3               | File name:5                                                                                                    |
| <u>(4)</u>      | Files of type: Library File (*.T2E)                                                                               |
| ① Look in       |                                                                                                    |
| 2 List          |                                                                                                    |
| ③ File name     | Nome del file attualmente selezionato nell'elenco dei file.                                                       |
| ④ Files of type | Cliccate qui e selezionate il tipo di file che desiderate visualizzare nell'elenco di file dall'elenco a discesa. |
| (5) Open        | Apre il file selezionato.                                                                                         |
| 6 Cancel        | Annulla l'apertura del file e chiude la finestra di dialogo.                                                      |

198

#### **2** Pulsante Overwrite Save

Sovrascrive-salva il file attualmente aperto. Per creare un nuovo file, aprite la finestra di dialogo "Save As".

#### Finestra di dialogo Save As

Consente di salvare un'elenco voci editato come file library (estensione .T2E). Fate click su "Save" dopo aver specificato la locazione in cui deve essere salvato il file ed il nome del file. Il file library verrà salvato e la finestra di dialogo si chiuderà.

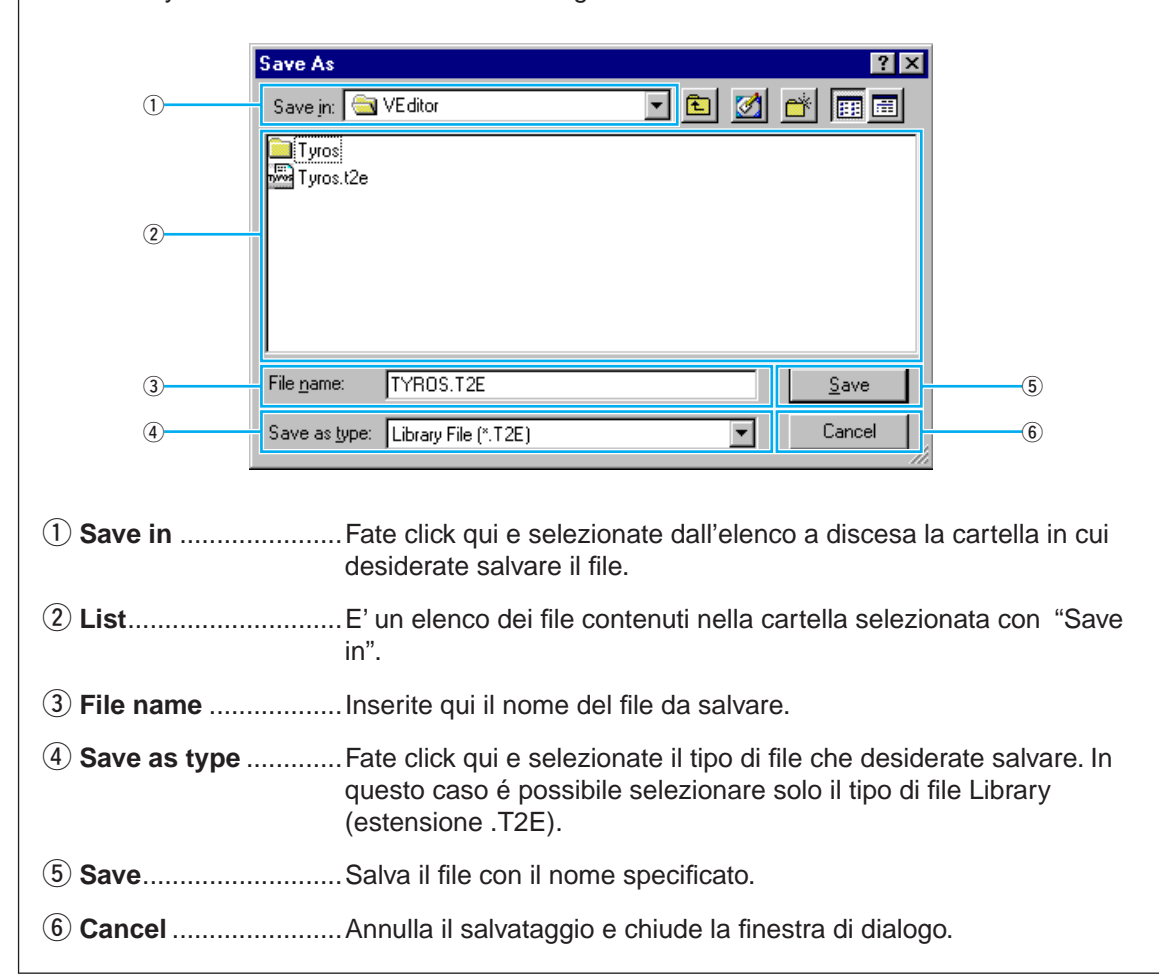

)

#### **③** Pulsante Editor Settings

Apre la finestra di dialogo Setup.

#### Finestra di dialogo Setup

Le impostazioni eseguite in questa finestra di dialogo consentono a Voice Editor di comunicare con l'hardware di TYROS. Usate il mouse e la tastiera per eseguire le impostazioni necessarie e fate click su "OK" per chiudere la finestra di dialogo ed abilitare le impostazioni. Per chiudere la finestra senza eseguire alcuna modifica alle impostazioni attuali, usate il pulsante "Cancel".

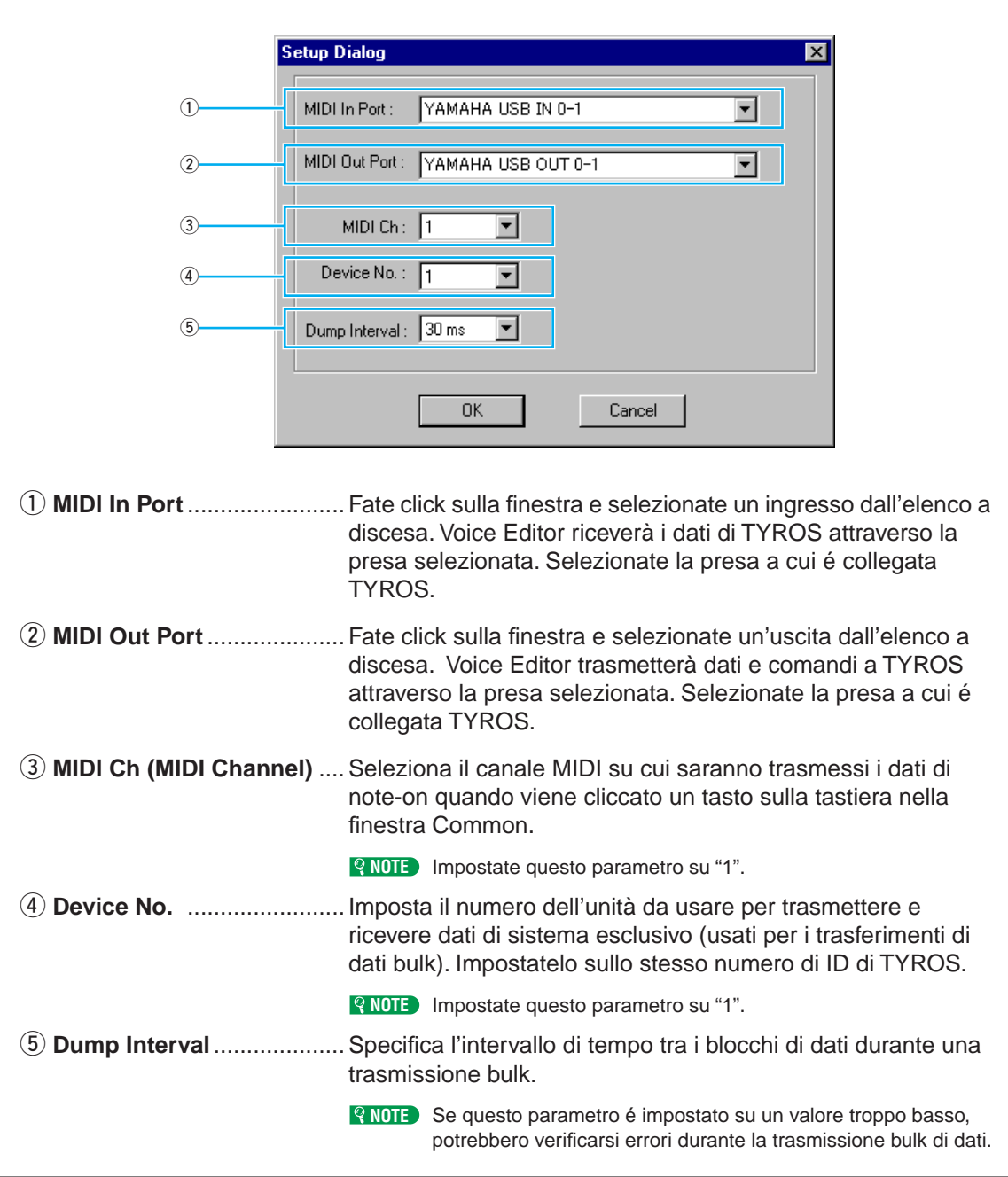

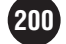

#### **4** Pulsante Bulk Transmit

Apre la finestra di dialogo Bulk Transmit.

#### Finestra di dialogo Bulk Transmit

Questa funzione consente di trasmettere a TYROS tutti i dati visualizzati nella finestra Library, con un'unica "trasmissione bulk". Fate click su "Start" per avviare la trasmissione bulk. Durante la trasmissione, una barra visualizza la quantità approssimativa di dati trasmessi. Quando la barra raggiunge la fine, la trasmissione é terminata. Fate click su "Close" per chiudere la finestra di dialogo e terminare l'operazione Bulk Transmit.

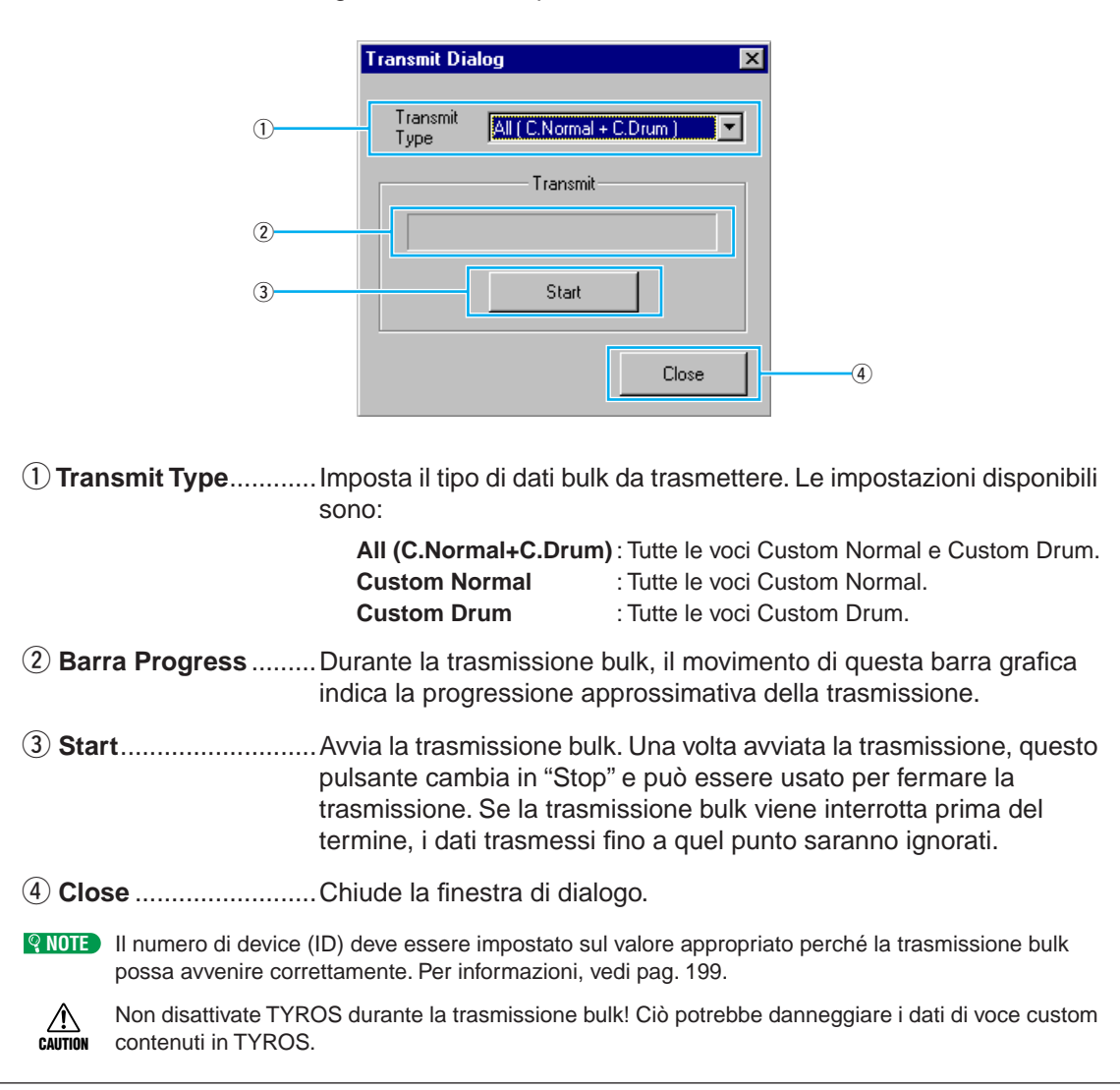

#### **5** Pulsante Bulk Receive

Apre la finestra di dialogo Bulk Receive.

#### Finestra di dialogo Bulk Receive

Consente la ricezione bulk di dati di voce inviati da TYROS a Voice Editor. Usate prima la finestra Receive Type per specificare il tipo di dati da ricevere e premete poi il pulsante "Start" per inviare un messaggio di "bulk dump request" a TYROS ed avviare la ricezione bulk. Durante la ricezione, una barra visualizza la quantità approssimativa di dati ricevuti. Quando la barra raggiunge la fine, l'operazione é terminata. Fate click su "Close" per chiudere la finestra di dialogo e terminare l'operazione bulk receive.

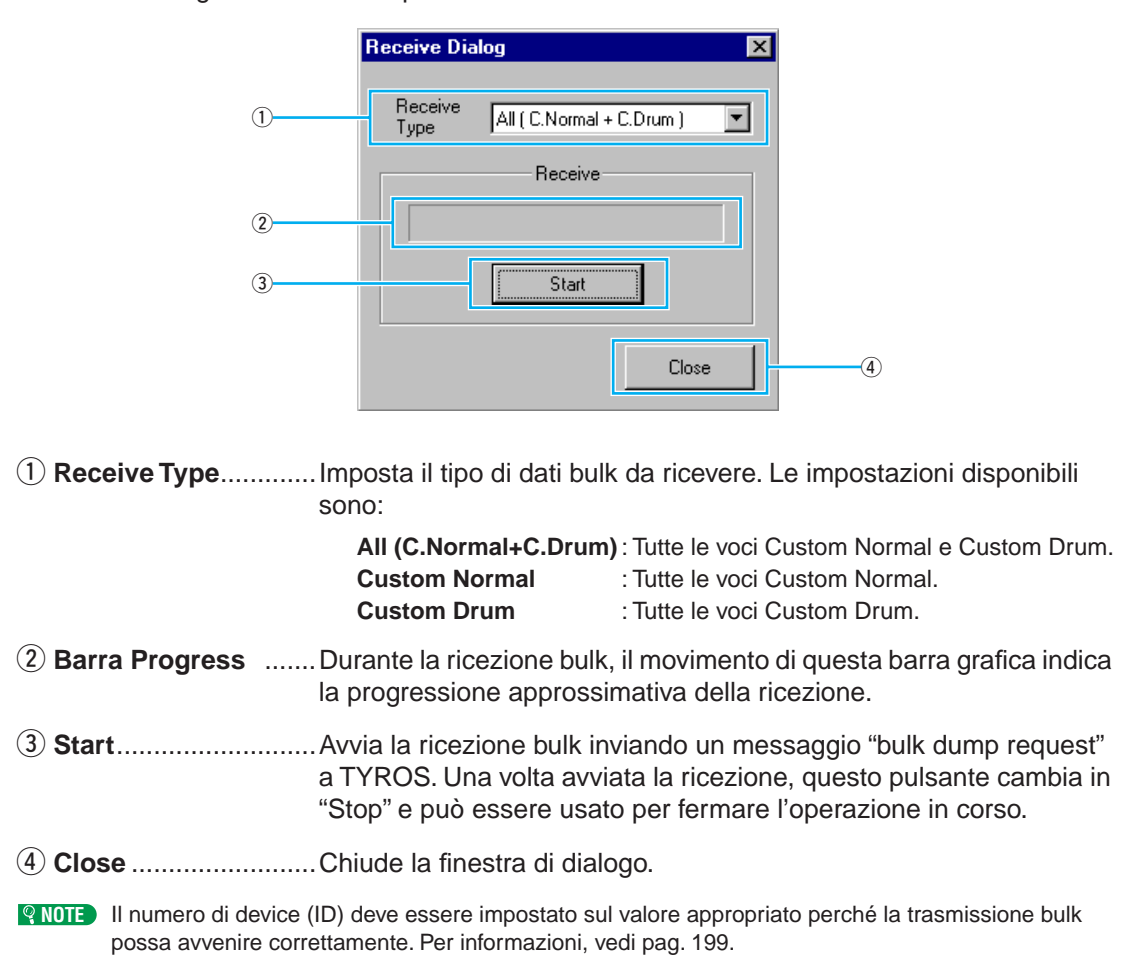

#### 6 Pulsante Edit

Apre la voce attualmente selezionata nella finestra Edit (Common).

#### **7** Pulsante Monitor

Quando é attiva questa funzione, i dati bulk corrispondenti alla voce selezionata vengono inviati a TYROS ogni volta che viene selezionata una nuova voce, in modo che la voce possa essere suonata dalla tastiera di TYROS.

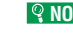

**<b>WOTE** E' necessario che la presa MIDI ed altri sistemi siano impostati in modo appropriato perché Monitor funzioni correttamente (vedi pag. 199).

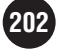

#### **8** Pulsante Import

Apre la finestra di dialogo Import.

#### Finestra di dialogo Import

La funzione Import consente di importare una o più voci da un file library esistente nel file library attualmente aperto.

Aprite il file library contenente la voce/i che desiderate importare con questa finestra di dialogo: apparirà un elenco delle voci presenti. Selezionate una voce o più voci da importare e trascinatele dalla finestra di dialogo nella locazione di voce desiderata del file library aperto. Le voci esistenti nel file library saranno sostituite (sovrascritte) dalle voci importate.

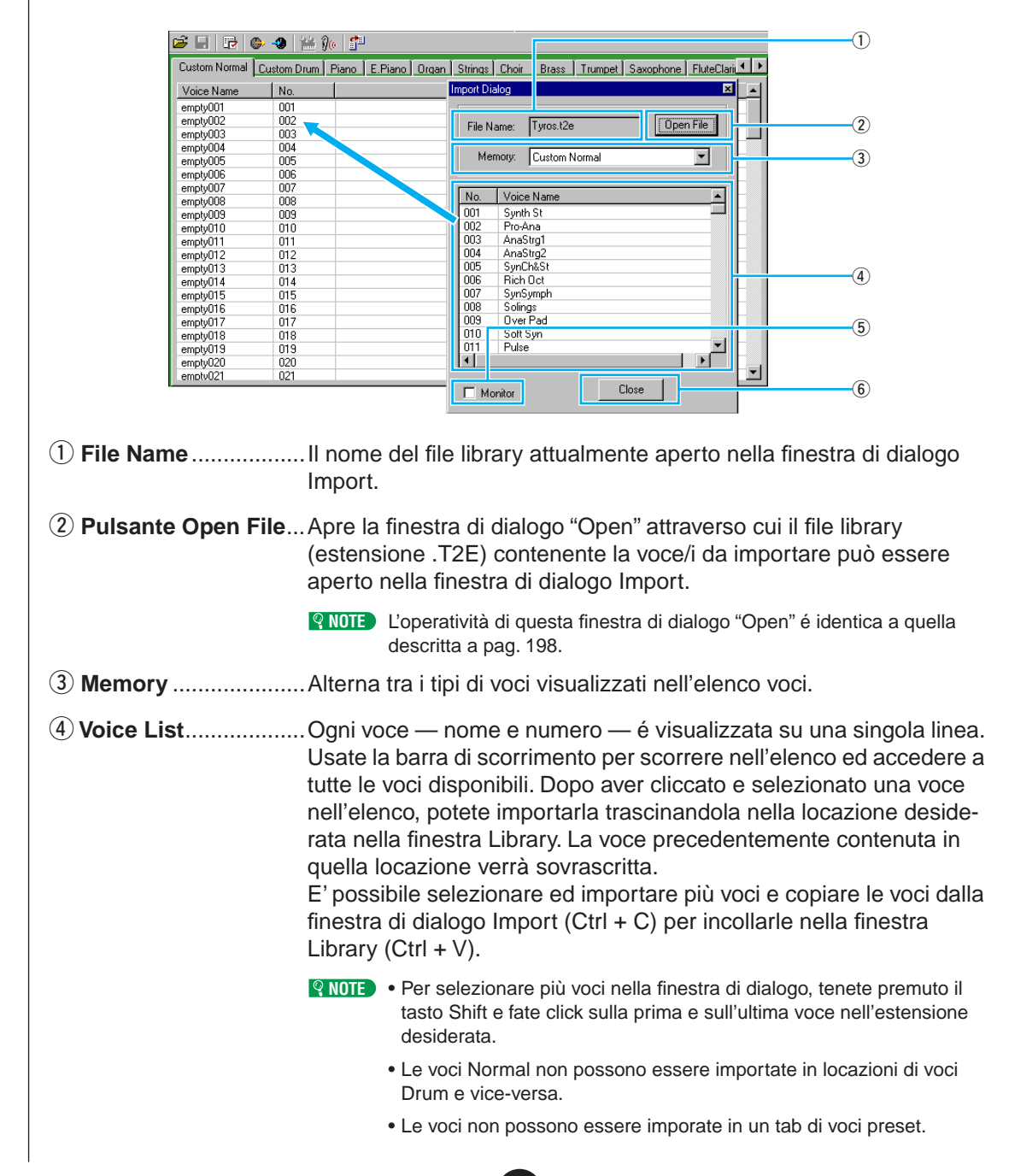

**<u><b>Q NOTE**</u> E' possibile aprire simultaneamente più di una finestra di dialogo Import.

| 5 Monitor      | Jando é selezionata questa finestra, i dati bulk corrispondenti a<br>ce selezionata, vengono inviati a TYROS ogni volta che viene<br>lezionata una nuova voce, in modo che la voce possa essere<br>onata dalla tastiera di TYROS. |                                     |
|----------------|----------------------------------------------------------------------------------------------------|-------------------------------------|
|                | NOTE E' necessario che la presa MIDI ed altri sistemi sia<br>modo appropriato perché Monitor funzioni correttar<br>200).                                                                                                    | no impostati in<br>nente (vedi pag. |
| <b>6</b> Close | Chiude la finestra di dialogo Import.                                                                                                    |                                     |

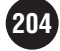

# La finestra Edit

Questa finestra dispone di un'interfaccia intuitiva per l'editing dei parametri di TYROS. I parametri di voce ed effetti di TYROS sono illustrati in un'interfaccia grafica che rende l'editing ed il controllo particolarmente semplice. Sono disponibili due tipi di finestre Edit: Finestra Normal Voice Edit (pag. 205) per le normali voci intonate e Finestra Drum Voice Edit (pag. 212) per le voci di batteria in cui vari suoni di batteria e percussioni sono assegnate a tasti diversi.

- Le impostazioni della finestra Edit vengono trasferite via MIDI in tempo reale a TYROS .
- Le impostazioni della finestra Edit possono essere memorizzate in file library.
- Per informazioni dettagliate circa i vari parametri fate riferimento al manuale di istruzioni di TYROS e all'elenco dati.

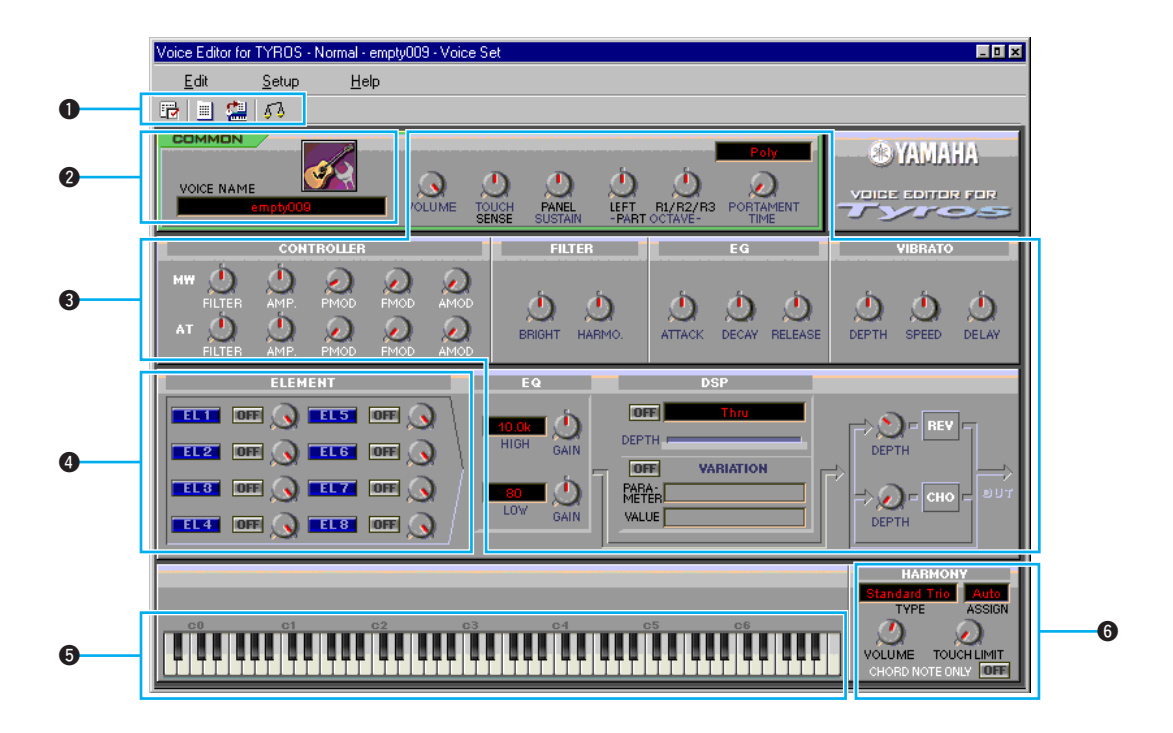

### **Finestra Normal Voice Edit (Common)**

#### **1** Barra Strumenti

La barra strumenti include pulsanti in grado di accedere ed eseguire varie funzioni (pag. 214).

#### **2** Voice Name (nome voce)

Qui sono visualizzati il nome e l'icona della voce in fase di editing. Fate click sul nome della voce per inserire un nuovo nome usando la tastiera del computer o fate click sull'icona per selezionare un'icona diversa per la voce.

**QNOTE** I nomi di voce possono essere di un massimo di 16 caratteri. Non é possibile usare uno spazio o una virgola come primo carattere del nome. I seguenti caratteri non possono essere utilizzati: " \* : < > \ | / ?

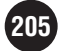

#### **3** Parametri Voice Set

Sono gli stessi parametri accessibili dall'interfaccia Sound Creator di TYROS quando viene selezionata una voce diversa dal tipo Organ-flute. Sono detti parametri "Voice Set" (impostazione voce). Consultate il manuale di TYROS per maggiori informazioni al riguardo.

#### **4** Unità Element

Consente l'accesso ai parametri di elemento (pag. 206). Come per molti altri strumenti musicali elettronici, le voci di TYROS sono formate da un certo numero di "elementi". Alcuni parametri di voce influenzano tutti gli elementi simultaneamente mentre i parametri Element controllano individualmente un elemento specifico.

#### **5** Tastiera a video

Cliccate o trascinate per ascoltare il risultato di un'operazione di editing.

**QNOTE** Questa tastiera non ha effetto sul parametro PART OCTAVE del gruppo parametri Voice Set sopra illustrato.

#### **6** Harmony

Include i parametri harmony/echo, gli stessi accessibili dal display [FUNCTION] → HARMONY/ ECHO di TYROS. Consultate il manuale d'uso di TYROS per maggiori informazioni al riguardo. I numeri tra parentesi dopo il nome del parametro, es. Echo (4), indicano la velocità di echo, tremolo o trill.

Il modo di controllo delle manopole a video può essere impostato a seconda delle esigenze. Fate click col pulsante destro vicino ad una manopola e selezionate il modo desiderato dal menu a discesa. Questa impostazione viene applicata a tutte le manopole.

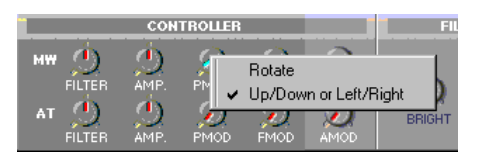

• Le manopole possono essere comandate anche dai tasti Page Up e Page Down del computer.

#### **Unità Element**

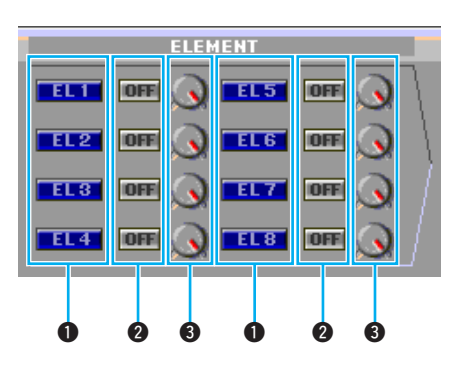

#### EL (Element) 1~8

Apre la finestra di dialogo Element.

#### **2** ON/OFF

Attiva/disattiva l'elemento.

**3** Regola il livello di uscita di ogni elemento.

206

#### • Finestra di dialogo Element 1~8

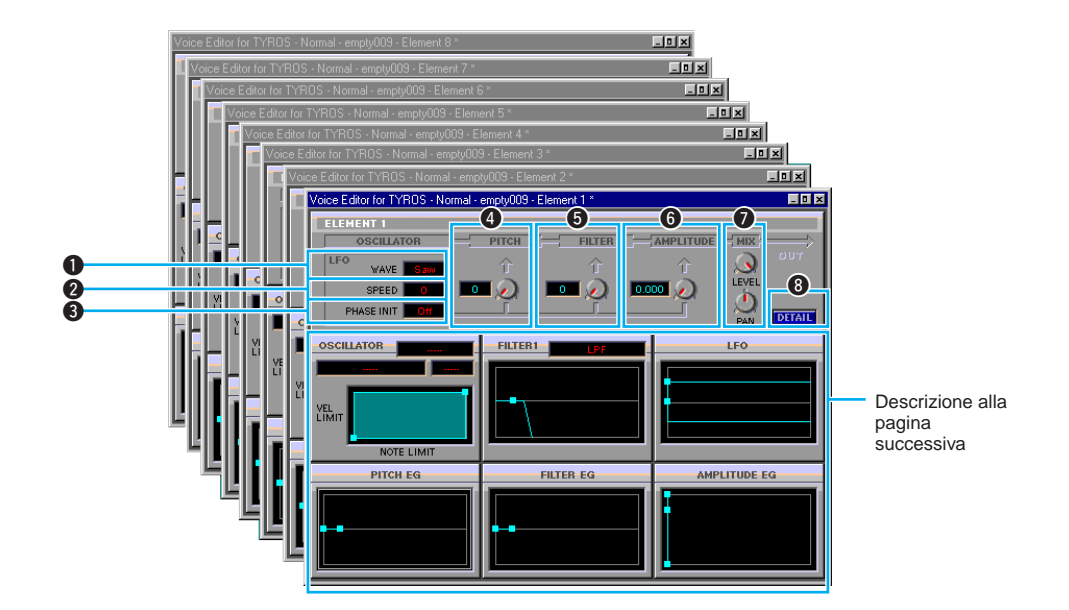

#### **1** LFO WAVE

Seleziona la forma d'onda LFO. La forma d'onda qui selezionata viene usata per la modulazione e crea una serie di effetti periodici.

#### **2** LFO SPEED

Imposta la velocità (frequenza) della modulazione LFO. A valori più alti si ottiene una velocità superiore.

#### **3** PHASE INIT

Quando é attivo, la fase LFO viene resettata ad ogni evento di nota.

#### **4** LFO PITCH (Pitch Modulation Depth)

Imposta la profondità della modulazione di intonazione LFO.

#### **5** LFO FILTER (Filter Modulation Depth)

Imposta la profondità di modulazione della frequenza di cutoff del filtro LFO.

#### **6** LFO AMPLITUDE (Amplitude Modulation Depth)

Imposta la profondità di modulazione di ampiezza dell'LFO.

#### **7** MIX

Regola il livello di uscita (LEVEL) ed il posizionamento stereo (PAN) dell'elemento.

#### **8** DETAIL

Cliccate per aprire la finestra di dialogo EL Detail (Element Detail). La finestra di dialogo EL Detail consente l'inserimento numerico diretto di valori di parametro per l'elemento. I valori qui editati sono collegati ai grafici di dialogo dell'elemento.

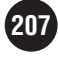

#### **Procedura di Editing**

Per editare i parametri usando i grafici, trascinate il contrassegno a forma di quadrato nel display (■) nelle direzioni indicate dalle frecce. Il valore attuale del parametro sarà visualizzato mentre il cursore si trova sul simbolo (■).

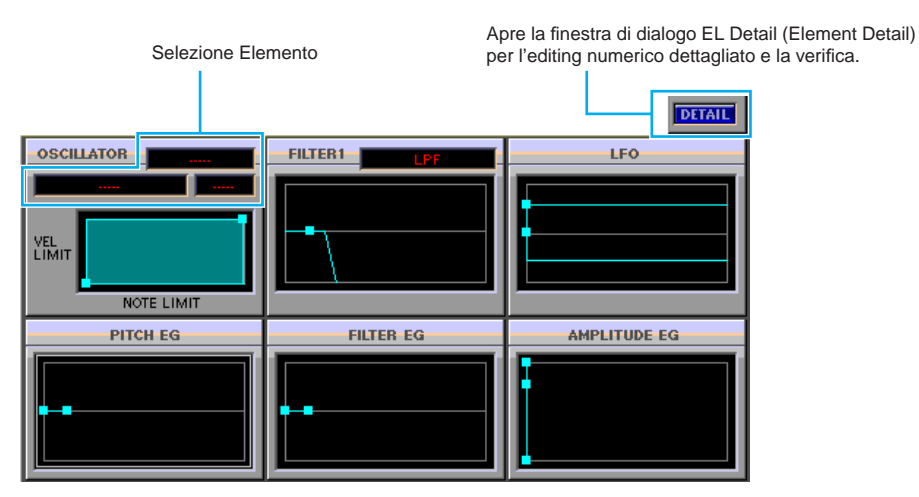

**QNOTE** In alcuni casi i simboli si sovrappongono. Le impostazioni dettagliate di parametro possono essere selezionate nella finestra di dialogo EL Detail, cliccando sul pulsante DETAIL.

#### **OSCILLATOR**

Seleziona gli elementi che compongono una voce (categoria, numero voce, numero elemento) e consente l'accesso ai parametri VEL LIMIT e NOTE LIMIT. Uno dei marker (contrassegni) imposta i parametri VEL LIMIT LOW e NOTE LIMIT LOW. Trascinando il marker verso sinistra o destra si imposta la nota più bassa nell'estensione di tastiera dell'elemento; trascinando il marker verso l'alto o verso il basso si imposta la dinamica di tastiera più bassa a cui suonerà l'elemento. L'altro marker é usato per regolare i parametri VEL LIMIT HIGH e NOTE LIMIT HIGH. Trascinandolo verso sinistra o destra si imposta la nota più alta nell'estensione di tastiera dell'elemento; trascinandolo verso sinistra o destra si imposta la nota più alta nell'estensione di tastiera dell'elemento; trascinandolo verso sinistra o destra si imposta la nota più alta nell'estensione di tastiera dell'elemento; trascinando il marker verso l'alto o il basso si imposta la dinamica di tastiera più alta a cui suonerà l'elemento. L'estensione attiva é visualizzata in verde sul grafico.

**RNOTE** I seguenti parametri possono essere impostati dalla pagina OSCILLATOR della finestra di dialogo EL Detail.

| Category, Voice, Element                | Seleziona gli elementi che compongono la voce.                                                                                                    |
|-----------------------------------------|----------------------------------------------------------------------------------------------------|
| Volume                                  | Regola il volume dell'elemento.                                                                                                    |
| Pan                                     | Regola il pan (posizionamento stereo) dell'elemento.                                                                                                    |
| Key On Delay Time                       | Imposta un delay (ritardo) tra il momento in cui viene premuto il tasto (key on)<br>ed il momento in cui l'elemento comincia produrre il suono. E' possibile<br>impostare delay diversi per ogni elemento.  |
| Pitch Scaling Center Note               | Imposta la nota centrale dell'intonazione di tastiera (numero di nota).<br>L'intonazione della nota centrale specificata non cambierà indipendentemente<br>dall'impostazione di sensibilità di intonazione. |
| Pitch Scaling Sens.                     | Imposta la sensibilità di intonazione dell'elemento (quantità di variazione di<br>intonazione in relazione alla nota adiacente).                                                                            |
| Touch Curve                             | Imposta la curva di risposta del volume in relazione alle dinamiche di tastiera.<br>Sono disponibili tre curve: Medium, Soft e Hard.                                                                        |
| Touch Curve Sens.                       | Regola la sensibilità di dinamica di tastiera in base all'impostazione Touch Curve.                                                                                                    |
| Note Shift                              | Regola l'intonazione dell'elemento in unità di semitoni.                                                                                                    |
| Tune Fine                               | Consente di regolare in modo fine l'intonazione dell'elemento.                                                                                                    |
| Note Limit High, Note Limit Low         | Imposta l'estensione di tastiera su cui suonerà l'elemento.                                                                                                    |
| Velocity Limit High, Velocity Limit Low | Imposta l'estensione dinamica su cui suonerà l'elemento.                                                                                                    |

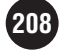

#### FILTER1

#### Imposta i parametri FILTER1.

Trascinate il marker verso destra o sinistra per regolare la frequenza di cutoff del filtro e quindi la brillantezza del suono. Trascinate il marker verso l'alto o il basso per aumentare la risonanza del filtro (un picco risonante alla frequenza di cutoff) per produrre timbri risonanti tipo sintentizzatore analogico.

- **Questi parametri possono essere editati anche numericamente dalla pagina DCF della finestra di dialogo EL Detail.** 
  - Ogni voce di TYROS dispone di due filtri. I parametri FILTER 1 sono accessibili da questa finestra di dialogo. Entrambi i parametri FILTER 1 e FILTER 2 possono essere editati dalla finestra di dialogo EL Detail.
  - I seguenti parametri sono accessibili dalla pagina DCF della finestra di dialogo EL Detail.

| DCF1 Filter Type               | Seleziona il tipo di filtro DCF1.                                                                              |
|--------------------------------|----------------------------------------------------------------------------------------------------|
| DCF1 Cutoff Freq.              | Regola la frequenza di cutoff del filtro DCF1.                                                                 |
| DCF1 Resonance                 | Regola la forza dell'effetto di risonanza del filtro DCF1.                                                     |
| DCF1 Gain                      | Regola il gain del filtro DCF1. Non regolabile per alcuni tipi di filtro.                                      |
| DCF1 Cutoff Velocity Sens.     | Regola la sensibilità della frequenza di cutoff del filtro DCF1 alla dinamica di tastiera.                     |
| DCF1 Resonance Velocity Sens.  | Regola la sensibilità della risonanza del filtro DCF1 alla dinamica di tastiera.                               |
| DCF1 Cutoff Scaling BP1~4      | Specifica i punti di interruzione (numeri di nota) della scala della frequenza di cutoff del filtro DCF1.      |
| DCF1 Cutoff Scaling Offset 1~4 | Regola la quantità di offset della frequenza di cutoff ad ogni punto di<br>interruzione della scala di cutoff. |
| DCF2 Filter Type               | Seleziona il tipo di filtro DCF2.                                                                              |
| DCF2 Cutoff Freq.              | Regola la frequenza di cutoff del filtro DCF2.                                                                 |
| DCF2 Resonance                 | Regola la forza dell'effetto di risonanza del filtro DCF2.                                                     |
| DCF2 Gain                      | Regola il gain del filtro DCF2.                                                                                |
| DCF2 Cutoff Velocity Sens.     | Regola la sensibilità della frequenza di cutoff del filtro DCF2 alla dinamica di tastiera                      |

#### LFO

Regola i parametri LFO delay e fade.

Il marker a sinistra regola il delay (ritardo) tra il momento in cui viene premuto il tasto (key-on) e l'inizio dell'effetto LFO (LFO Delay) mentre il marker a destra regola la lunghezza del tempo di fade-in dell'LFO (LFO fade Time).

- **Questi parametri possono essere editati anche numericamente dalla pagina LFO della finestra di dialogo EL Detail.** 
  - I seguenti parametri sono accessibili dalla pagina LFO della finestra di dialogo EL Detail.

| Wave                             | Seleziona la forma d'onda LFO.                                                                                                    |
|----------------------------------|----------------------------------------------------------------------------------------------------|
| Speed                            | Regola la velocità (frequenza) della variazione LFO.                                                                                        |
| Phase Init                       | Determina la fase della forma d'onda LFO che sarà resettata quando viene suonata una nota.                                                  |
| PMD (Pitch Modulation Depth)     | Imposta la profondità di modulazione applicata quando l'LFO é usato per<br>modulare l'intonazione.                                          |
| FMD (Frequency Modulation Depth) | Imposta la profondità di modulazione applicata quando l'LFO é usato per<br>modulare la frequenza.                                           |
| AMD (Amplitude Modulation Depth) | Imposta la profondità di modulazione applicata quando l'LFO é usato per<br>modulare l'ampiezza.                                             |
| Delay Time                       | Regola il delay tra key-on e l'inizio dell'effetto LFO.                                                                                     |
| Fade Time                        | Regola la lunghezza del tempo di fade-in dell'LFO, che inizia dopo Delay<br>Time (sopra) e termina quando l'LFO raggiunge l'ampiezza piena. |
|                                  |                                                                                                    |

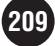

#### **PITCH EG (Generatore di Inviluppo di Intonazione)**

Questo generatore controlla le variazioni di intonazione basate sul tempo, dall'attacco iniziale al decadimento finale, basandosi sul parametro 1 Time, sui parametri 4 Rate e 5 Level. Trascinate un marker verso sinistra o destra per regolare la percentuale o il tempo e trascinatelo verso l'alto o il basso per regolare il livello. Il marker all'estrema sinistra regola Hold Time/Initial Level, il secondo marker da sinistra regola Decay 1 Rate/Level, il terzo marker regola Decay 2 Rate/Level, il quarto regola Decay 3 Rate/Level ed il marker all'estrema destra regola Release Rate/Level.

**<b>WOTE** • Questi parametri possono essere editati anche numericamente dalla pagina PITCH EG della finestra di dialogo EL Detail.

• I seguenti parametri sono accessibili dalla pagina PITCH EG della finestra di dialogo EL Detail.

| Level Velocity Sens.     | Imposta la sensibilità di intonazione del livello EG in relazione alla dinamica<br>di tastiera.                                                    |
|--------------------------|----------------------------------------------------------------------------------------------------|
| Rate Scaling Center Note | Imposta la nota centrale per la scala percentuale di intonazione EG in cui la percentuale generale dell'inviluppo varia in base alla nota suonata. |
| Rate Scaling Sens.       | Imposta la percentuale di sensibilità di intonazione EG in base alla nota suonata.                                                                 |
| Rate Velocity Sens.      | Imposta la percentuale di sensibilità di intonazione EG in base alla dinamica di tastiera.                                                         |
| Hold Time                | Questi parametri controllano, in base al tempo, le variazioni di intonazione                                                                       |
| Decay 1 Rate             | dall'attacco iniziale di ogni nota al decadimento finale.                                                                                          |
| Decay 2 Rate             |                                                                                                    |
| Decay 3 Rate             |                                                                                                    |
| Release Rate             |                                                                                                    |
| Initial Level            |                                                                                                    |
| Decay 1 Level            |                                                                                                    |
| Decay 2 Level            |                                                                                                    |
| Decay 3 Level            |                                                                                                    |
| Release Level            |                                                                                                    |
|                          |                                                                                                    |

#### FILTER EG (Generatore di Inviluppo del Filtro)

Controlla le variazioni di timbro, basate sul tempo, dall'attacco iniziale al rilascio, usando i parametri 1 Time, 4 Rate e 5 Level. Trascinate un marker verso sinistra o destra per regolare percentuale o tempo e trascinatelo verso l'alto o il basso per regolare il livello. Il marker all'estrema sinistra regola Hold Time/Initial Level, il secondo marker da sinistra regola Decay 1 Rate/Level, il terzo regola Decay 2 Rate/Level, il quarto regola Decay 3 Rate/Leve ed il marker all'estrema destra regola Release Rate/Level.

- **<b>WOTE** Questi parametri possono essere editati anche numericamente dalla pagina FILTER EG della finestra di dialogo EL Detail.
  - I seguenti parametri sono accessibili dalla pagina FILTER EG della finestra di dialogo EL Detail.

| Rate Scaling Sens.          | Imposta la sensibilità del filtro EG alla scala percentuale, in base alla nota suonata.                                  |
|-----------------------------|----------------------------------------------------------------------------------------------------|
| Level Velocity Sens.        | Imposta la sensibilità di livello del filtro EG in base alla dinamica di tastiera.                                       |
| Hold Rate Velocity Sens.    | Imposta la sensibilità hold del filtro EG in base alla dinamica di tastiera.                                             |
| Decay 1 Rate Velocity Sens. | Imposta la sensibilità decay 1 del filtro EG in base alla dinamica di tastiera.                                          |
| Other Rate Velocity Sens.   | Imposta la sensibilità di tutti i parametri del filtro EG diversi da hold ed attacco, in base alla dinamica di tastiera. |
| Hold Time                   | Questi parametri controllano, in base al tempo, le variazioni di frequenza di                                            |
| Decay 1 Rate                | cutoff dall'attacco iniziale di ogni nota al decadimento finale.                                                         |
| Decay 2 Rate                |                                                                                                    |
| Decay 3 Rate                |                                                                                                    |
| Release Rate                |                                                                                                    |
| Initial Level               |                                                                                                    |
| Decay 1 Level               |                                                                                                    |
| Decay 2 Level               |                                                                                                    |
| Decay 3 Level               |                                                                                                    |
| Release Level               | 1                                                                                                    |
|                             |                                                                                                    |

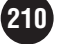

#### **AMPLITUDE EG (Generatore di Inviluppo di Ampiezza)**

Questo generatore controlla la "forma" (inviluppo di ampiezza) generale di ogni nota dall'attacco iniziale al decadimento finale.

Trascinate il marker all'estrema sinistra verso l'alto o il basso per regolare la sensibilità del tempo di attacco in base alla dinamica (Initial Level). Trascinate il secondo marker sinistro verso sinistra o destra per regolare EG Attack Rate o verso l'alto e il basso per regolare EG Attack Level. Trascinate il terzo ed il quarto marker verso sinistra o destra per regolare il modo in cui decade il suono mentre é tenuta una nota (EG Decay rate 1 e 2) e verso l'alto o il basso per regolare i parametri EG Decay Level 1 e 2. Trascinate il quinto marker verso sinistra o destra per regolare i destra per regolare il modo in cui il suono decade dopo che é stato raggiunto Decay 2 Level (EG Decay 3 Rate). Quando EG Decay 3 Rate é impostato su "0", il suono verrà sostenuto finché é tenuta la nota. Trascinate il marker all'estrema destra verso sinistra o destra per regolare il modo in cui il suono decade dopo il rilascio di una nota (EG Release Rate).

- **QUOTE** Questi parametri possono essere editati anche numericamente dalla pagina AMP EG della finestra di dialogo EL Detail.
  - I seguenti parametri sono accessibili dalla pagina AMP EG della finestra di dialogo EL Detail.

| Attack Rate Velocity Sens. | Imposta la sensibilità dell'attacco del filtro EG in relazione alla dinamica di tastiera. |
|----------------------------|-------------------------------------------------------------------------------------------|
| Attack Rate                | Questi parametri controllano le variazioni di ampiezza basate sul tempo                   |
| Decay 1 Rate               | dall'attacco iniziale di ogni nota al decadimento finale.                                 |
| Decay 2 Rate               |                                                                                           |
| Decay 3 Rate               |                                                                                           |
| Release Rate               |                                                                                           |
| Initial Level              |                                                                                           |
| Attack Level               |                                                                                           |
| Decay 1 Level              |                                                                                           |
| Decay 2 Level              |                                                                                           |

• I seguenti parametri sono accessibili dalla pagina AEG SCALE della finestra di dialogo EL Detail.

| Rate Scaling Sens.            | Imposta la sensibilità di ampiezza di EG alla scala percentuale, in base alla nota suonata.   |
|-------------------------------|-----------------------------------------------------------------------------------------------|
| Level Scaling Break Point 1~4 | Specifica gli intervalli (numeri di nota) nella scala di ampiezza.                            |
| Level Scaling Offset 1~4      | Regola la quantità di offset di ampiezza ad ognuno degli intervalli della scala<br>di cutoff. |

### **Finestra Drum Edit**

In questa finestra é possibile selezionare ed editare singoli tasti/suoni di batteria.

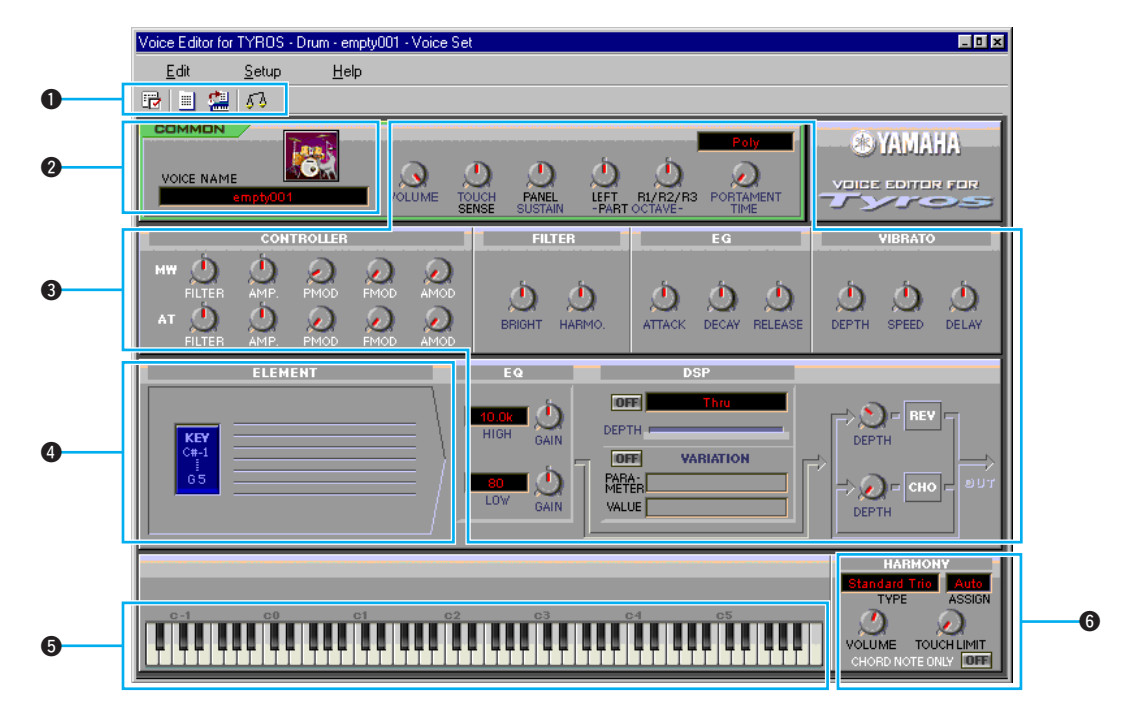

#### Barra strumenti

La barra strumenti include pulsanti per accedere ed eseguire varie funzioni (pag. 214).

#### **2** Voice Name (nome voce)

Qui sono visualizzati nome ed icona del kit attualmente editato. Fate click sul nome del kit per inserire un nuovo nome usando la tastiera del computer oppure cliccate sull'icona per selezionare un'altra icona per il kit.

**QNOTE** I nomi dei kit possono essere di un massimo di 16 caratteri. Come primo carattere non é possibile usare spazi o virgole. I seguenti caratteri non possono essere utilizzati: " \* : < > \ | / ?

#### Parametri Voice Set

Sono gli stessi parametri accessibili dall'interfaccia Sound Creator di TYROS quando é selezionata una voce diversa da quelle del tipo Organ-flute. Sono detti parametri "Voice Set" (impostazione voce). Per informazioni, consultate il manuale d'uso di TYROS.

#### **4** Unità Element

Consente l'accesso ai parametri dell'elemento (tasto) drum. Cliccate un tasto (DO#-1 ... SOL5) per aprire la finestra di dialogo Drum Key corrispondente (pag. 206).

#### **5** Tastiera a video

Cliccate o trascinate per ascoltare i risultati dell'editing eseguito.

**<b>WOTE** Questa tastiera non ha effetto sul parametro PART OCTAVE del gruppo parametri Voice Set.

#### **6** Harmony

Include i parametri harmony/echo, gli stessi accessibili dal display [FUNCTION] → HARMONY/ ECHO di TYROS. Per informazioni, consultate il manuale d'uso di TYROS. I numeri tra parentesi dopo il nome di un parametro, es. Echo (4), indicano la velocità di echo, tremolo o trill.

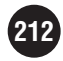

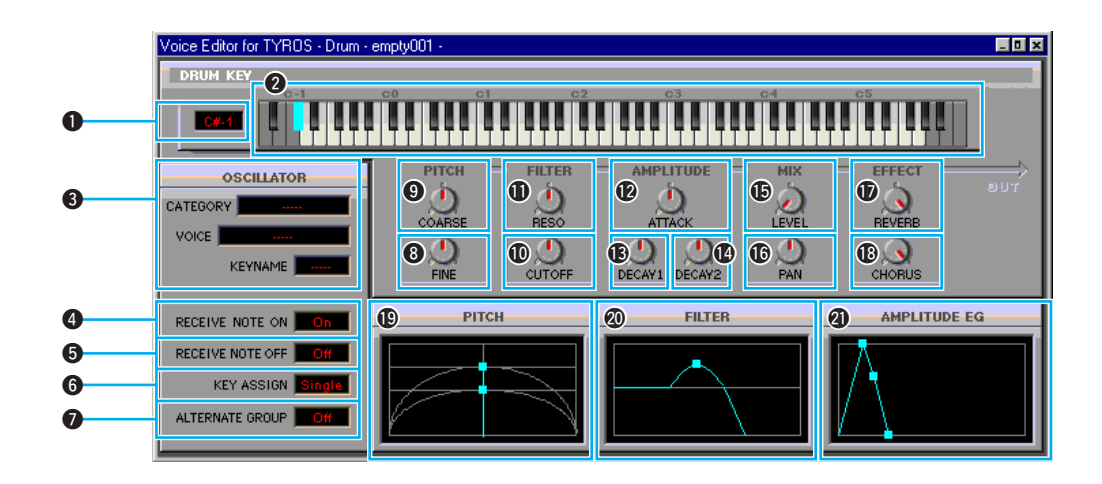

#### Drum Key (tasto drum)

La nota attualmente selezionata per l'editing.

#### **2** Tastiera

Per l'editing, cliccate su un tasto per selezionare il suono di batteria o percussioni assegnato a quel tasto.

**QNOTE** Questa tastiera non ha effetto sul parametro PART OCTAVE del gruppo parametri Voice Set.

#### **3** Category, Voice, Key Name (categoria, voce, nome tasto)

Visualizza categoria, voce e nome del tasto del suono di batteria o percussioni attualmente selezionato per l'editing. Cliccate su una di queste finestre per selezionare un suono diverso.

#### **4** Receive Note On

Specifica se i dati MIDI di note-on saranno ricevuti o meno per ogni onda. Quando é regolato su "Off", l'onda é esclusa (mute).

#### **5** Receive Note Off

Specifica se i dati MIDI di note-off saranno ricevuti o meno per ogni onda.

#### 6 Key Assign

Imposta il modo di assegnazione del tasto. Questo parametro é disponibile solo se il parametro XG "SAME NOTE NUMBER KEY ON ASSIGN" del blocco generatore sonoro di TYROS é impostato su "INST".

#### Alternate Group

Questa funzione evita che suoni che normalmente non sarebbero riprodotti insieme in un kit percussivo, suonino simultaneamente (es. pedale charleston e charleston aperto).

#### 8 Fine

Consente l'intonazione fine intorno all'intonazione base impostata da "9 Coarse", sotto.

#### O Coarse

Regola l'intonazione in incrementi di semitono.

#### Cutoff

Imposta la frequenza di cutoff dell'LPF (Low-Pass Filter - filtro passa bassi)

#### Reso

Regola la forza dell'effetto di risonanza LPF.

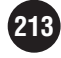

#### Attack

Regola l'attacco (ampiezza) del suono.

#### Decay1

Regola il modo in cui il suono decade (Amplitude EG Decay1).

#### Decay2

Regola il modo in cui il suono decade (Amplitude EG Decay2).

#### Level

Imposta il livello di uscita di ogni onda.

#### Pan

Imposta il posizionamento pan (stereo) di ogni onda.

#### Reverb

Imposta il livello di mandata dell'effetto di riverbero.

#### Chorus

Imposta il livello di mandata dell'effetto di chorus.

#### Pitch

Imposta ed accorda in modo fine l'intonazione. Questo parametro é correlato a (8) e (9), sopra.

#### Filter

Regola la brillantezza ed il carattere del suono. L'editing con il grafico é uguale a quello con le finestre di dialogo dell'elemento. Questo parametro é correlato a **(D** e **(D**), sopra.

#### Amplitude EG

Regola l'inviluppo di ampiezza del suono dall'attacco iniziale al decadimento finale. Questo parametro é correlato a (2), (3) e (2), sopra.

# **Barra Strumenti**

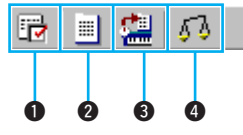

#### Pulsante Editor Settings

Apre la finestra di dialogo Setup. Vedi pag. 200 per informazioni circa la finestra Setup .

#### Pulsante Library

Apre la finestra Library. Vedi pag. 195 per informazioni circa la finestra Library.

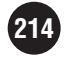

#### **3** Pulsante Store

Apre la finestra di dialogo Store.

#### Finestra di dialogo Store

Consente di memorizzare in un file library le voci editate.

| Voice | Name : empty006     |
|-------|---------------------|
| м     | emory : Custom Drum |
|       |                     |
| No.   | Voice Name          |
| 001   | empty001            |
| 002   | empty002            |
| 003   | empty003            |
| 004   | empty004            |
| 005   | empty005            |
| 006   | empty006            |
| 007   | emptyUU/            |
| 008   | emptyUU8            |
| 010   | empty009            |
| 010   | emptyutu            |
|       |                     |
|       |                     |

- ① Cliccate una finestra Voice Name: la finestra lampeggerà ad indicare che é possibile inserire un nuovo nome.
- (2) Inserite un nome usando la tastiera del computer.

PNOTE E' possibile inserire nomi di un massimo di 16 caratteri. Come primo carattere non può essere specificato uno spazio o una virgola. Non é possibile usare i seguenti caratteri:
\* \* : < > \ | / ?

③ Cliccate sulla finestra di destinazione store nell'elenco.

CAUTION

Qualsiasi dato contenuto nella locazione di voce destinazione, verrà cancellato eseguendo l'operazione Overwrite-Save per memorizzare una voce editata nel file library. Assicuratevi di eseguire backup dei dati più importanti.

④ Premete "Store" per eseguire l'operazione Save e tornare alla finestra Edit.

L'operazione Store memorizza temporaneamente una voce editata in un file library aperto. Assicuratevi di salvare il file library dopo aver memorizzato i dati di voce. Se salvate il file library senza prima memorizzare la voce, i dati di voce non verranno salvati.

#### **4** Pulsante Compare

Quando é regolato su On, la voce pre-editata (originale) viene trasmessa via bulk a TYROS per l'ascolto. Quando é regolato su Off, la voce editata viene trasmessa a TYROS per l'ascolto. Ciò consente di confrontare la voce originale e quella editata durante le operazioni di editing.

215

# **Procedura Voice Edit**

Non esiste un unico modo per usare un programma versatile come Voice Editor per TYROS. E' possibile lavorare con metodologie diverse ma qui di seguito forniremo un esempio di procedura che potrebbe suggerirvi qualche idea.

**QNOTE** A seconda del tipo di editing che desiderate eseguire, potrebbe essere necessario aprire un file library esistente o importare alcune voci nella finestra library.

- 1. Avviate Voice Editor (pag.191).
- Se é la prima volta che lanciate Voice Editor dopo l'installazione, dovrete caricare le voci preset da TYROS (pag.192).
- **3.** Fate doppio click sulla voce che desiderate editare in uno degli elenchi di voce preset contenuti nella finestra Library. Si aprirà la finestra Edit per quella voce.

**QNOTE** Per aprire la finestra Edit per la voce selezionata, é possibile anche cliccare una sola volta su una voce preset e poi cliccare sul pulsante Edit della barra strumenti.

- 4. Nella finestra Edit sono disponibili varie unità. Iniziate con l'unità Element ed eseguite l'editing necessario per i singoli elementi (da 1 a 8) che compongono la voce. Aprite le finestre di dialogo Element da 1 a 8, selezionate le onde necessarie, usate i filtri per regolare il timbro, etc. Per facilitare l'editing, potete usare anche i grafici nelle finestre di dialogo Element.
  - Per un dettagliato editing numerico, potete aprire le finestre di dialogo EL Detail dalle finestre di dialogo Element. Queste finestre sono collegate tra loro in modo che le operazioni di editing eseguite in una si riflettono immediatamente anche nell'altra. E' possibile visualizzare entrambe le finestre di dialogo affiancate per accedere a tutti i parametri e metodi di editing.
    - Fate click o trascinate la tastiera a video nella sezione inferiore della finestra Edit per ascoltare i risultati dell'editing eseguito.
    - Usate il pulsante Compare della barra strumenti per confrontare il suono della voce originale (pre-editata) e quello della voce editata.
- 5. Selezionate un tipo DSP dall'unità DSP ed eseguite le impostazioni DSP desiderate.
- 6. Eseguite le impostazioni desiderate di profondità di riverbero e di chorus.
- **7.** Cliccate sul pulsante Store della barra strumenti per aprire la finestra di dialogo Store. Memorizzate la voce editata nella library attualmente aperta.

**NOTE** La memorizzazione della voce editata nella library é una procedura temporanea. Per una memorizzazione permanente, dovrete salvare il file library su disco.

- **8.** Tornate alla finestra Library e cliccate sul pulsante Overwrite-Save della barra strumenti, per salvare su disco il file library (inclusa la nuova voce editata).
  - In the second second
    - I file library sono molto utili per organizzare set di voci diverse per vari scopi: esecuzioni dal vivo, registrazione, etc.
- **9.** Fate click sul pulsante Bulk Transmit della barra strumenti per trasferire tutto il set di voci a TYROS. Al termine della trasmissione bulk, é possibile selezionare e suonare le voci editate, come voci Custom, dai controlli di pannello di TYROS.

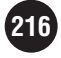
# Malfunzionamenti

In caso di problemi, come mancanza di suono o comportamento insolito, verificate i collegamenti e controllate poi i seguenti punti. Se state usando Voice Editor come plug-in con un'applicazione client, per maggiori informazioni consultate le istruzioni dell'applicazione o l'aiuto on-line.

# Il suono non cambia usando manopole o slider.

• Il MIDI Out ed il numero di Device sono impostati correttamente in Editor Setup? (pag.199)

#### I dati bulk non vengono trasmessi.

- Il MIDI Out ed il numero di Device sono impostati correttamente in Editor Setup? (pag.199)
- L'intervallo Dump in Editor Setup é troppo breve? Impostatelo su un minimo di 15 ms.

#### Quando si suona la tastiera, il suono é "doppio".

- Disattivate (OFF) Local su TYROS.
- Potrebbe essere necessario regolare MIDI Thru "Off" sull'applicazione client.

# Non si sente alcun suono cliccando sulla tastiera a video nella finestra Edit.

• Il canale MIDI é impostato correttamente in Editor Setup (pag. 199)?

# Non si sente alcun suono premendo il pulsante Monitor.

• Il MIDI Out ed il numero di Device sono impostati correttamente in Editor Setup? (pag.199)

#### I dati bulk non vengono ricevuti.

- Aprite la finestra di dialogo Editor Setup e controllate che le prese MIDI ed il numero di Device siano impostati correttamente (pag. 199).
- A seconda dell'applicazione client, potreste dover regolare su "Off" il MIDI Thru dell'applicazione client.

# Le prese MIDI In/Out non sono disponibili in Editor Setup.

• Se state usando Voice Editor con un'applicazione client, potrebbe essere necessario impostare le prese MIDI dall'applicazione client. Controllate le impostazioni MIDI In/Out dell'applicazione.

#### Appare un messaggio di memoria insufficiente quando si cerca di memorizzare, importare o incollare.

 In una library é possibile memorizzare fino a 128 voci custom normali e fino a 10 voci custom drum. Questo numero può ridursi se si memorizzano voci che usano molti elementi. In questo caso é possibile inizializzare una voce non utilizzata nello stesso banco library per liberare un pò di memoria.

#### Appare un messaggio di memoria insufficiente quando si seleziona un elemento o un tasto drum.

• Le dimensioni dei dati di ogni voce dipendono dagli elementi o tasti usati. Inoltre, le dimensioni massime sono definite per tutte le voci e, in alcuni casi, una voce potrebbe eccedere tali dimensioni a causa della struttura dell'elemento o tasto utilizzato. In questi casi é necessario cambiare tale struttura.

#### E' possibile lanciare più Voice Editor quando Voice Editor é usato come plug-in.

 Alcune applicazioni client consentono di attivare più istanze dello stesso plug-in. Quando si esegue l'editing per una singola TYROS, l'uso di più di un Voice Editor può causare errori. Vi suggeriamo di lanciare solo un Voice Editor per volta.

#### Appare un asterisco (\*) prima dei parametri LFO Phase Init/LFO Wave Type/ Filter 1/2 type.

• Ciò avviene per parametri non continui che potrebbero differire a seconda dei tasti.

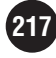

# **TYROS**

# **Elenco Dati**

# Sommario

| Elenco Voci                                    | 219 |
|------------------------------------------------|-----|
| Mappa Voci Mega                                | 227 |
| Elenco Assegnazioni Batteria/Tasto             | 229 |
| Elenco Stili                                   | 235 |
| Elenco Banchi Multi Pad                        | 237 |
| Schema Direct Access                           | 238 |
| Tipi di Accordi riconosciuti nel modo Fingered | 240 |
| Elenco Tipi di Effetti                         | 241 |
| Elenco Parametri di effetto                    | 253 |
| Tavola di assegnazione dati Effetti            | 249 |
| Elenco Tipi Harmony/Echo                       | 252 |
| Elenco Tipi Vocal Harmony                      | 252 |
| Carta dei Parametri                            | 253 |
| Formato Dati MIDI                              | 260 |
| Elenco Messaggi System Exclusive per le Song   | 279 |
| Elenco Meta Eventi per le Song                 | 279 |
| Carta di Implementazione MIDI                  | 280 |
|                                                |     |

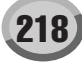

# **Elenco Voci**

#### Panel Voice

|          |              | Bank Select |      | MIDI              |            |
|----------|--------------|-------------|------|-------------------|------------|
| Category | Voice Name   | MSB         | LSB  | Program<br>Number | Voice Type |
| PIANO    | GrandPiano   | 0           | 113  | 0                 | Live!      |
|          | BrightPiano  | 0           | 112  | 1                 | -          |
|          | Harpsichord  | 0           | 112  | 6                 | -          |
|          | GrandHarpsi  | 0           | 113  | 6                 | -          |
|          | HonkyTonk    | 0           | 112  | 3                 | -          |
|          | WarmGrand    | 0           | 114  | 0                 | Live!      |
|          | BalladStack  | 0           | 114  | 2                 | -          |
|          | MidiGrand    | 0           | 112  | 2                 | -          |
|          | Oct.Piano1   | 0           | 113  | 3                 | -          |
|          | Oct.Piano2   | 0           | 114  | 3                 | -          |
|          | CP80         | 0           | 113  | 2                 | -          |
| E.PIANO  | GalaxyEP     | 0           | 114  | 4                 | Cool!      |
|          | StageEP      | 0           | 117  | 4                 | -          |
|          | PolarisEP    | 0           | 115  | 4                 | -          |
|          | lazzChorus   | 0           | 118  | 5                 | -          |
|          | HuporTinoc   | 0           | 112  | 5                 |            |
|          | E Diano      | 0           | 110  | 4                 | Cooll      |
|          | E.Plano      | 0           | 119  | 4                 | 0001       |
|          | PhaseEP      | 0           | 120  | 4                 | -          |
|          | NewTines     | 0           | 116  | 5                 | -          |
|          | FunkEP       | 0           | 112  | 4                 | -          |
|          | DX Modern    | 0           | 112  | 5                 | -          |
|          | SmoothTine   | 0           | 119  | 5                 | -          |
|          | ChorusBell   | 0           | 120  | 5                 | -          |
|          | VintageEP    | 0           | 116  | 4                 | -          |
|          | VenusEP      | 0           | 114  | 5                 | -          |
|          | ModernEP     | 0           | 115  | 5                 | -          |
|          | TremoloEP    | 0           | 113  | 4                 | -          |
|          | SuperDX      | 0           | 117  | 5                 | -          |
|          | SuitcaseEP   | 0           | 118  | 1                 | -          |
|          | StereoClovi  | 0           | 114  | 7                 | -          |
|          | DhageOlavi   |             | 114  | 1                 | -          |
|          | PhaseClavi   | 0           | 115  | /                 | -          |
|          | Clavi        | 0           | 112  | 7                 | -          |
|          | WahClavi     | 0           | 113  | 7                 | -          |
| DRGAN    | Organ        | 0           | 118  | 18                | Cool!      |
|          | JazzOrgan    | 0           | 117  | 16                | Cool!      |
|          | RotorOrgan   | 0           | 117  | 18                | Cool!      |
|          | FullRocker   | 0           | 115  | 18                | Cool!      |
|          | StadiumOrg   | 0           | 118  | 16                | -          |
|          | RotaryDrive  | 0           | 116  | 18                | -          |
|          | PercOrg      | 0           | 119  | 17                | -          |
|          | RockOrgan1   | 0           | 112  | 18                | -          |
|          | DanceOrgan   | 0           | 113  | 17                | -          |
|          | GospelOrg    | 0           | 119  | 16                | -          |
|          | DrawbarOrg1  | 0           | 120  | 17                | _          |
|          | lozzOrgon1   | 0           | 1120 | 16                |            |
|          | JazzOrgani   | 0           | 112  | 10                | -          |
|          | RockOrganz   | 0           | 119  | 18                | -          |
|          | PurpleOrg    | 0           | 114  | 18                | -          |
|          | Elec.Organ   | 0           | 118  | 17                | -          |
|          | DrawbarOrg2  | 0           | 115  | 16                | -          |
|          | JazzOrgan2   | 0           | 113  | 16                | -          |
|          | RockOrgan3   | 0           | 113  | 18                | -          |
|          | ClickOrgan   | 0           | 112  | 17                | -          |
|          | MellowDraw   | 0           | 115  | 17                | -          |
|          | BrightDraw   | 0           | 116  | 16                | -          |
|          | 60'sOrgan    | 0           | 116  | 17                | -          |
|          | JazzOrgan3   | 0           | 120  | 16                | -          |
|          | Tibia 16+4   | 0           | 114  | 16                | -          |
|          | Tibia Full   |             | 114  | 17                | -          |
|          | Tibia 8+4    | 0           | 122  | 16                | -          |
|          | Tibia 9      | 0           | 122  | 17                | -          |
|          |              |             | 122  | 17                | -          |
|          |              | 0           | 123  | 16                | -          |
|          | VOX 8        | 0           | 123  | 17                | -          |
|          | I'htr Trp8   | 0           | 124  | 16                | -          |
|          | Thtr Trp16+8 | 0           | 124  | 17                | -          |
|          | Tibia+Vox    | 0           | 125  | 16                | -          |
|          | Trp+Kinura   | 0           | 125  | 17                | -          |
|          | ChapelOrgn1  | 0           | 113  | 19                | -          |
|          | ChapelOrgn2  | 0           | 114  | 19                | -          |
|          | ChapelOron3  | 0           | 115  | 19                | -          |
|          | PipeOrgan    | 0           | 112  | 19                | -          |
|          | ReedOrgan    | 0           | 112  | 20                | -          |
| TRINGS   | Stringe      | 0           | 147  | 40                | -          |
| 0.000    | Allegre      |             | 100  | 49                |            |
|          | Allegro      |             | 122  | 49                | LIVe!      |
|          | Urcnestra    | 0           | 116  | 49                | LIVE!      |
|          | Symphon.Str  | 0           | 114  | 48                | -          |
|          | OberStrings  | 0           | 113  | 51                | -          |
|          | Violin       | 0           | 113  | 40                | Sweet!     |
|          | Orch.Horns   | 0           | 118  | 49                | -          |
|          | Orch.Flute   | 0           | 119  | 49                | -          |
|          | Orch,Oboe    | 0           | 121  | 49                | -          |
|          |              | . <i>"</i>  |      |                   | I          |

|                                                                                                    |                                                                                                    | Bank  | Select            | MIDI              |            |
|----------------------------------------------------------------------------------------------------|----------------------------------------------------------------------------------------------------|-------|-------------------|-------------------|------------|
| Category                                                                                                    | Voice Name                                                                                                    | MSB   | LSB               | Program<br>Number | Voice Type |
|                                                                                                    | Tutti                                                                                                    | 0     | 120               | 49                | -          |
|                                                                                                    | Strings                                                                                                    | 0     | 112               | 48                | -          |
|                                                                                                    | OrchStrings                                                                                                    | 0     | 113               | 48                | -          |
| CHOIR<br>BRASS                                                                                                    | Str.Quartet                                                                                                    | 0     | 114               | 49                | -          |
|                                                                                                    | AnalogStrs                                                                                                    | 0     | 115               | 48                | -          |
|                                                                                                    | ChamberStrs                                                                                                    | 0     | 112               | 49                | -          |
|                                                                                                    | BowStrings                                                                                                    | 0     | 116               | 48                | -          |
|                                                                                                    | SlowStrings                                                                                                    | 0     | 113               | 49                | -          |
|                                                                                                    | TremoloStrs                                                                                                    | 0     | 112               | 44                | -          |
|                                                                                                    | MarcatoStrs                                                                                                    | 0     | 115               | 49                | -          |
|                                                                                                    | SynStrings1                                                                                                    | 0     | 112               | 50                | -          |
|                                                                                                    | SynStrings2<br>PizzStrings                                                                                                    | 0     | 113               | 50                | -          |
|                                                                                                    | Viola                                                                                                    | 0     | 112               | 43                | -          |
|                                                                                                    | Cello                                                                                                    | 0     | 112               | 42                | -          |
|                                                                                                    | Contrabass                                                                                                    | 0     | 112               | 43                | -          |
|                                                                                                    | Harp                                                                                                    | 0     | 112               | 46                | -          |
|                                                                                                    | Hackbrett                                                                                                    | 0     | 113               | 46                | -          |
|                                                                                                    | Fiddle                                                                                                    | 0     | 112               | 110               | -          |
|                                                                                                    | Banjo                                                                                                    | 0     | 112               | 105               | -          |
|                                                                                                    | Sitar                                                                                                    | 0     | 112               | 104               | -          |
|                                                                                                    | Shamisen                                                                                                    | 0     | 112               | 107               | -          |
|                                                                                                    | SoloViolin                                                                                                    | 0     | 112               | 40                | -          |
| Category<br>HOIR                                                                                                    | Orch.Hit                                                                                                    | 0     | 112               | 55                | -          |
| CHOIR                                                                                                    | Gospel                                                                                                    | 0     | 116               | 52                | Live!      |
|                                                                                                    | Humm                                                                                                    | 0     | 118               | 52                | Live!      |
|                                                                                                    | HahChoir                                                                                                    | 0     | 114               | 52                | -          |
| CHOIR                                                                                                    | SweetHeaven                                                                                                    | 0     | 118               | 88                | -          |
|                                                                                                    | DreamHeaven                                                                                                    | 0     | 121               | 88                | -          |
|                                                                                                    | Str.Quartet         0         114         49         -           ConceroStr         0         112         51         -           ChamberStrs         0         112         49         -           BowStrings         0         113         49         -           BowStrings         0         115         49         -           MarcatoStrs         0         112         50         -           SynStrings2         0         113         50         -           SynStrings2         0         112         43         -           Contrabass         0         112         43         -           Contrabass         0         112         46         -           Harp         0         112         46         -           Harp         0         112         104         -           Banjo         0         112         104         -           Koto         0         112         104         -           Banjo         0         112         104         -           Starmisen         0         112         104         -           Stat         - <td>Live!</td> | Live! |                   |                   |            |
|                                                                                                    | Sunbeam                                                                                                    | 0     | 123               | 88                | -          |
|                                                                                                    | BellHeaven                                                                                                    | 0     | 119               | 88                | -          |
|                                                                                                    | PanHeaven                                                                                                    | 0     | 120               | 88                | -          |
|                                                                                                    | ProHeaven                                                                                                    | 0     | 122               | 88                | -          |
|                                                                                                    | Choir                                                                                                    | 0     | 112               | 52                | -          |
|                                                                                                    | AirChoir                                                                                                    | 0     | 112               | 54                | -          |
|                                                                                                    | VoxHumana                                                                                                    | 0     | 112               | 53                | -          |
|                                                                                                    | Voices                                                                                                    | 0     | 113               | 54                | -          |
| BRASS                                                                                                    | HyperBrass                                                                                                    | 0     | 115               | 62                | -<br>Livel |
| DIAGO                                                                                                    | PopBrass                                                                                                    | 0     | 117               | 62                | Live!      |
|                                                                                                    | OctaveBrass                                                                                                    | 0     | 116               | 62                | Live!      |
|                                                                                                    | FrenchHorns                                                                                                    | 0     | 112               | 60                | Live!      |
| BRASS BRASS | 0                                                                                                    | 115   | 60                | Live!             |            |
|                                                                                                    | BrassCombo                                                                                                    | 0     | 115               | 66                | -          |
|                                                                                                    | BrassSection                                                                                                    | 0     | 112               | 61                | -          |
|                                                                                                    | BreathBrass                                                                                                    | 0     | 116               | 60                | -          |
|                                                                                                    | NaturalBrass                                                                                                    | 0     | 124               | 61                | -          |
|                                                                                                    | Sforzando                                                                                                    | 0     | 125               | 61                | -          |
|                                                                                                    | BigBrass                                                                                                    | 0     | 121               | 61                | -          |
|                                                                                                    | BallroomBrs                                                                                                    | 0     | 113               | 59                | -          |
|                                                                                                    | BrightBrass                                                                                                    | 0     | 120               | 61                | -          |
|                                                                                                    | MellowBrass                                                                                                    | 0     | 116               | 61                | -          |
|                                                                                                    | Hybrihorn                                                                                                    | 0     | 113               | 60                | -          |
| CHOIR                                                                                                    | Soft/JeloBrs                                                                                                    | 0     | 114               | 62                | -          |
|                                                                                                    | 80'sBrass                                                                                                    | 0     | 113               | 62                | -          |
|                                                                                                    | SoftBrass                                                                                                    | 0     | 123               | 61                | -          |
|                                                                                                    | FullHorns                                                                                                    | 0     | 114               | 61                | -          |
|                                                                                                    | SmoothTromb                                                                                                    | 0     | 118               | 57                | -          |
|                                                                                                    | HighBrass                                                                                                    | 0     | 115               | 61                | -          |
|                                                                                                    | OberBrass                                                                                                    | 0     | 113               | 63                | -          |
|                                                                                                    | MellowHorps                                                                                                    | 0     | 122               | 61                | -          |
|                                                                                                    | BigBandBrs                                                                                                    | 0     | 113               | 61                | -          |
|                                                                                                    | PopBrass                                                                                                    | 0     | 118               | 61                | -          |
|                                                                                                    | BrassHit                                                                                                    | 0     | 126               | 61                | -          |
|                                                                                                    | AnalogBrs                                                                                                    | 0     | 112               | 63                | -          |
|                                                                                                    | Trb.Section                                                                                                    | 0     | 113               | 57                | -          |
|                                                                                                    | SmallBrass                                                                                                    | 0     | 117               | 61                | -          |
|                                                                                                    | SoftAnalog                                                                                                    | 0     | 114               | 63                | -          |
|                                                                                                    |                                                                                                    | 1 0   | 115               | 62                |            |
|                                                                                                    | TochnoBross                                                                                                    | 0     | 114               | 60                |            |
|                                                                                                    | TechnoBrass                                                                                                    | 0     | 114               | 62<br>62          | -          |
|                                                                                                    | TechnoBrass<br>SynthBrass<br>OberHorns                                                                                                    | 0     | 114<br>112<br>115 | 62<br>62<br>63    |            |

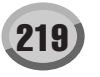

|           |                     | Bank | Select | MIDI              |            |
|-----------|---------------------|------|--------|-------------------|------------|
| Category  | Voice Name          | MSB  | LSB    | Program<br>Number | Voice Type |
| TRUMPET   | Trumpet             | 0    | 115    | 56                | Sweet!     |
|           | Trombone            | 0    | 117    | 57                | Sweet!     |
|           | MutedTrump          | 0    | 114    | 59                | Sweet!     |
|           | FlugelHorn          | 0    | 118    | 56                | Sweet!     |
|           | JazzTrumpet         | 0    | 116    | 56                | -          |
|           | SoloTrumpet         | 0    | 112    | 56                | -          |
|           | Trombone            | 0    | 116    | 57                | -          |
|           | SoloTromb           | 0    | 112    | 57                | _          |
|           | SoftTromb           |      | 112    | 57                | -          |
|           | Soft Fomb           | 0    | 115    | 57                | -          |
|           | Mellow I romb       | 0    | 114    | 57                | -          |
|           | MutedTrump          | 0    | 112    | 59                | -          |
|           | BaritonHorn         | 0    | 113    | 58                | -          |
|           | BaritonHit          | 0    | 114    | 58                | -          |
|           | AlpBass             | 0    | 113    | 33                | -          |
|           | FlugelHorn          | 0    | 113    | 56                | -          |
|           | Tuba                | 0    | 112    | 58                | -          |
| SAXOPHONE | TenorSax            | 0    | 117    | 66                | Sweet!     |
|           | AltoSax             | 0    | 114    | 65                | Sweet      |
|           | SopropoSov          | 0    | 112    | 64                | Swootl     |
|           | SupranuSax          | 0    | 113    | 64                | Sweet!     |
|           | GrowiSax            | 0    | 118    | 66                | -          |
|           | BaritoneSax         | 0    | 112    | 67                | -          |
|           | SaxSection          | 0    | 116    | 66                | Live!      |
|           | Saxappeal           | 0    | 123    | 66                | -          |
|           | MoonLight           | 0    | 115    | 71                | -          |
|           | BalladBrass         | 0    | 119    | 66                | -          |
|           | SaxyMood            | n    | 120    | 66                | -          |
|           | Sopranceav          | 0    | 110    | 64                | -          |
|           | ToparOriv           | 0    | 112    | 04                | -          |
|           | TenorSax            | 0    | 112    | 66                | -          |
|           | AltoSax             | 0    | 112    | 65                | -          |
|           | SaxStack            | 0    | 124    | 66                | -          |
|           | SaxSection Soft     | 0    | 121    | 66                | Live!      |
|           | SaxSection Hard     | 0    | 122    | 66                | Live!      |
|           | WoodwindEns         | 0    | 113    | 66                | -          |
|           | Flute               | 0    | 114    | 73                | Sweet      |
|           | Claringt            |      | 114    | 73                | Sweet!     |
|           | Clarinet            | 0    | 114    | 71                | Sweet!     |
|           | PanFlute            | 0    | 113    | 75                | Sweet!     |
|           | Oboe                | 0    | 113    | 68                | Sweet!     |
|           | FluteEns            | 0    | 116    | 73                | -          |
|           | EnglishHorn         | 0    | 112    | 69                | -          |
|           | Bassoon             | 0    | 112    | 70                | -          |
|           | Class.Flute         | 0    | 115    | 73                | -          |
|           | Piccolo             | 0    | 112    | 72                | -          |
|           | T the size Fluxter  | 0    | 112    | 75                | -          |
|           | EthnicFlute         | 0    | 112    | 75                | -          |
|           | Shakunachi          | 0    | 112    | 11                | -          |
|           | Clarinet            | 0    | 112    | 71                | -          |
|           | Flute               | 0    | 112    | 73                | -          |
|           | PanFlute            | 0    | 113    | 73                | -          |
|           | Oboe                | 0    | 112    | 68                | -          |
|           | Whistle             | 0    | 112    | 78                | -          |
|           | Recorder            | 0    | 112    | 74                | -          |
|           | Ocorino             |      | 112    | 70                |            |
|           | Doanina<br>Doanin - |      | 112    | 19                | -          |
|           | Bagpipe             | 0    | 112    | 109               | -          |
| GUITAR    | NylonGuitar         | 0    | 116    | 24                | Live!      |
|           | JazzGuitar          | 0    | 115    | 26                | Cool!      |
|           | Elec.Gtr            | 0    | 114    | 28                | Cool!      |
|           | SteelGuitar         | 0    | 117    | 25                | Live!      |
|           | DvnoSteel1          | 0    | 118    | 25                | Live!      |
|           | Mandolin            | 1    | 114    | 25                | Sweet      |
|           | FunkQuitar          | 0    | 116    | 20                | Cooll      |
|           | Punkoullai          |      | 110    | 20                | 0001       |
|           | Stratsphere         | 0    | 117    | 28                | Cool!      |
|           | VintageLead         | 0    | 125    | 27                | Cool!      |
|           | PowerLead           | 0    | 115    | 30                | Cool!      |
|           | BluesGuitar         | 0    | 117    | 29                | Cool!      |
|           | RockGuitar          | 0    | 116    | 29                | -          |
|           | VintageStrum        | 0    | 126    | 27                | -          |
|           | 12StrGuitar         | 0    | 113    | 25                | Live       |
|           | Dune Steel?         | -    | 110    | 25                | Livel      |
|           | Clean Cuitar        |      | 140    | 20                | Cool       |
|           | Vieda               |      | 112    | 21                | 0001       |
|           | vodooLead           | 0    | 116    | 30                | -          |
|           | PowerChord          | 0    | 117    | 30                | -          |
|           | CampfireGtr         | 0    | 115    | 25                | -          |
|           | SolidGuitar         | 0    | 118    | 27                | -          |
|           | VintageAmp          | 0    | 115    | 29                | -          |
|           | AlohaGtr            | 10   | 118    | 26                | -          |
|           | CrupphCtr           | 0    | 140    | 20                |            |
|           | Crunchetr           |      | 113    | 30                | -          |
|           | SmoothLead          | 0    | 119    | 26                | -          |
|           | 60'sClean           | 0    | 117    | 27                | -          |
|           | ClassicGtr          | 0    | 115    | 24                | Live!      |
|           | JazzSolGtr          | 0    | 116    | 26                | Cool!      |
|           | VintageOpen         | 0    | 123    | 27                | -          |
|           | FolkGuitar          | 0    | 112    | 25                | -          |
|           | SolidChord          | 0    | 121    | 27                | -          |
|           |                     |      |        |                   | 1          |

|           |                          | Bank | Select | MIDI              |            |
|-----------|--------------------------|------|--------|-------------------|------------|
| Category  | Voice Name               | MSB  | LSB    | Program<br>Number | Voice Type |
|           | VintageMute              | 0    | 115    | 28                | -          |
|           | PedalSteel               | 0    | 115    | 20                | -          |
|           | LeadGuitar               | 0    | 114    | 20                | -          |
|           | CharuaCtr                | 0    | 104    | 23                |            |
|           | VintegeTrem              | 0    | 124    | 27                | -          |
|           | Vintage Hem              | 0    | 120    | 27                | -          |
|           | OctaveGtr                | 0    | 113    | 26                | -          |
|           | DeepChorus               | 0    | 114    | 27                | -          |
|           | TremoloGtr               | 0    | 113    | 27                | -          |
|           | HeavyStack               | 0    | 114    | 30                | -          |
|           | BrightClean              | 0    | 116    | 27                | -          |
|           | WahGuitar                | 0    | 122    | 27                | -          |
|           | DX JazzGtr               | 0    | 117    | 26                | -          |
|           | Distortion               | 0    | 112    | 30                | -          |
|           | Elec.12Str               | 0    | 119    | 27                | -          |
|           | FeedbackGtr              | 0    | 113    | 29                | -          |
|           | 18String                 | 0    | 119    | 25                | -          |
|           | MutedGuitar              | 0    | 112    | 28                | -          |
|           | FunkGuitar               | 0    | 113    | 28                | -          |
|           | Overdrive                | 0    | 112    | 29                | -          |
|           | SteelGuitar              | 8    | 0      | 1                 | MegaVoice  |
|           | HiStringGtr              | 8    | 0      | 2                 | MegaVoice  |
|           | 12StrGuitar              | 8    | 1      | 2                 | MegaVoice  |
|           | CleanGuitar              | 8    | 0      | 3                 | MegaVoice  |
|           | Overdrive                | 8    | 0      | 4                 | MegaVoice  |
|           | Distortion               | 8    | 0      | 5                 | MegaVoice  |
| BASS      | FingerBass               | 0    | 114    | 33                | Cooll      |
|           | Aco.Bass                 | 0    | 112    | 32                | -          |
| PERC&DRUM | DynoPickBase             | 0    | 112    | 3/                | Cooll      |
|           | Fretless                 | 0    | 110    | 34                | Cooll      |
|           | SlanBaco                 | 0    | 112    | 30                | 0001       |
|           | SlapBass                 | 0    | 112    | 36                | -          |
|           | SubBass                  | 0    | 114    | 39                | -          |
|           | HardBass                 | 0    | 114    | 38                | -          |
|           | ResoBass                 | 0    | 112    | 38                | -          |
|           | HouseBass                | 0    | 116    | 38                | -          |
|           | BigDrone                 | 0    | 118    | 38                | -          |
|           | RockBass                 | 0    | 114    | 34                | -          |
|           | SuperFretles             | 0    | 113    | 35                | -          |
|           | PickBass                 | 0    | 112    | 34                | -          |
|           | FusionBass               | 0    | 113    | 36                | -          |
|           | Bass&Cymbal              | 0    | 114    | 32                | -          |
|           | AnalogBass               | 0    | 112    | 39                | -          |
|           | DX FunkBass              | 0    | 113    | 37                | -          |
|           | DrySynBass               | 0    | 116    | 39                | -          |
|           | 80'sSynBass              | 0    | 115    | 39                | -          |
|           | HiQBass                  | 0    | 113    | 38                | -          |
|           | FunkBass                 | 0    | 112    | 37                | -          |
|           | MellowFinger             | 0    | 112    | 33                | -          |
|           | ClickBass                | 0    | 115    | 38                | -          |
|           | PunchyBass               | 0    | 117    | 38                | -          |
|           | TB Bass                  | 0    | 117    | 39                | -          |
|           | Aco Bass                 | 8    | 0      | 16                | Mega//oice |
|           | FinderBass               | 8    | 0      | 17                | MegaVoice  |
|           | PickBass                 | 8    | 0      | 18                | MegaVoice  |
|           | Frotloss                 | 0    | 0      | 10                | MegaVoice  |
|           | Vibranhana               | 0    | 112    | 19                | wegavoice  |
| FERGADROW | viorapriorie             | 0    | 112    | 11                | -          |
|           | Jazz VIDES               | 0    | 113    | 11                | -          |
|           | Juspense                 | 0    | 114    | 11                | -          |
|           | Vulophana                | 0    | 112    | 12                | -          |
|           | Ayiophone<br>SteelDowers | 0    | 112    | 13                | -          |
|           | SteeiDrums               | 0    | 112    | 114               | -          |
|           | Celesta                  | Ű    | 112    | 8                 | -          |
|           | GIOCKEN                  | U    | 112    | 9                 | -          |
|           | MusicBox                 | 0    | 112    | 10                | -          |
|           | TubularBell              | 0    | 112    | 14                | -          |
|           | Kalimba                  | 0    | 112    | 108               | -          |
|           | Dulcimer                 | 0    | 112    | 15                | -          |
|           | Limpani                  | 0    | 112    | 47                | -          |
|           | StandardKit1             | 127  | 0      | 0                 | Drums      |
|           | StandardKit2             | 127  | 0      | 1                 | Drums      |
|           | JazzKit                  | 127  | 0      | 32                | Drums      |
|           | BrushKit                 | 127  | 0      | 40                | Drums      |
|           | HitKit                   | 127  | 0      | 4                 | Drums      |
|           | RoomKit                  | 127  | 0      | 8                 | Drums      |
|           | RockKit                  | 127  | 0      | 16                | Drums      |
|           | ElectroKit               | 127  | 0      | 24                | Drums      |
|           | AnalogKit                | 127  | 0      | 25                | Drums      |
|           | DanceKit                 | 127  | 0      | 27                | Drums      |
|           | SymphonyKit              | 127  | 0      | 48                | Drums      |
|           | CubanKit                 | 126  | 0      | 40                | Live!SFX   |
|           | PopLatinKit              | 126  | 0      | 43                | Live!SFX   |
|           | ArabicKit                | 126  | 0      | 35                | SFX Kit    |
|           | SFXKit1                  | 126  | 0      | 0                 | SFX Kit    |
|           |                          | -    |        | -                 |            |

#### Elenco Voci

|           | Bank Select            | Bank Sele |     | Bank Select MIDI  | Bank Select MIDI |  |  |
|-----------|------------------------|-----------|-----|-------------------|------------------|--|--|
| Category  | Voice Name             | MSB       | LSB | Program<br>Number | Voice Type       |  |  |
|           | SFXKit2                | 126       | 0   | 1                 | SFX Kit          |  |  |
|           | Std.Kit+P              | 127       | 0   | 83                | Live!Drums       |  |  |
|           | FunkKit+P              | 127       | 0   | 84                | Live!Drums       |  |  |
|           | BrushKit+P             | 127       | 0   | 85                | Live!Drums       |  |  |
|           | StudioKit              | 127       | 0   | 86                | Live!Drums       |  |  |
|           | StandardKit            | 127       | 0   | 80                | Live!Drums       |  |  |
|           | FunkKit                | 127       | 0   | 81                | Live!Drums       |  |  |
|           | BrushKit               | 127       | 0   | 82                | Live!Drums       |  |  |
|           | StyStd.Kit+P           | 127       | 0   | 125               | Live!Drums       |  |  |
|           | StyFunkKt+P            | 127       | 0   | 126               | Live!Drums       |  |  |
|           | StyStd.Kit             | 127       | 0   | 123               | Live!Drums       |  |  |
|           | StyFunkKit             | 127       | 0   | 124               | Live!Drums       |  |  |
| ACCORDION | Musette                | 0         | 112 | 21                | -                |  |  |
|           | TuttiAccrd             | 0         | 113 | 21                | -                |  |  |
|           | SmallAccrd             | 0         | 115 | 21                | -                |  |  |
|           | Accordion              | 0         | 116 | 21                | -                |  |  |
|           | TangoAccrd             | 0         | 112 | 23                | -                |  |  |
|           | Steirisch              | 0         | 117 | 21                | -                |  |  |
|           | Bandoneon              | 0         | 113 | 23                | -                |  |  |
|           | SoftAccrd              | 0         | 114 | 21                | -                |  |  |
|           | Harmonica              | 0         | 112 | 22                | Sweet!           |  |  |
|           | ModernHarp             | 0         | 113 | 22                | -                |  |  |
|           | BluesHarp              | 0         | 114 | 22                | -                |  |  |
| PAD       | Insomnia               | 0         | 113 | 94                | -                |  |  |
|           | Skydiver               | 0         | 112 | 101               | -                |  |  |
|           | Bubblespace            | 0         | 113 | 101               | -                |  |  |
|           | HipaStrPad             | 0         | 114 | 95                | -                |  |  |
|           | MellowPad              | 0         | 117 | 95                | -                |  |  |
|           | Mediterrain            | 0         | 114 | 90                |                  |  |  |
|           | NeoWarmPad             | 0         | 115 | 89                | -                |  |  |
|           | CyberPad               | 0         | 113 | 99                | -                |  |  |
|           | OberSween              | 0         | 115 | 95                | -                |  |  |
|           | Messenger              | 0         | 116 | 95                | -                |  |  |
|           | Waye2001               | 0         | 112 | 95                |                  |  |  |
|           | FarFact                | 0         | 112 | 07                |                  |  |  |
|           | Disclosure             | 0         | 116 | 80                |                  |  |  |
|           | BrightObor             | 0         | 112 | 05                | -                |  |  |
|           | DarkDad                | 0         | 110 | 95                | -                |  |  |
|           | Mueton                 | 0         | 110 | 95                |                  |  |  |
|           | Niystery<br>Cirius     | 0         | 113 | 37                |                  |  |  |
|           | S&H Groove             |           | 114 | 101               | -                |  |  |
|           | Velo Ashromi           |           | 110 | 101               | -                |  |  |
|           | Evoning Store          |           | 110 | 101               | -                |  |  |
|           |                        |           | 11/ | 101               | -                |  |  |
|           | Angervides             |           | 114 | 90                |                  |  |  |
|           | Almosphere<br>VenenDed |           | 112 | 99                | -                |  |  |
|           | AenonPad               | 0         | 112 | 91                | -                |  |  |
|           | Equinox                |           | 112 | 94                | -                |  |  |
|           | GiassPad               | 0         | 114 | 93                | -                |  |  |
|           | Fantasia               | 0         | 112 | 88                | -                |  |  |
|           | DX Pad                 | 0         | 112 | 92                | -                |  |  |
|           | Symbiont               | 0         | 113 | 88                | -                |  |  |
|           | Stargate               | 0         | 114 | 88                | -                |  |  |
|           | Area51                 | 0         | 112 | 89                | -                |  |  |
|           | DarkMoon               | 0         | 113 | 89                | -                |  |  |
|           | Ionosphere             | 0         | 115 | 94                | -                |  |  |
|           | GoldenAge              | 0         | 115 | 88                | -                |  |  |
|           | Solaris                | 0         | 114 | 94                | -                |  |  |
|           | TimoTraval             |           | 116 | 88                |                  |  |  |
|           | TimeTraver             | 0         | 110 |                   |                  |  |  |
|           | Millennium             | 0         | 117 | 88                | -                |  |  |

|               |             | Bank | Select | MIDI              |              |
|---------------|-------------|------|--------|-------------------|--------------|
| Category      | Voice Name  | MSB  | LSB    | Program<br>Number | Voice Type   |
| SYNTH         | Oxygen      | 0    | 122    | 81                | -            |
|               | Matrix      | 0    | 123    | 81                | -            |
|               | WireLead    | 0    | 120    | 81                | -            |
|               | HipLead     | 0    | 113    | 80                | -            |
|               | HopLead     | 0    | 117    | 80                | -            |
|               | DanceHook   | 0    | 112    | 86                | -            |
|               | TechLead    | 0    | 117    | 84                | -            |
|               | Tekkline    | 0    | 116    | 84                | -            |
|               | SoftMini    | 0    | 124    | 80                | -            |
|               | OctaveHook  | 0    | 113    | 86                | -            |
|               | TranceLead  | 0    | 121    | 80                | -            |
|               | FireWire    | 0    | 116    | 81                | -            |
|               | Analogon    | 0    | 115    | 81                | -            |
|               | Blaster     | 0    | 114    | 81                | -            |
|               | Skyline     | 0    | 115    | 84                | -            |
|               | SquareLead  | 0    | 112    | 80                | -            |
|               | Saw.Lead    | 0    | 112    | 81                | -            |
|               | PopLead     | 0    | 120    | 80                | -            |
|               | ProLead     | 0    | 113    | 83                | -            |
|               | BrightMini  | 0    | 125    | 80                | -            |
|               | TinyLead    | 0    | 118    | 80                | -            |
|               | FunkyLead   | 0    | 121    | 81                | -            |
|               | Paraglide   | 0    | 114    | 84                | -            |
|               | Robolead    | 0    | 124    | 81                | -            |
|               | Fargo       | 0    | 119    | 81                | -            |
|               | Portatone   | 0    | 112    | 84                | -            |
|               | BigLead     | 0    | 113    | 81                | -            |
|               | Warp        | 0    | 117    | 81                | -            |
|               | Adrenaline  | 0    | 113    | 84                | -            |
|               | Stardust    | 0    | 112    | 98                | -            |
|               | AeroLead    | 0    | 112    | 83                | -            |
|               | MiniLead    | 0    | 114    | 80                | -            |
|               | Impact      | 0    | 113    | 87                | -            |
|               | SunBell     | 0    | 113    | 98                | -            |
|               | UnderHeim   | 0    | 112    | 87                | -            |
|               | HiBias      | 0    | 116    | 80                | -            |
|               | Vinylead    | 0    | 115    | 80                | -            |
|               | PanLead     | 0    | 122    | 80                | -            |
|               | Stringbells | 0    | 124    | 88                | -            |
|               | CrystalEves | 0    | 125    | 88                | -            |
|               | Padbells    | 0    | 126    | 88                | -            |
|               | MelodyMaker | 0    | 117    | 89                | -            |
|               | BigTune     | 0    | 118    | 89                | -            |
|               | TrumpetSaw  | 0    | 125    | 81                | -            |
|               | AttackSaw   | 0    | 126    | 81                |              |
|               | PercSquare  | 0    | 123    | 80                |              |
| ORGAN FLUTES  | lazzDrawl   | 0    | 126    | 16                | Organ Flutes |
| ONO/INT LOTEO | BluesOrgani | 0    | 126    | 16                | Organ Flutes |
|               | SixteenOnel | 0    | 120    | 16                | Organ Flutes |
|               | EvenBars!   | 0    | 120    | 16                | Organ Flutes |
|               | PopOrgopi   | 0    | 120    | 16                | Organ Flutes |
|               | Popurgan!   | 0    | 120    | 10                | Organ Flutes |
|               | RockingOrg! | 0    | 120    | 10                | Organ Flutes |
|               | Percussive! | 0    | 126    | 16                | Organ Flutes |
|               | GospelOrg!  | 0    | 126    | 16                | Organ Flutes |
|               | PadOrgan!   | 0    | 126    | 16                | Organ Flutes |
|               | FullKanks!  | U    | 126    | 16                | Organ Flutes |

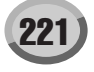

#### GM & XG Voice

|                 |                | Bank | Select | MIDI    |            |
|-----------------|----------------|------|--------|---------|------------|
| Category        | Voice Name     | MSB  | LSB    | Program | Voice Type |
| PIANO           | GrandPiano     | 0    | 0      |         | _          |
| I IANO          | GradDianoKSD   | 0    | 1      | 0       | _          |
|                 | MallowCrDno    | 0    | 10     | 0       | -          |
|                 | Niellow GIFTIO | 0    | 10     | 0       | -          |
|                 | PianoSunnys    | 0    | 40     | 0       | -          |
|                 | Dream          | 0    | 41     | 0       | -          |
|                 | BrightPiano    | 0    | 0      | 1       | -          |
|                 | BritePnoKSP    | 0    | 1      | 1       | -          |
|                 | ElecGrandPno   | 0    | 0      | 2       | -          |
|                 | ElecGrPnoKSP   | 0    | 1      | 2       | -          |
|                 | DetunedCP80    | 0    | 32     | 2       | -          |
|                 | LayeredCP1     | 0    | 40     | 2       | -          |
|                 | LaveredCP2     | 0    | 41     | 2       | -          |
|                 | Honkytonk      | 0    | 0      | 3       | -          |
|                 | HonkytonkKSP   | 0    | 1      | 3       | -          |
|                 | El Diano1      |      | 0      | 4       | _          |
|                 | ELFIANUT       | 0    | 0      | 4       | -          |
|                 | EI.PlanoTKSP   | 0    | 1      | 4       | -          |
|                 | MellowEP1      | 0    | 18     | 4       | -          |
|                 | ChorusEP1      | 0    | 32     | 4       | -          |
|                 | HardEl.Piano   | 0    | 40     | 4       | -          |
|                 | VXfadeEI.P1    | 0    | 45     | 4       | -          |
|                 | 60'sEl.Piano1  | 0    | 64     | 4       | -          |
|                 | El.Piano2      | 0    | 0      | 5       | -          |
|                 | El.Piano2KSP   | 0    | 1      | 5       | -          |
|                 | ChorusEP2      | 0    | 32     | 5       | -          |
|                 | DXEPHard       | 0    | 33     | 5       | -          |
|                 | DXLegend       | n    | 34     | 5       | -          |
|                 | DXPhaseFP      | 0    | 40     | 5       | -          |
|                 |                | 0    | 11     | 5       | -          |
|                 |                | 0    | 41     | 5       | -          |
|                 | DAKOTOEP       | 0    | 42     | 5       | -          |
|                 | VXtadeEI.P2    | 0    | 45     | 5       | -          |
|                 | Harpsichord    | 0    | 0      | 6       | -          |
|                 | Harpsi.KSP     | 0    | 1      | 6       | -          |
|                 | Harpsichord2   | 0    | 25     | 6       | -          |
|                 | Harpsichord3   | 0    | 35     | 6       | -          |
|                 | Clavi.         | 0    | 0      | 7       | -          |
|                 | Clavi.KSP      | 0    | 1      | 7       | -          |
|                 | Clavi.Wah      | 0    | 27     | 7       | -          |
|                 | PulseClavi     | 0    | 64     | 7       | -          |
|                 | PierceClavi    | 0    | 65     | 7       | -          |
|                 | Colocto        | 0    | 00     | 0       |            |
| SHROWATIC FERG. | Cleekeneniel   | 0    | 0      | 0       | -          |
|                 | Glockenspiel   | 0    | 0      | 9       | -          |
|                 | MUSICBOX       | 0    | 0      | 10      | -          |
|                 | Orgel          | 0    | 64     | 10      | -          |
|                 | Vibraphone     | 0    | 0      | 11      | -          |
|                 | VibesKSP       | 0    | 1      | 11      | -          |
|                 | HardVibes      | 0    | 45     | 11      | -          |
|                 | Marimba        | 0    | 0      | 12      | -          |
|                 | MarimbaKSP     | 0    | 1      | 12      | -          |
|                 | SineMarimba    | 0    | 64     | 12      | -          |
|                 | Balimba        | 0    | 97     | 12      | -          |
|                 | LogDrume       | 0    | 08     | 12      | -          |
|                 | Zujophono      | 0    | 30     | 12      | -          |
|                 | TubularDalla   |      | 0      | 13      | -          |
|                 | iubularBells   | 0    | 0      | 14      | -          |
|                 | ChurchBells    | 0    | 96     | 14      | -          |
|                 | Carillon       | 0    | 97     | 14      | -          |
|                 | Dulcimer       | 0    | 0      | 15      | -          |
|                 | Dulcimer2      | 0    | 35     | 15      | -          |
|                 | Cimbalom       | 0    | 96     | 15      | -          |
|                 | Santur         | 0    | 97     | 15      | -          |
| ORGAN           | DrawbarOrgan   | 0    | 0      | 16      | -          |
|                 | DetDrawOrgan   | 0    | 32     | 16      | -          |
|                 | 60'sDrawOro1   | 0    | 33     | 16      | -          |
|                 | 60'sDrawOrg?   | n    | 34     | 16      | -          |
|                 | 70'sDrawOrg2   | 0    | 25     | 10      | -          |
|                 | DrawbarOra2    | 0    | 20     | 10      | -          |
|                 |                | 0    | 00     | 10      | -          |
|                 | ы surawOrg3    | 0    | 3/     | 16      | -          |
|                 | EvenBarOrg     | 0    | 38     | 16      | -          |
|                 | 16+2'2_3Org    | 0    | 40     | 16      | -          |
|                 | OrganBass      | 0    | 64     | 16      | -          |
|                 | 70'sDrawOrg2   | 0    | 65     | 16      | -          |
|                 | CheezyOrgan    | 0    | 66     | 16      | -          |
|                 | DrawbarOrg3    | 0    | 67     | 16      | -          |
|                 | Perc.Organ     | 0    | 0      | 17      | -          |
|                 | 70'sPercOra1   | 0    | 24     | 17      | -          |
|                 | DetPercOrgan   | 0    | 32     | 17      | -          |
|                 | LightOrgan     | n 1  | 32     | 17      | -          |
|                 | Perc Organ?    | 0    | 37     | 17      | -          |
|                 | Perc.Organz    | 0    | 3/     | 1/      | -          |
|                 | RockOrgan      | 0    | 0      | 18      | -          |
|                 | RotaryOrgan    | 0    | 64     | 18      | -          |
|                 | SlowRotary     | 0    | 65     | 18      | -          |
|                 | FastRotary     | 0    | 66     | 18      | -          |
|                 | ChurchOrgan    | 0    | 0      | 19      | -          |
|                 | ChurchOrgan3   | 0    | 32     | 19      | -          |

|          |                             | Bank | Select | MIDI    |            |
|----------|-----------------------------|------|--------|---------|------------|
| Category | Voice Name                  |      |        | Program | Voice Type |
|          |                             | MSB  | LSB    | Number  |            |
|          | ChurchOrgan2                | 0    | 35     | 19      | -          |
|          | NotreDame                   | 0    | 40     | 19      | -          |
|          | OrganFlute                  | 0    | 64     | 19      | -          |
|          | Trem.OrganFl                | 0    | 65     | 19      | -          |
|          | ReedOrgan                   | 0    | 0      | 20      | -          |
|          | PuffOrgan                   | 0    | 40     | 20      |            |
|          | Accordion                   | 0    | 0      | 21      | -          |
|          | Accordit                    | 0    | 22     | 21      |            |
|          | Accordit                    | 0    | 32     | 21      | -          |
|          | Harmonica                   | 0    | 0      | 22      | -          |
|          | Harmonica2                  | 0    | 32     | 22      | -          |
|          | TangoAccord                 | 0    | 0      | 23      | -          |
|          | TangoAccord2                | 0    | 64     | 23      | -          |
| GUITAR   | NylonGuitar                 | 0    | 0      | 24      | -          |
|          | NylonGuitar2                | 0    | 16     | 24      | -          |
|          | NylonGuitar3                | 0    | 25     | 24      | -          |
|          | VelGtrHarmo                 | 0    | 43     | 24      | -          |
|          | Ukulele                     | 0    | 96     | 24      | -          |
|          | SteelGuitar                 | 0    | 0      | 25      | -          |
|          | SteelOuitar<br>SteelOuitar2 | 0    | 16     | 25      | -          |
|          | SteelGuitar2                | 0    | 16     | 25      | -          |
|          | 12StrGuitar                 | 0    | 35     | 25      | -          |
|          | Nylon&Steel                 | 0    | 40     | 25      | -          |
|          | Steel&Body                  | 0    | 41     | 25      | -          |
| GUITAR   | Mandolin                    | 0    | 96     | 25      | -          |
|          | JazzGuitar                  | 0    | 0      | 26      | -          |
|          | MellowGuitar                | 0    | 18     | 26      | -          |
|          | JazzAmp                     | 0    | 32     | 26      | -          |
|          | CleanGuitar                 | 0    | 0      | 27      | -          |
|          | ChorusGuitar                | 0    | 32     | 27      | -          |
|          | MutedGuitar                 | 0    | 02     | 28      | _          |
|          | FunkGuitar                  | 0    | 40     | 20      |            |
|          | MutoSteelOtz                | 0    | 40     | 20      | -          |
|          | MuteSteelGtr                | 0    | 41     | 28      | -          |
|          | FunkGuitar2                 | 0    | 43     | 28      | -          |
|          | JazzMan                     | 0    | 45     | 28      | -          |
|          | Overdriven                  | 0    | 0      | 29      | -          |
|          | GuitarPinch                 | 0    | 43     | 29      | -          |
|          | Distortion                  | 0    | 0      | 30      | -          |
|          | FeedbackGtr                 | 0    | 40     | 30      | -          |
|          | FeedbackGtr2                | 0    | 41     | 30      | -          |
|          | GtrHarmonics                | 0    | 0      | 31      | -          |
|          | GtrFeedback                 | 0    | 65     | 31      |            |
|          | GtrHarmonic?                | 0    | 66     | 31      | -          |
| DVCC     | AcousticPass                | 0    | 00     | 22      | -          |
| DAGG     | AcousticBass                | 0    | 40     | 32      | -          |
|          | JazzRnythm                  | 0    | 40     | 32      | -          |
| BASS     | VXUprgntBass                | 0    | 45     | 32      | -          |
|          | FingerBass                  | 0    | 0      | 33      | -          |
|          | FingerDark                  | 0    | 18     | 33      | -          |
|          | FlangeBass                  | 0    | 27     | 33      | -          |
|          | Bass&DistEG                 | 0    | 40     | 33      | -          |
|          | FingerSlap                  | 0    | 43     | 33      | -          |
|          | FingerBass2                 | 0    | 45     | 33      | -          |
|          | Mod.Bass                    | 0    | 65     | 33      | -          |
|          | PickBass                    | 0    | 0      | 34      | -          |
|          | MutePickBass                | 0    | 28     | 34      | -          |
|          | FretlessBass                | 0    | 0      | 35      |            |
|          | Fretlese?                   | 0    | 32     | 35      | -          |
|          | Frotless2                   | 0    | 32     | 35      |            |
|          | r reuesso                   | 0    | 33     | 30      | -          |
|          | Fietless4                   | U    | 34     | 35      | -          |
|          | Syn.Fretless                | U    | 96     | 35      | -          |
|          | SmthFretless                | 0    | 97     | 35      | -          |
|          | SlapBass1                   | 0    | 0      | 36      | -          |
|          | ResonantSlap                | 0    | 27     | 36      | -          |
| BASS     | PunchThumb                  | 0    | 32     | 36      | -          |
|          | SlapBass2                   | 0    | 0      | 37      | -          |
|          | Velo.Sw.Slap                | 0    | 43     | 37      | -          |
|          | SynthBass1                  | 0    | 0      | 38      | -          |
|          | SynBass1Dark                | 0    | 18     | 38      | -          |
|          | FastResoBass                | 0    | 20     | 38      | -          |
|          | AcidBass                    | 0    | 24     | 38      | -          |
|          | ClaviBass                   | 0    | 25     | 30      |            |
|          | ToobacBase                  | 0    | 30     | 30      | -          |
|          | Orbiter                     | U    | 40     | 38      | -          |
|          | Urbiter                     | U    | 64     | 38      | -          |
|          | SquareBass                  | 0    | 65     | 38      | -          |
|          | RubberBass                  | 0    | 66     | 38      | -          |
|          | Hammer                      | 0    | 96     | 38      | -          |
|          | SynthBass2                  | 0    | 0      | 39      | -          |
|          | MellowSyBass                | 0    | 6      | 39      | -          |
|          | SequenceBass                | 0    | 12     | 39      | -          |
|          | ClickSynBass                | 0    | 18     | 39      |            |
|          | SynBass2Dark                | 0    | 19     | 39      | -          |
|          | SmoothSyRoop                | 0    | 32     | 30      | -          |
|          | MedulePuP                   | 0    | 32     | 39      | -          |
|          | IVIODUITSYBASS              | U    | 40     | 39      | -          |
|          | DABASS                      | U    | 41     | 39      | -          |

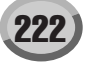

#### Elenco Voci

|          | Bank Select      |       | ik Select MIDI |         |            |
|----------|------------------|-------|----------------|---------|------------|
| Category | Voice Name       | MSB   | ISB            | Program | Voice Type |
|          |                  | INIOD | LOD            | Number  |            |
| STRINGS  | Violin           | 0     | 0              | 40      | -          |
|          | SlwAtkViolin     | 0     | 8              | 40      | -          |
|          | Viola            | 0     | 0              | 41      | -          |
|          | Cello            | 0     | 0              | 42      | -          |
|          | Contrabaca       | 0     | 0              | 12      |            |
|          | Contrabass       | 0     | 0              | 43      | -          |
|          | I rem.Strings    | 0     | 0              | 44      | -          |
|          | SlwAtTremStr     | 0     | 8              | 44      | -          |
|          | SuspenseStr      | 0     | 40             | 44      | -          |
|          | PizzicatoStr     | 0     | 0              | 45      | -          |
|          | Orch Harp        | 0     | 0              | 46      | -          |
|          | Versolis         | 0     | 40             | 40      | -          |
|          | rangonin         | 0     | 40             | 46      | -          |
|          | Timpani          | 0     | 0              | 47      | -          |
| ENSEMBLE | Strings1         | 0     | 0              | 48      | -          |
|          | StereoStrngs     | 0     | 3              | 48      | -          |
|          | SlwAtkStrngs     | 0     | 8              | 48      | -          |
|          | ArcoStrings      | 0     | 24             | 10      |            |
|          | Arcostings       | 0     | 24             | 40      | -          |
|          | 60 sStrings      | 0     | 35             | 48      | -          |
|          | Orchestra        | 0     | 40             | 48      | -          |
|          | Orchestra2       | 0     | 41             | 48      | -          |
|          | TremOrchstra     | 0     | 42             | 48      | -          |
|          | Velo Strings     | 0     | 45             | 48      | -          |
|          | Parin go 2       | 0     | 0              | 40      |            |
|          | Gulliysz         |       |                | 49      | -          |
|          | S.SlowStrngs     | 0     | 3              | 49      | -          |
|          | LegatoStrngs     | 0     | 8              | 49      | -          |
|          | WarmStrings      | 0     | 40             | 49      | -          |
|          | Kingdom          | 0     | 41             | 49      | -          |
|          | 70'sStrings      | 0     | 64             | 49      | -          |
|          | Paring c O       |       | 67             | 40      | -          |
|          | Strings3         | 0     | 65             | 49      | -          |
|          | SynStrings1      | 0     | 0              | 50      | -          |
|          | ResoStrings      | 0     | 27             | 50      | -          |
|          | SynStrings4      | 0     | 64             | 50      | -          |
|          | SynStrings5      | 0     | 65             | 50      | -          |
|          | SynStringe2      | 0     | 0              | 51      | _          |
|          | OU : A L         | 0     | 0              | 50      | -          |
|          | ChoirAans        | 0     | 0              | 52      | -          |
|          | StereoChoir      | 0     | 3              | 52      | -          |
|          | ChoirAahs2       | 0     | 16             | 52      | -          |
|          | MellowChoir      | 0     | 32             | 52      | -          |
|          | ChoirStrings     | 0     | 40             | 52      | -          |
|          | VoiceOoko        |       | 40             | 52      |            |
|          | VOICEOUTIS       | 0     | 0              |         | -          |
|          | SynthVoice       | 0     | 0              | 54      | -          |
|          | SynthVoice2      | 0     | 40             | 54      | -          |
|          | Choral           | 0     | 41             | 54      | -          |
|          | AnalogVoice      | 0     | 64             | 54      | -          |
|          | OrchostroHit     | 0     | 0              | 55      |            |
|          | Orchestrarit     | 0     | 0              |         | -          |
|          | OrchestrHit2     | 0     | 35             | 55      | -          |
|          | Impact           | 0     | 64             | 55      | -          |
| BRASS    | Trumpet          | 0     | 0              | 56      | -          |
|          | Trumpet2         | 0     | 16             | 56      | -          |
|          | BriteTrumpet     | 0     | 17             | 56      | _          |
|          | Bille Humper     | 0     | 17             | 50      | -          |
|          | vvarm i rumpet   | 0     | 32             | 56      | -          |
|          | Trombone         | 0     | 0              | 57      | -          |
|          | Trombone2        | 0     | 18             | 57      | -          |
|          | Tuba             | 0     | 0              | 58      | -          |
|          | Tuba2            | 0     | 16             | 58      | -          |
|          | MutodTrumpet     |       | 0              | 50      | -          |
|          | iviuted i rumpet | 0     |                | 59      | -          |
|          | FrenchHorn       | 0     | 0              | 60      | -          |
|          | Fr.HornSolo      | 0     | 6              | 60      | -          |
|          | FrenchHorn2      | 0     | 32             | 60      | -          |
|          | HornOrchestr     | 0     | 37             | 60      | -          |
|          | BrassSection     | 0     | 0              | 61      | -          |
|          | TheThSoction     |       | 35             | 61      |            |
|          | Pro0             |       | 40             | 01      | -          |
|          | BrassSect2       | 0     | 40             | 61      | -          |
|          | HighBrass        | 0     | 41             | 61      | -          |
|          | MellowBrass      | 0     | 42             | 61      | -          |
|          | SynthBrass1      | 0     | 0              | 62      | -          |
|          | QuackBrass       | 0     | 12             | 62      | -          |
|          | Recolun          |       | 20             | 62      |            |
|          | DelaDere         |       | 20             | 02      | -          |
|          | PolyBrass        | 0     | 24             | 62      | -          |
|          | SynthBrass3      | 0     | 27             | 62      | -          |
|          | JumpBrass        | 0     | 32             | 62      | -          |
|          | AnaVelBrass1     | 0     | 45             | 62      | -          |
|          | AnalogBrass1     | 0     | 64             | 62      | -          |
|          | Sunth Dro0       |       |                | 62      | -          |
|          | SynthBrass2      | U     |                | 63      | -          |
|          | SoftBrass        | 0     | 18             | 63      | -          |
|          | SynthBrass4      | 0     | 40             | 63      | -          |
|          | ChoirBrass       | 0     | 41             | 63      | -          |
|          | Ana\/elBrace?    | 0     | 45             | 63      | -          |
|          | Angle Dr. C      | -     |                | 00      | -          |
|          | AnaiogBrass2     | 0     | 04             | 63      | -          |
| REED     | SopranoSax       | 0     | 0              | 64      | -          |
|          | AltoSax          | 0     | 0              | 65      | -          |
|          | SaxSection       | 0     | 40             | 65      | -          |
|          | HyperAltoSay     | 0     | 43             | 65      | -          |
|          | TenorSay         |       | 0              | 22      | -          |
|          | Dec -4b. T       |       | 40             | 00      | -          |
|          | Breathy Lenor    | 1 0   | 40             | 66      | -          |

|           |                         | Bank Select |      | MIDI    |            |  |
|-----------|-------------------------|-------------|------|---------|------------|--|
| Category  | Voice Name              | MSB         | I SB | Program | Voice Type |  |
|           |                         |             | 200  | Number  |            |  |
|           | SoftTenorSax            | 0           | 41   | 66      | -          |  |
|           | TenorSax2               | 0           | 64   | 66      | -          |  |
|           | BaritoneSax             | 0           | 0    | 67      | -          |  |
|           | Oboe                    | 0           | 0    | 68      | •          |  |
|           | EnglishHorn             | 0           | 0    | 69      | -          |  |
|           | Bassoon                 | 0           | 0    | 70      | -          |  |
| DIDE      | Clarinet                | 0           | 0    | 71      | •          |  |
| PIPE      | PICCOIO                 | 0           | 0    | 72      | -          |  |
|           | Fiule                   | 0           | 0    | 73      | -          |  |
|           | Recorder                | 0           | 0    | 74      | -          |  |
|           | PariFiule               | 0           | 0    | 75      | -          |  |
|           | Shakubashi              | 0           | 0    | 70      |            |  |
|           | Whietlo                 | 0           | 0    | 70      | -          |  |
|           | Ocorino                 | 0           | 0    | 70      | -          |  |
| SVNTHIEAD | Squarel and             | 0           | 0    | 00      | -          |  |
| SINITLEAD | SquareLead?             | 0           | 6    | 80      |            |  |
|           | IMSquare                | 0           | 8    | 80      |            |  |
|           | Hollow                  | 0           | 18   | 80      | -          |  |
|           | Shroud                  | 0           | 19   | 80      | -          |  |
|           | Mellow                  | 0           | 64   | 80      | -          |  |
|           | SoloSine                | 0           | 65   | 80      | -          |  |
|           | SineLead                | 0           | 66   | 80      |            |  |
|           | SawtoothLead            | 0           | 0    | 81      | -          |  |
|           | SawtoothLd2             | 0           | 6    | 81      | -          |  |
|           | ThickSaw                | 0           | 8    | 81      | -          |  |
|           | DynamicSaw              | 0           | 18   | 81      | -          |  |
|           | DigitalSaw              | 0           | 19   | 81      | -          |  |
|           | BigLead                 | 0           | 20   | 81      | -          |  |
|           | HeavySynth              | 0           | 24   | 81      | -          |  |
|           | WaspySynth              | 0           | 25   | 81      | -          |  |
|           | PulseSaw                | 0           | 40   | 81      | -          |  |
|           | Dr.Lead                 | 0           | 41   | 81      | -          |  |
|           | VelocityLead            | 0           | 45   | 81      | -          |  |
|           | Seq.Analog              | 0           | 96   | 81      | -          |  |
|           | CalliopeLead            | 0           | 0    | 82      | -          |  |
|           | PurePad                 | 0           | 65   | 82      | -          |  |
|           | ChiffLead               | 0           | 0    | 83      | -          |  |
|           | Rubby                   | 0           | 64   | 83      | -          |  |
|           | CharangLead             | 0           | 0    | 84      | -          |  |
|           | DistortedLd             | 0           | 64   | 84      | -          |  |
|           | WireLead                | 0           | 65   | 84      | -          |  |
|           | VoiceLead               | 0           | 0    | 85      | -          |  |
|           | SynthAahs               | 0           | 24   | 85      | -          |  |
|           | VoxLead                 | 0           | 64   | 85      | -          |  |
|           | FifthsLead              | 0           | 0    | 86      | -          |  |
|           | BigFive                 | 0           | 35   | 86      | -          |  |
|           | Bass&Lead               | 0           | 0    | 87      | -          |  |
|           | Big&Low                 | 0           | 16   | 87      | -          |  |
|           | Fat&Perky               | 0           | 64   | 87      | -          |  |
|           | SoftWhirl               | 0           | 65   | 87      | -          |  |
| SYNTH PAD | NewAgePad               | 0           | 0    | 88      | -          |  |
|           | Fantasy                 | 0           | 64   | 88      | -          |  |
|           | WarmPad                 | 0           | 0    | 89      | -          |  |
|           | ThickPad                | 0           | 16   | 89      | -          |  |
|           | SottPad                 | 0           | 17   | 89      | -          |  |
|           | SinePad                 | 0           | 18   | 89      | -          |  |
|           | HornPad                 | 0           | 64   | 89      | -          |  |
|           | RotaryStrings           | 0           | 65   | 89      | -          |  |
|           | PolySynthPad            | 0           | 0    | 90      | -          |  |
|           | ClickPod                | 0           | 64   | 90      | -          |  |
|           |                         | 0           | 60   | 90      | -          |  |
|           | AnalogPad<br>Square Ded | 0           | 67   | 90      | -          |  |
|           | ChoirPad                | 0           | 0/   | 90      | -          |  |
|           | Heaven                  | 0           | 64   | 01      | -          |  |
|           | Itopia                  | 0           | 66   | 01      | -          |  |
|           | CCPad                   | 0           | 67   | 91      |            |  |
|           | BowedPad                | 0           | 0    | 92      | -          |  |
|           | Glacier                 | 0           | 64   | 92      | -          |  |
|           | GlassPad                | 0           | 65   | 92      | -          |  |
|           | MetallicPad             | 0           | 0    | 93      | -          |  |
|           | TinePad                 | 0           | 64   | 93      | -          |  |
|           | PanPad                  | 0           | 65   | 93      | -          |  |
|           | HaloPad                 | 0           | 0    | 94      | -          |  |
|           | SweepPad                | 0           | 0    | 95      | -          |  |
|           | Shwimmer                | 0           | 20   | 95      | -          |  |
|           | Converge                | 0           | 27   | 95      | -          |  |
|           | PolarPad                | 0           | 64   | 95      | -          |  |
|           | Celestial               | 0           | 66   | 95      | -          |  |
| L         |                         | L Ŭ         |      |         |            |  |

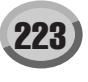

|               |                                                                                                    | Bank                                                               | Bank Select MIDI                                                    |                                                                                                    | 1                                                                            |
|---------------|----------------------------------------------------------------------------------------------------|--------------------------------------------------------------------|---------------------------------------------------------------------|----------------------------------------------------------------------------------------------------|------------------------------------------------------------------------------|
| Category      | Voice Name                                                                                                    | MSB                                                                | LSB                                                                 | Program<br>Number                                                                                                    | Voice Type                                                                   |
| SYNTH EFFECTS | Rain                                                                                                    | 0                                                                  | 0                                                                   | 96                                                                                                    | -                                                                            |
|               | ClaviPad                                                                                                    | 0                                                                  | 45                                                                  | 96                                                                                                    | -                                                                            |
|               | HarmoRain                                                                                                    | 0                                                                  | 64                                                                  | 96                                                                                                    | -                                                                            |
|               | AfricanWind                                                                                                    | 0                                                                  | 65                                                                  | 96                                                                                                    | -                                                                            |
|               | Carib                                                                                                    | 0                                                                  | 66                                                                  | 96                                                                                                    | -                                                                            |
|               | SoundTrack                                                                                                    | 0                                                                  | 0                                                                   | 97                                                                                                    | -                                                                            |
|               | Prologue                                                                                                    | 0                                                                  | 27                                                                  | 97                                                                                                    | -                                                                            |
|               | Ancestral                                                                                                    | 0                                                                  | 64                                                                  | 97                                                                                                    | -                                                                            |
|               | Crystal                                                                                                    | 0                                                                  | 0                                                                   | 98                                                                                                    | -                                                                            |
|               | SynthDr.Comp                                                                                                    | 0                                                                  | 12                                                                  | 98                                                                                                    | -                                                                            |
|               | Popcorn                                                                                                    | 0                                                                  | 14                                                                  | 98                                                                                                    | -                                                                            |
|               | TinyBells                                                                                                    | 0                                                                  | 18                                                                  | 98                                                                                                    | -                                                                            |
|               | RoundGlocken                                                                                                    | 0                                                                  | 35                                                                  | 98                                                                                                    | -                                                                            |
|               | GlockenChime                                                                                                    | 0                                                                  | 40                                                                  | 98                                                                                                    | -                                                                            |
|               | ClearBells                                                                                                    | 0                                                                  | 41                                                                  | 98                                                                                                    | -                                                                            |
|               | ChorusBells                                                                                                    | 0                                                                  | 42                                                                  | 98                                                                                                    | -                                                                            |
|               | SynthMallet                                                                                                    | 0                                                                  | 64                                                                  | 98                                                                                                    | -                                                                            |
|               | SoftCrystal                                                                                                    | 0                                                                  | 65                                                                  | 98                                                                                                    | -                                                                            |
|               | LoudGlocken                                                                                                    | 0                                                                  | 66                                                                  | 98                                                                                                    | -                                                                            |
|               | ChristmasBel                                                                                                    | 0                                                                  | 67                                                                  | 98                                                                                                    | -                                                                            |
|               | VibeBells                                                                                                    | 0                                                                  | 68                                                                  | 98                                                                                                    | -                                                                            |
|               | DigitalBells                                                                                                    | 0                                                                  | 69                                                                  | 98                                                                                                    | -                                                                            |
|               | AirBells                                                                                                    | 0                                                                  | 70                                                                  | 98                                                                                                    | -                                                                            |
|               | BellHarp                                                                                                    | 0                                                                  | 71                                                                  | 98                                                                                                    | -                                                                            |
|               | Gamelimba                                                                                                    | 0                                                                  | 72                                                                  | 98                                                                                                    | -                                                                            |
|               | Atmosphere                                                                                                    | 0                                                                  | 0                                                                   | 99                                                                                                    | -                                                                            |
|               | WarmAtmos.                                                                                                    | 0                                                                  | 18                                                                  | 99                                                                                                    | -                                                                            |
|               | HollwRelease                                                                                                    | 0                                                                  | 19                                                                  | 99                                                                                                    | -                                                                            |
|               | NylonElPiano                                                                                                    | 0                                                                  | 40                                                                  | 99                                                                                                    | -                                                                            |
|               | NylonHarp                                                                                                    | 0                                                                  | 64                                                                  | 99                                                                                                    | -                                                                            |
|               | HarpVox                                                                                                    | 0                                                                  | 65                                                                  | 99                                                                                                    | -                                                                            |
|               | Atmos.Pad                                                                                                    | 0                                                                  | 66                                                                  | 99                                                                                                    | -                                                                            |
|               | Planet                                                                                                    | 0                                                                  | 67                                                                  | 99                                                                                                    | -                                                                            |
|               | Brightness                                                                                                    | 0                                                                  | 0                                                                   | 100                                                                                                    | -                                                                            |
|               | FantasyBells                                                                                                    | 0                                                                  | 64                                                                  | 100                                                                                                    | -                                                                            |
|               | Smokov                                                                                                    | 0                                                                  | 04                                                                  | 100                                                                                                    | -                                                                            |
|               | Oshliss                                                                                                    | 0                                                                  | 90                                                                  | 100                                                                                                    | -                                                                            |
|               | Goblins                                                                                                    | 0                                                                  | 0                                                                   | 101                                                                                                    | -                                                                            |
|               | GoblinsSynth                                                                                                    | 0                                                                  | 64                                                                  | 101                                                                                                    | -                                                                            |
|               | Creeper                                                                                                    | 0                                                                  | 65                                                                  | 101                                                                                                    | -                                                                            |
|               | RingPad                                                                                                    | 0                                                                  | 66                                                                  | 101                                                                                                    | -                                                                            |
|               | Ritual                                                                                                    | 0                                                                  | 67                                                                  | 101                                                                                                    | -                                                                            |
|               | ToHeaven                                                                                                    | 0                                                                  | 68                                                                  | 101                                                                                                    | -                                                                            |
|               | Night                                                                                                    | 0                                                                  | 70                                                                  | 101                                                                                                    | -                                                                            |
|               | Glisten                                                                                                    | 0                                                                  | 71                                                                  | 101                                                                                                    | -                                                                            |
|               | BellChoir                                                                                                    | 0                                                                  | 96                                                                  | 101                                                                                                    | -                                                                            |
|               | Echoes                                                                                                    | 0                                                                  | 0                                                                   | 102                                                                                                    | -                                                                            |
|               | Echoes2                                                                                                    | 0                                                                  | 8                                                                   | 102                                                                                                    | -                                                                            |
|               | EchoPan                                                                                                    | 0                                                                  | 14                                                                  | 102                                                                                                    | -                                                                            |
|               | EchoBells                                                                                                    | 0                                                                  | 64                                                                  | 102                                                                                                    | -                                                                            |
|               | BigPan                                                                                                    | 0                                                                  | 65                                                                  | 102                                                                                                    | -                                                                            |
|               | SynthPiano                                                                                                    | 0                                                                  | 66                                                                  | 102                                                                                                    | -                                                                            |
|               | Creation                                                                                                    | 0                                                                  | 67                                                                  | 102                                                                                                    | -                                                                            |
|               | StarDust                                                                                                    | 0                                                                  | 68                                                                  | 102                                                                                                    | -                                                                            |
|               | Reso&Panning                                                                                                    | 0                                                                  | 69                                                                  | 102                                                                                                    | -                                                                            |
|               | Sci-Fi                                                                                                    | 0                                                                  | 0                                                                   | 103                                                                                                    | -                                                                            |
|               | Starz                                                                                                    | 0                                                                  | 64                                                                  | 103                                                                                                    | -                                                                            |
| ETHNIC        | Sitar                                                                                                    | 0                                                                  | 0                                                                   | 104                                                                                                    | -                                                                            |
| -             | DetunedSitar                                                                                                    | 0                                                                  | 32                                                                  | 104                                                                                                    | -                                                                            |
|               | Sitar2                                                                                                    | 0                                                                  | 35                                                                  | 104                                                                                                    | -                                                                            |
|               | Tambra                                                                                                    | 0                                                                  | 96                                                                  | 104                                                                                                    | -                                                                            |
|               | Tamboura                                                                                                    | 0                                                                  | 97                                                                  | 104                                                                                                    | -                                                                            |
|               | Banio                                                                                                    | 0                                                                  | 0                                                                   | 105                                                                                                    | -                                                                            |
|               | MutedBanio                                                                                                    | 0                                                                  | 28                                                                  | 105                                                                                                    | -                                                                            |
|               | Muteubaliju                                                                                                    | 0                                                                  | 20                                                                  | 105                                                                                                    | -                                                                            |
|               | Rahah                                                                                                    | 1 0                                                                | 00                                                                  | 100                                                                                                    | -                                                                            |
|               | Rabab                                                                                                    | 0                                                                  | 07                                                                  | 105                                                                                                    | -                                                                            |
|               | Rabab<br>Gopichant                                                                                                    | 0                                                                  | 97                                                                  | 105                                                                                                    | -                                                                            |
|               | Rabab<br>Gopichant<br>Oud                                                                                                    | 0                                                                  | 97<br>98                                                            | 105                                                                                                    | -                                                                            |
|               | Rabab<br>Gopichant<br>Oud<br>Shamisen                                                                                               | 0 0 0                                                              | 97<br>98<br>0                                                       | 105<br>105<br>106                                                                                                    | -                                                                            |
|               | Rabab<br>Gopichant<br>Oud<br>Shamisen<br>Koto                                                                                       | 0<br>0<br>0                                                        | 97<br>98<br>0<br>0                                                  | 105<br>105<br>106<br>107                                                                                                    | -                                                                            |
|               | Rabab<br>Gopichant<br>Oud<br>Shamisen<br>Koto<br>Taisho-kin                                                                         | 0<br>0<br>0<br>0<br>0                                              | 97<br>98<br>0<br>0<br>96                                            | 105<br>105<br>106<br>107<br>107                                                                                                    |                                                                              |
|               | Rabab<br>Gopichant<br>Oud<br>Shamisen<br>Koto<br>Taisho-kin<br>Kanoon                                                               | 0<br>0<br>0<br>0<br>0<br>0                                         | 97<br>98<br>0<br>96<br>97                                           | 105<br>105<br>106<br>107<br>107<br>107                                                                                                    | -                                                                            |
|               | Rabab<br>Gopichant<br>Oud<br>Shamisen<br>Koto<br>Taisho-kin<br>Kanoon<br>Kalimba                                                    | 0<br>0<br>0<br>0<br>0<br>0<br>0<br>0                               | 97<br>98<br>0<br>96<br>97<br>0                                      | 105<br>105<br>106<br>107<br>107<br>107<br>108                                                                                                   |                                                                              |
|               | Rabab<br>Gopichant<br>Oud<br>Shamisen<br>Koto<br>Taisho-kin<br>Kanoon<br>Kalimba<br>Bagpipe                                         | 0<br>0<br>0<br>0<br>0<br>0<br>0<br>0<br>0                          | 97<br>98<br>0<br>96<br>97<br>0<br>0                                 | 105<br>105<br>106<br>107<br>107<br>107<br>108<br>109                                                                                            |                                                                              |
|               | Rabab<br>Gopichant<br>Oud<br>Shamisen<br>Koto<br>Taisho-kin<br>Kanoon<br>Kalimba<br>Bagpipe<br>Fiddle                               | 0<br>0<br>0<br>0<br>0<br>0<br>0<br>0<br>0<br>0<br>0                | 97<br>98<br>0<br>96<br>97<br>0<br>0<br>0                            | 105<br>106<br>107<br>107<br>107<br>107<br>108<br>109<br>110                                                                                     |                                                                              |
|               | Kabab<br>Gopichant<br>Oud<br>Shamisen<br>Koto<br>Taisho-kin<br>Kanoon<br>Kalimba<br>Bagpipe<br>Fiddle<br>Shanai                     | 0<br>0<br>0<br>0<br>0<br>0<br>0<br>0<br>0<br>0<br>0<br>0           | 97<br>98<br>0<br>96<br>97<br>0<br>0<br>0<br>0<br>0                  | 105<br>105<br>106<br>107<br>107<br>107<br>108<br>109<br>110<br>111                                                                              | -<br>-<br>-<br>-<br>-<br>-<br>-<br>-<br>-<br>-                               |
|               | Rabab<br>Gopichant<br>Oud<br>Shamisen<br>Koto<br>Taisho-kin<br>Kanoon<br>Kalimba<br>Bagpipe<br>Fiddle<br>Shanai<br>Shanai2          | 0<br>0<br>0<br>0<br>0<br>0<br>0<br>0<br>0<br>0<br>0<br>0<br>0<br>0 | 97<br>98<br>0<br>96<br>97<br>0<br>0<br>0<br>0<br>0<br>0<br>0<br>0   | 105<br>105<br>106<br>107<br>107<br>107<br>108<br>109<br>110<br>111<br>111                                                                       | -<br>-<br>-<br>-<br>-<br>-<br>-<br>-<br>-<br>-<br>-<br>-<br>-                |
|               | Rabab<br>Gopichant<br>Oud<br>Shamisen<br>Koto<br>Taisho-kin<br>Kainoon<br>Kalimba<br>Bagpipe<br>Fiddle<br>Shanai<br>Shanai<br>Pungi | 0<br>0<br>0<br>0<br>0<br>0<br>0<br>0<br>0<br>0<br>0<br>0<br>0<br>0 | 97<br>98<br>0<br>96<br>97<br>0<br>0<br>0<br>0<br>0<br>0<br>64<br>96 | 105           105           106           107           107           107           108           109           110           111           111 | -<br>-<br>-<br>-<br>-<br>-<br>-<br>-<br>-<br>-<br>-<br>-<br>-<br>-<br>-<br>- |

|               | Bank Select MIDI |     |     |                   |            |
|---------------|------------------|-----|-----|-------------------|------------|
| Category      | Voice Name       | MSB | LSB | Program<br>Number | Voice Type |
| PERCUSSIVE    | TinkleBell       | 0   | 0   | 112               |            |
|               | Bonang           | 0   | 96  | 112               | -          |
|               | Altair           | 0   | 97  | 112               | -          |
|               | GamelanGongs     | 0   | 98  | 112               | -          |
|               | StereoGamlan     | 0   | 99  | 112               | -          |
|               | RamaCymbal       | 0   | 100 | 112               | -          |
|               | AsianBells       | 0   | 101 | 112               | -          |
|               | SteelDrums       | 0   | 0   | 113               |            |
|               | GlassPerc.       | 0   | 97  | 114               |            |
|               | ThaiBells        | 0   | 98  | 114               | -          |
|               | Woodblock        | 0   | 0   | 115               | -          |
|               | Castanets        | 0   | 96  | 115               | -          |
|               | TaikoDrum        | 0   | 0   | 116               | -          |
|               | GranCassa        | 0   | 96  | 116               | -          |
|               | MelodicTom2      | 0   | 64  | 117               | -          |
|               | RealTom          | 0   | 65  | 117               |            |
|               | RockTom          | 0   | 66  | 117               | -          |
|               | SynthDrum        | 0   | 0   | 118               | -          |
|               | AnalogTom        | 0   | 64  | 118               | -          |
|               | ElectroPerc.     | 0   | 65  | 118               | -          |
|               | Rev.Cymbal       | 0   | 0   | 119               | -          |
| SOUND EFFECTS | GtrFretNoise     | 0   | 0   | 120               | -          |
|               | BreathNoise      | 0   | 0   | 121               | -          |
|               | Seashore         | 0   | 0   | 122               | -          |
|               | Bird I weet      | 0   | 0   | 123               | -          |
|               | TelephonRing     | 0   | 0   | 124               | -          |
|               | Applause         | 0   | 0   | 125               |            |
|               | Gunshot          | 0   | 0   | 120               |            |
| SFX           | CuttingNoise     | 64  | 0   | 0                 | -          |
|               | CuttingNoiz2     | 64  | 0   | 1                 | -          |
|               | StringSlap       | 64  | 0   | 3                 | -          |
|               | FI.KeyClick      | 64  | 0   | 16                | -          |
|               | Shower           | 64  | 0   | 32                | -          |
|               | Thunder          | 64  | 0   | 33                | -          |
|               | Wind             | 64  | 0   | 34                | -          |
|               | Stream           | 64  | 0   | 35                | -          |
|               | Bubble           | 64  | 0   | 36                | -          |
|               | Dog              | 64  | 0   | 48                |            |
|               | Horse            | 64  | 0   | 49                | -          |
|               | BirdTweet2       | 64  | 0   | 50                | -          |
|               | Ghost            | 64  | 0   | 54                | -          |
|               | Maou             | 64  | 0   | 55                | -          |
|               | PhoneCall        | 64  | 0   | 64                | -          |
|               | DoorSqueak       | 64  | 0   | 65                | -          |
|               | DoorSlam         | 64  | 0   | 66                | -          |
|               | ScratchCut       | 64  | 0   | 69                | -          |
|               | WindChime        | 64  | 0   | 69                |            |
|               | TelphonRing2     | 64  | 0   | 70                | -          |
|               | CarEngineIgn     | 64  | 0   | 80                | -          |
|               | CarTiresSqel     | 64  | 0   | 81                | -          |
|               | CarPassing       | 64  | 0   | 82                | -          |
|               | CarCrash         | 64  | 0   | 83                | -          |
|               | Siren            | 64  | 0   | 84                | -          |
|               | Irain            | 64  | 0   | 85                | -          |
|               | Starship         | 64  | 0   | 87                | -          |
|               | Burst            | 64  | 0   | 88                |            |
|               | RollrCoaster     | 64  | 0   | 89                | -          |
|               | Submarine        | 64  | 0   | 90                | -          |
|               | Laugh            | 64  | 0   | 96                | -          |
|               | Scream           | 64  | 0   | 97                | -          |
|               | Punch            | 64  | 0   | 98                | -          |
|               | Heartbeat        | 64  | 0   | 99                | -          |
|               | FootSteps        | 64  | 0   | 100               | -          |
|               | MachineGun       | 64  | 0   | 112               | -          |
|               | Explosion        | 64  | 0   | 113               | -          |
|               | Firework         | 64  | 0   | 114               | -          |
|               | . nowolk         | 04  | v   | 113               | -          |

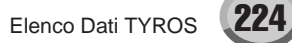

#### Elenco Voci

#### GM2 Voice

|                 |                                                                                                    | Bank                                                               | Select                                                             | MIDI                                                     |                                                                    |
|-----------------|----------------------------------------------------------------------------------------------------|--------------------------------------------------------------------|--------------------------------------------------------------------|----------------------------------------------------------|--------------------------------------------------------------------|
| Category        | Voice Name                                                                                                    | MSB                                                                | LSB                                                                | Program                                                  | Voice Type                                                         |
| DIANO           | Orea dDi                                                                                                    | 40:                                                                |                                                                    | NUIIDer                                                  |                                                                    |
| PIANO           | GrandPiano                                                                                                    | 121                                                                | 0                                                                  | 0                                                        | -                                                                  |
|                 | GrandPianoW                                                                                                    | 121                                                                | 1                                                                  | 0                                                        | -                                                                  |
|                 | GrandPianoD                                                                                                    | 121                                                                | 2                                                                  | 0                                                        | -                                                                  |
|                 | BrightPiano                                                                                                    | 121                                                                | 0                                                                  | 1                                                        | -                                                                  |
|                 | Dright Diana W/                                                                                                    | 121                                                                | 0                                                                  | 1                                                        | -                                                                  |
|                 | BrightPlanovv                                                                                                    | 121                                                                | 1                                                                  | 1                                                        | -                                                                  |
|                 | ElecGrandPno                                                                                                    | 121                                                                | 0                                                                  | 2                                                        | -                                                                  |
|                 | ElecGrandPW                                                                                                    | 121                                                                | 1                                                                  | 2                                                        | -                                                                  |
|                 | Honkytonk                                                                                                    | 121                                                                | 0                                                                  | 3                                                        | -                                                                  |
|                 | HenlestenkW                                                                                                    | 101                                                                | 4                                                                  | 2                                                        |                                                                    |
|                 | HORKYLORKVV                                                                                                    | 121                                                                | 1                                                                  | 3                                                        | -                                                                  |
|                 | El.Piano1                                                                                                    | 121                                                                | 0                                                                  | 4                                                        | -                                                                  |
|                 | DetunedEP1                                                                                                    | 121                                                                | 1                                                                  | 4                                                        | -                                                                  |
|                 | EP1VeloMix                                                                                                    | 121                                                                | 2                                                                  | 4                                                        | -                                                                  |
|                 | 60'sEl Piano                                                                                                    | 121                                                                | 3                                                                  | 4                                                        |                                                                    |
|                 | El Diene?                                                                                                    | 101                                                                | 0                                                                  |                                                          |                                                                    |
|                 | EI.Planoz                                                                                                    | 121                                                                | 0                                                                  | 5                                                        | -                                                                  |
|                 | DetunedEP2                                                                                                    | 121                                                                | 1                                                                  | 5                                                        | -                                                                  |
|                 | EP2VeloMix                                                                                                    | 121                                                                | 2                                                                  | 5                                                        | -                                                                  |
|                 | EPLegend                                                                                                    | 121                                                                | 3                                                                  | 5                                                        | -                                                                  |
|                 | EPPhase                                                                                                    | 121                                                                | 4                                                                  | 5                                                        |                                                                    |
|                 |                                                                                                    | 121                                                                | +                                                                  | 0                                                        |                                                                    |
|                 | Harpsichord                                                                                                    | 121                                                                | 0                                                                  | 6                                                        | -                                                                  |
|                 | Harpsi.OctMx                                                                                                    | 121                                                                | 1                                                                  | 6                                                        | -                                                                  |
|                 | HarpsichordW                                                                                                    | 121                                                                | 2                                                                  | 6                                                        | -                                                                  |
|                 | Harpsi KOff                                                                                                    | 121                                                                | 3                                                                  | 6                                                        | -                                                                  |
|                 | Clavi                                                                                                    | 104                                                                | 0                                                                  |                                                          | -                                                                  |
|                 | Clavi.                                                                                                    | 121                                                                | U                                                                  | /                                                        | -                                                                  |
|                 | PulseClavi.                                                                                                    | 121                                                                | 1                                                                  | 7                                                        | -                                                                  |
| CHROMATIC PERC. | Celesta                                                                                                    | 121                                                                | 0                                                                  | 8                                                        | -                                                                  |
|                 | Glockenspiel                                                                                                    | 121                                                                | 0                                                                  | 9                                                        | -                                                                  |
|                 | MusicBoy                                                                                                    | 101                                                                | 0                                                                  | 10                                                       |                                                                    |
|                 | IVIUSICEOX                                                                                                    | 121                                                                | U                                                                  | IU                                                       | -                                                                  |
|                 | Vibraphone                                                                                                    | 121                                                                | 0                                                                  | 11                                                       | -                                                                  |
|                 | VibraphoneW                                                                                                    | 121                                                                | 1                                                                  | 11                                                       | -                                                                  |
|                 | Marimba                                                                                                    | 121                                                                | 0                                                                  | 12                                                       | -                                                                  |
|                 | Marimba\//                                                                                                    | 121                                                                | 1                                                                  | 12                                                       |                                                                    |
|                 | Wallingaw                                                                                                    | 121                                                                | 1                                                                  | 12                                                       | -                                                                  |
|                 | xylophone                                                                                                    | 121                                                                | 0                                                                  | 13                                                       | -                                                                  |
|                 | TubularBells                                                                                                    | 121                                                                | 0                                                                  | 14                                                       | -                                                                  |
|                 | ChurchBells                                                                                                    | 121                                                                | 1                                                                  | 14                                                       | -                                                                  |
|                 | Carillon                                                                                                    | 121                                                                | 2                                                                  | 14                                                       |                                                                    |
|                 | Carnion                                                                                                    | 121                                                                | 2                                                                  | 14                                                       | -                                                                  |
|                 | Duicimer                                                                                                    | 121                                                                | 0                                                                  | 15                                                       | -                                                                  |
| ORGAN           | DrawbarOrgan                                                                                                    | 121                                                                | 0                                                                  | 16                                                       | -                                                                  |
|                 | DetDrawOrgan                                                                                                    | 121                                                                | 1                                                                  | 16                                                       | -                                                                  |
|                 | It60'sOrgan                                                                                                    | 121                                                                | 2                                                                  | 16                                                       |                                                                    |
|                 | DasukarOra                                                                                                    | 404                                                                | 2                                                                  | 10                                                       |                                                                    |
|                 | DrawbarOrg2                                                                                                    | 121                                                                | 3                                                                  | 16                                                       | -                                                                  |
|                 | Perc.Organ                                                                                                    | 121                                                                | 0                                                                  | 17                                                       | -                                                                  |
|                 | DetPercOrgan                                                                                                    | 121                                                                | 1                                                                  | 17                                                       | -                                                                  |
|                 | Perc Organ2                                                                                                    | 121                                                                | 2                                                                  | 17                                                       | -                                                                  |
|                 | BeekOrgen                                                                                                    | 101                                                                | -                                                                  | 10                                                       |                                                                    |
|                 | RUCKOIgan                                                                                                    | 121                                                                | 0                                                                  | 10                                                       | -                                                                  |
|                 | ChurchOrgan                                                                                                    | 121                                                                | 0                                                                  | 19                                                       | -                                                                  |
|                 | ChrchOrgOctM                                                                                                    | 121                                                                | 1                                                                  | 19                                                       | -                                                                  |
|                 | DetChurchOrg                                                                                                    | 121                                                                | 2                                                                  | 19                                                       | -                                                                  |
|                 | ReedOrgan                                                                                                    | 121                                                                | 0                                                                  | 20                                                       | -                                                                  |
|                 | ReedOrgan                                                                                                    | 121                                                                | 0                                                                  | 20                                                       | -                                                                  |
|                 | PuttOrgan                                                                                                    | 121                                                                | 1                                                                  | 20                                                       | -                                                                  |
|                 | Accordion                                                                                                    | 121                                                                | 0                                                                  | 21                                                       | -                                                                  |
|                 | Accordion2                                                                                                    | 121                                                                | 1                                                                  | 21                                                       | -                                                                  |
|                 | Harmonica                                                                                                    | 121                                                                | 0                                                                  | 22                                                       | -                                                                  |
|                 | TongoAccord                                                                                                    | 101                                                                | 0                                                                  | 22                                                       |                                                                    |
|                 | ranyoAccord                                                                                                    | 121                                                                | U                                                                  | 23                                                       | -                                                                  |
| GUITAR          | NylonGuitar                                                                                                    | 121                                                                | 0                                                                  | 24                                                       | -                                                                  |
|                 | Ukulele                                                                                                    | 121                                                                | 1                                                                  | 24                                                       | -                                                                  |
|                 | NylonGtrKOff                                                                                                    | 121                                                                | 2                                                                  | 24                                                       | -                                                                  |
|                 | Nylon Guitor?                                                                                                    | 101                                                                | 2                                                                  | 24                                                       |                                                                    |
|                 |                                                                                                    | 121                                                                | 3                                                                  | 24                                                       | -                                                                  |
|                 | SteelGuitar                                                                                                    | 121                                                                | 0                                                                  | 25                                                       | -                                                                  |
|                 | 12StrGuitar                                                                                                    | 121                                                                | 1                                                                  | 25                                                       | -                                                                  |
|                 | Mandolin                                                                                                    | 121                                                                | 2                                                                  | 25                                                       | -                                                                  |
|                 | Steel&Body                                                                                                    | 121                                                                | 3                                                                  | - 25                                                     | -                                                                  |
|                 | logg Cuit-                                                                                                    | 101                                                                | 0                                                                  | 20                                                       | -                                                                  |
|                 | JazzGuitař                                                                                                    | 121                                                                | U                                                                  | 26                                                       | -                                                                  |
|                 | PedlSteelGtr                                                                                                    | 121                                                                | 1                                                                  | 26                                                       | -                                                                  |
|                 | CleanGuitar                                                                                                    | 121                                                                | 0                                                                  | 27                                                       | -                                                                  |
|                 | DetCleanGtr                                                                                                    | 121                                                                | 1                                                                  | 27                                                       | -                                                                  |
|                 | <ul> <li>A second second s</li></ul> | 101                                                                |                                                                    |                                                          |                                                                    |
|                 | MidToneCtr                                                                                                    |                                                                    |                                                                    | <i>∠1</i>                                                | -                                                                  |
|                 | MidToneGtr                                                                                                    | 121                                                                | ~                                                                  |                                                          |                                                                    |
|                 | MidToneGtr<br>MutedGuitar                                                                                                    | 121                                                                | 0                                                                  | 28                                                       | -                                                                  |
|                 | MidToneGtr<br>MutedGuitar<br>FunkGuitar                                                                                                    | 121<br>121<br>121                                                  | 0                                                                  | 28<br>28                                                 | -                                                                  |
|                 | MidToneGtr<br>MutedGuitar<br>FunkGuitar<br>MutedV-SwGtr                                                                                                    | 121<br>121<br>121<br>121                                           | 0 1 2                                                              | 28<br>28<br>28                                           | -                                                                  |
|                 | MidToneGtr<br>MutedGuitar<br>FunkGuitar<br>MutedV-SwGtr                                                                                                    | 121<br>121<br>121<br>121                                           | 0 1 2 2 2                                                          | 28<br>28<br>28<br>28                                     | -                                                                  |
|                 | MidToneGtr<br>MutedGuitar<br>FunkGuitar<br>MutedV-SwGtr<br>JazzMan                                                                                                    | 121<br>121<br>121<br>121<br>121                                    | 0<br>1<br>2<br>3                                                   | 28<br>28<br>28<br>28<br>28                               | -                                                                  |
|                 | MidToneGtr<br>MutedGuitar<br>FunkGuitar<br>MutedV-SwGtr<br>JazzMan<br>Overdriven                                                                                                    | 121<br>121<br>121<br>121<br>121<br>121                             | 0<br>1<br>2<br>3<br>0                                              | 28<br>28<br>28<br>28<br>28<br>29                         | -<br>-<br>-<br>-                                                   |
|                 | MidToneGtr<br>MutedGuitar<br>FunkGuitar<br>MutedV-SwGtr<br>JazzMan<br>Overdriven<br>GuitarPinch                                                                                                    | 121<br>121<br>121<br>121<br>121<br>121<br>121                      | 0<br>1<br>2<br>3<br>0<br>1                                         | 28<br>28<br>28<br>28<br>28<br>29<br>29                   | -<br>-<br>-<br>-<br>-<br>-                                         |
|                 | MidToneGtr<br>MutedGuitar<br>FunkGuitar<br>MutedV-SwGtr<br>JazzMan<br>Overdriven<br>GuitarPinch<br>Distortion                                                                                                    | 121<br>121<br>121<br>121<br>121<br>121<br>121<br>121               | 2<br>0<br>1<br>2<br>3<br>0<br>1<br>0                               | 28<br>28<br>28<br>28<br>29<br>29<br>29<br>30             | -<br>-<br>-<br>-<br>-<br>-                                         |
|                 | MidToneGtr<br>MutedGuitar<br>FunkGuitar<br>MutedV-SwGtr<br>JazzMan<br>Overdriven<br>GuitarPinch<br>Distortion<br>Esenthact/Ctr                                                                                                    | 121<br>121<br>121<br>121<br>121<br>121<br>121<br>121<br>121        | 2<br>0<br>1<br>2<br>3<br>0<br>1<br>0<br>1                          | 28<br>28<br>28<br>29<br>29<br>30<br>30                   |                                                                    |
|                 | MidToneGtr<br>MutedGuitar<br>FunkGuitar<br>MutedV-SwGtr<br>JazzMan<br>Overdriven<br>GuitarPinch<br>Distortion<br>FeedbackGtr                                                                                                    | 121<br>121<br>121<br>121<br>121<br>121<br>121<br>121<br>121        | 2<br>0<br>1<br>2<br>3<br>0<br>1<br>0<br>1<br>0                     | 28<br>28<br>28<br>29<br>29<br>30<br>30                   | -<br>-<br>-<br>-<br>-<br>-<br>-<br>-                               |
|                 | MidToneGtr<br>MutedGuitar<br>FunkGuitar<br>MutedV-SwGtr<br>JazzMan<br>Overdriven<br>GuitarPinch<br>Distortion<br>FeedbackGtr<br>DstRhythmGtr                                                                                                    | 121<br>121<br>121<br>121<br>121<br>121<br>121<br>121<br>121<br>121 | 2<br>0<br>1<br>2<br>3<br>0<br>1<br>0<br>1<br>0<br>1<br>2           | 28<br>28<br>28<br>29<br>29<br>30<br>30<br>30             | -<br>-<br>-<br>-<br>-<br>-<br>-<br>-<br>-                          |
|                 | MidToneGtr<br>MutedGuitar<br>FunkGuitar<br>MutedV-SwGtr<br>JazzMan<br>Overdriven<br>GuitarPinch<br>Distortion<br>FeedbackGtr<br>DstRhythmGtr<br>GtrHarmonics                                                                                                    | 121<br>121<br>121<br>121<br>121<br>121<br>121<br>121<br>121<br>121 | 2<br>0<br>1<br>2<br>3<br>0<br>1<br>0<br>1<br>2<br>0<br>1<br>2<br>0 | 28<br>28<br>28<br>29<br>29<br>30<br>30<br>30<br>30<br>31 | -<br>-<br>-<br>-<br>-<br>-<br>-<br>-<br>-<br>-<br>-<br>-<br>-<br>- |

|          |                         | Bank | Select | MIDI              |            |
|----------|-------------------------|------|--------|-------------------|------------|
| Category | Voice Name              | MSB  | LSB    | Program<br>Number | Voice Type |
| BASS     | AcousticBass            | 121  | 0      | 32                | -          |
|          | FingerBass              | 121  | 0      | 33                | -          |
|          | FingerSlap              | 121  | 1      | 33                | -          |
|          | PickBass                | 121  | 0      | 34                | -          |
|          | FretlessBass            | 121  | 0      | 35                | -          |
|          | SlapBass1               | 121  | 0      | 30                | -          |
|          | SynthBass1              | 121  | 0      | 38                |            |
|          | WarmSvBass              | 121  | 1      | 38                |            |
|          | ResoSynhBass            | 121  | 2      | 38                |            |
|          | ClaviBass               | 121  | 3      | 38                | -          |
|          | Hammer                  | 121  | 4      | 38                | -          |
|          | SynthBass2              | 121  | 0      | 39                | -          |
|          | AttackBass              | 121  | 1      | 39                | -          |
|          | RubberBass              | 121  | 2      | 39                | -          |
| 0750000  | AttackPulse             | 121  | 3      | 39                | -          |
| STRINGS  | VIOIIN<br>ShwAtk\/iolin | 121  | 1      | 40                | -          |
|          | Violo                   | 121  |        | 40                | -          |
|          | Cello                   | 121  | 0      | 41                |            |
|          | Contrabass              | 121  | 0      | 43                |            |
|          | Trem.Strings            | 121  | 0      | 44                | -          |
|          | PizzicatoStr            | 121  | 0      | 45                | -          |
|          | Orch.Harp               | 121  | 0      | 46                | -          |
|          | YangChin                | 121  | 1      | 46                | -          |
|          | Timpani                 | 121  | 0      | 47                | -          |
| ENSEMBLE | Strings1                | 121  | 0      | 48                | -          |
|          | StringsBrass            | 121  | 1      | 48                | -          |
|          | 60'sStrings             | 121  | 2      | 48                | -          |
|          | Strings2                | 121  | 0      | 49                | -          |
|          | SynStrings1             | 121  | 1      | 50                | -          |
|          | SynStrings2             | 121  | 0      | 51                |            |
|          | ChoirAahs               | 121  | 0      | 52                |            |
|          | ChoirAahs2              | 121  | 1      | 52                |            |
|          | VoiceOohs               | 121  | 0      | 53                | -          |
|          | Humming                 | 121  | 1      | 53                |            |
|          | SynthVoice              | 121  | 0      | 54                | -          |
|          | AnalogVoice             | 121  | 1      | 54                | -          |
|          | OrchestraHit            | 121  | 0      | 55                | -          |
|          | BassHitPlus             | 121  | 1      | 55                | -          |
|          | 6thHit                  | 121  | 2      | 55                | -          |
| DDACC    | EuroHit                 | 121  | 3      | 55                | -          |
| BRASS    | I rumpet<br>DarkTpSoft  | 121  | 1      | 56                | -          |
|          | Trombone                | 121  | 0      | 57                |            |
|          | Trombone2               | 121  | 1      | 57                | -          |
|          | BriteTrombon            | 121  | 2      | 57                |            |
|          | Tuba                    | 121  | 0      | 58                | -          |
|          | MutedTrumpet            | 121  | 0      | 59                | -          |
|          | MuteTrumpet2            | 121  | 1      | 59                | -          |
|          | FrenchHorn              | 121  | 0      | 60                | -          |
|          | FrenchHorn2             | 121  | 1      | 60                | -          |
|          | BrassSection            | 121  | 0      | 61                | -          |
|          | BrassSect2              | 121  |        | 61                | -          |
|          | SynthBrass?             | 121  | 1      | 62                |            |
|          | AnaSynBrass1            | 121  | 2      | 62                | -          |
|          | JumpBrass               | 121  | 3      | 62                | -          |
|          | SynthBrass2             | 121  | 0      | 63                | -          |
|          | SynthBrass4             | 121  | 1      | 63                | -          |
|          | AnaSynBrass2            | 121  | 2      | 63                | -          |
| REED     | SopranoSax              | 121  | 0      | 64                | -          |
|          | AltoSax                 | 121  | 0      | 65                | -          |
|          | TenorSax                | 121  | 0      | 66                | -          |
|          | BaritoneSax             | 121  | 0      | 67                | -          |
|          | Uboe                    | 121  | 0      | 68                | -          |
|          |                         | 121  |        | 69<br>70          | -          |
|          | Clarinet                | 121  | 0      | 70                | -          |
| PIPE     | Piccolo                 | 121  | 0      | 72                | -          |
|          | Flute                   | 121  | 0      | 73                | -          |
|          | Recorder                | 121  | 0      | 74                | -          |
|          | PanFlute                | 121  | 0      | 75                | -          |
|          | BlownBottle             | 121  | 0      | 76                | -          |
|          | Shakuhachi              | 121  | 0      | 77                | -          |
|          | Whistle                 | 121  | 0      | 78                | -          |
|          | Ocarina                 | 121  | 0      | 79                | -          |

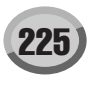

|               |                     | Bank | Select | MIDI              |            |
|---------------|---------------------|------|--------|-------------------|------------|
| Category      | Voice Name          | MSB  | LSB    | Program<br>Number | Voice Type |
| SYNTH LEAD    | SquareLead          | 121  | 0      | 80                | -          |
|               | SquareLead2         | 121  | 1      | 80                | -          |
|               | SineLead            | 121  | 2      | 80                | -          |
|               | SawtoothLead        | 121  | 0      | 81                | -          |
|               | SawtoothLd2         | 121  | 1      | 81                | -          |
|               | SawPulseLead        | 121  | 2      | 81                | -          |
|               | DoublSawLead        | 121  | 3      | 81                | -          |
|               | Seq.Analog          | 121  | 4      | 81                | -          |
|               | CalliopeLead        | 121  | 0      | 82                | -          |
|               | ChiffLead           | 121  | 0      | 83                | -          |
|               | CharangLead         | 121  | 0      | 84                | -          |
|               | WireLead            | 121  | 1      | 84                | -          |
|               | VoiceLead           | 121  | 0      | 85                | -          |
|               | FifthsLead          | 121  | 0      | 86                | -          |
|               | Bass&Lead           | 121  | 0      | 87                | -          |
|               | SoftWhirl           | 121  | 1      | 87                | -          |
| SYNTH PAD     | NewAgePad           | 121  | 0      | 88                | -          |
|               | WarmPad             | 121  | 0      | 89                | -          |
|               | SinePad             | 121  | 1      | 89                | -          |
|               | PolySynthPad        | 121  | 0      | 90                | -          |
|               | ChoirPad            | 121  | 0      | 91                | -          |
|               | ItopiaPad           | 121  | 1      | 91                | -          |
|               | BowedPad            | 121  | 0      | 92                | -          |
|               | MetallicPad         | 121  | 0      | 93                | -          |
|               | HaloPad             | 121  | 0      | 94                |            |
|               | SweenPad            | 121  | 0      | 95                | -          |
| SYNTH EFFECTS | Rain                | 121  | 0      | 96                | -          |
| ONNITERIEOTO  | SoundTrack          | 121  | 0      | 07                |            |
|               | Crystal             | 121  | 0      | 08                |            |
|               | SynthMallet         | 121  | 1      | 08                |            |
|               | Atmosphoro          | 121  | 0      | 00                | -          |
|               | Rightpass           | 121  | 0      | 100               |            |
|               | Goblins             | 121  | 0      | 100               |            |
|               | Gobilits            | 121  | 0      | 101               | -          |
|               | EchoBoll            | 121  | 1      | 102               |            |
|               | EchoBan             | 121  | 2      | 102               |            |
|               | Soi Ei              | 121  | 2      | 102               |            |
| ETUNIC        | Stil-Fi             | 121  | 0      | 103               | -          |
| ETHNIC        | Sitar               | 121  | 1      | 104               | -          |
|               | Silaiz              | 121  |        | 104               | -          |
|               | Danju<br>Shomison   | 121  | 0      | 105               | -          |
|               | Shamisen            | 121  | 0      | 100               | -          |
|               | KULU<br>TalahalKata | 121  | 0      | 107               | -          |
|               | l aisnokoto         | 121  | 1      | 107               | -          |
|               | Naimba              | 121  |        | 108               | -          |
|               | Bagpipe             | 121  | 0      | 109               | -          |
|               | Fiddle              | 121  | 0      | 110               | -          |
|               | Shanai              | 121  | 0      | 111               | -          |
| PERCUSSIVE    | I INKIEBEII         | 121  | 0      | 112               | -          |
|               | Agogo               | 121  | 0      | 113               | -          |
|               | SteelDrums          | 121  | 0      | 114               | -          |
|               | Woodblock           | 121  | 0      | 115               | -          |
|               | Castanets           | 121  | 1      | 115               | -          |
|               | TaikoDrum           | 121  | 0      | 116               | -          |
|               | ConcertBD           | 121  | 1      | 116               | -          |
|               | MelodicTom          | 121  | 0      | 117               | -          |
|               | MelodicTom2         | 121  | 1      | 117               | -          |
|               | SynthDrum           | 121  | 0      | 118               | -          |
|               | RhythmBoxTom        | 121  | 1      | 118               | -          |
|               | ElectricDrum        | 121  | 2      | 118               | -          |
|               | Rev.Cymbal          | 121  | 0      | 119               | -          |

| Catagon       | Voice Name   | Bank | Select | MIDI   | Voice Tree |
|---------------|--------------|------|--------|--------|------------|
| Category      | Voice Name   | MSB  | LSB    | Number | voice type |
| SOUND EFFECTS | GtrFretNoise | 121  | 0      | 120    | -          |
|               | GtrCutNoise  | 121  | 1      | 120    | -          |
|               | StringSlap   | 121  | 2      | 120    | -          |
|               | BreathNoise  | 121  | 0      | 121    | -          |
|               | FI.KeyClick  | 121  | 1      | 121    | -          |
|               | Seashore     | 121  | 0      | 122    | -          |
|               | Rain         | 121  | 1      | 122    | -          |
|               | Thunder      | 121  | 2      | 122    | -          |
|               | Wind         | 121  | 3      | 122    | -          |
|               | Stream       | 121  | 4      | 122    | -          |
|               | Bubble       | 121  | 5      | 122    | -          |
|               | BirdTweet    | 121  | 0      | 123    | -          |
|               | Dog          | 121  | 1      | 123    | -          |
|               | HorseGallop  | 121  | 2      | 123    | -          |
|               | BirdTweet2   | 121  | 3      | 123    | -          |
|               | TelephonRing | 121  | 0      | 124    | -          |
|               | TelRing2     | 121  | 1      | 124    | -          |
|               | DoorCreaking | 121  | 2      | 124    | -          |
|               | Door         | 121  | 3      | 124    | -          |
|               | Scratch      | 121  | 4      | 124    | -          |
|               | WindChime    | 121  | 5      | 124    | -          |
|               | Helicopter   | 121  | 0      | 125    | -          |
|               | CarEngine    | 121  | 1      | 125    | -          |
|               | CarStop      | 121  | 2      | 125    | -          |
|               | CarPass      | 121  | 3      | 125    | -          |
|               | CarCrash     | 121  | 4      | 125    | -          |
|               | Siren        | 121  | 5      | 125    | -          |
|               | Train        | 121  | 6      | 125    | -          |
|               | Jetplane     | 121  | 7      | 125    | -          |
|               | Starship     | 121  | 8      | 125    | -          |
|               | BurstNoise   | 121  | 9      | 125    | -          |
|               | Applause     | 121  | 0      | 126    | -          |
|               | Laughing     | 121  | 1      | 126    | -          |
|               | Screaming    | 121  | 2      | 126    | -          |
|               | Punch        | 121  | 3      | 126    | -          |
|               | HeartBeat    | 121  | 4      | 126    | -          |
|               | Footsteps    | 121  | 5      | 126    | -          |
|               | Gunshot      | 121  | 0      | 127    | -          |
|               | MachineGun   | 121  | 1      | 127    | -          |
|               | Lasergun     | 121  | 2      | 127    | -          |
|               | Explosion    | 121  | 3      | 127    | -          |
| DRUM          | StandardSet  | 120  | 0      | 0      | Drums      |
|               | RoomSet      | 120  | 0      | 8      | Drums      |
|               | PowerSet     | 120  | 0      | 16     | Drums      |
|               | ElectroSet   | 120  | 0      | 24     | Drums      |
|               | AnalogSet    | 120  | 0      | 25     | Drums      |
|               | JazzSet      | 120  | 0      | 32     | Drums      |
|               | BrushSet     | 120  | 0      | 40     | Drums      |
|               | OrchestraSet | 120  | 0      | 48     | Drums      |
|               |              | 0    |        |        |            |

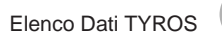

| MSB (0-1             | 27)        |                | 8           |            |        | 8          |            |        | 8          |            |           | 8          |            |           | 8         |       |
|----------------------|------------|----------------|-------------|------------|--------|------------|------------|--------|------------|------------|-----------|------------|------------|-----------|-----------|-------|
| LSB (0-1             | 27)        |                | 0           |            |        | 0          |            |        | 1          |            |           | 0          |            |           | 0         |       |
| Program Cl<br>(0-127 | iange<br>) |                | 1           |            |        | 2          |            |        | 2          |            |           | 3          |            |           | 4         |       |
| Voice Na             | me         | S              | SteelGuitar |            |        | HiStringGt | r          |        | 12StrGuita | r          | C         | leanGuitar |            |           | Overdrive |       |
| Key Ran              | ge         | C-2–B5         | C6-B7       | C8-G8      | C-2–B5 | C6-B7      | C8–G8      | C-2-B5 | C6-B7      | C8–G8      | C-2–B5    | C6B7       | C8–G8      | C-2B5     | C6-B7     | C8-G8 |
|                      | 127        | 127            | 127         | 127        | 127    | 127        | 127        | 127    | 127        | 127        | 127       | 127        | 127        | 127       | 127       |       |
|                      |            | Harmonics      |             |            |        |            |            |        |            |            | Harmonics |            |            | Harmonics |           |       |
|                      |            | 121            |             |            |        |            |            |        |            |            | 121       |            |            | 121       |           |       |
|                      | 120        | 120            |             |            |        |            |            |        |            |            | 120       |            |            | 120       |           |       |
|                      |            |                |             |            |        |            |            |        |            |            |           |            |            |           |           |       |
|                      |            | Slide          |             |            |        |            |            |        |            |            | Slide     |            |            |           |           |       |
|                      | 110        |                |             |            | Hard   |            |            | Hard   |            |            |           |            |            |           |           |       |
|                      |            |                |             |            | inara  |            |            | mana   |            |            |           |            |            |           |           |       |
|                      |            | 106            |             |            |        |            |            |        |            |            | 106       |            |            |           |           |       |
|                      |            |                |             |            |        |            |            |        |            |            |           |            |            |           |           |       |
|                      | 100        | Hammer         |             |            |        |            |            |        |            |            | Hammer    |            |            |           |           |       |
|                      |            |                |             |            |        |            |            |        |            |            |           |            |            |           |           |       |
|                      |            | 91             |             |            |        |            |            |        |            |            | 91        |            |            |           |           |       |
|                      | 90         | 90             |             |            | 90     |            |            | 90     |            |            | 90        |            |            |           |           |       |
|                      |            |                |             |            | 89     |            |            | 89     |            |            |           |            |            | Mute      |           |       |
|                      |            | Mute           |             |            |        |            |            |        |            |            | Mute      |            |            |           |           |       |
|                      | 80         |                |             |            |        |            |            |        |            |            |           |            |            |           |           |       |
|                      | 00         |                |             |            |        |            |            |        |            |            |           |            |            |           |           |       |
|                      |            | 76             |             |            |        |            |            |        |            |            | 76        |            |            |           |           |       |
|                      |            | 15             |             |            |        |            |            |        |            |            | 15        |            |            |           |           |       |
|                      | 70         | Dead           |             |            |        |            |            |        |            |            | Dead      |            |            |           |           |       |
| Key On<br>Velocity   |            | Douu           | Strum       | Fret Noise |        | Strum      | Fret Noise |        | Strum      | Fret Noise | Douu      | Strum      | Fret Noise |           | EFX       |       |
| Value                |            | 64             | Noise       |            |        | Noise      |            |        | Noise      |            | 64        | NOISE      |            |           |           |       |
|                      | 60         | 60             |             |            |        |            |            |        |            |            | 60        |            |            |           |           |       |
|                      |            |                |             |            |        |            |            |        |            |            |           |            |            | 50        |           |       |
|                      |            |                |             |            |        |            |            |        |            |            |           |            |            | 55        |           |       |
|                      | 50         | Open Hard      |             |            |        |            |            |        |            |            | Slap      |            |            |           |           |       |
|                      | 50         |                |             |            |        |            |            |        |            |            |           |            |            |           |           |       |
|                      |            |                |             |            | Soft   |            |            | Soft   |            |            |           |            |            |           |           |       |
|                      |            | 41             |             |            |        |            |            |        |            |            | 41        |            |            |           |           |       |
|                      | 40         | 40             |             |            |        |            |            |        |            |            | 40        |            |            |           |           |       |
|                      |            |                |             |            |        |            |            |        |            |            |           |            |            |           |           |       |
|                      |            | 0              |             |            |        |            |            |        |            |            |           |            |            |           |           |       |
|                      | 30         | Open<br>Medium |             |            |        |            |            |        |            |            | Open Hard |            |            |           |           |       |
|                      | 50         |                |             |            |        |            |            |        |            |            |           |            |            | Open      |           |       |
|                      |            |                |             |            |        |            |            |        |            |            |           |            |            |           |           |       |
|                      |            | 21             |             |            |        |            |            |        |            |            | 21        |            |            |           |           |       |
|                      | 20         | 20             |             |            |        |            |            |        |            |            | 20        |            |            |           |           |       |
|                      |            |                |             |            |        |            |            |        |            |            |           |            |            |           |           |       |
|                      |            |                |             |            |        |            |            |        |            |            |           |            |            |           |           |       |
|                      | 10         | Open Soft      |             |            |        |            |            |        |            |            | Open Soft |            |            |           |           |       |
|                      |            |                |             |            |        |            |            |        |            |            |           |            |            |           |           |       |
|                      |            |                |             |            |        |            |            |        |            |            |           |            |            |           |           |       |
| 1                    | 1          | 1 1            | 1           | 1 1        | 1 1    | 1          | 1 1        | 1 1    | 1          | 1          | 1 1       | 1          | 1          | 1         | 1         |       |

: No Sound

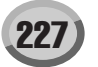

| MSB (0-1            | 27)        |                   | 8          |       | 8         |          | 8     |           | 8         |      |           | 8        |       |           |          |       |
|---------------------|------------|-------------------|------------|-------|-----------|----------|-------|-----------|-----------|------|-----------|----------|-------|-----------|----------|-------|
| LSB (0-1            | 27)        |                   | 0          |       |           | 0        |       |           | 0         |      |           | 0        |       |           | 0        |       |
| Program C<br>(0-127 | nange<br>) |                   | 5          |       |           | 16       |       |           | 17        |      |           | 18       |       |           | 19       |       |
| Voice Na            | me         |                   | Distortion |       |           | Aco.Bass |       | F         | ingerBass |      |           | PickBass |       |           | Fretless |       |
| Key Ran             | ge         | C-2–B5            | C6-B7      | C8–G8 | C-2-B5    | C6B7     | C8–G8 | C-2-B5    | C6B7      | C8G8 | C-2–B5    | C6-B7    | C8–G8 | C-2–B5    | C6-B7    | C8–G8 |
|                     | 127        | 127               | 127        |       | 127       | 127      |       | 127       | 127       |      | 127       | 127      |       | 127       | 127      |       |
|                     |            | Pick<br>Harmonics |            |       | Harmonics |          |       | Slap      |           |      | Harmonics |          |       | Harmonics |          |       |
|                     |            | 121               |            |       | 121       |          |       | 121       |           |      | 121       |          |       | 121       |          |       |
|                     | 120        | 120               | 1          |       | 120       |          |       | 120       | 1         |      | 120       | 1        |       | 120       |          |       |
|                     |            |                   |            |       |           |          |       |           |           |      |           |          |       |           |          |       |
|                     |            |                   |            |       |           |          |       |           |           |      |           |          |       |           |          |       |
|                     | 110        |                   |            |       |           |          |       |           |           |      |           |          |       |           |          |       |
|                     |            |                   |            |       |           |          |       |           |           |      |           |          |       |           |          |       |
|                     |            |                   |            |       |           |          |       |           |           |      |           |          |       |           |          |       |
|                     |            |                   |            |       | Dead      |          |       | Dead      |           |      | Dead      |          |       | Dead      |          |       |
|                     | 100        |                   |            |       |           |          |       |           |           |      |           |          |       |           |          |       |
|                     |            |                   |            |       |           |          |       |           |           |      |           |          |       |           |          |       |
|                     |            |                   |            |       |           |          |       |           |           |      |           |          |       |           |          |       |
|                     | 90         |                   |            |       |           |          |       |           |           |      |           |          |       |           |          |       |
|                     |            | Mute              |            |       |           |          |       |           |           |      |           |          |       |           |          |       |
|                     |            |                   |            |       |           |          |       |           |           |      |           |          |       |           |          |       |
|                     |            |                   |            |       | 81        |          |       | 81        |           |      | 81        |          |       | 81        |          |       |
|                     | 80         |                   |            |       | 80        |          |       | 80        |           |      | 80        |          |       | 80        |          |       |
|                     |            |                   |            |       |           |          |       |           |           |      |           |          |       |           |          |       |
|                     |            |                   |            |       |           |          |       |           |           |      |           |          |       |           |          |       |
|                     | 70         |                   |            |       | Upen Hard |          |       | Open Hard |           |      |           |          |       |           |          |       |
| Key On<br>Velocity  |            |                   | FFY        |       |           | FFY      |       |           | FFY       |      |           | FFY      |       |           | FFX      |       |
| Value               |            |                   |            |       |           |          |       |           |           |      |           |          |       |           |          |       |
|                     | 60         |                   |            |       | 61        |          |       | 61        |           |      | Mute      |          |       |           |          |       |
|                     |            |                   |            |       |           |          |       |           |           |      |           |          |       |           |          |       |
|                     |            | 56<br>55          | -          |       |           |          |       |           |           |      |           |          |       |           |          |       |
|                     |            |                   |            |       |           |          |       |           |           |      |           |          |       |           |          |       |
|                     | 50         |                   |            |       |           |          |       |           |           |      |           |          |       |           |          |       |
|                     |            |                   |            |       |           |          |       |           |           |      |           |          |       |           |          |       |
|                     |            |                   |            |       |           |          |       |           |           |      | 41        |          |       | 0         |          |       |
|                     | 40         |                   |            |       |           |          |       |           |           |      | 40        |          |       | Upen      |          |       |
|                     |            |                   |            |       |           |          |       |           |           |      |           |          |       |           |          |       |
|                     |            |                   |            |       |           |          |       |           |           |      |           |          |       |           |          |       |
|                     | 30         |                   |            |       | Open Soft |          |       | Open Soft |           |      |           |          |       |           |          |       |
|                     | 30         | Open              |            |       |           |          |       |           |           |      |           |          |       |           |          |       |
|                     |            |                   |            |       |           |          |       |           |           |      |           |          |       |           |          |       |
|                     |            |                   |            |       |           |          |       |           |           |      | Onen      |          |       |           |          |       |
|                     | 20         |                   |            |       |           |          |       |           |           |      | Open      |          |       |           |          |       |
|                     |            |                   |            |       |           |          |       |           |           |      |           |          |       |           |          |       |
|                     |            |                   |            |       |           |          |       |           |           |      |           |          |       |           |          |       |
|                     | 10         |                   |            |       |           |          |       |           |           |      |           |          |       |           |          |       |
|                     |            |                   |            |       |           |          |       |           |           |      |           |          |       |           |          |       |
|                     |            |                   |            |       |           |          |       |           |           |      |           |          |       |           |          |       |
|                     | 1          | 1                 | 1          |       | 1         | 1        |       | 1         | 1         |      | 1         | 1        |       | 1         | 1        |       |

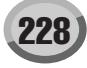

#### Panel Drum Kit

\* Key Off: Keys marked "O" stop sounding the instant they are released. \* Alternate Group: Playing any instrument within a numbered group will immediately stop the sound of any other instrument in the same group of the same number

| Bank Select MSB (0-127) |                   |        |              |                       | 127                        | 127                   | 127              | 127                | 127              | 127                  |
|-------------------------|-------------------|--------|--------------|-----------------------|----------------------------|-----------------------|------------------|--------------------|------------------|----------------------|
|                         | Ba                | nk Sel | ect LSB (0-1 | 127)                  | 0                          | 0                     | 0                | 0                  | 0                | 0                    |
|                         | Pro               | gram   | Change (0-1  | 127)                  | 0                          | 1                     | 4                | 8                  | 16               | 24                   |
| MIDI                    | Keybo             | ard K  | y Alternate  | Line Out Group        | Standard Kit 1             | Standard Kit 2        | Hit Kit          | Room Kit           | Rock Kit         | Electro Kit          |
| Note# Not               | e <sup>Not</sup>  | 9 0    | ff Group     |                       |                            |                       |                  |                    |                  |                      |
| 13 C# ·                 | -1 (C#)           | 0      | 3            | Latin Percussion      | Surdo Mute                 |                       |                  |                    |                  |                      |
| 14 D ·                  | 1 (D)             | 0      | 3            | Latin Percussion      | Surdo Open                 |                       |                  |                    |                  |                      |
| 15 D# -                 | 1 (D#)            | 0      |              | Others                | Whin Slan                  |                       |                  |                    |                  |                      |
| 17 F ·                  | 1 (F)             | 0      | 4            | Others                | Scratch H                  |                       |                  |                    |                  |                      |
| 18 F# ·                 | -1 (F#)           | 0      | 4            | Others                | Scratch L                  |                       |                  |                    |                  |                      |
| 19 G ·                  | -1 (G)            | 0      |              | Others                | Finger Snap                |                       |                  |                    |                  |                      |
| 20 G# ·                 | 1 (G#)            | 0      |              | Others                | Click Noise                |                       |                  |                    |                  |                      |
| 21 A ·                  | ·1 (Α)<br>.1 (Δ#) | 0      | _            | Others                | Metronome Click            |                       |                  |                    |                  |                      |
| 23 B ·                  | 1 (B)             | 0      |              | Others                | Sea Click L                |                       |                  |                    |                  |                      |
| 24 C (                  | ) C               | 1      |              | Others                | Seq Click H                |                       |                  |                    |                  |                      |
| 25 C# (                 | ) C#              | 1      |              | Snare Drum            | Brush Tap                  |                       |                  |                    |                  |                      |
| 26 D (                  | ) D               | 1 (    |              | Snare Drum            | Brush Swirl                |                       |                  |                    |                  |                      |
| 27 D# 0                 | ) F               | 1 (    |              | Snare Drum            | Brush Tap Swirl            |                       |                  |                    |                  | Reverse Cymbal       |
| 29 F (                  | ) F               | 1 (    | 5            | Snare Drum            | Snare Roll                 |                       |                  |                    |                  |                      |
| 30 F# (                 | ) F#              | 1      |              | Latin High Pitch      | Castanet                   |                       |                  |                    |                  | Hi Q 2               |
| 31 G (                  | ) G               | 1      |              | Snare Drum            | Snare Soft                 | Snare Soft 2          | Snare Electro    |                    | Snare Noisy      | Snare Snappy Electro |
| 32 G# (                 | )  G#             | 1      |              | Others<br>Roos Drum   | Sticks                     |                       | Kiek Tight I     |                    |                  | Kiek 2               |
| 33 A (                  |                   | 1      |              | Snare Drum            | Open Rim Shot              | Open Rim Shot H Short | Snare Pitched    |                    |                  | NUK J                |
| 35 B (                  | ) B               | 1      | -            | Bass Drum             | Kick Tight                 | opon rum ondern onder | Kick Wet         |                    | Kick 2           | Kick Gate            |
| 36 C                    | 1 C               | 2      |              | Bass Drum             | Kick                       | Kick Short            | Kick Tight H     |                    | Kick Gate        | Kick Gate Heavy      |
| 37 C#                   | 1 C#              | 2      |              | Snare Drum            | Side Stick                 | Side Stick Light      | Stick Ambient    |                    |                  |                      |
| 38 D                    | 1 D               | 2      |              | Snare Drum            | Snare                      | Snare Short           | Snare Ambient    | Snare Snappy       | Snare Rock       | Snare Noisy 2        |
| 39 D# 1                 | 1  D#             | 2      |              | Others<br>Spare Drum  | Hand Clap                  | Spare Tight H         | Spare Tight 2    | Spare Tight Spappy | Spare Rock Tight | Spare Noisy 2        |
| 40 E                    | 1 E               | 2      |              | Tom                   | Floor Tom I                | Share light H         | Share Tight 2    | Tom Room 1         | Tom Rock 1       | Tom Electro 1        |
| 42 F#                   | 1 F#              | 2      | 1            | Hi Hat                | Hi-Hat Closed              |                       | Hi-Hat Closed 2  |                    |                  |                      |
| 43 G                    | 1 G               | 2      |              | Tom                   | Floor Tom H                |                       | Hybrid Tom 2     | Tom Room 2         | Tom Rock 2       | Tom Electro 2        |
| 44 G# ·                 | 1 G#              | 2      | 1            | Hi Hat                | Hi-Hat Pedal               |                       | Hi-Hat Pedal 2   |                    |                  |                      |
| 45 A                    | 1 A               | 2      | -            | Tom                   | Low Tom                    |                       | Hybrid Tom 3     | Tom Room 3         | Tom Rock 3       | Tom Electro 3        |
| 46 A#                   | 1   A#            | 2      | 1            | Hi Hat                | Hi-Hat Open                |                       | HI-Hat Open 2    | Tom Boom 4         | Tom Book 4       | Tom Electro 4        |
| 47 D                    | 2 C               | 3      |              | Tom                   | Mid Tom H                  |                       | Hybrid Tom 5     | Tom Room 5         | Tom Rock 5       | Tom Electro 5        |
| 49 C# 2                 | 2 C#              | 3      |              | Crash Cymbal          | Crash Cymbal 1             |                       |                  |                    |                  |                      |
| 50 D 2                  | 2 D               | 3      |              | Tom                   | High Tom                   |                       | Hybrid Tom 6     | Tom Room 6         | Tom Rock 6       | Tom Electro 6        |
| 51 D# 2                 | 2 D#              | 3      | _            | Ride Cymbal           | Ride Cymbal 1              |                       |                  |                    |                  |                      |
| 52 E 2                  | 2 E               | 3      |              | Cymbal<br>Rido Cymbal | Ride Cymbal                |                       |                  |                    |                  |                      |
| 54 F# 2                 | 2 F#              | 3      |              | Others                | Tambourine                 |                       | Tambourine Light |                    |                  |                      |
| 55 G 2                  | 2 G               | 3      |              | Cymbal                | Splash Cymbal              |                       |                  |                    |                  |                      |
| 56 G# 2                 | 2 G#              | 3      |              | Others                | Cowbell                    |                       |                  |                    |                  |                      |
| 57 A 2                  | 2 A               | 3      | _            | Crash Cymbal          | Crash Cymbal 2             |                       |                  |                    |                  |                      |
| 58 A# 2                 | 2  A#             | 3      |              | Others<br>Dide Cumbel | Vibraslap<br>Dida Cumbel 0 |                       |                  |                    |                  |                      |
| 59 B 4                  | 2 0               | 3      |              | Latin Percussion      | Ride Cymbal 2<br>Bongo H   |                       |                  |                    |                  |                      |
| 61 C# 3                 | 3 C#              | 4      |              | Latin Percussion      | Bongo L                    |                       |                  |                    |                  |                      |
| 62 D 3                  | 3 D               | 4      |              | Latin Percussion      | Conga H Mute               |                       |                  |                    |                  |                      |
| 63 D# 3                 | 3 D#              | 4      |              | Latin Percussion      | Conga H Open               |                       |                  |                    |                  |                      |
| 64 E 3                  | 3 E               | 4      | _            | Latin Percussion      | Conga L                    |                       |                  |                    |                  |                      |
| 65 F 3                  | 3  F<br>2  F#     | 4      | -            | Latin Percussion      | Timbale H                  |                       |                  |                    |                  |                      |
| 67 G                    | 3 G               | 4      |              | Latin High Pitch      |                            |                       |                  |                    |                  |                      |
| 68 G# 3                 | 3 G#              | 4      |              | Latin High Pitch      | Agogo L                    |                       |                  |                    |                  |                      |
| 69 A 3                  | 3 A               | 4      |              | Latin High Pitch      | Cabasa                     |                       |                  |                    |                  |                      |
| 70 A# :                 | 3 A#              | 4      |              | Latin High Pitch      | Maracas                    |                       |                  |                    |                  |                      |
| 71 B 3                  | 3  B              | 4 (    |              | Latin High Pitch      | Samba Whistle H            |                       |                  |                    |                  |                      |
| 72 C 4                  | 4 C               | 5 (    |              | Latin High Pitch      | Samba Whistle L            |                       |                  |                    |                  |                      |
| 74 D                    | 4 D               | 5 (    |              | Latin High Pitch      | Guiro Long                 |                       |                  |                    |                  |                      |
| 75 D# 4                 | 4 D#              | 5      | -            | Latin High Pitch      | Claves                     |                       |                  |                    |                  |                      |
| 76 E 4                  | 4 E               | 5      |              | Latin High Pitch      | Wood Block H               |                       |                  |                    |                  |                      |
| 77 F 4                  | 4 F               | 5      |              | Latin High Pitch      | Wood Block L               |                       |                  |                    |                  |                      |
| 78 F# 4                 | 4  F#             | 5      |              | Latin High Pitch      | Cuica Mute                 |                       |                  |                    |                  | Scratch H 2          |
| 80 G#                   | 4 G#              | 5      | 2            |                       | Triangle Mute              |                       |                  |                    |                  |                      |
| 81 A                    | 4 A               | 5      | 2            | Others                | Triangle Open              |                       |                  |                    |                  |                      |
| 82 A# 4                 | 4 A#              | 5      |              | Latin High Pitch      | Shaker                     |                       |                  |                    |                  |                      |
| 83 B 4                  | 4 B               | 5      |              | Others                | Jingle Bells               |                       |                  |                    |                  |                      |
| 84 C 5                  | 5 C               | 6      | _            | Others                | Bell Tree                  |                       |                  |                    |                  |                      |
| 86 0                    | 5 (C#)            | 0      | _            |                       |                            |                       |                  |                    |                  |                      |
| 87 D#                   | 5 (D#)            | 6      |              |                       |                            |                       |                  |                    |                  |                      |
| 88 E                    | 5 (E)             | 6      |              |                       |                            |                       |                  |                    |                  |                      |
| 89 F 5                  | 5 (F)             | 6      |              |                       |                            |                       |                  |                    |                  |                      |
| 90 F# 5                 | 5 (F#)            | 6      |              |                       |                            |                       |                  |                    |                  |                      |
| 91  G !                 | 5  (G)            | 6      |              | 1                     |                            |                       |                  |                    |                  |                      |

: Same as Standard Kit 1

: No Sound

|       | Bank Select MSB (0-127) |          |          |           |                       | 127                    | 127                             | 127              | 127                 | 127                 | 127                    |
|-------|-------------------------|----------|----------|-----------|-----------------------|------------------------|---------------------------------|------------------|---------------------|---------------------|------------------------|
|       |                         | Bank     | Select   | LSB (0-1  | 27)                   | 0                      | 0                               | 0                | 0                   | 0                   | 0                      |
|       |                         | Progr    | am Ch    | ange (0-1 | 27)                   | 25                     | 27                              | 32               | 40                  | 48                  | 80 / 123               |
| M     | IIDI                    | Keyboard | Key      | Alternate | Line Out Group        | Analog Kit             | Dance Kit                       | Jazz Kit         | Brush Kit           | Symphony Kit        | Live! Standard Kit     |
| Note# | Note                    | Note     | Off      | Group     |                       |                        |                                 |                  |                     |                     |                        |
| 13    | C# -1                   | (C#) 0   |          | 3         | Latin Percussion      |                        | Kick Dance 1                    |                  |                     |                     |                        |
| 14    | D -1                    | (D) 0    |          | 3         | Latin Percussion      |                        | Kick Dance 2                    |                  |                     |                     |                        |
| 15    | D# -1                   | (D#) 0   |          |           | Others                |                        |                                 |                  |                     |                     |                        |
| 16    | E -1                    | (E) 0    |          |           | Others                |                        |                                 |                  |                     |                     |                        |
| 17    | F -1                    | (F) 0    |          | 4         | Others                |                        | Scratch Dance 1                 |                  |                     |                     |                        |
| 18    | F# -1                   | (F#) 0   |          | 4         | Others                |                        | Scratch Dance 2                 |                  |                     |                     |                        |
| 19    | G -1                    | (G) 0    |          |           | Others                |                        |                                 |                  |                     |                     |                        |
| 20    | G# -1                   | (G#) 0   |          |           | Others                |                        | Dance Pere 1                    |                  |                     |                     |                        |
| 21    | A -1<br>∧# -1           | (A) U    |          |           | Others                |                        | Dance Perc 1<br>Reverse Dance 1 |                  |                     |                     |                        |
| 23    | B -1                    | (B) 0    |          |           | Others                |                        | Dance Perc 2                    |                  |                     |                     |                        |
| 24    | C 0                     | C 1      |          |           | Others                |                        | Hi Q Dance 1                    |                  |                     |                     |                        |
| 25    | C# 0                    | C# 1     |          |           | Snare Drum            |                        | Snare Analog 3                  |                  |                     |                     | Brush Tap Stereo       |
| 26    | D 0                     | D 1      | 0        |           | Snare Drum            |                        | Vinyl Noise                     |                  |                     |                     | Brush Swirl Stereo     |
| 27    | D# 0                    | D# 1     |          |           | Snare Drum            |                        | Snare Analog 4                  |                  |                     |                     | Brush Slap Stereo      |
| 28    | E 0                     | E 1      | 0        |           | Snare Drum            | Reverse Cymbal         | Reverse Cymbal                  |                  |                     |                     | Brush Tap Swirl Stereo |
| 29    | F 0                     | F 1      | 0        |           | Snare Drum            |                        | Reverse Dance 2                 |                  |                     |                     | Snare Roll Stereo      |
| 30    | F# 0                    | F# 1     |          |           | Latin High Pitch      | Hi Q 2                 | Hi Q 2                          |                  |                     |                     |                        |
| 31    | G 0                     | G 1      |          |           | Snare Drum            | Snare Noisy 4          | Snare Techno                    | Snare Jazz H     | Brush Slap 2        |                     | Snare L Stereo         |
| 32    | G# 0                    | G# 1     | -        |           | Others                | 16-1-0                 | Snare Dance 1                   |                  |                     | 16-1-0-6-0          | 161.0.4.0              |
| 33    | A 0                     | A 1      | -        |           | Bass Drum             | KICK 3                 | Kick Techno Q                   |                  |                     | KICK Soft 2         | Kick Soft Stereo       |
| 34    | A# 0                    | A# 1     | -        |           | Snare Drum            | Kiek Apolog Shart      | Kim Gate                        |                  | Open Rim Shot Light | Cran Caaaa          | Upen Rim Shot Stereo   |
| 35    |                         |          | +        |           | Bass Drum             | Kick Analog Short      | Kick Techno                     | Kiek lozz        | Kiek lozz           | Gran Cassa          | Kick Etglit Steres     |
| 30    |                         | 0 2      | 1        |           | Bass Drum             | Rick Analog            | NUK LECHIO                      | NUK Jäzz         | NIUK Jäzz           | Gran Cassa Mute     | NUK SU SUB             |
| 3/    | C# 1                    | C# 2     |          |           | Snare Drum            | Side Slick Analog      | Side Stick Analog               | Side Stick Light | Side Stick Light    | Road Saara          | Side Slick Stereo      |
| 30    |                         | 0 2      | 1        |           | Others                | Share Analog           | Dance Clan                      | Unale Jazz L     |                     | Dand Ollare         | Ghale IVI Gleidu       |
| 40    | E 1                     | E 2      |          |           | Snare Drum            | Share Analog 2         | Share Dry                       | Snare Jazz M     | Brush Tap 2         | Band Snare 2        | Snare H Stereo         |
| 40    | E 1                     | E 2      |          |           | Tom                   | Tom Analog 1           | Tom Analog 1                    | Share Jazz IVI   | Tom Brush 1         | Danu Share 2        | Floor Tom L Stereo     |
| 42    | F# 1                    | F# 2     |          | 1         | Hi Hat                | Hi-Hat Closed Analog   | Hi-Hat Closed 3                 |                  | Tom Bradit I        |                     | Hi-Hat Closed Stereo   |
| 43    | G 1                     | G 2      |          |           | Tom                   | Tom Analog 2           | Tom Analog 2                    |                  | Tom Brush 2         |                     | Floor Tom H Stereo     |
| 44    | G# 1                    | G# 2     |          | 1         | Hi Hat                | Hi-Hat Closed Analog 2 | Hi-Hat Closed Analog 3          |                  |                     |                     | Hi-Hat Pedal Stereo    |
| 45    | A 1                     | A 2      |          |           | Tom                   | Tom Analog 3           | Tom Analog 3                    |                  | Tom Brush 3         |                     | Low Tom Stereo         |
| 46    | A# 1                    | A# 2     |          | 1         | Hi Hat                | Hi-Hat Open Analog     | Hi-Hat Open 3                   |                  |                     |                     | Hi-Hat Open Stereo     |
| 47    | B 1                     | B 2      |          |           | Tom                   | Tom Analog 4           | Tom Analog 4                    |                  | Tom Brush 4         |                     | Mid Tom L Stereo       |
| 48    | C 2                     | C 3      |          |           | Tom                   | Tom Analog 5           | Tom Analog 5                    |                  | Tom Brush 5         |                     | Mid Tom H Stereo       |
| 49    | C# 2                    | C# 3     |          |           | Crash Cymbal          | Crash Analog           | Crash Analog                    |                  |                     | Hand Cymbal         | Crash Cymbal 1 Stereo  |
| 50    | D 2                     | D 3      |          |           | Tom                   | Tom Analog 6           | Tom Analog 6                    |                  | Tom Brush 6         |                     | High Tom Stereo        |
| 51    | D# 2                    | D# 3     |          |           | Ride Cymbal           |                        |                                 |                  |                     | Hand Cymbal Short   | Ride Cymbal 1 Stereo   |
| 52    | E 2                     | E 3      |          |           | Cymbal                |                        |                                 |                  |                     |                     | Chinese Cymbal Stereo  |
| 53    | F 2                     | F 3      |          |           | Ride Cymbal           |                        |                                 |                  |                     |                     | Ride Cymbal Cup Stereo |
| 54    | F# 2                    | F# 3     |          |           | Others                |                        | Tambourine Analog               |                  |                     |                     |                        |
| 55    | G 2                     | G 3      |          |           | Cymbal                |                        |                                 |                  |                     |                     | Splash Cymbal Stereo   |
| 56    | G# 2                    | G# 3     |          |           | Others                | Cowbell Analog         | Cowbell Dance                   |                  |                     |                     |                        |
| 57    | A Z                     | A 3      |          |           | Crash Cymbal          |                        | V/hanalan Analan                |                  |                     | Hand Cymbal 2       | Crash Cymbal 2 Stereo  |
| 50    | A# Z                    | A# 3     |          |           | Diners<br>Bide Cymbol |                        | Pide Apolog                     |                  |                     | Hand Cymhol 2 Short | Ride Cumbel 2 Stores   |
| 60    | 0 2                     | C 4      |          |           | Latin Percussion      |                        | Ride Analog H                   |                  |                     | Hand Cymbal 2 Short | Ride Cymbal 2 Stereo   |
| 61    | C# 3                    | C# 4     | 1        |           | Latin Percussion      |                        | Bongo Analog I                  |                  |                     |                     |                        |
| 62    | D 3                     | D 4      |          |           | Latin Percussion      | Conga Analog H         | Conga Analog H                  |                  |                     |                     |                        |
| 63    | D# 3                    | D# 4     | 1        |           | Latin Percussion      | Conga Analog M         | Conga Analog M                  |                  |                     |                     |                        |
| 64    | E 3                     | E 4      |          |           | Latin Percussion      | Conga Analog L         | Conga Analog L                  |                  |                     |                     |                        |
| 65    | F 3                     | F 4      |          |           | Latin Percussion      |                        |                                 |                  |                     |                     |                        |
| 66    | F# 3                    | F# 4     |          |           | Latin Percussion      |                        |                                 |                  |                     |                     |                        |
| 67    | G 3                     | G 4      |          |           | Latin High Pitch      |                        |                                 |                  |                     |                     |                        |
| 68    | G# 3                    | G# 4     | -        |           | Latin High Pitch      |                        |                                 |                  |                     |                     |                        |
| 69    | A 3                     | A 4      | 1        |           | Latin High Pitch      |                        |                                 |                  |                     |                     |                        |
| 70    | A# 3                    | A# 4     | -        |           | Latin High Pitch      | Maracas 2              | Maracas 2                       |                  |                     |                     |                        |
| 71    | B 3                     | B 4      | 0        |           | Latin High Pitch      |                        |                                 |                  |                     |                     |                        |
| 72    | C 4                     | C 5      | 0        |           | Latin High Pitch      |                        |                                 |                  |                     |                     |                        |
| 73    | C# 4                    | 0 5      | -        |           | Latin High Pitch      |                        |                                 |                  |                     |                     |                        |
| 74    | D# 4                    | D# 5     | 0        |           | Latin High Pitch      | Clavas 2               | Claves 2                        |                  |                     |                     |                        |
| 76    | D# 4                    | D# 5     |          |           | Latin High Pitch      | Cidves 2               | Dance Porc 3                    |                  |                     |                     |                        |
| 77    | F 4                     | F 5      | 1        |           | Latin High Pitch      |                        | Dance Perc 4                    |                  |                     |                     |                        |
| 78    | F# 4                    | F# 5     | 1        |           | Latin High Pitch      | Scratch H 2            | Dance Breath 1                  |                  |                     |                     |                        |
| 79    | G 4                     | G 5      | 1        |           | Latin High Pitch      | Scratch L 2            | Dance Breath 2                  |                  |                     |                     |                        |
| 80    | G# 4                    | G# 5     | 1        | 2         | Others                |                        |                                 |                  |                     |                     |                        |
| 81    | A 4                     | A 5      | 1        | 2         | Others                |                        |                                 |                  |                     |                     |                        |
| 82    | A# 4                    | A# 5     |          |           | Latin High Pitch      |                        |                                 |                  |                     |                     |                        |
| 83    | B 4                     | B 5      |          |           | Others                |                        |                                 |                  |                     |                     |                        |
| 84    | C 5                     | C 6      |          |           | Others                |                        |                                 |                  |                     |                     |                        |
| 85    | C# 5                    | (C#) 6   |          |           |                       |                        |                                 |                  |                     |                     |                        |
| 86    | D 5                     | (D) 6    |          |           |                       |                        |                                 |                  |                     |                     |                        |
| 87    | D# 5                    | (D#) 6   |          |           |                       |                        |                                 |                  |                     |                     |                        |
| 88    | E 5                     | (E) 6    | <u> </u> |           |                       |                        |                                 |                  |                     |                     |                        |
| 89    | F 5                     | (F) 6    | -        |           |                       |                        |                                 |                  |                     |                     |                        |
| 90    | F# 5                    | (⊢#) 6   | -        |           |                       |                        |                                 |                  |                     |                     |                        |
| 91    | G 5                     | (G) 6    | 1        |           |                       |                        |                                 |                  |                     |                     |                        |

#### Panel Drum Kit

\* Key Off: Keys marked "O" stop sounding the instant they are released. \* Alternate Group: Playing any instrument within a numbered group will immediately stop the sound of any other instrument in the same group of the same number

| Bank Select MSB (0-127) |               |                 |        |           |                  | 197                    | 197                          | 197                             | 197                         | 197                          | 197                    |
|-------------------------|---------------|-----------------|--------|-----------|------------------|------------------------|------------------------------|---------------------------------|-----------------------------|------------------------------|------------------------|
| <u> </u>                |               | Bank            | Select | HOD (U-1  | 27)              | 127                    | 12 <i>1</i>                  | 12 <i>1</i>                     | 12/                         | 127                          | 12 <i>1</i>            |
| <u> </u>                |               | Progr           | am Ch  | anne (0-1 | 27)              | 81 / 124               | 82                           | 83 / 125                        | 84 / 126                    | 85                           | 88                     |
| M                       | 11DI          | Keyhoard        | Kev    | Alternate | Line Out Group   | Live! Funk Kit         | Live! Brush Kit              | Live! Standard + Percussion Kit | Live! Funk + Percussion Kit | Live! Brush + Percussion Kit | Live! Studio Kit       |
| Note#                   | Note          | Note            | Off    | Group     |                  |                        | Little Brudin Kit            | oranaara Fi oraaanali Ait       |                             | I brack i roroussion Alt     | 2.00. 0.0000 Kit       |
| 13                      | C# -1         | (C#) 0          |        | 3         | Latin Percussion |                        |                              |                                 |                             |                              |                        |
| 14                      | D -1          | (D) 0           |        | 3         | Latin Percussion |                        |                              |                                 |                             |                              |                        |
| 15                      | D# -1         | (D#) 0          | -      |           | Others           |                        |                              |                                 |                             |                              |                        |
| 16                      | E -1          | (E) 0<br>(E) 0  | -      | 4         | Others           |                        |                              |                                 |                             |                              |                        |
| 18                      | F# -1         | (F#) 0          | L      | 4         | Others           |                        |                              |                                 |                             |                              |                        |
| 19                      | G -1          | (G) 0           |        |           | Others           |                        |                              |                                 |                             |                              |                        |
| 20                      | G# -1         | (G#) 0          |        |           | Others           |                        |                              |                                 |                             |                              |                        |
| 21                      | A -1<br>A# -1 | (A) 0<br>(A#) 0 |        |           | Others           |                        |                              |                                 |                             |                              |                        |
| 23                      | B -1          | (B) 0           |        |           | Others           |                        |                              |                                 |                             |                              |                        |
| 24                      | C 0           | C 1             |        |           | Others           |                        |                              |                                 |                             |                              |                        |
| 25                      | C# 0          | C# 1            | 0      |           | Snare Drum       | Brush Tap Stereo       | Brush Tap Stereo             | Brush Tap Stereo                | Brush Tap Stereo            | Brush Tap Stereo             | Brush Tap Stereo       |
| 20                      |               | D# 1            | 0      |           | Snare Drum       | Brush Slan Stereo      | Brush Slan Stereo            | Brush Slan Stereo               | Brush Slan Stereo           | Brush Slan Stereo            | Brush Slan Stereo      |
| 28                      | E 0           | E 1             | 0      |           | Snare Drum       | Brush Tap Swirl Stereo | Brush Tap Swirl Stereo       | Brush Tap Swirl Stereo          | Brush Tap Swirl Stereo      | Brush Tap Swirl Stereo       | Brush Tap Swirl Stereo |
| 29                      | F 0           | F 1             | 0      |           | Snare Drum       | Snare Roll Stereo      | Snare Roll Stereo            | Snare Roll Stereo               | Snare Roll Stereo           | Snare Roll Stereo            | Snare Roll Stereo      |
| 30                      | F# 0          | F# 1            |        |           | Latin High Pitch |                        |                              |                                 |                             |                              |                        |
| 31                      | G 0           | G 1             |        |           | Snare Drum       | Snare Funk L Stereo    | Brush Slap 2 Stereo          | Snare L Stereo                  | Snare L Stereo              | Brush Slap 2 Stereo          | Snare Studio L Stereo  |
| 32                      | G# 0<br>A 0   | A 1             | -      |           | Bass Drum        | Kick Soft Stereo       | Kick Soft Stereo             | Kick Soft Stereo                | Kick Soft Stereo            | Kick Soft Stereo             | Kick Amb H Stereo      |
| 34                      | A# 0          | A# 1            |        |           | Snare Drum       | Open Rim Shot Stereo   | Open Rim Shot Stereo         | Open Rim Shot Stereo            | Open Rim Shot Stereo        | Open Rim Shot Stereo         | Open Rim Shot Stereo   |
| 35                      | B 0           | B 1             | L      |           | Bass Drum        | Kick Std Stereo        | Kick Std Stereo              | Kick Light Stereo               | Kick Std Stereo             | Kick Std Stereo              | Kick Amb L Stereo      |
| 36                      | C 1           | C 2             |        |           | Bass Drum        | Kick Funk Stereo       | Kick Funk Stereo             | Kick Std Stereo                 | Kick Funk Stereo            | Kick Funk Stereo             | Kick Studio Stereo     |
| 37                      | C# 1          | C# 2            |        |           | Snare Drum       | Side Stick Stereo      | Side Stick Stereo            | Side Stick Stereo               | Side Stick Stereo           | Side Stick Stereo            | Side Stick Stereo      |
| 38                      | D 1           | D 2             | -      |           | Snare Drum       | Snare Funk M Stereo    | Snare Brush M Stereo         | Snare M Stereo                  | Snare Funk M Stereo         | Snare Brush M Stereo         | Snare Studio M Stereo  |
| 39                      | D#1<br>E 1    | E 2             | -      |           | Snare Drum       | Snare Funk H Stereo    | Snare Brush H Stereo         | Snare H Stereo                  | Snare Funk H Stereo         | Snare Brush H Stereo         | Snare Studio L Stereo  |
| 41                      | F 1           | F 2             |        |           | Tom              | Floor Tom L Stereo     | Brush Floor Tom L Stereo     | Floor Tom L Stereo              | Floor Tom L Stereo          | Brush Floor Tom L Stereo     | Floor Tom L Stereo     |
| 42                      | F# 1          | F# 2            |        | 1         | Hi Hat           | Hi-Hat Closed Stereo   | Hi-Hat Closed Stereo         | Hi-Hat Closed Stereo            | Hi-Hat Closed Stereo        | Hi-Hat Closed Stereo         | Hi-Hat Closed Stereo   |
| 43                      | G 1           | G 2             |        |           | Tom              | Floor Tom H Stereo     | Brush Floor Tom H Stereo     | Floor Tom H Stereo              | Floor Tom H Stereo          | Brush Floor Tom H Stereo     | Floor Tom H Stereo     |
| 44                      | G# 1          | G# 2            |        | 1         | Hi Hat           | Hi-Hat Pedal Stereo    | Hi-Hat Pedal Stereo          | Hi-Hat Pedal Stereo             | Hi-Hat Pedal Stereo         | Hi-Hat Pedal Stereo          | Hi-Hat Pedal Stereo    |
| 45                      | A 1           | A 2             |        | 4         | Tom              | Low Tom Stereo         | Brush Low Tom Stereo         | Low Tom Stereo                  | Low Tom Stereo              | Brush Low Tom Stereo         | Low Tom Stereo         |
| 40                      | A# 1<br>B 1   | R 2             |        | 1         | Тот              | Mid Tom L Stereo       | Rrush Mid Tom L Stereo       | Mid Tom L Stereo                | Mid Tom L Stereo            | Rrush Mid Tom L Stereo       | Mid Tom L Stereo       |
| 48                      | C 2           | C 3             |        |           | Tom              | Mid Tom H Stereo       | Brush Mid Tom H Stereo       | Mid Tom H Stereo                | Mid Tom H Stereo            | Brush Mid Tom H Stereo       | Mid Tom H Stereo       |
| 49                      | C# 2          | C# 3            |        |           | Crash Cymbal     | Crash Cymbal 1 Stereo  | Brush Crash Cymbal 1 Stereo  | Crash Cymbal 1 Stereo           | Crash Cymbal 1 Stereo       | Brush Crash Cymbal 1 Stereo  | Crash Cymbal 1 Stereo  |
| 50                      | D 2           | D 3             |        |           | Tom              | High Tom Stereo        | Brush High Tom Stereo        | High Tom Stereo                 | High Tom Stereo             | Brush High Tom Stereo        | High Tom Stereo        |
| 51                      | D# 2          | D# 3            |        |           | Ride Cymbal      | Ride Cymbal 1 Stereo   | Brush Ride Cymbal 1 Stereo   | Ride Cymbal 1 Stereo            | Ride Cymbal 1 Stereo        | Brush Ride Cymbal 1 Stereo   | Ride Cymbal 1 Stereo   |
| 52                      | E 2           | E 3             |        |           | Cymbal           | Chinese Cymbal Stereo  | Chinese Cymbal Stereo        | Chinese Cymbal Stereo           | Chinese Cymbal Stereo       | Chinese Cymbal Stereo        | Chinese Cymbal Stereo  |
| 53                      | F 2           | F 3             |        |           | Others           | Ride Cymbal Cup Stereo | Brush Ride Cymbal Cup Stereo | Tambourine Stereo               | Tambourine Stereo           | Tambourine Stereo            | Tambourine Stereo      |
| 55                      | G 2           | G 3             |        |           | Cymbal           | Splash Cymbal Stereo   | Splash Cymbal Stereo         | Splash Cymbal Stereo            | Splash Cymbal Stereo        | Splash Cymbal Stereo         | Splash Cymbal Stereo   |
| 56                      | G# 2          | G# 3            |        |           | Others           |                        |                              | Cowbell Stereo                  | Cowbell Stereo              | Cowbell Stereo               | Cowbell Stereo         |
| 57                      | A 2           | A 3             |        |           | Crash Cymbal     | Crash Cymbal 2 Stereo  | Brush Crash Cymbal 2 Stereo  | Crash Cymbal 2 Stereo           | Crash Cymbal 2 Stereo       | Brush Crash Cymbal 2 Stereo  | Crash Cymbal 2 Stereo  |
| 58                      | A# 2          | A# 3            |        |           | Others           | Dillio al al o Orange  |                              | Dill O ul lo Oi                 |                             |                              | Di la Orania de Orana  |
| 59                      | D 2           | B 3             |        |           | Latin Percussion | Ride Cymbal 2 Stereo   | Brush Ride Cymbal 2 Stereo   | Ride Cymbal 2 Stereo            | Ride Cymbal 2 Stereo        | Brush Ride Cymbal 2 Stereo   | Ride Cymbal 2 Stereo   |
| 61                      | C# 3          | C# 4            |        |           | Latin Percussion |                        |                              | Bongo L Srereo                  | Bongo L Srereo              | Bongo L Srereo               | Bongo L Srereo         |
| 62                      | D 3           | D 4             |        |           | Latin Percussion |                        |                              | Conga H Mute Stereo             | Conga H Mute Stereo         | Conga H Mute Stereo          | Conga H Mute Stereo    |
| 63                      | D# 3          | D# 4            |        |           | Latin Percussion |                        |                              | Conga H Open Stereo             | Conga H Open Stereo         | Conga H Open Stereo          | Conga H Open Stereo    |
| 64                      | E 3           | E 4             |        |           | Latin Percussion |                        |                              | Conga L Stereo                  | Conga L Stereo              | Conga L Stereo               | Conga L Stereo         |
| 65                      | F 3           | F 4             | -      |           | Latin Percussion |                        |                              | Timbale H Stereo                | Timbale H Stereo            | Timbale H Stereo             | Timbale H Stereo       |
| 67                      | г# 3<br>G 3   | G 4             | -      |           | Laun Percussion  |                        |                              | TIMDale L Stereo                | TIMDale L Stereo            | TIMDale L Stereo             | TIMDAIE L Stereo       |
| 68                      | G# 3          | G# 4            |        |           | Latin High Pitch |                        |                              |                                 |                             |                              |                        |
| 69                      | A 3           | A 4             |        |           | Latin High Pitch |                        |                              | Cabasa Stereo                   | Cabasa Stereo               | Cabasa Stereo                | Cabasa Stereo          |
| 70                      | A# 3          | A# 4            |        |           | Latin High Pitch |                        |                              | Maracas Stereo                  | Maracas Stereo              | Maracas Stereo               | Maracas Stereo         |
| 71                      | B 3           | B 4             | 0      |           | Latin High Pitch |                        |                              |                                 |                             |                              |                        |
| 72                      | C 4           | C 5             | 0      |           | Latin High Pitch |                        |                              | Guiro Short Storeo              | Guiro Short Storeo          | Guiro Short Storeo           | Guiro Short Storeo     |
| 74                      | D 4           | D 5             | 0      |           | Latin High Pitch |                        |                              | Guiro Long Stereo               | Guiro Long Stereo           | Guiro Long Stereo            | Guiro Long Stereo      |
| 75                      | D# 4          | D# 5            |        |           | Latin High Pitch |                        |                              |                                 |                             |                              |                        |
| 76                      | E 4           | E 5             |        |           | Latin High Pitch |                        |                              |                                 |                             |                              |                        |
| 77                      | F 4           | F 5             |        |           | Latin High Pitch |                        |                              |                                 |                             |                              |                        |
| 78                      | F# 4          | F# 5            | -      |           | Latin High Pitch |                        |                              | Cuica Mute Stereo               | Cuica Mute Stereo           | Cuica Mute Stereo            | Cuica Mute Stereo      |
| 79                      | G 4           | G# F            | -      | 2         | Latin High Pitch |                        |                              | Triangle Mute Storeg            | Triangle Mute Storeo        | Triangle Mute Storeo         | Triangle Mute Storeo   |
| 81                      | G# 4<br>A 4   | 0 # D           | -      | 2         | Others           |                        |                              | Triangle Open Stereo            | Triangle Mule Stereo        | Triangle Open Stereo         | Triangle Open Stereo   |
| 82                      | A# 4          | A# 5            | -      |           | Latin High Pitch |                        |                              | Shaker Stereo                   | Shaker Stereo               | Shaker Stereo                | Shaker Stereo          |
| 83                      | B 4           | B 5             |        |           | Others           |                        |                              |                                 |                             |                              |                        |
| 84                      | C 5           | C 6             |        |           | Others           |                        |                              | Wind Chime Stereo               | Wind Chime Stereo           | Wind Chime Stereo            | Wind Chime Stereo      |
| 85                      | C# 5          | (C#) 6          | -      |           |                  |                        |                              |                                 |                             |                              |                        |
| 86                      | D 5           | (D) 6           |        |           |                  |                        |                              |                                 |                             |                              |                        |
| 88                      | E 5           | (E) 6           |        |           |                  |                        |                              |                                 |                             |                              |                        |
| 89                      | F 5           | (F) 6           |        |           |                  |                        |                              |                                 |                             |                              |                        |
| 00                      | F# 5          | (F#) 6          |        |           |                  |                        |                              |                                 |                             |                              |                        |
| 90                      |               |                 | _      |           |                  |                        |                              |                                 |                             |                              |                        |

: Same as Standard Kit 1

: No Sound

231

| Bank Select MSB (0-127) |            |          |       |            |                       | 126                  | 126             | 126                   | 126                          | 126                          |
|-------------------------|------------|----------|-------|------------|-----------------------|----------------------|-----------------|-----------------------|------------------------------|------------------------------|
|                         |            | Bank     | Selec | t LSB (0-1 | 27)                   | 0                    | 0               | 0                     | 0                            | 0                            |
|                         |            | Progra   | am Ch | ange (0-1  | 27)                   | 35                   | 0               | 1                     | 40                           | 43                           |
| M                       | IDI        | Keyboard | Key   | Alternate  | Line Out Group        | Arabic Kit           | SFX Kit 1       | SFX Kit 2             | Live! AfroCuban Kit          | Live! PopLatin Kit           |
| Note#                   | Note       | Note     | Uff   | Group      |                       |                      |                 |                       |                              |                              |
| 13                      | C# -1      | (C#) 0   |       | 3          | Latin Percussion      |                      |                 |                       |                              |                              |
| 14                      | D -1       | (D) 0    |       | 3          | Latin Percussion      |                      |                 |                       |                              |                              |
| 15                      | D# -1      | (D#) 0   |       |            | Others                |                      |                 |                       |                              |                              |
| 10                      | E -1       | (E) 0    |       | 4          | Others                |                      |                 |                       |                              |                              |
| 18                      | F# -1      | (F#) 0   |       | 4          | Others                |                      |                 |                       |                              | Hand Clap Stereo             |
| 19                      | G -1       | (G) 0    |       |            | Others                |                      |                 |                       |                              |                              |
| 20                      | G# -1      | (G#) 0   |       |            | Others                |                      |                 |                       |                              |                              |
| 21                      | A -1       | (A) 0    |       |            | Others                |                      |                 |                       |                              |                              |
| 22                      | A# -1      | (A#) 0   |       |            | Others                |                      |                 |                       | Conga H Tip Stereo           | Conga H Tip Stereo           |
| 23                      | B -1       | (B) 0    |       |            | Others                | Nekerazan Dom        |                 |                       | Conga H Heel Stereo          | Conga H Heel Stereo          |
| 24                      | C# 0       | C# 1     |       |            | Snare Drum            | Cabasa               |                 |                       | Conga H Mute Stereo          | Conga H Mute Stereo          |
| 26                      | D 0        | D 1      | 0     |            | Snare Drum            | Nakarazan Edge       |                 |                       | Conga H Slap Open Stereo     | Conga H Slap Open Stereo     |
| 27                      | D# 0       | D# 1     |       |            | Snare Drum            | Hager Dom            |                 |                       | Conga H Slap Stereo          | Conga H Slap Stereo          |
| 28                      | E 0        | E 1      | 0     |            | Snare Drum            | Hager Edge           |                 |                       | Conga H Slap Mute Stereo     | Conga H Slap Mute Stereo     |
| 29                      | F 0        | F 1      | 0     |            | Snare Drum            | Bongo H              |                 |                       | Conga L Tip Stereo           | Conga L Tip Stereo           |
| 30                      | F# 0       | F# 1     |       |            | Latin High Pitch      | Bongo L              |                 |                       | Conga L Heel Stereo          | Conga L Heel Stereo          |
| 31                      | G 0        | G 1      |       |            | Snare Drum            | Conga H Mute         |                 |                       | Conga L Open Stereo          | Conga L Open Stereo          |
| 32                      | G# 0       | G# 1     |       |            | Bass Drum             | Conga H Open         |                 |                       | Conga L Slap Open Storeo     | Conga L Slap Open Storeo     |
| 34                      | A# 0       | A# 1     |       |            | Snare Drum            | Zagrouda H           |                 |                       | Conga L Slap Stereo          | Conga L Slap Open Stereo     |
| 35                      | B 0        | B 1      |       |            | Bass Drum             | Zagrouda L           |                 |                       | Conga L Slide Stereo         | Conga L Slide Stereo         |
| 36                      | C 1        | C 2      |       |            | Bass Drum             | Kick Soft            | Cutting Noise   | Phone Call            | Bongo H Open 1 Finger Stereo | Bongo H Open 1 finger Stereo |
| 37                      | C# 1       | C# 2     |       |            | Snare Drum            | Side Stick           | Cutting Noise 2 | Door Squeak           | Bongo H Open 3 Finger Stereo | Bongo H Open 3 finger Stereo |
| 38                      | D 1        | D 2      |       |            | Snare Drum            | Snare Soft           |                 | Door Slam             | Bongo H Rim Stereo           | Bongo H Rim Stereo           |
| 39                      | D# 1       | D# 2     |       |            | Others                | Arabic Hand Clap     | String Slap     | Scratch Cut           | Bongo H Tip Stereo           | Bongo H Tip Stereo           |
| 40                      | E 1        | E 2      |       |            | Snare Drum            | Snare                |                 | Scratch H 3           | Bongo H Heel Stereo          | Bongo H Heel Stereo          |
| 41                      |            | F 2      |       | 1          | I om                  | Floor I om L         |                 | Vvind Chime           | Bongo H Slap Stereo          | Bongo H Slap Stereo          |
| 42                      | G 1        | G 2      |       |            | Tom                   | Floor Tom H          |                 |                       | Bongo L Open 3 Finger Stereo | Bongo L Open 3 finger Stereo |
| 44                      | G# 1       | G# 2     |       | 1          | Hi Hat                | Hi-Hat Pedal         |                 |                       | Bongo L Rim Stereo           | Bongo L Rim Stereo           |
| 45                      | A 1        | A 2      |       |            | Tom                   | Low Tom              |                 |                       | Bongo L Tip Stereo           | Bongo L Tip Stereo           |
| 46                      | A# 1       | A# 2     |       | 1          | Hi Hat                | Hi-Hat Open          |                 |                       | Bongo L Heel Stereo          | Bongo L Heel Stereo          |
| 47                      | B 1        | B 2      |       |            | Tom                   | Mid Tom L            |                 |                       | Bongo L Slap Stereo          | Bongo L Slap Stereo          |
| 48                      | C 2        | C 3      |       |            | Tom                   | Mid Tom H            |                 |                       | Timbale L Open Stereo        | Timbale L Open Stereo        |
| 49                      | C# 2       | C# 3     |       |            | Crash Cymbal          | Crash Cymbal 1       |                 |                       |                              |                              |
| 51                      |            | D 3      |       |            | Ride Cymbal           | Ride Cymbal 1        |                 |                       |                              |                              |
| 52                      | E 2        | E 3      |       |            | Cymbal                | Crash Cymbal 2       | Flute Key Click | Car Engine Ignition   |                              |                              |
| 53                      | F 2        | F 3      |       |            | Ride Cymbal           | Duhulla Dom          |                 | Car Tires Squeal      | Paila L Stereo               | Paila L Stereo               |
| 54                      | F# 2       | F# 3     |       |            | Others                | Tambourine           |                 | Car Passing           | Timbale H Open Stereo        | Timbale H Open Stereo        |
| 55                      | G 2        | G 3      |       |            | Cymbal                | Duhulla Tak          |                 | Car Crash             |                              |                              |
| 56                      | G# 2       | G# 3     |       |            | Others                | Cowbell              |                 | Siren                 |                              |                              |
| 57                      | A 2        | A 3      |       |            | Crash Cymbal          | Duhulla Sak          |                 | Train                 |                              |                              |
| 58                      | A# 2       | A# 3     |       |            | Others<br>Ride Cymbol | Claves               |                 | Jet Plane<br>Storobin | Baila H Staraa               | Baila H Staraa               |
| 60                      | C 3        | C 4      |       |            | Latin Percussion      | Katem Dom            |                 | Burst                 | Cowbell Top Stereo           | Cowhell Ton Stereo           |
| 61                      | C# 3       | C# 4     |       |            | Latin Percussion      | Katem Tak            |                 | Roller Coaster        |                              |                              |
| 62                      | D 3        | D 4      |       |            | Latin Percussion      | Katem Sak            |                 | Submarine             |                              |                              |
| 63                      | D# 3       | D# 4     |       |            | Latin Percussion      | Katem Tak            |                 |                       |                              |                              |
| 64                      | E 3        | E 4      | -     |            | Latin Percussion      | Doff Tak             |                 |                       | Guiro Short Stereo           | Guiro Short Stereo           |
| 65                      | F 3        | F 4      |       |            | Latin Percussion      | Tabla Dom            |                 |                       | Guiro Long Stereo            | Guiro Long Stereo            |
| 67                      | G 3        | G 4      | -     |            | Latin High Pitch      | Tabla Tik            |                 |                       |                              |                              |
| 68                      | G# 3       | G# 4     | -     |            | Latin High Pitch      | Tabla Tak2           | Shower          | Laugh                 | Tambourine Stereo            | Tambourine Stereo            |
| 69                      | A 3        | A 4      |       |            | Latin High Pitch      | Tabla Sak            | Thunder         | Scream                |                              |                              |
| 70                      | A# 3       | A# 4     |       |            | Latin High Pitch      | Tabla Roll of Edge   | Wind            | Punch                 |                              |                              |
| 71                      | B 3        | B 4      | 0     |            | Latin High Pitch      | Tabla Flam           | Stream          | Heart Beat            |                              |                              |
| 72                      | C 4        | C 5      | 0     |            | Latin High Pitch      | Sagat 1              | Bubble          | Foot Steps            | Maracas Stereo               | Maracas Stereo               |
| 73                      | C# 4       | C# 5     | _     |            | Latin High Pitch      | Tabel Dom            | Feed            |                       | Shaker Stereo                | Shaker Stereo                |
| 74                      | D 4        | D 5      | 0     |            | Latin High Pitch      | Sagat 3<br>Tabol Tak |                 |                       | Cabasa Stereo                | Cabasa Stereo                |
| 76                      | F 4        | E 5      |       |            | Latin High Pitch      | Sagat 2              |                 |                       |                              | Cuica Open Stereo            |
| 77                      | F 4        | F 5      |       |            | Latin High Pitch      | Rik Dom              |                 |                       |                              |                              |
| 78                      | F# 4       | F# 5     |       |            | Latin High Pitch      | Rik Tak 2            |                 |                       |                              |                              |
| 79                      | G 4        | G 5      |       |            | Latin High Pitch      | Rik Finger 1         |                 |                       |                              |                              |
| 80                      | G# 4       | G# 5     |       | 2          | Others                | Rik Tak 1            |                 |                       |                              |                              |
| 81                      | A 4        | A 5      | -     | 2          | Others                | Rik Finger 2         |                 |                       |                              | Triangle Mute Stereo         |
| 82                      | A# 4       | A# 5     |       |            | Latin High Pitch      | Rik Brass Tremolo    |                 |                       |                              | I riangle Open Stereo        |
| 83                      | в 4<br>С 5 | B 5      | -     |            | Others                | Rik Jak              | Dog             | Machine Gun           |                              | Wind Chime Storeo            |
| 85                      | C# 5       | (C#) 6   | -     |            | Others                |                      | Horse           | Laser Gun             |                              | TTILL OTIME STELED           |
| 86                      | D 5        | (D) 6    |       |            | Others                |                      | Bird Tweet 2    | Explosion             |                              |                              |
| 87                      | D# 5       | (D#) 6   |       |            | Others                |                      |                 | Firework              |                              |                              |
| 88                      | E 5        | (E) 6    |       |            |                       |                      |                 |                       |                              |                              |
| 89                      | F 5        | (F) 6    |       |            |                       |                      |                 |                       |                              |                              |
| 90                      | F# 5       | (F#) 6   | -     |            | Others                |                      | Ghost           |                       |                              |                              |
| 91                      | G 5        | [(G) 6   | L     |            | Others                |                      | IVIAOU          |                       |                              |                              |

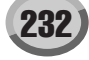

#### GM2 Drum Kit / SFX Kit

|         |      | Bank Select MSB                                 | (0-127)               | 120                | 120            | 120              | 120                  | 120               |
|---------|------|-------------------------------------------------|-----------------------|--------------------|----------------|------------------|----------------------|-------------------|
|         |      | Bank Select I SB                                | (0-127)               | 0                  | 0              | 0                | 0                    | 0                 |
|         |      | Program Change                                  | (0.127)               | 0                  | 8              | 16               | 24                   | 25                |
| MIDI    |      | Alternate Crewn far                             | (0-127)               | Ctandard Cat       | Deem Set       | TU<br>Dewer Set  | L4<br>Flastropia Sat | Analog Sat        |
| MIDI    | _    | Alternate Group for<br>Standard Set - Brush Set | Line Out Group        | Standard Set       | Room Set       | Power Set        | Electronic Set       | Analog Set        |
| Note# N | ote  |                                                 |                       |                    |                |                  |                      |                   |
| 13 C#   | -1   |                                                 |                       |                    |                |                  |                      |                   |
| 14 D    | -1   |                                                 |                       |                    |                |                  |                      |                   |
| 15 D#   | -1   |                                                 |                       |                    |                |                  |                      |                   |
| 16 E    | -1   |                                                 |                       |                    |                |                  |                      |                   |
| 17 F    | -1   |                                                 |                       |                    |                |                  |                      |                   |
| 18 F#   | -1   |                                                 |                       |                    |                |                  |                      |                   |
| 19 G    | -1   |                                                 |                       |                    |                |                  |                      |                   |
| 20 G#   | F -1 |                                                 |                       |                    |                |                  |                      |                   |
| 21 A    | -1   |                                                 |                       |                    |                |                  |                      |                   |
| 22 A#   | - 1  |                                                 |                       |                    |                |                  |                      |                   |
| 23 B    | -1   |                                                 |                       |                    |                |                  |                      |                   |
| 25 C#   | 0    |                                                 |                       |                    |                |                  |                      |                   |
| 26 D    | 0    |                                                 |                       |                    |                |                  |                      |                   |
| 27 D#   | 0    |                                                 | Snare Drum            | High Q             |                |                  |                      |                   |
| 28 E    | 0    |                                                 | Snare Drum            | Slap               |                |                  |                      |                   |
| 29 F    | 0    | 7                                               | Snare Drum            | Scratch Push       |                |                  |                      |                   |
| 30 F#   | 0    | 7                                               | Latin High Pitch      | Scratch Pull       |                |                  |                      |                   |
| 31 G    | 0    |                                                 | Snare Drum            | Sticks             |                |                  |                      |                   |
| 32 G#   | 0    |                                                 | Others                | Square Click       |                |                  |                      |                   |
| 33 A    | 0    |                                                 | Bass Drum             | Metronome Click    |                |                  |                      |                   |
| 34 A#   | 0    |                                                 | Snare Drum            | Metronome Bell     |                |                  |                      |                   |
| 35 B    | 0    |                                                 | Bass Drum             | Acoustic Bass Drum |                |                  |                      |                   |
| 36 C    | 1    |                                                 | Bass Drum             | Bass Drum 1        |                | Power Kick Drum  | Electric Bass Drum   | Analog Bass Drum  |
| 37 C#   | 1    |                                                 | Snare Drum            | Side Stick         |                |                  |                      | Analog Rim Shot   |
| 38 D    | 1    |                                                 | Snare Drum            | Acoustic Snare     |                | Power Snare Drum | Electric Snare 1     | Analog Snare 1    |
| 39 D#   | 1    |                                                 | Others                | Hand Clap          |                |                  |                      |                   |
| 40 E    | 1    |                                                 | Snare Drum            | Electric Snare     |                |                  | Electric Snare 2     |                   |
| 41 F    | 1    |                                                 | Tom                   | Low Floor Tom      | Room Low Tom 2 | Power Low Tom 2  | Electric Low Tom 2   | Analog Low Tom 2  |
| 42 F#   | 1    | 1                                               | Hi Hat                | Closed Hi-hat      |                |                  |                      | Analog CHH 1      |
| 43 G    | 1    |                                                 | Tom                   | High Floor Tom     | Room Low Tom 1 | Power Low Tom 1  | Electric Low Tom 1   | Analog Low Tom 1  |
| 44 G#   | 1    | 1                                               | Hi Hat                | Pedal Hi-hat       |                |                  |                      | Analog CHH 2      |
| 45 A    | 1    |                                                 | Tom                   | Low Tom            | Room Mid Tom 2 | Power Mid Tom 2  | Electric Mid Tom 2   | Analog Mid Tom 2  |
| 46 A#   | 1    | 1                                               | Hi Hat                | Open Hi-hat        |                |                  |                      | Analog OHH        |
| 47 B    | 1    |                                                 | Tom                   | Low-Mid Tom        | Room Mid Tom 1 | Power Mid Tom 1  | Electric Mid Tom 1   | Analog Mid Tom 1  |
| 48 C    | 2    |                                                 | Tom                   | High Mid Tom       | Room Hi Tom 2  | Power Hi Tom 2   | Electric Hi Tom 2    | Analog Hi Tom 2   |
| 49 C#   | 2    |                                                 | Crash Cymbal          | Crash Cymbal 1     | Description 4  | D                |                      | Analog Cymbal     |
| 50 D    | 2    |                                                 | 10m                   | High I om          | Room HI Tom 1  | Power Hi Tom 1   | Electric Hi I om 1   | Analog HI I om 1  |
| 51 D#   | 2    |                                                 | Ride Cymbai           | Ride Cymbal 1      |                |                  | De sur O stat        |                   |
| 52 E    | 2    |                                                 | Cymbai<br>Dide Cumbal | Chinese Cymbai     |                |                  | Reverse Cymbai       |                   |
| 53 F    | 2    |                                                 | Othoro                | Tombouring         |                |                  |                      |                   |
| 55 C    | 2    |                                                 | Cumbal                | Splash Cymbal      |                |                  |                      |                   |
| 56 G#   | 2    |                                                 | Others                | Cowbell            |                |                  |                      | Analog Cowbell    |
| 57 A    | 2    |                                                 | Crash Cymbal          | Crash Cymbal 2     |                |                  |                      |                   |
| 58 A#   | 2    |                                                 | Others                | Vibra-slap         |                |                  |                      |                   |
| 59 B    | 2    |                                                 | Ride Cymbal           | Ride Cymbal 2      |                |                  |                      |                   |
| 60 C    | 3    |                                                 | Latin Percussion      | High Bongo         |                |                  |                      |                   |
| 61 C#   | 3    |                                                 | Latin Percussion      | Low Bongo          |                |                  |                      |                   |
| 62 D    | 3    |                                                 | Latin Percussion      | Mute Hi Conga      |                |                  |                      | Analog High Conga |
| 63 D#   | 3    |                                                 | Latin Percussion      | Open Hi Conga      |                |                  |                      | Analog Mid Conga  |
| 64 E    | 3    |                                                 | Latin Percussion      | Low Conga          |                |                  |                      | Analog Low Conga  |
| 65 F    | 3    |                                                 | Latin Percussion      | High Timbale       |                |                  |                      |                   |
| 66 F#   | 3    |                                                 | Latin Percussion      | Low Timbale        |                |                  |                      |                   |
| 67 G    | 3    |                                                 | Latin High Pitch      | High Agogo         |                |                  |                      |                   |
| 68 G#   | 3    |                                                 | Latin High Pitch      | Low Agogo          |                |                  |                      |                   |
| 69 A    | 3    |                                                 | Latin High Pitch      | Cabasa             |                |                  |                      |                   |
| 70 A#   | 3    |                                                 | Latin High Pitch      | Maracas            |                |                  |                      | Analog Maracas    |
| 71 B    | 3    | 2                                               | Latin High Pitch      | Short Whistle      |                |                  |                      |                   |
| 72 C    | 4    | 2                                               | Latin High Pitch      | Long Whistle       |                |                  |                      |                   |
| 73 C#   | 4    | 3                                               | Latin High Pitch      | Short Guiro        |                |                  |                      |                   |
| 74 D    | 4    | 3                                               | Latin High Pitch      |                    |                |                  |                      | Apples Clause     |
| 75 D#   | 4    |                                                 | Latin High Pitch      | Claves             |                |                  |                      | Analog Claves     |
| 77 E    | 4    |                                                 | Laun nigh Pitch       | Low Wood Block     |                |                  |                      |                   |
| 79 54   | 4    | 4                                               | Laun nigh Pitch       | Mute Cuice         |                |                  |                      |                   |
| 79 0    |      | 4                                               | Laun nigh Filch       | Open Cuica         |                |                  |                      |                   |
| 80 C#   |      |                                                 | Othere                | Mute Triangle      |                |                  |                      |                   |
| 81 A    | 4    | 5                                               | Others                | Open Triangle      |                |                  |                      |                   |
| 82 4#   | 4    | 5                                               | Latin High Pitch      | Shaker             |                |                  |                      |                   |
| 83 B    | 4    |                                                 | Others                | Jingle Bell        |                |                  |                      |                   |
| 84 C    | 5    |                                                 | Others                | Bell Tree          |                |                  |                      |                   |
| 85 C#   | 5    |                                                 | Others                | Castanets          |                |                  |                      |                   |
| 86 D    | 5    | 6                                               | Others                | Mute Surdo         |                |                  |                      |                   |
| 87 D#   | 5    | 6                                               | Others                | Open Surdo         |                |                  |                      |                   |
| 88 E    | 5    |                                                 |                       |                    |                |                  |                      |                   |
| 89 F    | 5    |                                                 |                       |                    |                |                  |                      |                   |
| 90 F#   | 5    |                                                 |                       |                    |                |                  |                      |                   |
| 91 G    | 5    |                                                 |                       |                    |                |                  |                      |                   |

: Same as Standard Set

: No Sound

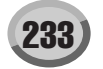

| Bank Select MSB (0-127) |                         | 120                       | 120              | 120         |             | 120            |                  |                |                            |
|-------------------------|-------------------------|---------------------------|------------------|-------------|-------------|----------------|------------------|----------------|----------------------------|
|                         | Bank Select LSB (0-127) |                           | (0-127)          | 0           | 0           | 0              |                  | 0              |                            |
| -                       | Program Change (0-127)  |                           | (0-127)          | 32          | 40          |                | 48               |                | 56                         |
| M                       |                         | Alternate Crown for       | Line Out Crown   | loss Sat    | Revels Set  | Alternate      | Orchastra Sat    | Alternate      | CEV Cat                    |
| IV                      | וטו                     | Standard Set - Brush Set  | Line out Group   | Jazz Sei    | Brush Set   | Group for      | Urchestra Set    | Group for      | 3FX 361                    |
| Note#                   | Note                    | Stanuaru Set - Drusii Set |                  |             |             | Orchestral Set |                  | Orchestral Set |                            |
| 12                      | C# -1                   |                           |                  |             |             |                |                  |                |                            |
| 14                      | 0# -1                   |                           |                  |             |             |                |                  |                |                            |
| 14                      | D -1                    |                           |                  |             |             |                |                  |                |                            |
| 10                      | D# -1                   |                           |                  |             |             |                |                  |                |                            |
| 16                      | E -1                    |                           |                  |             |             |                |                  |                |                            |
| 17                      | F -1                    |                           |                  |             |             | -              |                  |                |                            |
| 18                      | F# -1                   |                           |                  |             |             |                |                  |                |                            |
| 19                      | G -1                    |                           |                  |             |             |                |                  |                |                            |
| 20                      | G# -1                   |                           |                  |             |             |                |                  |                |                            |
| 21                      | A -1                    |                           |                  |             |             |                |                  |                |                            |
| 22                      | A# -1                   |                           |                  |             |             |                |                  |                |                            |
| 23                      | B -1                    |                           |                  |             |             |                |                  |                |                            |
| 24                      | C 0                     |                           |                  |             |             |                |                  |                |                            |
| 25                      | C# 0                    |                           |                  |             |             |                |                  |                |                            |
| 26                      | D 0                     |                           |                  |             |             |                |                  |                |                            |
| 27                      | D# 0                    |                           | Snare Drum       |             |             | 1              | Closed Hi-hat 2  |                |                            |
| 28                      | E 0                     |                           | Snare Drum       |             |             | 1              | Pedal Hi-hat     |                |                            |
| 29                      | F 0                     | 7                         | Snare Drum       |             |             | 1              | Open Hi-hat 2    |                |                            |
| 30                      | F# 0                    | 7                         | Latin High Pitch |             |             |                | Ride Cymbal 1    |                |                            |
| 31                      | G 0                     |                           | Snare Drum       |             |             |                |                  |                |                            |
| 32                      | G# 0                    |                           | Others           |             |             |                |                  |                |                            |
| 33                      | A 0                     |                           | Bass Drum        |             |             |                |                  |                |                            |
| 34                      | A# 0                    |                           | Snare Drum       |             |             |                |                  |                |                            |
| 35                      | B 0                     |                           | Bass Drum        | Jazz Kick 2 | Jazz Kick 2 |                | Concert BD 2     |                |                            |
| 36                      | C 1                     |                           | Bass Drum        | Jazz Kick 1 | Jazz Kick 1 |                | Concert BD 1     |                |                            |
| 37                      | C# 1                    |                           | Snare Drum       |             |             |                |                  |                |                            |
| 38                      | D 1                     |                           | Snare Drum       |             | Brush Tap   |                | Concert SD       |                |                            |
| 39                      | D# 1                    |                           | Others           |             | Brush Slap  |                | Castanets        |                | High Q                     |
| 40                      | E 1                     |                           | Snare Drum       |             | Brush Swirl |                | Concert SD       |                | Slap                       |
| 41                      | F 1                     |                           | Tom              |             |             |                | Timpani F        | 7              | Scratch Push               |
| 42                      | F# 1                    | 1                         | Hi Hat           |             |             |                | Timpani F#       | 7              | Scratch Pull               |
| 43                      | G 1                     |                           | Tom              |             |             |                | Timpani G        |                | Sticks                     |
| 44                      | G# 1                    | 1                         | Hi Hat           |             |             |                | Timpani G#       |                | Square Click               |
| 45                      |                         |                           | Tom              |             |             |                | Timpani A        |                | Metronome Click            |
| 46                      | Λ# 1                    | 1                         | Hi Hat           |             |             |                | Timpani A#       |                | Metronomo Boll             |
| 40                      |                         | 1                         | Tom              |             |             | -              | Timponi R        |                | Cuitor Frot                |
| 47                      |                         |                           | Tom              |             |             |                | Timponi o        |                | Guitar Fret                |
| 40                      | C Z                     |                           | Creat Cumbel     |             |             |                | Timpani C        |                | Guitar Cutting Noise Op    |
| 49                      | C# 2                    |                           | Crash Cymbai     |             |             |                | Timpani c#       |                | Guitar Cutting Noise Down  |
| 50                      | D 2                     |                           | I om             |             |             |                | Timpani d        |                | String Slap of Double Bass |
| 51                      | D# 2                    |                           | Ride Cymbai      |             |             |                | Timpani d#       |                | FI.Key Click               |
| 52                      | E 2                     |                           | Cymbal           |             |             |                | l'impani e       |                | Laughing                   |
| 53                      | F 2                     |                           | Ride Cymbal      |             |             |                | Timpani f        |                | Scream                     |
| 54                      | F# 2                    |                           | Others           |             |             |                |                  |                | Punch                      |
| 55                      | G 2                     |                           | Cymbal           |             |             |                |                  |                | Heart Beat                 |
| 56                      | G# 2                    |                           | Others           |             |             |                |                  |                | Footsteps 1                |
| 57                      | A 2                     |                           | Crash Cymbal     |             |             |                | Concert Cymbal 2 |                | Footsteps 2                |
| 58                      | A# 2                    |                           | Others           |             |             |                |                  |                | Applause                   |
| 59                      | B 2                     |                           | Ride Cymbal      |             |             |                | Concert Cymbal 1 |                | Door Creaking              |
| 60                      | C 3                     |                           | Latin Percussion |             |             |                |                  |                | Door                       |
| 61                      | C# 3                    |                           | Latin Percussion |             |             |                |                  |                | Scratch                    |
| 62                      | D 3                     |                           | Latin Percussion |             |             | L              |                  |                | Wind Chimes                |
| 63                      | D# 3                    |                           | Latin Percussion |             |             | L              |                  |                | Car-Engine                 |
| 64                      | E 3                     |                           | Latin Percussion |             |             | L              |                  |                | Car-Stop                   |
| 65                      | F 3                     |                           | Latin Percussion |             |             | L              |                  |                | Car-Pass                   |
| 66                      | F# 3                    |                           | Latin Percussion |             |             | L              |                  |                | Car-Crash                  |
| 67                      | G 3                     |                           | Latin High Pitch |             |             | L              |                  |                | Siren                      |
| 68                      | G# 3                    |                           | Latin High Pitch |             |             | L              |                  |                | Train                      |
| 69                      | A 3                     |                           | Latin High Pitch |             |             | L              |                  |                | Jetplane                   |
| 70                      | A# 3                    |                           | Latin High Pitch |             |             | L              |                  |                | Helicopter                 |
| 71                      | B 3                     | 2                         | Latin High Pitch |             |             | 2              |                  |                | Starship                   |
| 72                      | C 4                     | 2                         | Latin High Pitch |             |             | 2              |                  |                | Gun Shot                   |
| 73                      | C# 4                    | 3                         | Latin High Pitch |             |             | 3              |                  |                | Machine Gun                |
| 74                      | D 4                     | 3                         | Latin High Pitch |             |             | 3              |                  |                | Lasergun                   |
| 75                      | D# 4                    |                           | Latin High Pitch |             |             |                |                  |                | Explosion                  |
| 76                      | E 4                     |                           | Latin High Pitch |             |             |                |                  |                | Dog                        |
| 77                      | F 4                     |                           | Latin High Pitch |             |             |                |                  |                | Horse-Gallop               |
| 78                      | F# 4                    | 4                         | Latin High Pitch |             |             | 4              |                  |                | Birds                      |
| 79                      | G 4                     | 4                         | Latin High Pitch |             |             | 4              |                  |                | Rain                       |
| 80                      | G# 4                    | 5                         | Others           |             |             | 5              |                  |                | Thunder                    |
| 81                      | A 4                     | 5                         | Others           |             |             | 5              |                  |                | Wind                       |
| 82                      | A# 4                    |                           | Latin High Pitch |             |             |                |                  |                | Seashore                   |
| 83                      | B 4                     |                           | Others           |             |             |                |                  |                | Stream                     |
| 84                      | C 5                     |                           | Others           |             |             |                |                  |                | Bubble                     |
| 85                      | C# 5                    |                           | Others           |             |             |                |                  |                |                            |
| 86                      | D 5                     | 6                         | Others           |             |             | 6              |                  |                |                            |
| 87                      | D# 5                    | 6                         | Others           |             |             | 6              |                  |                |                            |
| 88                      | E 5                     |                           | Others           |             |             | Ť              | Applause         |                |                            |
| 80                      |                         |                           | 0.1010           |             |             |                | 1. PF.0000       |                |                            |
| 90                      | F# 5                    |                           |                  |             |             | l              |                  |                |                            |
| 01                      | G 5                     |                           |                  |             |             | -              |                  |                |                            |
| 31                      | 5 5                     |                           |                  |             |             | 1              |                  | 1              |                            |

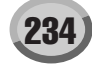

# **Elenco Stili**

| Category | Style Name                      |
|----------|---------------------------------|
| POP&ROCK | Live8Beat                       |
|          | Cool8Beat                       |
|          | 8BeatModern                     |
|          | 60's8Beat                       |
|          | 70's8Beat                       |
|          | 60'sGuitarPop                   |
|          | BubblegumPop                    |
|          | BritPop                         |
|          | BritPopSwing                    |
|          | Unplugged1                      |
|          | 8Beat                           |
|          | HeartBeat                       |
|          | RockBallad                      |
|          | SouthernBock                    |
|          | CaribbeanBock                   |
|          |                                 |
|          | Jazzrop<br>EusionShufflo        |
|          | PopShufflo1                     |
|          | PopShuffle2                     |
|          | GuitarPop                       |
|          | GuitarPop                       |
|          | 60'SROCK1                       |
|          | 60'SROCK2                       |
|          | 60'sRock3                       |
|          | SoftRock                        |
|          | Unplugged2                      |
|          | RockShuffle                     |
|          | HardRock                        |
|          | RootRock                        |
|          | 16BeatUptempo                   |
|          | KoolShuffle                     |
| BALLAD   | 8BeatBallad                     |
|          | EasyBallad                      |
|          | PowerBallad                     |
|          | OrganBallad                     |
|          | ChartBallad                     |
|          | 6-8SlowRock1                    |
|          | 6-8SlowRock2                    |
|          | 6-8ModernBallad                 |
|          | 6-8Orchestral                   |
|          | 8BeatAdria                      |
|          | 16Beat                          |
|          | PopBallad                       |
|          | 16BeatBallad1                   |
|          | 16BeatBallad2                   |
|          | PopNewAge                       |
|          | Chillout                        |
|          | PianoBallad                     |
|          | RomanticBallad                  |
|          | LoveSong                        |
|          | GuitarBallad                    |
|          | GuitarSerenade                  |
|          | AcousticBallad                  |
|          | Slow&Fasy                       |
|          | AnalogBallad                    |
|          | P&R                             |
|          | PonWaltz                        |
| DANCE    | Ibiza2002                       |
| S. HIOL  | FuroTrance                      |
|          | RetroPop                        |
|          | ClubHouse                       |
|          | FrenchHouse                     |
|          | NewR&B                          |
|          | LatinD.I's                      |
|          | ClassicHinHop                   |
|          | DreamDance                      |
|          | DiscoTeens                      |
|          | DiscoPhilly1                    |
|          |                                 |
|          |                                 |
|          | 70'sDisco2                      |
|          | 70'sDisco2                      |
|          | DiscoPhilly2                    |
|          | Discorniliy2                    |
|          |                                 |
|          | SaturdayNight                   |
|          | DiscoFunk                       |
|          | TechnoParty                     |
|          | Ibiza2000                       |
|          | House                           |
|          | USHipHop                        |
|          | EuroHipHop                      |
|          | HipHopLight                     |
|          | ChartPop                        |
|          | SwingHouse                      |
|          | 1                               |
|          | Clubdance                       |
|          | Clubdance<br>ClubLatin          |
|          | Clubdance<br>ClubLatin<br>USPop |

| Category   | Style Name            |
|------------|-----------------------|
|            | Garage1               |
|            | Garage2               |
|            | Groundbeat            |
|            | HipHopGroove          |
|            | TripHop               |
|            | CoolBlues             |
|            | НірНорРор             |
|            | 6-81 rance            |
|            | OrehBigBood1          |
| SWING&JAZZ | OrchestraSwing        |
|            | Modern JazzBld        |
|            | Bebon                 |
|            | Dixieland1            |
|            | OrchBigBand2          |
|            | AcousticJazz          |
|            | CoolJazzBallad        |
|            | MediumJazz            |
|            | FastJazz              |
|            | BigBandFast1          |
|            | BigBandMed1           |
|            | 30'sBigBand           |
|            | Swingin'BigBand       |
|            | EasyListening         |
|            | BigBandFast2          |
|            | BigBandMed2           |
|            | 40'sBigBand           |
|            | ClassicBigBand        |
|            | OrchjazzBallad        |
|            | Swing1                |
|            | Swing2                |
|            | Jazzolub<br>Eivo Four |
|            | AfroCuban             |
|            | CatGroove             |
|            | lump live             |
|            | BigBandBallad         |
|            | MidnightSwing         |
|            | MoonlightBallad       |
|            | Ragtime1              |
|            | SimpleShuffle         |
|            | BigBandShuffle        |
|            | GypsySwing            |
|            | Dixieland2            |
|            | JazzWaltzSlow         |
|            | JazzWaltzMed          |
|            | JazzWaltzFast         |
|            | LoungePiano           |
|            | ElectricJazz          |
|            | Ragtime2              |
|            | Charleston            |
| R&B        | BluesRock             |
|            | SlowBlues             |
|            | Rock&Roll1            |
|            | KOCK&ROIIShfl         |
|            | FranklySoul           |
|            | GospelSwing           |
|            | GospelBrothere        |
|            | lazzEunk              |
|            | BluesShuffle          |
|            | Soul                  |
|            | DetroitPop1           |
|            | MotorCity             |
|            | 60'sRock&Roll         |
|            | Swingin'Boogie        |
|            | 6-8Soul               |
|            | Twist                 |
|            | CrocoTwist            |
|            | Rock&Roll2            |
|            | BoogieWoogie          |
|            | ModernR&B             |
|            | NewGospel             |
|            | KoolFunk              |
|            | SoulShuffle           |
|            | GospelFunk            |
|            | SoulBeat              |
|            | DetroitPop2           |
|            | ComboTwist            |
|            | Skiffle               |
|            | BluesBallad           |
|            | BlueberryBlues        |
|            | AmazingGospel         |
|            | LovelySnuttle         |
|            | ComboBoogle           |
|            | 0-0DIUES              |

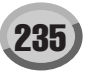

| Category      | Style Name       |
|---------------|------------------|
| COUNTRY       | NewCountry       |
|               | ModCntryBld1     |
|               | ModCntryBld2     |
|               | CountryPop       |
|               | CountryRock      |
|               | Bluegrass        |
|               | Hoedown          |
|               | CntrySing-along  |
|               | CountrySwing1    |
|               | CountrySwing2    |
|               | ModCntryPop      |
|               | CountryBallad    |
|               | FingerPickin     |
|               | Country2-4       |
|               | CowboyBoogie     |
|               | CntryBrothers    |
|               | Country8Beat     |
|               | CntryTwoStep     |
|               | CountryShuffle   |
|               | SingrSongWriter  |
|               | CountryWaltz     |
| LATIN         | BrazilianSamba   |
|               | BossaNova1       |
|               | BossaNova2       |
|               | PopBossa1        |
|               | PopBossa2        |
|               | BigBandSamba     |
|               | BigBandMambo     |
|               | BigBandSalsa     |
|               | Tijuana          |
|               | Latin-a-GoGo     |
|               | PopLatin         |
|               | LatinDisco1      |
|               | LatinDisco2      |
|               | PopSamba         |
|               | RockChaCha       |
|               | FastBossa        |
|               | SlowBossa        |
|               | Mambo            |
|               | Salsa            |
|               | Montuno          |
|               | Calypso          |
|               | CubanBolero      |
|               | Merengue         |
|               | Beguine          |
|               | GypsyRumba       |
|               | RumbaFlamenca    |
|               | Rumbalsland      |
|               | PopRumba         |
|               | Carnival         |
|               | Caribbean        |
|               | HappyReggae      |
|               | SheriffReggae    |
|               | JumboReggae      |
| DALLKUUMPARTY | viennesewaitz    |
|               |                  |
|               | Fovtrot          |
|               |                  |
|               | OrganOuicketon   |
|               | Tangol           |
|               | Tango?           |
|               | swingfox         |
|               | Pasodoble        |
|               | Samba            |
|               | ChaCha           |
|               | Rumba            |
|               | live             |
|               | SimpleWaltz      |
|               | SimpleFoxtrot    |
|               | SimpleQuickstep  |
|               | SimpleRumba      |
|               | SimpleChaCha     |
|               | 9-8W/altz        |
|               | TheatreOrgOSten  |
|               | TheatreOrgMrch   |
|               | SwingWaltz       |
|               | ClassicWaltz     |
|               | TraditionalWaltz |
|               | PubPiano         |
|               | Schlager         |
|               | DiscoHands       |
|               | DiscoFox         |
|               | Discol ox        |
|               |                  |

| Category   | Style Name      |
|------------|-----------------|
| MOVIE&SHOW | Sci-fiMarch     |
|            | WildWest        |
|            | SecretService   |
|            | TapDanceSwing   |
|            | ModBrdwayBld    |
|            | MovieBallad     |
|            | MovieSwing      |
|            | MovieDisco      |
|            | MoviePanther    |
|            | Showtune        |
|            | ChristmasSwing1 |
|            | ChristmasSwing2 |
|            | ChristmasWaltz  |
| WORLD      | Flamenco        |
|            | SpanishPaso     |
|            | GypsyPop        |
|            | FrenchMusette   |
|            | Tarantella      |
|            | IrishDance      |
|            | ScottishReel    |
|            | GayGordons      |
|            | Jig             |
|            | Hawaiian        |
|            | MexicanDance    |
|            | Norteno         |
|            | MariachiWaltz   |
|            | Zirtaki         |
|            | Casatschock     |
|            | USMarch         |
|            | 6-8March        |
|            | GermanMarch1    |
|            | GermanMarch2    |
|            | OberPolka       |
|            | BandaPolka      |
|            | BandaVals       |
|            | OberWalzer      |
|            | LimboRock       |
|            | HullyGully      |
|            | Enka1           |
|            | Enka2           |
|            | JapaneseFolk    |
|            | FolkRock        |
|            | PopEnka         |

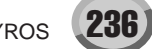

# Elenco Banchi Multi Pad

| Order | Bank Name       |  |  |
|-------|-----------------|--|--|
| 1     | HipHop1         |  |  |
| 2     | HipHop2         |  |  |
| 3     | New R&B         |  |  |
| 4     | Rap Beat        |  |  |
| 5     | Heavy Shuffle   |  |  |
| 6     | Dancefloor      |  |  |
| 7     | Garage          |  |  |
| 8     | Add Groove      |  |  |
| 9     | Drum'n'Bass     |  |  |
| 10    | So 80's         |  |  |
| 11    | Conga&Bongo1    |  |  |
| 12    | Carnival de Rio |  |  |
| 13    | Latin Pop       |  |  |
| 14    | Jungle Drums    |  |  |
| 15    | Timbales Paila  |  |  |
| 16    | Rumba 8Beat     |  |  |
| 17    | Shaker&Tamb     |  |  |
| 18    | Samba Perc      |  |  |
| 19    | Soca            |  |  |
| 20    | Conga&Bongo2    |  |  |
| 21    | Steel Gtr Pick1 |  |  |
| 22    | Steel Gtr Pick2 |  |  |
| 23    | Steel Strum1    |  |  |
| 24    | Steel Strum2    |  |  |
| 25    | Steel Strum3    |  |  |
| 26    | Gtr Cutting1    |  |  |
| 27    | Gtr Cutting2    |  |  |
| 28    | Rock'n'Roll     |  |  |
| 29    | Clean Gtr Pick  |  |  |
| 30    | Flamenco        |  |  |
| 31    | Piano Arp1      |  |  |
| 32    | Piano Arp2      |  |  |
| 33    | Piano Gliss     |  |  |
| 34    | Harpeggio       |  |  |
| 35    | Heaven Arp      |  |  |
| 36    | Montuno         |  |  |
| 37    | Mallet Fills    |  |  |
| 38    | Twinkle Arp     |  |  |
| 39    | New Age         |  |  |
| 40    | Harpist         |  |  |

| Order | Bank Name       |  |  |
|-------|-----------------|--|--|
| 41    | Brass Stab      |  |  |
| 42    | Swingy Brass1   |  |  |
| 43    | Brass Hit       |  |  |
| 44    | Swingy Brass2   |  |  |
| 45    | Synth Brs Slide |  |  |
| 46    | Moody Saxes     |  |  |
| 47    | Swingy Brass3   |  |  |
| 48    | Big Band        |  |  |
| 49    | Orch Hit        |  |  |
| 50    | Brass Fall      |  |  |
| 51    | DJ Basic Set    |  |  |
| 52    | DJ FX Set       |  |  |
| 53    | DJ No Kick Lp   |  |  |
| 54    | Break Beatz     |  |  |
| 55    | DJ Fills        |  |  |
| 56    | Synth Seq       |  |  |
| 57    | House Loop      |  |  |
| 58    | Scratch Bank    |  |  |
| 59    | Rave Set        |  |  |
| 60    | Acid Bank       |  |  |
| 61    | Comedy          |  |  |
| 62    | Fanfare         |  |  |
| 63    | Classical       |  |  |
| 64    | Attention       |  |  |
| 65    | Spanish Gtr     |  |  |
| 66    | Xmas1           |  |  |
| 67    | Xmas2           |  |  |
| 68    | Drum Endings    |  |  |
| 69    | Boogie Man      |  |  |
| 70    | Big Bells       |  |  |
| 71    | Tom Flam        |  |  |
| 72    | Live! Kit1      |  |  |
| 73    | Live! Kit2      |  |  |
| 74    | Dance Kit       |  |  |
| 75    | Live! Crash     |  |  |
| 76    | Latin Perc1     |  |  |
| 77    | Latin Perc2     |  |  |
| 78    | Gong&Chime      |  |  |
| 79    | Arabic Perc1    |  |  |
| 80    | Arabic Perc2    |  |  |

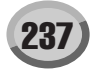

# **Schema Direct Access**

| Operation: [DIRECT ACCESS] button +<br>button listed below |                   | Function of the accessed LCD display |                           |                             | Refer to the following<br>pages in the Owner's<br>Manual |
|------------------------------------------------------------|-------------------|--------------------------------------|---------------------------|-----------------------------|----------------------------------------------------------|
| STYLE                                                      | ACMP              |                                      |                           |                             |                                                          |
|                                                            | AUTO FILL IN      | FUNCTION                             | STYLE SETTING/CHORD       | FINGERING SELECTION         | 108                                                      |
|                                                            | OTS LINK          |                                      | FINGERING                 |                             |                                                          |
|                                                            | BREAK             |                                      | EFFECT (STYLE)            | DSP                         | 135                                                      |
|                                                            | INTRO 1           |                                      |                           | VOICE                       | 135                                                      |
|                                                            | INTRO 2           |                                      | VOL/VOICE (STYLE)         | PANPOT                      | 135                                                      |
|                                                            | INTRO 3           |                                      |                           | VOLUME                      | 135                                                      |
|                                                            | MAIN A            |                                      |                           | HARMONIC CONTENT            | 135                                                      |
|                                                            | MAIN B            | MIXING CONSOLE                       | FILTER (STYLE)            | BRIGHTNESS                  | 135                                                      |
|                                                            | MAIN C            | 1                                    |                           | REVERB                      | 135                                                      |
|                                                            | MAIN D            |                                      | EFFECT (STYLE)            | CHORUS                      | 135                                                      |
|                                                            | ENDING 1          | -                                    |                           | EQ HIGH                     | 135                                                      |
|                                                            | ENDING 2          | -                                    | EQ (STYLE)                | EQLOW                       | 135                                                      |
|                                                            | ENDING 3          | -                                    | MASTER COMPRESSOR         | -                           | -                                                        |
|                                                            | SYNC START        |                                      |                           |                             |                                                          |
|                                                            | SYNC STOP         | FUNCTION                             | STYLE SETTING/SPLIT POINT | SYNCSTOP WINDOW SETTING     | 112                                                      |
|                                                            | START/STOP        |                                      |                           |                             | 112                                                      |
|                                                            |                   |                                      |                           | VOICE                       | 125                                                      |
|                                                            | BALLAD            |                                      |                           |                             | 133                                                      |
|                                                            | DANCE             | WINTING CONSULE                      |                           | VOLUME                      | 133                                                      |
|                                                            |                   | EUNCTION                             |                           |                             | 130                                                      |
|                                                            |                   | FUNCTION                             | STILE SETTING/SPLIT PUINT | SPLIT POINT (STYLE) SETTING | 112                                                      |
|                                                            | K & B             | -                                    | FILTER (STYLE)            |                             | 135                                                      |
|                                                            | COUNTRY           | -                                    |                           | BRIGHTNESS                  | 135                                                      |
|                                                            | LATIN             | -                                    |                           | REVERB                      | 135                                                      |
|                                                            | BALLROOM PARTY    | MIXING CONSOLE                       | EFFECT (STYLE)            | CHORUS                      | 135                                                      |
|                                                            | MOVIE & SHOW      |                                      |                           | DSP                         | 135                                                      |
|                                                            | WORLD             |                                      | MASTER EQ EDIT            | -                           | 139                                                      |
|                                                            | PRESET            |                                      | EQ (STYLE)                | EQ HIGH                     | 135                                                      |
|                                                            | USER/DISK         |                                      |                           | EQ LOW                      | 135                                                      |
| SONG                                                       | GUIDE             | FUNCTION                             | SONG SETTING              | GUIDE MODE SETTING          | 48                                                       |
|                                                            | SP1               |                                      | VOL/VOICE (SONG 1-8)      | VOLUME                      | 135                                                      |
|                                                            | SP2               |                                      | FILTER (SONG 1-8)         | HARMONIC CONTENT            | 135                                                      |
|                                                            | SP3               |                                      | TUNE                      | -                           | 135                                                      |
|                                                            | SP4               | -                                    | EFFECT (SONG 1-8)         | -                           | 135                                                      |
|                                                            | LOOP              |                                      | EQ (SONG 1-8)             | -                           | 135                                                      |
|                                                            | FF                | MIXING CONSOLE                       | EQ (SONG 9-16)            | -                           | 135                                                      |
|                                                            | RW                |                                      | EFFECT (SONG 9-16)        | -                           | 135                                                      |
|                                                            | START/STOP        | 1                                    | TUNE                      | -                           | 135                                                      |
|                                                            | TOP               | 1                                    | FILTER (SONG 9-16)        | HARMONIC CONTENT            | 135                                                      |
|                                                            | REC               | 1                                    | VOL/VOICE (SONG 9-16)     | VOLUME                      | 135                                                      |
|                                                            | 1                 | FUNCTION                             | SONG SETTING              | GUIDE MODE SETTING          | 48                                                       |
|                                                            | 11                |                                      |                           |                             |                                                          |
|                                                            |                   | MIXING CONSOLE                       | MASTER COMPRESSOR         | -                           | 140                                                      |
|                                                            | IV                | FUNCTION                             | SONG SETTING              | -                           |                                                          |
|                                                            | V                 |                                      | LINE OUT PANEL            | -                           | 140                                                      |
|                                                            | VI                | MIXING CONSOLE                       | LINE OUT PERCUSSION       | -                           | 140                                                      |
| (Other buttons)                                            |                   |                                      |                           | ТАР                         | 156                                                      |
|                                                            | TEMPO +           | -                                    |                           |                             | 100                                                      |
|                                                            | TEMPO -           | FUNCTION                             | MIDI                      | MIDI CLOCK                  | 146                                                      |
|                                                            |                   |                                      |                           | METRONOME                   | 156                                                      |
|                                                            |                   | -                                    | UTILITY                   |                             | 100                                                      |
| TRANSPOSE                                                  |                   |                                      | TUNE                      |                             | 136                                                      |
| TRANSPUSE                                                  |                   | MIXING CONSOLE                       |                           |                             | 135                                                      |
|                                                            | TRANSPOSE -       | FUNCTION                             | CONTROLLER                | TRANSPOSE ASSIGN            | 154                                                      |
| UPPER OCTAVE                                               |                   | MIXING CONSOLE                       | TUNE                      | OCTAVE                      | 135                                                      |
| NUU TI D/ -                                                | UPPER OCTAVE -    |                                      |                           |                             |                                                          |
| MULTIPAD                                                   | STOP              | DIGITAL RECORDING                    | MULTIPAD CREATOR          | REPEAT/CHORD MATCH          | 124                                                      |
|                                                            | 1                 | -                                    |                           |                             |                                                          |
|                                                            | 2                 | MULTIPAD                             | EDITING THE MULTIPAD      | -                           | 124                                                      |
|                                                            | 3                 |                                      | -                         |                             |                                                          |
|                                                            | 4                 |                                      |                           |                             |                                                          |
| MENU                                                       | DEMO              | 4                                    | UTILITY                   | OWNER                       | 158                                                      |
|                                                            | HELP              | FUNCTION                             |                           | CONFIG 2                    | 156                                                      |
|                                                            | FUNCTION          |                                      | MIDI                      | MIDI                        | 145                                                      |
|                                                            | SOUND CREATOR     | FUNCTON                              | MASTER TUNE /SCALE TUNE   | MASTER TUNING               | 150                                                      |
|                                                            | DIGITAL RECORDING |                                      | VIDEO OUT                 | -                           | 151                                                      |

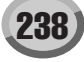

| Operation: [DIRECT ACCESS] button +<br>button listed below |                  |                     | Refer to the following<br>pages in the Owner's<br>Manual |                                |     |
|------------------------------------------------------------|------------------|---------------------|----------------------------------------------------------|--------------------------------|-----|
| MIXING CONSOLE                                             |                  | MIXING CONSOLE      | MASTER EQ EDIT                                           | -                              | 139 |
| BALANCE                                                    |                  | MIXING CONSOLE      | TUNE                                                     | OCTAVE                         | 135 |
| CHANNEL ON/OFF                                             |                  | FUNCTION            | SCALE TUNE                                               | -                              | 150 |
| DIRECT ACCESS                                              |                  | -                   | -                                                        | -                              | -   |
| NEXT                                                       |                  | -                   | -                                                        | -                              | -   |
| BACK                                                       |                  | -                   | -                                                        | -                              | -   |
| ENTER                                                      |                  | -                   | -                                                        | -                              | -   |
| EXIT                                                       |                  | MAIN display        | -                                                        | -                              | -   |
| VOICE                                                      | PART SELECT LEFT |                     |                                                          | LEFT                           | 151 |
|                                                            | PART SELECT R1   |                     |                                                          | R1                             | 151 |
|                                                            | PART SELECT R2   |                     |                                                          | R2                             | 151 |
|                                                            | PART SELECT R3   |                     | VOICE SET                                                | R3                             | 151 |
|                                                            | PART ON/OFF LEFT |                     |                                                          | LEFT                           | 151 |
|                                                            | PART ON/OFF R1   | FUNCTION            |                                                          | R1                             | 151 |
|                                                            | PART ON/OFF R2   |                     |                                                          | R2                             | 151 |
|                                                            | PART ON/OFF R3   |                     |                                                          |                                | 151 |
|                                                            |                  |                     | CONTROLLER                                               | KEYBOARD/PANEL (INITIAL TOUCH) | 154 |
|                                                            | SUSTAIN          | -                   |                                                          |                                | 154 |
|                                                            |                  |                     | STYLE SETTING/SPLIT POINT                                |                                | 112 |
|                                                            |                  | MIXING CONSOLE      | EFFECT                                                   |                                | 130 |
|                                                            |                  | FUNCTION            |                                                          | EFFECT TIPE SELECTION          | 150 |
|                                                            |                  |                     | TUNE                                                     | PORTAMENTO TIME                | 134 |
|                                                            |                  |                     |                                                          | VOICE                          | 135 |
|                                                            | F PIANO          | _                   | VOL/VOICE                                                | PAN                            | 135 |
|                                                            | ORGAN            |                     |                                                          | VOLUME                         | 135 |
|                                                            | STRINGS          |                     | TUNE                                                     | PORTAMENT TIME SETTING         | 135 |
|                                                            | CHOIR            |                     |                                                          | HARMONIC CONTENT               | 135 |
|                                                            | BRASS            |                     | FILTER                                                   | BRIGHTNESS                     | 135 |
|                                                            | TRUMPET          |                     |                                                          | PITCHBEND RANGE                | 135 |
|                                                            | SAXOPHONE        |                     | TUNE                                                     | OCTAVE                         | 135 |
|                                                            | FLUTE/CLARINET   | MIXING CONSOLE      |                                                          | TUNING                         | 135 |
|                                                            | GUITAR           |                     |                                                          | REVERB                         | 135 |
|                                                            | BASS             |                     | EFFECT                                                   | CHORUS                         | 135 |
|                                                            | PERC./DRUM KIT   |                     |                                                          | DSP                            | 135 |
|                                                            | ACCORDION        |                     | MASTER EQ EDIT                                           | -                              | 139 |
|                                                            | PAD              |                     |                                                          | EQ HIGH                        | 135 |
|                                                            | SYNTH            |                     | EQ                                                       | EQLOW                          | 135 |
|                                                            | ORGAN FLUTES     |                     |                                                          | -                              | 139 |
|                                                            | CUSTOM VOICE     | FUNCTION            | UTILITY                                                  | CONFIG 2                       | 156 |
|                                                            | USER             |                     | VOICE SET                                                | -                              | 151 |
| MUSIC FINDER                                               |                  | MUSIC FINDER        | MUSIC FINDER SEARCH 1                                    | -                              | 41  |
| SETTING                                                    | 1                |                     |                                                          |                                |     |
| 0211110                                                    | 2                | STYLE SETTING/SPLIT | SPLIT POINT (S) SETTING                                  | -                              | 112 |
|                                                            | 3                | FOINT               |                                                          |                                |     |
| MIC                                                        |                  |                     | FFFFOT                                                   |                                | 425 |
| WIG.                                                       |                  |                     |                                                          | VOLUME                         | 133 |
|                                                            | FEFECT           |                     | FFFECT                                                   | MIC DSP                        | 132 |
|                                                            |                  |                     |                                                          | -                              | 130 |
|                                                            |                  | MIXING CONSOLE      | FFFECT                                                   | MIC FEFECT TYPE SELECT         | 138 |
| REGIST                                                     | REGIST BANK      |                     | REGISTRATION SEQUENCE                                    | -                              | 128 |
|                                                            | FREEZE           | FUNCTION            | FREEZE                                                   | -                              | 128 |
|                                                            | MEMORY           |                     | REGISTRATION SEQUENCE                                    | -                              | 128 |
|                                                            | 1                |                     |                                                          |                                | 120 |
|                                                            | 2                |                     |                                                          |                                |     |
|                                                            | 3                |                     |                                                          |                                |     |
|                                                            | 4                |                     |                                                          |                                |     |
|                                                            | 5                | REGISTRATION BANK   | REGISTRATION EDIT                                        | -                              | 62  |
|                                                            | 6                | 1                   |                                                          |                                |     |
|                                                            | 7                | 1                   |                                                          |                                |     |
|                                                            | 8                |                     |                                                          |                                |     |
| PEDAL                                                      | PEDAL 1          |                     |                                                          | PEDAL 1                        | 152 |
|                                                            | PEDAL 2          | FUNCTION            | CONTROLLER                                               | PEDAL 2                        | 152 |
|                                                            | PEDAL 3          |                     |                                                          | PEDAL 3                        | 152 |
| WHEEL                                                      | MODULATION       | FUNCTION            | CONTROLLER                                               | KEYBORD/PANEL                  | 154 |
|                                                            | PITCH BEND       | MIXING CONSOLE      | TUNE                                                     | PITCHBEND RANGE                | 135 |

239)

# Tipi di Accordi Riconosciuti nel modo Fingered

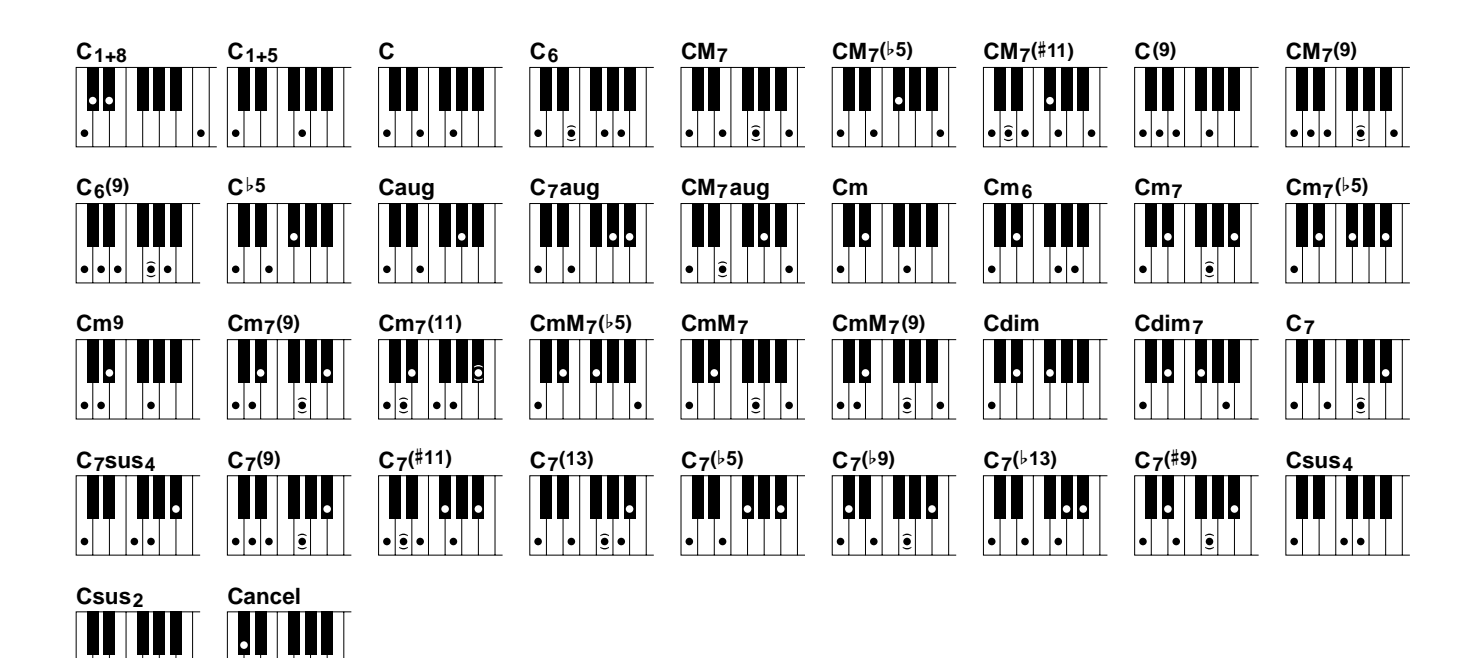

| Chord Name [Abbreviation]                  | Normal Voicing    | Display for root "C"                                                                                                    | Note                 |
|--------------------------------------------|-------------------|----------------------------------------------------------------------------------------------------|----------------------|
| 1+8                                        | 1+8               | C1+8                                                                                                    |                      |
| 1+5                                        | 1+5               | C1+5                                                                                                    |                      |
| Major [M]                                  | 1+3+5             | С                                                                                                    |                      |
| Sixth [6]                                  | 1+(3)+5+6         | C6                                                                                                    | Root position only   |
| Major seventh [M7]                         | 1+3+(5)+7         | CM7                                                                                                    |                      |
| Major seventh flatted fifth [M7b5]         | 1+3+>5+7          | CM7(b5)                                                                                                    |                      |
|                                            | 1+(2)+3+#4+5+7    | 0147(#44)                                                                                                    |                      |
| Major seventh add sharp eleventh [M7(#11)] | 1+2+3+#4+(5)+7    | CM7(#11)                                                                                                    |                      |
| Add ninth [(9)]                            | 1+2+3+5           | C9                                                                                                    |                      |
| Major seventh ninth [M7_9]                 | 1+2+3+(5)+7       | CM7(9)                                                                                                    |                      |
| Oboth shoth IO Ol                          | 1+2+3+(5)+6       | 00(0)                                                                                                    | Root position only   |
| Sixth hinth [6_9]                          | 3+6+2             | C6(9)                                                                                                    |                      |
| Flatted fifth [(b5)]                       | 1+3+♭5            | C⊧5                                                                                                    | Except 2nd inversion |
| Augmented [aug]                            | 1+3+#5            | Caug                                                                                                    | Root position only   |
| Seventh augmented [7aug]                   | 1+3+#5+♭7         | C7aug                                                                                                    |                      |
| Major seventh augmented [M7aug]            | 1+(3)+#5+7        | CM7aug                                                                                                    |                      |
| Minor [m]                                  | 1+>3+5            | Cm                                                                                                    |                      |
| Minor sixth [m6]                           | 1+♭3+5+6          | Cm6                                                                                                    | Root position only   |
| Minor seventh [m7]                         | 1+>3+(5)+>7       | Cm7                                                                                                    | Except 1st inversion |
| Minor seventh flatted fifth [m7b5]         | 1+63+65+67        | Cm7(\>5)                                                                                                    | Except 1st inversion |
| Minor add ninth [m(9)]                     | 1+2+>3+5          | Cm9                                                                                                    |                      |
|                                            | 1+2+63+(5)+67     | 07(0)                                                                                                    |                      |
| Minor seventh hinth [m7(9)]                | b3+b7+2           | Cm6         Roo           Cm7         Excc           Cm7(\b5)         Excc           Cm9            Cm7(1)         Excc           Cm7(\b5)         Cm0           Cm7(\b5)         Cm0           Cm7(\b5)         Cm0                                                                                                    |                      |
| Minor seventh eleventh [m7(11)]            | 1+(2)+♭3+4+5+(♭7) | Cm7(11)                                                                                                    | Except 1st inversion |
| Minor major seventh flatted fifth [mM7b5]  | 1+53+5+7          | CmM7(b5)                                                                                                    |                      |
| Minor major seventh [mM7]                  | 1+53+(5)+7        | CmM7                                                                                                    |                      |
| Minor major seventh ninth [mM7(9)]         | 1+2+53+(5)+7      | CmM7(9)                                                                                                    |                      |
| Diminished [dim]                           | 1+\+3+\+5         | Cdim                                                                                                    |                      |
| Diminished seventh [dim7]                  | 1+5++5+6          | Cdim7                                                                                                    | Root position only   |
| Caucanth [7]                               | 1+(3)+5+♭7        | 07                                                                                                    |                      |
| Sevenin [7]                                | 1+3+(5)+♭7        |                                                                                                    |                      |
| Seventh suspended fourth [7sus4]           | 1+4+5+♭7          | C7sus4                                                                                                    |                      |
| Caucanth ninth [7/0)]                      | 1+2+3+(5)+57      | 07(0)                                                                                                    |                      |
| Sevenin hinni [7(9)]                       | 3+97+2            | C7(9)                                                                                                    |                      |
| Seventh add aborn aleventh [7(#11)]        | 1+(2)+3+#4+5+♭7   | 07(#11)                                                                                                    |                      |
| Seventin add sharp eleventin [7(#11)]      | 1+2+3+#4+(5)+67   | $\begin{array}{c} CM7(9) \\ \hline C6(9) \\ \hline C6(9) \\ \hline C65 \\ \hline Caug \\ \hline C7aug \\ \hline C7aug \\ \hline C7aug \\ \hline C7aug \\ \hline Cm7 \\ \hline Cm6 \\ \hline Cm7 \\ \hline Cm7 \\ \hline Cm7 \\ \hline Cm7 \\ \hline Cm7 \\ \hline Cm7 \\ \hline Cm7 \\ \hline Cm7 \\ \hline Cm7 \\ \hline Cm7 \\ \hline Cm7 \\ \hline Cm7 \\ \hline Cm7 \\ \hline Cm7 \\ \hline Cm7 \\ \hline Cm9 \\ \hline Cm7 \\ \hline Cm9 \\ \hline Cm7 \\ \hline Cm9 \\ \hline Cm7 \\ \hline Cm9 \\ \hline Cm7 \\ \hline Cm9 \\ \hline Cm7 \\ \hline Cm9 \\ \hline Cm7 \\ \hline Cm9 \\ \hline Cm7 \\ \hline Cm9 \\ \hline Cm7 \\ \hline Cm9 \\ \hline Cm7 \\ \hline Cm9 \\ \hline Cm7 \\ \hline Cm9 \\ \hline Cm7 \\ \hline Cm9 \\ \hline Cm7 \\ \hline Cm9 \\ \hline Cm7 \\ \hline Cm9 \\ \hline Cm7 \\ \hline Cm0 \\ \hline Cm0 \\ \hline Cm0 \\ \hline Cm0 \\ \hline Cm0 \\ \hline Cm0 \\ \hline Cm0 \\ \hline Cm0 \\ \hline Cm0 \\ \hline Cm0 \\ \hline Cm0 \\ \hline Cm0 \\ \hline Cm0 \\ \hline Cm0 \\ \hline Cm0 \\ \hline Cm0 \\ \hline Cm0 \\ \hline Cm0 \\ \hline Cm0 \\ \hline Cm0 \\ \hline \hline Cm0 \\ \hline Cm0 \\ \hline Cm0 \\ \hline Cm0 \\ \hline \hline Cm0 \\ \hline Cm0 \\ \hline Cm0 \\ \hline \hline Cm0 \\ \hline Cm0 \\ \hline \hline Cm0 \\ \hline Cm0 \\ \hline Cm0$ |                      |
| Soventh add thirteenth [7(12)]             | 1+3+(5)+6+♭7      | 07(12)                                                                                                    |                      |
| Sevenin add inineenin [7(13)]              | 3+6+♭7            | - (13)                                                                                                    |                      |
| Seventh flatted fifth [715]                | 1+3+\>5+\>7       | C7(5)                                                                                                    |                      |
| Seventh flatted ninth [7(b9)]              | 1+♭2+3+(5)+♭7     | C7(b9)                                                                                                    |                      |
| Seventh add flatted thirteenth [7(b13)]    | 1+3+5+6+6+        | C7(b13)                                                                                                    |                      |
| Seventh sharp ninth [7(#9)]                | 1+#2+3+(5)+♭7     | C7(#9)                                                                                                    |                      |
| Suspended fourth [sus4]                    | 1+4+5             | Csus4                                                                                                    | Root position only   |
| One plus two plus five [sus2]              | 1+2+5             | Csus2                                                                                                    | Root position only   |
| cancel                                     | 1+62+2            | Cancel                                                                                                    |                      |

\* Notes in parentheses can be omitted.

•

• •

• •

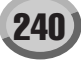

#### **Reverb Block**

| Туре        | MSB | LSB |
|-------------|-----|-----|
| HALL 1      | 1   | 0   |
| HALL 2      | 1   | 16  |
| HALL 3      | 1   | 17  |
| HALL 4      | 1   | 18  |
| HALL 5      | 1   | 1   |
| HALL M      | 1   | 6   |
| HALL L      | 1   | 7   |
| ROOM 1      | 2   | 16  |
| ROOM 2      | 2   | 17  |
| ROOM 3      | 2   | 18  |
| ROOM 4      | 2   | 19  |
| ROOM 5      | 2   | 0   |
| ROOM 6      | 2   | 1   |
| ROOM 7      | 2   | 2   |
| ROOM S      | 2   | 5   |
| ROOM M      | 2   | 6   |
| ROOM L      | 2   | 7   |
| STAGE 1     | 3   | 16  |
| STAGE 2     | 3   | 17  |
| STAGE 3     | 3   | 0   |
| STAGE 4     | 3   | 1   |
| PLATE 1     | 4   | 16  |
| PLATE 2     | 4   | 17  |
| PLATE 3     | 4   | 0   |
| GM PLATE    | 4   | 7   |
| WHITE ROOM  | 16  | 0   |
| TUNNEL      | 17  | 0   |
| CANYON      | 18  | 0   |
| BASEMENT    | 19  | 0   |
| LARGE HALL  | 1   | 2   |
| MEDIUM HALL | 1   | 3   |
| WARM ROOM   | 2   | 3   |
| WOODY ROOM  | 2   | 4   |
| RICH PLATE  | 4   | 1   |
| NO EFFECT   | 0   | 0   |

#### Chorus Block

| Туре        | MSB | LSB |
|-------------|-----|-----|
| CHORUS 1    | 66  | 17  |
| CHORUS 2    | 66  | 8   |
| CHORUS 3    | 66  | 16  |
| CHORUS 4    | 66  | 1   |
| CHORUS 5    | 65  | 2   |
| CHORUS 6    | 65  | 0   |
| CHORUS 7    | 65  | 1   |
| CHORUS 8    | 65  | 8   |
| GM CHORUS 1 | 65  | 3   |
| GM CHORUS 2 | 65  | 4   |
| GM CHORUS 3 | 65  | 5   |
| GM CHORUS 4 | 65  | 6   |
| FB CHORUS   | 65  | 7   |
| CELESTE 1   | 66  | 0   |
| CELESTE 2   | 66  | 2   |
| FLANGER 1   | 67  | 8   |
| FLANGER 2   | 67  | 16  |
| FLANGER 3   | 67  | 17  |
| FLANGER 4   | 67  | 1   |
| FLANGER 5   | 67  | 0   |
| GM FLANGER  | 67  | 7   |
| SYMPHONIC 1 | 68  | 16  |
| SYMPHONIC 2 | 68  | 0   |
| PHASER 1    | 72  | 0   |
| ENS DETUNE  | 87  | 0   |
| ROTARY SP 5 | 66  | 18  |
| NO EFFECT   | 0   | 0   |

#### DSP1~6 Block

| Panel Block Name | XG Block Name        |
|------------------|----------------------|
| DSP 1            | XG Variation Block   |
| DSP 2            | XG Insertion 1 Block |
| DSP 3            | XG Insertion 2 Block |
| DSP 4            | XG Insertion 3 Block |
| DSP 5            | XG Insertion 4 Block |
| DSP 6            | XG Insertion 5 Block |

|              | Туре                  | MSB | LSB |
|--------------|-----------------------|-----|-----|
| HALL 1       |                       | 1   | 0   |
| HALL 2       |                       | 1   | 16  |
| HALL 3       |                       | 1   | 1/  |
| HALL 4       |                       | 1   | 10  |
| HALL M       |                       | 1   | 6   |
| HALL L       |                       | 1   | 7   |
| ROOM 1       |                       | 2   | 16  |
| ROOM 2       |                       | 2   | 17  |
| ROOM 3       |                       | 2   | 18  |
| ROOM 4       |                       | 2   | 19  |
| ROOM 5       |                       | 2   | 0   |
|              |                       | 2   | 2   |
| ROOMS        |                       | 2   | 5   |
| ROOM M       |                       | 2   | 6   |
| ROOM L       |                       | 2   | 7   |
| STAGE 1      |                       | 3   | 16  |
| STAGE 2      |                       | 3   | 17  |
| STAGE 3      |                       | 3   | 0   |
| STAGE 4      |                       | 3   | 1   |
|              |                       | 4   | 10  |
| PLATE 3      |                       | 4   | 0   |
| GM PLATE     |                       | 4   | 7   |
| WHITE ROOM   |                       | 16  | 0   |
| TUNNEL       |                       | 17  | 0   |
| CANYON       |                       | 18  | 0   |
| BASEMENT     |                       | 19  | 0   |
| CHORUS 1     |                       | 66  | 17  |
| CHORUS 2     |                       | 66  | 8   |
|              |                       | 66  | 10  |
| CHORUS 5     |                       | 65  | 2   |
| CHORUS 6     |                       | 65  | 0   |
| CHORUS 7     |                       | 65  | 1   |
| CHORUS 8     |                       | 65  | 8   |
| GM CHORUS 1  |                       | 65  | 3   |
| GM CHORUS 2  |                       | 65  | 4   |
| GM CHORUS 3  |                       | 65  | 5   |
| GM CHORUS 4  |                       | 65  | 6   |
| CELESTE 1    |                       | 60  | 0   |
| CELESTE 2    |                       | 66  | 2   |
| SYMPHONIC 1  |                       | 68  | 16  |
| SYMPHONIC 2  |                       | 68  | 0   |
| ENS DETUNE   | (Ensemble Detune)     | 87  | 0   |
| KARAOKE 1    |                       | 20  | 0   |
| KARAOKE 2    |                       | 20  | 1   |
| KARAOKE 3    |                       | 20  | 2   |
| ER 1         |                       | 9   | 1   |
| GATE REVERB  |                       | 10  | 0   |
| REVERS GATE  |                       | 11  | 0   |
| EQ DISCO     |                       | 76  | 16  |
| EQ TEL       |                       | 76  | 17  |
| 2BAND EQ     |                       | 77  | 0   |
| 3BAND EQ     |                       | 76  | 0   |
| HM ENHANCE 1 | (Harmonic Enhancer 1) | 81  | 16  |
| HM ENHANCE 2 | (Harmonic Enhancer 2) | 81  | 0   |
| FLANGER 1    |                       | 67  | 16  |
| FLANGER 3    |                       | 67  | 17  |
| FLANGER 4    |                       | 67  | 1   |
| FLANGER 5    |                       | 67  | 0   |
| GM FLANGER   |                       | 67  | 7   |
| V_FLANGER    |                       | 104 | 0   |
| T_FLANGER    |                       | 107 | 0   |
| DYN FLANGER  |                       | 110 | 0   |
| DELAY LCR 1  |                       | 5   | 16  |
| DELAT LOK Z  |                       | 6   | 0   |
| ECHO         |                       | 7   | 0   |
| CROSS DELAY  |                       | 8   | 0   |
| TEMPO DELAY  |                       | 21  | 0   |
| TEMPO ECHO   |                       | 21  | 8   |
| TEMPO CROSS  |                       | 22  | 0   |
| DIST HEAVY   | (Distortion Heavy)    | 73  | 0   |
| STDIST       | (Stereo Distortion)   | 73  | 8   |

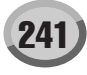

|                | Туре                                    | MSB | LSB |
|----------------|-----------------------------------------|-----|-----|
| COMP+DIST 1    | (Compressor + Distortion 1)             | 73  | 16  |
|                |                                         | 74  | 0   |
| STOD           | (Storog Overdrive)                      | 74  | 0   |
|                | (Stereo Overdrive)                      | 74  | 0   |
|                | (Distortion Hard 2)                     | 75  | 10  |
|                | (Distortion Hard 2)                     | 75  | 47  |
| DIST SOFT      | (Distortion Soft)                       | 75  | 17  |
|                | (Distortion Soft 2)                     | 75  | 23  |
| ST DIST HARD   | (Stereo Distortion Hard)                | 75  | 18  |
| ST DIST SOFT   | (Stereo Distortion Soft)                | 75  | 19  |
| V_DIST HARD    | (V Distortion Hard)                     | 98  | 0   |
| V_DIST SOFT    | (V Distortion Soft)                     | 98  | 2   |
| AMP SIM 1      | (Amp Simulator 1)                       | 75  | 0   |
| AMP SIM 2      | (Amp Simulator 2)                       | 75  | 1   |
| ST AMP 1       | (Stereo Amp Simulator 1)                | 75  | 20  |
| ST AMP 2       | (Stereo Amp Simulator 2)                | 75  | 21  |
| ST AMP 3       | (Stereo Amp Simulator 3)                | 75  | 8   |
| DST+DELAY 1    | (Distortion + Delay 1)                  | 95  | 16  |
| DST+DELAY 2    | (Distortion + Delay 2)                  | 95  | 0   |
| OD+DELAY 1     | (Overdrive + Delay 1)                   | 95  | 17  |
| OD+DELAY 2     | (Overdrive + Delay 2)                   | 95  | 1   |
| CMP+DST+DLY 1  | (Compressor + Distortion + Delay 1)     | 96  | 16  |
| CMP+DST+DLY 2  | (Compressor + Distortion + Delay 2)     | 96  | 0   |
| CMP+OD+DLY 1   | (Compressor + Overdrive + Delay 1)      | 96  | 17  |
|                | (Compressor + Overdrive + Delay ?)      | 96  | 1   |
|                | (V Distortion Hard + Dolov)             | 00  | 1   |
|                | (V Distortion Soft + Dolov)             | 90  | 1   |
|                | (V DISIONION SOIL + Delay)              | 98  | 3   |
|                | (Distortion + Tempo Delay)              | 100 | 0   |
| OD+IDLY        | (Overdrive + 1 empo Delay)              | 100 |     |
| CMP+DST+TDL    | (Compressor + Distortion + Tempo Delay) | 101 | 0   |
| CMP+OD+TDLY    | (Compressor + Overdrive + Tempo Delay)  | 101 | 1   |
| V_DST H+TDLY   | (V Distortion Hard + Tempo Delay)       | 103 | 0   |
| V_DST S+TDLY   | (V Distortion Soft + Tempo Delay)       | 103 | 1   |
| MBAND COMP     |                                         | 105 | 0   |
| COMPRESSOR     |                                         | 83  | 0   |
| NOISE GATE     |                                         | 84  | 0   |
| VCE CANCEL     | (Voice Cancel)                          | 85  | 0   |
| AMBIENCE       | ( ,                                     | 88  | 0   |
| TALKING MOD    | (Talking Modulation)                    | 93  | 0   |
|                | (Taking Modulation)                     | 0/  | 0   |
|                |                                         | 100 | 0   |
|                |                                         | 109 | 0   |
|                |                                         | 112 | 0   |
|                |                                         | 113 | 0   |
| SLICE          |                                         | 114 | 0   |
| ISOLATOR       |                                         | 115 | 0   |
| LOW RESO       |                                         | 116 | 0   |
| D TURNTABLE    |                                         | 117 | 0   |
| D SCRATCH      |                                         | 118 | 0   |
| PHASER 1       |                                         | 72  | 0   |
| PHASER 2       |                                         | 72  | 8   |
| EP PHASER 1    |                                         | 72  | 17  |
| EP PHASER 2    |                                         | 72  | 18  |
| EP PHASER 3    |                                         | 72  | 16  |
| T PHASER       |                                         | 108 | 0   |
| DYN PHASER     |                                         | 111 | 0   |
| PITCH CHG 1    | (Pitch Change 1)                        | 80  | 16  |
| PITCH CHG 2    | (Pitch Change 2)                        | 80  | 0   |
|                | (Pitch Change 2)                        | 20  | 1   |
|                | (Potony Spocker 1)                      | 60  | 10  |
| DOTADV CD 2    | (Notary Speaker 2)                      | 74  | 10  |
| DOTARY OF 2    | (Notary Speaker 2)                      | 74  | 1/  |
| RUTARY SP3     | (Rotary Speaker 3)                      | /1  | 18  |
| RUTARY SP 4    | (Rotary Speaker 4)                      | /0  | 17  |
| RUTARY SP 5    | (Rotary Speaker 5)                      | 66  | 18  |
| ROTARY SP 6    | (Rotary Speaker 6)                      | 69  | 0   |
| ROTARY SP 7    | (Rotary Speaker 7)                      | 71  | 22  |
| 2WAY ROT SP    | (2way Rotary Speaker)                   | 86  | 0   |
| DST+ROT SP     | (Distortion + Rotary Speaker)           | 69  | 1   |
| DST+2ROT SP    | (Distortion + 2way Rotary Speaker)      | 86  | 1   |
| OD+ROT SP      | (Overdrive + Rotary Speaker)            | 69  | 2   |
| OD+2ROT SP     | (Overdrive + 2way Rotary Speaker)       | 86  | 2   |
| AMP+ROT SP     | (Amp Simulator + Rotary Speaker)        | 69  | 3   |
| AMP+2ROT SP    | (Amp Simulator + 2way Rotary Speaker)   | 86  | 3   |
|                | (Dual Rotor Speaker 1)                  | 00  | 0   |
| DIIAL POT OP 1 | (Dual Rotor Speaker 2)                  | 00  | 1   |
|                |                                         | 33  | 10  |
|                |                                         | /1  | 16  |
| AUTO PAN 2     |                                         | 71  | 0   |
| EP AU TOPAN    |                                         | 71  | 21  |
| AUTO PAN 3     |                                         | 71  | 1   |
| TREMOLO 1      |                                         | 70  | 16  |
| TREMOLO 2      |                                         | 71  | 19  |
| TREMOLO 3      |                                         | 70  | 0   |
| EP TREMOLO     |                                         | 70  | 18  |
| GT TREMOLO 1   | (Guitar Tremolo 1)                      | 71  | 20  |
| GT TREMOLO 2   | (Guitar Tremolo 2)                      | 70  | 19  |
| AUTO WAH 1     |                                         | 78  | 16  |
|                |                                         | 79  | 0   |
|                |                                         | 10  | U   |

|              | Туре                             | MSB | LSB |
|--------------|----------------------------------|-----|-----|
| AT WAH+DST 1 | (Auto Wah + Distortion 1)        | 78  | 17  |
| AT WAH+DST 2 | (Auto Wah + Distortion 2)        | 78  | 1   |
| AT WAH+OD 1  | (Auto Wah + Overdrive 1)         | 78  | 18  |
| AT WAH+OD 2  | (Auto Wah + Overdrive 2)         | 78  | 2   |
| TOUCH WAH 1  |                                  | 82  | 0   |
| TOUCH WAH 2  |                                  | 82  | 8   |
| TC WAH+DST 1 | (Touch Wah + Distortion 1)       | 82  | 16  |
| TC WAH+DST 2 | (Touch Wah + Distortion 2)       | 82  | 1   |
| TC WAH+OD 1  | (Touch Wah + Overdrive 1)        | 82  | 17  |
| TC WAH+OD 2  | (Touch Wah + Overdrive 2)        | 82  | 2   |
| CLAVI TC WAH | (Clavi Touch Wah)                | 82  | 18  |
| EP TC WAH    | (EP Touch Wah)                   | 82  | 19  |
| WH+DST+DLY 1 | (Wah + Distortion + Delay 1)     | 97  | 16  |
| WH+DST+DLY 2 | (Wah + Distortion + Delay 2)     | 97  | 0   |
| WH+DST+TDLY  | (Wah + Distortion + Tempo Delay) | 102 | 0   |
| WH+OD+DLY 1  | (Wah + Overdrive + Delay 1)      | 97  | 17  |
| WH+OD+DLY 2  | (Wah + Overdrive + Delay 2)      | 97  | 1   |
| WH+OD+TDLY   | (Wah + Overdrive + Tempo Delay)  | 102 | 1   |
| NO EFFECT    |                                  | 0   | 0   |
| THRU         |                                  | 64  | 0   |

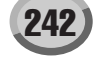

Parameters marked with a • in the "Control" column can be controlled from an AC1 (assignable cotroller1), etc. However, these only affect insertion type effects.

| Parar | neters marked with a              | <ul> <li>In the "Control" column can t</li> </ul>                            | be controlled fro         | om an AC1 (    | assignable  |
|-------|-----------------------------------|------------------------------------------------------------------------------|---------------------------|----------------|-------------|
| XG    | Effect Name                       |                                                                              | Type MSB                  | (Type LS       | 5B)         |
| HALI  | _1,HALL2                          |                                                                              | MSB = 01, LSI             | B = 0, 1, 6, 7 | , 16-       |
| ROO   | M1,ROOM2,ROOM3                    |                                                                              | MSB = 02, LSI             | B = 0, 1, 2, 5 | , 6, 7, 16- |
| PLAT  | E (Reverb. Variation              | . Insertion block)                                                           | MSB = 03<br>MSB = 04. LSI | B = 0. 7. 16-  |             |
| No.   | Parameter                         | Display                                                                      | Value                     | See Table      | Control     |
| 1     | Reverb Time<br>Diffusion          | 0.3~30.0s                                                                    | 0-69                      | table#4        |             |
| 3     | Initial Delay                     | 0.1mS~99.3mS                                                                 | 0-63                      | table#5        |             |
| 4     | HPF Cutoff                        | Thru~8.0kHz                                                                  | 0-52                      | table#3        |             |
| 6     | LPF Cuton                         | 1.0K~Thru                                                                    | 34-60                     | table#3        |             |
| 7     |                                   |                                                                              |                           |                |             |
| 8     |                                   |                                                                              |                           |                |             |
| 10    | Dry/Wet                           | D63>W ~ D=W ~ D <w63< td=""><td>1-127</td><td>table#15</td><td>•</td></w63<> | 1-127                     | table#15       | •           |
| 11    | Rev Delay                         | 0.1mS-99.3mS                                                                 | 0-63                      | table#5        |             |
| 12    | Density                           | 0~4                                                                          | 0-4                       | table#5        |             |
| 13    | Er/Rev Balance                    | E63>R ~ E=R ~ E <r63< td=""><td>1-127</td><td></td><td></td></r63<>          | 1-127                     |                |             |
| 14    | Feedback Level                    | -63~+63                                                                      | 1-10                      | table#16       |             |
| 16    |                                   |                                                                              |                           |                |             |
|       |                                   |                                                                              | MSB = 01                  | I SB = 2 3     |             |
| WAR   | M ROOM, WOODY R                   | OOM                                                                          | MSB = 01,                 | LSB = 3.4      |             |
| RICH  | PLATE (Reverb blo                 | ck)                                                                          | MSB = 04,                 | LSB = 1        |             |
| No.   | Parameter                         | Display                                                                      | Value                     | See Table      | Control     |
|       | Reverb Time<br>Diffusion          | 0.3~30.0s<br>0~10                                                            | 0-69                      | table#4        |             |
| 3     | Initial Delay                     | 0.1mS~99.3mS                                                                 | 0-63                      | table#5        |             |
| 4     | HPF Cutoff                        | Thru~8.0kHz                                                                  | 0-52                      | table#3        |             |
| 6     |                                   | 1.0K~111U                                                                    | 34-60                     | INDIG#3        |             |
| 7     |                                   |                                                                              |                           |                |             |
| 8     |                                   |                                                                              |                           |                |             |
| 10    | Dry/Wet                           | D63>W ~ D=W ~ D <w63< td=""><td>1-127</td><td>table#15</td><td>•</td></w63<> | 1-127                     | table#15       | •           |
|       |                                   |                                                                              |                           |                |             |
| 11    |                                   |                                                                              |                           |                |             |
| 13    |                                   |                                                                              |                           |                |             |
| 14    | High Damp                         | 0.1~1.0                                                                      | 1-10                      |                |             |
| 16    |                                   |                                                                              |                           |                |             |
|       | VIC D (Variation I                | neartian block)                                                              |                           |                |             |
| No.   | Parameter                         | Display                                                                      | Value                     | See Table      | Control     |
| 1     | Lch Delay                         | 0.1~1638.3ms                                                                 | 1-16383                   |                |             |
| 2     | Rch Delay<br>Cch Delay            | 0.1~1638.3ms                                                                 | 1-16383                   |                |             |
| 4     | Feedback Delay                    | 0.1~1638.3ms                                                                 | 1-16383                   |                |             |
| 5     | Feedback Level                    | -63~+63                                                                      | 1-127                     | table#16       |             |
| 7     | High Damp                         | 0.1~1.0                                                                      | 1-10                      | table#16       |             |
| 8     |                                   |                                                                              |                           |                |             |
| 10    | Drv/Wet                           | D635W ~ D=W ~ D <w63< td=""><td>1-127</td><td>table#15</td><td></td></w63<>  | 1-127                     | table#15       |             |
| 1.0   | 51,7100                           |                                                                              |                           |                |             |
| 11    |                                   |                                                                              |                           |                |             |
| 13    | EQ Low Frequency                  | 32Hz~2.0kHz                                                                  | 4-40                      | table#3        |             |
| 14    | EQ Low Gain                       | -12~+12dB                                                                    | 52-76                     |                |             |
| 15    | EQ High Frequency<br>EQ High Gain | 500Hz~16.0kHz<br>-12~+12dB                                                   | 28-58<br>52-76            | table#3        |             |
| 10    | 2 a right bain                    | 12 11200                                                                     | 02.10                     |                |             |
| DEL/  | AY L,R (Variation, Ins            | ertion block)                                                                | MSB = 06                  |                |             |
| No.   | Parameter<br>Lch Delav            | 0.1~1638.3ms                                                                 | Value<br>1-16383          | See Table      | Control     |
| 2     | Rch Delay                         | 0.1~1638.3ms                                                                 | 1-16383                   |                |             |
| 3     | Feedback Delay 1                  | 0.1~1638.3ms                                                                 | 1-16383                   |                |             |
| 5     | Feedback Level                    | -63~+63                                                                      | 1-127                     | table#16       |             |
| 6     | High Damp                         | 0.1~1.0                                                                      | 1-10                      |                |             |
| 8     |                                   |                                                                              |                           |                |             |
| 9     |                                   |                                                                              |                           |                |             |
| 10    | Dry/Wet                           | D63>W ~ D=W ~ D <w63< td=""><td>1-127</td><td>table#15</td><td>•</td></w63<> | 1-127                     | table#15       | •           |
| 11    |                                   |                                                                              |                           |                |             |
| 12    | EQ Low From the                   | 2247 2 0647                                                                  | 4.40                      | table#2        |             |
| 13    | EQ Low Frequency<br>EQ Low Gain   | -12~+12dB                                                                    | 52-76                     | INDIG#3        |             |
| 15    | EQ High Frequency                 | 500Hz~16.0kHz                                                                | 28-58                     | table#3        |             |
| 16    | EQ High Gain                      | -12~+120B                                                                    | 52-76                     | I              |             |
| ECH   | O (Variation, Insertio            | n block)                                                                     | MSB = 07                  |                |             |
| No.   | Parameter                         | Display                                                                      | Value                     | See Table      | Control     |
| 2     | Lcn Delay1<br>Lch Feedback Level  | -63~+63                                                                      | 1-14860                   | table#16       |             |
| 3     | Rch Delay1                        | 0.1~1486.0ms                                                                 | 1-14860                   |                |             |
| 4     | Rch Feedback Level                | -63~+63<br>0.1~1.0                                                           | 1-127                     | table#16       |             |
| 6     | Lch Delay2                        | 0.1~1486.0ms                                                                 | 1-14860                   |                |             |
| 7     | Rch Delay2                        | 0.1~1486.0ms                                                                 | 1-14860                   | toble#10       |             |
| 8     | Delayz Lévél                      | ∪~127                                                                        | 0-127                     | table#18       |             |
| 10    | Dry/Wet                           | D63>W ~ D=W ~ D <w63< td=""><td>1-127</td><td>table#15</td><td>•</td></w63<> | 1-127                     | table#15       | •           |
| 11    |                                   |                                                                              |                           |                |             |
| 12    |                                   |                                                                              |                           |                |             |
| 13    | EQ Low Frequency                  | 32Hz~2.0kHz                                                                  | 4-40                      | table#3        |             |
| 14    | EQ High Frequency                 | 500Hz~16.0kHz                                                                | 28-58                     | table#3        |             |
| 16    | EQ High Gain                      | -12~+12dB                                                                    | 52-76                     |                |             |

| -NO                                                                                                    | SS DELAY (Variation                                                                                                    | , insertion block)                                                                                                    | M28 = 08                                                                                                    |                                                                                                    |                     |
|----------------------------------------------------------------------------------------------------|----------------------------------------------------------------------------------------------------|----------------------------------------------------------------------------------------------------|----------------------------------------------------------------------------------------------------|----------------------------------------------------------------------------------------------------|---------------------|
| No.<br>1                                                                                                    | Parameter<br>L->R Delav                                                                                                    | Display<br>0.1~1486.0ms                                                                                                    | Value<br>1-14860                                                                                                    | See Table                                                                                                    | Control             |
| 2                                                                                                    | R->L Delay                                                                                                    | 0.1~1486.0ms                                                                                                    | 1-14860                                                                                                    |                                                                                                    |                     |
| 3                                                                                                    | Feedback Level                                                                                                    | -63~+63                                                                                                    | 1-127                                                                                                    | table#16                                                                                                    |                     |
| 5                                                                                                    | High Damp                                                                                                    | 0.1~1.0                                                                                                    | 1-10                                                                                                    |                                                                                                    |                     |
| 6                                                                                                    |                                                                                                    |                                                                                                    |                                                                                                    |                                                                                                    |                     |
| 7                                                                                                    |                                                                                                    |                                                                                                    |                                                                                                    |                                                                                                    |                     |
| 9                                                                                                    |                                                                                                    |                                                                                                    |                                                                                                    |                                                                                                    |                     |
| 10                                                                                                    | Dry/Wet                                                                                                    | D63>W ~ D=W ~ D <w63< td=""><td>1-127</td><td>table#15</td><td>•</td></w63<>                                                                                                    | 1-127                                                                                                    | table#15                                                                                                    | •                   |
| 11                                                                                                    |                                                                                                    |                                                                                                    |                                                                                                    |                                                                                                    |                     |
| 12                                                                                                    |                                                                                                    |                                                                                                    |                                                                                                    |                                                                                                    |                     |
| 13                                                                                                    | EQ Low Frequency                                                                                                    | 32Hz~2.0kHz                                                                                                    | 4-40                                                                                                    | table#3                                                                                                    |                     |
| 14                                                                                                    | EQ High Frequency                                                                                                    | 500Hz~16.0kHz                                                                                                    | 28-58                                                                                                    | table#3                                                                                                    |                     |
| 16                                                                                                    | EQ High Gain                                                                                                    | -12~+12dB                                                                                                    | 52-76                                                                                                    |                                                                                                    |                     |
|                                                                                                    | Y REF1 EARLY RE                                                                                                    | =2 (Variation Insertion block)                                                                                                    | MSB = 09                                                                                                    |                                                                                                    |                     |
| No.                                                                                                    | Parameter                                                                                                    | Display                                                                                                    | Value                                                                                                    | See Table                                                                                                    | Control             |
| 1                                                                                                    | Type                                                                                                    | S-H, L-H, Rdm, Rvs, Plt, Spr                                                                                                    | 0-5                                                                                                    | 1-1-1-10                                                                                                    |                     |
| 2                                                                                                    | Diffusion                                                                                                    | 0.1~7.0<br>0~10                                                                                                    | 0-44                                                                                                    | table#6                                                                                                    |                     |
| 4                                                                                                    | Initial Delay                                                                                                    | 0.1mS~200.0mS                                                                                                    | 0-127                                                                                                    | table#5                                                                                                    |                     |
| 5                                                                                                    | Feedback Level                                                                                                    | -63~+63<br>Thru-8 0kHz                                                                                                    | 1-127                                                                                                    | table#16                                                                                                    |                     |
| 7                                                                                                    | LPF Cutoff                                                                                                    | 1.0k~Thru                                                                                                    | 34-60                                                                                                    | table#3                                                                                                    |                     |
| 8                                                                                                    |                                                                                                    |                                                                                                    |                                                                                                    |                                                                                                    |                     |
| 9<br>10                                                                                                    | Drv/Wet                                                                                                    | D63>W ~ D=W ~ D <w63< td=""><td>1-127</td><td>table#15</td><td>•</td></w63<>                                                                                                    | 1-127                                                                                                    | table#15                                                                                                    | •                   |
|                                                                                                    | 51,7100                                                                                                    | Boosti Bell Balloo                                                                                                    |                                                                                                    | abion to                                                                                                    |                     |
| 11                                                                                                    | Liveness                                                                                                    | 0~10                                                                                                    | 0-10                                                                                                    |                                                                                                    |                     |
| 12                                                                                                    | High Damp                                                                                                    | 0.1~1.0                                                                                                    | 1-10                                                                                                    |                                                                                                    |                     |
| 14                                                                                                    |                                                                                                    |                                                                                                    |                                                                                                    |                                                                                                    |                     |
| 15<br>16                                                                                                    |                                                                                                    |                                                                                                    |                                                                                                    |                                                                                                    |                     |
| .0                                                                                                    | <u> </u>                                                                                                    | 1                                                                                                    | -                                                                                                    | 1                                                                                                    |                     |
| ATE                                                                                                    | REVERB                                                                                                    |                                                                                                    | MSB = 10                                                                                                    |                                                                                                    |                     |
| REVE                                                                                                    | ERSE GATE (Variatio                                                                                                    | on, Insertion block)                                                                                                    | MSB = 11                                                                                                    | Soo Tabla                                                                                                    | Control             |
| 110.                                                                                                    | Туре                                                                                                    | ТуреА,ТуреВ                                                                                                    | 0-1                                                                                                    | See I able                                                                                                    | CULIER              |
| 2                                                                                                    | Room Size                                                                                                    | 0.1~7.0                                                                                                    | 0-44                                                                                                    | table#6                                                                                                    |                     |
| 3                                                                                                    | Diffusion<br>Initial Delay                                                                                                    | 0~10<br>0.1mS~200.0mS                                                                                                    | 0-10                                                                                                    | table#5                                                                                                    |                     |
| 5                                                                                                    | Feedback Level                                                                                                    | -63~+63                                                                                                    | 1-127                                                                                                    | table#16                                                                                                    |                     |
| 6                                                                                                    | HPF Cutoff                                                                                                    | Thru~8.0kHz                                                                                                    | 0-52                                                                                                    | table#3                                                                                                    |                     |
| 7                                                                                                    | LPF Cutoff                                                                                                    | 1.0k~Thru                                                                                                    | 34-60                                                                                                    | table#3                                                                                                    |                     |
| 9                                                                                                    |                                                                                                    |                                                                                                    |                                                                                                    |                                                                                                    |                     |
| 10                                                                                                    | Dry/Wet                                                                                                    | D63>W ~ D=W ~ D <w63< td=""><td>1-127</td><td>table#15</td><td>•</td></w63<>                                                                                                    | 1-127                                                                                                    | table#15                                                                                                    | •                   |
| 11                                                                                                    | Liveness                                                                                                    | 0~10                                                                                                    | 0-10                                                                                                    |                                                                                                    |                     |
| 12                                                                                                    | Density                                                                                                    | 0~3                                                                                                    | 0-3                                                                                                    |                                                                                                    |                     |
| 13<br>14                                                                                                    | High Damp                                                                                                    | 0.1~1.0                                                                                                    | 1-10                                                                                                    |                                                                                                    |                     |
| 15                                                                                                    |                                                                                                    |                                                                                                    |                                                                                                    |                                                                                                    |                     |
| 16                                                                                                    |                                                                                                    |                                                                                                    |                                                                                                    |                                                                                                    |                     |
| лніт                                                                                                    | FROOM                                                                                                    |                                                                                                    | MSB = 16                                                                                                    |                                                                                                    |                     |
| UNN                                                                                                    | NEL                                                                                                    |                                                                                                    | MSB = 17                                                                                                    |                                                                                                    |                     |
| CAN                                                                                                    | YON                                                                                                    |                                                                                                    | MSB = 18                                                                                                    |                                                                                                    |                     |
| BASE                                                                                                    | EMENT (Reverb, Var                                                                                                    | iation, Insertion block)                                                                                                    | MSB = 19                                                                                                    |                                                                                                    |                     |
|                                                                                                    |                                                                                                    | Display                                                                                                    | Value<br>0-69                                                                                                    | See Table<br>table#4                                                                                                    | Control             |
| No.                                                                                                    | Parameter<br>Reverb Time                                                                                                    | 0.3~30.0s                                                                                                    |                                                                                                    |                                                                                                    |                     |
| No.<br>1<br>2                                                                                                    | Parameter<br>Reverb Time<br>Diffusion                                                                                                    | 0.3~30.0s<br>0~10                                                                                                    | 0-10                                                                                                    | abion 1                                                                                                    |                     |
| No.<br>1<br>2<br>3                                                                                                    | Parameter<br>Reverb Time<br>Diffusion<br>Initial Delay                                                                                                    | 0.3~30.0s<br>0~10<br>0.1mS~99.3mS                                                                                                    | 0-10<br>0-63                                                                                                    | table#5                                                                                                    |                     |
| No.<br>1<br>2<br>3<br>4<br>5                                                                                                    | Parameter<br>Reverb Time<br>Diffusion<br>Initial Delay<br>HPF Cutoff<br>LPF Cutoff                                                                                                    | 0.3-30.0s<br>0-10<br>0.1mS-99.3mS<br>Thru-8.0kHz<br>1.0k~Thru                                                                                                    | 0-10<br>0-63<br>0-52<br>34-60                                                                                                    | table#5<br>table#3<br>table#3                                                                                                    |                     |
| No.<br>1<br>2<br>3<br>4<br>5<br>6                                                                                                    | Parameter<br>Reverb Time<br>Diffusion<br>Initial Delay<br>HPF Cutoff<br>LPF Cutoff<br>Width                                                                                                    | 0.3-30.0s<br>0-10<br>0.1mS-99.3mS<br>Thru-8.0kHz<br>1.0k~Thru<br>0.5~10.2m                                                                                                    | 0-10<br>0-63<br>0-52<br>34-60<br>0-37                                                                                                    | table#5<br>table#3<br>table#3<br>table#11                                                                                                    |                     |
| No.<br>1<br>2<br>3<br>4<br>5<br>6<br>7                                                                                                    | Parameter<br>Reverb Time<br>Diffusion<br>Initial Delay<br>HPF Cutoff<br>LPF Cutoff<br>Width<br>Heigt<br>Dearth                                                                                                    | 0.3-30.0s<br>0-10<br>0.1mS-99.3mS<br>Thru-8.0kHz<br>1.0k-Thru<br>0.5-10.2m<br>0.5-20.2m<br>0.5-20.2m                                                                                                    | 0-10<br>0-63<br>0-52<br>34-60<br>0-37<br>0-73<br>0-104                                                                                                    | table#5<br>table#3<br>table#11<br>table#11                                                                                                    |                     |
| No.<br>1<br>2<br>3<br>4<br>5<br>6<br>7<br>8<br>9                                                                                                    | Parameter<br>Reverb Time<br>Diffusion<br>Initial Delay<br>HPF Cutoff<br>LPF Cutoff<br>Width<br>Heigt<br>Depth<br>Wall Vary                                                                                                    | 0.3-30.05<br>0-10<br>0.1mS-99.3mS<br>Thru-8.0kHz<br>1.0k-Thru<br>0.5-10.2m<br>0.5-20.2m<br>0.5-30.2m<br>0-30                                                                                                    | 0-10<br>0-63<br>0-52<br>34-60<br>0-37<br>0-73<br>0-104<br>0-30                                                                                                    | table#5<br>table#3<br>table#3<br>table#11<br>table#11                                                                                                    |                     |
| No.<br>1<br>2<br>3<br>4<br>5<br>6<br>7<br>8<br>9<br>10                                                                                                    | Parameter<br>Reverb Time<br>Diffusion<br>Initial Delay<br>HPF Cutoff<br>LPF Cutoff<br>Width<br>Heigt<br>Depth<br>Wall Vary<br>Dry/Wet                                                                                                    | 0.3-30.05<br>0-10<br>0.1mS-99.3mS<br>Thru-8.0kHz<br>1.0k-Thru<br>0.5-10.2m<br>0.5-20.2m<br>0.5-30.2m<br>0-30<br>D63>W - D=W - D <w63< td=""><td>0-10<br/>0-63<br/>0-52<br/>34-60<br/>0-37<br/>0-73<br/>0-104<br/>0-30<br/>1-127</td><td>table#1<br/>table#3<br/>table#3<br/>table#11<br/>table#11<br/>table#11<br/>table#15</td><td>•</td></w63<>                                                                                                    | 0-10<br>0-63<br>0-52<br>34-60<br>0-37<br>0-73<br>0-104<br>0-30<br>1-127                                                                                                    | table#1<br>table#3<br>table#3<br>table#11<br>table#11<br>table#11<br>table#15                                                                                                    | •                   |
| No.<br>1<br>2<br>3<br>4<br>5<br>6<br>7<br>8<br>9<br>10<br>11                                                                                                    | Parameter<br>Reverb Time<br>Diffusion<br>Initial Delay<br>HPF Cutoff<br>LPF Cutoff<br>UPF Cutoff<br>Width<br>Heigt<br>Depth<br>Wall Vary<br>Dry/Wet<br>Rev Delay                                                                                                    | 0.3-30.05<br>0-10<br>0.tmS-99.3mS<br>Thru-8.0kHz<br>1.0k-Thru<br>0.5-10.2m<br>0.5-20.2m<br>0.5-30.2m<br>0-30<br>DE33W - D=W - D <w63<br>0.tmS-99.3mS</w63<br>                                                                                                    | 0-10<br>0-63<br>0-52<br>34-60<br>0-37<br>0-73<br>0-104<br>0-30<br>1-127<br>0-63                                                                                                    | table#5<br>table#3<br>table#3<br>table#11<br>table#11<br>table#11<br>table#15                                                                                                    | •                   |
| No.<br>1<br>2<br>3<br>4<br>5<br>6<br>7<br>8<br>9<br>10<br>11<br>12                                                                                                    | Parameter<br>Reverb Time<br>Diffusion<br>Initial Delay<br>HPF Cutoff<br>LPF Cutoff<br>Width<br>Heigt<br>Depth<br>Wall Vary<br>Dry/Wet<br>Rev Delay<br>Density                                                                                                    | 0.3-30.05<br>0-10<br>0.1mS-99.3mS<br>Thru-8.0kHz<br>1.0k-Thru<br>0.5-10.2m<br>0.5-20.2m<br>0.5-20.2m<br>0.5-30.2m<br>0-30<br>D63>W ~ D=W ~ D <w63<br>0.1mS-99.3mS<br/>0-4</w63<br>                                                                                                    | 0-10<br>0-63<br>0-52<br>34-60<br>0-37<br>0-73<br>0-104<br>0-30<br>1-127<br>0-63<br>0-4                                                                                                    | table#5<br>table#3<br>table#3<br>table#11<br>table#11<br>table#15<br>table#5                                                                                                    | •                   |
| No.<br>1<br>2<br>3<br>4<br>5<br>6<br>7<br>8<br>9<br>10<br>11<br>12<br>13<br>14                                                                                                    | Parameter<br>Reverb Time<br>Diffusion<br>Initial Delay<br>HPF Cutoff<br>LPF Cutoff<br>Width<br>Heigt<br>Depth<br>Wall Vary<br>Dry/Wet<br>Rev Delay<br>Density<br>Er/Rev Balance<br>High Darg                                                                                                    | 0.3-30.05<br>0-10<br>0.1mS-99.3mS<br>Thru-8.0kHz<br>1.0k-Thru<br>0.5-20.2m<br>0.5-30.2m<br>0-30<br>D63-3W - D=W - D <w63<br>0.1mS-99.3mS<br/>0-4<br/>E63.5R - E=R - E<r63<br>0.4.40</r63<br></w63<br>                                                                                                    | 0-10<br>0-63<br>0-52<br>34-60<br>0-37<br>0-73<br>0-104<br>0-30<br>1-127<br>0-63<br>0-4<br>1-127<br>1-127                                                                                                    | table#5<br>table#3<br>table#3<br>table#11<br>table#11<br>table#15<br>table#5                                                                                                    | •                   |
| No.<br>1<br>2<br>3<br>4<br>5<br>6<br>7<br>8<br>9<br>10<br>11<br>12<br>13<br>14<br>15                                                                                                    | Parameter<br>Reverb Time<br>Diffusion<br>Initial Delay<br>HPF Cutoff<br>UPF Cutoff<br>Width<br>Heigt<br>Depth<br>Wall Vary<br>Dry/Wet<br>Rev Delay<br>Density<br>Er/Rev Balance<br>High Damp<br>Feedback Level                                                                                                    | 0.3-30.05<br>0-10<br>0.1mS-99.3mS<br>Thru-8.0kHz<br>1.0k-Thru<br>0.5-10.2m<br>0.5-20.2m<br>0.5-30.2m<br>0-30<br>D63>W ~ D=W ~ D <w63<br>0.1mS-99.3mS<br/>0-4<br/>E633R ~ E=R ~ E<r63<br>0.1-1.0<br/>-63-463</r63<br></w63<br>                                                                                                    | 0-10<br>0-63<br>0-52<br>34-60<br>0-37<br>0-73<br>0-104<br>0-30<br>1-127<br>0-63<br>0-4<br>1-127<br>1-10<br>1-127                                                                                                    | table#5<br>table#3<br>table#11<br>table#11<br>table#11<br>table#15<br>table#5<br>table#16                                                                                                   | •                   |
| No.<br>1<br>2<br>3<br>4<br>5<br>6<br>7<br>8<br>9<br>10<br>11<br>12<br>13<br>14<br>15<br>16                                                                                                    | Parameter<br>Reverb Time<br>Diffusion<br>Initial Delay<br>HPF Cutoff<br>UPF Cutoff<br>Width<br>Heigt<br>Depth<br>Wall Vary<br>Dry/Wet<br>Rev Delay<br>Density<br>Er/Rev Balance<br>High Damp<br>Feedback Level                                                                                                    | $\begin{array}{l} 0.3{-}30.05\\ 0{-}10\\ 0{-}10\\ 0.1mS{-}99.3mS\\ 1.0k{-}Thru{-}8.0kHz\\ 1.0k{-}Thru\\ 0.5{-}20.2m\\ 0.5{-}20.2m\\ 0.5{-}30.2m\\ 0{-}30\\ D63{-}W{-}D{=}W{-}D{-}W63\\ 0.1mS{-}99.3mS\\ 0{-}4\\ E63{-}R{-}E{-}R{-}E{-}R63\\ 0.1{-}1.0\\ -63{-}63\end{array}$                                                                                                    | 0-10<br>0-63<br>0-52<br>0-37<br>0-73<br>0-73<br>0-104<br>0-30<br>1-127<br>0-63<br>0-4<br>1-127<br>1-10<br>1-127                                                                                                    | table#5<br>table#3<br>table#1<br>table#11<br>table#11<br>table#15<br>table#5<br>table#16                                                                                                    | •                   |
| No.<br>1<br>2<br>3<br>4<br>5<br>6<br>7<br>8<br>9<br>10<br>11<br>12<br>13<br>14<br>15<br>16<br>16<br>15<br>16<br>7<br>8<br>9<br>10<br>11<br>12<br>10<br>11<br>12<br>10<br>10<br>10<br>10<br>10<br>10<br>10<br>10<br>10<br>10                                                                                                    | Parameter<br>Reverb Time<br>Diffusion<br>Initial Delay<br>HPF Cutoff<br>LPF Cutoff<br>UPF Cutoff<br>Walt Vary<br>Depth<br>Walt Vary<br>Dry/Wet<br>Rev Delay<br>Density<br>Er/Rev Balance<br>High Damp<br>Feedback Level                                                                                                    | 0.3-30.05<br>0-10<br>0-10<br>1.mS-99.3mS<br>Thru-8.0kHz<br>1.0k-Thru<br>0.5-10.2m<br>0.5-20.2m<br>0.5-30.2m<br>0.5-30.2m<br>0-30<br>D63-W - D=W - D <w63<br>0.1mS-99.3mS<br/>0-4<br/>E63-R - E=R - E<r63<br>0.1-1.0<br/>-63-463</r63<br></w63<br>                                                                                                    | 0-10<br>0-63<br>0-52<br>0-37<br>0-73<br>0-73<br>0-73<br>0-73<br>0-73<br>0-73<br>0-73                                                                                                    | table#5<br>table#3<br>table#3<br>table#11<br>table#11<br>table#15<br>table#5<br>table#16                                                                                                    | •                   |
| No.<br>1<br>2<br>3<br>4<br>5<br>6<br>7<br>8<br>9<br>10<br>11<br>12<br>13<br>14<br>15<br>16<br>16<br>KARA                                                                                                    | Parameter<br>Reverb Time<br>Diffusion<br>Initial Delay<br>HPF Cutoff<br>LPF Cutoff<br>Width<br>Heigt<br>Depth<br>Wall Vary<br>Dry/Wet<br>Rev Delay<br>Density<br>Er/Rev Balance<br>High Damp<br>Feedback Level                                                                                                    | 0.3-30.05<br>0-10<br>0-10<br>0.1mS-99.3mS<br>Thru-8.0kHz<br>1.0k-Thru<br>0.5-10.2m<br>0.5-20.2m<br>0.5-30.2m<br>0-30<br>D63.W ~ D=W ~ D <w63<br>0.1mS-99.3mS<br/>0-4<br/>E63.R ~ E=R ~ E<r63<br>0.1-1.0<br/>-63-+63<br/>0.1esptay</r63<br></w63<br>                                                                                                    | 0-10<br>0-63<br>0-52<br>34-60<br>0-37<br>0-73<br>0-73<br>0-104<br>0-30<br>1-127<br>0-63<br>0-4<br>1-127<br>1-10<br>1-127<br>MSB = 20<br>Value                                                                                                    | table#5<br>table#3<br>table#3<br>table#11<br>table#11<br>table#15<br>table#5<br>table#16                                                                                                    | •<br>Control        |
| No.<br>1<br>2<br>3<br>4<br>5<br>6<br>7<br>8<br>9<br>10<br>11<br>12<br>13<br>14<br>15<br>16<br><b>KAR</b> /<br>No.<br>1<br>2<br>3<br>4<br>5<br>6<br>7<br>8<br>9<br>10<br>11<br>12<br>13<br>14<br>15<br>16<br>7<br>10<br>10<br>10<br>10<br>10<br>10<br>10<br>10<br>10<br>10                                                                                                    | Parameter<br>Reverb Time<br>Diffusion<br>Initial Delay<br>HPF Cutoff<br>LPF Cutoff<br>Width<br>Heigt<br>Depth<br>Wall Vary<br>Dry/Wet<br>Rev Delay<br>Density<br>Er/Rev Balance<br>High Damp<br>Feedback Level                                                                                                    | 0.3-30.05<br>0-10<br>0-10<br>0.1mS-99.3mS<br>Thru-8.0kHz<br>1.0k-Thru<br>0.5-10.2m<br>0.5-20.2m<br>0.5-30.2m<br>0-30<br>D63-W ~ D=W ~ D <w63<br>0.1mS-99.3mS<br/>0-4<br/>E63-R ~ E=R ~ E<r63<br>0.1-1.0<br/>+63-+63<br/><b>n, Insertion block)</b><br/>Display<br/>0.1mS-400.0mS</r63<br></w63<br>                                                                                                    | 0-10<br>0-63<br>0-52<br>34-60<br>0-37<br>0-73<br>0-73<br>0-73<br>0-40<br>1-127<br>0-63<br>0-4<br>1-127<br>1-10<br>1-127<br><b>MSB = 20</b><br>Value<br>0-127<br>0-127                                                                                                    | table#5<br>table#3<br>table#3<br>table#11<br>table#11<br>table#15<br>table#16<br>See Table<br>table#7                                                                                       | •<br>Control        |
| No.<br>1<br>2<br>3<br>4<br>5<br>6<br>7<br>8<br>9<br>10<br>11<br>12<br>13<br>14<br>15<br>16<br>No.<br>1<br>2<br>3<br>4<br>5<br>6<br>7<br>7<br>8<br>9<br>10<br>11<br>12<br>13<br>14<br>15<br>16<br>7<br>10<br>11<br>12<br>13<br>14<br>15<br>16<br>16<br>16<br>16<br>16<br>16<br>16<br>16<br>16<br>16                                                                                                    | Parameter<br>Reverb Time<br>Diffusion<br>Initial Delay<br>HPF Cutoff<br>LPF Cutoff<br>Uvidth<br>Heigt<br>Depth<br>Wall Vary<br>Dry/Wet<br>Rev Delay<br>Density<br>Er/Rev Balance<br>High Damp<br>Feedback Level<br>Barameter<br>Delay Time<br>Feedback Level<br>HPF Cutoff                                                                                                    | 0.3-30.05<br>0-10<br>0-10<br>1.5<br>1.5<br>1.0k-Thru<br>0.5-10.2m<br>0.5-20.2m<br>0.5-30.2m<br>0-30<br>D63>W ~ D=W ~ D <w63<br>0.1mS-99.3mS<br/>0-4<br/>E63&gt;R ~ E=R ~ E<r63<br>0.1-1.0<br/>-63-+63<br/></r63<br></w63<br>                                                                                                    | 0-10<br>0-63<br>0-52<br>34-60<br>0-37<br>0-73<br>0-73<br>0-104<br>0-30<br>1-127<br>1-127<br>0-63<br>0-4<br>1-127<br>1-10<br>1-127<br>Value<br>0-127<br>1-127<br>0-52                                                                                                    | table#5<br>table#3<br>table#3<br>table#11<br>table#11<br>table#11<br>table#15<br>table#5<br>table#7<br>table#7<br>table#7<br>table#7                                                        | •<br>Control        |
| No.<br>1<br>2<br>3<br>4<br>5<br>6<br>7<br>8<br>9<br>10<br>11<br>12<br>13<br>14<br>15<br>16<br>(AR)<br>No.<br>1<br>2<br>3<br>4<br>5<br>6<br>7<br>8<br>9<br>10<br>11<br>12<br>13<br>14<br>15<br>16<br>16<br>16<br>10<br>10<br>10<br>10<br>10<br>10<br>10<br>10<br>10<br>10                                                                                                    | Parameter<br>Reverb Time<br>Diffusion<br>Initial Delay<br>HPF Cutoff<br>LPF Cutoff<br>UPF Cutoff<br>Walt Vary<br>Depth<br>Walt Vary<br>Dory/Wet<br>Rev Delay<br>Density<br>Er/Rev Balance<br>High Damp<br>Feedback Level<br>Parameter<br>Delay Time<br>Feedback Level<br>HPF Cutoff<br>LPF Cutoff                                                                                                    | 0.3-30.05<br>0-10<br>0-10<br>0.1mS-99.3mS<br>Thru-8.0kHz<br>1.0k-Thru<br>0.5-10.2m<br>0.5-20.2m<br>0.5-30.2m<br>0-30<br>D63>W ~ D=W ~ D <w63<br>0.1mS-99.3mS<br/>0-4<br/>E63&gt;R ~ E=R ~ E<r63<br>0.1-1.0<br/>-63-+63<br/>0.1-1.0<br/>Display<br/>0.1mS-99.3mS<br/>0.4<br/>0.5-30.2m<br/>0.5-30.2m<br/>0.5-40.2m<br/>0.5-30.2m<br/>0.5-30.2m<br/>0.5-30.2m<br/>0.5-30.2m<br/>0.5-30.2m<br/>0.5-30.2m<br/>0.5-30.2m<br/>0.5-40.2m<br/>0.5-40.2m<br/>0.5-50.2m<br/>0.5-50.2m<br/>0.5-50.2m<br/>0.5-</r63<br></w63<br>                                                                                                    | 0-10<br>0-63<br>0-62<br>34-60<br>0-37<br>0-73<br>0-73<br>0-73<br>0-63<br>0-4<br>1-127<br>1-10<br>1-127<br>Value<br>0-127<br>0-127<br>0-52<br>34-60                                                                                                    | table#5<br>table#3<br>table#3<br>table#13<br>table#11<br>table#11<br>table#15<br>table#5<br>table#76<br>table#76<br>table#76<br>table#3<br>table#3                                          | Control             |
| No.<br>1<br>2<br>3<br>4<br>5<br>6<br>7<br>8<br>9<br>10<br>11<br>12<br>13<br>14<br>15<br>16<br>No.<br>1<br>2<br>3<br>4<br>5<br>6<br>7<br>8<br>9<br>10<br>11<br>12<br>13<br>14<br>15<br>6<br>7<br>8<br>9<br>10<br>10<br>10<br>10<br>10<br>10<br>10<br>10<br>10<br>10                                                                                                    | Parameter<br>Reverb Time<br>Diffusion<br>Initial Delay<br>HPF Cutoff<br>LPF Cutoff<br>Width<br>Heigt<br>Depth<br>Wall Vary<br>Dry/Wet<br>Rev Delay<br>Density<br>Er/Rev Balance<br>High Damp<br>Feedback Level<br>Parameter<br>Delay Time<br>Feedback Level<br>HPF Cutoff<br>LPF Cutoff                                                                                                    | 0.3-30.05<br>0-10<br>0-10<br>0.1mS-99.3mS<br>Thru-8.0kHz<br>1.0k-Thru<br>0.5-10.2m<br>0.5-20.2m<br>0.5-30.2m<br>0-30<br>D63.W ~ D=W ~ D <w63<br>0.1mS-99.3mS<br/>0-4<br/>E63.R ~ E=R ~ E<r63<br>0.1-1.0<br/>-63-+63<br/><b>n, Insertion block)</b><br/>Display<br/>0.1mS-400.0mS<br/>-63-+63<br/>Thru-8.0kHz<br/>1.0k-Thru</r63<br></w63<br>                                                                                                    | 0-10<br>0-63<br>0-52<br>34-60<br>0-37<br>0-73<br>0-73<br>0-73<br>0-63<br>0-4<br>1-127<br>1-10<br>1-127<br>MSB = 20<br>Value<br>0-127<br>1-127<br>0-52<br>34-60                                                                                                    | table#5<br>table#45<br>table#3<br>table#11<br>table#11<br>table#11<br>table#15<br>table#16<br><u>See Table</u><br>table#7<br>table#7<br>table#3<br>table#3                                  | Control             |
| No.         1           1         2           3         4           5         6           7         8           9         10           11         12           13         14           15         16           No.         1           2         3           4         5           5         6           7         3           4         5           6         7                                                                                                    | Parameter<br>Reverb Time<br>Diffusion<br>Initial Delay<br>HPF Cutoff<br>LPF Cutoff<br>Width<br>Heigt<br>Depth<br>Wall Vary<br>Dry/Wet<br>Rev Delay<br>Density<br>Er/Rev Balance<br>High Damp<br>Feedback Level<br>AOKE1,2,3 (Variatio<br>Parameter<br>Delay Time<br>Feedback Level<br>HPF Cutoff<br>LPF Cutoff                                                                                                    | 0.3-30.05<br>0-10<br>0-10<br>0.1mS-99.3mS<br>Thru-8.0kHz<br>1.0k-Thru<br>0.5-20.2m<br>0.5-30.2m<br>0.5-30.2m<br>0.5-30.2m<br>0.5-30.2m<br>0.5-30.2m<br>0.5-30.2m<br>0.5-30.2m<br>0.5-30.2m<br>0.5-30.2m<br>0.5-30.2m<br>0.5-30.2m<br>0.5-30.2m<br>0.5-30.2m<br>0.5-30.2m<br>0.5-30.2m<br>0.5-40.2m<br>0.5-40.2m<br>0.5-5                                                                                                    | 0-10<br>0-63<br>0-52<br>34-60<br>0-37<br>0-73<br>0-73<br>0-104<br>0-30<br>1-127<br>0-63<br>0-4<br>1-127<br>0-63<br>0-4<br>1-127<br>MSB = 20<br>Value<br>0-127<br>1-127<br>0-52<br>34-60<br>-52<br>-52<br>-52<br>-52<br>-52<br>-52<br>-52<br>-52                                                                                                    | table#5<br>table#3<br>table#3<br>table#11<br>table#11<br>table#11<br>table#15<br>table#5<br>table#7<br>table#7<br>table#7<br>table#3<br>table#3                                             | Control             |
| No.         1           1         2           3         4           5         6           7         8           9         10           11         12           13         14           15         16           1         2           3         4           5         6           7         8           6         7           8         7                                                                                                    | Parameter<br>Reverb Time<br>Diffusion<br>Initial Delay<br>HPF Cutoff<br>UPF Cutoff<br>UPF Cutoff<br>Width<br>Heigt<br>Depth<br>Wall Vary<br>Denty<br>Wall Vary<br>Density<br>Er/Rev Balance<br>High Damp<br>Feedback Level<br>AOKE1,2,3 (Variatio<br>Parameter<br>Delay Time<br>Feedback Level<br>HPF Cutoff<br>LPF Cutoff                                                                                                    | 0.3-30.05<br>0-10<br>0-10<br>0.1mS-99.3mS<br>Thru-8.0kHz<br>1.0k-Thru<br>0.5-10.2m<br>0.5-20.2m<br>0.5-30.2m<br>0-30<br>D63>W - D=W - D <w63<br>0.1mS-99.3mS<br/>0-4<br/>E63&gt;-R - E=R - E<r63<br>0.1-1.0<br/>-63-+63<br/>Display<br/>0.1mS-400.0mS<br/>-63-+63<br/>Thru-8.0kHz<br/>1.0k-Thru</r63<br></w63<br>                                                                                                    | 0-10<br>0-63<br>0-52<br>34-60<br>0-37<br>0-73<br>0-73<br>0-30<br>1-127<br>0-63<br>0-4<br>1-127<br>1-10<br>1-127<br>Value<br>0-127<br>1-127<br>0-52<br>34-60                                                                                                    | table#5<br>table#3<br>table#3<br>table#11<br>table#11<br>table#11<br>table#15<br>table#5<br>table#5<br>table#7<br>table#7<br>table#7<br>table#3<br>table#3                                  | •<br>Control        |
| No.         1           1         2         3           4         5         6           7         8         9           10         11         12           13         14         15           16         Xo.         1           2         3         4           5         6         7           8         9         10           12         3         4           5         6         7           8         9         10                                                                                                    | Parameter<br>Reverb Time<br>Diffusion<br>Initial Delay<br>HPF Cutoff<br>UPF Cutoff<br>UPF Cutoff<br>Walt Vary<br>Depth<br>Walt Vary<br>Dory/Wet<br>Rev Delay<br>Density<br>Er/Rev Balance<br>High Damp<br>Feedback Level<br>Parameter<br>Delay Time<br>Feedback Level<br>HPF Cutoff<br>LPF Cutoff                                                                                                    | 0.3-30.05<br>0-10<br>0-10<br>0.1mS-99.3mS<br>Thru-8.0KHz<br>1.0k-Thru<br>0.5-10.2m<br>0.5-20.2m<br>0.5-30.2m<br>0-30<br>D63>W ~ D=W ~ D <w63<br>0.1mS-99.3mS<br/>0-4<br/>E63&gt;R ~ E=R ~ E<r63<br>0.1+1.0<br/>-63-+63<br/><b>n.Insertion block)</b><br/>Display<br/>0.1mS-400.0mS<br/>+63-+63<br/>Thru-8.0KHz<br/>1.0k-Thru<br/>D633-W ~ D=W ~ D<w63< td=""><td>0-10<br/>0-63<br/>0-62<br/>34-60<br/>0-37<br/>0-73<br/>0-73<br/>0-104<br/>0-37<br/>1-127<br/>0-63<br/>0-4<br/>1-127<br/>1-10<br/>1-127<br/>Value<br/>0-127<br/>0-52<br/>34-60<br/>Value<br/>1-127<br/>0-52<br/>34-60<br/>1-127<br/>0-52<br/>1-127<br/>0-52<br/>1-127<br/>0-52<br/>1-127<br/>0-104<br/>0-104<br/>0-102<br/>0-104<br/>0-102<br/>0-104<br/>0-102<br/>0-104<br/>0-102<br/>0-102<br/>0-102<br/>0-102<br/>0-102<br/>0-102<br/>0-102<br/>0-102<br/>0-127<br/>0-127<br/>0-12</td><td>table#5<br/>table#3<br/>table#3<br/>table#13<br/>table#11<br/>table#11<br/>table#15<br/>table#16<br/>table#76<br/>table#3<br/>table#3</td><td>Control</td></w63<></r63<br></w63<br> | 0-10<br>0-63<br>0-62<br>34-60<br>0-37<br>0-73<br>0-73<br>0-104<br>0-37<br>1-127<br>0-63<br>0-4<br>1-127<br>1-10<br>1-127<br>Value<br>0-127<br>0-52<br>34-60<br>Value<br>1-127<br>0-52<br>34-60<br>1-127<br>0-52<br>1-127<br>0-52<br>1-127<br>0-52<br>1-127<br>0-104<br>0-104<br>0-102<br>0-104<br>0-102<br>0-104<br>0-102<br>0-104<br>0-102<br>0-102<br>0-102<br>0-102<br>0-102<br>0-102<br>0-102<br>0-102<br>0-127<br>0-127<br>0-12       | table#5<br>table#3<br>table#3<br>table#13<br>table#11<br>table#11<br>table#15<br>table#16<br>table#76<br>table#3<br>table#3                                                                 | Control             |
| No.         1           1         2         3           4         5         6           7         8         9           10         11         12           13         14         15           16         Xo.         1           2         3         4           5         6         7           8         9         10           No.         1         2           3         4         5           6         6         7           8         9         10                                                                                                    | Parameter<br>Reverb Time<br>Diffusion<br>Initial Delay<br>HPF Cutoff<br>LPF Cutoff<br>UPF Cutoff<br>Walt Vary<br>Depth<br>Walt Vary<br>Dry/Wet<br>Rev Delay<br>Density<br>Er/Rev Balance<br>High Damp<br>Feedback Level<br>AOKE1,2,3 (Variation<br>Parameter<br>Delay Time<br>Feedback Level<br>HPF Cutoff<br>LPF Cutoff<br>LPF Cutoff                                                                                                    | 0.3-30.05<br>0-10<br>0-10<br>0.1mS-99.3mS<br>Thru-8.0kHz<br>1.0k-Thru<br>0.5-30.2m<br>0.5-30.2m<br>0-30<br>D63.3W ~ D=W ~ D <w63<br>0.1mS-99.3mS<br/>0-4<br/>E63.8R ~ E=R ~ E<r63<br>0.1-1.0<br/>-63-+63<br/><b>n, Insertion block)</b><br/>Display<br/>0.1mS-400.0mS<br/>-63-+63<br/>Thru-8.0kHz<br/>1.0k-Thru<br/>D63-W ~ D=W ~ D<w63< td=""><td>0-10<br/>0-63<br/>0-52<br/>34-60<br/>0-37<br/>0-73<br/>0-73<br/>0-73<br/>0-63<br/>0-4<br/>1-127<br/>0-63<br/>0-4<br/>1-127<br/>Value<br/>0-127<br/>1-127<br/>0-52<br/>34-60<br/>1-127<br/>1-127</td><td>table#15<br/>table#3<br/>table#3<br/>table#11<br/>table#11<br/>table#11<br/>table#15<br/>table#16<br/>See Table<br/>table#7<br/>table#7<br/>table#3<br/>table#3<br/>table#3</td><td>Control</td></w63<></r63<br></w63<br>                                                                                                    | 0-10<br>0-63<br>0-52<br>34-60<br>0-37<br>0-73<br>0-73<br>0-73<br>0-63<br>0-4<br>1-127<br>0-63<br>0-4<br>1-127<br>Value<br>0-127<br>1-127<br>0-52<br>34-60<br>1-127<br>1-127                                                                                                    | table#15<br>table#3<br>table#3<br>table#11<br>table#11<br>table#11<br>table#15<br>table#16<br>See Table<br>table#7<br>table#7<br>table#3<br>table#3<br>table#3                              | Control             |
| No.         1           1         2         3           4         5         6           7         8         9           10         11         12           13         14         15           16         Xo.         1           2         3         4           5         6         7           8         9         10           12         3         4           5         6         7           8         9         10           11         1         2           10         1         1                                                                                                    | Parameter<br>Reverb Time<br>Diffusion<br>Initial Delay<br>HPF Cutoff<br>LPF Cutoff<br>UPF Cutoff<br>Walth<br>Heigt<br>Depth<br>Wall Vary<br>Dry/Wet<br>Rev Delay<br>Density<br>Er/Rev Balance<br>High Damp<br>Feedback Level<br>Parameter<br>Delay Time<br>Feedback Level<br>HPF Cutoff<br>LPF Cutoff<br>LPF Cutoff<br>Dry/Wet<br>Density                                                                                                    | 0.3-30.05<br>0-10<br>0-10<br>0.1mS-99.3mS<br>Thru-8.0kHz<br>1.0k-Thru<br>0.5-20.2m<br>0.5-30.2m<br>0.5-30.2m<br>0.5-30.2m<br>0.5-30.2m<br>0.5-30.2m<br>0.5-30.2m<br>0.5-30.2m<br>0.5-30.2m<br>0.5-30.2m<br>0.5-30.2m<br>0.5-30.2m<br>0.5-30.2m<br>0.5-30.2m<br>0.5-30.2m<br>0.5-30.2m<br>0.5-30.2m<br>0.5-40.2m<br>0.5-40.2m<br>0.5-5                                                                                                    | 0-10<br>0-63<br>0-52<br>34-60<br>0-37<br>0-73<br>0-73<br>0-63<br>0-4<br>1-127<br>0-63<br>0-4<br>1-127<br>1-127<br>0-52<br>34-60<br>1-127<br>0-52<br>34-60<br>1-127<br>0-3                                                                                                    | table#5<br>table#3<br>table#3<br>table#11<br>table#11<br>table#11<br>table#15<br>table#7<br>table#7<br>table#7<br>table#3<br>table#3<br>table#3                                             | •<br>Control        |
| No.         1           1         2           3         4           5         6           7         8           9         10           11         12           13         14           15         16           No.         1           2         3           4         5           6         7           8         9           10         1           12         3           4         5           6         7           8         9           10         1           12         3           4         5           10         1           12         1           13         1           12         1           13         1                                                                                                    | Parameter<br>Reverb Time<br>Diffusion<br>Initial Delay<br>HPF Cutoff<br>UPF Cutoff<br>UPF Cutoff<br>Width<br>Heigt<br>Depth<br>Wall Vary<br>Dory/Wet<br>Rev Delay<br>Density<br>Er/Rev Balance<br>High Damp<br>Feedback Level<br>Parameter<br>Delay Time<br>Feedback Level<br>HPF Cutoff<br>LPF Cutoff<br>LPF Cutoff<br>Density                                                                                                    | 0.3-30.05<br>0-10<br>0-10<br>0.1mS-99.3mS<br>Thru-8.0kHz<br>1.0k-Thru<br>0.5-10.2m<br>0.5-30.2m<br>0-30<br>D63>W ~ D=W ~ D <w63<br>0.1mS-99.3mS<br/>0-4<br/>E63&gt;R ~ E=R ~ E<r63<br>0.1-1.0<br/>+63-+63<br/>Display<br/>0.1mS-400.0mS<br/>+63-+63<br/>Thru-8.0kHz<br/>1.0k-Thru<br/>D63&gt;W ~ D=W ~ D<w63<br>0-3</w63<br></r63<br></w63<br>                                                                                                    | 0-10<br>0-63<br>0-52<br>34-60<br>0-37<br>0-73<br>0-73<br>0-104<br>0-30<br>1-127<br>0-63<br>0-4<br>1-127<br>0-63<br>0-127<br>1-127<br>0-52<br>34-60<br>1-127<br>0-52<br>34-60<br>1-127<br>0-3                                                                                                    | table#15<br>table#3<br>table#3<br>table#11<br>table#11<br>table#11<br>table#15<br>table#7<br>table#7<br>table#7<br>table#7<br>table#7<br>table#3<br>table#3                                 | •<br>•              |
| No.         1           1         2           3         4           5         6           7         8           9         10           11         12           13         14           15         16           No.         1           2         3           4         5           6         7           8         9           10         1           2         3           4         5           6         7           8         9           10         11           12         13           14         14                                                                                                    | Parameter<br>Reverb Time<br>Diffusion<br>Initial Delay<br>HPF Cutoff<br>LPF Cutoff<br>UPF Cutoff<br>Walt Vary<br>Depth<br>Walt Vary<br>Dory/Wet<br>Rev Delay<br>Density<br>Er/Rev Balance<br>High Damp<br>Feedback Level<br>Parameter<br>Delay Time<br>Feedback Level<br>HPF Cutoff<br>LPF Cutoff<br>Dry/Wet<br>Density                                                                                                    | 0.3-30.05<br>0-10<br>0-10<br>0.1mS-93.3mS<br>Thru-8.0kHz<br>1.0k-Thru<br>0.5-10.2m<br>0.5-20.2m<br>0.5-30.2m<br>0-30<br>D63>W ~ D=W ~ D <w63<br>0.1mS-99.3mS<br/>0-4<br/>E63&gt;R ~ E=R ~ E<r63<br>0.1-1.0<br/>-63-+63<br/>Display<br/>0.1mS-400.0mS<br/>-63-+63<br/>Thru-8.0kHz<br/>1.0k-Thru<br/>D63&gt;W ~ D=W ~ D<w63<br>0-3</w63<br></r63<br></w63<br>                                                                                                    | 0-10<br>0-63<br>0-62<br>34-60<br>0-37<br>0-73<br>0-73<br>0-73<br>0-63<br>0-4<br>1-127<br>1-10<br>1-127<br>Value<br>0-127<br>1-127<br>0-52<br>34-60<br>1-127<br>0-52<br>34-60<br>1-127<br>0-3                                                                                                    | table#5<br>table#3<br>table#3<br>table#1<br>table#11<br>table#11<br>table#15<br>table#16<br>table#75<br>table#7<br>table#7<br>table#7<br>table#3<br>table#3                                 | Control             |
| No.         1           1         2           3         4           5         6           7         8           9         10           11         12           13         4           15         16           No.         1           2         3           4         5           6         7           8         9           10         12           3         4           5         6           7         8           9         10           11         12           13         14           15         16                                                                                                    | Parameter<br>Reverb Time<br>Diffusion<br>Initial Delay<br>HPF Cutoff<br>LPF Cutoff<br>UPF Cutoff<br>Walt Vary<br>Depth<br>Walt Vary<br>Dry/Wet<br>Rev Delay<br>Density<br>Er/Rev Balance<br>High Damp<br>Feedback Level<br>AOKE1,2,3 (Variatio<br>Parameter<br>Delay Time<br>Feedback Level<br>HPF Cutoff<br>LPF Cutoff<br>LPF Cutoff<br>Dry/Wet<br>Density                                                                                                    | 0.3-30.05<br>0-10<br>0-10<br>0.1mS-99.3mS<br>Thru-8.0kHz<br>1.0k-Thru<br>0.5-20.2m<br>0.5-30.2m<br>0-30<br>D63.3W ~ D=W ~ D <w63<br>0.1mS-99.3mS<br/>0-4<br/>E63.8R ~ E=R ~ E<r63<br>0.1-1.0<br/>-63-+63<br/><b>n, Insertion block)</b><br/>Display<br/>0.1mS-400.0mS<br/>-63-+63<br/>Thru-8.0kHz<br/>1.0k-Thru<br/>D63-W ~ D=W ~ D<w63<br>0-3</w63<br></r63<br></w63<br>                                                                                                    | 0-10<br>0-63<br>0-52<br>34-60<br>0-37<br>0-73<br>0-73<br>0-73<br>0-63<br>0-4<br>1-127<br>1-10<br>1-127<br>0-52<br>34-60<br>1-127<br>1-127<br>0-52<br>34-60<br>1-127<br>0-3                                                                                                    | table#15<br>table#3<br>table#3<br>table#11<br>table#11<br>table#11<br>table#15<br>table#16<br>See Table<br>table#7<br>table#7<br>table#3<br>table#3<br>table#3                              | Control             |
| No.         1           2         3         4           5         6         7         8           9         10         11         12           13         4         15         16           No.         1         2         3         4         5         6         7         8         9         10         11         12         3         4         5         6         7         8         9         10         11         122         3         4         5         6         7         8         9         10         11         122         13         14         15         16           10         11         12         3         14         15         16         16                                                                                                    | Parameter<br>Reverb Time<br>Diffusion<br>Initial Delay<br>HPF Cutoff<br>LPF Cutoff<br>Walth<br>Heigt<br>Depth<br>Wall Vary<br>Dry/Wet<br>Rev Delay<br>Density<br>Er/Rev Balance<br>High Damp<br>Feedback Level<br>AOKE1,2,3 (Variation<br>Parameter<br>Delay Time<br>Feedback Level<br>HPF Cutoff<br>LPF Cutoff<br>LPF Cutoff<br>Density                                                                                                    | 0.3-30.05<br>0-10<br>0-10<br>0.1mS-99.3mS<br>Thru-8.0kHz<br>1.0k-Thru<br>0.5-20.2m<br>0.5-30.2m<br>0.5-30.2m<br>0.3-30.2m<br>0.5-30.2m<br>0.5-30.2m<br>0.5-30.2m<br>0.5-30.2m<br>0.5-30.2m<br>0.5-30.2m<br>0.5-30.2m<br>0.5-30.2m<br>0.5-30.2m<br>0.5-30.2m<br>0.5-30.2m<br>0.4-45<br>1.0k-58.45<br>1.0k-Thru<br>D63>W ~ D=W ~ D <w63<br>0-3<br/>0-3</w63<br>                                                                                                    | 0-10<br>0-63<br>0-52<br>34-60<br>0-37<br>0-73<br>0-73<br>0-63<br>0-4<br>1-127<br>1-10<br>1-127<br>0-52<br>34-60<br>1-127<br>0-52<br>34-60<br>1-127<br>0-3                                                                                                    | table#5<br>table#3<br>table#3<br>table#11<br>table#11<br>table#11<br>table#15<br>table#7<br>table#7<br>table#7<br>table#3<br>table#3<br>table#3<br>table#3                                  | Control             |
| No.         1           2         3         4         5         6         7         8         9         10         11         12         3         4         5         6         7         8         9         10         1         12         13         14         15         16         1         2         3         4         5         6         7         8         9         10         11         12         13         4         5         6         7         8         9         10         11         12         13         4         15         16         15         16         15         16         EM         EM         15         16         EM         15         16         16         16         16         16         16         16         16         16         16         16         16         16         16         16         16         16         16         16         16         16         16         16         16         16         16         16         16         16         16         16         16         16         16         16         16         16         16         16                                                                                                    | Parameter<br>Reverb Time<br>Diffusion<br>Initial Delay<br>HPF Cutoff<br>UPF Cutoff<br>UPF Cutoff<br>UPF Cutoff<br>UPF Cutoff<br>Width<br>Heigt<br>Depth<br>Wall Vary<br>Depth<br>Wall Vary<br>Density<br>Er/Rev Balance<br>High Damp<br>Feedback Level<br>Parameter<br>Delay Time<br>Feedback Level<br>HPF Cutoff<br>LPF Cutoff<br>LPF Cutoff<br>Density<br>PO DELAY                                                                                                    | 0.3-30.05<br>0-10<br>0-10<br>0.1mS-99.3mS<br>Thru-8.0kHz<br>1.0k-Thru<br>0.5-20.2m<br>0.5-30.2m<br>0-30<br>D63-W ~ D=W ~ D <w63<br>0.1mS-99.3mS<br/>0-4<br/>E63-R ~ E=R ~ E<r63<br>0.1-1.0<br/>-63-+63<br/>M, Insertion block)<br/>Display<br/>0.1mS-400.0mS<br/>+63-+63<br/>Thru-8.0kHz<br/>1.0k-Thru<br/>D63&gt;W ~ D=W ~ D<w63<br>0-3</w63<br></r63<br></w63<br>                                                                                                    | 0-10<br>0-63<br>0-52<br>34-60<br>0-37<br>0-73<br>0-73<br>0-104<br>0-30<br>1-127<br>0-63<br>0-4<br>1-127<br>0-63<br>0-4<br>1-127<br>0-52<br>34-60<br>1-127<br>0-52<br>34-60<br>1-127<br>0-3                                                                                                    | table#5<br>table#3<br>table#3<br>table#11<br>table#11<br>table#11<br>table#15<br>table#7<br>table#7<br>table#7<br>table#7<br>table#7<br>table#3<br>table#3<br>table#3                       | •<br>•              |
| No.         1           2         3         4           5         6         7           8         9         10         11           123         14         15           141         15         16           No.         1         2           14         15         16           123         4         5           101         12         13           123         4         5           101         12         13           112         13         14           15         16         EEM                                                                                                    | Parameter<br>Reverb Time<br>Diffusion<br>Initial Delay<br>HPF Cutoff<br>UPF Cutoff<br>UPF Cutoff<br>Wall Vary<br>Depth<br>Wall Vary<br>Dory/Wet<br>Rev Delay<br>Density<br>Er/Rev Balance<br>High Damp<br>Feedback Level<br>Parameter<br>Delay Time<br>Feedback Level<br>HPF Cutoff<br>LPF Cutoff<br>Dry/Wet<br>Density<br>PO DELAY<br>PO DELAY<br>PO DELAY                                                                                                    | 0.3-30.05<br>0-10<br>0-10<br>0.1mS-99.3mS<br>Thru-8.0kHz<br>1.0k-Thru<br>0.5-10.2m<br>0.5-20.2m<br>0.5-30.2m<br>0-30<br>D63>W ~ D=W ~ D <w63<br>0.1mS-99.3mS<br/>0-4<br/>E63&gt;-R ~ E=R ~ E<r63<br>0.1-1.0<br/>-63-+63<br/>M. Insertion block)<br/>Display<br/>0.1mS-400.0mS<br/>-63-+63<br/>Thru-8.0kHz<br/>1.0k-Thru<br/>D63&gt;W ~ D=W ~ D<w63<br>0-3<br/>0-3</w63<br></r63<br></w63<br>                                                                                                    | 0-10<br>0-63<br>0-62<br>34-60<br>0-37<br>0-73<br>0-73<br>0-73<br>0-63<br>0-4<br>1-127<br>1-10<br>1-127<br>0-42<br>0-127<br>0-52<br>34-60<br>1-127<br>0-52<br>34-60<br>1-127<br>0-52<br>34-60<br>1-127<br>0-3<br>8<br>MSB = 21                                                                                                    | table#5<br>table#3<br>table#3<br>table#13<br>table#11<br>table#115<br>table#15<br>table#16<br>table#76<br>table#76<br>table#3<br>table#3<br>table#3                                         | •<br>Control        |
| No.         1           1         2           3         4           5         6           7         8           9         10           112         13           14         15           16         (AR2)           No.         1           13         4           5         6           7         8           9         10           112         13           14         15           16         EEMI           No.         1                                                                                                    | Parameter<br>Reverb Time<br>Diffusion<br>Initial Delay<br>HPF Cutoff<br>LPF Cutoff<br>UPF Cutoff<br>UPF Cutoff<br>Walt Vary<br>Density<br>Bersity<br>Er/Rev Balance<br>High Damp<br>Feedback Level<br>AOKE1,2,3 (Variation<br>Parameter<br>Delay Time<br>Feedback Level<br>HPF Cutoff<br>LPF Cutoff<br>LPF Cutoff<br>UPF Cutoff<br>Density<br>Density<br>PobLLAY<br>POELAY<br>POELAY                                                                                                    | 0.3-30.05<br>0-10<br>0-10<br>0-10<br>0.1mS-99.3mS<br>Thru-8.0kHz<br>1.0k-Thru<br>0.5-30.2m<br>0-30<br>D63.3W ~ D=W ~ D <w63<br>0.1mS-99.3mS<br/>0-4<br/>E63.8R ~ E=R ~ E<r63<br>0.1-1.0<br/>-63-+63<br/><b>n. Insertion block)</b><br/>Display<br/>0.1mS-400.0mS<br/>-63-+63<br/>Thru-8.0kHz<br/>1.0k-Thru<br/>D63-W ~ D=W ~ D<w63<br>0-3<br/>0-3<br/><b>bbs</b><br/>0-3<br/><b>bbs</b><br/><b>bbs</b><br/>0-4<br/><b>bbs</b><br/>0.1mS-400.0mS<br/>-63-+63<br/>Thru-8.0kHz<br/>1.0k-Thru<br/><b>bbs</b><br/>0-3<br/>0-3<br/><b>bbs</b><br/>0-3<br/><b>bbs</b><br/>0-3<br/><b>bbs</b><br/>0-4<br/><b>bbs</b><br/>0-4<br/><b>bbs</b><br/>0-5<br/>0-5<br/>0-5<br/>0-5<br/>0-5<br/>0-5<br/>0-5<br/>0-5</w63<br></r63<br></w63<br>                                                                                                    | 0-10<br>0-63<br>0-52<br>34-60<br>0-37<br>0-73<br>0-73<br>0-73<br>0-63<br>0-4<br>1-127<br>1-10<br>1-127<br>0-63<br>0-4<br>1-127<br>1-10<br>1-127<br>0-52<br>34-60<br>1-127<br>0-3<br>1-127<br>0-3<br>MSB = 21<br>Value<br>0-4<br>0-3<br>0-3<br>0-4<br>0-4<br>0-4<br>0-4<br>0-4<br>0-4<br>0-4<br>0-4                                                                                                    | table#5<br>table#5<br>table#3<br>table#11<br>table#11<br>table#11<br>table#15<br>table#16<br>See Table<br>table#7<br>table#3<br>table#3<br>table#3<br>table#45                              | Control     Control |
| No.         1           1         2           3         4           5         6           7         8           9         10           112         13           14         15           16         Xo.           112         3           4         5           6         7           8         9           10         11           12         3           4         5           6         7           8         9           10         11           12         13           14         15           16         Xo.           12         13           No.         1           2         No.           1         2                                                                                                    | Parameter<br>Reverb Time<br>Diffusion<br>Initial Delay<br>HPF Cutoff<br>LPF Cutoff<br>UPF Cutoff<br>Walth<br>Heigt<br>Depth<br>Walt Vary<br>Dry/Wet<br>Rev Delay<br>Density<br>Er/Rev Balance<br>High Damp<br>Feedback Level<br>AOKE1,2,3 (Variation<br>Parameter<br>Delay Time<br>Feedback Level<br>HPF Cutoff<br>LPF Cutoff<br>LPF Cutoff<br>LPF Cutoff<br>Density<br>Po DELAY<br>PO DELAY<br>Po DELAY<br>Peedback Level                                                                                                    | 0.3-30.05<br>0-10<br>0-10<br>0-10<br>0.1mS-99.3mS<br>Thru-8.0kHz<br>1.0k-Thru<br>0.5-20.2m<br>0.5-30.2m<br>0.5-30.2m<br>0.3-30<br>D63-W - D=W - D <w63<br>0.1mS-99.3mS<br/>0-4<br/>E63-83<br/>0.1-10<br/>-63-463<br/>1.1-10<br/>-63-463<br/>0.1-10<br/>0.5-30<br/>1.1-10<br/>0.5-30<br/>0.1-10<br/>0.5-30<br/>0.1-10<br/>0.1-10<br/>0.1-10</w63<br>                                                                                                    | 0-10<br>0-63<br>0-52<br>34-60<br>0-37<br>0-73<br>0-73<br>0-63<br>0-4<br>1-127<br>1-10<br>1-127<br>0-63<br>0-4<br>1-127<br>1-10<br>1-127<br>0-52<br>34-60<br>1-127<br>0-52<br>34-60<br>1-127<br>0-3<br>Value<br>0-19<br>1-127                                                                                                    | table#5<br>table#5<br>table#3<br>table#1<br>table#11<br>table#11<br>table#11<br>table#15<br>table#5<br>table#6<br>table#7<br>table#7<br>table#7<br>table#3<br>table#3<br>table#3<br>table#3 | Control             |
| No.         1           2         3         4         5         6           7         8         9         10         11         12         13         14         15         16         Vol.         1         2         3         4         5         6         7         8         9         10         11         12         13         14         15         16         Vol.         1         12         13         14         15         16         Vol.         1         2         3         4         5         6         7         8         9         10         11         122         13         14         15         16         Vol.         1         2         3         3         3         3         3         3         3         3         3         3         3         3         3         3         3         3         3         3         3         3         3         3         3         3         3         3         3         3         3         3         3         3         3         3         3         3         3         3         3         3         3         3                                                                                                    | Parameter<br>Reverb Time<br>Diffusion<br>Initial Delay<br>HPF Cutoff<br>UPF Cutoff<br>UVidth<br>Heigt<br>Depth<br>Depth<br>Wall Vary<br>Density<br>Er/Rev Balance<br>High Damp<br>Feedback Level<br>AOKE1,2,3 (Variation<br>Parameter<br>Delay Time<br>Feedback Level<br>HPF Cutoff<br>LPF Cutoff<br>LPF Cutoff<br>LPF Cutoff<br>Density<br>PO DELAY<br>PO DELAY<br>PO DELAY<br>PO DELAY<br>PO DELAY<br>Peadback Level<br>Parameter<br>Delay Time<br>Feedback High Dump                                                                                                    | 0.3-30.05<br>0-10<br>0-10<br>0-10<br>0.1mS-99.3mS<br>Thru-8.0kHz<br>1.0k-Thru<br>0.5-20.2m<br>0.5-30.2m<br>0.32<br>D63-W - D=W - D <w63<br>0.1mS-99.3mS<br/>0-4<br/>E63-85<br/>0.1-1.0<br/>-63-463<br/>1.1-0<br/>-63-463<br/>0.1-1.0<br/>-63-463<br/>0.1mS-400.0mS<br/>-63-463<br/>Thru-8.0kHz<br/>1.0k-Thru<br/>D63&gt;W - D=W - D<w63<br>0-3<br/>0-3<br/>0-3<br/>0-3<br/>0-3<br/>0-3<br/>0-3<br/>0-</w63<br></w63<br>                                                                                                    | 0-10<br>0-63<br>0-62<br>34-60<br>0-37<br>0-73<br>0-73<br>0-73<br>0-73<br>0-4<br>1-127<br>1-10<br>1-127<br>1-10<br>1-127<br>0-52<br>34-60<br>1-127<br>0-3<br><b>MSB = 21</b><br>Value<br>0-19<br>1-127<br>0-3                                                                                                    | table#5<br>table#3<br>table#3<br>table#1<br>table#11<br>table#11<br>table#11<br>table#16<br>See Table<br>table#7<br>table#7<br>table#3<br>table#3<br>table#3<br>table#3<br>table#3          | Control     Control |
|                                                                                                    | Parameter<br>Reverb Time<br>Diffusion<br>Initial Delay<br>HPF Cutoff<br>UPF Cutoff<br>UPF Cutoff<br>UPF Cutoff<br>Wall Vary<br>Density<br>Er/Rev Balance<br>High Damp<br>Feedback Level<br>AOKE1,2,3 (Variation<br>Parameter<br>Delay Time<br>Feedback Level<br>HPF Cutoff<br>UPF Cutoff<br>Dery/Wet<br>Density<br>Proceeding<br>Delay Time<br>Feedback High Dump<br>Parameter<br>Delay Time<br>Feedback Level<br>Parameter<br>Delay Time<br>Feedback High Dump<br>UR Diffusion                                                                                                    | 0.3-30.05<br>0-10<br>0-10<br>0.1mS-99.3mS<br>Thru-8.0kHz<br>1.0k-Thru<br>0.5-10.2m<br>0.5-20.2m<br>0.5-30.2m<br>0-30<br>D63>W - D=W - D <w63<br>0.1mS-99.3mS<br/>0-4<br/>E63&gt;-R - E=R - E<r63<br>0.1-1.0<br/>-63-+63<br/>1.0k-Thru<br/>Display<br/>0.1mS-400.0mS<br/>-63-+63<br/>Thru-8.0kHz<br/>1.0k-Thru<br/>D63&gt;W - D=W - D<w63<br>0-3<br/>0-3<br/>0-3<br/>0-3<br/>0-3<br/>0-3<br/>0-3<br/>0-</w63<br></r63<br></w63<br>                                                                                                    | 0-10<br>0-63<br>0-63<br>0-73<br>0-73<br>0-73<br>0-73<br>0-73<br>0-63<br>0-4<br>1-127<br>1-10<br>1-127<br>0-52<br>3-4-60<br>Value<br>0-127<br>0-52<br>3-4-60<br>Value<br>0-127<br>0-52<br>3-4-60<br>Value<br>0-127<br>0-3<br>Value<br>0-127<br>0-52<br>3-4-60<br>Value<br>0-127<br>0-52<br>3-4-60<br>Value<br>0-127<br>0-127<br>0-52<br>3-4-60<br>Value<br>0-127<br>0-52<br>3-4-60<br>Value<br>0-127<br>0-127<br>0-52<br>3-4-60<br>Value<br>0-127<br>0-127<br>0-52<br>3-4-60<br>Value<br>0-127<br>0-127<br>0-       | table#5<br>table#3<br>table#3<br>table#3<br>table#11<br>table#11<br>table#15<br>table#16<br>table#16<br>table#7<br>table#7<br>table#7<br>table#15                                           | •<br>Control        |
| No.         1           1         2         3         4         5         6         7         8         9         10         11         12         13         14         15         6         7         7         8         9         10         11         12         13         14         15         6         7         8         9         10         11         12         3         4         5         6         7         8         9         10         11         12         3         4         5         6         7         8         9         10         11         12         3         4         5         6         7         7         8         9         10         11         12         3         4         5         6         7         8         9         10         11         12         3         4         5         6         7         1         1         2         3         4         5         6         6         7         8         9         10         1         1         1         2         3         4         5         6         6         6         7 <t< td=""><td>Parameter<br/>Reverb Time<br/>Diffusion<br/>Initial Delay<br/>HPF Cutoff<br/>LPF Cutoff<br/>UPF Cutoff<br/>UPF Cutoff<br/>Walt Vary<br/>Density<br/>ErrRev Balance<br/>High Damp<br/>Feedback Level<br/>AOKE1,2,3 (Variation<br/>Parameter<br/>Delay Time<br/>Feedback Level<br/>HPF Cutoff<br/>LPF Cutoff<br/>LPF Cutoff<br/>Density<br/>Density<br/>Polay Time<br/>Feedback Level<br/>HPF Cutoff<br/>LPF Cutoff<br/>LPF Cu</td><td>0.3-30.05<br/>0-10<br/>0-10<br/>0-10<br/>0.1mS-99.3mS<br/>Thru-8.0kHz<br/>1.0k-Thru<br/>0.5-30.2m<br/>0-30<br/>D63.3W ~ D=W ~ D<w63<br>0.1mS-99.3mS<br/>0-4<br/>E63.8R ~ E=R ~ E<r63<br>0.1-1.0<br/>-63-+63<br/><b>n. Insertion block)</b><br/>Display<br/>0.1mS-400.0mS<br/>-63-+63<br/>Thru-8.0kHz<br/>1.0k-Thru<br/>D63-W ~ D=W ~ D<w63<br>0-3<br/><b>bbb</b><br/>0-3<br/><b>bbb</b><br/>0-3<br/><b>bbb</b><br/>0-4<br/>(-3)<br/>0-5<br/>0-4<br/>1.0k-Thru<br/>0.5-30<br/>0-3<br/><b>bbb</b><br/>0-4<br/>(-3)<br/>0-5<br/>0-5<br/>0-5<br/>0-5<br/>0-5<br/>0-5<br/>0-5<br/>0-5</w63<br></r63<br></w63<br></td><td>0-10<br/>0-63<br/>0-63<br/>0-52<br/>34-60<br/>0-37<br/>0-73<br/>0-73<br/>0-73<br/>0-63<br/>0-63<br/>0-4<br/>1-127<br/>1-10<br/>1-127<br/>0-52<br/>34-60<br/>1-127<br/>0-52<br/>34-60<br/>1-127<br/>0-3<br/><b>MSB = 21</b><br/>Value<br/>0-19<br/>0-19<br/>1-127<br/>1-127<br/>1-</td><td>Labie#5<br/>table#5<br/>table#3<br/>table#11<br/>table#11<br/>table#11<br/>table#11<br/>table#16<br/>table#7<br/>table#7<br/>table#7<br/>table#7<br/>table#3<br/>table#3<br/>table#3<br/>table#45</td><td>Control     Control</td></t<> | Parameter<br>Reverb Time<br>Diffusion<br>Initial Delay<br>HPF Cutoff<br>LPF Cutoff<br>UPF Cutoff<br>UPF Cutoff<br>Walt Vary<br>Density<br>ErrRev Balance<br>High Damp<br>Feedback Level<br>AOKE1,2,3 (Variation<br>Parameter<br>Delay Time<br>Feedback Level<br>HPF Cutoff<br>LPF Cutoff<br>LPF Cutoff<br>Density<br>Density<br>Polay Time<br>Feedback Level<br>HPF Cutoff<br>LPF Cutoff<br>LPF Cu | 0.3-30.05<br>0-10<br>0-10<br>0-10<br>0.1mS-99.3mS<br>Thru-8.0kHz<br>1.0k-Thru<br>0.5-30.2m<br>0-30<br>D63.3W ~ D=W ~ D <w63<br>0.1mS-99.3mS<br/>0-4<br/>E63.8R ~ E=R ~ E<r63<br>0.1-1.0<br/>-63-+63<br/><b>n. Insertion block)</b><br/>Display<br/>0.1mS-400.0mS<br/>-63-+63<br/>Thru-8.0kHz<br/>1.0k-Thru<br/>D63-W ~ D=W ~ D<w63<br>0-3<br/><b>bbb</b><br/>0-3<br/><b>bbb</b><br/>0-3<br/><b>bbb</b><br/>0-4<br/>(-3)<br/>0-5<br/>0-4<br/>1.0k-Thru<br/>0.5-30<br/>0-3<br/><b>bbb</b><br/>0-4<br/>(-3)<br/>0-5<br/>0-5<br/>0-5<br/>0-5<br/>0-5<br/>0-5<br/>0-5<br/>0-5</w63<br></r63<br></w63<br>                                                                                                    | 0-10<br>0-63<br>0-63<br>0-52<br>34-60<br>0-37<br>0-73<br>0-73<br>0-73<br>0-63<br>0-63<br>0-4<br>1-127<br>1-10<br>1-127<br>0-52<br>34-60<br>1-127<br>0-52<br>34-60<br>1-127<br>0-3<br><b>MSB = 21</b><br>Value<br>0-19<br>0-19<br>1-127<br>1-127<br>1-  | Labie#5<br>table#5<br>table#3<br>table#11<br>table#11<br>table#11<br>table#11<br>table#16<br>table#7<br>table#7<br>table#7<br>table#7<br>table#3<br>table#3<br>table#3<br>table#45          | Control     Control |
| No.         1         2         3         4         5         6         7         8         9         10         11         12         3         4         5         6         7         8         9         10         11         12         3         4         5         6         7         8         9         10         11         12         3         4         5         6         7         8         9         10         11         12         3         4         5         6         7         8         9         10         11         12         3         4         5         6         7         8         9         10         11         12         3         4         5         6         7         8         9         10         11         12         3         4         5         6         7         7         10         12         3         4         5         6         7         10         12         3         4         5         6         7         7         10         12         3         4         5         6         7         7         10         12         3         <                                                                                                    | Parameter<br>Reverb Time<br>Diffusion<br>Initial Delay<br>HPF Cutoff<br>LPF Cutoff<br>UPF Cutoff<br>UPF Cutoff<br>Walt Vary<br>Depth<br>Walt Vary<br>Density<br>Er/Rev Balance<br>High Damp<br>Feedback Level<br>AOKE1,2,3 (Variation<br>Parameter<br>Delay Time<br>Feedback Level<br>HPF Cutoff<br>LPF Cutoff<br>LPF CutofF | 0.3-30.05<br>0-10<br>0-10<br>0-10<br>0.1mS-99.3mS<br>Thru-8.0kHz<br>1.0k-Thru<br>0.5-20.2m<br>0.5-30.2m<br>0.3-30<br>D63.5W - D=W - D <w63<br>0.1mS-99.3mS<br/>0-4<br/>E63.8R - E=R - E<r63<br>0.1-1.0<br/>-63-+63<br/>1.1-1.0<br/>-63-+63<br/>1.1-1.0<br/>1.63-400.0mS<br/>-63-463<br/>0-3<br/>D63&gt;W - D=W - D<w63<br>0-3<br/>D63&gt;W - D=W - D<w63<br>0-3<br/>D64(0ms) - 127(63ms)</w63<br></w63<br></r63<br></w63<br>                                                                                                    | 0-10<br>0-63<br>0-52<br>34-60<br>0-37<br>0-73<br>0-73<br>0-37<br>0-73<br>0-63<br>0-4<br>1-127<br>1-10<br>1-127<br>0-52<br>34-60<br>Value<br>0-127<br>1-127<br>0-52<br>34-60<br>Value<br>0-19<br>1-127<br>1-10<br>1-127<br>1-10<br>1-127<br>1-127<br>1-127<br>1-127<br>1-127<br>1-127<br>1-127                                                                                                    | table#5<br>table#5<br>table#3<br>table#11<br>table#11<br>table#11<br>table#15<br>table#16<br>table#7<br>table#7<br>table#7<br>table#7<br>table#3<br>table#3<br>table#3                      | •<br>Control        |
| No.         1         2         3         4         5         6         7         8         9         10         11         12         3         4         5         6         7         8         9         10         11         12         3         4         5         6         7         8         9         10         11         12         3         4         5         6         7         8         9         10         11         12         3         4         5         6         7         8         9         10         11         12         3         4         5         6         7         8         9         10         11         12         3         4         5         6         7         8         9         10         11         12         3         4         5         6         7         8         9         10         11         12         3         4         5         6         7         8         9         10         11         12         3         4         5         6         7         8         9         10         11         2         3         4         <                                                                                                    | Parameter<br>Reverb Time<br>Diffusion<br>Initial Delay<br>HPF Cutoff<br>UPF Cutoff<br>UPF Cutoff<br>UPF Cutoff<br>UPF Cutoff<br>Width<br>Heigt<br>Depth<br>Wall Vary<br>Dory/Wet<br>Rev Delay<br>Density<br>Er/Rev Balance<br>High Damp<br>Feedback Level<br>High Damp<br>Feedback Level<br>AOKE1,2,3 (Variation<br>Parameter<br>Delay Time<br>Feedback Level<br>HPF Cutoff<br>LPF Cutoff<br>LPF Cutoff<br>LPF Cutoff<br>LPF Cutoff<br>LPF Cutoff<br>Density<br>PO DELAY<br>PO DELAY<br>PO DELAY<br>PO DELAY<br>PO DELAY<br>Peedback Level<br>Feedback High Dump<br>L/R Diffusion<br>Lag                                                                                                    | 0.3-30.05<br>0-10<br>0-10<br>0-10<br>0.1mS-99.3mS<br>Thru-8.0kHz<br>1.0k-Thru<br>0.5-20.2m<br>0.5-30.2m<br>0.3-20.2m<br>0.5-30.2m<br>0.5-30.2m<br>0.5-30.2m<br>0.4-20<br>E63-W - D=W - D <w63<br>0.1-1.0<br/>-63-463<br/>0.1-1.0<br/>-63-463<br/>Thru-8.0kHz<br/>1.0k-Thru<br/>D63&gt;W - D=W - D<w63<br>0-3<br/>0-3<br/>0-3<br/>0-3<br/>0-3<br/>0-3<br/>0-3<br/>0-</w63<br></w63<br>                                                                                                    | 0-10<br>0-63<br>0-62<br>34-60<br>0-37<br>0-73<br>0-73<br>0-73<br>0-73<br>0-4<br>1-127<br>1-10<br>1-127<br>1-10<br>1-127<br>0-52<br>34-60<br>1-127<br>0-3<br><b>MSB = 21</b><br>Value<br>0-19<br>1-127<br>0-3<br>Value<br>0-19<br>1-127<br>1-127<br>1-  | Labie#5<br>tabie#3<br>tabie#3<br>tabie#1<br>tabie#11<br>tabie#11<br>tabie#11<br>tabie#16<br>tabie#7<br>tabie#7<br>tabie#7<br>tabie#7<br>tabie#7<br>tabie#3<br>tabie#15                      | Control     Control |
| No. 1 2 3 4 5 6 6 7 8 9 10 11 12 3 4 4 5 6 7 8 9 10 11 12 3 4 4 5 6 7 8 9 10 11 12 3 4 4 5 6 7 8 9 10 11 12 13 14 15 6 7 8 9 10 11 12 13 14 15 6 7 8 9 10 11 12 3 4 5 6 7 8 9 10                                                                                                    | Parameter<br>Reverb Time<br>Diffusion<br>Initial Delay<br>HPF Cutoff<br>UPF Cutoff<br>UPF Cutoff<br>Width<br>Heigt<br>Depth<br>Wall Vary<br>Density<br>Er/Rev Balance<br>High Damp<br>Feedback Level<br>AOKE1,2,3 (Variation<br>Parameter<br>Delay Time<br>Feedback Level<br>HPF Cutoff<br>Delay Time<br>Feedback Level<br>PF Cutoff<br>Dry/Wet<br>Density<br>PO DELAY<br>PO DELAY<br>PO DELAY<br>PO DELAY<br>PO DELAY<br>PO ECHO (Variation<br>Parameter<br>Delay Time<br>Feedback Level<br>Feedback Level<br>Feedback Level<br>Feedback Level<br>Parameter<br>Delay Time<br>Feedback Level<br>Feedback Level                                                                                                    | 0.3-30.05<br>0-10<br>0-10<br>0-10<br>0.1mS-99.3mS<br>Thru-8.0kHz<br>1.0k-Thru<br>0.5-20.2m<br>0.5-30.2m<br>0-30<br>D63-W ~ D=W ~ D <w63<br>0.1mS-93.3mS<br/>0-4<br/>E63-8C<br/>0.1-0<br/>+63-+63<br/>0.1-1.0<br/>+63-+63<br/>0.1-1.0<br/>1.0k-Thru<br/>D63&gt;W ~ D=W ~ D<w63<br>0-3<br/>D63&gt;W ~ D=W ~ D<w63<br>0-3<br/>Display<br/>E64th/3 ~ 4th/6<br/>+63 - +63<br/>0.1-1.0<br/>1(+63ms) ~ 64(0ms) ~ 127(+63ms)<br/>1(+63ms) ~ 64(0ms) ~ 127(+63ms)<br/>1(+63ms) ~ 0&lt;0000000000000000000000000000000000</w63<br></w63<br></w63<br>                                                                                                    | 0-10<br>0-63<br>0-62<br>34-60<br>0-37<br>0-73<br>0-73<br>0-73<br>0-63<br>0-4<br>1-127<br>1-10<br>1-127<br>0-52<br>0-4<br>1-127<br>0-42<br>0-127<br>0-127<br>0-52<br>34-60<br>1-127<br>0-3<br><b>MSB = 21</b><br>Value<br>0-19<br>1-127<br>0-3<br><b>MSB = 21</b><br>Value<br>0-19<br>1-127<br>1-127 | Lable#15<br>table#15<br>table#3<br>table#13<br>table#11<br>table#115<br>table#15<br>table#16<br>table#16<br>table#16<br>table#3<br>table#15<br>table#15                                     | Control     Control |

 11

 12

 13
 EQ Low Frequency

 14
 EQ Low Gain

 15
 EQ High Frequency

 16
 EQ High Gain

32Hz ~ 2.0kHz -12 ~ +12dB 500Hz ~ 16.0kHz -12 ~ +12dB 4-40 52-76 28-58 52-76

table#3 table#3

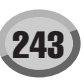

| No.                                                                                                    | ,                                                                                                    |                                                                                                    | 1000 - 22                                                                                                    |                                                                                                    |                                                                                                    |                                                                                                    |                                                                                                    |                                                                                                    |                                                                                                    |                                                                                                    |                                                                                                    |                                                                                                    |                                                  |                                                                                                    |                                                                                                    |                                                                                                    |                                                                                                    |                                                                                                    |                                                                                                    |                                                                                                    |                                            |                                                                                                    |                                                                                                    |                                                                                                    |                                                                                                    |                                                                                                    |                                                                                                    |                                                                                                    |                                                  |                                                                                                    |                                                                                                    |                                                                                                    |                                                                                                    |                                                                                                    |                                                                                                    |                                                                                                    |                                                  |                                                                                                    |                                                                                                    |
|----------------------------------------------------------------------------------------------------|----------------------------------------------------------------------------------------------------|----------------------------------------------------------------------------------------------------|----------------------------------------------------------------------------------------------------|----------------------------------------------------------------------------------------------------|----------------------------------------------------------------------------------------------------|----------------------------------------------------------------------------------------------------|----------------------------------------------------------------------------------------------------|----------------------------------------------------------------------------------------------------|----------------------------------------------------------------------------------------------------|----------------------------------------------------------------------------------------------------|----------------------------------------------------------------------------------------------------|----------------------------------------------------------------------------------------------------|--------------------------------------------------|----------------------------------------------------------------------------------------------------|----------------------------------------------------------------------------------------------------|----------------------------------------------------------------------------------------------------|----------------------------------------------------------------------------------------------------|----------------------------------------------------------------------------------------------------|----------------------------------------------------------------------------------------------------|----------------------------------------------------------------------------------------------------|--------------------------------------------|----------------------------------------------------------------------------------------------------|----------------------------------------------------------------------------------------------------|----------------------------------------------------------------------------------------------------|----------------------------------------------------------------------------------------------------|----------------------------------------------------------------------------------------------------|----------------------------------------------------------------------------------------------------|----------------------------------------------------------------------------------------------------|--------------------------------------------------|----------------------------------------------------------------------------------------------------|----------------------------------------------------------------------------------------------------|----------------------------------------------------------------------------------------------------|----------------------------------------------------------------------------------------------------|----------------------------------------------------------------------------------------------------|----------------------------------------------------------------------------------------------------|----------------------------------------------------------------------------------------------------|--------------------------------------------------|----------------------------------------------------------------------------------------------------|----------------------------------------------------------------------------------------------------|
| 4                                                                                                    | Parameter<br>Dolay Time L. P                                                                                                    | Display                                                                                                    | Value                                                                                                    | See Table                                                                                                    | Control                                                                                                    | No.                                                                                                    | Parameter                                                                                                    |                                                                                                    |                                                                                                    |                                                                                                    |                                                                                                    |                                                                                                    |                                                  |                                                                                                    |                                                                                                    |                                                                                                    |                                                                                                    |                                                                                                    |                                                                                                    |                                                                                                    |                                            |                                                                                                    |                                                                                                    |                                                                                                    |                                                                                                    |                                                                                                    |                                                                                                    |                                                                                                    |                                                  |                                                                                                    |                                                                                                    |                                                                                                    |                                                                                                    |                                                                                                    |                                                                                                    |                                                                                                    |                                                  |                                                                                                    |                                                                                                    |
| 1                                                                                                    | Delay Time L>R<br>Delay Time R>I                                                                                                    | 64th/3 ~ 4thx6<br>64th/3 ~ 4thx6                                                                                                    | 0-19                                                                                                    | table#14<br>table#14                                                                                                    |                                                                                                    | 1                                                                                                    | LFO Frequency                                                                                                    |                                                                                                    |                                                                                                    |                                                                                                    |                                                                                                    |                                                                                                    |                                                  |                                                                                                    |                                                                                                    |                                                                                                    |                                                                                                    |                                                                                                    |                                                                                                    |                                                                                                    |                                            |                                                                                                    |                                                                                                    |                                                                                                    |                                                                                                    |                                                                                                    |                                                                                                    |                                                                                                    |                                                  |                                                                                                    |                                                                                                    |                                                                                                    |                                                                                                    |                                                                                                    |                                                                                                    |                                                                                                    |                                                  |                                                                                                    |                                                                                                    |
| 3                                                                                                    | Feedback Level                                                                                                    | -63 ~ +63                                                                                                    | 1-127                                                                                                    | table#16                                                                                                    |                                                                                                    | 3                                                                                                    | AMP Type                                                                                                    |                                                                                                    |                                                                                                    |                                                                                                    |                                                                                                    |                                                                                                    |                                                  |                                                                                                    |                                                                                                    |                                                                                                    |                                                                                                    |                                                                                                    |                                                                                                    |                                                                                                    |                                            |                                                                                                    |                                                                                                    |                                                                                                    |                                                                                                    |                                                                                                    |                                                                                                    |                                                                                                    |                                                  |                                                                                                    |                                                                                                    |                                                                                                    |                                                                                                    |                                                                                                    |                                                                                                    |                                                                                                    |                                                  |                                                                                                    |                                                                                                    |
| 4                                                                                                    | Input Select                                                                                                    | L, R, L&R                                                                                                    | 0-2                                                                                                    |                                                                                                    |                                                                                                    | 4                                                                                                    |                                                                                                    |                                                                                                    |                                                                                                    |                                                                                                    |                                                                                                    |                                                                                                    |                                                  |                                                                                                    |                                                                                                    |                                                                                                    |                                                                                                    |                                                                                                    |                                                                                                    |                                                                                                    |                                            |                                                                                                    |                                                                                                    |                                                                                                    |                                                                                                    |                                                                                                    |                                                                                                    |                                                                                                    |                                                  |                                                                                                    |                                                                                                    |                                                                                                    |                                                                                                    |                                                                                                    |                                                                                                    |                                                                                                    |                                                  |                                                                                                    |                                                                                                    |
| 5                                                                                                    | Feedback High Dump                                                                                                    | 0.1 ~ 1.0                                                                                                    | 1-10                                                                                                    |                                                                                                    |                                                                                                    | 5                                                                                                    | F01                                                                                                    |                                                                                                    |                                                                                                    |                                                                                                    |                                                                                                    |                                                                                                    |                                                  |                                                                                                    |                                                                                                    |                                                                                                    |                                                                                                    |                                                                                                    |                                                                                                    |                                                                                                    |                                            |                                                                                                    |                                                                                                    |                                                                                                    |                                                                                                    |                                                                                                    |                                                                                                    |                                                                                                    |                                                  |                                                                                                    |                                                                                                    |                                                                                                    |                                                                                                    |                                                                                                    |                                                                                                    |                                                                                                    |                                                  |                                                                                                    |                                                                                                    |
| ь<br>7                                                                                                    | Lag                                                                                                    | 1(-63ms) ~ 64(0ms) ~ 127(63ms)                                                                                                    | 1-127                                                                                                    |                                                                                                    |                                                                                                    | 5                                                                                                    | EQ Low Frequency                                                                                                    |                                                                                                    |                                                                                                    |                                                                                                    |                                                                                                    |                                                                                                    |                                                  |                                                                                                    |                                                                                                    |                                                                                                    |                                                                                                    |                                                                                                    |                                                                                                    |                                                                                                    |                                            |                                                                                                    |                                                                                                    |                                                                                                    |                                                                                                    |                                                                                                    |                                                                                                    |                                                                                                    |                                                  |                                                                                                    |                                                                                                    |                                                                                                    |                                                                                                    |                                                                                                    |                                                                                                    |                                                                                                    |                                                  |                                                                                                    |                                                                                                    |
| 8                                                                                                    |                                                                                                    |                                                                                                    |                                                                                                    |                                                                                                    |                                                                                                    | 8                                                                                                    | EQ High Frequency                                                                                                    |                                                                                                    |                                                                                                    |                                                                                                    |                                                                                                    |                                                                                                    |                                                  |                                                                                                    |                                                                                                    |                                                                                                    |                                                                                                    |                                                                                                    |                                                                                                    |                                                                                                    |                                            |                                                                                                    |                                                                                                    |                                                                                                    |                                                                                                    |                                                                                                    |                                                                                                    |                                                                                                    |                                                  |                                                                                                    |                                                                                                    |                                                                                                    |                                                                                                    |                                                                                                    |                                                                                                    |                                                                                                    |                                                  |                                                                                                    |                                                                                                    |
| 9                                                                                                    |                                                                                                    |                                                                                                    |                                                                                                    |                                                                                                    |                                                                                                    | 9                                                                                                    | EQ High Gain                                                                                                    |                                                                                                    |                                                                                                    |                                                                                                    |                                                                                                    |                                                                                                    |                                                  |                                                                                                    |                                                                                                    |                                                                                                    |                                                                                                    |                                                                                                    |                                                                                                    |                                                                                                    |                                            |                                                                                                    |                                                                                                    |                                                                                                    |                                                                                                    |                                                                                                    |                                                                                                    |                                                                                                    |                                                  |                                                                                                    |                                                                                                    |                                                                                                    |                                                                                                    |                                                                                                    |                                                                                                    |                                                                                                    |                                                  |                                                                                                    |                                                                                                    |
| 10                                                                                                    | Dry/Wet                                                                                                    | D63>W ~ D=W ~ D <w=63< td=""><td>1-127</td><td>table#15</td><td>•</td><td>10</td><td>Dry/Wet</td></w=63<>                                                                                                    | 1-127                                                                                                    | table#15                                                                                                    | •                                                                                                    | 10                                                                                                    | Dry/Wet                                                                                                    |                                                                                                    |                                                                                                    |                                                                                                    |                                                                                                    |                                                                                                    |                                                  |                                                                                                    |                                                                                                    |                                                                                                    |                                                                                                    |                                                                                                    |                                                                                                    |                                                                                                    |                                            |                                                                                                    |                                                                                                    |                                                                                                    |                                                                                                    |                                                                                                    |                                                                                                    |                                                                                                    |                                                  |                                                                                                    |                                                                                                    |                                                                                                    |                                                                                                    |                                                                                                    |                                                                                                    |                                                                                                    |                                                  |                                                                                                    |                                                                                                    |
| 11                                                                                                    |                                                                                                    |                                                                                                    |                                                                                                    |                                                                                                    |                                                                                                    | 11                                                                                                    |                                                                                                    |                                                                                                    |                                                                                                    |                                                                                                    |                                                                                                    |                                                                                                    |                                                  |                                                                                                    |                                                                                                    |                                                                                                    |                                                                                                    |                                                                                                    |                                                                                                    |                                                                                                    |                                            |                                                                                                    |                                                                                                    |                                                                                                    |                                                                                                    |                                                                                                    |                                                                                                    |                                                                                                    |                                                  |                                                                                                    |                                                                                                    |                                                                                                    |                                                                                                    |                                                                                                    |                                                                                                    |                                                                                                    |                                                  |                                                                                                    |                                                                                                    |
| 12                                                                                                    |                                                                                                    |                                                                                                    |                                                                                                    |                                                                                                    |                                                                                                    | 12                                                                                                    |                                                                                                    |                                                                                                    |                                                                                                    |                                                                                                    |                                                                                                    |                                                                                                    |                                                  |                                                                                                    |                                                                                                    |                                                                                                    |                                                                                                    |                                                                                                    |                                                                                                    |                                                                                                    |                                            |                                                                                                    |                                                                                                    |                                                                                                    |                                                                                                    |                                                                                                    |                                                                                                    |                                                                                                    |                                                  |                                                                                                    |                                                                                                    |                                                                                                    |                                                                                                    |                                                                                                    |                                                                                                    |                                                                                                    |                                                  |                                                                                                    |                                                                                                    |
| 13                                                                                                    | EQ Low Frequency                                                                                                    | 32Hz ~ 2.0kHz                                                                                                    | 4-40                                                                                                    | table#3                                                                                                    |                                                                                                    | 13                                                                                                    |                                                                                                    |                                                                                                    |                                                                                                    |                                                                                                    |                                                                                                    |                                                                                                    |                                                  |                                                                                                    |                                                                                                    |                                                                                                    |                                                                                                    |                                                                                                    |                                                                                                    |                                                                                                    |                                            |                                                                                                    |                                                                                                    |                                                                                                    |                                                                                                    |                                                                                                    |                                                                                                    |                                                                                                    |                                                  |                                                                                                    |                                                                                                    |                                                                                                    |                                                                                                    |                                                                                                    |                                                                                                    |                                                                                                    |                                                  |                                                                                                    |                                                                                                    |
| 14                                                                                                    | EQ Low Gain                                                                                                    | -12 ~ +12dB                                                                                                    | 52-76                                                                                                    |                                                                                                    |                                                                                                    | 14                                                                                                    | Drive                                                                                                    |                                                                                                    |                                                                                                    |                                                                                                    |                                                                                                    |                                                                                                    |                                                  |                                                                                                    |                                                                                                    |                                                                                                    |                                                                                                    |                                                                                                    |                                                                                                    |                                                                                                    |                                            |                                                                                                    |                                                                                                    |                                                                                                    |                                                                                                    |                                                                                                    |                                                                                                    |                                                                                                    |                                                  |                                                                                                    |                                                                                                    |                                                                                                    |                                                                                                    |                                                                                                    |                                                                                                    |                                                                                                    |                                                  |                                                                                                    |                                                                                                    |
| 15                                                                                                    | EQ High Frequency                                                                                                    | 500Hz ~ 16.0kHz                                                                                                    | 28-58                                                                                                    | table#3                                                                                                    |                                                                                                    | 15                                                                                                    | LPF Cuttoff                                                                                                    |                                                                                                    |                                                                                                    |                                                                                                    |                                                                                                    |                                                                                                    |                                                  |                                                                                                    |                                                                                                    |                                                                                                    |                                                                                                    |                                                                                                    |                                                                                                    |                                                                                                    |                                            |                                                                                                    |                                                                                                    |                                                                                                    |                                                                                                    |                                                                                                    |                                                                                                    |                                                                                                    |                                                  |                                                                                                    |                                                                                                    |                                                                                                    |                                                                                                    |                                                                                                    |                                                                                                    |                                                                                                    |                                                  |                                                                                                    |                                                                                                    |
| 10                                                                                                    | E & High Gain                                                                                                    | 12 - 11200                                                                                                    | 32-10                                                                                                    |                                                                                                    |                                                                                                    | 10                                                                                                    | Output Level                                                                                                    |                                                                                                    |                                                                                                    |                                                                                                    |                                                                                                    |                                                                                                    |                                                  |                                                                                                    |                                                                                                    |                                                                                                    |                                                                                                    |                                                                                                    |                                                                                                    |                                                                                                    |                                            |                                                                                                    |                                                                                                    |                                                                                                    |                                                                                                    |                                                                                                    |                                                                                                    |                                                                                                    |                                                  |                                                                                                    |                                                                                                    |                                                                                                    |                                                                                                    |                                                                                                    |                                                                                                    |                                                                                                    |                                                  |                                                                                                    |                                                                                                    |
|                                                                                                    | RUS1,2,3,4<br>ESTE1 2 3 4 (Choru                                                                                                    | s Variation Insertion block)                                                                                                    | MSB = 65<br>MSB = 66                                                                                                    |                                                                                                    |                                                                                                    | TRE                                                                                                    | MOLO (Variation,                                                                                                    |                                                                                                    |                                                                                                    |                                                                                                    |                                                                                                    |                                                                                                    |                                                  |                                                                                                    |                                                                                                    |                                                                                                    |                                                                                                    |                                                                                                    |                                                                                                    |                                                                                                    |                                            |                                                                                                    |                                                                                                    |                                                                                                    |                                                                                                    |                                                                                                    |                                                                                                    |                                                                                                    |                                                  |                                                                                                    |                                                                                                    |                                                                                                    |                                                                                                    |                                                                                                    |                                                                                                    |                                                                                                    |                                                  |                                                                                                    |                                                                                                    |
| No                                                                                                    | Parameter                                                                                                    | Display                                                                                                    | Value                                                                                                    | See Table                                                                                                    | Control                                                                                                    | 1 1                                                                                                    | LFO Frequency                                                                                                    |                                                                                                    |                                                                                                    |                                                                                                    |                                                                                                    |                                                                                                    |                                                  |                                                                                                    |                                                                                                    |                                                                                                    |                                                                                                    |                                                                                                    |                                                                                                    |                                                                                                    |                                            |                                                                                                    |                                                                                                    |                                                                                                    |                                                                                                    |                                                                                                    |                                                                                                    |                                                                                                    |                                                  |                                                                                                    |                                                                                                    |                                                                                                    |                                                                                                    |                                                                                                    |                                                                                                    |                                                                                                    |                                                  |                                                                                                    |                                                                                                    |
| 1                                                                                                    | LFO Frequency                                                                                                    | 0.00Hz~39.7Hz                                                                                                    | 0-127                                                                                                    | table#1                                                                                                    | Control                                                                                                    | 2                                                                                                    | AM Depth                                                                                                    |                                                                                                    |                                                                                                    |                                                                                                    |                                                                                                    |                                                                                                    |                                                  |                                                                                                    |                                                                                                    |                                                                                                    |                                                                                                    |                                                                                                    |                                                                                                    |                                                                                                    |                                            |                                                                                                    |                                                                                                    |                                                                                                    |                                                                                                    |                                                                                                    |                                                                                                    |                                                                                                    |                                                  |                                                                                                    |                                                                                                    |                                                                                                    |                                                                                                    |                                                                                                    |                                                                                                    |                                                                                                    |                                                  |                                                                                                    |                                                                                                    |
| 2                                                                                                    | LFO Depth                                                                                                    | 0~127                                                                                                    | 0-127                                                                                                    | table#19                                                                                                    |                                                                                                    | 3                                                                                                    | PM Depth                                                                                                    |                                                                                                    |                                                                                                    |                                                                                                    |                                                                                                    |                                                                                                    |                                                  |                                                                                                    |                                                                                                    |                                                                                                    |                                                                                                    |                                                                                                    |                                                                                                    |                                                                                                    |                                            |                                                                                                    |                                                                                                    |                                                                                                    |                                                                                                    |                                                                                                    |                                                                                                    |                                                                                                    |                                                  |                                                                                                    |                                                                                                    |                                                                                                    |                                                                                                    |                                                                                                    |                                                                                                    |                                                                                                    |                                                  |                                                                                                    |                                                                                                    |
| 3                                                                                                    | Feedback Level                                                                                                    | -63~+63                                                                                                    | 1-127                                                                                                    | table#17                                                                                                    |                                                                                                    | 4                                                                                                    |                                                                                                    |                                                                                                    |                                                                                                    |                                                                                                    |                                                                                                    |                                                                                                    |                                                  |                                                                                                    |                                                                                                    |                                                                                                    |                                                                                                    |                                                                                                    |                                                                                                    |                                                                                                    |                                            |                                                                                                    |                                                                                                    |                                                                                                    |                                                                                                    |                                                                                                    |                                                                                                    |                                                                                                    |                                                  |                                                                                                    |                                                                                                    |                                                                                                    |                                                                                                    |                                                                                                    |                                                                                                    |                                                                                                    |                                                  |                                                                                                    |                                                                                                    |
| 4                                                                                                    | Delay Offset                                                                                                    | 0.0mS~50mS                                                                                                    | 0-127                                                                                                    | table#2                                                                                                    |                                                                                                    | 6                                                                                                    | FQ I ow Frequency                                                                                                    |                                                                                                    |                                                                                                    |                                                                                                    |                                                                                                    |                                                                                                    |                                                  |                                                                                                    |                                                                                                    |                                                                                                    |                                                                                                    |                                                                                                    |                                                                                                    |                                                                                                    |                                            |                                                                                                    |                                                                                                    |                                                                                                    |                                                                                                    |                                                                                                    |                                                                                                    |                                                                                                    |                                                  |                                                                                                    |                                                                                                    |                                                                                                    |                                                                                                    |                                                                                                    |                                                                                                    |                                                                                                    |                                                  |                                                                                                    |                                                                                                    |
| 6                                                                                                    | EQ Low Frequency                                                                                                    | 32Hz~2 0kHz                                                                                                    | 4-40                                                                                                    | table#3                                                                                                    |                                                                                                    | 7                                                                                                    | EQ Low Gain                                                                                                    |                                                                                                    |                                                                                                    |                                                                                                    |                                                                                                    |                                                                                                    |                                                  |                                                                                                    |                                                                                                    |                                                                                                    |                                                                                                    |                                                                                                    |                                                                                                    |                                                                                                    |                                            |                                                                                                    |                                                                                                    |                                                                                                    |                                                                                                    |                                                                                                    |                                                                                                    |                                                                                                    |                                                  |                                                                                                    |                                                                                                    |                                                                                                    |                                                                                                    |                                                                                                    |                                                                                                    |                                                                                                    |                                                  |                                                                                                    |                                                                                                    |
| 7                                                                                                    | EQ Low Gain                                                                                                    | -12~+12dB                                                                                                    | 52-76                                                                                                    | table#0                                                                                                    |                                                                                                    | 8                                                                                                    | EQ High Frequency                                                                                                    |                                                                                                    |                                                                                                    |                                                                                                    |                                                                                                    |                                                                                                    |                                                  |                                                                                                    |                                                                                                    |                                                                                                    |                                                                                                    |                                                                                                    |                                                                                                    |                                                                                                    |                                            |                                                                                                    |                                                                                                    |                                                                                                    |                                                                                                    |                                                                                                    |                                                                                                    |                                                                                                    |                                                  |                                                                                                    |                                                                                                    |                                                                                                    |                                                                                                    |                                                                                                    |                                                                                                    |                                                                                                    |                                                  |                                                                                                    |                                                                                                    |
| 8                                                                                                    | EQ High Frequency                                                                                                    | 500Hz~16.0kHz                                                                                                    | 28-58                                                                                                    | table#3                                                                                                    |                                                                                                    | 9                                                                                                    | EQ High Gain                                                                                                    |                                                                                                    |                                                                                                    |                                                                                                    |                                                                                                    |                                                                                                    |                                                  |                                                                                                    |                                                                                                    |                                                                                                    |                                                                                                    |                                                                                                    |                                                                                                    |                                                                                                    |                                            |                                                                                                    |                                                                                                    |                                                                                                    |                                                                                                    |                                                                                                    |                                                                                                    |                                                                                                    |                                                  |                                                                                                    |                                                                                                    |                                                                                                    |                                                                                                    |                                                                                                    |                                                                                                    |                                                                                                    |                                                  |                                                                                                    |                                                                                                    |
| 9                                                                                                    | EQ High Gain                                                                                                    | -12~+12dB                                                                                                    | 52-76                                                                                                    |                                                                                                    |                                                                                                    | 10                                                                                                    |                                                                                                    |                                                                                                    |                                                                                                    |                                                                                                    |                                                                                                    |                                                                                                    |                                                  |                                                                                                    |                                                                                                    |                                                                                                    |                                                                                                    |                                                                                                    |                                                                                                    |                                                                                                    |                                            |                                                                                                    |                                                                                                    |                                                                                                    |                                                                                                    |                                                                                                    |                                                                                                    |                                                                                                    |                                                  |                                                                                                    |                                                                                                    |                                                                                                    |                                                                                                    |                                                                                                    |                                                                                                    |                                                                                                    |                                                  |                                                                                                    |                                                                                                    |
| 10                                                                                                    | Dry/Wet                                                                                                    | D63>W ~ D=W ~ D <w63< td=""><td>1-127</td><td>table#15</td><td>•</td><td>11</td><td>FQ Mid Frequency</td></w63<>                                                                                                    | 1-127                                                                                                    | table#15                                                                                                    | •                                                                                                    | 11                                                                                                    | FQ Mid Frequency                                                                                                    |                                                                                                    |                                                                                                    |                                                                                                    |                                                                                                    |                                                                                                    |                                                  |                                                                                                    |                                                                                                    |                                                                                                    |                                                                                                    |                                                                                                    |                                                                                                    |                                                                                                    |                                            |                                                                                                    |                                                                                                    |                                                                                                    |                                                                                                    |                                                                                                    |                                                                                                    |                                                                                                    |                                                  |                                                                                                    |                                                                                                    |                                                                                                    |                                                                                                    |                                                                                                    |                                                                                                    |                                                                                                    |                                                  |                                                                                                    |                                                                                                    |
| 11                                                                                                    | EQ Mid Frequency                                                                                                    | 100Hz~10.0kHz                                                                                                    | 14-54                                                                                                    | table#3                                                                                                    |                                                                                                    | 12                                                                                                    | EQ Mid Gain                                                                                                    |                                                                                                    |                                                                                                    |                                                                                                    |                                                                                                    |                                                                                                    |                                                  |                                                                                                    |                                                                                                    |                                                                                                    |                                                                                                    |                                                                                                    |                                                                                                    |                                                                                                    |                                            |                                                                                                    |                                                                                                    |                                                                                                    |                                                                                                    |                                                                                                    |                                                                                                    |                                                                                                    |                                                  |                                                                                                    |                                                                                                    |                                                                                                    |                                                                                                    |                                                                                                    |                                                                                                    |                                                                                                    |                                                  |                                                                                                    |                                                                                                    |
| 12                                                                                                    | EQ Mid Gain                                                                                                    | -12~+12dB                                                                                                    | 52-76                                                                                                    |                                                                                                    |                                                                                                    | 13                                                                                                    | EQ Mid Width                                                                                                    |                                                                                                    |                                                                                                    |                                                                                                    |                                                                                                    |                                                                                                    |                                                  |                                                                                                    |                                                                                                    |                                                                                                    |                                                                                                    |                                                                                                    |                                                                                                    |                                                                                                    |                                            |                                                                                                    |                                                                                                    |                                                                                                    |                                                                                                    |                                                                                                    |                                                                                                    |                                                                                                    |                                                  |                                                                                                    |                                                                                                    |                                                                                                    |                                                                                                    |                                                                                                    |                                                                                                    |                                                                                                    |                                                  |                                                                                                    |                                                                                                    |
| 13                                                                                                    | EQ Mid Width                                                                                                    | 1.0~12.0                                                                                                    | 10-120                                                                                                    |                                                                                                    |                                                                                                    | 14                                                                                                    | LFO Phase Difference                                                                                                    |                                                                                                    |                                                                                                    |                                                                                                    |                                                                                                    |                                                                                                    |                                                  |                                                                                                    |                                                                                                    |                                                                                                    |                                                                                                    |                                                                                                    |                                                                                                    |                                                                                                    |                                            |                                                                                                    |                                                                                                    |                                                                                                    |                                                                                                    |                                                                                                    |                                                                                                    |                                                                                                    |                                                  |                                                                                                    |                                                                                                    |                                                                                                    |                                                                                                    |                                                                                                    |                                                                                                    |                                                                                                    |                                                  |                                                                                                    |                                                                                                    |
| 14                                                                                                    |                                                                                                    |                                                                                                    |                                                                                                    |                                                                                                    |                                                                                                    | 15                                                                                                    | Input Mode                                                                                                    |                                                                                                    |                                                                                                    |                                                                                                    |                                                                                                    |                                                                                                    |                                                  |                                                                                                    |                                                                                                    |                                                                                                    |                                                                                                    |                                                                                                    |                                                                                                    |                                                                                                    |                                            |                                                                                                    |                                                                                                    |                                                                                                    |                                                                                                    |                                                                                                    |                                                                                                    |                                                                                                    |                                                  |                                                                                                    |                                                                                                    |                                                                                                    |                                                                                                    |                                                                                                    |                                                                                                    |                                                                                                    |                                                  |                                                                                                    |                                                                                                    |
| 15<br>16                                                                                                    | Input Mode                                                                                                    | mono/stereo                                                                                                    | 0-1                                                                                                    |                                                                                                    |                                                                                                    | 10                                                                                                    | 1                                                                                                    |                                                                                                    |                                                                                                    |                                                                                                    |                                                                                                    |                                                                                                    |                                                  |                                                                                                    |                                                                                                    |                                                                                                    |                                                                                                    |                                                                                                    |                                                                                                    |                                                                                                    |                                            |                                                                                                    |                                                                                                    |                                                                                                    |                                                                                                    |                                                                                                    |                                                                                                    |                                                                                                    |                                                  |                                                                                                    |                                                                                                    |                                                                                                    |                                                                                                    |                                                                                                    |                                                                                                    |                                                                                                    |                                                  |                                                                                                    |                                                                                                    |
|                                                                                                    |                                                                                                    |                                                                                                    |                                                                                                    |                                                                                                    |                                                                                                    | AUTO                                                                                                    | O PAN (Variation,                                                                                                    |                                                                                                    |                                                                                                    |                                                                                                    |                                                                                                    |                                                                                                    |                                                  |                                                                                                    |                                                                                                    |                                                                                                    |                                                                                                    |                                                                                                    |                                                                                                    |                                                                                                    |                                            |                                                                                                    |                                                                                                    |                                                                                                    |                                                                                                    |                                                                                                    |                                                                                                    |                                                                                                    |                                                  |                                                                                                    |                                                                                                    |                                                                                                    |                                                                                                    |                                                                                                    |                                                                                                    |                                                                                                    |                                                  |                                                                                                    |                                                                                                    |
|                                                                                                    | IGER1,2,3 (Chorus                                                                                                    | , Variation, Insertion block)                                                                                                    | MSB = 67                                                                                                    | Coo Toblo                                                                                                    | Control                                                                                                    | No.                                                                                                    | Parameter                                                                                                    |                                                                                                    |                                                                                                    |                                                                                                    |                                                                                                    |                                                                                                    |                                                  |                                                                                                    |                                                                                                    |                                                                                                    |                                                                                                    |                                                                                                    |                                                                                                    |                                                                                                    |                                            |                                                                                                    |                                                                                                    |                                                                                                    |                                                                                                    |                                                                                                    |                                                                                                    |                                                                                                    |                                                  |                                                                                                    |                                                                                                    |                                                                                                    |                                                                                                    |                                                                                                    |                                                                                                    |                                                                                                    |                                                  |                                                                                                    |                                                                                                    |
| 10.                                                                                                    | LEO Frequency                                                                                                    | 0.00Hz~39.7Hz                                                                                                    | 0-127                                                                                                    | table#1                                                                                                    | Control                                                                                                    | 2                                                                                                    | L/R Depth                                                                                                    |                                                                                                    |                                                                                                    |                                                                                                    |                                                                                                    |                                                                                                    |                                                  |                                                                                                    |                                                                                                    |                                                                                                    |                                                                                                    |                                                                                                    |                                                                                                    |                                                                                                    |                                            |                                                                                                    |                                                                                                    |                                                                                                    |                                                                                                    |                                                                                                    |                                                                                                    |                                                                                                    |                                                  |                                                                                                    |                                                                                                    |                                                                                                    |                                                                                                    |                                                                                                    |                                                                                                    |                                                                                                    |                                                  |                                                                                                    |                                                                                                    |
| 2                                                                                                    | LFO Depth                                                                                                    | 0~127                                                                                                    | 0-127                                                                                                    | table#19                                                                                                    |                                                                                                    | 3                                                                                                    | F/R Depth                                                                                                    |                                                                                                    |                                                                                                    |                                                                                                    |                                                                                                    |                                                                                                    |                                                  |                                                                                                    |                                                                                                    |                                                                                                    |                                                                                                    |                                                                                                    |                                                                                                    |                                                                                                    |                                            |                                                                                                    |                                                                                                    |                                                                                                    |                                                                                                    |                                                                                                    |                                                                                                    |                                                                                                    |                                                  |                                                                                                    |                                                                                                    |                                                                                                    |                                                                                                    |                                                                                                    |                                                                                                    |                                                                                                    |                                                  |                                                                                                    |                                                                                                    |
| 3                                                                                                    | Feedback Level                                                                                                    | -63~+63                                                                                                    | 1-127                                                                                                    | table#17                                                                                                    |                                                                                                    | 4                                                                                                    | PAN Direction                                                                                                    |                                                                                                    |                                                                                                    |                                                                                                    |                                                                                                    |                                                                                                    |                                                  |                                                                                                    |                                                                                                    |                                                                                                    |                                                                                                    |                                                                                                    |                                                                                                    |                                                                                                    |                                            |                                                                                                    |                                                                                                    |                                                                                                    |                                                                                                    |                                                                                                    |                                                                                                    |                                                                                                    |                                                  |                                                                                                    |                                                                                                    |                                                                                                    |                                                                                                    |                                                                                                    |                                                                                                    |                                                                                                    |                                                  |                                                                                                    |                                                                                                    |
| 4                                                                                                    | Delay Offset                                                                                                    | 0.0mS~50mS                                                                                                    | 0-127                                                                                                    | table#2                                                                                                    |                                                                                                    | 5                                                                                                    | EO Low Fraguanay                                                                                                    |                                                                                                    |                                                                                                    |                                                                                                    |                                                                                                    |                                                                                                    |                                                  |                                                                                                    |                                                                                                    |                                                                                                    |                                                                                                    |                                                                                                    |                                                                                                    |                                                                                                    |                                            |                                                                                                    |                                                                                                    |                                                                                                    |                                                                                                    |                                                                                                    |                                                                                                    |                                                                                                    |                                                  |                                                                                                    |                                                                                                    |                                                                                                    |                                                                                                    |                                                                                                    |                                                                                                    |                                                                                                    |                                                  |                                                                                                    |                                                                                                    |
| 5                                                                                                    | EQ Low Fraguency                                                                                                    | 22Hz 2 0KHz                                                                                                    | 4.40                                                                                                    | toblo#2                                                                                                    |                                                                                                    | 7                                                                                                    | FQ Low Gain                                                                                                    |                                                                                                    |                                                                                                    |                                                                                                    |                                                                                                    |                                                                                                    |                                                  |                                                                                                    |                                                                                                    |                                                                                                    |                                                                                                    |                                                                                                    |                                                                                                    |                                                                                                    |                                            |                                                                                                    |                                                                                                    |                                                                                                    |                                                                                                    |                                                                                                    |                                                                                                    |                                                                                                    |                                                  |                                                                                                    |                                                                                                    |                                                                                                    |                                                                                                    |                                                                                                    |                                                                                                    |                                                                                                    |                                                  |                                                                                                    |                                                                                                    |
| 7                                                                                                    | EQ Low Frequency<br>EQ Low Gain                                                                                                    | -12~+12dB                                                                                                    | 52-76                                                                                                    | Lable#3                                                                                                    |                                                                                                    | 8                                                                                                    | EQ High Frequency                                                                                                    |                                                                                                    |                                                                                                    |                                                                                                    |                                                                                                    |                                                                                                    |                                                  |                                                                                                    |                                                                                                    |                                                                                                    |                                                                                                    |                                                                                                    |                                                                                                    |                                                                                                    |                                            |                                                                                                    |                                                                                                    |                                                                                                    |                                                                                                    |                                                                                                    |                                                                                                    |                                                                                                    |                                                  |                                                                                                    |                                                                                                    |                                                                                                    |                                                                                                    |                                                                                                    |                                                                                                    |                                                                                                    |                                                  |                                                                                                    |                                                                                                    |
| 8                                                                                                    | EQ High Frequency                                                                                                    | 500Hz~16.0kHz                                                                                                    | 28-58                                                                                                    | table#3                                                                                                    |                                                                                                    | 9                                                                                                    | EQ High Gain                                                                                                    |                                                                                                    |                                                                                                    |                                                                                                    |                                                                                                    |                                                                                                    |                                                  |                                                                                                    |                                                                                                    |                                                                                                    |                                                                                                    |                                                                                                    |                                                                                                    |                                                                                                    |                                            |                                                                                                    |                                                                                                    |                                                                                                    |                                                                                                    |                                                                                                    |                                                                                                    |                                                                                                    |                                                  |                                                                                                    |                                                                                                    |                                                                                                    |                                                                                                    |                                                                                                    |                                                                                                    |                                                                                                    |                                                  |                                                                                                    |                                                                                                    |
| 9                                                                                                    | EQ High Gain                                                                                                    | -12~+12dB                                                                                                    | 52-76                                                                                                    |                                                                                                    |                                                                                                    | 10                                                                                                    |                                                                                                    |                                                                                                    |                                                                                                    |                                                                                                    |                                                                                                    |                                                                                                    |                                                  |                                                                                                    |                                                                                                    |                                                                                                    |                                                                                                    |                                                                                                    |                                                                                                    |                                                                                                    |                                            |                                                                                                    |                                                                                                    |                                                                                                    |                                                                                                    |                                                                                                    |                                                                                                    |                                                                                                    |                                                  |                                                                                                    |                                                                                                    |                                                                                                    |                                                                                                    |                                                                                                    |                                                                                                    |                                                                                                    |                                                  |                                                                                                    |                                                                                                    |
| 10                                                                                                    | Dry/Wet                                                                                                    | D63>W ~ D=W ~ D <w63< td=""><td>1-127</td><td>table#15</td><td>•</td><td>11</td><td>EO Mid Erequency</td></w63<>                                                                                                    | 1-127                                                                                                    | table#15                                                                                                    | •                                                                                                    | 11                                                                                                    | EO Mid Erequency                                                                                                    |                                                                                                    |                                                                                                    |                                                                                                    |                                                                                                    |                                                                                                    |                                                  |                                                                                                    |                                                                                                    |                                                                                                    |                                                                                                    |                                                                                                    |                                                                                                    |                                                                                                    |                                            |                                                                                                    |                                                                                                    |                                                                                                    |                                                                                                    |                                                                                                    |                                                                                                    |                                                                                                    |                                                  |                                                                                                    |                                                                                                    |                                                                                                    |                                                                                                    |                                                                                                    |                                                                                                    |                                                                                                    |                                                  |                                                                                                    |                                                                                                    |
| 11                                                                                                    | EO Mid Frequency                                                                                                    | 100Hz-10.0kHz                                                                                                    | 14-54                                                                                                    | table#3                                                                                                    |                                                                                                    | 12                                                                                                    | EQ Mid Gain                                                                                                    |                                                                                                    |                                                                                                    |                                                                                                    |                                                                                                    |                                                                                                    |                                                  |                                                                                                    |                                                                                                    |                                                                                                    |                                                                                                    |                                                                                                    |                                                                                                    |                                                                                                    |                                            |                                                                                                    |                                                                                                    |                                                                                                    |                                                                                                    |                                                                                                    |                                                                                                    |                                                                                                    |                                                  |                                                                                                    |                                                                                                    |                                                                                                    |                                                                                                    |                                                                                                    |                                                                                                    |                                                                                                    |                                                  |                                                                                                    |                                                                                                    |
| 12                                                                                                    | EQ Mid Gain                                                                                                    | -12~+12dB                                                                                                    | 52-76                                                                                                    | table#3                                                                                                    |                                                                                                    | 13                                                                                                    | EQ Mid Width                                                                                                    |                                                                                                    |                                                                                                    |                                                                                                    |                                                                                                    |                                                                                                    |                                                  |                                                                                                    |                                                                                                    |                                                                                                    |                                                                                                    |                                                                                                    |                                                                                                    |                                                                                                    |                                            |                                                                                                    |                                                                                                    |                                                                                                    |                                                                                                    |                                                                                                    |                                                                                                    |                                                                                                    |                                                  |                                                                                                    |                                                                                                    |                                                                                                    |                                                                                                    |                                                                                                    |                                                                                                    |                                                                                                    |                                                  |                                                                                                    |                                                                                                    |
| 13                                                                                                    | EQ Mid Width                                                                                                    | 1.0~12.0                                                                                                    | 10-120                                                                                                    |                                                                                                    |                                                                                                    | 14                                                                                                    |                                                                                                    |                                                                                                    |                                                                                                    |                                                                                                    |                                                                                                    |                                                                                                    |                                                  |                                                                                                    |                                                                                                    |                                                                                                    |                                                                                                    |                                                                                                    |                                                                                                    |                                                                                                    |                                            |                                                                                                    |                                                                                                    |                                                                                                    |                                                                                                    |                                                                                                    |                                                                                                    |                                                                                                    |                                                  |                                                                                                    |                                                                                                    |                                                                                                    |                                                                                                    |                                                                                                    |                                                                                                    |                                                                                                    |                                                  |                                                                                                    |                                                                                                    |
| 14                                                                                                    | LFO Phase Difference                                                                                                    | -180~+180deg(resolution=3deg.)                                                                                                    | 4-124                                                                                                    |                                                                                                    |                                                                                                    | 15                                                                                                    |                                                                                                    |                                                                                                    |                                                                                                    |                                                                                                    |                                                                                                    |                                                                                                    |                                                  |                                                                                                    |                                                                                                    |                                                                                                    |                                                                                                    |                                                                                                    |                                                                                                    |                                                                                                    |                                            |                                                                                                    |                                                                                                    |                                                                                                    |                                                                                                    |                                                                                                    |                                                                                                    |                                                                                                    |                                                  |                                                                                                    |                                                                                                    |                                                                                                    |                                                                                                    |                                                                                                    |                                                                                                    |                                                                                                    |                                                  |                                                                                                    |                                                                                                    |
| 15<br>16                                                                                                    |                                                                                                    |                                                                                                    |                                                                                                    |                                                                                                    |                                                                                                    | 10                                                                                                    |                                                                                                    |                                                                                                    |                                                                                                    |                                                                                                    |                                                                                                    |                                                                                                    |                                                  |                                                                                                    |                                                                                                    |                                                                                                    |                                                                                                    |                                                                                                    |                                                                                                    |                                                                                                    |                                            |                                                                                                    |                                                                                                    |                                                                                                    |                                                                                                    |                                                                                                    |                                                                                                    |                                                                                                    |                                                  |                                                                                                    |                                                                                                    |                                                                                                    |                                                                                                    |                                                                                                    |                                                                                                    |                                                                                                    |                                                  |                                                                                                    |                                                                                                    |
| 10                                                                                                    |                                                                                                    | -1                                                                                                    |                                                                                                    |                                                                                                    |                                                                                                    | AUTO                                                                                                    | O PAN2 (Variation                                                                                                    |                                                                                                    |                                                                                                    |                                                                                                    |                                                                                                    |                                                                                                    |                                                  |                                                                                                    |                                                                                                    |                                                                                                    |                                                                                                    |                                                                                                    |                                                                                                    |                                                                                                    |                                            |                                                                                                    |                                                                                                    |                                                                                                    |                                                                                                    |                                                                                                    |                                                                                                    |                                                                                                    |                                                  |                                                                                                    |                                                                                                    |                                                                                                    |                                                                                                    |                                                                                                    |                                                                                                    |                                                                                                    |                                                  |                                                                                                    |                                                                                                    |
|                                                                                                    |                                                                                                    |                                                                                                    |                                                                                                    |                                                                                                    |                                                                                                    | Nie                                                                                                    | Parameter                                                                                                    |                                                                                                    |                                                                                                    |                                                                                                    |                                                                                                    |                                                                                                    |                                                  |                                                                                                    |                                                                                                    |                                                                                                    |                                                                                                    |                                                                                                    |                                                                                                    |                                                                                                    |                                            |                                                                                                    |                                                                                                    |                                                                                                    |                                                                                                    |                                                                                                    |                                                                                                    |                                                                                                    |                                                  |                                                                                                    |                                                                                                    |                                                                                                    |                                                                                                    |                                                                                                    |                                                                                                    |                                                                                                    |                                                  |                                                                                                    |                                                                                                    |
| YIVI                                                                                                    | PHONIC (Chorus, V                                                                                                    | ariation, Insertion block)                                                                                                    | WISB = 68                                                                                                    | Contraction                                                                                                    |                                                                                                    | 1 1                                                                                                    | LEO Frequency                                                                                                    |                                                                                                    |                                                                                                    |                                                                                                    |                                                                                                    |                                                                                                    |                                                  |                                                                                                    |                                                                                                    |                                                                                                    |                                                                                                    |                                                                                                    |                                                                                                    |                                                                                                    |                                            |                                                                                                    |                                                                                                    |                                                                                                    |                                                                                                    |                                                                                                    |                                                                                                    |                                                                                                    |                                                  |                                                                                                    |                                                                                                    |                                                                                                    |                                                                                                    |                                                                                                    |                                                                                                    |                                                                                                    |                                                  |                                                                                                    |                                                                                                    |
| 10.                                                                                                    | Parameter<br>LFO Frequency                                                                                                    | Display<br>0.00Hz-39.7Hz                                                                                                    | Value<br>0-127                                                                                                    | See Table<br>table#1                                                                                                    | Control                                                                                                    | 1 2                                                                                                    | LFO Frequency<br>L/R Depth                                                                                                    |                                                                                                    |                                                                                                    |                                                                                                    |                                                                                                    |                                                                                                    |                                                  |                                                                                                    |                                                                                                    |                                                                                                    |                                                                                                    |                                                                                                    |                                                                                                    |                                                                                                    |                                            |                                                                                                    |                                                                                                    |                                                                                                    |                                                                                                    |                                                                                                    |                                                                                                    |                                                                                                    |                                                  |                                                                                                    |                                                                                                    |                                                                                                    |                                                                                                    |                                                                                                    |                                                                                                    |                                                                                                    |                                                  |                                                                                                    |                                                                                                    |
| 1 10.<br>1<br>2                                                                                                    | Parameter<br>LFO Frequency<br>LFO Depth                                                                                                    | Variation, Insertion block) Display 0.00Hz~39.7Hz 0~127                                                                                                    | Value<br>0-127<br>0-127                                                                                                    | See Table<br>table#1<br>table#19                                                                                                    | Control                                                                                                    | 1<br>2<br>3                                                                                                    | LFO Frequency<br>L/R Depth<br>F/R Depth                                                                                                    |                                                                                                    |                                                                                                    |                                                                                                    |                                                                                                    |                                                                                                    |                                                  |                                                                                                    |                                                                                                    |                                                                                                    |                                                                                                    |                                                                                                    |                                                                                                    |                                                                                                    |                                            |                                                                                                    |                                                                                                    |                                                                                                    |                                                                                                    |                                                                                                    |                                                                                                    |                                                                                                    |                                                  |                                                                                                    |                                                                                                    |                                                                                                    |                                                                                                    |                                                                                                    |                                                                                                    |                                                                                                    |                                                  |                                                                                                    |                                                                                                    |
| 1 IVI<br>1<br>2<br>3                                                                                                    | Parameter<br>LFO Frequency<br>LFO Depth<br>Delay Offset                                                                                                    | Display           0.00Hz-39.7Hz           0-127           0.0mS~50mS                                                                                                    | Value<br>0-127<br>0-127<br>0-127                                                                                                    | See Table<br>table#1<br>table#19<br>table#2                                                                                                    | Control                                                                                                    | 1<br>2<br>3<br>4                                                                                                    | LFO Frequency<br>L/R Depth<br>F/R Depth<br>PAN Direction                                                                                                    |                                                                                                    |                                                                                                    |                                                                                                    |                                                                                                    |                                                                                                    |                                                  |                                                                                                    |                                                                                                    |                                                                                                    |                                                                                                    |                                                                                                    |                                                                                                    |                                                                                                    |                                            |                                                                                                    |                                                                                                    |                                                                                                    |                                                                                                    |                                                                                                    |                                                                                                    |                                                                                                    |                                                  |                                                                                                    |                                                                                                    |                                                                                                    |                                                                                                    |                                                                                                    |                                                                                                    |                                                                                                    |                                                  |                                                                                                    |                                                                                                    |
| 1<br>2<br>3<br>4                                                                                                    | Parameter<br>LFO Frequency<br>LFO Depth<br>Delay Offset                                                                                                    | Tariation, Insertion block)           Display           0.00Hz-39.7Hz           0-127           0.0mS-50mS                                                                                                    | Value<br>0-127<br>0-127<br>0-127                                                                                                    | See Table<br>table#1<br>table#19<br>table#2                                                                                                    | Control                                                                                                    | 1<br>2<br>3<br>4<br>5                                                                                                    | LFO Frequency<br>L/R Depth<br>F/R Depth<br>PAN Direction<br>LFO Wave<br>EQ Low Frequency                                                                                                    |                                                                                                    |                                                                                                    |                                                                                                    |                                                                                                    |                                                                                                    |                                                  |                                                                                                    |                                                                                                    |                                                                                                    |                                                                                                    |                                                                                                    |                                                                                                    |                                                                                                    |                                            |                                                                                                    |                                                                                                    |                                                                                                    |                                                                                                    |                                                                                                    |                                                                                                    |                                                                                                    |                                                  |                                                                                                    |                                                                                                    |                                                                                                    |                                                                                                    |                                                                                                    |                                                                                                    |                                                                                                    |                                                  |                                                                                                    |                                                                                                    |
| 1<br>2<br>3<br>4<br>5                                                                                                    | Parameter<br>LFO Frequency<br>LFO Depth<br>Delay Offset                                                                                                    | Variation, insertion block)           Display           0.00Hz-39.7Hz           0-127           0.0mS-50mS           32Hz-2.0kHz                                                                                                    | Value<br>0-127<br>0-127<br>0-127<br>0-127                                                                                                    | See Table<br>table#1<br>table#19<br>table#2                                                                                                    | Control                                                                                                    | 1<br>2<br>3<br>4<br>5<br>6<br>7                                                                                                    | LFO Frequency<br>L/R Depth<br>F/R Depth<br>PAN Direction<br>LFO Wave<br>EQ Low Frequency<br>EQ Low Gain                                                                                                    |                                                                                                    |                                                                                                    |                                                                                                    |                                                                                                    |                                                                                                    |                                                  |                                                                                                    |                                                                                                    |                                                                                                    |                                                                                                    |                                                                                                    |                                                                                                    |                                                                                                    |                                            |                                                                                                    |                                                                                                    |                                                                                                    |                                                                                                    |                                                                                                    |                                                                                                    |                                                                                                    |                                                  |                                                                                                    |                                                                                                    |                                                                                                    |                                                                                                    |                                                                                                    |                                                                                                    |                                                                                                    |                                                  |                                                                                                    |                                                                                                    |
| 1<br>2<br>3<br>4<br>5<br>6<br>7                                                                                                    | Parameter<br>LFO Frequency<br>LFO Depth<br>Delay Offset<br>EQ Low Frequency<br>EQ Low Gain                                                                                                    | Variation, insertion block)           Display           0.00Hz-39.7Hz           0.127           0.0mS-50mS           32Hz-2.0kHz           -12-+12dB                                                                                                    | MSB = 68<br>Value<br>0-127<br>0-127<br>0-127<br>4-40<br>52-76                                                                                                    | See Table<br>table#1<br>table#19<br>table#2<br>table#3                                                                                                    | Control                                                                                                    | 1<br>2<br>3<br>4<br>5<br>6<br>7<br>8                                                                                                    | LFO Frequency<br>L/R Depth<br>F/R Depth<br>PAN Direction<br>LFO Wave<br>EQ Low Frequency<br>EQ Low Gain<br>EQ High Frequency                                                                                                    |                                                                                                    |                                                                                                    |                                                                                                    |                                                                                                    |                                                                                                    |                                                  |                                                                                                    |                                                                                                    |                                                                                                    |                                                                                                    |                                                                                                    |                                                                                                    |                                                                                                    |                                            |                                                                                                    |                                                                                                    |                                                                                                    |                                                                                                    |                                                                                                    |                                                                                                    |                                                                                                    |                                                  |                                                                                                    |                                                                                                    |                                                                                                    |                                                                                                    |                                                                                                    |                                                                                                    |                                                                                                    |                                                  |                                                                                                    |                                                                                                    |
| 0.<br>1<br>2<br>3<br>4<br>5<br>6<br>7<br>8                                                                                                    | Parameter<br>LFO Frequency<br>LFO Depth<br>Delay Offset<br>EQ Low Frequency<br>EQ Low Gain<br>EQ High Frequency                                                                                                    | ariation, insertion block)           Display           0.00Hz-39.7Hz           0-127           0.0mS-50mS           32Hz-2.0kHz           -12-+12dB           500Hz-16.0kHz                                                                                                    | MSB = 68<br>Value<br>0-127<br>0-127<br>0-127<br>0-127<br>0-127<br>4-40<br>52-76<br>28-58                                                                                                    | See Table<br>table#1<br>table#19<br>table#2<br>table#3<br>table#3                                                                                                    | Control                                                                                                    | 1<br>2<br>3<br>4<br>5<br>6<br>7<br>8<br>9                                                                                                    | LFO Frequency<br>L/R Depth<br>F/R Depth<br>PAN Direction<br>LFO Wave<br>EQ Low Frequency<br>EQ Low Gain<br>EQ High Frequency<br>EQ High Frequency<br>EQ High Gain                                                                                                    |                                                                                                    |                                                                                                    |                                                                                                    |                                                                                                    |                                                                                                    |                                                  |                                                                                                    |                                                                                                    |                                                                                                    |                                                                                                    |                                                                                                    |                                                                                                    |                                                                                                    |                                            |                                                                                                    |                                                                                                    |                                                                                                    |                                                                                                    |                                                                                                    |                                                                                                    |                                                                                                    |                                                  |                                                                                                    |                                                                                                    |                                                                                                    |                                                                                                    |                                                                                                    |                                                                                                    |                                                                                                    |                                                  |                                                                                                    |                                                                                                    |
| 0.<br>1<br>2<br>3<br>4<br>5<br>6<br>7<br>8<br>9                                                                                                    | Parameter<br>LFO Frequency<br>LFO Depth<br>Delay Offset<br>EQ Low Frequency<br>EQ Low Gain<br>EQ High Frequency<br>EQ High Gain                                                                                                    | ariation, insertion block)           Display           0.00Hz-39.7Hz           0.127           0.0mS-50mS           32Hz-2.0kHz           -12+12dB           500Hz-16.0kHz           -12-+12dB                                                                                                    | MSB = 68<br>Value<br>0-127<br>0-127<br>0-127<br>0-127<br>0-127<br>4-40<br>52-76<br>28-58<br>52-76                                                                                                    | See Table<br>table#1<br>table#19<br>table#2<br>table#3<br>table#3                                                                                                    | Control                                                                                                    | 1<br>2<br>3<br>4<br>5<br>6<br>7<br>8<br>9<br>10                                                                                                    | LFO Frequency<br>L/R Depth<br>F/R Depth<br>PAN Direction<br>LFO Wave<br>EQ Low Frequency<br>EQ Low Gain<br>EQ High Frequency<br>EQ High Gain                                                                                                    |                                                                                                    |                                                                                                    |                                                                                                    |                                                                                                    |                                                                                                    |                                                  |                                                                                                    |                                                                                                    |                                                                                                    |                                                                                                    |                                                                                                    |                                                                                                    |                                                                                                    |                                            |                                                                                                    |                                                                                                    |                                                                                                    |                                                                                                    |                                                                                                    |                                                                                                    |                                                                                                    |                                                  |                                                                                                    |                                                                                                    |                                                                                                    |                                                                                                    |                                                                                                    |                                                                                                    |                                                                                                    |                                                  |                                                                                                    |                                                                                                    |
| r IVII<br>1<br>2<br>3<br>4<br>5<br>6<br>7<br>8<br>9<br>10                                                                                                    | Parameter<br>LFO Frequency<br>LFO Depth<br>Delay Offset<br>EQ Low Frequency<br>EQ Low Gain<br>EQ High Frequency<br>EQ High Gain<br>Dry/Wet                                                                                                    | Arriation, Insertion block)           Display           0.00Hz-39.7Hz           0.127           0.0mS-50mS           32Hz-2.0kHz           -12-+12dB           500Hz-16.0kHz           -12-+12dB           D63>W ~ D=W ~ D <w63< td=""></w63<>                                                                                                    | WSB = 68           Value           0-127           0-127           0-127           0-127           28-58           52-76           1-127                                                                                                    | See Table<br>table#1<br>table#19<br>table#2<br>table#3<br>table#3<br>table#15                                                                                                    | Control                                                                                                    | 1<br>2<br>3<br>4<br>5<br>6<br>7<br>8<br>9<br>10                                                                                                    | LFO Frequency<br>L/R Depth<br>F/R Depth<br>PAN Direction<br>LFO Wave<br>EQ Low Frequency<br>EQ Low Gain<br>EQ High Frequency<br>EQ High Gain                                                                                                    |                                                                                                    |                                                                                                    |                                                                                                    |                                                                                                    |                                                                                                    |                                                  |                                                                                                    |                                                                                                    |                                                                                                    |                                                                                                    |                                                                                                    |                                                                                                    |                                                                                                    |                                            |                                                                                                    |                                                                                                    |                                                                                                    |                                                                                                    |                                                                                                    |                                                                                                    |                                                                                                    |                                                  |                                                                                                    |                                                                                                    |                                                                                                    |                                                                                                    |                                                                                                    |                                                                                                    |                                                                                                    |                                                  |                                                                                                    |                                                                                                    |
| 0.<br>1<br>2<br>3<br>4<br>5<br>6<br>7<br>8<br>9<br>10                                                                                                    | Parameter<br>LFO Frequency<br>LFO Depth<br>Delay Offset<br>EQ Low Frequency<br>EQ Low Gain<br>EQ High Frequency<br>EQ High Gain<br>Dry/Wet                                                                                                    | ariation, insertion block)           Display           0.00Hz-39.7Hz           0.127           0.0ms-soms           32Hz-2.0kHz           -12++12dB           500Hz-16.0kHz           -12++12dB           D63-4+12dB           D63-4+12dB           D63-W ~ D=W ~ D <w63< td=""></w63<>                                                                                                    | W3B = 68           Value           0-127           0-127           0-127           0-127           28-58           52-76           28-58           52-76           1-127                                                                                                    | See Table<br>table#1<br>table#19<br>table#2<br>table#3<br>table#3<br>table#15                                                                                                    | Control                                                                                                    | 1<br>2<br>3<br>4<br>5<br>6<br>7<br>8<br>9<br>10<br>11                                                                                                    | LFO Frequency<br>L/R Depth<br>F/R Depth<br>PAN Direction<br>LFO Wave<br>EQ Low Frequency<br>EQ Low Gain<br>EQ High Frequency<br>EQ High Gain                                                                                                    |                                                                                                    |                                                                                                    |                                                                                                    |                                                                                                    |                                                                                                    |                                                  |                                                                                                    |                                                                                                    |                                                                                                    |                                                                                                    |                                                                                                    |                                                                                                    |                                                                                                    |                                            |                                                                                                    |                                                                                                    |                                                                                                    |                                                                                                    |                                                                                                    |                                                                                                    |                                                                                                    |                                                  |                                                                                                    |                                                                                                    |                                                                                                    |                                                                                                    |                                                                                                    |                                                                                                    |                                                                                                    |                                                  |                                                                                                    |                                                                                                    |
| 0.<br>1<br>2<br>3<br>4<br>5<br>6<br>7<br>8<br>9<br>10<br>11<br>12<br>11<br>12<br>10<br>11<br>12<br>10<br>10<br>10<br>10<br>10<br>10<br>10<br>10<br>10<br>10                                                                                                    | Parameter<br>Parameter<br>LFO Frequency<br>LFO Depth<br>Delay Offset<br>EQ Low Frequency<br>EQ Low Gain<br>EQ High Frequency<br>EQ High Gain<br>Dry/Wet<br>EQ Mid Frequency<br>EQ Mid Grequency<br>EQ Mid Grequency                                                                                                    | Arriation, Insertion block)           Display           0.00Hz-39.7Hz           0.127           0.0mS-50mS           32Hz-2.0kHz           -12-+12dB           500Hz-16.0kHz           -12-+12dB           500Hz-16.0kHz           -12-+12dB           503-W ~ D=W ~ D <w63< td="">           100Hz-10.0kHz           -12-412dB           -12-412dB           503-W ~ D=W ~ D<w63< td="">           100Hz-10.0kHz           -12-412dB</w63<></w63<>                                                                                                    | WBB = 68           Value           0-127           0-127           0-127           0-127           28-58           52-76           28-58           52-76           1-127           14-54           52-76                                                                                                    | See Table<br>table#1<br>table#1<br>table#2<br>table#3<br>table#3<br>table#15<br>table#3                                                                                                    | Control                                                                                                    | 1<br>2<br>3<br>4<br>5<br>6<br>7<br>8<br>9<br>9<br>10<br>11<br>12<br>13                                                                                                    | LFO Frequency<br>L/R Depth<br>F/R Depth<br>PAN Direction<br>LFO Wave<br>EQ Low Frequency<br>EQ High Frequency<br>EQ High Gain<br>EQ Mid Gain<br>EQ Mid Gain                                                                                                    |                                                                                                    |                                                                                                    |                                                                                                    |                                                                                                    |                                                                                                    |                                                  |                                                                                                    |                                                                                                    |                                                                                                    |                                                                                                    |                                                                                                    |                                                                                                    |                                                                                                    |                                            |                                                                                                    |                                                                                                    |                                                                                                    |                                                                                                    |                                                                                                    |                                                                                                    |                                                                                                    |                                                  |                                                                                                    |                                                                                                    |                                                                                                    |                                                                                                    |                                                                                                    |                                                                                                    |                                                                                                    |                                                  |                                                                                                    |                                                                                                    |
| r Wi<br>1<br>2<br>3<br>4<br>5<br>6<br>7<br>8<br>9<br>10<br>11<br>12<br>13                                                                                                    | Parameter<br>LFO Frequency<br>LFO Depth<br>Delay Offset<br>EQ Low Frequency<br>EQ Low Gain<br>EQ High Frequency<br>EQ High Frequency<br>EQ Mid Frequency<br>EQ Mid Gain<br>EQ Mid Gain                                                                                                    | Aritation, Insertion block)           Display           0.00Hz-39.7Hz           0.127           0.0mS-50mS           32Hz-2.0kHz           -12-+12dB           500Hz-16.0kHz           -12-+12dB           D63>W ~ D=W ~ D <w63< td="">           100Hz-10.0kHz           -12-+12dB           1.0-12.0</w63<>                                                                                                    | WBB = 62           Value           0-127           0-127           0-127           0-127           0-127           0-127           0-127           1-127           14-54           52-76           10-120                                                                                                    | See Table<br>table#1<br>table#19<br>table#2<br>table#3<br>table#3<br>table#15<br>table#3                                                                                                    | Control                                                                                                    | 1<br>2<br>3<br>4<br>5<br>6<br>7<br>8<br>9<br>10<br>11<br>12<br>13<br>14                                                                                                    | LFO Frequency<br>L/R Depth<br>F/R Depth<br>PAN Direction<br>LFO Wave<br>EO Low Frequency<br>EQ Low Gain<br>EQ High Frequency<br>EQ High Gain<br>EO Mid Frequency<br>EQ Mid Gain<br>EQ Mid Width                                                                                                    |                                                                                                    |                                                                                                    |                                                                                                    |                                                                                                    |                                                                                                    |                                                  |                                                                                                    |                                                                                                    |                                                                                                    |                                                                                                    |                                                                                                    |                                                                                                    |                                                                                                    |                                            |                                                                                                    |                                                                                                    |                                                                                                    |                                                                                                    |                                                                                                    |                                                                                                    |                                                                                                    |                                                  |                                                                                                    |                                                                                                    |                                                                                                    |                                                                                                    |                                                                                                    |                                                                                                    |                                                                                                    |                                                  |                                                                                                    |                                                                                                    |
| <b>Y IVI</b><br>1<br>2<br>3<br>4<br>5<br>6<br>7<br>8<br>9<br>10<br>11<br>12<br>13<br>14                                                                                                    | Parameter<br>LFO Frequency<br>LFO Depth<br>Delay Offset<br>EQ Low Gain<br>EQ High Frequency<br>EQ High Gain<br>Dry/Wet<br>EQ Mid Gain<br>EQ Mid Gain<br>EQ Mid Gain                                                                                                    | Arititon, Insertion block)           Display           0.00Hz-39.7Hz           0.127           0.0mS-50mS           32Hz-2.0kHz           -12-+12dB           500Hz-16.0kHz           -12-+12dB           D63>W ~ D=W ~ D <w63< td="">           100Hz-10.0kHz           -12++12dB           1.00+12.00kHz</w63<>                                                                                                    | WBB = 62           Value           0-127           0-127           0-127           0-127           4-40           52-76           1-127           14-54           52-76           10-120                                                                                                    | See Table<br>table#1<br>table#19<br>table#3<br>table#3<br>table#3<br>table#3<br>table#3                                                                                                    | Control                                                                                                    | NO.<br>1<br>2<br>3<br>4<br>5<br>6<br>7<br>8<br>9<br>10<br>11<br>12<br>13<br>14<br>15                                                                                                    | LFO Frequency<br>L/R Depth<br>F/R Depth<br>PAN Direction<br>LFO Wave<br>EQ Low Frequency<br>EQ Ligh Frequency<br>EQ High Gain<br>EQ Mid Frequency<br>EQ Mid Gain<br>EQ Mid Width<br>Input Mode                                                                                                    |                                                                                                    |                                                                                                    |                                                                                                    |                                                                                                    |                                                                                                    |                                                  |                                                                                                    |                                                                                                    |                                                                                                    |                                                                                                    |                                                                                                    |                                                                                                    |                                                                                                    |                                            |                                                                                                    |                                                                                                    |                                                                                                    |                                                                                                    |                                                                                                    |                                                                                                    |                                                                                                    |                                                  |                                                                                                    |                                                                                                    |                                                                                                    |                                                                                                    |                                                                                                    |                                                                                                    |                                                                                                    |                                                  |                                                                                                    |                                                                                                    |
| r Willo.<br>1<br>2<br>3<br>4<br>5<br>6<br>7<br>8<br>9<br>10<br>11<br>12<br>13<br>14<br>15<br>14<br>15<br>15<br>10<br>11<br>12<br>10<br>11<br>12<br>10<br>10<br>10<br>10<br>10<br>10<br>10<br>10<br>10<br>10                                                                                                    | Parameter<br>Parameter<br>LFO Frequency<br>LFO Depth<br>Delay Offset<br>EQ Low Frequency<br>EQ Low Gain<br>EQ High Frequency<br>EQ High Gain<br>Dry/Wet<br>EQ Mid Grequency<br>EQ Mid Gain<br>EQ Mid Width                                                                                                    | Arriation, Insertion block)           Display           0.00Hz-39.7Hz           0.127           0.0mS-50mS           32Hz-2.0kHz           -12-+12dB           500Hz-16.0kHz           -12++12dB           500Hz-16.0kHz           -12++12dB           D63>W ~ D=W ~ D <w63< td="">           100Hz-10.0kHz           -12-+12dB           10-12.0</w63<>                                                                                                    | WBB = 62           Value           0-127           0-127           0-127           0-127           4-40           52-76           28-58           52-76           1-127           14-54           52-76           10-120                                                                                                    | See Table<br>table#1<br>table#19<br>table#2<br>table#3<br>table#3<br>table#3<br>table#3                                                                                                    | Control                                                                                                    | NO.<br>1 2<br>3 4<br>4 5<br>6 6<br>7 7<br>8 9<br>9 10<br>111<br>122<br>133<br>144<br>15<br>16                                                                                                    | LFO Frequency<br>L/R Depth<br>F/R Depth<br>PAN Direction<br>LFO Wave<br>EQ Low Frequency<br>EQ Low Gain<br>EQ High Frequency<br>EQ High Frequency<br>EQ Mid Gain<br>EQ Mid Gain<br>EQ Mid Gain<br>EQ Mid Width<br>Input Mode                                                                                                    |                                                                                                    |                                                                                                    |                                                                                                    |                                                                                                    |                                                                                                    |                                                  |                                                                                                    |                                                                                                    |                                                                                                    |                                                                                                    |                                                                                                    |                                                                                                    |                                                                                                    |                                            |                                                                                                    |                                                                                                    |                                                                                                    |                                                                                                    |                                                                                                    |                                                                                                    |                                                                                                    |                                                  |                                                                                                    |                                                                                                    |                                                                                                    |                                                                                                    |                                                                                                    |                                                                                                    |                                                                                                    |                                                  |                                                                                                    |                                                                                                    |
| r Wi<br>0.<br>1<br>2<br>3<br>4<br>5<br>6<br>7<br>8<br>9<br>10<br>11<br>12<br>13<br>14<br>15<br>16<br>16                                                                                                    | Parameter<br>Parameter<br>LFO Frequency<br>LFO Depth<br>Delay Offset<br>EQ Low Frequency<br>EQ Low Gain<br>EQ High Frequency<br>EQ High Gain<br>Dry/Wet<br>EQ Mid Frequency<br>EQ Mid Gain<br>EQ Mid Width                                                                                                    | Arititon, Insertion block)       Display       0.00Hz-39.7Hz       0.127       0.0mS-50mS       32Hz-2.0kHz       -12-+12dB       500Hz-16.0kHz       -12-+12dB       D63>W ~ D=W ~ D <w63< td="">       100Hz-10.0kHz       -12++12dB       1.0-12.0</w63<>                                                                                                    | WBB = 62           Value           0.127           0.127           0.127           0.127           1.127           4.40           52-76           28-58           52-76           1-127           14-54           52-76           10-120                                                                                                    | See Table<br>table#1<br>table#19<br>table#2<br>table#3<br>table#3<br>table#3<br>table#3                                                                                                    | Control                                                                                                    | NO.<br>1 2<br>3 4<br>5 6<br>7 8<br>9<br>10<br>11<br>12<br>13<br>14<br>15<br>16<br>PHA                                                                                                    | LFO Frequency<br>L/R Depth<br>F/R Depth<br>PAN Direction<br>LFO Wave<br>EQ Low Frequency<br>EQ High Frequency<br>EQ High Gain<br>EQ Mid Frequency<br>EQ Mid Gain<br>EQ Mid Gain<br>EQ Mid Width<br>Input Mode                                                                                                    |                                                                                                    |                                                                                                    |                                                                                                    |                                                                                                    |                                                                                                    |                                                  |                                                                                                    |                                                                                                    |                                                                                                    |                                                                                                    |                                                                                                    |                                                                                                    |                                                                                                    |                                            |                                                                                                    |                                                                                                    |                                                                                                    |                                                                                                    |                                                                                                    |                                                                                                    |                                                                                                    |                                                  |                                                                                                    |                                                                                                    |                                                                                                    |                                                                                                    |                                                                                                    |                                                                                                    |                                                                                                    |                                                  |                                                                                                    |                                                                                                    |
| r Will<br>lo.<br>1<br>2<br>3<br>4<br>5<br>6<br>7<br>8<br>9<br>10<br>11<br>12<br>13<br>14<br>15<br>16<br><b>DT</b>                                                                                                    | Provide (Cribrids, V<br>Parameter<br>LFO Frequency<br>LFO Depth<br>Delay Offset<br>EQ Low Gain<br>EQ High Frequency<br>EQ High Frequency<br>EQ Mid Gain<br>EQ Mid Frequency<br>EQ Mid Gain<br>EQ Mid Width                                                                                                    | iariation, insertion block)         Display         0.00Hz-39.7Hz         0.127         0.0mS-50mS         32Hz-2.0kHz         -12-+12dB         500Hz-16.0kHz         -12-+12dB         D63>W - D=W - D <w63< td="">         100Hz-10.0kHz         -12-+12dB         100Hz-10.0kHz         -12-+12dB         1.0-12.0</w63<>                                                                                                    | WSB = 65           Value           0-127           0-127           0-127           0-127           0-127           127           4-40           52-76           28-58           52-76           1-127           14-54           52-76           10-120                                                                                                    | See Table<br>table#1<br>table#19<br>table#2<br>table#3<br>table#3<br>table#3<br>table#3<br>table#3                                                                                                    | Control                                                                                                    | NO.<br>1 2<br>3 4<br>5 6<br>7 8<br>9<br>10<br>11<br>12<br>13<br>14<br>15<br>16<br>PHA<br>No.                                                                                                    | LFO Frequency<br>L/R Depth<br>F/R Depth<br>P/R Direction<br>LFO Wave<br>EO Low Frequency<br>EQ Low Frequency<br>EQ Low Gain<br>EQ Mid Frequency<br>EO Mid Gain<br>EQ Mid Frequency<br>EO Mid Gain<br>EQ Mid Width<br>Input Mode<br>SER 1 (Chorus, Vi<br>Parameter                                                                                                    |                                                                                                    |                                                                                                    |                                                                                                    |                                                                                                    |                                                                                                    |                                                  |                                                                                                    |                                                                                                    |                                                                                                    |                                                                                                    |                                                                                                    |                                                                                                    |                                                                                                    |                                            |                                                                                                    |                                                                                                    |                                                                                                    |                                                                                                    |                                                                                                    |                                                                                                    |                                                                                                    |                                                  |                                                                                                    |                                                                                                    |                                                                                                    |                                                                                                    |                                                                                                    |                                                                                                    |                                                                                                    |                                                  |                                                                                                    |                                                                                                    |
| r Will<br>0.<br>1<br>2<br>3<br>4<br>5<br>6<br>7<br>8<br>9<br>10<br>11<br>12<br>13<br>14<br>15<br>16<br><b>OT</b>                                                                                                    | Parameter<br>LFO Frequency<br>LFO Frequency<br>LFO Depth<br>Delay Offset<br>EQ Low Frequency<br>EQ Low Gain<br>EQ High Frequency<br>EQ High Frequency<br>EQ Mid Gain<br>EQ Mid Gain<br>EQ Mid Gain<br>EQ Mid Width                                                                                                    | Yariation, Insertion block)         Display         0.00Hz-39.7Hz         0.127         0.0mS-50mS         32Hz-2.0kHz         -12-+12dB         500Hz-16.0kHz         -12-+12dB         D63>W - D=W - D <w63< td="">         100Hz-10.0kHz         -12-+12dB         100Hz-10.0kHz         -12-+12dB         1.0-12.0</w63<>                                                                                                    | WSB = 69           Value           0-127           0-127           0-127           0-127           0-127           127           4-40           52-76           28-58           52-76           1-127           14-54           52-76           10-120                                                                                                    | See Table<br>table#19<br>table#19<br>table#2<br>table#3<br>table#3<br>table#15<br>table#3<br><b>0, LSB = 0, 1</b>                                                                                                    | Control                                                                                                    | NO.<br>NO.<br>1<br>2<br>3<br>3<br>4<br>5<br>6<br>6<br>7<br>7<br>8<br>9<br>10<br>11<br>12<br>13<br>14<br>15<br>16<br>16<br>PHA3<br>NO.<br>1<br>2<br>10<br>11<br>12<br>12<br>13<br>14<br>15<br>16<br>10<br>10<br>10<br>10<br>10<br>10<br>10<br>10<br>10<br>10                                                                                                    | LFO Frequency<br>L/R Depth<br>F/R Depth<br>F/R Depth<br>PAN Direction<br>LFO Wave<br>EO Low Frequency<br>EQ Low Gain<br>EO Mid Frequency<br>EQ Mid Gain<br>EO Mid Frequency<br>EQ Mid Gain<br>EO Mid Width<br>Input Mode<br>SER 1 (Chorus, V:<br>Parameter<br>LFO Frequency<br>LFO Prequency<br>LFO Depth                                                                                                    |                                                                                                    |                                                                                                    |                                                                                                    |                                                                                                    |                                                                                                    |                                                  |                                                                                                    |                                                                                                    |                                                                                                    |                                                                                                    |                                                                                                    |                                                                                                    |                                                                                                    |                                            |                                                                                                    |                                                                                                    |                                                                                                    |                                                                                                    |                                                                                                    |                                                                                                    |                                                                                                    |                                                  |                                                                                                    |                                                                                                    |                                                                                                    |                                                                                                    |                                                                                                    |                                                                                                    |                                                                                                    |                                                  |                                                                                                    |                                                                                                    |
| YM<br>No.<br>1<br>2<br>3<br>4<br>5<br>6<br>7<br>8<br>9<br>10<br>11<br>12<br>13<br>14<br>15<br>16<br>OTA<br>No.<br>1<br>2<br>3<br>4<br>5<br>6<br>7<br>8<br>9<br>10<br>11<br>2<br>3<br>4<br>5<br>6<br>7<br>8<br>9<br>10<br>11<br>12<br>12<br>13<br>14<br>15<br>16<br>7<br>10<br>10<br>10<br>10<br>10<br>10<br>10<br>10<br>10<br>10                                                                                                    | Provide (Critorius, v<br>Parameter<br>LFO Frequency<br>LFO Depth<br>Delay Offset<br>EQ Low Frequency<br>EQ Low Gain<br>EQ High Frequency<br>EQ High Gain<br>EQ Mid Gain<br>EQ Mid Gain<br>EQ Mid Gain<br>EQ Mid Width                                                                                                    | ariation, insertion block)         Display         0.00Hz-39.7Hz         0.127         0.0mS-SomS         32Hz-2.0kHz         -12-+12dB         500Hz-16.0kHz         -12-+12dB         D63>W ~ D=W ~ D <w63< td="">         100Hz-10.0kHz         -12-+12dB         100Hz-10.0kHz         -12-+12dB         1.0-12.0         riation, Insertion block)         Display         0.00Hz-39.7Hz         0127</w63<>                                                                                                    | WSB = 65           Value           0-127           0-127           0-127           4-40           52-76           1-127           14-54           52-76           10-120           MSB = 69           Value           0-127                                                                                                    | See Table<br>table#1<br>table#19<br>table#2<br>table#2<br>table#3<br>table#3<br>table#3<br>table#45<br>table#3<br><b>b. LSB = 0, 1</b><br>See Table<br>table#1                                                                                                    | 6<br>Control                                                                                                    | No.<br>1 2<br>3 3<br>4 4<br>5 6<br>6<br>7<br>8<br>9<br>9<br>10<br>11<br>12<br>13<br>14<br>4<br>15<br>16<br>PHA:<br>No.<br>2<br>3<br>3<br>3<br>3<br>3<br>3                                                                                                    | LFO Frequency<br>L/R Depth<br>F/R Depth<br>F/R Depth<br>PAN Direction<br>LFO Wave<br>EQ Low Gain<br>EQ High Frequency<br>EQ Mid Frequency<br>EQ Mid Gain<br>EQ Mid Gain<br>EQ Mid Width<br>Input Mode<br>SER 1 (Chorus, Vi<br>Parameter<br>LFO Frequency<br>LFO Depth<br>Phase Shift Offset                                                                                                    |                                                                                                    |                                                                                                    |                                                                                                    |                                                                                                    |                                                                                                    |                                                  |                                                                                                    |                                                                                                    |                                                                                                    |                                                                                                    |                                                                                                    |                                                                                                    |                                                                                                    |                                            |                                                                                                    |                                                                                                    |                                                                                                    |                                                                                                    |                                                                                                    |                                                                                                    |                                                                                                    |                                                  |                                                                                                    |                                                                                                    |                                                                                                    |                                                                                                    |                                                                                                    |                                                                                                    |                                                                                                    |                                                  |                                                                                                    |                                                                                                    |
| Y         Milling           1         2           3         4           5         6           7         8           9         10           11         12           13         14           15         16           OT/         10           1         12           3         3                                                                                                    | Parameter<br>LFO Frequency<br>LFO Frequency<br>EQ Low Frequency<br>EQ Low Gain<br>EQ High Frequency<br>EQ High Frequency<br>EQ High Gain<br>DryWet<br>EQ Mid Gain<br>EQ Mid Gain<br>EQ Mid Gain<br>EQ Mid Width<br>RRY SPEAKER (Val<br>Parameter<br>LFO Frequency<br>LFO Depth                                                                                                    | ariation, insertion block)         Display         0.00Hz-33.7Hz         0.127         0.0mS-50mS         32Hz-2.0kHz         -12-+12dB         500Hz-16.0kHz         -12-+12dB         D63>W ~ D=W ~ D <w63< td="">         100Hz-10.0kHz         -12++12dB         1.0-12.0</w63<>                                                                                                    | MSB = 65           Value           0-127           0-127           0-127           0-127           127           4-40           52-76           28-58           52-76           1-127           14-54           52-76           10-120           MSB = 69           Value           0-127           0-127                                                                                                    | See Table<br>table#1<br>table#1<br>table#19<br>table#2<br>table#3<br>table#3<br>table#3<br>table#3<br>table#3 <b>LSB = 0, 1</b> See Table<br>table#1<br>table#1                                                                                                    | Control                                                                                                    | NO.<br>NO.<br>1 2<br>3 3<br>4<br>5<br>6<br>7<br>8<br>9<br>9<br>10<br>11<br>12<br>13<br>14<br>15<br>16<br>PHAS<br>No.<br>1<br>2<br>3<br>4<br>4<br>5<br>6<br>6<br>7<br>8<br>9<br>9<br>10<br>11<br>12<br>13<br>14<br>5<br>16<br>16<br>16<br>16<br>16<br>16<br>16<br>16<br>16<br>16                                                                                                    | LFO Frequency<br>L/R Depth<br>F/R Depth<br>F/R Depth<br>PAN Direction<br>LFO Wave<br>EQ Low Frequency<br>EQ High Frequency<br>EQ High Gain<br>EQ Mid Frequency<br>EQ Mid Gain<br>EQ Mid Gain<br>EQ Mid Width<br>Input Mode<br>SER 1 (Chorus, V:<br>Parameter<br>LFO Frequency<br>LFO Depth<br>Phase Shitt Offset<br>Feedback Level                                                                                                    |                                                                                                    |                                                                                                    |                                                                                                    |                                                                                                    |                                                                                                    |                                                  |                                                                                                    |                                                                                                    |                                                                                                    |                                                                                                    |                                                                                                    |                                                                                                    |                                                                                                    |                                            |                                                                                                    |                                                                                                    |                                                                                                    |                                                                                                    |                                                                                                    |                                                                                                    |                                                                                                    |                                                  |                                                                                                    |                                                                                                    |                                                                                                    |                                                                                                    |                                                                                                    |                                                                                                    |                                                                                                    |                                                  |                                                                                                    |                                                                                                    |
| Y         Minimized           1         2           3         4           5         6           7         8           9         10           11         12           13         14           15         16           OTA         10.           1         2           3         4                                                                                                    | Province (Critorius, V<br>Parameter<br>LFO Frequency<br>LFO Depth<br>Delay Offset<br>EQ Low Gain<br>EQ High Frequency<br>EQ High Frequency<br>EQ Mid Gain<br>EQ Mid Frequency<br>EQ Mid Gain<br>EQ Mid Gain<br>EQ Mid Gain<br>EQ Mid Width                                                                                                    | Yariation, Insertion block)         Display         0.00Hz-39.7Hz         0.127         0.0mS-50mS         32Hz-2.0kHz         -12-+12dB         500Hz-16.0kHz         -12-+12dB         D63>W - D=W - D <w63< td="">         100Hz-10.0kHz         -12-+12dB         100Hz-10.0kHz         -12-+12dB         1.0-12.0</w63<>                                                                                                    | WSB = 65           Value           0-127           0-127           0-127           0-127           0-127           127           4-40           52-76           28-58           52-76           1-127           14-54           52-76           10-120                                                                                                    | See Table<br>table#1<br>table#19<br>table#2<br>table#3<br>table#3<br>table#3<br>table#3<br>table#3<br>table#15<br>table#3                                                                                                    | Control<br>•<br>6<br>Control<br>•                                                                                                    | NO.<br>1 2<br>3 3<br>4 4<br>5 5<br>6 7<br>7<br>8<br>9<br>9<br>10<br>11<br>12<br>13<br>14<br>15<br>16<br><b>PHA3</b><br><b>X</b><br>5<br><b>X</b><br>5<br>5<br><b>X</b><br>5<br>5<br><b>X</b><br>5<br>5<br><b>X</b><br>5<br>5<br>5<br>5<br>5<br>5<br><b>X</b><br>5<br>5<br>5<br>5<br>5<br><b>X</b><br>5<br>5<br>5<br><b>X</b><br>5<br>5<br><b>X</b><br>5<br><b>X</b><br><b>S</b><br><b>X</b><br><b>X</b><br><b>X</b><br><b>X</b><br><b>X</b><br><b>X</b><br><b>X</b><br><b>X</b>                                                                                                    | LFO Frequency<br>L/R Depth<br>F/R Depth<br>F/R Depth<br>PAN Direction<br>LFO Wave<br>EO Low Frequency<br>EQ Low Gain<br>EQ Mid Frequency<br>EQ Mid Frequency<br>EO Mid Gain<br>EQ Mid Gain<br>EQ Mid Width<br>Input Mode<br>SER 1 (Chorus, V:<br>Parameter<br>LFO Frequency<br>LFO Depth<br>Phase Shift Offset<br>Feedback Level                                                                                                    |                                                                                                    |                                                                                                    |                                                                                                    |                                                                                                    |                                                                                                    |                                                  |                                                                                                    |                                                                                                    |                                                                                                    |                                                                                                    |                                                                                                    |                                                                                                    |                                                                                                    |                                            |                                                                                                    |                                                                                                    |                                                                                                    |                                                                                                    |                                                                                                    |                                                                                                    |                                                                                                    |                                                  |                                                                                                    |                                                                                                    |                                                                                                    |                                                                                                    |                                                                                                    |                                                                                                    |                                                                                                    |                                                  |                                                                                                    |                                                                                                    |
| Y         Milling           1         2           3         4           5         6           7         8           9         10           11         12           13         14           15         16           Vo.         1           2         3           4         5           5         7                                                                                                    | Provide (Critorius, v<br>Parameter<br>LFO Frequency<br>LFO Depth<br>Delay Offset<br>EQ Low Frequency<br>EQ Low Gain<br>EQ High Frequency<br>EQ High Gain<br>EQ Mid Gain<br>EQ Mid Gain<br>EQ Mid Gain<br>EQ Mid Width                                                                                                    | Yariation, Insertion block)         Display         0.00Hz-39.7Hz         0.127         0.0mS-50mS         32Hz-2.0kHz         -12+12dB         500Hz-16.0kHz         -12+12dB         D63>W ~ D=W ~ D <w63< td="">         100Hz-10.0kHz         -12+12dB         1.0-12.0         riation, Insertion block)         Display         0.00Hz-39.7Hz         0-127</w63<>                                                                                                    | WSB = 65           Value           0-127           0-127           0-127           0-127           4-40           52-76           1-127           14-54           52-76           10-120           MSB = 69           Value           0-127           0-120                                                                                                    | See Table<br>table#19<br>table#19<br>table#2<br>table#3<br>table#3<br>table#3<br>table#3<br>table#15<br>table#3<br><b>b, LSB = 0, 1</b><br>See Table<br>table#1<br>table#19                                                                                                    | 6<br>Control                                                                                                    | No.           1         2           3         4           5         6           7         7           8         9           9         10           111         12           133         14           155         16           PHA3:         No.           1         2           3         4           5         6           6         7                                                                                                    | LFO Frequency<br>L/R Depth<br>F/R Depth<br>F/R Depth<br>PAN Direction<br>LFO Wave<br>EQ Low Gain<br>EQ High Frequency<br>EQ Mid Gain<br>EQ Mid Gain<br>EQ Mid Width<br>Input Mode<br>SER 1 (Chorus, Vi<br>Parameter<br>LFO Frequency<br>LFO Depth<br>Phase Shift Offset<br>Feedback Level<br>EQ Low Frequency                                                                                                    |                                                                                                    |                                                                                                    |                                                                                                    |                                                                                                    |                                                                                                    |                                                  |                                                                                                    |                                                                                                    |                                                                                                    |                                                                                                    |                                                                                                    |                                                                                                    |                                                                                                    |                                            |                                                                                                    |                                                                                                    |                                                                                                    |                                                                                                    |                                                                                                    |                                                                                                    |                                                                                                    |                                                  |                                                                                                    |                                                                                                    |                                                                                                    |                                                                                                    |                                                                                                    |                                                                                                    |                                                                                                    |                                                  |                                                                                                    |                                                                                                    |
| Y         No.           1         2           3         4           5         6           7         8           9         10           11         12           13         14           15         16           Vo.         1           2         3           4         5           6         7                                                                                                    | Promote (critorius, v<br>Parameter<br>LFO Frequency<br>EQ Low Frequency<br>EQ Low Gain<br>EQ High Frequency<br>EQ High Gain<br>Dry/Wet<br>EQ Mid Gain<br>EQ Mid Gain<br>EQ Mid Gain<br>Parameter<br>LFO Frequency<br>LFO Depth<br>EQ Low Frequency<br>EQ Low Frequency                                                                                                    | ariation, Insertion block)         Display         0.00Hz-33.7Hz         0.127         0.0mS-50mS         32Hz-2.0kHz         -12-+12dB         500Hz-16.0kHz         -12-+12dB         D63>W ~ D=W ~ D <w63< td="">         100Hz-10.0kHz         -12+12dB         1.0-12.0         riation, Insertion block)         Display         0.00Hz-33.7Hz         0127         32Hz-2.0kHz         -12-12dB</w63<>                                                                                                    | MSB = 62           Value           0.127           0.127           0.127           0.127           0.127           1.127           4.40           52-76           1.127           14.54           52-76           10-120           MSB = 69           Value           0-127           0.127           0.127           4-40           52-76                                                                                                    | See Table<br>table#1<br>table#1<br>table#19<br>table#2<br>table#3<br>table#3<br>table#3<br>table#3       table#3       table#43       table#43       See Table       table#11       table#19       table#19       table#3                                                                                                    | Control  Control  Co                                                                                                    | NO.<br>1 2<br>3 4<br>4<br>5<br>6<br>7<br>8<br>9<br>10<br>11<br>12<br>13<br>14<br>15<br>15<br>16<br>PHA<br>No.<br>1<br>2<br>3<br>4<br>5<br>5<br>6<br>7<br>8<br>9<br>10<br>11<br>12<br>13<br>14<br>5<br>16<br>7<br>8<br>9<br>10<br>10<br>11<br>12<br>13<br>14<br>15<br>16<br>16<br>16<br>16<br>16<br>16<br>16<br>16<br>16<br>16                                                                                                    | LFO Frequency<br>L/R Depth<br>F/R Depth<br>F/R Depth<br>PAN Direction<br>LFO Wave<br>EQ Low Frequency<br>EQ High Frequency<br>EQ High Gain<br>EQ High Gain<br>EQ Mid Gain<br>EQ Mid Gain<br>EQ Mid Gain<br>EQ Mid Width<br>Input Mode<br>SER 1 (Chorus, V<br>Parameter<br>LFO Frequency<br>LFO Depth<br>Phase Shilt Offset<br>Freedback Level<br>EQ Low Frequency<br>EQ Low Gain<br>EQ High Frequency                                                                                                    |                                                                                                    |                                                                                                    |                                                                                                    |                                                                                                    |                                                                                                    |                                                  |                                                                                                    |                                                                                                    |                                                                                                    |                                                                                                    |                                                                                                    |                                                                                                    |                                                                                                    |                                            |                                                                                                    |                                                                                                    |                                                                                                    |                                                                                                    |                                                                                                    |                                                                                                    |                                                                                                    |                                                  |                                                                                                    |                                                                                                    |                                                                                                    |                                                                                                    |                                                                                                    |                                                                                                    |                                                                                                    |                                                  |                                                                                                    |                                                                                                    |
| I         I           1         2           3         4           5         6           7         8           9         10           11         12           13         14           15         16           0         1/4           2         3           4         5           6         7           8         9           10         1           12         3           4         5           6         7           8         7                                                                                                    | Parameter<br>LFO Frequency<br>LFO Paylor<br>Delay Offset<br>EQ Low Frequency<br>EQ Low Gain<br>EQ High Frequency<br>EQ Mid Gain<br>EQ Mid Gain<br>EQ Mid Gain<br>EQ Mid Gain<br>EQ Mid Gain<br>EQ Mid Width<br>ARY SPEAKER (Var<br>Parameter<br>LFO Pequency<br>LFO Depth<br>EQ Low Frequency<br>LFO Depth<br>EQ Low Gain<br>EQ Low Gain                                                                                                    | ariation, Insertion block)         Display         0.00Hz-39.7Hz         0.127         0.00S-50mS         32Hz-2.0kHz         -12-+12dB         500Hz-16.0kHz         -12-+12dB         D63>W - D=W - D <w63< td="">         100Hz-10.0kHz         -12-+12dB         1.0-12.0</w63<>                                                                                                    | WSB = 63           Value           0-127           0-127           0-127           0-127           127           4-40           52-76           28-58           52-76           1-127           14-54           52-76           10-120           WSB = 69           Value           0-127           0-127           4-40           52-76           28-58                                                                                                    | See Table<br>table#1<br>table#19<br>table#2<br>table#3<br>table#3<br>table#3<br>table#3<br>table#1<br>table#1<br>table#3<br>table#3                                                                                                    | 6<br>Control                                                                                                    | NO.<br>1 2<br>3 3<br>4 4<br>5 5<br>6 7<br>7<br>8<br>9<br>10<br>11<br>12<br>13<br>14<br>15<br>16<br>7<br>1<br>2<br>3<br>3<br>4<br>4<br>5<br>6<br>6<br>7<br>8<br>9<br>10<br>10<br>11<br>12<br>13<br>14<br>15<br>16<br>7<br>8<br>8<br>9<br>10<br>10<br>10<br>10<br>10<br>10<br>10<br>10<br>10<br>10                                                                                                    | LFO Frequency<br>L/R Depth<br>F/R Depth<br>F/R Depth<br>PAN Direction<br>LFO Wave<br>EO Low Frequency<br>EO Liow Frequency<br>EO High Gain<br>EQ Mid Frequency<br>EO Mid Gain<br>EQ Mid Gain<br>EQ Mid Width<br>Input Mode<br>SER 1 (Chorus, V:<br>Parameter<br>LFO Frequency<br>LFO Depth<br>Phase Shift Offset<br>Feedback Level<br>EQ Low Frequency<br>EQ Low Gain<br>EQ High Frequency<br>EQ High Frequency<br>EQ High Gain                                                                                                    |                                                                                                    |                                                                                                    |                                                                                                    |                                                                                                    |                                                                                                    |                                                  |                                                                                                    |                                                                                                    |                                                                                                    |                                                                                                    |                                                                                                    |                                                                                                    |                                                                                                    |                                            |                                                                                                    |                                                                                                    |                                                                                                    |                                                                                                    |                                                                                                    |                                                                                                    |                                                                                                    |                                                  |                                                                                                    |                                                                                                    |                                                                                                    |                                                                                                    |                                                                                                    |                                                                                                    |                                                                                                    |                                                  |                                                                                                    |                                                                                                    |
| Y         Million           1         2           3         4           5         6           7         8           9         10           11         12           13         14           15         16           Vo.         1           2         3           4         5           6         7           8         9                                                                                                    | Provide (Critorius, v<br>Parameter<br>LFO Frequency<br>LFO Depth<br>Delay Offset<br>EQ Low Frequency<br>EQ Low Gain<br>EQ High Frequency<br>EQ Mid Gain<br>EQ Mid Gain<br>EQ Mid Width<br>EQ Mid Gain<br>EQ Mid Width<br>EQ Compared Frequency<br>LFO Frequency<br>LFO Depth<br>EQ Low Frequency<br>EQ Ligh Frequency<br>EQ Ligh Frequency<br>EQ High Gain                                                                                                    | Variation, Insertion block)           Display           0.00Hz-39.7Hz           0.127           0.0mS-50mS           32Hz-2.0kHz           -12-+12dB           500Hz-16.0kHz           -12-+12dB           D63>W ~ D=W ~ D <w63< td="">           100Hz-10.0kHz           -12-+12dB           1.0-12.0           bisplay           0.00Hz-39.7Hz           0-127           32Hz-2.0kHz           -12-+12dB           500Hz-16.0kHz           -12-+12dB           500Hz-16.0kHz           -12-+12dB           500Hz-16.0kHz           -12-+12dB           500Hz-16.0kHz           -12-+12dB           500Hz-16.0kHz           -12-+12dB</w63<>                                                                                                    | WSB = 62           Value           0-127           0-127           0-127           0-127           127           4-40           52-76           1-127           14-54           52-76           10-120           WSB = 69           Value           0-127           0-127           0-127           0-127           0-127           0-127           0-127           0-25-76           28-58           52-76           28-58           52-76                                                                                                    | See Table<br>table#1<br>table#1<br>table#19<br>table#3<br>table#3<br>table#3<br>table#3<br>table#4<br>table#19<br>table#3<br>table#3<br>table#3                                                                                                    | 6<br>Control                                                                                                    | No.           1         2           3         4           5         6           6         7           8         9           9         9           10         11           12         13           14         15           16         7           7         7           8         9           9         10           11         1           1         1           1         1           1         1           1         1           1         1           1         1           1         1           1         1           1         1           1         1           1         1           1         1           1         1           1         1           1         1           1         1           1         1           1         1           1         1           1         1           1         1                                                                                                               | LFO Frequency<br>L/R Depth<br>F/R Depth<br>F/R Depth<br>PAN Direction<br>LFO Wave<br>EQ Low Gain<br>EQ High Frequency<br>EQ Mid Gain<br>EQ Mid Gain<br>EQ Mid Width<br>Input Mode<br>SER 1 (Chorus, Vi<br>Parameter<br>LFO Frequency<br>LFO Depth<br>Phase Shift Offset<br>Feedback Level<br>EQ Low Frequency<br>EQ High Frequency<br>EQ High Frequency<br>EQ High Gain<br>Dy/Wet                                                                                                    |                                                                                                    |                                                                                                    |                                                                                                    |                                                                                                    |                                                                                                    |                                                  |                                                                                                    |                                                                                                    |                                                                                                    |                                                                                                    |                                                                                                    |                                                                                                    |                                                                                                    |                                            |                                                                                                    |                                                                                                    |                                                                                                    |                                                                                                    |                                                                                                    |                                                                                                    |                                                                                                    |                                                  |                                                                                                    |                                                                                                    |                                                                                                    |                                                                                                    |                                                                                                    |                                                                                                    |                                                                                                    |                                                  |                                                                                                    |                                                                                                    |
| Io.         1           1         2           3         4           5         6           7         8           9         10           11         12           13         14           15         16           7         8           9         10           12         3           4         5           6         7           8         9           10         1                                                                                                    | Province (Critorius, V<br>Parameter<br>LFO Frequency<br>EQ Low Frequency<br>EQ Low Gain<br>EQ High Frequency<br>EQ High Gain<br>Dry/Wet<br>EQ Mid Gain<br>EQ Mid Gain<br>EQ Mid Gain<br>Parameter<br>LFO Depth<br>EQ Low Frequency<br>LFO Depth<br>EQ Low Gain<br>EQ High Frequency<br>EQ Low Gain<br>EQ High Frequency<br>EQ Ligh Gain<br>EQ High Gain<br>Dry/Wet                                                                                                    | Ariation, Insertion block)         Display         0.00Hz-33.7Hz         0.127         0.0mS-50mS         32Hz-2.0kHz         -12-+12dB         500Hz-16.0kHz         -12++12dB         D63>W ~ D=W ~ D <w63< td="">         100Hz-10.0kHz         -12++12dB         1.0-12.0         riation, Insertion block)         Display         0.00Hz-33.7Hz         0-127         32Hz-2.0kHz         -12-+12dB         500Hz-16.0kHz         -12-+12dB         500Hz-16.0kHz         -12-+12dB         500Hz-16.0kHz         -12++12dB         063&gt;W ~ D=W ~ D<w63< td=""></w63<></w63<>                                                                                                    | MSB = 62           Value           0.127           0.127           0.127           0.127           0.127           1.127           14.54           52-76           1.127           14.54           52-76           10-120           MSB = 69           Value           0-127           0.127           0.127           0.127           0.127           1.127                                                                                                    | See Table<br>table#1<br>table#1<br>table#1<br>table#3<br>table#3<br>table#3<br>table#3<br>table#3<br>table#3<br>table#1<br>table#3<br>table#3<br>table#3<br>table#3<br>table#3<br>table#3                                                                                                    | Control  Control  Control  Control                                                                                                    | No.<br>1 2<br>3 3<br>4 4<br>5 6<br>6 7<br>7 8<br>9<br>10<br>11<br>12<br>13<br>14<br>15<br>15<br>16<br>PHA<br>No.<br>1<br>2<br>3<br>4<br>5<br>6<br>7<br>7<br>8<br>9<br>9<br>10<br>0<br>0<br>0<br>0<br>0<br>0<br>0<br>0<br>0<br>0<br>0<br>0<br>0                                                                                                    | LFO Frequency<br>L/R Depth<br>F/R Depth<br>F/R Depth<br>PAN Direction<br>LFO Wave<br>EQ Low Frequency<br>EQ Low Gain<br>EQ High Frequency<br>EQ High Gain<br>EQ Mid Gain<br>EQ Mid Gain<br>EQ Mid Gain<br>EQ Mid Width<br>Input Mode<br>SER 1 (Chorus, V:<br>Parameter<br>LFO Frequency<br>LFO Depth<br>Phase Shilt Offset<br>Feedback Level<br>EQ Low Frequency<br>EQ Low Gain<br>EQ High Frequency<br>EQ High Frequency<br>EQ High Gain<br>Dry/Wet                                                                                                    |                                                                                                    |                                                                                                    |                                                                                                    |                                                                                                    |                                                                                                    |                                                  |                                                                                                    |                                                                                                    |                                                                                                    |                                                                                                    |                                                                                                    |                                                                                                    |                                                                                                    |                                            |                                                                                                    |                                                                                                    |                                                                                                    |                                                                                                    |                                                                                                    |                                                                                                    |                                                                                                    |                                                  |                                                                                                    |                                                                                                    |                                                                                                    |                                                                                                    |                                                                                                    |                                                                                                    |                                                                                                    |                                                  |                                                                                                    |                                                                                                    |
| $\begin{array}{c} \mathbf{Y} \ \mathbf{W} \\ \hline \mathbf{V} \\ 0 \\ 0 \\ 1 \\ 2 \\ 3 \\ 4 \\ 5 \\ 6 \\ 7 \\ 8 \\ 9 \\ 10 \\ 11 \\ 12 \\ 13 \\ 14 \\ 15 \\ 16 \\ 7 \\ 8 \\ 9 \\ 10 \\ 7 \\ 8 \\ 9 \\ 10 \\ 7 \\ 8 \\ 9 \\ 10 \\ 10$                                                                                                    | Parameter<br>LFO Frequency<br>LFO Frequency<br>EQ Low Gain<br>EQ Ligh Frequency<br>EQ High Gain<br>DryWet<br>EQ Mid Frequency<br>EQ Mid Gain<br>EQ Mid Gain<br>EQ Mid Gain<br>EQ Mid Frequency<br>LFO Depth<br>EQ Low Frequency<br>LFO Depth<br>CALL Frequency<br>EQ High Gain<br>DryWet<br>EQ Mid Frequency<br>EQ High Frequency<br>EQ High Frequency<br>EQ High Frequency<br>EQ High Frequency<br>EQ High Gain<br>DryWet                                                                                                    | ariation, Insertion block)         Display         0.00Hz-39.7Hz         0.127         0.0mS-50mS         32Hz-2.0kHz         -12-+12dB         500Hz-16.0kHz         -12-+12dB         D63>W ~ D=W ~ D <w63< td="">         100Hz-10.0kHz         -12-+12dB         1.0-12.0</w63<>                                                                                                    | WSB = 62           Value           0-127           0-127           0-127           0-127           127           4-40           52-76           28-58           52-76           1-127           14-54           52-76           10-120           WSB = 69           Value           0-127           0-127           4-40           52-76           28-58           52-76           127           0-127           0-127           0-127           0-127           0-127           0-127           0-127           0-127                                                                                                    | See Table<br>table#1<br>table#19<br>table#2<br>table#3<br>table#3<br>table#3<br>table#3<br>table#3<br>table#1<br>table#1<br>table#3<br>table#3<br>table#3<br>table#3                                                                                                    | 6<br>Control                                                                                                    | NO.           1         2           3         4           5         6           7         8           9         10           11         12           133         14           155         16           7         8           9         10           10         11           11         12           12         3           4         5           6         6           7         8           9         10           11         11                                                                                                    | LFO Frequency<br>L/R Depth<br>F/R Depth<br>F/R Depth<br>PAN Direction<br>LFO Wave<br>EO Low Frequency<br>EO Low Gain<br>EQ High Gain<br>EQ Mid Frequency<br>EO Mid Gain<br>EQ Mid Gain<br>EQ Mid Width<br>Input Mode<br>SER 1 (Chorus, V:<br>Parameter<br>LFO Frequency<br>LFO Depth<br>Phase Shift Offset<br>Feedback Level<br>EO Low Gain<br>EQ High Frequency<br>EQ High Frequency<br>EQ High Frequency<br>EQ High Gain<br>Dry/Wet<br>Stage<br>Diffusion                                                                                                    |                                                                                                    |                                                                                                    |                                                                                                    |                                                                                                    |                                                                                                    |                                                  |                                                                                                    |                                                                                                    |                                                                                                    |                                                                                                    |                                                                                                    |                                                                                                    |                                                                                                    |                                            |                                                                                                    |                                                                                                    |                                                                                                    |                                                                                                    |                                                                                                    |                                                                                                    |                                                                                                    |                                                  |                                                                                                    |                                                                                                    |                                                                                                    |                                                                                                    |                                                                                                    |                                                                                                    |                                                                                                    |                                                  |                                                                                                    |                                                                                                    |
| $\begin{array}{c} \textbf{Y} \ \textbf{M} \\ \hline \textbf{N} \\ \textbf{0}. \\ 1 \\ 2 \\ 3 \\ 4 \\ 5 \\ 6 \\ 7 \\ 8 \\ 9 \\ 10 \\ 11 \\ 2 \\ 3 \\ 4 \\ 5 \\ 6 \\ 7 \\ 8 \\ 9 \\ 10 \\ 11 \\ 2 \\ 2 \\ 3 \\ 4 \\ 5 \\ 6 \\ 7 \\ 8 \\ 9 \\ 10 \\ 11 \\ 2 \\ 2 \\ 3 \\ 4 \\ 5 \\ 6 \\ 7 \\ 8 \\ 9 \\ 10 \\ 11 \\ 2 \\ 2 \\ 3 \\ 4 \\ 5 \\ 6 \\ 7 \\ 8 \\ 9 \\ 10 \\ 11 \\ 2 \\ 2 \\ 3 \\ 10 \\ 11 \\ 2 \\ 2 \\ 10 \\ 10 \\ 10 \\ 10 \\$                                                                                                    | Province (Critorius, v<br>Parameter<br>LFO Frequency<br>LFO Depth<br>Delay Offset<br>EQ Low Frequency<br>EQ Low Gain<br>EQ High Frequency<br>EQ Mid Gain<br>EQ Mid Grequency<br>EQ Mid Gain<br>EQ Mid Width<br>EQ Mid Frequency<br>LFO Frequency<br>EQ Low Frequency<br>EQ Low Frequency<br>EQ Ligh Frequency<br>EQ High Gain<br>Dry/Wet<br>EQ Mid Frequency<br>EQ High Gain<br>Dry/Wet                                                                                                    | Yariation, Insertion block)         Display         0.00Hz-39.7Hz         0.127         0.0mS-50mS         32Hz-2.0kHz         -12-+12dB         500Hz-16.0kHz         -12-+12dB         D63>W ~ D=W ~ D <w63< td="">         100Hz-10.0kHz         -12-+12dB         1.0-12.0         InoHz-10.0kHz         -12-+12dB         0.00Hz-39.7Hz         0-127         32Hz-2.0kHz         -12-+12dB         500Hz-16.0kHz         -12-+12dB         500Hz-16.0kHz         -12-+12dB         500Hz-16.0kHz         -12-+12dB         500Hz-16.0kHz         -12-+12dB         503-W ~ D=W ~ D<w63< td="">         100Hz-10.0kHz         -12-+12dB         503-W ~ D=W ~ D<w63< td="">         100Hz-10.0kHz         -12-412dB         503-W ~ D=W ~ D<w63< td="">         100Hz-10.0kHz         12-412dB         12-412dB         12-412dB         12-412dB         12-412dB         12-412dB         12-412dB         12-412dB         12-412dB    <td>WSB = 62           Value           0-127           0-127           0-127           0-127           0-127           4-40           52-76           1-127           14-54           52-76           10-120           WSB = 69           Value           0-127           0-127           0-127           0-127           0-127           0-127           0-127           14-54           52-76           1-127           14-54           52-76           1-127           14-54           52-76           1-127           14-54           52-76           1-127</td><td>See Table<br/>table#1<br/>table#1<br/>table#1<br/>table#3<br/>table#3<br/>table#3<br/>table#3<br/>table#3<br/>table#4<br/>table#3<br/>table#3<br/>table#3<br/>table#3<br/>table#3<br/>table#3</td><td>6<br/>Control</td><td>No.           1         2           3         4           5         6           7         7           8         9           9         10           11         12           133         14           155         16           PHAS           No.         1           1         1           1         1           1         1           1         1           1         1           1         1           1         1           1         1           1         1           1         1           1         1           1         1           1         1           1         1           1         1           1         1           1         1</td><td>LFO Frequency<br/>L/R Depth<br/>F/R Depth<br/>F/R Depth<br/>PAN Direction<br/>LFO Wave<br/>EQ Low Gain<br/>EQ High Frequency<br/>EQ Mid Gain<br/>EQ Mid Gain<br/>EQ Mid Width<br/>Input Mode<br/>SER 1 (Chorus, Vi<br/>Parameter<br/>LFO Frequency<br/>LFO Depth<br/>Phase Shift Offset<br/>Feedback Level<br/>EQ Low Frequency<br/>EQ Low Gain<br/>EQ Migh Frequency<br/>EQ Low Gain<br/>EQ Ligh Gain<br/>Dy/Wet<br/>Stage<br/>Diffusion</td></w63<></w63<></w63<></w63<>                                                                                                    | WSB = 62           Value           0-127           0-127           0-127           0-127           0-127           4-40           52-76           1-127           14-54           52-76           10-120           WSB = 69           Value           0-127           0-127           0-127           0-127           0-127           0-127           0-127           14-54           52-76           1-127           14-54           52-76           1-127           14-54           52-76           1-127           14-54           52-76           1-127                                                                                                    | See Table<br>table#1<br>table#1<br>table#1<br>table#3<br>table#3<br>table#3<br>table#3<br>table#3<br>table#4<br>table#3<br>table#3<br>table#3<br>table#3<br>table#3<br>table#3                                                                                                    | 6<br>Control                                                                                                    | No.           1         2           3         4           5         6           7         7           8         9           9         10           11         12           133         14           155         16           PHAS           No.         1           1         1           1         1           1         1           1         1           1         1           1         1           1         1           1         1           1         1           1         1           1         1           1         1           1         1           1         1           1         1           1         1           1         1                                                                                                    | LFO Frequency<br>L/R Depth<br>F/R Depth<br>F/R Depth<br>PAN Direction<br>LFO Wave<br>EQ Low Gain<br>EQ High Frequency<br>EQ Mid Gain<br>EQ Mid Gain<br>EQ Mid Width<br>Input Mode<br>SER 1 (Chorus, Vi<br>Parameter<br>LFO Frequency<br>LFO Depth<br>Phase Shift Offset<br>Feedback Level<br>EQ Low Frequency<br>EQ Low Gain<br>EQ Migh Frequency<br>EQ Low Gain<br>EQ Ligh Gain<br>Dy/Wet<br>Stage<br>Diffusion                                                                                                    |                                                                                                    |                                                                                                    |                                                                                                    |                                                                                                    |                                                                                                    |                                                  |                                                                                                    |                                                                                                    |                                                                                                    |                                                                                                    |                                                                                                    |                                                                                                    |                                                                                                    |                                            |                                                                                                    |                                                                                                    |                                                                                                    |                                                                                                    |                                                                                                    |                                                                                                    |                                                                                                    |                                                  |                                                                                                    |                                                                                                    |                                                                                                    |                                                                                                    |                                                                                                    |                                                                                                    |                                                                                                    |                                                  |                                                                                                    |                                                                                                    |
| $\begin{array}{c} \textbf{Y} \textbf{W} \\ \hline \textbf{N}0. \\ 1 \\ 2 \\ 3 \\ 4 \\ 5 \\ 6 \\ 7 \\ 8 \\ 9 \\ 10 \\ 11 \\ 12 \\ 3 \\ 4 \\ 5 \\ 6 \\ 7 \\ 8 \\ 9 \\ 10 \\ 11 \\ 12 \\ 3 \\ 4 \\ 5 \\ 6 \\ 7 \\ 8 \\ 9 \\ 10 \\ 11 \\ 12 \\ 13 \\ 12 \\ 13 \\ 12 \\ 12$                                                                                                    | Province (Critorius, V<br>Parameter<br>LFO Frequency<br>EQ Low Frequency<br>EQ Low Gain<br>EQ High Frequency<br>EQ High Gain<br>Dry/Wet<br>EQ Mid Grequency<br>EQ Mid Grequency<br>EQ Mid Width<br>EQ Low Frequency<br>LFO Depth<br>EQ Low Gain<br>EQ High Frequency<br>EQ Low Gain<br>EQ High Frequency<br>EQ Low Gain<br>EQ High Frequency<br>EQ Low Gain<br>EQ High Frequency<br>EQ Low Gain<br>EQ High Frequency<br>EQ Mid Gain<br>EQ Mid Gain                                                                                                    | iariation, Insertion block)         Display         0.00Hz-39.7Hz         0.127         0.0mS-50mS         32Hz-2.0kHz         -12-+12dB         500Hz-16.0kHz         -12-+12dB         D63>W ~ D=W ~ D <w63< td="">         100Hz-10.0kHz         -12-+12dB         1.0-12.0         Display         0.00Hz-39.7Hz         0.0127         Display         0.00Hz-39.7Hz         0127         32Hz-2.0kHz         -12-+12dB         500Hz-16.0kHz         -12-+12dB         D63&gt;W ~ D=W ~ D<w63< td="">         100Hz-10.0kHz         -12-+12dB         100Hz-10.0kHz         -12-+12.0</w63<></w63<>                                                                                                    | WSB = 62           Value           0.127           0.127           0.127           0.127           0.127           0.127           1.127           14.54           52-76           10-120           WSB = 69           Value           0-127           0-127           0-127           0-127           0-127           0-127           0-127           10-120                                                                                                    | See Table<br>table#1<br>table#1<br>table#2<br>table#3<br>table#3<br>table#3<br>table#3<br>table#3<br>table#3<br>table#3<br>table#3<br>table#3<br>table#3                                                                                                    | 6<br>Control                                                                                                    | No.           1         2           3         4           5         6           6         7           8         9           10         11           12         13           14         15           15         16           No.         1           2         3           4         5           6         7           8         9           10         1           111         12           13         14                                                                                                    | LFO Frequency<br>L/R Depth<br>F/R Depth<br>F/R Depth<br>PAN Direction<br>LFO Wave<br>EQ Low Gain<br>EQ High Frequency<br>EQ High Frequency<br>EQ Mid Gain<br>EQ Mid Gain<br>EQ Mid Gain<br>EQ Mid Width<br>Input Mode<br>SER 1 (Chorus, V<br>Parameter<br>LFO Depth<br>Phase Shift Offset<br>Feedback Level<br>EQ Low Frequency<br>EQ Low Gain<br>EQ Migh Gain<br>Dry/Wet<br>Stage<br>Diffusion                                                                                                    |                                                                                                    |                                                                                                    |                                                                                                    |                                                                                                    |                                                                                                    |                                                  |                                                                                                    |                                                                                                    |                                                                                                    |                                                                                                    |                                                                                                    |                                                                                                    |                                                                                                    |                                            |                                                                                                    |                                                                                                    |                                                                                                    |                                                                                                    |                                                                                                    |                                                                                                    |                                                                                                    |                                                  |                                                                                                    |                                                                                                    |                                                                                                    |                                                                                                    |                                                                                                    |                                                                                                    |                                                                                                    |                                                  |                                                                                                    |                                                                                                    |
| $\begin{array}{c} \textbf{Y} \ \textbf{W} \\ \hline \textbf{N}0. \\ 1 \\ 2 \\ 3 \\ 4 \\ 5 \\ 6 \\ 7 \\ 8 \\ 9 \\ 10 \\ 11 \\ 12 \\ 13 \\ 14 \\ 15 \\ 16 \\ 2 \\ 3 \\ 4 \\ 5 \\ 6 \\ 7 \\ 8 \\ 9 \\ 10 \\ 11 \\ 12 \\ 3 \\ 4 \\ 5 \\ 6 \\ 7 \\ 8 \\ 9 \\ 10 \\ 11 \\ 12 \\ 13 \\ 14 \\ 11 \\ 12 \\ 13 \\ 14 \\ 14 \\ 14 \\ 10 \\ 10 \\ 10 \\ 10 \\ 10$                                                                                                    | Parameter<br>LFO Frequency<br>LFO Frequency<br>EQ Low Gain<br>EQ Low Gain<br>EQ High Frequency<br>EQ High Gain<br>DryWet<br>EQ Mid Gain<br>EQ Mid Gain<br>EQ Mid Gain<br>EQ Mid Gain<br>EQ Mid Frequency<br>LFO Depth<br>EQ Low Frequency<br>LFO Depth<br>EQ Low Frequency<br>EQ Mid Gain<br>DryWet<br>EQ Mid Frequency<br>EQ Mid Frequency<br>EQ Mid Frequency<br>EQ Mid Frequency<br>EQ Mid Frequency<br>EQ Mid Frequency<br>EQ Mid Frequency<br>EQ Mid Frequency<br>EQ Mid Frequency<br>EQ Mid Frequency<br>EQ Mid Frequency<br>EQ Mid Gain<br>EQ Mid Width                                                                                                    | ariation, Insertion block)         Display         0.00Hz-39.7Hz         0.127         0.0mS-50mS         32Hz-2.0kHz         -12-+12dB         500Hz-16.0kHz         -12-+12dB         D63>W ~ D=W ~ D <w63< td="">         100Hz-10.0kHz         -12-+12dB         1.0-12.0</w63<>                                                                                                    | WSB = 62           Value           0-127           0-127           0-127           0-127           127           4-40           52-76           28-58           52-76           1-127           14-54           52-76           10-120           MSB = 69           Value           0-127           0-127           0-127           0-127           4-40           52-76           10-120                                                                                                    | See Table<br>table#1<br>table#19<br>table#19<br>table#3<br>table#3<br>table#3<br>table#3<br>table#1<br>table#1<br>table#1<br>table#3<br>table#3<br>table#3<br>table#3                                                                                                    | 6<br>Control                                                                                                    | NO.           1         2           3         4           5         6           7         8           9         10           11         12           133         14           5         6           6         7           7         8           9         10           11         12           133         14           15         13           14         15                                                                                                    | LFO Frequency<br>L/R Depth<br>F/R Depth<br>F/R Depth<br>PAN Direction<br>LFO Wave<br>EO Low Frequency<br>EO Low Gain<br>EQ High Frequency<br>EO Mid Gain<br>EQ Mid Frequency<br>EO Mid Gain<br>EQ Mid Width<br>Input Mode<br>SER 1 (Chorus, V:<br>Parameter<br>LFO Frequency<br>LFO Pept<br>Phase Shift Offset<br>Feedback Level<br>EO Low Frequency<br>EQ High Frequency<br>EQ High Frequency<br>EQ High Sean<br>Dry/Wet<br>Stage<br>Diffusion                                                                                                    |                                                                                                    |                                                                                                    |                                                                                                    |                                                                                                    |                                                                                                    |                                                  |                                                                                                    |                                                                                                    |                                                                                                    |                                                                                                    |                                                                                                    |                                                                                                    |                                                                                                    |                                            |                                                                                                    |                                                                                                    |                                                                                                    |                                                                                                    |                                                                                                    |                                                                                                    |                                                                                                    |                                                  |                                                                                                    |                                                                                                    |                                                                                                    |                                                                                                    |                                                                                                    |                                                                                                    |                                                                                                    |                                                  |                                                                                                    |                                                                                                    |
| $\begin{array}{c} \textbf{Y} \ \textbf{M} \\ \hline \textbf{N} \\ \textbf{0}. \\ 1 \\ 2 \\ 3 \\ 4 \\ 5 \\ 6 \\ 7 \\ 8 \\ 9 \\ 10 \\ 11 \\ 12 \\ 13 \\ 14 \\ 15 \\ 6 \\ 7 \\ 8 \\ 9 \\ 10 \\ 11 \\ 2 \\ 3 \\ 4 \\ 5 \\ 6 \\ 7 \\ 8 \\ 9 \\ 10 \\ 11 \\ 12 \\ 13 \\ 14 \\ 15 \\ 10 \\ 11 \\ 12 \\ 13 \\ 14 \\ 15 \\ 10 \\ 11 \\ 12 \\ 13 \\ 14 \\ 15 \\ 10 \\ 11 \\ 12 \\ 13 \\ 14 \\ 15 \\ 10 \\ 10 \\ 10 \\ 10 \\ 10 \\ 10 \\ 10$                                                                                                    | Province (Critorius, v<br>Parameter<br>LFO Frequency<br>LFO Pepth<br>Delay Offset<br>EQ Low Frequency<br>EQ Low Gain<br>EQ High Frequency<br>EQ Mid Gain<br>EQ Mid Gain<br>EQ Mid Width<br>EQ Mid Gain<br>EQ Cow Frequency<br>EQ Low Frequency<br>EQ Low Frequency<br>EQ Low Frequency<br>EQ Low Gain<br>EQ High Frequency<br>EQ High Gain<br>Dry/Wet                                                                                                    | Yariation, Insertion block)         Display         0.00Hz-39.7Hz         0.127         0.0mS-50mS         32Hz-2.0kHz         -12-+12dB         500Hz-16.0kHz         -12-+12dB         D63>W ~ D=W ~ D <w63< td="">         100Hz-10.0kHz         -12-+12dB         1.0-12.0         inoHz-10.0kHz         -12-+12dB         0.00Hz-39.7Hz         0-127         32Hz-2.0kHz         -12-+12dB         500Hz-16.0kHz         -12-+12dB         500Hz-16.0kHz         -12-+12dB         500Hz-16.0kHz         -12-+12dB         500Hz-16.0kHz         -12-+12dB         503-W ~ D=W ~ D<w63< td="">         100Hz-10.0kHz         -12-+12dB         100Hz-10.0kHz         -12-+12dB         100Hz-10.0kHz         -12-+12dB         100Hz-10.0kHz         -12-+12dB         1.0-12.0</w63<></w63<>                                                                                                    | WSB = 62           Value           0-127           0-127           0-127           0-127           0-127           14-40           52-76           1-127           14-54           52-76           10-120           WSB = 69           Value           0-127           0-127           0-127           0-127           0-127           0-127           11-120                                                                                                    | See Table<br>table#1<br>table#1<br>table#19<br>table#3<br>table#3<br>table#3<br>table#3<br>table#3<br>table#3<br>table#3<br>table#3<br>table#3<br>table#3<br>table#3<br>table#3                                                                                                    | 6<br>Control                                                                                                    | No.           1         2           3         4           5         6           7         7           8         9           9         10           11         12           133         14           155         16 <b>PHA3</b> 6           7         7           8         9           10         1           1         2           3         4           5         6           7         8           9         10           11         1           12         13           3         4           5         6           7         8           9         10           11         12           13         14           14         14           15         16                                                                                                    | LFO Frequency<br>L/R Depth<br>F/R Depth<br>F/R Depth<br>PAN Direction<br>LFO Wave<br>EQ Low Gain<br>EQ High Frequency<br>EQ Mid Gain<br>EQ Mid Gain<br>EQ Mid Width<br>Input Mode<br>SER 1 (Chorus, Vi<br>Parameter<br>LFO Frequency<br>LFO Depth<br>Phase Shift Offset<br>Feedback Level<br>EQ Low Frequency<br>EQ Low Frequency<br>EQ Low Gain<br>EQ High Frequency<br>EQ High Frequency<br>EQ High Frequency<br>EQ High Gain<br>Dry/Wet<br>Stage<br>Diffusion                                                                                                    |                                                                                                    |                                                                                                    |                                                                                                    |                                                                                                    |                                                                                                    |                                                  |                                                                                                    |                                                                                                    |                                                                                                    |                                                                                                    |                                                                                                    |                                                                                                    |                                                                                                    |                                            |                                                                                                    |                                                                                                    |                                                                                                    |                                                                                                    |                                                                                                    |                                                                                                    |                                                                                                    |                                                  |                                                                                                    |                                                                                                    |                                                                                                    |                                                                                                    |                                                                                                    |                                                                                                    |                                                                                                    |                                                  |                                                                                                    |                                                                                                    |
| $\begin{array}{c} 1 \\ 1 \\ 2 \\ 3 \\ 4 \\ 5 \\ 6 \\ 7 \\ 8 \\ 9 \\ 10 \\ 11 \\ 12 \\ 13 \\ 4 \\ 5 \\ 6 \\ 7 \\ 8 \\ 9 \\ 10 \\ 11 \\ 2 \\ 3 \\ 4 \\ 5 \\ 6 \\ 7 \\ 8 \\ 9 \\ 10 \\ 11 \\ 12 \\ 13 \\ 14 \\ 15 \\ 16 \\ 12 \\ 3 \\ 4 \\ 5 \\ 6 \\ 7 \\ 8 \\ 9 \\ 10 \\ 11 \\ 12 \\ 13 \\ 14 \\ 15 \\ 16 \\ 12 \\ 3 \\ 4 \\ 5 \\ 6 \\ 7 \\ 8 \\ 9 \\ 10 \\ 11 \\ 12 \\ 13 \\ 14 \\ 15 \\ 16 \\ 10 \\ 10 \\ 10 \\ 10 \\ 10 \\ 10 \\ 10$                                                                                                    | Province (Critorius, V<br>Parameter<br>LFO Frequency<br>LFO Pepth<br>Delay Offset<br>EQ Low Frequency<br>EQ Low Gain<br>EQ High Frequency<br>EQ High Grequency<br>EQ Mid Grequency<br>EQ Mid Grequency<br>EQ Mid Width<br>Parameter<br>LFO Frequency<br>LFO Depth<br>EQ Low Frequency<br>EQ Low Gain<br>EQ High Frequency<br>EQ High Frequency<br>EQ Mid Gain<br>EQ Mid Gain<br>EQ Mid Gain<br>EQ Mid Gain                                                                                                    | iariation, Insertion block)         Display         0.00Hz-39.7Hz         0.127         0.0mS-50mS         32Hz-2.0kHz         -12-+12dB         500Hz-16.0kHz         -12-+12dB         D63>W ~ D=W ~ D <w63< td="">         100Hz-10.0kHz         -12-+12dB         1.0-12.0         Display         0.00Hz-39.7Hz         0.0127         Display         0.00Hz-39.7Hz         0.127         32Hz-2.0kHz         -12-+12dB         500Hz-16.0kHz         -12-+12dB         D63&gt;W ~ D=W ~ D<w63< td="">         100Hz-10.0kHz         -12-+12dB         100Hz-10.0kHz         -12-+12dB         100Hz-10.0kHz         -12-+12dB         1.0-12.0</w63<></w63<>                                                                                                    | WSB = 62           Value           0.127           0.127           0.127           0.127           0.127           0.127           1.127           14.54           52-76           10-120           WSB = 69           Value           0-127           0-127           0-127           0-127           0-127           0-127           0-127           12-127           14-54           52-76           1-127           14-54           52-76           1-127           14-54           52-76           10-120                                                                                                    | See Table<br>table#1<br>table#1<br>table#19<br>table#3<br>table#3<br>table#3<br>table#3<br>table#3<br>table#3<br>table#3<br>table#3<br>table#3<br>table#3<br>table#3                                                                                                    | 6<br>Control                                                                                                    | No.           1         2           3         4           5         6           6         7           8         9           10         11           12         13           14         15           15         6           7         8           9         10           1         2           3         3           4         5           6         7           8         9           10         1           11         12           13         14           15         6           7         8           9         10           11         12           13         14           15         16           11         12           13         14           15         16           15         16                                                                                                    | LFO Frequency<br>L/R Depth<br>F/R Depth<br>F/R Depth<br>PAN Direction<br>LFO Wave<br>EQ Low Gain<br>EQ High Frequency<br>EQ High Frequency<br>EQ Mid Gain<br>EQ Mid Gain<br>EQ Mid Gain<br>EQ Mid Gain<br>EQ Mid Width<br>Input Mode<br>SER 1 (Chorus, V<br>Parameter<br>LFO Depth<br>Phase Shitt Offset<br>Feedback Level<br>EQ Low Frequency<br>EQ Low Gain<br>EQ Migh Gain<br>Dry/Wet<br>Stage                                                                                                    |                                                                                                    |                                                                                                    |                                                                                                    |                                                                                                    |                                                                                                    |                                                  |                                                                                                    |                                                                                                    |                                                                                                    |                                                                                                    |                                                                                                    |                                                                                                    |                                                                                                    |                                            |                                                                                                    |                                                                                                    |                                                                                                    |                                                                                                    |                                                                                                    |                                                                                                    |                                                                                                    |                                                  |                                                                                                    |                                                                                                    |                                                                                                    |                                                                                                    |                                                                                                    |                                                                                                    |                                                                                                    |                                                  |                                                                                                    |                                                                                                    |
| O.         1         2         3         4         5         6         7         8         9         10         11         12         3         4         5         6         7         8         9         10         11         12         3         4         5         6         7         8         9         10         11         12         3         4         5         6         7         8         9         10         11         12         3         4         5         6         7         8         9         10         11         12         13         14         15         16         OT         8         9         10         11         12         13         14         15         16         OT         8         9         10         11         12         13         14         15         16         OT         10         11         11         13         14         15         16         OT         10         11         11         13         14         15         16         OT         10         11         11         13         14         15 <th10< th="">         11         11         13<td>Parameter<br/>LFO Frequency<br/>EQ Low Frequency<br/>EQ Low Frequency<br/>EQ Low Gain<br/>EQ High Frequency<br/>EQ Mid Gain<br/>Dry/Wet<br/>EQ Mid Gain<br/>EQ Mid Width<br/>EQ Low Frequency<br/>EQ Low Gain<br/>EQ Low Gain<br/>EQ Low Gain<br/>EQ Low Gain<br/>EQ Low Gain<br/>EQ Low Gain<br/>EQ Low Gain<br/>EQ Low Gain<br/>EQ Low Gain<br/>EQ Low Gain<br/>EQ Low Gain<br/>EQ Low Gain<br/>EQ Low Gain<br/>EQ Low Gain<br/>EQ Low Gain<br/>EQ Low Gain<br/>EQ Low Gain<br/>EQ Low Gain<br/>EQ Mid Frequency<br/>EQ Low Gain<br/>EQ Mid Gain<br/>EQ Mid Gain<br/>EQ Mid Gain<br/>EQ Mid Gain<br/>EQ Mid Gain<br/>EQ Mid Cain<br/>EQ Mid C</td><td>ariation, Insertion block)         Display         0.00Hz-33.7Hz         0.127         0.0mS-50mS         32Hz-2.0kHz         -12-+12dB         500Hz-16.0kHz         -12++12dB         503-W ~ D=W ~ D<w63< td="">         100Hz-10.0kHz         -12++12dB         1.0-12.0         Display         0.00Hz-33.7Hz         0-127         32Hz-2.0kHz         -12-+12dB         500Hz-16.0kHz         -12-+12dB         500Hz-16.0kHz         -12-+12dB         500Hz-16.0kHz         -12-+12dB         500Hz-10.0kHz         -12++12dB         500Hz-10.0kHz         -12++12dB         100Hz-10.0kHz         -12++12dB         100Hz-10.0kHz         -12++12dB         100Hz-10.0kHz         -12++12dB         100Hz-10.0kHz         -12++12dB         100Hz-10.0kHz         -12++12dB         10-12.0</w63<></td><td>MSB = 65           Value           0-127           0-127           0-127           0-127           0-127           127           4-40           52-76           1-127           14-54           52-76           10-120           MSB = 69           Value           0-127           0-127           0-127           0-127           0-127           127           14-54           52-76           28-58           52-76           11-127           14-54           52-76           10-120</td><td>See Table           table#1           table#1           table#1           table#3           table#3</td><td>6<br/>Control<br/>Control</td><td>No.           1         2           3         4           5         6           7         8           9         10           11         12           13         14           15         15           16         PHAA           No.         1           11         12           13         3           4         5           6         7           8         9           10         11           12         3           4         5           6         7           8         9           10         11           12         13           14         15           15         16           YMA         15           14         15           15         16           YMA         No.</td><td>LFO Frequency<br/>L/R Depth<br/>F/R Depth<br/>F/R Depth<br/>PAN Direction<br/>LFO Wave<br/>EQ Low Frequency<br/>EQ Low Gain<br/>EQ High Frequency<br/>EQ High Gain<br/>EQ Mid Frequency<br/>EQ Mid Gain<br/>EQ Mid Gain<br/>EQ Mid Gain<br/>EQ Mid Width<br/>Input Mode<br/>SER 1 (Chorus, V:<br/>Parameter<br/>LFO Frequency<br/>LFO Depth<br/>Phase Shift Offset<br/>Feedback Level<br/>EQ Low Frequency<br/>EQ High Frequency<br/>EQ High Frequency<br/>EQ High Frequency<br/>EQ High Frequency<br/>EQ High Frequency<br/>EQ High Frequency<br/>EQ High Seain<br/>Dry/Wet<br/>Stage<br/>Diffusion</td></th10<> | Parameter<br>LFO Frequency<br>EQ Low Frequency<br>EQ Low Frequency<br>EQ Low Gain<br>EQ High Frequency<br>EQ Mid Gain<br>Dry/Wet<br>EQ Mid Gain<br>EQ Mid Width<br>EQ Low Frequency<br>EQ Low Gain<br>EQ Low Gain<br>EQ Low Gain<br>EQ Low Gain<br>EQ Low Gain<br>EQ Low Gain<br>EQ Low Gain<br>EQ Low Gain<br>EQ Low Gain<br>EQ Low Gain<br>EQ Low Gain<br>EQ Low Gain<br>EQ Low Gain<br>EQ Low Gain<br>EQ Low Gain<br>EQ Low Gain<br>EQ Low Gain<br>EQ Low Gain<br>EQ Mid Frequency<br>EQ Low Gain<br>EQ Mid Gain<br>EQ Mid Gain<br>EQ Mid Gain<br>EQ Mid Gain<br>EQ Mid Gain<br>EQ Mid Cain<br>EQ Mid C                                                                                                    | ariation, Insertion block)         Display         0.00Hz-33.7Hz         0.127         0.0mS-50mS         32Hz-2.0kHz         -12-+12dB         500Hz-16.0kHz         -12++12dB         503-W ~ D=W ~ D <w63< td="">         100Hz-10.0kHz         -12++12dB         1.0-12.0         Display         0.00Hz-33.7Hz         0-127         32Hz-2.0kHz         -12-+12dB         500Hz-16.0kHz         -12-+12dB         500Hz-16.0kHz         -12-+12dB         500Hz-16.0kHz         -12-+12dB         500Hz-10.0kHz         -12++12dB         500Hz-10.0kHz         -12++12dB         100Hz-10.0kHz         -12++12dB         100Hz-10.0kHz         -12++12dB         100Hz-10.0kHz         -12++12dB         100Hz-10.0kHz         -12++12dB         100Hz-10.0kHz         -12++12dB         10-12.0</w63<>                                                                                                    | MSB = 65           Value           0-127           0-127           0-127           0-127           0-127           127           4-40           52-76           1-127           14-54           52-76           10-120           MSB = 69           Value           0-127           0-127           0-127           0-127           0-127           127           14-54           52-76           28-58           52-76           11-127           14-54           52-76           10-120                                                                                                    | See Table           table#1           table#1           table#1           table#3           table#3                                                                                                    | 6<br>Control<br>Control                                                                                                    | No.           1         2           3         4           5         6           7         8           9         10           11         12           13         14           15         15           16         PHAA           No.         1           11         12           13         3           4         5           6         7           8         9           10         11           12         3           4         5           6         7           8         9           10         11           12         13           14         15           15         16           YMA         15           14         15           15         16           YMA         No.                                                                                                    | LFO Frequency<br>L/R Depth<br>F/R Depth<br>F/R Depth<br>PAN Direction<br>LFO Wave<br>EQ Low Frequency<br>EQ Low Gain<br>EQ High Frequency<br>EQ High Gain<br>EQ Mid Frequency<br>EQ Mid Gain<br>EQ Mid Gain<br>EQ Mid Gain<br>EQ Mid Width<br>Input Mode<br>SER 1 (Chorus, V:<br>Parameter<br>LFO Frequency<br>LFO Depth<br>Phase Shift Offset<br>Feedback Level<br>EQ Low Frequency<br>EQ High Frequency<br>EQ High Frequency<br>EQ High Frequency<br>EQ High Frequency<br>EQ High Frequency<br>EQ High Frequency<br>EQ High Seain<br>Dry/Wet<br>Stage<br>Diffusion                                                                                                    |                                                                                                    |                                                                                                    |                                                                                                    |                                                                                                    |                                                                                                    |                                                  |                                                                                                    |                                                                                                    |                                                                                                    |                                                                                                    |                                                                                                    |                                                                                                    |                                                                                                    |                                            |                                                                                                    |                                                                                                    |                                                                                                    |                                                                                                    |                                                                                                    |                                                                                                    |                                                                                                    |                                                  |                                                                                                    |                                                                                                    |                                                                                                    |                                                                                                    |                                                                                                    |                                                                                                    |                                                                                                    |                                                  |                                                                                                    |                                                                                                    |
| $ \begin{array}{c} \mathbf{N} \\ 0. \\ 1 \\ 2 \\ 3 \\ 4 \\ 5 \\ 6 \\ 7 \\ 8 \\ 9 \\ 10 \\ 11 \\ 13 \\ 14 \\ 15 \\ 0. \\ 1 \\ 2 \\ 3 \\ 4 \\ 5 \\ 6 \\ 7 \\ 8 \\ 9 \\ 10 \\ 11 \\ 13 \\ 14 \\ 15 \\ 0. \\ 1 \\ 2 \\ 3 \\ 4 \\ 5 \\ 6 \\ 7 \\ 8 \\ 9 \\ 10 \\ 11 \\ 13 \\ 14 \\ 15 \\ 0. \\ 0. \\ 1 \\ 2 \\ 3 \\ 4 \\ 5 \\ 6 \\ 7 \\ 8 \\ 9 \\ 10 \\ 11 \\ 13 \\ 14 \\ 15 \\ 0. \\ 0. \\ 0$                                                                                                    | Parameter<br>LFO Frequency<br>EQ Low Frequency<br>EQ Low Gain<br>EQ Ligh Frequency<br>EQ Ligh Frequency<br>EQ Mid Frequency<br>EQ Mid Gain<br>DryWet<br>EQ Mid Gain<br>EQ Mid Gain<br>EQ Mid Width<br>EQ Low Frequency<br>EQ Low Gain<br>EQ Ligh Gain<br>DryWet<br>EQ Mid Frequency<br>EQ Mid Gain<br>EQ Mid Gain<br>EQ Mid Gain<br>EQ Mid Frequency<br>EQ Mid Gain<br>EQ Mid Frequency<br>EQ Mid Gain<br>EQ Mid Frequency<br>EQ Mid Gain<br>EQ Mid Width<br>EQ Mid Frequency<br>EQ Mid Con<br>EQ Mid Frequency<br>EQ Mid Con<br>EQ Mid Frequency<br>EQ Mid Frequency<br>EQ Mid Con<br>EQ Mid Frequency<br>EQ Mid Frequency<br>EQ Mid Con<br>EQ Mid Frequency<br>EQ Mid Frequency<br>EQ Mid Con<br>EQ Mid Frequency<br>EQ Mid Con<br>EQ Mid Con<br>EQ Mi                                                                                                    | ariation, Insertion block)         Display         0.00Hz-33.7Hz         0.127         0.0mS-50mS         32Hz-2.0kHz         -12-+12dB         500Hz-16.0kHz         -12-+12dB         D63>W ~ D=W ~ D <w63< td="">         100Hz-10.0kHz         -12-+12dB         100Hz-10.0kHz         -12-+12dB         0.00Hz-33.7Hz         0-127         32Hz-2.0kHz         -12-+12dB         500Hz-16.0kHz         -12-+12dB         500Hz-16.0kHz         -12-+12dB         D63&gt;W ~ D=W ~ D<w63< td="">         100Hz-10.0kHz         -12-+12dB         D63&gt;W ~ D=W ~ D<w63< td="">         100Hz-10.0kHz         -12-+12dB         D12-10.0kHz         -12-+12dB         D63-W ~ D=W ~ D<w63< td="">         100Hz-10.0kHz         -12-0         SPEAKER         SPEAKER         SPEAKER</w63<></w63<></w63<></w63<>                                                                                                    | MSB = 60           Value           0.127           0.127           0.127           0.127           0.127           0.127           1.127           14-54           52-76           10-120           MSB = 69           Value           0.127           0.127           0.127           14-54           52-76           12.7           14-54           52-76           10-120                                                                                                    | <pre>See Table<br/>table#1<br/>table#19<br/>table#19<br/>table#2<br/>table#3<br/>table#3<br/>table#3<br/>table#3<br/>table#3<br/>table#4<br/>table#3<br/>table#3<br/>table#3<br/>table#3<br/>table#3<br/>table#3<br/>table#3<br/>table#3</pre>                                                                                                    | 6<br>Control<br>•<br>•                                                                                                    | No.           1         2           3         4           5         6           7         8           9         10           11         12           13         13           14         15           16         7           8         9           10         11           12         3           4         5           6         7           8         9           10         11           12         13           13         14           15         16           PHAA           No.         1                                                                                                    | LFO Frequency<br>L/R Depth<br>F/R Depth<br>F/R Depth<br>PAN Direction<br>E/O Wave<br>E/O Low Frequency<br>E/O Low Gain<br>E/O High Frequency<br>E/O High Frequency<br>E/O Mid Frequency<br>E/O Mid Frequency<br>E/O Mid Frequency<br>E/O Mid Frequency<br>E/O Depth<br>Parameter<br>LFO Depth<br>Phase Shift Offset<br>Feedback Level<br>E/O Low Frequency<br>E/O Lepth<br>Phase Shift Offset<br>Feedback Level<br>E/O Low Frequency<br>E/O Lepth<br>Diffusion<br>Diffusion<br>SER 2 (Variation,<br>Parameter<br>LFO Frequency                                                                                                    |                                                                                                    |                                                                                                    |                                                                                                    |                                                                                                    |                                                                                                    |                                                  |                                                                                                    |                                                                                                    |                                                                                                    |                                                                                                    |                                                                                                    |                                                                                                    |                                                                                                    |                                            |                                                                                                    |                                                                                                    |                                                                                                    |                                                                                                    |                                                                                                    |                                                                                                    |                                                                                                    |                                                  |                                                                                                    |                                                                                                    |                                                                                                    |                                                                                                    |                                                                                                    |                                                                                                    |                                                                                                    |                                                  |                                                                                                    |                                                                                                    |
| $ \frac{\mathbf{Y}}{\mathbf{W}} = \frac{\mathbf{W}}{1} + \frac{\mathbf{W}}{1} +$                                                                                                    | Province (Critorius, v<br>Parameter<br>LFO Frequency<br>LFO Frequency<br>EQ Low Gain<br>EQ High Frequency<br>EQ High Gain<br>EQ Mid Gain<br>EQ Mid Gain<br>EQ Mid Gain<br>EQ Mid Gain<br>EQ Mid Gain<br>EQ Low Frequency<br>LFO Frequency<br>EQ Low Gain<br>EQ High Frequency<br>EQ Ligh Frequency<br>EQ High Frequency<br>EQ Mid Gain<br>EQ Mid Gain<br>EQ Mid Gain<br>EQ Mid Gain<br>EQ Mid Gain<br>EQ Mid Gain<br>EQ Mid Gain<br>EQ Mid Gain<br>EQ Mid Width                                                                                                    | ariation, Insertion block)         Display         0.00Hz-39.7Hz         0.127         0.0mS-50mS         32Hz-2.0kHz         -12-+12dB         500Hz-16.0kHz         -12-+12dB         500Hz-16.0kHz         -12-+12dB         063>W ~ D=W ~ D <w63< td="">         100Hz-10.0kHz         -12-+12dB         1.0-12.0         itation, Insertion block)         Display         0.00Hz-39.7Hz         0-127         32Hz-2.0kHz         -12-+12dB         500Hz-16.0kHz         -12-+12dB         500Hz-16.0kHz         -12-+12dB         D63&gt;W ~ D=W ~ D<w63< td="">         100Hz-10.0kHz         -12+12dB         1.0-12.0         SPEAKER         SPEAKER (Variation, Insertion I         Display</w63<></w63<>                                                                                                    | WSB = 65           Value           0.127           0.127           0.127           0.127           0.127           0.127           0.127           1.127           14.54           52-76           10-120           WSB = 69           Value           0.127           0.127           0.127           0.127           0.127           0.127           0.127           0.127           0.127           0.127           0.127           0.127           0.127           0.127           0.127           0.127           0.127           0.127           0.127           0.127           0.127           1.127           14.54           52-76           10-120           MSS           Dolock)           MSS                                                                                                    | See Table<br>table#1<br>table#1<br>table#19<br>table#3<br>table#3<br>table#3<br>table#3<br>table#3<br>table#3<br>table#4<br>table#3<br>table#3<br>table# | 6<br>Control<br>= 1<br>= 2<br>Control                                                                                                    | No.           1         2           3         4           5         6           7         8           9         9           10         11           12         13           14         15           16         7           8         9           11         12           13         14           15         5           6         7           8         9           10         1           12         33           4         5           6         7           8         9           10         11           12         13           13         14           15         16           PHA3         16           No.         1           12         13           13         14           15         16           No.         1           13         1           13         1           14         15           15         1                                                                                                    | LFO Frequency<br>L/R Depth<br>F/R Depth<br>F/R Depth<br>PAN Direction<br>LFO Wave<br>EQ Low Gain<br>EO High Frequency<br>EQ High Gain<br>EQ Mid Gain<br>EQ Mid Width<br>Input Mode<br>EQ Mid Width<br>Input Mode<br>SER 1 (Chorus, V/<br>Parameter<br>LFO Frequency<br>LFO Depth<br>Phase Shitt Offset<br>Feedback Level<br>EQ Low Frequency<br>EQ Low Gain<br>Dy/Wet<br>Stage<br>Diffusion<br>SER 2 (Variation,<br>Parameter<br>LFO Frequency<br>EQ High Gain<br>Dy/Wet<br>Stage<br>Diffusion                                                                                                    |                                                                                                    |                                                                                                    |                                                                                                    |                                                                                                    |                                                                                                    |                                                  |                                                                                                    |                                                                                                    |                                                                                                    |                                                                                                    |                                                                                                    |                                                                                                    |                                                                                                    |                                            |                                                                                                    |                                                                                                    |                                                                                                    |                                                                                                    |                                                                                                    |                                                                                                    |                                                                                                    |                                                  |                                                                                                    |                                                                                                    |                                                                                                    |                                                                                                    |                                                                                                    |                                                                                                    |                                                                                                    |                                                  |                                                                                                    |                                                                                                    |
| $ \frac{\mathbf{Y} \mathbf{W}_{0}}{1} = 2 \\ 3 \\ 4 \\ 5 \\ 6 \\ 7 \\ 8 \\ 9 \\ 1 \\ 1 \\ 1 \\ 1 \\ 1 \\ 1 \\ 1 \\ 1 \\ 1$                                                                                                    | Parameter<br>LFO Frequency<br>LFO Frequency<br>EQ Low Frequency<br>EQ Low Gain<br>EQ High Frequency<br>EQ High Frequency<br>EQ Mid Gain<br>EQ Mid Gain<br>EQ Mid Gain<br>EQ Mid Width<br>EQ Low Frequency<br>LFO Depth<br>EQ Low Gain<br>EQ Low Gain<br>EQ High Frequency<br>EQ Low Gain<br>EQ Low Gain<br>EQ High Frequency<br>EQ Low Gain<br>EQ Mid Gain<br>EQ Mid Gain<br>EQ Mid Gain<br>EQ Mid Gain<br>EQ Mid Gain<br>EQ Mid Gain<br>EQ Mid Gain<br>EQ Mid Gain<br>EQ Mid Gain<br>EQ Mid Gain<br>EQ Mid Gain<br>EQ Mid Gain<br>EQ Mid Gain<br>EQ Mid Gain<br>EQ Mid Cain<br>EQ Mid Cain<br>EQ Mid Ca                                                                                                    | ariation, Insertion block)         Display         0.00Hz-33.7Hz         0.127         0.0mS-50mS         32Hz-2.0kHz         -12-+12dB         500Hz-16.0kHz         -12++12dB         500Hz-16.0kHz         -12++12dB         00Hz-10.0kHz         -12++12dB         1.0-12.0         Display         0.00Hz-39.7Hz         0-127         32Hz-2.0kHz         -12++12dB         500Hz-16.0kHz         -12++12dB         500Hz-16.0kHz         -12++12dB         500Hz-16.0kHz         -12++12dB         500Hz-10.0kHz         -12++12dB         100Hz-10.0kHz         -12++12dB         100Hz-10.0kHz         -12++12dB         100Hz-10.0kHz         -12++12dB         0.0-33.7Hz                                                                                                    | WSB = 60           Value           0.127           0.127           0.127           0.127           0.127           1.127           14.54           52-76           10-120           WSB = 69           Value           0.127           0.127           0.127           14.54           52-76           120                                                                                                    | See Table           table#1           table#1           table#1           table#3           table#3           table#3           table#3           table#3           table#3           table#3           table#3           table#3           table#3           table#3           table#19           table#3           table#3           table#3           table#3           table#3           table#3           table#3           table#3           table#3           table#3           table#3           table#3           table#45           table#3           table#45           table#45           table#45           table#45           table#4           table#4                                                                                                    | 6<br>Control<br>Control<br>= 1<br>= 2<br>Control                                                                                                    | No.           1         2           3         4           5         6           7         8           9         10           11         12           13         14           15         15           No.         1           1         2           3         3           4         5           6         7           8         9           10         11           12         3           4         5           6         7           8         9           10         11           12         13           14         15           15         16           PHA2         1           2         3                                                                                                    | LFO Frequency<br>L/R Depth<br>F/R Depth<br>F/R Depth<br>PAN Direction<br>LFO Wave<br>EQ Low Frequency<br>EQ Low Gain<br>EQ High Frequency<br>EQ High Gain<br>EQ Mid Frequency<br>EQ Mid Gain<br>EQ Mid Gain<br>EQ Mid Gain<br>EQ Mid Width<br>Input Mode<br>SER 1 (Chorus, V:<br>Parameter<br>LFO Frequency<br>LFO Depth<br>Phase Shit Offset<br>Feedback Level<br>EQ Low Frequency<br>EQ High Frequency<br>EQ High FreqUency<br>EQ High FreqUency<br>EQ High FreqUency<br>EQ High Freq                                                                      |                                                                                                    |                                                                                                    |                                                                                                    |                                                                                                    |                                                                                                    |                                                  |                                                                                                    |                                                                                                    |                                                                                                    |                                                                                                    |                                                                                                    |                                                                                                    |                                                                                                    |                                            |                                                                                                    |                                                                                                    |                                                                                                    |                                                                                                    |                                                                                                    |                                                                                                    |                                                                                                    |                                                  |                                                                                                    |                                                                                                    |                                                                                                    |                                                                                                    |                                                                                                    |                                                                                                    |                                                                                                    |                                                  |                                                                                                    |                                                                                                    |
| $ \frac{\mathbf{Y}}{\mathbf{N0}} = \frac{1}{2} \frac{1}{3} \frac{1}{4} \frac{1}{5} \frac{1}{6} \frac{1}{7} \frac{1}{8} \frac{1}{9} \frac{1}{11} \frac{1}{11} $                                                                                                    | Province (Critorius, version)<br>Parameter<br>LFO Frequency<br>LFO Depth<br>Delay Offset<br>EQ Low Frequency<br>EQ Low Gain<br>EQ High Grequency<br>EQ Mid Gain<br>EQ Mid Gain<br>EQ Mid Gain<br>EQ Mid Width<br>EQ Low Frequency<br>EQ Low Gain<br>EQ Low Frequency<br>EQ Low Gain<br>EQ High Frequency<br>EQ Low Gain<br>EQ Mid Grequency<br>EQ Mid Gain<br>EQ Mid Gain<br>EQ Mid Gain<br>EQ Mid Frequency<br>EQ Mid Gain<br>EQ Mid Gain<br>EQ Mid Frequency<br>EQ Mid Gain<br>EQ Mid Width<br>EQ Mid Frequency<br>EQ Mid Gain<br>EQ Mid Width<br>EQ Mid Frequency<br>EQ Mid Cain<br>EQ Mid Cain<br>EQ Mid Frequency<br>EQ Mid Cain<br>EQ Mid Frequency<br>EQ Mid Cain<br>EQ Mid Frequency<br>EQ Mid Cain<br>EQ Mid Cain<br>EQ Mid Cain<br>EQ Mid Cain<br>EQ Mid Cain<br>EQ Mid Cain<br>EQ Mid Cain<br>EQ Mid Cain<br>EQ Mid Cain<br>EQ Mid Cain<br>EQ Mid Cain<br>EQ Mid Cain<br>EQ Mid Cain<br>EQ Mid Cain<br>EQ Mid Cain<br>EQ Mid Cain<br>EQ Mid Frequency<br>LFO Frequency<br>LFO Frequency<br>LFO Frequency<br>LFO Frequency<br>LFO Frequency<br>EQ Mid Cain<br>EQ Mid Cain<br>EQ Mid                                                                                                    | ariation, Insertion block)         Display         0.00Hz-39.7Hz         0.127         0.0mS-50mS         32Hz-2.0kHz         -12-+12dB         500Hz-16.0kHz         -12-+12dB         D63>W ~ D=W ~ D <w63< td="">         100Hz-10.0kHz         -12-+12dB         10-12.0         bisplay         0.00Hz-39.7Hz         0.127         Display         0.00Hz-39.7Hz         0-127         32Hz-2.0kHz         -12-+12dB         500Hz-16.0kHz         -12-412dB         500Hz-16.0kHz         -12-412dB         500Hz-16.0kHz         -12-412dB         500Hz-16.0kHz         -12-412dB         503-W ~ D=W ~ D<w63< td="">         100Hz-10.0kHz         -12-12.0         SPEAKER         SPEAKER (Variation, Insertion I         Display         039.7Hz         0127</w63<></w63<>                                                                                                    | WSB = 65           Value           0-127           0-127           0-127           0-127           0-127           14-40           52-76           1-127           14-54           52-76           10-120           WSB = 69           Value           0-127           0-127           0-127           0-127           0-127           14-54           52-76           1-127           14-54           52-76           1-127           14-54           52-76           1-127           14-54           52-76           1-127           14-54           52-76           1-120           MS           Value           0-120           MSB           Value           0-127           0-127           0-127                                                                                                    | See Table           table#1           table#1           table#1           table#3           table#3           table#4                                                                                                    | 6<br>Control<br>6<br>Control<br>= 1<br>= 2<br>Control                                                                                                    | No.           1         2           3         4           5         6           7         7           8         9           9         10           111         12           133         14           155         16           PHAS           8         9           9         10           11         12           133         14           155         16           9         9           10         11           12         3           3         4           11         12           133         14           155         16           PHAS           No.         11           12         13           14         155           16         2           13         4           5         16           12         3           4         5                                                                                                    | LFO Frequency<br>L/R Depth<br>F/R Depth<br>F/R Depth<br>F/R Depth<br>PAN Direction<br>E/O Wave<br>E/O Low Frequency<br>E/O Low Gain<br>E/O High Frequency<br>E/O Mid Gain<br>E/O Mid Gain<br>E/O Mid Gain<br>E/O Mid Gain<br>E/O Mid Gain<br>E/O High Gain<br>Diffusion<br>SER 1 (Chorus, Vi<br>Parameter<br>LFO Depth<br>Phase Shift Offset<br>Feedback Level<br>E/O Low Frequency<br>E/O Lepth<br>Phase Shift Offset<br>Feedback Level<br>Stage<br>Diffusion<br>SER 2 (Variation,<br>Parameter<br>LFO Depth<br>Phase Shift Offset<br>Feedback Level<br>Stage<br>Diffusion                                                                                                    |                                                                                                    |                                                                                                    |                                                                                                    |                                                                                                    |                                                                                                    |                                                  |                                                                                                    |                                                                                                    |                                                                                                    |                                                                                                    |                                                                                                    |                                                                                                    |                                                                                                    |                                            |                                                                                                    |                                                                                                    |                                                                                                    |                                                                                                    |                                                                                                    |                                                                                                    |                                                                                                    |                                                  |                                                                                                    |                                                                                                    |                                                                                                    |                                                                                                    |                                                                                                    |                                                                                                    |                                                                                                    |                                                  |                                                                                                    |                                                                                                    |
| $ \frac{\mathbf{Y}}{\mathbf{N}_{0}} = \frac{1}{2} \frac{2}{3} \frac{4}{5} \frac{5}{6} \frac{6}{7} \frac{8}{8} \frac{9}{10} = \frac{11}{12} \frac{11}{14} \frac{11}{15} \frac{16}{12} \frac{12}{3} \frac{4}{5} \frac{5}{6} \frac{6}{7} \frac{7}{8} \frac{9}{9} \frac{10}{11} \frac{11}{12} \frac{11}{14} \frac{15}{16} \frac{12}{12} \frac{3}{3} \frac{11}{12} \frac{11}{12} \frac{11}{1$                                                                                                    | Province (Critorius, v<br>Parameter<br>LFO Frequency<br>EQ Low Frequency<br>EQ Low Gain<br>EQ High Frequency<br>EQ High Gain<br>EQ Mid Gain<br>EQ Mid Gain<br>EQ Mid Gain<br>EQ Mid Width<br>EQ Mid Gain<br>EQ Low Frequency<br>EQ Low Gain<br>EQ High Frequency<br>EQ Low Gain<br>EQ High Frequency<br>EQ Low Gain<br>EQ High Frequency<br>EQ Low Gain<br>EQ Mid Gain<br>EQ Mid Gain<br>EQ Mid Gain<br>EQ Mid Gain<br>EQ Mid Gain<br>EQ Mid Gain<br>EQ Mid Gain<br>EQ Mid Gain<br>EQ Frequency<br>EQ Diry ExPCOTARY S<br>Parameter<br>LFO Frequency<br>LFO Depth                                                                                                    | ariation, Insertion block)         Display         0.00Hz-39.7Hz         0.127         0.0mS-50mS         32Hz-2.0kHz         -12-+12dB         500Hz-16.0kHz         -12-+12dB         D63>W ~ D=W ~ D <w63< td="">         100Hz-10.0kHz         -12-+12dB         0.00Hz-70.0kHz         -12-+12dB         0.00Hz-79.7Hz         0.01Hz         0.00Hz-39.7Hz         0.127         32Hz-2.0kHz         -12-+12dB         500Hz-16.0kHz         -12-+12dB         500Hz-16.0kHz         -12-+12dB         500Hz-16.0kHz         -12-+12dB         500Hz-16.0kHz         -12-+12dB         100Hz-10.0kHz         -12-+12dB         1.0-12.0         SPEAKER         SPEAKER (Variation, Insertion I         Display         0.0-39.7Hz         0-127</w63<>                                                                                                    | WSB = 62           Value           0.127           0.127           0.127           0.127           0.127           0.127           0.127           1.127           14-54           52-76           10-120           WSB = 69           Value           0.127           0.127           0.127           0.127           0.127           0.127           0.127           1.127           14-54           52-76           12.776           28-58           52-76           1.127           14-54           52-76           10-120           MSB = 52           S2-76           1.127           14-54           52-76           10-120           MSB MSI           MSB MSI           Value           0-127           0-127                                                                                                    | See Table<br>table#1<br>table#1<br>table#1<br>table#3<br>table#3<br>table#3<br>table#3<br>table#3<br>table#3<br>table#3<br>table#3<br>table#3<br>table#3<br>table#3<br>table#3<br>table#3<br>table#3<br>table#3<br>table#3<br>table#3<br>table#3<br>table#15<br>table#3                                                                                                    | 6<br>Control<br>= 1 = 2<br>Control<br>Control<br>Con | No.           1         1           2         3           4         5           6         7           8         9           10         11           12         13           14         15           16         7           8         9           10         1           2         3           4         5           6         7           8         9           10         1           12         13           14         15           5         6           7         7           9         10           11         12           13         14           15         6           7         7           9         10           11         12           13         14           15         16           No.         1           2         3           4         5           6         6                                                                                                    | LFO Frequency<br>L/R Depth<br>F/R Depth<br>F/R Depth<br>PAN Direction<br>LFO Wave<br>EQ Low Gain<br>EQ High Frequency<br>EQ High Frequency<br>EQ Mid Gain<br>EQ Mid Width<br>Input Mode<br>SER 1 (Chorus, V:<br>Parameter<br>LFO Frequency<br>LFO Depth<br>Phase Shitt Offset<br>Feedback Level<br>EQ Low Frequency<br>EQ High Gain<br>Dry/Wet<br>Stage<br>Diffusion<br>SER 2 (Variation,<br>Parameter<br>LFO Frequency<br>EQ High Gain<br>Dry/Wet<br>Stage<br>Diffusion                                                                                                    |                                                                                                    |                                                                                                    |                                                                                                    |                                                                                                    |                                                                                                    |                                                  |                                                                                                    |                                                                                                    |                                                                                                    |                                                                                                    |                                                                                                    |                                                                                                    |                                                                                                    |                                            |                                                                                                    |                                                                                                    |                                                                                                    |                                                                                                    |                                                                                                    |                                                                                                    |                                                                                                    |                                                  |                                                                                                    |                                                                                                    |                                                                                                    |                                                                                                    |                                                                                                    |                                                                                                    |                                                                                                    |                                                  |                                                                                                    |                                                                                                    |
| $ \frac{1}{10} \frac{1}{2} \frac{3}{3} \frac{4}{5} \frac{5}{6} \frac{6}{7} \frac{8}{8} \frac{9}{9} \frac{11}{112} \frac{11}{114} \frac{11}{15} \frac{1}{10} \frac{1}{2} \frac{3}{3} \frac{4}{5} \frac{5}{6} \frac{6}{7} \frac{7}{8} \frac{9}{9} \frac{10}{11} \frac{11}{12} \frac{11}{114} \frac{11}{15} \frac{1}{10} \frac{1}{2} \frac{1}{3} \frac{4}{5} \frac{1}{10} \frac{1}{10} \frac{1}{10} \frac{1}{2} \frac{1}{3} \frac{1}{4} \frac{1}{5} \frac{1}{10} \frac{1}{10} $                                                                                                    | Parameter<br>LFO Frequency<br>LFO Frequency<br>LFO Depth<br>Delay Offset<br>EQ Low Frequency<br>EQ Low Gain<br>EQ High Frequency<br>EQ Mid Gain<br>Dry/Wet<br>EQ Mid Gain<br>EQ Mid Width<br>EQ Low Frequency<br>LFO Depth<br>EQ Low Gain<br>EQ Low Gain<br>EQ Low Gain<br>EQ Low Gain<br>EQ Low Gain<br>EQ Low Gain<br>EQ Mid Frequency<br>EQ Low Gain<br>EQ Mid Frequency<br>EQ Mid Gain<br>EQ Mid Gain<br>EQ Mid Gain<br>EQ Mid Gain<br>EQ Mid Gain<br>EQ Mid Gain<br>EQ Mid Gain<br>EQ Mid Gain<br>EQ Mid Gain<br>EQ Mid Gain<br>EQ Mid Frequency<br>EQ Mid Gain<br>EQ Mid Cain<br>EQ Mid Cain<br>EQ M                                                                                                    | ariation, Insertion block)         Display         0.00Hz-33.7Hz         0.127         0.0mS-50mS         32Hz-2.0kHz         -12-+12dB         500Hz-16.0kHz         -12++12dB         500Hz-16.0kHz         -12++12dB         00Hz-10.0kHz         -12++12dB         100Hz-10.0kHz         -12++12dB         0.00Hz-39.7Hz         0-127         32Hz-2.0kHz         -12-+12dB         500Hz-16.0kHz         -12-+12dB         500Hz-16.0kHz         -12-+12dB         500Hz-16.0kHz         -12-+12dB         500Hz-16.0kHz         -12-+12dB         500Hz-10.0kHz         -12-+12dB         0-12.0         SPEAKER         SPEAKER (Variation, Insertion I         Display         0.0-33.7Hz         0127                                                                                                    | MSB = 60           Value           0.127           0.127           0.127           0.127           0.127           0.127           0.127           1.127           14.54           52-76           10-120           MSB = 69           Value           0.127           0.127           1.127           14.54           52-76           28-58           52-76           1.127           14.54           52-76           1.127           14.54           52-76           1.127           14.54           52-76           10-120           MSB           52-76           1.127           14.54           52-76           10-120           MSB           Solock)           Value           0.127           0.127                                                                                                    | See Table           table#1           table#1           table#19           table#3           table#3           table#45           table#3           table#415           table#3           table#3           table#415                                                                                                    | 6<br>Control<br>Control<br>= 1<br>= 2<br>Control                                                                                                    | No.           1         2           3         4           5         6           7         8           9         10           1         1           12         3           14         156           No.         1           1         2           3         4           5         6           7         8           9         10           111         122           13         4           5         6           7         7           8         9           10         111           122         3           4         5           6         7           7         3           4         5           6         7           3         4           5         6           7         7                                                                                                    | LFO Frequency<br>L/R Depth<br>F/R Depth<br>F/R Depth<br>PAN Direction<br>LFO Wave<br>EQ Low Frequency<br>EQ Low Gain<br>EQ High Frequency<br>EQ High Gain<br>EQ Mid Gain<br>EQ Mid Gain<br>EQ Mid Gain<br>EQ Mid Gain<br>EQ Mid Width<br>Input Mode<br>SER 1 (Chorus, V:<br>Parameter<br>LFO Frequency<br>LFO Depth<br>Phase Shift Offset<br>Feedback Level<br>EQ Low Frequency<br>EO High Gain<br>Dry/Wet<br>Stage<br>Diffusion<br>SER 2 (Variation,<br>Parameter<br>LFO Frequency<br>LFO Depth<br>Phase Shift Offset<br>Feedback Level<br>EQ Low Frequency<br>EO High Frequency<br>EO High Cain<br>Dry/Wet<br>Stage<br>Diffusion                                                                                                    |                                                                                                    |                                                                                                    |                                                                                                    |                                                                                                    |                                                                                                    |                                                  |                                                                                                    |                                                                                                    |                                                                                                    |                                                                                                    |                                                                                                    |                                                                                                    |                                                                                                    |                                            |                                                                                                    |                                                                                                    |                                                                                                    |                                                                                                    |                                                                                                    |                                                                                                    |                                                                                                    |                                                  |                                                                                                    |                                                                                                    |                                                                                                    |                                                                                                    |                                                                                                    |                                                                                                    |                                                                                                    |                                                  |                                                                                                    |                                                                                                    |
| $ \frac{\mathbf{r}}{\mathbf{k}_{0}} \frac{\mathbf{r}}{1} = 2 \\ 3 \\ 4 \\ 5 \\ 6 \\ 7 \\ 8 \\ 9 \\ 10 \\ 112 \\ 13 \\ 14 \\ 5 \\ 6 \\ 7 \\ 8 \\ 9 \\ 10 \\ 112 \\ 13 \\ 14 \\ 5 \\ 6 \\ 7 \\ 8 \\ 9 \\ 10 \\ 112 \\ 13 \\ 14 \\ 15 \\ 10 \\ 12 \\ 3 \\ 4 \\ 5 \\ 6 \\ 7 \\ 8 \\ 9 \\ 10 \\ 112 \\ 13 \\ 14 \\ 15 \\ 10 \\ 12 \\ 3 \\ 4 \\ 5 \\ 6 \\ 12 \\ 3 \\ 4 \\ 5 \\ 6 \\ 12 \\ 3 \\ 4 \\ 5 \\ 6 \\ 12 \\ 10 \\ 10 \\ 10 \\ 10 \\ 10 \\ 10 \\ 10$                                                                                                    | Province (Critorius, version)<br>Parameter<br>LFO Frequency<br>LFO Depth<br>Delay Offset<br>EQ Low Frequency<br>EQ Low Frequency<br>EQ High Gain<br>EQ Mid Gain<br>EQ Mid Gain<br>EQ Mid Width<br>EQ Mid Gain<br>EQ Mid Width<br>EQ Low Frequency<br>EQ Low Frequency<br>EQ Low Gain<br>EQ Mid Gain<br>EQ Mid Gain<br>EQ Mid Gain<br>EQ Mid Gain<br>EQ Mid Gain<br>EQ Mid Gain<br>EQ Mid Gain<br>EQ Mid Gain<br>EQ Mid Gain<br>EQ Mid Gain<br>EQ Mid Gain<br>EQ Mid Gain<br>EQ Mid Gain<br>EQ Mid Gain<br>EQ Mid Gain<br>EQ Mid Gain<br>EQ Mid Gain<br>EQ Mid Crequency<br>EQ Mid Crequency<br>EQ Mid Frequency<br>EQ Mid Gain<br>EQ Mid Gain<br>EQ Mid Crequency<br>EQ Mid Cain<br>EQ Mid Cain<br>EQ Mid Cai                                                                                                    | ariation, Insertion block)         Display         0.00Hz-39.7Hz         0.127         0.0mS-50mS         32Hz-2.0kHz         -12-+12dB         500Hz-16.0kHz         -12-+12dB         D63>W ~ D=W ~ D <w63< td="">         100Hz-10.0kHz         -12-+12dB         1.0-12.0         bisplay         0.00Hz-39.7Hz         0-127         bisplay         0.00Hz-39.7Hz         0-127         32Hz-2.0kHz         -12-+12dB         500Hz-16.0kHz         -12-+12dB         500Hz-16.0kHz         -12-+12dB         500Hz-16.0kHz         -12-+12dB         500Hz-10.0kHz         -12-+12dB         503-W ~ D=W ~ D<w63< td="">         100Hz-10.0kHz         -12-0         1.0-12.0         SPEAKER         SPEAKER (Variation, Insertion I         Display         0127         32-2.0kHz</w63<></w63<>                                                                                                    | WSB = 65           Value           0-127           0-127           0-127           0-127           0-127           14-40           52-76           1-127           14-54           52-76           10-120           WSB = 65           Value           0-127           0-127           0-127           0-127           0-127           0-127           14-54           52-76           1-127           4-40           52-76           10-120           MSB           Joock)           MSI           Value           0-127           0-120                                                                                                    | See Table           table#1           table#1           table#1           table#3           table#3                                                                                                    | 6<br>Control<br>6<br>Control<br>= 1<br>= 2<br>Control                                                                                                    | No.           1         2           3         4           5         6           7         7           8         9           9         10           111         12           133         14           155         16           PHAS:           8         9           9         10           11         1           12         133           3         4           5         6           7         7           9         9           10         1           12         13           3         4           5         16           PHAS:           No.         1           1         1           1         1           1         1           1         2           3         4           5         6           7         8           8         9           10         1           13         14           15         16                                                                                                    | LFO Frequency<br>L/R Depth<br>F/R Depth<br>F/R Depth<br>F/R Depth<br>PAN Direction<br>E/O Wave<br>E/O Low Frequency<br>E/O Low Gain<br>E/O High Frequency<br>E/O Mid Gain<br>E/O Mid Gain<br>E/O Mid Gain<br>E/O Mid Gain<br>E/O Mid Gain<br>E/O Mid Gain<br>E/O High Frequency<br>LFO Depth<br>Phase Shift Offset<br>Feedback Level<br>E/O Low Frequency<br>E/O Ligh Gain<br>E/O High Frequency<br>E/O Ligh Gain<br>E/O High Frequency<br>E/O Ligh Gain<br>E/O High Frequency<br>E/O Ligh Gain<br>E/O High Frequency<br>E/O Ligh Gain<br>E/O High Frequency<br>E/O Ligh Gain<br>E/O High Frequency<br>E/O Depth<br>Phase Shift Offset<br>Feedback Level<br>E/O Low Gain<br>E/O Ligh Gain<br>E/O Frequency<br>LFO Depth<br>Phase Shift Offset<br>Feedback Level<br>E/O Low Frequency<br>E/O Ligh Frequency<br>E/O Ligh Frequency<br>E/O Light Frequency<br>E/O Light FreqUen                                                                                        |                                                                                                    |                                                                                                    |                                                                                                    |                                                                                                    |                                                                                                    |                                                  |                                                                                                    |                                                                                                    |                                                                                                    |                                                                                                    |                                                                                                    |                                                                                                    |                                                                                                    |                                            |                                                                                                    |                                                                                                    |                                                                                                    |                                                                                                    |                                                                                                    |                                                                                                    |                                                                                                    |                                                  |                                                                                                    |                                                                                                    |                                                                                                    |                                                                                                    |                                                                                                    |                                                                                                    |                                                                                                    |                                                  |                                                                                                    |                                                                                                    |
| $ \frac{1}{10} \frac{1}{2} \frac{2}{3} \frac{4}{5} \frac{5}{6} \frac{7}{7} \frac{8}{9} \frac{9}{10} \frac{1}{112} \frac{11}{13} \frac{11}{15} \frac{15}{10} \frac{1}{2} \frac{2}{3} \frac{4}{5} \frac{5}{6} \frac{7}{7} \frac{8}{9} \frac{9}{10} \frac{11}{112} \frac{11}{1314} \frac{15}{16} \frac{1}{2} \frac{2}{3} \frac{4}{5} \frac{5}{6} \frac{7}{7} \frac{8}{9} \frac{9}{10} \frac{11}{112} \frac{11}{12} \frac{11}{12}$                                                                                                    | Province (Critorius, v<br>Parameter<br>LFO Frequency<br>EQ Low Frequency<br>EQ Low Gain<br>EQ High Frequency<br>EQ High Gain<br>EQ Mid Gin<br>EQ Mid Gin<br>EQ Mid Gin<br>EQ Mid Width<br>ARY SPEAKER (Val<br>Parameter<br>LFO Frequency<br>EQ Low Gain<br>EQ Low Gain<br>EQ High Frequency<br>EQ Low Gain<br>EQ Mid Gain<br>EQ Mid Ga | ariation, Insertion block)         Display         0.00Hz-39.7Hz         0.127         0.0mS-50mS         32Hz-2.0kHz         -12-+12dB         500Hz-16.0kHz         -12-+12dB         D63>W ~ D=W ~ D <w63< td="">         100Hz-10.0kHz         -12-+12dB         0.00Hz-10.0kHz         -12-+12dB         0.00Hz-39.7Hz         0127         Display         0.00Hz-39.7Hz         0127         32Hz-2.0kHz         -12-+12dB         500Hz-16.0kHz         -12-+12dB         D63-W ~ D=W ~ D<w63< td="">         100Hz-10.0kHz         -12-+12dB         D63-W ~ D=W ~ D<w63< td="">         100Hz-10.0kHz         -12-+12dB         100Hz-10.0kHz         -12-+12dB         100Hz-10.0kHz         -12-0         SPEAKER         SPEAKER (Variation, Insertion I         Display         0.0-39.7Hz         0-127         32-2.0kHz         -12 ~ +12dB</w63<></w63<></w63<>                                                                                                    | WSB = 62           Value           0.127           0.127           0.127           0.127           0.127           0.127           0.127           1.127           14.54           52-76           10-120           WSB = 69           Value           0.127           0.127           0.127           0.127           0.127           0.127           0.127           1.127           14-54           52-76           1.127           14-54           52-76           10-120           Se-58           52-76           10-120           MSB = 69           Value           0.127           14-54           52-76           MSB MSE           MSB MSE           Value           0.127           0.127           0.127           0.127           0.127           0.127           0.127                                                                                                    | See Table           table#1           table#1           table#1           table#3           table#3           table#15           table#3           table#3           table#3           table#3           table#3           table#3           table#3           table#3           table#3                                                                                                    | 6<br>Control<br>= 1 = 2<br>Control<br>Control<br>Con | No.           1         1           2         3           4         5           6         7           8         9           10         11           12         13           14         15           16         7           8         9           10         1           2         3           4         5           6         7           9         10           11         12           13         14           15         5           6         7           9         10           11         12           13         14           15         5           6         7           9         10           11         12           13         14           15         16           No.         1           2         3           4         5           5         6           7         7           12         3           13                                                                                                    | LFO Frequency<br>L/R Depth<br>F/R Depth<br>F/R Depth<br>F/R Depth<br>PAN Direction<br>E/O Wave<br>E/O Low Frequency<br>E/O Low Gain<br>E/O High Frequency<br>E/O High Frequency<br>E/O Mid Gain<br>Depth<br>Parameter<br>LFO Depth<br>Phase Shit/Offset<br>Feedback Level<br>E/O Low Frequency<br>E/O Lepth<br>Phase Shit/Offset<br>Feedback Level<br>E/O Low Frequency<br>E/O High Gain<br>Dry/Wet<br>Stage<br>Diffusion                                                                                                    |                                                                                                    |                                                                                                    |                                                                                                    |                                                                                                    |                                                                                                    |                                                  |                                                                                                    |                                                                                                    |                                                                                                    |                                                                                                    |                                                                                                    |                                                                                                    |                                                                                                    |                                            |                                                                                                    |                                                                                                    |                                                                                                    |                                                                                                    |                                                                                                    |                                                                                                    |                                                                                                    |                                                  |                                                                                                    |                                                                                                    |                                                                                                    |                                                                                                    |                                                                                                    |                                                                                                    |                                                                                                    |                                                  |                                                                                                    |                                                                                                    |
| Mo.         1         2         3         4         5         6         7         8         9         10         11         2         3         4         5         6         7         8         9         10         11         12         3         4         5         6         7         8         9         10         11         12         3         4         5         6         7         8         9         10         11         12         13         14         15         16         YE         0.         1         2         3         4         5         6         7         8         9         10         11         12         13         14         15         16         YE         0.         1         2         3         4         5         6         7         8         9         10         11         12         13         14         15         16         7         8         9         10         11         12         3         4         5         6         7         8         9         10         11         12         3         4         5         6         7         8                                                                                                    | Parameter<br>LFO Frequency<br>LFO Frequency<br>EQ Low Frequency<br>EQ Low Gain<br>EQ High Frequency<br>EQ Mid Gain<br>EQ Mid Gain<br>EQ Mid Gain<br>EQ Mid Width<br>EQ Low Frequency<br>EQ Low Frequency<br>EQ Low Frequency<br>EQ Low Frequency<br>EQ Mid Frequency<br>EQ Mid Frequency<br>EQ Mid Gain<br>EQ Mid Gain<br>EQ Mid Gain<br>EQ Mid Gain<br>EQ Mid Gain<br>EQ Mid Gain<br>EQ Mid Gain<br>EQ Mid Gain<br>EQ Mid Gain<br>EQ Mid Gain<br>EQ Mid Gain<br>EQ Mid Gain<br>EQ Mid Gain<br>EQ Mid Gain<br>EQ Mid Gain<br>EQ Mid Gain<br>EQ Mid Gain<br>EQ Mid Gain<br>EQ Mid Gain<br>EQ Mid Frequency<br>EQ Mid Gain<br>EQ Mid Gain<br>EQ Mid Gain<br>EQ Mid Gain<br>EQ Mid Frequency<br>EQ Mid Gain<br>EQ Mid Frequency<br>EQ Mid Gain<br>EQ Mid Frequency<br>EQ Mid Frequency<br>EQ Mid FreqUENC<br>EQ Mid FreqUENC<br>EQ Mid FreqUE                                                                                                    | ariation, Insertion block)         Display         0.00Hz-33.7Hz         0.127         0.00S-50mS         32Hz-2.0kHz         -12-+12dB         500Hz-16.0kHz         -12++12dB         D63>W ~ D=W ~ D <w63< td="">         100Hz-10.0kHz         -12++12dB         1.0-12.0         riation, Insertion block)         Display         0.00Hz-39.7Hz         0-127         32Hz-2.0kHz         -12-+12dB         D63&gt;W ~ D=W ~ D<w63< td="">         100Hz-10.0kHz         -12+12dB         D63&gt;W ~ D=W ~ D<w63< td="">         100Hz-10.0kHz         -12+12dB         1.0-12.0         SPEAKER         SPEAKER         SPEAKER (Variation, Insertion I         Display         033.7Hz         0-127         32-2.0kHz         -12- +12dB         1.0-12.0</w63<></w63<></w63<>                                                                                                    | MSB = 60           0.127           0.127           0.127           0.127           0.127           0.127           0.127           0.127           1.127           14-54           52-76           10-120           MSB = 69           Value           0.127           0.127           14-54           52-76           120           Value           0.127           14-54           52-76           127           14-54           52-76           127           14-54           52-76           10-120           MSB = 69           Value           0.127           14-54           52-76           10-120           MSB (MS)           Value           0.127           0.127           0.127           4-40           52-76           28-58                                                                                                    | See Table           table#1           table#1           table#19           table#3           table#3           table#15           table#3           table#3           table#3           table#19           table#3           table#3           table#3                                                                                                    | 6<br>Control<br>Control<br>= 1<br>= 2<br>Control                                                                                                    | No.           1         2           3         4           5         6           7         8           9         10           1         1           12         3           14         156           No.         1           12         3           4         5           6         7           8         9           10         11           12         3           4         5           6         7           8         9           10         11           12         2           3         4           5         6           7         8           9         10                                                                                                    | LFO Frequency<br>L/R Depth<br>F/R Depth<br>F/R Depth<br>F/R Depth<br>PAN Direction<br>E/O Wave<br>E/O Low Frequency<br>E/O Low Gain<br>E/O High Frequency<br>E/O High Frequency<br>E/O Mid Gain<br>Depth Mode<br>E/O High Gain<br>Depth Mode<br>E/O High Casin<br>E/O High Frequency<br>E/O Low Gain<br>E/O High Casin<br>Dry/Wet<br>Stage<br>Diffusion<br>E/O Frequency<br>E/O Low Gain<br>E/O High Casin<br>Dry/Wet<br>Stage<br>Diffusion<br>E/O Frequency<br>E/O Depth<br>Phase Shitt Offset<br>Feedback Level<br>E/O Low Gain<br>E/O High Casin<br>Dry/Wet<br>E/O Low Gain<br>E/O High Casin<br>Dry/Wet<br>E/O Low Frequency<br>E/O Depth<br>Phase Shitt Offset<br>Feedback Level<br>E/O Low Frequency<br>E/O Depth<br>Phase Shitt Offset<br>Feedback Level<br>E/O Low Frequency<br>E/O Low Gain<br>E/O High Frequency<br>E/O Low Gain<br>E/O High Casin<br>E/O High Casin<br>E/ |                                                                                                    |                                                                                                    |                                                                                                    |                                                                                                    |                                                                                                    |                                                  |                                                                                                    |                                                                                                    |                                                                                                    |                                                                                                    |                                                                                                    |                                                                                                    |                                                                                                    |                                            |                                                                                                    |                                                                                                    |                                                                                                    |                                                                                                    |                                                                                                    |                                                                                                    |                                                                                                    |                                                  |                                                                                                    |                                                                                                    |                                                                                                    |                                                                                                    |                                                                                                    |                                                                                                    |                                                                                                    |                                                  |                                                                                                    |                                                                                                    |
| $ \frac{\mathbf{Y}}{\mathbf{V}_{0}} = \frac{1}{2} + \frac{1}{2} + 1$                                                                                                    | Province (Critorius, version of the constraint of the constraint o                                                                                                    | ariation, Insertion block)         Display         0.00Hz-39.7Hz         0.127         0.0mS-50mS         32Hz-2.0kHz         -12-+12dB         500Hz-16.0kHz         -12-+12dB         D63>W ~ D=W ~ D <w63< td="">         100Hz-10.0kHz         -12-+12dB         1.0-12.0         itation, Insertion block)         Display         0.00Hz-39.7Hz         0-127         32Hz-2.0kHz         -12-+12dB         500Hz-16.0kHz         -12-+12dB         500Hz-16.0kHz         -12-+12dB         500Hz-16.0kHz         -12-+12dB         500Hz-16.0kHz         -12-+12dB         D63&gt;W ~ D=W ~ D<w63< td="">         100Hz-10.0kHz         -12-+12dB         1.0-12.0         SPEAKER (Variation, Insertion I         SPEAKER (Variation, Insertion I         0127         32-2.0kHz         -12-         -12         32-2.0kHz         -12 - + 12dB         500 - 16.0kHz         -12 - + 12dB         500 - 16.0kHz         -12 - + 12dB</w63<></w63<>                                                                                                    | WSB = 62           Value           0.127           0.127           0.127           0.127           0.127           0.127           0.127           0.127           0.127           0.127           1.127           14-54           52-76           10-120           Value           0.127           0.127           0.127           0.127           0.127           0.127           0.127           0.127           1.120                                                                                                    | See Table           table#1           table#1           table#1           table#3           table#3           table#4           table#3           table#3           table#3           table#3           table#3           table#3           table#3           table#3                                                                                                    | 6<br>Control<br>= 1<br>= 2<br>Control<br>•                                                                                                    | No.           1         2           3         4           5         6           7         8           9         9           10         11           12         13           14         15           16         1           1         1           2         3           4         5           6         7           7         8           9         10           11         12           33         4           5         6           7         7           8         9           10         11           12         33           14         15           15         16           PHA2         3           11         12           13         14           15         16           1         2           3         4           5         6           7         8           9         10           10         11                                                                                                    | LFO Frequency<br>L/R Depth<br>F/R Depth<br>F/R Depth<br>F/R Depth<br>PAN Direction<br>E/O Wave<br>E/A Low Frequency<br>E/A Ligh Gain<br>E/A Ligh Gain<br>E/A Ligh Gain<br>E/A Ligh Gain<br>E/A Ligh Gain<br>E/A Ligh Gain<br>Input Mode<br>SER 1 (Chorus, V/<br>Parameter<br>LFO Depth<br>Phase Shit/Offset<br>Feedback Level<br>E/A Low Frequency<br>E/A Ligh Gain<br>Dy/Wet<br>Stage<br>Diffusion<br>SER 2 (Variation,<br>Parameter<br>LFO Depth<br>Phase Shit/Offset<br>Feedback Level<br>E/A Ligh Gain<br>Dy/Wet<br>Stage<br>Diffusion<br>E/A Ligh Gain<br>Dy/Wet<br>E/A Ligh Gain<br>Dy/Wet<br>E/A Ligh Gain<br>Dy/Wet<br>E/A Ligh Gain<br>Dy/Wet<br>E/A Ligh Gain<br>Dy/Wet<br>E/A Ligh Gain<br>Dy/Wet                                                                                                    |                                                                                                    |                                                                                                    |                                                                                                    |                                                                                                    |                                                                                                    |                                                  |                                                                                                    |                                                                                                    |                                                                                                    |                                                                                                    |                                                                                                    |                                                                                                    |                                                                                                    |                                            |                                                                                                    |                                                                                                    |                                                                                                    |                                                                                                    |                                                                                                    |                                                                                                    |                                                                                                    |                                                  |                                                                                                    |                                                                                                    |                                                                                                    |                                                                                                    |                                                                                                    |                                                                                                    |                                                                                                    |                                                  |                                                                                                    |                                                                                                    |
| $ \frac{1}{10} \frac{1}{2} \frac{2}{3} \frac{4}{5} \frac{5}{6} \frac{6}{7} \frac{8}{8} \frac{9}{10} \frac{11}{112} \frac{11}{13} \frac{14}{15} \frac{15}{10} \frac{1}{2} \frac{2}{3} \frac{4}{5} \frac{5}{6} \frac{6}{7} \frac{8}{8} \frac{9}{10} \frac{11}{12} \frac{12}{13} \frac{14}{15} \frac{15}{10} \frac{15}{10} \frac{12}{10} \frac{1}{2} \frac{2}{3} \frac{4}{5} \frac{5}{6} \frac{6}{7} \frac{8}{8} \frac{9}{10} \frac{11}{12} \frac{12}{13} \frac{14}{15} \frac{15}{10} \frac{15}{10} \frac{12}{10} \frac{1}{10} \frac{1}{10} \frac$                                                                                                    | Province (Critorius, v<br>Parameter<br>LFO Frequency<br>EQ Low Gain<br>EQ Low Gain<br>EQ Low Gain<br>EQ High Frequency<br>EQ High Gain<br>Dry/Wet<br>EQ Mid Grequency<br>EQ Mid Grequency<br>EQ Mid Width<br>RRY SPEAKER (Var<br>Parameter<br>LFO Frequency<br>LFO Depth<br>EQ Low Frequency<br>EQ Low Gain<br>EQ High Frequency<br>EQ Mid Gain<br>EQ Mid Gain<br>EQ High Frequency<br>EQ Low Gain<br>EQ High Gain<br>EQ High Gain<br>EQ High Gain<br>EQ High Gain                                                                                                    | ariation, Insertion block)         Display         0.00Hz-39.7Hz         0.127         0.00Hz-39.7Hz         0.127         0.00Hz-39.7Hz         12-+12dB         500Hz-16.0kHz         -12-+12dB         D63>W ~ D=W ~ D <w63< td="">         100Hz-10.0kHz         -12-+12dB         0.00Hz-39.7Hz         0.127         Display         0.00Hz-39.7Hz         0.127         32Hz-2.0kHz         -12-+12dB         500Hz-16.0kHz         -12-+12dB         500Hz-16.0kHz         -12-+12dB         500Hz-10.0kHz         -12-+12dB         0.00Hz-10.0kHz         -12-+12dB         0.00Hz-10.0kHz         -12-+12dB         0.0-39.7Hz         012.0</w63<>                                                                                                    | WSB = 62           Value           0.127           0.127           0.127           0.127           0.127           0.127           0.127           0.127           0.127           1.127           14.54           52-76           10.120           WSB = 69           Value           0.127           0.127           0.127           0.127           0.127           14.54           52-76           11.127           14.54           52-76           1.127           14.54           52-76           10.120           Solock)           MSB           Value           0.127           0.127           0.127           0.127           0.127           0.127           0.127           0.127           0.127           0.127           0.127           0.127           0.127           0.127 <tr td=""> <td>See Table<br/>table#1<br/>table#1<br/>table#1<br/>table#3<br/>table#3<br/>table#3<br/>table#3<br/>table#3<br/>table#3<br/>table#3<br/>table#3<br/>table#3<br/>table#3<br/>table#3<br/>table#3<br/>table#1<br/>table#1<br/>table#3<br/>table#3<br/>table#1<br/>table#1<br/>table#3<br/>table#3<br/>table#3<br/>table#3<br/>table#3<br/>table#3<br/>table#3<br/>table#3<br/>table#3<br/>table#3<br/>table#3<br/>table#3<br/>table#3<br/>table#3<br/>table#3<br/>table#3<br/>table#3<br/>table#3<br/>table#1<br/>table#3</td><td>6<br/>Control<br/>Control<br/>= 1<br/>= 2<br/>Control</td><td>No.           1         2           3         4           5         6           7         8           9         10           11         12           13         14           155         16           No.         1           1         2           3         3           4         5           6         7           8         9           10         1           12         3           4         5           6         7           8         9           10         1           12         3           4         5           6         7           8         9           10         11           11         12</td><td>LFO Frequency<br/>LR Depth<br/>F/R Depth<br/>F/R Depth<br/>F/R Depth<br/>PAN Direction<br/>EO Uware<br/>EQ Low Gain<br/>EO High Frequency<br/>EQ High Gain<br/>EQ Mid Gain<br/>EQ Mid Gain<br/>EQ Mid Gain<br/>EQ Mid Width<br/>Input Mode<br/>SER 1 (Chorus, Vi<br/>Parameter<br/>LFO Depth<br/>Phase Shitt Offset<br/>Feedback Level<br/>EQ Low Frequency<br/>EQ Low Gain<br/>Dry/Wet<br/>Stage<br/>Diffusion<br/>SER 2 (Variation,<br/>Parameter<br/>LFO Frequency<br/>EQ High Gain<br/>Dry/Wet<br/>EQ Low Gain<br/>EQ High Frequency<br/>EQ High Gain<br/>Dry/Wet<br/>EQ Low Gain<br/>EQ Low Gain<br/>EQ High Frequency<br/>EQ High Gain<br/>Dry/Wet<br/>EQ Low Gain<br/>EQ Low Gain<br/>EQ Low Gain<br/>EQ Low Gain<br/>EQ Life Frequency<br/>EQ Low Gain<br/>EQ Life Gain<br/>Dry/Wet<br/>EQ Low Gain<br/>EQ High Gain<br/>Dry/Wet<br/>Stage</td></tr> <tr><td><b>W</b>. 1 2 3 4 5 6 7 8 9 10 11 2 13 14 15 16 <b>OF</b> 12 3 4 5 6 7 8 9 10 11 2 13 14 15 16 <b>OF</b> 12 3 4 5 6 7 8 9 10 11 2 13 14 15 16 <b>SEE</b> 10, 1 2 3 4 5 6 7 8 9 10 11</td><td>Province (Critorius, version of the second second s</td><td>ariation, Insertion block)         Display         0.00Hz-33.7Hz         0.127         0.00S-50mS         32Hz-2.0kHz         -12-+12dB         500Hz-16.0kHz         -12-+12dB         D63&gt;W ~ D=W ~ D<w63< td="">         100Hz-10.0kHz         -12++12dB         100Hz-10.0kHz         -12++12dB         0.00Hz-39.7Hz         0-127         32Hz-2.0kHz         -12++12dB         500Hz-16.0kHz         -12-+12dB         D63&gt;W ~ D=W ~ D<w63< td="">         100Hz-10.0kHz         -12-+12dB         100Hz-10.0kHz         -12++12dB         1.0-12.0         SPEAKER         SPEAKER (Variation, Insertion I         Display         033.7Hz         0-127         32-2.0kHz         -12- +12dB         500 - 16.0kHz         -12- +12dB         500 - 16.0kHz         -12- +12dB         500 - 16.0kHz         -12- +12dB         500 - 16.0kHz         -12- +12dB         500 - 16.0kHz         -12- +12dB         500 - 16.0kHz</w63<></w63<></td><td>WSB = 65           Value           0-127           0-127           0-127           0-127           0-127           14-40           52-76           1-127           14-54           52-76           10-120           Walue           0-127           0-127           0-127           0-127           0-127           0-127           14-54           52-76           1-120           Value           0-127           14-54           52-76           1-120           MSB           Jocck)           MSS           Value           0-127           0-127           0-120           MSB           Jocck)           MSS           4-40           52-76           10-120           0-127           0-127           0-127           0-127           0-127           0-127           0-127</td><td>See Table           table#1           table#1           table#19           table#3           table#3           table#15</td><td>6<br/>Control<br/>Control<br/>= 1<br/>= 2<br/>Control</td><td>No.           1         2           3         4           5         6           7         7           8         9           9         10           11         12           13         14           155         16           No.         11           1         2           3         4           5         5           6         7           7         8           9         9           10         11           12         3           4         5           5         6           7         7           8         9           9         10           11         12           13         14           15         16           PHAS           6         7           7         8           9         9           10         11           12         13</td><td>LFO Frequency<br/>L/R Depth<br/>F/R Depth<br/>F/R Depth<br/>F/R Depth<br/>PAN Direction<br/>E/O Wave<br/>E/O Low Frequency<br/>E/O Low Gain<br/>E/O High Frequency<br/>E/O Mid Gain<br/>E/O Mid Gain<br/>E/O Mid Gain<br/>E/O Mid Gain<br/>E/O Trequency<br/>LFO Depth<br/>Phase Shift Offset<br/>Feedback Level<br/>E/O Low Frequency<br/>E/O Low Frequency<br/>E/O Ligh Frequency<br/>E/O High Cain<br/>Dry/Wet<br/>Stage<br/>Diffusion<br/>E/O High Cain<br/>Dry/Wet<br/>Stage<br/>Diffusion<br/>E/O High Frequency<br/>LFO Depth<br/>Phase Shift Offset<br/>Feedback Level<br/>E/O Low Frequency<br/>E/O High Cain<br/>Dry/Wet<br/>Stage<br/>Diffusion<br/>E/O High Frequency<br/>LFO Depth<br/>Phase Shift Offset<br/>Feedback Level<br/>E/O Low Frequency<br/>LFO Depth<br/>Phase Shift Offset<br/>Feedback Level<br/>E/O Low Frequency<br/>LFO Depth<br/>Phase Shift Offset<br/>Feedback Level<br/>E/O Low Frequency<br/>E/O Lepth Frequency<br/>E/O Lepth Frequency<br/>E/O Lepth Frequency<br/>E/O Lepth Frequency<br/>E/O Lepth Base<br/>Diffusion</td></tr> <tr><td>No.<br/>1 2 3 4 5 6 7 8 9 10 11 12 13 14 15 16 12 3 4 5 6 7 8 9 10 11 12 13 14 15 16 12 3 4 5 6 7 8 9 10 11 12 13 14 15 16 12 2 3 4 5 6 7 8 9 10 11 12</td><td>Province (Critorius, version)<br/>Parameter<br/>LFO Frequency<br/>LFO Depth<br/>Delay Offset<br/>EQ Low Frequency<br/>EQ Low Gain<br/>EQ High Frequency<br/>EQ Mid Grequency<br/>EQ Mid Grequency<br/>EQ Mid Grequency<br/>EQ Mid Width<br/>EQ Mid Width<br/>EQ Low Frequency<br/>EQ Low Gain<br/>EQ High Frequency<br/>EQ Mid Gain<br/>EQ Mid Gain<br/>EQ Mid Gain<br/>EQ Mid Gain<br/>EQ Mid Gain<br/>EQ Mid Gain<br/>EQ Mid Gain<br/>EQ Mid Gain<br/>EQ Mid Frequency<br/>EQ Mid Gain<br/>EQ Mid Frequency<br/>EQ Mid Gain<br/>EQ Mid Gain<br/>EQ Mid Frequency<br/>EQ Mid Frequency<br/>EQ Mid Gain<br/>EQ Mid Frequency<br/>EQ Mid Frequency<br/>EQ Mid Gain<br/>DryWet</td><td>ariation, Insertion block)         Display         0.00Hz-39.7Hz         0.127         0.0mS-50mS         32Hz-2.0kHz         -12-+12dB         500Hz-16.0kHz         -12-+12dB         D63&gt;W ~ D=W ~ D<w63< td="">         100Hz-10.0kHz         -12-+12dB         1.0-12.0         itation, Insertion block)         Display         0.00Hz-39.7Hz         0-127         32Hz-2.0kHz         -12-+12dB         500Hz-16.0kHz         -12-+12dB         500Hz-16.0kHz         -12-+12dB         D63&gt;W ~ D=W ~ D<w63< td="">         100Hz-10.0kHz         -12-+12dB         D63&gt;W ~ D=W ~ D<w63< td="">         100Hz-10.0kHz         -12-412dB         D63-W ~ D=W ~ D<w63< td="">         100Hz-10.0kHz         -12-412dB         0.0-39.7Hz         0127         32-2.0kHz         -12 - +12dB         500 - 16.0kHz         -12 - +12dB         500 - 16.0kHz         -12 - +12dB         500 - 16.0kHz         -12 - +12dB         500 - 16.0kHz         <td< td=""><td>WSB = 62           Value           0.127           0.127           0.127           0.127           0.127           0.127           0.127           0.127           0.127           0.127           1.127           14.54           52-76           10-120           Value           0.127           0.127           0.127           0.127           0.127           0.127           0.127           1.127           14.54           52-76           1.127           14.54           52-76           10-120           Dolock)         MS           MSI           Value           0.127           0.127           0.127           0.127           0.127           0.127           0.127           1.127           4-40           52-76           28-58           52-76           1.127  </td><td>See Table<br/>table#1<br/>table#1<br/>table#1<br/>table#3<br/>table#3<br/>table#3<br/>table#3<br/>table#3<br/>table#3<br/>table#3<br/>table#3<br/>table#3<br/>table#3<br/>table#3<br/>table#1<br/>table#1<br/>table#3<br/>table#3<br/>table#3<br/>table#3<br/>table#3<br/>table#3<br/>table#3<br/>table#3<br/>table#3<br/>table#3<br/>table#3<br/>table#3<br/>table#3<br/>table#3<br/>table#3<br/>table#3</td><td>6<br/>Control<br/>= 1<br/>= 2<br/>Control<br/>•</td><td>No.           1         2           3         4           5         6           7         7           8         9           9         10           11         12           13         14           15         16           PHAS:           No.         1           1         12           3         4           5         6           7         7           8         9           10         11           12         33           4         5           6         7           7         8           9         10           11         12           13         14           15         16           PHAS:         5           6         7           8         9           10         1           11         12           33         4           5         6           7         8           9         10           11         <!--</td--><td>LFO Frequency<br/>L/R Depth<br/>F/R Depth<br/>F/R Depth<br/>F/R Depth<br/>PAN Direction<br/>E/O Wave<br/>E/O Low Gain<br/>E/O High Frequency<br/>E/O High Frequency<br/>E/O High Gain<br/>E/O High Gain<br/>Diff Gain<br/>E/O Frequency<br/>LFO Depth<br/>Phase Shit/Offset<br/>Feedback Level<br/>E/O Low Frequency<br/>E/O Low Frequency<br/>E/O Low Gain<br/>Diffusion<br/>SER 2 (Variation,<br/>Parameter<br/>LFO Depth<br/>Phase Shit/Offset<br/>Feedback Level<br/>E/O Low Frequency<br/>E/O High Gain<br/>Diffusion<br/>SER 2 (Variation,<br/>Parameter<br/>LFO Depth<br/>Phase Shit/Offset<br/>Feedback Level<br/>E/O Low Gain<br/>E/O E/Frequency<br/>LFO Depth<br/>Phase Shit/Offset<br/>Feedback Level<br/>E/O Low Gain<br/>E/O Frequency<br/>LFO Depth<br/>Phase Shit/Offset<br/>Feedback Level<br/>E/O Low Gain<br/>Dry/Wet<br/>Stage<br/>LFO Phase Difference</td></td></td<></w63<></w63<></w63<></w63<></td></tr> <tr><td>No. 1 2 3 4 5 6 7 8 9 10 11 21 3 14 15 16 0 0. 1 2 3 4 5 6 7 8 9 10 11 21 3 14 15 16 0 0. 1 2 3 4 5 6 7 8 9 10 11 21 3 14 15 16 12 3 4 5 6 7 8 9 10 11 21 3</td><td>Province (Critorius, y<br/>Parameter<br/>LFO Frequency<br/>EQ Low Gain<br/>EQ Low Gain<br/>EQ Low Gain<br/>EQ High Frequency<br/>EQ High Gain<br/>Dry/Wet<br/>EQ Mid Grequency<br/>EQ Mid Grequency<br/>EQ Mid Width<br/>EQ Mid Width<br/>EQ Low Frequency<br/>EQ Low Gain<br/>EQ High Frequency<br/>EQ Low Gain<br/>EQ High Frequency<br/>EQ Mid Gain<br/>EQ Mid Gain<br/>EQ Mid Gain<br/>EQ Mid Frequency<br/>EQ Mid Gain<br/>EQ Mid Gain<br/>EQ High Frequency<br/>EQ Low Gain<br/>EQ High Gain<br/>Dry/Wet</td><td>ariation, Insertion block)         Display         0.00Hz-39.7Hz         0.127         0.00S-50mS         32Hz-2.0kHz         -12-+12dB         500Hz-16.0kHz         -12-+12dB         D63&gt;W ~ D=W ~ D<w63< td="">         100Hz-10.0kHz         -12-+12dB         0.00Hz-39.7Hz         0.12.0         Display         0.00Hz-39.7Hz         0.127         32Hz-2.0kHz         -12-+12dB         500Hz-16.0kHz         -12-+12dB         500Hz-16.0kHz         -12-+12dB         500Hz-10.0kHz         -12-+12dB         063&gt;W ~ D=W ~ D<w63< td="">         100Hz-10.0kHz         -12-+12dB         0.0-12.0         SPEAKER         SPEAKER         SPEAKER (Variation, Insertion I         Display         0.0-39.7Hz         0-127         32-2.0kHz         -12 - +12dB         500 - 16.0kHz         -12 - +12dB         500 - 16.0kHz         -12 - +12dB         500 - 16.0kHz         -12 - +12dB         500 - 16.0kHz     <td>WSB = 62           0.127           0.127           0.127           0.127           0.127           0.127           0.127           0.127           1.127           14.54           52-76           10-120           WSB = 69           Value           0-127           0.127           0.127           0.127           0.127           0.127           14-54           52-76           1.127           14-54           52-76           1.127           14-54           52-76           10-120           Solock)           MSB           Value           0-127           0-120           MSB           0-127           0-127           0-127           0-127           0-127           0-127           0-127           0-127           0-127           0-127           0-127           0-127           0</td><td>See Table<br/>table#1<br/>table#1<br/>table#19<br/>table#2<br/>table#3<br/>table#3<br/>table#3<br/>table#3<br/>table#3<br/>table#3<br/>table#3<br/>table#3<br/>table#3<br/>table#3<br/>table#3<br/>table#3<br/>table#3<br/>table#3<br/>table#1<br/>table#1<br/>table#1<br/>table#1<br/>table#3<br/>table#3<br/>table#3<br/>table#3<br/>table#3<br/>table#3<br/>table#3<br/>table#3<br/>table#3<br/>table#3<br/>table#3<br/>table#3<br/>table#19</td><td>6<br/>Control<br/>Control<br/>= 1<br/>= 2<br/>Control</td><td>No.           1         1           2         3           4         5           6         7           7         8           9         10           11         12           13         14           15         16           No.         1           111         12           12         3           4         5           6         7           8         9           10         11           12         3           4         5           6         7           8         9           10         1           11         12           3         4           5         6           6         7           8         9           10         11           12         3           3         4           5         6           6         7           8         9           10         11           11         13           13         <td< td=""><td>LFO Frequency<br/>L/R Depth<br/>F/R Depth<br/>F/R Depth<br/>F/R Depth<br/>PAN Direction<br/>LFO Wave<br/>EQ Low Gain<br/>EQ High Frequency<br/>EQ High Frequency<br/>EQ Mid Gain<br/>EQ Mid Gain<br/>EQ Mid Width<br/>Input Mode<br/>SER 1 (Chorus, Vi<br/>Parameter<br/>LFO Depth<br/>Phase Shitt Offset<br/>Feedback Level<br/>EQ Low Frequency<br/>LFO Depth<br/>Phase Shitt Offset<br/>Feedback Level<br/>EQ Low Frequency<br/>EQ High Gain<br/>Dry/Wet<br/>Stage<br/>Diffusion<br/>SER 2 (Variation,<br/>Parameter<br/>LFO Frequency<br/>LFO Depth<br/>Phase Shitt Offset<br/>Feedback Level<br/>EQ Low Gain<br/>EQ High Frequency<br/>EQ High Gain<br/>Dry/Wet<br/>EQ Low Gain<br/>EQ High Frequency<br/>EQ Low Gain<br/>EQ High Gain<br/>Dry/Wet<br/>Stage<br/>EQ Low Gain<br/>EQ High Gain<br/>Dry/Wet<br/>Stage<br/>LFO Phase Difference</td></td<></td></w63<></w63<></td></tr> <tr><td>The second second sec</td><td>Provide (Chorles, V<br/>Parameter<br/>LFO Frequency<br/>LFO Frequency<br/>EQ Low Frequency<br/>EQ Low Gain<br/>EQ High Gain<br/>EQ Mid Gain<br/>EQ Mid Gain<br/>EQ Mid Gain<br/>EQ Mid Gain<br/>EQ Mid Gain<br/>EQ Mid Gain<br/>EQ Mid Gain<br/>EQ Mid Frequency<br/>EQ Low Frequency<br/>EQ Low Frequency<br/>EQ Low Gain<br/>EQ Mid Frequency<br/>EQ Mid Frequency<br/>EQ Mid Frequency<br/>EQ Mid Gain<br/>EQ Mid Width<br/>EQ Mid Frequency<br/>EQ Mid Frequency<br/>EQ Mid Frequency<br/>EQ Mid Gain<br/>EQ Mid Width<br/>EQ Mid Frequency<br/>EQ Mid Frequency<br/>EQ Mid Gain<br/>EQ Mid Width<br/>EQ Mid Frequency<br/>EQ Mid Gain<br/>EQ Mid Gain<br/>EQ High Frequency<br/>EQ Low Frequency<br/>EQ Low Gain<br/>EQ High Gain<br/>DryWet</td><td>ariation, Insertion block)         Display         0.00Hz-33.7Hz         0.127         0.00S-50mS         32Hz-2.0kHz         -12-+12dB         500Hz-16.0kHz         -12-+12dB         D63&gt;W ~ D=W ~ D<w63< td="">         100Hz-10.0kHz         -12++12dB         0.00Hz-39.7Hz         0.127         Display         0.00Hz-39.7Hz         0-127         32Hz-2.0kHz         -12-+12dB         D63&gt;W ~ D=W ~ D<w63< td="">         100Hz-10.0kHz         -12-+12dB         D63&gt;W ~ D=W ~ D<w63< td="">         100Hz-10.0kHz         -12++12dB         100Hz-10.0kHz         -12++12dB         0.0-33.7Hz         0-127         SPEAKER         SPEAKER (Variation, Insertion I         Display         0.0-127         32-2.0kHz         -12 - +12dB         500 - 16.0kHz         -12 - +12dB         500 - 16.0kHz         -12 - +12dB         500 - 16.0kHz         -12 - +12dB         503 - W - D=W ~ D<w=63< td=""> </w=63<></w63<></w63<></w63<></td><td>MSB = 60           0.127           0.127           0.127           0.127           0.127           0.127           0.127           0.127           1.127           14.54           52-76           10-120           MSB = 69           Value           0.127           0.127           0.127           11.127           14.54           52-76           28-58           52-76           10-120           4-40           52-76           1127           14.54           52-76           127           0.127           14-54           52-76           10-120           MSB           Value           0.127           0.127           4-40           52-76           127           0.127           4-40           52-76           127           0.127           4-40           52-76           <t< td=""><td>See Table           table#1           table#19           table#3           table#3           table#3           table#3           table#3           table#3           table#3           table#3           table#3           table#3           table#3           table#3           table#3           table#3           table#3           table#3           table#4           table#3           table#3           table#3           table#3           table#3           table#3           table#3           table#3           table#15           table#3           table#3           table#3           table#3           table#3           table#3           table#3           table#3           table#3           table#3           table#3           table#3           table#3           table#3           table#3</td><td>6<br/>Control<br/>Control<br/>= 1<br/>= 2<br/>Control</td><td>No.           1         2           3         4           5         6           7         7           8         9           9         10           11         12           133         14           155         16           No.         11           1         2           3         4           5         5           6         7           7         8           9         9           10         11           12         133           14         15           16         7           PHA.         No.           11         12           133         14           15         16           11         12           13         14           11         12           13         14           14         15           16         16</td><td>LFO Frequency<br/>L/R Depth<br/>F/R Depth<br/>F/R Depth<br/>F/R Depth<br/>PAN Direction<br/>E/O Wave<br/>E/O Low Frequency<br/>E/O Low Gain<br/>E/O High Frequency<br/>E/O Mid Gain<br/>E/O Mid Gain<br/>E/O Mid Gain<br/>E/O Mid Gain<br/>E/O Trequency<br/>LFO Depth<br/>Phase Shift Offset<br/>Feedback Level<br/>E/O Low Frequency<br/>E/O Low Gain<br/>E/O High Frequency<br/>E/O High Cain<br/>Dry/Wet<br/>Stage<br/>Diffusion<br/>E/O High Clear<br/>Feedback Level<br/>E/O Low Gain<br/>E/O High Clear<br/>E/O High Clear<br/>Feedback Level<br/>E/O Low Gain<br/>E/O High Clear<br/>E/O High Clear<br/>E/O Low Frequency<br/>LFO Depth<br/>Phase Shift Offset<br/>Feedback Level<br/>E/O Low Frequency<br/>LFO Depth<br/>Phase Shift Offset<br/>Feedback Level<br/>E/O Low Frequency<br/>LFO Depth<br/>Phase Shift Offset<br/>Feedback Level<br/>E/O Low Frequency<br/>E/O Lepth Clear<br/>E/O High Clear<br/>E/O High Clear<br/>E/O H</td></t<></td></tr> | See Table<br>table#1<br>table#1<br>table#1<br>table#3<br>table#3<br>table#3<br>table#3<br>table#3<br>table#3<br>table#3<br>table#3<br>table#3<br>table#3<br>table#3<br>table#3<br>table#1<br>table#1<br>table#3<br>table#3<br>table#1<br>table#1<br>table#3<br>table#3<br>table#3<br>table#3<br>table#3<br>table#3<br>table#3<br>table#3<br>table#3<br>table#3<br>table#3<br>table#3<br>table#3<br>table#3<br>table#3<br>table#3<br>table#3<br>table#3<br>table#1<br>table#3                                                                                                    | 6<br>Control<br>Control<br>= 1<br>= 2<br>Control                                                                                                    | No.           1         2           3         4           5         6           7         8           9         10           11         12           13         14           155         16           No.         1           1         2           3         3           4         5           6         7           8         9           10         1           12         3           4         5           6         7           8         9           10         1           12         3           4         5           6         7           8         9           10         11           11         12                                                                                                    | LFO Frequency<br>LR Depth<br>F/R Depth<br>F/R Depth<br>F/R Depth<br>PAN Direction<br>EO Uware<br>EQ Low Gain<br>EO High Frequency<br>EQ High Gain<br>EQ Mid Gain<br>EQ Mid Gain<br>EQ Mid Gain<br>EQ Mid Width<br>Input Mode<br>SER 1 (Chorus, Vi<br>Parameter<br>LFO Depth<br>Phase Shitt Offset<br>Feedback Level<br>EQ Low Frequency<br>EQ Low Gain<br>Dry/Wet<br>Stage<br>Diffusion<br>SER 2 (Variation,<br>Parameter<br>LFO Frequency<br>EQ High Gain<br>Dry/Wet<br>EQ Low Gain<br>EQ High Frequency<br>EQ High Gain<br>Dry/Wet<br>EQ Low Gain<br>EQ Low Gain<br>EQ High Frequency<br>EQ High Gain<br>Dry/Wet<br>EQ Low Gain<br>EQ Low Gain<br>EQ Low Gain<br>EQ Low Gain<br>EQ Life Frequency<br>EQ Low Gain<br>EQ Life Gain<br>Dry/Wet<br>EQ Low Gain<br>EQ High Gain<br>Dry/Wet<br>Stage                                                                                                    | <b>W</b> . 1 2 3 4 5 6 7 8 9 10 11 2 13 14 15 16 <b>OF</b> 12 3 4 5 6 7 8 9 10 11 2 13 14 15 16 <b>OF</b> 12 3 4 5 6 7 8 9 10 11 2 13 14 15 16 <b>SEE</b> 10, 1 2 3 4 5 6 7 8 9 10 11 | Province (Critorius, version of the second second s | ariation, Insertion block)         Display         0.00Hz-33.7Hz         0.127         0.00S-50mS         32Hz-2.0kHz         -12-+12dB         500Hz-16.0kHz         -12-+12dB         D63>W ~ D=W ~ D <w63< td="">         100Hz-10.0kHz         -12++12dB         100Hz-10.0kHz         -12++12dB         0.00Hz-39.7Hz         0-127         32Hz-2.0kHz         -12++12dB         500Hz-16.0kHz         -12-+12dB         D63&gt;W ~ D=W ~ D<w63< td="">         100Hz-10.0kHz         -12-+12dB         100Hz-10.0kHz         -12++12dB         1.0-12.0         SPEAKER         SPEAKER (Variation, Insertion I         Display         033.7Hz         0-127         32-2.0kHz         -12- +12dB         500 - 16.0kHz         -12- +12dB         500 - 16.0kHz         -12- +12dB         500 - 16.0kHz         -12- +12dB         500 - 16.0kHz         -12- +12dB         500 - 16.0kHz         -12- +12dB         500 - 16.0kHz</w63<></w63<> | WSB = 65           Value           0-127           0-127           0-127           0-127           0-127           14-40           52-76           1-127           14-54           52-76           10-120           Walue           0-127           0-127           0-127           0-127           0-127           0-127           14-54           52-76           1-120           Value           0-127           14-54           52-76           1-120           MSB           Jocck)           MSS           Value           0-127           0-127           0-120           MSB           Jocck)           MSS           4-40           52-76           10-120           0-127           0-127           0-127           0-127           0-127           0-127           0-127 | See Table           table#1           table#1           table#19           table#3           table#3           table#15 | 6<br>Control<br>Control<br>= 1<br>= 2<br>Control | No.           1         2           3         4           5         6           7         7           8         9           9         10           11         12           13         14           155         16           No.         11           1         2           3         4           5         5           6         7           7         8           9         9           10         11           12         3           4         5           5         6           7         7           8         9           9         10           11         12           13         14           15         16           PHAS           6         7           7         8           9         9           10         11           12         13 | LFO Frequency<br>L/R Depth<br>F/R Depth<br>F/R Depth<br>F/R Depth<br>PAN Direction<br>E/O Wave<br>E/O Low Frequency<br>E/O Low Gain<br>E/O High Frequency<br>E/O Mid Gain<br>E/O Mid Gain<br>E/O Mid Gain<br>E/O Mid Gain<br>E/O Trequency<br>LFO Depth<br>Phase Shift Offset<br>Feedback Level<br>E/O Low Frequency<br>E/O Low Frequency<br>E/O Ligh Frequency<br>E/O High Cain<br>Dry/Wet<br>Stage<br>Diffusion<br>E/O High Cain<br>Dry/Wet<br>Stage<br>Diffusion<br>E/O High Frequency<br>LFO Depth<br>Phase Shift Offset<br>Feedback Level<br>E/O Low Frequency<br>E/O High Cain<br>Dry/Wet<br>Stage<br>Diffusion<br>E/O High Frequency<br>LFO Depth<br>Phase Shift Offset<br>Feedback Level<br>E/O Low Frequency<br>LFO Depth<br>Phase Shift Offset<br>Feedback Level<br>E/O Low Frequency<br>LFO Depth<br>Phase Shift Offset<br>Feedback Level<br>E/O Low Frequency<br>E/O Lepth Frequency<br>E/O Lepth Frequency<br>E/O Lepth Frequency<br>E/O Lepth Frequency<br>E/O Lepth Base<br>Diffusion | No.<br>1 2 3 4 5 6 7 8 9 10 11 12 13 14 15 16 12 3 4 5 6 7 8 9 10 11 12 13 14 15 16 12 3 4 5 6 7 8 9 10 11 12 13 14 15 16 12 2 3 4 5 6 7 8 9 10 11 12 | Province (Critorius, version)<br>Parameter<br>LFO Frequency<br>LFO Depth<br>Delay Offset<br>EQ Low Frequency<br>EQ Low Gain<br>EQ High Frequency<br>EQ Mid Grequency<br>EQ Mid Grequency<br>EQ Mid Grequency<br>EQ Mid Width<br>EQ Mid Width<br>EQ Low Frequency<br>EQ Low Gain<br>EQ High Frequency<br>EQ Mid Gain<br>EQ Mid Gain<br>EQ Mid Gain<br>EQ Mid Gain<br>EQ Mid Gain<br>EQ Mid Gain<br>EQ Mid Gain<br>EQ Mid Gain<br>EQ Mid Frequency<br>EQ Mid Gain<br>EQ Mid Frequency<br>EQ Mid Gain<br>EQ Mid Gain<br>EQ Mid Frequency<br>EQ Mid Frequency<br>EQ Mid Gain<br>EQ Mid Frequency<br>EQ Mid Frequency<br>EQ Mid Gain<br>DryWet | ariation, Insertion block)         Display         0.00Hz-39.7Hz         0.127         0.0mS-50mS         32Hz-2.0kHz         -12-+12dB         500Hz-16.0kHz         -12-+12dB         D63>W ~ D=W ~ D <w63< td="">         100Hz-10.0kHz         -12-+12dB         1.0-12.0         itation, Insertion block)         Display         0.00Hz-39.7Hz         0-127         32Hz-2.0kHz         -12-+12dB         500Hz-16.0kHz         -12-+12dB         500Hz-16.0kHz         -12-+12dB         D63&gt;W ~ D=W ~ D<w63< td="">         100Hz-10.0kHz         -12-+12dB         D63&gt;W ~ D=W ~ D<w63< td="">         100Hz-10.0kHz         -12-412dB         D63-W ~ D=W ~ D<w63< td="">         100Hz-10.0kHz         -12-412dB         0.0-39.7Hz         0127         32-2.0kHz         -12 - +12dB         500 - 16.0kHz         -12 - +12dB         500 - 16.0kHz         -12 - +12dB         500 - 16.0kHz         -12 - +12dB         500 - 16.0kHz         <td< td=""><td>WSB = 62           Value           0.127           0.127           0.127           0.127           0.127           0.127           0.127           0.127           0.127           0.127           1.127           14.54           52-76           10-120           Value           0.127           0.127           0.127           0.127           0.127           0.127           0.127           1.127           14.54           52-76           1.127           14.54           52-76           10-120           Dolock)         MS           MSI           Value           0.127           0.127           0.127           0.127           0.127           0.127           0.127           1.127           4-40           52-76           28-58           52-76           1.127  </td><td>See Table<br/>table#1<br/>table#1<br/>table#1<br/>table#3<br/>table#3<br/>table#3<br/>table#3<br/>table#3<br/>table#3<br/>table#3<br/>table#3<br/>table#3<br/>table#3<br/>table#3<br/>table#1<br/>table#1<br/>table#3<br/>table#3<br/>table#3<br/>table#3<br/>table#3<br/>table#3<br/>table#3<br/>table#3<br/>table#3<br/>table#3<br/>table#3<br/>table#3<br/>table#3<br/>table#3<br/>table#3<br/>table#3</td><td>6<br/>Control<br/>= 1<br/>= 2<br/>Control<br/>•</td><td>No.           1         2           3         4           5         6           7         7           8         9           9         10           11         12           13         14           15         16           PHAS:           No.         1           1         12           3         4           5         6           7         7           8         9           10         11           12         33           4         5           6         7           7         8           9         10           11         12           13         14           15         16           PHAS:         5           6         7           8         9           10         1           11         12           33         4           5         6           7         8           9         10           11         <!--</td--><td>LFO Frequency<br/>L/R Depth<br/>F/R Depth<br/>F/R Depth<br/>F/R Depth<br/>PAN Direction<br/>E/O Wave<br/>E/O Low Gain<br/>E/O High Frequency<br/>E/O High Frequency<br/>E/O High Gain<br/>E/O High Gain<br/>Diff Gain<br/>E/O Frequency<br/>LFO Depth<br/>Phase Shit/Offset<br/>Feedback Level<br/>E/O Low Frequency<br/>E/O Low Frequency<br/>E/O Low Gain<br/>Diffusion<br/>SER 2 (Variation,<br/>Parameter<br/>LFO Depth<br/>Phase Shit/Offset<br/>Feedback Level<br/>E/O Low Frequency<br/>E/O High Gain<br/>Diffusion<br/>SER 2 (Variation,<br/>Parameter<br/>LFO Depth<br/>Phase Shit/Offset<br/>Feedback Level<br/>E/O Low Gain<br/>E/O E/Frequency<br/>LFO Depth<br/>Phase Shit/Offset<br/>Feedback Level<br/>E/O Low Gain<br/>E/O Frequency<br/>LFO Depth<br/>Phase Shit/Offset<br/>Feedback Level<br/>E/O Low Gain<br/>Dry/Wet<br/>Stage<br/>LFO Phase Difference</td></td></td<></w63<></w63<></w63<></w63<> | WSB = 62           Value           0.127           0.127           0.127           0.127           0.127           0.127           0.127           0.127           0.127           0.127           1.127           14.54           52-76           10-120           Value           0.127           0.127           0.127           0.127           0.127           0.127           0.127           1.127           14.54           52-76           1.127           14.54           52-76           10-120           Dolock)         MS           MSI           Value           0.127           0.127           0.127           0.127           0.127           0.127           0.127           1.127           4-40           52-76           28-58           52-76           1.127 | See Table<br>table#1<br>table#1<br>table#1<br>table#3<br>table#3<br>table#3<br>table#3<br>table#3<br>table#3<br>table#3<br>table#3<br>table#3<br>table#3<br>table#3<br>table#1<br>table#1<br>table#3<br>table#3<br>table#3<br>table#3<br>table#3<br>table#3<br>table#3<br>table#3<br>table#3<br>table#3<br>table#3<br>table#3<br>table#3<br>table#3<br>table#3<br>table#3 | 6<br>Control<br>= 1<br>= 2<br>Control<br>• | No.           1         2           3         4           5         6           7         7           8         9           9         10           11         12           13         14           15         16           PHAS:           No.         1           1         12           3         4           5         6           7         7           8         9           10         11           12         33           4         5           6         7           7         8           9         10           11         12           13         14           15         16           PHAS:         5           6         7           8         9           10         1           11         12           33         4           5         6           7         8           9         10           11 </td <td>LFO Frequency<br/>L/R Depth<br/>F/R Depth<br/>F/R Depth<br/>F/R Depth<br/>PAN Direction<br/>E/O Wave<br/>E/O Low Gain<br/>E/O High Frequency<br/>E/O High Frequency<br/>E/O High Gain<br/>E/O High Gain<br/>Diff Gain<br/>E/O Frequency<br/>LFO Depth<br/>Phase Shit/Offset<br/>Feedback Level<br/>E/O Low Frequency<br/>E/O Low Frequency<br/>E/O Low Gain<br/>Diffusion<br/>SER 2 (Variation,<br/>Parameter<br/>LFO Depth<br/>Phase Shit/Offset<br/>Feedback Level<br/>E/O Low Frequency<br/>E/O High Gain<br/>Diffusion<br/>SER 2 (Variation,<br/>Parameter<br/>LFO Depth<br/>Phase Shit/Offset<br/>Feedback Level<br/>E/O Low Gain<br/>E/O E/Frequency<br/>LFO Depth<br/>Phase Shit/Offset<br/>Feedback Level<br/>E/O Low Gain<br/>E/O Frequency<br/>LFO Depth<br/>Phase Shit/Offset<br/>Feedback Level<br/>E/O Low Gain<br/>Dry/Wet<br/>Stage<br/>LFO Phase Difference</td> | LFO Frequency<br>L/R Depth<br>F/R Depth<br>F/R Depth<br>F/R Depth<br>PAN Direction<br>E/O Wave<br>E/O Low Gain<br>E/O High Frequency<br>E/O High Frequency<br>E/O High Gain<br>E/O High Gain<br>Diff Gain<br>E/O Frequency<br>LFO Depth<br>Phase Shit/Offset<br>Feedback Level<br>E/O Low Frequency<br>E/O Low Frequency<br>E/O Low Gain<br>Diffusion<br>SER 2 (Variation,<br>Parameter<br>LFO Depth<br>Phase Shit/Offset<br>Feedback Level<br>E/O Low Frequency<br>E/O High Gain<br>Diffusion<br>SER 2 (Variation,<br>Parameter<br>LFO Depth<br>Phase Shit/Offset<br>Feedback Level<br>E/O Low Gain<br>E/O E/Frequency<br>LFO Depth<br>Phase Shit/Offset<br>Feedback Level<br>E/O Low Gain<br>E/O Frequency<br>LFO Depth<br>Phase Shit/Offset<br>Feedback Level<br>E/O Low Gain<br>Dry/Wet<br>Stage<br>LFO Phase Difference | No. 1 2 3 4 5 6 7 8 9 10 11 21 3 14 15 16 0 0. 1 2 3 4 5 6 7 8 9 10 11 21 3 14 15 16 0 0. 1 2 3 4 5 6 7 8 9 10 11 21 3 14 15 16 12 3 4 5 6 7 8 9 10 11 21 3 | Province (Critorius, y<br>Parameter<br>LFO Frequency<br>EQ Low Gain<br>EQ Low Gain<br>EQ Low Gain<br>EQ High Frequency<br>EQ High Gain<br>Dry/Wet<br>EQ Mid Grequency<br>EQ Mid Grequency<br>EQ Mid Width<br>EQ Mid Width<br>EQ Low Frequency<br>EQ Low Gain<br>EQ High Frequency<br>EQ Low Gain<br>EQ High Frequency<br>EQ Mid Gain<br>EQ Mid Gain<br>EQ Mid Gain<br>EQ Mid Frequency<br>EQ Mid Gain<br>EQ Mid Gain<br>EQ High Frequency<br>EQ Low Gain<br>EQ High Gain<br>Dry/Wet | ariation, Insertion block)         Display         0.00Hz-39.7Hz         0.127         0.00S-50mS         32Hz-2.0kHz         -12-+12dB         500Hz-16.0kHz         -12-+12dB         D63>W ~ D=W ~ D <w63< td="">         100Hz-10.0kHz         -12-+12dB         0.00Hz-39.7Hz         0.12.0         Display         0.00Hz-39.7Hz         0.127         32Hz-2.0kHz         -12-+12dB         500Hz-16.0kHz         -12-+12dB         500Hz-16.0kHz         -12-+12dB         500Hz-10.0kHz         -12-+12dB         063&gt;W ~ D=W ~ D<w63< td="">         100Hz-10.0kHz         -12-+12dB         0.0-12.0         SPEAKER         SPEAKER         SPEAKER (Variation, Insertion I         Display         0.0-39.7Hz         0-127         32-2.0kHz         -12 - +12dB         500 - 16.0kHz         -12 - +12dB         500 - 16.0kHz         -12 - +12dB         500 - 16.0kHz         -12 - +12dB         500 - 16.0kHz     <td>WSB = 62           0.127           0.127           0.127           0.127           0.127           0.127           0.127           0.127           1.127           14.54           52-76           10-120           WSB = 69           Value           0-127           0.127           0.127           0.127           0.127           0.127           14-54           52-76           1.127           14-54           52-76           1.127           14-54           52-76           10-120           Solock)           MSB           Value           0-127           0-120           MSB           0-127           0-127           0-127           0-127           0-127           0-127           0-127           0-127           0-127           0-127           0-127           0-127           0</td><td>See Table<br/>table#1<br/>table#1<br/>table#19<br/>table#2<br/>table#3<br/>table#3<br/>table#3<br/>table#3<br/>table#3<br/>table#3<br/>table#3<br/>table#3<br/>table#3<br/>table#3<br/>table#3<br/>table#3<br/>table#3<br/>table#3<br/>table#1<br/>table#1<br/>table#1<br/>table#1<br/>table#3<br/>table#3<br/>table#3<br/>table#3<br/>table#3<br/>table#3<br/>table#3<br/>table#3<br/>table#3<br/>table#3<br/>table#3<br/>table#3<br/>table#19</td><td>6<br/>Control<br/>Control<br/>= 1<br/>= 2<br/>Control</td><td>No.           1         1           2         3           4         5           6         7           7         8           9         10           11         12           13         14           15         16           No.         1           111         12           12         3           4         5           6         7           8         9           10         11           12         3           4         5           6         7           8         9           10         1           11         12           3         4           5         6           6         7           8         9           10         11           12         3           3         4           5         6           6         7           8         9           10         11           11         13           13         <td< td=""><td>LFO Frequency<br/>L/R Depth<br/>F/R Depth<br/>F/R Depth<br/>F/R Depth<br/>PAN Direction<br/>LFO Wave<br/>EQ Low Gain<br/>EQ High Frequency<br/>EQ High Frequency<br/>EQ Mid Gain<br/>EQ Mid Gain<br/>EQ Mid Width<br/>Input Mode<br/>SER 1 (Chorus, Vi<br/>Parameter<br/>LFO Depth<br/>Phase Shitt Offset<br/>Feedback Level<br/>EQ Low Frequency<br/>LFO Depth<br/>Phase Shitt Offset<br/>Feedback Level<br/>EQ Low Frequency<br/>EQ High Gain<br/>Dry/Wet<br/>Stage<br/>Diffusion<br/>SER 2 (Variation,<br/>Parameter<br/>LFO Frequency<br/>LFO Depth<br/>Phase Shitt Offset<br/>Feedback Level<br/>EQ Low Gain<br/>EQ High Frequency<br/>EQ High Gain<br/>Dry/Wet<br/>EQ Low Gain<br/>EQ High Frequency<br/>EQ Low Gain<br/>EQ High Gain<br/>Dry/Wet<br/>Stage<br/>EQ Low Gain<br/>EQ High Gain<br/>Dry/Wet<br/>Stage<br/>LFO Phase Difference</td></td<></td></w63<></w63<> | WSB = 62           0.127           0.127           0.127           0.127           0.127           0.127           0.127           0.127           1.127           14.54           52-76           10-120           WSB = 69           Value           0-127           0.127           0.127           0.127           0.127           0.127           14-54           52-76           1.127           14-54           52-76           1.127           14-54           52-76           10-120           Solock)           MSB           Value           0-127           0-120           MSB           0-127           0-127           0-127           0-127           0-127           0-127           0-127           0-127           0-127           0-127           0-127           0-127           0 | See Table<br>table#1<br>table#1<br>table#19<br>table#2<br>table#3<br>table#3<br>table#3<br>table#3<br>table#3<br>table#3<br>table#3<br>table#3<br>table#3<br>table#3<br>table#3<br>table#3<br>table#3<br>table#3<br>table#1<br>table#1<br>table#1<br>table#1<br>table#3<br>table#3<br>table#3<br>table#3<br>table#3<br>table#3<br>table#3<br>table#3<br>table#3<br>table#3<br>table#3<br>table#3<br>table#19 | 6<br>Control<br>Control<br>= 1<br>= 2<br>Control | No.           1         1           2         3           4         5           6         7           7         8           9         10           11         12           13         14           15         16           No.         1           111         12           12         3           4         5           6         7           8         9           10         11           12         3           4         5           6         7           8         9           10         1           11         12           3         4           5         6           6         7           8         9           10         11           12         3           3         4           5         6           6         7           8         9           10         11           11         13           13 <td< td=""><td>LFO Frequency<br/>L/R Depth<br/>F/R Depth<br/>F/R Depth<br/>F/R Depth<br/>PAN Direction<br/>LFO Wave<br/>EQ Low Gain<br/>EQ High Frequency<br/>EQ High Frequency<br/>EQ Mid Gain<br/>EQ Mid Gain<br/>EQ Mid Width<br/>Input Mode<br/>SER 1 (Chorus, Vi<br/>Parameter<br/>LFO Depth<br/>Phase Shitt Offset<br/>Feedback Level<br/>EQ Low Frequency<br/>LFO Depth<br/>Phase Shitt Offset<br/>Feedback Level<br/>EQ Low Frequency<br/>EQ High Gain<br/>Dry/Wet<br/>Stage<br/>Diffusion<br/>SER 2 (Variation,<br/>Parameter<br/>LFO Frequency<br/>LFO Depth<br/>Phase Shitt Offset<br/>Feedback Level<br/>EQ Low Gain<br/>EQ High Frequency<br/>EQ High Gain<br/>Dry/Wet<br/>EQ Low Gain<br/>EQ High Frequency<br/>EQ Low Gain<br/>EQ High Gain<br/>Dry/Wet<br/>Stage<br/>EQ Low Gain<br/>EQ High Gain<br/>Dry/Wet<br/>Stage<br/>LFO Phase Difference</td></td<> | LFO Frequency<br>L/R Depth<br>F/R Depth<br>F/R Depth<br>F/R Depth<br>PAN Direction<br>LFO Wave<br>EQ Low Gain<br>EQ High Frequency<br>EQ High Frequency<br>EQ Mid Gain<br>EQ Mid Gain<br>EQ Mid Width<br>Input Mode<br>SER 1 (Chorus, Vi<br>Parameter<br>LFO Depth<br>Phase Shitt Offset<br>Feedback Level<br>EQ Low Frequency<br>LFO Depth<br>Phase Shitt Offset<br>Feedback Level<br>EQ Low Frequency<br>EQ High Gain<br>Dry/Wet<br>Stage<br>Diffusion<br>SER 2 (Variation,<br>Parameter<br>LFO Frequency<br>LFO Depth<br>Phase Shitt Offset<br>Feedback Level<br>EQ Low Gain<br>EQ High Frequency<br>EQ High Gain<br>Dry/Wet<br>EQ Low Gain<br>EQ High Frequency<br>EQ Low Gain<br>EQ High Gain<br>Dry/Wet<br>Stage<br>EQ Low Gain<br>EQ High Gain<br>Dry/Wet<br>Stage<br>LFO Phase Difference | The second second sec | Provide (Chorles, V<br>Parameter<br>LFO Frequency<br>LFO Frequency<br>EQ Low Frequency<br>EQ Low Gain<br>EQ High Gain<br>EQ Mid Gain<br>EQ Mid Gain<br>EQ Mid Gain<br>EQ Mid Gain<br>EQ Mid Gain<br>EQ Mid Gain<br>EQ Mid Gain<br>EQ Mid Frequency<br>EQ Low Frequency<br>EQ Low Frequency<br>EQ Low Gain<br>EQ Mid Frequency<br>EQ Mid Frequency<br>EQ Mid Frequency<br>EQ Mid Gain<br>EQ Mid Width<br>EQ Mid Frequency<br>EQ Mid Frequency<br>EQ Mid Frequency<br>EQ Mid Gain<br>EQ Mid Width<br>EQ Mid Frequency<br>EQ Mid Frequency<br>EQ Mid Gain<br>EQ Mid Width<br>EQ Mid Frequency<br>EQ Mid Gain<br>EQ Mid Gain<br>EQ High Frequency<br>EQ Low Frequency<br>EQ Low Gain<br>EQ High Gain<br>DryWet | ariation, Insertion block)         Display         0.00Hz-33.7Hz         0.127         0.00S-50mS         32Hz-2.0kHz         -12-+12dB         500Hz-16.0kHz         -12-+12dB         D63>W ~ D=W ~ D <w63< td="">         100Hz-10.0kHz         -12++12dB         0.00Hz-39.7Hz         0.127         Display         0.00Hz-39.7Hz         0-127         32Hz-2.0kHz         -12-+12dB         D63&gt;W ~ D=W ~ D<w63< td="">         100Hz-10.0kHz         -12-+12dB         D63&gt;W ~ D=W ~ D<w63< td="">         100Hz-10.0kHz         -12++12dB         100Hz-10.0kHz         -12++12dB         0.0-33.7Hz         0-127         SPEAKER         SPEAKER (Variation, Insertion I         Display         0.0-127         32-2.0kHz         -12 - +12dB         500 - 16.0kHz         -12 - +12dB         500 - 16.0kHz         -12 - +12dB         500 - 16.0kHz         -12 - +12dB         503 - W - D=W ~ D<w=63< td=""> </w=63<></w63<></w63<></w63<> | MSB = 60           0.127           0.127           0.127           0.127           0.127           0.127           0.127           0.127           1.127           14.54           52-76           10-120           MSB = 69           Value           0.127           0.127           0.127           11.127           14.54           52-76           28-58           52-76           10-120           4-40           52-76           1127           14.54           52-76           127           0.127           14-54           52-76           10-120           MSB           Value           0.127           0.127           4-40           52-76           127           0.127           4-40           52-76           127           0.127           4-40           52-76 <t< td=""><td>See Table           table#1           table#19           table#3           table#3           table#3           table#3           table#3           table#3           table#3           table#3           table#3           table#3           table#3           table#3           table#3           table#3           table#3           table#3           table#4           table#3           table#3           table#3           table#3           table#3           table#3           table#3           table#3           table#15           table#3           table#3           table#3           table#3           table#3           table#3           table#3           table#3           table#3           table#3           table#3           table#3           table#3           table#3           table#3</td><td>6<br/>Control<br/>Control<br/>= 1<br/>= 2<br/>Control</td><td>No.           1         2           3         4           5         6           7         7           8         9           9         10           11         12           133         14           155         16           No.         11           1         2           3         4           5         5           6         7           7         8           9         9           10         11           12         133           14         15           16         7           PHA.         No.           11         12           133         14           15         16           11         12           13         14           11         12           13         14           14         15           16         16</td><td>LFO Frequency<br/>L/R Depth<br/>F/R Depth<br/>F/R Depth<br/>F/R Depth<br/>PAN Direction<br/>E/O Wave<br/>E/O Low Frequency<br/>E/O Low Gain<br/>E/O High Frequency<br/>E/O Mid Gain<br/>E/O Mid Gain<br/>E/O Mid Gain<br/>E/O Mid Gain<br/>E/O Trequency<br/>LFO Depth<br/>Phase Shift Offset<br/>Feedback Level<br/>E/O Low Frequency<br/>E/O Low Gain<br/>E/O High Frequency<br/>E/O High Cain<br/>Dry/Wet<br/>Stage<br/>Diffusion<br/>E/O High Clear<br/>Feedback Level<br/>E/O Low Gain<br/>E/O High Clear<br/>E/O High Clear<br/>Feedback Level<br/>E/O Low Gain<br/>E/O High Clear<br/>E/O High Clear<br/>E/O Low Frequency<br/>LFO Depth<br/>Phase Shift Offset<br/>Feedback Level<br/>E/O Low Frequency<br/>LFO Depth<br/>Phase Shift Offset<br/>Feedback Level<br/>E/O Low Frequency<br/>LFO Depth<br/>Phase Shift Offset<br/>Feedback Level<br/>E/O Low Frequency<br/>E/O Lepth Clear<br/>E/O High Clear<br/>E/O High Clear<br/>E/O H</td></t<> | See Table           table#1           table#19           table#3           table#3           table#3           table#3           table#3           table#3           table#3           table#3           table#3           table#3           table#3           table#3           table#3           table#3           table#3           table#3           table#4           table#3           table#3           table#3           table#3           table#3           table#3           table#3           table#3           table#15           table#3           table#3           table#3           table#3           table#3           table#3           table#3           table#3           table#3           table#3           table#3           table#3           table#3           table#3           table#3 | 6<br>Control<br>Control<br>= 1<br>= 2<br>Control | No.           1         2           3         4           5         6           7         7           8         9           9         10           11         12           133         14           155         16           No.         11           1         2           3         4           5         5           6         7           7         8           9         9           10         11           12         133           14         15           16         7           PHA.         No.           11         12           133         14           15         16           11         12           13         14           11         12           13         14           14         15           16         16 | LFO Frequency<br>L/R Depth<br>F/R Depth<br>F/R Depth<br>F/R Depth<br>PAN Direction<br>E/O Wave<br>E/O Low Frequency<br>E/O Low Gain<br>E/O High Frequency<br>E/O Mid Gain<br>E/O Mid Gain<br>E/O Mid Gain<br>E/O Mid Gain<br>E/O Trequency<br>LFO Depth<br>Phase Shift Offset<br>Feedback Level<br>E/O Low Frequency<br>E/O Low Gain<br>E/O High Frequency<br>E/O High Cain<br>Dry/Wet<br>Stage<br>Diffusion<br>E/O High Clear<br>Feedback Level<br>E/O Low Gain<br>E/O High Clear<br>E/O High Clear<br>Feedback Level<br>E/O Low Gain<br>E/O High Clear<br>E/O High Clear<br>E/O Low Frequency<br>LFO Depth<br>Phase Shift Offset<br>Feedback Level<br>E/O Low Frequency<br>LFO Depth<br>Phase Shift Offset<br>Feedback Level<br>E/O Low Frequency<br>LFO Depth<br>Phase Shift Offset<br>Feedback Level<br>E/O Low Frequency<br>E/O Lepth Clear<br>E/O High Clear<br>E/O High Clear<br>E/O H |
| See Table<br>table#1<br>table#1<br>table#1<br>table#3<br>table#3<br>table#3<br>table#3<br>table#3<br>table#3<br>table#3<br>table#3<br>table#3<br>table#3<br>table#3<br>table#3<br>table#1<br>table#1<br>table#3<br>table#3<br>table#1<br>table#1<br>table#3<br>table#3<br>table#3<br>table#3<br>table#3<br>table#3<br>table#3<br>table#3<br>table#3<br>table#3<br>table#3<br>table#3<br>table#3<br>table#3<br>table#3<br>table#3<br>table#3<br>table#3<br>table#1<br>table#3                                                                                                    | 6<br>Control<br>Control<br>= 1<br>= 2<br>Control                                                                                                    | No.           1         2           3         4           5         6           7         8           9         10           11         12           13         14           155         16           No.         1           1         2           3         3           4         5           6         7           8         9           10         1           12         3           4         5           6         7           8         9           10         1           12         3           4         5           6         7           8         9           10         11           11         12                                                                                                    | LFO Frequency<br>LR Depth<br>F/R Depth<br>F/R Depth<br>F/R Depth<br>PAN Direction<br>EO Uware<br>EQ Low Gain<br>EO High Frequency<br>EQ High Gain<br>EQ Mid Gain<br>EQ Mid Gain<br>EQ Mid Gain<br>EQ Mid Width<br>Input Mode<br>SER 1 (Chorus, Vi<br>Parameter<br>LFO Depth<br>Phase Shitt Offset<br>Feedback Level<br>EQ Low Frequency<br>EQ Low Gain<br>Dry/Wet<br>Stage<br>Diffusion<br>SER 2 (Variation,<br>Parameter<br>LFO Frequency<br>EQ High Gain<br>Dry/Wet<br>EQ Low Gain<br>EQ High Frequency<br>EQ High Gain<br>Dry/Wet<br>EQ Low Gain<br>EQ Low Gain<br>EQ High Frequency<br>EQ High Gain<br>Dry/Wet<br>EQ Low Gain<br>EQ Low Gain<br>EQ Low Gain<br>EQ Low Gain<br>EQ Life Frequency<br>EQ Low Gain<br>EQ Life Gain<br>Dry/Wet<br>EQ Low Gain<br>EQ High Gain<br>Dry/Wet<br>Stage                                                                                                    |                                                                                                    |                                                                                                    |                                                                                                    |                                                                                                    |                                                                                                    |                                                                                                    |                                                                                                    |                                                                                                    |                                                                                                    |                                                  |                                                                                                    |                                                                                                    |                                                                                                    |                                                                                                    |                                                                                                    |                                                                                                    |                                                                                                    |                                            |                                                                                                    |                                                                                                    |                                                                                                    |                                                                                                    |                                                                                                    |                                                                                                    |                                                                                                    |                                                  |                                                                                                    |                                                                                                    |                                                                                                    |                                                                                                    |                                                                                                    |                                                                                                    |                                                                                                    |                                                  |                                                                                                    |                                                                                                    |
| <b>W</b> . 1 2 3 4 5 6 7 8 9 10 11 2 13 14 15 16 <b>OF</b> 12 3 4 5 6 7 8 9 10 11 2 13 14 15 16 <b>OF</b> 12 3 4 5 6 7 8 9 10 11 2 13 14 15 16 <b>SEE</b> 10, 1 2 3 4 5 6 7 8 9 10 11                                                                                                    | Province (Critorius, version of the second second s                                                                                                    | ariation, Insertion block)         Display         0.00Hz-33.7Hz         0.127         0.00S-50mS         32Hz-2.0kHz         -12-+12dB         500Hz-16.0kHz         -12-+12dB         D63>W ~ D=W ~ D <w63< td="">         100Hz-10.0kHz         -12++12dB         100Hz-10.0kHz         -12++12dB         0.00Hz-39.7Hz         0-127         32Hz-2.0kHz         -12++12dB         500Hz-16.0kHz         -12-+12dB         D63&gt;W ~ D=W ~ D<w63< td="">         100Hz-10.0kHz         -12-+12dB         100Hz-10.0kHz         -12++12dB         1.0-12.0         SPEAKER         SPEAKER (Variation, Insertion I         Display         033.7Hz         0-127         32-2.0kHz         -12- +12dB         500 - 16.0kHz         -12- +12dB         500 - 16.0kHz         -12- +12dB         500 - 16.0kHz         -12- +12dB         500 - 16.0kHz         -12- +12dB         500 - 16.0kHz         -12- +12dB         500 - 16.0kHz</w63<></w63<>                                                                                                    | WSB = 65           Value           0-127           0-127           0-127           0-127           0-127           14-40           52-76           1-127           14-54           52-76           10-120           Walue           0-127           0-127           0-127           0-127           0-127           0-127           14-54           52-76           1-120           Value           0-127           14-54           52-76           1-120           MSB           Jocck)           MSS           Value           0-127           0-127           0-120           MSB           Jocck)           MSS           4-40           52-76           10-120           0-127           0-127           0-127           0-127           0-127           0-127           0-127                                                                                                    | See Table           table#1           table#1           table#19           table#3           table#3           table#15                                                                                                    | 6<br>Control<br>Control<br>= 1<br>= 2<br>Control                                                                                                    | No.           1         2           3         4           5         6           7         7           8         9           9         10           11         12           13         14           155         16           No.         11           1         2           3         4           5         5           6         7           7         8           9         9           10         11           12         3           4         5           5         6           7         7           8         9           9         10           11         12           13         14           15         16           PHAS           6         7           7         8           9         9           10         11           12         13                                                                                                    | LFO Frequency<br>L/R Depth<br>F/R Depth<br>F/R Depth<br>F/R Depth<br>PAN Direction<br>E/O Wave<br>E/O Low Frequency<br>E/O Low Gain<br>E/O High Frequency<br>E/O Mid Gain<br>E/O Mid Gain<br>E/O Mid Gain<br>E/O Mid Gain<br>E/O Trequency<br>LFO Depth<br>Phase Shift Offset<br>Feedback Level<br>E/O Low Frequency<br>E/O Low Frequency<br>E/O Ligh Frequency<br>E/O High Cain<br>Dry/Wet<br>Stage<br>Diffusion<br>E/O High Cain<br>Dry/Wet<br>Stage<br>Diffusion<br>E/O High Frequency<br>LFO Depth<br>Phase Shift Offset<br>Feedback Level<br>E/O Low Frequency<br>E/O High Cain<br>Dry/Wet<br>Stage<br>Diffusion<br>E/O High Frequency<br>LFO Depth<br>Phase Shift Offset<br>Feedback Level<br>E/O Low Frequency<br>LFO Depth<br>Phase Shift Offset<br>Feedback Level<br>E/O Low Frequency<br>LFO Depth<br>Phase Shift Offset<br>Feedback Level<br>E/O Low Frequency<br>E/O Lepth Frequency<br>E/O Lepth Frequency<br>E/O Lepth Frequency<br>E/O Lepth Frequency<br>E/O Lepth Base<br>Diffusion                                                                                                    |                                                                                                    |                                                                                                    |                                                                                                    |                                                                                                    |                                                                                                    |                                                  |                                                                                                    |                                                                                                    |                                                                                                    |                                                                                                    |                                                                                                    |                                                                                                    |                                                                                                    |                                            |                                                                                                    |                                                                                                    |                                                                                                    |                                                                                                    |                                                                                                    |                                                                                                    |                                                                                                    |                                                  |                                                                                                    |                                                                                                    |                                                                                                    |                                                                                                    |                                                                                                    |                                                                                                    |                                                                                                    |                                                  |                                                                                                    |                                                                                                    |
| No.<br>1 2 3 4 5 6 7 8 9 10 11 12 13 14 15 16 12 3 4 5 6 7 8 9 10 11 12 13 14 15 16 12 3 4 5 6 7 8 9 10 11 12 13 14 15 16 12 2 3 4 5 6 7 8 9 10 11 12                                                                                                    | Province (Critorius, version)<br>Parameter<br>LFO Frequency<br>LFO Depth<br>Delay Offset<br>EQ Low Frequency<br>EQ Low Gain<br>EQ High Frequency<br>EQ Mid Grequency<br>EQ Mid Grequency<br>EQ Mid Grequency<br>EQ Mid Width<br>EQ Mid Width<br>EQ Low Frequency<br>EQ Low Gain<br>EQ High Frequency<br>EQ Mid Gain<br>EQ Mid Gain<br>EQ Mid Gain<br>EQ Mid Gain<br>EQ Mid Gain<br>EQ Mid Gain<br>EQ Mid Gain<br>EQ Mid Gain<br>EQ Mid Frequency<br>EQ Mid Gain<br>EQ Mid Frequency<br>EQ Mid Gain<br>EQ Mid Gain<br>EQ Mid Frequency<br>EQ Mid Frequency<br>EQ Mid Gain<br>EQ Mid Frequency<br>EQ Mid Frequency<br>EQ Mid Gain<br>DryWet                                                                                                    | ariation, Insertion block)         Display         0.00Hz-39.7Hz         0.127         0.0mS-50mS         32Hz-2.0kHz         -12-+12dB         500Hz-16.0kHz         -12-+12dB         D63>W ~ D=W ~ D <w63< td="">         100Hz-10.0kHz         -12-+12dB         1.0-12.0         itation, Insertion block)         Display         0.00Hz-39.7Hz         0-127         32Hz-2.0kHz         -12-+12dB         500Hz-16.0kHz         -12-+12dB         500Hz-16.0kHz         -12-+12dB         D63&gt;W ~ D=W ~ D<w63< td="">         100Hz-10.0kHz         -12-+12dB         D63&gt;W ~ D=W ~ D<w63< td="">         100Hz-10.0kHz         -12-412dB         D63-W ~ D=W ~ D<w63< td="">         100Hz-10.0kHz         -12-412dB         0.0-39.7Hz         0127         32-2.0kHz         -12 - +12dB         500 - 16.0kHz         -12 - +12dB         500 - 16.0kHz         -12 - +12dB         500 - 16.0kHz         -12 - +12dB         500 - 16.0kHz         <td< td=""><td>WSB = 62           Value           0.127           0.127           0.127           0.127           0.127           0.127           0.127           0.127           0.127           0.127           1.127           14.54           52-76           10-120           Value           0.127           0.127           0.127           0.127           0.127           0.127           0.127           1.127           14.54           52-76           1.127           14.54           52-76           10-120           Dolock)         MS           MSI           Value           0.127           0.127           0.127           0.127           0.127           0.127           0.127           1.127           4-40           52-76           28-58           52-76           1.127  </td><td>See Table<br/>table#1<br/>table#1<br/>table#1<br/>table#3<br/>table#3<br/>table#3<br/>table#3<br/>table#3<br/>table#3<br/>table#3<br/>table#3<br/>table#3<br/>table#3<br/>table#3<br/>table#1<br/>table#1<br/>table#3<br/>table#3<br/>table#3<br/>table#3<br/>table#3<br/>table#3<br/>table#3<br/>table#3<br/>table#3<br/>table#3<br/>table#3<br/>table#3<br/>table#3<br/>table#3<br/>table#3<br/>table#3</td><td>6<br/>Control<br/>= 1<br/>= 2<br/>Control<br/>•</td><td>No.           1         2           3         4           5         6           7         7           8         9           9         10           11         12           13         14           15         16           PHAS:           No.         1           1         12           3         4           5         6           7         7           8         9           10         11           12         33           4         5           6         7           7         8           9         10           11         12           13         14           15         16           PHAS:         5           6         7           8         9           10         1           11         12           33         4           5         6           7         8           9         10           11         <!--</td--><td>LFO Frequency<br/>L/R Depth<br/>F/R Depth<br/>F/R Depth<br/>F/R Depth<br/>PAN Direction<br/>E/O Wave<br/>E/O Low Gain<br/>E/O High Frequency<br/>E/O High Frequency<br/>E/O High Gain<br/>E/O High Gain<br/>Diff Gain<br/>E/O Frequency<br/>LFO Depth<br/>Phase Shit/Offset<br/>Feedback Level<br/>E/O Low Frequency<br/>E/O Low Frequency<br/>E/O Low Gain<br/>Diffusion<br/>SER 2 (Variation,<br/>Parameter<br/>LFO Depth<br/>Phase Shit/Offset<br/>Feedback Level<br/>E/O Low Frequency<br/>E/O High Gain<br/>Diffusion<br/>SER 2 (Variation,<br/>Parameter<br/>LFO Depth<br/>Phase Shit/Offset<br/>Feedback Level<br/>E/O Low Gain<br/>E/O E/Frequency<br/>LFO Depth<br/>Phase Shit/Offset<br/>Feedback Level<br/>E/O Low Gain<br/>E/O Frequency<br/>LFO Depth<br/>Phase Shit/Offset<br/>Feedback Level<br/>E/O Low Gain<br/>Dry/Wet<br/>Stage<br/>LFO Phase Difference</td></td></td<></w63<></w63<></w63<></w63<> | WSB = 62           Value           0.127           0.127           0.127           0.127           0.127           0.127           0.127           0.127           0.127           0.127           1.127           14.54           52-76           10-120           Value           0.127           0.127           0.127           0.127           0.127           0.127           0.127           1.127           14.54           52-76           1.127           14.54           52-76           10-120           Dolock)         MS           MSI           Value           0.127           0.127           0.127           0.127           0.127           0.127           0.127           1.127           4-40           52-76           28-58           52-76           1.127                                                                                                    | See Table<br>table#1<br>table#1<br>table#1<br>table#3<br>table#3<br>table#3<br>table#3<br>table#3<br>table#3<br>table#3<br>table#3<br>table#3<br>table#3<br>table#3<br>table#1<br>table#1<br>table#3<br>table#3<br>table#3<br>table#3<br>table#3<br>table#3<br>table#3<br>table#3<br>table#3<br>table#3<br>table#3<br>table#3<br>table#3<br>table#3<br>table#3<br>table#3                                                                                                    | 6<br>Control<br>= 1<br>= 2<br>Control<br>•                                                                                                    | No.           1         2           3         4           5         6           7         7           8         9           9         10           11         12           13         14           15         16           PHAS:           No.         1           1         12           3         4           5         6           7         7           8         9           10         11           12         33           4         5           6         7           7         8           9         10           11         12           13         14           15         16           PHAS:         5           6         7           8         9           10         1           11         12           33         4           5         6           7         8           9         10           11 </td <td>LFO Frequency<br/>L/R Depth<br/>F/R Depth<br/>F/R Depth<br/>F/R Depth<br/>PAN Direction<br/>E/O Wave<br/>E/O Low Gain<br/>E/O High Frequency<br/>E/O High Frequency<br/>E/O High Gain<br/>E/O High Gain<br/>Diff Gain<br/>E/O Frequency<br/>LFO Depth<br/>Phase Shit/Offset<br/>Feedback Level<br/>E/O Low Frequency<br/>E/O Low Frequency<br/>E/O Low Gain<br/>Diffusion<br/>SER 2 (Variation,<br/>Parameter<br/>LFO Depth<br/>Phase Shit/Offset<br/>Feedback Level<br/>E/O Low Frequency<br/>E/O High Gain<br/>Diffusion<br/>SER 2 (Variation,<br/>Parameter<br/>LFO Depth<br/>Phase Shit/Offset<br/>Feedback Level<br/>E/O Low Gain<br/>E/O E/Frequency<br/>LFO Depth<br/>Phase Shit/Offset<br/>Feedback Level<br/>E/O Low Gain<br/>E/O Frequency<br/>LFO Depth<br/>Phase Shit/Offset<br/>Feedback Level<br/>E/O Low Gain<br/>Dry/Wet<br/>Stage<br/>LFO Phase Difference</td> | LFO Frequency<br>L/R Depth<br>F/R Depth<br>F/R Depth<br>F/R Depth<br>PAN Direction<br>E/O Wave<br>E/O Low Gain<br>E/O High Frequency<br>E/O High Frequency<br>E/O High Gain<br>E/O High Gain<br>Diff Gain<br>E/O Frequency<br>LFO Depth<br>Phase Shit/Offset<br>Feedback Level<br>E/O Low Frequency<br>E/O Low Frequency<br>E/O Low Gain<br>Diffusion<br>SER 2 (Variation,<br>Parameter<br>LFO Depth<br>Phase Shit/Offset<br>Feedback Level<br>E/O Low Frequency<br>E/O High Gain<br>Diffusion<br>SER 2 (Variation,<br>Parameter<br>LFO Depth<br>Phase Shit/Offset<br>Feedback Level<br>E/O Low Gain<br>E/O E/Frequency<br>LFO Depth<br>Phase Shit/Offset<br>Feedback Level<br>E/O Low Gain<br>E/O Frequency<br>LFO Depth<br>Phase Shit/Offset<br>Feedback Level<br>E/O Low Gain<br>Dry/Wet<br>Stage<br>LFO Phase Difference                                                                                                    |                                                                                                    |                                                                                                    |                                                                                                    |                                                                                                    |                                                                                                    |                                                  |                                                                                                    |                                                                                                    |                                                                                                    |                                                                                                    |                                                                                                    |                                                                                                    |                                                                                                    |                                            |                                                                                                    |                                                                                                    |                                                                                                    |                                                                                                    |                                                                                                    |                                                                                                    |                                                                                                    |                                                  |                                                                                                    |                                                                                                    |                                                                                                    |                                                                                                    |                                                                                                    |                                                                                                    |                                                                                                    |                                                  |                                                                                                    |                                                                                                    |
| No. 1 2 3 4 5 6 7 8 9 10 11 21 3 14 15 16 0 0. 1 2 3 4 5 6 7 8 9 10 11 21 3 14 15 16 0 0. 1 2 3 4 5 6 7 8 9 10 11 21 3 14 15 16 12 3 4 5 6 7 8 9 10 11 21 3                                                                                                    | Province (Critorius, y<br>Parameter<br>LFO Frequency<br>EQ Low Gain<br>EQ Low Gain<br>EQ Low Gain<br>EQ High Frequency<br>EQ High Gain<br>Dry/Wet<br>EQ Mid Grequency<br>EQ Mid Grequency<br>EQ Mid Width<br>EQ Mid Width<br>EQ Low Frequency<br>EQ Low Gain<br>EQ High Frequency<br>EQ Low Gain<br>EQ High Frequency<br>EQ Mid Gain<br>EQ Mid Gain<br>EQ Mid Gain<br>EQ Mid Frequency<br>EQ Mid Gain<br>EQ Mid Gain<br>EQ High Frequency<br>EQ Low Gain<br>EQ High Gain<br>Dry/Wet                                                                                                    | ariation, Insertion block)         Display         0.00Hz-39.7Hz         0.127         0.00S-50mS         32Hz-2.0kHz         -12-+12dB         500Hz-16.0kHz         -12-+12dB         D63>W ~ D=W ~ D <w63< td="">         100Hz-10.0kHz         -12-+12dB         0.00Hz-39.7Hz         0.12.0         Display         0.00Hz-39.7Hz         0.127         32Hz-2.0kHz         -12-+12dB         500Hz-16.0kHz         -12-+12dB         500Hz-16.0kHz         -12-+12dB         500Hz-10.0kHz         -12-+12dB         063&gt;W ~ D=W ~ D<w63< td="">         100Hz-10.0kHz         -12-+12dB         0.0-12.0         SPEAKER         SPEAKER         SPEAKER (Variation, Insertion I         Display         0.0-39.7Hz         0-127         32-2.0kHz         -12 - +12dB         500 - 16.0kHz         -12 - +12dB         500 - 16.0kHz         -12 - +12dB         500 - 16.0kHz         -12 - +12dB         500 - 16.0kHz     <td>WSB = 62           0.127           0.127           0.127           0.127           0.127           0.127           0.127           0.127           1.127           14.54           52-76           10-120           WSB = 69           Value           0-127           0.127           0.127           0.127           0.127           0.127           14-54           52-76           1.127           14-54           52-76           1.127           14-54           52-76           10-120           Solock)           MSB           Value           0-127           0-120           MSB           0-127           0-127           0-127           0-127           0-127           0-127           0-127           0-127           0-127           0-127           0-127           0-127           0</td><td>See Table<br/>table#1<br/>table#1<br/>table#19<br/>table#2<br/>table#3<br/>table#3<br/>table#3<br/>table#3<br/>table#3<br/>table#3<br/>table#3<br/>table#3<br/>table#3<br/>table#3<br/>table#3<br/>table#3<br/>table#3<br/>table#3<br/>table#1<br/>table#1<br/>table#1<br/>table#1<br/>table#3<br/>table#3<br/>table#3<br/>table#3<br/>table#3<br/>table#3<br/>table#3<br/>table#3<br/>table#3<br/>table#3<br/>table#3<br/>table#3<br/>table#19</td><td>6<br/>Control<br/>Control<br/>= 1<br/>= 2<br/>Control</td><td>No.           1         1           2         3           4         5           6         7           7         8           9         10           11         12           13         14           15         16           No.         1           111         12           12         3           4         5           6         7           8         9           10         11           12         3           4         5           6         7           8         9           10         1           11         12           3         4           5         6           6         7           8         9           10         11           12         3           3         4           5         6           6         7           8         9           10         11           11         13           13         <td< td=""><td>LFO Frequency<br/>L/R Depth<br/>F/R Depth<br/>F/R Depth<br/>F/R Depth<br/>PAN Direction<br/>LFO Wave<br/>EQ Low Gain<br/>EQ High Frequency<br/>EQ High Frequency<br/>EQ Mid Gain<br/>EQ Mid Gain<br/>EQ Mid Width<br/>Input Mode<br/>SER 1 (Chorus, Vi<br/>Parameter<br/>LFO Depth<br/>Phase Shitt Offset<br/>Feedback Level<br/>EQ Low Frequency<br/>LFO Depth<br/>Phase Shitt Offset<br/>Feedback Level<br/>EQ Low Frequency<br/>EQ High Gain<br/>Dry/Wet<br/>Stage<br/>Diffusion<br/>SER 2 (Variation,<br/>Parameter<br/>LFO Frequency<br/>LFO Depth<br/>Phase Shitt Offset<br/>Feedback Level<br/>EQ Low Gain<br/>EQ High Frequency<br/>EQ High Gain<br/>Dry/Wet<br/>EQ Low Gain<br/>EQ High Frequency<br/>EQ Low Gain<br/>EQ High Gain<br/>Dry/Wet<br/>Stage<br/>EQ Low Gain<br/>EQ High Gain<br/>Dry/Wet<br/>Stage<br/>LFO Phase Difference</td></td<></td></w63<></w63<>                | WSB = 62           0.127           0.127           0.127           0.127           0.127           0.127           0.127           0.127           1.127           14.54           52-76           10-120           WSB = 69           Value           0-127           0.127           0.127           0.127           0.127           0.127           14-54           52-76           1.127           14-54           52-76           1.127           14-54           52-76           10-120           Solock)           MSB           Value           0-127           0-120           MSB           0-127           0-127           0-127           0-127           0-127           0-127           0-127           0-127           0-127           0-127           0-127           0-127           0                                                                                                    | See Table<br>table#1<br>table#1<br>table#19<br>table#2<br>table#3<br>table#3<br>table#3<br>table#3<br>table#3<br>table#3<br>table#3<br>table#3<br>table#3<br>table#3<br>table#3<br>table#3<br>table#3<br>table#3<br>table#1<br>table#1<br>table#1<br>table#1<br>table#3<br>table#3<br>table#3<br>table#3<br>table#3<br>table#3<br>table#3<br>table#3<br>table#3<br>table#3<br>table#3<br>table#3<br>table#19                                                                                                    | 6<br>Control<br>Control<br>= 1<br>= 2<br>Control                                                                                                    | No.           1         1           2         3           4         5           6         7           7         8           9         10           11         12           13         14           15         16           No.         1           111         12           12         3           4         5           6         7           8         9           10         11           12         3           4         5           6         7           8         9           10         1           11         12           3         4           5         6           6         7           8         9           10         11           12         3           3         4           5         6           6         7           8         9           10         11           11         13           13 <td< td=""><td>LFO Frequency<br/>L/R Depth<br/>F/R Depth<br/>F/R Depth<br/>F/R Depth<br/>PAN Direction<br/>LFO Wave<br/>EQ Low Gain<br/>EQ High Frequency<br/>EQ High Frequency<br/>EQ Mid Gain<br/>EQ Mid Gain<br/>EQ Mid Width<br/>Input Mode<br/>SER 1 (Chorus, Vi<br/>Parameter<br/>LFO Depth<br/>Phase Shitt Offset<br/>Feedback Level<br/>EQ Low Frequency<br/>LFO Depth<br/>Phase Shitt Offset<br/>Feedback Level<br/>EQ Low Frequency<br/>EQ High Gain<br/>Dry/Wet<br/>Stage<br/>Diffusion<br/>SER 2 (Variation,<br/>Parameter<br/>LFO Frequency<br/>LFO Depth<br/>Phase Shitt Offset<br/>Feedback Level<br/>EQ Low Gain<br/>EQ High Frequency<br/>EQ High Gain<br/>Dry/Wet<br/>EQ Low Gain<br/>EQ High Frequency<br/>EQ Low Gain<br/>EQ High Gain<br/>Dry/Wet<br/>Stage<br/>EQ Low Gain<br/>EQ High Gain<br/>Dry/Wet<br/>Stage<br/>LFO Phase Difference</td></td<>             | LFO Frequency<br>L/R Depth<br>F/R Depth<br>F/R Depth<br>F/R Depth<br>PAN Direction<br>LFO Wave<br>EQ Low Gain<br>EQ High Frequency<br>EQ High Frequency<br>EQ Mid Gain<br>EQ Mid Gain<br>EQ Mid Width<br>Input Mode<br>SER 1 (Chorus, Vi<br>Parameter<br>LFO Depth<br>Phase Shitt Offset<br>Feedback Level<br>EQ Low Frequency<br>LFO Depth<br>Phase Shitt Offset<br>Feedback Level<br>EQ Low Frequency<br>EQ High Gain<br>Dry/Wet<br>Stage<br>Diffusion<br>SER 2 (Variation,<br>Parameter<br>LFO Frequency<br>LFO Depth<br>Phase Shitt Offset<br>Feedback Level<br>EQ Low Gain<br>EQ High Frequency<br>EQ High Gain<br>Dry/Wet<br>EQ Low Gain<br>EQ High Frequency<br>EQ Low Gain<br>EQ High Gain<br>Dry/Wet<br>Stage<br>EQ Low Gain<br>EQ High Gain<br>Dry/Wet<br>Stage<br>LFO Phase Difference                                                                                                    |                                                                                                    |                                                                                                    |                                                                                                    |                                                                                                    |                                                                                                    |                                                  |                                                                                                    |                                                                                                    |                                                                                                    |                                                                                                    |                                                                                                    |                                                                                                    |                                                                                                    |                                            |                                                                                                    |                                                                                                    |                                                                                                    |                                                                                                    |                                                                                                    |                                                                                                    |                                                                                                    |                                                  |                                                                                                    |                                                                                                    |                                                                                                    |                                                                                                    |                                                                                                    |                                                                                                    |                                                                                                    |                                                  |                                                                                                    |                                                                                                    |
| The second second sec                                                                                                    | Provide (Chorles, V<br>Parameter<br>LFO Frequency<br>LFO Frequency<br>EQ Low Frequency<br>EQ Low Gain<br>EQ High Gain<br>EQ Mid Gain<br>EQ Mid Gain<br>EQ Mid Gain<br>EQ Mid Gain<br>EQ Mid Gain<br>EQ Mid Gain<br>EQ Mid Gain<br>EQ Mid Frequency<br>EQ Low Frequency<br>EQ Low Frequency<br>EQ Low Gain<br>EQ Mid Frequency<br>EQ Mid Frequency<br>EQ Mid Frequency<br>EQ Mid Gain<br>EQ Mid Width<br>EQ Mid Frequency<br>EQ Mid Frequency<br>EQ Mid Frequency<br>EQ Mid Gain<br>EQ Mid Width<br>EQ Mid Frequency<br>EQ Mid Frequency<br>EQ Mid Gain<br>EQ Mid Width<br>EQ Mid Frequency<br>EQ Mid Gain<br>EQ Mid Gain<br>EQ High Frequency<br>EQ Low Frequency<br>EQ Low Gain<br>EQ High Gain<br>DryWet                                                                                                    | ariation, Insertion block)         Display         0.00Hz-33.7Hz         0.127         0.00S-50mS         32Hz-2.0kHz         -12-+12dB         500Hz-16.0kHz         -12-+12dB         D63>W ~ D=W ~ D <w63< td="">         100Hz-10.0kHz         -12++12dB         0.00Hz-39.7Hz         0.127         Display         0.00Hz-39.7Hz         0-127         32Hz-2.0kHz         -12-+12dB         D63&gt;W ~ D=W ~ D<w63< td="">         100Hz-10.0kHz         -12-+12dB         D63&gt;W ~ D=W ~ D<w63< td="">         100Hz-10.0kHz         -12++12dB         100Hz-10.0kHz         -12++12dB         0.0-33.7Hz         0-127         SPEAKER         SPEAKER (Variation, Insertion I         Display         0.0-127         32-2.0kHz         -12 - +12dB         500 - 16.0kHz         -12 - +12dB         500 - 16.0kHz         -12 - +12dB         500 - 16.0kHz         -12 - +12dB         503 - W - D=W ~ D<w=63< td=""> </w=63<></w63<></w63<></w63<>                                                                                                    | MSB = 60           0.127           0.127           0.127           0.127           0.127           0.127           0.127           0.127           1.127           14.54           52-76           10-120           MSB = 69           Value           0.127           0.127           0.127           11.127           14.54           52-76           28-58           52-76           10-120           4-40           52-76           1127           14.54           52-76           127           0.127           14-54           52-76           10-120           MSB           Value           0.127           0.127           4-40           52-76           127           0.127           4-40           52-76           127           0.127           4-40           52-76 <t< td=""><td>See Table           table#1           table#19           table#3           table#3           table#3           table#3           table#3           table#3           table#3           table#3           table#3           table#3           table#3           table#3           table#3           table#3           table#3           table#3           table#4           table#3           table#3           table#3           table#3           table#3           table#3           table#3           table#3           table#15           table#3           table#3           table#3           table#3           table#3           table#3           table#3           table#3           table#3           table#3           table#3           table#3           table#3           table#3           table#3</td><td>6<br/>Control<br/>Control<br/>= 1<br/>= 2<br/>Control</td><td>No.           1         2           3         4           5         6           7         7           8         9           9         10           11         12           133         14           155         16           No.         11           1         2           3         4           5         5           6         7           7         8           9         9           10         11           12         133           14         15           16         7           PHA.         No.           11         12           133         14           15         16           11         12           13         14           11         12           13         14           14         15           16         16</td><td>LFO Frequency<br/>L/R Depth<br/>F/R Depth<br/>F/R Depth<br/>F/R Depth<br/>PAN Direction<br/>E/O Wave<br/>E/O Low Frequency<br/>E/O Low Gain<br/>E/O High Frequency<br/>E/O Mid Gain<br/>E/O Mid Gain<br/>E/O Mid Gain<br/>E/O Mid Gain<br/>E/O Trequency<br/>LFO Depth<br/>Phase Shift Offset<br/>Feedback Level<br/>E/O Low Frequency<br/>E/O Low Gain<br/>E/O High Frequency<br/>E/O High Cain<br/>Dry/Wet<br/>Stage<br/>Diffusion<br/>E/O High Clear<br/>Feedback Level<br/>E/O Low Gain<br/>E/O High Clear<br/>E/O High Clear<br/>Feedback Level<br/>E/O Low Gain<br/>E/O High Clear<br/>E/O High Clear<br/>E/O Low Frequency<br/>LFO Depth<br/>Phase Shift Offset<br/>Feedback Level<br/>E/O Low Frequency<br/>LFO Depth<br/>Phase Shift Offset<br/>Feedback Level<br/>E/O Low Frequency<br/>LFO Depth<br/>Phase Shift Offset<br/>Feedback Level<br/>E/O Low Frequency<br/>E/O Lepth Clear<br/>E/O High Clear<br/>E/O High Clear<br/>E/O H</td></t<>                                                                                                    | See Table           table#1           table#19           table#3           table#3           table#3           table#3           table#3           table#3           table#3           table#3           table#3           table#3           table#3           table#3           table#3           table#3           table#3           table#3           table#4           table#3           table#3           table#3           table#3           table#3           table#3           table#3           table#3           table#15           table#3           table#3           table#3           table#3           table#3           table#3           table#3           table#3           table#3           table#3           table#3           table#3           table#3           table#3           table#3                                                                                                    | 6<br>Control<br>Control<br>= 1<br>= 2<br>Control                                                                                                    | No.           1         2           3         4           5         6           7         7           8         9           9         10           11         12           133         14           155         16           No.         11           1         2           3         4           5         5           6         7           7         8           9         9           10         11           12         133           14         15           16         7           PHA.         No.           11         12           133         14           15         16           11         12           13         14           11         12           13         14           14         15           16         16                                                                                                    | LFO Frequency<br>L/R Depth<br>F/R Depth<br>F/R Depth<br>F/R Depth<br>PAN Direction<br>E/O Wave<br>E/O Low Frequency<br>E/O Low Gain<br>E/O High Frequency<br>E/O Mid Gain<br>E/O Mid Gain<br>E/O Mid Gain<br>E/O Mid Gain<br>E/O Trequency<br>LFO Depth<br>Phase Shift Offset<br>Feedback Level<br>E/O Low Frequency<br>E/O Low Gain<br>E/O High Frequency<br>E/O High Cain<br>Dry/Wet<br>Stage<br>Diffusion<br>E/O High Clear<br>Feedback Level<br>E/O Low Gain<br>E/O High Clear<br>E/O High Clear<br>Feedback Level<br>E/O Low Gain<br>E/O High Clear<br>E/O High Clear<br>E/O Low Frequency<br>LFO Depth<br>Phase Shift Offset<br>Feedback Level<br>E/O Low Frequency<br>LFO Depth<br>Phase Shift Offset<br>Feedback Level<br>E/O Low Frequency<br>LFO Depth<br>Phase Shift Offset<br>Feedback Level<br>E/O Low Frequency<br>E/O Lepth Clear<br>E/O High Clear<br>E/O High Clear<br>E/O H          |                                                                                                    |                                                                                                    |                                                                                                    |                                                                                                    |                                                                                                    |                                                  |                                                                                                    |                                                                                                    |                                                                                                    |                                                                                                    |                                                                                                    |                                                                                                    |                                                                                                    |                                            |                                                                                                    |                                                                                                    |                                                                                                    |                                                                                                    |                                                                                                    |                                                                                                    |                                                                                                    |                                                  |                                                                                                    |                                                                                                    |                                                                                                    |                                                                                                    |                                                                                                    |                                                                                                    |                                                                                                    |                                                  |                                                                                                    |                                                                                                    |

| IP                                                                                                    | SIM.+ROTARY SPE                                                                                                    | AKER (Variation, Insertion blog                                                                                                    | ck) MSB = 6                                                                                                    | 59, LSB = 3                                                                                                    |                                                                                                    |
|----------------------------------------------------------------------------------------------------|----------------------------------------------------------------------------------------------------|----------------------------------------------------------------------------------------------------|----------------------------------------------------------------------------------------------------|----------------------------------------------------------------------------------------------------|----------------------------------------------------------------------------------------------------|
| ).<br>1                                                                                                    | Parameter<br>LFO Frequency                                                                                                    | 0.0~39.7Hz                                                                                                    | Value<br>0-127                                                                                                    | See Table<br>table#1                                                                                                    | Control                                                                                                    |
| 2                                                                                                    | LFO Depth                                                                                                    | 0~127                                                                                                    | 0-127                                                                                                    | table#19                                                                                                    |                                                                                                    |
| 3                                                                                                    | AMP Type                                                                                                    | Off,Stack,Combo,Tube                                                                                                    | 0-3                                                                                                    |                                                                                                    |                                                                                                    |
| 4                                                                                                    |                                                                                                    |                                                                                                    |                                                                                                    |                                                                                                    |                                                                                                    |
| 6                                                                                                    | EQ Low Frequency                                                                                                    | 32~2.0kHz                                                                                                    | 4-40                                                                                                    | table#3                                                                                                    |                                                                                                    |
| 7 8                                                                                                    | EQ Low Gain<br>EQ High Frequency                                                                                                    | -12 ~ +12dB<br>500 ~ 16.0kHz                                                                                                    | 52-76<br>28-58                                                                                                    | table#3                                                                                                    |                                                                                                    |
| 9                                                                                                    | EQ High Gain                                                                                                    | -12 ~ +12dB                                                                                                    | 52-76                                                                                                    | table#3                                                                                                    |                                                                                                    |
| 0                                                                                                    | Dry/Wet                                                                                                    | D63>W ~ D=W ~ D <w=63< td=""><td>1-127</td><td>table#15</td><td></td></w=63<>                                                                                                    | 1-127                                                                                                    | table#15                                                                                                    |                                                                                                    |
| 1                                                                                                    |                                                                                                    |                                                                                                    |                                                                                                    |                                                                                                    |                                                                                                    |
| 2                                                                                                    |                                                                                                    |                                                                                                    |                                                                                                    |                                                                                                    |                                                                                                    |
| 3                                                                                                    | Ditur                                                                                                    | 0.407                                                                                                    | 0.407                                                                                                    |                                                                                                    |                                                                                                    |
| 4<br>5                                                                                                    | LPF Cuttoff                                                                                                    | 0~127<br>1kHz~Thru                                                                                                    | 34-60                                                                                                    | table#3                                                                                                    |                                                                                                    |
| 6                                                                                                    | Output Level                                                                                                    | 0~127                                                                                                    | 0-127                                                                                                    | table#18                                                                                                    |                                                                                                    |
| F٨                                                                                                    | IOLO (Variation Ins                                                                                                    | ertion block)                                                                                                    | MSB = 70                                                                                                    |                                                                                                    |                                                                                                    |
| ).                                                                                                    | Parameter                                                                                                    | Display                                                                                                    | Value                                                                                                    | See Table                                                                                                    | Control                                                                                                    |
| 2                                                                                                    | AM Depth                                                                                                    | 0~127                                                                                                    | 0-127                                                                                                    | 10010#1                                                                                                    | •                                                                                                    |
| 3                                                                                                    | PM Depth                                                                                                    | 0~127                                                                                                    | 0-127                                                                                                    |                                                                                                    |                                                                                                    |
| 4                                                                                                    |                                                                                                    |                                                                                                    |                                                                                                    |                                                                                                    |                                                                                                    |
| 6                                                                                                    | EQ Low Frequency                                                                                                    | 32Hz~2.0kHz                                                                                                    | 4-40                                                                                                    | table#3                                                                                                    |                                                                                                    |
| 7                                                                                                    | EQ Low Gain                                                                                                    | -12~+12dB                                                                                                    | 52-76                                                                                                    | toble#2                                                                                                    |                                                                                                    |
| °                                                                                                    | EQ High Gain                                                                                                    | -12~+12dB                                                                                                    | 20-58<br>52-76                                                                                                    | IdDIC#3                                                                                                    |                                                                                                    |
| 0                                                                                                    |                                                                                                    |                                                                                                    |                                                                                                    |                                                                                                    |                                                                                                    |
| <u>،</u> ا                                                                                                    | EO Mid Froqueras                                                                                                    | 100Hz-10.0kHz                                                                                                    | 14 54                                                                                                    | table#2                                                                                                    |                                                                                                    |
| 2                                                                                                    | EQ Mid Gain                                                                                                    | -12~+12dB                                                                                                    | 52-76                                                                                                    | ເລມເປ#ວ                                                                                                    |                                                                                                    |
| 3                                                                                                    | EQ Mid Width                                                                                                    | 1.0~12.0                                                                                                    | 10-120                                                                                                    |                                                                                                    |                                                                                                    |
| 4                                                                                                    | LFO Phase Difference                                                                                                    | -180~+180deg(resolution=3deg.)                                                                                                    | 4-124<br>0-1                                                                                                    |                                                                                                    |                                                                                                    |
| 6                                                                                                    | put mous                                                                                                    |                                                                                                    | 0-1                                                                                                    |                                                                                                    |                                                                                                    |
| тс                                                                                                    | ) PAN (Variation, Ins                                                                                                    | ertion block)                                                                                                    | MSB = 71. L                                                                                                    | SB = 0. 16-2                                                                                                    | 2 (or 16-)                                                                                                    |
| ).<br>_                                                                                                    | Parameter                                                                                                    | Display                                                                                                    | Value                                                                                                    | See Table                                                                                                    | Control                                                                                                    |
| 1                                                                                                    | LFO Frequency                                                                                                    | 0.00Hz~39.7Hz                                                                                                    | 0-127                                                                                                    | table#1                                                                                                    | •                                                                                                    |
| 3                                                                                                    | F/R Depth                                                                                                    | 0~127                                                                                                    | 0-127                                                                                                    |                                                                                                    |                                                                                                    |
| 4                                                                                                    | PAN Direction                                                                                                    | L<->R,L->R,L<-R,Lturn,Rturn,L/R                                                                                                    | 0-5                                                                                                    |                                                                                                    |                                                                                                    |
| 5                                                                                                    | EQ Low Frequence:                                                                                                    | 32Hz_2 0kHz                                                                                                    | 4-40                                                                                                    | table#2                                                                                                    |                                                                                                    |
| 7                                                                                                    | EQ Low Frequency<br>EQ Low Gain                                                                                                    | -12~+12dB                                                                                                    | 52-76                                                                                                    | ເລມເປ#ວ                                                                                                    |                                                                                                    |
| 8                                                                                                    | EQ High Frequency                                                                                                    | 500Hz~16.0kHz                                                                                                    | 28-58                                                                                                    | table#3                                                                                                    |                                                                                                    |
| 9                                                                                                    | EQ High Gain                                                                                                    | -12~+12dB                                                                                                    | 52-76                                                                                                    |                                                                                                    |                                                                                                    |
| ۲                                                                                                    |                                                                                                    |                                                                                                    |                                                                                                    |                                                                                                    |                                                                                                    |
| 1                                                                                                    | EQ Mid Frequency                                                                                                    | 100Hz~10.0kHz                                                                                                    | 14-54                                                                                                    | table#3                                                                                                    |                                                                                                    |
| 23                                                                                                    | EQ Mid Gain<br>EQ Mid Width                                                                                                    | 1.0~12.0                                                                                                    | 52-76<br>10-120                                                                                                    |                                                                                                    |                                                                                                    |
| 4                                                                                                    |                                                                                                    |                                                                                                    | 1.1.20                                                                                                    |                                                                                                    |                                                                                                    |
| 5                                                                                                    |                                                                                                    |                                                                                                    |                                                                                                    |                                                                                                    |                                                                                                    |
| -                                                                                                    |                                                                                                    |                                                                                                    |                                                                                                    |                                                                                                    | 1                                                                                                    |
| 0.                                                                                                    | Parameter                                                                                                    | Display                                                                                                    | Value                                                                                                    | LOB = 1<br>See Table                                                                                                    | Control                                                                                                    |
|                                                                                                    |                                                                                                    |                                                                                                    | 0-127                                                                                                    | 4-1-1-114                                                                                                    |                                                                                                    |
| 1                                                                                                    | LFO Frequency                                                                                                    | 0.00Hz~39.7Hz                                                                                                    | 0.407                                                                                                    | table#1                                                                                                    | •                                                                                                    |
| 1<br>2<br>3                                                                                                    | LFO Frequency<br>L/R Depth<br>F/R Depth                                                                                                    | 0.00Hz~39.7Hz<br>0~127<br>0~127                                                                                                    | 0-127<br>0-127                                                                                                    | table#1                                                                                                    | •                                                                                                    |
| 1<br>2<br>3<br>4                                                                                                    | LFO Frequency<br>L/R Depth<br>F/R Depth<br>PAN Direction                                                                                                    | 0.00Hz~39.7Hz<br>0~127<br>0~127<br>L<->R,L->R,L<-R,Lturn,Rturn,L/R                                                                                                    | 0-127<br>0-127<br>0-5                                                                                                    | table#1                                                                                                    | •                                                                                                    |
| 1<br>2<br>3<br>4<br>5                                                                                                    | LFO Frequency<br>L/R Depth<br>F/R Depth<br>PAN Direction<br>LFO Wave                                                                                                    | 0.00Hz~39.7Hz<br>0~127<br>0~127<br>L<>>R,L>>R,L<>R,Lturn,Rturn,L/R<br>0~28<br>23Hz 2 0.0Hz                                                                                                    | 0-127<br>0-127<br>0-5<br>0-28                                                                                                    | table#1                                                                                                    | •                                                                                                    |
| 1<br>2<br>3<br>4<br>5<br>6<br>7                                                                                                    | LFO Frequency<br>L/R Depth<br>F/R Depth<br>PAN Direction<br>LFO Wave<br>EQ Low Frequency<br>EQ Low Gain                                                                                                    | 0.00Hz-39.7Hz<br>0-127<br>0-127<br>L<>R,L->R,L<-R,Ltrm,Rturn,L/R<br>0-28<br>32Hz-2.0kHz<br>-12++12dB                                                                                                    | 0-127<br>0-127<br>0-5<br>0-28<br>4-40<br>52-76                                                                                                    | table#1                                                                                                    | •                                                                                                    |
| 1<br>2<br>3<br>4<br>5<br>6<br>7<br>8                                                                                                    | LFO Frequency<br>L/R Depth<br>F/R Depth<br>PAN Direction<br>LFO Wave<br>EQ Low Frequency<br>EQ Low Gain<br>EQ High Frequency                                                                                                    | 0.00Hz-39.7Hz<br>0-127<br>0-127<br>0-28<br>228,L->R,L- <r,lturn,rturn,l r<br="">0-28<br/>32Hz-2.0KHz<br/>-12-+12dB<br/>500Hz-16.0KHz</r,lturn,rturn,l>                                                                                                    | 0-127<br>0-127<br>0-5<br>0-28<br>4-40<br>52-76<br>28-58                                                                                                    | table#1<br>table#3<br>table#3                                                                                                    | •                                                                                                    |
| 1<br>2<br>3<br>4<br>5<br>6<br>7<br>8<br>9                                                                                                    | LFO Frequency<br>L/R Depth<br>F/R Depth<br>PAN Direction<br>LFO Wave<br>EQ Low Frequency<br>EQ Low Gain<br>EQ High Frequency<br>EQ High Gain                                                                                                    | 0.00Hz-33.7Hz<br>0-127<br>0-127<br>0-28<br>32Hz-2.0kHz<br>-12+12dB<br>500Hz-16.0kHz<br>-12+12dB                                                                                                    | 0-127<br>0-127<br>0-5<br>0-28<br>4-40<br>52-76<br>28-58<br>52-76                                                                                                    | table#1<br>table#3<br>table#3                                                                                                    | •                                                                                                    |
| 1<br>2<br>3<br>4<br>5<br>6<br>7<br>8<br>9<br>0                                                                                                    | LFO Frequency<br>L/R Depth<br>F/R Depth<br>PAN Direction<br>LFO Wave<br>EQ Low Frequency<br>EQ Low Gain<br>EQ High Frequency<br>EQ High Gain                                                                                                    | 0.00Hz-39.7Hz<br>0-127<br>0-127<br>L<>-R_L>R_L<-R_LLum,Rtum,L/R<br>0-28<br>32Hz-2.0kHz<br>-12-+12dB<br>500Hz-16.0kHz<br>-12-+12dB                                                                                                    | 0-127<br>0-127<br>0-5<br>0-28<br>4-40<br>52-76<br>28-58<br>52-76                                                                                                    | table#1<br>table#3<br>table#3                                                                                                    | •                                                                                                    |
| 1<br>2<br>3<br>4<br>5<br>6<br>7<br>8<br>9<br>0                                                                                                    | LFO Frequency<br>L/R Depth<br>F/R Depth<br>F/R Depth<br>PAN Direction<br>LFO Wave<br>EQ Low Frequency<br>EQ Low Gain<br>EQ High Frequency<br>EQ High Gain                                                                                                    | 0.00Hz-39.7Hz<br>0-127<br>0-127<br>L<>R,L <r,l<r,l<r,lturn,rturn,l r<br="">0-28<br/>32Hz-2.0kHz<br/>-12-+12dB<br/>500Hz-16.0kHz<br/>-12-+12dB<br/>100Hz-10.0kHz</r,l<r,l<r,lturn,rturn,l>                                                                                                    | 0.127<br>0.127<br>0.5<br>0.28<br>4.40<br>52.76<br>28.58<br>52.76                                                                                                    | table#1<br>table#3<br>table#3<br>table#3                                                                                                    | •                                                                                                    |
| 1<br>2<br>3<br>4<br>5<br>6<br>7<br>8<br>9<br>0<br>1<br>2<br>3                                                                                                    | LFO Frequency<br>L/R Depth<br>F/R Depth<br>F/R Depth<br>F/R Depth<br>D Direction<br>LFO Wave<br>EQ Low Gain<br>EQ High Frequency<br>EQ High Gain<br>EQ Mid Frequency<br>EQ Mid Gain<br>EQ Mid Gain                                                                                                    | 0.00Hz-33.7Hz<br>0-127<br>0-127<br>0-28<br>32Hz-2.0kHz<br>-12-+12dB<br>500Hz-16.0kHz<br>-12++12dB<br>100Hz-10.0kHz<br>-12+12dB                                                                                                    | 0-127<br>0-127<br>0-5<br>0-28<br>4-40<br>52-76<br>28-58<br>52-76<br>14-54<br>52-76                                                                                                    | table#3<br>table#3<br>table#3                                                                                                    | •                                                                                                    |
| 1<br>2<br>3<br>4<br>5<br>6<br>7<br>8<br>9<br>0<br>1<br>2<br>3<br>4                                                                                                    | LFO Frequency<br>L/R Depth<br>F/R Depth<br>PAN Direction<br>LFO Wave<br>EQ Low Frequency<br>EQ Low Gain<br>EQ High Frequency<br>EQ High Gain<br>EQ Mid Frequency<br>EQ Mid Gain<br>EQ Mid Width                                                                                                    | 0.00Hz-39.7Hz<br>0-127<br>0-127<br>0-28<br>32Hz-2.0kHz<br>-12-+12dB<br>500Hz-16.0kHz<br>-12-+12dB<br>100Hz-10.0kHz<br>-12-+12dB<br>100Hz-10.0kHz<br>-12-+12dB                                                                                                    | 0-127<br>0-127<br>0-5<br>0-5<br>0-28<br>4-40<br>52-76<br>28-58<br>52-76<br>14-54<br>52-76<br>10-120                                                                                                    | table#3<br>table#3<br>table#3                                                                                                    |                                                                                                    |
| 1<br>2<br>3<br>4<br>5<br>6<br>7<br>8<br>9<br>0<br>1<br>2<br>3<br>4<br>5<br>6<br>7<br>8<br>9<br>0                                                                                                    | LFO Frequency<br>L/R Depth<br>F/R Depth<br>PAN Direction<br>LFO Wave<br>EQ Low Frequency<br>EQ Low Gain<br>EQ High Frequency<br>EQ High Gain<br>EQ Mid Frequency<br>EQ Mid Gain<br>EQ Mid Width<br>Input Mode                                                                                                    | 0.00Hz-39.7Hz<br>0-127<br>0-127<br>0-28<br>32Hz-2.0kHz<br>-12-+12dB<br>500Hz-16.0kHz<br>-12-+12dB<br>100Hz-10.0kHz<br>-12-+12dB<br>1.0-12.0<br>Mono,Stereo                                                                                                    | 0-127<br>0-127<br>0-28<br>4-40<br>52-76<br>28-58<br>52-76<br>14-54<br>52-76<br>10-120<br>0-1                                                                                                    | table#3<br>table#3<br>table#3                                                                                                    |                                                                                                    |
| 1<br>2<br>3<br>4<br>5<br>6<br>7<br>8<br>9<br>0<br>1<br>2<br>3<br>4<br>5<br>6                                                                                                    | LFO Frequency<br>LR Depth<br>F/R Depth<br>PAN Direction<br>LFO Wave<br>EQ Low Gain<br>EQ High Frequency<br>EQ High Frequency<br>EQ High Gain<br>EQ Mid Grequency<br>EQ Mid Gain<br>EQ Mid Gain<br>EQ Mid Gain                                                                                                    | 0.00Hz-33.7Hz<br>0-127<br>0-127<br>L<>R_L>R_L <r_llum,rtum,l r<br="">32Hz-2.0kHz<br/>-12-+120B<br/>500Hz-16.0kHz<br/>-12-+12dB<br/>100Hz-10.0kHz<br/>-12-+12dB<br/>1.0-12.0<br/>Mono,Stereo</r_llum,rtum,l>                                                                                                    | 0-127<br>0-127<br>0-5<br>0-28<br>4-40<br>52-76<br>28-58<br>52-76<br>14-54<br>52-76<br>10-120<br>0-1                                                                                                    | table#3<br>table#3<br>table#3                                                                                                    |                                                                                                    |
| 1<br>2<br>3<br>4<br>5<br>6<br>7<br>8<br>9<br>0<br>1<br>2<br>3<br>4<br>5<br>6<br>7<br>8<br>9<br>0<br>1<br>2<br>3<br>4<br>5<br>6<br>7<br>8<br>9<br>0                                                                                                    | LFO Frequency<br>LR Depth<br>F/R Depth<br>PAN Direction<br>LFO Wave<br>EQ Low Gain<br>EQ High Frequency<br>EQ High Frequency<br>EQ Mid Grequency<br>EQ Mid Grequency<br>EQ Mid Grequency<br>EQ Mid Width<br>Input Mode                                                                                                    | 0.00Hz-39.7Hz<br>0-127<br>0-127<br>L<>-R,L<-R,Lturn,Rturn,L/R<br>0-28<br>32Hz-2.0Hz<br>-12-+12dB<br>500Hz-16.0KHz<br>-12-+12dB<br>100Hz-10.0KHz<br>-12-+12dB<br>1.0-12.0<br>Mono,Stereo<br>ttion, Insertion block)<br>Display                                                                                                    | 0-127<br>0-127<br>0-5<br>0-28<br>4-40<br>52-76<br>28-58<br>52-76<br>14-54<br>52-76<br>10-120<br>0-1<br>MSB = 72,<br>Value                                                                                                    | table#1<br>table#3<br>table#3<br>table#3<br><b>LSB = 0, 16</b><br>See Table                                                                                                    | 5, 17, 18<br>Control                                                                                                    |
| 1<br>2<br>3<br>4<br>5<br>6<br>7<br>8<br>9<br>0<br>1<br>2<br>3<br>4<br>5<br>6<br>7<br>8<br>9<br>0<br>1<br>2<br>3<br>4<br>5<br>6<br>7<br>8<br>9<br>0<br>1<br>2<br>3<br>4<br>5<br>6<br>7<br>8<br>9<br>0<br>1<br>2<br>3<br>4<br>5<br>6<br>7<br>8<br>9<br>0<br>1<br>1<br>2<br>3<br>4<br>5<br>6<br>7<br>1<br>2<br>3<br>4<br>5<br>6<br>7<br>1<br>2<br>3<br>4<br>5<br>6<br>7<br>1<br>2<br>3<br>4<br>5<br>6<br>7<br>1<br>2<br>3<br>4<br>5<br>6<br>7<br>1<br>2<br>3<br>4<br>5<br>6<br>7<br>1<br>2<br>3<br>4<br>5<br>6<br>7<br>1<br>2<br>3<br>4<br>5<br>6<br>7<br>7<br>8<br>9<br>0<br>1<br>2<br>3<br>4<br>5<br>6<br>7<br>7<br>8<br>9<br>0<br>1<br>2<br>3<br>4<br>5<br>6<br>7<br>7<br>8<br>9<br>0<br>1<br>2<br>3<br>4<br>5<br>6<br>7<br>7<br>8<br>9<br>0<br>1<br>2<br>3<br>4<br>5<br>5<br>6<br>7<br>7<br>8<br>9<br>0<br>1<br>2<br>3<br>4<br>5<br>5<br>6<br>7<br>7<br>8<br>9<br>0<br>1<br>2<br>3<br>4<br>5<br>5<br>6<br>7<br>7<br>8<br>9<br>0<br>1<br>2<br>3<br>4<br>5<br>5<br>7<br>8<br>9<br>0<br>1<br>2<br>3<br>4<br>5<br>5<br>7<br>8<br>9<br>0<br>1<br>2<br>3<br>4<br>5<br>5<br>7<br>8<br>9<br>0<br>1<br>2<br>3<br>4<br>5<br>5<br>7<br>8<br>9<br>0<br>1<br>2<br>3<br>1<br>2<br>3<br>4<br>5<br>5<br>7<br>1<br>2<br>3<br>1<br>2<br>3<br>4<br>5<br>5<br>7<br>1<br>2<br>3<br>1<br>2<br>3<br>1<br>2<br>3<br>2<br>3<br>4<br>5<br>5<br>7<br>7<br>8<br>9<br>1<br>2<br>3<br>4<br>5<br>5<br>1<br>2<br>3<br>1<br>1<br>2<br>3<br>4<br>5<br>5<br>1<br>2<br>3<br>1<br>2<br>3<br>1<br>2<br>3<br>1<br>2<br>3<br>1<br>2<br>3<br>4<br>5<br>5<br>1<br>2<br>3<br>1<br>2<br>3<br>1<br>2<br>3<br>1<br>2<br>3<br>1<br>2<br>3<br>1<br>2<br>3<br>1<br>2<br>3<br>2<br>3                                                                                                    | LFO Frequency<br>LR Depth<br>F/R Depth<br>PAN Direction<br>LFO Wave<br>EQ Low Frequency<br>EQ Low Gain<br>EQ High Frequency<br>EQ Mid Frequency<br>EQ Mid Gain<br>EQ Mid Gain<br>EQ Mid Width<br>Input Mode<br>SER 1 (Chorus, Varia<br>Parameter<br>LFO Frequency                                                                                                    | 0.00Hz-39.7Hz<br>0-127<br>0-127<br>L<>R,L>R,L <r,lturn,rturn,l r<br="">0-28<br/>32Hz-2.0kHz<br/>-12-+12dB<br/>500Hz-16.0kHz<br/>-12-+12dB<br/>100Hz-10.0kHz<br/>-12+12dB<br/>100Hz-10.0kHz<br/>-12+12dB<br/>1.0-12.0<br/>Mono,Stereo<br/><b>ttion, Insertion block)</b><br/>Display<br/>0.00Hz-39.7Hz</r,lturn,rturn,l>                                                                                                    | 0-127<br>0-127<br>0-5<br>0-28<br>4-40<br>52-76<br>28-58<br>52-76<br>14-54<br>52-76<br>14-54<br>52-76<br>10-120<br>0-1<br>WSB = 72,<br>Value<br>0-127                                                                                                    | table#3<br>table#3<br>table#3<br>table#3<br>table#3<br>See Table<br>table#1                                                                                                    | 5, <b>17, 18</b><br>Control                                                                                                    |
| 1 2 3 4 5 6 7 8 9 0 1 2 3 4 5 6 . 1 2 3 4 5 6 . 1 2 3                                                                                                    | LFO Frequency<br>L/R Depth<br>F/R Depth<br>F/R Depth<br>PAN Direction<br>LFO Wave<br>EQ Low Gain<br>EQ High Frequency<br>EQ High Frequency<br>EQ Mid Gain<br>EQ Mid Gain<br>EQ Mid Gain<br>EQ Mid Width<br>Input Mode<br>BER 1 (Chorus, Varia<br>Parameter<br>LFO Frequency<br>LFO Depth<br>Bhoro Bhit Official                                                                                                    | 0.00Hz-39.7Hz<br>0-127<br>0-127<br>1           0-127<br>0-28<br>32Hz-2.0kHz<br>-12-+12dB<br>500Hz-16.0kHz<br>-12-+12dB<br>100Hz-10.0kHz<br>-12+12dB<br>1.0-12.0<br>Mono,Stereo<br>ttion, Insertion block)<br>Display<br>0.00Hz-39.7Hz<br>0-127<br>0-127<br>0-127                                                                                                    | 0-127<br>0-127<br>0-5<br>0-28<br>4-40<br>52-76<br>28-58<br>52-76<br>14-54<br>52-76<br>10-120<br>0-1<br>Value<br>0-127<br>0-127<br>0-127<br>0-127<br>0-127                                                                                                    | table#1<br>table#3<br>table#3<br>table#3<br>table#3<br><u>LSB = 0, 16</u><br><u>See Table</u><br>table#19                                                                                                    | 5, <b>17, 18</b><br>Control                                                                                                    |
| 1 2 3 4 5 6 7 8 9 0 1 2 3 4 5 6 . 1 2 3 4 5 6 . 1 2 3 4                                                                                                    | LFO Frequency<br>L/R Depth<br>F/R Depth<br>F/R Depth<br>PAN Direction<br>LFO Wave<br>EQ Low Gain<br>EQ High Frequency<br>EQ High Frequency<br>EQ Mid Gain<br>EQ Mid Gain<br>EQ Mid Gain<br>EQ Mid Gain<br>EQ Mid Width<br>Input Mode<br>SER 1 (Chorus, Varia<br>Parameter<br>LFO Frequency<br>LFO Frequency<br>LFO Depth<br>Phase Shift Offset<br>Feedback Level                                                                                                    | 0.00Hz-39.7Hz<br>0-127<br>0-127<br>0-28<br>0-28<br>0-28<br>0-28<br>0-24<br>0-28<br>0-24<br>0-24<br>0-24<br>0-24<br>0-24<br>0-24<br>12-+12dB<br>500Hz-16.0kHz<br>-12-+12dB<br>1.0-12.0<br>Mono,Stereo<br><b>ttion, Insertion block)</b><br>Display<br>0.00Hz-39.7Hz<br>0-127<br>0-127<br>0-32-45<br>0.00Hz-39.7Hz                                                                                                    | 0-127<br>0-127<br>0-5<br>0-28<br>4-40<br>52-76<br>28-58<br>52-76<br>14-54<br>52-76<br>10-120<br>0-1<br>Value<br>0-127<br>0-127<br>0-127<br>0-127<br>0-127<br>0-127<br>0-127                                                                                                    | table#3<br>table#3<br>table#3<br>table#3<br>table#3<br>table#1<br>table#16                                                                                                    | 5, <b>17, 18</b><br>Control                                                                                                    |
| 1 2 3 4 5 6 7 8 9 0 1 2 3 4 5 6 1 2 3 4 5 6 1 2 3 4 5 6 1 2 3 4 5 6                                                                                                    | LFO Frequency<br>LR Depth<br>F/R Depth<br>F/R Depth<br>PAN Direction<br>LFO Wave<br>EQ Low Gain<br>EQ High Frequency<br>EQ High Frequency<br>EQ Mid Gain<br>EQ Mid Gain<br>EQ Mid Gain<br>EQ Mid Width<br>Input Mode<br>ERT 1 (Chorus, Varia<br>Parameter<br>LFO Frequency<br>LFO Depth<br>Phase Shilt Offset<br>Feedback Level                                                                                                    | 0.00Hz-39.7Hz<br>0-127<br>0-127<br>L<>-R,L>-R,L<-R,Lturn,Rturn,L/R<br>0-28<br>32Hz-2.0KHz<br>-12-+12dB<br>500Hz-16.0KHz<br>-12-+12dB<br>100Hz-10.0KHz<br>-12-+12dB<br>1.0-12.0<br>Mono,Stereo<br>ttion, Insertion block)<br>Display<br>0.00Hz-39.7Hz<br>0-127<br>0-127<br>0-1                                                                                                    | 0-127<br>0-127<br>0-5<br>0-28<br>4-40<br>52-76<br>28-58<br>52-76<br>14-54<br>52-76<br>10-120<br>0-1<br>Walue<br>0-127<br>0-127<br>0-127<br>0-127<br>0-127<br>0-127<br>0-127                                                                                                    | table#3<br>table#3<br>table#3<br>table#3<br>table#1<br>table#1<br>table#19<br>table#16                                                                                                    | 5, <b>17, 18</b><br>Control                                                                                                    |
| 1 2 3 4 5 6 7 8 9 0 1 2 3 4 5 6 7 8 9 0 1 2 3 4 5 6 7 8 9 0 1 2 3 4 5 6 7                                                                                                    | LFO Frequency<br>LR Depth<br>F/R Depth<br>PAN Direction<br>LFO Wave<br>EQ Low Frequency<br>EQ Low Gain<br>EQ High Frequency<br>EQ High Gain<br>EQ Mid Gain<br>EQ Mid Gain<br>EQ Mid Width<br>Input Mode<br>SER 1 (Chorus, Varia<br>Parameter<br>LFO Frequency<br>LFO Depth<br>Phase Shift Offset<br>Feedback Level<br>EQ Low Frequency<br>EQ Low Frequency<br>EQ Low Frequency                                                                                                    | 0.00Hz-39.7Hz<br>0-127<br>0-127<br>L<>R,L>R,L <r,lturn,rturn,l r<br="">0-28<br/>32Hz-2.0kHz<br/>-12-+12dB<br/>500Hz-16.0kHz<br/>-12+12dB<br/>100Hz-10.0kHz<br/>-12+12dB<br/>100Hz-10.0kHz<br/>-12+12dB<br/>100Hz-39.7Hz<br/>0.0Hz-39.7Hz<br/>0.127<br/>0-127<br/>0-127<br/>-63+63<br/>32Hz-2.0kHz<br/>-12+412dB</r,lturn,rturn,l>                                                                                                    | 0-127<br>0-127<br>0-5<br>0-28<br>4-40<br>52-76<br>28-58<br>52-76<br>14-54<br>52-76<br>10-120<br>0-1<br>Walue<br>Value<br>0-127<br>0-127<br>0-127<br>0-127<br>0-127<br>0-127<br>0-127<br>0-127<br>0-127<br>0-127<br>0-127<br>0-127<br>0-127<br>0-15<br>0-8<br>4-40<br>0-1<br>0-1<br>0-1<br>0-1<br>0-1<br>0-1<br>0-1<br>0-                                                                                                    | table#3<br>table#3<br>table#3<br>table#3<br>table#3<br><u>table#1</u><br>table#19<br>table#16<br>table#3                                                                                                    | 5, <b>17, 18</b><br>Control                                                                                                    |
| 1 2 3 4 5 6 7 8 9 0 1 2 3 4 5 6 7 8 9 0 1 2 3 4 5 6 7 8 9 0 1 2 3 4 5 6 7 8 0 1 2 3 4 5 6 7 8                                                                                                    | LFO Frequency<br>L/R Depth<br>F/R Depth<br>F/R Depth<br>PAN Direction<br>LFO Wave<br>EQ Low Gain<br>EQ High Frequency<br>EQ High Frequency<br>EQ Mid Gain<br>EQ Mid Gain<br>EQ Mid Width<br>Input Mode<br>SER 1 (Chorus, Varia<br>Parameter<br>LFO Frequency<br>LFO Depth<br>Phase Shitt Offset<br>Feedback Level<br>EQ Low Frequency<br>EQ Low Gain<br>EQ High Frequency                                                                                                    | 0.00Hz-39.7Hz<br>0-127<br>0-127<br>L<>R,L <r,l<r,l,l,r,rturn,l r<br="">0-28<br/>32Hz-2.0kHz<br/>-12-+12dB<br/>500Hz-16.0kHz<br/>-12-+12dB<br/>100Hz-10.0kHz<br/>-12-+12dB<br/>100Hz-10.0kHz<br/>-12-+12dB<br/>100Hz-10.0kHz<br/>-12-+12dB<br/>100Hz-10.0kHz<br/>-12-+12dB<br/>0.00Hz-39.7Hz<br/>0-127<br/>-63-+63<br/>32Hz-2.0kHz<br/>-12-+12dB<br/>500Hz-16.0kHz</r,l<r,l,l,r,rturn,l>                                                                                                    | 0-127<br>0-127<br>0-27<br>0-5<br>0-28<br>4-40<br>52-76<br>28-58<br>52-76<br>14-54<br>52-76<br>14-54<br>52-76<br>10-120<br>0-1<br>Value<br>0-127<br>0-127<br>0-127<br>0-127<br>0-127<br>0-127<br>0-127<br>0-127<br>0-127<br>0-127<br>0-127<br>0-127<br>0-127<br>0-15<br>0-28<br>0-28<br>0-127<br>0-127<br>0-276<br>28-58<br>58-58<br>58-5                                                                              | table#3<br>table#3<br>table#3<br>table#3<br>table#3<br>table#19<br>table#16<br>table#3<br>table#3                                                                                                    | 5, 17, 18<br>Control                                                                                                    |
| 1 2 3 4 5 6 7 8 9 0 1 2 3 4 5 6 7 8 9 0 1 2 3 4 5 6 7 8 9 0                                                                                                    | LFO Frequency<br>L/R Depth<br>F/R Depth<br>F/R Depth<br>PAN Direction<br>LFO Wave<br>EQ Low Gain<br>EQ High Frequency<br>EQ High Frequency<br>EQ Mid Gain<br>EQ Mid Gain<br>EQ Mid Width<br>Input Mode<br>SER 1 (Chorus, Varia<br>Parameter<br>LFO Frequency<br>LFO Depth<br>Phase Shift Offset<br>Feedback Level<br>EQ Low Frequency<br>EQ High Frequency<br>EQ High Frequency<br>EQ High Frequency<br>EQ High Frequency                                                                                                    | 0.00Hz-39.7Hz<br>0-127<br>0-127<br>0-28<br>0-28<br>0-28<br>0-28<br>0-28<br>0-28-20.4Hz<br>-12-+12dB<br>500Hz-16.0kHz<br>-12-+12dB<br>100Hz-10.0kHz<br>-12-+12dB<br>1.0-12.0<br>Mono,Stereo<br>ttion, Insertion block)<br>Display<br>0.00Hz-39.7Hz<br>0-127<br>0-127<br>0-127<br>0-127<br>0-127<br>0-127<br>0-126<br>0.00Hz-39.7Hz<br>0-127<br>0-127<br>0-12                                                                                                    | 0-127<br>0-127<br>0-5<br>0-28<br>4-40<br>52-76<br>28-58<br>52-76<br>14-54<br>52-76<br>10-120<br>0-1<br><b>MSB = 72,</b><br>Value<br>0-127<br>0-127<br>0                                                                                         | table#3<br>table#3<br>table#3<br>table#3<br>table#3<br>table#1<br>table#16<br>table#3<br>table#3                                                                                                    | 5, 17, 18<br>Control                                                                                                    |
| 1 2 3 4 5 6 7 8 9 0 1 2 3 4 5 6 7 8 9 0 1 2 3 4 5 6 7 8 9 0                                                                                                    | LFO Frequency<br>LR Depth<br>F/R Depth<br>F/R Depth<br>PAN Direction<br>LFO Wave<br>EQ Low Gain<br>EQ High Frequency<br>EQ High Gain<br>EQ Mid Grequency<br>EQ Mid Gain<br>EQ Mid Width<br>Input Mode<br>CER 1 (Chorus, Varia<br>Parameter<br>LFO Frequency<br>LFO Frequency<br>LFO Perh<br>Phase Shift Offset<br>Feedback Level<br>EQ Low Frequency<br>EQ Low Frequency<br>EQ Low Gain<br>EQ High Frequency<br>EQ High Gain<br>Dry/Wet                                                                                                    | 0.00Hz-39.7Hz<br>0-127<br>0-127<br>L<>R,L>R,L <r,lturn,rturn,l r<br="">32Hz-2.0kHz<br/>-12-+12dB<br/>500Hz-16.0kHz<br/>-12-+12dB<br/>100Hz-10.0kHz<br/>-12-+2dB<br/>1.0-12.0<br/>Mono,Stereo<br/>ttion, Insertion block)<br/>Display<br/>0.00Hz-39.7Hz<br/>0-127<br/>0-127<br/>0-128<br/>0-128<br/>0-128<br/>0-127<br/>0-127<br/>0-127<br/>0-127<br/>0-127<br/>0-127<br/>0-128<br/>0-128<br/>0-128<br/>0-127<br/>0-127<br/>0-127<br/>0-128<br/>0-128<br/>0-128<br/>0-128<br/>0-127<br/>0-127<br/>0-128<br/>0-128</r,lturn,rturn,l> | 0-127<br>0-127<br>0-5<br>0-28<br>4-40<br>52-76<br>28-58<br>52-76<br>14-54<br>52-76<br>10-120<br>0-1<br>WSB = 72,<br>Value<br>0-127<br>0-127<br>0-127<br>0-127<br>0-127<br>0-127<br>0-127<br>0-127<br>0-127<br>0-127<br>0-127<br>0-1<br>1-127<br>0-127<br>0-1<br>1-127<br>1-127                                                                                                | table#3<br>table#3<br>table#3<br>table#3<br>table#4<br>table#1<br>table#16<br>table#16<br>table#3<br>table#3<br>table#3<br>table#3                                                                                                    | 5, 17, 18<br>Control                                                                                                    |
| 1<br>2<br>3<br>4<br>5<br>6<br>7<br>8<br>9<br>0<br>1<br>2<br>3<br>4<br>5<br>6<br>7<br>8<br>9<br>0<br>1<br>2<br>3<br>4<br>5<br>8<br>9<br>0<br>1<br>2<br>3<br>4<br>5<br>1<br>2<br>3<br>4<br>5<br>6<br>7<br>8<br>9<br>0<br>1<br>2<br>3<br>4<br>5<br>6<br>7<br>8<br>9<br>0<br>1<br>2<br>3<br>4<br>5<br>6<br>7<br>8<br>9<br>0<br>1<br>2<br>3<br>4<br>5<br>1<br>2<br>3<br>4<br>5<br>6<br>7<br>8<br>9<br>0<br>1<br>2<br>3<br>4<br>5<br>6<br>7<br>8<br>9<br>0<br>1<br>2<br>3<br>4<br>5<br>8<br>9<br>0<br>1<br>2<br>3<br>4<br>5<br>6<br>7<br>8<br>9<br>0<br>1<br>2<br>3<br>4<br>5<br>7<br>8<br>9<br>0<br>1<br>2<br>3<br>4<br>5<br>8<br>9<br>0<br>1<br>2<br>3<br>4<br>5<br>7<br>8<br>9<br>0<br>1<br>2<br>3<br>4<br>5<br>7<br>8<br>9<br>0<br>1<br>2<br>3<br>4<br>5<br>7<br>8<br>9<br>0<br>1<br>2<br>3<br>4<br>5<br>7<br>8<br>9<br>0<br>1<br>1<br>2<br>3<br>4<br>5<br>7<br>8<br>9<br>0<br>1<br>1<br>1<br>2<br>3<br>4<br>5<br>1<br>2<br>1<br>1<br>1<br>1<br>2<br>3<br>4<br>5<br>1<br>2<br>1<br>1<br>1<br>1<br>2<br>3<br>1<br>1<br>1<br>2<br>1<br>1<br>1<br>2<br>1<br>1<br>1<br>1                                                                      | LFO Frequency<br>LR Depth<br>F/R Depth<br>PAN Direction<br>LFO Wave<br>EQ Low Frequency<br>EQ Low Gain<br>EQ High Frequency<br>EQ High Gain<br>EQ Mid Gain<br>EQ Mid Width<br>Input Mode<br>ERE 1 (Chorus, Varia<br>Parameter<br>LFO Frequency<br>LFO Depth<br>Phase Shitt Offset<br>Feedback Level<br>EQ Low Frequency<br>EQ Low Frequency<br>EQ Low Gain<br>EQ High Frequency<br>EQ High Gain<br>DryWet<br>Stage                                                                                                    | 0.00Hz-39.7Hz<br>0-127<br>0-127<br>L<>R,L>R,L <r,lturn,rturn,l r<br="">0-28<br/>32Hz-2.0KHz<br/>-12-+12dB<br/>500Hz-16.0KHz<br/>-12+12dB<br/>100Hz-10.0KHz<br/>-12+12dB<br/>100Hz-10.0KHz<br/>-12+12dB<br/>1.0-12.0<br/>Mono,Stereo<br/><b>tion, Insertion block)</b><br/>Display<br/>0.0Hz-39.7Hz<br/>0-127<br/>0-127<br/>0-127<br/>-12-+12dB<br/>500Hz-2.0KHz<br/>-12-+12dB<br/>500Hz-16.0KHz<br/>-12-+12dB<br/>500Hz-16.0KHz<br/>-12-+12dB<br/>500Hz-16.0KHz<br/>-12-+12dB<br/>500Hz-16.0KHz<br/>-12-+12dB<br/>500Hz-16.0KHz<br/>-12-+12dB<br/>500Hz-16.0KHz<br/>-12-+12dB<br/>500Hz-16.0KHz<br/>-12-+12dB<br/>500Hz-16.0KHz<br/>-12-+12dB<br/>500Hz-16.0KHz<br/>-12-+12dB<br/>500Hz-16.0KHz<br/>-12-+12dB<br/>500Hz-10.0KHz<br/>-12-+12dB<br/>500Hz-10.0KHz<br/>-12-+12-+12dB<br/>500Hz-10.0KHz<br/>-12-+12-+12dB<br/>500Hz-10.0KHz<br/>-12-+12-+12-+12-+12-+12-+12-+12-+12-+12-</r,lturn,rturn,l>                                                                                                    | 0-127<br>0-127<br>0-5<br>0-28<br>4-40<br>52-76<br>28-58<br>52-76<br>14-54<br>52-76<br>10-120<br>0-1<br>Walue<br>0-127<br>0-127                                                                                                | table#3<br>table#3<br>table#3<br>table#3<br>table#4<br>table#1<br>table#19<br>table#16<br>table#3<br>table#3<br>table#3                                                                                                    | •<br><b>5, 17, 18</b><br>Control<br>•                                                                                                    |
| 1 2 3 4 5 6 7 8 9 0 1 2 3 4 5 6 7 8 9 0 1 2 3 4 5 6 7 8 9 0 1 2 3 4 5 6 7 8 9 0 1 2 3 4 5 6 7 8 9 0 1 2 3                                                                                                    | LFO Frequency<br>LR Depth<br>F/R Depth<br>PAN Direction<br>LFO Wave<br>EQ Low Frequency<br>EQ Low Gain<br>EQ High Frequency<br>EQ Mid Gain<br>EQ Mid Gain<br>EQ Mid Gain<br>EQ Mid Width<br>Input Mode<br>SER 1 (Chorus, Varia<br>Parameter<br>LFO Frequency<br>LFO Depth<br>Phase Shitt Offset<br>Feedback Level<br>EQ Low Frequency<br>EQ Low Gain<br>Dry,Wet<br>Stage<br>Diffusion                                                                                                    | 0.00Hz-39.7Hz<br>0-127<br>0-127<br>L<>R,L>R,L<-R,Lturn,Rturn,L/R<br>0-28<br>32Hz-2.0kHz<br>-12-+12dB<br>500Hz-16.0kHz<br>-12-+12dB<br>100Hz-10.0kHz<br>-12-+12dB<br>100Hz-10.0kHz<br>-12-+12dB<br>100Hz-10.0kHz<br>-12-+12dB<br>0.00Hz-39.7Hz<br>0.127<br>0-127<br>-53-+63<br>32Hz-2.0kHz<br>-12+12dB<br>500Hz-16.0kHz<br>-12+12dB<br>500Hz-16.0kHz<br>-12+12+12dB<br>500Hz-16.0kHz<br>-12+12+12+12+12+12+12+12+12+12+12+12+12+1                                                                                                    | 0-127<br>0-127<br>0-5<br>0-28<br>4-40<br>52-76<br>28-58<br>52-76<br>14-54<br>52-76<br>10-120<br>0-1<br><b>WSB = 72,</b><br>Value<br>0-127<br>0-127<br>0-127<br>0-127<br>1-127<br>4-40<br>52-76<br>28-58<br>52-76<br>1-127<br>0-127<br>0-                                                                                         | table#1<br>table#3<br>table#3<br>table#3<br>table#3<br>See Table<br>table#19<br>table#16<br>table#3<br>table#3<br>table#15                                                                                                    | 5, 17, 18<br>Control                                                                                                    |
| 1 2 3 4 5 6 7 8 9 0 1 2 3 4 5 6 <b>A A A A A A A A A A</b>                                                                                                    | LFO Frequency<br>L/R Depth<br>F/R Depth<br>F/R Depth<br>F/R Depth<br>F/R Depth<br>EQ Low Gain<br>EQ High Frequency<br>EQ Ligh Gain<br>EQ Mid Gain<br>EQ Mid Gain<br>EQ Mid Width<br>Input Mode<br>SER 1 (Chorus, Varia<br>Parameter<br>LFO Deputh<br>Phase Shift Offset<br>Feedback Level<br>EQ Low Frequency<br>EQ Low Gain<br>EQ Migh Gain<br>Dry/Wet<br>Stage<br>Diffusion                                                                                                    | 0.00Hz-39.7Hz<br>0-127<br>0-127<br>0-27<br>L<>R_L>R_L<-R_LLurn,Rturn,L/R<br>0-28<br>32Hz-2.0kHz<br>-12-+12dB<br>500Hz-16.0kHz<br>-12-+12dB<br>100Hz-10.0kHz<br>-12+12dB<br>100Hz-10.0kHz<br>-12+12dB<br>100Hz-10.0kHz<br>-12+12dB<br>100Hz-39.7Hz<br>0.014Z-39.7Hz<br>0.014Z-39.7Hz<br>0.014Z-39.7Hz<br>0.014Z-39.7Hz<br>0.014Z-39.7Hz<br>0.014Z-39.7Hz<br>0.014Z-39.7Hz<br>0.014Z-39.7Hz<br>0.014Z-39.7Hz<br>0.014Z-39.7Hz<br>0.014Z-39.7Hz<br>0.014Z-39.7Hz<br>0.014Z-39.7Hz<br>0.014Z-39.7Hz<br>0.004Z-39.7Hz<br>0.004                                                                                                    | 0-127<br>0-127<br>0-5<br>0-28<br>4-40<br>52-76<br>28-58<br>52-76<br>14-54<br>52-76<br>10-120<br>0-1<br><b>MSB = 72,</b><br>Value<br>0-127<br>0-127<br>0-127<br>0-127<br>0-127<br>1-127<br>4-40<br>52-76<br>28-58<br>52-76<br>1-127<br>4-22<br>0-1                                                                                                    | table#3<br>table#3<br>table#3<br>table#3<br>table#3<br>table#1<br>table#1<br>table#16<br>table#3<br>table#3<br>table#15                                                                                                    | 5, 17, 18<br>Control                                                                                                    |
| 1234567890 123456 <b>A</b><br>0.1234567890 123456<br>0.1234567890 123456                                                                                                    | LFO Frequency<br>LR Depth<br>F/R Depth<br>PAN Direction<br>LFO Wave<br>EQ Low Gain<br>EQ High Frequency<br>EQ High Gain<br>EQ Mid Grequency<br>EQ Mid Gain<br>EQ Mid Width<br>Input Mode<br>CER 1 (Chorus, Varia<br>Parameter<br>LFO Frequency<br>LFO Frequency<br>LFO Perph<br>Phase Shift Offset<br>Feedback Level<br>EQ Low Frequency<br>EQ Low Frequency<br>EQ High Frequency<br>EQ High Gain<br>Dry/Wet<br>Stage<br>Diffusion                                                                                                    | 0.00Hz-39.7Hz<br>0-127<br>0-127<br>L<>R_L>R_L <r_llum,rum,l r<br="">32Hz-2.0kHz<br/>-12-+12dB<br/>500Hz-16.0kHz<br/>-12-+12dB<br/>100Hz-10.0kHz<br/>-12-+2dB<br/>1.0-12.0<br/>Mono,Stereo<br/>ttion, Insertion block)<br/>Display<br/>0.00Hz-39.7Hz<br/>0-127<br/>0-127<br/>0-127<br/>0-127<br/>0-127<br/>0-127<br/>0-33-463<br/>32Hz-2.0kHz<br/>-12-412dB<br/>500Hz-16.0kHz<br/>-12-412dB<br/>500Hz-16.0kHz<br/>-12-412dB<br/>500Hz-16.0kHz<br/>-12-412dB<br/>503-W - D=W - D<w63<br>4-22<br/>mono/stereo</w63<br></r_llum,rum,l>                                                                                                    | 0-127<br>0-127<br>0-5<br>0-28<br>4-40<br>52-76<br>28-58<br>52-76<br>14-54<br>52-76<br>10-120<br>0-1<br><b>MSB = 72,</b><br>Value<br>0-127<br>0-127<br>0-127<br>0-127<br>0-127<br>0-127<br>1-127<br>4-40<br>52-76<br>28-58<br>52-76<br>1-127<br>4-22<br>0-1                                                                                                    | table#3<br>table#3<br>table#3<br>table#3<br>table#3<br>table#1<br>table#16<br>table#16<br>table#3<br>table#3<br>table#3<br>table#15                                                                                                    | 5, 17, 18<br>Control                                                                                                    |
| 1 2 3 4 5 6 7 8 9 0 1 2 3 4 5 6 <b>A</b> . 1 2 3 4 5 6 7 8 9 0 1 2 3 4 5 6                                                                                                    | LFO Frequency<br>LR Depth<br>F/R Depth<br>PAN Direction<br>LFO Wave<br>EQ Low Gain<br>EQ High Frequency<br>EQ High Frequency<br>EQ Mid Gain<br>EQ Mid Gain<br>EQ Mid Gain<br>EQ Mid Width<br>Input Mode<br>CER 1 (Chorus, Varia<br>Parameter<br>LFO Frequency<br>LFO Frequency<br>LFO Perph<br>Phase Shift Offset<br>Feedback Level<br>EQ Low Frequency<br>EQ Low Frequency<br>EQ High Frequency<br>EQ High Gain<br>Dry/Wet<br>Stage<br>Diffusion                                                                                                    | 0.00Hz-33.7Hz<br>0-127<br>0-127<br>L<-R_L>-R_L<-R_Lturn,Rturn,L/R<br>32Hz-2.0kHz<br>-12-+12dB<br>500Hz-16.0kHz<br>-12-+12dB<br>100Hz-10.0kHz<br>-12-+12dB<br>1.0-12.0<br>Mono,Stere0<br>ttion, Insertion block)<br>Display<br>0.00Hz-33.7Hz<br>0-127<br>0-127<br>0-127<br>0-127<br>0-127<br>0-127<br>0-127<br>0-127<br>0-124<br>0-124<br>0-124<br>0-124<br>0-124<br>0-125<br>0.0kHz<br>-12-412dB<br>500Hz-16.0kHz<br>-12-412dB<br>500Hz-16.0kHz<br>-12-412dB<br>500Hz-16.0kHz<br>-12-412dB                                                                                                    | 0-127<br>0-127<br>0-5<br>0-28<br>4-40<br>52-76<br>28-58<br>52-76<br>14-54<br>52-76<br>10-120<br>0-1<br>MSB = 72,<br>Value<br>0-127<br>0-127<br>0-1                                                                                              | table#3<br>table#3<br>table#3<br>table#3<br>table#3<br>table#1<br>table#16<br>table#16<br>table#3<br>table#3<br>table#3<br>table#3                                                                                                    | 5, 17, 18<br>Control                                                                                                    |
| 1 2 3 4 5 6 7 8 9 0 1 2 3 4 5 6 A 5 1 2 3 4 5 6 7 8 9 0 1 2 3 4 5 6 A 5 1 2 3 4 5 6 7 8 9 0 1 2 3 4 5 6 A 5 1 2 3 4 5 6 A 5 1 2 3 4 5 6 7 8 9 0 1 2 3 4 5 6 A 5 1 2 3 4 5 6 7 8 9 0 1 2 3 4 5 6 7 8 9 0 1 2 3 4 5 6 7 8 9 0 1 2 3 4 5 6 7 | LFO Frequency<br>LR Depth<br>F/R Depth<br>PAN Direction<br>LFO Wave<br>EQ Low Gain<br>EQ High Frequency<br>EQ High Frequency<br>EQ High Gain<br>EQ Mid Grequency<br>EQ Mid Width<br>Input Mode<br>CER 1 (Chorus, Varia<br>Parameter<br>LFO Frequency<br>LFO Perfu<br>Phase Shift Offset<br>Feedback Level<br>EQ Low Frequency<br>EQ Low Frequency<br>EQ High Frequency<br>EQ High Gain<br>Dry/Wet<br>Stage<br>Diffusion                                                                                                    | 0.00Hz-39.7Hz<br>0-127<br>0-127<br>L<>R_L>R_L<,R_LUM, Rum, L/R<br>32Hz-2.0kHz<br>-12-+12dB<br>500Hz-16.0kHz<br>-12-+12dB<br>100Hz-10.0kHz<br>-12-+2dB<br>1.0-12.0<br>Mono, Stereo<br>ttion, Insertion block)<br>Display<br>0.00Hz-39.7Hz<br>0-127<br>0-127<br>0-124<br>0-124<br>0-12-412dB<br>Display<br>Display<br>Display<br>Display<br>Display<br>Display<br>Display<br>Display                                                                                                    | 0-127<br>0-127<br>0-5<br>0-28<br>4-40<br>52-76<br>28-58<br>52-76<br>14-54<br>52-76<br>10-120<br>0-1<br>MSB = 72,<br>Value<br>0-127<br>0-127<br>0-1                                                                                              | table#3<br>table#3<br>table#3<br>table#3<br>table#3<br>table#1<br>table#1<br>table#16<br>table#3<br>table#3<br>table#3<br>table#3<br>table#15                                                                                           | 5, 17, 18<br>Control                                                                                                    |
| 1234567890 123456 A<br>1234567890 123456 A<br>1234567890 123456 A<br>1                                                                                                    | LFO Frequency<br>LR Depth<br>F/R Depth<br>PAN Direction<br>LFO Wave<br>EQ Low Frequency<br>EQ Low Gain<br>EQ High Frequency<br>EQ High Frequency<br>EQ Mid Width<br>Input Mode<br>ERE 1 (Chorus, Varia<br>Parameter<br>LFO Depth<br>Phase Shitt Offset<br>Feedback Level<br>EQ Low Frequency<br>EQ Low Frequency<br>EQ Low Gain<br>EQ High Frequency<br>EQ High Gain<br>Dy/Wet<br>Stage<br>Diffusion                                                                                                    | 0.00Hz-39.7Hz<br>0-127<br>0-127<br>L<-SR,L-SR,L <r,lturn,rturn,l r<br="">0-28<br/>32Hz-2.0KHz<br/>-12-+12dB<br/>500Hz-16.0KHz<br/>-12-+12dB<br/>100Hz-10.0KHz<br/>-12-+12dB<br/>100Hz-10.0KHz<br/>-12-+12dB<br/>1.0-12.0<br/>Mono,Stereo<br/><b>tion, Insertion block)</b><br/>Display<br/>0.00Hz-39.7Hz<br/>0-127<br/>0-127<br/>0-127<br/>0-127<br/>0-127<br/>0-127<br/>0-127<br/>0-127<br/>0-127<br/>0-127<br/>0-127<br/>0-127<br/>0-127<br/>0-127<br/>0-127<br/>0-127<br/>0-127<br/>0-127<br/>0-127<br/>0-127<br/>0-24B<br/>500Hz-39.7Hz<br/>0-124B<br/>500Hz-39.7Hz<br/>0-124<br/>0-124<br/>0-127<br/>0-127<br/>0-12-4128<br/>Display<br/>0.00Hz-39.7Hz</r,lturn,rturn,l>                                                                                                    | 0-127<br>0-127<br>0-5<br>0-28<br>4-40<br>52-76<br>28-58<br>52-76<br>14-54<br>52-76<br>10-120<br>0-1<br>Walue<br>0-127<br>0-127<br>0-127<br>0-127<br>0-127<br>1-127<br>4-40<br>52-76<br>28-58<br>52-76<br>1-127<br>4-22<br>0-1<br>WSB = 72,<br>Value<br>0-127                                                                                                    | table#3<br>table#3<br>table#3<br>table#3<br>table#3<br>table#1<br>table#1<br>table#1<br>table#3<br>table#3<br>table#3<br>table#3<br>table#3<br>table#3<br>table#15                                                                      | •<br>Control                                                                                                    |
| 1 2 3 4 5 6 7 8 9 0 1 2 3 4 5 6 <b>A</b> . 1 2 3 4 5 6 7 8 9 0 1 2 3 4 5 6 <b>A</b> . 1 2 3 4 5 6 7 8 9 0 1 2 3 4 5 6 <b>A</b> . 1 2 2                                                                                                    | LFO Frequency<br>LR Depth<br>F/R Depth<br>PAN Direction<br>LFO Wave<br>EQ Low Gain<br>EQ High Frequency<br>EQ High Frequency<br>EQ Mid Gain<br>EQ Mid Gain<br>EQ Mid Width<br>Input Mode<br>EER 1 (Chorus, Varia<br>Parameter<br>LFO Frequency<br>LFO Depth<br>Phase Shitt Offset<br>Feedback Level<br>EQ Low Gain<br>EQ High Frequency<br>EQ Low Gain<br>Dy/Wet<br>Stage<br>Diffusion<br>ER 2 (Variation, Ins<br>Parameter<br>LFO Frequency<br>EQ Low Gain<br>Diffusion                                                                                                    | 0.00Hz-39.7Hz<br>0-127<br>0-127<br>L <sr,l>R,L<r,lturn,rturn,l r<br="">0-28<br/>32Hz-2.0kHz<br/>-12-+12dB<br/>500Hz-16.0kHz<br/>-12+12dB<br/>100Hz-10.0kHz<br/>-12+12dB<br/>100Hz-10.0kHz<br/>-12+12dB<br/>100Hz-10.0kHz<br/>-12+12dB<br/>0.00Hz-39.7Hz<br/>0-127<br/>63-463<br/>32Hz-2.0kHz<br/>-12+12dB<br/>500Hz-16.0kHz<br/>-12+12dB<br/>500Hz-16.0kHz<br/>-12+12dB<br/>500Hz-16.0kHz<br/>-12+12dB<br/>500Hz-16.0kHz<br/>-12+12dB<br/>500Hz-16.0kHz<br/>-12+12dB<br/>500Hz-16.0kHz<br/>-12+12dB<br/>500Hz-39.7Hz<br/>0-127<br/>0.00Hz-39.7Hz<br/>0.00Hz-39.7Hz<br/>0.01Z7<br/>0.00Hz-39.7Hz<br/>0.1Z7<br/>0.1Z77<br/>0.1Z7<br/>0.1Z</r,lturn,rturn,l></sr,l>                                                                                                    | 0-127<br>0-127<br>0-5<br>0-28<br>4-40<br>52-76<br>28-58<br>52-76<br>14-54<br>52-76<br>14-54<br>52-76<br>10-120<br>0-1<br><b>MSB = 72,</b><br>Value<br>0-127<br>0-127<br>0-127<br>0-127<br>0-127<br>4-40<br>52-76<br>12-77<br>0-127<br>4-40<br>52-76<br>1-127<br>4-40<br>52-76<br>1-127<br>4-22<br>0-1<br><b>MSB = 72,</b><br>Value<br>0-127<br>-127<br>-127 | table#1 table#3 table#3 table#3 table#3 table#3 table#1 table#19 table#15 table#15 table#19                                                                                                    | troi                                                                                                    |
| 1234567890 123456 <b>A</b>                                                                                                    | LFO Frequency<br>L/R Depth<br>F/R Depth<br>F/R Depth<br>F/R Depth<br>F/R Depth<br>EQ Low Gain<br>EQ Light Section<br>EQ High Frequency<br>EQ Mid Gain<br>EQ Mid Width<br>Input Mode<br>EER 1 (Chorus, Varia<br>Parameter<br>LFO Frequency<br>LFO Depth<br>Phase Shit Offset<br>Feedback Level<br>EQ Low Frequency<br>EQ Low Gain<br>Dry/Wet<br>Stage<br>Diffusion<br>EER 2 (Variation, Ins<br>Parameter<br>LFO Frequency<br>EQ High Gain<br>Dry/Wet<br>Stage<br>Diffusion                                                                                                    | 0.00Hz-39.7Hz<br>0-127<br>0-127<br>L<>R_L>R_L<-R_LLum, Rtum, L/R<br>0-28<br>32Hz-2.0kHz<br>-12-+12dB<br>500Hz-16.0kHz<br>-12-+12dB<br>100Hz-10.0kHz<br>-12-+12dB<br>100Hz-10.0kHz<br>-12-+12dB<br>100Hz-10.0kHz<br>-12-+12dB<br>0.00Hz-39.7Hz<br>0-127<br>-63-+63<br>32Hz-2.0kHz<br>-12-+12dB<br>D63-W D=W - D <w63<br>4-22<br/>mono/stereo<br/>ertion block)<br/>Display<br/>0.00Hz-39.7Hz<br/>0-127<br/>0.127<br/>0.127</w63<br>                                               | 0-127<br>0-127<br>0-5<br>0-28<br>4-40<br>52-76<br>28-58<br>52-76<br>14-54<br>52-76<br>14-54<br>52-76<br>10-120<br>0-1<br>Value<br>0-127<br>0-127<br>0-127<br>0-127<br>0-127<br>1-127<br>4-22<br>0-1<br>MSB = 72,<br>Value<br>MSB = 72,<br>Value<br>0-127<br>0-127<br>0-                                                                                              | table#3<br>table#3<br>table#3<br>table#3<br>table#3<br>table#4<br>table#16<br>table#15<br>table#15<br>table#11<br>table#11<br>table#11<br>table#16                                                                                      | 17, 18     Control     Control                                                                                                    |
| 1234567890 123456 <b>X</b> 1234567890 123456 <b>X</b> 12345                                                                                                    | LFO Frequency<br>LR Depth<br>F/R Depth<br>F/R Depth<br>PAN Direction<br>LFO Wave<br>EQ Low Gain<br>EQ High Frequency<br>EQ High Frequency<br>EQ High Gain<br>EQ Mid Grequency<br>EQ Mid Width<br>Input Mode<br>COM Comparison<br>EQ Mid Width<br>Input Mode<br>COM Comparison<br>EQ Mid Width<br>Input Mode<br>COM Comparison<br>EQ Mid Width<br>Input Mode<br>COM Comparison<br>EQ High Comparison<br>EQ Low Gain<br>EQ High Frequency<br>EQ High Frequency<br>EQ High Gain<br>Dry/Wet<br>Stage<br>Diffusion<br>COM Comparison<br>EQ EX 2 (Variation, Ins<br>Parameter<br>LFO Frequency<br>EQ Frequency<br>EQ Frequency<br>EQ High Scain<br>Dry/Wet<br>Stage<br>Diffusion                                                                                                    | 0.00Hz-39.7Hz<br>0-127<br>0-127<br>0-28<br>0-28<br>0-28<br>12-+120<br>12-+120B<br>500Hz-16.0KHz<br>-12-+12dB<br>100Hz-10.0KHz<br>-12-+12dB<br>100Hz-10.0KHz<br>-12-+12dB<br>1.0-12.0<br>Mono,Stereo<br><b>ttion, Insertion block)</b><br>Display<br>0.00Hz-39.7Hz<br>0-127<br>0-127<br>0-12-412dB<br>500Hz-16.0KHz<br>-12-412dB<br>500Hz-36.0KHz<br>-12-412dB<br>500Hz-16.0KHz<br>-12-412dB<br>500Hz-16.0KHz<br>-12-412dB<br>500Hz-16.0KHz<br>-12-412dB<br>500Hz-39.7Hz<br>0-127<br>0-127<br>0-12-4124<br>0-128<br>0-129<br>0-127<br>0-127<br>0-12-4124<br>0-129<br>0-127<br>0-12-4124<br>0-129<br>0-127<br>0-12-4124<br>0-129<br>0-127<br>0-127<br>0-127<br>0-12-4124<br>0-128<br>0-127<br>0-127<br>0-12-4124<br>0-128<br>0-128<br>0-129<br>0-127<br>0-127<br>0-127<br>0-127<br>0-12-4124<br>0-128<br>0-127<br>0-127<br>0-12-4124<br>0-127<br>0-127<br>0-                                                                                                    | 0-127<br>0-127<br>0-27<br>0-5<br>0-28<br>4-40<br>52-76<br>28-58<br>52-76<br>14-54<br>52-76<br>10-120<br>0-1<br>WSB = 72,<br>Value<br>0-127<br>0-127<br>0-127<br>0-127<br>0-127<br>1-127<br>4-22<br>0-1<br>WSB = 72,<br>Value<br>0-127<br>0-127<br>0-1                                                                                              | table#1<br>table#3<br>table#3<br>table#3<br>table#3<br>table#1<br>table#1<br>table#16<br>table#15<br>table#15<br>table#15<br>table#15<br>table#15                                                                                       | .     .     .     .     .     .     .     .     .     .     .     .     .     .     .     .     .     .     .     .     .     .     .     .     .     .     .     .     .     .     .     .     .     .     .     .     .     .     .     .     .     .     .     .     .     .     .     .     .     .     .     .     .     .     .     .     .     .     .     .     .     .     .     .     .     .     .     .     .     .     .     .     .     .     .     .     .     .     .     .     .     .     .     .     .     .     .     .     .     .     .     .     .     .     .     .     .     .     .     .     .     .     .     .     .     .     .     .     .     .     .     .     .     .     .     .     .     .     .     .     .     .     .     .     .     .     .     .     .     .     .     .     .     .     .     .     .     .     .     .     .     .     .     .     .     .     .     .     .     .     .     .     .     .     .     .     .     .     .     .     .     .     .     .     .     .     .     .     .     .     .     .     .     .     .     .     .     .     .     .     .     .     .     .     .     .     .     .     .     .     .     .     .     .     .     .     .     .     .     .     .     .     .     .     .     .     .     .     .     .     .     .     .     .     .     .     .     .     .     .     .     .     .     .     .     .     .     .     .     .     .     .     .     .     .     .     .     .     .     .     .     .     .     .     .     .     .     .     .     .     .     .     .     .     .     .     .     .     .     .     .     .     .     .     .     .     .     .     .     .     .     .     .     .     .     .     .     .     .     .     .     .     .     .     .     .     .     .     .     .     .     .     .     .     .     .     .     .     .     .     .     .     .     .     .     .     .     .     .     .     .     .     .     .     .     .     .     .     .     .     .     .     .     .     .     .     .     .     .     .     .     .     .     .     .     .     .     .     .     .     . |
| 1234567890 123456 <b>X</b> .1234567890 123456 <b>X</b> .1234567                                                                                                    | LFO Frequency<br>LR Depth<br>F/R Depth<br>PAN Direction<br>LFO Wave<br>EQ Low Frequency<br>EQ Low Gain<br>EQ High Frequency<br>EQ High Gain<br>EQ Mid Gain<br>EQ Mid Width<br>Input Mode<br>ERT 1 (Chorus, Varia<br>Parameter<br>LFO Frequency<br>LFO Depth<br>Phase Shitt Offset<br>Feedback Level<br>EQ Low Frequency<br>EQ Low Gain<br>EQ High Frequency<br>EQ High Gain<br>Dry/Wet<br>Stage<br>Diffusion<br>ESER 2 (Variation, Ins<br>Parameter<br>LFO Frequency<br>LFO Depth<br>Phase Shitt Offset<br>Feedback Level<br>ESER 2 (Variation, Ins<br>Parameter<br>LFO Frequency<br>LFO Depth<br>Phase Shitt Offset<br>Feedback Level<br>ESER 2 (Variation, Ins<br>Parameter<br>LFO Frequency<br>LFO Depth<br>Phase Shitt Offset<br>Feedback Level<br>EQ Low Frequency<br>LFO Depth<br>Phase Shitt Offset<br>Feedback Level<br>EQ Low Frequency<br>LFO Depth<br>Phase Shitt Offset<br>Feedback Level<br>EQ Low Frequency<br>LFO Depth | 0.00Hz-39.7Hz<br>0-127<br>0-127<br>L<-SR,L-SR,L <r,lturn,rturn,l r<br="">0-28<br/>32Hz-2.0KHz<br/>-12-+12dB<br/>500Hz-16.0KHz<br/>-12-+12dB<br/>100Hz-10.0KHz<br/>-12-+12dB<br/>100Hz-10.0KHz<br/>-12-+12dB<br/>100Hz-10.0KHz<br/>-12-+12dB<br/>1.0-12.0<br/>Mono,Stereo<br/><b>tion, Insertion block)</b><br/>Display<br/>0.00Hz-39.7Hz<br/>0-127<br/>-12-+12dB<br/>500Hz-16.0KHz<br/>-12-+12dB<br/>500Hz-16.0KHz<br/>-12-+12dB<br/>500Hz-16.0KHz<br/>-12-+12dB<br/>500Hz-39.7Hz<br/>0-127<br/>0-127<br/>0-</r,lturn,rturn,l>                         | 0-127<br>0-127<br>0-27<br>0-5<br>0-28<br>4-40<br>52-76<br>28-58<br>52-76<br>14-54<br>52-76<br>10-120<br>0-1<br>Walue<br>0-127<br>0-127<br>0-127<br>0-127<br>1-127<br>4-40<br>52-76<br>28-58<br>52-76<br>10-127<br>0-127<br>0-127<br>1-127<br>4-22<br>0-1<br>WSB = 72,<br>Value<br>0-127<br>0-127<br>0-127<br>1-127<br>4-22<br>0-1<br>Value<br>0-1<br>Value<br>0-1<br>Value<br>0-1<br>Value<br>0-1<br>Value<br>0-127<br>0-127<br>0-12                                                                                          | table#1<br>table#3<br>table#3<br>table#3<br>table#3<br>table#1<br>table#1<br>table#16<br>table#15<br>table#15<br>table#15<br>table#15<br>table#15<br>table#16<br>table#19<br>table#19<br>table#16<br>table#19<br>table#19<br>table#19   | •<br>Control                                                                                                    |
| 1234567890 123456 <b>X</b> 1234567890 123456 <b>X</b> 12345678                                                                                                    | LFO Frequency<br>LR Depth<br>F/R Depth<br>PAN Direction<br>LFO Wave<br>EQ Low Gain<br>EQ High Frequency<br>EQ High Frequency<br>EQ Mid Gain<br>EQ Mid Gain<br>EQ Mid Vidth<br>Input Mode<br>EER 1 (Chorus, Varia<br>Parameter<br>LFO Frequency<br>LFO Depth<br>Phase Shitt Offset<br>Feedback Level<br>EQ Low Gain<br>EQ High Frequency<br>EQ High Frequency<br>LFO Frequency<br>EQ Low Gain<br>Diffusion<br>ER 2 (Variation, Ins<br>Parameter<br>LFO Frequency<br>EQ Low Stage<br>Diffusion                                                                                                    | 0.00Hz-39.7Hz<br>0-127<br>0-127<br>L<∞R,L-∞R,L<~R,Lturn,Rturn,L/R<br>0-28<br>32Hz-2.0kHz<br>-12-+12dB<br>500Hz-16.0kHz<br>-12-+12dB<br>100Hz-10.0kHz<br>-12+12dB<br>100Hz-10.0kHz<br>-12+12dB<br>100Hz-10.0kHz<br>-12+12dB<br>100Hz-20.7Hz<br>0-127<br>63-463<br>32Hz-2.0kHz<br>-12+12dB<br>500Hz-16.0kHz<br>-12+12dB<br>500Hz-16.0kHz<br>-12+12-12+124B<br>500Hz-16.0kHz<br>-12+12-12+124B<br>500Hz-16.0kHz<br>-12+12-12+124B<br>-12+124B<br>500Hz-16.0kHz<br>-12+124B<br>500Hz-16.0kHz<br>-12+124B<br>500Hz-16.0kHz<br>-12+124B<br>500Hz-16.0kHz<br>-12+124B<br>500Hz-16.0kHz<br>-12+124B<br>500Hz-16.0kHz<br>-12+124B<br>500Hz-16.0kHz<br>-12+124B<br>-12+124B<br>-12+12+124B<br>-12+12+124B<br>-12+12+124B<br>-12+12+12+12+12+12+12+12+12+12+12+12+12+1                                                                                                    | 0-127<br>0-127<br>0-27<br>0-5<br>0-28<br>4-40<br>52-76<br>28-58<br>52-76<br>14-54<br>52-76<br>14-54<br>52-76<br>10-120<br>0-1<br>0-1<br>0-1<br>0-127<br>0-127<br>0-127<br>0-127<br>1-127<br>4-40<br>52-76<br>127<br>0-127<br>0-1<br>0-1<br>0-1<br>0-1<br>0-1<br>0-1<br>0-1<br>0-1                                                                                                    | table#1 table#3 table#3 table#3 table#3 table#3 table#3 table#16 table#15 table#15 table#115 table#16 table#19 table#16 table#19 table#16 table#19 table#16 table#3 table#3                                                             | troi                                                                                                    |
| 1 2 3 4 5 6 7 8 9 0 1 2 3 4 5 6 <b>X</b> 1 2 3 4 5 6 7 8 9 0 1 2 3 4 5 6 <b>X</b> 1 2 3 4 5 6 7 8 9 0 1 2 3 4 5 6 <b>X</b> 1 2 3 4 5 6 7 8 9                                                                                                    | LFO Frequency<br>L/R Depth<br>F/R Depth<br>F/R Depth<br>F/R Depth<br>F/R Depth<br>EQ Low Gain<br>EQ Low Gain<br>EQ High Frequency<br>EQ Mid Gain<br>EQ Mid Width<br>Input Mode<br>EER 1 (Chorus, Varia<br>Parameter<br>LFO Frequency<br>LFO Depth<br>Phase Shitt Offset<br>Feedback Level<br>EQ Low Frequency<br>EQ Low Gain<br>Dry/Wet<br>Stage<br>Diffusion                                                                                                    | 0.00Hz-39.7Hz<br>0-127<br>0-127<br>0-28<br>0-28<br>0-28<br>0-28<br>0-28<br>0-28-20.kHz<br>-12-+12dB<br>500Hz-10.0kHz<br>-12-+12dB<br>100Hz-10.0kHz<br>-12-+12dB<br>100Hz-10.0kHz<br>-12-+12dB<br>100Hz-10.0kHz<br>-12-+12dB<br>0.00Hz-39.7Hz<br>0-127<br>-63-+63<br>32Hz-2.0kHz<br>-12-+12dB<br>Display<br>0.00Hz-39.7Hz<br>0-127<br>-63-+63<br>32Hz-2.0kHz<br>-12-+12dB<br>Display<br>0.00Hz-39.7Hz<br>0-127<br>-63-463<br>32Hz-2.0kHz<br>-12-+12dB<br>0.00Hz-39.7Hz<br>0.127<br>0.127<br>0.                                                                                                    | 0-127<br>0-127<br>0-27<br>0-5<br>0-28<br>4-40<br>52-76<br>28-58<br>52-76<br>14-54<br>52-76<br>10-120<br>0-1<br><b>MSB = 72,</b><br>Value<br>0-127<br>0-127<br>0-                                                                                         | table#1<br>table#3<br>table#3<br>table#3<br>table#3<br>table#3<br>table#1<br>table#19<br>table#13<br>table#3<br>table#15<br>table#15<br>table#1<br>table#1<br>table#1<br>table#1<br>table#1<br>table#1<br>table#3<br>table#3<br>table#3 | 17, 18     Control     Control                                                                                                    |

244

3-11

4-124

3~11

-180deg~+180deg(resolution=3deg.)

#### Elenco Parametri di Effetto

| Del         Del         Del <th>DIST</th> <th>ORTION</th> <th>nantion block)</th> <th>MSB = 73,</th> <th>LSB = 0</th> <th>3B</th> <th></th> <th>D EQ(MONO) (Varia</th> <th>ation, Insertion block)</th> <th>MSB = 76</th> <th>Soo Tabla</th> <th>Control</th>                                                                                                    | DIST     | ORTION                                | nantion block)                                                                                                    | MSB = 73,       | LSB = 0              | 3B            |                  | D EQ(MONO) (Varia                                  | ation, Insertion block)                                                      | MSB = 76               | Soo Tabla                 | Control |
|----------------------------------------------------------------------------------------------------|----------|---------------------------------------|----------------------------------------------------------------------------------------------------|-----------------|----------------------|---------------|------------------|----------------------------------------------------|------------------------------------------------------------------------------|------------------------|---------------------------|---------|
|                                                                                                    | No.      | Parameter                             | Display                                                                                                    | Value           | LOD = U<br>See Table | Control       | 1                | EQ Low Gain                                        | -12~+12dB                                                                    | 52-76                  | See Table                 | Control |
|                                                                                                    | 1        | Drive                                 | 0~127                                                                                                    | 0-127           |                      | •             | 2                | EQ Mid Frequency                                   | 100Hz~10.0kHz                                                                | 14-54                  | table#3                   |         |
| a       b       Distance       Distance                                                                                                    | 2        | EQ Low Frequency<br>EQ Low Gain       | 32Hz~2.0kHz<br>-12~+12dB                                                                                                    | 4-40<br>52-76   | table#3              |               | 4                | EQ Mid Width                                       | 1.0~12.0                                                                     | 10-120                 |                           |         |
| a       b       c       c                                                                                                    | 4        | LPF Cutoff                            | 1.0k~Thru                                                                                                    | 34-60           | table#3              |               | 5                | EQ High Gain                                       | -12~+12dB                                                                    | 52-76                  | table#2                   |         |
| 1       1       1       1       1       1       1       1       1       1       1       1       1       1       1       1       1       1       1       1       1       1       1       1       1       1       1       1       1       1       1       1       1       1       1       1       1       1       1       1       1       1       1       1       1       1       1       1       1       1       1       1       1       1       1       1       1       1       1       1       1       1       1       1       1       1       1       1       1       1       1       1       1       1       1       1       1       1       1       1       1       1       1       1       1       1       1       1       1       1       1       1       1       1       1       1       1       1       1       1       1       1       1       1       1       1       1       1       1       1       1       1       1       1       1       1       1       1       1                                                                                                          | 5        | Output Level                          | 0~127                                                                                                    | 0-127           | table#18             |               | 7                | EQ High Frequency                                  | 500Hz~216.0kHz                                                               | 28-58                  | table#3                   |         |
| B         B                                                                                                    | 7        | EQ Mid Frequency                      | 100Hz~10.0kHz                                                                                                    | 14-54           | table#3              |               | 8                |                                                    |                                                                              |                        |                           |         |
| 1       100       100       100       100       100       100       100       100       100       100       100       100       100       100       100       100       100       100       100       100       100       100       100       100       100       100       100       100       100       100       100       100       100       100       100       100       100       100       100       100       100       100       100       100       100       100       100       100       100       100       100       100       100       100       100       100       100       100       100       100       100       100       100       100       100       100       100       100       100       100       100       100       100       100       100       100       100       100       100       100       100       100       100       100       100       100       100       100       100       100       100       100       100       100       100       100       100       100       100       100       100       100       100       100       100       100                                                                                                    | 8        | EQ Mid Gain<br>EQ Mid Width           | -12~+12dB<br>1.0~12.0                                                                                                    | 52-76<br>10-120 |                      |               | 10               |                                                    |                                                                              |                        |                           |         |
| 1       1       1000       1000       1000       1000       1000       1000       1000       1000       1000       1000       1000       1000       1000       1000       1000       1000       1000       1000       1000       1000       1000       1000       1000       1000       1000       1000       1000       1000       1000       1000       1000       1000       1000       1000       1000       1000       1000       1000       1000       1000       1000       1000       1000       1000       1000       1000       1000       1000       1000       1000       1000       1000       1000       1000       1000       1000       1000       1000       1000       1000       1000       1000       1000       1000       1000       1000       1000       1000       1000       1000       1000       1000       1000       1000       1000       1000       1000       1000       1000       1000       1000       1000       1000       1000       1000       1000       1000       1000       1000       1000       1000       1000       1000       1000       1000       1000       1000       1000       1000       1                                                                                                    | 10       | Dry/Wet                               | D63>W ~ D=W ~ D <w63< td=""><td>1-127</td><td>table#15</td><td></td><td>11</td><td></td><td></td><td></td><td></td><td></td></w63<>                                                                      | 1-127           | table#15             |               | 11               |                                                    |                                                                              |                        |                           |         |
| 1         1         1         1         1         1         1         1         1           1         1         1         1         1         1         1         1         1         1         1         1         1         1         1         1         1         1         1         1         1         1         1         1         1         1         1         1         1         1         1         1         1         1         1         1         1         1         1         1         1         1         1         1         1         1         1         1         1         1         1         1         1         1         1         1         1         1         1         1         1         1         1         1         1         1         1         1         1         1         1         1         1         1         1         1         1         1         1         1         1         1         1         1         1         1         1         1         1         1         1         1         1         1         1         1         1                                                                                                    | 11       | Edge(Clip Curve)                      | 0~127                                                                                                    | 0-127           | mild~sharp           |               | 12               |                                                    |                                                                              |                        |                           |         |
| 1         1         1         1         1         1         1         1         1         1         1         1         1         1         1         1         1         1         1         1         1         1         1         1         1         1         1         1         1         1         1         1         1         1         1         1         1         1         1         1         1         1         1         1         1         1         1         1         1         1         1         1         1         1         1         1         1         1         1         1         1         1         1         1         1         1         1         1         1         1         1         1         1         1         1         1         1         1         1         1         1         1         1         1         1         1         1         1         1         1         1         1         1         1         1         1         1         1         1         1         1         1         1         1         1         1         1                                                                                                            | 12       |                                       |                                                                                                    |                 |                      |               | 13               |                                                    |                                                                              |                        |                           |         |
| 1         1         1         1         1         1         1         1         1         1         1         1         1         1         1         1         1         1         1         1         1         1         1         1         1         1         1         1         1         1         1         1         1         1         1         1         1         1         1         1         1         1         1         1         1         1         1         1         1         1         1         1         1         1         1         1         1         1         1         1         1         1         1         1         1         1         1         1         1         1         1         1         1         1         1         1         1         1         1         1         1         1         1         1         1         1         1         1         1         1         1         1         1         1         1         1         1         1         1         1         1         1         1         1         1         1         1                                                                                                            | 13       |                                       |                                                                                                    |                 |                      |               | 15               | Input Mode                                         | mono/stereo                                                                  | 0-1                    |                           |         |
| Bits         Control (Display (Line))         High = 72         Display (Line)         High = 72           Control (Display (Line))         Control (Display (Line))         Control (Display (Line))         High = 72           Control (Display (Line))         Control (Display (Line))         Control (Display (Line))         High = 72           Control (Display (Line))         Control (Display (Line))         Control (Display (Line))         High = 72           Control (Display (Line))         Control (Display (Line))         Control (Display (Line))         High = 72           Control (Display (Line))         Control (Display (Line))         Control (Display (Line))         High = 72           Control (Display (Line))         High = 72         High = 72         High = 72           Control (Display (Line))         High = 72         High = 72         High = 72           Control (Display (Line))         High = 72         High = 72         High = 72           Control (Display (Line))         High = 72         High = 72         High = 72           Control (Display (Line))         High = 72         High = 72         High = 72           Control (Display (Line))         High = 72         High = 72         High = 72           Control (Display (Line))         High = 72         High = 72         High = 72                                                                                                    | 15       |                                       |                                                                                                    |                 |                      |               | 16               |                                                    |                                                                              |                        |                           |         |
| COMPARENT (Writing).         Display (Writing).         Display (Writing).         Displ                                                                                                    | 16       |                                       |                                                                                                    |                 |                      | <u>2B</u>     | AN               | D EQ(STEREO) (Va                                   | riation, Insertion block)                                                    | MSB = 77               |                           |         |
| Image: Control of the second second                                                                                                    | COM      | P+DIST (Variation, I                  | nsertion block)                                                                                                    | MSB = 73,       | LSB = 1, 16          | 6 No          | 0.   I<br>1   I  | Parameter<br>FQ Low Frequency                      | Display<br>32Hz~2.0kHz                                                       | Value<br>4-40          | See Table<br>table#3      | Control |
| I         I                                                                                                    | 1        | Drive                                 | 0~127                                                                                                    | 0-127           | See Table            | •             | 2                | EQ Low Gain                                        | -12~+12dB                                                                    | 52-76                  |                           |         |
| I         I                                                                                                    | 2        | EQ Low Frequency                      | 32Hz~2.0kHz<br>-12~+12dB                                                                                                    | 4-40            | table#3              |               | 3 1              | EQ High Frequency<br>EQ High Gain                  | 500Hz~16.0kHz<br>-12~+12dB                                                   | 28-58<br>52-76         | table#3                   |         |
| 0       0.012       0.012       0.012       0.012       0.012       0.012       0.012       0.012       0.012       0.012       0.012       0.012       0.012       0.012       0.012       0.012       0.012       0.012       0.012       0.012       0.012       0.012       0.012       0.012       0.012       0.012       0.012       0.012       0.012       0.012       0.012       0.012       0.012       0.012       0.012       0.012       0.012       0.012       0.012       0.012       0.012       0.012       0.012       0.012       0.012       0.012       0.012       0.012       0.012       0.012       0.012       0.012       0.012       0.012       0.012       0.012       0.012       0.012       0.012       0.012       0.012       0.012       0.012       0.012       0.012       0.012       0.012       0.012       0.012       0.012       0.012       0.012       0.012       0.012       0.012       0.012       0.012       0.012       0.012       0.012       0.012       0.012       0.012       0.012       0.012       0.012       0.012       0.012       0.012       0.012       0.012       0.012       0.012       0.012       0.012       0.0                                                                                                    | 4        | LPF Cutoff                            | 1.0k~Thru                                                                                                    | 34-60           | table#3              |               | 5                | Ū.                                                 |                                                                              |                        |                           |         |
| 1       1       1       1       1       1       1       1       1       1       1       1       1       1       1       1       1       1       1       1       1       1       1       1       1       1       1       1       1       1       1       1       1       1       1       1       1       1       1       1       1       1       1       1       1       1       1       1       1       1       1       1       1       1       1       1       1       1       1       1       1       1       1       1       1       1       1       1       1       1       1       1       1       1       1       1       1       1       1       1       1       1       1       1       1       1       1       1       1       1       1       1       1       1       1       1       1       1       1       1       1       1       1       1       1       1       1       1       1       1       1       1       1       1       1       1       1       1       1                                                                                                          | 5        | Output Level                          | 0~127                                                                                                    | 0-127           | table#18             |               | 7                |                                                    |                                                                              |                        |                           |         |
| B       B       Disk       Disk <thdisk< th="">       Disk       Di</thdisk<>                                                                                                    | 7        | EQ Mid Frequency                      | 100Hz~10.0kHz                                                                                                    | 14-54           | table#3              |               | 8                |                                                    |                                                                              |                        |                           |         |
| Image: Description         Description         Description         Description         Description           Image: Description         Description         Description         Description         Description           Image: Description         Description         Description <thdescription< th="">         Description</thdescription<>                                                                                                    | 8        | EQ Mid Gain<br>EQ Mid Width           | -12~+12dB<br>1.0~12.0                                                                                                    | 52-76<br>10-120 |                      |               | 10               |                                                    |                                                                              |                        |                           |         |
| 1         1         1         1         1         1         1         1         1         1         1         1         1         1         1         1         1         1         1         1         1         1         1         1         1         1         1         1         1         1         1         1         1         1         1         1         1         1         1         1         1         1         1         1         1         1         1         1         1         1         1         1         1         1         1         1         1         1         1         1         1         1         1         1         1         1         1         1         1         1         1         1         1         1         1         1         1         1         1         1         1         1         1         1         1         1         1         1         1         1         1         1         1         1         1         1         1         1         1         1         1         1         1         1         1         1         1                                                                                                            | 10       | Dry/Wet                               | D63>W ~ D=W ~ D <w63< td=""><td>1-127</td><td>table#15</td><td></td><td>11</td><td></td><td></td><td></td><td></td><td></td></w63<>                                                                      | 1-127           | table#15             |               | 11               |                                                    |                                                                              |                        |                           |         |
| 10         10         10         10         10         10         10         10         10         10         10         10         10         10         10         10         10         10         10         10         10         10         10         10         10         10         10         10         10         10         10         10         10         10         10         10         10         10         10         10         10         10         10         10         10         10         10         10         10         10         10         10         10         10         10         10         10         10         10         10         10         10         10         10         10         10         10         10         10         10         10         10         10         10         10         10         10         10         10         10         10         10         10         10         10         10         10         10         10         10         10         10         10         10         10         10         10         10         10         10         10         10<                                                                                                    | 11       | Edge(Clip Curve)                      | 0~127                                                                                                    | 0-127           | mild~sharp           |               | 12               |                                                    |                                                                              |                        |                           |         |
| 1         1         1         1         1         1         1         1         1         1         1         1         1         1         1         1         1         1         1         1         1         1         1         1         1         1         1         1         1         1         1         1         1         1         1         1         1         1         1         1         1         1         1         1         1         1         1         1         1         1         1         1         1         1         1         1         1         1         1         1         1         1         1         1         1         1         1         1         1         1         1         1         1         1         1         1         1         1         1         1         1         1         1         1         1         1         1         1         1         1         1         1         1         1         1         1         1         1         1         1         1         1         1         1         1         1         1                                                                                                            | 12       | Attack                                | 1ms~40ms                                                                                                    | 0-19            | table#8              |               | 13<br>14         |                                                    |                                                                              |                        |                           |         |
| 10       100       0.200       0.7       0.0017         STREED DISTORTION<br>STREED OUTDATION<br>STREED OUTDATION<br>STREED OU                                                                                                    | 13<br>14 | Release<br>Threshold                  | 10ms~680ms<br>-48dB~-6dB                                                                                                    | 0-15<br>79-121  | table#9              |               | 15               |                                                    |                                                                              |                        |                           |         |
| L         L         L <thl< th=""> <thl< th=""> <thl< th=""> <thl< th=""></thl<></thl<></thl<></thl<>                                                                                                    | 15       | Ratio                                 | 1.0~20.0                                                                                                    | 0-7             | table#10             |               | 16               |                                                    |                                                                              |                        |                           |         |
| STEREO DUSTORTON       MSB # 71, SB # 6       MSB # 71, SB # 6       MSB # 71, SB # 6         Image: Stere DUSTORTON (Variation, Insertion block)       SB # 71, SB # 6       Second Second                                                                                                    | 16       | 1                                     | 1                                                                                                    | 1               | 1                    | AU            | ло               | WAH (Variation, Ins                                | sertion block)                                                               | MSB = 78,              | LSB = 0, 16               | 6       |
| C I C P C U C P C UP VI VIEWEND , INSET P A LOS P 6         INSET P A LOS P 6         INSET P A LOS P 6         INSET P A LOS P A LOS P A LO                                                                                                    | STEF     | REO DISTORTION                        | vistion insection bits 13                                                                                                    | MSB = 73,       | LSB = 8              | No            | 0.               | Parameter                                          | Display                                                                      | Value                  | See Table<br>table#1      | Control |
| Image: Second second second                                                                                                    | SIE      | REO OVER DRIV (Va                     | Display                                                                                                    | MSB = 74,       | LSB = 8              | Control       | 2                | LFO Depth                                          | 0~127                                                                        | 0-127                  | table#19                  |         |
| 2         2         2         2         2         2         2         2         2         2         2         2         2         2         2         2         2         2         2         2         2         2         2         2         2         2         2         2         2         2         2         2         2         2         2         2         2         2         2         2         2         2         2         2         2         2         2         2         2         2         2         2         2         2         2         2         2         2         2         2         2         2         2         2         2         2         2         2         2         2         2         2         2         2         2         2         2         2         2         2         2         2         2         2         2         2         2         2         2         2         2         2         2         2         2         2         2         2         2         2         2         2         2         2         2         2         2                                                                                                            | 1        | Drive                                 | 0~127                                                                                                    | 0-127           |                      | •             | 3 0              | Cutoff Frequency Offset<br>Resonance               | 0~127                                                                        | 0-127                  |                           | •       |
| 0         0         0         0         0         0         0         0         0         0         0         0         0         0         0         0         0         0         0         0         0         0         0         0         0         0         0         0         0         0         0         0         0         0         0         0         0         0         0         0         0         0         0         0         0         0         0         0         0         0         0         0         0         0         0         0         0         0         0         0         0         0         0         0         0         0         0         0         0         0         0         0         0         0         0         0         0         0         0         0         0         0         0         0         0         0         0         0         0         0         0         0         0         0         0         0         0         0         0         0         0         0         0         0         0         0         0                                                                                                            | 2        | EQ Low Frequency                      | 32~2.0kHz                                                                                                    | 4-40            | table#3              |               | 5                |                                                    | 1.0 12.0                                                                     | 10-120                 |                           |         |
| 6       0.000L Long 1       0-127       Label 1       0-127       Label 2       0-127       Label 2                                                                                                    | 4        | LPF Cuttoff                           | 1kHz~Thru                                                                                                    | 34-60           | table#3              |               | 6                | EQ Low Frequency<br>EQ Low Gain                    | 32Hz~2.0kHz<br>-12~+12dB                                                     | 4-40                   | table#3                   |         |
| 1       1       1       1       1       1       1       1       1       1       1       1       1       1       1       1       1       1       1       1       1       1       1       1       1       1       1       1       1       1       1       1       1       1       1       1       1       1       1       1       1       1       1       1       1       1       1       1       1       1       1       1       1       1       1       1       1       1       1       1       1       1       1       1       1       1       1       1       1       1       1       1       1       1       1       1       1       1       1       1       1       1       1       1       1       1       1       1       1       1       1       1       1       1       1       1       1       1       1       1       1       1       1       1       1       1       1       1       1       1       1       1       1       1       1       1       1       1       1                                                                                                          | 5        | Output Level                          | 0~127                                                                                                    | 0-127           | table#18             |               | 8                | EQ High Frequency                                  | 500Hz~16.0kHz                                                                | 28-58                  | table#3                   |         |
| B         D         D                                                                                                    | 7        | EQ Mid Frequency                      | 100 ~ 10.0kHz                                                                                                    | 14-54           | table#3              |               | 9 1              | EQ High Gain                                       | -12~+12dB                                                                    | 52-76                  | table#15                  |         |
| 10       Dor, Max       Dor, Max       Dor,                                                                                                    | 8        | EQ Mid Gain                           | -12 ~ +12dB                                                                                                    | 52-76           |                      |               |                  | Diy/wei                                            | D63>W ~ D=W ~ D <w63< td=""><td>1-127</td><td>table#15</td><td></td></w63<>  | 1-127                  | table#15                  |         |
| 1         Edge(Dip Clave)         0-127         ntis-darp         1           1         Dege(Dip Clave)         0-127         ntis-darp         1           1         Dege(Dip Clave)         0-127         ntis-darp         1         1         1         1         1         1         1         1         1         1         1         1         1         1         1         1         1         1         1         1         1         1         1         1         1         1         1         1         1         1         1         1         1         1         1         1         1         1         1         1         1         1         1         1         1         1         1         1         1         1         1         1         1         1         1         1         1         1         1         1         1         1         1         1         1         1         1         1         1         1         1         1         1         1         1         1         1         1         1         1         1         1         1         1         1         1         1                                                                                                    | 10       | Dry/Wet                               | D63>W ~ D=W ~ D <w63< td=""><td>1-127</td><td>table#15</td><td></td><td>11   I<br/>12  </td><td>Drive</td><td>0~127</td><td>0-127</td><td></td><td></td></w63<>                                          | 1-127           | table#15             |               | 11   I<br>12     | Drive                                              | 0~127                                                                        | 0-127                  |                           |         |
| 12         13         14         14         14         14         14           14         15         MULLATOR (Variation, Insertion block)         MSB = 75, LSB = 0, 16, 17, 22, 20         MSB = 76, LSB = 7, 178         MSB = 78, LSB = 1, 17           15         16         10         10         10         10         10         10         10         10         10         10         10         10         10         10         10         10         10         10         10         10         10         10         10         10         10         10         10         10         10         10         10         10         10         10         10         10         10         10         10         10         10         10         10         10         10         10         10         10         10         10         10         10         10         10         10         10         10         10         10         10         10         10         10         10         10         10         10         10         10         10         10         10         10         10         10         10         10         10         10                                                                                                    | 11       | Edge(Clip Curve)                      | 0~127                                                                                                    | 0-127           | mild~sharn           |               | 13               |                                                    |                                                                              |                        |                           |         |
| 1       1       1       1       1       1       1       1       1       1       1       1       1       1       1       1       1       1       1       1       1       1       1       1       1       1       1       1       1       1       1       1       1       1       1       1       1       1       1       1       1       1       1       1       1       1       1       1       1       1       1       1       1       1       1       1       1       1       1       1       1       1       1       1       1       1       1       1       1       1       1       1       1       1       1       1       1       1       1       1       1       1       1       1       1       1       1       1       1       1       1       1       1       1       1       1       1       1       1       1       1       1       1       1       1       1       1       1       1       1       1       1       1       1       1       1 <th1< th=""> <th1< th=""> <th1< th=""></th1<></th1<></th1<>                                                                                                    | 12       | Eugo(onp ourro)                       | 0 121                                                                                                    | 0.27            | inite onerp          |               | 14               |                                                    |                                                                              |                        |                           |         |
| 1         1         1         1         1         1         1         1         1         1         1         1         1         1         1         1         1         1         1         1         1         1         1         1         1         1         1         1         1         1         1         1         1         1         1         1         1         1         1         1         1         1         1         1         1         1         1         1         1         1         1         1         1         1         1         1         1         1         1         1         1         1         1         1         1         1         1         1         1         1         1         1         1         1         1         1         1         1         1         1         1         1         1         1         1         1         1         1         1         1         1         1         1         1         1         1         1         1         1         1         1         1         1         1         1         1         1                                                                                                            | 13       |                                       |                                                                                                    |                 |                      |               | 16               |                                                    |                                                                              |                        |                           |         |
| 18         19         11         11         11         11         11         11         11         11         11         11         11         11         11         11         11         11         11         11         11         11         11         11         11         11         11         11         11         11         11         11         11         11         11         11         11         11         11         11         11         11         11         11         11         11         11         11         11         11         11         11         11         11         11         11         11         11         11         11         11         11         11         11         11         11         11         11         11         11         11         11         11         11         11         11         11         11         11         11         11         11         11         11         11         11         11         11         11         11         11         11         11         11         11         11         11         11         11         11         11         11<                                                                                                    | 15       |                                       |                                                                                                    |                 |                      |               |                  | WALLINGT                                           |                                                                              | MSB - 78               | ISB _ 1 17                | 7       |
| DMP Statutor, Insertion block)         MSB = 75, LSB = 0, 16, 17, 22, 23         Model         Provide (Composition)         Provide (Composition)                                                                                                    | 16       |                                       |                                                                                                    |                 |                      |               | ло               | WHA+ODRV (Varia                                    | tion. Insertion block)                                                       | MSB = 78,<br>MSB = 78. | LSB = 1, 17<br>LSB = 2.18 | 3       |
| No.         Parameter         Display         Value         See Table         Control         Display         Display <thdisplay< th="">         Display         <thdi< td=""><td>AMP</td><td>SIMULATOR (Variat</td><td>ion, Insertion block)</td><td>MSB = 75,</td><td>LSB = 0, 16,</td><td>17, 22, 23 No</td><td>0.</td><td>Parameter</td><td>Display</td><td>Value Value</td><td>See Table</td><td>Control</td></thdi<></thdisplay<>                                                                                                    | AMP      | SIMULATOR (Variat                     | ion, Insertion block)                                                                                                    | MSB = 75,       | LSB = 0, 16,         | 17, 22, 23 No | 0.               | Parameter                                          | Display                                                                      | Value Value            | See Table                 | Control |
| 2         Jum Type<br>10         Oth Shack Control, Tube<br>0-177         0:3-1<br>0-127         0:3-1<br>10         0           10         Duput Level<br>0-177         Disbut - D-W - D-We3         1:127         tabler18         1           11         Duput Level<br>0-177         Disbut - D-W - D-We3         1:127         tabler18         1           11         Duput Level<br>0-127         Disbut - D-W - D-We3         1:127         tabler18         1           11         Duput Level<br>11         Duput Level<br>12         Disbut - D-W - D-We3         1:127         tabler18         1           11         Duput Level<br>13         Edge(Dip Curvu)         -127         Disbut - D-We3         2:276         1           12         Duput Level<br>14         Dore         DupWe4         Desbut - D-We3         2:276         1           12         Duput Level<br>14         Dore         DupWe4         Desbut - D-We3         2:276         1           13         Ed Dup Canaded control, Tube<br>14         DupWe4         Desbut - D-We3         2:276         1         1           14         Dume<br>15         Disbut - D-We3         2:276         1         1         1         1         1         1         1         1         1         1         1                                                                                                    | No.      | Parameter                             | Display                                                                                                    | Value           | See Table            | Control       | 1 1              | LFO Frequency<br>LFO Depth                         | 0.00Hz~39.7Hz<br>0~127                                                       | 0-127<br>0-127         | table#1<br>table#19       |         |
| 3       LPF Cutoff       1.0Tru       34-00       tablet3         4       Diput Low       0-127       tablet3       10         5       Depart Low       0-127       tablet3       10         1       Eggt(Dp Curve)       0-127       tablet5       11       127       tablet5         1       Eggt(Dp Curve)       0-127       0-127       mid=16       0       0       0         1       Eggt(Dp Curve)       0-127       0       0       0       0       0       0       0       0       0       0       0       0       0       0       0       0       0       0       0       0       0       0       0       0       0       0       0       0       0       0       0       0       0       0       0       0       0       0       0       0       0       0       0       0       0       0       0       0       0       0       0       0       0       0       0       0       0       0       0       0       0       0       0       0       0       0       0       0       0       0       0       0                                                                                                    | 2        | AMP Type                              | Off,Stack,Combo,Tube                                                                                                    | 0-3             |                      |               | 3                | Cutoff Frequency Offset                            | 0~127                                                                        | 0-127                  |                           | •       |
| a         b         c         c                                                                                                    | 3        | LPF Cutoff<br>Output Level            | 1.0k~Thru<br>0-127                                                                                                    | 34-60           | table#3              |               | 5                | Resonance                                          | 1.0~12.0                                                                     | 10-120                 |                           |         |
| 0       0       0       0       0       0       0       0       0       0       0       0       0       0       0       0       0       0       0       0       0       0       0       0       0       0       0       0       0       0       0       0       0       0       0       0       0       0       0       0       0       0       0       0       0       0       0       0       0       0       0       0       0       0       0       0       0       0       0       0       0       0       0       0       0       0       0       0       0       0       0       0       0       0       0       0       0       0       0       0       0       0       0       0       0       0       0       0       0       0       0       0       0       0       0       0       0       0       0       0       0       0       0       0       0       0       0       0       0       0       0       0       0       0       0       0       0       0       0                                                                                                          | 5        | ouput Loroi                           | 0 121                                                                                                    | 0.27            |                      |               | 6                | EQ Low Frequency                                   | 32Hz~2.0kHz                                                                  | 4-40                   | table#3                   |         |
| a       b       b                                                                                                    | 6        |                                       |                                                                                                    |                 |                      |               | 8                | EQ Low Gain<br>EQ High Frequency                   | -12~+12dB<br>500Hz~16.0kHz                                                   | 28-58                  | table#3                   |         |
| a)       by/Wet       D63-W - D-W - D-WB3       1-127       indext5       0       0/07ex       0-127       0-127       0-127         12       D1 Dig/Wet       D63-W - D-W - D-WB3       1-127       indext5       0-127       0-127       0-127       0-127       0-127       0-127       0-127       0-127       0-127       0-127       0-127       0-127       0-127       0-127       0-127       0-127       0-127       0-127       0-127       0-127       0-127       0-127       0-127       0-127       0-127       0-127       0-127       0-127       0-127       0-127       0-127       0-127       0-127       0-127       0-127       0-127       0-127       0-127       0-127       0-127       0-127       0-127       0-127       0-127       0-127       0-127       0-127       0-127       0-127       0-127       0-127       0-127       0-127       0-127       0-127       0-127       0-127       0-127       0-127       0-127       0-127       0-127       0-127       0-127       0-127       0-127       0-127       0-127       0-127       0-127       0-127       0-127       0-127       0-127       0-127       0-127       0-127       0-127       0-127                                                                                                    | 8        |                                       |                                                                                                    |                 |                      |               | 9 1              | EQ High Gain                                       | -12~+12dB                                                                    | 52-76                  |                           |         |
| 1       Drive       Low 1       Low 2       Drive       Drive       Dri                                                                                                    | 9        | Dry/Wet                               | D63>W - D-W - D-W63                                                                                                    | 1-127           | table#15             |               | 10   1           | Dry/Wet                                            | D63>W ~ D=W ~ D <w63< td=""><td>1-127</td><td>table#15</td><td></td></w63<>  | 1-127                  | table#15                  |         |
| 11       Edge(Clp Curve)       0-127       mids-sharp       1-2-128       3-60       3-60         11       Edge(Clp Curve)       0-127       mids-sharp       1-2-128       3-60       3-60         11       Edge(Clp Curve)       0-127       MSB = 75, LSB = 1       1-2-128       3-60       1-2-128       3-60         12       AMP Type       Ordingr       0-127       Value       See Table       0-127       4-64       0-127       4-64       0-127       4-64       0-127       4-64       0-127       4-64       0-127       4-64       0-127       4-64       0-127       4-64       0-127       4-64       0-127       4-64       0-127       4-64       0-127       4-64       0-127       4-64       0-127       4-64       0-127       4-64       0-127       4-64       0-127       4-64       0-127       4-64       0-127       4-64       0-127       4-64       0-127       4-64       0-127       4-64       0-127       4-64       0-127       4-64       0-127       4-64       0-127       4-64       0-127       4-64       0-127       4-64       1-127       4-64       1-127       4-64       1-127       4-14       1-127       4-14       1-127 </td <td>10</td> <td>Diy/Wet</td> <td>D032W ~ D=W ~ DCW03</td> <td>1-121</td> <td>table#15</td> <td></td> <td>11</td> <td>Drive</td> <td>0~127</td> <td>0-127</td> <td></td> <td></td>                                                                                                    | 10       | Diy/Wet                               | D032W ~ D=W ~ DCW03                                                                                                    | 1-121           | table#15             |               | 11               | Drive                                              | 0~127                                                                        | 0-127                  |                           |         |
| 1       1       1       1       1       1       1       1       1       1       1       1       1       1       1       1       1       1       1       1       1       1       1       1       1       1       1       1       1       1       1       1       1       1       1       1       1       1       1       1       1       1       1       1       1       1       1       1       1       1       1       1       1       1       1       1       1       1       1       1       1       1       1       1       1       1       1       1       1       1       1       1       1       1       1       1       1       1       1       1       1       1       1       1       1       1       1       1       1       1       1       1       1       1       1       1       1       1       1       1       1       1       1       1       1       1       1       1       1       1       1       1       1       1       1       1       1       1       1                                                                                                          | 11       | Edge(Clip Curve)                      | 0~127                                                                                                    | 0-127           | mild~sharp           |               | 12   I<br>13   I | EQ Low Gain(distortion)<br>EQ Mid Gain(distortion) | -12~+12dB<br>-12~+12dB                                                       | 52-76<br>52-76         |                           |         |
| 14       1       1       1       1       1       1       1       1       1       1       1       1       1       1       1       1       1       1       1       1       1       1       1       1       1       1       1       1       1       1       1       1       1       1       1       1       1       1       1       1       1       1       1       1       1       1       1       1       1       1       1       1       1       1       1       1       1       1       1       1       1       1       1       1       1       1       1       1       1       1       1       1       1       1       1       1       1       1       1       1       1       1       1       1       1       1       1       1       1       1       1       1       1       1       1       1       1       1       1       1       1       1       1       1       1       1       1       1       1       1       1       1       1       1       1       1       1       1                                                                                                    | 12       |                                       |                                                                                                    |                 |                      |               | 14               | LPF Cutoff                                         | 1.0kHz~thru                                                                  | 34-60                  | table#3                   |         |
| Note         Display         Value         See Table         Display         Value         See Table         Display         Value         See Table         Display         Value         See Table         Display         Value         See Table         Display         Value         See Table         Display         Value         See Table         Display         Value         See Table         Display         Value         See Table         Display         Value         See Table         Display         Value         See Table         Display         Value         See Table         Display         Value         See Table         Display         Output Level         Output Level         Output Level         Output Level         Output Level         Output Level         Output Level         Output Level         Output Level         See Table         Display         Output Level         Output Level         Output Level         See Table         Display         Output Level         See Table         Output Level         See Table         Output Level         See Table         Output Level         See Table         Output Level         See Table         Output Level         Output Level         Output Level         Output Level         Output Level         Output Level         Output Level         Output Level         Output Level                                                                                                    | 14       |                                       |                                                                                                    |                 |                      |               | 15   (<br>16     | Output Level                                       | 0~127                                                                        | 0-127                  | table#18                  |         |
| AMP SIMULATOR2 (Variation, Insertion block)       MSB = 75, LSB = 1         Ibit       Provember       Object       Object       MSB = 75, LSB = 1         10       Drywet       01427       01427       01427       01427       01427       01427       01427       01427       01427       01427       01427       01427       01427       01427       01427       01427       01427       01427       01427       01427       01427       01427       01427       01427       01427       01427       01427       01427       01427       01427       01427       01427       01427       01427       01427       01427       01427       01427       01427       01427       01427       01427       01427       01427       01427       01427       01427       01427       01427       01427       01427       01427       01427       01427       01427       01427       01427       01427       01427       01427       01427       01427       01427       01427       01427       01427       01427       01427       01427       01427       01427       01427       01427       01427       01427       01427       01427       01427       01427       01427       01427       01427                                                                                                    | 15       |                                       |                                                                                                    |                 |                      |               |                  | 01141105 4 55                                      | l<br>Ion Incontic III II                                                     |                        | 100                       |         |
| Start end of the start of the start of the star                                                                                                    |          | SIMULATOR? (Varia                     | ation. Insertion block)                                                                                                    | MSB - 75        | I SB = 1             | PI            | 0. 1             | CHANGE 1 (Variat                                   | Display                                                                      | VISB = 80,<br>Value    | LOB = 0, 16               | Control |
| 1         Drive<br>2         AMP Type         0-127<br>Cruch, High, British<br>Cruch, High, British<br>3         0-127<br>Cruch, High, British<br>Cruch, High, British<br>0         0-127<br>0-127         0-127<br>0-127         0-127         0-127         0-127         0-127         0-127         0-127         0-127         0-127         0-127         0-127         0-127         0-127         0-127         0-127         0-127         0-127         0-127         0-127         0-127         0-127         0-127         0-127         0-127         0-127         0-127         0-127         0-127         0-127         0-127         0-127         0-127         0-127         0-127         0-127         0-127         0-127         0-127         0-127         0-127         0-127         0-127         0-127         0-127         0-127         0-127         0-127         0-127         0-127         0-127         0-127         0-127         0-127         0-127         0-127         0-127         0-127         0-127         0-127         0-127         0-127         0-127         0-127         0-127         0-127         0-127         0-127         0-127         0-127         0-127         0-127         0-127         0-127         0-127         0-127         0-127         0-127         0-127                                                                                                             | No.      | Parameter                             | Display                                                                                                    | Value           | See Table            | Control       | 1                | Pitch                                              | -24~+24                                                                      | 40-88                  |                           |         |
| 1       Dr. Stauk.Ontruct, Totag, Dr. Stauk.Control., Totag, Dr. Stauk.Control., Totag, D                                                                                                    | 1        | Drive                                 | 0~127<br>Off Stack Combo Tubo                                                                                                    | 0-127           |                      | •             | 2 1              | Initial Delay<br>Fine 1                            | 0.1mS~400.0mS<br>-50~+50                                                     | 0-127                  | table#7                   |         |
| 3       LPF Cutoff       1.0k-Thru       34-60       hable#3       63-463       1-127       table#15         4       Output Level       0-127       table#18       b       b       b       11       b       1-127       table#15       •         10       Dry/Wet       D63-W - D=W - D       De3       1-127       table#15       •       11       Pan 2       127       table#15       •         11       12       12       Dry/Wet       D63-W - D=W - D       No       No                                                                                                    |          | Civir Type                            | Crunch,Hi gain,British                                                                                                    | 0-0             |                      |               | 4                | Fine 2                                             | -50~+50                                                                      | 14-114                 |                           |         |
| Superature         Oracl         Water         Despression         Isoland         Isoland                                                                                                    | 3        | LPF Cutoff<br>Output Level            | 1.0k~Thru<br>0~127                                                                                                    | 34-60           | table#3              |               | 6                | reedback Level                                     | -63~+63                                                                      | 1-127                  |                           |         |
| $\begin{vmatrix} \frac{6}{7} \\ \frac{8}{9} \\ \frac{9}{10} \\ \frac{11}{12} \\ \frac{11}{12} \\ \frac{11}{13} \\ \frac{11}{12} \\ \frac{11}{13} \\ \frac{11}{15} \\ \frac{11}{16} \\ \frac{1}{16} \\ \frac{1}{10} \\ \frac{1}{10} \\ $ | 5        |                                       | V-12/                                                                                                    | 0-121           | 10                   |               | 7                |                                                    |                                                                              |                        |                           |         |
| is       g       g       Dr/Wet       D83-W - D=W - D       DeW63       1-127       table#15       i       I       D0       Dr/Wet       D83-W3       1-127       table#15       i       I       D0       Dr/Wet       D83-W - D=W - D       DeW63       1-127       table#15       i       I       D0       D0 </td <td>6</td> <td></td> <td></td> <td></td> <td></td> <td></td> <td>8<br/>9</td> <td></td> <td></td> <td></td> <td></td> <td></td>                                                                                                    | 6        |                                       |                                                                                                    |                 |                      |               | 8<br>9           |                                                    |                                                                              |                        |                           |         |
| $ \begin{vmatrix} \frac{1}{9} \\ 1 \\ 1 \\ \frac{1}{12} \\ \frac{1}{14} \\ \frac{1}{15} \\ 1 \\ 1 \\ 1 \\ 1 \\ 1 \\ 1 \\ 1 \\ 1 \\ 1 \\ $                                                                                                    | 8        |                                       |                                                                                                    |                 |                      |               | 10   1           | Dry/Wet                                            | D63>W ~ D=W ~ D <w63< td=""><td>1-127</td><td>table#15</td><td>•</td></w63<> | 1-127                  | table#15                  | •       |
| 10       unter barr barr barr barr barr barr barr ba                                                                                                    | 9        | Dp//Wet                               | D635W - D-W D-Me2                                                                                                    | 1-127           | tablo#1F             |               | 11   1           | Pan 1                                              | L63~R63                                                                      | 1-127                  |                           |         |
| 11       12       13       Para       L63-R63       1-127       table#18         12       13       Para       Output Level 2       0-127       0-127       table#18         15       16       Drive       Display       Value       See Table       Control         1       Drive       0-127       0-127       0-127       table#18       Control         1       Drive       0-127       0-127       0-127       table#3         1       Drive       0-127       0-127       0-127       table#3         3       LFP Cuttoft       0-127       0-127       table#3       0-127         3       LFP Cuttoft       0-127       0-127       table#3       0-127       table#18       0         3       LFP Cuttoft       0-127       0-127       table#15       6       6       6       6       6       7       8       9       10       DryWet       D63>W - D=W - D <w63< td="">       1-127       table#15       •       9       10       DryWet       D63&gt;W - D=W - D<w63< td="">       1-127       table#18       11       11       Pan 1       L63-R63       1-127       table#18       •       11       11       Pan 2       L63-</w63<></w63<>                                                                                                    | 10       | Diy/Wei                               | D03244 ~ D=44 ~ D<4403                                                                                                    | 1-12/           | 10018#15             |               | 12               | Output Level 1                                     | 0~127                                                                        | 0-127                  | table#18                  |         |
| 13<br>14<br>16       13<br>14       16       11       11       11       11       11       11       11       11       11       11       11       11       11       11       11       11       11       11       11       11       11       11       11       11       11       11       11       11       11       11       11       11       11       11       11       11       11       11       11       11       11       11       11       11       11       11       11       11       11       11       11       11       11       11       11       11       11       11       11       11       11       11       11       11       11       11       11       11       11       11       11       11       11       11       11       11       11       11       11       11       11       11       11       11       11       11       11       11       11       11       11       11       11       11       11       11       11       11       11       11       11       11       11       11       11       11       11       11       11                                                                                                    | 11       |                                       |                                                                                                    |                 |                      |               | 13    <br>14   ( | Pan 2<br>Output Level 2                            | L63~R63<br>0~127                                                             | 1-127<br>0-127         | table#18                  |         |
| 14       15       16       16       16       16       16       16       16       16       16       16       16       16       16       16       16       16       16       16       16       16       16       16       16       16       16       16       16       16       16       16       16       16       16       16       16       16       16       16       16       16       16       16       16       16       16       16       16       16       16       16       16       16       16       16       16       16       16       16       16       16       16       16       16       16       16       16       16       16       16       16       16       16       16       16       16       16       16       16       16       16       16       16       16       16       16       16       16       16       16       16       16       16       16       16       16       16       16       16       16       16       16       16       16       16       16       16       16       16       16       16 <td< td=""><td>13</td><td></td><td></td><td></td><td></td><td></td><td>15</td><td>,</td><td></td><td>  <u> </u></td><td></td><td></td></td<>                                                                                                    | 13       |                                       |                                                                                                    |                 |                      |               | 15               | ,                                                  |                                                                              | <u> </u>               |                           |         |
| 16       MSB = 75, LSB = 8, 18-21         No.       Parameter       Display       Value       See Table       Control         1       Drive       0-127       0-127       •         2       AMP Type       Off, Stack, Combo, Tube       0-3       able#3       0-127       •         3       LPF Cuttoff       1kHz-Thru       34-60       table#3       -       -       -50-+60cent       14-114       able#7         6       0-127       0-127       •       •       -       -       -       -       -       -       -       -       -       -       -       -       -       -       -       -       -       -       -       -       -       -       -       -       -       -       -       -       -       -       -       -       -       -       -       -       -       -       -       -       -       -       -       -       -       -       -       -       -       -       -       -       -       -       -       -       -       -       -       -       -       -       -       -       -       -       -       -       - </td <td>14<br/>15</td> <td></td> <td></td> <td></td> <td></td> <td></td> <td>16</td> <td></td> <td>1</td> <td>1</td> <td>I</td> <td>1</td>                                                                                                    | 14<br>15 |                                       |                                                                                                    |                 |                      |               | 16               |                                                    | 1                                                                            | 1                      | I                         | 1       |
| No.         Parameter         Display         Value         See Table         Control           1         Drive         0-127         0-127         0-127         0-127         0-127         0-127         0-127         0-127         0-127         0-127         0-127         0-127         0-127         0-127         0-127         0-127         0-127         0-127         0-127         0-127         0-127         0-127         0-127         0-127         0-127         0-127         0-127         0-127         0-127         0-127         1able#3         0-127         1able#3         0-127         1able#15         5         6         -50-450cent         14-114         14-114         14-114         14-114         14-114         14-114         14-114         14-114         14-114         14-114         14-114         14-114         14-114         14-114         14-114         14-114         14-114         14-114         14-114         14-114         14-114         14-114         14-114         14-114         14-114         14-114         14-114         14-114         14-114         14-114         14-114         14-114         14-114         14-114         14-114         14-114         14-114         14-114         14-114 <td< td=""><td>16</td><td></td><td></td><td></td><td></td><td>PI</td><td>тсн</td><td>CHANGE 2 (Variat</td><td>tion, Insertion block)</td><td>MSB = 80,</td><td>LSB = 1</td><td></td></td<>                                                                                                    | 16       |                                       |                                                                                                    |                 |                      | PI            | тсн              | CHANGE 2 (Variat                                   | tion, Insertion block)                                                       | MSB = 80,              | LSB = 1                   |         |
| No.         Parameter         Display         Value         See Table         Control         Ontrol         Ont                                                                                                    | STER     |                                       | R (Variation, Insertion block)                                                                                                    | MSB = 75        | LSB = 8 19           | 3-21          | 0.   <br>1       | Parameter<br>Pitch                                 | Display<br>-24~+24                                                           | Value<br>40-88         | See Table                 | Control |
| 1       Drive       0-127       0-127       0-127       14-114         2       AMP Type       Off, Stack, Combo, Tube       0-3       14-114       14-114         3       LPF Cuttoff       1kHz-Thru       0-127       1able#3       -50500ent       14-114         4       Output Level       0-127       0-127       table#18       Fine 1       -50500ent       14-114         5       Feedback Level       -63-+63       1-127       14-114         6       -7       -8       -9       -90-+500ent       14-114         6       -7       -8       -9       -50-+500ent       14-114         7       0-127       0-127       table#18       -60-+500ent       14-114         8       9       0       DryWet       D63-W ~ D=W ~ D       -127       table#15       -9         10       DryWet       D63-W ~ D=W ~ D       0-127       mild-sharp       11       Pan 1       L63-R63       1-127       table#18         12       Output Level       0-127       0-127       mild-sharp       14       0-127       0-127       table#18         14       14       14       14       0utput Level 2       0-127 <td< td=""><td>No.</td><td>Parameter</td><td>Display</td><td>Value</td><td>See Table</td><td>Control</td><td>2</td><td>Initial Delay</td><td>0.1mS~400.0mS</td><td>0-127</td><td>table#7</td><td></td></td<>                                                                                                    | No.      | Parameter                             | Display                                                                                                    | Value           | See Table            | Control       | 2                | Initial Delay                                      | 0.1mS~400.0mS                                                                | 0-127                  | table#7                   |         |
| $\begin{bmatrix} 2 & 1 & 1 & 1 & 1 & 1 & 1 & 1 & 1 & 1 &$                                                                                                    | 1        | Drive                                 | 0~127<br>Off Stack Combo Tubo                                                                                                    | 0-127           |                      |               | 3 1              | Fine 1<br>Fine 2                                   | -50~+50cent<br>-50~+50cent                                                   | 14-114                 |                           |         |
| 4       Output Level       0-127       table#18       0       6       7       8       9         9       0       Dry/Wet       D63>W - D=W - D <w63< td="">       1-127       table#15       11       Pan 1       L63&gt;R63       1-127       table#18       0         11       Edge(Clip Curve)       0-127       0-127       table#15       0       0       0/Wet       0-127       0.127       table#18       1.127       table#18       1.127       table#18       <td< td=""><td>3</td><td>LPF Cuttoff</td><td>1kHz~Thru</td><td>34-60</td><td>table#3</td><td></td><td>5</td><td>Feedback Level</td><td>-63~+63</td><td>1-127</td><td></td><td></td></td<></w63<>                                                                                                    | 3        | LPF Cuttoff                           | 1kHz~Thru                                                                                                    | 34-60           | table#3              |               | 5                | Feedback Level                                     | -63~+63                                                                      | 1-127                  |                           |         |
| 0         0         0         0         0         0         0         0         0         0         0         0         0         0         0         0         0         0         0         0         0         0         0         0         0         0         0         0         0         0         0         0         0         0         0         0         0         0         0         0         0         0         0         0         0         0         0         0         0         0         0         0         0         0         0         0         0         0         0         0         0         0         0         0         0         0         0         0         0         0         0         0         0         0         0         0         0         0         0         0         0         0         0         0         0         0         0         0         0         0         0         0         0         0         0         0         0         0         0         0         0         0         0         0         0         0         0                                                                                                            | 4        | Output Level                          | 0~127                                                                                                    | 0-127           | table#18             |               | 6                |                                                    |                                                                              |                        |                           |         |
| 7<br>8<br>9<br>10         0<br>10         D63-W ~ D=W ~ D <w63< th="">         1-127         table#15         9<br/>10         0<br/>11         Pan 1         L63-R63         1-127         table#15         1-127         table#16         1-127         table#18         1-127         table#18<!--</td--><td>6</td><td></td><td></td><td></td><td></td><td></td><td>8</td><td></td><td></td><td></td><td></td><td></td></w63<>                                                                                                    | 6        |                                       |                                                                                                    |                 |                      |               | 8                |                                                    |                                                                              |                        |                           |         |
| o         o                                                                                                    | 7        |                                       |                                                                                                    |                 |                      | ,             | 9                | Drv/Wet                                            | D63>W ~ D=W ~ D <w63< td=""><td>1-127</td><td>table#15</td><td></td></w63<>  | 1-127                  | table#15                  |         |
| 10         Dry/Wet         D63-W ~ D=W ~ D <w63< th="">         1-127         table#15         11         Pan 1         L63-R63         1-127         table#18           11         Edge(Clip Curve)         0-127         0-127         mild-sharp         11         Output Level 1         0-127         0-127         table#18           12         J         J         Output Level 2         0-127         0-127         table#18           14         Output Level 2         0-127         0-127         table#18           15         16</w63<>                                                                                                    | 8        |                                       |                                                                                                    |                 |                      |               | ~   '            |                                                    |                                                                              |                        | 10010#10                  |         |
| 11     Edge(Clip Curve)     0-127     0-127     mild-sharp     12     13     Pan 2     L63-R63     1-127     Lable#18       13     14     15     14     0uput Level 2     0-127     0-127     table#18       16     -     -     -     -     -     -     -                                                                                                    | 10       | Dry/Wet                               | D63>W ~ D=W ~ D <w63< td=""><td>1-127</td><td>table#15</td><td></td><td>11   I<br/>12   4</td><td>Pan 1<br/>Output Level 1</td><td>L63~R63<br/>0~127</td><td>1-127</td><td>table#18</td><td></td></w63<> | 1-127           | table#15             |               | 11   I<br>12   4 | Pan 1<br>Output Level 1                            | L63~R63<br>0~127                                                             | 1-127                  | table#18                  |         |
| 12     13     14     Output Level 2     0~127     0-127     table#18       14     15     16     16     16     16     16                                                                                                    | 11       | Edge(Clip Curve)                      | 0~127                                                                                                    | 0-127           | mild~sharp           |               | 13               | Pan 2                                              | L63~R63                                                                      | 1-127                  | aute#10                   |         |
| 13     14     15     16     16     10     10                                                                                                    | 12       | · · · · · · · · · · · · · · · · · · · |                                                                                                    |                 |                      |               | 14 0             | Output Level 2                                     | 0~127                                                                        | 0-127                  | table#18                  |         |
|                                                                                                    | 13<br>14 |                                       |                                                                                                    |                 |                      |               | 16               |                                                    |                                                                              |                        |                           |         |
|                                                                                                    | 15       |                                       |                                                                                                    |                 |                      |               |                  |                                                    |                                                                              |                        |                           |         |
|                                                                                                    | 16       |                                       |                                                                                                    |                 | L                    | L]            |                  |                                                    |                                                                              |                        |                           |         |

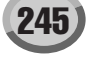

| ARI    | MONIC ENHANCER                                                | (Variation, Insertion block)                                                                                                    | MSB = 81                                        | Cor T-11                         | Canter    | 2WAY                                                                                                    | ROTARY SPEAKE                                                                                                    | R (Variation, Insertion block)                                                                                                    | MSB = 86,                                                                                       | LSB = 0                                                 | Correction 1 |
|--------|---------------------------------------------------------------|----------------------------------------------------------------------------------------------------|-------------------------------------------------|----------------------------------|-----------|----------------------------------------------------------------------------------------------------|----------------------------------------------------------------------------------------------------|----------------------------------------------------------------------------------------------------|-------------------------------------------------------------------------------------------------|---------------------------------------------------------|--------------|
| 1      | HPF Cutoff                                                    | 500Hz~16.0kHz                                                                                                    | 28-58                                           | table#3                          | Control   | 1 NO.                                                                                                    | Rotor Speed                                                                                                    | 0.0Hz~39.7Hz                                                                                                    | 0-127                                                                                           | table#1                                                 | Control      |
| 2<br>3 | Drive<br>Mix Level                                            | 0~127<br>0~127                                                                                                    | 0-127<br>0-127                                  |                                  |           | 23                                                                                                    | Drive Low<br>Drive High                                                                                                    | 0~127<br>0~127                                                                                                    | 0-127<br>0-127                                                                                  |                                                         |              |
|        |                                                               |                                                                                                    |                                                 |                                  |           | 4                                                                                                    | Low/High                                                                                                    | L63>H ~ L=H ~ L <h63< td=""><td>1-127</td><td></td><td></td></h63<>                                                                                                    | 1-127                                                                                           |                                                         |              |
|        |                                                               |                                                                                                    |                                                 |                                  |           | 6                                                                                                    | EQ Low Frequency                                                                                                    | 32Hz~2.0kHz                                                                                                    | 4-40                                                                                            | table#3                                                 |              |
|        |                                                               |                                                                                                    |                                                 |                                  |           | 7                                                                                                    | EQ Low Gain<br>EQ High Frequency                                                                                                    | -12~+12dB<br>500Hz~16.0kHz                                                                                                    | 52-76<br>28-58                                                                                  | table#3                                                 |              |
|        |                                                               |                                                                                                    |                                                 |                                  |           | 9                                                                                                    | EQ High Gain                                                                                                    | -12~+12dB                                                                                                    | 52-76                                                                                           |                                                         |              |
|        |                                                               |                                                                                                    |                                                 |                                  |           |                                                                                                    |                                                                                                    |                                                                                                    |                                                                                                 |                                                         |              |
|        |                                                               |                                                                                                    |                                                 |                                  |           | 11                                                                                                    | Mic L-R Angle                                                                                                    | 0deg~180deg(resolution=3deg.)                                                                                                    | 0-60                                                                                            | table#3                                                 |              |
|        |                                                               |                                                                                                    |                                                 |                                  |           | 13<br>14                                                                                                    |                                                                                                    |                                                                                                    |                                                                                                 |                                                         |              |
|        |                                                               |                                                                                                    |                                                 |                                  |           | 15<br>16                                                                                                    |                                                                                                    |                                                                                                    |                                                                                                 |                                                         |              |
| 2      | H WAH 1                                                       |                                                                                                    | MSB = 82                                        | , LSB = 0                        | _         | DIST                                                                                                    |                                                                                                    |                                                                                                    | MCD 00                                                                                          |                                                         |              |
| ſ      | Parameter                                                     | Display                                                                                                    | Value                                           | , LSB = 1, 10<br>See Table       | Control   | OD+2                                                                                                    | WAY ROTARY SPEA                                                                                                    | KER (Variation, Insertion block)                                                                                                    | MSB = 86,<br>MSB = 86,                                                                          | LSB = 1<br>LSB = 2                                      |              |
|        | Sensitive<br>Cutoff Frequency Offset                          | 0~127<br>0~127                                                                                                    | 0-127<br>0-127                                  |                                  | •         | No.<br>1                                                                                                    | Parameter<br>Rotor Speed                                                                                                    | Display<br>0.0~39.7Hz                                                                                                    | Value<br>0-127                                                                                  | See Table<br>table#1                                    | Control      |
|        | Resonance                                                     | 1.0~12.0                                                                                                    | 10-120                                          |                                  |           | 2                                                                                                    | Drive Low                                                                                                    | 0~127                                                                                                    | 0-127                                                                                           |                                                         |              |
|        | 501.0005                                                      |                                                                                                    |                                                 |                                  |           | 4                                                                                                    | Low/High Balance                                                                                                    | L63>H ~ L=H ~ L <h=63< td=""><td>1-127</td><td></td><td></td></h=63<>                                                                                                    | 1-127                                                                                           |                                                         |              |
|        | EQ Low Frequency<br>EQ Low Gain                               | 32HZ~2.0KHZ<br>-12~+12dB                                                                                                    | 4-40<br>52-76                                   | table#3                          |           | 5                                                                                                    | EQ Low Frequency                                                                                                    | 32~2.0kHz                                                                                                    | 4-40                                                                                            | table#3                                                 |              |
|        | EQ High Frequency<br>EQ High Gain                             | 500Hz~16.0kHz<br>-12~+12dB                                                                                                    | 28-58<br>52-76                                  | table#3                          |           | 7                                                                                                    | EQ Low Gain                                                                                                    | -12 ~ +12dB<br>500 ~ 16.0kHz                                                                                                    | 52-76<br>28-58                                                                                  | table#3                                                 |              |
|        | Dry/Wet                                                       | D63>W ~ D=W ~ D <w63< td=""><td>1-127</td><td>table#15</td><td></td><td>9</td><td>EQ High Gain</td><td>-12 ~ +12dB</td><td>52-76</td><td></td><td></td></w63<>                          | 1-127                                           | table#15                         |           | 9                                                                                                    | EQ High Gain                                                                                                    | -12 ~ +12dB                                                                                                    | 52-76                                                                                           |                                                         |              |
|        | Drive                                                         | 0~127                                                                                                    | 0-127                                           |                                  |           | 10                                                                                                    | _                                                                                                    |                                                                                                    |                                                                                                 |                                                         |              |
|        |                                                               |                                                                                                    |                                                 |                                  |           | 11<br>12                                                                                                    | Crossover Frequency<br>Mic L-R Angle                                                                                                    | 100 ~ 10.0kHz<br>0 ~ 180deg (resolution=3dea.)                                                                                                    | 14-54<br>0-60                                                                                   | table#3                                                 |              |
|        |                                                               |                                                                                                    |                                                 |                                  |           | 13                                                                                                    | Drive                                                                                                    | 0~127                                                                                                    | 0-127                                                                                           |                                                         |              |
| _      |                                                               |                                                                                                    |                                                 |                                  |           | 15                                                                                                    | LPF Cuttoff                                                                                                    | 1kHz~Thru                                                                                                    | 34-60                                                                                           | table#3                                                 |              |
| 21     | HWAH 2                                                        |                                                                                                    | MSB = 82                                        | , LSB = 8                        |           | 10                                                                                                    |                                                                                                    |                                                                                                    | 10-127                                                                                          |                                                         | 1            |
|        | HWAH+ODRV (Var<br>Parameter                                   | iation, Insertion block)                                                                                                    | MSB = 82                                        | , LSB = 2, 17                    | 7, 18, 19 | AMP S                                                                                                    | SIM.+2WAY ROTARY<br>Parameter                                                                                                    | SP (Variation, Insertion block) Display                                                                                                    | MSB = 86,<br>Value                                                                              | LSB = 3<br>See Table                                    | Control      |
|        | Sensitive                                                     | 0~127                                                                                                    | 0-127                                           | SSS TUDIO                        |           | 1                                                                                                    | Rotor Speed<br>Drive Low                                                                                                    | 0.0~39.7Hz<br>0~127                                                                                                    | 0-127                                                                                           | table#1                                                 | •            |
|        | Resonance                                                     | 1.0~12.0                                                                                                    | 0-127<br>10-120                                 |                                  |           | 3                                                                                                    | Drive High                                                                                                    | 0~127                                                                                                    | 0-127                                                                                           |                                                         |              |
|        |                                                               |                                                                                                    |                                                 |                                  |           | 4<br>5                                                                                                    | Low/High Balance                                                                                                    | LD3>H ~ L=H ~ L <h=63< td=""><td>1-12/</td><td></td><td></td></h=63<>                                                                                                    | 1-12/                                                                                           |                                                         |              |
|        | EQ Low Frequency                                              | 32Hz~2.0kHz<br>-12~+12dB                                                                                                    | 4-40                                            | table#3                          |           | 6<br>7                                                                                                    | EQ Low Frequency<br>EQ Low Gain                                                                                                    | 32~2.0kHz<br>-12 ~ +12dB                                                                                                    | 4-40<br>52-76                                                                                   | table#3                                                 |              |
|        | EQ High Frequency                                             | 500Hz~16.0kHz                                                                                                    | 28-58                                           | table#3                          |           | 8                                                                                                    | EQ High Frequency                                                                                                    | 500 ~ 16.0kHz                                                                                                    | 28-58                                                                                           | table#3                                                 |              |
|        | EQ High Gain<br>Dry/Wet                                       | -12~+12dB<br>D63>W ~ D=W ~ D <w63< td=""><td>52-76<br/>1-127</td><td>table#15</td><td></td><td>10</td><td>Lo nigri Galh</td><td>-12 ~ +120D</td><td>52-70</td><td></td><td></td></w63<> | 52-76<br>1-127                                  | table#15                         |           | 10                                                                                                    | Lo nigri Galh                                                                                                    | -12 ~ +120D                                                                                                    | 52-70                                                                                           |                                                         |              |
|        | Drive                                                         | 0~127                                                                                                    | 0-127                                           |                                  |           | 11                                                                                                    | Crossover Frequency                                                                                                    | 100 ~ 10.0kHz                                                                                                    | 14-54                                                                                           | table#3                                                 |              |
|        | EQ Low Gain                                                   | -12~+12dB                                                                                                    | 52-76                                           |                                  |           | 12                                                                                                    | Mic L-R Angle                                                                                                    | 0 ~ 180deg (resolution=3deg.)<br>Off.Stack.Combo.Tube(AMPSIM.oph)                                                                                                    | 0-60                                                                                            |                                                         |              |
|        | (distortion)<br>EQ Mid Gain                                   | -12~+12dB                                                                                                    | 52-76                                           |                                  |           | 14                                                                                                    | Drive                                                                                                    | 0~127                                                                                                    | 0-127                                                                                           | 1.1.1.1.1.1                                             |              |
|        | (distortion)<br>LPF Cutoff                                    | 1.0kHz~thru                                                                                                    | 34-60                                           | table#3                          |           | 15<br>16                                                                                                    | LPF Cuttoff<br>Output Level                                                                                                    | 1KHZ~1hru<br>0~127                                                                                                    | 34-60<br>0-127                                                                                  | table#3<br>table#18                                     |              |
|        | Output Level<br>Release                                       | 0~127<br>10~680mS                                                                                                    | 0-127                                           | table#18<br>table#12             |           | ENSF                                                                                                    | MBLE DETUNE (Ch                                                                                                    | orus Variation. Insertion block)                                                                                                    | MSB = 87                                                                                        |                                                         |              |
| 5      | PESSOP (Variation                                             | n Insertion block)                                                                                                    | MCB - 92                                        |                                  | ·         | No.                                                                                                    | Parameter                                                                                                    | Display                                                                                                    | Value                                                                                           | See Table                                               | Control      |
| F      | Parameter                                                     | Display                                                                                                    | Value                                           | See Table                        | Control   | 2                                                                                                    | Lch Init Delay                                                                                                    | 0.0mS~50mS                                                                                                    | 0-127                                                                                           | table#2                                                 |              |
|        | Attack<br>Release                                             | 1~40ms<br>10~680ms                                                                                                    | 0-19<br>0-15                                    | table#8<br>table#9               |           | 3                                                                                                    | Non mit Delay                                                                                                    | 0.0110<-01110.0                                                                                                    | 0-12/                                                                                           | table#2                                                 |              |
|        | Threshold<br>Ratio                                            | -48~-6dB<br>1.0~20.0                                                                                                    | 79-121<br>0-7                                   | table#10                         |           | 5                                                                                                    |                                                                                                    |                                                                                                    |                                                                                                 |                                                         |              |
|        | Output Level                                                  | 0~127                                                                                                    | 0-127                                           | table#18                         |           | 7                                                                                                    |                                                                                                    |                                                                                                    |                                                                                                 |                                                         |              |
|        |                                                               |                                                                                                    |                                                 |                                  |           | 9                                                                                                    | Development                                                                                                    |                                                                                                    | 1.107                                                                                           | 1-1-1-1-T                                               |              |
|        |                                                               |                                                                                                    |                                                 |                                  |           | 10                                                                                                    | Dry/Wet                                                                                                    | Dv3>W ~ D=W ~ D <w63< td=""><td>1-127</td><td>table#15</td><td>•</td></w63<>                                                                                                    | 1-127                                                                                           | table#15                                                | •            |
|        |                                                               |                                                                                                    |                                                 |                                  |           | 11                                                                                                    | EQ Low Frequency<br>EQ Low Gain                                                                                                    | 32Hz~2.0kHz<br>-12~+12dB                                                                                                    | 4-40<br>52-76                                                                                   | table#3                                                 |              |
|        |                                                               |                                                                                                    |                                                 |                                  |           | 13                                                                                                    | EQ High Frequency                                                                                                    | 500Hz~16.0kHz                                                                                                    | 28-58                                                                                           | table#3                                                 |              |
|        |                                                               |                                                                                                    |                                                 |                                  |           | 14<br>15                                                                                                    | EQ High Gain                                                                                                    | -12~+1208                                                                                                    | 52-76                                                                                           |                                                         |              |
| I      |                                                               |                                                                                                    |                                                 |                                  |           | 16                                                                                                    |                                                                                                    |                                                                                                    | 1                                                                                               |                                                         |              |
| •      |                                                               |                                                                                                    |                                                 |                                  |           |                                                                                                    | ENCE (Variation, In                                                                                                    | Display                                                                                                    | MSB = 88                                                                                        | See Table                                               | Control      |
| ,      | E GATE (Variation, I                                          | nsertion block)                                                                                                    | MSB = 84                                        |                                  |           | 1                                                                                                    | Delay Time                                                                                                    | 0.0mS~50mS                                                                                                    | 0-127                                                                                           | table#2                                                 | CONTROL      |
| ì      | Parameter<br>Attack                                           | Display                                                                                                    | Value<br>0-19                                   | See Table<br>table#8             | Control   | 2                                                                                                    | Output Phase                                                                                                    | normal/invers                                                                                                    | 0-1                                                                                             |                                                         |              |
|        | Deleges                                                       | 1 101110                                                                                                    | 1 1 1                                           |                                  | 1         |                                                                                                    |                                                                                                    |                                                                                                    |                                                                                                 |                                                         |              |
|        | Threshold                                                     | 10~680ms<br>-72~-30dB                                                                                                    | 0-15                                            | table#9                          |           | 4                                                                                                    |                                                                                                    |                                                                                                    |                                                                                                 |                                                         | i .          |
| ļ      | Threshold<br>Output Level                                     | 10~680ms<br>-72~-30dB<br>0~127                                                                                                    | 0-15<br>55-97<br>0-127                          | table#9<br>table#18              |           | 4<br>5<br>6<br>7                                                                                                    | EQ Low Frequency                                                                                                    | 32Hz-2.0kHz                                                                                                    | 4-40                                                                                            | table#3                                                 |              |
|        | Threshold<br>Output Level                                     | - 10~680ms<br>-72~-30dB<br>0~127                                                                                                    | 0-15<br>55-97<br>0-127                          | table#9<br>table#18              |           | 4<br>5<br>6<br>7<br>8                                                                                                    | EQ Low Frequency<br>EQ Low Gain<br>EQ High Frequency                                                                                                    | 32Hz2.0kHz<br>-12-+12dB<br>500Hz16.0kHz                                                                                                    | 4-40<br>52-76<br>28-58                                                                          | table#3<br>table#3                                      |              |
|        | Threshold<br>Output Level                                     | 10-680ms<br>-7230dB<br>0-127                                                                                                    | 0-15<br>55-97<br>0-127                          | table#9<br>table#18              |           | 4<br>5<br>7<br>8<br>9<br>10                                                                                                    | EQ Low Frequency<br>EQ Low Gain<br>EQ High Frequency<br>EQ High Gain<br>Dry/Wet                                                                                | 32Hz-2.0kHz<br>-12-+12dB<br>500Hz-16.0kHz<br>-12-+12dB<br>D63>W ~ D=W ~ D <w63< td=""><td>4-40<br/>52-76<br/>28-58<br/>52-76<br/>1-127</td><td>table#3<br/>table#3<br/>table#15</td><td>•</td></w63<> | 4-40<br>52-76<br>28-58<br>52-76<br>1-127                                                        | table#3<br>table#3<br>table#15                          | •            |
|        | Threshold<br>Output Level                                     | 10-680ms<br>-7230dB<br>0-127                                                                                                    | 0-15<br>55-97<br>0-127                          | table#9<br>table#18              |           | 4<br>5<br>6<br>7<br>8<br>9<br>10                                                                                                    | EQ Low Frequency<br>EQ Low Gain<br>EQ High Frequency<br>EQ High Gain<br>Dry/Wet                                                                                | 32Hz-2.0kHz<br>-12-+12dB<br>500Hz-16.0kHz<br>-12-+12dB<br>D63>W ~ D=W ~ D <w63< td=""><td>4-40<br/>52-76<br/>28-58<br/>52-76<br/>1-127</td><td>table#3<br/>table#3<br/>table#15</td><td>•</td></w63<> | 4-40<br>52-76<br>28-58<br>52-76<br>1-127                                                        | table#3<br>table#3<br>table#15                          | •            |
|        | Rerease<br>Threshold<br>Output Level                          | 10-680ms<br>-7230dB<br>0-127                                                                                                    | 0-15<br>55-97<br>0-127                          | table#9<br>table#18              |           | 4<br>5<br>6<br>7<br>8<br>9<br>10<br>11<br>12                                                                                                    | EQ Low Frequency<br>EQ Low Gain<br>EQ High Frequency<br>EQ High Gain<br>Dry/Wet                                                                                | 32Hz-2.0kHz<br>-12-+12dB<br>500Hz-16.0kHz<br>-12-+12dB<br>D63>W ~ D=W ~ D <w63< td=""><td>4-40<br/>52-76<br/>28-58<br/>52-76<br/>1-127</td><td>table#3<br/>table#3<br/>table#15</td><td>•</td></w63<> | 4-40<br>52-76<br>28-58<br>52-76<br>1-127                                                        | table#3<br>table#3<br>table#15                          | •            |
|        | Reidase<br>Threshold<br>Output Level                          | 10-680ms<br>-7230dB<br>0-127                                                                                                    | 0-15<br>55-97<br>0-127                          | table#9<br>table#18              |           | 4<br>5<br>6<br>7<br>8<br>9<br>10<br>11<br>12<br>13<br>14                                                                                                    | EQ Low Frequency<br>EQ Low Gain<br>EQ High Frequency<br>EQ High Gain<br>Dry/Wet                                                                                | 32Hz-2.0kHz<br>-12-+12dB<br>500Hz-16.0kHz<br>-12-+12dB<br>D63>W ~ D=W ~ D <w63< td=""><td>4-40<br/>52-76<br/>28-58<br/>52-76<br/>1-127</td><td>table#3<br/>table#3<br/>table#15</td><td>•</td></w63<> | 4-40<br>52-76<br>28-58<br>52-76<br>1-127                                                        | table#3<br>table#3<br>table#15                          | •            |
|        | Reidase<br>Threshold<br>Output Level                          | 10-680ms<br>-7230dB<br>0-127                                                                                                    | 0-15<br>55-97<br>0-127                          | table#9<br>table#18              |           | 4<br>5<br>6<br>7<br>8<br>9<br>10<br>11<br>12<br>13<br>14<br>15<br>16                                                                                                    | EQ Low Frequency<br>EQ Low Gain<br>EQ High Frequency<br>EQ High Gain<br>Dry/Wet                                                                                | 32Hz-2.0kHz<br>-12-+12dB<br>500Hz-16.0kHz<br>-12-+12dB<br>D63>W ~ D=W ~ D <w63< td=""><td>4-40<br/>52-76<br/>28-58<br/>52-76<br/>1-127</td><td>table#3<br/>table#3<br/>table#15</td><td>•</td></w63<> | 4-40<br>52-76<br>28-58<br>52-76<br>1-127                                                        | table#3<br>table#3<br>table#15                          | •            |
|        | Threshold<br>Output Level                                     | 10-680ms<br>-7230dB<br>0-127                                                                                                    | 0-15<br>55-97<br>0-127                          | table#9                          |           | 4<br>5<br>6<br>7<br>8<br>9<br>10<br>11<br>12<br>13<br>14<br>15<br>16                                                                                                    | EQ Low Frequency<br>EQ Low Gain<br>EQ High Frequency<br>EQ High Gain<br>Dry/Wet                                                                                | 32Hz-2.0kHz<br>-12-+12dB<br>500Hz-16.0kHz<br>-12-+12dB<br>D63>W ~ D=W ~ D <w63< td=""><td>4-40<br/>52-76<br/>28-58<br/>52-76<br/>1-127</td><td>table#3<br/>table#3<br/>table#15</td><td>•</td></w63<> | 4-40<br>52-76<br>28-58<br>52-76<br>1-127                                                        | table#3<br>table#3<br>table#15                          | •            |
|        | Threshold<br>Output Level                                     | 10-680ms<br>-7230dB<br>0-127                                                                                                    | 0-15<br>55-97<br>0-127                          | table#9                          |           | 4<br>5<br>6<br>7<br>8<br>9<br>10<br>11<br>12<br>13<br>14<br>15<br>16<br><b>TALK</b><br>No.                                                                                                    | EQ Low Frequency<br>EQ Low Gain<br>EQ High Frequency<br>EQ High Gain<br>Dry/Wet                                                                                | 32Hz-2.0kHz<br>-12-+12dB<br>500Hz-16.0kHz<br>-12-+12dB<br>D63>W ~ D=W ~ D <w63<br>(Variation, Insertion block)<br/>Display</w63<br>                                                                   | 4-40<br>52-76<br>28-58<br>52-76<br>1-127<br>MSB = 93<br>Value                                   | table#3<br>table#3<br>table#15                          | •<br>Control |
|        | Threshold<br>Output Level                                     | 10-680ms<br>-7230dB<br>0-127                                                                                                    | 0-15<br>55-97<br>0-127<br>MSB = 85              | table#9<br>table#18              |           | 4<br>5<br>6<br>7<br>8<br>9<br>10<br>11<br>12<br>13<br>14<br>15<br>16<br><b>TALK</b><br>No.                                                                                                    | EQ Low Frequency<br>EQ Low Gain<br>EQ High Frequency<br>EQ High Gain<br>Dry/Wet<br>ING MODULATION<br>Parameter<br>Vowel<br>Moure speed                         | 32Hz-2.0kHz<br>-12-+12dB<br>500Hz-16.0kHz<br>-12-+12dB<br>D63>W ~ D=W ~ D <w63<br>(Variation, Insertion block)<br/>Display<br/>a,i,u.e.o<br/>1-62</w63<br>                                            | 4-40<br>52-76<br>28-58<br>52-76<br>1-127<br>Value<br>0-4<br>1-62                                | table#3<br>table#15<br>See Table                        | Control      |
|        | Threshold<br>Output Level<br>E CANCEL (Variatio<br>Parameter  | 10-680ms<br>-7230dB<br>0-127<br>n, Insertion block)<br>Display                                                                                                    | 0-15<br>55-97<br>0-127<br>MSB = 85<br>Value     | table#9<br>table#18              | Control   | 4<br>5<br>6<br>7<br>8<br>9<br>10<br>11<br>12<br>13<br>14<br>15<br>16<br><b>TALK</b><br>No.<br>1<br>2<br>3                                                                                                    | EQ Low Frequency<br>EQ Low Gain<br>EQ High Frequency<br>EQ High Gain<br>Dry/Wet                                                                                | 32Hz-2.0kHz<br>-12-+12dB<br>500Hz-16.0kHz<br>-12-+12dB<br>D63>W ~ D=W ~ D <w63<br>(Variation, Insertion block)<br/>Display<br/>a,i,u.e.0<br/>1-62<br/>0-127<br/>-127</w63<br>                         | 4-40<br>52-76<br>28-58<br>52-76<br>1-127<br>Value<br>0-4<br>1-62<br>0-127<br>0-127              | table#3<br>table#15<br>See Table                        | •<br>Control |
|        | Threshold<br>Output Level<br>E CANCEL (Variation<br>Parameter | 10-680ms<br>-7230dB<br>0-127<br>n, Insertion block)<br>Display                                                                                                    | 0-15<br>55-97<br>0-127<br>MSB = 85<br>Value     | table#9<br>table#18<br>See Table | Control   | 4<br>5<br>6<br>7<br>8<br>9<br>10<br>11<br>12<br>13<br>14<br>15<br>16<br><b>TALK</b><br>No.<br>1<br>2<br>3<br>4<br>5                                                                                                    | EQ Low Frequency<br>EQ Low Gain<br>EQ High Frequency<br>EQ High Gain<br>Dry/Wet<br>ING MODULATION<br>Parameter<br>Yowel<br>Move speed<br>Drive<br>Output Level | 32Hz-2.0kHz<br>-12-+12dB<br>500Hz-16.0kHz<br>-12-+12dB<br>D63>W ~ D=W ~ D <w63<br>(Variation, Insertion block)<br/>Display<br/>a,i,u.e.o<br/>1-62<br/>0-127<br/>0-127</w63<br>                        | 4-40<br>52-76<br>28-58<br>52-76<br>1-127<br>Value<br>0-4<br>1-62<br>0-127<br>0-127              | table#3<br>table#3<br>table#15<br>See Table<br>table#18 | •<br>Control |
|        | Threshold<br>Output Level<br>E CANCEL (Variatio<br>Parameter  | 10-680ms<br>-7230dB<br>0-127<br>n, Insertion block)<br>Display                                                                                                    | 0-15<br>55-97<br>0-127<br>MSB = 85<br>Value     | table#9<br>table#18<br>See Table | Control   | 4<br>5<br>6<br>7<br>8<br>9<br>10<br>11<br>12<br>13<br>14<br>15<br>16<br><b>TALK</b><br>No.<br>1<br>2<br>3<br>4<br>5<br>6<br>7                                                                                                    | EQ Low Frequency<br>EQ Low Gain<br>EQ High Frequency<br>EQ High Gain<br>Dry/Wet<br>ING MODULATION<br>Parameter<br>Vowel<br>Move speed<br>Drive<br>Output Level | 32Hz-2.0kHz<br>-12-+12dB<br>500Hz-16.0kHz<br>-12-+12dB<br>D63>W - D=W - D <w63<br>(Variation, Insertion block)<br/>Display<br/>a,i,u,e,o<br/>1-62<br/>0-127<br/>0-127</w63<br>                        | 4-40<br>52-76<br>28-58<br>52-76<br>1-127<br>Value<br>0-4<br>1-62<br>0-127<br>0-127              | table#3<br>table#3<br>table#15<br>See Table<br>table#18 | Control      |
|        | Threshold<br>Output Level<br>E CANCEL (Variatio<br>Parameter  | 10-680ms<br>-7230dB<br>0-127<br>n, Insertion block)<br>Display                                                                                                    | 0-15<br>55-97<br>0-127<br>MSB = 85<br>Value     | table#9 table#18 See Table       | Control   | 4<br>5<br>6<br>7<br>8<br>9<br>10<br>11<br>12<br>13<br>14<br>15<br>16<br><b>TALK</b><br>No.<br>1<br>2<br>3<br>4<br>5<br>6<br>7<br>8<br>8                                                                                                    | EQ Low Frequency<br>EQ Low Gain<br>EQ High Frequency<br>EQ High Gain<br>Dry/Wet<br>INC MODULATION<br>Parameter<br>Vowel<br>Move speed<br>Drive<br>Output Level | 32Hz-2.0kHz<br>-12-+12dB<br>500Hz-16.0kHz<br>-12-+12dB<br>D63>W - D=W - D <w63<br>(Variation, Insertion block)<br/>Display<br/>a,i,u,e,o<br/>1-62<br/>0-127<br/>0-127</w63<br>                        | 4-40<br>52-76<br>28-58<br>52-76<br>1-127<br>Value<br>0-4<br>1-62<br>0-127<br>0-127              | table#3<br>table#3<br>table#15<br>See Table<br>table#18 | Control      |
|        | Threshold<br>Output Level<br>E CANCEL (Variatio<br>Parameter  | 10-880ms<br>-7230dB<br>0-127<br>n, Insertion block)<br>Display                                                                                                    | 0-15<br>55-97<br>0-127                          | table#9 table#18 See Table       | Control   | 4<br>5<br>6<br>7<br>8<br>9<br>10<br>11<br>12<br>13<br>14<br>15<br>16<br><b>TALK</b><br><b>No.</b><br>7<br>8<br>9<br>9<br>10                                                                                                    | EQ Low Frequency<br>EQ Low Gain<br>EQ High Frequency<br>EQ High Gain<br>Dry/Wet<br>ING MODULATION<br>Parameter<br>Vowel<br>Move speed<br>Drive<br>Output Level | 32Hz-2.0kHz<br>-12-+12dB<br>500Hz-16.0kHz<br>-12-+12dB<br>D63>W - D=W - D <w63<br>(Variation, Insertion block)<br/>Display<br/>a,lu,e.o<br/>1-62<br/>0-127<br/>0-127</w63<br>                         | 4-40<br>52-76<br>28-58<br>52-76<br>1-127<br>Value<br>0-4<br>1-62<br>0-127<br>0-127              | table#3<br>table#3<br>table#15<br>See Table<br>table#18 | Control      |
|        | Threshold<br>Output Level<br>E CANCEL (Variatio<br>Parameter  | 10-e80ms<br>-7230dB<br>0-127<br>n, Insertion block)<br>Display                                                                                                    | 0-15<br>55-97<br>0-127                          | table#9 table#18 See Table       | Control   | 4<br>5<br>6<br>7<br>8<br>9<br>9<br>10<br>11<br>12<br>13<br>14<br>15<br>16<br><b>TALK</b><br><b>No.</b><br>1<br>2<br>3<br>3<br>4<br>5<br>6<br>6<br>7<br>7<br>8<br>9<br>9<br>10<br>11                                                                                                    | EQ Low Frequency<br>EQ Low Gain<br>EQ High Frequency<br>EQ High Gain<br>Dry/Wet<br>ING MODULATION<br>Parameter<br>Vowel<br>Move speed<br>Drive<br>Output Level | 32Hz-2.0kHz<br>-12-+12dB<br>500Hz-16.0kHz<br>-12-+12dB<br>D63>W - D=W - D <w63<br>(Variation, Insertion block)<br/>Display<br/>a,i,u,e.o<br/>1-62<br/>0-127<br/>0-127</w63<br>                        | 4-40<br>52-76<br>28-58<br>52-76<br>1-127<br>Value<br>0-4<br>1-62<br>0-127<br>0-127              | table#3<br>table#3<br>table#15<br>See Table<br>table#18 | Control      |
|        | ECANCEL (Variation<br>Parameter                               | 10-e80ms<br>-7230dB<br>0-127<br>n, Insertion block)<br>Display                                                                                                    | 0-15<br>55-97<br>0-127                          | table#9 table#18 See Table       | Control   | 4<br>5<br>6<br>7<br>8<br>9<br>9<br>10<br>11<br>12<br>13<br>14<br>15<br>16<br>7<br>7<br>8<br>9<br>9<br>10<br>1<br>2<br>3<br>4<br>4<br>5<br>6<br>6<br>7<br>7<br>8<br>9<br>9<br>10<br>11<br>12<br>2<br>3<br>4<br>4<br>5<br>6<br>10<br>11<br>12<br>2<br>3<br>14<br>15<br>16<br>16<br>10<br>10<br>11<br>12<br>13<br>13<br>14<br>15<br>16<br>16<br>10<br>10<br>10<br>11<br>12<br>13<br>13<br>14<br>15<br>16<br>16<br>16<br>16<br>16<br>16<br>16<br>16<br>16<br>16<br>16<br>16<br>16                                                                                                | EQ Low Frequency<br>EQ Low Gain<br>EQ High Frequency<br>EQ High Gain<br>Dry/Wet<br>ING MODULATION<br>Parameter<br>Vowel<br>Move speed<br>Drive<br>Output Level | 32Hz-2.0kHz<br>-12-+12dB<br>500Hz-16.0kHz<br>-12-+12dB<br>D63>W ~ D=W ~ D <w63<br>(Variation, Insertion block)<br/>Display<br/>a,i,u.e.o<br/>1-62<br/>0-127<br/>0-127</w63<br>                        | 4-40<br>52-76<br>22-58<br>52-76<br>1-127<br>Value<br>0-4<br>1-62<br>0-127<br>0-127              | table#3<br>table#3<br>table#15<br>See Table<br>table#18 | Control      |
|        | E CANCEL (Variatio<br>Parameter                               | 0-26<br>0-26<br>0-25                                                                                                    | 0-15<br>55-97<br>0-127<br>WSB = 85<br>Value     | table#9 table#18 See Table       | Control   | 4<br>5<br>6<br>7<br>8<br>9<br>9<br>10<br>11<br>12<br>13<br>14<br>15<br>16<br><b>TALK</b><br><b>No.</b><br>1<br>2<br>3<br>4<br>4<br>5<br>5<br>6<br>7<br>7<br>8<br>9<br>9<br>10<br>11<br>12<br>13<br>14<br>15<br>16<br><b>TAL</b><br>14<br>15<br>16<br>16<br>10<br>11<br>12<br>13<br>14<br>15<br>16<br>16<br>16<br>16<br>16<br>16<br>16<br>16<br>16<br>16<br>16<br>16<br>16                                                                                                    | EQ Low Frequency<br>EQ Low Gain<br>EQ High Frequency<br>EQ High Gain<br>Dry/Wet<br>ING MODULATION<br>Parameter<br>Vowel<br>Move speed<br>Drive<br>Output Level | 32Hz-2.0kHz<br>-12-+12dB<br>500Hz-16.0kHz<br>-12-+12dB<br>D63>W - D=W - D <w63<br>(Variation, Insertion block)<br/>Display<br/>a,i,u.e.o<br/>1-62<br/>0-127<br/>0-127</w63<br>                        | 4-40<br>52-76<br>22-58<br>52-76<br>1-127<br>Value<br>0-4<br>1-62<br>0-127<br>0-127              | table#3<br>table#3<br>table#15<br>See Table<br>table#18 | Control      |
|        | E CANCEL (Variation<br>Parameter                              | 0-680ms<br>-7230dB<br>0-127                                                                                                    | 0-15<br>55-97<br>0-127<br>WSB = 85<br>Value     | See Table                        | Control   | 4<br>5<br>6<br>7<br>8<br>9<br>10<br>11<br>12<br>13<br>14<br>15<br>16<br><b>TALK</b><br>No.<br>1<br>2<br>3<br>4<br>4<br>5<br>6<br>7<br>7<br>8<br>9<br>10<br>11<br>12<br>13<br>14<br>15<br>16<br>10<br>11<br>12<br>13<br>14<br>15<br>16<br>10<br>10<br>11<br>12<br>12<br>3<br>4<br>4<br>5<br>6<br>7<br>10<br>10<br>11<br>12<br>12<br>3<br>14<br>15<br>16<br>16<br>10<br>10<br>11<br>12<br>12<br>3<br>14<br>15<br>16<br>16<br>10<br>10<br>10<br>11<br>12<br>12<br>3<br>14<br>15<br>16<br>16<br>16<br>10<br>10<br>10<br>10<br>10<br>10<br>10<br>10<br>10<br>10<br>10<br>10<br>10 | EQ Low Frequency<br>EQ Low Gain<br>EQ High Frequency<br>EQ High Gain<br>Dry/Wet<br>ING MODULATION<br>Parameter<br>Vowel<br>Move speed<br>Drive<br>Output Level | 32Hz-2.0kHz<br>-12-+12dB<br>500Hz-16.0kHz<br>-12-+12dB<br>D63>W ~ D=W ~ D <w63<br>(Variation, Insertion block)<br/>Display<br/>a,i,u,e.o<br/>1-62<br/>0-127<br/>0-127</w63<br>                        | 4-40<br>52-76<br>28-58<br>52-76<br>1-127<br>Value<br>0-4<br>1-62<br>0-127<br>0-127              | table#3<br>table#15<br>See Table<br>table#18            | Control      |
|        | E CANCEL (Variation<br>Parameter<br>Low Adjust<br>High Adjust | 10-680ms<br>-7230dB<br>0-127<br>n, Insertion block)<br>Display<br>0-26<br>0-26                                                                                                    | 0-15<br>55-97<br>0-127<br>Walue<br>0-26<br>0-26 | See Table                        | Control   | 4<br>5<br>6<br>7<br>8<br>9<br>10<br>11<br>12<br>13<br>14<br>15<br>16<br><b>TALK</b><br><b>No.</b><br>1<br>2<br>3<br>3<br>4<br>5<br>6<br>6<br>7<br>8<br>9<br>10<br>11<br>12<br>13<br>14<br>15<br>16<br>10<br>11<br>12<br>13<br>14<br>15<br>16<br>16<br>10<br>10<br>11<br>12<br>13<br>14<br>15<br>16<br>16<br>10<br>10<br>11<br>12<br>13<br>14<br>15<br>16<br>16<br>10<br>10<br>11<br>12<br>13<br>14<br>15<br>16<br>16<br>10<br>10<br>10<br>11<br>12<br>13<br>14<br>15<br>16<br>16<br>16<br>16<br>16<br>16<br>16<br>16<br>16<br>16<br>16<br>16<br>16                           | EQ Low Frequency<br>EQ Low Gain<br>EQ High Frequency<br>EQ High Gain<br>Dry/Wet<br>ING MODULATION<br>Parameter<br>Vowel<br>Move speed<br>Drive<br>Output Level | 32Hz-2.0kHz<br>-12-+12dB<br>500Hz-16.0kHz<br>-12-+12dB<br>D63>W ~ D=W ~ D <w63<br>(Variation, Insertion block)<br/>Display<br/>a,i,u.e.o<br/>1-62<br/>0-127<br/>0-127</w63<br>                        | 4-40<br>52-76<br>28-58<br>52-76<br>1-127<br>Value<br>0-4<br>0-4<br>0-4<br>0-4<br>0-127<br>0-127 | table#3<br>table#15<br>See Table<br>table#18            | Control      |

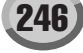

#### Elenco Parametri di Effetto

| No. Parameter Display Value See Table                                                                                                    |              |
|----------------------------------------------------------------------------------------------------|--------------|
| 1 Sampling Freq Control 44 1kHz-345Hz 0.127 table#42                                                                                                    | Control      |
| U-127 Table#13                                                                                                    |              |
| 2 Word Length 1~127 1-127                                                                                                    |              |
| 3 Output Gain -6~+36dB 0-42                                                                                                    |              |
| 4 LPF Cutoff 63Hz~Thru 10-60 table#3                                                                                                    |              |
| 5 Filter Type Inru,PowerBass,Radio,Tel,Clean,Low 0-5                                                                                                    |              |
| D         LFF Resonance         1.0~12.0         10-120           7         Bit Assign         0.6         0.6                                                                                                    |              |
| 7 Bit Assign U~b U-b                                                                                                    |              |
|                                                                                                    |              |
| 10 Dry/Wet D63>W ~ D=W ~ D <w63 1-127="" table#15<="" td=""><td>•</td></w63>                                                                                                    | •            |
|                                                                                                    |              |
| 11                                                                                                    |              |
| 12                                                                                                    |              |
| 13                                                                                                    |              |
| 14                                                                                                    |              |
| 15 Input Mode mono/stereo 0-1                                                                                                    |              |
| 16                                                                                                    |              |
|                                                                                                    |              |
| DIST+DELAY                                                                                                    |              |
| OVERDRIVE+DELAY (Variation, Insertion block) MSB = 95                                                                                                    |              |
| No. Parameter Display Value See Table                                                                                                    | Control      |
| 1 Lch Delay Time 0.1~1638.3ms 1-16383                                                                                                    |              |
| 2 Rch Delay Time 0.1~1638.3ms 1-16383                                                                                                    |              |
| 3 Delay Feedback Time 0.1~1638.3ms 1-16383                                                                                                    |              |
| 4 Delay Feedback Level -63~+63 1-127 table#16                                                                                                    |              |
| 5 Detay Mix 0~127 0-127                                                                                                    |              |
| O         Dist Drive         U~127         U-127           7         Diet Output Level         0~127         0.127         0.127                                                                                                    |              |
| 8 Diet EO Low Gain 12-12/2018 52.76                                                                                                    |              |
| 9 Dist EQ Mid Gain -12~+12dB 52-76                                                                                                    |              |
| 10 Dry/Wet D63>W ~ D=W ~ D <w63 1-127="" table#15<="" td=""><td></td></w63>                                                                                                    |              |
|                                                                                                    | -            |
|                                                                                                    |              |
| 12                                                                                                    |              |
| 13                                                                                                    |              |
| 14                                                                                                    | 1 1          |
| 15                                                                                                    |              |
| 16                                                                                                    |              |
|                                                                                                    |              |
| COMP+DIST+DELAY                                                                                                    |              |
| COMP+OVERDRIVE+DELAY (Variation, Insertion block) MSB = 96                                                                                                    |              |
| No. Parameter Display Value See Table                                                                                                    | Control      |
| 1 Delay Time 0.1~1638.3ms 1-16383                                                                                                    |              |
| 2 Delay Feedback Level -63~+63 1-127 table#16                                                                                                    | 1 1          |
| 3 Delay Mix 0~127 0-127                                                                                                    |              |
| 4 Dist Drive 0~127 0-127                                                                                                    |              |
| 5 Dist Output Level 0~127 0-127 table#18                                                                                                    |              |
| 6 Dist EQ Low Gain -12~+12dB 52-76                                                                                                    |              |
| 7 Dist EQ Mid Gain -12~+12dB 52-76                                                                                                    |              |
| 8                                                                                                    |              |
| 9                                                                                                    |              |
| 10 Dry/Wet D63>W ~ D=W ~ D <w63 1-127="" table#15<="" td=""><td>  •  </td></w63>                                                                                                    | •            |
|                                                                                                    |              |
| 11 Comp. Attack 1ms~40ms 0-19 table#8                                                                                                    |              |
| 12 Comp. Release 10ms~680ms 0-15 table#9                                                                                                    |              |
| 13 Comp. Threshold -48dB6dB 79-121                                                                                                    |              |
| 14 Comp. Ratio 1.0~20.0 0-7 table#10                                                                                                    |              |
| 15                                                                                                    |              |
| 10                                                                                                    |              |
| WALL DIST. DEL AV                                                                                                    |              |
| WART-DIST-DELAT                                                                                                    |              |
| WAH+OVERDRIVE+DELAY (Variation, Insertion block) MSB = 97                                                                                                    |              |
| No. Parameter Display Value See Table                                                                                                    | Control      |
| 1 Delay Lime 0.1~1638.3ms 1-16383                                                                                                    |              |
| 2 Deray Feedback Level -53~+63 1-127 table#16                                                                                                    |              |
| S         Delay MIX         U~127         U-127           4         Diet Drivo         0.427         0.427                                                                                                    |              |
| →         Dist Drive         U~127         U-127           5         Diet Output Level         0~127         0.127         0.127                                                                                                    |              |
| 0-12/ table#18                                                                                                    |              |
| 6 Dist EQ Low Gain 1-12-±12dB                                                                                                    |              |
| 6 Dist EQ Low Gain -12-+12dB 52-76<br>7 Dist EQ Mid Gain -12-+12dB 52-76                                                                                                    | 1            |
| 6         Dist EO Low Gain         -12~+12dB         52-76           7         Dist EQ Mid Gain         -12~+12dB         52-76           8         52         52                                                                                                    |              |
| 6         Dist EQ Low Gain         -12-+12dB         52-76           7         Dist EQ Mid Gain         -12-+12dB         52-76           8         9         -12-+12dB         52-76                                                                                                    |              |
| 6         Dist EQ Low Gain         -12-+12dB         52-76           7         Dist EQ Mid Gain         -12-+12dB         52-76           8         -12-+12dB         52-76           9         0         Dry/Wet         D63-W - D=W - D <w63< td="">         1-127         table#15</w63<>                                                                                                    | •            |
| 6         Dist EQ Low Gain         -12-+12dB         52-76           7         Dist EQ Mid Gain         -12-+12dB         52-76           8         9         10         Dry/Wet         D63>W ~ D=W ~ D <w63< td="">         1-127         table#15</w63<>                                                                                                    | •            |
| 6         Dist EQ Low Gain         112-+12dB         52-76           7         Dist EQ Mid Gain         -12-+12dB         52-76           9         10         Dry/Wet         D63>W ~ D=W ~ D <w63< td="">         1-127         table#15           10         Wah Sensitive         0-127         0-127         1</w63<>                                                                                                    | •            |
| 6         Dist EQ Low Gain         -12-+12dB         52-76           7         Dist EQ Mid Gain         -12-+12dB         52-76           8         -12-+12dB         52-76           9         10         Dry/Wet         D63>W ~ D=W ~ D <w63< td="">         1-127         table#15           11         Wah Sensitive         0-127         0-127         0-127           12         Wah Cutoff Freq Offset         0-127         0-127</w63<>                                                                                                    | •            |
| 6         Dist EQ Low Gain         -12-+12dB         52-76           7         Dist EQ Mid Gain         -12-+12dB         52-76           9         -12-+12dB         52-76           10         Dry/Wet         D63>W ~ D=W ~ D<\063                                                                                                    | •            |
| 6         Dist EQ Low Gain         -12-+12dB         52-76           7         Dist EQ Mid Gain         -12-+12dB         52-76           8         -12-+12dB         52-76           9         0         Dry/Wet         D63>W - D=W ~ D <w63< td="">         1-127         table#15           11         Wah Sensitive         0-127         0-127         0-127           12         Wah Cutoff Freq Offset         1.0-12.0         10-12.0           13         Wah Release         10680ms         52-67         table#12</w63<>                                                                                                    | •            |
| 6         Dist EQ Low Gain         -12-+12dB         52-76           7         Dist EQ Mid Gain         -12-+12dB         52-76           8         -12-+12dB         52-76           9         10         Dry/Wet         D63>W ~ D=W ~ D <w63< td="">         1-127         table#15           11         Wah Sensitive         0-127         0-127         0-127           12         Wah Cutoff Freq Offset         0-127         0-127         0-127           13         Wah Resonance         1.0-12.0         10-12.0         10-12.0           14         Wah Release         10-680ms         52-67         table#12</w63<>                                                                                                    | •            |
| 6         Dist EQ Low Gain         -12-+12dB         52-76           7         Dist EQ Mid Gain         -12-+12dB         52-76           9         -12-+12dB         52-76           10         Dry/Wet         D63>W - D=W ~ D <w63< td="">         1-127           11         Wah Sensitive         0-127         0-127           12         Wah Cutoff Freq Offset         0-127         0-127           13         Wah Resonance         1.0-680ms         52-67         table#12           16</w63<>                                                                                                    | •            |
| 6         Dist EQ Low Gain         -12-+12dB         52-76           7         Dist EQ Mid Gain         -12-+12dB         52-76           8         -12-+12dB         52-76           9         0         Dry/Wet         D63>W - D=W - D <w63< td="">         1-127           10         Wah Sensitive         0-127         0-127         0-127           12         Wah Cutoff Freq Olfset         0-127         0-127         0-127           13         Wah Resonance         1.0-12.0         10-12.0         10-12.0           14         Wah Release         10-680ms         52-67         table#12           16          0.00000000000000000000000000000000000</w63<>                                                                                                    | •            |
| 6         Dist EQ Low Gain         1-2+-12dB         52-76           7         Dist EQ Mid Gain         -12-+12dB         52-76           9         10         Dry/Wet         D63-W - D=W - D<\W63                                                                                                    | •            |
| 6         Dist EQ Low Gain         12-+12dB         52-76           7         Dist EQ Mid Gain         -12-+12dB         52-76           9         -12-+12dB         52-76           10         Dry/Wet         D63>W - D=W - D <w63< td="">         1-127           11         Wah Sensitive         0-127         0-127           13         Wah Resonance         1.0-120         10-680ms           14         Wah Release         10-680ms         52-67           16         VDISTORTION HARD         MSB = 98, LSB = 0           V DISTORTION SOFT (Variation, Insertion block)         MSB = 98, LSB = 2</w63<>                                                                                                    | •            |
| 6         Dist EQ Low Gain         -12-+12dB         52-76           7         Dist EQ Mid Gain         -12-+12dB         52-76           8         -12-+12dB         52-76           9         0         Dry/Wet         D63>W - D=W - D <w63< td="">         1-127           11         Wah Sensitive         0-127         0-127         0-127           12         Wah Cutoff Freq Olfset         0-127         0-127         0-127           13         Wah Resonance         1.0-12.0         10-12.0         10-12.0           14         Wah Release         10-680ms         52-67         table#12           16         V DISTORTION HARD         MSB = 98, LSB = 0         MSB = 98, LSB = 0           V DISTORTION SOFT (Variation, Insertion block)         MSB = 98, LSB = 2         No.           No.         Parameter         Display         Value         See Table</w63<>                                                                                                    | •<br>Control |
| 6         Dist EQ Low Gain         -12-+12dB         52-76           7         Dist EQ Mid Gain         -12-+12dB         52-76           9         -12-+12dB         52-76           10         Dry/Wet         D63>W - D=W - D <w63< td="">         1-127           11         Wah Sensitive         0-127         0-127           13         Wah Resonance         1.0-12.0         10-120           14         Wah Release         10-680ms         52-67         table#12           15         table#12         10         105TORTION HARD         MSB = 98, LSB = 0           V DISTORTION SOFT (Variation, Insertion block)         MSB = 98, LSB = 2         No.           No         Parameter         Display         Value         See Table           1         Overdrive         0-100%         0-100</w63<>                                                                                                    | •<br>Control |
| 6         Dist EQ Low Gain         -12-+12dB         52-76           7         Dist EQ Mid Gain         -12-+12dB         52-76           8         9         10         Dry/Wet         D63>W - D=W - D <w63< td="">         1-127           10         Wah Sensitive         0-127         0-127         0-127           11         Wah Cutoff Freq Offset         0-127         0-127         0-127           12         Wah Resonance         1.0-12.0         10-12.0         10-12.0           14         Wah Release         10-060ms         52-67         table#12           16         V DISTORTION HARD         MSB = 98, LSB = 0         MSB = 98, LSB = 2           No.         Parameter         Display         Value         See Table           1         Overdrive         0-100%         0-100         0-40           2         Device         Transister/Vintage Tube/         0-4</w63<>                                                                                                    | •<br>Control |
| 6         Dist EQ Low Gain         112-+12dB         52-76           7         Dist EQ Mid Gain         -12-+12dB         52-76           10         Dry/Wet         D63>W - D=W - D <w63< td="">         1-127           11         Wah Sensitive         0 -127         0-127           12         Wah Cutoff Freq Offset         1-0-127         0-127           13         Wah Resonance         1.0-120         10-120           14         Wah Release         10-680ms         52-67         table#12           15         Table#12         0         105TORTION HARD         MSB = 98, LSB = 0           V DISTORTION SOFT (Variation, Insertion block)         MSB = 98, LSB = 2         No.         Parameter         Display           1         Overdrive         0-100%         0-100%         See Table         0-100%           2         Device         Transister/Vintage Tube/         0-4         0-4         0-4</w63<>                                                                                                    | •<br>Control |
| 6         Dist EQ Low Gain         -12-+12dB         52-76           7         Dist EQ Mid Gain         -12-+12dB         52-76           9         -12-+12dB         52-76           10         Dry/Wet         D63>W - D=W - D <w63< td="">         1-127           11         Wah Sensitive         0-127         0-127           12         Wah Cutoff Freq Offset         1-0-127         0-127           13         Wah Resonance         1.0-12.0         10-120           14         Wah Release         10-680ms         52-67         table#12           16         VDISTORTION HARD         MSB = 98, LSB = 0         MSB = 98, LSB = 2           No.         Parameter         Display         Value         See Table           1         Overdrive         0-100%         0-100         0-40           2         Device         Transister/Vintage Tube/         0-4         Dist Display           3         Speaker         Flax/Stack/Combo/Twin/         0-5</w63<>                                                                                                    | Control      |
| 6         Dist EQ Low Gain         1-2+-12dB         52-76           7         Dist EQ Mid Gain         -12-+12dB         52-76           8         9         10         Dry/Wet         D63>W - D=W - D <w63< td="">         1-127           10         Dry/Wet         D63&gt;W - D=W - D<w63< td="">         1-127         table#15           11         Wah Sensitive         0-127         0-127         0-127           12         Wah Cutoff Freq Offset         1-0-120         10-120         10-120           14         Wah Release         10-680ms         52-67         table#12           15         16         V DISTORTION HARD         MSB = 98, LSB = 0         MSB = 98, LSB = 2           No.         Parameter         Display         V value         See Table           2         Device         Transister/Vintage Tube/         0-4         0-4           3         Speaker         Flad/Stack/Combo/Twin/         0-5         Rad/Megaphone         0-5</w63<></w63<>                                                                                                    | Control      |
| 6         Dist EQ Low Gain         -12-+12dB         52-76           7         Dist EQ Mid Gain         -12-+12dB         52-76           9         -12-+12dB         52-76           10         Dry/Wet         D63>W - D=W - D <w63< td="">         1-127           11         Wah Sensitive         0-127         0-127           12         Wah Cutoff Freq Offset         1-0-127         0-127           13         Wah Resonance         1-0-120         10-120           14         Wah Release         10-680ms         52-67         table#12           16          See Table         See Table         See Table           1         Overdrive         0-100%         0-100         O-4           2         Device         Transister/Vintage Tube/         0-4           1         Overdrive         0-130%         0-5           3         Speaker         Flat/Stack/Combon/Twin/         0-5           3         Speaker         Radio/Megaphone         0-20           4         Presence         0-20         0-20</w63<>                                                                                                    | Control      |
| 6         Dist EQ Low Gain         -12-+12dB         52-76           7         Dist EQ Mid Gain         -12-+12dB         52-76           8         -12-+12dB         52-76           9         10         Dry/Wet         D63-W - D=W - D-           11         Wah Sensitive         0-127         0-127           12         Wah Cutoff Freq Offset         1-0-127         0-127           13         Wah Resonance         1.0-12.0         10-120           14         Wah Release         10-680ms         52-67         table#12           15         16         VDISTORTION HARD         MSB = 98, LSB = 0           V DISTORTION SOFT (Variation, Insertion block)         MSB = 98, LSB = 2         NSB = 98, LSB = 2           No         Parameter         Disjlay         Value         See Table           1         Overdrive         0-100%         0-100         See Table           2         Device         Transister//intage Tube/         0-4         Dist17/Dist2/Fuzz           3         Speaker         Flau/Stack/Combor/Win/         0-5         Radio/Megaphone         0-20           4         Presence         0-20         0-100%         0-100         0-100                                                                                   | Control      |
| 6         Dist EQ Low Gain         -12-+12dB         52-76           7         Dist EQ Mid Gain         -12-+12dB         52-76           10         Dry/Wet         D63>W - D=W - D <w63< td="">         1-127           10         Dry/Wet         0-3&gt;W - D=W - D<w63< td="">         1-127           11         Wah Sensitive         0-127         0-127           12         Wah Cutoff Freq Offset         1-0-127         0-127           13         Wah Resonance         1.0-12.0         10-120           14         Wah Release         10-680ms         52-67         table#12           15         I         Parameter         Display         Value         See Table           1         Overdrive         0-100%         0-100         0-44         Dist/DE2/Euzz           3         Speaker         Flat/Stack/Combo/Twin/<br/>Radio/Megaphone         0-55         Radio/Megaphone         0-20         0-20         0-20         0-20         0-100         0-100         0-100         0-100         0-100         0-100         0-100         0-100         0-100         0-100         0-100         0-100         0-100         0-100         0-100         0-100         0-100         0-100         0-100         0-100         &lt;</w63<></w63<>  | Control      |
| 6         Dist EQ Low Gain         -12-+12dB         52-76           7         Dist EQ Mid Gain         -12-+12dB         52-76           8         9         10         Dry/Wet         D63-W - D=W - D <w63< td="">         1-127           10         Wah Sensitive         0-127         0-127         0-127           11         Wah Cutoff Freq Offset         0-127         0-127         0-127           13         Wah Resonance         1.0-12.0         10-12.0         10+12.0           14         Wah Release         10-680ms         52-67         table#12           16         VDISTORTION HARD         MSB = 98, LSB = 0         MSB = 98, LSB = 2           V         Parameter         Display         Value         See Table           1         Overdrive         0-100%         0-100         0-4           2         Device         Transister/Vintage Tube/         0-4         0-4           2         Device         Flat/Stack/Combo/Twin/         0-5         Radio/Megaphone         0-50           3         Speaker         Flat/Stack/Combo/Twin/         0-5         0-50         0-100           6         7         0-100%         0-100         0-100         0-100  <td>Control</td></w63<>                                               | Control      |
| 6         Dist EQ Low Gain         -12-+12dB         52-76           7         Dist EQ Mid Gain         -12-+12dB         52-76           10         Dry/Wet         D63>W - D=W - D <w63< td="">         1-127           11         Wah Sensitive         0-127         0-127           12         Wah Cutoff Freq Offset         1-0-127         0-127           13         Wah Resonance         1.0-12.0         10-120           14         Wah Release         10-680ms         52-67         table#12           16         VDISTORTION HARD         MSB = 98, LSB = 0         MSB = 98, LSB = 2           No.         Parameter         Display         Value         See Table           1         Overdrive         0-100%         0-100         0-4           2         Device         Transister/Vintage Tube/         0-4         Dist/Dist2/Fuzz           3         Speaker         Flat/Stack/Combo/Twin/         0-5         Radio/Megaphone         0-20           4         Presence         0-20         0-100%         0-100         0-100           5         Output Level         0-100%         0-100         0-100         0-100</w63<>                                                                                                    | Control      |
| 6         Dist EQ Low Gain         -12-+12dB         52-76           7         Dist EQ Mid Gain         -12-+12dB         52-76           8         -12-+12dB         52-76           9         Dry/Wet         D63-W - D=W - D <w63< td="">         1-127           10         Dry/Wet         0-127         0-127           11         Wah Sensitive         0-127         0-127           13         Wah Resonance         1.0-12.0         10-120           14         Wah Release         10-680ms         52-67           16         DISTORTION HARD         MSB = 98, LSB = 0           V DISTORTION SOFT (Variation, Insertion block)         MSB = 98, LSB = 2           No.         Parameter         Display         Value           1         Overdrive         0-100%         0-100           2         Device         Transister/Vintage Tube/         0-40           3         Speaker         Flat/Stack/Combo/Twin/         0-5           3         Speaker         Piat/Stack/Combo/Twin/         0-5           4         Presence         0-20         0-20         0-100           5         Output Level         0-100%         0-100</w63<>                                                                                                    | Control      |
| 6         Dist EQ Low Gain         -12-+12dB         52-76           7         Dist EQ Mid Gain         -12-+12dB         52-76           10         Dry/Wet         D63>W - D=W - D <w63< td="">         1-127           11         Wah Sensitive         0-127         0-127           12         Wah Cutoff Freq Offset         1-0-127         0-127           13         Wah Resonance         1.0-12.0         10-120           14         Wah Release         10-680ms         52-67         table#12           15         Id         Overdrive         Destrok         See Table         See Table           1         Overdrive         0-100%         0-100         0-44         See Table           1         Overdrive         0-100%         0-55         Radio/Megaphone         0-4           2         Device         Transister/Vintage Tube/         0-5         0-4         Dist/Dist2/Fuzz           3         Speaker         Flat/Stack/Combo/Twin/         0-5         Radio/Megaphone         0-20         0-20         0-100         6           6         7         8         9         Dry/Wet         D63&gt;W-D=W-D<w63< td="">         1-127         table#15  </w63<></w63<>                                                                       | Control      |
| 6         Dist EQ Low Gain         12-+12dB         52-76           7         Dist EQ Mid Gain         -12-+12dB         52-76           8         -12-+12dB         52-76           10         Dry/Wet         D63-W - D=W - D <w63< td="">         1-127           11         Wah Sensitive         0-127         0-127           12         Wah Cutoff Freq Offset         1-0-127         0-127           13         Wah Resonance         1-0-120         10-120           14         Wah Release         10-680ms         52-67         table#12           15         Tornsister/Untage Tube/         0-127         0-127         0-127           14         Wah Release         10-680ms         52-67         table#12           15         Tornsister/Untage Tube/         0-100%         0-100         See Table           1         Overdrive         0-100%         0-100         0-4         Dist/Dist/Dist/Puzz           3         Speaker         Flat/Stack/Combo/Twin/         0-5         Radio/Megaphone         0-20         0-20         0-100         6           9         Output Level         0-100%         0-100         1-100         1-127         table#15           10         &lt;</w63<>                                                        | Control      |
| 6         Dist EQ Low Gain         1-2+-12dB         52-76           7         Dist EQ Mid Gain         -12++12dB         52-76           9         10         Dry/Wet         D63>W - D=W - D <w63< td="">         1-127           11         Wah Sensitive         0-127         0-127         0-127           12         Wah Cutoff Freq Offset         1-0-127         0-127         0-127           13         Wah Resonance         1.0-12.0         10-120         10-120           14         Wah Release         10-680ms         52-67         table#12           15         Inf         DistORTION HARD         MSB = 98, LSB = 0         MSB = 98, LSB = 2           V DISTORTION SOFT (Variation, Insertion block)         MSB = 98, LSB = 2         No         Parameter         Distplay         Value         See Table           1         Overdrive         Transister/Vintage Tube/         0-40         0-4         Dist/Dist2/Fuzz         0-4         Dist/Dist2/Fuzz         0-5         Rado/Megaphone         0-20         0-20         0-100         0-100         0-100         0-100         0-100         0-100         0-100         0-100         0-100         0-100         0-100         0-100         0-100         0-100         0-100</w63<> | Control      |
| 6         Dist EQ Low Gain         12-+12dB         52-76           7         Dist EQ Mid Gain         -12-+12dB         52-76           10         Dry/Wet         D63>W - D=W - D <w63< td="">         1-127           11         Wah Sensitive         0-127         0-127           12         Wah Cutoff Freq Offset         1-0-127         0-127           13         Wah Resonance         1.0-12.0         10-120           14         Wah Release         10-680ms         52-67         table#12           16         10         DistORTION HARD         MSB = 98, LSB = 0         MSB = 98, LSB = 2           V DISTORTION SOFT (Variation, Insertion block)         MSB = 98, LSB = 2         DistORTION SOFT (Variation, Insertion block)         0-100           2         Device         Transister/Vintage Tube/         0-100         0-100           2         Device         Transister/Vintage Tube/         0-4         Dist/Dist/Dist/Puzz           3         Speaker         Flat/Stack/Combo/Twin/         0-5         Radio/Megaphone           4         Presence         0-20         0-20         0-100           6         7         0         0-100%         0-100           10         Dury/Wet         D63&gt;W-D=W-D</w63<>                    | Control      |
| 6         Dist EQ Low Gain         -12-+12dB         52-76           7         Dist EQ Mid Gain         -12-+12dB         52-76           9         10         Dry/Wet         D63>W - D=W - D <w63< td="">         1-127           11         Wah Sensitive         0-127         0-127         0-127           12         Wah Cutoff Freq Offset         1-0-127         0-127         0-127           13         Wah Resonance         1.0-12.0         10-120         10-120           14         Wah Release         10-680ms         52-67         table#12           15         Inf         DistORTION HARD         MSB = 98, LSB = 0         MSB = 98, LSB = 2           No         Parameter         Display         Value         See Table           2         Device         Transister//intage Tube/         0-4         0-4           2         Device         Transister//intage Tube/         0-4         0-4           3         Speaker         Flat/Stack/ComboTwin/         0-5         Radio/Megaphone         0-20           6         0-uput Level         0-100%         0-100         0-100         0-100           4         Presence         0-20         0-20         0-100         0-100</w63<>                                                      | Control      |
| 6         Dist EQ Low Gain         12-+12dB         52-76           7         Dist EQ Mid Gain         -12-+12dB         52-76           10         Dry/Wet         D63>W - D=W - D <w63< td="">         1-127           11         Wah Sensitive         0-127         0-127           12         Wah Cutoff Freq Offset         1-0-127         0-127           13         Wah Resonance         1.0-12.0         10-120           14         Wah Release         10-680ms         52-67         table#12           16         VDISTORTION HARD         MSB = 98, LSB = 0         MSB = 98, LSB = 2           V DISTORTION SOFT (Variation, Insertion block)         MSB = 98, LSB = 2         0-100 %           1         Overdrive         0-100%         0-100         0-4           2         Device         Transister/Unitage Tube/         0-100         0-4           1         Overdrive         0-100%         0-55         Radio/Megaphone         0-50           2         Device         0-20         0-20         0-20         0-100           3         Speaker         Flat/Stack/Combo/Twin/         0-5         7           3         Speaker         Flat/Stack/Combo/Twin/         0-5         0-100     <td>Control</td></w63<>                            | Control      |
| 6         Dist EQ Low Gain         -12-+12dB         52-76           7         Dist EQ Mid Gain         -12-+12dB         52-76           9         10         Dry/Wet         D63-W - D=W - D-         52-76           11         Wah Sensitive         0-127         0-127         0-127           12         Wah Cutoff Freq Offset         1-0-127         0-127         0-127           13         Wah Resonance         1.0-12.0         10-120         10-120           14         Wah Release         10-680ms         52-67         table#12           15         Io         Parameter         Display         Value         See Table           1         Overdrive         0-100%         0-100         0-4         Distr0RTION           2         Device         Transister//intage Tube/         0-4         Distr0/Distr2/Fuzz         0-4           2         Device         0-100%         0-100         0-4         Distr0/Distr2/Fuzz         0-5           3         Speaker         Flau/Stack/Combor/Win/         0-5         Radio/Megaphone         0-20         0-100         0-100           4         Presence         0-200         0-100%         0-100         0-100         0-100 <td>•<br/>Control</td>                                           | •<br>Control |

#### V DISTORTION HARD+DELAY V DISTORTION SOFT+DELAY (Variation, Insertion block) MSB = 98, LSB = 1 MSB = 98, LSB = 3 Bit Pisplay 0-100% 0-100% Transister/Vintage Tube/ DistI/DistZFuzz Filat/Stack/Combo/Twin/ Radio/Megaphone 0-20 0-100% 0.1ms-1638.3ms 0.1ms-1638.3ms 0.1ms-1638.3ms 0.1ms-1638.3ms 0.1ms-1638.3ms 0.1ms-1638.3ms 0.1ms-1638.3ms 0.1ms-1638.3ms 0.1ms-1638.3ms 0.1ms-1638.3ms No. Parameter 1 Overdrive 2 Device Value 0-100 0-4 Control See Table 0-5 3 Speaker 0-20 0-100 1-16383 1-16383 1-16383 1-127 1-127 Presence Output Level Delay Time L Delay Time R Delay Feedback Time Delay Feedback Level Dry/Wet 4 5 7 8 9 10 table#16 table#15 • 0~127 0-127 Delay Mix 11 12 13 14 15 16

#### DUAL ROTOR SPEAKER1,2 (Variation, Insertion block) MSB = 99

| No. | Parameter           | Display                                                               | Value  | See Table | Control |
|-----|---------------------|-----------------------------------------------------------------------|--------|-----------|---------|
| 1   | Rotor Speed Slow    | 0.0~2.65Hz                                                            | 0-63   | table#1   |         |
| 2   | Horn Speed Slow     | 0.0~2.65Hz                                                            | 0-63   | table#1   |         |
| 3   | Rotor Speed Fast    | 2.69~39.7Hz                                                           | 64-127 | table#1   |         |
| 4   | Horn Speed Fast     | 2.69~39.7Hz                                                           | 64-127 | table#1   |         |
| 5   | Slow-Fast Time of R | 0~127                                                                 | 0-127  |           |         |
| 6   | Slow-Fast Time of H | 0~127                                                                 | 0-127  |           |         |
| 7   | Drive Low           | 0~127                                                                 | 0-127  |           |         |
| 8   | Drive High          | 0~127                                                                 | 0-127  |           |         |
| 9   | Low/High Balance    | L63>H ~ L=H ~ L <h=63< td=""><td>1-127</td><td></td><td></td></h=63<> | 1-127  |           |         |
| 10  | -                   |                                                                       |        |           |         |
|     |                     |                                                                       |        |           |         |
| 11  | EQ Low Frequency    | 32~2.0kH                                                              | 4-40   | table#3   |         |
| 12  | EQ Low Gain         | -12 ~ +12dB                                                           | 52-76  |           |         |
| 13  | EQ High Frequency   | 500 ~ 16.0kHz                                                         | 28-58  | table#3   |         |
| 14  | EQ High Gain        | -12 ~ +12dB                                                           | 52-76  |           |         |
| 15  | Mic L-R Angle       | 0 ~ 180deg (resolution=3deg.)                                         | 0-60   |           |         |
| 16  | Speed Control       | Slow/East                                                             | 0-1    |           |         |

#### DIST+TEMPO DELAY

#### OVERDRIVE+TEMPO DELAY (Variation, Insertion block) MSB = 100

| No. | Parameter            | Display                                                                        | Value | See Table | Control |
|-----|----------------------|--------------------------------------------------------------------------------|-------|-----------|---------|
| 1   | Delay Time           | 64th/3 ~ 4thx6                                                                 | 0-19  | table#14  |         |
| 2   | Delay Feedback Level | -63 ~ +63                                                                      | 1-127 | table#16  |         |
| 3   | Delay Mix            | 0 ~ 127                                                                        | 0-127 |           |         |
| 4   | Dist Drive           | 0 ~ 127                                                                        | 0-127 |           |         |
| 5   | Dist Output Level    | 0 ~ 127                                                                        | 0-127 | table#18  |         |
| 6   | Dist EQ Low Gain     | -12 ~ +12dB                                                                    | 52-76 |           |         |
| 7   | Dist EQ High Gain    | -12 ~ +12dB                                                                    | 52-76 |           |         |
| 8   | L/R Diffusion        | 1(-63ms)~64(0ms)~127(63ms)                                                     | 1-127 |           |         |
| 9   | Lag                  | 1(-63ms)~64(0ms)~127(63ms)                                                     | 1-127 |           |         |
| 10  | Dry/Wet              | D63>W ~ D=W ~ D <w=63< td=""><td>1-127</td><td>table#15</td><td>•</td></w=63<> | 1-127 | table#15  | •       |
|     |                      |                                                                                |       |           |         |
| 11  |                      |                                                                                |       |           |         |
| 12  |                      |                                                                                |       |           |         |
| 13  |                      |                                                                                |       |           |         |
| 14  |                      |                                                                                |       |           |         |
| 15  |                      |                                                                                |       |           |         |
| 16  |                      |                                                                                |       |           |         |

#### COMP+DIST+TEMPO DELAY

#### den beerden bleets MSB = 101

|     |                      | AT (Variation, insertion block)                                                | 10130 = 101 |           |         |
|-----|----------------------|--------------------------------------------------------------------------------|-------------|-----------|---------|
| No. | Parameter            | Display                                                                        | Value       | See Table | Control |
| 1   | Delay Time           | 64th/3 ~ 4thx6                                                                 | 0-19        | table#14  |         |
| 2   | Delay Feedback Level | -63 ~ +63                                                                      | 1-127       | table#16  |         |
| 3   | Delay Mix            | 0~127                                                                          | 0-127       |           |         |
| 4   | Dist Drive           | 0~127                                                                          | 0-127       |           |         |
| 5   | Dist Output Level    | 0~127                                                                          | 0-127       | table#18  |         |
| 6   | Dist EQ Low Gain     | -12 ~ +12dB                                                                    | 52-76       |           |         |
| 7   | Dist EQ High Gain    | -12 ~ +12dB                                                                    | 52-76       |           |         |
| 8   | L/R Diffusion        | 1(-63ms)~64(0ms)~127(63ms)                                                     | 1-127       |           |         |
| 9   | Lag                  | 1(-63ms)~64(0ms)~127(63ms)                                                     | 1-127       |           |         |
| 10  | Dry/Wet              | D63>W ~ D=W ~ D <w=63< td=""><td>1-127</td><td>table#15</td><td>•</td></w=63<> | 1-127       | table#15  | •       |
|     | -                    |                                                                                |             |           |         |
| 11  | Comp. Attack         | 1ms ~ 40ms                                                                     | 0-19        | table#8   |         |
| 12  | Comp. Release        | 10ms ~ 680ms                                                                   | 0-15        | table#9   |         |
| 13  | Comp. Threshold      | -48dB ~ -6dB                                                                   | 79-121      |           |         |
| 14  | Comp. Ratio          | 1.0 ~ 20.0                                                                     | 0-7         | table#10  |         |
| 15  |                      |                                                                                |             |           |         |
| 16  |                      |                                                                                |             |           |         |

#### WAH+DIST+TEMPO DELAY WAH+OD+TEMPO DELAY (Variation, Insertion block) MSB = 102

|     |                        | · · · · · · · · · · · · · · · · · · ·                                          |        |           |         |
|-----|------------------------|--------------------------------------------------------------------------------|--------|-----------|---------|
| No. | Parameter              | Display                                                                        | Value  | See Table | Control |
| 1   | Delay Time             | 64th/3 ~ 4thx6                                                                 | 0-19   | table#14  |         |
| 2   | Delay Feedback Level   | -63 ~ +63                                                                      | 1-127  | table#16  |         |
| 3   | Delay Mix              | 0 ~ 127                                                                        | 0-127  |           |         |
| 4   | Dist Drive             | 0 ~ 127                                                                        | 0-127  |           |         |
| 5   | Dist Output Level      | 0 ~ 127                                                                        | 0-127  | table#18  |         |
| 6   | Dist EQ Low Gain       | -12 ~ +12dB                                                                    | 52-76  |           |         |
| 7   | Dist EQ High Gain      | -12 ~ +12dB                                                                    | 52-76  |           |         |
| 8   | L/R Diffusion          | 1(-63ms)~64(0ms)~127(63ms)                                                     | 1-127  |           |         |
| 9   | Lag                    | 1(-63ms)~64(0ms)~127(63ms)                                                     | 1-127  |           |         |
| 10  | Dry/Wet                | D63>W ~ D=W ~ D <w=63< td=""><td>1-127</td><td>table#15</td><td>•</td></w=63<> | 1-127  | table#15  | •       |
|     |                        |                                                                                |        |           |         |
| 11  | Wah Sensitive          | 0 ~ 127                                                                        | 0-127  |           |         |
| 12  | Wah Cutoff Freq Offset | 0 ~ 127                                                                        | 0-127  |           |         |
| 13  | Wah Resonance          | 1.0 ~ 12.0                                                                     | 10-120 |           |         |
| 14  | Wah Release            | 10 ~ 680mS                                                                     | 52-67  | table#12  |         |
| 15  |                        |                                                                                |        |           |         |
| 16  |                        |                                                                                |        |           |         |
|     |                        |                                                                                |        |           |         |

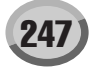

| DIS<br>0.                                                                                                    | SI SOFT+TEMPO DE<br>Parameter                                                                                                    | LAY (Variation, Insertion block)                                                                                                    | MSB = 1<br>Value                                                                                                    | See Table                                                                                                    | Control                         |
|----------------------------------------------------------------------------------------------------|----------------------------------------------------------------------------------------------------|----------------------------------------------------------------------------------------------------|----------------------------------------------------------------------------------------------------|----------------------------------------------------------------------------------------------------|---------------------------------|
| 1                                                                                                    | Overdrive                                                                                                    | 0~100%                                                                                                    | 0-100                                                                                                    | SSS TADIO                                                                                                    | Sonto                           |
| 2                                                                                                    | Device                                                                                                    | Dist1/Dist2/Fuzz                                                                                                    | 0-4                                                                                                    |                                                                                                    |                                 |
| 3                                                                                                    | Speaker                                                                                                    | Flat/Stack/Combo/Twin/<br>Radio/Megaphone                                                                                                    | 0-5                                                                                                    |                                                                                                    |                                 |
| 4<br>5                                                                                                    | Presence<br>Output Level                                                                                                    | 0~20<br>0~100%                                                                                                    | 0-20<br>0-100                                                                                                    |                                                                                                    |                                 |
| 6<br>7                                                                                                    | Delay Time<br>Delay Feedback Level                                                                                                    | 64th/3 ~ 4thx6<br>-63 ~ +63                                                                                                    | 0-19<br>1-127                                                                                                    | table#14<br>table#16                                                                                               |                                 |
| 8                                                                                                    | L/R Diffusion                                                                                                    | 1(-63ms)~64(0ms)~127(63ms)                                                                                                    | 1-127                                                                                                    | table# re                                                                                                    |                                 |
| 9<br>10                                                                                                    | Dry/Wet                                                                                                    | D63>W~D=W~D <w63< td=""><td>1-127</td><td>table#15</td><td>•</td></w63<>                                                                                                    | 1-127                                                                                                    | table#15                                                                                                    | •                               |
| 11                                                                                                    | Delay Mix                                                                                                    | 0~127                                                                                                    | 0-127                                                                                                    |                                                                                                    |                                 |
| 12<br>13                                                                                                    |                                                                                                    |                                                                                                    |                                                                                                    |                                                                                                    |                                 |
| 14                                                                                                    |                                                                                                    |                                                                                                    |                                                                                                    |                                                                                                    |                                 |
| 16                                                                                                    |                                                                                                    |                                                                                                    |                                                                                                    |                                                                                                    |                                 |
| FL/                                                                                                    | ANGER (Variation, In                                                                                                    | sertion block)                                                                                                    | MSB = 104                                                                                                    |                                                                                                    |                                 |
| o.<br>1                                                                                                    | LFO Frequency                                                                                                    | 0.0 ~ 39.70[Hz]                                                                                                    | Value<br>0 - 127                                                                                                    | table#1                                                                                                    | Control                         |
| 2<br>3                                                                                                    | LFO Depth<br>LFO Wave                                                                                                    | 0 ~ 127<br>Triangle,Sine,Random                                                                                                    | 0 - 127<br>0 - 2                                                                                                    | table#19                                                                                                    |                                 |
| 4                                                                                                    | Delay Offset<br>Feedback Level                                                                                                    | 0.09 ~ 36.2[ms]<br>-100 ~ +100[%]                                                                                                    | 0 - 139<br>0 - 200                                                                                                    | table#23                                                                                                    |                                 |
| 6                                                                                                    | EQ Low Frequency                                                                                                    | 32[Hz] ~ 2.0[kHz]                                                                                                    | 4 - 40                                                                                                    | table#3                                                                                                    |                                 |
| 8                                                                                                    | EQ High Frequency                                                                                                    | 500[Hz] ~ 16.0[kHz]                                                                                                    | 28 - 58                                                                                                    | table#3                                                                                                    |                                 |
| 9<br>10                                                                                                    | EQ High Gain<br>Dry/Wet                                                                                                    | -12 ~ +12[dB]<br>D63>W ~ D=W ~ D <w63< td=""><td>52 - 76<br/>1 - 127</td><td>table#15</td><td>•</td></w63<>                                                                                                    | 52 - 76<br>1 - 127                                                                                                    | table#15                                                                                                    | •                               |
| 11                                                                                                    | EQ Mid Frequency                                                                                                    | 100[Hz] ~ 10.0[kHz]                                                                                                    | 14 - 54                                                                                                    | table#3                                                                                                    |                                 |
| 12<br>13                                                                                                    | EQ Mid Gain<br>EQ Mid Width                                                                                                    | -12 ~ +12[dB]<br>0.1 ~ 12.0                                                                                                    | 52 - 76<br>1 - 120                                                                                                    |                                                                                                    |                                 |
| 14                                                                                                    | Modulation Phase                                                                                                    | -180 ~ +180[deg]                                                                                                    | 0 - 16                                                                                                    | table#24                                                                                                    |                                 |
| 16                                                                                                    | reedback High Damp<br>Analog Feel                                                                                                    | 0 ~ 10                                                                                                    | 1 - 10<br>0 - 10                                                                                                    |                                                                                                    |                                 |
| JL1                                                                                                    | I BAND COMP BAS                                                                                                    | IC (Variation, Insertion block)                                                                                                    | MSB = 105                                                                                                    |                                                                                                    |                                 |
| ).<br>1                                                                                                    | Parameter<br>Type                                                                                                    | Display<br>Normal, Low, Mid, High, Low/High,                                                                                                    | Value<br>0 - 12                                                                                                    | See Table                                                                                                    | Control                         |
|                                                                                                    |                                                                                                    | Low/Mid, Mid/High, Full Bit, Wild,<br>Attacky, Low End, Hard, Basic                                                                                                    |                                                                                                    |                                                                                                    |                                 |
| 2                                                                                                    | Threshold Offset                                                                                                    | -32 ~ +32<br>-63 - +63                                                                                                    | 32 - 96                                                                                                    |                                                                                                    | •                               |
| 4                                                                                                    | Mid Gain Offset                                                                                                    | -63 ~ +63                                                                                                    | 1 - 127                                                                                                    |                                                                                                    |                                 |
| 5<br>6                                                                                                    | High Gain Offset                                                                                                    | -63 ~ +63                                                                                                    | 1 - 127                                                                                                    |                                                                                                    |                                 |
| 7<br>8                                                                                                    |                                                                                                    |                                                                                                    |                                                                                                    |                                                                                                    |                                 |
| 9<br>10                                                                                                    |                                                                                                    |                                                                                                    |                                                                                                    |                                                                                                    |                                 |
|                                                                                                    |                                                                                                    |                                                                                                    |                                                                                                    |                                                                                                    |                                 |
| 11                                                                                                    |                                                                                                    |                                                                                                    |                                                                                                    |                                                                                                    |                                 |
| 13<br>14                                                                                                    |                                                                                                    |                                                                                                    |                                                                                                    |                                                                                                    |                                 |
| 15<br>16                                                                                                    |                                                                                                    |                                                                                                    |                                                                                                    |                                                                                                    |                                 |
| M                                                                                                    | PO FLANGER (Varia                                                                                                    | tion, Insertion block)                                                                                                    | MSB = 107                                                                                                    |                                                                                                    |                                 |
| 0.<br>1                                                                                                    | Parameter<br>LFO Frequency                                                                                                    | Display<br>16th ~ 4thx8                                                                                                    | Value<br>5 - 21                                                                                                    | See Table<br>table#14                                                                                              | Control                         |
| 2<br>3                                                                                                    | LFO Depth<br>Feedback Level                                                                                                    | 0 ~ 127<br>-63 ~ +63                                                                                                    | 0 - 127<br>1 - 127                                                                                                    | table#19<br>table#17                                                                                               |                                 |
| 4                                                                                                    | Delay Offset                                                                                                    | 0.0 ~ 50.0[ms]<br>Off(free.run)                                                                                                    | 0 - 127<br>0                                                                                                    | table#2                                                                                                    |                                 |
| 6                                                                                                    | EQ Low Frequency                                                                                                    | 32[Hz] ~ 2.0[kHz]                                                                                                    | 4 - 40                                                                                                    | table#3                                                                                                    |                                 |
| 8                                                                                                    | EQ Low Gain<br>EQ High Frequency                                                                                                    | -12 ~ +12[0B]<br>500[Hz] ~ 16.0[kHz]                                                                                                    | 52 - 76<br>28 - 58                                                                                                    | table#3                                                                                                    |                                 |
| 9<br>10                                                                                                    | EQ High Gain<br>Dry/Wet                                                                                                    | -12 ~ +12[dB]<br>D63>W ~ D=W ~ D <w63< td=""><td>52 - 76<br/>1 - 127</td><td>table#15</td><td></td></w63<>                                                                                                    | 52 - 76<br>1 - 127                                                                                                    | table#15                                                                                                    |                                 |
| 11                                                                                                    | EQ Mid Frequency                                                                                                    |                                                                                                    |                                                                                                    |                                                                                                    | •                               |
| 12                                                                                                    |                                                                                                    | 100[Hz] ~ 10.0[kHz]                                                                                                    | 14 - 54                                                                                                    | table#3                                                                                                    | •                               |
| 12                                                                                                    | EQ Mid Gain                                                                                                    | 100[Hz] ~ 10.0[kHz]<br>-12 ~ +12[dB]<br>1.0 _ 12.0                                                                                                    | 14 - 54<br>52 - 76                                                                                                    | table#3                                                                                                    | •                               |
| 13<br>14                                                                                                    | EQ Mid Gain<br>EQ Mid Width<br>LFO Phase Difference                                                                                                    | 100[Hz] ~ 10.0[kHz]<br>-12 - +12[dB]<br>1.0 ~ 12.0<br>-180 ~ +180[deg] (resolution=3deg.)                                                                                                    | 14 - 54<br>52 - 76<br>10 - 120<br>4 - 124                                                                                                    | table#3                                                                                                    | •                               |
| 13<br>14<br>15<br>16                                                                                                    | EQ Mid Gain<br>EQ Mid Width<br>LFO Phase Difference                                                                                                    | 100[Hz] ~ 10.0[KHZ]<br>-12 ~ +12[dB]<br>1.0 ~ 12.0<br>-180 ~ +180[deg] (resolution=3deg.)                                                                                                    | 14 - 54<br>52 - 76<br>10 - 120<br>4 - 124                                                                                                    | table#3                                                                                                    | •                               |
| 13<br>14<br>15<br>16                                                                                                    | EQ Mid Gain<br>EQ Mid Width<br>LFO Phase Difference                                                                                                    | 100[Hz] ~ 10.0[Hz]<br>-12 ~ +12[dB]<br>1.0 ~ +20<br>-180 ~ +180[deg] (resolution=3deg.)                                                                                                    | 14 - 54<br>52 - 76<br>10 - 120<br>4 - 124<br><b>MSB = 108</b>                                                                                                    | table#3                                                                                                    | •                               |
| 13<br>14<br>15<br>16<br><u>MF</u><br>2.                                                                                                    | EQ Mid Gain<br>EQ Mid Width<br>LFO Phase Difference<br>Por PHASER (Variation<br>Parameter<br>LFO Frequency                                                                                                    | 100[Hz] ~ 10.0[Hz]<br>-12 ~ +12[dB]<br>1.0 ~ 12.0<br>-180 ~ +180[deg] (resolution=3deg.)<br><b>&gt;n, Insertion block)</b><br>Display<br>16th ~ 41x8                                                                                                    | 14 - 54<br>52 - 76<br>10 - 120<br>4 - 124<br>MSB = 108<br>Value<br>5 - 21                                                                                                    | table#3<br>See Table<br>table#14                                                                                   | Control                         |
| 13<br>14<br>15<br>16<br>                                                                                                    | EQ Mid Gain<br>EQ Mid Width<br>LFO Phase Difference<br>Por PHASER (Variation<br>Parameter<br>LFO Frequency<br>LFO Depth<br>Phase Spitr Offest                                                                                                    | 100[Hz] ~ 10.0[Hz]<br>-12 ~ +12[dB]<br>1.0 ~ 12.0<br>-180 ~ +180[deg] (resolution=3deg.)<br><b>on, Insertion block)</b><br>Display<br>16th ~ 4thx8<br>0 ~ 127<br>0 ~ 127                                                                                                    | 14 - 54<br>52 - 76<br>10 - 120<br>4 - 124<br>MSB = 108<br>Value<br>5 - 21<br>0 - 127<br>0 - 127                                                                                                    | See Table<br>table#14<br>table#19                                                                                  | Control                         |
| 13<br>14<br>15<br>16<br>0.<br>1<br>2<br>3<br>4                                                                                                    | EQ Mid Gain<br>EQ Mid Width<br>LFO Phase Difference<br>PO PHASER (Variati<br>Parameter<br>LFO Frequency<br>LFO Depth<br>Phase Shift Offset<br>Feedback Level                                                                                                    | 100[Hz] ~ 10.0[Hz]<br>-12 ~ +12[dB]<br>1.0 ~ 12.0<br>-180 ~ +180[deg] (resolution=3deg.)<br><b>Dn, Insertion block)</b><br>Display<br>16th ~ 4thx8<br>0 ~ 127<br>0 ~ 127<br>0 ~ 127<br>0 ~ 127<br>0 ~ 127                                                                                                    | 14 - 54<br>52 - 76<br>10 - 120<br>4 - 124<br>WSB = 108<br>Value<br>5 - 21<br>0 - 127<br>0 - 127<br>1 - 127                                                                                                    | table#3<br>See Table<br>table#14<br>table#19<br>table#16                                                           | Control                         |
| 13<br>14<br>15<br>16<br>0.<br>1<br>2<br>3<br>4<br>5<br>6                                                                                                    | EQ Mid Gain<br>EQ Mid Width<br>EVO Phase Difference<br>PO PHASER (Variati<br>Parameter<br>LFO Frequency<br>LFO Depth<br>Phase Shift Offset<br>Feedback Level<br>LFO Phase Reset<br>EQ Low Frequency                                                                                                    | 100[Hz] ~ 10.0[Hz]<br>-12 ~ +12[dB]<br>1.0 ~ 12.0<br>+180 ~ +180[deg] (resolution=3deg.)<br>Display<br>16th ~ 4thx8<br>0 ~ 127<br>0 ~ 127<br>0 ~ 127<br>0 ~ 127<br>0 ~ 127<br>0 ~ 127<br>0 ~ 127<br>0 ~ 127<br>0 ~ 127<br>0 ~ 127<br>0 ~ 127                                                                                                    | 14 - 54<br>52 - 76<br>10 - 120<br>4 - 124                                                                                                    | See Table<br>table#14<br>table#19<br>table#16<br>table#3                                                           | Control                         |
| 13<br>14<br>15<br>16<br>0.<br>1<br>2<br>3<br>4<br>5<br>6<br>7<br>8                                                                                                    | EQ Mid Gain<br>EQ Mid Width<br>EVO Phase Difference<br>POPHASER (Variation<br>Parameter<br>EVF Orguency<br>LFO Preguency<br>LFO Oppth<br>Phase Shift Offset<br>Feedback Level<br>LFO Phase Reset<br>EQ Low Frequency<br>EQ Low Gain<br>EQ High Frequency<br>EQ High Frequency                                                                                                    | 100[Hz] ~ 10.0[Hz]<br>-12 ~ +12[dB]<br>1.0 ~ 12.0<br>-180 ~ +180[deg] (resolution=3deg.)<br>Display<br>16th ~ 4thx8<br>0 ~ 127<br>6-3 ~ +63<br>Off(free run)<br>32[Hz] ~ 2.0[Hz]<br>-12 ~ -12.0[Hz]<br>-12 ~ -16.0[Hz]                                                                                                    | 14 - 54<br>52 - 76<br>10 - 120<br>4 - 124                                                                                                    | table#3<br>See Table<br>table#14<br>table#19<br>table#16<br>table#3<br>table#3                                     | Control                         |
| 13<br>14<br>15<br>16<br>0.<br>1<br>2<br>3<br>4<br>5<br>6<br>7<br>8<br>9                                                                                                    | EQ Mid Gain<br>EQ Mid Widh<br>EAO Phase Difference<br>POPHASER (Variation<br>Parameter<br>LFO Frequency<br>LFO Depth<br>Phase Shift Offset<br>Feedback Level<br>LFO Phase Reset<br>EQ Low Frequency<br>EQ Low Gain<br>EQ offsin<br>EQ High Frequency<br>EQ High Gain<br>Dw/Wet                                                                                                    | 100[Hz] ~ 10.0[Hz]<br>-12 ~ +12[dB]<br>1.0 ~ 12.0<br>-180 ~ +180[deg] (resolution=3deg.)<br>Display<br>16th ~ 4thx8<br>0 ~ 127<br>0 ~ 127<br>0 ~ 127<br>0 ~ 127<br>0 ~ 127<br>-12 ~ +12[dB]<br>500[Hz] ~ 16.0[Hz]<br>-12 ~ +12[dB]<br>500[Hz] ~ 16.0[Hz]<br>-12 ~ +12[dB]<br>500[Hz] ~ 16.0[Hz]                                                                                                    | 14 - 54<br>52 - 76<br>10 - 120<br>4 - 124<br>WSB = 108<br>Value<br>5 - 21<br>0 - 127<br>0 - 127<br>0 - 127<br>0 - 127<br>0 - 127<br>0 - 127<br>28 - 58<br>52 - 76<br>52 - 76<br>52 - 76                                                                                                    | See Table<br>table#14<br>table#19<br>table#16<br>table#3<br>table#3<br>table#3                                     | Control                         |
| 13<br>14<br>15<br>16<br><br>1<br>2<br>3<br>4<br>5<br>6<br>7<br>8<br>9<br>10                                                                                                    | EQ Mid Gain<br>EQ Mid Width<br>LFO Phase Difference<br>POPHASER (Variatic<br>Parameter<br>LFO Frequency<br>LFO Pepth<br>Phase Shift Offset<br>Feedback Level<br>LFO Phase Reset<br>EQ Low Frequency<br>EQ Low Gain<br>EQ High Frequency<br>EQ High Gain<br>Dry/Wet                                                                                                    | $\begin{array}{c} 100[Hz] \sim 10.0[Hz] \\ -12 \sim +12[dB] \\ 1.0 - 12.0 \\ -180 - +180[deg] (resolution=3deg.) \\ \hline \end{tabular}$                                                                                                    | 14 - 54  52 - 76  10 - 120  4 - 124  MSB = 108  Value  5 - 21  0 - 127  0 - 127  0 - 127  0 - 127  0 - 127  0 - 276  52 - 76  52 - 76  52 - 76  52 - 76  52 - 76  52 - 76  52 - 76  52 - 76  52 - 76  52 - 76  52 - 76  52 - 76  52 - 76  52 - 76  52 - 76  52 - 76  52 - 76  52 - 76  52 - 76  52 - 76  52 - 76  52 - 76  52 - 76  52 - 76  52 - 76  52 - 76  52 - 76  52 - 76  52 - 76  52 - 76  52 - 76  52 - 76  52 - 76  52 - 76  52 - 76  52 - 76  52 - 76  52 - 76  52 - 76  52 - 76  52 - 76  52 - 76  52 - 76  52 - 76  52 - 76  52 - 76  52 - 76  52 - 76  52 - 76  52 - 76  52 - 76  52 - 76  52 - 76  52 - 76  52 - 76  52 - 76  52 - 76  52 - 76  52 - 76  52 - 76  52 - 76  52 - 76  52 - 76  52 - 76  52 - 76  52 - 76  52 - 76  52 - 76  52 - 76  52 - 76  52 - 76  52 - 76  52 - 76  52 - 76  52 - 76  52 - 76  52 - 76  52 - 76  52 - 76  52 - 76  52 - 76  52 - 76  52 - 76  52 - 76  52 - 76  52 - 76  52 - 76  52 - 76  52 - 76  52 - 76  52 - 76  52 - 76  52 - 76  52 - 76  52 - 76  52 - 76  52 - 76  52 - 76  52 - 76  52 - 76  52 - 76  52 - 76  52 - 76  52 - 76  52 - 76  52 - 76  52 - 76  52 - 76  52 - 76  52 - 76  52 - 76  52 - 76  52 - 76  52 - 76  52 - 76  52 - 76  52 - 76  52 - 76  52 - 76  52 - 76  52 - 76  52 - 76  52 - 76  52 - 76  52 - 76  52 - 76  52 - 76  52 - 76  52 - 76  52 - 76  52 - 76  52 - 76  52 - 76  52 - 76  52 - 76  52 - 76  52 - 76  52 - 76  52 - 76  52 - 76  52 - 76  52 - 76  52 - 76  52 - 76  52 - 76  52 - 76  52 - 76  52 - 76  52 - 76  52 - 76  52 - 76  52 - 76  52 - 76  52 - 76  52 - 76  52 - 76  52 - 76  52 - 76  52 - 76  52 - 76  52 - 76  52 - 76  52 - 76  52 - 76  52 - 76  52 - 76  52 - 76  52 - 76  52 - 76  52 - 76  52 - 76  52 - 76  52 - 76  52 - 76  52 - 76  52 - 76  52 - 76  52 - 76  52 - 76  52 - 76  52 - 76  52 - 76  52 - 76  52 - 76  52 - 76  52 - 76  52 - 76  52 - 76  52 - 76  52 - 76  52 - 76  52                                                                                                    | see Table<br>table#3<br>table#14<br>table#19<br>table#16<br>table#3<br>table#3<br>table#15                         | Control                         |
| 13<br>14<br>15<br>16<br>0.<br>1<br>2<br>3<br>4<br>5<br>6<br>7<br>8<br>9<br>10<br>11<br>12                                                                                                    | EQ Mid Gain<br>EQ Mid Width<br>LFO Phase Difference<br>POPHASER (Variatic<br>Parameter<br>LFO Frequency<br>LFO Depth<br>Phase Shift Offset<br>Feedback Level<br>LFO Phase Reset<br>EQ Low Frequency<br>EQ Low Gain<br>EQ High Fequency<br>EQ High Gain<br>Dry/Wet<br>Stage                                                                                                    | $\begin{array}{c} 100[Hz] \sim 10.0[Hz] \\ -12 \sim +12[dB] \\ 1.0 - 12.0 \\ -180 - +180[deg] (resolution=3deg.) \\ \hline \end{tabular}$                                                                                                    | $\begin{array}{c} 14 - 54 \\ 52 - 76 \\ 10 - 120 \\ 4 - 124 \end{array}$                                                                                                    | table#3<br>See Table<br>table#14<br>table#19<br>table#16<br>table#3<br>table#3<br>table#15                         | Control                         |
| 3<br>4<br>5<br>6<br>7<br>8<br>9<br>0<br>1<br>2<br>3<br>4<br>5<br>6<br>7<br>8<br>9<br>0<br>1<br>2<br>3<br>4<br>5<br>6<br>7<br>8<br>9<br>0                                                                                                    | EQ Mid Gain<br>EQ Mid Widh<br>EVO Phase Difference<br>Parameter<br>LFO Frequency<br>LFO Depth<br>Phase Shift Offset<br>Feedback Level<br>LFO Phase Reset<br>EQ Low Frequency<br>EQ Low Gain<br>EQ High Frequency<br>EQ High Frequency<br>EQ High Frequency<br>EQ High Frequency<br>EQ High Frequency<br>EQ High Frequency<br>EQ High Frequency<br>EQ High Frequency<br>EQ High Frequency<br>EQ High Frequency<br>EQ High Frequency<br>EQ High Frequency<br>EQ High Frequency                                                                                                    | $ \begin{array}{l} 100[Hz] \sim 10.0[Hz] \\ -12 \sim +12[dB] \\ 1.0 - 12.0 \\ -180 - +180[deg] (resolution=3deg.) \\ \end{array} \\ \hline \begin{array}{c} \mbox{orr} \mbox{orr} \mb$                                                                                                    | $\begin{array}{c} 14 - 54 \\ 52 - 76 \\ 10 - 120 \\ 4 - 124 \end{array}$                                                                                                    | see Table<br>table#14<br>table#19<br>table#16<br>table#3<br>table#3<br>table#15                                    | Control                         |
| 13<br>14<br>15<br>16<br>1<br>2<br>3<br>4<br>5<br>6<br>7<br>8<br>9<br>10<br>12<br>3<br>4<br>5<br>6<br>7<br>8<br>9<br>10<br>12<br>3<br>4<br>5<br>6                                                                                                    | EQ Mid Gain<br>EQ Mid Width<br>EVO Phase Difference<br>POPHASER (Variatic<br>Parameter<br>LFO Frequency<br>LFO Depth<br>Phase Shift Offset<br>Feedback Level<br>LFO Phase Reset<br>EQ Low Frequency<br>EQ Low Gain<br>Dry/Wet<br>Stage<br>LFO Phase Difference                                                                                                    | $ \begin{array}{l} 100[Hz] \sim 10.0[Hz] \\ -12 \sim +12[dB] \\ 1.0 - 12.0 \\ -180 - +180[deg] (resolution=3deg.) \end{array} \\ \hline \begin{tabular}{lllllllllllllllllllllllllllllllllll$                                                                                                    | $\begin{array}{c} 14 - 54 \\ 52 - 76 \\ 10 - 120 \\ 4 - 124 \end{array}$                                                                                                    | table#3<br>See Table<br>table#14<br>table#19<br>table#16<br>table#3<br>table#3<br>table#15                         | Control                         |
| 3 4 5 6<br><b>MF</b><br>1 2 3 4 5 6 7 8 9 0 1 2 3 4 5 6<br><b>N</b>                                                                                                    | EQ Mid Gain<br>EQ Mid Width<br>LFO Phase Difference<br>POPHASER (Variation<br>Parameter<br>LFO Frequency<br>LFO Penton<br>Phase Shift Offset<br>Feedback Level<br>LFO Phase Reset<br>EQ Low Frequency<br>EQ Low Gain<br>EQ High Frequency<br>EQ High Gain<br>Dry/Wet<br>Stage<br>LFO Phase Difference                                                                                                    | 100[Hz] ~ 10.0[Hz]<br>-12 ~ 12[dB]<br>1.0 ~ 12.0<br>-180 ~ +180[deg] (resolution=3deg.)<br><b>on, Insertion block)</b><br>Display<br>16th ~ 4thx8<br>0 ~ 127<br>0 ~ 127<br>6-3 ~ +63<br>Off(free run)<br>32[Hz] ~ 2.0[Hz]<br>-12 ~ 12[dB]<br>D63>W ~ D=W ~ D <w63<br>3-6<br/>-180 ~ +180[deg] (resolution=3deg.)</w63<br>                                                                                                    | 14 - 54<br>52 - 76<br>10 - 120<br>4 - 124<br>Walue<br>5 - 21<br>0 - 127<br>0 - 127<br>0 - 127<br>0 - 127<br>0 - 127<br>1 - 127<br>0 - 2 - 76<br>28 - 58<br>52 - 76<br>1 - 127<br>3 - 6<br>4 - 124                                                                                                    | table#3<br>See Table<br>table#14<br>table#19<br>table#16<br>table#3<br>table#3<br>table#15                         | Control                         |
| 3456 MF<br>1234567890 123456 N                                                                                                    | EQ Mid Gain<br>EQ Mid Widh<br>LFO Phase Difference<br>POPHASER (Variatio<br>Parameter<br>LFO Frequency<br>LFO Prequency<br>LFO Phase Shift Offset<br>Feedback Level<br>LFO Phase Reset<br>EQ Low Frequency<br>EQ Low Gain<br>EQ High Frequency<br>EQ High Gain<br>Dry/Wet<br>Stage<br>LFO Phase Difference                                                                                                    | 100[Hz] ~ 10.0[Hz]<br>-12 ~ +12[dB]<br>1.0 ~ 12.0<br>-180 ~ +180[deg] (resolution=3deg.)<br><b>on, Insertion block)</b><br>Display<br>16th ~ 4thx8<br>0 ~ 127<br>0 ~ 127<br>0 ~ 127<br>0 ~ 127<br>0 ~ 127<br>-12 ~ +12[dB]<br>D63 ~ W ~ D=W ~ D <w63<br>3-6<br/>-180 ~ +180[deg] (resolution=3deg.)<br/><b>Insertion block)</b><br/>Display</w63<br>                                                                                                    | 14 - 54<br>52 - 76<br>10 - 120<br>4 - 124<br>Value<br>5 - 21<br>0 - 127<br>0 - 127<br>0 - 127<br>0 - 127<br>1 - 127<br>0 - 127<br>28 - 58<br>52 - 76<br>1 - 127<br>3 - 6<br>4 - 124<br>MSB = 109<br>Value                                                                                                    | table#3<br>See Table<br>table#14<br>table#19<br>table#16<br>table#3<br>table#3<br>table#15<br>See Table            | Control                         |
| 13<br>14<br>15<br>16<br>0.<br>1<br>2<br>3<br>4<br>5<br>6<br>7<br>8<br>9<br>10<br>11<br>12<br>13<br>14<br>15<br>16<br>0.<br>1                                                                                                    | EQ Mid Gain<br>EQ Mid Widh<br>LFO Phase Difference<br>POPHASER (Variatio<br>Parameter<br>LFO Frequency<br>LFO Pentory<br>Phase Shift Offset<br>Feedback Level<br>LFO Phase Reset<br>EQ Low Frequency<br>EQ Low Gain<br>EQ High Frequency<br>EQ High Gain<br>Dry/Wet<br>Stage<br>LFO Phase Difference                                                                                                    | 100[Hz] ~ 10.0[Hz]<br>-12 ~ +12[dB]<br>1.0 ~ 12.0<br>-180 ~ +180[deg] (resolution=3deg.)<br><b>on, Insertion block)</b><br>Display<br>16th ~ 4thx8<br>0 ~ 127<br>0 ~ 127<br>0 ~ 127<br>0 ~ 127<br>0 ~ 127<br>-12 ~ +12[dB]<br>D63 ~ +63<br>Off[fre run]<br>3[Hz] ~ 2.0[Hz]<br>-12 ~ +12[dB]<br>D63-W ~ D=W ~ D <w63<br>3-6<br/>-180 ~ +180[deg] (resolution=3deg.)<br/>Insertion block)<br/>Display<br/>LPF(12dB), LPF(18dB), LPF(24dB),<br/>HPF, BFF</w63<br>                                                                                                    | 14 - 54<br>52 - 76<br>10 - 120<br>4 - 124<br>Value<br>5 - 21<br>0 - 127<br>0 - 127<br>0 - 127<br>0 - 127<br>1 - 127<br>0 - 127<br>28 - 58<br>52 - 76<br>1 - 127<br>3 - 6<br>4 - 124<br>MSB = 109<br>Value<br>0 - 5                                                                                                    | table#3<br>See Table<br>table#14<br>table#19<br>table#16<br>table#3<br>table#3<br>table#15<br>See Table            | Control                         |
| $\begin{array}{c} 13 \\ 14 \\ 15 \\ 0. \\ 1 \\ 2 \\ 3 \\ 4 \\ 5 \\ 6 \\ 7 \\ 8 \\ 9 \\ 10 \\ 11 \\ 12 \\ 13 \\ 14 \\ 15 \\ 16 \\ \hline \textbf{N} \\ 0. \\ 1 \\ 2 \\ 3 \\ 2 \\ 3 \\ 1 \\ 2 \\ 3 \\ 1 \\ 1 \\ 2 \\ 3 \\ 1 \\ 2 \\ 3 \\ 1 \\ 1 \\ 2 \\ 3 \\ 1 \\ 1 \\ 1 \\ 1 \\ 1 \\ 1 \\ 1 \\ 1 \\ 1$                                                                                                    | EQ Mid Gain<br>EQ Mid Width<br>LFO Phase Difference<br>POPHASER (Variatio<br>Parameter<br>LFO Frequency<br>LFO Depth<br>Phase Shift Offset<br>Feedback Level<br>LFO Phase Reset<br>EQ Low Frequency<br>EQ Low Gain<br>EQ High Gain<br>Dry/Wet<br>Stage<br>LFO Phase Difference<br>A FILTER (Variation,<br>Parameter<br>Filter Type<br>Sensitivity<br>Dyna   eyel Offset                                                                                                    | 100[Hz] ~ 10.0[Hz]<br>-12 ~ +12[dB]<br>1.0 ~ 12.0<br>-180 ~ +180[deg] (resolution=3deg.)<br><b>Display</b><br>16th ~ 4thx8<br>0 ~ 127<br>0 ~ 127<br>0 ~ 127<br>0 ~ 127<br>0 ~ 127<br>0 ~ 127<br>0 ~ 127<br>0 ~ 127<br>0 ~ 127<br>0 ~ 127<br>0 ~ 127<br>0 ~ 127<br>0 ~ 127<br>0 ~ 127<br>0 ~ 127<br>0 ~ 16.0[Hz]<br>-12 ~ +12[dB]<br>D63>W ~ D=W ~ D <w63<br>3 ~ 6<br/>-180 ~ +180[deg] (resolution=3deg.)<br/><b>Insertion block)</b><br/>Display<br/>LPF(12dB), LPF(18dB), LPF(24dB),<br/>HPF, BFF, BFF<br/>0 ~ 127<br/>0 ~ 127</w63<br>                                                                                                    | 14 - 54<br>52 - 76<br>10 - 120<br>4 - 124<br>Walue<br>5 - 21<br>0 - 127<br>0 - 127<br>0 - 127<br>0 - 127<br>0 - 127<br>1 - 127<br>0 - 27<br>28 - 58<br>52 - 76<br>1 - 127<br>3 - 6<br>4 - 124<br>MSB = 109<br>Value<br>0 - 5<br>0 - 127<br>0 - 127<br>0                                                                                                    | table#3<br>See Table<br>table#14<br>table#19<br>table#16<br>table#3<br>table#3<br>table#15<br>See Table            | Control Control Control         |
| 13 4 15 6 ME 0. 1 2 3 4 5 6 7 8 9 0 11 2 13 4 15 6 NE 0. 1 2 3 4 5                                                                                                    | EQ Mid Gain<br>EQ Mid Width<br>EQ Mid Width<br>EVO Phase Difference<br>Parameter<br>LFO Frequency<br>LFO Depth<br>Phase Shift Offset<br>Feedback Level<br>LFO Phase Reset<br>EQ Low Frequency<br>EQ Low Gain<br>EQ High Fequency<br>EQ High Gain<br>Dry/Wet<br>Stage<br>LFO Phase Difference<br>A FILTER (Variation,<br>Parameter<br>Filter Type<br>Sensitivity<br>Dyna Level Offset<br>Resonance<br>Wated Circo                                                                                                    | 100[Hz] ~ 10.0[Hz]<br>-12 ~ +12[dB]<br>1.0 ~ 12.0<br>-180 ~ +180[deg] (resolution=3deg.)<br><b>Display</b><br>16th ~ 4thx8<br>0 ~ 127<br>0 ~ 127<br>0 ~ 127<br>0 ~ 127<br>0 ~ 127<br>0 ~ 127<br>0 ~ 127<br>0 ~ 127<br>0 ~ 127<br>0 ~ 127<br>0 ~ 127<br>0 ~ 16.0[Hz]<br>-12 ~ +12[dB]<br>D63>W ~ D=W ~ D <w63<br>3-6<br/>-180 ~ +180[deg] (resolution=3deg.)<br/><b>Insertion block)</b><br/>Display<br/>LPF(12dB), LPF(18dB), LPF(24dB),<br/>HPF, BFF, BFF<br/>0 ~ 127<br/>0 ~ 127<br/>0 ~ 127<br/>0 ~ 127<br/>0 ~ 127<br/>0 ~ 127<br/>0 ~ 127</w63<br>                                                                                                    | 14-54<br>52-76<br>10-120<br>4-124<br>WSB = 108<br>Value<br>5-21<br>0-127<br>0-127<br>0-127<br>1-127<br>0-28-58<br>52-76<br>1-127<br>3-6<br>4-124<br>MSB = 109<br>Value<br>0-5<br>0-127<br>0-127<br>0-5<br>0-5<br>0-127<br>0-127 | table#3 See Table table#14 table#19 table#16 table#3 table#3 table#15 See Table                                    | Control Control Control         |
| 3456 MF 1234567890 123456 NA                                                                                                    | EQ Mid Gain<br>EQ Mid Widh<br>LFO Phase Difference<br>POPHASER (Variatio<br>Parameter<br>LFO Frequency<br>LFO Depth<br>Phase Shift Offset<br>Feedback Level<br>LFO Phase Reset<br>EQ Low Frequency<br>EQ Low Gain<br>EQ High Frequency<br>EQ High Frequency<br>Frequency<br>Frequency<br>Frequen                                    | 100[Hz] ~ 10.0[Hz]<br>-12 ~ +12[dB]<br>1.0 ~ 12.0<br>-180 ~ +120[deg] (resolution=3deg.)<br><b>on, Insertion block)</b><br>Display<br>16th ~ 4thx8<br>0 ~ 127<br>-63 ~ +63<br>Off(free run)<br>32[Hz] ~ 2.0[Hz]<br>-12 ~ +12[dB]<br>D63-W = DeW = DeW63<br>3-6<br>-180 ~ +180[deg] (resolution=3deg.)<br>Insertion block)<br>Display<br>LPF(12dB), LPF(18dB), LPF(24dB),<br>HPF, BF, BEF<br>0 ~ 127<br>0 ~ 127<br>-15 ~ 111<br>-16 ~ +111<br>0.3 ~ 227[ms]<br>2.6 ~ 217.1.4[ms]                                                                                                    | 14 - 54<br>52 - 76<br>10 - 120<br>4 - 124<br>WSB = 108<br>Value<br>5 - 21<br>0 - 127<br>0 - 127<br>1 - 127<br>0 - 127<br>28 - 58<br>52 - 76<br>1 - 127<br>3 - 6<br>4 - 124<br>WSB = 109<br>Value<br>0 - 5<br>0 - 127<br>0 - 127<br>0 - 127<br>0 - 127<br>0 - 127<br>0 - 127<br>0 - 127<br>0 - 127                                                                                                    | table#3 See Table table#14 table#19 table#16 table#3 table#3 table#15 See Table table#20 table#21                  | Control Control Control Control |
| 13     14     15     16     17       12     12     12     12     12       12     12     12     12       12     12     12     12       12     14     15     16       12     12     14     15       13     14     15     16       14     15     16     16       15     16     16     16                                                                                                    | EQ Mid Gain<br>EQ Mid Widh<br>EQ Mid Widh<br>EVO Phase Difference<br>Parameter<br>LFO Frequency<br>LFO Depth<br>Phase Shift Offset<br>Feedback Level<br>LFO Phase Reset<br>EQ Low Frequency<br>EQ Low Gain<br>EQ High Fequency<br>EQ High Gain<br>Dry/Wet<br>Stage<br>LFO Phase Difference<br>A FILTER (Variation,<br>Parameter<br>Filter Type<br>Sensitivity<br>Dyna Level Offset<br>Resonance<br>Attack Time<br>Release Time<br>Release Time<br>Release Curve<br>Direction                                                                                                    | 100[Hz] ~ 10.0[Hz]<br>-12 ~ +12[dB]<br>1.0 ~ 12.0<br>-180 ~ +120[deg] (resolution=3deg.)<br><b>on, Insertion block)</b><br>Display<br>16th ~ 4thx8<br>0 ~ 127<br>-63 ~ +63<br>Off(free run)<br>32[Hz] ~ 2.0[Hz]<br>-12 ~ +12[dB]<br>D63-W - D=W ~ D <w63<br>3-6<br/>-180 ~ +180[deg] (resolution=3deg.)<br/><b>Insertion block)</b><br/>Display<br/>LPF(12dB), LPF(18dB), LPF(24dB),<br/>HPF, BF, BEF<br/>0 ~ 127<br/>0 ~ 127<br/>0 ~ 127<br/>0 ~ 127<br/>0 ~ 127<br/>0 ~ 127<br/>0 ~ 127<br/>0 ~ 127<br/>0 ~ 127<br/>0 ~ 127<br/>0 ~ 127<br/>0 ~ 127<br/>0 ~ 127<br/>0 ~ 127<br/>0 ~ 127<br/>0 ~ 127</w63<br>                                                                                                    | 14 - 54<br>52 - 76<br>10 - 120<br>4 - 124<br>WSB = 108<br>Value<br>5 - 21<br>0 - 127<br>0 - 127<br>0 - 127<br>0 - 127<br>0 - 127<br>0 - 127<br>3 - 6<br>4 - 124<br>WSB = 109<br>Value<br>0 - 5<br>0 - 127<br>0 - 127                                                                                                    | table#3 See Table table#14 table#14 table#3 table#3 table#15 See Table table#20 table#21                           | Control Control Control         |
| 13<br>14<br>15<br>16<br>1<br>2<br>3<br>4<br>5<br>6<br>7<br>8<br>9<br>10<br>11<br>12<br>13<br>14<br>15<br>16<br>2<br>3<br>4<br>5<br>6<br>7<br>8<br>9<br>10<br>11<br>12<br>13<br>14<br>15<br>16<br>2<br>3<br>4<br>5<br>6<br>7<br>8<br>9<br>10<br>11<br>12<br>13<br>14<br>15<br>16<br>2<br>3<br>4<br>5<br>6<br>7<br>8<br>9<br>10<br>11<br>12<br>13<br>14<br>15<br>16<br>16<br>16<br>16<br>16<br>16<br>16<br>16<br>16<br>16 | EQ Mid Gain<br>EQ Mid Widh<br>EQ Mid Widh<br>EVO PHASE Difference<br>Parameter<br>LFO Frequency<br>LFO Depth<br>Phase Shift Offset<br>Feedback Level<br>LFO Phase Reset<br>EQ Low Frequency<br>EQ Low Gain<br>EQ Wight Gain<br>Dry/Wet<br>Stage<br>LFO Phase Difference<br>A FILTER (Variation,<br>Parameter<br>Filter Type<br>Sensitivity<br>Dyna Level Offset<br>Resonance<br>A tack Time<br>Release Time<br>Release Time<br>Release Time<br>Direction<br>Dyna Threshold Level<br>Dynw/Level                                                                                                    | 100[Hz] - 10.0[Hz]<br>-12 - +12[dB]<br>1.0 - 12.0<br>-180 - +120[deg] (resolution=3deg.)<br><b>on, Insertion block)</b><br>Display<br>16th - 4thx8<br>0 - 127<br>-63 - 463<br>Off(free run)<br>32[Hz] - 2.0[Hz]<br>-12 - 412[dB]<br>D63-W - D=W - D <w63<br>3-6<br/>-180 - +180[deg] (resolution=3deg.)<br/>Insertion block)<br/>Display<br/>LPF(12dB), LPF(18dB), LPF(24dB),<br/>HPF, BF, BEF<br/>0 - 127<br/>0 - 127<br/>0</w63<br>       | 14-54<br>52-76<br>10-120<br>4-124<br><b>WSB = 108</b><br>Value<br>5-21<br>0-127<br>0-127<br>0-127<br>0-127<br>0-22-76<br>22-76<br>22-76<br>22-76<br>1-127<br>3-6<br>4-124<br><b>WSB = 109</b><br>Value<br>0-5<br>0-127<br>0-127<br>0-127<br>0-127<br>0-127<br>0-127<br>0-127<br>0-127                                                                                                    | table#3 See Table table#14 table#14 table#14 table#3 table#3 table#15 See Table table#20 table#21 table#21         | Control Control Control         |
| 13<br>14<br>15<br>16<br>1<br>2<br>3<br>4<br>5<br>6<br>7<br>8<br>9<br>10<br>11<br>12<br>13<br>14<br>15<br>16<br>2<br>3<br>4<br>5<br>6<br>7<br>8<br>9<br>10<br>12<br>3<br>4<br>5<br>6<br>7<br>8<br>9<br>10<br>11<br>12<br>13<br>14<br>15<br>16<br>1<br>12<br>14<br>15<br>16<br>1<br>12<br>14<br>15<br>16<br>16<br>17<br>16<br>16<br>16<br>16<br>16<br>16<br>16<br>16<br>16<br>16                                          | EQ Mid Gain<br>EQ Mid Width<br>EQ Mid Width<br>EVO Phase Difference<br>Parameter<br>LFO Frequency<br>LFO Pept<br>Phase Shift Offset<br>Feedback Level<br>LFO Phase Reset<br>EQ Low Frequency<br>EQ Low Gain<br>EQ Low Gain<br>EQ High Frequency<br>EQ High Gain<br>DryWet<br>Stage<br>LFO Phase Difference<br>A FILTER (Variation,<br>Parameter<br>Filter Type<br>Sensitivity<br>Dyna Level Offset<br>Resonance<br>Attack Time<br>Release Time<br>Release Time<br>Release Time<br>Direction<br>Dyna Threshold Level<br>DryWet                                                                                                    | 100[Hz] - 10.0[Hz]<br>-12 - +12[dB]<br>1.0 - 12.0<br>-180 - +120[deg] (resolution=3deg.)<br><b>on, Insertion block)</b><br>Display<br>16th - 4thx8<br>0 - 127<br>-63 - 463<br>Off(free run)<br>32[Hz] - 2.0[Hz]<br>-12 - 412[dB]<br>D63-W - D=W - D <w63<br>3-6<br/>-180 - +180[deg] (resolution=3deg.)<br/>Insertion block)<br/>Display<br/>LPF(12dB), LPF(18dB), LPF(24dB),<br/>HPF, BF, BEF<br/>0 - 127<br/>0 - 127<br/>0</w63<br>       | 14-54<br>52-76<br>10-120<br>4-124<br><b>WSB = 108</b><br>Value<br>5-21<br>0-127<br>1-127<br>0<br>4-40<br>52-76<br>28-58<br>52-76<br>1-127<br>3-6<br>4-124<br><b>WSB = 109</b><br>Value<br>0-5<br>0-127<br>0-127<br>0-127<br>0-127<br>0-127<br>0-127<br>0-127<br>1-127                                                                                                    | table#3 See Table table#14 table#19 table#16 table#3 table#15 See Table table#20 table#21 table#15                 | Control Control Control         |
| 13 14 15 16 <b>M</b> 2 1 2 3 4 5 6 7 8 9 10 11 21 31 4 15 16 <b>N</b> 2 3 4 5 6 7 8 9 10 11 21 31 4 15 16 <b>N</b> 2 3 4 5 6 7 8 9 10 11 21                                                                                                    | EQ Mid Gain<br>EQ Mid Widh<br>EQ Mid Widh<br>EVO PHASE Difference<br>Parameter<br>LFO Frequency<br>LFO Pept<br>Phase Shift Offset<br>Feedback Level<br>LFO Phase Reset<br>EQ Low Frequency<br>EQ Low Gain<br>EQ Low Gain<br>EQ High Frequency<br>EQ High Gain<br>DryWet<br>Stage<br>LFO Phase Difference<br>A FILTER (Variation,<br>Parameter<br>Filter Type<br>Sensitivity<br>Dyna Level Offset<br>Resonance<br>Attack Time<br>Release Time<br>Release Time<br>Release Time<br>Release Time<br>Release Time<br>Direction<br>Dyna Threshold Level<br>DryWet                                                                                                    | 100[Hz] - 10.0[Hz]<br>-12 - +12[dB]<br>1.0 - 12.0<br>-180 - +120[deg] (resolution=3deg.)<br><b>on, Insertion block)</b><br>Display<br>16th - 4thx8<br>0 - 127<br>0 - 127<br>-63 - 463<br>Off(free run)<br>32[Hz] - 2.0[Hz]<br>-12 - 412[dB]<br>D63-W - D=W - D <w63<br>3-6<br/>-180 - +180[deg] (resolution=3deg.)<br/><b>Insertion block)</b><br/>Display<br/>LPF(12dB), LPF(18dB), LPF(24dB),<br/>HPF, BF, BEF<br/>0 - 127<br/>0 - 127<br/>0</w63<br> | 14-54<br>52-76<br>10-120<br>4-124<br><b>WSB = 108</b><br>Value<br>5-21<br>0-127<br>1-127<br>0<br>4-40<br>52-76<br>28-58<br>52-76<br>1-127<br>3-6<br>4-124<br><b>WSB = 109</b><br>Value<br>0-5<br>0-127<br>0-127<br>0-127<br>0-127<br>0-127<br>0-127<br>0-127                                                                                                    | table#3 See Table table#14 table#19 table#16 table#3 table#15 See Table table#20 table#21 table#15                 | Control Control Control Control |
| 13<br>14<br>15<br>16<br>1<br>2<br>3<br>4<br>5<br>6<br>7<br>8<br>9<br>10<br>11<br>12<br>13<br>14<br>15<br>16<br>2<br>3<br>4<br>5<br>6<br>7<br>8<br>9<br>10<br>11<br>12<br>13<br>4<br>5<br>6<br>7<br>8<br>9<br>10<br>11<br>12<br>13<br>4<br>5<br>6<br>7<br>8<br>9<br>10<br>11<br>12<br>13<br>14<br>5<br>16<br>1<br>12<br>13<br>14<br>5<br>16<br>10<br>10<br>10<br>10<br>10<br>10<br>10<br>10<br>10<br>10                  | EQ Mid Gain<br>EQ Mid Widh<br>EQ Mid Widh<br>EVO PHASER (Variation<br>Parameter<br>LFO Frequency<br>EVO PHASER (Variation<br>Phase Shift Offset<br>Feedback Level<br>LFO Phase Reset<br>EQ Low Frequency<br>EQ Low Gain<br>DryWet<br>Stage<br>LFO Phase Difference<br>A FILTER (Variation,<br>Parameter<br>Filter Type<br>Sensitivity<br>Dyna Level Offset<br>Resonance<br>Attack Time<br>Release Time<br>Release Time<br>Release Time<br>Release Time<br>Release Time<br>Release Time<br>Release Time<br>Release Time<br>Release Time<br>Release Time<br>Parameter<br>Direction<br>Dyna Threshold Level<br>DryWet                                                                                                    | 100[Hz] - 10.0[Hz]<br>-12 - +12[dB]<br>1.0 - 12.0<br>-180 - +120[deg] (resolution=3deg.)<br><b>on, Insertion block)</b><br>Display<br>16th - 4thx8<br>0 - 127<br>0 - 127<br>0 - 127<br>-63 - 463<br>Off(free run)<br>32[Hz] - 2.0[Hz]<br>-12 - 412[dB]<br>D63-W - D=W - D <w63<br>3-6<br/>-180 - +180[deg] (resolution=3deg.)<br/><b>Insertion block)</b><br/>Display<br/>LPF(12dB), LPF(18dB), LPF(24dB),<br/>HPF, BF, BEF<br/>0 - 127<br/>0 - 127<br/>0 - 12<br/>0 - 127<br/>0 - 127<br/>0 - 127<br/>0 - 127<br/>0</w63<br>   | 14 - 54<br>52 - 76<br>10 - 120<br>4 - 124<br><b>MSB = 108</b><br>Value<br>5 - 21<br>0 - 127<br>1 - 127<br>0<br>4 - 40<br>52 - 76<br>25 - 76<br>52 - 76<br>4 - 124<br><b>MSB = 109</b><br>Value<br>0 - 5<br>0 - 127<br>0 - 127                                                                                                    | table#3 See Table table#14 table#19 table#16 table#3 table#15 See Table table#20 table#21 table#15 table#3         | Control Control Control         |
| 13<br>14<br>15<br>16<br>12<br>34<br>56<br>78<br>90<br>11<br>12<br>13<br>14<br>15<br>16<br><b>X</b><br>1<br>2<br>34<br>56<br>78<br>90<br>11<br>12<br>13<br>14<br>15<br>16<br><b>X</b><br>1<br>2<br>34<br>56<br>78<br>90<br>11<br>12<br>13<br>14<br>15<br>16<br><b>X</b><br>16<br>17<br>16<br>17<br>16<br>17<br>16<br>16<br>16<br>16<br>16<br>16<br>16<br>16<br>16<br>16                                                  | EQ Mid Gain<br>EQ Mid Widh<br>EQ Mid Widh<br>EVO PHASER (Variation<br>Parameter<br>LFO Frequency<br>LFO Pept<br>Phase Shift Offset<br>Feedback Level<br>LFO Phase Reset<br>EQ Low Frequency<br>EQ Low Gain<br>EQ High Gain<br>Dry/Wet<br>Stage<br>LFO Phase Difference<br>A FILTER (Variation,<br>Parameter<br>Filter Type<br>Sensitivity<br>Dyna Level Offset<br>Release Time<br>Release Time | 100[Hz] ~ 10.0[Hz]<br>-12 ~ +12[dB]<br>1.0 ~ +20<br>-180 ~ +120[deg] (resolution=3deg.)<br><b>on, Insertion block)</b><br>Display<br>16th ~ 4thx8<br>0 ~ 127<br>0 ~ 127<br>-63 ~ +63<br>Off(free run)<br>32[Hz] ~ 2.0[Hz]<br>-12 ~ +12[dB]<br>D63>W ~ D=W ~ D <w63<br>3-6<br/>-180 ~ +180[deg] (resolution=3deg.)<br/><b>Insertion block)</b><br/>Display<br/>LPF(12dB), LPF(18dB), LPF(24dB),<br/>HPF, BF, BEF<br/>0 ~ 127<br/>-16 ~ +111<br/>0.3 ~ 227[ms]<br/>2.6 ~ 2171<br/>-16 ~ +111<br/>0.3 ~ 227[ms]<br/>0 ~ 127<br/>0 ~ 127<br/>-16 ~ +111<br/>0.3 ~ 227[ms]<br/>0 ~ 127<br/>0 ~ 127<br/>0 ~ 127<br/>0 ~ 127<br/>0 ~ 127<br/>0 ~ 127<br/>0 ~ 127<br/>0 ~ 127<br/>0 ~ 127<br/>0 ~ 127<br/>0 ~ 127<br/>0 ~ 127<br/>0 ~ 127<br/>0 ~ 127<br/>0 ~ 127<br/>0 ~ 127<br/>0 ~ 127<br/>0 ~ 127<br/>0 ~ 127<br/>0 ~ 127<br/>1.16 ~ +111<br/>0.3 ~ 227[ms]<br/>2.6 ~ 2171.4[ms]<br/>0 ~ 127<br/>0 ~ 127<br/>1.27 ~ 12(Bl]<br/>32[Hz] ~ 2.0[Hz]<br/>-12 ~ +12[dB]<br/>500[Hz] ~ 16.0[Hz]<br/>-12 ~ +12[dB]<br/>500[Hz] ~ 16.0[Hz]<br/>-12 ~ +12[dB]</w63<br>                                                                                                    | 14 - 54<br>52 - 76<br>10 - 120<br>4 - 124<br><b>MSB = 108</b><br>Value<br>5 - 21<br>0 - 127<br>1 - 127<br>0 - 127<br>1 - 127<br>0 - 4 - 40<br>52 - 76<br>52 - 76<br>52 - 76<br>52 - 76<br>4 - 124<br><b>MSB = 109</b><br>Value<br>0 - 5<br>0 - 127<br>0 - 127                                                                                                    | table#3 See Table table#14 table#14 table#14 table#3 table#3 table#15 See Table table#20 table#21 table#21 table#3 | Control Control                 |

|                                                                                                    | A FLANGER (Variatio                                                                                                    | on, Insertion block)                                                                                                    | MSB = 110                                                                                                    | 0 T !!                                                                                                    |                                                                                          |
|----------------------------------------------------------------------------------------------------|----------------------------------------------------------------------------------------------------|----------------------------------------------------------------------------------------------------|----------------------------------------------------------------------------------------------------|----------------------------------------------------------------------------------------------------|------------------------------------------------------------------------------------------|
| No.<br>1                                                                                                    | Parameter<br>Sensitivity                                                                                                    | Display<br>0 ~ 127                                                                                                    | Value<br>0 - 127                                                                                                    | See Table                                                                                                    | Control                                                                                  |
| 2                                                                                                    | Delay Time Offset                                                                                                    | 0~127                                                                                                    | 0 - 127                                                                                                    |                                                                                                    | -                                                                                        |
| 3                                                                                                    | Feedback Level                                                                                                    | -63 ~ +63                                                                                                    | 1 - 127                                                                                                    | table#17                                                                                                    |                                                                                          |
| 4<br>5                                                                                                    | Release Time                                                                                                    | 2.6 ~ 2171.4[ms]                                                                                                    | 0 - 127                                                                                                    | table#20                                                                                                    |                                                                                          |
| 6                                                                                                    | Release Curve                                                                                                    | 0~127                                                                                                    | 0 - 127                                                                                                    |                                                                                                    |                                                                                          |
| 7                                                                                                    | Direction                                                                                                    | 0,200m                                                                                                    | 0 - 1                                                                                                    |                                                                                                    |                                                                                          |
| 9                                                                                                    | Dyna Level Offset                                                                                                    | 0~127                                                                                                    | 0 - 127                                                                                                    |                                                                                                    |                                                                                          |
| 10                                                                                                    | Dry/Wet                                                                                                    | D63>W ~ D=W ~ D <w63< td=""><td>1 - 127</td><td>table#15</td><td></td></w63<>                                                                                                    | 1 - 127                                                                                                    | table#15                                                                                                    |                                                                                          |
| 11                                                                                                    |                                                                                                    |                                                                                                    |                                                                                                    |                                                                                                    |                                                                                          |
| 12                                                                                                    |                                                                                                    |                                                                                                    |                                                                                                    |                                                                                                    |                                                                                          |
| 13                                                                                                    | EQ Low Frequency                                                                                                    | 32[Hz] ~ 2.0[kHz]                                                                                                    | 4 - 40                                                                                                    | table#3                                                                                                    |                                                                                          |
| 15                                                                                                    | EQ High Frequency                                                                                                    | 500[Hz] ~ 16.0[kHz]                                                                                                    | 28 - 58                                                                                                    | table#3                                                                                                    |                                                                                          |
| 16                                                                                                    | EQ High Gain                                                                                                    | -12 ~ +12[dB]                                                                                                    | 52 - 76                                                                                                    |                                                                                                    |                                                                                          |
| )YN/                                                                                                    | PHASER (Variation                                                                                                    | Insertion block)                                                                                                    | MSB = 111                                                                                                    |                                                                                                    |                                                                                          |
| No.                                                                                                    | Parameter                                                                                                    | Display                                                                                                    | Value                                                                                                    | See Table                                                                                                    | Control                                                                                  |
| 1                                                                                                    | Sensitivity                                                                                                    | 0~127                                                                                                    | 0 - 127                                                                                                    |                                                                                                    | •                                                                                        |
| 2                                                                                                    | Dyna Level Offset                                                                                                    | 0~127                                                                                                    | 0 - 127                                                                                                    | table#16                                                                                                    |                                                                                          |
| 4                                                                                                    | Attack Time                                                                                                    | 0.3 ~ 227[ms]                                                                                                    | 0 - 127                                                                                                    | table#20                                                                                                    |                                                                                          |
| 5                                                                                                    | Release Time                                                                                                    | 2.6 ~ 2171.4[ms]                                                                                                    | 0 - 127                                                                                                    | table#21                                                                                                    |                                                                                          |
| ь<br>7                                                                                                    | Direction                                                                                                    | 0 ~ 127<br>Up.Down                                                                                                    | 0 - 127                                                                                                    |                                                                                                    |                                                                                          |
| 8                                                                                                    | Dyna Threshold Level                                                                                                    | 0~127                                                                                                    | 0 - 127                                                                                                    |                                                                                                    |                                                                                          |
| 9                                                                                                    | Devillat                                                                                                    | Dear W. D. W. D. Wea                                                                                                    | 4 407                                                                                                    | toble#15                                                                                                    |                                                                                          |
| 10                                                                                                    | Diy/wei                                                                                                    | D63>W ~ D=W ~ D <w63< td=""><td>1-127</td><td>table#15</td><td></td></w63<>                                                                                                    | 1-127                                                                                                    | table#15                                                                                                    |                                                                                          |
| 11                                                                                                    | Stage                                                                                                    | 4~6                                                                                                    | 4 - 6                                                                                                    |                                                                                                    |                                                                                          |
| 12                                                                                                    | FO I ow Frequency                                                                                                    | 32[Hz] ~ 2 0[kHz]                                                                                                    | 4-40                                                                                                    | table#3                                                                                                    |                                                                                          |
| 14                                                                                                    | EQ Low Gain                                                                                                    | -12 ~ +12dB                                                                                                    | 52 - 76                                                                                                    | 1000000                                                                                                    |                                                                                          |
| 15                                                                                                    | EQ High Frequency                                                                                                    | 500[Hz] ~ 16.0[kHz]                                                                                                    | 28 - 58                                                                                                    | table#3                                                                                                    |                                                                                          |
| 16                                                                                                    | EQ High Gain                                                                                                    | -12 ~ +12[0B]                                                                                                    | 52 - 76                                                                                                    |                                                                                                    |                                                                                          |
| DYN/                                                                                                    | RING MODULATOR                                                                                                    | R (Variation, Insertion block)                                                                                                    | MSB = 112                                                                                                    |                                                                                                    |                                                                                          |
| No.                                                                                                    | Parameter                                                                                                    | Display                                                                                                    | Value                                                                                                    | See Table                                                                                                    | Control                                                                                  |
| 1                                                                                                    | Sensitivity<br>HPF Cutoff                                                                                                    | u ~ 127<br>Thru(20[Hz])~8.0[kHz]                                                                                                    | 0 - 127<br>0 - 52                                                                                                    | table#3                                                                                                    |                                                                                          |
| 3                                                                                                    | LPF Cutoff                                                                                                    | 1.0[kHz] ~ Thru(20.0[kHz])                                                                                                    | 34 - 60                                                                                                    | table#3                                                                                                    |                                                                                          |
| 4                                                                                                    | Attack Time                                                                                                    | 0.3 ~ 227[ms]                                                                                                    | 0 - 127                                                                                                    | table#20                                                                                                    |                                                                                          |
| 5<br>6                                                                                                    | Release Lime                                                                                                    | 2.0 ~ 21/1.4[ms]<br>0 ~ 127                                                                                                    | 0 - 127                                                                                                    | iable#21                                                                                                    |                                                                                          |
| 7                                                                                                    | Direction                                                                                                    | Up,Down                                                                                                    | 0 - 1                                                                                                    |                                                                                                    |                                                                                          |
| 8                                                                                                    | Dyna Threshold Level                                                                                                    | 0 ~ 127<br>0 - 127                                                                                                    | 0 - 127                                                                                                    |                                                                                                    |                                                                                          |
| 10                                                                                                    | Dry/Wet                                                                                                    | D63>W ~ D=W ~ D <w63< td=""><td>1 - 127</td><td>table#15</td><td></td></w63<>                                                                                                    | 1 - 127                                                                                                    | table#15                                                                                                    |                                                                                          |
|                                                                                                    |                                                                                                    |                                                                                                    |                                                                                                    |                                                                                                    |                                                                                          |
| 11<br>12                                                                                                    |                                                                                                    |                                                                                                    |                                                                                                    |                                                                                                    |                                                                                          |
| 13                                                                                                    | EQ Low Frequency                                                                                                    | 32[Hz] ~ 2.0[kHz]                                                                                                    | 4 - 40                                                                                                    | table#3                                                                                                    |                                                                                          |
| 14                                                                                                    | EQ Low Gain                                                                                                    | -12 ~ +12dB                                                                                                    | 52 - 76                                                                                                    | toble#2                                                                                                    |                                                                                          |
| 15                                                                                                    | EQ High Frequency<br>EQ High Gain                                                                                                    | 500[HZ] ~ 16.0[KHZ]<br>-12 ~ +12[dB]                                                                                                    | 28 - 58<br>52 - 76                                                                                                    | table#3                                                                                                    |                                                                                          |
|                                                                                                    |                                                                                                    |                                                                                                    |                                                                                                    |                                                                                                    |                                                                                          |
|                                                                                                    | MODIN ATOD (// ·                                                                                                    |                                                                                                    | MCD _ 112                                                                                                    |                                                                                                    |                                                                                          |
| VING                                                                                                    | MODULATOR (Varia                                                                                                    | ation, Insertion block)                                                                                                    | 11/30 = 113                                                                                                    |                                                                                                    |                                                                                          |
| No.                                                                                                    | Parameter<br>Carrier Freq Course                                                                                                    | Display<br>0.7[Hz] ~ 5002.6Hz                                                                                                    | Value<br>0 - 127                                                                                                    | See Table<br>table#22                                                                                                    | Control                                                                                  |
| No.<br>1<br>2                                                                                                    | MODULATOR (Varia<br>Parameter<br>Carrier Freq Course<br>Carrier Freq Fine                                                                                                    | ation, Insertion block)<br>Display<br>0.7[Hz] ~ 5002.6Hz<br>0 ~ 127                                                                                                    | Value<br>0 - 127<br>0 - 127                                                                                                    | See Table<br>table#22                                                                                                    | Control                                                                                  |
| No.<br>1<br>2<br>3                                                                                                    | MODULATOR (Varia<br>Parameter<br>Carrier Freq Course<br>Carrier Freq Fine<br>LFO Wave                                                                                                    | atton, Insertion block)           Display           0.7[Hz] - 5002.6Hz           0 ~ 127           Triangle,Sine           0 ~ 127                                                                                                    | Value<br>0 - 127<br>0 - 127<br>0 - 1<br>0 - 1                                                                                                    | See Table<br>table#22                                                                                                    | Control                                                                                  |
| No.<br>1<br>2<br>3<br>4<br>5                                                                                                    | Parameter<br>Carrier Freq Course<br>Carrier Freq Fine<br>LFO Wave<br>LFO Depth<br>LFO Frequency                                                                                                    | atton, Insertion block)           Display           0.7[Hz] - 5002.6Hz           0 - 127           Triangle,Sine           0 - 127           0.0 - 38.70[Hz]                                                                                                    | Value<br>0 - 127<br>0 - 127<br>0 - 1<br>0 - 1<br>0 - 127<br>0 - 127<br>0 - 127                                                                                                    | See Table<br>table#22<br>table#19<br>table#1                                                                                                    | Control                                                                                  |
| No.<br>1<br>2<br>3<br>4<br>5<br>6                                                                                                    | Parameter<br>Carrier Freq Course<br>Carrier Freq Fine<br>LFO Wave<br>LFO Depth<br>LFO Frequency<br>HPF Cutoff                                                                                                    | atton, Insertion block)           Display           0.7[Hz] - 5002.6Hz           0 ~ 127           Triangle,Sine           0 ~ 127           0.0 ~ 33 70[Hz]           Thru(20[Hz]) ~ 8.0[Hz]                                                                                                    | Value<br>0 - 127<br>0 - 127<br>0 - 1<br>0 - 127<br>0 - 127<br>0 - 127<br>0 - 127<br>0 - 127<br>0 - 127<br>0 - 52<br>0 - 62                                                                                                    | See Table<br>table#22<br>table#19<br>table#1<br>table#3                                                                                                    | Control                                                                                  |
| No.<br>1<br>2<br>3<br>4<br>5<br>6<br>7<br>8                                                                                                    | MODULATOR (Varia<br>Parameter<br>Carrier Freq Course<br>Carrier Freq Fine<br>LFO Wave<br>LFO Depth<br>LFO Frequency<br>HPF Cutoff<br>LPF Cutoff                                                                                                    | atton, Insertion block)           Display           0.7[Hz] - 5002.6Hz           0 - 127           Triangle,Sine           0 - 127           0.0 - 39.70[Hz]           Thru(20[Hz]) - 8.0[kHz]           1.0[kHz] - Thru(20.0[kHz])                                                                                                    | Value<br>0 - 127<br>0 - 127<br>0 - 1<br>0 - 127<br>0 - 127<br>0 - 127<br>0 - 127<br>0 - 52<br>34 - 60                                                                                                    | See Table<br>table#22<br>table#19<br>table#1<br>table#3<br>table#3                                                                                                    | Control<br>•                                                                             |
| No.<br>1<br>2<br>3<br>4<br>5<br>6<br>7<br>8<br>9                                                                                                    | MODULATOR (Varia<br>Parameter<br>Carrier Freq Course<br>Carrier Freq Fine<br>LFO Wave<br>LFO Depth<br>LFO Frequency<br>HPF Cutoff<br>LPF Cutoff                                                                                                    | atton, Insertion block)           Display           0.7[Hz] - 5002.6Hz           0 - 127           Triangle,Sine           0 - 127           Thrangle,Sine           0 - 127           Infurger           1.0[kHz]           A.0[kHz]           1.0[kHz] ~ Thru(20(kHz))                                                                                                    | Value<br>0 - 127<br>0 - 127<br>0 - 1<br>0 - 127<br>0 - 127<br>0 - 127<br>0 - 127<br>0 - 52<br>34 - 60                                                                                                    | See Table<br>table#22<br>table#19<br>table#1<br>table#3<br>table#3                                                                                                    | Control                                                                                  |
| No.<br>1<br>2<br>3<br>4<br>5<br>6<br>7<br>8<br>9<br>10                                                                                                    | MODULATOR (Variant)<br>Parameter<br>Carrier Freq Course<br>Carrier Freq Fine<br>LFO Wave<br>LFO Depth<br>LFO Chequency<br>HPF Cutoff<br>LPF Cutoff<br>Dry/Wet                                                                                                    | Atton, Insertion block)           Display           0.7[Hz] - 5002.6Hz           0.7[Hz]           Triangle,Sine           0 - 127           Triangle,Sine           0.7.0-797.0[Hz]           Thru(20[Hz]) - 8.0[kHz]           1.0[kHz] - Thru(20.0[kHz])           D63>W - D=W - D <w63< td=""></w63<>                                                                                                    | Value<br>0 - 127<br>0 - 127<br>0 - 127<br>0 - 127<br>0 - 127<br>0 - 127<br>0 - 52<br>34 - 60                                                                                                    | See Table<br>table#22<br>table#19<br>table#1<br>table#3<br>table#3<br>table#15                                                                                                    | Control<br>•                                                                             |
| No.<br>1<br>2<br>3<br>4<br>5<br>6<br>7<br>8<br>9<br>10<br>11                                                                                                    | MODULATOR (Variant)<br>Parameter<br>Carrier Freq Course<br>Carrier Freq Fine<br>LFO Wave<br>LFO Depth<br>LFO Frequency<br>HPF Cutoff<br>LPF Cutoff<br>LPF Cutoff                                                                                                    | Atton, Insertion block)           Display           0.7[Hz] - 5002.6Hz           0.7[Hz] - 5002.6Hz           0 - 127           Triangle,Sine           0 - 127           0.0 39.70[Hz]           Thru(20[Hz]) - 8.0[kHz]           1.0[kHz] - Thru(20.0[kHz])           D63>W - D=W - D <w63< td=""></w63<>                                                                                                    | Value<br>0 - 127<br>0 - 127<br>0 - 127<br>0 - 127<br>0 - 127<br>0 - 127<br>0 - 52<br>34 - 60<br>1 - 127                                                                                                    | See Table<br>table#22<br>table#19<br>table#1<br>table#3<br>table#15                                                                                                    | Control                                                                                  |
| No.<br>1<br>2<br>3<br>4<br>5<br>6<br>7<br>8<br>9<br>10<br>11<br>12<br>12                                                                                                    | MODULATOR (Variant)<br>Parameter<br>Carrier Freq Course<br>Carrier Freq Fine<br>LFO Wave<br>LFO Depth<br>LFO Frequency<br>HPF Cutoff<br>LPF Cutoff<br>Dry/Wet                                                                                                    | Atton, Insertion block)           Display           0.7[Hz] - 5002.6Hz           0.7[Hz] - 5002.6Hz           0 - 127           0.0 - 39.70[Hz]           Thru(20[Hz]) - 8.0[kHz]           1.0[kHz] - Thru(20.0[kHz])           D63>W ~ D=W ~ D <w63< td=""></w63<>                                                                                                    | Value<br>0 - 127<br>0 - 127<br>0 - 1<br>0 - 1<br>0 - 1<br>0 - 1<br>0 - 1<br>0 - 1<br>0 - 1<br>27<br>0 - 1<br>27<br>0 - 5<br>27<br>0 - 5<br>27<br>0 - 1<br>27<br>0 - 5<br>27<br>0 - 5<br>27<br>0 - 1<br>27<br>0 - 5<br>27<br>0 - 1<br>27<br>0 - 5<br>27<br>0 - 1<br>27<br>0 - 5<br>27<br>0 - 1<br>27<br>0 - 5<br>2<br>34 - 60<br>1 - 1<br>27<br>0 - 5<br>2<br>34 - 60<br>1 - 1<br>27<br>0 - 1<br>27<br>0 - 1<br>27<br>0 - 5<br>2<br>34 - 60<br>1 - 1<br>27<br>0 - 1<br>27<br>0 - 1<br>27<br>0 - 1<br>27<br>0 - 1<br>27<br>0 - 1<br>27<br>0 - 5<br>2<br>34 - 60<br>1 - 1<br>27<br>1 - 1<br>27<br>1<br>27<br>1<br>27<br>1<br>27<br>1<br>27<br>1<br>27<br>1<br>27<br>1<br>27<br>1<br>27<br>1<br>27<br>1 | See Table<br>table#22<br>table#19<br>table#1<br>table#3<br>table#3<br>table#15                                                                                                    | Control                                                                                  |
| No.<br>1<br>2<br>3<br>4<br>5<br>6<br>7<br>8<br>9<br>10<br>11<br>12<br>13<br>14                                                                                                    | MODULATOR (Variation of the second of the second of the se                                                                                                    | atton, insertion block)           Display           0.7[Hz] - 5002.6Hz           0 - 127           Triangle,Sine           0 - 127           0.0 - 39.70[Hz]           Thru(20[Hz]) - 8.0[kHz]           1.0[kHz] - Thru(20.0[kHz])           D63>W - D=W - D <w63< td="">           32[Hz] - 2.0[kHz]           -12 - +12dB</w63<>                                                                                                    | Value<br>0 - 127<br>0 - 127<br>0 - 127<br>0 - 1<br>0 - 127<br>0 - 127<br>0 - 127<br>0 - 52<br>34 - 60<br>1 - 127<br>4 - 40<br>52 - 76                                                                                                    | See Table<br>table#22<br>table#19<br>table#1<br>table#3<br>table#3<br>table#15<br>table#3                                                                                                    | Control<br>•                                                                             |
| No.<br>1<br>2<br>3<br>4<br>5<br>6<br>7<br>8<br>9<br>10<br>11<br>12<br>13<br>14<br>15<br>12<br>13<br>14<br>15                                                                                                    | MODULATOR (Varia<br>Parameter<br>Carrier Freq Course<br>Carrier Freq Fine<br>LFO Wave<br>LFO Depth<br>LFO Prequency<br>HPF Cutoff<br>LPF Cutoff<br>Dry/Wet<br>EQ Low Frequency<br>EQ Low Gain<br>EQ High Frequency                                                                                                    | atton, Insertion block)           Display           0.7[Hz] - 5002.6Hz           0.7 [Hz]           Triangle,Sine           0.7 [Hz]           0.0 - 39.70[Hz]           Thru(20[Hz]) - 8.0[kHz]           1.0[kHz] - Thru(20.0[kHz])           D63>W - D=W - D <w63< td="">           32[Hz] - 2.0[kHz]           -12 - 2.0[kHz]           -12 - 4.12dB           500[Hz] - 16.0[kHz]</w63<>                                                                                                    | Value<br>0 - 127<br>0 - 127<br>0 - 127<br>0 - 127<br>0 - 127<br>0 - 127<br>0 - 52<br>34 - 60<br>1 - 127<br>4 - 40<br>52 - 76<br>28 - 58                                                                                                    | See Table<br>table#19<br>table#19<br>table#1<br>table#3<br>table#15<br>table#3<br>table#3<br>table#3                                                                                          | Control                                                                                  |
| No.<br>1<br>2<br>3<br>4<br>5<br>6<br>7<br>8<br>9<br>10<br>11<br>12<br>13<br>14<br>15<br>16<br>16                                                                                                    | MODULATOR (Variants)<br>Parameter<br>Carrier Freq Course<br>Carrier Freq Fine<br>LFO Depth<br>LFO Depth<br>LFO Frequency<br>HPF Cutoff<br>LPF Cutoff<br>LPF Cutoff<br>LPF Cutoff<br>EQ Low Frequency<br>EQ Low Frequency<br>EQ High Frequency<br>EQ High Frequency                                                                                                    | atton, Insertion block)           Display           0.7[Hz] - 5002.6Hz           0 - 127           Triangle,Sine           0 - 127           0.0 - 39.70[Hz]           Thru(20[Hz]) - 8.0[kHz]           1.0[kHz] - Thru(20.0[kHz])           D63>W - D=W ~ D <w63< td="">           32[Hz] - 2.0[kHz]           -12 - +12dB           500[Hz] - 16.0[kHz]           -12 - +12[dB]</w63<>                                                                                                    | Value<br>Value<br>0 - 127<br>0 - 127<br>0 - 127<br>0 - 127<br>0 - 127<br>0 - 52<br>34 - 60<br>1 - 127<br>4 - 40<br>52 - 76<br>28 - 58<br>52 - 76                                                                                                    | See Table<br>table#19<br>table#19<br>table#1<br>table#3<br>table#3<br>table#3<br>table#3<br>table#3                                                                                           | Control<br>•                                                                             |
| No.<br>1<br>2<br>3<br>4<br>5<br>6<br>7<br>8<br>9<br>10<br>11<br>12<br>13<br>14<br>15<br>16<br>16<br>15<br>10<br>10<br>10<br>10<br>10<br>10<br>10<br>10<br>10<br>10                                                                                                    | MODULATOR (Varia<br>Parameter<br>Carrier Freq Course<br>Carrier Freq Fine<br>LFO Depth<br>LFO Frequency<br>HPF Cutoff<br>LPF Cutoff<br>Dry/Wet<br>EQ Low Frequency<br>EQ Low Gain<br>EQ High Frequency<br>EQ High Gain                                                                                                    | atton, Insertion block)           Display           0.7[Hz] - 5002.6Hz           0.7[Hz]           Triangle,Sine           0 - 127           Triangle,Sine           0 - 127           Thru(200Hz)) - 8.0[kHz]           Thru(200Hz)) - 8.0[kHz]           1.0[kHz] - Thru(20.0[kHz])           D63>W - D=W - D <w63< td="">           32[Hz] - 2.0[kHz]           -12 - +12dB           500[Hz] - 16.0[kHz]           -12 - +12dB           -12 - +12(dB)           n block)</w63<>                                                                                                    | Value<br>Value<br>0 - 127<br>0 - 127<br>0 - 127<br>0 - 127<br>0 - 127<br>0 - 52<br>34 - 60<br>1 - 127<br>4 - 40<br>52 - 76<br>28 - 58<br>62 - 76<br>MSB = 114                                                                                                    | See Table<br>table#22<br>table#19<br>table#1<br>table#3<br>table#3<br>table#15<br>table#3<br>table#3                                                                                          | €ontrol<br>●                                                                             |
| No.<br>1<br>2<br>3<br>4<br>5<br>6<br>7<br>8<br>9<br>10<br>11<br>12<br>13<br>14<br>15<br>16<br>SLIC<br>No.                                                                                                    | MODULATOR (Variation of the second of the second of the se                                                                                                    | atton, Insertion block)           Display           0.7[Hz] - 5002.6Hz           0.7[Hz] - 5002.6Hz           0.7[Hz] - 5002.6Hz           0.7[Hz] - 5002.6Hz           0.737.70[Hz]           Thru(20[Hz]) - 8.0[kHz]           Thru(20[Hz]) - 8.0[kHz]           1.0[kHz] - Thru(20.0[kHz])           D63>W - D=W - D <w63< td="">           32[Hz] - 2.0[kHz]           -12 - +12dB           500[Hz] - 16.0[kHz]           -12 - +12[dB]           n           Display</w63<>                                                                                                    | Value<br>Value<br>0 - 127<br>0 - 127<br>0 - 127<br>0 - 127<br>0 - 127<br>0 - 127<br>0 - 52<br>34 - 60<br>1 - 127<br>0 - 52<br>34 - 60<br>1 - 127<br>0 - 52<br>34 - 60<br><b>MSB = 114</b><br>Value                                                                                                    | See Table<br>table#22<br>table#19<br>table#1<br>table#3<br>table#3<br>table#3<br>table#3<br>table#3<br>table#3<br>See Table                                                                   | Control                                                                                  |
| No.         1           2         3           4         5           6         7           8         9           10         11           12         13           14         15           16         SLICC           No.         1           1         2                                                                                                    | MODULATOR (Varia<br>Parameter<br>Carrier Freq Course<br>Carrier Freq Free<br>LFO Wave<br>LFO Depth<br>LFO Frequency<br>HPF Cutoff<br>LPF Cutoff<br>Dry/Wet<br>EQ Low Frequency<br>EQ Low Gain<br>EQ High Frequency<br>EQ High Frequency<br>EQ High Frequency<br>EQ High Frequency<br>EQ High Frequency<br>EQ High Cain<br>EQ High Frequency<br>EQ High Cain<br>EQ High Type<br>Carter Time                                                                                                    | atton, Insertion block)           Display           0.7[Hz] - 5002.6Hz           0.7[Z]           0.7[Z]           0.7 39.70[Hz]           0.0 - 39.70[Hz]           Thrangle.Sine           0.7[Z]           0.0 - 39.70[Hz]           Thru(20[Hz]) - 8.0[kHz]           1.0[kHz] - Thru(20.0[kHz])           D63>W ~ D=W ~ D <w63< td="">           32[Hz] - 2.0[kHz]           -12 - +12dB           500[Hz] - 16.0[kHz]           -12 - +12(dB)           Display           16th - 4th           0.&lt; 100%1</w63<>                                                                                                    | Value<br>Value<br>0 - 127<br>0 - 127                                                                                                    | See Table<br>table#22<br>table#19<br>table#1<br>table#3<br>table#3<br>table#3<br>table#3<br>table#3<br>table#3                                                                                | Control                                                                                  |
| No.<br>1<br>2<br>3<br>4<br>5<br>6<br>7<br>8<br>9<br>10<br>11<br>12<br>13<br>14<br>15<br>16<br>SLIC<br>No.<br>1<br>2<br>3<br>4<br>5<br>6<br>7<br>8<br>9<br>10<br>10<br>10<br>10<br>10<br>10<br>10<br>10<br>10<br>10                                                                                                    | MODULATOR (Varia<br>Parameter<br>Carrier Freq Course<br>Carrier Freq Fine<br>LFO Wave<br>LFO Depth<br>LFO Frequency<br>HPF Cutoff<br>LPF Cutoff<br>Dry/Wet<br>EQ Low Frequency<br>EQ Low Gain<br>Et (Variation, Insertio<br>Parameter<br>Divide Type<br>Gate Time<br>Pan Aeg Type                                                                                                    | atton, Insertion block)           Display           0.7[Hz]           0.7 307 (Hz]           0.7 307 (Hz]           Thru(20[Hz])           8.0[kHz]           1.0[kHz]           1.0[kHz]           0.7 397 (Hz]           1.0[kHz]           5.0[kHz]           1.0[kHz]           2.0[kHz]           1.0[kHz]           2.0[kHz]           1.0[kHz]           1.0[kHz]           1.0[kHz]           1.0[kHz]           1.0[kHz]           1.0[kHz]           1.0[kHz]           1.0[kHz]           1.0[kHz]           1.0[kHz]           1.0[kHz]           1.0[kHz]           1.12           1.12           1.12           1.12           1.12           1.12           1.12           1.12           1.12           1.12           1.12           1.12           1.12           1.12           1.12           1.12           1.12           1.12                                                                                                    | Value         0         127           0         -127         -127           0         -127         -127           0         -127         -127           0         -127         -127           0         -127         -127           0         -52         -34           34         -60         -228           1         -127         -28           √28         -58         -52           Value         -5         -11           0         -100         0                                                                                                    | See Table<br>table#22<br>table#19<br>table#1<br>table#3<br>table#3<br>table#3<br>table#3<br>table#3<br>table#3<br>table#3                                                                     | Control<br>Control<br>Control                                                            |
| No.         1           2         3           4         5           6         7           7         8           9         10           11         12           13         14           15         16           No.         1           2         3           4         5                                                                                                    | MODULATOR (Varia<br>Parameter<br>Carrier Freq Course<br>Carrier Freq Fine<br>LFO Depth<br>LFO Depth<br>LFO Frequency<br>HPF Cutoff<br>LPF Cutoff<br>LPF Cutoff<br>Course<br>Carrier Frequency<br>EQ Low Frequency<br>EQ High Frequency<br>EQ High FreqUENCY<br>EQ High FreqUENCY<br>EQ High FreqUENCY<br>EQ High FreqUENCY                                                                                                    | atton, Insertion block)           Display           0.7 Hz]           Triangle,Sine           0 - 127           10,0 - 39.70[Hz]           Thru(20[Hz]) = 8.0[kHz]           1.0[kHz] - Thru(20.0[kHz])           D63>W - D=W ~ D <w63< td="">           32[Hz] - 2.0[kHz]           -12 - +12dB           500[Hz] - 16.0[kHz]           -12 - +12dB           Display           16th - 4th           0 ~ 100%]           A ~ E           0 ~ 127</w63<>                                                                                                    | Value<br>Value<br>0 - 127<br>0 - 127<br>0 - 127<br>0 - 127<br>0 - 127<br>0 - 52<br>34 - 60<br>1 - 127<br>4 - 40<br>52 - 76<br>28 - 58<br>52 - 76<br><b>MSB = 114</b><br>Value<br>5 - 11<br>0 - 100<br>0 - 4<br>0 - 127<br>0 - 127<br>0 - 52<br>34 - 60<br><b>MSB = 114</b><br>Value                                                                                                    | See Table<br>table#22<br>table#19<br>table#1<br>table#3<br>table#3<br>table#3<br>table#3<br>table#3<br>table#3<br>table#3                                                                     | Control<br>Control<br>Control                                                            |
| No.         1           1         2         3         4           5         6         7         8         9           10         11         12         13         14           15         16         16         16           No.         1           2         3         4         5         6           3         4         4         5         6                                                                                                    | MODULATOR (Varia<br>Parameter<br>Carrier Freq Course<br>Carrier Freq Fine<br>LFO Depth<br>LFO Depth<br>LFO Frequency<br>HPF Cutoff<br>LPF Cutoff<br>LPF Cutoff<br>Course<br>Course<br>Cou | atton, Insertion block)           Display           0.7 Hz  - 5002.6Hz           0 - 127           Triangle,Sine           0 - 127           0.0 - 39.70[Hz]           Thru(20[Hz]) - 8.0[kHz]           1.0[kHz] - Thru(20.0[kHz])           D63>W - D=W - D <w63< td="">           32[Hz] - 2.0[kHz]           -12 - +12dB           500[Hz] - 16.0[kHz]           -12 - +12[dB]           Display           16th - 4th           0 - 100[%]           A - E           0 - 127           63 - 463</w63<>                                                                                                    | Value<br>Value<br>0 - 127<br>0 - 127<br>0 - 127<br>0 - 127<br>0 - 127<br>0 - 127<br>0 - 52<br>34 - 60<br>1 - 127<br>4 - 40<br>52 - 76<br>28 - 58<br>52 - 76<br><b>MSB = 114</b><br>Value<br>5 - 11<br>0 - 127<br>0 - 127<br>0 - 100<br>0 - 127<br>0 - 127                                                                                                    | See Table<br>table#22<br>table#19<br>table#1<br>table#3<br>table#3<br>table#3<br>table#3<br>table#3<br>table#4<br>table#4                                                                     | Control<br>Control<br>Control                                                            |
| No.<br>1<br>2<br>3<br>4<br>5<br>6<br>7<br>8<br>9<br>10<br>11<br>12<br>13<br>4<br>5<br>6<br>7<br>8<br>9<br>10<br>11<br>12<br>13<br>14<br>15<br>16<br>SLICC<br>No.<br>1<br>2<br>3<br>4<br>5<br>6<br>7<br>8<br>9<br>10<br>10<br>10<br>10<br>10<br>10<br>10<br>10<br>10<br>10                                                                                                    | MODULATOR (Varia<br>Parameter<br>Carrier Freq Course<br>Carrier Freq Fine<br>LFO Wave<br>LFO Depth<br>LFO Depth<br>LFO Cutoff<br>LPF Cutoff<br>Dry/Wet<br>EQ Low Frequency<br>EQ Low Gain<br>EQ High Frequency<br>EQ High Frequency<br>EQ High Frequency<br>EQ High Frequency<br>EQ High Frequency<br>EQ High Frequency<br>EQ High Frequency<br>EQ High Frequency<br>EQ High Frequency<br>EQ High Gain<br>EQ High Sain<br>EQ High Sain<br>EQ                                                                                                    | atton, Insertion block)           Display           0.7[H2] - 5002.6Hz           0 - 127           Triangle.Sine           0 - 127           0.0 - 39.70[H2]           Thru(200[H2]) - 8.0[kH2]           1.0[kH2] - Thru(20.0[kH2])           D63>W - D=W - D <w63< td="">           32[H2] - 2.0[kH2]           -12 - +12dB           500[H2] - 16.0[kH2]           -12 - +12[dB]           Display           Display           0 - 100[%]           A - E           0 - 127           +63           0 - 127           -80           -127</w63<>                                                                                                    | Value<br>Value<br>0 - 127<br>0 - 127<br>0 - 127<br>0 - 127<br>0 - 127<br>0 - 127<br>0 - 127<br>0 - 127<br>0 - 127<br>0 - 127<br>0 - 127<br>0 - 52<br>34 - 60<br>1 - 127<br>52 - 76<br>28 - 58<br>52 - 76<br>28 - 58<br>52 - 76<br>28 - 58<br>52 - 76<br>Value<br>5 - 11<br>0 - 100<br>0 - 4<br>0 - 127<br>1 - 127<br>0 - 127<br>0 - 9<br>0 - 9<br>0                                                                                                    | See Table<br>table#22<br>table#19<br>table#1<br>table#3<br>table#3<br>table#3<br>table#3<br>table#3<br>table#3                                                                                | Control<br>•<br>Control<br>•                                                             |
| No.<br>1<br>2<br>3<br>4<br>5<br>6<br>7<br>8<br>9<br>10<br>11<br>12<br>13<br>14<br>15<br>16<br>7<br>8<br>9<br>10<br>11<br>12<br>13<br>14<br>15<br>6<br>7<br>8<br>9<br>10<br>11<br>12<br>13<br>14<br>5<br>6<br>7<br>8<br>9<br>10<br>11<br>12<br>13<br>14<br>5<br>6<br>7<br>8<br>9<br>10<br>11<br>12<br>13<br>14<br>5<br>6<br>7<br>8<br>9<br>10<br>10<br>11<br>12<br>13<br>14<br>5<br>6<br>7<br>8<br>9<br>10<br>10<br>11<br>12<br>13<br>14<br>5<br>6<br>7<br>8<br>8<br>9<br>10<br>10<br>10<br>10<br>10<br>10<br>10<br>10<br>10<br>10                                                                                                    | MODULATOR (Varia<br>Parameter<br>Carrier Freq Course<br>Carrier Freq Free<br>LFO Wave<br>LFO Depth<br>LFO Vave<br>LFO Depth<br>LFO Cutoff<br>Dry/Wet<br>EQ Low Frequency<br>EQ Low Gain<br>EQ High Frequency<br>EQ High Frequency<br>EQ High Gain<br>Et (Variation, Insertio<br>Parameter<br>Divide Type<br>Gate Time<br>Para Aeg Type<br>Pan Aeg Type<br>Pan Aeg Type<br>Pan Aeg Type<br>Pan Aeg Min Level<br>Pan Type<br>Divide Min Level<br>Pan Type<br>Divide Min Level<br>Pan                                                                                                    | atton, Insertion block)           Display           0.7[Hz] - 5002.6Hz           0.7[Hz]           0.7 [Hz]           Triangle,Sine           0.7 [Hz]           Thru(201Hz])           8.0[kHz]           1.0[kHz]           1.0[kHz]           0.63>W - D=W ~ D <w63< td="">           32[Hz] - 2.0[kHz]           -12 ~ +122B           500[Hz] - 16.0[kHz]           -12 - +12[dB]           16in - 4th           0 - 100[%]           A - E           0 - 127           -63 - +63           0 - 127           0 - 15 (16th pote)</w63<>                                                                                                    | Value         0         137           0         127         0         1           0         127         0         1           0         127         0         1           0         127         0         1           0         127         0         1           1         127         0         52           34         -60         1         127           22         5         58         52         76           28         58         52         76         28         58           52         76         28         5         11         0         100         0         4         0         127         0         127         0         127         0         127         0         127         0         127         0         127         0         127         0         127         0         127         0         127         0         127         0         127         0         127         0         127         0         127         0         127         0         127         0         127         0         127         0         127 </td <td>See Table<br/>table#22<br/>table#19<br/>table#1<br/>table#3<br/>table#3<br/>table#3<br/>table#3<br/>table#3<br/>table#4<br/>table#4</td> <td>Control<br/>•<br/>Control<br/>•</td>                                                                                                    | See Table<br>table#22<br>table#19<br>table#1<br>table#3<br>table#3<br>table#3<br>table#3<br>table#3<br>table#4<br>table#4                                                                     | Control<br>•<br>Control<br>•                                                             |
| No.         1           1         2         3         4         5         6         7         8         9         10         11         12         13         14         15         15         16         11         12         13         14         15         16         1         2         3         4         5         6         7         7         8         9         10         1         12         3         4         5         6         7         8         9         10         1         2         3         4         5         6         7         8         9         10         10         1         10         10         10         10         10         10         10         10         10         10         10         10         10         10         10         10         10         10         10         10         10         10         10         10         10         10         10         10         10         10         10         10         10         10         10         10         10         10         10         10         10         10         10         10         1                                                                                                    | MODULATOR (Variants)<br>Parameter<br>Carrier Freq Course<br>Carrier Freq Fine<br>LFO Wave<br>LFO Depth<br>LFO Frequency<br>HPF Cutoff<br>LPF Cutoff<br>LPF Cutoff<br>LPF Cutoff<br>Carrier<br>Carrier<br>Carrier<br>Carrier<br>Dry/Wet<br>EQ Low Frequency<br>EQ High Frequency<br>EQ High Frequency<br>EQ High Frequency<br>EQ High Frequency<br>EQ High Frequency<br>EQ High Frequency<br>EQ High Gain<br>Et Carrier<br>Drivide Type<br>Gate Time<br>Pan Aeg Type<br>Pan Aeg Type<br>Pan Aeg Type<br>Pan Aeg Type<br>Drivide Min Level<br>Pan Type<br>Drivide Min Level<br>Pan Type<br>Drivide Min Level<br>Pan Sep Three<br>Drivide Sep Sep Sep Sep Sep Sep Sep Sep Sep Se                                                                                                    | atton, Insertion block)           Display           0.7 H2            0.7 307 0[H2]           Thru(20 H2 )           0.6(Hz)           0.7 397 0[H2]           Thru(20 H2 )           0.6(Hz)           0.6(Hz)           0.6(Hz)           0.6(Hz)           0.7(Hz)           Thru(20(Hz))           0.6(S)           0.7(Hz)           0.7(Hz)           0.7(Hz)           0.7(Hz)           0.7(Hz)           0.7(Hz)           0.7(Hz)           0.7(Hz)           0.7(Hz)           0.7(Hz)           0.7(Hz)           1.0(KHz)           -12 ~ 12(B)           0.7(Hz)           0.7(Hz)           1.12 ~ 12(B)           0.7(Hz)           1.12 ~ 12(GB)           0.7(Hz)           1.12 ~ 112(Hz)           1.12 ~ 112(Hz)           1.12 ~ 112(Hz)           1.12 ~ 112(Hz)           1.12 ~ 112(Hz)           1.12 ~ 112(Hz)           1.12 ~ 112(Hz)           1.12 ~ 112(Hz)           1.12 ~ 112(Hz)           1.12 ~ 11                                                                                                    | Value         0         127           0         -127         -127           0         -127         -127           0         -127         -127           0         -127         -127           0         -127         -127           0         -127         -127           1         -127         -127           28         -58         -52           52         -76         -56           Value         -5         -11           0         -127         -127           0         -4         0           0         -127         0           1         -127         0           0         -127         0           1         -127         0           0         -127         0           1         -127         0                                                                                                    | See Table<br>table#22<br>table#19<br>table#19<br>table#3<br>table#3<br>table#3<br>table#3<br>table#3<br>table#4<br>table#4<br>table#14                                                        | Control<br>Control<br>Control                                                            |
| No.<br>1<br>2<br>3<br>4<br>5<br>6<br>7<br>8<br>9<br>10<br>11<br>12<br>3<br>4<br>5<br>6<br>7<br>8<br>9<br>10<br>11<br>12<br>3<br>4<br>5<br>6<br>7<br>8<br>9<br>10<br>11<br>12<br>3<br>4<br>5<br>6<br>7<br>8<br>9<br>10<br>11<br>12<br>13<br>4<br>5<br>6<br>7<br>8<br>9<br>10<br>10<br>10<br>10<br>10<br>10<br>10<br>10<br>10<br>10                                                                                                    | MODULATOR (Varia<br>Modulation for the second second                                                                                                    | atton, Insertion block)           Display           0.7 Hz]           Triangle, Sine           0 - 127           0.7.0           0.7.0           127           0.0 39.70[Hz]           Thru(20[Hz]) = 8.0[kHz]           1.0[kHz] - Thru(20.0[kHz])           D63>W - D=W - D <w63< td="">           32[Hz] - 2.0[kHz]           -12 - +12dB           500[Hz] - 16.0[kHz]           -12 - +12[dB]           Display           16th - 4th           0 - 100%           A - E           0 - 127           0 - 127           0 - 127           0 - 127           0 - 127           0 - 100%           A - E           0 - 127           0 - 127           0 - 127           0 - 127           0 - 127           0 - 15 (x16th note)           D63&gt;W - D=W - D<w63< td=""></w63<></w63<>                                                                                                    | Value<br>Value<br>0 - 127<br>0 - 127<br>0 - 127<br>0 - 127<br>0 - 127<br>0 - 52<br>34 - 60<br>1 - 127<br>4 - 40<br>52 - 76<br>28 - 58<br>52 - 76<br><b>MSB = 114</b><br>Value<br>5 - 11<br>0 - 100<br>0 - 4<br>0 - 127<br>0 - 127<br>0                                                                                                    | See Table<br>table#22<br>table#19<br>table#1<br>table#3<br>table#3<br>table#3<br>table#3<br>table#3<br>table#3<br>table#15<br>table#15                                                        | Control<br>•<br>Control<br>•                                                             |
| No.<br>1<br>2<br>3<br>4<br>5<br>6<br>7<br>8<br>9<br>10<br>11<br>12<br>13<br>14<br>5<br>6<br>7<br>8<br>9<br>10<br>11<br>12<br>3<br>4<br>5<br>6<br>7<br>8<br>9<br>10<br>11<br>12<br>3<br>4<br>5<br>6<br>7<br>8<br>9<br>10<br>11<br>12<br>13<br>14<br>5<br>6<br>7<br>8<br>9<br>10<br>11<br>12<br>13<br>14<br>15<br>6<br>7<br>8<br>9<br>10<br>10<br>11<br>12<br>13<br>14<br>15<br>15<br>6<br>7<br>8<br>9<br>10<br>11<br>12<br>13<br>14<br>15<br>15<br>6<br>7<br>8<br>9<br>10<br>11<br>12<br>15<br>16<br>7<br>8<br>9<br>10<br>11<br>12<br>15<br>16<br>10<br>10<br>10<br>10<br>10<br>10<br>10<br>10<br>10<br>10                                                                                                    | MODULATOR (Varia<br>Modulation for the second second                                                                                                    | atton, Insertion block)           Display           0.7 Hz  - 5002.6Hz           0 - 127           Triangle,Sine           0 - 127           0.0 - 39.70[Hz]           Thru(20(Hz)) - 8.0[kHz]           1.0[kHz] - Thru(20.0[kHz])           D63>W - D=W - D <w63< td="">           32[Hz] - 2.0[kHz]           -12 - +12(dB)           Display           16th - 4th           0 - 107%]           A - E           0 - 100[%]           A - E           0 - 127           0 - 127           0 - 127           0 - 127           0 - 100[%]           A - E           0 - 127           0 - 127           0 - 127           0 - 127           0 - 127           0 - 127           0 - 127           0 - 127           0 - 127           0 - 127           0 - 127           0 - 127           0 - 127           0 - 127           0 - 127           0 - 127           0 - 127           0 - 15 (x16th note)           D63&gt;W - D=W - D<w63< td=""> </w63<></w63<>                                                                                                    | Walue         Value           0 - 127         0           0 - 127         0           0 - 127         0           0 - 127         0           0 - 127         0           0 - 127         0           0 - 127         0           0 - 127         0           0 - 127         0           1 - 127         28 - 58           52 - 76         28 - 58           52 - 76         28 - 58           52 - 76         28 - 114           0 - 100         0           0 - 100         0           0 - 127         1           0 - 127         0           1 - 127         0           0 - 127         1           1 - 127         0                                                                                                    | See Table<br>table#22<br>table#19<br>table#1<br>table#3<br>table#3<br>table#3<br>table#3<br>table#3<br>table#3<br>table#3<br>table#15                                                         | Control<br>•<br>Control<br>•                                                             |
| No.<br>No.<br>1<br>2<br>3<br>4<br>5<br>6<br>6<br>7<br>8<br>9<br>10<br>11<br>2<br>3<br>4<br>5<br>6<br>6<br>7<br>8<br>9<br>10<br>11<br>12<br>3<br>4<br>5<br>6<br>6<br>7<br>8<br>9<br>10<br>11<br>12<br>3<br>4<br>5<br>6<br>6<br>7<br>8<br>9<br>10<br>11<br>12<br>13<br>14<br>15<br>16<br>7<br>8<br>9<br>10<br>11<br>12<br>13<br>14<br>15<br>16<br>7<br>8<br>9<br>10<br>11<br>12<br>13<br>14<br>15<br>16<br>7<br>8<br>9<br>10<br>11<br>12<br>13<br>14<br>15<br>16<br>7<br>8<br>9<br>10<br>11<br>12<br>13<br>14<br>15<br>16<br>7<br>8<br>9<br>10<br>11<br>12<br>13<br>14<br>15<br>16<br>7<br>8<br>9<br>10<br>11<br>12<br>13<br>14<br>5<br>16<br>7<br>8<br>9<br>10<br>11<br>12<br>13<br>14<br>5<br>16<br>7<br>8<br>9<br>10<br>11<br>12<br>13<br>4<br>5<br>6<br>7<br>8<br>9<br>10<br>11<br>12<br>13<br>4<br>5<br>6<br>7<br>8<br>9<br>10<br>11<br>12<br>13<br>4<br>5<br>6<br>6<br>7<br>8<br>9<br>10<br>11<br>12<br>13<br>4<br>5<br>6<br>7<br>8<br>9<br>10<br>11<br>12<br>13<br>4<br>5<br>6<br>7<br>8<br>9<br>10<br>11<br>12<br>13<br>14<br>5<br>16<br>7<br>8<br>9<br>10<br>11<br>12<br>13<br>14<br>15<br>15<br>16<br>7<br>8<br>9<br>10<br>11<br>12<br>13<br>13<br>12<br>13<br>14<br>12<br>13<br>14<br>12<br>13<br>14<br>12<br>13<br>14<br>12<br>13<br>14<br>12<br>13<br>12<br>13<br>11<br>12<br>13<br>13<br>12<br>13<br>11<br>12<br>13<br>13<br>11<br>12<br>13<br>13<br>11<br>12<br>13<br>13<br>11<br>12<br>13<br>13<br>10<br>10<br>10<br>10<br>10<br>10<br>10<br>10<br>10<br>10                                                                                                    | MODULATOR (Varia<br>Parameter<br>Carrier Freq Course<br>Carrier Freq Course<br>LFO Wave<br>LFO Depth<br>LFO Vave<br>LFO Trequency<br>HPF Cutoff<br>LPF Cutoff<br>LPF Cutoff<br>Cutoff<br>Cutoff<br>LPF Cutoff<br>LPF Cutoff<br>Cutoff<br>Cutoff       | atton, Insertion Diock)         Display $0.7 Hz $ $0.7 Hz $ $0.7370$ Triangle,Sine $0.127$ Triangle,Sine $0.127$ Thruck(Hz) $0.0.39.70[Hz]$ Thru(201Hz]) $0.0.39.70[Hz]$ $1.0[kHz] - 2.0[kHz]$ $1.0[kHz] - 2.0[kHz]$ $0.53>W - D=W - D         32[Hz] - 2.0[kHz]         1.2 - +12dB 500[Hz] - 16.0[kHz] -12 - +12(BB) Display         16in - 4th         0 - 107(Hz) 63 - 463 0 - 127 -53 - 463 0 - 127 0 - 5(x(Hbin note)) D63>W - D=W - D$                                                                                                    | Value         0         113           Value         0         127           0         127         0           0         127         0           0         127         0           0         127         0           0         127         0           1         127         0           52         76         28           28         58         52           52         76         28           52         76         28           51         100         0           0         100         0           0         127         0           0         127         0           0         127         0           0         127         0           0         127         0           0         127         0           4         4         40                                                                                                    | See Table<br>table#22<br>table#19<br>table#1<br>table#3<br>table#3<br>table#3<br>table#3<br>table#45<br>table#15<br>table#15<br>table#15                                                      | Control<br>•<br>Control<br>•                                                             |
| No.         1           1         2         3         4         5         6         7         8         9         10         11         12         13         14         15         16         1         2         3         4         5         6         6         7         8         9         10         1         12         13         4         5         6         6         7         8         9         10         1         2         3         4         5         6         6         7         8         9         10         11         12         13         14         15         13         14         15         13         14         15         14         15         14         15         14         15         14         15         14         15         14         15         14         15         14         15         14         15         14         15         14         15         14         15         14         15         14         15         14         15         14         15         14         15         14         15         14         15         14         15         1                                                                                                    | MODULATOR (Variants)<br>Parameter<br>Carrier Freq Course<br>LFO Depth<br>LFO Depth<br>LFO Crequency<br>HPF Cutoff<br>LFO Frequency<br>HPF Cutoff<br>Dry/Wet<br>EQ Low Frequency<br>EQ High Frequency<br>EQ High Frequency<br>EQ High Frequency<br>EQ High Frequency<br>EQ High Gain<br>Et (Variation, Insertion<br>Parameter<br>Divide Type<br>Gate Time<br>Pan Aeg Type<br>Pan Aeg Type<br>Pan Aeg Type<br>Pan Aeg Type<br>Pan Aeg Nin Level<br>Pan Type<br>Divide Min Level<br>Pan Type<br>Divide Min Level<br>Pan Type<br>Divide Min Level<br>Pan Type<br>Divide Min Level<br>Pan Type<br>Divide Min Level<br>Pan Type<br>Divide Min Level<br>Pan Type<br>Divide Min Level<br>Pan Type<br>Divide Min Level<br>Pan Type<br>Divide Divide Type<br>Divide Divide Min Level<br>Pan Type<br>Divide Divide Divide Divide Min Level<br>Pan Depth                                                                                                    | atton, insertion block)         Display $0.7 Hz $ $0.737$ $0.737$ $0.737$ $0.737$ $0.737$ $0.737$ $0.737$ $0.737$ $0.737$ $0.737$ $0.737$ $0.737$ $0.737$ $0.737$ $0.737$ $0.7377$ $0.73777$ $0.737776$ $0.73776$ $0.73776$ $0.737776$ $0.737776$ $0.737776$ $0.737776$ $0.737776$ $0.737776$ $0.737776$ $0.737776$ $0.73777776$ $0.73777777776$ $0.7377777777777777777777777777777777777$                                                                                                    | Value         0         127           0         -127         0         1           0         -127         0         1           0         -127         0         -127           0         -127         0         -127           0         -127         0         -52           34         -60         -         -           1         -127         -         -           28         -58         -         -           Value         -         -         -           5         -11         0         100         -           0         - 42         -         -         127           0         -127         1         -         127           0         -127         1         -         127           0         -127         1         -         127           4         -         -         9         -           4         -         -         127         -           4         -         -         127         -           4         -         -         28         -         6 <td>See Table<br/>table#22<br/>table#19<br/>table#1<br/>table#3<br/>table#3<br/>table#3<br/>table#3<br/>table#4<br/>table#4<br/>table#15<br/>table#14</td> <td>Control<br/>Control</td>                                                                                                    | See Table<br>table#22<br>table#19<br>table#1<br>table#3<br>table#3<br>table#3<br>table#3<br>table#4<br>table#4<br>table#15<br>table#14                                                        | Control<br>Control                                                                       |
| No.         1         2         3         4         5         6         7         8         9         10         11         12         13         14         15         16         LICC         No.         1         2         3         4         5         6         7         8         9         10         11         12         13         14         5         6         7         8         9         10         11         2         3         4         5         6         7         8         9         10         11         12         3         4         5         6         7         8         9         10         11         12         3         4         5         6         7         8         9         10         11         12         3         4         5         6         7         8         9         10         11         11         11         11         11         11         11         11         11         11         11         11         11         14         15         16         16         16         16         16         16         11 <th12< th=""> <th13< th=""> <th14< th=""></th14<></th13<></th12<>                                                                                                    | MODULATOR (Varia<br>MODULATOR (Varia<br>Parameter<br>Carrier Freq Course<br>LFO Depth<br>LFO Depth<br>LFO Frequency<br>HPF Cutoff<br>LPF Cutoff<br>Dry/Wet<br>EQ Low Frequency<br>EQ High Gain<br>E (Variation, Insertion<br>Parameter<br>Divide Type<br>Gate Time<br>Pan Aeg Type<br>Pan Aeg Type<br>Pan Aeg Type<br>Pan Aeg Type<br>Divide Min Level<br>Pan Depth<br>Divide Min Level<br>Pan Depth<br>Divide Spase<br>Dry/Wet<br>EQ Low Frequency<br>EQ Low Frequency<br>EQ Low FreqUency<br>EQ Low FreqUency<br>EQ Low FreqUency<br>EQ Low FreqUency<br>EQ Lo                                                                                                    | atton, Insertion block)           Display $0.7 Hz $ $0.7 = 37$ Triangle,Sine $0 - 127$ $0.7 = 37$ Tringle,Sine $0.7 = 37$ $0.7 = 37$ Thru(20 Hz]) $0.639.W - DeW = 0.6(KHz]$ $1.0[KHz] - 2.0[KHz]$ $1.0[KHz] - 2.0[KHz]$ $-12 - 412dB$ $500[Hz] - 16.0[KHz]$ $-12 - 412dB$ $0 - 100\%$ $A = J$ $0 - 100\%$ $A = J$ $0 - 127$ $-63 - 463$ $0 - 127$ $-63 - 463$ $0 - 127$ $0 - 127$ $0 - 127$ $0 - 127$ $0 - 127$ $0 - 127$ $0 - 127$ $0 - 127$ $0 - 127$ $0 - 127$ $0 - 127$ $0 - 127$ $0 - 127$ $0 - 127$ $0 - 127$ $0 - 127$ $0 - 127$                                                                                                    | Value         0         127           0         127         0         1           0         127         0         1           0         127         0         1           0         127         0         1           0         127         0         52           34         60         1         1           1         127         28         58           52         76         28         58           52         76         0         1           0         127         0         127           1         127         0         127           0         127         0         127           1         127         0         127           0         127         0         127           0         127         127         2           4         40         52         76           28         58         52         76                                                                                                    | See Table<br>table#22<br>table#19<br>table#1<br>table#3<br>table#3<br>table#3<br>table#3<br>table#3<br>table#3<br>table#3<br>table#15<br>table#15<br>table#15                                 | Control<br>Control                                                                       |
| No.         1         2         3         4         5         6         7         8         9         10         11         12         13         14         15         6         7         7         8         9         10         11         12         3         4         5         6         7         7         8         9         10         1         2         3         3         4         5         6         7         7         8         9         10         11         2         3         3         4         5         6         7         7         8         9         10         11         12         3         14         15         16         11         12         13         14         15         16         0         0         0         0         0         0         0         0         0         0         0         0         0         0         0         0         0         0         0         0         0         0         0         0         0         0         0         0         0         0         0         0         0         0         0         0         0<                                                                                                    | MODULATOR (Varia<br>Modulation for the second<br>Carrier Freq Course<br>Carrier Freq Fine<br>LFO Depth<br>LFO Depth<br>LFO Frequency<br>HPF Cutoff<br>LPF Cutoff<br>LPF Cutoff<br>Carrier Frequency<br>EQ Low Frequency<br>EQ High Frequency<br>EQ High Frequency<br>EQ High Frequency<br>EQ High Frequency<br>EQ High Frequency<br>EQ High Frequency<br>EQ Expert<br>Pan Aeg Type<br>Pan Aeg Type<br>Pan Aeg Type<br>Pan Aeg Type<br>Pan Aeg Min Level<br>Pan Aeg Min Level<br>Pan Aeg Min Level<br>Pan Aeg Phase<br>Drive<br>EQ Low Frequency<br>EQ Low Frequency<br>EQ Low Frequency<br>EQ Low Frequency<br>EQ Low Frequency<br>EQ Low Frequency<br>EQ Low Frequency<br>EQ Ligh Frequency<br>EQ Ligh Frequency<br>EQ Ligh Frequency<br>EQ Ligh Gain                                                                                                    | atton, Insertion block)         Display         0.7 Hz  - 5002.6Hz         0 - 127         1.7/1418         0.6.039.70[Hz]         Thru(200[Hz]) - 8.0[Hz]         Thru(200[Hz]) - 8.0[Hz]         1.0[KHz] - Thru(20.0[KHz])         D63>W - D=W - D <w63< td="">         32[Hz] - 2.0[KHz]         -12 - +12dB         500[Hz] - 16.0[KHz]         -12 - +12(dB)         Display         16th - 4th         0 - 100[%]         A - E         0 - 127         A - E         0 - 127         A - J         0 - 15 (c16th note)         D63&gt;W - D=W - D<w63< td=""></w63<></w63<>                                                                                                    | Wildle         0         1         1         1         1         0         1         0         1         1         1         0         1         1         1         1         1         1         1         1         1         1         1         1         1         1         1         1         1         1         1         1         1         1         1         1         1         1         1         1         1         1         1         1         1         1         1         1         1         1         1         1         1         1         1         1         1         1         1         1         1         1         1         1         1         1         1         1         1         1         1         1         1         1         1         1         1         1         1         1         1         1         1         1         1         1         1         1         1         1         1         1         1         1         1         1         1         1         1         1         1         1         1         1         1         1 <th>See Table<br/>table#22<br/>table#19<br/>table#1<br/>table#3<br/>table#3<br/>table#3<br/>See Table<br/>table#15<br/>table#15<br/>table#15<br/>table#3<br/>table#3</th> <th>Control<br/>•<br/>Control<br/>•</th>                                                                                                    | See Table<br>table#22<br>table#19<br>table#1<br>table#3<br>table#3<br>table#3<br>See Table<br>table#15<br>table#15<br>table#15<br>table#3<br>table#3                                          | Control<br>•<br>Control<br>•                                                             |
| No.         1         2         3         4         5         6         7         8         9         10         11         12         13         14         15         16         IC         No.         1         2         3         4         5         6         7         8         9         10         11         12         3         4         5         6         7         7         8         9         10         11         2         3         4         5         6         7         7         8         9         10         11         12         3         4         5         6         7         7         8         9         10         11         12         13         14         15         6         OLL         OLL         OLL         OLL         OLL         12         13         14         15         6         OLL         Image: Source Source Sour                                                                                                    | MODULATOR (Variation, Ins<br>Parameter<br>Carrier Freq Course<br>Carrier Freq Course<br>LFO Wave<br>LFO Depth<br>LFO Vave<br>LFO Tequency<br>HPF Cutoff<br>Dry/Wet<br>EQ Low Gain<br>EQ High Frequency<br>EQ High Frequency<br>EQ High Frequency<br>EQ High Stan<br>Parameter<br>Divide Type<br>Para Aeg Min Level<br>Pan Aeg Min Level<br>Pan Aeg Min Level<br>Pan Aeg Min Level<br>Pan Ag Min Level<br>Pan State State<br>Drive<br>AEG Phase<br>Dry/Wet<br>EQ Low Frequency<br>EQ High Frequency<br>EQ High Frequency<br>EQ High Frequency<br>EQ High Frequency<br>EQ High Gain<br>ATOR (Variation, Ins                                                                                                    | atton, Insertion block)           Display           0.7[Hz] - 5002.6Hz           0.7[Hz]           1002.6Hz           0.7[Jz]           0.0.7397[Hz]           Thrangle.Sine           0.7[Jz]           1.0[KHz]           1.0[KHz]           1.0[KHz]           0.63>W - D=W - D <w63< td="">           32[Hz] - 2.0[KHz]           -12 - +12dB           500[Hz] - 16.0[KHz]           -12 - +12(B]           Display           16th - 4th           0 - 100[%]           A - E           0 - 127           -53 - 463           0 - 127           0 - 152           0 - 152           0 - 152           0 - 154           0 - 152           0 - 152           0 - 152           0 - 152           0 - 152           0 - 152           0 - 152           0 - 152           0 - 152           0 - 152           0 - 152           0 - 152           0 - 152           0 - 152           0 - 152           0 - 152</w63<>                                                                                                    | Walue         0         113           Value         0         127           0         127         0           0         127         0           0         127         0           0         127         0           0         127         0           0         127         0           1         127         0           52         76         28           52         76         28           52         76         28           52         76         1           0         100         0         4           0         127         0         127           0         127         0         127           0         127         0         127           0         127         0         127           0         127         1         127           4         40         52         76           28         58         52         76           MSB         = 115         1         127           Value         10         10         10           28 </td <td>See Table<br/>table#19<br/>table#19<br/>table#1<br/>table#3<br/>table#3<br/>table#3<br/>table#3<br/>table#3<br/>table#3<br/>table#3<br/>table#45<br/>table#43<br/>table#3<br/>table#3</td> <td>Control<br/>•<br/>Control<br/>•</td>                                                                                                    | See Table<br>table#19<br>table#19<br>table#1<br>table#3<br>table#3<br>table#3<br>table#3<br>table#3<br>table#3<br>table#3<br>table#45<br>table#43<br>table#3<br>table#3                       | Control<br>•<br>Control<br>•                                                             |
| No.         1         2         3         4         5         6         7         8         9         10         11         12         13         14         5         6         7         8         9         10         11         12         13         14         15         16         SLICC         No.         1         2         3         4         5         6         6         7         8         9         10         11         12         3         4         5         6         7         8         9         10         11         12         13         4         5         6         7         8         9         10         11         12         13         14         15         16         SUC         No.         1         1         1         1         1         1         1         1         1         1         1         1         1         1         1         1         1         1         1         1         1         1         1         1         1         1         1         1         1         1         1         1         1         1         1 <th1< th=""> <th1< th=""></th1<></th1<>                                                                                                    | MODULATOR (Variation, Insertion)<br>Carrier Freq Course<br>Carrier Freq Fine<br>LFO Wave<br>LFO Depth<br>LFO Wave<br>LFO Depth<br>LFO Frequency<br>HPF Cutoff<br>LPF Cutoff<br>Dry/Wet<br>EQ Low Frequency<br>EQ High Frequency<br>EQ High Frequency<br>EQ High Frequency<br>EQ High Frequency<br>EQ High Frequency<br>Eq E Variation, Insertio<br>Parameter<br>Divide Type<br>Gate Time<br>Pan Aeg Min Level<br>Pan Aeg Min Level<br>Pan Aeg Min Level<br>Pan Age Min Level<br>Pan Sept<br>Drive<br>AEG Phase<br>Dry/Wet<br>EQ Low Frequency<br>EQ High Frequency<br>EQ High FreqUency<br>EQ High FreqUency<br>EQ High FreqUency<br>EQ High FreqUency<br>EQ Hi                                                                                                    | atton, Insertion block)           Display $0.7 Hz $ $0.7 Hz $ $0.737 Hz $ $0.737 Hz $ $0.737 Hz $ $0.737 Hz $ $0.737 Hz $ $0.737 Hz $ $0.737 Hz $ $0.737 Hz $ $0.737 Hz $ $0.737 Hz $ $0.7377 Hz $ $0.737742$ $0.737742$ $0.737742$ $0.737742$ $0.737742$ $0.737742$ $0.737742$ $0.737742$ $0.737742$ $0.737742$ $0.737742$ $0.737742$ $0.737742$ $0.737742$ $0.737742$ $0.737742$ $0.737742$ $0.737742$ $0.7377742$ $0.73777742$ $0.7377777777777777777777777777777777777$                                                                                                    | Value         0         113           0<127                                                                                                    | See Table<br>table#22<br>table#19<br>table#1<br>table#3<br>table#3<br>table#3<br>table#3<br>table#3<br>table#3<br>table#43<br>table#43<br>table#3<br>table#3                                  | Control<br>Control<br>Control<br>Control                                                 |
| No.         1         2         3         4         5         6         7         8         9         10         11         12         3         4         4         5         6         7         8         9         10         11         12         13         14         15         16         SUC         No.         1         2         3         4         5         6         7         8         9         10         11         12         3         4         5         6         6         7         8         9         10         11         12         3         4         5         6         6         7         8         9         10         11         13         14         15         16         SOL         10         12         2         7         11         12         2         10         11         12         12         12         12         12         12         12         12         12         12         12         12         12         12         12         12         12         12         12         12         12         12         12         12         12         12         12 </td <td>MODULATOR (Variation of the second of the second of the se</td> <td>atton, Insertion block)         Display         <math>0.7 Hz </math> <math>0.737</math> <math>0.7377</math> <math>0.73777642</math> <math>0.7377642</math> <math>0.737642</math> <math>0.737642</math> <math>0.737642</math> <math>0.737642</math> <math>0.737642</math> <math>0.737642</math> <math>0.737642</math> <math>0.737642</math> <math>0.737642</math> <math>0.737642</math></td> <td>Value         0         127           0         127         0         127           0         127         0         1           0         127         0         1           0         127         0         1           0         127         0         52           34         60         1         127           4         40         52         76           Value         5         1         127           0         127         0         127           0         127         1         127           0         127         1         127           0         127         1         127           0         127         1         127           4         40         52         76           4         40         52         76           8         58         52         76           MSB = 115         Value         0         1           0         1         127         0         1           4         2         76         28         58           52         76<td>See Table<br/>table#22<br/>table#19<br/>table#1<br/>table#3<br/>table#3<br/>table#3<br/>table#3<br/>table#3<br/>table#3<br/>table#3<br/>table#3<br/>table#3<br/>table#4<br/>table#15<br/>table#3<br/>table#3</td><td>Control Control Control Control Control Control Control Control Control</td></td> | MODULATOR (Variation of the second of the second of the se                                                                                                    | atton, Insertion block)         Display $0.7 Hz $ $0.737$ $0.737$ $0.737$ $0.737$ $0.737$ $0.737$ $0.737$ $0.737$ $0.737$ $0.737$ $0.737$ $0.737$ $0.737$ $0.737$ $0.737$ $0.7377$ $0.73777642$ $0.7377642$ $0.7377642$ $0.7377642$ $0.7377642$ $0.7377642$ $0.7377642$ $0.7377642$ $0.7377642$ $0.7377642$ $0.7377642$ $0.7377642$ $0.7377642$ $0.7377642$ $0.7377642$ $0.7377642$ $0.737642$ $0.737642$ $0.737642$ $0.737642$ $0.737642$ $0.737642$ $0.737642$ $0.737642$ $0.737642$ $0.737642$                                                                                                    | Value         0         127           0         127         0         127           0         127         0         1           0         127         0         1           0         127         0         1           0         127         0         52           34         60         1         127           4         40         52         76           Value         5         1         127           0         127         0         127           0         127         1         127           0         127         1         127           0         127         1         127           0         127         1         127           4         40         52         76           4         40         52         76           8         58         52         76           MSB = 115         Value         0         1           0         1         127         0         1           4         2         76         28         58           52         76 <td>See Table<br/>table#22<br/>table#19<br/>table#1<br/>table#3<br/>table#3<br/>table#3<br/>table#3<br/>table#3<br/>table#3<br/>table#3<br/>table#3<br/>table#3<br/>table#4<br/>table#15<br/>table#3<br/>table#3</td> <td>Control Control Control Control Control Control Control Control Control</td>                                                                                                    | See Table<br>table#22<br>table#19<br>table#1<br>table#3<br>table#3<br>table#3<br>table#3<br>table#3<br>table#3<br>table#3<br>table#3<br>table#3<br>table#4<br>table#15<br>table#3<br>table#3  | Control Control Control Control Control Control Control Control Control                  |
| $ \begin{array}{c} \text{No.} \\ 1 \\ 2 \\ 3 \\ 4 \\ 5 \\ 6 \\ 7 \\ 8 \\ 9 \\ 10 \\ 11 \\ 13 \\ 14 \\ 15 \\ 16 \\ \textbf{No.} \\ 1 \\ 2 \\ 3 \\ 4 \\ 5 \\ 6 \\ 7 \\ 8 \\ 9 \\ 10 \\ 11 \\ 2 \\ 3 \\ 4 \\ 5 \\ 6 \\ 7 \\ 8 \\ 9 \\ 10 \\ 11 \\ 12 \\ 3 \\ 4 \\ 5 \\ 6 \\ 7 \\ 8 \\ 9 \\ 10 \\ 11 \\ 12 \\ 3 \\ 4 \\ 5 \\ 10 \\ 10 \\ 10 \\ 10 \\ 10 \\ 10 \\ 10 $                                                                                                    | MODULATOR (Varia<br>Modulation for the second<br>Carrier Freq Course<br>Carrier Freq Fine<br>LFO Depth<br>LFO Depth<br>LFO Frequency<br>HPF Cutoff<br>LPF Cutoff<br>Dry/Wet<br>EQ Low Frequency<br>EQ High Frequency<br>EQ High Frequency<br>EQ High Frequency<br>EQ High Frequency<br>EQ High Frequency<br>EQ High Gain<br>Et (Variation, Insertion<br>Parameter<br>Divide Type<br>Gate Time<br>Pan Aeg Type<br>Pan Aeg Type<br>Pan Aeg Type<br>Pan Aeg Type<br>Divide Min Level<br>Pan Depth<br>Divide Min Level<br>Pan Type<br>Drive<br>EQ Low Frequency<br>EQ Low Frequency<br>EQ Low Gain<br>EQ High Frequency<br>EQ Low Gain<br>EQ High Frequency<br>EQ Low Gain<br>EQ High Gain<br>EQ High Carbon<br>EQ High Gain<br>EQ High Gain<br>EQ High Gain<br>EQ High Carbon<br>EQ High Carbon                                                                                                    | atton, Insertion block)         Display         0.7[Hz]         Triangle,Sine         0 - 127         0.0 - 39.70[Hz]         Thru(20[Hz]) = 8.0[kHz]         1.0[kHz] - Thru(20.0[kHz])         D63>W - D=W - D <w63< td="">         32[Hz] - 2.0[kHz]         -12 - +12dB         500[Hz] - 16.0[kHz]         -12 - +12[dB]         Display         16th - 4th         0 - 127         -63 - 463         0 - 127         -63 - 463         0 - 127         0 - 127         -63 - 44b         0 - 127         0 - 127         0 - 127         0 - 127         0 - 127         0 - 127         0 - 127         0 - 127         0 - 127         0 - 127         10 - 127         0 - 127         0 - 127         0 - 127         0 - 127         0 - 127         0 - 127         12 - +12[dB]         500[Hz] - 16.0[kHz]         -12 - +12[dB]         500[Hz] - 16.0[kHz]         -12 - +12[dB]         500[Hz</w63<>                                                                                                    | Walue         0         127           0         127         0         1           0         127         0         1           0         127         0         1           0         127         0         1           0         127         0         1           1         127         0         1           1         127         0         1           4         40         5         2           52         76         28         58           52         76         28         58           52         76         0         10           0         4         0         0         127           0         127         0         127         0           0         127         0         127         0           0         127         0         127         0           0         127         0         127         0           0         127         0         127         0                                                                                                    | See Table<br>table#12<br>table#19<br>table#1<br>table#3<br>table#3<br>table#3<br>table#3<br>table#3<br>table#4<br>table#15<br>table#15<br>table#3<br>table#3                                  | Control  Control  Control  Control  Control  Control  Control  Control  Control  Control |
| $ \begin{array}{c} \text{No.} \\ \hline \text{No.} \\ 1 \\ 2 \\ 3 \\ 4 \\ 5 \\ 6 \\ 7 \\ 8 \\ 9 \\ 10 \\ 11 \\ 12 \\ 3 \\ 4 \\ 5 \\ 6 \\ 7 \\ 8 \\ 9 \\ 10 \\ 11 \\ 2 \\ 3 \\ 4 \\ 5 \\ 6 \\ 7 \\ 8 \\ 9 \\ 10 \\ 11 \\ 2 \\ 3 \\ 4 \\ 5 \\ 6 \\ 7 \\ 8 \\ 9 \\ 10 \\ 11 \\ 12 \\ 3 \\ 4 \\ 5 \\ 6 \\ 7 \\ 8 \\ 9 \\ 10 \\ 11 \\ 12 \\ 3 \\ 4 \\ 5 \\ 6 \\ 7 \\ 8 \\ 9 \\ 10 \\ 11 \\ 12 \\ 3 \\ 4 \\ 5 \\ 6 \\ 7 \\ 8 \\ 9 \\ 10 \\ 11 \\ 12 \\ 3 \\ 4 \\ 5 \\ 6 \\ 7 \\ 8 \\ 9 \\ 10 \\ 11 \\ 12 \\ 3 \\ 4 \\ 5 \\ 6 \\ 7 \\ 8 \\ 9 \\ 10 \\ 11 \\ 12 \\ 3 \\ 4 \\ 5 \\ 6 \\ 7 \\ 8 \\ 9 \\ 10 \\ 11 \\ 12 \\ 3 \\ 4 \\ 5 \\ 6 \\ 7 \\ 8 \\ 9 \\ 10 \\ 11 \\ 12 \\ 3 \\ 4 \\ 5 \\ 6 \\ 7 \\ 8 \\ 9 \\ 10 \\ 11 \\ 12 \\ 3 \\ 4 \\ 5 \\ 6 \\ 7 \\ 8 \\ 9 \\ 10 \\ 11 \\ 12 \\ 3 \\ 4 \\ 5 \\ 6 \\ 7 \\ 8 \\ 9 \\ 10 \\ 11 \\ 12 \\ 3 \\ 14 \\ 15 \\ 16 \\ 12 \\ 3 \\ 3 \\ 4 \\ 5 \\ 10 \\ 11 \\ 12 \\ 3 \\ 14 \\ 15 \\ 16 \\ 12 \\ 3 \\ 3 \\ 4 \\ 5 \\ 10 \\ 10 \\ 10 \\ 10 \\ 10 \\ 10 \\ 10 $                                                                                                    | MODULATOR (Variation, Insertion)<br>Parameter<br>Carrier Freq Course<br>LFO Wave<br>LFO Depth<br>LFO Vave<br>LFO Trequency<br>LFO Frequency<br>LFP Cutoff<br>Dry/Wet<br>EQ Low Frequency<br>EQ High Frequency<br>EQ High Frequency<br>EQ High Frequency<br>EQ High Read<br>Divide Type<br>Parameter<br>Divide Type<br>Para Aeg Type<br>Para Aeg Type<br>Para Aeg Min Level<br>Pan Aeg Min Level<br>Pan Seg<br>Drive<br>AEG Phase<br>Dry/Wet<br>EQ Low Frequency<br>EQ Low Gain<br>EQ Low Frequency<br>EQ Low Gain<br>Divide Min Level<br>Parameter<br>On/Off SW<br>Low Level<br>High Level<br>Low Mite                                                                                                    | atton, Insertion block)           Display $0.7 H2  - 5002.6Hz$ $0127$ Triangle.Sine $0 - 127$ Do. $-39.70 H2 $ Thru(200 H2 ) - $8.0[kH2]$ 1.0[kH2] - Thru(20.0[kH2])           D63>W - D=W - D <w63< td="">           32[H2] - 2.0[kH2]           -12 - +12dB           500 H2  - 16.0[kH2]           -12 - +12(B]           Display           16th - 4th           <math>0 - 100[%]</math> <math>A - E</math> <math>0 - 100[%]</math> <math>A - J</math> <math>0 - 100[%]</math> <math>A - J</math> <math>0 - 127</math> <math>0 - 5(x)(t6th note)</math>           D63&gt;W - D=W - D<w63< td="">           32[Hz] - 2.0[kHz]           -12 - +12dB           500(Hz] - 16.0[kHz]           -12 - 127           <math>0 - 15(x)(t6th note)</math>           D63&gt;W - D=W - D<w63< td="">           32[Hz] - 2.0[kHz]           -12 - +12[dB]           ertion block           Display           Off. On           <math>0 - 127</math> <math>0 - 127</math> <math>0 - 127</math> <math>0 - 127</math> <math>0 -</math></w63<></w63<></w63<>                                                                                                    | Value         0         113           Value         0         127           0         127         0           0         127         0           0         127         0           0         127         0           0         127         0           0         127         0           1         127         0           52         76         28           52         76         28           52         76         1           0         100         0         4           0         127         0         127           0         127         0         127           0         127         0         127           0         127         0         127           0         127         0         127           0         127         0         127           0         127         0         127           0         127         0         127           0         127         0         127           0         127         0         127                                                                                                    | See Table<br>table#19<br>table#19<br>table#1<br>table#3<br>table#3<br>table#3<br>table#3<br>table#3<br>table#45<br>table#43<br>table#45<br>table#3<br>table#3                                 | Control Control Control Control Control Control                                          |
| $ \frac{No.}{1} = 2 \\ 3 \\ 4 \\ 5 \\ 6 \\ 7 \\ 8 \\ 9 \\ 10 \\ 112 \\ 13 \\ 14 \\ 15 \\ 16 \\ 12 \\ 3 \\ 4 \\ 5 \\ 6 \\ 7 \\ 8 \\ 9 \\ 10 \\ 112 \\ 13 \\ 14 \\ 15 \\ 16 \\ 12 \\ 3 \\ 4 \\ 5 \\ 6 \\ 7 \\ 8 \\ 9 \\ 10 \\ 112 \\ 13 \\ 14 \\ 15 \\ 16 \\ 12 \\ 3 \\ 4 \\ 5 \\ 6 \\ 7 \\ 8 \\ 9 \\ 10 \\ 112 \\ 13 \\ 14 \\ 15 \\ 16 \\ 12 \\ 3 \\ 4 \\ 5 \\ 6 \\ 12 \\ 3 \\ 4 \\ 5 \\ 6 \\ 12 \\ 3 \\ 4 \\ 5 \\ 6 \\ 12 \\ 12 \\ 3 \\ 4 \\ 5 \\ 6 \\ 12 \\ 12 \\ 12 \\ 12 \\ 12 \\ 12 \\ 12 $                                                                                                    | MODULATOR (Variation frequency<br>Carrier Freq Course<br>Carrier Freq Fine<br>LFO Wave<br>LFO Depth<br>LFO Vave<br>LFO Depth<br>LFO Frequency<br>HPF Cutoff<br>Dry/Wet<br>EQ Low Frequency<br>EQ High Frequency<br>EQ High Frequency<br>EQ High Frequency<br>EQ High Frequency<br>EQ High Frequency<br>EQ High Frequency<br>EQ High Sain<br>Parameter<br>Divide Type<br>Gate Time<br>Pan Aeg Min Level<br>Pan Aeg Min Level<br>Pan Age Min Level<br>Pan Street<br>Drive<br>AEG Phase<br>Drive<br>AEG Phase<br>Drive<br>AEG Phase<br>Drive<br>High Level<br>High Level<br>High Level<br>High Level<br>High Level<br>High Level<br>Low Mute<br>Min Mute<br>Min                                                                                                    | atton, Insertion block)         Display $0.7 Hz $ $0.737 Hz $ $0.737 Hz $ $0.737 Hz $ $0.737 Hz $ $0.737 Hz $ $0.737 Hz $ $0.737 Hz $ $0.737 Hz $ $0.737 Hz $ $0.737 Hz $ $0.737 Hz $ $0.737 Hz $ $0.737 Hz $ $0.737 Hz $ $0.737 Hz $ $0.737 Hz $ $0.737 Hz $ $0.737 Hz $ $0.737 Hz $ $0.737 Hz $ $0.737 Hz $ $0.738 Hz $ $0.738 Hz $ $0.738 Hz $ $1.27 Hz $ $0.738 Hz $ $0.7127 Hz $ $0.7127 Hz $ $0.7127 Hz $ $0.7127 Hz $ $0.7127 Hz $ $0.7127 Hz $ $0.7127 Hz $ $0.7127 Hz $ $0.7127 Hz $ $0.7127 Hz $ $0.7127 Hz $ $0.7127 Hz $ $0.7127 Hz $ $0.7127 Hz $ $0.7127 Hz $                                                                                                    | Walue         0         113           0         127         0         1           0         127         0         1           0         127         0         1           0         127         0         1           0         127         0         1           0         127         0         127           0         52         76         28           52         76         28         58           52         76         0         4           0         127         0         127           0         127         127         127           0         127         127         127           0         127         127         127           0         127         127         127           0         127         127         127           0         127         127         127           0         127         127         127           0         127         127         127           0         127         127         127                                                                                                    | See Table<br>table#22<br>table#19<br>table#1<br>table#3<br>table#3<br>table#3<br>table#3<br>table#3<br>table#3<br>table#43<br>table#43<br>table#3<br>table#3                                  | Control Control Control Control Control                                                  |
| No.         1         2         3         4         5         6         7         8         9         10         11         12         13         14         15         6         7         8         9         10         11         12         3         4         5         6         7         8         9         10         11         12         3         4         5         6         7         8         9         10         11         12         3         4         5         6         7         8         9         10         11         12         3         4         5         6         7         8         9         10         11         12         3         4         5         6         7         8         9         10         11         12         3         4         5         6         7         8         9         10         1         2         3         4         5         6         7         8         9         10         1         2         3         4         5         6         7         8         9         10         1         2         3         4 <th< td=""><td>MODULATOR (Variation frequency<br/>Carrier Freq Course<br/>Carrier Freq Free<br/>LFO Wave<br/>LFO Depth<br/>LFO Frequency<br/>HPF Cutoff<br/>LPF Cutoff<br/>LPF Cutoff<br/>Carrier Frequency<br/>EQ Low Frequency<br/>EQ High Frequency<br/>EQ High Frequency<br/>EQ High Frequency<br/>EQ High Gain<br/>Et (Variation, Insertion<br/>Parameter<br/>Divide Type<br/>Gate Time<br/>Pan Aeg Min Level<br/>Pan Ag Min Level<br/>Pan Ag Min Level<br/>Pan Ag Min Level<br/>Pan Septh<br/>Divide Min Level<br/>Pan Septh<br/>Divide Min Level<br/>Pan Septh<br/>Divide Min Level<br/>Pan Septh<br/>Divide Min Level<br/>Pan Septh<br/>Divide Min Level<br/>Pan Septh<br/>Divide Min Level<br/>Pan Septh<br/>Divide Min Level<br/>Pan Septh<br/>Divide Min Level<br/>Pan Septh<br/>Divide Min Level<br/>Mid Level<br/>Mid Level<br/>High Level<br/>Low Mute<br/>Mid Mute<br/>High Mute</td><td>atton, Insertion block)         Display         <math>0.7 Hz </math> <math>0.7 = 72</math>         Triangle,Sine         <math>0 - 127</math>         Triangle,Sine         <math>0.7 = 727</math>         Thru(20 Hz]) = 8.0[kHz]         Thru(20 Hz]) = 8.0[kHz]         <math>1.0[kHz] = Thru(20.0[kHz])</math>         D63&gt;W = D=W = D<w63< td="">         32[Hz] = 2.0[kHz]         <math>-12 - +12dB</math>         500(Hz] = 16.0[kHz]         <math>-12 - +12[dB]</math> <b>n block</b>         Display         16Bh = 4th         <math>0 - 127</math> <math>63 - 463</math> <math>0 - 127</math> <math>63 - 463</math> <math>0 - 127</math> <math>0 - 127</math><td>Value         0         127           0         127         0         127           0         127         0         1           0         127         0         1           0         127         0         1           0         127         0         1           0         127         0         52           34         60         1         127           4         40         52         76           Value         5         1         100         0           0         127         1         127           0         127         1         127           0         127         1         127           0         127         1         127           4         40         52         76           S2         76         28         58           52         76         Value         0           0         127         0         127           0         127         0         127           0         127         0         1           0         1         0</td><td>See Table<br/>table#22<br/>table#19<br/>table#1<br/>table#3<br/>table#3<br/>table#3<br/>table#3<br/>table#3<br/>table#3<br/>table#3<br/>table#3<br/>See Table<br/>table#4<br/>table#4<br/>table#3</td><td>Control Control Control Control Control</td></w63<></td></th<>                                                                                                    | MODULATOR (Variation frequency<br>Carrier Freq Course<br>Carrier Freq Free<br>LFO Wave<br>LFO Depth<br>LFO Frequency<br>HPF Cutoff<br>LPF Cutoff<br>LPF Cutoff<br>Carrier Frequency<br>EQ Low Frequency<br>EQ High Frequency<br>EQ High Frequency<br>EQ High Frequency<br>EQ High Gain<br>Et (Variation, Insertion<br>Parameter<br>Divide Type<br>Gate Time<br>Pan Aeg Min Level<br>Pan Ag Min Level<br>Pan Ag Min Level<br>Pan Ag Min Level<br>Pan Septh<br>Divide Min Level<br>Pan Septh<br>Divide Min Level<br>Pan Septh<br>Divide Min Level<br>Pan Septh<br>Divide Min Level<br>Pan Septh<br>Divide Min Level<br>Pan Septh<br>Divide Min Level<br>Pan Septh<br>Divide Min Level<br>Pan Septh<br>Divide Min Level<br>Pan Septh<br>Divide Min Level<br>Mid Level<br>Mid Level<br>High Level<br>Low Mute<br>Mid Mute<br>High Mute                                                                                                    | atton, Insertion block)         Display $0.7 Hz $ $0.7 = 72$ Triangle,Sine $0 - 127$ Triangle,Sine $0.7 = 727$ Thru(20 Hz]) = 8.0[kHz]         Thru(20 Hz]) = 8.0[kHz] $1.0[kHz] = Thru(20.0[kHz])$ D63>W = D=W = D <w63< td="">         32[Hz] = 2.0[kHz]         <math>-12 - +12dB</math>         500(Hz] = 16.0[kHz]         <math>-12 - +12[dB]</math> <b>n block</b>         Display         16Bh = 4th         <math>0 - 127</math> <math>63 - 463</math> <math>0 - 127</math> <math>63 - 463</math> <math>0 - 127</math> <math>0 - 127</math><td>Value         0         127           0         127         0         127           0         127         0         1           0         127         0         1           0         127         0         1           0         127         0         1           0         127         0         52           34         60         1         127           4         40         52         76           Value         5         1         100         0           0         127         1         127           0         127         1         127           0         127         1         127           0         127         1         127           4         40         52         76           S2         76         28         58           52         76         Value         0           0         127         0         127           0         127         0         127           0         127         0         1           0         1         0</td><td>See Table<br/>table#22<br/>table#19<br/>table#1<br/>table#3<br/>table#3<br/>table#3<br/>table#3<br/>table#3<br/>table#3<br/>table#3<br/>table#3<br/>See Table<br/>table#4<br/>table#4<br/>table#3</td><td>Control Control Control Control Control</td></w63<> | Value         0         127           0         127         0         127           0         127         0         1           0         127         0         1           0         127         0         1           0         127         0         1           0         127         0         52           34         60         1         127           4         40         52         76           Value         5         1         100         0           0         127         1         127           0         127         1         127           0         127         1         127           0         127         1         127           4         40         52         76           S2         76         28         58           52         76         Value         0           0         127         0         127           0         127         0         127           0         127         0         1           0         1         0                                                                                                    | See Table<br>table#22<br>table#19<br>table#1<br>table#3<br>table#3<br>table#3<br>table#3<br>table#3<br>table#3<br>table#3<br>table#3<br>See Table<br>table#4<br>table#4<br>table#3            | Control Control Control Control Control                                                  |
| $ \begin{array}{c} \text{INC} \\ \hline \text{No.} \\ 1 \\ 2 \\ 3 \\ 4 \\ 5 \\ 6 \\ 7 \\ 8 \\ 9 \\ 10 \\ 11 \\ 12 \\ 13 \\ 14 \\ 15 \\ 6 \\ 7 \\ 8 \\ 9 \\ 10 \\ 11 \\ 2 \\ 3 \\ 4 \\ 5 \\ 6 \\ 7 \\ 8 \\ 9 \\ 10 \\ 11 \\ 12 \\ 13 \\ 14 \\ 15 \\ 6 \\ 7 \\ 8 \\ 9 \\ 10 \\ 11 \\ 2 \\ 3 \\ 4 \\ 5 \\ 6 \\ 7 \\ 8 \\ 9 \\ 10 \\ 11 \\ 2 \\ 3 \\ 4 \\ 5 \\ 6 \\ 7 \\ 8 \\ 9 \\ 10 \\ 11 \\ 2 \\ 3 \\ 4 \\ 5 \\ 6 \\ 7 \\ 8 \\ 9 \\ 10 \\ 11 \\ 2 \\ 3 \\ 4 \\ 5 \\ 6 \\ 7 \\ 8 \\ 9 \\ 10 \\ 11 \\ 2 \\ 3 \\ 4 \\ 5 \\ 6 \\ 7 \\ 8 \\ 9 \\ 10 \\ 11 \\ 2 \\ 3 \\ 4 \\ 5 \\ 6 \\ 7 \\ 8 \\ 9 \\ 10 \\ 11 \\ 2 \\ 3 \\ 4 \\ 5 \\ 6 \\ 7 \\ 8 \\ 9 \\ 10 \\ 11 \\ 2 \\ 3 \\ 4 \\ 5 \\ 6 \\ 7 \\ 8 \\ 9 \\ 10 \\ 11 \\ 2 \\ 3 \\ 4 \\ 5 \\ 6 \\ 7 \\ 8 \\ 9 \\ 10 \\ 11 \\ 2 \\ 3 \\ 4 \\ 5 \\ 6 \\ 7 \\ 8 \\ 9 \\ 10 \\ 11 \\ 2 \\ 3 \\ 4 \\ 5 \\ 6 \\ 7 \\ 8 \\ 9 \\ 10 \\ 11 \\ 2 \\ 3 \\ 4 \\ 5 \\ 6 \\ 7 \\ 8 \\ 9 \\ 10 \\ 11 \\ 2 \\ 3 \\ 4 \\ 5 \\ 6 \\ 7 \\ 8 \\ 9 \\ 10 \\ 11 \\ 2 \\ 3 \\ 4 \\ 5 \\ 6 \\ 7 \\ 8 \\ 9 \\ 10 \\ 10 \\ 10 \\ 10 \\ 10 \\ 10 \\ 10 $                                                                                                    | MODULATOR (Varia<br>Modulation for the second second s                                                                                                    | $\begin{array}{llllllllllllllllllllllllllllllllllll$                                                                                                    | Walue         0         113           Value         0         127           0         127         0           0         127         0           0         127         0           0         127         0           0         127         0           0         127         0           1         127         0           4         60         1           1         127         0           5         76         28           52         76         28           52         76         29           0         127         0           0         127         0           0         127         0           0         127         0           0         127         0           0         127         0           0         127         0           0         127         0           0         127         0           0         127         0           0         127         0           0         127         0 <tr< td=""><td>See Table<br/>table#19<br/>table#19<br/>table#1<br/>table#3<br/>table#3<br/>table#3<br/>table#3<br/>table#3<br/>table#45<br/>table#15<br/>table#3<br/>table#3<br/>table#3</td><td>Control Control Control Control Control</td></tr<>                                                                                                    | See Table<br>table#19<br>table#19<br>table#1<br>table#3<br>table#3<br>table#3<br>table#3<br>table#3<br>table#45<br>table#15<br>table#3<br>table#3<br>table#3                                  | Control Control Control Control Control                                                  |
| No.         1         2         3         4         5         6         7         8         9         10         11         12         3         4         5         6         7         8         9         10         11         12         3         4         5         6         7         8         9         10         11         12         3         4         5         6         7         8         9         10         11         12         3         4         5         6         7         8         9         10         11         12         3         4         5         6         7         8         9         10         11         2         3         4         5         6         7         8         9         10         12         3         4         5         6         7         8         9         10         12         3         4         5         6         7         8         9         10         12         3         4         5         6         6         7         8         9         10         12         3         4         5         6         6         7                                                                                                    | MODULATOR (Variation)<br>Parameter<br>Carrier Freq Course<br>Carrier Freq Course<br>LFO Wave<br>LFO Depth<br>LFO Vave<br>LFO Trequency<br>HPF Cutoff<br>Dry/Wet<br>EQ Low Frequency<br>EQ Low Gain<br>EQ High Frequency<br>EQ High Frequency<br>EQ High Frequency<br>EQ High Gain<br>Et (Variation, Insertio<br>Parameter<br>Divide Type<br>Pan Aeg Type<br>Pan Aeg Type<br>Pan Aeg Min Level<br>Pan Aeg Min Level<br>Pan Spent<br>Drive<br>AEG Phase<br>Dry/Wet<br>EQ Low Frequency<br>EQ High Frequency<br>EQ High Level<br>Low Kerel<br>High Level<br>High Level<br>High Hute                                                                                                    | atton, Insertion block)         Display $0.7 H2  - 5002.6Hz$ $0.7 Triangle,Sine$ $0 - 127$ Triangle,Sine $0 - 127$ Thruc(200,Hz]         Thruc(200,Hz] $0.0 - 39.70[H2]$ Thruc(200,Hz] $1.0[KHz] - 2.0[KHz]$ $1.0[KHz] - 2.0[KHz]$ $1.0[KHz] - 1.0[KHz]$ $1.0[KHz] - 1.0[KHz]$ $1.0[KHz] - 1.0[KHz]$ $1.2 - + 12dB$ $500[H2] - 16.0[KHz]$ $1.2 - + 12dB$ $500[H2] - 16.0[KHz]$ $1.2 - + 12dB$ $0 - 127$ $63 - 463$ $0 - 127$ $0 - 15$ $0 - 127$ $0 - 15$ $0.7127$ $0 - 15$ $0.7127$ $0.7127$ $0.7127$ $0 - 127$ $0 - 127$ $0 - 127$ $0 - 127$ $0 - 127$ $0 - 127$ $0 - 127$ $0 - 127$ $0 - 127$ $0 - 127$ $0 - 127$                                                                                                    | Value         0         113           Value         0         127           0         127         0           0         127         0           0         127         0           0         127         0           0         127         0           0         127         0           1         127         0           2         56         2           52         76         28           52         76         28           52         76         1           0         0         4           0         127         0           0         1         127           0         1         127           0         127         0           0         127         0           0         1         127           0         1         0           0         1         0           0         1         0           0         1         0           0         1         0           0         1         0                                                                                                    | See Table<br>table#12<br>table#19<br>table#1<br>table#3<br>table#3<br>table#3<br>table#3<br>table#3<br>table#45<br>table#15<br>table#14                                                       | Control Control Control Control Control                                                  |
| $ \begin{array}{c} \text{INC} \\ \hline \text{No.} \\ 1 \\ 2 \\ 3 \\ 4 \\ 5 \\ 6 \\ 7 \\ 8 \\ 9 \\ 10 \\ 11 \\ 12 \\ 14 \\ 15 \\ 16 \\ \textbf{SLC} \\ 1 \\ 2 \\ 3 \\ 4 \\ 5 \\ 6 \\ 7 \\ 8 \\ 9 \\ 10 \\ 11 \\ 12 \\ 13 \\ 14 \\ 15 \\ 16 \\ \textbf{SOL} \\ \textbf{No.} \\ 1 \\ 2 \\ 3 \\ 4 \\ 5 \\ 6 \\ 7 \\ 8 \\ 9 \\ 10 \\ 11 \\ 2 \\ 3 \\ 4 \\ 5 \\ 6 \\ 7 \\ 8 \\ 9 \\ 10 \\ 11 \\ 10 \\ 10 \\ 10 \\ 10 \\ 10 $                                                                                                    | MODULATOR (Variation frequency<br>Carrier Freq Course<br>Carrier Freq Fine<br>LFO Wave<br>LFO Depth<br>LFO Vave<br>LFO Depth<br>LFO Frequency<br>HPF Cutoff<br>LPF Cutoff<br>Dry/Wet<br>EQ Low Frequency<br>EQ High Frequency<br>EQ High Frequency<br>EQ High Frequency<br>EQ High Frequency<br>EQ High Frequency<br>EQ High Sain<br>Parameter<br>Divide Type<br>Gate Time<br>Pan Aeg Min Level<br>Pan Aeg Min Level<br>Pan Age Min Level<br>Pan Street<br>Drive<br>AEG Phase<br>Drive<br>AEG Phase<br>AEG Phase<br>Drive<br>AEG Phase<br>AEG Phas                                                                                                    | atton, Insertion block)         Display $0.7 Hz $ $0.7  Z7 $ $0.7  Z7 $ $0.7  Z7 $ $Thru(200 Hz ) = 8.0[kHz]$ $1.0[kHz] = 7.0[kHz]$ $1.0[kHz] = 2.0[kHz]$ $1.0[kHz] = 2.0[kHz]$ $1.0[kHz] = 2.0[kHz]$ $1.2 = 112 HS$ $500 Hz  = 16.0[kHz]$ $1.2 = -112(HS)$ Display         16fn - 4th $0 = 1027$ $63 = 463$ $0 = 127$ $63 = 463$ $0 = 127$ $0 = 53W - D=W - D 22[Hz] - 2.0[kHz] -12 - 412(HS) 0 = 127 0 = 53W - D=W - D 32[Hz] - 2.0[kHz] -12 - 412(HS) ertion block)         Display         Off. On         0 = 127 0 = 127 0 = 127 0 = 127 0 = 127 0 = 127 0 = 127 0 = 127 0 = 127 0 = 127 0 = 127 Walue         0         113           0         127         0         1           0         127         0         1           0         127         0         1           0         127         0         1           0         127         0         1           0         127         0         127           0         52         76         28           52         76         28         58           52         76         0         4           0         127         0         127           0         127         0         127           0         127         0         127           0         127         0         15           1         127         0         15           1         127         0         127           0         1         0         127           0         1         127         0           0         1         0         127           0         1         0         127           0         1         0         1See Tabletable#22table#19table#1table#3table#3table#3table#3table#3table#3table#3table#43table#43table#3table#3Control Control Control Control Control$                                                                                                    | Walue         0         113           0         127         0         1           0         127         0         1           0         127         0         1           0         127         0         1           0         127         0         1           0         127         0         127           0         52         76         28           52         76         28         58           52         76         0         4           0         127         0         127           0         127         0         127           0         127         0         127           0         127         0         15           1         127         0         15           1         127         0         127           0         1         0         127           0         1         127         0           0         1         0         127           0         1         0         127           0         1         0         1                                                                                                    | See Table<br>table#22<br>table#19<br>table#1<br>table#3<br>table#3<br>table#3<br>table#3<br>table#3<br>table#3<br>table#3<br>table#43<br>table#43<br>table#3<br>table#3                       | Control Control Control Control Control                                                  |
| $ \begin{array}{c} \text{NNC.} \\ \hline 1 \\ 2 \\ 3 \\ 4 \\ 5 \\ 6 \\ 7 \\ 8 \\ 9 \\ 10 \\ 11 \\ 12 \\ 3 \\ 4 \\ 5 \\ 6 \\ 7 \\ 8 \\ 9 \\ 10 \\ 11 \\ 12 \\ 12 \\ 10 \\ 10 \\ 10 \\ 10$                                                                                                    | MODULATOR (Variation frequency<br>Carrier Freq Course<br>Carrier Freq Fine<br>LFO Wave<br>LFO Depth<br>LFO Frequency<br>HPF Cutoff<br>LPF Cutoff<br>Dry/Wet<br>EQ Low Frequency<br>EQ High Frequency<br>EQ High Frequency<br>EQ High Frequency<br>EQ High Frequency<br>EQ High Frequency<br>Eq High Cain<br>Parameter<br>Divide Type<br>Gate Time<br>Pan Aeg Min Level<br>Pan Aeg Min Level<br>Pan Ag Min Level<br>Pan Sept<br>Drive<br>EQ Low Frequency<br>EQ Low Frequency<br>EQ Low Gain<br>EQ High Frequency<br>EQ High Gain<br>EQ High Frequency<br>EQ High Gain<br>EQ High Frequency<br>EQ High Gain<br>EQ High Frequency<br>EQ High Gain<br>EXTR (Variation, Ins<br>Parameter<br>Drive<br>Mid Level<br>High Level<br>Low Mute<br>High Mute                                                                                                    | atton, insertion block)         Display $0.7 Hz $ $0.7 = 37$ Triangle,Sine $0 - 127$ Thru(20 Hz]) $0.0 - 39.70 Hz]$ Thru(20 Hz]) $0.0 - 39.70 Hz]$ Thru(20 Hz]) $0.63 > W - D = W - D < W63$ $0.63 > W - D = W - D < W63$ $0.63 > W - D = W - D < W63$ $0.63 > W - 16.0(kHz]$ $-12 - +12dB$ $500(Hz] - 16.0(kHz]$ $-12 - +12(dB)$ <b>Display</b> $16B - 4th$ $0 - 107\%$ $0 - 127$ $63 - 463$ $0 - 127$ $0 - 127$ $0 - 127$ $0 - 127$ $0 - 127$ $0 - 127$ $0 - 127$ $0 - 127$ $0 - 127$ $0 - 127$ $0 - 127$ $0 - 127$ $0 - 127$ $0 - 127$ $0 - 127$ $0 - 127$ $0 - 127$ $0 - 127$ $0 - 127$ $0 - 127$                                                                                                    | Value         0         13           0         127         0         1           0         127         0         1           0         127         0         1           0         127         0         1           0         127         0         1           0         127         0         52           34         60         1         127           1         127         28         58           52         76         1         100           0         4         0         127           0         127         1         127           0         127         0         127           0         127         1         127           0         127         0         127           0         127         0         127           0         127         0         127           0         127         0         127           0         127         0         1           0         127         0         1           0         127         0         1                                                                                                    | See Table<br>table#22<br>table#19<br>table#1<br>table#3<br>table#3<br>table#3<br>table#3<br>table#3<br>table#3<br>table#3<br>table#3<br>table#4<br>table#4<br>table#4<br>table#3              | Control Control Control Control Control                                                  |
| $ \begin{array}{c} \textbf{No.} \\ 1 \\ 2 \\ 3 \\ 4 \\ 5 \\ 6 \\ 7 \\ 8 \\ 9 \\ 10 \\ 11 \\ 12 \\ 3 \\ 4 \\ 5 \\ 6 \\ 7 \\ 8 \\ 9 \\ 10 \\ 11 \\ 12 \\ 3 \\ 4 \\ 5 \\ 6 \\ 7 \\ 8 \\ 9 \\ 10 \\ 11 \\ 2 \\ 3 \\ 4 \\ 5 \\ 6 \\ 7 \\ 8 \\ 9 \\ 10 \\ 11 \\ 2 \\ 3 \\ 4 \\ 5 \\ 6 \\ 7 \\ 8 \\ 9 \\ 10 \\ 11 \\ 2 \\ 3 \\ 4 \\ 5 \\ 6 \\ 7 \\ 8 \\ 9 \\ 10 \\ 11 \\ 2 \\ 3 \\ 4 \\ 5 \\ 6 \\ 7 \\ 8 \\ 9 \\ 10 \\ 11 \\ 2 \\ 3 \\ 4 \\ 5 \\ 6 \\ 7 \\ 8 \\ 9 \\ 10 \\ 11 \\ 2 \\ 3 \\ 4 \\ 5 \\ 6 \\ 7 \\ 8 \\ 9 \\ 10 \\ 11 \\ 2 \\ 3 \\ 4 \\ 5 \\ 6 \\ 7 \\ 8 \\ 9 \\ 10 \\ 11 \\ 2 \\ 3 \\ 4 \\ 5 \\ 6 \\ 7 \\ 8 \\ 9 \\ 10 \\ 11 \\ 2 \\ 3 \\ 4 \\ 5 \\ 6 \\ 7 \\ 8 \\ 9 \\ 10 \\ 11 \\ 2 \\ 3 \\ 4 \\ 5 \\ 6 \\ 7 \\ 8 \\ 9 \\ 10 \\ 11 \\ 2 \\ 3 \\ 4 \\ 5 \\ 6 \\ 7 \\ 8 \\ 9 \\ 10 \\ 11 \\ 2 \\ 3 \\ 4 \\ 5 \\ 6 \\ 7 \\ 8 \\ 9 \\ 10 \\ 11 \\ 2 \\ 3 \\ 4 \\ 5 \\ 6 \\ 7 \\ 8 \\ 9 \\ 10 \\ 11 \\ 12 \\ 3 \\ 4 \\ 5 \\ 6 \\ 7 \\ 8 \\ 9 \\ 10 \\ 11 \\ 12 \\ 3 \\ 4 \\ 5 \\ 6 \\ 7 \\ 8 \\ 9 \\ 10 \\ 11 \\ 12 \\ 3 \\ 4 \\ 5 \\ 6 \\ 7 \\ 8 \\ 9 \\ 10 \\ 11 \\ 12 \\ 3 \\ 4 \\ 5 \\ 6 \\ 7 \\ 8 \\ 9 \\ 10 \\ 11 \\ 12 \\ 3 \\ 4 \\ 5 \\ 6 \\ 7 \\ 8 \\ 9 \\ 10 \\ 11 \\ 12 \\ 3 \\ 4 \\ 5 \\ 6 \\ 7 \\ 8 \\ 9 \\ 10 \\ 11 \\ 12 \\ 3 \\ 4 \\ 5 \\ 6 \\ 7 \\ 8 \\ 9 \\ 10 \\ 11 \\ 12 \\ 3 \\ 4 \\ 5 \\ 6 \\ 7 \\ 8 \\ 9 \\ 10 \\ 11 \\ 12 \\ 3 \\ 4 \\ 5 \\ 6 \\ 7 \\ 8 \\ 9 \\ 10 \\ 11 \\ 12 \\ 3 \\ 4 \\ 5 \\ 6 \\ 7 \\ 8 \\ 9 \\ 10 \\ 10 \\ 10 \\ 10 \\ 10 \\ 10 \\ 10 $                                                                                                    | MODULATOR (Varia<br>Modulation for the second<br>Carrier Freq Course<br>Carrier Freq Freq Course<br>LFO Depth<br>LFO Depth<br>LFO Frequency<br>HPF Cutoff<br>LPF Cutoff<br>LPF Cutoff<br>Carrier Course<br>Carrier Course<br>Carier Course<br>Ca                                                                                                    | atton, Insertion block)         Display $0.7 Hz $ $0.7 = 37$ Triangle,Sine $0 - 127$ $0.7 = 37$ Thru(20 Hz]) = 8.0[kHz]         Thru(20 Hz]) = 8.0[kHz] $1.0[kHz] - Thru(20.0[kHz])$ $0.63 = 37.0[Hz]$ $0.63 = 37.0[Hz]$ $0.63 = 37.0[Hz]$ $0.63 = 37.0[Hz]$ $1.0[kHz] - 2.0[kHz]$ $1.0[kHz] - 2.0[kHz]$ $-12 - 412dB$ $500[Hz] - 16.0[kHz]$ $-12 - 412(B)$ <b>n block</b> )         Display $168h - 4th$ $0 - 100\%$ $A = J$ $0 - 127$ $-63 - 463$ $0 - 127$ $0 - 127$ $0 - 127$ $0 - 127$ $0 - 127$ $0 - 127$ $12 - 412(B)$ <b>ertion block</b> )         Display         Off, On $0 - 127$ $0 - 127$ $0 - 127$ $0 - 127$ $0 - 127$ $0 - 127$ $0 - 127$                                                                                                    | Walue         0         113           Value         0         127           0         127         0           0         127         0           0         127         0           0         127         0           0         127         0           0         127         0           1         127         0           4         40         52           52         76         28           52         76         28           511         0         0           0         127         0           0         127         0           0         127         0           0         127         0           0         127         0           0         127         0           0         127         0           0         127         0           0         127         0           0         127         0           0         127         0           0         127         0           0         127         0 <t< td=""><td>See Table<br/>table#12<br/>table#19<br/>table#1<br/>table#3<br/>table#3<br/>table#3<br/>table#3<br/>table#3<br/>table#3<br/>table#3<br/>table#3<br/>table#3<br/>table#3</td><td>Control Control Control Control Control</td></t<>                                                                                                    | See Table<br>table#12<br>table#19<br>table#1<br>table#3<br>table#3<br>table#3<br>table#3<br>table#3<br>table#3<br>table#3<br>table#3<br>table#3<br>table#3                                    | Control Control Control Control Control                                                  |
| $ \underbrace{NOC}_{NC} = \underbrace{NOC}_{NC} =$                                                                                                    | MODULATOR (Variation, Inservice)<br>Carrier Frequency<br>LFO Wave<br>LFO Depth<br>LFO Vave<br>LFO Frequency<br>HPF Cutoff<br>Dry/Wet<br>EQ Low Frequency<br>EQ Low Gain<br>EQ High Frequency<br>EQ High Frequency<br>EQ High Frequency<br>EQ High The Variation, Inservice<br>Parameter<br>Divide Type<br>Pan Aeg Type<br>Pan Aeg Type<br>Pan Aeg Type<br>Pan Aeg Type<br>Pan Aeg Min Level<br>Pan Aeg Min Level<br>Pan System<br>Drive<br>AEG Phase<br>Dry/Wet<br>EQ Low Frequency<br>EQ Low Gain<br>EQ Low Frequency<br>EQ Low Gain<br>EQ Low Frequency<br>EQ Low Gain<br>Drive<br>AEG Phase<br>Dry/Wet                                                                                                    | atton, insertion block)         Display $0.7 H2  - 5002.6H2         0.7 H2          Triangle.Sine         0 - 127         Dr. 0 39.70[H2]         Thru(20.0[kHz])         D63>W - D=W - D         32[H2] - 2.0[kHz]         -12 - +12dB         500[H2] - 16.0[kHz]         -12 - +12dB         500[H2] - 16.0[kHz]         -12 - +12(B]         Display         16th - 4th         0 - 100[\%] A = E 0 - 100[\%] A = C 0 - 100[\%] A = C 0 - 127 0 - 5(x)(Eth note)         D63>W - D=W ~ D         32[Hz] - 2.0[kHz]         -12 - 412(B]         2127         0 - 15(x)(Eth note)         D63>W - D=W ~ D         32[Hz] - 16.0[kHz]         -12 - +12[dB]         ertion block)         Display         Off, On         Off, On         Off, On         Off, On         Off, On         Off, On         Off, On         Off, On      <$                                                                                                    | Walue         0         113           Value         0         127           0         127         0           0         127         0           0         127         0           0         127         0           0         127         0           0         127         0           1         127         0           4         60         1           52         76         28           52         76         28           52         76         1           0         100         0           0         127         0           0         100         0           0         100         0           0         100         0           0         127         0           0         127         0           0         127         0           0         127         0           0         127         0           0         127         0           0         127         0           0         127         0 <tr< td=""><td>See Table<br/>table#12<br/>table#19<br/>table#1<br/>table#3<br/>table#3<br/>table#3<br/>table#3<br/>table#3<br/>table#3<br/>table#3<br/>table#4<br/>table#15<br/>table#15<br/>table#3<br/>table#3<br/>table#3</td><td>Control Control Control Control Control</td></tr<>                                                                                                    | See Table<br>table#12<br>table#19<br>table#1<br>table#3<br>table#3<br>table#3<br>table#3<br>table#3<br>table#3<br>table#3<br>table#4<br>table#15<br>table#15<br>table#3<br>table#3<br>table#3 | Control Control Control Control Control                                                  |

248

#### Elenco Parametri di Effetto

#### LOW RESOLUTION (Variation, Insertion block) MSB = 116

| No. | Parameter        | Display                                                                       |         | See Table | Control |
|-----|------------------|-------------------------------------------------------------------------------|---------|-----------|---------|
| 1   | Mod Depth        | 0~127                                                                         | 0 - 127 |           | •       |
| 2   | Mod Delay Offset | 1 ~ 127                                                                       | 1 - 127 |           |         |
| 3   | Mod Feedback     | -63 ~ +63                                                                     | 1 - 127 |           |         |
| 4   | Resolution       | 1,1/2 ~ 1/128                                                                 | 0 - 7   |           |         |
| 5   | Mod Mix Balance  | 0~127                                                                         | 0 - 127 |           |         |
| 6   | Phase Inverse R  | Off,Wet,Wet+Dry                                                               | 0 - 2   |           |         |
| 7   |                  |                                                                               |         |           |         |
| 8   |                  |                                                                               |         |           |         |
| 9   |                  |                                                                               |         |           |         |
| 10  | Dry/Wet          | D63>W ~ D=W ~ D <w63< td=""><td>1 - 127</td><td>table#15</td><td></td></w63<> | 1 - 127 | table#15  |         |
|     |                  |                                                                               |         |           |         |
| 11  |                  |                                                                               |         |           |         |
| 12  |                  |                                                                               |         |           |         |
| 13  |                  |                                                                               |         |           |         |
| 14  |                  |                                                                               |         |           |         |
| 15  |                  |                                                                               |         |           |         |
| 16  |                  |                                                                               |         |           |         |

#### DIGITAL TURNTABLE (Variation, Insertion block) MSB = 117

| No. | Parameter         | Display                    | Value    | See Table | Control |
|-----|-------------------|----------------------------|----------|-----------|---------|
| 1   | Click Density     | 0~5                        | 0 - 5    |           | •       |
| 2   | Click Level       | 0~127                      | 0 - 127  |           |         |
| 3   | Noise Tone        | 0~6                        | 0 - 6    |           |         |
| 4   | Noise Mod Speed   | 0.00 ~ 39.7[Hz]            | 0 - 127  | table#1   |         |
| 5   | Noise Mod Depth   | 0~127                      | 0 - 127  |           |         |
| 6   | Dry Send to Noise | 0~127                      | 0 - 127  |           |         |
| 7   | Noise LPF Freq    | 1.0[kHz] ~ Thru(20.0[kHz]) | 34 - 60  | table#3   |         |
| 8   | Noise LPF Q       | 1.0 ~ 12.0                 | 10 - 120 |           |         |
| 9   | Noise Level       | 0~127                      | 0 - 127  |           |         |
| 10  |                   |                            |          |           |         |
|     |                   |                            |          |           |         |
| 11  | Dry Level         | 0~127                      | 0 - 127  |           |         |
| 12  | Dry LPF Frequency | 1.0[kHz] ~ Thru(20.0[kHz]) | 34 - 60  | table#3   |         |
| 13  |                   |                            |          |           |         |
| 14  |                   |                            |          |           |         |
| 15  |                   |                            |          |           |         |
| 16  |                   |                            |          |           |         |

#### DIGITAL SCRATCH (Variation, Insertion block) MSB = 118

| NO FEFECT MSB = 0 |                |                                                                               |          |           |         |  |  |  |
|-------------------|----------------|-------------------------------------------------------------------------------|----------|-----------|---------|--|--|--|
| 16                |                |                                                                               |          |           |         |  |  |  |
| 15                |                |                                                                               |          |           |         |  |  |  |
| 14                |                |                                                                               |          |           |         |  |  |  |
| 13                |                |                                                                               |          |           |         |  |  |  |
| 12                |                |                                                                               |          |           |         |  |  |  |
| 11                | HPF Frequency  | Thru(20Hz) ~ 8.0[kHz]                                                         | 0 - 52   | table#3   |         |  |  |  |
| 10                | Dry/Wet        | D63>W ~ D=W ~ D <w63< th=""><th>1 - 127</th><th>table#15</th><th></th></w63<> | 1 - 127  | table#15  |         |  |  |  |
| 9                 | EQ Width       | 1.0 ~ 12.0                                                                    | 10 - 120 |           |         |  |  |  |
| 8                 | EQ Gain        | -12 ~ +12[dB]                                                                 | 52 - 76  |           |         |  |  |  |
| 7                 | EQ Frequency   | 100[Hz] ~ 10.0[kHz]                                                           | 14 - 54  | table#3   |         |  |  |  |
| 6                 | Auto Pan Depth | 0~127                                                                         | 0 - 127  |           |         |  |  |  |
| 5                 | Auto Pan Speed | 0.00 ~ 39.7[Hz]                                                               | 0 - 127  | table#1   |         |  |  |  |
| 4                 | Scratch Depth  | 0 ~ 127                                                                       | 0 - 127  |           |         |  |  |  |
| 3                 | Scratch Speed  | 1 ~ 127                                                                       | 1 - 127  |           |         |  |  |  |
| 2                 | Initial Delay  | 0.1 ~ 460.0[ms]                                                               | 1 - 4600 |           |         |  |  |  |
| 1                 | Input Level    | 0~127                                                                         | 0 - 127  |           | •       |  |  |  |
| No.               | Parameter      | Display                                                                       | Value    | See Table | Control |  |  |  |

| NOE | FFEGI                                      | WOD = 0 |       |           |         |  |  |  |
|-----|--------------------------------------------|---------|-------|-----------|---------|--|--|--|
| No. | Parameter                                  | Display | Value | See Table | Control |  |  |  |
| 1   |                                            |         |       |           |         |  |  |  |
| 2   |                                            |         |       |           |         |  |  |  |
| 3   |                                            |         |       |           |         |  |  |  |
| 4   |                                            |         |       |           |         |  |  |  |
| 5   |                                            |         |       |           |         |  |  |  |
| 6   |                                            |         |       |           |         |  |  |  |
| 7   |                                            |         |       |           |         |  |  |  |
| 8   |                                            |         |       |           |         |  |  |  |
| 9   |                                            |         |       |           |         |  |  |  |
| 10  |                                            |         |       |           |         |  |  |  |
|     |                                            |         |       |           |         |  |  |  |
| 11  |                                            |         |       |           |         |  |  |  |
| 12  |                                            |         |       |           |         |  |  |  |
| 13  |                                            |         |       |           |         |  |  |  |
| 14  |                                            |         |       |           |         |  |  |  |
| 15  |                                            |         |       |           |         |  |  |  |
| 16  |                                            |         |       | L         |         |  |  |  |
| THR | (HRU (Variation, Insertion block) MSB = 64 |         |       |           |         |  |  |  |

| THRU | J (Variation, Insertio | n block) | MSB = 64 |           |         |
|------|------------------------|----------|----------|-----------|---------|
| No.  | Parameter              | Display  | Value    | See Table | Control |
| 1    |                        |          |          |           |         |
| 2    |                        |          |          |           |         |
| 3    |                        |          |          |           |         |
| 4    |                        |          |          |           |         |
| 5    |                        |          |          |           |         |
| 6    |                        |          |          |           |         |
| 7    |                        |          |          |           |         |
| 8    |                        |          |          |           |         |
| 9    |                        |          |          |           |         |
| 10   |                        |          |          |           |         |
|      |                        |          |          |           |         |
| 11   |                        |          |          |           |         |
| 12   |                        |          |          |           |         |
| 13   |                        |          |          |           |         |
| 14   |                        |          |          |           |         |
| 15   |                        |          |          |           |         |
| 16   |                        |          |          |           |         |

Parameter 10 Dry/Wet only affects insertion type effects.

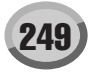

# Tavola di Assegnazione Dati Effetti

#### Table #1

# Data Value Data Value Data Data Value Data Data Data <thD LFO Frequency

| Tab | le | #4 |  |
|-----|----|----|--|

| .FO  | D Frequency |      |       |      |       |      | Reve  | rb Tim | е     |      |       |      |       |
|------|-------------|------|-------|------|-------|------|-------|--------|-------|------|-------|------|-------|
| Data | Value       | Data | Value | Data | Value | Data | Value | Data   | Value | Data | Value | Data | Value |
| 0    | 0.00        | 32   | 1.35  | 64   | 2.69  | 96   | 8.41  | 0      | 0.3   | 32   | 3.5   | 64   | 17.0  |
| 1    | 0.04        | 33   | 1.39  | 65   | 2.78  | 97   | 8.75  | 1      | 0.4   | 33   | 3.6   | 65   | 18.0  |
| 2    | 0.08        | 34   | 1.43  | 66   | 2.86  | 98   | 9.08  | 2      | 0.5   | 34   | 3.7   | 66   | 19.0  |
| 3    | 0.13        | 35   | 1.47  | 67   | 2.94  | 99   | 9.42  | 3      | 0.6   | 35   | 3.8   | 67   | 20.0  |
| 4    | 0.17        | 36   | 1.51  | 68   | 3.03  | 100  | 9.76  | 4      | 0.7   | 36   | 3.9   | 68   | 25.0  |
| 5    | 0.21        | 37   | 1.56  | 69   | 3.11  | 101  | 10.1  | 5      | 0.8   | 37   | 4.0   | 69   | 30.0  |
| 6    | 0.25        | 38   | 1.60  | 70   | 3.20  | 102  | 10.8  | 6      | 0.9   | 38   | 4.1   |      |       |
| 7    | 0.29        | 39   | 1.64  | 71   | 3.28  | 103  | 11.4  | 7      | 1.0   | 39   | 4.2   |      |       |
| 8    | 0.34        | 40   | 1.68  | 72   | 3.37  | 104  | 12.1  | 8      | 1.1   | 40   | 4.3   |      |       |
| 9    | 0.38        | 41   | 1.72  | 73   | 3.45  | 105  | 12.8  | 9      | 1.2   | 41   | 4.4   |      |       |
| 10   | 0.42        | 42   | 1.77  | 74   | 3.53  | 106  | 13.5  | 10     | 1.3   | 42   | 4.5   |      |       |
| 11   | 0.46        | 43   | 1.81  | 75   | 3.62  | 107  | 14.1  | 11     | 1.4   | 43   | 4.6   |      |       |
| 12   | 0.51        | 44   | 1.85  | 76   | 3.70  | 108  | 14.8  | 12     | 1.5   | 44   | 4.7   |      |       |
| 13   | 0.55        | 45   | 1.89  | 77   | 3.87  | 109  | 15.5  | 13     | 1.6   | 45   | 4.8   |      |       |
| 14   | 0.59        | 46   | 1.94  | 78   | 4.04  | 110  | 16.2  | 14     | 1.7   | 46   | 4.9   |      |       |
| 15   | 0.63        | 47   | 1.98  | 79   | 4.21  | 111  | 16.8  | 15     | 1.8   | 47   | 5.0   |      |       |
| 16   | 0.67        | 48   | 2.02  | 80   | 4.37  | 112  | 17.5  | 16     | 1.9   | 48   | 5.5   |      |       |
| 17   | 0.72        | 49   | 2.06  | 81   | 4.54  | 113  | 18.2  | 17     | 2.0   | 49   | 6.0   |      |       |
| 18   | 0.76        | 50   | 2.10  | 82   | 4.71  | 114  | 19.5  | 18     | 2.1   | 50   | 6.5   |      |       |
| 19   | 0.80        | 51   | 2.15  | 83   | 4.88  | 115  | 20.9  | 19     | 2.2   | 51   | 7.0   |      |       |
| 20   | 0.84        | 52   | 2.19  | 84   | 5.05  | 116  | 22.2  | 20     | 2.3   | 52   | 7.5   |      |       |
| 21   | 0.88        | 53   | 2.23  | 85   | 5.22  | 117  | 23.6  | 21     | 2.4   | 53   | 8.0   |      |       |
| 22   | 0.93        | 54   | 2.27  | 86   | 5.38  | 118  | 24.9  | 22     | 2.5   | 54   | 8.5   |      |       |
| 23   | 0.97        | 55   | 2.31  | 87   | 5.55  | 119  | 26.2  | 23     | 2.6   | 55   | 9.0   |      |       |
| 24   | 1.01        | 56   | 2.36  | 88   | 5.72  | 120  | 27.6  | 24     | 2.7   | 56   | 9.5   |      |       |
| 25   | 1.05        | 57   | 2.40  | 89   | 6.06  | 121  | 28.9  | 25     | 2.8   | 57   | 10.0  |      |       |
| 26   | 1.09        | 58   | 2.44  | 90   | 6.39  | 122  | 30.3  | 26     | 2.9   | 58   | 11.0  |      |       |
| 27   | 1.14        | 59   | 2.48  | 91   | 6.73  | 123  | 31.6  | 27     | 3.0   | 59   | 12.0  |      |       |
| 28   | 1.18        | 60   | 2.52  | 92   | 7.07  | 124  | 33.0  | 28     | 3.1   | 60   | 13.0  |      |       |
| 29   | 1.22        | 61   | 2.57  | 93   | 7.40  | 125  | 34.3  | 29     | 3.2   | 61   | 14.0  |      |       |
| 30   | 1.26        | 62   | 2.61  | 94   | 7.74  | 126  | 37.0  | 30     | 3.3   | 62   | 15.0  |      |       |
| 31   | 1.30        | 63   | 2.65  | 95   | 8.08  | 127  | 39.7  | 31     | 3.4   | 63   | 16.0  |      |       |
|      |             |      |       |      |       |      |       |        |       |      |       |      |       |

| Table #2<br>Modulation Delay Offset |       |      |       |      |       |      |       |  |  |  |
|-------------------------------------|-------|------|-------|------|-------|------|-------|--|--|--|
| Data                                | Value | Data | Value | Data | Value | Data | Value |  |  |  |
| 0                                   | 0.0   | 32   | 3.2   | 64   | 6.4   | 96   | 9.6   |  |  |  |
| 1                                   | 0.1   | 33   | 3.3   | 65   | 6.5   | 97   | 9.7   |  |  |  |
| 2                                   | 0.2   | 34   | 3.4   | 66   | 6.6   | 98   | 9.8   |  |  |  |
| 3                                   | 0.3   | 35   | 3.5   | 67   | 6.7   | 99   | 9.9   |  |  |  |
| 4                                   | 0.4   | 36   | 3.6   | 68   | 6.8   | 100  | 10.0  |  |  |  |
| 5                                   | 0.5   | 37   | 3.7   | 69   | 6.9   | 101  | 11.1  |  |  |  |
| 6                                   | 0.6   | 38   | 3.8   | 70   | 7.0   | 102  | 12.2  |  |  |  |
| 7                                   | 0.7   | 39   | 3.9   | 71   | 7.1   | 103  | 13.3  |  |  |  |
| 8                                   | 0.8   | 40   | 4.0   | 72   | 7.2   | 104  | 14.4  |  |  |  |
| 9                                   | 0.9   | 41   | 4.1   | 73   | 7.3   | 105  | 15.5  |  |  |  |
| 10                                  | 1.0   | 42   | 4.2   | 74   | 7.4   | 106  | 17.1  |  |  |  |
| 11                                  | 1.1   | 43   | 4.3   | 75   | 7.5   | 107  | 18.6  |  |  |  |
| 12                                  | 1.2   | 44   | 4.4   | 76   | 7.6   | 108  | 20.2  |  |  |  |
| 13                                  | 1.3   | 45   | 4.5   | 77   | 7.7   | 109  | 21.8  |  |  |  |
| 14                                  | 1.4   | 46   | 4.6   | 78   | 7.8   | 110  | 23.3  |  |  |  |
| 15                                  | 1.5   | 47   | 4.7   | 79   | 7.9   | 111  | 24.9  |  |  |  |
| 16                                  | 1.6   | 48   | 4.8   | 80   | 8.0   | 112  | 26.5  |  |  |  |
| 17                                  | 1.7   | 49   | 4.9   | 81   | 8.1   | 113  | 28.0  |  |  |  |
| 18                                  | 1.8   | 50   | 5.0   | 82   | 8.2   | 114  | 29.6  |  |  |  |
| 19                                  | 1.9   | 51   | 5.1   | 83   | 8.3   | 115  | 31.2  |  |  |  |
| 20                                  | 2.0   | 52   | 5.2   | 84   | 8.4   | 116  | 32.8  |  |  |  |
| 21                                  | 2.1   | 53   | 5.3   | 85   | 8.5   | 117  | 34.3  |  |  |  |
| 22                                  | 2.2   | 54   | 5.4   | 86   | 8.6   | 118  | 35.9  |  |  |  |
| 23                                  | 2.3   | 55   | 5.5   | 87   | 8.7   | 119  | 37.5  |  |  |  |
| 24                                  | 2.4   | 56   | 5.6   | 88   | 8.8   | 120  | 39.0  |  |  |  |
| 25                                  | 2.5   | 57   | 5.7   | 89   | 8.9   | 121  | 40.6  |  |  |  |
| 26                                  | 2.6   | 58   | 5.8   | 90   | 9.0   | 122  | 42.2  |  |  |  |
| 27                                  | 2.7   | 59   | 5.9   | 91   | 9.1   | 123  | 43.7  |  |  |  |
| 28                                  | 2.8   | 60   | 6.0   | 92   | 9.2   | 124  | 45.3  |  |  |  |
| 29                                  | 2.9   | 61   | 6.1   | 93   | 9.3   | 125  | 46.9  |  |  |  |
| 30                                  | 3.0   | 62   | 6.2   | 94   | 9.4   | 126  | 48.4  |  |  |  |
| 31                                  | 3.1   | 63   | 6.3   | 95   | 9.5   | 127  | 50.0  |  |  |  |

#### Table #5 Delay Time(0.1-200.0[ms])

| zonaj mine(en zoene[me]) |       |      |       |      |       |      | _     |
|--------------------------|-------|------|-------|------|-------|------|-------|
| Data                     | Value | Data | Value | Data | Value | Data | Value |
| 0                        | 0.1   | 32   | 50.5  | 64   | 100.8 | 96   | 151.2 |
| 1                        | 1.7   | 33   | 52.0  | 65   | 102.4 | 97   | 152.8 |
| 2                        | 3.2   | 34   | 53.6  | 66   | 104.0 | 98   | 154.4 |
| 3                        | 4.8   | 35   | 55.2  | 67   | 105.6 | 99   | 155.9 |
| 4                        | 6.4   | 36   | 56.8  | 68   | 107.1 | 100  | 157.5 |
| 5                        | 8.0   | 37   | 58.3  | 69   | 108.7 | 101  | 159.1 |
| 6                        | 9.5   | 38   | 59.9  | 70   | 110.3 | 102  | 160.6 |
| 7                        | 11.1  | 39   | 61.5  | 71   | 111.9 | 103  | 162.2 |
| 8                        | 12.7  | 40   | 63.1  | 72   | 113.4 | 104  | 163.8 |
| 9                        | 14.3  | 41   | 64.6  | 73   | 115.0 | 105  | 165.4 |
| 10                       | 15.8  | 42   | 66.2  | 74   | 116.6 | 106  | 166.9 |
| 11                       | 17.4  | 43   | 67.8  | 75   | 118.2 | 107  | 168.5 |
| 12                       | 19.0  | 44   | 69.4  | 76   | 119.7 | 108  | 170.1 |
| 13                       | 20.6  | 45   | 70.9  | 77   | 121.3 | 109  | 171.7 |
| 14                       | 22.1  | 46   | 72.5  | 78   | 122.9 | 110  | 173.2 |
| 15                       | 23.7  | 47   | 74.1  | 79   | 124.4 | 111  | 174.8 |
| 16                       | 25.3  | 48   | 75.7  | 80   | 126.0 | 112  | 176.4 |
| 17                       | 26.9  | 49   | 77.2  | 81   | 127.6 | 113  | 178.0 |
| 18                       | 28.4  | 50   | 78.8  | 82   | 129.2 | 114  | 179.5 |
| 19                       | 30.0  | 51   | 80.4  | 83   | 130.7 | 115  | 181.1 |
| 20                       | 31.6  | 52   | 81.9  | 84   | 132.3 | 116  | 182.7 |
| 21                       | 33.2  | 53   | 83.5  | 85   | 133.9 | 117  | 184.3 |
| 22                       | 34.7  | 54   | 85.1  | 86   | 135.5 | 118  | 185.8 |
| 23                       | 36.3  | 55   | 86.7  | 87   | 137.0 | 119  | 187.4 |
| 24                       | 37.9  | 56   | 88.2  | 88   | 138.6 | 120  | 189.0 |
| 25                       | 39.5  | 57   | 89.8  | 89   | 140.2 | 121  | 190.6 |
| 26                       | 41.0  | 58   | 91.4  | 90   | 141.8 | 122  | 192.1 |
| 27                       | 42.6  | 59   | 93.0  | 91   | 143.3 | 123  | 193.7 |
| 28                       | 44.2  | 60   | 94.5  | 92   | 144.9 | 124  | 195.3 |
| 29                       | 45.7  | 61   | 96.1  | 93   | 146.5 | 125  | 196.9 |
| 30                       | 47.3  | 62   | 97.7  | 94   | 148.1 | 126  | 198.4 |
| 31                       | 48.9  | 63   | 99.3  | 95   | 149.6 | 127  | 200.0 |

| Table<br>Com<br>Attac | e #8<br>presso<br>k Time | or<br>e | Table<br>Com<br>Relea | e #9<br>presso<br>ase Tir | or<br>ne |
|-----------------------|--------------------------|---------|-----------------------|---------------------------|----------|
| Data                  | Value                    |         | Data                  | Value                     |          |
| 0                     | 1                        |         | 0                     | 10                        |          |
| 1                     | 2                        |         | 1                     | 15                        |          |
| 2                     | 3                        |         | 2                     | 25                        |          |
| 3                     | 4                        |         | 3                     | 35                        |          |
| 4                     | 5                        |         | 4                     | 45                        |          |
| 5                     | 6                        |         | 5                     | 55                        |          |
| 6                     | 7                        |         | 6                     | 65                        |          |
| 7                     | 8                        |         | 7                     | 75                        |          |
| 8                     | 9                        |         | 8                     | 85                        |          |
| 9                     | 10                       |         | 9                     | 100                       |          |
| 10                    | 12                       |         | 10                    | 115                       |          |
| 11                    | 14                       |         | 11                    | 140                       |          |
| 12                    | 16                       |         | 12                    | 170                       |          |
| 13                    | 18                       |         | 13                    | 230                       |          |
| 14                    | 20                       |         | 14                    | 340                       |          |
| 15                    | 23                       |         | 15                    | 680                       |          |
|                       |                          |         |                       |                           |          |

26 30 35

#### Table #10 or

|       | Com  | presso |  |  |  |  |  |  |  |  |
|-------|------|--------|--|--|--|--|--|--|--|--|
| Ratio |      |        |  |  |  |  |  |  |  |  |
|       | Data | Value  |  |  |  |  |  |  |  |  |
|       | 0    | 1.0    |  |  |  |  |  |  |  |  |
|       | 1    | 1.5    |  |  |  |  |  |  |  |  |
|       | 2    | 2.0    |  |  |  |  |  |  |  |  |
|       | 3    | 3.0    |  |  |  |  |  |  |  |  |
|       | 4    | 5.0    |  |  |  |  |  |  |  |  |
|       | 5    | 7.0    |  |  |  |  |  |  |  |  |
|       | 6    | 10.0   |  |  |  |  |  |  |  |  |
|       | 7    | 20.0   |  |  |  |  |  |  |  |  |

#### Table #13 LO-FI Sampling Frequency Control

| Value | Data                                                                                                    | Value                                                                                                    | Data                                                                                                    | Value                                                                                                    | Data                                                                                                    | Value                                                                                                    |
|-------|----------------------------------------------------------------------------------------------------|----------------------------------------------------------------------------------------------------|----------------------------------------------------------------------------------------------------|----------------------------------------------------------------------------------------------------|----------------------------------------------------------------------------------------------------|----------------------------------------------------------------------------------------------------|
| 44.1k | 32                                                                                                    | 1.34k                                                                                                    | 64                                                                                                    | 678.0                                                                                                    | 96                                                                                                    | 455.0                                                                                                    |
| 22.1k | 33                                                                                                    | 1.30k                                                                                                    | 65                                                                                                    | 668.0                                                                                                    | 97                                                                                                    | 450.0                                                                                                    |
| 14.7k | 34                                                                                                    | 1.26k                                                                                                    | 66                                                                                                    | 658.0                                                                                                    | 98                                                                                                    | 445.0                                                                                                    |
| 11.0k | 35                                                                                                    | 1.23k                                                                                                    | 67                                                                                                    | 649.0                                                                                                    | 99                                                                                                    | 441.0                                                                                                    |
| 8.8k  | 36                                                                                                    | 1.19k                                                                                                    | 68                                                                                                    | 639.0                                                                                                    | 100                                                                                                    | 437.0                                                                                                    |
| 7.4k  | 37                                                                                                    | 1.16k                                                                                                    | 69                                                                                                    | 630.0                                                                                                    | 101                                                                                                    | 432.0                                                                                                    |
| 6.3k  | 38                                                                                                    | 1.13k                                                                                                    | 70                                                                                                    | 621.0                                                                                                    | 102                                                                                                    | 428.0                                                                                                    |
| 5.5k  | 39                                                                                                    | 1.10k                                                                                                    | 71                                                                                                    | 613.0                                                                                                    | 103                                                                                                    | 424.0                                                                                                    |
| 4.9k  | 40                                                                                                    | 1.08k                                                                                                    | 72                                                                                                    | 604.0                                                                                                    | 104                                                                                                    | 420.0                                                                                                    |
| 4.4k  | 41                                                                                                    | 1.05k                                                                                                    | 73                                                                                                    | 596.0                                                                                                    | 105                                                                                                    | 416.0                                                                                                    |
| 4.0k  | 42                                                                                                    | 1.03k                                                                                                    | 74                                                                                                    | 588.0                                                                                                    | 106                                                                                                    | 412.0                                                                                                    |
| 3.7k  | 43                                                                                                    | 1.00k                                                                                                    | 75                                                                                                    | 580.0                                                                                                    | 107                                                                                                    | 408.0                                                                                                    |
| 3.4k  | 44                                                                                                    | 980.0                                                                                                    | 76                                                                                                    | 573.0                                                                                                    | 108                                                                                                    | 405.0                                                                                                    |
| 3.2k  | 45                                                                                                    | 959.0                                                                                                    | 77                                                                                                    | 565.0                                                                                                    | 109                                                                                                    | 401.0                                                                                                    |
| 2.9k  | 46                                                                                                    | 938.0                                                                                                    | 78                                                                                                    | 558.0                                                                                                    | 110                                                                                                    | 397.0                                                                                                    |
| 2.8k  | 47                                                                                                    | 919.0                                                                                                    | 79                                                                                                    | 551.0                                                                                                    | 111                                                                                                    | 394.0                                                                                                    |
| 2.6k  | 48                                                                                                    | 900.0                                                                                                    | 80                                                                                                    | 544.0                                                                                                    | 112                                                                                                    | 390.0                                                                                                    |
| 2.5k  | 49                                                                                                    | 882.0                                                                                                    | 81                                                                                                    | 538.0                                                                                                    | 113                                                                                                    | 387.0                                                                                                    |
| 2.3k  | 50                                                                                                    | 865.0                                                                                                    | 82                                                                                                    | 531.0                                                                                                    | 114                                                                                                    | 383.0                                                                                                    |
| 2.2k  | 51                                                                                                    | 848.0                                                                                                    | 83                                                                                                    | 525.0                                                                                                    | 115                                                                                                    | 380.0                                                                                                    |
| 2.1k  | 52                                                                                                    | 832.0                                                                                                    | 84                                                                                                    | 519.0                                                                                                    | 116                                                                                                    | 377.0                                                                                                    |
| 2.0k  | 53                                                                                                    | 817.0                                                                                                    | 85                                                                                                    | 513.0                                                                                                    | 117                                                                                                    | 374.0                                                                                                    |
| 1.92k | 54                                                                                                    | 802.0                                                                                                    | 86                                                                                                    | 507.0                                                                                                    | 118                                                                                                    | 371.0                                                                                                    |
| 1.84k | 55                                                                                                    | 788.0                                                                                                    | 87                                                                                                    | 501.0                                                                                                    | 119                                                                                                    | 368.0                                                                                                    |
| 1.76k | 56                                                                                                    | 774.0                                                                                                    | 88                                                                                                    | 496.0                                                                                                    | 120                                                                                                    | 364.0                                                                                                    |
| 1.70k | 57                                                                                                    | 760.0                                                                                                    | 89                                                                                                    | 490.0                                                                                                    | 121                                                                                                    | 361.0                                                                                                    |
| 1.63k | 58                                                                                                    | 747.0                                                                                                    | 90                                                                                                    | 485.0                                                                                                    | 122                                                                                                    | 359.0                                                                                                    |
| 1.58k | 59                                                                                                    | 735.0                                                                                                    | 91                                                                                                    | 479.0                                                                                                    | 123                                                                                                    | 356.0                                                                                                    |
| 1.52k | 60                                                                                                    | 723.0                                                                                                    | 92                                                                                                    | 474.0                                                                                                    | 124                                                                                                    | 353.0                                                                                                    |
| 1.47k | 61                                                                                                    | 711.0                                                                                                    | 93                                                                                                    | 469.0                                                                                                    | 125                                                                                                    | 350.0                                                                                                    |
| 1.42k | 62                                                                                                    | 700.0                                                                                                    | 94                                                                                                    | 464.0                                                                                                    | 126                                                                                                    | 347.0                                                                                                    |
| 1.38k | 63                                                                                                    | 689.0                                                                                                    | 95                                                                                                    | 459.0                                                                                                    | 127                                                                                                    | 345.0                                                                                                    |
|       | Value<br>44.1k.<br>11.0k<br>11.7k<br>8.8k<br>4.8k<br>4.8k<br>4.9k<br>4.9k<br>4.9k<br>4.9k<br>4.9k<br>4.9k<br>4.9k<br>4.9 | Value Data<br>Value Data<br>221; k 33<br>14,7k 34<br>11,0k 35<br>8,8k 36<br>5,5k 39<br>5,5k 39<br>5,5k 39<br>4,8k 40<br>4,8k 40<br>4,8k 40<br>4,8k 40<br>4,8k 40<br>4,8k 40<br>4,8k 41<br>4,8k 40<br>4,8k 40<br>4,8k 41<br>4,8k 40<br>4,8k 41<br>4,8k 40<br>4,8k 40<br>4,8k 41<br>4,8k 40<br>4,8k 40<br>4,8k 41<br>4,8k 40<br>4,8k 404,8k 40<br>4,8k 40<br>4,8k 404,8k 40<br>4,8k 40<br>4,8k 404,8k 40<br>4,8k 40<br>4,8k 404,8k 40<br>4,8k 404,8k 40<br>4,8k 404,8k | Value         Data         Value           44.1k         32         1.34k           42.1k         32         1.34k           22.1k         33         1.30k           14.7k         34         1.26k           14.7k         34         1.26k           8.8k         36         1.13k           5.5k         39         1.16k           5.5k         39         1.10k           4.9k         40         1.08k           4.4k         41         1.05k           4.9k         40         1.08k           4.4k         41         1.08k           4.4k         41         1.08k           4.4k         40         1.08k           4.4k         41         1.08k           3.7k         43         1.00k           2.8k         47         1910           2.8k         47         1910           2.8k         47         1910           2.8k         482.00         1.84k           2.0k         53         842.0           1.84k         55         788.0           1.70k         57         760.0 | Value         Data         Value         Data           Value         Data         Value         Data           44.1k         32         1.34k         64           44.1k         32         1.34k         64           44.1k         32         1.34k         64           44.1k         32         1.34k         64           44.1k         32         1.34k         64           1.4.7k         34         1.28k         66           11.0k         35         1.23k         66           7.4k         37         1.16k         68           7.4k         37         1.16k         69           6.3k         38         1.13k         70           5.5k         39         1.10k         73           4.4k         41         1.06k         72           4.4k         41         1.03k         74           3.7k         44         980.0         76           3.4k         44         980.0         76           3.4k         44         980.0         82.0           2.8k         45         950.0         82           2.8k         45 <td>Value         Data         Value         Data         Value         Data         Value           44.1k         32         1.34k         64         678.0           22.1k         33         1.30k         66         686.0           14.7k         34         1.26k         66         685.0           11.0k         35         1.23k         67         649.0           8.8k         36         1.19k         68         639.0           6.3k         38         1.13k         70         6210           5.5k         39         1.10k         71         613.0           4.4k         40         1.08k         72         604.0           4.4k         41         1.05k         73         596.0           3.7k         43         1.00k         75         580.0           3.7k         44         90.0         76         581.0           3.2k         44         990.0         77         585.0           2.8k         47         919.0         79         551.0           2.8k         48         90.0         86         507.0           2.8k         49         982.0         88</td> <td>Value         Data         Value         Data         Value         Data           44.1k         32         1.34k         64         678.0         96           44.1k         32         1.34k         64         678.0         96           22.1k         33         1.30k         65         668.0         97           14.7k         34         1.28k         66         658.0         98           11.0k         35         1.23k         67         649.0         99           8.8k         36         1.19k         68         633.0         100           7.4k         37         1.16k         69         630.0         101           6.3k         38         1.13k         70         621.0         102           5.5k         39         1.10k         71         613.0         103           4.8k         40         1.00k         72         586.0         106           3.7k         44         980.0         76         580.0         107           3.4k         44         980.0         77         586.0         108           3.2k         45         950.0         77         586.0</td> | Value         Data         Value         Data         Value         Data         Value           44.1k         32         1.34k         64         678.0           22.1k         33         1.30k         66         686.0           14.7k         34         1.26k         66         685.0           11.0k         35         1.23k         67         649.0           8.8k         36         1.19k         68         639.0           6.3k         38         1.13k         70         6210           5.5k         39         1.10k         71         613.0           4.4k         40         1.08k         72         604.0           4.4k         41         1.05k         73         596.0           3.7k         43         1.00k         75         580.0           3.7k         44         90.0         76         581.0           3.2k         44         990.0         77         585.0           2.8k         47         919.0         79         551.0           2.8k         48         90.0         86         507.0           2.8k         49         982.0         88 | Value         Data         Value         Data         Value         Data           44.1k         32         1.34k         64         678.0         96           44.1k         32         1.34k         64         678.0         96           22.1k         33         1.30k         65         668.0         97           14.7k         34         1.28k         66         658.0         98           11.0k         35         1.23k         67         649.0         99           8.8k         36         1.19k         68         633.0         100           7.4k         37         1.16k         69         630.0         101           6.3k         38         1.13k         70         621.0         102           5.5k         39         1.10k         71         613.0         103           4.8k         40         1.00k         72         586.0         106           3.7k         44         980.0         76         580.0         107           3.4k         44         980.0         77         586.0         108           3.2k         45         950.0         77         586.0 |

#### Table #3

#### EQ Frequency Data Value 32 33 34 34 Data Value 0 THRU(20) 80 900 1.0k 35 36 1.1k 1.2k 4 32 36 40 37 38 1.4k 1.6k 5 6 39 40 1.8k 2.0k 45 50 7 8 9 10 11 12 13 14 15 16 17 56 63 41 42 43 44 45 46 47 48 49 2.2k 2.5k 3.2k 3.6k 4.0k 4.5k 5.0k 5.6k 125 140 18 19 160 180 50 51 6.3k 7.0k 20 21 200 225 52 53 8.0k 9.0k 54 55 10.0k 11.0k 22 23 250 280 55 11.0k 56 12.0k 57 14.0k 58 16.0k 59 18.0k 60 THRU(20.0k) 24 25 26 27 28 29 315 355 400 500 560 30 31 630 700

| Table #6  |
|-----------|
| Poom Sizo |

| Data     | Value      | Data | Value |
|----------|------------|------|-------|
| 0        | 0.1        | 32   | 5.1   |
| 1        | 0.3        | 33   | 5.3   |
| 2        | 0.4        | 34   | 5.4   |
| 3        | 0.6        | 35   | 5.6   |
| 4        | 0.7        | 36   | 5.7   |
| 5        | 0.9        | 37   | 5.9   |
| 6        | 1.0        | 38   | 6.1   |
| 7        | 1.2        | 39   | 6.2   |
| 8        | 1.4        | 40   | 6.4   |
| 9        | 1.5        | 41   | 6.5   |
| 10       | 1.7        | 42   | 6.7   |
| 11       | 1.8        | 43   | 6.8   |
| 12       | 2.0        | 44   | 7.0   |
| 13       | 2.1        |      |       |
| 14       | 2.3        |      |       |
| 15       | 2.5        |      |       |
| 16       | 2.6        |      |       |
| 17       | 2.8        |      |       |
| 18       | 2.9        |      |       |
| 19       | 3.1        |      |       |
| 20       | 3.2        |      |       |
| 21       | 3.4        |      |       |
| 22       | 3.5        |      |       |
|          |            |      |       |
| 23       | 3.7        |      |       |
| 23<br>24 | 3.7<br>3.9 |      |       |

#### Table #11

| Reverb Width; Depth; Height |       |      |       |      |       |      |       |  |  |  |  |
|-----------------------------|-------|------|-------|------|-------|------|-------|--|--|--|--|
| Data                        | Value | Data | Value | Data | Value | Data | Value |  |  |  |  |
| 0                           | 0.5   | 32   | 8.8   | 64   | 17.6  | 96   | 27.5  |  |  |  |  |
| 1                           | 0.8   | 33   | 9.1   | 65   | 17.9  | 97   | 27.8  |  |  |  |  |
| 2                           | 1.0   | 34   | 9.4   | 66   | 18.2  | 98   | 28.1  |  |  |  |  |
| 3                           | 1.3   | 35   | 9.6   | 67   | 18.5  | 99   | 28.5  |  |  |  |  |
| 4                           | 1.5   | 36   | 9.9   | 68   | 18.8  | 100  | 28.8  |  |  |  |  |
| 5                           | 1.8   | 37   | 10.2  | 69   | 19.1  | 101  | 29.2  |  |  |  |  |
| 6                           | 2.0   | 38   | 10.4  | 70   | 19.4  | 102  | 29.5  |  |  |  |  |
| 7                           | 2.3   | 39   | 10.7  | 71   | 19.7  | 103  | 29.9  |  |  |  |  |
| 8                           | 2.6   | 40   | 11.0  | 72   | 20.0  | 104  | 30.2  |  |  |  |  |
| 9                           | 2.8   | 41   | 11.2  | 73   | 20.2  |      |       |  |  |  |  |
| 10                          | 3.1   | 42   | 11.5  | 74   | 20.5  | 1    |       |  |  |  |  |
| 11                          | 3.3   | 43   | 11.8  | 75   | 20.8  | 1    |       |  |  |  |  |
| 12                          | 3.6   | 44   | 12.1  | 76   | 21.1  | 1    |       |  |  |  |  |
| 13                          | 3.9   | 45   | 12.3  | 77   | 21.4  | 1    |       |  |  |  |  |
| 14                          | 4.1   | 46   | 12.6  | 78   | 21.7  | 1    |       |  |  |  |  |
| 15                          | 4.4   | 47   | 12.9  | 79   | 22.0  | 1    |       |  |  |  |  |
| 16                          | 4.6   | 48   | 13.1  | 80   | 22.4  | 1    |       |  |  |  |  |
| 17                          | 4.9   | 49   | 13.4  | 81   | 22.7  | 1    |       |  |  |  |  |
| 18                          | 5.2   | 50   | 13.7  | 82   | 23.0  | 1    |       |  |  |  |  |
| 19                          | 5.4   | 51   | 14.0  | 83   | 23.3  | 1    |       |  |  |  |  |
| 20                          | 5.7   | 52   | 14.2  | 84   | 23.6  | 1    |       |  |  |  |  |
| 21                          | 5.9   | 53   | 14.5  | 85   | 23.9  | 1    |       |  |  |  |  |
| 22                          | 6.2   | 54   | 14.8  | 86   | 24.2  | 1    |       |  |  |  |  |
| 23                          | 6.5   | 55   | 15.1  | 87   | 24.5  | 1    |       |  |  |  |  |
| 24                          | 6.7   | 56   | 15.4  | 88   | 24.9  | 1    |       |  |  |  |  |
| 25                          | 7.0   | 57   | 15.6  | 89   | 25.2  | 1    |       |  |  |  |  |
| 26                          | 7.2   | 58   | 15.9  | 90   | 25.5  | 1    |       |  |  |  |  |
| 27                          | 7.5   | 59   | 16.2  | 91   | 25.8  | 1    |       |  |  |  |  |
| 28                          | 7.8   | 60   | 16.5  | 92   | 26.1  |      |       |  |  |  |  |
| 29                          | 8.0   | 61   | 16.8  | 93   | 26.5  | 1    |       |  |  |  |  |
| 30                          | 8.3   | 62   | 17.1  | 94   | 26.8  | 1    |       |  |  |  |  |
| 21                          | 9.6   | 62   | 17.2  | 05   | 27.1  | 1    |       |  |  |  |  |

### Table #14

| Tempo |        |      |        |      |        |  |  |  |
|-------|--------|------|--------|------|--------|--|--|--|
| Data  | Value  | Data | Value  | Data | Value  |  |  |  |
| 0     | 64th/3 | 32   | 4thX19 | 64   | 4thX51 |  |  |  |
| 1     | 64th.  | 33   | 4thX20 | 65   | 4thX52 |  |  |  |
| 2     | 32th   | 34   | 4thX21 | 66   | 4thX53 |  |  |  |
| 3     | 32th/3 | 35   | 4thX22 | 67   | 4thX54 |  |  |  |
| 4     | 32th.  | 36   | 4thX23 | 68   | 4thX55 |  |  |  |
| 5     | 16th   | 37   | 4thX24 | 69   | 4thX56 |  |  |  |
| 6     | 16th/3 | 38   | 4thX25 | 70   | 4thX57 |  |  |  |
| 7     | 16th.  | 39   | 4thX26 | 71   | 4thX58 |  |  |  |
| 8     | 8th    | 40   | 4thX27 | 72   | 4thX59 |  |  |  |
| 9     | 8th/3  | 41   | 4thX28 | 73   | 4thX60 |  |  |  |
| 10    | 8th.   | 42   | 4thX29 | 74   | 4thX61 |  |  |  |
| 11    | 4th    | 43   | 4thX30 | 75   | 4thX62 |  |  |  |
| 12    | 4th/3  | 44   | 4thX31 | 76   | 4thX63 |  |  |  |
| 13    | 4th.   | 45   | 4thX32 | 77   | 4thX64 |  |  |  |
| 14    | 2nd    | 46   | 4thX33 |      |        |  |  |  |
| 15    | 2nd/3  | 47   | 4thX34 | 1    |        |  |  |  |
| 16    | 2nd.   | 48   | 4thX35 | 1    |        |  |  |  |
| 17    | 4thX4  | 49   | 4thX36 | 1    |        |  |  |  |
| 18    | 4thX5  | 50   | 4thX37 | 1    |        |  |  |  |
| 19    | 4thX6  | 51   | 4thX38 | 1    |        |  |  |  |
| 20    | 4thX7  | 52   | 4thX39 | 1    |        |  |  |  |
| 21    | 4thX8  | 53   | 4thX40 | 1    |        |  |  |  |
| 22    | 4thX9  | 54   | 4thX41 | 1    |        |  |  |  |
| 23    | 4thX10 | 55   | 4thX42 |      |        |  |  |  |
| 24    | 4thX11 | 56   | 4thX43 | 1    |        |  |  |  |
| 25    | 4thX12 | 57   | 4thX44 |      |        |  |  |  |
| 26    | 4thX13 | 58   | 4thX45 | 1    |        |  |  |  |
| 27    | 4thX14 | 59   | 4thX46 |      |        |  |  |  |
| 28    | 4thX15 | 60   | 4thX47 | 1    |        |  |  |  |
| 29    | 4thX16 | 61   | 4thX48 |      |        |  |  |  |
| 30    | 4thX17 | 62   | 4thX49 | 1    |        |  |  |  |
| 31    | 4thX18 | 63   | 4thX50 | 1    |        |  |  |  |

| 10 | 4.0K  | 42 | 1.03K | 74 | 588.0 | 106 | 4 |
|----|-------|----|-------|----|-------|-----|---|
| 11 | 3.7k  | 43 | 1.00k | 75 | 580.0 | 107 | 4 |
| 12 | 3.4k  | 44 | 980.0 | 76 | 573.0 | 108 | 4 |
| 13 | 3.2k  | 45 | 959.0 | 77 | 565.0 | 109 | 4 |
| 14 | 2.9k  | 46 | 938.0 | 78 | 558.0 | 110 | 3 |
| 15 | 2.8k  | 47 | 919.0 | 79 | 551.0 | 111 | 3 |
| 16 | 2.6k  | 48 | 900.0 | 80 | 544.0 | 112 | 3 |
| 17 | 2.5k  | 49 | 882.0 | 81 | 538.0 | 113 | 3 |
| 18 | 2.3k  | 50 | 865.0 | 82 | 531.0 | 114 | 3 |
| 19 | 2.2k  | 51 | 848.0 | 83 | 525.0 | 115 | 3 |
| 20 | 2.1k  | 52 | 832.0 | 84 | 519.0 | 116 | 3 |
| 21 | 2.0k  | 53 | 817.0 | 85 | 513.0 | 117 | 3 |
| 22 | 1.92k | 54 | 802.0 | 86 | 507.0 | 118 | 3 |
| 23 | 1.84k | 55 | 788.0 | 87 | 501.0 | 119 | 3 |
| 24 | 1.76k | 56 | 774.0 | 88 | 496.0 | 120 | 3 |
| 25 | 1.70k | 57 | 760.0 | 89 | 490.0 | 121 | 3 |
| 26 | 1.63k | 58 | 747.0 | 90 | 485.0 | 122 | 3 |
| 27 | 1.58k | 59 | 735.0 | 91 | 479.0 | 123 | 3 |
| 28 | 1.52k | 60 | 723.0 | 92 | 474.0 | 124 | 3 |
| 29 | 1.47k | 61 | 711.0 | 93 | 469.0 | 125 | 3 |
| 30 | 1.42k | 62 | 700.0 | 94 | 464.0 | 126 | 3 |
| 31 | 1.38k | 63 | 689.0 | 95 | 459.0 | 127 | 3 |

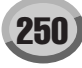

Table #7 Delay Time(0.1~400.0[ms])

| Data | Value | Data | Value | Data | Value | Data | Value |
|------|-------|------|-------|------|-------|------|-------|
| 0    | 0.1   | 32   | 100.9 | 64   | 201.6 | 96   | 302.4 |
| 1    | 3.2   | 33   | 104.0 | 65   | 204.8 | 97   | 305.5 |
| 2    | 6.4   | 34   | 107.2 | 66   | 207.9 | 98   | 308.7 |
| 3    | 9.5   | 35   | 110.3 | 67   | 211.1 | 99   | 311.8 |
| 4    | 12.7  | 36   | 113.5 | 68   | 214.2 | 100  | 315.0 |
| 5    | 15.8  | 37   | 116.6 | 69   | 217.4 | 101  | 318.1 |
| 6    | 19.0  | 38   | 119.8 | 70   | 220.5 | 102  | 321.3 |
| 7    | 22.1  | 39   | 122.9 | 71   | 223.7 | 103  | 324.4 |
| 8    | 25.3  | 40   | 126.1 | 72   | 226.8 | 104  | 327.6 |
| 9    | 28.4  | 41   | 129.2 | 73   | 230.0 | 105  | 330.7 |
| 10   | 31.6  | 42   | 132.4 | 74   | 233.1 | 106  | 333.9 |
| 11   | 34.7  | 43   | 135.5 | 75   | 236.3 | 107  | 337.0 |
| 12   | 37.9  | 44   | 138.6 | 76   | 239.4 | 108  | 340.2 |
| 13   | 41.0  | 45   | 141.8 | 77   | 242.6 | 109  | 343.3 |
| 14   | 44.2  | 46   | 144.9 | 78   | 245.7 | 110  | 346.5 |
| 15   | 47.3  | 47   | 148.1 | 79   | 248.9 | 111  | 349.6 |
| 16   | 50.5  | 48   | 151.2 | 80   | 252.0 | 112  | 352.8 |
| 17   | 53.6  | 49   | 154.4 | 81   | 255.2 | 113  | 355.9 |
| 18   | 56.8  | 50   | 157.5 | 82   | 258.3 | 114  | 359.1 |
| 19   | 59.9  | 51   | 160.7 | 83   | 261.5 | 115  | 362.2 |
| 20   | 63.1  | 52   | 163.8 | 84   | 264.6 | 116  | 365.4 |
| 21   | 66.2  | 53   | 167.0 | 85   | 267.7 | 117  | 368.5 |
| 22   | 69.4  | 54   | 170.1 | 86   | 270.9 | 118  | 371.7 |
| 23   | 72.5  | 55   | 173.3 | 87   | 274.0 | 119  | 374.8 |
| 24   | 75.7  | 56   | 176.4 | 88   | 277.2 | 120  | 378.0 |
| 25   | 78.8  | 57   | 179.6 | 89   | 280.3 | 121  | 381.1 |
| 26   | 82.0  | 58   | 182.7 | 90   | 283.5 | 122  | 384.3 |
| 27   | 85.1  | 59   | 185.9 | 91   | 286.6 | 123  | 387.4 |
| 28   | 88.3  | 60   | 189.0 | 92   | 289.8 | 124  | 390.6 |
| 20   | 04.4  | 04   | 400.0 | 02   | 000.0 | 105  | 000 7 |

| 3  | 9.5  | 35 | 110.3 | 67 | 211.1 | 99  | 311.8 |  |
|----|------|----|-------|----|-------|-----|-------|--|
| 4  | 12.7 | 36 | 113.5 | 68 | 214.2 | 100 | 315.0 |  |
| 5  | 15.8 | 37 | 116.6 | 69 | 217.4 | 101 | 318.1 |  |
| 6  | 19.0 | 38 | 119.8 | 70 | 220.5 | 102 | 321.3 |  |
| 7  | 22.1 | 39 | 122.9 | 71 | 223.7 | 103 | 324.4 |  |
| 8  | 25.3 | 40 | 126.1 | 72 | 226.8 | 104 | 327.6 |  |
| 9  | 28.4 | 41 | 129.2 | 73 | 230.0 | 105 | 330.7 |  |
| 10 | 31.6 | 42 | 132.4 | 74 | 233.1 | 106 | 333.9 |  |
| 11 | 34.7 | 43 | 135.5 | 75 | 236.3 | 107 | 337.0 |  |
| 12 | 37.9 | 44 | 138.6 | 76 | 239.4 | 108 | 340.2 |  |
| 13 | 41.0 | 45 | 141.8 | 77 | 242.6 | 109 | 343.3 |  |
| 14 | 44.2 | 46 | 144.9 | 78 | 245.7 | 110 | 346.5 |  |
| 15 | 47.3 | 47 | 148.1 | 79 | 248.9 | 111 | 349.6 |  |
| 16 | 50.5 | 48 | 151.2 | 80 | 252.0 | 112 | 352.8 |  |
| 17 | 53.6 | 49 | 154.4 | 81 | 255.2 | 113 | 355.9 |  |
| 18 | 56.8 | 50 | 157.5 | 82 | 258.3 | 114 | 359.1 |  |
| 19 | 59.9 | 51 | 160.7 | 83 | 261.5 | 115 | 362.2 |  |
| 20 | 63.1 | 52 | 163.8 | 84 | 264.6 | 116 | 365.4 |  |
| 21 | 66.2 | 53 | 167.0 | 85 | 267.7 | 117 | 368.5 |  |
| 22 | 69.4 | 54 | 170.1 | 86 | 270.9 | 118 | 371.7 |  |
| 23 | 72.5 | 55 | 173.3 | 87 | 274.0 | 119 | 374.8 |  |
| 24 | 75.7 | 56 | 176.4 | 88 | 277.2 | 120 | 378.0 |  |
| 25 | 78.8 | 57 | 179.6 | 89 | 280.3 | 121 | 381.1 |  |
| 26 | 82.0 | 58 | 182.7 | 90 | 283.5 | 122 | 384.3 |  |
| 27 | 85.1 | 59 | 185.9 | 91 | 286.6 | 123 | 387.4 |  |
| 28 | 88.3 | 60 | 189.0 | 92 | 289.8 | 124 | 390.6 |  |
| 29 | 91.4 | 61 | 192.2 | 93 | 292.9 | 125 | 393.7 |  |
| 30 | 94.6 | 62 | 195.3 | 94 | 296.1 | 126 | 396.9 |  |
| 31 | 97.7 | 63 | 198.5 | 95 | 299.2 | 127 | 400.0 |  |

#### Table #12 Wab Polos Time

| Nah  | Releas | se Ti |
|------|--------|-------|
| Data | Value  | 1     |
| 52   | 10     |       |
| 53   | 15     |       |
| 54   | 25     |       |
| 55   | 35     |       |
| 56   | 45     |       |
| 57   | 55     |       |
| 58   | 65     |       |
| 59   | 75     |       |
| 60   | 85     |       |
| 61   | 100    |       |
| 62   | 115    |       |
| 63   | 140    |       |
| 64   | 170    |       |
| 65   | 230    |       |
| 66   | 340    |       |
| 67   | 680    |       |
|      |        |       |

#### Tavola di Assegnazione Dati Effetti

# Table #15 Dry/Wet

| Data | Dav(dP) | Wot(dP)  | Data | Dru(dP) | Wot(dP) | Data | Dn/(dP) | Wot(dP) |
|------|---------|----------|------|---------|---------|------|---------|---------|
| 1    | 0.00    | vvei(ub) | 1/1  | 0.00    | -6.63   | 87   | -7.89   | 0.00    |
| 2    | 0.00    | -71 97   | 44   | 0.00    | -6.24   | 88   | -7.09   | 0.00    |
| 3    | 0.00    | -50.03   | 45   | 0.00    | -5.85   | 80   | -8.78   | 0.00    |
| 4    | 0.00    | -52.80   | 40   | 0.00    | -5.00   | 90   | -0.70   | 0.00    |
| 5    | 0.00    | -17.89   | 47   | 0.00    | -5.09   | 90   | -9.23   | 0.00    |
| 6    | 0.00    | 44.01    | 40   | 0.00    | 4 72    | 02   | 10.21   | 0.00    |
| 7    | 0.00    | -44.01   | 49   | 0.00    | -4.72   | 92   | -10.21  | 0.00    |
|      | 0.00    | 20.17    | 51   | 0.00    | 4.01    | 04   | 11.22   | 0.00    |
| 0    | 0.00    | -35.85   | 52   | 0.00    | -4.01   | 94   | -11.23  | 0.00    |
| 10   | 0.00    | 22.00    | 52   | 0.00    | 2.22    | 06   | 12.22   | 0.00    |
| 11   | 0.00    | -31.07   | 54   | 0.00    | -3.00   | 90   | -12.32  | 0.00    |
| 12   | 0.00    | -30.32   | 55   | 0.00    | -2.68   | 98   | -13.48  | 0.00    |
| 13   | 0.00    | -28.81   | 56   | 0.00    | -2.00   | 90   | -14.09  | 0.00    |
| 14   | 0.00    | -27.42   | 57   | 0.00    | -2.00   | 100  | -14.03  | 0.00    |
| 15   | 0.00    | -26.13   | 58   | 0.00    | -1.74   | 101  | -15 37  | 0.00    |
| 16   | 0.00    | -24.93   | 59   | 0.00    | -1.44   | 102  | -16.06  | 0.00    |
| 17   | 0.00    | -23.81   | 60   | 0.00    | -1 14   | 102  | -16.77  | 0.00    |
| 18   | 0.00    | -22.76   | 61   | 0.00    | -0.85   | 103  | -17.50  | 0.00    |
| 19   | 0.00    | -21.76   | 62   | 0.00    | -0.56   | 105  | -18.28  | 0.00    |
| 20   | 0.00    | -20.82   | 63   | 0.00    | -0.28   | 106  | -19.08  | 0.00    |
| 21   | 0.00    | -19.93   | 64   | 0.00    | 0.00    | 107  | -19.93  | 0.00    |
| 22   | 0.00    | -19.08   | 65   | -0.28   | 0.00    | 108  | -20.82  | 0.00    |
| 23   | 0.00    | -18.28   | 66   | -0.56   | 0.00    | 109  | -21.76  | 0.00    |
| 24   | 0.00    | -17.50   | 67   | -0.85   | 0.00    | 110  | -22.76  | 0.00    |
| 25   | 0.00    | -16.77   | 68   | -1.14   | 0.00    | 111  | -23.81  | 0.00    |
| 26   | 0.00    | -16.06   | 69   | -1.44   | 0.00    | 112  | -24.93  | 0.00    |
| 27   | 0.00    | -15.37   | 70   | -1.74   | 0.00    | 113  | -26.13  | 0.00    |
| 28   | 0.00    | -14.72   | 71   | -2.05   | 0.00    | 114  | -27.42  | 0.00    |
| 29   | 0.00    | -14.09   | 72   | -2.36   | 0.00    | 115  | -28.81  | 0.00    |
| 30   | 0.00    | -13.48   | 73   | -2.68   | 0.00    | 116  | -30.32  | 0.00    |
| 31   | 0.00    | -12.89   | 74   | -3.00   | 0.00    | 117  | -31.97  | 0.00    |
| 32   | 0.00    | -12.32   | 75   | -3.33   | 0.00    | 118  | -33.80  | 0.00    |
| 33   | 0.00    | -11.77   | 76   | -3.67   | 0.00    | 119  | -35.85  | 0.00    |
| 34   | 0.00    | -11.23   | 77   | -4.01   | 0.00    | 120  | -38.17  | 0.00    |
| 35   | 0.00    | -10.71   | 78   | -4.37   | 0.00    | 121  | -40.85  | 0.00    |
| 36   | 0.00    | -10.21   | 79   | -4.72   | 0.00    | 122  | -44.01  | 0.00    |
| 37   | 0.00    | -9.72    | 80   | -5.09   | 0.00    | 123  | -47.89  | 0.00    |
| 38   | 0.00    | -9.25    | 81   | -5.46   | 0.00    | 124  | -52.89  | 0.00    |
| 39   | 0.00    | -8.78    | 82   | -5.85   | 0.00    | 125  | -59.93  | 0.00    |
| 40   | 0.00    | -8.33    | 83   | -6.24   | 0.00    | 126  | -71.97  | 0.00    |
| 41   | 0.00    | -7.89    | 84   | -6.63   | 0.00    | 127  | -00     | 0.00    |
| 42   | 0.00    | -7.46    | 85   | -7.04   | 0.00    |      |         |         |
| 43   | 0.00    | -7.04    | 86   | -7.46   | 0.00    |      |         |         |

#### Table #18

## Level

| Data | dB     | Data | dB     | Data | dB     | Data | dB    |
|------|--------|------|--------|------|--------|------|-------|
| 0    | -00    | 32   | -23.95 | 64   | -11.90 | 96   | -4.86 |
| 1    | -84.15 | 33   | -23.41 | 65   | -11.64 | 97   | -4.68 |
| 2    | -72.11 | 34   | -22.89 | 66   | -11.37 | 98   | -4.50 |
| 3    | -65.07 | 35   | -22.39 | 67   | -11.11 | 99   | -4.33 |
| 4    | -60.07 | 36   | -21.90 | 68   | -10.85 | 100  | -4.15 |
| 5    | -56.19 | 37   | -21.42 | 69   | -10.60 | 101  | -3.98 |
| 6    | -53.03 | 38   | -20.96 | 70   | -10.35 | 102  | -3.81 |
| 7    | -50.35 | 39   | -20.51 | 71   | -10.10 | 103  | -3.64 |
| 8    | -48.03 | 40   | -20.07 | 72   | -9.86  | 104  | -3.47 |
| 9    | -45.98 | 41   | -19.64 | 73   | -9.62  | 105  | -3.30 |
| 10   | -44.15 | 42   | -19.22 | 74   | -9.38  | 106  | -3.14 |
| 11   | -42.50 | 43   | -18.81 | 75   | -9.15  | 107  | -2.98 |
| 12   | -40.98 | 44   | -18.41 | 76   | -8.92  | 108  | -2.82 |
| 13   | -39.59 | 45   | -18.02 | 77   | -8.69  | 109  | -2.66 |
| 14   | -38.31 | 46   | -17.64 | 78   | -8.47  | 110  | -2.50 |
| 15   | -37.11 | 47   | -17.27 | 79   | -8.25  | 111  | -2.34 |
| 16   | -35.99 | 48   | -16.90 | 80   | -8.03  | 112  | -2.18 |
| 17   | -34.93 | 49   | -16.54 | 81   | -7.81  | 113  | -2.03 |
| 18   | -33.94 | 50   | -16.19 | 82   | -7.60  | 114  | -1.88 |
| 19   | -33.00 | 51   | -15.85 | 83   | -7.39  | 115  | -1.72 |
| 20   | -32.11 | 52   | -15.51 | 84   | -7.18  | 116  | -1.57 |
| 21   | -31.26 | 53   | -15.18 | 85   | -6.98  | 117  | -1.42 |
| 22   | -30.46 | 54   | -14.86 | 86   | -6.77  | 118  | -1.28 |
| 23   | -29.68 | 55   | -14.54 | 87   | -6.57  | 119  | -1.13 |
| 24   | -28.94 | 56   | -14.22 | 88   | -6.37  | 120  | -0.98 |
| 25   | -28.23 | 57   | -13.92 | 89   | -6.18  | 121  | -0.84 |
| 26   | -27.55 | 58   | -13.62 | 90   | -5.98  | 122  | -0.70 |
| 27   | -26.90 | 59   | -13.32 | 91   | -5.79  | 123  | -0.56 |
| 28   | -26.27 | 60   | -13.03 | 92   | -5.60  | 124  | -0.42 |
| 29   | -25.66 | 61   | -12.74 | 93   | -5.41  | 125  | -0.28 |
| 30   | -25.07 | 62   | -12.46 | 94   | -5.23  | 126  | -0.14 |
| 31   | -24.50 | 63   | -12.18 | 95   | -5.04  | 127  | 0.00  |

| Data | Value | Data | Value | Data | Value  | Data | Value  |
|------|-------|------|-------|------|--------|------|--------|
| 0    | 2.6   | 32   | 86.8  | 64   | 369.1  | 96   | 1064.0 |
| 1    | 3.0   | 33   | 91.2  | 65   | 390.8  | 97   | 1085.7 |
| 2    | 3.4   | 34   | 95.5  | 66   | 412.5  | 98   | 1107.4 |
| 3    | 3.9   | 35   | 99.8  | 67   | 434.2  | 99   | 1129.1 |
| 4    | 4.3   | 36   | 104.2 | 68   | 456.0  | 100  | 1150.8 |
| 5    | 4.7   | 37   | 108.5 | 69   | 477.7  | 101  | 1172.5 |
| 6    | 5.2   | 38   | 112.9 | 70   | 499.4  | 102  | 1194.3 |
| 7    | 5.6   | 39   | 117.2 | 71   | 521.1  | 103  | 1216.0 |
| 8    | 6.0   | 40   | 121.6 | 72   | 542.8  | 104  | 1237.7 |
| 9    | 6.5   | 41   | 125.9 | 73   | 564.5  | 105  | 1259.4 |
| 10   | 6.9   | 42   | 130.2 | 74   | 586.2  | 106  | 1281.1 |
| 11   | 7.3   | 43   | 134.6 | 75   | 608.0  | 107  | 1302.8 |
| 12   | 7.8   | 44   | 138.9 | 76   | 629.7  | 108  | 1346.3 |
| 13   | 8.2   | 45   | 143.3 | 77   | 651.4  | 109  | 1389.  |
| 14   | 8.6   | 46   | 147.6 | 78   | 673.1  | 110  | 1433.1 |
| 15   | 13.0  | 47   | 152.0 | 79   | 694.8  | 111  | 1476.6 |
| 16   | 17.3  | 48   | 156.3 | 80   | 716.5  | 112  | 1520.0 |
| 17   | 21.7  | 49   | 160.6 | 81   | 738.3  | 113  | 1563.4 |
| 18   | 26.0  | 50   | 165.0 | 82   | 760.0  | 114  | 1606.8 |
| 19   | 30.4  | 51   | 169.3 | 83   | 781.7  | 115  | 1650.3 |
| 20   | 34.7  | 52   | 173.7 | 84   | 803.4  | 116  | 1693.7 |
| 21   | 39.0  | 53   | 178.0 | 85   | 825.1  | 117  | 1737.  |
| 22   | 43.4  | 54   | 182.4 | 86   | 846.8  | 118  | 1780.6 |
| 23   | 47.7  | 55   | 186.7 | 87   | 868.5  | 119  | 1824.0 |
| 24   | 52.1  | 56   | 195.4 | 88   | 890.3  | 120  | 1867.4 |
| 25   | 56.4  | 57   | 217.1 | 89   | 912.0  | 121  | 1910.8 |
| 26   | 60.8  | 58   | 238.8 | 90   | 933.7  | 122  | 1954.3 |
| 27   | 65.1  | 59   | 260.5 | 91   | 955.4  | 123  | 1997.  |
| 28   | 69.4  | 60   | 282.2 | 92   | 977.1  | 124  | 2041.  |
| 29   | 73.8  | 61   | 304.0 | 93   | 998.8  | 125  | 2084.  |
| 30   | 78.1  | 62   | 325.7 | 94   | 1020.5 | 126  | 2128.  |
| 31   | 82.5  | 63   | 347.4 | 95   | 1042.3 | 127  | 2171.  |

# Table #24 Modulation Phase

| Data | Value |  |
|------|-------|--|
| 0    | -180  |  |
| 1    | -158  |  |
| 2    | -135  |  |
| 3    | -113  |  |
| 4    | -90   |  |
| 5    | -68   |  |
| 6    | -45   |  |
| 7    | -23   |  |
| 8    | 0     |  |
| 9    | 23    |  |
| 10   | 45    |  |
| 11   | 68    |  |
| 12   | 90    |  |
| 13   | 113   |  |
| 14   | 135   |  |
| 15   | 158   |  |
| 16   | 180   |  |

Table #19

# Table #22 Ring Mod Carrier Freq Course(Hz)

| ung  | mou o | anner | 1109 0 | ouro | C(112) | _    |        |
|------|-------|-------|--------|------|--------|------|--------|
| Data | Value | Data  | Value  | Data | Value  | Data | Value  |
| 0    | 0.7   | 32    | 25.6   | 64   | 151.4  | 96   | 895.0  |
| 1    | 1.3   | 33    | 26.9   | 65   | 160.2  | 97   | 946.1  |
| 2    | 2.0   | 34    | 28.9   | 66   | 169.6  | 98   | 1000.7 |
| 3    | 2.7   | 35    | 30.3   | 67   | 179.0  | 99   | 1057.2 |
| 4    | 3.4   | 36    | 32.3   | 68   | 189.1  | 100  | 1117.7 |
| 5    | 4.0   | 37    | 33.6   | 69   | 199.9  | 101  | 1181.7 |
| 6    | 4.7   | 38    | 35.7   | 70   | 211.3  | 102  | 1249.0 |
| 7    | 5.4   | 39    | 37.7   | 71   | 223.4  | 103  | 1320.3 |
| 8    | 6.1   | 40    | 39.7   | 72   | 236.2  | 104  | 1395.7 |
| 9    | 6.7   | 41    | 42.4   | 73   | 249.7  | 105  | 1475.1 |
| 10   | 7.4   | 42    | 44.4   | 74   | 263.8  | 106  | 1559.2 |
| 11   | 8.1   | 43    | 47.1   | 75   | 279.3  | 107  | 1648.7 |
| 12   | 8.7   | 44    | 49.8   | 76   | 294.7  | 108  | 1742.9 |
| 13   | 9.4   | 45    | 52.5   | 77   | 311.6  | 109  | 1841.8 |
| 14   | 10.1  | 46    | 55.9   | 78   | 329.7  | 110  | 1947.5 |
| 15   | 10.8  | 47    | 59.2   | 79   | 348.6  | 111  | 2058.5 |
| 16   | 11.4  | 48    | 62.6   | 80   | 368.1  | 112  | 2175.6 |
| 17   | 12.1  | 49    | 65.9   | 81   | 389.6  | 113  | 2300.1 |
| 18   | 12.8  | 50    | 70.0   | 82   | 411.8  | 114  | 2431.3 |
| 19   | 13.5  | 51    | 73.3   | 83   | 435.4  | 115  | 2569.9 |
| 20   | 14.1  | 52    | 78.1   | 84   | 459.6  | 116  | 2716.6 |
| 21   | 14.8  | 53    | 82.1   | 85   | 485.9  | 117  | 2871.4 |
| 22   | 15.5  | 54    | 86.8   | 86   | 514.1  | 118  | 3035.6 |
| 23   | 16.2  | 55    | 92.2   | 87   | 543.1  | 119  | 3208.5 |
| 24   | 16.8  | 56    | 96.9   | 88   | 574.0  | 120  | 3391.6 |
| 25   | 17.5  | 57    | 103.0  | 89   | 607.0  | 121  | 3585.4 |
| 26   | 18.2  | 58    | 108.3  | 90   | 642.0  | 122  | 3790.0 |
| 27   | 19.5  | 59    | 115.1  | 91   | 678.3  | 123  | 4006.6 |
| 28   | 20.9  | 60    | 121.1  | 92   | 717.3  | 124  | 4234.8 |
| 29   | 21.5  | 61    | 128.5  | 93   | 757.7  | 125  | 4477.0 |
| 30   | 22.9  | 62    | 135.9  | 94   | 801.5  | 126  | 4732.1 |
| 31   | 24.2  | 63    | 143.3  | 95   | 847.2  | 127  | 5002.6 |

#### Table #16

| Table #16 |          |        |          |        |          |        |          |       |
|-----------|----------|--------|----------|--------|----------|--------|----------|-------|
| Feed      | back Lo  | evel ( | Reverb   | , Dela | ay type  | s, Fla | inger ty | /pes) |
| Data      | Value(%) | Data   | Value(%) | Data   | Value(%) | Data   | Value(%) | 1     |
| 1         | -99.21   | 33     | -48.82   | 65     | 1.57     | 97     | 51.97    | 1     |
| 2         | -97.63   | 34     | -47.24   | 66     | 3.15     | 98     | 53.54    | 1     |
| 3         | -96.06   | 35     | -45.67   | 67     | 4.72     | 99     | 55.11    | 1     |
| 4         | -94.48   | 36     | -44.09   | 68     | 6.30     | 100    | 56.69    | 1     |
| 5         | -92.91   | 37     | -42.52   | 69     | 7.87     | 101    | 58.26    | 1     |
| 6         | -91.33   | 38     | -40.94   | 70     | 9.45     | 102    | 59.84    | 1     |
| 7         | -89.76   | 39     | -39.37   | 71     | 11.02    | 103    | 61.41    | 1     |
| 8         | -88.18   | 40     | -37.79   | 72     | 12.60    | 104    | 62.99    | 1     |
| 9         | -86.61   | 41     | -36.22   | 73     | 14.17    | 105    | 64.56    | 1     |
| 10        | -85.03   | 42     | -34.64   | 74     | 15.75    | 106    | 66.14    | 1     |
| 11        | -83.46   | 43     | -33.07   | 75     | 17.32    | 107    | 67.71    | 1     |
| 12        | -81.89   | 44     | -31.49   | 76     | 18.90    | 108    | 69.29    | 1     |
| 13        | -80.31   | 45     | -29.92   | 77     | 20.47    | 109    | 70.86    | 1     |
| 14        | -78.74   | 46     | -28.35   | 78     | 22.05    | 110    | 72.44    | 1     |
| 15        | -77.16   | 47     | -26.77   | 79     | 23.62    | 111    | 74.01    | 1     |
| 16        | -75.59   | 48     | -25.20   | 80     | 25.20    | 112    | 75.59    | 1     |
| 17        | -74.01   | 49     | -23.62   | 81     | 26.77    | 113    | 77.16    | 1     |
| 18        | -72.44   | 50     | -22.05   | 82     | 28.34    | 114    | 78.74    | ]     |
| 19        | -70.86   | 51     | -20.47   | 83     | 29.92    | 115    | 80.31    | 1     |
| 20        | -69.29   | 52     | -18.90   | 84     | 31.49    | 116    | 81.88    | 1     |
| 21        | -67.71   | 53     | -17.32   | 85     | 33.07    | 117    | 83.46    | 1     |
| 22        | -66.14   | 54     | -15.75   | 86     | 34.64    | 118    | 85.03    | 1     |
| 23        | -64.56   | 55     | -14.17   | 87     | 36.22    | 119    | 86.61    | 1     |
| 24        | -62.99   | 56     | -12.60   | 88     | 37.79    | 120    | 88.18    | 1     |
| 25        | -61.41   | 57     | -11.02   | 89     | 39.37    | 121    | 89.76    | 1     |
| 26        | -59.84   | 58     | -9.45    | 90     | 40.94    | 122    | 91.33    | 1     |
| 27        | -58.26   | 59     | -7.87    | 91     | 42.52    | 123    | 92.91    |       |
| 28        | -56.69   | 60     | -6.30    | 92     | 44.09    | 124    | 94.48    | 1     |
| 29        | -55.12   | 61     | -4.72    | 93     | 45.67    | 125    | 96.06    |       |
| 30        | -53.54   | 62     | -3.15    | 94     | 47.24    | 126    | 97.63    | ]     |
| 31        | -51.97   | 63     | -1.57    | 95     | 48.82    | 127    | 99.21    | ]     |
| 32        | -50.39   | 64     | 0        | 96     | 50.39    |        |          |       |

#### Table #17

| Feed | Feedback Level (Chorus types) |      |          |      |          |      |          |  |  |
|------|-------------------------------|------|----------|------|----------|------|----------|--|--|
| Data | Value(%)                      | Data | Value(%) | Data | Value(%) | Data | Value(%) |  |  |
| 1    | -72.29                        | 33   | -35.57   | 65   | 1.15     | 97   | 37.87    |  |  |
| 2    | -71.14                        | 34   | -34.42   | 66   | 2.29     | 98   | 39.01    |  |  |
| 3    | -70.00                        | 35   | -33.28   | 67   | 3.44     | 99   | 40.16    |  |  |
| 4    | -68.85                        | 36   | -32.13   | 68   | 4.59     | 100  | 41.31    |  |  |
| 5    | -67.70                        | 37   | -30.98   | 69   | 5.74     | 101  | 42.46    |  |  |
| 6    | -66.55                        | 38   | -29.83   | 70   | 6.88     | 102  | 43.60    |  |  |
| 7    | -65.41                        | 39   | -28.69   | 71   | 8.03     | 103  | 44.75    |  |  |
| 8    | -64.26                        | 40   | -27.54   | 72   | 9.18     | 104  | 45.90    |  |  |
| 9    | -63.11                        | 41   | -26.39   | 73   | 10.33    | 105  | 47.05    |  |  |
| 10   | -61.96                        | 42   | -25.24   | 74   | 11.47    | 106  | 48.19    |  |  |
| 11   | -60.82                        | 43   | -24.10   | 75   | 12.62    | 107  | 49.34    |  |  |
| 12   | -59.67                        | 44   | -22.95   | 76   | 13.77    | 108  | 50.49    |  |  |
| 13   | -58.52                        | 45   | -21.80   | 77   | 14.92    | 109  | 51.64    |  |  |
| 14   | -57.37                        | 46   | -20.65   | 78   | 16.06    | 110  | 52.78    |  |  |
| 15   | -56.23                        | 47   | -19.51   | 79   | 17.21    | 111  | 53.93    |  |  |
| 16   | -55.08                        | 48   | -18.36   | 80   | 18.36    | 112  | 55.08    |  |  |
| 17   | -53.93                        | 49   | -17.21   | 81   | 19.51    | 113  | 56.23    |  |  |
| 18   | -52.78                        | 50   | -16.06   | 82   | 20.65    | 114  | 57.37    |  |  |
| 19   | -51.64                        | 51   | -14.92   | 83   | 21.80    | 115  | 58.52    |  |  |
| 20   | -50.49                        | 52   | -13.77   | 84   | 22.95    | 116  | 59.67    |  |  |
| 21   | -49.34                        | 53   | -12.62   | 85   | 24.10    | 117  | 60.82    |  |  |
| 22   | -48.19                        | 54   | -11.47   | 86   | 25.24    | 118  | 61.96    |  |  |
| 23   | -47.05                        | 55   | -10.33   | 87   | 26.39    | 119  | 63.11    |  |  |
| 24   | -45.90                        | 56   | -9.18    | 88   | 27.54    | 120  | 64.26    |  |  |
| 25   | -44.75                        | 57   | -8.03    | 89   | 28.69    | 121  | 65.41    |  |  |
| 26   | -43.60                        | 58   | -6.88    | 90   | 29.83    | 122  | 66.55    |  |  |
| 27   | -42.46                        | 59   | -5.74    | 91   | 30.98    | 123  | 67.70    |  |  |
| 28   | -41.31                        | 60   | -4.59    | 92   | 32.13    | 124  | 68.85    |  |  |
| 29   | -40.16                        | 61   | -3.44    | 93   | 33.28    | 125  | 70.00    |  |  |
| 30   | -39.01                        | 62   | -2.29    | 94   | 34.42    | 126  | 71.14    |  |  |
| 31   | -37.87                        | 63   | -1.15    | 95   | 35.57    | 127  | 72.29    |  |  |
| 32   | -36.72                        | 64   | 0.00     | 96   | 36.72    |      |          |  |  |

# Table #20 Dyna Attack Time(ms)

| Data | Value | Data | Value | Data | Value | Data | Value |
|------|-------|------|-------|------|-------|------|-------|
| 0    | 0.3   | 32   | 54.0  | 64   | 112   | 96   | 170   |
| 1    | 0.9   | 33   | 56.0  | 65   | 114   | 97   | 172   |
| 2    | 1.8   | 34   | 58.0  | 66   | 116   | 98   | 174   |
| 3    | 2.7   | 35   | 60.0  | 67   | 118   | 99   | 176   |
| 4    | 3.6   | 36   | 61.0  | 68   | 120   | 100  | 178   |
| 5    | 5.4   | 37   | 63.0  | 69   | 121   | 101  | 180   |
| 6    | 7.2   | 38   | 65.0  | 70   | 123   | 102  | 181   |
| 7    | 9.0   | 39   | 67.0  | 71   | 125   | 103  | 183   |
| 8    | 10.0  | 40   | 69.0  | 72   | 127   | 104  | 185   |
| 9    | 12.0  | 41   | 70.0  | 73   | 129   | 105  | 187   |
| 10   | 14.0  | 42   | 72.0  | 74   | 130   | 106  | 189   |
| 11   | 16.0  | 43   | 74.0  | 75   | 132   | 107  | 190   |
| 12   | 18.0  | 44   | 76.0  | 76   | 134   | 108  | 192   |
| 13   | 20.0  | 45   | 78.0  | 77   | 136   | 109  | 194   |
| 14   | 21.0  | 46   | 80.0  | 78   | 138   | 110  | 196   |
| 15   | 23.0  | 47   | 81.0  | 79   | 140   | 111  | 198   |
| 16   | 25.0  | 48   | 83.0  | 80   | 141   | 112  | 200   |
| 17   | 27.0  | 49   | 85.0  | 81   | 143   | 113  | 201   |
| 18   | 29.0  | 50   | 87.0  | 82   | 145   | 114  | 203   |
| 19   | 30.0  | 51   | 89.0  | 83   | 147   | 115  | 205   |
| 20   | 32.0  | 52   | 90.0  | 84   | 149   | 116  | 207   |
| 21   | 34.0  | 53   | 92.0  | 85   | 150   | 117  | 209   |
| 22   | 36.0  | 54   | 94.0  | 86   | 152   | 118  | 210   |
| 23   | 38.0  | 55   | 96.0  | 87   | 154   | 119  | 212   |
| 24   | 40.0  | 56   | 98.0  | 88   | 156   | 120  | 214   |
| 25   | 41.0  | 57   | 100.0 | 89   | 158   | 121  | 216   |
| 26   | 43.0  | 58   | 101.0 | 90   | 160   | 122  | 218   |
| 27   | 45.0  | 59   | 103.0 | 91   | 161   | 123  | 220   |
| 28   | 47.0  | 60   | 105.0 | 92   | 163   | 124  | 221   |
| 29   | 49.0  | 61   | 107.0 | 93   | 165   | 125  | 223   |
| 30   | 50.0  | 62   | 109.0 | 94   | 167   | 126  | 225   |
| 31   | 52.0  | 63   | 110.0 | 95   | 169   | 127  | 227   |

# Table #23 V-Flanger Delay Offset

| Data | Value | Data | Value | Data | Value | Data | Value |
|------|-------|------|-------|------|-------|------|-------|
| 0    | 0.1   | 35   | 1.1   | 70   | 6.4   | 105  | 21.3  |
| 1    | 0.1   | 36   | 1.2   | 71   | 6.7   | 106  | 21.7  |
| 2    | 0.1   | 37   | 1.2   | 72   | 7.0   | 107  | 22.2  |
| 3    | 0.2   | 38   | 1.3   | 73   | 7.4   | 108  | 22.6  |
| 4    | 0.2   | 39   | 1.4   | 74   | 7.7   | 109  | 23.0  |
| 5    | 0.2   | 40   | 1.4   | 75   | 8.1   | 110  | 23.5  |
| 6    | 0.2   | 41   | 1.5   | 76   | 8.5   | 111  | 23.9  |
| 7    | 0.2   | 42   | 1.6   | 77   | 9.0   | 112  | 24.4  |
| 8    | 0.3   | 43   | 1.7   | 78   | 9.4   | 113  | 24.8  |
| 9    | 0.3   | 44   | 1.8   | 79   | 9.9   | 114  | 25.2  |
| 10   | 0.3   | 45   | 1.8   | 80   | 10.3  | 115  | 25.7  |
| 11   | 0.3   | 46   | 1.9   | 81   | 10.7  | 116  | 26.1  |
| 12   | 0.4   | 47   | 2.0   | 82   | 11.2  | 117  | 26.5  |
| 13   | 0.4   | 48   | 2.1   | 83   | 11.6  | 118  | 27.0  |
| 14   | 0.4   | 49   | 2.3   | 84   | 12.1  | 119  | 27.4  |
| 15   | 0.4   | 50   | 2.4   | 85   | 12.5  | 120  | 27.9  |
| 16   | 0.4   | 51   | 2.5   | 86   | 12.9  | 121  | 28.3  |
| 17   | 0.5   | 52   | 2.6   | 87   | 13.4  | 122  | 28.7  |
| 18   | 0.5   | 53   | 2.7   | 88   | 13.8  | 123  | 29.2  |
| 19   | 0.5   | 54   | 2.9   | 89   | 14.2  | 124  | 29.6  |
| 20   | 0.5   | 55   | 3.0   | 90   | 14.7  | 125  | 30.1  |
| 21   | 0.6   | 56   | 3.2   | 91   | 15.1  | 126  | 30.5  |
| 22   | 0.6   | 57   | 3.3   | 92   | 15.6  | 127  | 30.9  |
| 23   | 0.6   | 58   | 3.5   | 93   | 16.0  | 128  | 31.4  |
| 24   | 0.7   | 59   | 3.7   | 94   | 16.4  | 129  | 31.8  |
| 25   | 0.7   | 60   | 3.9   | 95   | 16.9  | 130  | 32.3  |
| 26   | 0.7   | 61   | 4.1   | 96   | 17.3  | 131  | 32.7  |
| 27   | 0.8   | 62   | 4.3   | 97   | 17.8  | 132  | 33.1  |
| 28   | 0.8   | 63   | 4.5   | 98   | 18.2  | 133  | 33.6  |
| 29   | 0.8   | 64   | 4.7   | 99   | 18.6  | 134  | 34.0  |
| 30   | 0.9   | 65   | 5.0   | 100  | 19.1  | 135  | 34.5  |
| 31   | 0.9   | 66   | 5.2   | 101  | 19.5  | 136  | 34.9  |
| 32   | 1.0   | 67   | 5.5   | 102  | 20.0  | 137  | 35.3  |
| 33   | 1.0   | 68   | 5.8   | 103  | 20.4  | 138  | 35.8  |
| 34   | 1.1   | 69   | 6.0   | 104  | 20.8  | 139  | 36.2  |

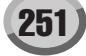

| Data | Value(%) | Data | Value(%) | Data | Value(%) | Data | Value(%) |
|------|----------|------|----------|------|----------|------|----------|
| 0    | 0.00     | 32   | 25.20    | 64   | 50.39    | 96   | 75.59    |
| 1    | 0.78     | 33   | 25.98    | 65   | 51.17    | 97   | 76.37    |
| 2    | 1.56     | 34   | 26.76    | 66   | 51.95    | 98   | 77.15    |
| 3    | 2.34     | 35   | 27.54    | 67   | 52.73    | 99   | 77.93    |
| 4    | 3.13     | 36   | 28.32    | 68   | 53.52    | 100  | 78.71    |
| 5    | 3.91     | 37   | 29.10    | 69   | 54.30    | 101  | 79.49    |
| 6    | 4.69     | 38   | 29.88    | 70   | 55.08    | 102  | 80.27    |
| 7    | 5.47     | 39   | 30.66    | 71   | 55.86    | 103  | 81.05    |
| 8    | 6.25     | 40   | 31.45    | 72   | 56.64    | 104  | 81.84    |
| 9    | 7.03     | 41   | 32.23    | 73   | 57.42    | 105  | 82.62    |
| 10   | 7.81     | 42   | 33.01    | 74   | 58.20    | 106  | 83.40    |
| 11   | 8.59     | 43   | 33.79    | 75   | 58.98    | 107  | 84.18    |
| 12   | 9.38     | 44   | 34.57    | 76   | 59.77    | 108  | 84.96    |
| 13   | 10.16    | 45   | 35.35    | 77   | 60.55    | 109  | 85.74    |
| 14   | 10.94    | 46   | 36.13    | 78   | 61.33    | 110  | 86.52    |
| 15   | 11.72    | 47   | 36.91    | 79   | 62.11    | 111  | 87.30    |
| 16   | 12.50    | 48   | 37.70    | 80   | 62.89    | 112  | 88.09    |
| 17   | 13.28    | 49   | 38.48    | 81   | 63.67    | 113  | 88.87    |
| 18   | 14.06    | 50   | 39.26    | 82   | 64.45    | 114  | 89.65    |
| 19   | 14.84    | 51   | 40.04    | 83   | 65.23    | 115  | 90.43    |
| 20   | 15.63    | 52   | 40.82    | 84   | 66.02    | 116  | 91.21    |
| 21   | 16.41    | 53   | 41.60    | 85   | 66.80    | 117  | 91.99    |
| 22   | 17.19    | 54   | 42.38    | 86   | 67.58    | 118  | 92.77    |
| 23   | 17.97    | 55   | 43.16    | 87   | 68.36    | 119  | 93.55    |
| 24   | 18.75    | 56   | 43.95    | 88   | 69.14    | 120  | 94.34    |
| 25   | 19.53    | 57   | 44.73    | 89   | 69.92    | 121  | 95.12    |
| 26   | 20.31    | 58   | 45.51    | 90   | 70.70    | 122  | 95.90    |
| 27   | 21.09    | 59   | 46.29    | 91   | 71.48    | 123  | 96.68    |
| 28   | 21.88    | 60   | 47.07    | 92   | 72.27    | 124  | 97.46    |
| 29   | 22.66    | 61   | 47.85    | 93   | 73.05    | 125  | 98.24    |
| 30   | 23.44    | 62   | 48.63    | 94   | 73.83    | 126  | 99.02    |
| 31   | 24.22    | 63   | 49.41    | 95   | 74.61    | 127  | 100      |

| 0.00 | 5 | -03. |
|------|---|------|
| 0.00 | 4 | -60. |
| 0.00 | 5 | -56. |
| 0.00 | 6 | -53. |
| 0.00 | 7 | -50  |

| STANDARD DUET | BLOCK         | STRUM        |
|---------------|---------------|--------------|
| STANDARD TRIO | 4-WAY CLOSE 1 | MULTI ASSIGN |
| FULL CHORD    | 4-WAY CLOSE 2 | ECHO         |
| ROCK DUET     | 4-WAY OPEN    | TREMOLO      |
| COUNTRY DUET  | 1+5           | TRILL        |
| COUNTRY TRIO  | OCTAVE        |              |

# Elenco Tipi Vocal Harmony

|        |                     |             |                                | Veeed |     | Chardel Turne |      | Detur | Turne | Observatio Trans |     | These Trees |          |
|--------|---------------------|-------------|--------------------------------|-------|-----|---------------|------|-------|-------|------------------|-----|-------------|----------|
| Order  | Туре                | LCD Name    | Mode                           | MSB   | ISB | MSB           | поре | MSB   | ISB   | MSB              |     | MSB         | Туре     |
| 1      | CountryQuartet      | CountryQuar | Chordal/Vocorder               | 80    | 111 | 90            | 47   | WI3D  | LOD   | NISD             | LOD | WIGD        | L3D      |
| 2      | ClosedMonQuartet    | CledMonQuar | Chordal/Vocorder               | 80    | 117 | 90            | 52   |       |       |                  |     |             | i        |
| 2      | MixAcapQuartet      | MixAcapQuar | Chordal/Vocorder               | 80    | 110 | 90            | 55   |       |       |                  |     |             | i        |
| 1      | Women Choir         | WomenChoir  | Chordal/Vocorder               | 80    | 88  | 90            | 24   |       |       |                  |     |             | <u> </u> |
| 5      | lazz Sisters        | lazzSistors | Chordal/Vocorder               | 80    | 120 | 90            | 56   |       |       |                  |     |             |          |
| 6      | Standard Duet       | Std Duet    | Chordal/Vocorder               | 80    | 80  | 90            | 16   |       |       |                  |     |             |          |
| 7      | Mon Choir           | MonChoir    | Chordal/Vocorder               | 80    | 97  | 00            | 22   |       |       |                  |     |             |          |
| ρ<br>2 | Closed Choir        | ClosedChoir | Chordal/Vocorder               | 80    | 07  | 90            | 25   |       |       |                  |     |             | <u> </u> |
| 0      | Girl in Duot        | Girl Duot   | Chordal/Vocorder               | 80    | 90  | 90            | 17   |       |       |                  |     |             |          |
| 10     | Snady Maura         | SnduMaura   | Choradio                       | 09    | 01  | 90            | 17   |       |       | 02               | 17  |             |          |
| 11     | High MalaQuartet    | HighMalaQua | Chiromatic<br>Chardel//cearder | 00    | 115 | 00            | E1   |       |       | 92               | 17  |             |          |
| 12     |                     |             | Chordel/Vocorder               | 09    | 110 | 90            | 50   |       |       |                  |     |             |          |
| 12     | Jazz Quarter        | MixedChoir  | Chordel/Vocorder               | 09    | 01  | 90            | 27   |       |       |                  |     |             |          |
| 13     | Couptry Cirlo       | CotoCirlo   | Chordel/Vocorder               | 09    | 91  | 90            | 27   |       |       |                  |     |             |          |
| 14     | Country Gins        | ChuyGins    | Chordal/Vocorder               | 89    | 69  | 90            | 25   |       |       |                  |     |             |          |
| 10     | Sisters Ino         | Sisters mo  | Chordel/Vocorder               | 09    | 00  | 90            | 49   |       |       |                  |     |             |          |
| 10     |                     |             | Chordal/Vocorder               | 89    | 03  | 90            | 19   |       |       |                  |     |             |          |
| 1/     |                     | ACapelleMix | Chordal/Vocorder               | 89    | 65  | 90            | 21   |       |       |                  |     |             |          |
| 10     |                     |             | Chordal/Vocorder               | 69    | 00  | 90            | 22   |       |       |                  |     |             |          |
| 19     | Gospei Diva         | GospeiDiva  | Chordal/Vocorder               | 89    | 112 | 90            | 48   |       |       |                  |     |             |          |
| 20     | Lisa and Tina       | Lisa&Tina   | Chordal/Vocorder               | 89    | 82  | 90            | 18   |       |       |                  |     |             |          |
| 21     | AcapMenQuartet      | AcapMenQuar | Chordal/Vocorder               | 89    | 118 | 90            | 54   |       |       |                  |     |             | -        |
| 22     | JazzMenChoir        | JazzMenCho  | Chordal/Vocorder               | 89    | 101 | 90            | 37   |       |       |                  |     |             |          |
| 23     | JazzClosedCho       | J_CloseCho  | Chordal/Vocorder               | 89    | 103 | 90            | 39   |       |       |                  |     |             | l        |
| 24     | JazzWomenCho        | J_WomenCho  | Chordal/Vocorder               | 89    | 102 | 90            | 38   |       |       |                  |     |             | L        |
| 25     | LadiesQuartet       | LadiesQuart | Chordal/Vocorder               | 89    | 116 | 90            | 52   |       |       |                  |     |             | L        |
| 26     | Sing B+G            | Sing B+G    | Chordal/Vocorder               | 89    | 93  | 90            | 29   |       |       |                  |     |             | L        |
| 27     | Barbershop          | Barbershop  | Chordal/Vocorder               | 89    | 96  | 90            | 32   |       |       |                  |     |             |          |
| 28     | JazzMixedCho        | J_MixedCho  | Chordal/Vocorder               | 89    | 104 | 90            | 40   |       |       |                  |     |             |          |
| 29     | Dream Girls         | Dream Girls | Chordal/Vocorder               | 89    | 94  | 90            | 30   |       |       |                  |     |             | -        |
| 30     | Sing the Bass       | SingBass    | Chromatic                      |       |     |               |      |       |       | 92               | 16  |             | L        |
| 31     | Falsetto Duet       | FalsetDuet  | Chordal/Vocorder               | 89    | 84  | 90            | 20   |       |       |                  |     |             | L        |
| 32     | Falsetto Trio       | FalsettTrio | Chordal/Vocorder               | 89    | 92  | 90            | 28   |       |       |                  |     |             |          |
| 33     | Falsetto Dia        | FalsettoDia | Chordal/Vocorder               | 89    | 100 | 90            | 36   |       |       |                  |     |             |          |
| 34     | Fal A Capella       | FalACapella | Chordal/Vocorder               | 89    | 95  | 90            | 31   |       |       |                  |     |             |          |
| 35     | Falsetto Jazz       | FalsetJazz  | Chordal/Vocorder               | 89    | 105 | 90            | 41   |       |       |                  |     |             |          |
| 36     | 2 Unison Low        | 2UnisonLow  | Chordal/Vocorder               | 89    | 106 | 90            | 42   |       |       |                  |     |             |          |
| 37     | 3 Unison Low        | 3UnisonLow  | Chordal/Vocorder               | 89    | 108 | 90            | 44   |       |       |                  |     |             |          |
| 38     | Diatonic Jazz       | DiatncJazz  | Chordal/Vocorder               | 89    | 97  | 90            | 33   |       |       |                  |     |             | L        |
| 39     | Diatonic Girl       | DiatncGirl  | Chordal/Vocorder               | 89    | 98  | 90            | 34   |       |       |                  |     |             |          |
| 40     | A Capella Dia       | ACapellaDia | Chordal/Vocorder               | 89    | 99  | 90            | 35   |       |       |                  |     |             |          |
| 41     | ChordalXG           | ChordalXG   | Chordal/Vocorder               | 89    | 64  | 90            | 0    |       |       |                  |     |             |          |
| 42     | Karaoke Auto        | KaraokAuto  | Chordal/Vocorder               | 89    | 24  | 90            | 88   |       |       |                  |     |             |          |
| 43     | Karaoke Mode        | KaraokMode  | Chordal/Vocorder               | 89    | 25  | 90            | 89   |       |       |                  |     |             |          |
| 44     | Karaoke Girl        | KaraokGirl  | Chordal/Vocorder               | 89    | 26  | 90            | 90   |       |       |                  |     |             |          |
| 45     | Karaoke Pitch       | KaraokPich  | Chordal/Vocorder               | 89    | 27  | 90            | 91   |       |       |                  |     |             |          |
| 46     | 2 Unison High       | 2UnisonHigh | Chordal/Vocorder               | 89    | 107 | 90            | 43   |       |       |                  |     |             |          |
| 47     | 3 Unison High       | 3UnisonHigh | Chordal/Vocorder               | 89    | 109 | 90            | 45   |       |       |                  |     |             |          |
| 48     | Vocoder Auto Upper  | VocodAutoU  | Chordal/Vocorder               | 89    | 16  | 90            | 80   |       |       |                  |     |             |          |
| 49     | Vocoder Auto Lower  | VocodAutoL  | Chordal/Vocorder               | 89    | 17  | 90            | 81   |       |       |                  |     |             |          |
| 50     | DetuneXG            | DetuneXG    | Detune                         |       |     |               |      | 91    | 0     |                  |     |             |          |
| 51     | VocoderXG           | VocoderXG   | Chordal/Vocorder               | 89    | 0   | 90            | 64   |       |       |                  |     |             |          |
| 52     | Vocoder Mode Upper  | VocodModeU  | Chordal/Vocorder               | 89    | 18  | 90            | 82   |       |       |                  |     |             |          |
| 53     | Vocoder Mode Lower  | VocodModeL  | Chordal/Vocorder               | 89    | 19  | 90            | 83   |       |       |                  |     |             |          |
| 54     | Vocoder Girl Upper  | VocodGirlU  | Chordal/Vocorder               | 89    | 20  | 90            | 84   |       |       |                  |     |             |          |
| 55     | Vocoder Girl Lower  | VocodGirlL  | Chordal/Vocorder               | 89    | 21  | 90            | 85   |       |       |                  |     |             |          |
| 56     | Vocoder Pitch Upper | VocodPichU  | Chordal/Vocorder               | 89    | 22  | 90            | 86   |       |       |                  |     |             |          |
| 57     | Vocoder Pitch Lower | VocodPichL  | Chordal/Vocorder               | 89    | 23  | 90            | 87   |       |       |                  |     |             |          |
| 58     | ChromaticXG         | ChromatXG   | Chromatic                      |       |     |               |      |       |       | 92               | 0   |             |          |
| 59     | Voice&Inst          | Voice&Inst  | Chordal/Vocorder               | 89    | 110 | 90            | 46   |       |       |                  |     |             |          |
| 60     | Pop Vocal           | Pop Vocal   | Chordal/Vocorder               | 89    | 121 | 90            | 57   |       |       |                  |     |             |          |
| 61     | Thru                | Thru        | -                              |       |     |               |      |       |       |                  |     | 64          | 0        |
Settings are saved/called up for each type.

| Data Type   | The data is saved                                                                                                    | The data is called up                                                          | Saved Location                                 |
|-------------|----------------------------------------------------------------------------------------------------|--------------------------------------------------------------------------------|------------------------------------------------|
| Setup       | When you change settings in a display page and then<br>exit from the page.                                                | When you turn off the power and then turn on the power.                        |                                                |
| UserEffect  | When saving a User Effect.                                                                                                | When selecting a UserEffect.                                                   | System area of the internal memory (Flash ROM) |
| MusicFinder | When changing the property of the Music Finder or im-<br>porting a Style file.                                            | When selecting a Record of the Music Finder.                                   |                                                |
| Voice       | When you change the settings in the Sound Creator or<br>Mixing Console display and then save the data as a<br>Voice file. | When you call up a voice.                                                      | VoiceFile                                      |
| Song        | When you save the recorded or edited (current) song as a Song file.                                                       | When you call up a song, play a song or move the song position.                | SongFile                                       |
| Style       | When you save the recorded or edited data as a Style file.                                                                | When you call up a style.                                                      | StulaEila                                      |
| OTS         | When you memorize settings with the REGISTRATION<br>buttons and then save the current style as a Style file.              | When you call up an OTS by pressing one of<br>OTS buttons.                     | Stylerne                                       |
| Regist      | When you memorize settings with the REGISTRATION<br>buttons and then save the data as a Registaration Bank<br>File.       | When you call up an Regist. by pressing one of<br>REGISTRATION MEMORY buttons. | RegistBankFile                                 |

If parameters belonging to more than one type are set, the new settings take priority over the old.

|                                    |       | Sys           | tem            |                 |       | Voice        |      | Song                | S     | tyle | Multi |        | Registration       |                  |                                                                                                    |
|------------------------------------|-------|---------------|----------------|-----------------|-------|--------------|------|---------------------|-------|------|-------|--------|--------------------|------------------|----------------------------------------------------------------------------------------------------|
| Parameter                          | SetUp | MIDI<br>Setup | User<br>Effect | Music<br>Finder | Voice | Set<br>Group | Song | Song SetUp Group    | Style | OTS  | Pad   | Regist | Freeze Group       | Param Lock Group | Note                                                                                                |
| Main Window                        |       |               |                |                 |       |              |      |                     |       |      |       |        |                    |                  |                                                                                                    |
| Transpose                          | Х     | Х             | Х              | X               | Х     | -            | Х    | -                   | Х     | Х    | Х     | 0      | Tune/Trans         | -                |                                                                                                    |
| Upper Octave                       | X     | X             | X              | X               | X     | -            | X    | -                   | Х     | X    | X     | 0      | Voice              | -                |                                                                                                    |
| Split Point (Style)                | 0     | X             | X              | X               | X     | -            | 0    | Guide Setting       | X     | X    | X     | 0      | Style              | Split            |                                                                                                    |
| Split Point (Left)                 | 0     | X             | X              | X               | X     | -            | X    | -                   | X     | X    | X     | 0      | Style              | Split            |                                                                                                    |
| Song File                          | ×     |               |                |                 | ×     | -            |      | -                   | ×     |      |       | 0      | Song               | -                |                                                                                                    |
| Voice File                         | x     | x             | x              | x               | x     |              | x    | -                   | x     | x    | x     | x      | -                  | -                | The data that is saved to Registration Memory/<br>OTS is not actual voice file, but Control Change, |
|                                    |       |               |                |                 |       |              |      |                     |       |      |       |        |                    |                  | Bank MSB, Bank LSB, Program Change.                                                                 |
| Multi Pad File                     | Х     | Х             | Х              | X               | Х     | -            | 0    | Keyboard Voice      | Х     | 0    | X     | 0      | Multi Pad          | -                |                                                                                                    |
| Registration Bank File             | X     | X             | X              | X               | X     | -            | X    | -                   | X     | X    | X     | X      | -                  | -                |                                                                                                    |
| Part Select                        | X     | X             | X              | X               | X     | -            | X    | -                   | X     | X    | X     | X      | -                  | -                |                                                                                                    |
| Part On Off (Right1/Right2/Right3) | X     | X             | X              | X               | X     | -            | 0    | Keyboard Voice      | X     | 0    | X     | 0      | Voice              | -                |                                                                                                    |
| Part On Off (Left)                 | X     | X             | X              | X               | X     | -            | 0    | Keyboard Voice      | X     | 0    | X     | 0      | Style              | -                |                                                                                                    |
| Balance Popup                      | v     | V             | V              | V               | V     |              | V    | 1                   | V     | V    | V     |        | C                  |                  |                                                                                                    |
| Song volume                        | ×     |               |                |                 | ×     | -            |      | -                   | ×     |      |       | 0      | Song               | -                |                                                                                                    |
| M Red Volume                       |       | ~             |                |                 | ~     | -            |      | -<br>Kouboard Voice | ~     |      |       | 0      | Style<br>Multi Bod | -                |                                                                                                    |
| Mic Volume                         | X     | ×             | ×              | ×               | ×     | _            | 0    | Mic Setting         | ×     | V V  | ×     | 0      | Mic                | -                |                                                                                                    |
|                                    | X     | X             | X              | X               | X     |              | 0    | Keyboard Voice      | X     | Ô    | X     | 0      | Style              |                  |                                                                                                    |
| Right1 Volume                      | X     | X             | X              | X               | X     |              | 0    | Keyboard Voice      | X     | 0    | X     | 0      | Voice              |                  |                                                                                                    |
| Right? Volume                      | X     | X             | X              | X               | X     |              | 0    | Keyboard Voice      | X     | 0    | X     | 0      | Voice              |                  |                                                                                                    |
| Right3 Volume                      | X     | X             | X              | X               | X     |              | 0    | Keyboard Voice      | X     | 0    | X     | 0      | Voice              |                  |                                                                                                    |
| Channel On Off Populo              | ~     | X             |                |                 | ~     |              |      | Reyboard Voice      | ~     |      | ~     | Ŭ      | 10100              |                  |                                                                                                    |
| Channel On Off (Song)              | x     | X             | x              | x               | x     | -            | x    | -                   | x     | x    | X     | 0      | Song               | -                |                                                                                                    |
| Channel On Off (Style)             | X     | X             | X              | X               | X     | -            | X    | -                   | X     | X    | X     | 0      | Style              | -                |                                                                                                    |
| File System                        | X     | X             | X              | X               | X     |              | X    |                     | х     | , A  | ~     | 0      | otylo              |                  |                                                                                                    |
|                                    |       |               |                |                 |       |              |      |                     |       |      |       |        |                    |                  | One setting for all the Name related pop-up                                                         |
| Character Select                   | X     | X             | X              |                 | X     | -            | X    | -                   | x     | X    | X     | X      | -                  | -                | window                                                                                              |
| Voice                              |       |               |                |                 |       |              |      |                     |       |      |       |        |                    |                  |                                                                                                    |
| Last Selected Voice                | Х     | Х             | Х              | Х               | Х     | -            | Х    | -                   | Х     | Х    | Х     | Х      | -                  | -                |                                                                                                    |
| Voice Effect                       |       |               |                |                 |       |              |      |                     |       |      |       |        |                    |                  |                                                                                                    |
| Initial Touch On Off               | Х     | Х             | Х              | Х               | Х     | -            | Х    | -                   | Х     | Х    | Х     | 0      | Voice              | -                |                                                                                                    |
| Sustain                            | Х     | Х             | Х              | X               | Х     | -            | Х    | -                   | Х     | X    | X     | 0      | Voice              | -                |                                                                                                    |
| Left Hold                          | X     | X             | X              | X               | X     | -            | 0    | Keyboard Voice      | X     | 0    | X     | 0      | Style              | -                |                                                                                                    |
| Dsp (Right1, Right2, Right3)       | X     | X             | X              | X               | 0     | Effects      | 0    | Keyboard Voice      | X     | 0    | X     | 0      | Voice              | -                |                                                                                                    |
| Dsp (Left)                         | X     | X             | X              | X               | 0     | Effects      | 0    | Keyboard Voice      | X     | 0    | X     | 0      | Style              | -                |                                                                                                    |
| Variation (Right1, Right2, Right3) | X     | X             | X              | X               | 0     | Effects      | 0    | Keyboard Voice      | X     | 0    | X     | 0      | Voice              | -                |                                                                                                    |
| Variation (Left)                   | X     | X             | X              | X               | 0     | Effects      | 0    | Keyboard Voice      | X     | 0    | X     | 0      | Style              | -                |                                                                                                    |
| Harmony/Echo                       | X     | X             | X              | X               | X     | -            | 0    | Keyboard Voice      | X     | 0    | X     | 0      | Harmony            | -                |                                                                                                    |
| Poly/Mono (Right1, Right2, Right3) | ×     |               |                |                 | 0     | Voice        | 0    | Keyboard Voice      | ×     | 0    |       | 0      | Voice              | -                |                                                                                                    |
| Master Volume/Eado                 | ^     | ^             | ^              | ^               | 0     | Voice        | 0    | Reyboard voice      | ^     | 0    | ^     | 0      | Style              | -                |                                                                                                    |
| Fade in/out                        | X     | X             | X              | X               | X     |              | X    |                     | X     | X    | X     | X      |                    |                  |                                                                                                    |
| Metronome                          | X     | Х             | X              | X               | X     |              | X    |                     | Х     | X    | X     | X      |                    |                  |                                                                                                    |
| Start Stop                         | Х     | X             | X              | X               | X     |              | X    | -                   | Х     | X    | X     | X      | -                  | -                |                                                                                                    |
| Registration                       | Х     | ~             | ~              | X               | X     |              | ~    |                     | ~     | X    |       | X      |                    |                  |                                                                                                    |
| Freeze On Off                      | Х     | Х             | Х              | X               | Х     | -            | Х    | -                   | Х     | X    | X     | X      | -                  | -                |                                                                                                    |
| Regist Memory Popup Setting        | 0     | X             | X              | X               | X     | -            | X    | -                   | X     | X    | X     | X      | -                  |                  | Filter settings when registering Registration.                                                      |
| Regist Number                      | X     | X             | X              | X               | X     | -            | X    | -                   | х     | X    | X     | X      | -                  | -                |                                                                                                    |
| Regist Contents Name               | Х     | Х             | Х              | X               | Х     | -            | Х    | -                   | Х     | X    | Х     | 0      | -                  |                  |                                                                                                    |
| Menu -> Function                   |       |               |                |                 |       |              |      |                     |       |      |       | -      |                    |                  |                                                                                                    |
| Master Tune/Scale Tune             |       |               |                |                 |       |              |      |                     |       |      |       |        |                    |                  |                                                                                                    |
| Master Tune                        |       |               |                |                 |       |              |      |                     |       |      |       |        |                    |                  |                                                                                                    |
| Master Tune                        | 0     | Х             | Х              | X               | Х     | -            | Х    | -                   | Х     | X    | X     | Х      | -                  | -                |                                                                                                    |
| Scale Tune                         |       |               |                |                 |       |              |      |                     |       |      |       |        |                    |                  |                                                                                                    |
| Scale                              | Х     | Х             | X              | X               | Х     | -            | X    | -                   | Х     | X    | X     | 0      | Scale              | -                |                                                                                                    |
| Tune                               | Х     | Х             | Х              | X               | Х     | -            | Х    | -                   | Х     | X    | X     | 0      | Scale              | -                |                                                                                                    |
| Base Note                          | Х     | Х             | Х              | Х               | Х     | -            | Х    | -                   | Х     | X    | Х     | 0      | Scale              | -                |                                                                                                    |
| Part Select                        | Х     | Х             | Х              | Х               | Х     | -            | Х    | -                   | Х     | Х    | Х     | 0      | Scale              | -                |                                                                                                    |
| Controller                         |       |               |                |                 |       |              |      |                     |       |      |       |        |                    |                  |                                                                                                    |
| Foot Pedal                         |       |               |                |                 |       |              |      |                     |       |      |       |        |                    |                  |                                                                                                    |
| Pedal Function                     | Х     | Х             | Х              | Х               | Х     | X            | Х    | -                   | Х     | Х    | Х     | 0      | Pedal              | -                |                                                                                                    |
| Pedal Settings                     | Х     | Х             | Х              | Х               | Х     | X            | Х    | -                   | Х     | Х    | Х     | 0      | Pedal              | -                |                                                                                                    |
| Pedal Function Default Setting     | Х     | Х             | Х              | X               | Х     | Х            | Х    | -                   | Х     | Х    | X     | X      | -                  | -                |                                                                                                    |
| Pedal Polarity                     | 0     | Х             | Х              | X               | Х     | -            | Х    | -                   | Х     | Х    | X     | X      | -                  | -                |                                                                                                    |
| Keyboard/Panel                     |       |               |                |                 |       |              |      |                     |       |      |       |        |                    |                  |                                                                                                    |
| Initial Touch                      | 0     | X             | X              | X               | X     | -            | X    | -                   | X     | X    | X     | X      | -                  | -                |                                                                                                    |
| Initial Touch Off Level            | X     | X             | X              | X               | X     | -            | X    | -                   | X     | X    | X     | 0      | Voice              | -                |                                                                                                    |
| Initial Louch Part On Off          | ×     | X             | X              | X               | X     | -            | X    | -                   | X     | X    |       |        | VOICE              | -                |                                                                                                    |
| Atter Louch Curve                  | 0     | I X           | I X            | X               | X     |              | I X  |                     | X     | I X  | X     | X      | -                  | -                |                                                                                                    |

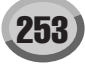

|                                  |        | Sys     | tem       |           |         | Voice        |      | Song               | 8      | Style | Multi |        | Registration |                  |                                               |
|----------------------------------|--------|---------|-----------|-----------|---------|--------------|------|--------------------|--------|-------|-------|--------|--------------|------------------|-----------------------------------------------|
| Parameter                        | SetUp  | MIDI    | User      | Music     | Voice   | Set<br>Group | Song | Song SetUp Group   | Style  | OTS   | Pad   | Regist | Freeze Group | Param Lock Group | Note                                          |
| After Touch Part On Off          | х      | X       | X         | X         | х       | -            | X    | -                  | Х      | x     | X     | 0      | Voice        | -                |                                               |
| Modulation Wheel Part On Off     | Х      | Х       | Х         | Х         | Х       | -            | Х    | -                  | Х      | X     | Х     | 0      | Voice        | -                |                                               |
| Transpose Assign                 | 0      | Х       | Х         | Х         | Х       | -            | Х    | -                  | Х      | Х     | Х     | Х      | -            | -                |                                               |
| Regist. Sequence/Freeze/Voice Se | ŧ      |         |           |           |         |              |      |                    |        |       |       |        |              |                  |                                               |
| Registration Sequence            |        |         |           |           |         |              |      | 1                  |        |       |       |        | 1            | 1                |                                               |
| Regist Sequence Data             | X      | X       | X         | X         | X       | -            | X    | -                  | X      | X     | X     |        | -            | -                | Memorized as a single Registration Bank file. |
| Regist Sequence Enable           | 0      | X       | X         | X         | X       | -            | X    | -                  | X      | × ×   | X     | X      | -            | -                |                                               |
| Regist (-) Pedal                 | 0      | X       | X         | X         | X       | -            | X    | -                  | X      | X     | X     | X      | -            | -                |                                               |
| Sequence End                     | X      | X       | X         | X         | X       | -            | X    | -                  | X      | X     | X     | 0      | -            | -                | Memorized as a single Registration Bank file. |
| Freeze                           |        |         |           |           |         |              |      |                    |        |       |       |        |              |                  |                                               |
| Freeze Group Setting             | 0      | Х       | Х         | Х         | Х       | -            | Х    | -                  | Х      | Х     | Х     | Х      | -            | -                |                                               |
| Voice Set                        |        |         |           |           |         |              |      |                    |        |       |       |        |              |                  | 1                                             |
| Voice Set Left                   | 0      | X       | X         | X         | X       | -            | X    | -                  | X      | X     | X     | X      | -            | -                |                                               |
| Voice Set Right1                 | 0      | X       | X         | X         | X       | -            | X    | -                  | X      | X     | X     | X      | -            | -                |                                               |
| Voice Set Right3                 | 0      | X       | X         | X         | X       | -            | X    | -                  | X      | X     | X     | X      | -            | -                |                                               |
| Harmony/Echo                     |        |         |           | ~         | ~       |              |      | 1                  | ~      |       |       |        |              | 1                |                                               |
| Туре                             | Х      | Х       | Х         | Х         | 0       | Harmony      | 0    | Keyboard Voice     | Х      | 0     | Х     | 0      | Harmony      | -                |                                               |
| Volume                           | Х      | Х       | Х         | Х         | 0       | Harmony      | 0    | Keyboard Voice     | Х      | 0     | Х     | 0      | Harmony      | -                |                                               |
| Speed                            | x      | x       | x         | x         | 0       | Harmony      | 0    | Keyboard Voice     | х      | 0     | X     | 0      | Harmony      | -                |                                               |
| Assign                           | Y      | v       | v         | v         | 0       | Harmony      | 0    | (Included in Type) | Y      | 0     | v     | 0      | Harmony      |                  |                                               |
| Chord Note Only                  | X      | X       | X         | X         | 0       | Harmony      | 0    | Keyboard Voice     | X      | 0     | X     | 0      | Harmony      | -                |                                               |
| Touch Limit                      | X      | X       | X         | X         | 0       | Harmony      | 0    | Keyboard Voice     | X      | 0     | X     | 0      | Harmony      | -                |                                               |
| Utility                          |        |         |           |           |         |              |      |                    |        |       |       |        |              |                  |                                               |
| Configuration                    |        |         |           |           |         |              |      |                    |        |       |       |        |              |                  |                                               |
| Speaker                          | 0      | Х       | Х         | Х         | Х       | -            | Х    | -                  | Х      | X     | -     | X      | -            | -                |                                               |
| Display Voice Number             | 0      | X       | X         | X         | X       | -            | X    | -                  | X      | X     | X     | X      | -            | -                |                                               |
| Metronome Volume                 | 0      | X       | X         | X         | X       | -            | X    | -                  | X      | X     | X     | X      | -            | -                |                                               |
| Time Signature                   | x      | X       | X         | X         | X       | -            |      | -                  | ^<br>0 | - x   | X     | X      | -            | -                | Set when the song/style is loaded             |
| Parameter Lock                   | 0      | X       | X         | X         | X       | -            | x    | -                  | X      | X     | X     | X      | -            | -                | Set when the song/style is loaded.            |
| Tap Percussion                   | X      | X       | X         | X         | X       | -            | 0    | Keyboard Voice     | X      | 0     | X     | 0      | Style        | -                |                                               |
| Tap Velocity                     | Х      | Х       | Х         | Х         | Х       | -            | 0    | Keyboard Voice     | Х      | 0     | Х     | 0      | Style        | -                |                                               |
| Fade In Time                     | 0      | Х       | Х         | Х         | Х       | -            | Х    | -                  | Х      | Х     | Х     | Х      | -            | -                |                                               |
| Fade Out Time                    | 0      | Х       | Х         | Х         | Х       | -            | Х    | -                  | Х      | X     | Х     | Х      | -            | -                |                                               |
| Fade Out Hold Time               | 0      | Х       | Х         | X         | Х       | -            | Х    | -                  | Х      | X     | X     | X      | -            | -                |                                               |
| Eleppy Dick Song Auto Open       | 0      | v       | v         | v         | Y       |              | v    | _                  | Y      | Y     | V     | V      | _            | -                |                                               |
| HD Sleep Time                    | 0      | X       | X         | X         | X       | -            | X    | -                  | X      | X     | X     | X      | -            | -                |                                               |
| Owner                            | 0      | ~       | ~         | ~         | ~       |              | ~    |                    | ~      | X     |       | ~      |              |                  |                                               |
| Owner Name                       | 0      | Х       | Х         | Х         | Х       | -            | Х    | -                  | Х      | X     | Х     | X      | -            | -                | Cannot be reset with Factory Reset.           |
| Language                         | 0      | Х       | Х         | Х         | Х       | -            | Х    | -                  | Х      | Х     | Х     | Х      | -            | -                | Cannot be reset with Factory Reset.           |
| Main Picture                     | 0      | Х       | Х         | Х         | Х       | -            | Х    | -                  | Х      | Х     | -     | Х      | -            | -                | Cannot be reset with Factory Reset.           |
| System Reset                     | X      | V       | X         | X         | X       |              | X    |                    | N N    | X     |       | L V    |              | 1                |                                               |
| Factory Reset Setting            | X      | X       | X         | X         | X       | -            | X    | -                  | X      | X     | -     | X      | -            | -                |                                               |
| NTSC/PAI                         | 0      | X       | X         | X         | X       | -            | X    | -                  | X      | X     | -     | X      | -            | -                | Cannot be reset with Factory Reset            |
| Screen Content                   | 0      | X       | X         | X         | X       | -            | X    | -                  | X      | X     | -     | X      | -            | -                | Cannot be reset with Factory Reset.           |
| Select View                      |        |         |           |           |         |              |      |                    |        |       |       |        |              |                  |                                               |
| Select View Setup                | 0      | Х       | Х         | Х         | Х       | -            | Х    | -                  | Х      | Х     | -     | Х      | -            | -                | Memorized for each Open/Save display.         |
| Song Path                        |        |         |           |           |         |              |      |                    |        |       |       |        |              |                  |                                               |
| Song File Path                   | 0      | X       | X         | X         | X       | -            | X    | -                  | X      | X     | -     | X      | -            | -                |                                               |
| Style File Path                  | 0      | Х       | X         | X         | Х       | -            | X    | -                  | X      | X     | -     | X      | -            | -                |                                               |
| Back Ground (Panel Setting)      | 0      | X       | X         | X         | X       |              | 0    | Lyrics Language    | X      | X     |       | X      |              |                  | Cannot be reset with Factory Reset            |
|                                  |        |         |           |           | ~       |              |      | Lynes Language     | ~      |       |       |        |              |                  | Reset to the background selected last via the |
| Back Ground (Song Setting)       | X      | X       | X         | X         | X       | -            | 0    | Lyrics Language    | X      | X     | -     | X      | -            | -                | panel operation with Factory Reset.           |
| Music Score                      |        |         |           |           |         |              | 1    |                    | 1      |       |       |        | 1            |                  |                                               |
| Left on/off                      | 0      | X       | X         | X         | X       | -            | 0    | Score Setting      | X      | X     | X     | X      | -            | -                |                                               |
| Right on/off                     | 0      | X       | X         | X         | X       | -            | 0    | Score Setting      | X      | X     | X     | X      | -            | -                |                                               |
| Chord on/off                     | 0      | X       | X         | X         | X       | -            | 0    | Score Setting      | X      | ×     | X     | X      | -            | -                |                                               |
| Note Name on/off                 | 0      | X       | X         | X         | X       | -            | 0    | Score Setting      | X      | X     | X     | X      | -            | -                |                                               |
| Size                             | 0      | Х       | Х         | Х         | Х       | -            | 0    | Score Setting      | Х      | X     | Х     | X      | -            | -                |                                               |
| Left ch.                         | 0      | Х       | Х         | Х         | Х       | -            | 0    | Score Setting      | Х      | Х     | Х     | Х      | -            | -                |                                               |
| Right ch.                        | 0      | Х       | Х         | Х         | Х       | -            | 0    | Score Setting      | Х      | Х     | Х     | Х      | -            | -                |                                               |
| Key Signature                    | Х      | Х       | Х         | Х         | Х       | -            | 0    | Score Setting      | Х      | X     | Х     | X      | -            | -                |                                               |
| Quantize                         | 0      | X       | X         | X         | X       | -            | 0    | Score Setting      | X      | X     | X     | X      | -            | -                |                                               |
| Color Note                       | 0      | X       | X         | X         | X       | -            | 0    | Score Setting      | X      | X     | X     | X      | -            | -                |                                               |
| Song                             | 0      | ~       | ~         | ~         | ~       | -            | 0    | Score Setting      | ~      | ~     | -     | ~      | -            | -                |                                               |
| SP1 - 4 Position Sw On/Off       | Х      | Х       | Х         | X         | Х       | -            | 0    | -                  | Х      | X     | Х     | X      | -            | -                |                                               |
| Loop Sw On/Off                   | Х      | Х       | Х         | Х         | Х       | -            | Х    | -                  | Х      | X     | Х     | X      | -            | -                |                                               |
| Synchro Start                    | Х      | Х       | Х         | Х         | Х       | -            | Х    | -                  | Х      | Х     | Х     | 0      | Song         | -                | Ignored during playback                       |
| Start Stop                       | Х      | X       | Х         | X         | Х       | -            | X    | -                  | Х      | X     | X     | X      | -            | -                |                                               |
| A-B Repeat                       | X      | X       | X         | X         | X       | -            | X    | -                  | X      | X     | X     | X      | -            | -                |                                               |
| Guide On Off                     | X      | X       | X         | X         | X       | -            | 0    | Guide Setting      | Х      | X     | X     | X      | -            | -                |                                               |
| menu -> Function -> Song Setting |        |         |           |           |         |              |      |                    |        |       |       |        |              |                  | Reset to its default setting when song data   |
| Guide Mode                       | 0      | X       | X         | X         | х       | -            | 0    | Guide Setting      | X      | X     | -     | X      | -            | -                | doesn't include this data.                    |
| Quick Start                      | 0      | Х       | Х         | Х         | Х       | -            | Х    | -                  | Х      | Х     | Х     | Х      | -            | -                |                                               |
| Channel Setting                  |        |         |           |           |         |              |      |                    |        |       |       |        | 1            |                  |                                               |
| Right Channel                    | 0      | х       | х         | X         | х       | -            | 0    | -                  | х      | X     | X     | X      | -            | -                | Set by recording. Different from one of the   |
| Left Cheer I                     | -      | ~       | ~         |           | ~       |              |      |                    | ~      |       |       |        |              |                  | Set by recording. Different from one of the   |
| Lett Unannei                     | 0      | ×       | ×         | ×         | ×       | -            |      | -                  | X      | X     | ×     | X      | -            | -                | Right Channel                                 |
| Vocal Harmony Channel →          | Mic -> | Mic Set | ting disp | play -> V | /H Song | Channe       |      |                    |        | -     | -     | -      |              |                  |                                               |
| Auto Ch Set                      | 0      | X       | X         | X         | X       | -            | X    | -                  | X      | X     | X     | X      | -            | -                |                                               |
| r mdSe Widtk                     | ^      | ^       | ^         | L ^       | ^       |              | ^    | -                  | _ ^ _  | L ^   | L ^   | L ^    | -            | -                |                                               |

| Parameter                          |             | Sys            | tem<br>User | Music  | Voice | Voice<br>Set |      | Song             | S         | tyle      | Multi |        | Registration | Param Lock Group  | Note                                      |
|------------------------------------|-------------|----------------|-------------|--------|-------|--------------|------|------------------|-----------|-----------|-------|--------|--------------|-------------------|-------------------------------------------|
|                                    | SetUp       | Setup          | Effect      | Finder | 10.00 | Group        | Song | Song SetUp Group | Style     | OTS       | Pad   | Regist | Freeze Group | T aram 200k aroup |                                           |
| Lyrics Language                    | 0           | X              | Х           | X      | X     | -            | 0    | Lyrics Language  | Х         | X         | X     | Х      | -            | -                 | Specified from the song when set to Auto. |
| Repeat Mode<br>Repeat Directory    | 0           | X              | X           | X      | X     | -            | X    | -                | X         | X         | X     | X      | -            | -                 |                                           |
| Menu -> Digital Recording -> Song  | Creato      | or             | Λ           | ~      | Λ     |              | ~    |                  | ~         |           |       |        |              | 1                 | 1                                         |
| Rec Mode                           |             |                |             |        |       |              |      |                  |           |           |       |        |              |                   |                                           |
| Rec Start                          | Х           | Х              | Х           | Х      | Х     | -            | Х    | -                | Х         | Х         | Х     | Х      | -            | -                 |                                           |
| Punchi In At                       | Х           | X              | X           | X      | X     | -            | X    | -                | X         | X         | X     | X      | -            | -                 |                                           |
| Rec Stop<br>Runch Out At           | X           | X              | X           | X      | X     | -            | X    | -                | X         | X         | X     | X      | -            | -                 |                                           |
| Pedal Punch In/Out                 | X           | X              | X           | X      | X     |              | X    | -                | X         | X         | X     | X      | -            | -                 |                                           |
| Quantize                           |             |                |             |        |       |              |      |                  |           |           |       |        |              | 1                 | 1                                         |
| Track                              | Х           | Х              | Х           | Х      | Х     | -            | Х    | -                | Х         | Х         | Х     | Х      | -            | -                 |                                           |
| Size                               | Х           | X              | X           | X      | X     | -            | X    | -                | X         | X         | X     | X      | -            | -                 |                                           |
| Strength<br>Trook Delete           | X           | X              | X           | X      | X     | -            | X    | -                | X         | X         | X     | X      | -            | -                 |                                           |
| Track Delete                       | ~           | ~              | ~           | ^      | ~     | -            | ^    | -                | ^         |           | ~     | ~      | -            | -                 |                                           |
| Source1                            | Х           | Х              | Х           | X      | Х     | -            | X    | -                | Х         | X         | X     | Х      | -            | -                 |                                           |
| Source2                            | Х           | Х              | Х           | Х      | Х     | -            | Х    | -                | Х         | Х         | Х     | Х      | -            | -                 |                                           |
| Destination                        | Х           | Х              | Х           | Х      | Х     | -            | Х    | -                | Х         | X         | Х     | Х      | -            | -                 |                                           |
| Channel Transpose                  | X           | X              | X           | X      | X     | -            | X    | -                | X         | X         | X     | X      | -            | -                 |                                           |
| Set Up<br>Filter                   | 0           | Х              | Х           | X      | X     | -            | Х    | -                | х         | X         | Х     | X      | -            | -                 |                                           |
| Main Filter                        | 0           | X              | х           | X      | х     |              | X    | -                | х         | x         | X     | x      | -            | -                 | 1                                         |
| Control Change Filter              | 0           | X              | X           | X      | X     | -            | X    | -                | X         | X         | X     | X      | -            | -                 | 1                                         |
| Accompaniment Filter               | 0           | Х              | Х           | Х      | Х     | -            | Х    | -                | Х         | X         | X     | Х      | -            | -                 |                                           |
| Tempo                              |             |                |             |        |       |              |      |                  |           |           |       |        |              |                   |                                           |
| Tempo                              | X           | Х              | Х           | 0      | Х     | -            | 0    | Tempo            | 0         | X         | Х     | 0      | Tempo        | -                 |                                           |
| Transpose →                        | Refer t     | o Main         | windo       | w.     |       |              |      |                  |           |           |       |        |              |                   |                                           |
| Upper Octave →                     | Refer t     | to <u>Main</u> | Windo       | w      |       |              |      |                  |           |           |       |        |              |                   |                                           |
|                                    |             |                |             |        |       |              |      |                  |           |           |       |        |              |                   |                                           |
| Multi Pad                          |             |                |             |        |       |              |      |                  |           |           | -     |        |              |                   |                                           |
| Multi Pad Contents Name            | X           | X              | Х           | X      | Х     | -            | Х    | -                | х         | X         | 0     | Х      | -            | -                 | I                                         |
| Repeat                             | rad Cr<br>X | eator<br>X     | X           | X      | X     | -            | X    | -                | X         | X         | 0     | X      | -            | -                 | 1                                         |
| Chord Match                        | X           | X              | X           | X      | X     |              | X    | -                | X         | X         | 0     | X      | -            | -                 |                                           |
| Filter                             |             |                |             |        |       |              |      |                  |           |           | -     |        |              |                   |                                           |
| Main Filter                        | 0           | Х              | Х           | Х      | Х     | -            | Х    | -                | Х         | Х         | Х     | Х      | -            | -                 | 1                                         |
| Control Change Filter              | 0           | Х              | Х           | Х      | Х     |              | Х    | -                | Х         | X         | Х     | Х      | -            | -                 |                                           |
| Menu -> Function -> MIDI           |             |                |             |        |       |              |      |                  |           |           |       |        |              |                   |                                           |
| System                             | v           | 0              | v           | V      | v     |              | V    |                  | ×         |           |       | v      |              |                   | 1                                         |
| Clock                              | X           | 0              | X           | X      | X     |              | X    | -                | X         | ×         | X     | X      | -            | -                 |                                           |
| Transmit Clock                     | X           | 0              | X           | X      | X     |              | X    | -                | X         | X         | X     | X      | -            | -                 |                                           |
| Receive Transpose                  | Х           | 0              | Х           | Х      | Х     | -            | Х    | -                | Х         | X         | Х     | Х      | -            | -                 |                                           |
| Receive Start/Stop                 | Х           | 0              | Х           | Х      | Х     | -            | Х    | -                | Х         | X         | Х     | Х      | -            | -                 |                                           |
| Sys Ex Transmit                    | Х           | 0              | Х           | Х      | Х     | -            | Х    | -                | Х         | X         | Х     | Х      | -            | -                 |                                           |
| Sys Ex Receive                     | X           | 0              | X           | X      | X     | -            | X    | -                | X         | X         | X     | X      | -            | -                 |                                           |
| Chord Sys Ex Receive               | X           | 0              | X           | X      | X     |              | X    | -                | X         | X         | X     | X      | -            | -                 |                                           |
| Transmit                           | ~           | 0              | ~           | ~      | ~     |              | ~    |                  | ~         |           | ~     | ~      |              |                   |                                           |
| Ch (for each part)                 | Х           | 0              | Х           | Х      | Х     | -            | Х    | -                | Х         | X         | Х     | Х      | -            | -                 | 1                                         |
| Filter (for each part)             | Х           | 0              | Х           | Х      | Х     | -            | Х    | -                | Х         | X         | Х     | Х      | -            | -                 |                                           |
| Receive                            | V           |                | V           | V      | V     |              | V    |                  | V         | V         |       | V      |              |                   | 1                                         |
| Filter (for each channel)          | X           | 0              | X           | X      | X     |              | X    | -                | X         | X         | X     | X      | -            | -                 |                                           |
| Root                               | X           | 0              | X           | X      | X     |              | X    | -                | X         | X         | X     | X      | -            | -                 |                                           |
| Chord Detect                       | Х           | 0              | Х           | Х      | Х     | -            | Х    | -                | Х         | Х         | Х     | Х      | -            | -                 |                                           |
| MIDI Template                      |             |                |             |        |       |              |      |                  |           |           |       |        |              |                   |                                           |
| Template No.                       | 0           | X              | X           | X      | X     | -            | X    | -                | X         | X         | X     | X      | -            | -                 |                                           |
| Menu -> Digital Recording -> Style | ^<br>Creato | or             | ~           | ^      | ^     | -            | ^    | -                | ~         | ^         | ^     | ^      | -            | -                 |                                           |
| Basic                              |             |                |             |        |       |              |      |                  |           |           |       |        |              |                   |                                           |
| Section                            | Х           | Х              | Х           | Х      | Х     | -            | Х    | -                | Х         | X         | Х     | Х      | -            | -                 |                                           |
| Pattern Length                     | Х           | X              | X           | X      | Х     | -            | X    | -                | 0         | X         | X     | X      | -            | -                 |                                           |
| i empo<br>Roat                     | X           | X              | X           | X      | X     | -            | X    | -                | 0         | X         | X     | X      | -            | -                 |                                           |
| Assembly                           | ~           | ~              | ~           | ^      | ~     | -            | ^    | -                | 0         |           | ^     | ~      | -            | -                 |                                           |
| Source Pattern                     | Х           | х              | Х           | X      | Х     | -            | Х    | -                | Х         | X         | X     | Х      | -            | -                 | 1                                         |
| Section                            | Х           | Х              | Х           | X      | Х     | -            | Х    | -                | Х         | X         | X     | Х      | -            | -                 | 1                                         |
| Channel                            | Х           | Х              | Х           | Х      | Х     | -            | Х    | -                | Х         | Х         | Х     | Х      | -            | -                 |                                           |
| Play Type                          | Х           | Х              | X           | X      | Х     | -            | Х    | -                | Х         | X         | Х     | X      | -            | -                 |                                           |
| Groove<br>Original Rest            | v           | v              | v           | v      | v     |              | V    |                  | v         | v         |       | v      |              |                   | 1                                         |
| Beat Converter                     | X           | X              | X           | X      | X     | -            | X    | -                | X         | X         | X     | X      | -            | -                 |                                           |
| Swing                              | X           | X              | X           | X      | X     | -            | X    | -                | X         | X         | X     | X      | -            | -                 | +                                         |
| Fine                               | Х           | х              | Х           | X      | Х     | -            | Х    | -                | Х         | X         | X     | Х      | -            | -                 | 1                                         |
| Dynamics                           |             |                |             |        |       |              |      |                  |           |           |       |        |              |                   |                                           |
| Channel                            | Х           | Х              | Х           | X      | Х     | -            | Х    | -                | Х         | X         | X     | X      | -            | -                 |                                           |
| Accent Type                        | X           | X              | X           | X      | X     | -            | X    | -                | X         | X         | X     | X      | -            | -                 |                                           |
| Strength<br>Expand/Comp            | X<br>X      | X              | X           | X      | X     | -            | X    | -                | X         | X         | X     | X      | -            | -                 |                                           |
| Boost/Cut                          | X           | X              | X           | X      | X     | -            | X    | -                | X         | X         | X     | X      | -            | -                 | +                                         |
| Quantize                           |             |                |             |        |       |              |      |                  | · · · · · | · · · · · |       |        | 1            | 1                 | 1                                         |
| Channel                            | Х           | Х              | Х           | Х      | Х     | -            | Х    | -                | Х         | Х         | X     | Х      | -            | -                 |                                           |
| Size                               | Х           | Х              | Х           | Х      | Х     | -            | Х    | -                | Х         | Х         | X     | Х      | -            | -                 |                                           |
| Strength                           | Х           | Х              | Х           | Х      | Х     | -            | Х    | -                | Х         | X         | Х     | Х      | -            | -                 | 1                                         |
| Channel                            | x           | x              | x           | X      | x     | -            | X    | -                | x         | x         | X     | x      | -            | -                 | 1                                         |
| Boost/Cut                          | X           | X              | X           | X      | X     | -            | X    | -                | X         | x         | X     | X      | -            | -                 |                                           |
| Bar Copy                           |             |                |             |        |       |              |      |                  | ·         | · · · ·   |       |        | 1            | 1                 | 1                                         |

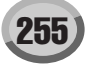

| Parameter                         |         | Sys      | tem      |          |        | Voice |      | Song             | S      | tyle   | Multi |        | Registration |                  |                                            |
|-----------------------------------|---------|----------|----------|----------|--------|-------|------|------------------|--------|--------|-------|--------|--------------|------------------|--------------------------------------------|
| Parameter                         | SetUp   | MIDI     | User     | Music    | Voice  | Set   | Sona | Sona SetUp Group | Style  | OTS    | Pad   | Reaist | Freeze Group | Param Lock Group | Note                                       |
| Channel                           | · ·     | Setup    | Effect   | Finder   |        | aroup | v    |                  | v      | - v    |       |        |              |                  |                                            |
| Source Top                        |         | × ×      | × ×      |          | × ×    | -     |      | -                | ×      |        | + Ŷ   |        | -            | -                |                                            |
| Source Last                       | X       | X        | X        | X        | X      | -     | X    |                  | X      | X      | X     | X      | -            |                  |                                            |
| Destination                       | X       | X        | X        | X        | X      | -     | X    |                  | X      | X      | X     | X      | -            | -                |                                            |
| Bar Clear                         |         |          |          |          | 1      |       |      |                  | 1      |        | 1     |        |              |                  |                                            |
| Channel                           | Х       | Х        | Х        | X        | Х      | -     | Х    | -                | Х      | X      | Х     | Х      | -            | -                |                                            |
| Source Top                        | Х       | Х        | Х        | Х        | Х      | -     | Х    | -                | Х      | X      | Х     | Х      | -            | -                |                                            |
| Source Last                       | Х       | Х        | Х        | Х        | Х      | -     | Х    | -                | Х      | X      | Х     | Х      | -            | -                |                                            |
| Remove Event                      |         |          |          |          |        |       |      |                  |        |        |       |        |              |                  | 1                                          |
| Channel                           | X       | X        | X        | X        | X      | -     | X    | -                | Х      | X      | X     | X      | -            | -                |                                            |
| Event                             | X       | Х        | X        | X        | Х      | -     | Х    | -                | Х      | X      | X     | X      | -            | -                |                                            |
| Parameter                         | V       | V        | V        | V        | V      |       | V    |                  | V      |        | V     | V      |              |                  |                                            |
| Source Root                       |         | ×        | × ×      |          | ×      | -     |      | -                | ^<br>0 |        |       |        | -            | -                |                                            |
| Source Chord                      | X       | X        | X        | X        | X      | -     | X    | -                | 0      | X      | X     | X      | -            | -                |                                            |
| NTR                               | X       | X        | X        | X        | X      | -     | X    |                  | 0      | X      | X     | X      | -            | -                |                                            |
| NTT                               | X       | Х        | Х        | X        | Х      | -     | Х    | -                | 0      | X      | Х     | X      | -            | -                |                                            |
| NTT BASS                          | Х       | Х        | Х        | Х        | Х      | -     | Х    | -                | 0      | X      | X     | X      | -            | -                |                                            |
| High Key                          | Х       | Х        | Х        | Х        | Х      | -     | Х    | -                | 0      | X      | Х     | Х      | -            | -                |                                            |
| Note Limit                        | X       | Х        | Х        | X        | Х      | -     | Х    | -                | 0      | X      | X     | X      | -            | -                |                                            |
| RTR                               | X       | Х        | Х        | Х        | Х      | -     | Х    | -                | 0      | X      | Х     | Х      | -            | -                |                                            |
| Filter                            |         |          |          |          |        |       |      |                  |        |        |       |        | 1            | 1                |                                            |
| Main Filter                       | 0       | X        | X        | X        | X      | -     | X    | -                | X      | X      | X     | X      | -            | -                |                                            |
| Control Change Filter             | 0       | X        | X        | X        | X      | -     | X    |                  | X      | X      | X     | X      | -            | -                |                                            |
| Song XG data                      |         |          |          |          |        |       | 0    |                  |        |        |       |        |              |                  |                                            |
| SFF data                          |         |          |          |          |        |       |      |                  | 0      |        |       |        |              |                  |                                            |
| Multi Pad data                    |         |          |          |          |        |       |      |                  | -      |        | 0     |        |              |                  |                                            |
| Menu -> Function -> MIDI -> MFC1  | 0       |          |          |          |        |       |      |                  |        | 1      |       |        | l            | I                |                                            |
| MFC10                             |         |          |          |          |        |       |      |                  |        |        |       |        |              |                  |                                            |
| MFC10 Receive Port                | 0       | Х        | Х        | Х        | Х      | -     | Х    | -                | Х      | Х      | Х     | Х      | -            | -                |                                            |
| MFC10 Receive (Ch1-16)            | 0       | Х        | Х        | Х        | Х      | -     | Х    | -                | Х      | X      | Х     | Х      | -            | -                |                                            |
| MFC10 SW Function (0 - 29)        | X       | 0        | X        | X        | Х      | -     | X    | -                | Х      | X      | X     | X      | -            | -                |                                            |
| MFC10 Foot Function (0 - 4)       | X       | 0        | X        | X        | X      | -     | X    | -                | X      | X      | X     | X      | -            | -                |                                            |
| MFC10 Foot Part (0 - 4)           | X       | 0        | X        | X        | X      | -     | X    | -                | X      | X      | X     | X      | -            | -                |                                            |
| Style                             | V       | V        | V        | V        | V      |       | V    |                  | V      | 0 (0n) | V     | 0      | Stulo        |                  |                                            |
| Auto Fill In                      |         | X        | X        | X        | ×      | -     | X    |                  | ×      |        | X     | X      | Style        | -                |                                            |
| OTS Link                          | x       | X        | X        | X        | X      |       | X    |                  | X      | X      | X     | X      | -            | -                |                                            |
| Section                           | X       | X        | X        | X        | X      | -     | X    |                  | X      | X      | X     | 0      | Style        | -                |                                            |
| Synchro Start                     | X       | X        | X        | X        | X      | -     | X    | -                | X      | O (On) | X     | 0      | Style        | -                | Regist: Unavailable during style playback. |
| Synchro Stop                      | X       | Х        | Х        | X        | Х      | -     | Х    | -                | Х      | X      | Х     | 0      | Style        | -                |                                            |
| Start Stop                        | Х       | Х        | Х        | Х        | Х      | -     | Х    | -                | Х      | X      | Х     | Х      | -            | -                |                                            |
| Menu -> Function -> Style Setting | Split P | oint/Ch  | ord Fin  | gering   |        |       |      |                  |        |        |       |        |              |                  |                                            |
| Style Setting/Split Point         |         |          |          |          |        |       |      |                  |        |        |       |        |              |                  |                                            |
| Stop Acmp                         | 0       | X        | X        | X        | X      | -     | X    | -                | X      | X      | X     | 0      | Style        | -                |                                            |
| OTS Link Timing                   | 0       | X        | X        | X        | X      | -     | X    | -                | X      | X      | X     | X      | -            | -                |                                            |
| Synchro Stop Window               | 0       | X        | X        | X        | X      | -     | X    | -                | X      | X      | X     | 0      | Style        | -                |                                            |
| Section Set                       |         | X        | X        | X        | ×      | -     | X    |                  | ×      | ×      | X     | X      | Style        | -                |                                            |
| Split Point (Style) →             | Main V  | Vindow · | -> Split | Point (S | Style) |       |      |                  | ~      |        |       | ~      |              |                  |                                            |
| Split Point (Left) →              | Main V  | Vindow   | -> Split | Point (L | .eft)  |       |      |                  |        |        |       |        |              |                  |                                            |
| Chord Fingering                   |         |          |          |          |        |       |      |                  |        |        |       |        |              |                  |                                            |
| Fingering Type                    | 0       | Х        | Х        | Х        | Х      | -     | Х    | -                | Х      | X      | Х     | 0      | Style        | Fingering        |                                            |
| Tutor Root                        | Х       | Х        | Х        | Х        | Х      | -     | Х    | -                | Х      | X      | Х     | Х      | -            | -                |                                            |
| Tutor Type                        | Х       | Х        | Х        | X        | Х      | -     | Х    | -                | Х      | X      | Х     | Х      | -            | -                |                                            |
| OTS                               |         |          |          |          |        |       |      |                  |        |        |       |        |              |                  |                                            |
| OTS Number                        | X       | Х        | Х        | X        | Х      | -     | Х    | -                | Х      | X      | X     | Х      | -            | -                |                                            |
| Music Finder                      | 0       | V        | V        | V        | V      |       | V    |                  | V      | V      | V     | V      | 1            | 1                |                                            |
| Sort Order                        | 0       | X        | X        | X        | ×      | -     | X    |                  | ×      | ×      | X     | X      | -            | -                |                                            |
| Tempo Lock                        | 0       | X        | X        | X        | X      | -     | X    | -                | X      | X      | X     | X      | -            | -                |                                            |
| Search 1/2 display                |         |          |          | · · ·    |        |       |      |                  |        | · · ·  | · ·   |        |              |                  |                                            |
| Music                             | 0       | Х        | Х        | Х        | Х      | -     | Х    | -                | Х      | X      | Х     | Х      | -            | -                |                                            |
| Keyword                           | 0       | Х        | Х        | Х        | Х      | -     | Х    | -                | Х      | Х      | X     | Х      | -            | -                |                                            |
| Style                             | 0       | Х        | Х        | Х        | Х      | -     | Х    | -                | Х      | Х      | Х     | Х      | -            | -                |                                            |
| Beat                              | 0       | Х        | Х        | Х        | Х      | -     | Х    | -                | Х      | X      | Х     | Х      | -            | -                |                                            |
| Search Area                       | 0       | X        | X        | X        | X      | -     | X    | -                | X      | X      | X     | X      | -            | -                |                                            |
| Tempo                             | 0       | X        | X        | X        | X      | -     | X    | -                | X      | X      | X     | X      | -            | -                |                                            |
| Genre<br>Soorch Booult            |         | ×        |          | ^        |        | -     |      | -                | ×      | ~<br>~ | - ^   | ×      | -            | -                |                                            |
| Record (-Property settings)       | X       | X        | X        |          | X      | -     | X    |                  | ×      | ×      | X     | X      | -            | -                |                                            |
| Mic                               | X       | X        | X        | 0        | X      |       | X    |                  | ~      | ~      | X     | ~      |              |                  |                                            |
| Vocal Harmony On Off              | Х       | Х        | Х        | X        | Х      | -     | 0    | Mic. Setting     | Х      | X      | Х     | 0      | Mic          | Mic              |                                            |
| Talk On Off                       | Х       | Х        | Х        | Х        | Х      | -     | Х    |                  | Х      | X      | Х     | Х      | -            | -                |                                            |
| Effect On Off                     | Х       | Х        | Х        | Х        | Х      | -     | 0    | Mic. Setting     | Х      | Х      | Х     | 0      | Mic          | Mic              |                                            |
| VH Туре                           | Х       | Х        | Х        | Х        | Х      | -     | 0    | Mic. Setting     | Х      | Х      | Х     | 0      | Mic          | Mic              |                                            |
| VH Parameters                     | X       | Х        | 0        | X        | Х      | -     | 0    | Mic. Setting     | Х      | X      | X     | X      | -            | Mic              | Current VH type settings and type name     |
| Mic Setting display               |         |          |          |          |        |       |      |                  |        |        |       |        |              |                  |                                            |
| EQ Low From                       | 0       | v        | V        | v        | V      |       | V    |                  | V      | V      | V     |        |              |                  |                                            |
| EQ Low Field.                     | 0       | X        | X        | X        | ×      | -     | X    |                  | ×      | X      | ×     | X      | -            | -                |                                            |
| EQ Mid Freq                       | 0       | x        | x        | x        | ×      | -     | x    | -                | X      | X      | x     | X      | -            | -                |                                            |
| EQ Mid Gain                       | ō       | x        | X        | x        | X      | -     | X    | -                | X      | X      | x     | X      | -            | -                |                                            |
| EQ High Freq.                     | 0       | X        | X        | X        | X      | -     | X    | -                | X      | X      | X     | X      | -            | -                |                                            |
| EQ High Gain                      | 0       | Х        | Х        | X        | Х      | -     | Х    | -                | Х      | Х      | Х     | X      | -            | -                |                                            |
| Noise Gate SW                     | 0       | Х        | Х        | Х        | Х      | -     | Х    | -                | Х      | Х      | Х     | Х      | -            | -                |                                            |
| Noise Gate TH                     | 0       | Х        | Х        | Х        | Х      | -     | Х    | -                | Х      | Х      | Х     | X      | -            | -                |                                            |
| Compressow SW                     | 0       | X        | X        | X        | Х      | -     | X    | -                | Х      | X      | Х     | X      | -            | -                |                                            |
| Compressor TH                     | 0       | X        | X        | X        | X      | -     | X    | -                | X      | X      | X     | X      | -            | -                |                                            |
| Compressor KA1                    | 0       | I X      | I X      | I X      | X      |       | I X  | -                | X      | I X    | I X   | I X    | -            | -                | 1                                          |

|                                                 |             | Sys     | stem     |          |           | Voice        |      | Song              | S     | tyle | Multi |        | Registration |                  |                                          |
|-------------------------------------------------|-------------|---------|----------|----------|-----------|--------------|------|-------------------|-------|------|-------|--------|--------------|------------------|------------------------------------------|
| Parameter                                       | SetUp       | MIDI    | User     | Music    | Voice     | Set<br>Grown | Song | Song SetUp Group  | Style | OTS  | Pad   | Regist | Freeze Group | Param Lock Group | Note                                     |
| Compressor OUT                                  | 0           | X       | X        | X        | X         | -            | x    | -                 | x     | x    | x     | x      | -            | -                |                                          |
| VH Song Channel Mute                            | X           | X       | X        | X        | X         | -            | X    | -                 | X     | X    | X     | 0      | Mic          | Mic              |                                          |
| VH Song Channel                                 | X           | Х       | Х        | Х        | Х         | -            | 0    | Mic. Setting      | Х     | X    | Х     | 0      | Mic          | Mic              |                                          |
| VH Keyboard                                     | Х           | Х       | Х        | Х        | Х         | -            | 0    | Mic. Setting      | Х     | Х    | Х     | 0      | Mic          | Mic              |                                          |
| VH Balance                                      | Х           | Х       | Х        | Х        | Х         | -            | 0    | Mic. Setting      | Х     | Х    | Х     | 0      | Mic          | Mic              |                                          |
| VH Mode                                         | X           | Х       | X        | Х        | Х         | -            | Х    | -                 | Х     | X    | Х     | 0      | Mic          | Mic              |                                          |
| VH Chord Detect                                 | X           | X       | X        | X        | X         | -            | X    | -                 | X     | X    | X     | 0      | Mic          | Mic              |                                          |
| Mute                                            | X<br>Moin M | X       | X Rolon  | X Rop    | X         | -            | X    | -                 | Х     | X    | X     | X      | -            | -                |                                          |
| Mic Vol →                                       | Main v      | Indow   | -> balar | ice Popi | up -> IVI | ic volume    | •    |                   |       |      |       |        |              |                  |                                          |
| Volume                                          | 0           | X       | X        | Х        | Х         | -            | X    | -                 | Х     | x    | X     | X      | -            | -                |                                          |
| Pan                                             | 0           | Х       | Х        | Х        | Х         | -            | Х    | -                 | Х     | X    | Х     | X      | -            | -                |                                          |
| Reverb Depth                                    | 0           | Х       | Х        | Х        | Х         | -            | Х    | -                 | Х     | Х    | Х     | Х      | -            | -                |                                          |
| Chorus Depth                                    | 0           | Х       | Х        | Х        | Х         | -            | Х    | -                 | Х     | Х    | Х     | Х      | -            | -                |                                          |
| Total Volume Attenuator                         | 0           | Х       | Х        | Х        | Х         | -            | Х    | -                 | Х     | Х    | Х     | Х      | -            | -                |                                          |
| DSP On Off                                      | 0           | Х       | X        | Х        | Х         | -            | Х    | -                 | Х     | X    | Х     | X      | -            | -                |                                          |
| DSP Depth                                       | 0           | X       | X        | X        | X         | -            | X    | -                 | X     | X    | X     | X      | -            | -                |                                          |
| DSP Type                                        | 0           | X       | X        | X        | X         | -            | X    | -                 | X     | X    | X     | X      | -            | -                |                                          |
| Voice (Right1 Right2 Right3)                    | X           | X       | X        | X        | 0         |              | 0    | Keyboard Voice    | Х     | 0    | X     | 0      | Voice        | -                |                                          |
| Voice (Left)                                    | X           | X       | X        | X        | 0         | -            | 0    | Keyboard Voice    | X     | 0    | X     | 0      | Style        | -                |                                          |
| Volume for Balance                              | v           | v       | v        | v        | 0         | Maina        | 0    | Kauka and Maina   | v     |      | v     |        | Maina        |                  |                                          |
| (Right1, Right2, Right3)                        | ×           | ×       | X        | X        | 0         | Voice        | 0    | Keyboard Voice    | X     | 0    | X     | 0      | Voice        | -                |                                          |
| Volume for Balance (Left)                       | X           | Х       | X        | Х        | 0         | Voice        | 0    | Keyboard Voice    | Х     | 0    | Х     | 0      | Style        | -                |                                          |
| Touch Sense                                     | x           | x       | X        | х        | 0         | Voice        | 0    | Keyboard Voice    | х     | 0    | х     | 0      | Voice        | -                |                                          |
| Touch Sense (Left)                              | x           | x       | X        | X        | 0         | Voice        | 0    | Keyboard Voice    | x     | 0    | x     | 0      | Style        |                  |                                          |
| Octave for Left                                 | X           | X       | X        | X        | 0         | Voice        | X    | -                 | X     | x    | X     | x      | -            | -                |                                          |
| Octave for Right1, Right2, Right3               | Х           | Х       | Х        | Х        | 0         | Voice        | Х    | -                 | Х     | X    | Х     | X      | -            | -                |                                          |
| Mono/Poly →                                     | Refer t     | o Voice | Effect.  |          |           |              |      |                   |       |      |       |        |              |                  |                                          |
| Portamento Time →                               | Refer t     | o Mixin | g Conso  | le.      |           |              |      |                   |       |      |       |        |              |                  |                                          |
| Filter Brightness →                             | Refer t     | o Mixin | g Conso  | le.      |           |              |      |                   |       |      |       |        |              |                  |                                          |
| Filter Harmonic Content →                       | Refer t     | o Mixin | g Conso  | le.      |           |              |      |                   |       |      |       |        |              |                  |                                          |
| EG Attack (Right1, Right2, Right3)              | X           | X       | X        | X        | 0         | Voice        | 0    | Keyboard Voice    | X     | 0    | X     | 0      | Voice        | -                |                                          |
| EG Attack (Left)                                | X           | X       | X        | X        | 0         | Voice        | 0    | Keyboard Voice    | X     | 0    | X     | 0      | Style        | -                |                                          |
| EG Decay (Right1, Right2, Right3)               | X           | X       | X        | X        | 0         | Voice        | 0    | Keyboard Voice    | X     | 0    | X     | 0      | Voice        | -                |                                          |
| EG Decay (Leit)                                 |             | ^       |          | ^        | 0         | VOICE        |      | Reyboard voice    | ^     |      | ^     |        | Style        | -                |                                          |
| (Right1, Right2, Right3)                        | X           | X       | X        | X        | 0         | Voice        | 0    | Keyboard Voice    | Х     | 0    | X     | 0      | Voice        | -                |                                          |
| EG Release (Left)                               | Х           | Х       | Х        | Х        | 0         | Voice        | 0    | Keyboard Voice    | Х     | 0    | Х     | 0      | Style        | -                |                                          |
| Vibrato Depth                                   | x           | x       | x        | х        | 0         | Voice        | 0    | Keyboard Voice    | х     | 0    | х     | 0      | Voice        | -                |                                          |
| (Right1, Right2, Right3)                        |             |         |          |          | -         |              | -    |                   |       | -    |       | -      | 01.1         |                  |                                          |
| Vibrato Depth (Lett)                            | X           | X       | X        | X        | 0         | Voice        | 0    | Keyboard Voice    | X     | 0    | X     | 0      | Style        | -                |                                          |
| (Right1, Right2, Right3)                        | X           | Х       | X        | Х        | 0         | Voice        | 0    | Keyboard Voice    | Х     | 0    | Х     | 0      | Voice        | -                |                                          |
| Vibrato Speed (Left)                            | Х           | Х       | Х        | Х        | 0         | Voice        | 0    | Keyboard Voice    | Х     | 0    | Х     | 0      | Style        | -                |                                          |
| Vibrato Delay                                   | x           | x       | x        | x        | 0         | Voice        | 0    | Keyboard Voice    | x     | 0    | x     | 0      | Voice        | -                |                                          |
| (Right1, Right2, Right3)                        |             |         |          |          | -         |              | -    |                   |       | -    |       | -      | 01.1         |                  |                                          |
| Vibrato Delay (Lett)                            | X           | X       | X        | X        | 0         | Voice        | 0    | Keyboard Voice    | X     | 0    | X     | 0      | Style        | -                |                                          |
| (Right1, Right2, Right3)                        | X           | Х       | X        | Х        | 0         | Voice        | 0    | Keyboard Voice    | Х     | 0    | Х     | 0      | Voice        | -                |                                          |
| MW Low Pass Filter Control (Left)               | Х           | Х       | Х        | Х        | 0         | Voice        | 0    | Keyboard Voice    | Х     | 0    | Х     | 0      | Style        | -                |                                          |
| MW Amplitude Control                            | x           | x       | x        | x        | 0         | Voice        | 0    | Keyboard Voice    | x     | 0    | x     | 0      | Voice        | -                |                                          |
| (Right1, Right2, Right3)                        |             | ~       | ~        | ~        |           | 10100        |      | The you and voice | ~     |      | ~     |        | V0/00        |                  |                                          |
| MW Amp Litude Control (Left)                    | X           | X       | X        | X        | 0         | Voice        | 0    | Keyboard Voice    | X     | 0    | X     | 0      | Style        | -                |                                          |
| (Right1, Right2, Right3)                        | X           | х       | X        | Х        | 0         | Voice        | 0    | Keyboard Voice    | Х     | 0    | Х     | 0      | Voice        | -                |                                          |
| MW LFO PMOD Depth (Left)                        | Х           | Х       | Х        | Х        | 0         | Voice        | 0    | Keyboard Voice    | Х     | 0    | Х     | 0      | Style        | -                |                                          |
| MW LFO FMOD Depth                               | v           | v       | v        | v        | 0         | Voice        | 0    | Keyboard Voice    | v     | 0    | v     | 0      | Voice        | _                |                                          |
| (Right1, Right2, Right3)                        | ^           | ^       | ^        | ^        | 0         | VOICE        |      | Reyboard voice    | ^     |      | ^     |        | VOICE        | -                |                                          |
| MW LFO FMOD Depth (Left)                        | X           | X       | X        | X        | 0         | Voice        | 0    | Keyboard Voice    | X     | 0    | X     | 0      | Style        | -                |                                          |
| (Right1 Right2 Right3)                          | X           | х       | Х        | Х        | 0         | Voice        | 0    | Keyboard Voice    | Х     | 0    | Х     | 0      | Voice        | -                |                                          |
| MW LFO AMOD Depth (Left)                        | X           | X       | X        | х        | 0         | Voice        | 0    | Kevboard Voice    | х     | 0    | X     | 0      | Style        | -                |                                          |
| CAT Low Pass Filter Control                     | ~           | ~       | ~        | v        | 0         | Voice        |      | Keyboard Voice    | ~     | 0    | - v   |        | Voice        |                  |                                          |
| (Right1, Right2, Right3)                        | ^           | ^       | ^        | ^        | 0         | voice        | 0    | Keyboard voice    | ^     | 0    | ^     |        | voice        | -                |                                          |
| CAT Low Pass Filter Control (Left)              | X           | Х       | X        | Х        | 0         | Voice        | 0    | Keyboard Voice    | Х     | 0    | Х     | 0      | Style        | -                |                                          |
| CAT Amplitude Control<br>(Right1_Right2_Right3) | x           | х       | x        | х        | 0         | Voice        | 0    | Keyboard Voice    | х     | 0    | x     | 0      | Voice        | -                |                                          |
| CAT Amplitude Control (Left)                    | x           | x       | X        | X        | 0         | Voice        | 0    | Keyboard Voice    | x     | 0    | x     | 0      | Style        | -                |                                          |
| CAT LFO PMOD Depth                              |             |         |          |          | 0         |              | -    |                   |       |      |       | -      | otyto        |                  |                                          |
| (Right1, Right2, Right3)                        | X           | X       | X        | X        | 0         | Voice        | 0    | Keyboard Voice    | х     | 0    | X     | 0      | Voice        | -                |                                          |
| CAT LFO PMOD Depth (Left)                       | Х           | Х       | Х        | Х        | 0         | Voice        | 0    | Keyboard Voice    | Х     | 0    | Х     | 0      | Style        | -                |                                          |
| CAT LFO FMOD Depth                              | x           | x       | x        | х        | 0         | Voice        | 0    | Keyboard Voice    | х     | 0    | x     | 0      | Voice        | -                |                                          |
| (Right I, Right2, Right3)                       | v           | ×       | Y        | v        | 0         | Voice        | 0    | Keyboard Voice    | Y     | 0    | v     |        | Stulo        |                  |                                          |
|                                                 |             | ^       |          | ^        | 0         | VOICE        |      | Reyboard voice    | ^     |      |       |        | Style        | -                |                                          |
| (Right1, Right2, Right3)                        | ×           | ×       | ×        | X        | 0         | Voice        | 0    | Keyboard Voice    | х     | 0    | X     | 0      | Voice        | -                |                                          |
| CAT LFO AMOD Depth (Left)                       | Х           | Х       | Х        | Х        | 0         | Voice        | 0    | Keyboard Voice    | Х     | 0    | Х     | 0      | Style        | -                |                                          |
| Reverb Depth →                                  | Refer t     | o Mixin | g Conso  | le.      | _         |              | _    |                   | _     |      | _     | _      |              |                  |                                          |
| Chorus Depth →                                  | Refer t     | o Mixin | g Conso  | le.      |           |              |      |                   |       |      |       |        |              |                  |                                          |
| DSP On/Off →                                    | Refer t     | o Voice | Effect.  | 1.       |           |              |      |                   |       |      |       |        |              |                  |                                          |
| Dor Deptn →                                     | Keter t     | u Mixin | y Conso  | ië.      |           |              |      |                   |       |      |       |        |              |                  |                                          |
| (Right1, Right2, Right3)                        | X           | х       | X        | Х        | 0         | Voice        | 0    | Keyboard Voice    | Х     | 0    | X     | 0      | Voice        | -                |                                          |
| Panel Sustain (Left)                            | x           | х       | X        | Х        | 0         | Voice        | 0    | Keyboard Voice    | Х     | 0    | х     | 0      | Style        | -                |                                          |
| DSP Type (Right1 Right2 Pight2)                 | x           | x       | x        | x        | 0         | Voice        | 0    | Keyboard Voice    | x     | 0    | x     | 0      | Voice        | -                | Regist : When the DSP is turned off, the |
| Doi Type (Night1, Right2, Right3)               |             | ^       |          | ^        |           | voice        |      | Neyboard VOICE    | ^     |      |       |        | VUICE        | -                | Voice Set value is loaded.               |
| DSP Type (Left)                                 | x           | x       | x        | х        | 0         | Voice        | 0    | Keyboard Voice    | х     | 0    | х     | 0      | Style        | -                | Regist : When the DSP is turned off, the |
|                                                 |             |         |          |          |           |              |      |                   |       |      |       |        |              |                  | Memorized when the Sound Creator is call |
| LastSelected DSP                                | X           | X       | X        | Х        | Х         | -            | х    | -                 | х     | X    | Х     | X      | -            | -                | up.                                      |
| DSP Variation →                                 | Refer t     | o Voice | Effect.  |          |           |              |      |                   |       |      |       |        |              |                  |                                          |
| DSP Variation Value                             | x           | x       | x        | х        | 0         | Voice        | 0    | Keyboard Voice    | х     | 0    | x     | 0      | Voice        | -                | Regist : When the DSP is turned off, the |
| (ruguiti, ruguiz, rugnta)                       | I           |         | 1        |          |           |              |      |                   | 1     | 1    |       | 1      |              |                  | voice Set value IS loaded.               |

| Parameter                                      |           | Sys      | stem      |           |            | Voice          |         | Song               | S        | ityle | Multi |        | Registration |                  |                                          |
|------------------------------------------------|-----------|----------|-----------|-----------|------------|----------------|---------|--------------------|----------|-------|-------|--------|--------------|------------------|------------------------------------------|
| Parameter                                      | SetUp     | MIDI     | User      | Music     | Voice      | Set            | Song    | Song SetUp Group   | Style    | OTS   | Pad   | Regist | Freeze Group | Param Lock Group | Note                                     |
|                                                |           | octup    | LIIGGE    | Tinuci    | -          | uroup          |         |                    |          | -     |       |        |              |                  | Regist : When the DSP is turned off, the |
| DSP Variation Value (Left)                     | X         | X        | X         | X         | 0          | Voice          | 0       | Keyboard Voice     | X        | 0     | X     | 0      | Style        | -                | Voice Set value is loaded.               |
| EQ Low Freq                                    | x         | x        | x         | x         | 0          | FO             | 0       | Keyboard Voice     | x        | 0     | x     | 0      | Voice        | -                |                                          |
| (Right1, Right2, Right3)                       |           | Ň        |           |           | 0          | 50             | -       | Ke Level Melee     | N N      | 0     | Ň     | 0      | 0.00         |                  |                                          |
| EQ Low Freq (Left)                             |           | X        | 0         | EQ        | 0          | Keyboard Voice | X       | 0                  | X        | 0     | Style | -      |              |                  |                                          |
| EQ Low Gain                                    |           |          |           | le.       |            |                |         |                    |          |       |       |        |              |                  |                                          |
| (Right1, Right2, Right3)                       | X         | X        | X         | X         | 0          | EQ             | 0       | Keyboard Voice     | Х        | 0     | X     | 0      | Voice        | -                |                                          |
| EQ High Freq (Left)                            | Х         | Х        | Х         | Х         | 0          | EQ             | 0       | Keyboard Voice     | Х        | 0     | Х     | 0      | Style        | -                |                                          |
| EQ High Gain →                                 | Refer t   | o Mixin  | g Conso   | le.       |            |                |         |                    |          |       |       |        |              |                  | ·                                        |
| Harmony/Echo                                   |           |          |           |           |            |                |         |                    |          |       |       |        |              |                  |                                          |
| Type →                                         | Menu ·    | -> Funct | tion -> ⊦ | larmony   | /Echo -:   | > Type         |         |                    |          |       |       |        |              |                  |                                          |
| Volume →                                       | Menu ·    | -> Funct | tion -> ⊦ | larmony   | /Echo -:   | > Volume       | •       |                    |          |       |       |        |              |                  |                                          |
| Speed →                                        | Menu ·    | -> Funct | tion -> ⊦ | larmony   | /Echo -:   | > Speed        |         |                    |          |       |       |        |              |                  |                                          |
| Assign →                                       | Menu ·    | -> Funct | tion -> ⊦ | larmony   | /Echo -:   | > Assign       |         |                    |          |       |       |        |              |                  |                                          |
| Chord Note Only →                              | Menu ·    | Funct    | tion -> ⊦ | larmony   | /Echo -:   | > Chord I      | Note Or | lly                |          |       |       |        |              |                  |                                          |
| Touch Limit →                                  | Menu ·    | -> Funct | tion -> ⊦ | larmony   | /Echo -:   | > Touch I      | _imit   |                    |          | 1     |       |        |              |                  |                                          |
| Organ Flutes Footage<br>(Right1 Right2 Right3) | X         | Х        | X         | X         | 0          | -              | 0       | Keyboard Voice     | Х        | 0     | X     | 0      | Voice        | -                |                                          |
| Organ Flutes Footage (Left)                    | x         | x        | ×         | x         | 0          |                | 0       | Keyboard Voice     | x        | 0     | x     | 0      | Style        |                  |                                          |
| Organ Flutes Type                              |           |          |           |           | -          |                | -       |                    |          | -     |       | -      |              |                  |                                          |
| (Right1, Right2, Right3)                       | X         | X        | X         | X         | 0          | -              | 0       | Keyboard Voice     | Х        | 0     | X     | 0      | Voice        | -                |                                          |
| Organ Flutes Type (Left)                       | Х         | Х        | X         | X         | 0          | -              | 0       | Keyboard Voice     | Х        | 0     | Х     | 0      | Style        | -                |                                          |
| Organ Vib On/Off                               | x         | x        | ×         | ×         | 0          |                | 0       | Keyboard Voice     | x        | 0     | x     | 0      | Voice        |                  |                                          |
| (Right1, Right2, Right3)                       | ~         | ~        |           | ~         | -          |                | -       | They be data Teleb | ~        |       | ~     | -      | 10.00        |                  |                                          |
| Organ Vib On/Off (Left)                        | X         | X        | X         | X         | 0          | -              | 0       | Keyboard Voice     | X        | 0     | X     | 0      | Style        | -                |                                          |
| Organ Vib Depth                                | X         | X        | X         | x         | 0          | Voice          | 0       | Keyboard Voice     | Х        | 0     | X     | 0      | Voice        | -                |                                          |
| Organ Vib Depth /Left)                         | ×         | x        | x         | X         | 0          | Voice          | 0       | Keyboard Voice     | x        |       | X     | 0      | Style        | -                |                                          |
| Organ Vib Speed                                |           |          |           |           | -          |                | -       |                    |          | -     |       | -      |              |                  |                                          |
| (Right1, Right2, Right3)                       | X         | X        | X         | X         | 0          | Voice          | 0       | Keyboard Voice     | х        | 0     | X     | 0      | Voice        |                  |                                          |
| Organ Vib Speed (Left)                         | X         | Х        | X         | Х         | 0          | Voice          | 0       | Keyboard Voice     | Х        | 0     | X     | 0      | Style        |                  |                                          |
| Organ Flutes Attack Footage                    | ×         | x        | x         | X         | 0          |                | 0       | Keyboard Voice     | x        | 0     | X     | 0      | Voice        | -                |                                          |
| (Right1, Right2, Right3)                       |           |          |           |           |            | -              |         |                    | ^        | Ľ     |       |        | VOICE        | -                |                                          |
| Organ Flutes Attack Footage (Left)             | X         | X        | X         | Х         | 0          | -              | 0       | Keyboard Voice     | Х        | 0     | Х     | 0      | Style        | -                |                                          |
| Organ Flutes Attack Mode                       | X         | X        | X         | x         | 0          | -              | 0       | Keyboard Voice     | Х        | 0     | X     | 0      | Voice        | -                |                                          |
| (Right 1, Right 2, Right 3)                    | × ×       | × ×      | - v       | - v       | 0          |                |         | Keyboard Voice     | Y        |       |       | 0      | Stulo        |                  |                                          |
| Organ Flutes Attack length                     |           |          |           |           | 0          | -              | 0       | Reyboard voice     | ~        |       | ^     | 0      | Style        | -                |                                          |
| (Right1, Right2, Right3)                       | X         | X        | X         | X         | 0          | -              | 0       | Keyboard Voice     | Х        | 0     | X     | 0      | Voice        | -                |                                          |
| Organ Flutes Attack length (Left)              | X         | Х        | Х         | Х         | 0          | -              | 0       | Keyboard Voice     | Х        | 0     | Х     | 0      | Style        | -                |                                          |
| Organ Flutes Response                          | v         | v        |           | v         | 0          |                | _       | Kowboord Visioo    | v        | 0     | v     | 0      | Voice        |                  |                                          |
| (Right1, Right2, Right3)                       | ^         | ^        | ^         | ^         | 0          | -              | 0       | Reyboard voice     | ^        | 0     | ^     | 0      | Voice        | -                |                                          |
| Organ Flutes Response (Left)                   | X         | X        | X         | Х         | 0          | -              | 0       | Keyboard Voice     | Х        | 0     | Х     | 0      | Style        | -                |                                          |
| Organ Flutes Volume                            | X         | X        | X         | x         | 0          | -              | 0       | Keyboard Voice     | х        | 0     | X     | 0      | Voice        | -                |                                          |
| (Right 1, Right 2, Right 3)                    | × ×       | × ×      | - v       | ×         | 0          |                |         | Keyboard Voice     | Y        |       | - v   | 0      | Stulo        |                  |                                          |
| Mixing Console                                 | X         | ~        | X         | Х         | 0          |                | 0       | Reyboard voice     | ~        | 0     | Х     | 0      | Otyle        |                  |                                          |
| Auto Revoice                                   |           |          |           |           |            |                |         |                    |          |       |       |        |              |                  |                                          |
| On/Off                                         | 0         | Х        | Х         | Х         | Х          | -              | Х       | -                  | Х        | X     | Х     | Х      | -            | -                |                                          |
| Setup                                          | 0         | Х        | X         | X         | Х          | -              | Х       | -                  | Х        | X     | X     | Х      | -            | -                |                                          |
| Volume                                         |           |          |           |           |            |                |         |                    |          |       |       |        |              |                  |                                          |
| Style Part                                     | Х         | Х        | Х         | Х         | Х          | -              | Х       | -                  | 0        | X     | Х     | 0      | Style        | -                |                                          |
| Song Part                                      | Х         | Х        | Х         | Х         | Х          | -              | 0       | Volume             | Х        | X     | Х     | Х      | -            | -                |                                          |
| Right1, Right2, Right3 →                       | Main V    | Vindow   | -> Balar  | nce Popu  | up -> Ri   | ght1 Volu      | ume/Rig | ht2 Volume/Right3  | Volume   | e     |       |        |              |                  |                                          |
| Left →                                         | Main V    | Vindow   | -> Balar  | nce Popu  | up -> Le   | ft Volum       | e       |                    |          |       |       |        |              |                  |                                          |
| Style (Offset) →                               | Main V    | Vindow   | -> Balar  | nce Popu  | up -> St   | yle Volun      | ne      |                    |          |       |       |        |              |                  |                                          |
| Song (Uffset) →                                | Main V    | Vindow   | -> Balar  | ice Popi  | up -> Sc   | Ded Volur      | ne      |                    |          |       |       |        |              |                  |                                          |
| Multi Pad →                                    | Main V    | Vindow   | -> Balar  |           | up -> IVI. | c Volum        | ume     |                    |          |       |       |        |              |                  |                                          |
| Voice                                          | IVICITI V | VIIIGOW  | -> Daiai  | ice i opi | up -> 101  | c volume       | 5       |                    |          |       |       |        |              |                  |                                          |
| Style Part                                     | X         | X        | X         | X         | Х          | -              | X       | -                  | 0        | X     | X     | 0      | Style        | -                |                                          |
| Song Part                                      | X         | X        | X         | X         | Х          | -              | 0       | Voice              | X        | X     | X     | X      |              | -                |                                          |
| Pan Pot                                        |           |          |           |           |            |                |         |                    |          |       |       |        |              |                  |                                          |
| Style Part                                     | Х         | Х        | Х         | Х         | Х          | -              | Х       | -                  | 0        | Х     | X     | 0      | Style        | -                |                                          |
| Song Part                                      | Х         | Х        | Х         | Х         | Х          | -              | 0       | Pan                | Х        | Х     | Х     | Х      | -            | -                |                                          |
| Right1, Right2, Right3                         | Х         | Х        | Х         | Х         | Х          | -              | 0       | Keyboard Voice     | Х        | 0     | Х     | 0      | Voice        | -                |                                          |
| Left                                           | Х         | Х        | Х         | Х         | Х          | -              | 0       | Keyboard Voice     | Х        | 0     | Х     | 0      | Style        | -                |                                          |
| Style (Offset)                                 | Х         | Х        | Х         | Х         | Х          | -              | Х       | -                  | Х        | Х     | Х     | 0      | Style        | -                |                                          |
| Song (Offset)                                  | X         | X        | Х         | X         | Х          | -              | X       | -                  | Х        | X     | X     | Х      | -            | -                |                                          |
| Multi Pad                                      | X         | X        | X         | X         | Х          | -              | X       | -                  | Х        | X     | X     | 0      | Multi Pad    | -                |                                          |
| Mic                                            | Х         | Х        | Х         | Х         | Х          | -              | 0       | Mic. Setting       | Х        | X     | Х     | 0      | Mic          | -                | l                                        |
| Brightness                                     | ~         | ~        | - V       |           |            |                | v       |                    | ~        | V     |       | ~      | 0.1          |                  |                                          |
| Style Part                                     | X         | X        | X         | X         | X          | -              | X       | -                  | U<br>V   | X     | X     | U      | Style        | -                |                                          |
| Dight1 Right2 Right2                           |           |          |           | ×         | ×          | -<br>Voic-     |         | Filter             | ×        | ×     | ×     | ×      | -<br>Voies   | -                |                                          |
| Loft                                           | ×         | ×        | × ×       |           | 0          | Voice          |         | Keyboard Voice     | ×        |       |       | 0      | VUICE        | -                |                                          |
| Harmonic Content                               |           | ^        |           |           | 0          | VUICE          |         |                    | ^        | 1 0   | ^     | 5      | Style        | -                | I                                        |
| Style Part                                     | x         | x        | x         | X         | x          | -              | x       | -                  | 0        | x     | X     | 0      | Style        | -                |                                          |
| Song Part                                      | x         | x        | X         | X         | X          |                | 0       | Filter             | x        | X     | X     | x      | -            | -                |                                          |
| Right1, Right2, Right3                         | x         | x        | x         | X         | 0          | Voice          | ō       | Keyboard Voice     | X        | 0     | X     | 0      | Voice        | -                |                                          |
| Left                                           | x         | X        | X         | X         | 0          | Voice          | 0       | Keyboard Voice     | X        | 0     | X     | 0      | Style        | -                |                                          |
| Octave                                         | · · · ·   | <u> </u> | · ·       |           | -          |                |         | ,                  | <u> </u> |       |       | -      | - 4 - 4      |                  |                                          |
| Right1, Right2, Right3                         | X         | X        | X         | X         | 0          | Voice          | 0       | Keyboard Voice     | Х        | 0     | X     | 0      | Voice        | -                |                                          |
| Left                                           | X         | Х        | X         | X         | 0          | Voice          | 0       | Keyboard Voice     | Х        | 0     | X     | 0      | Style        | -                |                                          |
| Tune                                           |           |          |           |           |            |                |         |                    |          |       |       |        |              |                  |                                          |
| Right1, Right2, Right3                         | X         | Х        | Х         | Х         | Х          | -              | 0       | Keyboard Voice     | Х        | 0     | X     | 0      | Voice        | -                |                                          |
| Left                                           | Х         | Х        | Х         | Х         | Х          | -              | 0       | Keyboard Voice     | Х        | 0     | X     | 0      | Style        | -                |                                          |
| Portament Time                                 |           |          |           |           |            |                |         |                    |          |       |       |        |              |                  |                                          |
| Right1, Right2, Right3                         | Х         | Х        | Х         | Х         | 0          | Voice          | 0       | Keyboard Voice     | Х        | 0     | Х     | 0      | Voice        | -                |                                          |
| Left                                           | Х         | Х        | Х         | Х         | 0          | Voice          | 0       | Keyboard Voice     | Х        | 0     | Х     | 0      | Style        | -                |                                          |
| Pitch Bend Range                               | _         | -        | -         |           |            |                | _       |                    | -        |       |       | _      |              |                  |                                          |
| Right1, Right2, Right3                         | X         | X        | Х         | X         | Х          | -              | 0       | Keyboard Voice     | Х        | 0     | X     | 0      | Voice        | -                |                                          |
| Left                                           | X         | Х        | X         | X         | Х          | -              | 0       | Keyboard Voice     | Х        | 0     | Х     | 0      | Style        | -                |                                          |

|                                   |       | Sys           | tem            |                 |       | Voice        |          | Song                      | S      | yle | Multi    |        | Registration     |                     |      |
|-----------------------------------|-------|---------------|----------------|-----------------|-------|--------------|----------|---------------------------|--------|-----|----------|--------|------------------|---------------------|------|
| Parameter                         | SetUp | MIDI<br>Setup | User<br>Effect | Music<br>Finder | Voice | Set<br>Group | Song     | Song SetUp Group          | Style  | OTS | Pad      | Regist | Freeze Group     | Param Lock Group    | Note |
| Transpose                         |       |               |                |                 |       |              |          |                           |        |     |          |        |                  |                     |      |
| Master                            | Х     | Х             | Х              | Х               | Х     | -            | Х        | -                         | Х      | Х   | Х        | 0      | Tune Trans       | -                   |      |
| Song                              | Х     | Х             | Х              | Х               | Х     | -            | Х        | -                         | Х      | Х   | Х        | 0      | Tune Trans       | -                   |      |
| Keyboard                          | Х     | Х             | Х              | Х               | Х     | -            | Х        | -                         | Х      | Х   | Х        | 0      | Tune Trans       | -                   |      |
| Reverb Type                       | Х     | Х             | Х              | Х               | Х     | -            | 0        | Effect                    | 0      | Х   | Х        | 0      | Style/Song       | Reverb Type         |      |
| Reverb Return Level               | Х     | Х             | Х              | Х               | Х     | -            | 0        | Effect                    | 0      | X   | Х        | 0      | Style/Song       | Reverb Return Level |      |
| Reverb Depth                      |       |               |                |                 |       |              |          |                           |        |     |          |        |                  |                     |      |
| Style Part                        | Х     | Х             | Х              | Х               | Х     | -            | Х        | -                         | 0      | X   | Х        | 0      | Style            |                     |      |
| Song Part                         | X     | Х             | X              | X               | Х     | -            | 0        | Effect                    | Х      | X   | X        | X      | -                |                     |      |
| Right1, Right2, Right3            | X     | Х             | X              | X               | 0     | Effect       | 0        | Keyboard Voice            | Х      | 0   | X        | 0      | Voice            |                     |      |
| Left                              | X     | X             | X              | X               | 0     | Effect       | 0        | Keyboard Voice            | X      | 0   | X        | 0      | Style            |                     |      |
| Style (Offset)                    | X     | X             | X              | X               | X     | -            | X        | -                         | X      | X   | X        | 0      | Style            | •                   |      |
| Song (Offset)                     | X     | X             | X              | X               | X     | -            | X        | -                         | X      | X   | X        | X      | -                | -                   |      |
| Multi Pad                         | X     | X             | X              | X               | X     | -            | X        | -                         | X      | X   |          | 0      | Multi Pad        | -                   |      |
|                                   | X     | X             | X              | X               | X     | -            | 0        | Mic. Setting              | X      | X   | X        | 0      | MIC              | -                   |      |
| Chorus Type                       | X     | X             | X              | X               | X     | -            | 0        | Effect                    | 0      | X   | X        | 0      | Style/Song       | -                   |      |
| Chorus Return Level               | X     | X             | X              | X               | X     | -            | 0        | Effect                    | 0      | X   | X        | 0      | Style/Song       | Chorus Return Level |      |
| Chorus Depth                      | V     | V             | V              | V               | V     |              | V        |                           |        | v   | V        |        | Otula            |                     |      |
| Style Part                        | ×     | ×             | ~              | ×               |       | -            | <u>^</u> | -                         | U<br>V | ×   |          |        | Style            | -                   |      |
| Song Part<br>Bight1 Bight2 Bight2 |       | ×             |                | X               | ^     | -            | 0        | Ellect<br>Kowboord Visioo | ×      | ^   | ×        |        | -                | -                   |      |
| Loft                              | ×     | ×             |                | ×               | 0     | Effect       | 0        | Keyboard Voice            | ~      | 0   |          |        | Stude            |                     |      |
| Style (Offset)                    | × ×   |               | ×              | × ×             |       | Ellect       | v        | Reyboard voice            | ×      |     | × ×      |        | Style            | -                   |      |
| Style (Offset)                    | ×     |               |                | ×               |       | -            | ~        | -                         | ~      |     | ×        |        | Style            |                     |      |
| Song (Onset)                      | × ×   |               | × ×            | × ×             |       | -            | × ×      | -                         | ×      | Ŷ   |          |        | -<br>Multi Pad   | -                   |      |
| Mic                               | ×     | × ×           | × ×            | X               | × ×   | -            | Â        | Mic Setting               | ×      | × × | Y        | 0      | Mic              |                     |      |
| DSP1 (Variation) Type             | X     | X             | X              | X               | X     | -            | 0        | Fffect                    | 0      | X   | X        | 0      | Style/Song       |                     |      |
| DSP1 (Variation) Poturn Lovel     | ×     | × ×           | × ×            | X               | × ×   | -            | 0        | Effoct                    | 0      | × × | × ×      | 0      | Style/Song       | DSP1 Roturn Loval   |      |
| DSP2 Type                         | X     | X             | X              | X               | X     | Effect       | 0        | Effect                    | X      | X   | X        | 0      | Voice/Style/Song | -                   |      |
| DSP3 Type                         | X     | X             | X              | X               | X     | Effect       | 0        | Effect                    | X      | X   | X        | 0      | Voice/Style/Song |                     |      |
| DSP4 Type                         | X     | X             | X              | X               | X     | Effect       | 0        | Effect                    | X      | X   | X        | 0      | Voice/Style/Song |                     |      |
| DSP5 Type                         | X     | X             | X              | X               | X     | Effect       | 0        | Effect                    | X      | X   | X        | 0      | Voice/Style/Song |                     |      |
| DSP6 Type                         | X     | X             | X              | X               | X     | -            | 0        | Mic. Setting              | X      | X   | X        | 0      | Song/Mic         | Mic. Setting        |      |
| DSP Depth                         | ~     | ~             | ~              | ~               | ~     |              | -        | into: obtaing             | ~      | ~   | ~        | -      | Congrino         | into: Cottang       |      |
| Style Part                        | X     | Х             | Х              | Х               | Х     | -            | Х        | -                         | 0      | Х   | Х        | 0      | Style            | -                   |      |
| Song Part                         | X     | Х             | X              | х               | Х     | -            | 0        | Effect                    | Х      | Х   | Х        | -      | -                | -                   |      |
| Right1, Right2, Right3            | Х     | Х             | Х              | Х               | 0     | Effect       | 0        | Keyboard Voice            | Х      | 0   | Х        | 0      | Voice            | -                   |      |
| Left                              | X     | Х             | X              | Х               | 0     | Effect       | 0        | Keyboard Voice            | Х      | 0   | Х        | 0      | Style            |                     |      |
| Mic                               | Х     | Х             | Х              | Х               | Х     | -            | 0        | Mic. Setting              | Х      | Х   | Х        | 0      | Mic              | -                   |      |
| Effect Parameter                  | v     | v             | 0              | v               | v     |              | 0        | Effort                    | v      | v   | v        | v      |                  |                     |      |
| (Reverb, Chorus, DSP1 - 5)        | ^     | ^             | 0              | ^               | ^     | -            | 0        | Ellect                    | ^      | ^   | ^        | ^      | -                | -                   |      |
| Effect Parameter (DSP6)           | Х     | Х             | 0              | Х               | Х     | -            | 0        | Mic Setting               | 0      | Х   | Х        | X      | -                | -                   |      |
| Master EQ Type                    | 0     | Х             | X              | Х               | Х     | -            | X        | -                         | Х      | Х   | Х        | X      | -                | Master EQ           |      |
| Master EQ Parameter               | X     | Х             | 0              | Х               | Х     | -            | Х        | -                         | Х      | X   | Х        | X      | -                | Master EQ           |      |
| EQ Low Gain                       |       |               |                |                 |       |              |          |                           |        |     |          |        |                  |                     |      |
| Style Part                        | Х     | Х             | Х              | Х               | Х     | -            | Х        | -                         | 0      | Х   | Х        | 0      | Style            | -                   |      |
| Song Part                         | X     | Х             | X              | X               | X     | -            | 0        | EQ                        | Х      | X   | X        | X      | -                | -                   |      |
| Right1, Right2, Right3            | X     | X             | X              | X               | 0     | EQ           | 0        | Keyboard Voice            | X      | 0   | X        | 0      | Voice            | -                   |      |
| Left                              | X     | X             | X              | X               | 0     | EQ           | 0        | Keyboard Voice            | X      | 0   | X        | 0      | Style            | -                   |      |
| Style (Offset)                    | X     | X             | X              | X               | X     | -            | X        | -                         | X      | X   | X        | 0      | Style            | -                   |      |
| Song (Offset)                     | X     | X             | X              | X               | X     | -            | X        | -                         | X      | X   | X        | X      | -                | -                   |      |
| Multi Pad                         | X     | X             | X              | X               | X     | -            | X        | -                         | х      | X   |          | 0      | Multi Pad        | -                   |      |
| EQ High Gain                      | X     | V             | X              | X               | V     |              | X        |                           |        | X   | X        |        | 0.1              |                     |      |
| Style Part                        | X     | X             | X              | X               | X     | -            | X        | -                         | 0      | X   | X        | 0      | Style            | -                   |      |
| Song Part                         | ×     | X             | ~<br>~         | ×               |       | -            | 0        | EQ                        | ~      | ^   |          |        | -                | -                   |      |
| Right I, Right2, Right3           | ×     | X             | ~<br>~         | ×               | 0     | EQ           | 0        | Keyboard Voice            | ~      | 0   |          | 0      | Voice            | -                   |      |
| Leit                              | ×     | X             | ~              | ×               |       | EQ           |          | Reyboard voice            | ~      |     |          | 0      | Style            | -                   |      |
| Style (Offset)                    | ×     | X             |                | ×               |       | -            | ~        | -                         | ~      | ×   |          |        | Style            | -                   |      |
| Multi Pad                         |       | ×             | × ×            | × ×             | ×     | -            | × ×      | -                         | ×      | ×   |          |        | -<br>Multi Pad   | -                   |      |
| Line Out                          |       | ^             |                |                 | ^     | -            |          | -                         |        |     |          |        | wulu Fau         | -                   |      |
| Line Out                          | 0     | X             | X              | X               | X     | -            | X        | -                         | X      | X   | -        | 0      | Line Out         | -                   |      |
| Master Compressor                 |       | ^             |                |                 | ^     |              |          | -                         |        | ~   |          |        | Line Out         | -                   |      |
| Master Compressor Type            | 0     | X             | X              | X               | ×     | -            | X        | -                         | X      | X   | -        | X      |                  | -                   |      |
| Basic Type                        | x     | X             |                | X               | ×     |              | ×        |                           | X      | X   | <u> </u> | X      | -                |                     |      |
| Threshold Offset                  | × ×   | × ×           |                | × ×             | × ×   | -            | Ŷ        | -                         | × ×    |     | -        | × ×    | -                |                     |      |
| Low Gain Offset                   | X     | X             | 0              | X               | X     | -            | X        | -                         | X      | X   |          | X      |                  |                     |      |
| Mid Gain Offset                   | X     | X             | 0              | X               | X     | -            | X        | -                         | X      | X   | -        | X      | -                |                     |      |
| High Gain Offset                  | X     | X             | 0              | X               | X     | -            | X        | -                         | X      | X   |          | X      | -                | -                   |      |
| Master Cmpressor On/Off           | 0     | X             | X              | X               | X     | -            | X        | -                         | X      | X   | -        | X      | -                | -                   |      |

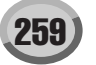

Many MIDI messages listed in the MIDI Data Format are expressed in decimal numbers, binary numbers and hexadecimal numbers. Hexa-decimal numbers may include the letter "H" as a suffix. Also, "n" can freely be defined as any whole number. To enter data/values, refer to the table below.

| Decimal | Hexadecimal | Binary    | Decimal | Hexadecimal | Binary    |   | Decimal | Hexadecimal | Binary    | Decimal | Hexadecimal | Binary    |
|---------|-------------|-----------|---------|-------------|-----------|---|---------|-------------|-----------|---------|-------------|-----------|
| 0       | 0.0         | 0000 0000 | 32      | 20          | 0010 0000 | 1 | 64      | 40          | 0100 0000 | 96      | 60          | 0110 0000 |
| 1       | 01          | 0000 0001 | 33      | 21          | 0010 0001 | 1 | 65      | 41          | 0100 0001 | 97      | 61          | 0110 0001 |
| 2       | 0 2         | 0000 0010 | 34      | 22          | 0010 0010 |   | 66      | 42          | 0100 0010 | 98      | 62          | 0110 0010 |
| 3       | 03          | 0000 0011 | 35      | 23          | 0010 0011 |   | 67      | 43          | 0100 0011 | 99      | 63          | 0110 0011 |
| 4       | 0 4         | 0000 0100 | 36      | 24          | 0010 0100 |   | 68      | 44          | 0100 0100 | 100     | 64          | 0110 0100 |
| 5       | 05          | 0000 0101 | 37      | 25          | 0010 0101 |   | 69      | 45          | 0100 0101 | 101     | 65          | 0110 0101 |
| 6       | 06          | 0000 0110 | 38      | 26          | 0010 0110 |   | 70      | 46          | 0100 0110 | 102     | 66          | 0110 0110 |
| 7       | 07          | 0000 0111 | 39      | 27          | 0010 0111 |   | 71      | 47          | 0100 0111 | 103     | 67          | 0110 0111 |
| 8       | 08          | 0000 1000 | 40      | 28          | 0010 1000 |   | 72      | 48          | 0100 1000 | 104     | 68          | 0110 1000 |
| 9       | 0.9         | 0000 1001 | 41      | 29          | 0010 1001 |   | 73      | 49          | 0100 1001 | 105     | 69          | 0110 1001 |
| 10      | 0 A         | 0000 1010 | 42      | 2A          | 0010 1010 |   | 74      | 4 A         | 0100 1010 | 106     | 6 A         | 0110 1010 |
| 11      | 0 B         | 0000 1011 | 43      | 2B          | 0010 1011 |   | 75      | 4B          | 0100 1011 | 107     | 6B          | 0110 1011 |
| 12      | 00          | 0000 1100 | 44      | 2C          | 0010 1100 |   | 76      | 4C          | 0100 1100 | 108     | 6C          | 0110 1100 |
| 13      | 0D          | 0000 1101 | 45      | 2D          | 0010 1101 |   | 77      | 4D          | 0100 1101 | 109     | 6D          | 0110 1101 |
| 14      | 0 E         | 0000 1110 | 46      | 2 E         | 0010 1110 |   | 78      | 4 E         | 0100 1110 | 110     | 6 E         | 0110 1110 |
| 15      | 0 F         | 0000 1111 | 47      | 2F          | 0010 1111 |   | 79      | 4F          | 0100 1111 | 111     | 6F          | 0110 1111 |
| 16      | 10          | 0001 0000 | 48      | 30          | 0011 0000 |   | 80      | 50          | 0101 0000 | 112     | 70          | 0111 0000 |
| 17      | 11          | 0001 0001 | 49      | 31          | 0011 0001 |   | 81      | 51          | 0101 0001 | 113     | 71          | 0111 0001 |
| 18      | 12          | 0001 0010 | 50      | 32          | 0011 0010 |   | 82      | 52          | 0101 0010 | 114     | 72          | 0111 0010 |
| 19      | 13          | 0001 0011 | 51      | 33          | 0011 0011 |   | 83      | 53          | 0101 0011 | 115     | 73          | 0111 0011 |
| 20      | 14          | 0001 0100 | 52      | 34          | 0011 0100 |   | 84      | 54          | 0101 0100 | 116     | 74          | 0111 0100 |
| 21      | 15          | 0001 0101 | 53      | 35          | 0011 0101 |   | 85      | 55          | 0101 0101 | 117     | 75          | 0111 0101 |
| 22      | 16          | 0001 0110 | 54      | 36          | 0011 0110 |   | 86      | 56          | 0101 0110 | 118     | 76          | 0111 0110 |
| 23      | 17          | 0001 0111 | 55      | 37          | 0011 0111 |   | 87      | 57          | 0101 0111 | 119     | 77          | 0111 0111 |
| 24      | 18          | 0001 1000 | 56      | 38          | 0011 1000 |   | 88      | 58          | 0101 1000 | 120     | 78          | 0111 1000 |
| 25      | 19          | 0001 1001 | 57      | 39          | 0011 1001 |   | 89      | 59          | 0101 1001 | 121     | 79          | 0111 1001 |
| 26      | 1A          | 0001 1010 | 58      | 3 A         | 0011 1010 |   | 90      | 5 A         | 0101 1010 | 122     | 7 A         | 0111 1010 |
| 27      | 1B          | 0001 1011 | 59      | 3B          | 0011 1011 |   | 91      | 5B          | 0101 1011 | 123     | 7B          | 0111 1011 |
| 28      | 1C          | 0001 1100 | 60      | 3C          | 0011 1100 |   | 92      | 5C          | 0101 1100 | 124     | 7C          | 0111 1100 |
| 29      | 1D          | 0001 1101 | 61      | 3D          | 0011 1101 |   | 93      | 5D          | 0101 1101 | 125     | 7D          | 0111 1101 |
| 30      | 1 E         | 0001 1110 | 62      | 3 E         | 0011 1110 |   | 94      | 5 E         | 0101 1110 | 126     | 7 E         | 0111 1110 |
| 31      | 1F          | 0001 1111 | 63      | 3F          | 0011 1111 |   | 95      | 5F          | 0101 1111 | 127     | 7F          | 0111 1111 |

• Except the table above, for example 144-159(decimal)/9nH/10010000-1001 1111(binary) denotes the Note On Message for each channel (1-16). 176-191/BnH/1011 0000-1011 1111 denotes the Control Change Message for each channel (1-16). 192-207/CnH/ 1100 0000-1100 1111 denotes the Program Change Message for each channel (1-16). 240/F0H/1111 0000 denotes the start of a Sys-tem Exclusive Message. 247/F7H/1111 0111 denotes the end of a System Exclusive Message.

• aaH (hexidecimal)/0aaaaaaa (binary) denotes the data address. The address contains High, Mid, and Low.

• bbH/0bbbbbbb denotes the byte count.

• ccH/0cccccc denotes the check sum.

• ddH/0dddddd denotes the data/value.

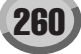

## MIDI CHANNEL MESSAGE (1)

| MIDI Events Status byte   |        |                       |      |          |                                                     |                                                      |                                                                               |                                                                                                    |                 | [MIDI]                                          |      |                          |                              |         |       |                                    |        |         |        | [Song    | Creat | or] |                         |
|---------------------------|--------|-----------------------|------|----------|-----------------------------------------------------|------------------------------------------------------|-------------------------------------------------------------------------------|----------------------------------------------------------------------------------------------------|-----------------|-------------------------------------------------|------|--------------------------|------------------------------|---------|-------|------------------------------------|--------|---------|--------|----------|-------|-----|-------------------------|
| MIDI Events               | Sta    | atus byte             | Data | 1st Data | a byte                                              | Dette                                                | 2nd                                                                           | Data byte                                                                                                    | V               | oice                                            | MID  | Recept                   | tion (respor                 | nd/igno | ore)  | MIDI Tra                           | insmis | sion (g | enerat | ed data) | PL    | AY  | REC                     |
|                           | Status |                       | Data | (HEX)    | Parameter                                           | Data                                                 | (HEX)                                                                         | Parameter                                                                                                    | /Organ<br>Voice | Harmony                                         | Song | Right2<br>Right3<br>Left | Keyboard                     | Style   | Extra | Right1<br>Right2<br>Right3<br>Left | w.Pad  | Style   | Song   | Lower    | PLAY  | REW | operations              |
| Key Off<br>[GM1]<br>[GM2] | 8nH    | (n:Channel<br>Number) | kk   |          | Key no.<br>(0-127)                                  | vv                                                   |                                                                               | Velocity(0-127)                                                                                                    | 0               | O<br>(Harmony<br>Channel/<br>Melody<br>Channel) | 0    | 0                        | 0                            | 0       | 0     | Х                                  | Х      | 0       | 0      | X        | 0     | X   | х                       |
| Key On<br>[GM1]<br>[GM2]  | 9nH    | (n:Channel<br>Number) | kk   |          | Key no.<br>(0-127)                                  | vv                                                   |                                                                               | Key On : vv=1-127<br>Key Off : vv=0                                                                                                  | 0               | O<br>(Harmony<br>Channel/<br>Melody<br>Channel) | 0    | 0                        | 0                            | 0       | 0     | •                                  | 0      | 0       | 0      | •        | 0     | X   | 0                       |
| Control<br>Change         | BnH    |                       | 0    | (00H)    | Bank Select<br>MSB [GM2]                            | 0<br>8<br>62<br>63<br>64<br>120<br>121<br>126<br>127 | (00H)<br>(08H)<br>(3EH)<br>(3FH)<br>(40H)<br>(78H)<br>(78H)<br>(79H)<br>(7EH) | Normal<br>Mega voice<br>Custom Voice (Drum)<br>Custom Voice (Normal)<br>SFX voice<br>GM2 Rhythm<br>GM2 Normal<br>SFX kit<br>Drum kit | 0               | X                                               | 0    | 0                        | O<br>(Right1)                | 0       | 0     | •                                  | 0      | •       | •      | x        | 0     | 0   | 0                       |
|                           |        |                       | 1    | (01H)    | Modulation<br>[GM1]<br>[GM2]                        | 0-127                                                | (00H7FH)                                                                      | Data                                                                                                    | 0               | Х                                               | 0    | 0                        | O<br>(All Keyboard<br>parts) | 0       | 0     | •                                  | 0      | 0       | 0      | •        | 0     | 0   | 0                       |
|                           |        |                       | 5    | (05H)    | Portamento<br>Time<br>IGM21                         | 0-127                                                | (00H7FH)                                                                      | Data                                                                                                    | 0               | х                                               | 0    | 0                        | O<br>(All Keyboard<br>parts) | х       | 0     | •                                  | 0      | Х       | 0      | X        | 0     | 0   | 0                       |
|                           |        |                       | 6    | (06H)    | Data Entry<br>MSB<br>[GM2]                          | 0-127                                                | (00H7FH)                                                                      | Data                                                                                                    | 0               | O<br>(Harmony<br>Channel/<br>Melody<br>Channel) | 0    | 0                        | O<br>(All Keyboard<br>parts) | 0       | 0     | •                                  | 0      | 0       | 0      | X        | 0     | Х   | 0                       |
|                           |        |                       | 7    | (07H)    | Main<br>Volume<br>[GM1]<br>[GM2]                    | 0-127                                                | (00H7FH)                                                                      | Data                                                                                                    | 0               | X                                               | 0    | 0                        | O<br>(All Keyboard<br>parts) | 0       | 0     | •                                  | 0      | •       | •      | X        | 0     | 0   | 0                       |
|                           |        |                       | 10   | (0AH)    | Panpot<br>[GM1]<br>[GM2]                            | 0-127                                                | (00H7FH)                                                                      | L64CR63                                                                                                    | 0               | х                                               | 0    | 0                        | O<br>(All Keyboard<br>parts) | 0       | 0     | •                                  | 0      | •       | •      | X        | 0     | 0   | 0                       |
|                           |        |                       | 11   | (0BH)    | Expression<br>[GM1]<br>[GM2]                        | 0-127                                                | (00H7FH)                                                                      | Data                                                                                                    | 0               | х                                               | 0    | 0                        | O<br>(All Keyboard<br>parts) | 0       | 0     | •                                  | ٠      | •       | •      | •        | 0     | 0   | 0                       |
|                           |        |                       | 32   | (20H)    | Bank Select                                         | 0-127                                                | (00H7FH)                                                                      | Data                                                                                                    | 0               | х                                               | 0    | 0                        | O<br>(Right1)                | 0       | 0     | •                                  | 0      | •       | •      | X        | 0     | 0   | 0                       |
|                           |        |                       | 38   | (26H)    | Data Entry<br>LSB [GM2]                             | 0-127                                                | (00H7FH)                                                                      | Data                                                                                                    | 0               | х                                               | 0    | 0                        | O<br>(All Keyboard<br>parts) | х       | 0     | •                                  | 0      | х       | 0      | X        | 0     | х   | 0                       |
|                           |        |                       | 64   | (40H)    | Sustain<br>(Damper)<br>[GM1]<br>[GM2]               | 0-127                                                | (00H7FH)                                                                      | Data                                                                                                    | 0               | O<br>(Harmony<br>Channel/<br>Melody<br>Channel) | 0    | 0                        | O<br>(All Keyboard<br>parts) | X       | 0     | •                                  | 0      | X       | 0      | •        | 0     | 0   | 0                       |
|                           |        |                       | 65   | (41H)    | Portamento<br>[GM2]                                 | 0-127                                                | (00H7FH)                                                                      | 063, 64127<br>(OFF, ON)                                                                                                    | 0               | X                                               | 0    | 0                        | O<br>(All Keyboard<br>parts) | x       | 0     | •                                  | 0      | X       | 0      | •        | 0     | 0   | 0                       |
|                           |        |                       | 66   | (42H)    | Sostenuto<br>[GM2]                                  | 0-127                                                | (00H7FH)                                                                      | 063, 64127<br>(OFF, ON)                                                                                                    | 0               | Х                                               | 0    | 0                        | O<br>(All Keyboard<br>parts) | X       | 0     | •                                  | 0      | Х       | 0      | •        | 0     | 0   | 0                       |
|                           |        |                       | 67   | (43H)    | Soft Pedal<br>[GM2]                                 | 0-127                                                | (00H7FH)                                                                      | 063, 64127<br>(OFF, ON)                                                                                                    | 0               | х                                               | 0    | 0                        | O<br>(All Keyboard<br>parts) | X       | 0     | •                                  | 0      | X       | 0      | •        | 0     | 0   | 0                       |
|                           |        |                       | 71   | (47H)    | Harmonic<br>Content<br>[GM2]                        | 0-127                                                | (00H7FH)                                                                      | -640+63                                                                                                    | 0               | Х                                               | 0    | 0                        | O<br>(All Keyboard<br>parts) | 0       | 0     | •                                  | 0      | •       | •      | X        | 0     | 0   | 0                       |
|                           |        |                       | 72   | (48H)    | Release<br>Time<br>[GM2]                            | 0-127                                                | (00H7FH)                                                                      | -640+63                                                                                                    | 0               | Х                                               | 0    | 0                        | O<br>(All Keyboard<br>parts) | 0       | 0     | •                                  | 0      | 0       | 0      | X        | 0     | 0   | 0                       |
|                           |        |                       | 73   | (49H)    | Attack Time<br>[GM2]                                | 0-127                                                | (00H7FH)                                                                      | -640+63                                                                                                    | 0               | х                                               | 0    | 0                        | O<br>(All Keyboard<br>parts) | 0       | 0     | •                                  | 0      | 0       | 0      | X        | 0     | 0   | 0                       |
|                           |        |                       | 74   | (4AH)    | Brightness<br>[GM2]                                 | 0-127                                                | (00H7FH)                                                                      | -640+63                                                                                                    | 0               | Х                                               | 0    | 0                        | O<br>(All Keyboard<br>parts) | 0       | 0     | •                                  | 0      | •       | •      | X        | 0     | 0   | 0                       |
|                           |        |                       | 75   | (4BH)    | Decay Time<br>[GM2]                                 | 0-127                                                | (00H7FH)                                                                      | -640+63                                                                                                    | 0               | х                                               | 0    | 0                        | O<br>(All Keyboard<br>parts) | 0       | 0     | х                                  | Х      | х       | 0      | X        | 0     | 0   | Х                       |
|                           |        |                       | 76   | (4CH)    | Vibrato<br>Rate<br>[GM2]                            | 0-127                                                | (00H7FH)                                                                      | -640+63                                                                                                    | 0               | Х                                               | 0    | 0                        | O<br>(All Keyboard<br>parts) | 0       | 0     | х                                  | Х      | х       | 0      | X        | 0     | 0   | Х                       |
|                           |        |                       | 77   | (4DH)    | Vibrato<br>Depth<br>[GM2]                           | 0-127                                                | (00H7FH)                                                                      | -640+63                                                                                                    | 0               | Х                                               | 0    | 0                        | O<br>(All Keyboard<br>parts) | 0       | 0     | ×                                  | Х      | Х       | 0      | X        | 0     | 0   | Х                       |
|                           |        |                       | 78   | (4EH)    | Vibrato<br>Delay<br>IGM21                           | 0-127                                                | (00H7FH)                                                                      | -640+63                                                                                                    | 0               | Х                                               | 0    | 0                        | O<br>(All Keyboard<br>parts) | 0       | 0     | х                                  | Х      | x       | 0      | X        | 0     | 0   | Х                       |
|                           |        |                       | 84   | (54H)    | Portamento                                          | 0-127                                                | (00H7FH)                                                                      | Key no. (0-127)                                                                                                    | 0               | х                                               | 0    | 0                        | X                            | 0       | 0     | 0                                  | 0      | •       | 0      | Х        | 0     | х   | 0                       |
|                           |        |                       | 91   | (5BH)    | Effect1<br>Depth<br>(Reverb<br>Send Level)<br>[GM2] | 0-127                                                | (00H7FH)                                                                      | Data                                                                                                    | 0               | X                                               | 0    | 0                        | O<br>(All Keyboard<br>parts) | 0       | 0     | •                                  | •      | •       | •      | x        | 0     | 0   | 0                       |
|                           |        |                       | 93   | (5DH)    | Effect3<br>Depth<br>(Chorus<br>Send Level)<br>[GM2] | 0-127                                                | (00H7FH)                                                                      | Data                                                                                                    | 0               | X                                               | 0    | 0                        | O<br>(All Keyboard<br>parts) | 0       | 0     | •                                  | •      | •       | •      | X        | 0     | 0   | 0                       |
|                           |        |                       | 94   | (5EH)    | Effect4<br>Depth<br>(Variation<br>Send Level)       | 0-127                                                | (00H7FH)                                                                      | Data                                                                                                    | 0               | X                                               | 0    | 0                        | O<br>(All Keyboard<br>parts) | 0       | 0     | 0                                  | 0      | •       | •      | X        | 0     | 0   | X<br>Multi<br>Recording |

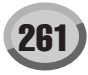

|                                          |        |                            |                                                                                                    |              |                                            |       |          |                           |                 |                                                 | [MIDI]      |                                    |                              |                    |               |                                                          |                             | . ,                             |                         |                    | [Song | Creat | or]        |
|------------------------------------------|--------|----------------------------|----------------------------------------------------------------------------------------------------|--------------|--------------------------------------------|-------|----------|---------------------------|-----------------|-------------------------------------------------|-------------|------------------------------------|------------------------------|--------------------|---------------|----------------------------------------------------------|-----------------------------|---------------------------------|-------------------------|--------------------|-------|-------|------------|
| MIDI Events                              | St     | atus byte                  | te 1st Data byte 2nd Data byte Voice MIDI Reception (respond/ignore) MIDI Transmission (generated data)           Data         (HEX)         Parameter         Regular         Mic/Vocal         Song         Right / Mexical Style         Style         Song         Innor |              |                                            |       |          |                           |                 |                                                 | PL          | AY                                 | REC                          |                    |               |                                                          |                             |                                 |                         |                    |       |       |            |
|                                          | Status |                            | Data                                                                                                    | (HEX)        | Parameter                                  | Data  | (HEX)    | Parameter                 | /Organ<br>Voice | Mic/Vocal<br>Harmony                            | Song        | Right1<br>Right2<br>Right3<br>Left | Keyboard                     | Style              | Extra         | Right1<br>Right2<br>Right3<br>Left                       | M.Pad                       | Style                           | Song                    | Lower              | PLAY  | REW   | operations |
|                                          |        |                            | 96                                                                                                    | (60H)        | RPN<br>Increment                           | -     | -        | The data byte is ignored. | 0               | O<br>(Harmony<br>Channel/<br>Melody<br>Channel) | 0           | 0                                  | x                            | 0                  | 0             | X                                                        | 0                           | x                               | 0                       | x                  | 0     | X     | х          |
|                                          |        |                            | 97                                                                                                    | (61H)        | RPN<br>Decrement                           | -     | -        | The data byte is ignored. | 0               | O<br>(Harmony<br>Channel/<br>Melody<br>Channel) | 0           | 0                                  | X                            | 0                  | 0             | х                                                        | 0                           | x                               | 0                       | x                  | 0     | X     | X          |
|                                          |        |                            | 98                                                                                                    | (62H)        | NRPN LSB                                   | 0-127 | (00H7FH) | Data                      | 0               | O<br>(Harmony<br>Channel/<br>Melody<br>Channel) | 0           | 0                                  | X                            | 0                  | 0             | •                                                        | 0                           | 0                               | 0                       | X                  | 0     | 0     | 0          |
|                                          |        |                            | 99                                                                                                    | (63H)        | NRPN MSB                                   | 0-127 | (00H7FH) | Data                      | 0               | O<br>(Harmony<br>Channel/<br>Melody<br>Channel) | 0           | 0                                  | X                            | 0                  | 0             | •                                                        | 0                           | 0                               | 0                       | x                  | 0     | 0     | 0          |
|                                          |        |                            | 100                                                                                                    | (64H)        | RPN LSB<br>[GM2]                           | 0-127 | (00H7FH) | Data                      | 0               | O<br>(Harmony<br>Channel/<br>Melody<br>Channel) | 0           | 0                                  | O<br>(All Keyboard<br>parts) | 0                  | 0             | •                                                        | 0                           | •                               | •                       | x                  | 0     | 0     | 0          |
|                                          |        |                            | 101                                                                                                    | (65H)        | RPN MSB<br>[GM2]                           | 0-127 | (00H7FH) | Data                      | 0               | O<br>(Harmony<br>Channel/<br>Melody<br>Channel) | 0           | 0                                  | O<br>(All Keyboard<br>parts) | 0                  | 0             | •                                                        | 0                           | •                               | •                       | X                  | 0     | 0     | 0          |
| Mode<br>Message                          | BnH    | (n:Channel<br>Number)      | 120                                                                                                    | (78H)        | All Sound<br>Off [GM2]                     | 0     | (00H)    | Data                      | 0               | X                                               | 0           | 0                                  | O<br>(All Keyboard<br>parts) | 0                  | 0             | ×                                                        | 0                           | x                               | 0                       | ×                  | 0     | X     | Х          |
|                                          |        |                            | 121                                                                                                    | (79H)        | Reset All<br>Controllers<br>[GM1]<br>[GM2] | 0     | (00H)    | Data                      | 0               | x                                               | 0           | X                                  | x                            | X                  | Х             | х                                                        | 0                           | Х                               | 0                       | X                  | 0     | х     | Х          |
|                                          |        |                            | 123                                                                                                    | (7BH)        | All Note Off<br>[GM1]<br>[GM2]             | 0     | (00H)    | Data                      | 0               | O<br>(Harmony<br>Channel/<br>Melody<br>Channel) | 0           | 0                                  | O<br>(All Keyboard<br>parts) | 0                  | 0             | X                                                        | 0                           | X                               | 0                       | x                  | 0     | Х     | X          |
|                                          |        |                            | 124                                                                                                    | (7CH)        | Omni Off<br>[GM2]                          | 0     | (00H)    | Data                      | 0               | х                                               | 0           | X                                  | х                            | Х                  | х             | Х                                                        | 0                           | Х                               | 0                       | Х                  | 0     | Х     | Х          |
|                                          |        |                            | 125                                                                                                    | (7DH)        | Omni On<br>[GM2]                           | 0     | (00H)    | Data                      | 0               | Х                                               | 0           | X                                  | Х                            | х                  | х             | Х                                                        | 0                           | Х                               | 0                       | Х                  | 0     | Х     | Х          |
|                                          |        |                            | 126                                                                                                    | (7EH)        | Mono<br>[GM2]                              | 0-16  | (00H10H) | Data                      | 0               | х                                               | 0           | X                                  | х                            | х                  | х             | Х                                                        | 0                           | Х                               | 0                       | Х                  | 0     | Х     | Х          |
|                                          |        |                            | 127                                                                                                    | (7FH)        | Poly [GM2]                                 | 0     | (00H)    | Data                      | 0               | Х                                               | 0           | X                                  | Х                            | Х                  | Х             | Х                                                        | 0                           | Х                               | 0                       | X                  | 0     | Х     | Х          |
| Program<br>Change<br>[GM1]<br>[GM2]      | CnH    | (n:Channel<br>Number)      | рр                                                                                                    | (00H<br>7FH) | Voice<br>Number<br>(0-127)                 | -     | -        | -                         | 0               | х                                               | 0           | 0                                  | O<br>(Right1)                | 0                  | 0             | •                                                        | 0                           | •                               | •                       | x                  | 0     | 0     | 0          |
| Channel<br>After Touch<br>[GM1]<br>[GM2] | DnH    | (n:Channel<br>Number)      | vv                                                                                                    | (00H<br>7FH) | Data                                       | -     | -        | -                         | 0               | X                                               | 0           | 0                                  | O<br>(All Keyboard<br>parts) | x                  | 0             | •                                                        | 0                           | x                               | 0                       | •                  | 0     | X     | 0          |
| Polyphonic<br>After Touch                | AnH    | (n:Channel<br>Number)      | kk                                                                                                    | (00H<br>7FH) | Key no.<br>(0-127)                         | vv    | (00H7FH) | Data                      | 0               | х                                               | 0           | X                                  | х                            | х                  | х             | х                                                        | Х                           | Х                               | 0                       | Х                  | 0     | Х     | Х          |
| Pitch Bend<br>Change<br>[GM1]<br>[GM2]   | EnH    | (n:Channel<br>Number)      | CC                                                                                                    | (00H<br>7FH) | LSB                                        | dd    | (00H7FH) | MSB                       | 0               | O<br>(Harmony<br>Channel/<br>Melody<br>Channel) | 0           | 0                                  | O<br>(All Keyboard<br>parts) | 0                  | 0             | •                                                        | 0                           | 0                               | 0                       | •                  | 0     | 0     | 0          |
| Realtime<br>Message                      | F8H    | MIDI Clock                 | -                                                                                                    | -            | -                                          | -     | -        | -                         | -               | -                                               | O (R<br>MII | eceived v<br>DI A, MID             | when the Clo<br>DI B, USB1,  | ock is s<br>or USB | et to<br>2.)  | O (Tran<br>to Inte                                       | smitted<br>rnal and<br>is s | when t<br>d the Tr<br>set to or | he Clo<br>ansmit<br>n.) | ck is set<br>Clock | -     | -     | -          |
|                                          | FAH    | Start                      | -                                                                                                    | -            | -                                          | -     | -        | -                         | -               | -                                               | O (R<br>MI  | eceived<br>DI A, MID               | when the Cl<br>I B, USB1,    | ock is s<br>or USB | set to<br>2.) | O (Tra                                                   | Insmitte<br>Clock           | d when<br>is set to             | the Tr<br>o on.)        | ansmit             | -     | -     | -          |
|                                          | FBH    | Continue                   | -                                                                                                    | -            | -                                          | -     | -        | -                         | -               | -                                               |             |                                    | Х                            |                    |               |                                                          |                             | Х                               |                         |                    |       | -     | -          |
|                                          | FCH    | Stop                       | -                                                                                                    | -            | -                                          | -     | -        | -                         | -               | -                                               | O (R<br>MI  | eceived<br>DI A, MID               | when the Cl<br>I B, USB1,    | ock is s<br>or USB | set to<br>2.) | O (Transmitted when the Transmit<br>Clock is set to on.) |                             |                                 |                         | -                  | -     | -     |            |
|                                          | FEH    | Active<br>Sensing<br>[GM2] | -                                                                                                    | -            | -                                          | -     | -        | -                         | -               | -                                               |             |                                    | 0                            |                    |               |                                                          |                             | 0                               |                         |                    | -     | -     | -          |
|                                          | FFH    | System<br>Reset            | -                                                                                                    | -            | -                                          | -     | -        | -                         | -               | -                                               |             |                                    | х                            |                    |               |                                                          |                             | х                               |                         |                    | -     | -     | -          |

Cransmitted via panel operations and keyboard/controller performances.
 About Mic/Vocal Harmony column:
 The relevant parameters are received by the song part designated by the Effect's Harmony Channel Parameter or Melody Channel Parameter.

[GM1]...GM Leve1 Required Parameter [GM2]...GM Leve2 Required Parameter

## **MIDI CHANNEL MESSAGE (2)**

| NRPI | N   |        |      |                                             |                                                                                                    |                            |                                                 | [MIDI] |                                    |                 |          |       |                                    |          |         |        |                | [Song | Creato | r]                       |
|------|-----|--------|------|---------------------------------------------|----------------------------------------------------------------------------------------------------|----------------------------|-------------------------------------------------|--------|------------------------------------|-----------------|----------|-------|------------------------------------|----------|---------|--------|----------------|-------|--------|--------------------------|
| NRPN |     | Data E | ntry | Parameter                                   | Data Range                                                                                                    | Vo                         | ice                                             | I      | MIDI Rece                          | eption (respond | l/ignore | )     | MIDI Tr                            | ansmissi | on (gei | nerate | d data)        | PL    | AY     | REC                      |
| MSB  | LSB | MSB    | LSB  |                                             |                                                                                                    | Regular/<br>Organ<br>Voice | Mic/Vocal<br>Harmony                            | Song   | Right1<br>Right2<br>Right3<br>Left | Keyboard        | Style    | Extra | Right1<br>Right2<br>Right3<br>Left | M.Pad    | Style   | Song   | Upper<br>Lower | PLAY  | REW    | From panel<br>operations |
| 01H  | 08H | mmH    |      | Vibrato Rate                                | mm : 00H-40H-7FH<br>(-640+63)                                                                                                    | 0                          | O<br>(Harmony<br>Channel/<br>Melody<br>Channel) | 0      | 0                                  | Х               | 0        | 0     | •                                  | 0        | 0       | 0      | x              | 0     | 0      | 0                        |
| 01H  | 09H | mmH    |      | Vibrato Depth                               | mm : 00H-40H-7FH<br>(-640+63)                                                                                                    | 0                          | O<br>(Harmony<br>Channel/<br>Melody<br>Channel) | 0      | 0                                  | Х               | 0        | 0     | •                                  | 0        | 0       | 0      | X              | 0     | 0      | 0                        |
| 01H  | 0AH | mmH    |      | Vibrato Delay                               | mm : 00H-40H-7FH<br>(-640+63)                                                                                                    | 0                          | O<br>(Harmony<br>Channel/<br>Melody<br>Channel) | 0      | 0                                  | Х               | 0        | 0     | •                                  | 0        | 0       | 0      | X              | 0     | 0      | 0                        |
| 01H  | 20H | mmH    |      | Low Pass Filter<br>Cutoff Frequency         | mm : 00H-40H-7FH<br>(-640+63)                                                                                                    | 0                          | х                                               | 0      | x                                  | х               | 0        | Х     | Х                                  | 0        | х       | 0      | х              | 0     | 0      | Х                        |
| 01H  | 21H | mmH    | -    | Low Pass Filter<br>Resonance                | mm : 00H-40H-7FH<br>(-640+63)                                                                                                    | 0                          | Х                                               | 0      | X                                  | х               | 0        | Х     | X                                  | 0        | х       | 0      | X              | 0     | 0      | Х                        |
| 01H  | 30H | mmH    |      | EQ BASS                                     | mm : 00H-40H-7FH<br>(-640+63)                                                                                                    | 0                          | X                                               | 0      | X                                  | X               | 0        | X     | X                                  | X        | X       | 0      | X              | 0     | 0      | X                        |
| 01H  | 31H | mmH    | -    | EQ TREBLE                                   | mm : 00H-40H-7FH<br>(-640+63)                                                                                                    | 0                          | X                                               | 0      | X                                  | X               | 0        | X     | X                                  | X        | X       | 0      | X              | 0     | 0      | X                        |
| 01H  | 34H | mmH    |      | EQ BASS<br>Frequency                        | mm : 04H-28H<br>(322.0k[Hz])                                                                                                    | 0                          | X                                               | 0      | X                                  | X               | X        | X     | X                                  |          | X       | 0      | X              | 0     | 0      | X                        |
| 01H  | 55H | mmH    |      | Frequency<br>EG Attack Time                 | (50016.0k[Hz])                                                                                                    | 0                          | ×                                               | 0      | ×                                  | ×               | ^<br>0   | x     | X                                  |          | ×       | 0      | x              | 0     | 0      | ×                        |
| 01H  | 64H | mmH    |      | EG Decay Time                               | (-640+63)<br>mm : 00H-40H-7FH                                                                                                    | 0                          | x                                               | 0      | 0                                  | X               | 0        | 0     | •                                  | 0        | 0       | 0      | x              | 0     | 0      | 0                        |
| 01H  | 66H | mmH    |      | EG Release                                  | (-640+63)<br>mm : 00H-40H-7FH                                                                                                    | 0                          | Х                                               | 0      | X                                  | x               | 0        | X     | x                                  | 0        | x       | 0      | x              | 0     | 0      | X                        |
| 14H  | rrH | mmH    |      | Drum Low Pass<br>Filter Cutoff<br>Frequency | (-640+63)<br>rr : drum instrument<br>note number<br>mm : 00H-40H-7FH<br>(-640+63)                                                                                                   | O<br>(Drum Only)           | x                                               | 0      | x                                  | X               | X        | X     | X                                  | х        | 0       | 0      | X              | 0     | X      | X                        |
| 15H  | rrH | mmH    |      | Drum Low Pass<br>Filter Resonance           | rr : drum instrument<br>note number<br>mm : 00H-40H-7FH<br>(-640+63)                                                                                                    |                            | X                                               | 0      | X                                  | X               | X        | X     | X                                  | X        | 0       | 0      | X              | 0     | X      | X                        |
| 16H  | rrH | mmH    | _    | Rate                                        | rr : drum instrument<br>note number<br>mm : 00H-40H-7FH<br>(-640+63)                                                                                                    |                            | X                                               | 0      | X                                  | х               | x        | ×     | X                                  | X        | 0       | 0      | X              | 0     | X      | x                        |
| 17H  | rrH | mmH    |      | Drum EG Decay<br>Rate                       | rr : drum instrument<br>note number<br>mm : 00H-40H-7FH<br>(-640+63)                                                                                                    |                            | ×                                               | 0      | x                                  | X               | x        | ×     | X                                  | х        | 0       | 0      | ×              | 0     | X      | X                        |
| 18H  | rrH | mmH    | -    | Drum Pitch<br>Coarse                        | rr : drum instrument<br>note number<br>mm : 00H-40H-7FH<br>(-640+63)                                                                                                    |                            | X                                               | 0      | x                                  | х               | x        | X     | X                                  | х        | 0       | 0      | x              | 0     | х      | x                        |
| 19H  | rrH | mmH    | -    | Drum Pitch Fine                             | rr : drum instrument<br>note number<br>mm : 00H-40H-7FH<br>(-640+63)                                                                                                    |                            | x                                               | 0      | X                                  | Х               | X        | x     | x                                  | Х        | 0       | 0      | ×              | 0     | х      | X                        |
| 1AH  | rrH | mmH    |      | Drum Level                                  | rr : drum instrument<br>note number<br>mm : 00H-7FH<br>(0127)                                                                                                    |                            | X                                               | 0      | X                                  | Х               | x        | X     | х                                  | Х        | 0       | 0      | x              | 0     | Х      | X                        |
| 1CH  | rrH | mmH    |      | Drum Pan                                    | rr : drum instrument<br>note number<br>mm : 00H, 01H-<br>40H-7FH (RND,<br>L63CR63)                                                                                                  |                            | X                                               | 0      | X                                  | Х               | X        | X     | X                                  | х        | 0       | 0      | X              | 0     | Х      | X                        |
| 1DH  | rrH | mmH    |      | Drum Reverb<br>Send Level                   | rr : drum instrument<br>note number<br>mm : 00H-7FH<br>(0127)                                                                                                    |                            | x                                               | 0      | X                                  | х               | x        | X     | X                                  | х        | 0       | 0      | X              | 0     | х      | X                        |
| 1EH  | rrH | mmH    |      | Drum Chorus<br>Send Level                   | rr : drum instrument<br>note number<br>mm : 00H-7FH<br>(0127)                                                                                                    |                            | X                                               | 0      | X                                  | Х               | x        | x     | X                                  | Х        | 0       | 0      | x              | 0     | Х      | X                        |
| 1FH  | rrH | mmH    |      | Drum Variation<br>Send Level                | rr : drum instrument<br>note number<br>mm : 00H-7FH<br>(0127)<br>(Variation<br>Connection=<br>SYSTEM)<br>mm : 00H, 01H-<br>7FH (OFF, ON)<br>(Variation<br>Connection=<br>INSERTION) |                            | X                                               | 0      | X                                  | x               | x        | X     | X                                  | x        | 0       | 0      | X              | 0     | X      | X                        |
| 30H  | rrH | mmH    | -    | Drum EQ Bass<br>Gain                        | rr : drum instrument<br>note number<br>mm : 00H-7FH<br>(0127)                                                                                                    | X                          | X                                               | ×      | x                                  | X               | ×        | X     | X                                  | х        | X       | ×      | ×              | ×     | Х      | ×                        |
| 31H  | rrH | mmH    |      | Drum EQ Treble<br>Gain                      | rr : drum instrument<br>note number<br>mm : 00H-7FH<br>(0127)                                                                                                    | X                          | X                                               | ×      | X                                  | Х               | X        | X     | X                                  | Х        | X       | ×      | X              | X     | Х      | ×                        |
| 34H  | rrH | mmH    | -    | Drum EQ Bass<br>Frequency                   | rr : drum instrument<br>note number<br>mm : 04H-28H<br>(322.0[Hz])                                                                                                    | x                          | x                                               | x      | x                                  | x               | x        | Х     | x                                  | x        | x       | x      | X              | Х     | х      | x                        |
| 35H  | Hm  | mmH    | -    | Drum EQ Treble<br>Frequency                 | rr : drum instrument<br>note number<br>mm : 1CH-3AH<br>(50016.0[Hz])                                                                                                    | x                          | x                                               | x      | x                                  | x               | x        | x     | ×                                  | x        | x       | x      | x              | x     | х      | x                        |

 mm : 1CH-3AH (500...16.0[Hz])

 • : Transmitted via panel operations and keyboard/controller performances.

 NRPN MSB: 14H-1FH (for drums) message is accepted as long as the channel is set with a drum voice. Data Entry LSB: Ignored.

| NRP  | N (Vo | calHa    | rmon | y)                |                                         |                         | [MIDI]                    |      |                                    |                  |          |       |                                    |           |          |         | [Song (        | Creator | 1   |                       |
|------|-------|----------|------|-------------------|-----------------------------------------|-------------------------|---------------------------|------|------------------------------------|------------------|----------|-------|------------------------------------|-----------|----------|---------|----------------|---------|-----|-----------------------|
| NRPN |       | Data Ent | iry  | Parameter         | Data Range                              | Vo                      | oice                      |      | MIDI Rec                           | eption (respond/ | 'ignore) |       | MIDI                               | Fransmiss | ion (gei | nerated | data)          | PL      | AY  | REC                   |
| MSB  | LSB   | MSB      | LSB  | -                 |                                         | Regular/<br>Organ Voice | Mic/Vocal<br>Harmony      | Song | Right1<br>Right2<br>Right3<br>Left | Keyboard         | Style    | Extra | Right1<br>Right2<br>Right3<br>Left | M.Pad     | Style    | Song    | Upper<br>Lower | PLAY    | REW | From panel operations |
| 00H  | 00H   | mmH      |      | Harmony Mute      | mm : 00H-3FH, 40H-7FH<br>(Off, On)      | X                       | O<br>(Harmony<br>Channel) | х    | X                                  | х                | Х        | х     | х                                  | X         | Х        | 0       | Х              | 0       | Х   | Х                     |
| 01H  | 1AH   | mmH      |      | Detune Modulation | mm : 00H-7FH<br>(0127)                  | X                       | O<br>(Harmony<br>Channel) | x    | x                                  | х                | X        | х     | х                                  | х         | Х        | 0       | X              | 0       | X   | X                     |
| 02H  | 10H   | mmH      |      | Harmony1 Volume   | mm : 00H-7FH<br>(0127)                  | X                       | O<br>(Harmony<br>Channel) | x    | x                                  | х                | X        | Х     | x                                  | х         | Х        | •       | X              | 0       | X   | X                     |
| 02H  | 11H   | mmH      |      | Harmony2 Volume   | mm : 00H-7FH<br>(0127)                  | X                       | O<br>(Harmony<br>Channel) | x    | X                                  | х                | ×        | х     | X                                  | X         | Х        | •       | X              | 0       | X   | X                     |
| 02H  | 12H   | mmH      |      | Harmony3 Volume   | mm : 00H-7FH<br>(0127)                  | X                       | O<br>(Harmony<br>Channel) | x    | x                                  | х                | ×        | Х     | x                                  | x         | Х        | •       | x              | 0       | X   | X                     |
| 02H  | 20H   | mmH      |      | Harmony1 Pan      | mm : 00H, 01H-40H-7FH<br>(RND, L63CR63) | X                       | O<br>(Harmony<br>Channel) | x    | x                                  | х                | ×        | Х     | x                                  | x         | Х        | •       | x              | 0       | X   | x                     |
| 02H  | 21H   | mmH      |      | Harmony2 Pan      | mm : 00H, 01H-40H-7FH<br>(RND, L63CR63) | X                       | O<br>(Harmony<br>Channel) | x    | x                                  | х                | X        | Х     | x                                  | X         | Х        | •       | Х              | 0       | Х   | X                     |
| 02H  | 22H   | mmH      |      | Harmony3 Pan      | mm : 00H, 01H-40H-7FH<br>(RND, L63CR63) | X                       | O<br>(Harmony<br>Channel) | x    | x                                  | х                | X        | х     | х                                  | х         | Х        | •       | X              | 0       | х   | X                     |
| 02H  | 30H   | mmH      |      | Harmony1 Detune   | mm : 00H-40H-7FH<br>(-640+63)           | X                       | O<br>(Harmony<br>Channel) | X    | X                                  | х                | ×        | х     | X                                  | х         | Х        | •       | X              | 0       | X   | X                     |
| 02H  | 31H   | mmH      |      | Harmony2 Detune   | mm : 00H-40H-7FH<br>(-640+63)           | X                       | O<br>(Harmony<br>Channel) | x    | X                                  | х                | ×        | х     | X                                  | X         | Х        | •       | X              | 0       | X   | X                     |
| 02H  | 32H   | mmH      |      | Harmony3 Detune   | mm : 00H-40H-7FH<br>(-640+63)           | x                       | O<br>(Harmony<br>Channel) | x    | x                                  | x                | x        | х     | x                                  | x         | Х        | •       | X              | 0       | X   | x                     |

Transmitted via panel operations and keyboard/controller performances.
Data Entry LSB: Ignored.

| RPN | PN  |          |     |                                         |                                                                                            |                                                                                                    |                                                 |   |          |                           |        |   |        |          |          |         |                | [Song C | reator] |                       |
|-----|-----|----------|-----|-----------------------------------------|--------------------------------------------------------------------------------------------|----------------------------------------------------------------------------------------------------|-------------------------------------------------|---|----------|---------------------------|--------|---|--------|----------|----------|---------|----------------|---------|---------|-----------------------|
| RPN |     | Data Ent | ry  | Parameter                               | Data Range                                                                                 | Vo                                                                                                    | oice                                            |   | MIDI Red | eption (respond/i         | gnore) |   | MIDI 1 | ransmiss | ion (ger | nerated | data)          | PL      | AY      | REC                   |
| MSB | LSB | MSB      | LSB |                                         |                                                                                            | Voice         Milli Reception (respond/ignore)           Regular/<br>Organ Voice         Mic/Vocal<br>Harmony         Song<br>Right3<br>Right3m<br>Left         Right3<br>Left |                                                 |   |          |                           |        |   |        | M.Pad    | Style    | Song    | Upper<br>Lower | PLAY    | REW     | From panel operations |
| 00H | 00H | mmH      |     | Pitch Bend<br>Sensitivity<br>[GM1][GM2] | mm : 00H-18H<br>(0+24 [semitones])                                                         | 0                                                                                                    | O<br>(Harmony<br>Channel/<br>Melody<br>Channel) | 0 | 0        | O<br>(All Keyboard parts) | 0      | 0 | •      | 0        | 0        | 0       | X              | 0       | 0       | 0                     |
| 00H | 01H | mmH      | IIH | Fine Tune<br>[GM1][GM2]                 | mm II : 00H 00H -100[cent]<br><br>mm II : 40H 00H 0[cent]<br><br>mm II : 7FH 7FH 100[cent] | 0                                                                                                    | Х                                               | 0 | 0        | O<br>(All Keyboard parts) | 0      | 0 | •      | 0        | 0        | 0       | X              | 0       | 0       | 0                     |
| 00H | 02H | mmH      |     | Coarse Tune<br>[GM1][GM2]               | mm : 28H-40H-58H<br>(-240+24[semitones])                                                   | 0                                                                                                    | Х                                               | 0 | 0        | O<br>(All Keyboard parts) | 0      | 0 | Х      | 0        | 0        | 0       | Х              | 0       | 0       | Х                     |
| 00H | 05H | mmH      | IIH | Modulation<br>Sensitivity<br>[GM2]      | mm : Specified in semitone steps<br>II : Specified in 100/128 cent steps                   | 0                                                                                                    | х                                               | 0 | X        | Х                         | Х      | х | x      | х        | х        | 0       | х              | 0       | х       | Х                     |
| 7FH | 7FH |          |     | Null [GM2]                              | -                                                                                          | 0                                                                                                    | 0                                               | 0 | 0        | O<br>(All Keyboard parts) | 0      | 0 | х      | 0        | 0        | 0       | х              | 0       | Х       | Х                     |

Cransmitted via panel operations and keyboard/controller performances.
 About Mic/Vocal Harmony column:
 The relevant parameters are received by the song part designated by the Effect's Harmony Channel Parameter or Melody Channel Parameter.

[GM1]...GM Leve1 Required Parameter [GM2]...GM Leve2 Required Parameter

#### **MIDI PARAMETER CHANGE TABLE**

\* Not received when Receive System Exclusive Message Parameters is set to off. \* Not transmitted when Transmit System Exclusive Message Parmeters is set to off.

#### MIDI Parameter Change table (XG SYSTEM)

|     |       |    |      |       |                     |                     |                         | [MIDI]                                |                          |                                           |                                    |            |          |         |                                    |          |         |         |                | [Song C | reator | ]                     |
|-----|-------|----|------|-------|---------------------|---------------------|-------------------------|---------------------------------------|--------------------------|-------------------------------------------|------------------------------------|------------|----------|---------|------------------------------------|----------|---------|---------|----------------|---------|--------|-----------------------|
| Add | lress |    | Size | Data  | Parameter           | Description         | XG Default              | Voice MIDI Reception (respond/ignore) |                          |                                           |                                    |            |          | MIDI Tr | ansmis                             | sion (ge | enerate | d data) | PL             | AY      | REC    |                       |
| (H) |       |    | (H)  | (H)   |                     |                     | (H)                     | Regular/<br>Organ Voice               | Mic/<br>Vocal<br>Harmony | Song                                      | Right1<br>Right2<br>Right3<br>Left | Keyboar    | d Style  | Extra   | Right1<br>Right2<br>Right3<br>Left | M.Pad    | Style   | Song    | Upper<br>Lower | PLAY    | REW    | From panel operations |
| 00  | 00    | 00 | 4    | 00-0F | MASTER TUNE         | -102.40+102.3[cent] | *Panel setting<br>value | 0                                     | 0                        | 0                                         |                                    |            |          |         |                                    |          | •       |         |                | 0       | х      | x                     |
|     |       | 01 |      | 00-0F |                     | 1st bit3-0→bit15-12 |                         |                                       |                          |                                           |                                    |            |          |         |                                    |          |         |         |                |         |        |                       |
|     |       | 02 |      | 00-0F |                     | 2nd bit3-0→bit11-8  |                         |                                       |                          |                                           |                                    |            |          |         |                                    |          |         |         |                |         |        |                       |
|     |       | 03 |      | 00-0F |                     | 3rd bit3-0→bit7-4   |                         |                                       |                          |                                           |                                    |            |          |         |                                    |          |         |         |                |         |        |                       |
|     |       |    |      |       |                     | 4th bit3-0→bit3-0   |                         |                                       |                          |                                           |                                    |            |          |         |                                    |          |         |         |                |         |        |                       |
|     |       | 04 | 1    | 00-7F | MASTER VOLUME       | 0127                | 7F                      | 0                                     | х                        | O<br>(Available for extra parts of a song |                                    |            | song)    |         |                                    | 0        |         |         | 0              | 0       | X      |                       |
|     |       | 05 | 1    | 00-7F | MASTER ATTENUATOR   | 0127                | 00                      | Х                                     | Х                        |                                           |                                    | Х          |          |         |                                    |          | Х       |         |                | Х       | Х      | Х                     |
|     |       | 06 | 1    | 28-58 | TRANSPOSE           | -240+24 [semitones] | 40                      | 0                                     | 0                        |                                           |                                    | 0          |          |         |                                    |          | 0       |         |                | 0       | 0      | X                     |
|     |       |    |      |       |                     |                     |                         |                                       |                          | (Avai                                     | lable for                          | r extra pa | rts of a | song)   |                                    |          |         |         |                |         |        |                       |
|     |       | 7D | 1    | N     | DRUM SETUP RESET    | N:Drum setup number | -                       | 0                                     | Х                        | O                                         |                                    |            |          |         |                                    | 0        |         |         | 0              | х       | X      |                       |
|     |       |    |      |       |                     |                     |                         | (Drum Only)                           |                          | (Available for extra parts of a son       |                                    |            | song)    |         |                                    |          |         |         |                |         |        |                       |
|     |       | 7E | 1    | 00    | XG SYSTEM ON        | 00=XG system ON     | -                       | 0                                     | X                        | O<br>(Available for extra parts of a sor  |                                    |            |          |         |                                    | 0        |         |         | 0              | х       | 0      |                       |
|     | -     |    |      |       |                     |                     |                         |                                       |                          | (Available for extra parts of a song      |                                    |            |          | song)   |                                    |          | -       |         |                | -       |        |                       |
|     |       | 7F | 1    | 00    | ALL PARAMETER RESET | 00=ON               | -                       | 0                                     | X                        | O<br>(Available for extra parts of a sono |                                    |            |          | cona)   |                                    |          | 0       |         |                | 0       | Х      | X                     |
|     |       |    | I    |       |                     |                     |                         |                                       |                          | (Available for extra parts of a song      |                                    |            |          |         |                                    |          |         |         |                |         |        |                       |

TOTAL SIZE 07

 ${\ensuremath{\bullet}}$  : Transmitted via panel operations

#### MIDI Parameter Change table (SYSTEM INFORMATION)

| _ |        |   |                          |             |                    |                                                           |                                                      |                         |                      | [MIDI]  |                                    |           |         |       |                                    |                |                           |           |                | [Song | Creator | ]                     |
|---|--------|---|--------------------------|-------------|--------------------|-----------------------------------------------------------|------------------------------------------------------|-------------------------|----------------------|---------|------------------------------------|-----------|---------|-------|------------------------------------|----------------|---------------------------|-----------|----------------|-------|---------|-----------------------|
| 1 | ddress |   |                          | Size        | Data               | Parameter                                                 | Description                                          | Voi                     | се                   | MIDI Re | eception                           | (respond/ | lignore | e)    | MIDI Tr                            | ansmis         | sion (ge                  | enerated  | data)          | PL    | AY      | REC                   |
|   | H)     |   |                          | (H)         | (H)                |                                                           |                                                      | Regular/<br>Organ Voice | Mic/Vocal<br>Harmony | Song    | Right1<br>Right2<br>Right3<br>Left | Keyboard  | Style   | Extra | Right1<br>Right2<br>Right3<br>Left | M.Pad          | Style                     | Song      | Upper<br>Lower | PLAY  | REW     | From panel operations |
|   | 01 0   | 0 | 00<br><br>0D<br>0E<br>0F | E<br>1<br>1 | 20-7F<br><br>20-7F | Model Name 1<br><br>Model Name 14<br>NOT USED<br>NOT USED | 32127(ASCII CHATACTER)<br><br>32127(ASCII CHATACTER) | -                       |                      |         |                                    | -         | •       |       | (Availab                           | le only w<br>v | O<br>/hen rec<br>ia MIDI) | eiving re | equests        | -     | -       | -                     |

TOTAL SIZE 10

Transmitted in response to Dump Request. Not received.

#### MIDI Parameter Change table (EFFECT1)

|     |       |                                              |     |       |                     |                                |                           |      |                                    | [MIDI]   |          |            |                                    |       |         |         |         |         |         | [Song                 | Create | or] |
|-----|-------|----------------------------------------------|-----|-------|---------------------|--------------------------------|---------------------------|------|------------------------------------|----------|----------|------------|------------------------------------|-------|---------|---------|---------|---------|---------|-----------------------|--------|-----|
| Add | ress  | Size Data Parameter Description XG Default V |     |       |                     |                                |                           |      | e                                  | MID      | I Recept | tion (resp | ond/ig                             | nore) | MIDI TI | ransmis | sion (g | enerate | d data) | PL                    | AY     | REC |
| (H) |       |                                              | (H) | (H)   |                     | Regular/<br>Organ Voice        | Mic/Vocal<br>Harmony      | Song | Right1<br>Right2<br>Right3<br>Left | Keyboard | Style    | Extra      | Right1<br>Right2<br>Right3<br>Left | M.Pad | Style   | Song    | Upper   | PLAY    | REW     | From panel operations |        |     |
| 02  | 01    | 00                                           | 2   | 00-7F | REVERB TYPE MSB     | Refer to Effect Parameter List | 01(=HALL1)                | 0    | 0                                  |          | -        | 0          |                                    |       |         |         | ٠       |         |         | 0                     | 0      | 0   |
|     |       |                                              |     | 00-7F | REVERB TYPE LSB     | Refer to Effect Parameter List | 00                        |      |                                    |          |          |            |                                    |       |         |         |         |         |         |                       |        |     |
|     |       | 02                                           | 1   | 00-7F | REVERB PARAMETER 1  | Refer to Effect Parameter List | Depends on Reverb<br>Type | 0    | 0                                  |          |          | 0          |                                    |       |         |         | ٠       |         |         | 0                     | 0      | 0   |
|     |       | 03                                           | 1   | 00-7F | REVERB PARAMETER 2  | Refer to Effect Parameter List | Depends on Reverb<br>Type | 0    | 0                                  |          |          | 0          |                                    |       |         |         | ٠       |         |         | 0                     | 0      | 0   |
|     |       | 04                                           | 1   | 00-7F | REVERB PARAMETER 3  | Refer to Effect Parameter List | Depends on Reverb<br>Type | 0    | 0                                  |          |          | 0          |                                    |       |         |         | ٠       |         |         | 0                     | 0      | 0   |
|     |       | 05                                           | 1   | 00-7F | REVERB PARAMETER 4  | Refer to Effect Parameter List | Depends on Reverb<br>Type | 0    | 0                                  |          |          | 0          |                                    |       |         |         | ٠       |         |         | 0                     | 0      | 0   |
|     |       | 06                                           | 1   | 00-7F | REVERB PARAMETER 5  | Refer to Effect Parameter List | Depends on Reverb<br>Type | 0    | 0                                  |          |          | 0          |                                    |       |         |         | ٠       |         |         | 0                     | 0      | 0   |
|     |       | 07                                           | 1   | 00-7F | REVERB PARAMETER 6  | Refer to Effect Parameter List | Depends on Reverb<br>Type | 0    | 0                                  |          |          | 0          |                                    |       |         |         | ٠       |         |         | 0                     | 0      | 0   |
|     |       | 08                                           | 1   | 00-7F | REVERB PARAMETER 7  | Refer to Effect Parameter List | Depends on Reverb<br>Type | 0    | 0                                  |          |          | 0          |                                    |       |         |         | ٠       |         |         | 0                     | 0      | 0   |
|     |       | 09                                           | 1   | 00-7F | REVERB PARAMETER 8  | Refer to Effect Parameter List | Depends on Reverb<br>Type | 0    | 0                                  |          |          | 0          |                                    |       |         |         | ٠       |         |         | 0                     | 0      | 0   |
|     |       | 0A                                           | 1   | 00-7F | REVERB PARAMETER 9  | Refer to Effect Parameter List | Depends on Reverb<br>Type | 0    | 0                                  |          |          | 0          |                                    |       |         |         | ٠       |         |         | 0                     | 0      | 0   |
|     |       | 0B                                           | 1   | 00-7F | REVERB PARAMETER 10 | Refer to Effect Parameter List | Depends on Reverb<br>Type | 0    | 0                                  |          |          | 0          |                                    |       |         |         | ٠       |         |         | 0                     | 0      | 0   |
|     |       | 0C                                           | 1   | 00-7F | REVERB RETURN       | -∞dB0dB+6dB<br>(064127)        | 40                        | 0    | 0                                  |          |          | 0          |                                    |       |         |         | ٠       |         |         | 0                     | 0      | 0   |
|     |       | 0D                                           | 1   | 01-7F | REVERB PAN          | L63CR63                        | 40                        | 0    | 0                                  |          |          | 0          |                                    |       |         |         | 0       |         |         | 0                     | 0      | Х   |
| то  | TAL S | SIZE                                         | 0E  |       |                     |                                |                           |      |                                    |          |          |            |                                    |       |         |         |         |         |         |                       |        |     |
| 02  | 01    | 10                                           | 1   | 00-7F | REVERB PARAMETER 11 | Refer to Effect Parameter List | Depends on Reverb<br>Type | 0    | 0                                  |          |          | 0          |                                    |       |         |         | ٠       |         |         | 0                     | 0      | 0   |
|     |       | 11                                           | 1   | 00-7F | REVERB PARAMETER 12 | Refer to Effect Parameter List | Depends on Reverb<br>Type | 0    | 0                                  |          |          | 0          |                                    |       |         |         | ٠       |         |         | 0                     | 0      | 0   |
|     |       | 12                                           | 1   | 00-7F | REVERB PARAMETER 13 | Refer to Effect Parameter List | Depends on Reverb<br>Type | 0    | 0                                  |          |          | 0          |                                    |       |         |         | ٠       |         |         | 0                     | 0      | 0   |
|     |       | 13                                           | 1   | 00-7F | REVERB PARAMETER 14 | Refer to Effect Parameter List | Depends on Reverb<br>Type | 0    | 0                                  |          |          | 0          |                                    |       |         |         | ٠       |         |         | 0                     | 0      | 0   |
|     |       | 14                                           | 1   | 00-7F | REVERB PARAMETER 15 | Refer to Effect Parameter List | Depends on Reverb<br>Type | 0    | 0                                  |          |          | 0          |                                    |       |         |         | ٠       |         |         | 0                     | 0      | 0   |
|     |       | 15                                           | 1   | 00-7F | REVERB PARAMETER 16 | Refer to Effect Parameter List | Depends on Reverb<br>Type | 0    | 0                                  |          |          | 0          |                                    |       |         |         | ٠       |         |         | 0                     | 0      | 0   |

TOTAL SIZE 6

• : Transmitted via panel operations

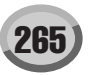

|    |        |    |      |       |                          |                                |                        | [MIDI]                  |                      |      |                                    |             |         |       |                                    |         |         |         |                | [Song ( | Creator | ]                     |
|----|--------|----|------|-------|--------------------------|--------------------------------|------------------------|-------------------------|----------------------|------|------------------------------------|-------------|---------|-------|------------------------------------|---------|---------|---------|----------------|---------|---------|-----------------------|
| A  | ddress |    | Size | Data  | Parameter                | Description                    | XG Default             | Void                    | ce                   | MID  | Recep                              | tion (respo | nd/igno | ore)  | MIDI T                             | ransmis | sion (g | enerate | d data)        | PL      | AY      | REC                   |
| (1 | 1)     |    | (H)  | (H)   |                          |                                | (H)                    | Regular/<br>Organ Voice | Mic/Vocal<br>Harmony | Song | Right1<br>Right2<br>Right3<br>Left | Keyboard    | Style   | Extra | Right1<br>Right2<br>Right3<br>Left | M.Pad   | Style   | Song    | Upper<br>Lower | PLAY    | REW     | From panel operations |
|    | 02 01  | 20 | 2    | 00-7F | CHORUS TYPE MSB          | Refer to Effect Parameter List | 41(=CHORUS1)           | 0                       | 0                    | 0    |                                    |             |         |       | ٠                                  |         |         | 0       | 0              | 0       |         |                       |
|    |        |    |      | 00-7F | CHORUS TYPE LSB          | Refer to Effect Parameter List | 00                     |                         |                      | 0    |                                    |             |         |       |                                    |         |         |         |                |         |         |                       |
|    |        | 22 | 1    | 00-7F | CHORUS PARAMETER 1       | Refer to Effect Parameter List | Depends on Chorus Type | 0                       | 0                    | 0    |                                    |             |         |       | ٠                                  |         |         | 0       | 0              | 0       |         |                       |
|    |        | 23 | 1    | 00-7F | CHORUS PARAMETER 2       | Refer to Effect Parameter List | Depends on Chorus Type | 0                       | 0                    |      |                                    | 0           |         |       |                                    |         | ٠       |         |                | 0       | 0       | 0                     |
| Γ  |        | 24 | 1    | 00-7F | CHORUS PARAMETER 3       | Refer to Effect Parameter List | Depends on Chorus Type | 0                       | 0                    |      |                                    | 0           |         |       |                                    |         | ۲       |         |                | 0       | 0       | 0                     |
|    |        | 25 | 1    | 00-7F | CHORUS PARAMETER 4       | Refer to Effect Parameter List | Depends on Chorus Type | 0                       | 0                    |      |                                    | 0           |         |       |                                    |         | ٠       |         |                | 0       | 0       | 0                     |
|    |        | 26 | 1    | 00-7F | CHORUS PARAMETER 5       | Refer to Effect Parameter List | Depends on Chorus Type | 0                       | 0                    |      |                                    | 0           |         |       |                                    |         | ٠       |         |                | 0       | 0       | 0                     |
| Γ  |        | 27 | 1    | 00-7F | CHORUS PARAMETER 6       | Refer to Effect Parameter List | Depends on Chorus Type | 0                       | 0                    |      |                                    | 0           |         |       |                                    |         | ۲       |         |                | 0       | 0       | 0                     |
|    |        | 28 | 1    | 00-7F | CHORUS PARAMETER 7       | Refer to Effect Parameter List | Depends on Chorus Type | 0                       | 0                    |      |                                    | 0           |         |       |                                    |         | ٠       |         |                | 0       | 0       | 0                     |
|    |        | 29 | 1    | 00-7F | CHORUS PARAMETER 8       | Refer to Effect Parameter List | Depends on Chorus Type | 0                       | 0                    |      |                                    | 0           |         |       |                                    |         | ٠       |         |                | 0       | 0       | 0                     |
|    |        | 2A | 1    | 00-7F | CHORUS PARAMETER 9       | Refer to Effect Parameter List | Depends on Chorus Type | 0                       | 0                    |      |                                    | 0           |         |       |                                    |         | ٠       |         |                | 0       | 0       | 0                     |
|    |        | 2B | 1    | 00-7F | CHORUS PARAMETER 10      | Refer to Effect Parameter List | Depends on Chorus Type | 0                       | 0                    |      |                                    | 0           |         |       |                                    |         | ۲       |         |                | 0       | 0       | 0                     |
|    |        | 2C | 1    | 00-7F | CHORUS RETURN            | -∞dB0dB+6dB<br>(064127)        | 40                     | 0                       | 0                    |      |                                    | 0           |         |       |                                    |         | ٠       |         |                | 0       | 0       | 0                     |
|    |        | 2D | 1    | 01-7F | CHORUS PAN               | L63CR63                        | 40                     | 0                       | 0                    | 0    |                                    |             |         |       | 0                                  |         |         | 0       | 0              | Х       |         |                       |
| Γ  |        | 2E | 1    | 00-7F | SEND CHORUS TO<br>REVERB | -∞dB0dB+6dB<br>(064127)        | 00                     | 0                       | 0                    |      |                                    | 0           |         |       |                                    |         | 0       |         |                | 0       | 0       | X                     |

TOTAL SIZE 0F

| 02 | 01 | 30 | 1 | 00-7F | CHORUS PARAMETER 11 | Refer to Effect Parameter List | Depends on Chorus Type | 0 | 0 | 0 | • | 0 | 0 | 0 |
|----|----|----|---|-------|---------------------|--------------------------------|------------------------|---|---|---|---|---|---|---|
|    |    | 31 | 1 | 00-7F | CHORUS PARAMETER 12 | Refer to Effect Parameter List | Depends on Chorus Type | 0 | 0 | 0 | • | 0 | 0 | 0 |
|    |    | 32 | 1 | 00-7F | CHORUS PARAMETER 13 | Refer to Effect Parameter List | Depends on Chorus Type | 0 | 0 | 0 | • | 0 | 0 | 0 |
|    |    | 33 | 1 | 00-7F | CHORUS PARAMETER 14 | Refer to Effect Parameter List | Depends on Chorus Type | 0 | 0 | 0 | • | 0 | 0 | 0 |
|    |    | 34 | 1 | 00-7F | CHORUS PARAMETER 15 | Refer to Effect Parameter List | Depends on Chorus Type | 0 | 0 | 0 | • | 0 | 0 | 0 |
|    |    | 35 | 1 | 00-7F | CHORUS PARAMETER 16 | Refer to Effect Parameter List | Depends on Chorus Type | 0 | 0 | 0 | • | 0 | 0 | 0 |

TOTAL SIZE 06

| _   |      |    |      |       |                                 |                                                                                     |                                         |                         |                      | [MIDI]                                                       |                                                              | [Song | Creator | 1                     |
|-----|------|----|------|-------|---------------------------------|-------------------------------------------------------------------------------------|-----------------------------------------|-------------------------|----------------------|--------------------------------------------------------------|--------------------------------------------------------------|-------|---------|-----------------------|
| Add | ress |    | Size | Data  | Parameter                       | Description                                                                         | XG Default                              | Voi                     | ce                   | MIDI Reception (respond/ignore)                              | MIDI Transmission (generated data)                           | PL    | AY.     | REC                   |
| (H) |      |    | (H)  | (H)   |                                 |                                                                                     | (H)                                     | Regular/<br>Organ Voice | Mic/Vocal<br>Harmony | Song Right1 Keyboard Style Extra<br>Right2<br>Right3<br>Left | Right1 M.Pad Style Song Upper<br>Right2 Lower<br>Right3 Left | PLAY  | REW     | From panel operations |
| 02  | 01   | 40 | 2    | 00-7F | VARIATION TYPE MSB              | Refer to Effect Parameter List<br>Refer to Effect Parameter List                    | 05(=DELAY L,C,R)                        | 0                       | 0                    | 0                                                            | •                                                            | 0     | 0       | 0                     |
|     |      | 42 | 2    | 00-7F | VARIATION PARAMETER             | Refer to Effect Parameter List                                                      | Depends on                              | 0                       | 0                    | 0                                                            | •                                                            | 0     | 0       | 0                     |
|     |      |    |      |       | 1 MSB                           |                                                                                     | Variation Type                          |                         |                      |                                                              |                                                              |       |         |                       |
|     |      |    |      | 00-7F | 1 LSB                           | Refer to Effect Parameter List                                                      |                                         |                         |                      | -                                                            |                                                              |       |         |                       |
|     |      | 44 | 2    | 00-7F | VARIATION PARAMETER<br>2 MSB    | Refer to Effect Parameter List                                                      | Depends on Variation                    | 0                       | 0                    | 0                                                            | •                                                            | 0     | 0       | 0                     |
|     |      |    |      | 00-7F | VARIATION PARAMETER<br>2 LSB    | Refer to Effect Parameter List                                                      | .,,,,,,,,,,,,,,,,,,,,,,,,,,,,,,,,,,,,,, |                         |                      |                                                              |                                                              |       |         |                       |
|     |      | 46 | 2    | 00-7F | VARIATION PARAMETER<br>3 MSB    | Refer to Effect Parameter List                                                      | Depends on Variation<br>Type            | 0                       | 0                    | 0                                                            | •                                                            | 0     | 0       | 0                     |
|     |      |    |      | 00-7F | VARIATION PARAMETER<br>3 LSB    | Refer to Effect Parameter List                                                      |                                         |                         |                      |                                                              |                                                              |       |         |                       |
|     |      | 48 | 2    | 00-7F | VARIATION PARAMETER<br>4 MSB    | Refer to Effect Parameter List                                                      | Depends on Variation<br>Type            | 0                       | 0                    | 0                                                            | •                                                            | 0     | 0       | 0                     |
|     |      |    |      | 00-7F | VARIATION PARAMETER<br>4 LSB    | Refer to Effect Parameter List                                                      |                                         |                         |                      |                                                              |                                                              |       |         |                       |
|     |      | 4A | 2    | 00-7F | VARIATION PARAMETER<br>5 MSB    | Refer to Effect Parameter List                                                      | Depends on Variation<br>Type            | 0                       | 0                    | 0                                                            | •                                                            | 0     | 0       | 0                     |
|     |      |    |      | 00-7F | VARIATION PARAMETER<br>5 LSB    | Refer to Effect Parameter List                                                      |                                         |                         |                      |                                                              |                                                              |       |         |                       |
|     |      | 4C | 2    | 00-7F | VARIATION PARAMETER<br>6 MSB    | Refer to Effect Parameter List                                                      | Depends on Variation<br>Type            | 0                       | 0                    | 0                                                            | •                                                            | 0     | 0       | 0                     |
|     |      |    |      | 00-7F | VARIATION PARAMETER<br>6 LSB    | Refer to Effect Parameter List                                                      |                                         |                         |                      |                                                              |                                                              |       |         |                       |
|     |      | 4E | 2    | 00-7F | VARIATION PARAMETER<br>7 MSB    | Refer to Effect Parameter List                                                      | Depends on Variation<br>Type            | 0                       | 0                    | 0                                                            | •                                                            | 0     | 0       | 0                     |
|     |      |    |      | 00-7F | VARIATION PARAMETER<br>7 LSB    | Refer to Effect Parameter List                                                      |                                         |                         |                      |                                                              |                                                              |       |         |                       |
|     |      | 50 | 2    | 00-7F | VARIATION PARAMETER<br>8 MSB    | Refer to Effect Parameter List                                                      | Depends on Variation<br>Type            | 0                       | 0                    | 0                                                            | •                                                            | 0     | 0       | 0                     |
|     |      |    |      | 00-7F | VARIATION PARAMETER<br>8 LSB    | Refer to Effect Parameter List                                                      |                                         |                         |                      |                                                              |                                                              |       |         |                       |
|     |      | 52 | 2    | 00-7F | VARIATION PARAMETER<br>9 MSB    | Refer to Effect Parameter List                                                      | Depends on Variation<br>Type            | 0                       | 0                    | 0                                                            | •                                                            | 0     | 0       | 0                     |
|     |      |    |      | 00-7F | VARIATION PARAMETER<br>9 LSB    | Refer to Effect Parameter List                                                      |                                         |                         |                      |                                                              |                                                              |       |         |                       |
|     |      | 54 | 2    | 00-7F | VARIATION PARAMETER<br>10 MSB   | Refer to Effect Parameter List                                                      | Depends on Variation<br>Type            | 0                       | 0                    | 0                                                            | •                                                            | 0     | 0       | 0                     |
|     |      |    |      | 00-7F | VARIATION PARAMETER<br>10 LSB   | Refer to Effect Parameter List                                                      |                                         |                         |                      | -                                                            |                                                              |       |         |                       |
|     |      | 56 | 1    | 00-7F | VARIATION RETURN                | -∞dB0dB+6dB<br>(064127)                                                             | 40                                      | 0                       | 0                    | 0                                                            | •                                                            | 0     | 0       | 0                     |
| -   |      | 57 | 1    | 01-7F | VARIATION PAN                   | L63CR63                                                                             | 40                                      | 0                       | 0                    | 0                                                            | 0                                                            | 0     | 0       | X                     |
|     |      |    |      | 00 /1 | REVERB                          | (064127)                                                                            |                                         | Ŭ                       | Ŭ                    | 0                                                            |                                                              | Ŭ     | Ŭ       |                       |
|     |      | 59 | 1    | 00-7F | SEND VARIATION TO<br>CHORUS     | -∞dB0dB+6dB<br>(064127)                                                             | 00                                      | 0                       | 0                    | 0                                                            | 0                                                            | 0     | 0       | X                     |
|     |      | 5A | 1    | 00-01 | VARIATION CONNECTION            | INSERTION, SYSTEM                                                                   | 00                                      | 0                       | 0                    | 0                                                            | •                                                            | 0     | 0       | 0                     |
|     |      | 5B | 1    | 00-7F | VARIATION PART<br>NUMBER        | Reception :<br>Part116(015)<br>Transmission :<br>Part116(015)<br>AD(64)<br>OFF(127) | 7F                                      | 0                       | 0                    | 0                                                            | •                                                            | 0     | 0       | 0                     |
|     |      | 5C | 1    | 00-7F | MW VARIATION<br>CONTROL DEPTH   | -640+63                                                                             | 40                                      | 0                       | 0                    | 0                                                            | 0                                                            | 0     | 0       | X                     |
|     |      | 5D | 1    | 00-7F | BEND VARIATION<br>CONTROL DEPTH | -640+63                                                                             | 40                                      | 0                       | 0                    | 0                                                            | 0                                                            | 0     | 0       | X                     |
|     |      | 5E | 1    | 00-7F | CAT VARIATION<br>CONTROL DEPTH  | -640+63                                                                             | 40                                      | 0                       | 0                    | 0                                                            | 0                                                            | 0     | 0       | X                     |
|     |      | 5F | 1    | 00-7F | AC1 VARIATION<br>CONTROL DEPTH  | -640+63                                                                             | 40                                      | 0                       | 0                    | 0                                                            | 0                                                            | 0     | 0       | X                     |
|     |      | 60 | 1    | 00-7F | AC2 VARIATION<br>CONTROL DEPTH  | -640+63                                                                             | 40                                      | 0                       | 0                    | 0                                                            | 0                                                            | 0     | 0       | x                     |

TOTAL SIZE 21

|    |        |    |      |       |                           |                                   |                              | [MIDI]                                                                                                    |    |        |        |             |         |                                    |        |         |          |                | I       | Song C | reator]               |     |
|----|--------|----|------|-------|---------------------------|-----------------------------------|------------------------------|----------------------------------------------------------------------------------------------------|----|--------|--------|-------------|---------|------------------------------------|--------|---------|----------|----------------|---------|--------|-----------------------|-----|
| A  | ddress |    | Size | Data  | Parameter                 | Description                       | XG Default                   | Void                                                                                                    | ce | MID    | Recept | tion (respo | ond/ign | ore)                               | MIDI T | ransmis | sion (ge | enerate        | d data) | PL     | AY                    | REC |
| (1 | ł)     |    | (H)  | (H)   |                           |                                   | (H)                          | Regular/<br>Organ Voice         Mic/Vocal<br>Harmony         Song<br>Right2<br>Harmony         Right2<br>Right3<br>Left         Keyboar<br>Keyboar         Style         Extra<br>I<br>I         I           tion         O         O <th>Right1<br/>Right2<br/>Right3<br/>Left</th> <th>M.Pad</th> <th>Style</th> <th>Song</th> <th>Upper<br/>Lower</th> <th>PLAY</th> <th>REW</th> <th>From panel operations</th> |    |        |        |             |         | Right1<br>Right2<br>Right3<br>Left | M.Pad  | Style   | Song     | Upper<br>Lower | PLAY    | REW    | From panel operations |     |
| 1  | 02 01  | 70 | 1    | 00-7F | VARIATION PARAMETER       | Refer to Effect<br>Parameter List | Depends on Variation<br>Type | 0                                                                                                    | 0  | Left O |        |             |         |                                    |        |         | ٠        |                |         | 0      | 0                     | 0   |
|    |        | 71 | 1    | 00-7F | VARIATION PARAMETER<br>12 | Refer to Effect<br>Parameter List | Depends on Variation<br>Type | 0                                                                                                    | 0  | 0      |        |             |         |                                    |        |         | ٠        |                |         | 0      | 0                     | 0   |
|    |        | 72 | 1    | 00-7F | VARIATION PARAMETER<br>13 | Refer to Effect<br>Parameter List | Depends on Variation<br>Type | 0                                                                                                    | 0  | 0      |        |             |         |                                    |        |         | ٠        |                |         | 0      | 0                     | 0   |
|    |        | 73 | 1    | 00-7F | VARIATION PARAMETER<br>14 | Refer to Effect<br>Parameter List | Depends on Variation<br>Type | 0                                                                                                    | 0  | 0      |        |             |         |                                    |        | ٠       |          |                | 0       | 0      | 0                     |     |
|    |        | 74 | 1    | 00-7F | VARIATION PARAMETER<br>15 | Refer to Effect<br>Parameter List | Depends on Variation<br>Type | 0                                                                                                    | 0  | 0      |        |             |         |                                    |        |         | ٠        |                |         | 0      | 0                     | 0   |
|    |        | 75 | 1    | 00-7F | VARIATION PARAMETER<br>16 | Refer to Effect<br>Parameter List | Depends on Variation<br>Type | 0                                                                                                    | 0  | 0      |        |             |         |                                    |        |         | •        |                |         | Ö      | 0                     | 0   |

TOTAL SIZE 06

• : Transmitted via panel operations

#### MIDI Parameter Change table (MULTI EQ)

|     |      |    |      |       |               |                                    |                                                                              |                         |                      | [MIDI] |                                    |            |          |      |                                    |        |         |         |                | [Song ( | Creator | ]                        |
|-----|------|----|------|-------|---------------|------------------------------------|------------------------------------------------------------------------------|-------------------------|----------------------|--------|------------------------------------|------------|----------|------|------------------------------------|--------|---------|---------|----------------|---------|---------|--------------------------|
| Add | ress |    | Size | Data  | Parameter     | Description                        | * The MULTI EQ                                                               | Voi                     | ce                   | MIDI   | Recept                             | ion (respo | ond/igno | re)  | MIDI Tr                            | ansmis | sion (g | enerate | d data)        | PL      | AY      | REC                      |
| (H) |      |    | (H)  | (H)   |               |                                    | Parameter cannot<br>be reset to its<br>factory setting with<br>XG SYSTEM ON. | Regular/<br>Organ Voice | Mic/Vocal<br>Harmony | Song   | Right1<br>Right2<br>Right3<br>Left | Keyboard   | Style E  | xtra | Right1<br>Right2<br>Right3<br>Left | M.Pad  | Style   | Song    | Upper<br>Lower | PLAY    | REW     | From panel<br>operations |
| 02  | 40   | 00 | 1    | 00-04 | EQ TYPE       | flat, jazz, pops, rock,<br>classic |                                                                              | 0                       | 0                    |        | 1                                  | 0          |          |      |                                    |        | 0       | 1       | 1              | 0       | Х       | X                        |
|     |      | 01 | 1    | 34-4C | EQ GAIN1      | -120+12[dB]                        | -                                                                            | 0                       | 0                    |        |                                    | 0          |          |      |                                    |        | ٠       |         |                | 0       | Х       | Х                        |
|     |      | 02 | 1    | 04-28 | EQ FREQUENCY1 | 322.0k[Hz]                         |                                                                              | 0                       | 0                    |        |                                    | 0          |          |      |                                    |        | ٠       |         |                | 0       | Х       | Х                        |
|     |      | 03 | 1    | 01-78 | EQ Q1         | 0.112.0                            |                                                                              | 0                       | 0                    |        |                                    | 0          |          |      |                                    |        | ٠       |         |                | 0       | Х       | X                        |
|     |      | 04 | 1    | 00-01 | EQ SHAPE1     | shelving, peaking                  |                                                                              | 0                       | 0                    |        |                                    | 0          |          |      |                                    |        | 0       |         |                | 0       | Х       | X                        |
|     |      | 05 | 1    | 34-4C | EQ GAIN2      | -120+12[dB]                        |                                                                              | 0                       | 0                    |        |                                    | 0          |          |      |                                    |        | ٠       |         |                | 0       | Х       | X                        |
|     |      | 06 | 1    | 0E-36 | EQ FREQUENCY2 | 10010.0k[Hz]                       |                                                                              | 0                       | 0                    |        |                                    | 0          |          |      |                                    |        | ٠       |         |                | 0       | Х       | X                        |
|     |      | 07 | 1    | 01-78 | EQ Q2         | 0.112.0                            |                                                                              | 0                       | 0                    |        |                                    | 0          |          |      |                                    |        | ٠       |         |                | 0       | Х       | X                        |
|     |      | 08 | 1    |       | NOT USED      |                                    |                                                                              | -                       | -                    |        |                                    | -          |          |      |                                    |        | -       |         |                | -       | -       | -                        |
|     |      | 09 | 1    | 34-4C | EQ GAIN3      | -120+12[dB]                        |                                                                              | 0                       | 0                    |        |                                    | 0          |          |      |                                    |        | ٠       |         |                | 0       | Х       | Х                        |
|     |      | 0A | 1    | 0E-36 | EQ FREQUENCY3 | 10010.0k[Hz]                       |                                                                              | 0                       | 0                    |        |                                    | 0          |          |      |                                    |        | ٠       |         |                | 0       | Х       | X                        |
|     |      | 0B | 1    | 01-78 | EQ Q3         | 0.112.0                            |                                                                              | 0                       | 0                    |        |                                    | 0          |          |      |                                    |        | •       |         |                | 0       | Х       | X                        |
|     |      | 0C | 1    |       | NOT USED      |                                    |                                                                              | -                       | -                    |        |                                    | -          |          |      |                                    |        | -       |         |                | -       | -       | -                        |
|     |      | 0D | 1    | 34-4C | EQ GAIN4      | -120+12[dB]                        |                                                                              | 0                       | 0                    |        |                                    | 0          |          |      |                                    |        | ٠       |         |                | 0       | Х       | X                        |
|     |      | 0E | 1    | 0E-36 | EQ FREQUENCY4 | 10010.0k[Hz]                       |                                                                              | 0                       | 0                    |        |                                    | 0          |          |      |                                    |        | ٠       |         |                | 0       | Х       | X                        |
|     |      | 0F | 1    | 01-78 | EQ Q4         | 0.112.0                            |                                                                              | 0                       | 0                    | 0 0    |                                    |            |          |      |                                    |        | •       |         |                | 0       | Х       | X                        |
|     |      | 10 | 1    |       | NOT USED      |                                    |                                                                              | -                       | -                    |        |                                    | -          |          |      |                                    |        | -       |         |                | -       | -       | -                        |
|     |      | 11 | 1    | 34-4C | EQ GAIN5      | -120+12[dB]                        |                                                                              | 0                       | 0                    |        |                                    | 0          |          |      |                                    |        | •       |         |                | 0       | Х       | X                        |
|     |      | 12 | 1    | 1C-3A | EQ FREQUENCY5 | 0.5k16.0k[Hz]                      |                                                                              | 0                       | 0                    |        |                                    | 0          |          |      |                                    |        | •       |         |                | 0       | Х       | X                        |
|     |      | 13 | 1    | 01-78 | EQ Q5         | 0.112.0                            |                                                                              | 0                       | 0                    |        |                                    | 0          |          |      |                                    |        | •       |         |                | 0       | Х       | X                        |
|     |      | 14 | 1    | 00-01 | EQ SHAPE5     | shelving, peaking                  |                                                                              | 0                       | 0                    |        |                                    | 0          |          |      |                                    |        | 0       |         |                | 0       | Х       | X                        |

TOTAL SIZE 15

• : Transmitted via panel operations

#### MIDI Parameter Change table (EFFECT2)

|     |      |    |      |                | <b>.</b> .                                            |                                                                                     | [MIDI]                                                                       |                                                                          |                      |      |                                    |          |       | [Song ( | Creator                            | ]     |       |      |                |      |     |                       |
|-----|------|----|------|----------------|-------------------------------------------------------|-------------------------------------------------------------------------------------|------------------------------------------------------------------------------|--------------------------------------------------------------------------|----------------------|------|------------------------------------|----------|-------|---------|------------------------------------|-------|-------|------|----------------|------|-----|-----------------------|
| Add | ress |    | Size | Data           | Parameter                                             | Description                                                                         | * The EFFECT2                                                                | 2 Voice MIDI Reception (respond/ignore) MIDI Transmission (generated dat |                      |      |                                    |          |       |         | d data)                            | PL    | AY    | REC  |                |      |     |                       |
| (H) |      |    | (H)  | (H)            |                                                       |                                                                                     | Parameter cannot<br>be reset to its<br>factory setting with<br>XG SYSTEM ON. | Regular/<br>Organ Voice                                                  | Mic/Vocal<br>Harmony | Song | Right1<br>Right2<br>Right3<br>Left | Keyboard | Style | Extra   | Right1<br>Right2<br>Right3<br>Left | M.Pad | Style | Song | Upper<br>Lower | PLAY | REW | From panel operations |
| 03  | n    | 00 | 2    | 00-7F<br>00-7F | INSERTION EFFECT TYPE<br>MSB<br>INSERTION EFFECT TYPE | Refer to Effect<br>Parameter List<br>Refer to Effect                                |                                                                              | 0                                                                        | 0                    |      |                                    | 0        |       |         |                                    |       | •     |      |                | 0    | 0   | 0                     |
|     |      | 02 | 1    | 00-7F          | LSB<br>INSERTION EFFECT<br>PARAMETER 1                | Parameter List<br>Refer to Effect<br>Parameter List                                 |                                                                              | 0                                                                        | 0 0 0                |      |                                    |          |       |         |                                    | •     |       |      | 0              | 0    | 0   |                       |
|     |      | 03 | 1    | 00-7F          | INSERTION EFFECT<br>PARAMETER 2                       | Refer to Effect<br>Parameter List                                                   |                                                                              | 0                                                                        |                      |      |                                    |          |       |         |                                    | ٠     |       |      | 0              | 0    | 0   |                       |
|     |      | 04 | 1    | 00-7F          | INSERTION EFFECT<br>PARAMETER 3                       | Refer to Effect<br>Parameter List                                                   |                                                                              | 0                                                                        | 0                    | 0    |                                    |          |       |         |                                    |       | •     |      |                | 0    | 0   | 0                     |
|     |      | 05 | 1    | 00-7F          | INSERTION EFFECT<br>PARAMETER 4                       | Refer to Effect<br>Parameter List                                                   |                                                                              | 0                                                                        | 0                    |      |                                    | 0        |       |         |                                    |       | •     |      |                | 0    | 0   | 0                     |
|     |      | 06 | 1    | 00-7F          | INSERTION EFFECT<br>PARAMETER 5                       | Refer to Effect<br>Parameter List                                                   |                                                                              | 0                                                                        | 0                    |      |                                    | 0        |       |         |                                    |       | •     |      |                | 0    | 0   | 0                     |
|     |      | 07 | 1    | 00-7F          | INSERTION EFFECT<br>PARAMETER 6                       | Refer to Effect<br>Parameter List                                                   |                                                                              | 0                                                                        | 0                    |      |                                    | 0        |       |         |                                    |       | •     |      |                | 0    | 0   | 0                     |
|     |      | 08 | 1    | 00-7F          | INSERTION EFFECT<br>PARAMETER 7                       | Refer to Effect<br>Parameter List                                                   |                                                                              | 0                                                                        | 0                    |      |                                    | 0        |       |         |                                    |       | •     |      |                | 0    | 0   | 0                     |
|     |      | 09 | 1    | 00-7F          | INSERTION EFFECT<br>PARAMETER 8                       | Refer to Effect<br>Parameter List                                                   |                                                                              | 0                                                                        | 0                    |      |                                    | 0        |       |         |                                    |       | •     |      |                | 0    | 0   | 0                     |
|     |      | 0A | 1    | 00-7F          | INSERTION EFFECT<br>PARAMETER 9                       | Refer to Effect<br>Parameter List                                                   |                                                                              | 0                                                                        | 0                    |      |                                    | 0        |       |         |                                    |       | •     |      |                | 0    | 0   | 0                     |
|     |      | 0B | 1    | 00-7F          | INSERTION EFFECT<br>PARAMETER 10                      | Refer to Effect<br>Parameter List                                                   |                                                                              | 0                                                                        | 0                    |      |                                    | 0        |       |         |                                    |       | •     |      |                | 0    | 0   | 0                     |
|     |      | 0C | 1    | 00-7F          | INSERTION EFFECT<br>PART NUMBER                       | Reception :<br>Part116(015)<br>Transmission :<br>Part116(015)<br>AD(64)<br>OFF(127) |                                                                              | 0                                                                        | 0                    |      |                                    | 0        |       |         |                                    |       | •     |      |                | 0    | 0   | 0                     |
|     |      | 0D | 1    | 00-7F          | MW INSERTION<br>CONTROL DEPTH                         | -640+63                                                                             |                                                                              | 0                                                                        | 0                    |      |                                    | 0        |       |         |                                    |       | 0     |      |                | 0    | 0   | х                     |
|     |      | 0E | 1    | 00-7F          | BEND INSERTION<br>CONTROL DEPTH                       | -640+63                                                                             |                                                                              | 0                                                                        | 0                    | 0    |                                    |          |       |         |                                    |       | 0     |      |                | 0    | 0   | X                     |
|     |      | 0F | 1    | 00-7F          | CAT INSERTION<br>CONTROL DEPTH                        | -640+63                                                                             |                                                                              | 0 0 0                                                                    |                      |      |                                    |          |       |         | 0                                  |       |       | 0    | 0              | X    |     |                       |
|     |      | 10 | 1    | 00-7F          | AC1 INSERTION<br>CONTROL DEPTH                        | -640+63                                                                             |                                                                              | 0 0 0 0                                                                  |                      |      |                                    |          |       |         | 0                                  | 0     | х     |      |                |      |     |                       |
|     |      | 11 | 1    | 00-7F          | AC2 INSERTION<br>CONTROL DEPTH                        | -640+63                                                                             |                                                                              | 0                                                                        | 0                    |      |                                    | 0        |       |         |                                    |       | 0     |      |                | 0    | 0   | Х                     |

TOTAL SIZE 12

| _   |        |     |      |       |                                                         |                                                      |                                                                              |                         |                      | [MIDI]                                                        |                 |      |        |         |          |         |          |                | [Song ( | Creator | ]                     |
|-----|--------|-----|------|-------|---------------------------------------------------------|------------------------------------------------------|------------------------------------------------------------------------------|-------------------------|----------------------|---------------------------------------------------------------|-----------------|------|--------|---------|----------|---------|----------|----------------|---------|---------|-----------------------|
| Ad  | dress  |     | Size | Data  | Parameter                                               | Description                                          | * The EFFECT2                                                                | Voi                     | се                   | MIDI                                                          | Reception (resp | ore) | MIDI T | ransmis | ssion (g | enerate | ed data) | PL             | AY      | REC     |                       |
| (H) | )      |     | (H)  | (H)   |                                                         |                                                      | Parameter cannot<br>be reset to its<br>factory setting with<br>XG SYSTEM ON. | Regular/<br>Organ Voice | Mic/Vocal<br>Harmony | occal Song Right1 Keyboard Style Extr<br>Right2 Right2 Left O |                 |      |        |         | M.Pad    | Style   | Song     | Upper<br>Lower | PLAY    | REW     | From panel operations |
|     |        | 20  | 1    | 00-7F | INSERTION EFFECT<br>PARAMETER 11                        | Refer to Effect<br>Parameter List                    |                                                                              | 0                       | 0                    |                                                               | 0               |      |        |         |          | ٠       |          |                | 0       | 0       | 0                     |
|     |        | 21  | 1    | 00-7F | INSERTION EFFECT<br>PARAMETER 12                        | Refer to Effect<br>Parameter List                    |                                                                              | 0                       | 0                    |                                                               | 0               |      |        |         |          | •       |          |                | 0       | 0       | 0                     |
|     |        | 22  | 1    | 00-7F | INSERTION EFFECT<br>PARAMETER 13                        | Refer to Effect<br>Parameter List                    |                                                                              | 0                       | 0                    |                                                               | 0               |      |        |         |          | ٠       |          |                | 0       | 0       | 0                     |
|     |        | 23  | 1    | 00-7F | INSERTION EFFECT<br>PARAMETER 14                        | Refer to Effect<br>Parameter List                    |                                                                              | 0                       | 0                    |                                                               | 0               |      |        |         |          | ٠       |          |                | 0       | 0       | 0                     |
|     |        | 24  | 1    | 00-7F | INSERTION EFFECT<br>PARAMETER 15                        | Refer to Effect<br>Parameter List                    | 1                                                                            | 0                       | 0                    |                                                               | 0               |      |        |         |          | ٠       |          |                | 0       | 0       | 0                     |
|     |        | 25  | 1    | 00-7F | INSERTION EFFECT<br>PARAMETER 16                        | Refer to Effect<br>Parameter List                    |                                                                              | 0                       | 0                    |                                                               | 0               |      |        |         |          | ٠       |          |                | 0       | 0       | 0                     |
| тс  | DTAL S | IZE | 6    |       | 1                                                       | 1                                                    | 1                                                                            |                         | 1                    | 0                                                             |                 |      |        |         |          |         |          |                |         |         |                       |
|     |        | 30  | 2    | 00-7F | INSERTION EFFECT<br>PARAMETER 1 MSB<br>INSERTION EFFECT | Refer to Effect<br>Parameter List<br>Refer to Effect |                                                                              | 0                       | 0                    |                                                               | 0               |      |        |         |          | •       |          |                | 0       | 0       | 0                     |
|     | 1      | 32  | 2    | 00-7F | INSERTION EFFECT<br>PARAMETER 2 MSB                     | Refer to Effect<br>Parameter List                    | -                                                                            | 0                       | 0                    |                                                               | 0               |      |        |         |          | ٠       |          |                | 0       | 0       | 0                     |
|     |        |     |      | 00-7F | INSERTION EFFECT<br>PARAMETER 2 LSB                     | Refer to Effect<br>Parameter List                    |                                                                              |                         |                      |                                                               |                 |      |        |         |          |         |          |                |         |         |                       |
|     |        | 34  | 2    | 00-7F | INSERTION EFFECT<br>PARAMETER 3 MSB                     | Refer to Effect<br>Parameter List                    |                                                                              | 0                       | 0                    |                                                               | 0               |      |        |         |          | •       |          |                | 0       | 0       | 0                     |
|     |        |     |      | 00-7F | INSERTION EFFECT<br>PARAMETER 3 LSB                     | Refer to Effect<br>Parameter List                    |                                                                              |                         |                      |                                                               |                 |      |        |         |          |         |          |                |         |         |                       |
|     |        | 36  | 2    | 00-7F | INSERTION EFFECT<br>PARAMETER 4 MSB                     | Refer to Effect<br>Parameter List                    |                                                                              | 0                       | 0                    |                                                               | 0               |      |        |         |          | •       |          |                | 0       | 0       | 0                     |
|     |        |     |      | 00-7F | INSERTION EFFECT<br>PARAMETER 4 LSB                     | Refer to Effect<br>Parameter List                    |                                                                              |                         |                      |                                                               |                 |      |        |         |          |         |          |                |         |         |                       |
|     |        | 38  | 2    | 00-7F | INSERTION EFFECT<br>PARAMETER 5 MSB                     | Refer to Effect<br>Parameter List                    |                                                                              | 0                       | 0                    |                                                               | 0               |      |        |         |          | •       |          |                | 0       | 0       | 0                     |
|     |        |     |      | 00-7F | INSERTION EFFECT<br>PARAMETER 5 LSB                     | Refer to Effect<br>Parameter List                    | -                                                                            |                         |                      |                                                               |                 |      |        |         |          |         |          |                |         |         |                       |
|     |        | 3A  | 2    | 00-7F | PARAMETER 6 MSB                                         | Refer to Effect<br>Parameter List                    |                                                                              | 0                       | 0                    |                                                               | 0               |      |        |         |          | •       |          |                | 0       | 0       | 0                     |
|     |        |     |      | 00-7F | PARAMETER 6 LSB                                         | Refer to Effect<br>Parameter List                    | -                                                                            |                         |                      |                                                               |                 |      |        |         |          |         |          |                |         |         |                       |
|     |        | 30  | 2    | 00-7F | INSERTION EFFECT<br>PARAMETER 7 MSB<br>INSERTION EFFECT | Refer to Effect<br>Parameter List<br>Refer to Effect |                                                                              | 0                       |                      |                                                               | 0               |      |        |         |          | •       |          |                |         | 0       | 0                     |
|     |        | 3E  | 2    | 00-7F | INSERTION EFFECT                                        | Refer to Effect                                      | -                                                                            | 0                       | 0                    |                                                               | 0               |      |        |         |          | •       |          |                | 0       | 0       | 0                     |
|     |        |     |      | 00-7F | INSERTION EFFECT<br>PARAMETER 8 LSB                     | Refer to Effect<br>Parameter List                    |                                                                              |                         |                      |                                                               |                 |      |        |         |          |         |          |                |         |         |                       |
|     |        | 40  | 2    | 00-7F | INSERTION EFFECT<br>PARAMETER 9 MSB                     | Refer to Effect<br>Parameter List                    | 1                                                                            | 0                       | 0                    | 0                                                             |                 |      |        |         | •        |         |          | 0              | 0       | 0       |                       |
|     |        |     |      | 00-7F | INSERTION EFFECT<br>PARAMETER 9 LSB                     | Refer to Effect<br>Parameter List                    |                                                                              |                         |                      |                                                               |                 |      |        |         |          |         |          |                |         |         |                       |
|     |        | 42  | 2    | 00-7F | INSERTION EFFECT<br>PARAMETER 10 MSB                    | Refer to Effect<br>Parameter List                    |                                                                              | 0                       | 0                    |                                                               | 0               |      |        |         |          | •       |          |                | 0       | 0       | 0                     |
|     |        |     |      | 00-7F | INSERTION EFFECT<br>PARAMETER 10 LSB                    | Refer to Effect<br>Parameter List                    |                                                                              |                         |                      |                                                               |                 |      |        |         |          |         |          |                |         |         |                       |

TOTAL SIZE 14

• : Transmitted via panel operations

The second byte of the address is considered as an Insertion effect number.  $\ensuremath{\mathsf{n}}$  : insertion effect number

For effect types that do not require MSB, the Parameters for Address 02-0B will be received and the Parameters for Address 30-42 will not be received. For effect types that require MSB, the Parameters for Address 30-42 will be received and the Parameters for Address 02-0B will not be received. When Bulk Dumps that include Effect Type data are transmitted, the Parameters for Address 02-0B will always be transmitted. But, effects that require MSB, when the bulk dump is received the Parameters for Address 02-0B will not be received.

#### MIDI Parameter Change table (SPECIAL EFFECT)

|   |        |    |    |      |       | <b>0</b> (                                                        | ,                                                                             |                                                                                           |                         |                      | [MIDI] |                                    |             |        |       |                                    |         |         |         |                | [Song | Creato | r]                    |
|---|--------|----|----|------|-------|-------------------------------------------------------------------|-------------------------------------------------------------------------------|-------------------------------------------------------------------------------------------|-------------------------|----------------------|--------|------------------------------------|-------------|--------|-------|------------------------------------|---------|---------|---------|----------------|-------|--------|-----------------------|
| 1 | Addres | S  |    | Size | Data  | Parameter                                                         | Description                                                                   | * The SPECIAL                                                                             | Voie                    | ce                   | MIDI   | Recept                             | tion (respo | nd/igr | nore) | MIDI T                             | ransmis | sion (g | enerate | d data)        | PL    | AY     | REC                   |
| • | (H)    |    |    |      |       |                                                                   |                                                                               | EFFECT<br>Parameter<br>cannot be reset<br>to its factory<br>setting with XG<br>SYSTEM ON. | Regular/<br>Organ Voice | Mic/Vocal<br>Harmony | Song   | Right1<br>Right2<br>Right3<br>Left | Keyboard    | Style  | Extra | Right1<br>Right2<br>Right3<br>Left | M.Pad   | Style   | Song    | Upper<br>Lower | PLAY  | REW    | From panel operations |
|   | 04     | 00 | 00 | 2    | 00-7F | INSERTION EFFECT TYPE<br>MSB                                      | Vocoder(89), Chordal(90),<br>Detune(91),<br>Chromatic(92),Thru(088,<br>93127) |                                                                                           | Х                       | x 0 0                |        |                                    |             |        |       |                                    | 1       | •       | 1       | 1              | 0     | 0      | X                     |
|   |        |    | 02 | 1    | 00-7F | INSERTION EFFECT<br>PARAMETER 1<br>Harmony Mode                   |                                                                               | -                                                                                         | x                       | 0                    | 0      |                                    |             |        |       |                                    |         | •       |         |                | 0     | 0      | x                     |
|   |        |    | 03 | 1    | 00-7F | INSERTION EFFECT<br>PARAMETER 2<br>Harmony Gender Type            | Off(0), Auto(1)                                                               |                                                                                           | X                       | 0                    |        |                                    | 0           |        |       |                                    |         | •       |         |                | 0     | 0      | Х                     |
|   |        |    | 04 | 1    | 00-7F | INSERTION EFFECT<br>PARAMETER 3<br>Lead Gender Type               | Off(0), Unison(1), Male(2),<br>Female(3)                                      |                                                                                           | X                       | 0                    |        |                                    | 0           |        |       |                                    |         | ٠       |         |                | 0     | 0      | Х                     |
|   |        |    | 05 | 1    | 00-7F | INSERTION EFFECT<br>PARAMETER 4<br>Lead Gender Depth              | -640+63(0127)                                                                 |                                                                                           | X                       | 0                    | 0      |                                    |             |        |       |                                    | ٠       |         |         | 0              | 0     | X      |                       |
|   |        |    | 06 | 1    | 00-7F | INSERTION EFFECT<br>PARAMETER 5<br>Lead Pitch Correction          | Free(0), Correct(1)                                                           |                                                                                           | X                       | 0                    | 0      |                                    |             |        |       |                                    |         | ٠       |         |                | 0     | 0      | Х                     |
|   |        |    | 07 | 1    | 00-7F | INSERTION EFFECT<br>PARAMETER 6<br>Auto Upper Gender<br>Threshold | 012(012)                                                                      |                                                                                           | X                       | 0                    |        |                                    | 0           |        |       |                                    |         | •       |         |                | 0     | 0      | X                     |

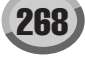

|      |      |     |      |       |                                                                         |                                     |                                                                                           | [MIDI] [                                                                                               |    |          |       |           |        |      |        |         |         | [Song   | Creator        | ]    |     |                       |
|------|------|-----|------|-------|-------------------------------------------------------------------------|-------------------------------------|-------------------------------------------------------------------------------------------|----------------------------------------------------------------------------------------------------|----|----------|-------|-----------|--------|------|--------|---------|---------|---------|----------------|------|-----|-----------------------|
| Addr | ess  |     | Size | Data  | Parameter                                                               | Description                         | * The SPECIAL                                                                             | Voie                                                                                                   | ce | MIDI Ree | eptio | on (respo | nd/ign | ore) | MIDI T | ransmis | sion (g | enerate | d data)        | PL   | AY  | REC                   |
| (H)  |      |     | (H)  | (H)   |                                                                         |                                     | EFFECT<br>Parameter<br>cannot be reset<br>to its factory<br>setting with XG<br>SYSTEM ON. | r Regular/ Mic/Vocal Song Righti Keyboard Style Extra I<br>reset Organ Voice Harmony h G<br>h G<br>DN. |    |          |       |           |        |      |        |         | Style   | Song    | Upper<br>Lower | PLAY | REW | From panel operations |
|      |      | 08  | 1    | 00-7F | INSERTION EFFECT<br>PARAMETER 7<br>Auto Lower Gender<br>Threshold       | 012(012)                            |                                                                                           | Х                                                                                                    | 0  |          |       | 0         |        |      |        |         | ٠       |         |                | 0    | 0   | х                     |
|      |      | 09  | 1    | 00-7F | INSERTION EFFECT<br>PARAMETER 8<br>Upper Gender Depth                   | -640+63(0127)                       | -                                                                                         | ×                                                                                                    | 0  |          |       | 0         |        |      |        |         | •       |         |                | 0    | 0   | Х                     |
|      |      | 0A  | 1    | 00-7F | INSERTION EFFECT<br>PARAMETER 9<br>Lower Gender Depth                   | -640+63(0127)                       |                                                                                           | X                                                                                                    | 0  |          |       | 0         |        |      |        |         | •       |         |                | 0    | 0   | Х                     |
|      |      | 0B  | 1    | 00-7F | INSERTION EFFECT<br>PARAMETER 10                                        | L63>HL=HL <h63<br>(164127)</h63<br> |                                                                                           | X                                                                                                    | 0  |          |       | 0         |        |      |        |         | ٠       |         |                | 0    | 0   | х                     |
|      |      | 0C  | 1    | 00-7F | INSERTION EFFECT<br>PART NUMBER                                         | AD(64),<br>OFF(063, 65127)          |                                                                                           | X                                                                                                    | 0  |          |       | 0         |        |      |        |         | ٠       |         |                | 0    | 0   | 0                     |
|      |      | 0D  | 1    | 00-7F | MW INSERTION<br>CONTROL DEPTH                                           | -640+63                             |                                                                                           | X                                                                                                    | X  |          |       | х         |        |      |        |         | Х       |         |                | Х    | Х   | х                     |
|      |      | 0E  | 1    | 00-7F | BEND INSERTION<br>CONTROL DEPTH                                         | -640+63                             |                                                                                           | X                                                                                                    | X  |          |       | х         |        |      |        |         | Х       |         |                | Х    | Х   | х                     |
|      |      | 0F  | 1    | 00-7F | CAT INSERTION<br>CONTROL DEPTH                                          | -640+63                             |                                                                                           | ×                                                                                                    | X  |          |       | х         |        |      |        |         | Х       |         |                | Х    | Х   | х                     |
|      |      | 10  | 1    | 00-7F | AC1 INSERTION<br>CONTROL DEPTH                                          | -640+63                             |                                                                                           | X                                                                                                    | X  |          |       | х         |        |      |        |         | Х       |         |                | Х    | Х   | х                     |
|      |      | 11  | 1    | 00-7F | AC2 INSERTION<br>CONTROL DEPTH                                          | -640+63                             |                                                                                           | X                                                                                                    | X  |          |       | х         |        |      |        |         | Х       |         |                | Х    | Х   | х                     |
| тот  | AL S | IZE | 12   |       |                                                                         |                                     |                                                                                           |                                                                                                    |    |          |       |           |        |      |        |         |         |         |                |      |     |                       |
|      |      | 14  | 1    | 00-7F | UNIQUE INSERTION<br>EFFECT EXTERNAL<br>CONTROL CH1<br>(HARMONY CHANNEL) | 116(015), OFF(127)                  |                                                                                           | X                                                                                                    | 0  |          |       | 0         |        |      |        |         | ٠       |         |                | 0    | 0   | Х                     |
|      |      | 15  | 1    | 00-7F | UNIQUE INSERTION<br>EFFECT EXTERNAL<br>CONTROL CH1<br>(MELODY CHANNEL)  | 116(015), OFF(127)                  |                                                                                           | X                                                                                                    | 0  |          |       | 0         |        |      |        |         | 0       |         |                | 0    | 0   | Х                     |
| тот  | AL S | IZE | 2    |       |                                                                         |                                     |                                                                                           |                                                                                                    |    |          |       |           |        |      |        |         |         |         |                |      |     |                       |
|      |      | 20  | 1    | 00-7F | INSERTION EFFECT<br>PARAMETER 11<br>Vibrato Depth                       | 0100cemt(0127)                      |                                                                                           | X                                                                                                    | 0  |          |       | 0         |        |      |        |         | •       |         |                | 0    | 0   | Х                     |
|      |      | 21  | 1    | 00-7F | INSERTION EFFECT<br>PARAMETER 12                                        | 0Hz(0),0.112.7Hz(1127)              |                                                                                           | Х                                                                                                    | 0  | 0        |       |           |        |      |        |         | •       |         |                | 0    | 0   | Х                     |

| 21    | 1 | 00-7F | INSERTION EFFECT | 0Hz(0),0.112.7Hz(1127) |   | Х | 0 | 0 | • | 0 | 0 | Х |
|-------|---|-------|------------------|------------------------|---|---|---|---|---|---|---|---|
|       |   |       | PARAMETER 12     |                        |   |   |   |   |   |   |   |   |
|       |   |       | Vibrato Rate     |                        |   |   |   |   |   |   |   |   |
| 22    | 1 | 00-7F | INSERTION EFFECT | 02.54sec(0127)         | ] | Х | 0 | 0 | • | 0 | 0 | Х |
|       |   |       | PARAMETER 13     |                        |   |   |   |   |   |   |   |   |
|       |   |       | Vibrato Delay    |                        |   |   |   |   |   |   |   |   |
| 23    | 1 | 00-7F | INSERTION EFFECT |                        | 1 | Х | Х | Х | Х | Х | Х | Х |
|       |   |       | PARAMETER 14     |                        |   |   |   |   |   |   |   |   |
| 24    | 1 | 00-7F | INSERTION EFFECT |                        | ] | Х | X | Х | Х | Х | Х | Х |
|       |   |       | PARAMETER 15     |                        |   |   |   |   |   |   |   |   |
| 25    | 1 | 00-7F | INSERTION EFFECT |                        | 1 | Х | Х | Х | Х | Х | Х | Х |
|       |   |       | PARAMETER 16     |                        |   |   |   |   |   |   |   |   |
| <br>_ | - |       |                  |                        |   |   | - |   |   | - |   |   |

TOTAL SIZE 6 • : Transmitted via panel operations

## MIDI Parameter Change table (MULTI PART)

|     |        | Decision Decision |      |                |                                   |                                                           |                              |                         |                      | [MIDI] |                                    |             |        |       |                                    |        |         |         |                | [Song | Creator | ]                     |
|-----|--------|-------------------|------|----------------|-----------------------------------|-----------------------------------------------------------|------------------------------|-------------------------|----------------------|--------|------------------------------------|-------------|--------|-------|------------------------------------|--------|---------|---------|----------------|-------|---------|-----------------------|
| Add | ress   |                   | Size | Data           | Parameter                         | Description                                               | XG Default                   | Voie                    | ce                   | MIDI   | Recept                             | tion (respo | nd/ign | ore)  | MIDI Tr                            | ansmis | sion (g | enerate | d data)        | PL    | AY      | REC                   |
| (H) | H) (H) |                   |      | (H)            |                                   |                                                           | (H)                          | Regular/<br>Organ Voice | Mic/Vocal<br>Harmony | Song   | Right1<br>Right2<br>Right3<br>Left | Keyboard    | Style  | Extra | Right1<br>Right2<br>Right3<br>Left | M.Pad  | Style   | Song    | Upper<br>Lower | PLAY  | REW     | From panel operations |
| 8   | nn     | 00                | 1    | 00-20          | NOT USED                          |                                                           |                              | Х                       | Х                    | X      | X                                  | Х           | Х      | Х     | Х                                  | X      | Х       | X       | Х              | Х     | Х       | Х                     |
|     |        | 01                | 1    | 00-7F          | BANK SELECT MSB                   | 0127                                                      | part10=7F, other<br>parts=00 | 0                       | х                    | 0      | 0                                  | х           | 0      | 0     | Х                                  | Х      | Х       | 0       | Х              | 0     | 0       | Х                     |
|     |        | 02                | 1    | 00-7F          | BANK SELECT LSB                   | 0127                                                      | 00                           | 0                       | X                    | 0      | 0                                  | X           | 0      | 0     | X                                  | Х      | Х       | 0       | Х              | 0     | 0       | Х                     |
|     |        | 03                | 1    | 00-7F          | PROGRAM NUMBER                    | 1128                                                      | 00                           | 0                       | X                    | 0      | 0                                  | X           | 0      | 0     | Х                                  | Х      | Х       | 0       | Х              | 0     | 0       | Х                     |
|     |        | 04                | 1    | 00-<br>0F,7F   | Rcv CHANNEL                       | 116, OFF                                                  | Part No.                     | 0                       | X                    | 0      | Х                                  | X           | х      | х     | x                                  | Х      | Х       | 0       | Х              | 0     | Х       | Х                     |
|     |        | 05                | 1    | 00-01          | MONO/POLY MODE                    | MONO, POLY                                                | 01                           | 0                       | Х                    | 0      | X                                  | X           | Х      | Х     | X                                  | Х      | Х       | 0       | Х              | 0     | Х       | Х                     |
|     |        | 06                | 1    | 00-02          | SAME NOTE NUMBER<br>KEY ON ASSIGN | SINGLE, MULTI, INST<br>(for Drum)                         | 01                           | 0                       | X                    | 0      | Х                                  | х           | 0      | х     | X                                  | Х      | Х       | 0       | Х              | 0     | Х       | Х                     |
|     |        | 07                | 1    | 00-03          | PART MODE                         | NORMAL, DRUM,<br>DRUMS12                                  | part10=02, other<br>parts=00 | 0                       | Х                    | 0      | Х                                  | Х           | х      | х     | •                                  | Х      | •       | •       | Х              | 0     | Х       | 0                     |
|     |        | 08                | 1    | 28-58          | NOTE SHIFT                        | -240+24[semitones]                                        | 40                           | 0                       | X                    | 0      | 0                                  | X           | 0      | 0     | X                                  | Х      | Х       | 0       | Х              | 0     | 0       | Х                     |
|     |        | 09<br>0A          | 2    | 00-0F<br>00-0F | DETUNE                            | -12.80+12.7[Hz]<br>1st bit3-0→bit7-4<br>2nd bit3-0→bit3-0 | 08 00                        | 0                       | X                    | 0      | 0                                  | x           | 0      | 0     | х                                  | х      | х       | 0       | X              | 0     | х       | х                     |
|     |        | 0B                | 1    | 00-7F          | VOLUME                            | 0127                                                      | 64                           | 0                       | X                    | 0      | 0                                  | X           | 0      | 0     | Х                                  | Х      | Х       | 0       | Х              | 0     | 0       | Х                     |
|     |        | 0C                | 1    | 00-7F          | VELOCITY SENSE DEPTH              | 0127                                                      | 40                           | 0                       | X                    | 0      | 0                                  | X           | Х      | 0     | •                                  | 0      | Х       | 0       | Х              | 0     | 0       | 0                     |
|     |        | 0D                | 1    | 00-7F          | VELOCITY SENSE<br>OFFSET          | 0127                                                      | 40                           | 0                       | Х                    | 0      | 0                                  | Х           | х      | 0     | •                                  | 0      | Х       | 0       | Х              | 0     | 0       | 0                     |
|     |        | 0E                | 1    | 00-7F          | PAN                               | RND,L63CR63                                               | 40                           | 0                       | X                    | 0      | 0                                  | X           | 0      | 0     | X                                  | Х      | Х       | 0       | Х              | 0     | 0       | Х                     |
|     |        | 0F                | 1    | 00-7F          | NOTE LIMIT LOW                    | C-2G8                                                     | 00                           | 0                       | Х                    | 0      | Х                                  | Х           | Х      | Х     | Х                                  | Х      | Х       | 0       | Х              | 0     | Х       | Х                     |
|     |        | 10                | 1    | 00-7F          | NOTE LIMIT HIGH                   | C-2G8                                                     | 7F                           | 0                       | X                    | 0      | X                                  | X           | Х      | Х     | Х                                  | X      | Х       | 0       | Х              | 0     | Х       | Х                     |
|     |        | 11                | 1    | 00-7F          | DRY LEVEL                         | 0127                                                      | 7F                           | 0                       | X                    | 0      | 0                                  | X           | 0      | 0     | •                                  | •      | •       | •       | Х              | 0     | 0       | 0                     |
|     |        | 12                | 1    | 00-7F          | CHORUS SEND                       | 0127                                                      | 00                           | 0                       | Х                    | 0      | 0                                  | Х           | 0      | 0     | Х                                  | Х      | Х       | 0       | Х              | 0     | 0       | Х                     |
|     |        | 13                | 1    | 00-7F          | REVERB SEND                       | 0127                                                      | 28                           | 0                       | Х                    | 0      | 0                                  | Х           | 0      | 0     | Х                                  | Х      | Х       | 0       | Х              | 0     | 0       | Х                     |
|     |        | 14                | 1    | 00-7F          | VARIATION SEND                    | 0127                                                      | 00                           | 0                       | X                    | 0      | 0                                  | X           | 0      | 0     | Х                                  | Х      | Х       | 0       | Х              | 0     | 0       | 0                     |
|     |        | 15                | 1    | 00-7F          | VIBRATO RATE                      | -640+63                                                   | 40                           | 0                       | Х                    | 0      | 0                                  | X           | 0      | 0     | Х                                  | Х      | Х       | 0       | Х              | 0     | 0       | Х                     |
|     |        | 16                | 1    | 00-7F          | VIBRATO DEPTH                     | -640+63                                                   | 40                           | 0                       | X                    | 0      | 0                                  | X           | 0      | 0     | X                                  | X      | Х       | 0       | Х              | 0     | 0       | Х                     |
|     |        | 17                | 1    | 00-7F          | VIBRATO DELAY                     | -640+63                                                   | 40                           | 0                       | Х                    | 0      | 0                                  | Х           | 0      | 0     | Х                                  | X      | Х       | 0       | Х              | 0     | 0       | Х                     |
|     |        | 18                | 1    | 00-7F          | FILTER CUTOFF<br>FREQUENCY        | -640+63                                                   | 40                           | 0                       | X                    | 0      | 0                                  | X           | 0      | 0     | ×                                  | X      | Х       | 0       | X              | 0     | 0       | Х                     |
|     |        | 19                | 1    | 00-7F          | FILTER RESONANCE                  | -640+63                                                   | 40                           | 0                       | X                    | 0      | 0                                  | X           | 0      | 0     | X                                  | X      | Х       | Ö       | Х              | 0     | 0       | X                     |
|     |        | 1A                | 1    | 00-7F          | EG ATTACK TIME                    | -640+63                                                   | 40                           | 0                       | X                    | 0      | 0                                  | Х           | 0      | 0     | Х                                  | X      | Х       | 0       | Х              | 0     | 0       | Х                     |
|     |        | 1B                | 1    | 00-7F          | EG DECAY TIME                     | -640+63                                                   | 40                           | 0                       | X                    | 0      | 0                                  | X           | 0      | 0     | Х                                  | X      | Х       | 0       | Х              | 0     | 0       | Х                     |

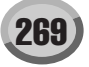

|          |                  |          |      |                |                        |                     |            |             |           | [MIDI]         |            |            |        |       |                |        |          |            |          | [Song ( | Creator | ]          |
|----------|------------------|----------|------|----------------|------------------------|---------------------|------------|-------------|-----------|----------------|------------|------------|--------|-------|----------------|--------|----------|------------|----------|---------|---------|------------|
| Addr     | ess              |          | Size | Data           | Parameter              | Description         | XG Default | Void        | e         | MIDI           | Recept     | ion (respo | nd/igr | nore) | MIDI Tr        | ansmis | sion (ge | enerated   | d data)  | PL      | AY      | REC        |
| (H)      |                  |          | (H)  | (H)            |                        |                     | (H)        | Regular/    | Mic/Vocal | Song           | Right1     | Keyboard   | Style  | Extra | Right1         | M.Pad  | Style    | Song       | Upper    | PLAY    | REW     | From panel |
|          |                  |          |      |                |                        |                     |            | Organ Voice | Harmony   |                | Right2     |            |        |       | Right2         |        |          |            | Lower    |         |         | operations |
|          |                  |          |      |                |                        |                     |            |             |           |                | L eft      |            |        |       | Rights<br>Left |        |          |            |          |         |         |            |
| <u> </u> |                  | 40       | 4    | 00.75          |                        | C4 0C2              | 40         | -           | V         |                | Len        | V          | 0      |       | Len            | V      | V        |            | V        |         |         | ×          |
|          |                  |          | 1    | 00-7F          | EG RELEASE TIME        | -640+63             | 40         | 0           |           | 0              | 0          |            | V      | 0     | ×              | ~      | ~        |            | ~        | 0       | 0       | X          |
|          |                  | 1E       | 1    | 20-30          | MW LOW PASS FILTER     | -9600 0 ±9450[cent] | 40         | 0           | X         | 0              | 0          | X          | X      | 0     | Â              | 0      | X        |            | X        | 0       |         | <u> </u>   |
|          |                  | 1.5      |      | 00-71          | CONTROL                | -30000+3430[cent]   | 40         | Ŭ           |           |                |            |            | ^      |       | •              | Ŭ      | ~        |            |          |         | 0       | 0          |
|          |                  | 1F       | 1    | 00-7F          | MW AMPLITUDE           | -1000+100[%]        | 40         | 0           | Х         | 0              | 0          | Х          | Х      | 0     | Х              | Х      | Х        | 0          | Х        | 0       | Х       | Х          |
|          |                  |          |      |                | CONTROL                |                     |            |             |           |                |            |            |        |       |                |        |          |            |          |         |         |            |
|          |                  | 20       | 1    | 00-7F          | MW LFO PMOD DEPTH      | 0127                | 0A         | 0           | Х         | 0              | 0          | Х          | Х      | 0     | •              | 0      | Х        | 0          | Х        | 0       | 0       | 0          |
|          |                  | 21       | 1    | 00-7F          | MW LFO FMOD DEPTH      | 0127                | 00         | 0           | Х         | 0              | 0          | Х          | Х      | 0     | •              | 0      | Х        | 0          | Х        | 0       | 0       | 0          |
|          |                  | 22       | 1    | 00-7F          | MW LFO AMOD DEPTH      | 0127                | 00         | 0           | X         | 0              | 0          | X          | Х      | 0     | •              | 0      | Х        | 0          | Х        | 0       | 0       | 0          |
|          |                  | 23       | 1    | 28-58          | BEND PITCH CONTROL     | -24+24[semitones]   | 42         | 0           | X         | 0              | 0          | X          | 0      | 0     | X              | Х      | X        | 0          | X        | 0       | Х       | Х          |
|          |                  | 24       | 1    | 00-7F          | BEND LOW PASS FILTER   | -96000+9450[cent]   | 40         | 0           | X         | 0              | 0          | X          | 0      | 0     | X              | x      | х        | 0          | X        | 0       | х       | х          |
| -        |                  | 25       | 1    | 00-7E          |                        | -100 0 +100[%]      | 40         | 0           | x         | 0              | 0          | x          | 0      | 0     | x              | ×      | X        | 0          | ×        | 0       | X       | X          |
|          |                  | 25       |      | 00-71          | CONTROL                | -1000+100[78]       | 40         | Ŭ           |           |                |            |            | 0      |       |                | ^      | ~        |            |          |         | ~       | ^          |
|          |                  | 26       | 1    | 00-7F          | BEND LFO PMOD          | 0127                | 00         | 0           | Х         | 0              | 0          | Х          | 0      | 0     | х              | Х      | Х        | 0          | X        | 0       | Х       | Х          |
|          |                  |          |      |                | DEPTH                  |                     |            |             |           |                |            |            |        |       |                |        |          |            |          |         |         |            |
|          |                  | 27       | 1    | 00-7F          | BEND LFO FMOD          | 0127                | 00         | 0           | X         | 0              | 0          | X          | 0      | 0     | X              | х      | Х        | 0          | X        | 0       | Х       | Х          |
|          |                  | 00       |      | 00.75          | DEPTH                  | 0. 407              | 00         |             | X         | -              |            | X          | _      |       | X              | X      | N/       |            | X        |         | N/      | X          |
|          |                  | 28       | 1    | 00-7F          | DEPTH                  | 0127                | 00         | 0           | ×         | 0              | 0          | ×          | 0      | 0     | ×              | ~      | X        | 0          | ×        | 0       | X       | ×          |
|          |                  |          |      |                | DEFIN                  |                     |            |             |           |                |            |            |        |       |                |        |          |            |          |         |         |            |
| 10       | AL SI            | IZE      | 29   |                |                        |                     |            |             |           |                |            |            |        |       |                |        |          |            |          |         |         |            |
|          |                  | 30       | 1    | 00-01          | Rev PITCH BEND         | OFF ON              | 01         | 0           | X         | 0              | X          | X          | X      | X     | X              | ×      | X        | 0          | X        | 0       | X       | X          |
|          |                  | 31       | 1    | 00-01          | Rev CH_AFTER           | OFF ON              | 01         | 0           | x         | 0              | X          | x          | X      | X     | X              | X      | X        | 0          | X        | 0       | X       | X          |
|          |                  | 0.       | · ·  | 000.           | TOUCH(CAT)             | 011,011             |            | Ŭ           |           |                |            |            |        |       | ^              | ~      | ~        | ľ          |          | Ŭ       | ~       | ~          |
|          |                  | 32       | 1    | 00-01          | Rcv PROGRAM CHANGE     | OFF, ON             | 01         | 0           | Х         | 0              | Х          | Х          | Х      | Х     | Х              | Х      | Х        | 0          | Х        | 0       | Х       | Х          |
|          |                  | 33       | 1    | 00-01          | Rcv CONTROL CHANGE     | OFF, ON             | 01         | 0           | Х         | 0              | Х          | Х          | Х      | Х     | Х              | Х      | Х        | 0          | Х        | 0       | Х       | Х          |
| 1        |                  | 34       | 1    | 00-01          | Rcv POLY AFTER         | OFF, ON             | 01         | 0           | Х         | 0              | Х          | X          | Х      | Х     | X              | Х      | Х        | 0          | Х        | 0       | Х       | Х          |
| ∟        |                  |          |      |                | TOUCH(PAT)             | 0.55.01             |            |             |           | -              |            |            |        |       |                |        |          | -          |          |         |         |            |
|          |                  | 35       | 1    | 00-01          | Rcv NOTE MESSAGE       | OFF, ON             | 01         | 0           | X         | 0              | X          | X          | X      | X     | X              | X      | X        | 0          | X        | 0       | X       | X          |
| ⊢        |                  | 36       | 1    | 00-01          | RCV RPN                | UFF, ON             | 01         | 0           | X         | 0              | X          | X          | X      | X     | X              | X      | X        | 0          | X        | 0       | X       | X          |
| 1        |                  | 37       | 1    | 00-01          | RCV NRPN               | UFF, ON             | XGmode=01, | 0           | X         | 0              | X          | ×          | х      | X     | X              | Х      | Х        | 0          | X        | 0       | х       | X          |
| H-       | $\vdash$         | 38       | 1    | 00-01          |                        | OFF ON              | 01         | 0           | x         | 0              | x          | ×          | x      | x     | x              | x      | ¥        | 0          | x        | 0       | x       | ¥          |
| ⊢        |                  | 30       | 1    | 00-01          | Rev VOLUME             | OFF ON              | 01         | 0           | X         | - <sup>0</sup> | X          | x          | X      | X     | x i            | Ŷ      | X        | 0          | X        | 0       | x       | X          |
| <b>—</b> |                  | 3A       | 1    | 00-01          | Roy PAN                | OFF. ON             | 01         | 0           | X         | l õ            | X          | X          | X      | X     | X              | X      | X        | 1 õ        | X        | õ       | X       | X          |
| -        |                  | 3B       | 1    | 00-01          | Rev EXPRESSION         | OFF. ON             | 01         | 0           | X         | 0              | X          | X          | X      | X     | X              | X      | X        | 0          | X        | 0       | X       | X          |
|          |                  | 3C       | 1    | 00-01          | Rev HOLD1              | OFF. ON             | 01         | 0           | X         | 0              | X          | X          | X      | X     | X              | X      | X        | 0          | X        | 0       | X       | X          |
|          |                  | 3D       | 1    | 00-01          | Rcv PORTAMENTO         | OFF. ON             | 01         | 0           | X         | 0              | X          | X          | X      | X     | X              | X      | X        | Ō          | X        | 0       | X       | X          |
|          |                  | 3E       | 1    | 00-01          | Rcv SOSTENUTO          | OFF, ON             | 01         | 0           | Х         | 0              | Х          | Х          | Х      | Х     | Х              | Х      | Х        | 0          | Х        | 0       | Х       | Х          |
|          |                  | 3F       | 1    | 00-01          | Rcv SOFT PEDAL         | OFF, ON             | 01         | 0           | Х         | 0              | Х          | Х          | Х      | Х     | Х              | Х      | Х        | 0          | Х        | 0       | Х       | Х          |
|          |                  | 40       | 1    | 00-01          | Rcv BANK SELECT        | OFF, ON             | 01         | 0           | Х         | 0              | X          | X          | Х      | Х     | Х              | Х      | Х        | 0          | Х        | 0       | Х       | Х          |
|          |                  | 41       | 1    | 00-7F          | SCALE TUNING C         | -640+63[cent]       | 40         | 0           | Х         | 0              | 0          | Х          | 0      | 0     | •              | Х      | ٠        | 0          | Х        | 0       | 0       | 0          |
|          |                  | 42       | 1    | 00-7F          | SCALE TUNING C#        | -640+63[cent]       | 40         | 0           | Х         | 0              | 0          | Х          | 0      | 0     | •              | Х      | ٠        | 0          | Х        | 0       | 0       | 0          |
|          |                  | 43       | 1    | 00-7F          | SCALE TUNING D         | -640+63[cent]       | 40         | 0           | Х         | 0              | 0          | Х          | 0      | 0     | •              | Х      | •        | 0          | Х        | 0       | 0       | 0          |
|          |                  | 44       | 1    | 00-7F          | SCALE TUNING D#        | -640+63[cent]       | 40         | 0           | X         | 0              | 0          | X          | 0      | 0     | •              | Х      | •        | 0          | Х        | 0       | 0       | 0          |
|          |                  | 45       | 1    | 00-7F          | SCALE TUNING E         | -640+63[cent]       | 40         | 0           | X         | 0              | 0          | X          | 0      | 0     | •              | Х      | •        | 0          | Х        | 0       | 0       | 0          |
|          |                  | 46       | 1    | 00-7F          | SCALE TUNING F         | -640+63[cent]       | 40         | 0           | X         | 0              | 0          | X          | 0      | 0     | •              | Х      | •        | 0          | X        | 0       | 0       | 0          |
|          |                  | 47       | 1    | 00-7F          | SCALE TUNING F#        | -640+63[cent]       | 40         | 0           | X         | 0              | 0          | X          | 0      | 0     | •              | X      | •        | 0          | X        | 0       | 0       | 0          |
|          |                  | 48       | 1    | 00-7F          | SCALE TUNING G         | -640+63[cent]       | 40         | 0           | X         | 0              | 0          | X          | 0      | 0     | •              | X      | •        | 0          | X        | 0       | 0       | 0          |
| <u> </u> |                  | 49       | 1    | 00-7F          | SCALE TUNING G#        | -640+63[cent]       | 40         | 0           | X         | 0              | 0          | X          | 0      | 0     | •              | X      | •        | 0          | X        | 0       | 0       | 0          |
|          |                  | 4A<br>4D | 1    | 00-7F          | SCALE TUNING A         | -640+63[cent]       | 40         | 0           | X         | 0              | 0          | X          | 0      | 0     | •              | ×      | -        | 0          | ×        | 0       | 0       | 0          |
| <u> </u> | $\left  \right $ | 4D       | 1    | 00-7F          | SCALE TUNING A#        | -040+03[cent]       | 40         |             |           |                |            |            | 0      | 0     |                | ~      | -        |            | $\hat{}$ | 0       | 0       | 0          |
| -        |                  | 40       | 1    | 28-58          | CAT PITCH CONTROL      | -040+03[cent]       | 40         | 0           | × ×       | 0              | 0          | ×          | v      | 0     | Y              | ×      | Y        | 0          | Ŷ        | 0       | V       | V V        |
| <u> </u> |                  | 40<br>4F | 1    | 20-30<br>00-7F | CAT LOW PASS FILTER    | -9600 0 +9450[cent] | 40         | 0           | X         | 0              | 0          | X          | X      | 0     | Â              | 0      | X        | 0          | X        | 0       |         | 0          |
|          |                  |          | · ·  | 00 /1          | CONTROL                | 50000               |            | Ŭ           |           |                |            |            |        |       |                | Ŭ      | ~        |            |          | Ŭ       | 0       | Ŭ          |
|          |                  | 4F       | 1    | 00-7F          | CAT AMPLITUDE          | -1000+100[%]        | 40         | 0           | Х         | 0              | 0          | Х          | Х      | 0     | Х              | Х      | Х        | 0          | Х        | 0       | Х       | Х          |
|          |                  |          |      |                | CONTROL                |                     |            |             |           |                |            |            |        |       |                |        |          |            |          |         |         |            |
|          |                  | 50       | 1    | 00-7F          | CAT LFO PMOD DEPTH     | 0127                | 00         | 0           | Х         | 0              | 0          | X          | Х      | 0     | •              | 0      | Х        | 0          | Х        | 0       | 0       | 0          |
|          |                  | 51       | 1    | 00-7F          | CAT LFO FMOD DEPTH     | 0127                | 00         | 0           | Х         | 0              | 0          | X          | Х      | 0     | •              | 0      | Х        | 0          | Х        | 0       | 0       | 0          |
|          |                  | 52       | 1    | 00-7F          | CAT LFO AMOD DEPTH     | 0127                | 00         | 0           | Х         | 0              | 0          | Х          | Х      | 0     | •              | 0      | Х        | 0          | Х        | 0       | 0       | 0          |
| ⊢        | $\vdash$         | 53       | 1    | 28-58          | PAT PITCH CONTROL      | -240+24             | 40         | 0           | X         | 0              | X          | X          | X      | X     | X              | X      | X        | 0          | X        | 0       | X       | X          |
| 1        |                  | 54       | 1    | 00-7F          | PAT LOW PASS FILTER    | -96000+9450[cent]   | 40         | 0           | ×         | 0              | ×          | ×          | X      | ×     | ×              | Х      | х        | 0          | X        | 0       | х       | X          |
| ⊢        | $\left  \right $ | 5F       | 1    | 00-75          |                        | -100 0 +100[%]      | 40         | 0           | v         |                | - v        | v          | v      | v     |                | v      | v        |            | - v      |         | v       | v          |
| 1        |                  | 33       | '    | 00-71          | CONTROL                |                     | 10         |             |           | ľ              |            |            |        |       | ^              | ^      | ^        | ľ          |          |         | ~       |            |
|          |                  | 56       | 1    | 00-7F          | PAT LFO PMOD DEPTH     | 0127                | 00         | 0           | X         | 0              | Х          | X          | Х      | Х     | X              | Х      | Х        | 0          | Х        | 0       | Х       | Х          |
|          |                  | 57       | 1    | 00-7F          | PAT LFO FMOD DEPTH     | 0127                | 00         | 0           | X         | 0              | Х          | X          | Х      | Х     | Х              | Х      | Х        | 0          | Х        | 0       | Х       | Х          |
|          |                  | 58       | 1    | 00-7F          | PAT LFO AMOD DEPTH     | 0127                | 00         | 0           | Х         | 0              | Х          | Х          | Х      | Х     | Х              | Х      | Х        | 0          | Х        | 0       | Х       | Х          |
| 1        |                  | 59       | 1    | 00-5F          | AC1 CONTROLLER         | 095                 | 10         | 0           | Х         | 0              | Х          | X          | Х      | Х     | Х              | Х      | Х        | 0          | Х        | 0       | Х       | Х          |
| ⊢        |                  |          |      | 00.55          | NUMBER                 | 04.0.004            | 10         |             |           |                | ~          |            | ~      | ~     |                | ~      | ~        |            |          |         |         |            |
| ⊢        | $\square$        | 5A       | 1    | 28-58          | ACT PHICH CONTROL      | -240+24[semitones]  | 40         | 0           | X         | 0              | X          | X          | X      | X     | X              | X      | X        | 0          | X        | 0       | X       | X          |
| 1        |                  | 5B       | 1    | 00-7F          | CONTROL                | -ช6000+9450[cent]   | 40         | 0           | ×         |                | ×          | ×          | ×      | ×     |                | х      | х        | 0          | ×        | U       | х       | X          |
| <u> </u> |                  | 50       | 1    | 00-7F          |                        | -100 0 +100[%]      | 40         | 0           | ×         | 0              | ×          | ×          | ×      | ×     | ×              | X      | X        | 0          | X        | 0       | X       | X          |
| 1        |                  | 0.0      | '    | 00-71          | CONTROL                |                     | 10         |             |           | ľ              |            |            |        |       | ^              | ^      | ^        | ľ          |          |         | ~       |            |
|          |                  | 5D       | 1    | 00-7F          | AC1 LFO PMOD DEPTH     | 0127                | 00         | 0           | X         | 0              | Х          | X          | Х      | Х     | X              | Х      | Х        | 0          | Х        | 0       | Х       | х          |
|          |                  | 5E       | 1    | 00-7F          | AC1 LFO FMOD DEPTH     | 0127                | 00         | 0           | Х         | 0              | Х          | Х          | Х      | Х     | X              | Х      | Х        | 0          | Х        | 0       | Х       | Х          |
|          |                  | 5F       | 1    | 00-7F          | AC1 LFO AMOD DEPTH     | 0127                | 00         | 0           | X         | 0              | Х          | X          | Х      | Х     | Х              | Х      | Х        | 0          | Х        | 0       | Х       | X          |
|          |                  | 60       | 1    | 00-5F          | AC2 CONTROLLER         | 095                 | 11         | 0           | Х         | 0              | Х          | X          | Х      | Х     | X              | Х      | Х        | 0          | Х        | 0       | Х       | Х          |
| ⊢        | $\square$        | 6        |      |                | NUMBER                 |                     |            |             |           | -              |            |            |        |       |                |        |          | -          |          |         |         |            |
| ⊢        | $\square$        | 61       | 1    | 28-58          | AC2 PITCH CONTROL      | -240+24[semitones]  | 40         | 0           | X         | 0              | X          | X          | X      | X     |                | X      | X        | 0          | X        | 0       | X       | X          |
| 1        |                  | 62       | 1    | 00-7F          | AC2 LOW PASS FILTER    | -96000+9450[cent]   | 40         | 0           | ×         | 0              | ×          | ×          | X      | ×     |                | х      | х        | 0          | X        | 0       | х       | X          |
| <u> </u> |                  | 63       | 1    | 00-75          | AC2 AMPLITUDE          | -1000+100[%]        | 40         | 0           | x         | 0              | x          | x          | x      | x     | x              | x      | x        | 0          | x        | 0       | x       | x          |
|          |                  | 0.00     | l '  | 00-71-         | CONTROL                |                     |            |             |           | ľ              |            |            | ^      |       |                | ~      | ~        |            |          |         | ~       |            |
|          |                  | 64       | 1    | 00-7F          | AC2 LFO PMOD DEPTH     | 0127                | 00         | 0           | X         | 0              | X          | X          | Х      | х     | X              | х      | Х        | 0          | X        | 0       | Х       | х          |
|          |                  | 65       | 1    | 00-7F          | AC2 LFO FMOD DEPTH     | 0127                | 00         | 0           | X         | 0              | Х          | x          | X      | X     | X              | Х      | Х        | 0          | X        | 0       | Х       | х          |
|          |                  | 66       | 1    | 00-7F          | AC2 LFO AMOD DEPTH     | 0127                | 0          | 0           | X         | 0              | X          | X          | Х      | Х     | X              | Х      | Х        | 0          | Х        | 0       | Х       | X          |
|          |                  | 67       | 1    | 00-01          | PORTAMENTO SWITCH      | OFF, ON             | 00         | 0           | Х         | 0              | 0          | Х          | Х      | 0     | Х              | Х      | Х        | 0          | Х        | 0       | 0       | Х          |
|          |                  | 68       | 1    | 00-7F          | PORTAMENTO TIME        | 0127                | 00         | 0           | Х         | 0              | 0          | х          | Х      | 0     | х              | Х      | Х        | 0          | Х        | 0       | 0       | Х          |
| $\vdash$ | $\square$        | 69       | 1    | 00-7F          | PITCH EG INITIAL LEVEL | -640+63             | 40         | 0           | X         | 0              | 0          | X          | Х      | 0     | X              | Х      | Х        | 0          | X        | 0       | Х       | Х          |
| ⊢        |                  | 6A       | 1    | 00-7F          | PITCH EG ATTACK TIME   | -640+63             | 40         | 0           | X         | 0              | 0          | X          | Х      | 0     | X              | Х      | X        | 0          | X        | 0       | Х       | Х          |
| 1        |                  | 6B       | 1    | 00-7F          | PITCH EG RELEASE       | -640+63             | 40         | 0           | X         | 0              | 0          | ×          | х      | 0     | X              | Х      | х        | 0          | X        | 0       | х       | X          |
| ⊢        | +                | 60       | 1    | 00-75          |                        | -64 0 +63           | 40         | 0           | v         |                | 0          | v          | v      | 0     |                | v      | v        |            | v        |         | v       | v          |
| -        |                  | 60       | 1    | 01-7F          | VELOCITY LIMIT LOW     | 1 127               | 01         | 0           | ×         | 0              | 0          | ×          | ×      | 0     | x I            | X      | X        | 0          | X        | 0       | X       | X          |
| <u> </u> |                  | 6F       | 1    | 01-7F          | VELOCITY LIMIT HIGH    | 1127                | 7F         | 0           | x         | 0              | 0          | x          | X      | 0     | X              | X      | X        | 0          | X        | 0       | X       | X          |
| L        | 1                | 100      |      | 01-77          |                        |                     | 10         | , U         |           |                | _ <u> </u> |            | _ ^    | U U   | ^              | ~      | ~        | _ <u> </u> | _ ^      | U U     | ~       | ^          |

TOTAL SIZE 3F

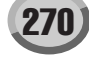

## Formato Dati MIDI

|         |     |      |         |                     |              |            |                         | [MIDI]               |      |                                    |            |        |       |                                    |        |          |         | [Song C        | reator | ]   |                       |
|---------|-----|------|---------|---------------------|--------------|------------|-------------------------|----------------------|------|------------------------------------|------------|--------|-------|------------------------------------|--------|----------|---------|----------------|--------|-----|-----------------------|
| Address |     | Size | Data    | Parameter           | Description  | XG Default | Voie                    | ce                   | MID  | Recept                             | ion (respo | nd/ign | ore)  | MIDI Ti                            | ansmis | sion (ge | enerate | d data)        | PL     | AY  | REC                   |
| (H)     |     | (H)  | (H)     |                     |              | (H)        | Regular/<br>Organ Voice | Mic/Vocal<br>Harmony | Song | Right1<br>Right2<br>Right3<br>Left | Keyboard   | Style  | Extra | Right1<br>Right2<br>Right3<br>Left | M.Pad  | Style    | Song    | Upper<br>Lower | PLAY   | REW | From panel operations |
|         | 70  | 1    |         | NOT USED            |              | -          | -                       | -                    | -    | -                                  | -          | -      | -     | -                                  | -      | -        | -       | -              | -      | -   | -                     |
|         | 71  | 1    |         | NOT USED            |              | -          | -                       | -                    | -    | -                                  | -          | -      | -     | -                                  | -      | -        | -       | -              | -      | -   | -                     |
|         | 72  | 1    | 00-7F   | EQ BASS GAIN        | -12dB+12dB   | 40         | 0                       | X                    | 0    | 0                                  | Х          | 0      | 0     | •                                  | •      | •        | ٠       | X              | 0      | 0   | 0                     |
|         | 73  | 1    | 00-7F   | EQ TREBLE GAIN      | -12dB+12dB   | 40         | 0                       | Х                    | 0    | 0                                  | Х          | 0      | 0     | •                                  | •      | •        | ٠       | Х              | 0      | 0   | 0                     |
| TOTAL S | IZE | 04   |         |                     |              |            |                         |                      |      |                                    |            |        |       |                                    |        |          |         |                |        |     |                       |
|         | 74  | 1    |         | NOT USED            |              | -          | -                       | -                    | -    | -                                  | -          | -      | -     | -                                  | -      | -        | -       | -              | -      | -   | -                     |
|         | 75  | 1    |         | NOT USED            |              | -          | -                       | -                    | -    | -                                  | -          | -      | -     | -                                  | -      | -        | -       | -              | -      | -   | -                     |
|         | 76  | 1    | 04-28   | EQ BASS FREQUENCY   | 322.0k[Hz]   | 0C         | 0                       | Х                    | 0    | 0                                  | Х          | Х      | 0     | •                                  | 0      | Х        | 0       | Х              | 0      | 0   | 0                     |
|         | 77  | 1    | 1C-3A   | EQ TREBLE FREQUENCY | 50016.0k[Hz] | 36         | 0                       | Х                    | 0    | 0                                  | X          | Х      | 0     | ٠                                  | 0      | Х        | 0       | Х              | 0      | 0   | 0                     |
|         | 78  | 1    |         | NOT USED            |              | -          | -                       | -                    | -    | -                                  | -          | -      | -     | -                                  | -      | -        | -       | -              | -      | -   | -                     |
|         | 79  | 1    |         | NOT USED            |              | -          | -                       | -                    | -    | -                                  | -          | -      | -     | -                                  | -      | -        | -       | -              | -      | -   | -                     |
|         | 7A  | 1    |         | NOT USED            |              | -          | -                       | -                    | -    | -                                  | -          | -      | -     | -                                  | -      | -        | -       | -              | -      | -   | -                     |
|         | 7B  | 1    |         | NOT USED            |              | -          | -                       | -                    | -    | -                                  | -          | -      | -     | -                                  | -      | -        | -       | -              | -      | -   | -                     |
|         | 7C  | 1    |         | NOT USED            |              | -          | -                       | -                    | -    | -                                  | -          | -      | -     | -                                  | -      | -        | -       | -              | -      | -   | -                     |
|         | 7D  | 1    |         | NOT USED            |              | -          | -                       | -                    | -    | -                                  | -          | -      | -     | -                                  | -      | -        | -       | -              | -      | -   | -                     |
|         | 7E  | 1    |         | NOT USED            |              | -          | -                       | -                    | -    | -                                  | -          | -      | -     | -                                  | -      | -        | -       | -              | -      | -   | -                     |
|         | 7F  | 1    |         | NOT USED            |              | -          | -                       | -                    | -    | -                                  | -          | -      | -     | -                                  | -      | -        | -       | -              | -      | -   | -                     |
|         | IZE | 0C   | nanal o | parations           |              |            |                         |                      |      |                                    |            |        |       |                                    |        |          |         |                |        |     |                       |

Transmitted via panel operations

| 0A | nn | 40 | 1 | 00-7F | MW OFFSET LEVEL<br>CONTROL   | -100 - 100[%] | 40 | 0 | - | 0 | 0 | Х | х | 0 | 0 | 0 | Х | 0 | Х | 0 | 0 | 0 |
|----|----|----|---|-------|------------------------------|---------------|----|---|---|---|---|---|---|---|---|---|---|---|---|---|---|---|
|    |    | 41 | 1 | 00-7F | BEND OFFSET LEVEL<br>CONTROL | -100 - 100[%] | 40 | 0 | - | 0 | 0 | Х | х | 0 | Х | Х | Х | 0 | Х | 0 | 0 | Х |
|    |    | 42 | 1 | 00-7F | CAT OFFSET LEVEL<br>CONTROL  | -100 - 100[%] | 40 | 0 | - | 0 | 0 | Х | х | 0 | 0 | 0 | Х | 0 | Х | 0 | 0 | 0 |
|    |    | 43 | 1 | 00-7F | PAT OFFSET LEVEL<br>CONTROL  | -100 - 100[%] | 40 | 0 | - | 0 | 0 | Х | х | 0 | Х | Х | Х | 0 | Х | 0 | 0 | Х |
|    |    | 44 | 1 | 00-7F | AC1 OFFSET LEVEL<br>CONTROL  | -100 - 100[%] | 40 | 0 | - | 0 | 0 | Х | х | 0 | Х | Х | Х | 0 | Х | 0 | 0 | Х |
|    |    | 45 | 1 | 00-7F | AC2 OFFSET LEVEL<br>CONTROL  | -100 - 100[%] | 40 | 0 | - | 0 | 0 | Х | х | 0 | Х | Х | Х | 0 | Х | 0 | 0 | Х |

TOTAL SIZE 06

nn : PART NUMBER

If there is a Drum Voice assigned to the part, the following parameters are ineffective. • BANK SELECT LSB • MONO/POLY MODE • SCALE TUNING • PORTAMENTO • PITCH EG • FILTER MODULATION DEPTH (FMOD DEPTH) • AMPLITUDE MODULATION DEPTH (AMOD DEPTH)

## MIDI Parameter Change table (A/D PART)

|     |      |    |      |              |                 |             |                                                                                    |                         |                      | [MIDI] |                                    |             |         |       |                                    |        |         |         |                | [Song | Creator | r]                    |
|-----|------|----|------|--------------|-----------------|-------------|------------------------------------------------------------------------------------|-------------------------|----------------------|--------|------------------------------------|-------------|---------|-------|------------------------------------|--------|---------|---------|----------------|-------|---------|-----------------------|
| Add | ress |    | Size | Data         | Parameter       | Description | * The A/D PART                                                                     | Voie                    | ce                   | MID    | Recept                             | tion (respo | ond/ign | ore)  | MIDI Tr                            | ansmis | sion (g | enerate | d data)        | PL    | AY      | REC                   |
| (H) |      |    | (H)  | (H)          |                 |             | parameter<br>cannot be<br>reset to its<br>factory setting<br>with XG<br>System On. | Regular/<br>Organ Voice | Mic/Vocal<br>Harmony | Song   | Right1<br>Right2<br>Right3<br>Left | Keyboard    | Style   | Extra | Right1<br>Right2<br>Right3<br>Left | M.Pad  | Style   | Song    | Upper<br>Lower | PLAY  | REW     | From panel operations |
| 10  | 0n   | 00 | 1    | 00-01        | INPUT GAIN      | MIC, LINE   | 1                                                                                  | Х                       | Х                    | X X    |                                    |             |         |       |                                    |        | Х       |         |                | Х     | Х       | Х                     |
|     |      | 01 | 1    | 00-7F        | BANK SELECT MSB | 0127        | 1                                                                                  | Х                       | Х                    |        |                                    | Х           |         |       | Х                                  |        |         | Х       | Х              | Х     |         |                       |
|     |      | 02 | 1    | 00-7F        | BANK SELECT LSB | 0127        | 1                                                                                  | Х                       | Х                    |        |                                    | Х           |         |       |                                    | Х      |         |         | Х              | Х     | Х       |                       |
|     |      | 03 | 1    | 00-7F        | PROGRAM NUMBER  | 1128        | 1                                                                                  | Х                       | Х                    |        |                                    | Х           |         |       |                                    |        | Х       |         |                | Х     | Х       | Х                     |
|     |      | 04 | 1    | 00-<br>0F,7F | Rcv CHANNEL     | 116,OFF     |                                                                                    | Х                       | 0                    |        |                                    | 0           |         |       |                                    |        | 0       |         |                | 0     | Х       | х                     |
|     |      | 05 | 1    |              | NOT USED        |             | 1                                                                                  | -                       | -                    |        |                                    | -           |         |       |                                    |        | -       |         |                | -     | -       | -                     |
|     |      | 06 | 1    |              | NOT USED        |             | 1                                                                                  | -                       | -                    |        |                                    | -           |         |       |                                    |        | -       |         |                | -     | -       | -                     |
|     |      | 07 | 1    |              | NOT USED        |             | 1                                                                                  | -                       | -                    |        |                                    | -           |         |       |                                    |        | -       |         |                | -     | -       | -                     |
|     |      | 08 | 1    |              | NOT USED        |             | 1                                                                                  | -                       | -                    |        |                                    | -           |         |       |                                    |        | -       |         |                | -     | -       | -                     |
|     |      | 09 | 1    |              | NOT USED        |             | ]                                                                                  | -                       | -                    |        |                                    | -           |         |       |                                    |        | -       |         |                | -     | -       | -                     |
|     |      | 0A | 1    |              | NOT USED        |             |                                                                                    | -                       | -                    |        |                                    | -           |         |       |                                    |        | -       |         |                | -     | -       | -                     |
|     |      | 0B | 1    | 00-7F        | VOLUME          | 0127        | 1                                                                                  | Х                       | 0                    |        |                                    | 0           |         |       |                                    |        | ٠       |         |                | 0     | Х       | Х                     |
|     |      | 0C | 1    |              | NOT USED        |             | ]                                                                                  | -                       | -                    |        |                                    | -           |         |       |                                    |        | -       |         |                | -     | -       | -                     |
|     |      | 0D | 1    |              | NOT USED        |             |                                                                                    | -                       | -                    |        |                                    | -           |         |       |                                    |        | -       |         |                | -     | -       | -                     |
|     |      | 0E | 1    | 01-7F        | PAN             | L63CR63     | 1                                                                                  | Х                       | 0                    |        |                                    | 0           |         |       |                                    |        | ٠       |         |                | 0     | Х       | Х                     |
|     |      | 0F | 1    |              | NOT USED        |             | ]                                                                                  | -                       | -                    |        |                                    | -           |         |       |                                    |        | -       |         |                | -     | -       | -                     |
|     |      | 10 | 1    |              | NOT USED        |             | ]                                                                                  | -                       | -                    |        |                                    | -           |         |       |                                    |        | -       |         |                | -     | -       | -                     |
|     |      | 11 | 1    | 00-7F        | DRY LEVEL       | 0127        |                                                                                    | Х                       | 0                    | 0      |                                    |             |         |       |                                    |        | ۲       |         |                | 0     | Х       | Х                     |
|     |      | 12 | 1    | 00-7F        | CHORUS SEND     | 0127        | ]                                                                                  | Х                       | 0                    |        |                                    | 0           |         |       | ٠                                  |        |         | 0       | Х              | Х     |         |                       |
|     |      | 13 | 1    | 00-7F        | REVERB SEND     | 0127        |                                                                                    | х                       | 0                    |        |                                    | 0           |         |       | ٠                                  |        |         | 0       | Х              | Х     |         |                       |
|     |      | 14 | 1    | 00-7F        | VARIATION SEND  | 0127        |                                                                                    | Х                       | 0                    | 0      |                                    |             |         |       |                                    |        | ٠       |         |                | 0     | Х       | Х                     |

TOTAL SIZE 15

n : Channel Number • : Transmitted via panel operations

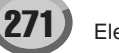

### MIDI Parameter Change table (DRUM SETUP)

|     |      |    |      |       |                                     |               |                     |                         |                      | [MIDI]                                                                                                    |                                    |             |         |       |                                    |        |          |         |                | [Song ( | Creator | ]                     |
|-----|------|----|------|-------|-------------------------------------|---------------|---------------------|-------------------------|----------------------|----------------------------------------------------------------------------------------------------|------------------------------------|-------------|---------|-------|------------------------------------|--------|----------|---------|----------------|---------|---------|-----------------------|
| Add | ress |    | Size | Data  | Parameter                           | Description   | XG Default          | Void                    | ce                   | MIDI                                                                                                    | Recepti                            | on (respo   | nd/ign  | ore)  | MIDI Tr                            | ansmis | sion (ge | enerate | d data)        | PL      | AY      | REC                   |
| (H) |      |    | (H)  | (H)   |                                     |               | (H)                 | Regular/<br>Organ Voice | Mic/Vocal<br>Harmony | Song                                                                                                    | Right1<br>Right2<br>Right3<br>Left | Keyboard    | Style   | Extra | Right1<br>Right2<br>Right3<br>Left | M.Pad  | Style    | Song    | Upper<br>Lower | PLAY    | REW     | From panel operations |
| 3n  | rr   | 00 | 1    | 00-7F | PITCH COARSE                        | -640+63       | 40                  | O(Drum Only)            | Х                    | O(/                                                                                                    | Available                          | only for so | ong par | ts)   |                                    |        | 0        |         |                | 0       | Х       | Х                     |
|     |      | 01 | 1    | 00-7F | PITCH FINE                          | -640+63[cent] | 40                  | O(Drum Only)            | Х                    | O(Available only for song parts)<br>O(Available only for song parts)<br>O(Available only for song parts)<br>O(Available only for song parts)                                                                                                    |                                    |             |         |       |                                    |        | 0        |         |                | 0       | Х       | Х                     |
|     |      | 02 | 1    | 00-7F | LEVEL                               | 0127          | Depends on the note | O(Drum Only)            | X                    | O(Available only for song parts)<br>O(Available only for song parts)<br>O(Available only for song parts)<br>O(Available only for song parts)                                                                                                    |                                    |             |         |       |                                    |        | 0        |         |                | 0       | Х       | Х                     |
|     |      | 03 | 1    | 00-7F | ALTERNATE GROUP                     | OFF, 1127     | Depends on the note | O(Drum Only)            | Х                    | X     O(Available only for song parts)     X     O(Available only for song parts)     X     O(Available only for song parts)     X     O(Available only for song parts)     X     O(Available only for song parts)     X     O(Available only for song parts)                                                                                                    |                                    |             |         |       |                                    |        | 0        |         |                | 0       | Х       | X                     |
|     |      | 04 | 1    | 00-7F | PAN                                 | RND, L63CR63  | Depends on the note | O(Drum Only)            | Х                    | O(Available only for song parts)     O(Available only for song parts)     O(Available only for song parts)     O(Available only for song parts)     O(Available only for song parts)     O(Available only for song parts)                                                                                                    |                                    |             |         |       |                                    |        | 0        |         |                | 0       | Х       | X                     |
|     |      | 05 | 1    | 00-7F | REVERB SEND                         | 0127          | Depends on the note | O(Drum Only)            | Х                    | X O(Available only for song parts)     X O(Available only for song parts)     X O(Available only for song parts)     X O(Available only for song parts)     X O(Available only for song parts)     X O(Available only for song parts)     X O(Available only for song parts)                                                                                                    |                                    |             |         |       |                                    |        | 0        |         |                | 0       | Х       | Х                     |
|     |      | 06 | 1    | 00-7F | CHORUS SEND                         | 0127          | Depends on the note | O(Drum Only)            | Х                    | X         O(Available only for song parts)           X         O(Available only for song parts)           X         O(Available only for song parts)           X         O(Available only for song parts)           X         O(Available only for song parts)           X         O(Available only for song parts)           X         O(Available only for song parts)           X         O(Available only for song parts) |                                    |             |         |       |                                    |        | 0        |         |                | 0       | Х       | X                     |
|     |      | 07 | 1    | 00-7F | VARIATION SEND                      | 0127          | 7F                  | O(Drum Only)            | Х                    | X     O(Available only for song parts)     X     O(Available only for song parts)     X     O(Available only for song parts)     X     O(Available only for song parts)     X     O(Available only for song parts)     X     O(Available only for song parts)                                                                                                    |                                    |             |         |       |                                    |        | 0        |         |                | 0       | Х       | X                     |
|     |      | 08 | 1    | 00-01 | KEY ASSIGN                          | SINGLE, MULTI | 00                  | O(Drum Only)            | Х                    | O(/                                                                                                    | Available                          | only for so | ong par | ts)   |                                    |        | 0        |         |                | 0       | Х       | Х                     |
|     |      | 09 | 1    | 00-01 | Rcv NOTE OFF                        | OFF, ON       | Depends on the note | O(Drum Only)            | Х                    | O(/                                                                                                    | Available                          | only for so | ong par | ts)   |                                    |        | 0        |         |                | 0       | Х       | Х                     |
|     |      | 0A | 1    | 00-01 | Rcv NOTE ON                         | OFF, ON       | 01                  | O(Drum Only)            | Х                    | O(/                                                                                                    | Available                          | only for so | ong par | ts)   |                                    |        | 0        |         |                | 0       | Х       | X                     |
|     |      | 0B | 1    | 00-7F | LOW PASS FILTER<br>CUTOFF FREQUENCY | -640+63       | 40                  | O(Drum Only)            | Х                    | O(Available only for song parts)     O(Available only for song parts)     O(Available only for song parts)                                                                                                    |                                    |             |         |       |                                    |        | 0        |         |                | 0       | Х       | х                     |
|     |      | 0C | 1    | 00-7F | LOW PASS FILTER<br>RESONANCE        | -640+63       | 40                  | O(Drum Only)            | х                    | O(/                                                                                                    | Available                          | only for so | ts)     |       |                                    | 0      |          |         | 0              | Х       | X       |                       |
|     |      | 0D | 1    | 00-7F | EG ATTACK RATE                      | -640+63       | 40                  | O(Drum Only)            | X                    | O(/                                                                                                    | Available                          | only for so | ong par | ts)   |                                    |        | 0        |         |                | 0       | Х       | X                     |
|     |      | 0E | 1    | 00-7F | EG DECAY1 RATE                      | -640+63       | 40                  | O(Drum Only)            | Х                    | O(/                                                                                                    | Available                          | only for so | ong par | ts)   |                                    |        | 0        |         |                | 0       | Х       | Х                     |
|     |      | 0F | 1    | 00-7F | EG DECAY2 RATE                      | -640+63       | 40                  | O(Drum Only)            | X                    | O(Available only for song parts)                                                                                                    |                                    |             |         |       |                                    |        | 0        |         |                | 0       | Х       | X                     |

TOTAL SIZE 10

|     |      |    |      |       |                        |              |            |                         | [MIDI]               |      |                                    |            |         |       |                                    |        |          |         | [Song          | Creato | r]  |                       |
|-----|------|----|------|-------|------------------------|--------------|------------|-------------------------|----------------------|------|------------------------------------|------------|---------|-------|------------------------------------|--------|----------|---------|----------------|--------|-----|-----------------------|
| Add | ress |    | Size | Data  | Parameter              | Description  | XG Default | Void                    | e                    | MIDI | Recept                             | ion (respo | nd/igno | ore)  | MIDI Tr                            | ansmis | sion (ge | enerate | d data)        | PL     | AY. | REC                   |
| (H) |      |    | (H)  | (H)   |                        |              | (H)        | Regular/<br>Organ Voice | Mic/Vocal<br>Harmony | Song | Right1<br>Right2<br>Right3<br>Left | Keyboard   | Style I | Extra | Right1<br>Right2<br>Right3<br>Left | M.Pad  | Style    | Song    | Upper<br>Lower | PLAY   | REW | From panel operations |
|     |      | 20 | 1    | 00-7F | EQ BASS GAIN           | -12+12[dB]   | 40         | Х                       | X                    |      |                                    | Х          |         |       |                                    |        | Х        |         |                | Х      | Х   | Х                     |
|     |      | 21 | 1    | 00-7F | EQ TREBLE GAIN         | -12+12[dB]   | 40         | Х                       | X                    |      |                                    | Х          |         |       |                                    |        | Х        |         |                | Х      | Х   | Х                     |
|     |      | 22 | 1    |       | NOT USED               |              | -          | -                       | -                    |      |                                    | -          |         |       |                                    |        | -        |         |                | -      | -   | -                     |
|     |      | 23 | 1    |       | NOT USED               |              | -          | -                       | -                    |      |                                    | -          |         |       |                                    |        | -        |         |                | -      | -   | -                     |
|     |      | 24 | 1    | 04-28 | EQ BASS FREQUENCY      | 322.0k[Hz]   | 0C         | X                       | Х                    |      |                                    | Х          |         |       |                                    |        | Х        |         |                | Х      | Х   | Х                     |
|     |      | 25 | 1    | 1C-3A | EQ TREBLE<br>FREQUENCY | 50016.0k[Hz] | 36         | X                       | X                    |      |                                    | Х          |         |       |                                    |        | Х        |         |                | Х      | Х   | х                     |
|     |      | 26 | 1    |       | NOT USED               |              | -          | -                       | -                    |      |                                    | -          |         |       |                                    |        | -        |         |                | -      | -   | -                     |
|     |      | 27 | 1    |       | NOT USED               |              | -          | -                       | -                    |      |                                    | -          |         |       |                                    |        | -        |         |                | -      | -   | -                     |
|     |      | 28 | 1    |       | NOT USED               |              | -          | -                       | -                    |      |                                    | -          |         |       |                                    |        | -        |         |                | -      | -   | -                     |
|     |      | 29 | 1    |       | NOT USED               |              | -          | -                       | -                    |      |                                    | -          |         |       |                                    |        | -        |         |                | -      | -   | -                     |
|     |      | 2A | 1    |       | NOT USED               |              | -          | -                       | -                    |      |                                    | -          |         |       |                                    |        | -        |         |                | -      | -   | -                     |
|     |      | 2B | 1    |       | NOT USED               |              | -          | -                       | -                    |      |                                    | -          |         |       |                                    |        | -        |         |                | -      | -   | -                     |
|     |      | 2C | 1    |       | NOT USED               |              | -          | -                       | -                    |      |                                    | -          |         |       |                                    |        | -        |         |                | -      | -   | -                     |
|     |      | 2D | 1    |       | NOT USED               |              | -          | -                       | -                    |      |                                    | -          |         |       |                                    |        | -        |         |                | -      | -   | -                     |

TOTAL SIZE 0E

n : Drum Setup Number (0-1) rr : note number(00-5B) In the following cases, the TYROS will initialize all Drum Setups. XG SYSTEM ON received GM SYSTEM ON received GM LEVEL2 SYSTEM ON received DRUM SETUP RESET received (only when in XG mode)

[Note] When a part to which a Drum Setup is assigned receives a program change, the assigned Drum Setup will be initialized. If the same Drum Setup is assigned to two or more parts, changes in Drum Setup parameters (including program changes) will apply to all parts to which it is assigned.

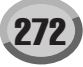

## **SYSTEM EXCLUSIVE MESSAGES (1)**

Not received when Receive System Exclusive Message Parameters is set to off. Not transmitted when Transmit System Exclusive Message Parmeters is set to off.

#### System Exclusive Messages (Universal Real Time Messages)

|                                    |                                                                                                    |                         |                      |      | ]     |                                    |                   |           |       |                                    |        |      |        |        |                | [Song | Creat | or]                     |
|------------------------------------|----------------------------------------------------------------------------------------------------|-------------------------|----------------------|------|-------|------------------------------------|-------------------|-----------|-------|------------------------------------|--------|------|--------|--------|----------------|-------|-------|-------------------------|
| MIDI Event                         | Data Format                                                                                                    | Vo                      | ice                  | N    | MIDI  | Recept                             | tion (respo       | ond/ign   | ore)  | MIDI Tra                           | ansmis | sion | ı (gen | ierate | d data         | P     | AY    | REC                     |
|                                    |                                                                                                    | Regular/<br>Organ Voice | Mic/Vocal<br>Harmony | Song | g     | Right1<br>Right2<br>Right3<br>Left | Keyboard          | l Style   | Extra | Right1<br>Right2<br>Right3<br>Left | M.Pa   | d St | lyle   | Song   | Upper<br>Lower | PLAY  | REW   | From pane<br>operations |
| Master<br>Volume<br>[GM2]          | F0 7F XN 04 01 SS TT F7<br>11110000 F0 = Exclusive status<br>0111111 7F = Universal Real Time<br>0xxxmnn XN = When N is received N=0-F,whichever is received. X=ignore<br>0000010 04 = Sub-1D #1=Device Control Message<br>0000010 11 = Sub-1D #2=Master Volume<br>0ssssss SS = Volume LSB<br>0tttttt TT = Volume MSB<br>11110111 F7 = End of Exclusive                                                                                                    | 0                       | X                    | (A   | Avail | able for                           | O<br>r extra part | s of a s  | ong)  |                                    |        | 0    |        |        |                | 0     | 0     | X                       |
| Master Fine<br>Tuning<br>[GM2]     | F0 7F XN 04 03 SS TT F7<br>11110000 F0 = Exclusive status<br>0111111 7F = Universal Real Time<br>0xxxmnn XN = When N is received N=0-F,whichever is received. X=ignore<br>00000100 04 = Sub-1D #1-Device Control Message<br>00000010 03 = Sub-1D #2-Master Fine Tuning<br>0ssssss SS = Fine Tuning LSB<br>0tttttt TT = Fine Tuning MSB<br>11110111 F7 = End of Exclusive                                                                                                    | 0<br>L                  | X                    |      |       |                                    | 0                 |           |       |                                    |        | 0    |        |        |                | 0     | X     | X                       |
| Master<br>Coase<br>Tuning<br>[GM2] | F0 7F XN 04 04 SS TT F7<br>1110000 F0 = Exclusive status<br>0111111 7F = Universal Real Time<br>0xxxnnn XN = When N is received N=0-F, whichever is received. X=ignore<br>00000100 04 = Sub-ID #1=Device Control Message<br>00000100 04 = Sub-ID #2=Master Coarse Tuning<br>00000000 00<br>01tttttt TT = Coarse Tuning MSB<br>1110111 F7 = End of Exclusive                                                                                                    | 0                       | X                    | (A   | Avail | able for                           | O<br>r extra part | is of a s | ong)  |                                    |        | 0    |        |        |                | 0     | X     | X                       |
| Reverb<br>Parameter<br>[GM2]       | F0 7F XN 04 05 01 01 01 01 01 PP VV F7           11110000 F0 = Exclusive status           0111111 7F = Universal Real Time           0xxxmnn XN = When N is received N=0-F,whichever is received. X=ignore           0000100 04 = Sub-1D #1=Device Control Message           00000101 05 = Sub-1D #2=Global Parameter Control           0000001 01 = Slot path length = 1           00000001 01 = Value width = 1           00000001 01 = Slot path LSB = 1 (Reverb)           0pppppp PP Parameter to be controlled.           0vvvvvvv VV = Value for the Parameter.           :           11110111 F7 = End of Exclusive           Parameter(pp)         Value(vv)           Display                                                                                                    | 0                       | 0                    |      |       |                                    | 0                 |           |       |                                    |        | 0    |        |        |                | 0     | 0     | ×                       |
| Chorus<br>Parameter<br>[GM2]       | F0         7F         XN         04         05         01         01         01         01         01         01         01         01         01         01         01         01         01         01         01         01         01         01         01         01         01         01         01         Exclusive status         0111111         TF         Universal Real Time           0000010         04         Summary XN         When N is received N=0-F, whichever is received. X=ignore         0000010         04         Summary Summary         Summary         Su | 4                       | 0                    |      |       |                                    | 0                 |           |       |                                    |        | 0    |        |        |                | 0     | 0     | ×                       |

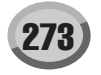

|                                              |                                                                                                    |                         |                      | [MIDI] |                                    |            |         |       |                                    |        |         |        |                | [Song | Creato | r]                       |
|----------------------------------------------|----------------------------------------------------------------------------------------------------|-------------------------|----------------------|--------|------------------------------------|------------|---------|-------|------------------------------------|--------|---------|--------|----------------|-------|--------|--------------------------|
| MIDI Event                                   | Data Format                                                                                                    | Voi                     | се                   | MI     | DI Recepti                         | ion (respo | nd/igno | ore)  | MIDI Tra                           | nsmiss | ion (ge | nerate | d data)        | PL    | AY     | REC                      |
|                                              |                                                                                                    | Regular/<br>Organ Voice | Mic/Vocal<br>Harmony | Song   | Right1<br>Right2<br>Right3<br>Left | Keyboard   | Style   | Extra | Right1<br>Right2<br>Right3<br>Left | M.Pad  | Style   | Song   | Upper<br>Lower | PLAY  | REW    | From panel<br>operations |
| Channel<br>Pressure<br>(Aftertouch)<br>[GM2] | F0 7F XN 09 01 0M PP RR F7           11110000 F0 = Exclusive status           0111111 7F = Universal Real Time           0xxxnmn XN = When N is received N=0-F,whichever is received. X=ignored           0000101 09 = Sub-1D #1=Controller Type:01(Channel Pressure)           0000mmm 0M = MIDI Channel (00-0F)           0pppppp PP = Controlled Parameter           0rrrrrrr RR = Data           1111011 F7 = End of Exclusive           Make sure to set both the controlled parameter and the range.           Parameters not set will be restored to their default values.           000 Pitch Control         28H-58H -240+24semitones           40H         pp=00 Pitch Control         00H-7FH - 100+94050cms4 0H           pp=02 Amplitude Control         00H-7FH - 100+245emitones         40H           pp=03 LFO Pitch Depth         00H-7FH - 00127         00H           pp=04 LFO Filter Dueth         00H-7FH -0127         00H                                                                                                    | 0                       | X                    | 0      | X                                  | X          | X       | X     | X                                  | ×      | X       | 0      | X              | 0     | ×      | x                        |
| Controller<br>(Control<br>Change)<br>[GM2]   | F0         7F         XN         09         03         MC C         PP RR         R7           11110000         F0         = Exclusive status         0111111         TF         Universal Real Time           0xxxmnnn         XN         When N is received N=0-F, whichever is received. X=ignored         0001001         09         sub-1D #1=Controller Destination Setting           00000011         03         = Sub-1D #2=Controller Destination Setting         0000mmm         0M         MID Channel (00-0F)         00ccccccc C         Controller Number (011+1FH, 40H-5FH)         0ppppppp         PP         = Controlled Parameter         0rrrrrr         RR         Rage         :         :         :         :         :         :         :         :         :         :         :         :         :         :         :         :         :         :         :         :         :         :         :         :         :         :         :         :         :         :         :         :         :         :         :         :         :         :         :         :         :         :         :         :         :         :         :         :         :         :         :         : | 0                       | x                    | 0      | X                                  | X          | X       | X     | x                                  | X      | X       | 0      | X              | 0     | x      | x                        |
| Key-Based<br>Instrument<br>Control<br>[GM2]  | F0       7F       XN       0.01       0M       KK       CC       V.       F7         11110000       F0       = Exclusive status       0111111       7F       Universal Real Time         0xxxmmn       XN       = When N is received N=0-F, whichever is received. X=ignored       0001010       0.4         00001010       0.4       = Sub-1D #1=Key-Based Instrument Control       00000001       1.4         0000mmm       0.4       Sub-1D #2=Controller       0.4       1.4         0000mmm       0.4       MDI Channel (00-0F)       0.4       0.4         00ccccccc       CC       C Controller Number       0.4       0.4         00ccccccc       CC       C Cantroller Number       0.4       0.4         00000000       1       Sub-4       1.4       1.4       1.4         1110111       F7       End of Exclusive       1.1       1.1       1.4       1.4       1.4         CC=07H Volume       00H-7FH       1000+100%       40H       4.4       4.4       4.4         CC=07H Volume       00H-7FH       1.63CR63       (Preset value)       (absolute)       1.4       1.4       1.4       1.4       1.4       1.4       1.4       1.4                                                                                  | O<br>(Drum Only)        | X                    | 0      | X                                  | X          | X       | X     | X                                  | X      | X       | 0      | X              | 0     | x      | X                        |

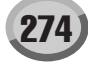

## System Exclusive Messages (Universal Non-Real Time Messages)

|                                                 |                                                                                                    |                         |                      | [MIDI] |                                    |                                                   |        |       |                                    |       |       |      | [Song          | Creato | or] |                          |
|-------------------------------------------------|----------------------------------------------------------------------------------------------------|-------------------------|----------------------|--------|------------------------------------|---------------------------------------------------|--------|-------|------------------------------------|-------|-------|------|----------------|--------|-----|--------------------------|
| MIDI Event                                      | Data Format                                                                                                    | Voice MIDI Reception    |                      |        | ion (respo                         | respond/ignore) MIDI Transmission (generated data |        |       |                                    |       |       |      |                | AY     | REC |                          |
|                                                 |                                                                                                    | Regular/<br>Organ Voice | Mic/Vocal<br>Harmony | Song   | Right1<br>Right2<br>Right3<br>Left | Keyboard                                          | Style  | Extra | Right1<br>Right2<br>Right3<br>Left | M.Pad | Style | Song | Upper<br>Lower | PLAY   | REW | From panel<br>operations |
| GM1<br>System On<br>[GM1]<br>[GM2]              | F0 7E XN 09 01 F7<br>1111000 F0 = Exclusive status<br>0111110 7E = Universal Non-Real Time<br>0xxxmnnn XN = When N is received N=0-F,whichever is received. X=ignored<br>00001001 09 = Sub-ID #1=General MIDI Message<br>00000001 01 = Sub-ID #2=General MIDI On<br>11110111 F7 = End of Exclusive                                                                                                    | 0                       | -                    |        |                                    | 0                                                 |        |       |                                    |       | 0     |      |                | 0      | Х   | 0                        |
| GM2<br>System On<br>[GM2]                       | F0 7E XN 09 03 F7<br>1111000 F0 = Exclusive status<br>0111110 7E = Universal Non-Real Time<br>0xxxmnn XN = When N is received N=0-F,whichever is received. X=ignored<br>0000101 09 = Sub-ID #1=General MIDI Message<br>00000011 03 = Sub-ID #2=General MIDI2 On<br>11110111 F7 = End of Exclusive                                                                                                    | 0                       | -                    |        |                                    | 0                                                 |        |       |                                    |       | 0     |      |                | 0      | Х   | X                        |
| General<br>MIDI<br>System Off<br>[GM1]<br>[GM2] | F0 7E XN 09 02 F7<br>1111000 F0 = Exclusive status<br>01111110 7E = Universal Non-Real Time<br>0xxxnnn XN = When N is received N=0-F,whichever is received. X=ignored<br>00001001 09 = Sub-ID #1=General MIDI Message<br>00000010 02 = Sub-ID #1=General MIDI Off<br>11110111 F7 = End of Exclusive                                                                                                    | 0                       | -                    |        |                                    | 0                                                 |        |       |                                    |       | 0     |      |                | 0      | х   | ×                        |
| Scale/<br>Octave<br>Tuning<br>[GM2]             | F0 7E XN 08 08 JJ GG MM SS F7<br>1111000 F0 Exclusive status<br>01111110 7E = Universal Non-Real Time<br>0xxxnnnn XN = When N is received N=0-F,whichever is received. X=ignored<br>00001000 08 = Sub-ID #1=MIDI Tuning Standard<br>0001000 08 = Sub-ID #1=MIDI Tuning Standard<br>0001000 08 = Sub-ID #1=Sub-ID #1=MIDI Tuning Standard<br>0001000 08 = Sub-ID #1=Sub-ID #1=Sub-ID | 0                       | X                    |        | (Availabl                          | O<br>le for song                                  | parts) |       |                                    |       | 0     |      |                | 0      | X   | X                        |

[GM1]...GM Leve1 Required Parameter [GM2]...GM Leve2 Required Parameter

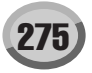

### **SYSTEM EXCLUSIVE MESSAGES (2)**

Not received when Receive System Exclusive Message Parameters is set to off. Not transmitted when Transmit System Exclusive Message Parmeters is set to off.

#### System Exclusive Messages (Style)

|                    | Data Format                                                                                                    |                                                                                                    | [                       | MIDI]                      |      |                                    | 10                     |       |       |                                                |       |                  | 1.1            |                           |
|--------------------|----------------------------------------------------------------------------------------------------|----------------------------------------------------------------------------------------------------|-------------------------|----------------------------|------|------------------------------------|------------------------|-------|-------|------------------------------------------------|-------|------------------|----------------|---------------------------|
| MIDI Event         | Data Format                                                                                                    |                                                                                                    | Regular/<br>Organ Voice | ce<br>Mic/Vocal<br>Harmony | Song | Right1<br>Right2<br>Right3<br>Left | ion (respo<br>Keyboard | Style | Extra | MIDI Tra<br>Right1<br>Right2<br>Right3<br>Left | M.Pad | ion (ge<br>Style | nerate<br>Song | d data)<br>Upper<br>Lower |
| Section<br>Control | F0 43 7E 00 ss dd F7<br>11110000 F0 = Exclusive status<br>01000011 43 = YAMAHA ID<br>0111110 7E = Style<br>00000000 00 =<br>0ssssss ss = Switch No.<br>00H INTRO A                                                                                                    |                                                                                                    | -                       | -                          |      | Lon                                | 0                      |       |       | Lon                                            |       | •                |                |                           |
|                    | 01H INTRO B<br>02H INTRO C<br>03H INTRO C<br>03H MAIN A<br>09H MAIN B<br>0AH MAIN C<br>0BH MAIN D<br>10H FILL IN AA<br>11H FILL IN CC<br>13H FILL IN CC<br>13H FILL IN CC<br>13H BREAK FILL<br>20H ENDING A<br>21H ENDING B<br>22H ENDING C<br>23H ENDING D<br>0ddddddd dd = Switch On/Off<br>00H(Off)                                                                                                    |                                                                                                    |                         |                            |      |                                    |                        |       |       |                                                |       |                  |                |                           |
| Tempo              | 7FH(On)<br>11110111 F7 = End of Exclusive<br>F0 43 7E 01 t4 t3 t2 t1 F7                                                                                                    |                                                                                                    | -                       | -                          |      |                                    | 0                      |       |       |                                                |       | •                |                |                           |
| Control            | 1110000 F0 = Exclusive status<br>01000011 43 = YAMAHA ID<br>01111110 7E = Style<br>00000001 01 =<br>0tttttt t4 = tempo4<br>0tttttt 13 = tempo3<br>0tttttt 12 = tempo2<br>0tttttt 1 = tempo1<br>11110111 F7 = End of Exclusive                                                                                                    |                                                                                                    |                         |                            |      |                                    |                        |       |       |                                                |       |                  |                |                           |
| Chord<br>Control   | F0 43 7E tt d1 d2 d3 d4 F7<br>Type1 (tt=02)<br>11110000 F0 = Exclusive status<br>01000011 43 = YAMAHA ID<br>0111110 7E = Style<br>00000010 02 = type 1<br>0ddddddd d1 = chord root(cr)<br>0ddddddd d2 = chord type(ct)<br>0ddddddd d4 = bass note(bn)<br>0ddddddd d4 = bass type(bt)<br>11110111 F7 = End of Exclusive<br>cr : Chord Root Offfnnnn<br>ff: b of #, nnnn: note(root)<br>0000nnnn n bbb<br>0001nnnn 1n bb<br>0011nnnn 3n natural<br>0100nnnn 5n ##<br>0110nnnn 5n ##<br>0110nnnn 6n ###<br>ct : Chord Type 0 - 34,127<br>00000010 01 1 Maj6<br>00000010 02 2 Maj7<br>00000010 05 5 Maj7(9)<br>00000110 05 6 Maj6(9)<br>00000110 05 6 Maj6(9)<br>00000110 07 7 aug<br>00001010 08 8 min<br>00001010 08 1 min77<br>00001010 08 1 min77(9)<br>0000110 01 3 min77(9)<br>00001110 07 15 mirMaj7<br>00001010 15 5 mirMaj7<br>00001010 11 r1 dim<br>bn : On Bass Chord<br>F1 = F1 = F1 = F1 = F1 = F1 = F1 = F1 = | 0fff0000 x0 reserved<br>0fff001 x1 C<br>0fff001 x2 D<br>0fff001 x3 E<br>0fff010 x5 G<br>0fff011 x7 B<br>0001001 12 18 dim7<br>0001001 12 18 dim7<br>0001001 13 19 7th<br>0001001 15 21 7b5<br>0001011 52 17b5<br>0001011 52 7(9)<br>0001011 52 7(9)<br>0001010 18 24 7(13)<br>0001100 18 24 7(13)<br>0001101 12 57 (b9)<br>0001101 12 7 7(#9)<br>0001101 12 29 7ug<br>0001111 12 31 1+5<br>0010000 20 32 sus4<br>0001111 15 31 1+5<br>00100001 21 33 1+2+5<br>0010001 21 33 1+2+5<br>0010001 22 34 cc<br>Same as Chord root<br>127:No bass chord<br>Same as Chord root<br>127:No bass chord |                         |                            |      |                                    | 0                      |       |       |                                                |       | •                |                |                           |
|                    | Type2 (tt=03)<br>11110000 F0 = Exclusive status<br>01000011 43 = YAMAHA ID<br>01111110 7E = Style<br>00000011 03 = type 2<br>0ddddddd dd = note1<br>0ddddddd dd = note2<br>0ddddddd dd = note3<br>:<br>:<br>0ddddddd dd = note10                                                                                                    |                                                                                                    | -                       | -                          |      |                                    | 0                      |       |       |                                                |       | Х                |                |                           |
|                    | 11110111 F7 = End of Exclusive                                                                                                    |                                                                                                    |                         |                            |      |                                    |                        |       |       |                                                |       |                  |                |                           |

• : Transmitted via panel operations

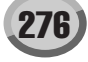

## System Exclusive Messages (XG)

|                            |                                                                                                    |                         |                      | [MIDI] |                                    |                |         |       |                                    |          |               |                    |                |
|----------------------------|----------------------------------------------------------------------------------------------------|-------------------------|----------------------|--------|------------------------------------|----------------|---------|-------|------------------------------------|----------|---------------|--------------------|----------------|
| MIDI Event                 | Data Format                                                                                                    | Voi                     | се                   | MI     | DI Recept                          | ion (respo     | nd/igno | ore)  | MIDI Transmission (generated dat   |          |               |                    |                |
|                            |                                                                                                    | Regular/<br>Organ Voice | Mic/Vocal<br>Harmony | Song   | Right1<br>Right2<br>Right3<br>Left | Keyboard       | Style   | Extra | Right1<br>Right2<br>Right3<br>Left | M.Pad    | Style         | Song               | Upper<br>Lower |
| XG<br>Parameter<br>Changes | F0 43 1n 4C hh mm II dd F7<br>11110000 F0 = Exclusive status<br>01000011 43 = YAMAHA ID<br>0001nnnn 1n = Device Number n=always 0(when transmit), n=0-F(when recieve)<br>0101100 4C = Model ID<br>0hhhhhhh hh = Address High<br>0mmmmmm mm = Address Low<br>0ddddddd dd = Data<br>:<br>:<br>1110111 F7 = End of Exclusive                                                                                                    | * Refer to F<br>Change  | Parameter<br>Table.  | * Re   | efer to Par                        | O<br>ameter Ch | ange T  | able. | * Refer                            | to Parar | O<br>neter C  | hange              | Table.         |
| XG Bulk<br>Dump            | F0 43 0n 4C aa bb hh mm II dd dd cc F7<br>1110000 F0 = Exclusive status<br>01000011 43 = YAMAHA ID<br>0000nnnn 0n = Device Number n=always 0(when transmit), n=0-F(when recieve)<br>01001100 4C = Model ID<br>0aaaaaaa aa = Byte Count ISB<br>0bhbbbbb bb = Byte Count ISB<br>0bhbbbhbh hh = Address High<br>0mmmmmm mm Address Kid<br>0111111 II = Address Low<br>0dddddd dd = Data<br>:<br>:<br>:<br>:<br>:<br>:<br>:<br>:<br>:<br>:<br>:<br>:<br>: | * Refer to F<br>Change  | Parameter<br>Table.  | * Re   | afer to Par                        | O<br>ameter Ch | ange T  | able. | * Refer t                          | o Paran  | O<br>neter Cł | nange <sup>-</sup> | Table.         |
| XG<br>Prameter<br>Request  | F0 43 3n 4C hh mm II F7<br>1110000 F0 = Exclusive status<br>01000011 43 = YAMAHA ID<br>0011nnn 3n = Device Number n=always 0(when transmit), n=0-F(when recieve)<br>0101100 4C = Model ID<br>0hnhhhhh hh = Address High<br>0mmmmmm mm = Address Low<br>11110111 F7 = End of Exclusive                                                                                                    | -                       | -                    | * Re   | efer to Par                        | ameter Ch      | ange T  | able. | * Refer                            | to Parar | o<br>meter C  | hange              | Table.         |
| XG Dump<br>Request         | F0 43 2n 4C hh mm II F7<br>1110000 F0 = Exclusive status<br>01000011 43 = YAMAHA ID<br>0010nnnn 2n = Device Number n=always 0(when transmit), n=0-F(when recieve)<br>0101100 4C = Model ID<br>0hnhhhhh hh = Address High<br>0mmmmmm mm = Address Low<br>11110111 F7 = End of Exclusive                                                                                                    | -                       | -                    | * Re   | efer to Par                        | O<br>ameter Ch | ange T  | able. | * Refer                            | to Parar | O<br>meter C  | hange              | Table.         |

## System Exclusive Messages (Clavinova compliance)

| 11110000 | F0 | = Exclusive status |
|----------|----|--------------------|
| 01000011 | 43 | = YAMAHA ID        |
| 01110011 | 73 | = Clavinova ID     |
| :        |    | :                  |

11110111 F7 = End of Exclusive

| MIDI Event               | Data Format                                                                                                    | Voi                     | се                   | MI   | DI Recept                          | ion (respo | nd/igno | ore)  | MIDI Tra                           | nsmiss | ion (ge | nerated | d data)        |
|--------------------------|----------------------------------------------------------------------------------------------------|-------------------------|----------------------|------|------------------------------------|------------|---------|-------|------------------------------------|--------|---------|---------|----------------|
|                          |                                                                                                    | Regular/<br>Organ Voice | Mic/Vocal<br>Harmony | Song | Right1<br>Right2<br>Right3<br>Left | Keyboard   | Style   | Extra | Right1<br>Right2<br>Right3<br>Left | M.Pad  | Style   | Song    | Upper<br>Lower |
| Internal                 | F0 43 73 01 02 F7                                                                                                    | -                       |                      |      |                                    | 0          |         |       |                                    |        | Х       |         |                |
| Clock                    | 00000001 01 = Model ID (Clavinova common ID)<br>00000010 02 = Internal Clock Substatus                                                                                                    |                         |                      |      |                                    |            |         |       |                                    |        |         |         |                |
| External                 | F0 43 73 01 03 F7                                                                                                    | -                       | -                    |      |                                    | 0          |         |       |                                    |        | Х       |         |                |
| Clock                    | 00000001 01 = Model ID (Clavinova common ID)<br>00000011 03 = External Clock Substatus                                                                                                    |                         |                      |      |                                    |            |         |       |                                    |        |         |         |                |
| Organ                    | F0 43 73 01 06 0B 00 00 01 06 0n [Balk Data] sum F7                                                                                                    | 0                       | Х                    | 0    | 0                                  | X          | X       | 0     | •                                  | X      | Х       | 0       | х              |
| Flutes data<br>Bulk Dump | 01H         Model ID (Clavinova common ID)           06H         Bulk ID           0BH         Bulk No. (Organ Flutes data Bulk Dump)           00H,00H,01H,06H         Data Length :16bytes           1st         Channel No.         0nH           2nd         Footage         [1]         00 - mmH           3rd         Fi1 1/37]         00 - mmH         mm : maximum           3rd         [1 3/37]         00 - mmH         mm : maximum           3rd         [1 3/37]         00 - mmH         mm : maximum           4th         [1 3/57]         00 - mmH           6th         [2 2/37]         00 - mmH           6th         [2 2/37]         00 - mmH           9th         [8]         00 - mmH           10th         [16]         00 - mmH           11th         [Attack 2/37]         00 - mmH           11th         [Attack 2/37]         00 - mmH           13th         [Attack 2/37]         00 - mmH           14th         Settings         [Attack 4]         00 - mmH           13th         [Attack 2/37]         00 - mmH         11th           14tack 4         200 - mmH         [Mattack 2/37]         00 - mmH <t< td=""><td>(Organ Flute)</td><td></td><td></td><td></td><td></td><td></td><td></td><td></td><td></td><td></td><td></td><td></td></t<> | (Organ Flute)           |                      |      |                                    |            |         |       |                                    |        |         |         |                |
|                          | TYROS mm=8 vv=9                                                                                                    |                         |                      |      |                                    |            |         |       |                                    |        |         |         |                |

• : Transmitted via panel operations

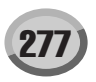

## System Exclusive Messages Special Operators (Vocal Harmony Additional Parameters)

| MIDI Event                                                      | Data Format                                                                                                    | Voi                     | Voice MIDI Reception (respond/ignore) |      |                                    |          | ore)  | MIDI Transmission (generated data) |                                    |       |       |      |                |
|-----------------------------------------------------------------|----------------------------------------------------------------------------------------------------|-------------------------|---------------------------------------|------|------------------------------------|----------|-------|------------------------------------|------------------------------------|-------|-------|------|----------------|
|                                                                 |                                                                                                    | Regular/<br>Organ Voice | Mic/Vocal<br>Harmony                  | Song | Right1<br>Right2<br>Right3<br>Left | Keyboard | Style | Extra                              | Right1<br>Right2<br>Right3<br>Left | M.Pad | Style | Song | Upper<br>Lower |
| Vocal<br>Harmony<br>Pitch to<br>Note ON/<br>OFF                 | F0 43 73 01 11 0n 50 00 dd F7<br>11110000 F0 = Exclusive status<br>01000011 43 = YAMAHA ID<br>01110011 73 = Clavinova ID<br>00000001 01 = Model ID (Clavinova common ID)<br>00010001 11 = Special Operators<br>0000nnnn 0n = Channel No. (Always 00)<br>01010000 50 = Vocal Harmony Additional Parameter Control No.<br>00000000 00 = Pitch to Note Parameter No.<br>0dadadad dd = data (00H : Off, 01H : On)<br>11110111 F7 = End of Exclusive                                                    | X                       | 0                                     |      |                                    | 0        |       |                                    |                                    |       | ٠     |      |                |
| Vocal<br>Harmony<br>Pitch to<br>Note Part                       | F0 43 73 01 11 0n 50 01 dd F7<br>11110000 F0 = Exclusive status<br>01000011 43 = YAMAHA ID<br>01110011 73 = Clavinova ID<br>00000001 01 = Model ID (Clavinova common ID)<br>00010001 01 = Special Operators<br>0000nmm 0n = Channel No. (Always 00)<br>01010000 50 = Vocal Harmony Additional Parameter Control No.<br>00000001 01 = Pitch to Note Part Parameter No.<br>0ddddddd dd = data 00H: Right1<br>01H: Right2<br>02H: Left<br>03H: Right3<br>04H: Upper<br>11110111 F7 = End of Exclusive | X                       | 0                                     |      |                                    | 0        |       |                                    |                                    |       | •     |      |                |
| Vocal<br>Harmony<br>Vocoder<br>Part<br>(Harmony<br>Part(Panel)) | F0 43 73 01 11 0n 50 10 dd F7<br>1111000 F0 = Exclusive status<br>01000011 43 = YAMAHA ID<br>0110011 73 = Clavinova ID<br>00000001 01 = Model ID (Clavinova common ID)<br>00010001 11 = Special Operators<br>0000nnm 0n = Channel No. (Always 00)<br>01010000 50 = Voccal Harmony Additional Parameter Control No.<br>00010000 10 = Vocoder Part Parameter No.<br>0dddddd dd = data 00H : Off<br>01H : Upper<br>02H : Lower<br>11110111 F7 = End of Exclusive                                      | X                       | 0                                     |      |                                    | 0        |       |                                    |                                    |       | •     |      |                |

 ${\ensuremath{\bullet}}$  : Transmitted via panel operations

## System Exclusive Messages (Others)

|                       |                                                                                                    |                         |                      | [MIDI] |                                    |             |         |       |                                    |        |         |        |                |
|-----------------------|----------------------------------------------------------------------------------------------------|-------------------------|----------------------|--------|------------------------------------|-------------|---------|-------|------------------------------------|--------|---------|--------|----------------|
| MIDI Event            | Data Format                                                                                                    | Voi                     | се                   | MI     | OI Recept                          | ion (respor | nd/igno | re)   | MIDI Tra                           | nsmiss | ion (ge | nerate | d data)        |
|                       |                                                                                                    | Regular/<br>Organ Voice | Mic/Vocal<br>Harmony | Song   | Right1<br>Right2<br>Right3<br>Left | Keyboard    | Style   | Extra | Right1<br>Right2<br>Right3<br>Left | M.Pad  | Style   | Song   | Upper<br>Lower |
| MIDI Master<br>Tuning | F0 43 1n 27 30 00 00 0m 0l cc F7<br>1110000 F0 = Exclusive status<br>01000011 43 = YAMAHA ID<br>0001nnnn 1n n= always 0(when transmit), n=0-F(when receive)<br>0010011 27 = Model ID of TG100<br>0010000 30 = Address High<br>00000000 00 = Address High<br>00000000 00 = Address Low<br>0000mmm 0m = Master Tune MSB<br>00001111 0l = Master Tune LSB<br>0cccccc cc = don't care<br>11110111 F7 = End of Exclusive | 0                       | 0                    |        |                                    | 0           |         |       |                                    |        | X       |        |                |

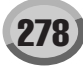

| Data Format                            | Parameter                    | Description                                                                                                    | Note                                                                 |  |  |  |  |  |  |  |
|----------------------------------------|------------------------------|----------------------------------------------------------------------------------------------------|----------------------------------------------------------------------|--|--|--|--|--|--|--|
| Guide                                  | •                            |                                                                                                    |                                                                      |  |  |  |  |  |  |  |
| F0 43 73 01 1F 00 cc dd F7             | Guide Mode                   | ccH = Part Select No<br>00H (RIGHT CH=ON, LEFT CH=ON)<br>01H (RIGHT CH=OFF, LEFT CH=ON)<br>02H (RIGHT CH=OFF, LEFT CH=OFF)<br>03H (RIGHT CH=OFF, LEFT CH=OFF)<br>ddH = Mode<br>00H=Suide OFF<br>01H=Follow Lights<br>02H=Any Key<br>03H=Karao-Key<br>04H=Vocal CueTIME | Entered to the song from the [SONG CREATOR]->CHANNEL->SETUP display. |  |  |  |  |  |  |  |
| Score                                  |                              |                                                                                                    |                                                                      |  |  |  |  |  |  |  |
| F0 43 73 01 50 12 00 00 dd F7          | Left Part indication On/Off  | 00H: OFF, 7FH:ON                                                                                                    | Entered to the song from the [SONG CREATOR]->CHANNEL->SETUP display. |  |  |  |  |  |  |  |
| F0 43 73 01 50 12 00 01 dd F7          | Right Part indication On/Off | 00H: OFF, 7FH:ON                                                                                                    |                                                                      |  |  |  |  |  |  |  |
| F0 43 73 01 50 12 00 02 dd F7          | Lyrics indication On/Off     | 00H: OFF, 7FH:ON                                                                                                    |                                                                      |  |  |  |  |  |  |  |
| F0 43 73 01 50 12 00 03 dd F7          | Chord indication On/Off      | 00H: OFF, 7FH:ON                                                                                                    |                                                                      |  |  |  |  |  |  |  |
| F0 43 73 01 50 12 00 04 dd F7          | N.Name indication On/Off     | 00H: OFF, 7FH:ON                                                                                                    |                                                                      |  |  |  |  |  |  |  |
| F0 43 73 01 50 12 00 05 dd F7          | Size designation             | 00H:SMALL, 01H:MIDDLE, 02H:LARGE                                                                                                    |                                                                      |  |  |  |  |  |  |  |
| F0 43 73 01 50 12 00 06 dd F7          | Left Ch                      | 00H-0FH=CH, 7EH=OFF, 7FH=AUTO                                                                                                    |                                                                      |  |  |  |  |  |  |  |
| F0 43 73 01 50 12 00 07 dd F7          | Right Ch                     | 00H-0FH=CH, 7EH=OFF, 7FH=AUTO                                                                                                    |                                                                      |  |  |  |  |  |  |  |
| F0 43 73 01 50 12 00 08 dd F7          | Quantize triplet On/Off      | 00H: Triplet OFF, 7FH: Triplet ON                                                                                                    |                                                                      |  |  |  |  |  |  |  |
| F0 43 73 01 50 12 00 09 dd F7          | Quantize                     | 00H: quarter, 01H: eighth, 02H: sixteenth, 03H: thirty-second                                                                                                    |                                                                      |  |  |  |  |  |  |  |
| F0 43 73 01 50 12 00 0A dd F7          | NoteName                     | 00H:ABC, 01H:FixedDo, 02H:MovableDo                                                                                                    |                                                                      |  |  |  |  |  |  |  |
| F0 43 73 01 50 12 00 0B dd F7          | Color Note                   | 00H:OFF, 7FH:ON                                                                                                    |                                                                      |  |  |  |  |  |  |  |
| Style                                  |                              |                                                                                                    |                                                                      |  |  |  |  |  |  |  |
| F0 43 73 01 51 00 00 00 03 10 00 dd F7 | STYLE SPLIT POINT            | dd=STYLE SPLIT POINT (Note Number)                                                                                                    | Entered to the song from the [SONG CREATOR]->CHANNEL->SETUP display. |  |  |  |  |  |  |  |
| F0 43 73 7C 11 00 16 dd dd F7          | Style No.                    | dd dd = Style No.                                                                                                    | Entered when recording.                                              |  |  |  |  |  |  |  |
| F0 43 7E 00 ss dd F7                   | Section Control              | Refer to the MIDI Data Format.                                                                                                    | Entered when recording.                                              |  |  |  |  |  |  |  |

# Elenco Meta Eventi per le Song

| Data Format                     | Parameter        | Description                                                                                                    | Note                                                                     |
|---------------------------------|------------------|----------------------------------------------------------------------------------------------------|--------------------------------------------------------------------------|
|                                 |                  |                                                                                                    |                                                                          |
| FF 05 len [Data]                | Lyrics           | len=Data length, [Data]=Lyrics Data                                                                                                    |                                                                          |
| FF 06 len [Data]                | Marker           | len=Data length, [Data]=Marker                                                                                                    | Used as a Song Position Jump Marker.                                     |
| FF 51 03 t1 t2 t3               | Set Tempo        | t1 t2 t3 =Tempo value B7 1B 00-01 D4 C0 (Tempo 5-500)                                                                                                    | Entered when recording.                                                  |
| FF 58 04 nn dd cc bb            | Beat             | nn=Numerator,<br>dd=Denominator (2n)<br>cc=MIDI clock per metronome click,<br>bb=Number of thirty-second notes in MIDI quarter note                                                                                                    | Entered when recording.                                                  |
| FF 59 02 sf mi                  | Key Signature    | sf=-7~7<br>mi=0: Major key, 1: minor key                                                                                                    | Entered from the [Score] -> SETUP display.                               |
| YAMAHA META EVENT               |                  |                                                                                                    |                                                                          |
| FF 7F 06 43 73 0A 00 07 dd      | Score Start Bar  | ddH: Start from this measure<br>dd= -100~1, 1~100                                                                                                    | Same as ScBar entered from the [SONG CREATOR] ->SYS/EX.<br>Display       |
| FF 7F len 43 73 0D 01 [Data]    | Keyboard Voice   | Voice settings for the RIGHT1~3 and LEFT                                                                                                    | Entered to the song from the [SONG CREATOR]->CHANNEL-<br>>SETUP display. |
| YAMAHA XF META EVENT            |                  |                                                                                                    |                                                                          |
| FF 7F 07 43 7B 01 cr ct bn bt   | Chord Name       | Refer to "Chord Control" in the MIDI Data Format (System Exclusive<br>Messages)                                                                                                    | Entered when recording.                                                  |
| FF 7F 05 43 7B 03 dd 08         | Phrase Mark      | dd Phrase mark Ohfccccc<br>bit6(h)<br>0:Right, 1:Left Right hand/Left hand<br>bit5(f)<br>0:Channel available, 1:Channel not available<br>Flag for whether channel information (bit 4 - 0) is valid or not<br>Phrases common to all channels assigned to 1<br>bit4-0(ccccc)<br>CH(0:1ch~31:32ch) Channel information whose phrase mark is<br>available | Used when performing the Phrase Mark repeat playback.                    |
| FF 7F 04 43 7B 04 dd            | Phrase Max       | Max Phrase Number                                                                                                    | Used when performing the Phrase Mark repeat playback.                    |
| FF 7F 05 43 7B 0C rr II         | Guide Track Flag | Sets the RIGHT CH and LEFT CH parameters on the [FUNCTION]-<br>>SONG SETTING display.<br>r = RIGHT CH (0: OFF, 1~16CH)<br>II = LEFT CH (0: OFF, 1~16CH)                                                                                                    | Entered when recording.                                                  |
| FF 7F len 43 7B 21 00 pp [Data] | Lyrics Bitmap    | Specifies the background picture of the Lyrics display.<br>pp=Display type (00H: Center, 01H: Tile)<br>[Data]=File Path                                                                                                    | Entered to the song from the [SONG CREATOR]->CHANNEL-<br>>SETUP display. |

| YAMAHA                                                     | [ Digital W<br>Model                                                                                             | entation Chart                   | Date:01-MAY-2002<br>Version : 1.00                    |                                                                                                    |
|------------------------------------------------------------|----------------------------------------------------------------------------------------------------|----------------------------------|-------------------------------------------------------|----------------------------------------------------------------------------------------------------|
| Fun                                                        | ction                                                                                                    | Transmitted                      | Recognized                                            | Remarks                                                                                                    |
| Basic<br>Channel                                           | Default<br>Changed                                                                                               | 1 - 16<br>1 - 16                 | 1 - 16<br>1 - 16                                      |                                                                                                    |
| Mode                                                       | Default<br>Messages<br>Altered                                                                                   | 3<br>x<br>*****                  | 3<br>x<br>x                                           |                                                                                                    |
| Note<br>Number :                                           | True voice                                                                                                    | 0 - 127<br>*****                 | 0 - 127<br>0 - 127                                    |                                                                                                    |
| Velocity                                                   | Note ON<br>Note OFF                                                                                              | o 9nH,v=1-127<br>x 9nH,v=0       | o 9nH,v=1-127<br>x                                    |                                                                                                    |
| After<br>Touch                                             | Key's<br>Ch's                                                                                                    | x<br>o                           | 0<br>0                                                |                                                                                                    |
| Pitch Ben                                                  | d                                                                                                    | 0                                | o 0-24 semi                                           |                                                                                                    |
| Control<br>Change                                          | 0,32<br>1,5,7,10,11<br>6,38<br>64,65,66,67<br>71-74<br>84<br>91,93,94<br>96,97<br>98,99<br>100,101<br>120<br>121 |                                  |                                                       | Bank Select<br>Data Entry<br>Sound Controller<br>Portamento Cntrl<br>Effect Depth<br>RPN Inc,Dec<br>NRPN LSB,MSB<br>RPN LSB,MSB<br>ALL Sound Off<br>Reset All Cntrls |
| Prog<br>Change :                                           | True #                                                                                                    | o 0 - 127<br>*****               | o 0 - 127                                             |                                                                                                    |
| System Ex                                                  | clusive                                                                                                    | 0                                | 0                                                     |                                                                                                    |
| :<br>Common :<br>;                                         | Song Pos.<br>Song Sel.<br>Tune                                                                                   | x<br>x<br>x                      | x<br>x<br>x                                           |                                                                                                    |
| System<br>Real Time                                        | :Clock<br>:Commands                                                                                              | 0<br>0                           | 0<br>0                                                |                                                                                                    |
| Aux :All<br>:Ress<br>:Loc<br>:All<br>Mes-:Act<br>sages:Res | Sound OFF<br>et All Cntrls<br>al ON/OFF<br>Notes OFF<br>ive Sense<br>et                                          | x<br>x<br>x<br>x<br>o<br>x       | o(120,126,127)<br>o(121)<br>x<br>o(123-125)<br>o<br>x |                                                                                                    |
| Notes:                                                     |                                                                                                    |                                  |                                                       |                                                                                                    |
| Mode 1 : O<br>Mode 3 : O                                   | MNI ON , POL<br>MNI OFF, POL                                                                                     | Y Mode 2 : OMM<br>Y Mode 4 : OMM | VI ON , MONO<br>VI OFF, MONO                          | o : Yes<br>x : No                                                                                                    |

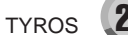

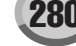

Fotocopiate questa pagina. Compilate e rispedite in busta chiusa il coupon sotto riportato a:

# YAMAHA MUSICA ITALIA S.p.A. SERVIZIO ASSISTENZA CLIENTI V.LE ITALIA, 88 - 20020 LAINATE (MI)

Per informazioni tecniche:

YAMAHA-LINE

Tastiere Elettroniche - Clavinova Sintetizzatori - Audio Professionale Chitarre - Batterie - Pianoforti - Fiati

...

Tutti i giorni dalle 14.15 alle 17.15 ► Tel. 02/93577268 Il venerdì dalle 9.30 alle 12.30

Se trovate occupato... inviate un fax al numero: > 02/ 9370956

| Se avete la po                                                                 | sta elettronica (e-mail):                                                              | yline@gmx.yamaha.com                                                                                                    |
|--------------------------------------------------------------------------------|----------------------------------------------------------------------------------------|----------------------------------------------------------------------------------------------------|
| Cognome                                                                        |                                                                                        | Nome                                                                                                    |
| Ditta/ Ente                                                                    |                                                                                        |                                                                                                    |
| Indirizzo                                                                      |                                                                                        |                                                                                                    |
| CAP                                                                            | Città                                                                                  | Prov.                                                                                                    |
| Tel.                                                                           | Fax                                                                                    | E-mail                                                                                                    |
| Strumento acquis                                                               | stato                                                                                  |                                                                                                    |
| Nome rivenditore                                                               |                                                                                        | Data acquisto                                                                                                    |
| <ul> <li>Sì, inseritemi</li> <li>Poter ricevo</li> <li>Ricevere l'i</li> </ul> | nel vostro data base pe<br>ere depliants dei nuovi pro<br>invito per le demo e la pre- | <b>r:</b><br>odotti<br>sentazione in anteprima dei nuovi prodotti<br>dei dati personali a fini statistici e promozionali |
| della vostra so                                                                | cietà, presa visione dei di                                                            | ritti di cui all'articolo 13 legge 675/1996.                                                                             |
| Ε                                                                              | Data                                                                                   | FIRMA                                                                                                    |

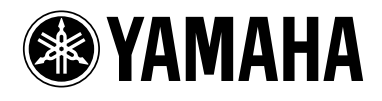

## YAMAHA MUSICA ITALIA Spa V.le Italia 88 - 20020 Lainate (MI) Tel. 02/ 93577.1 Fax 02/ 9374708

Yamaha PK CLUB (Portable Keyboard Home Page, solo inglese) http://www.yamahaPKclub.com/ Yamaha Manual Library http://www2.yamaha.co.jp/manual/english/

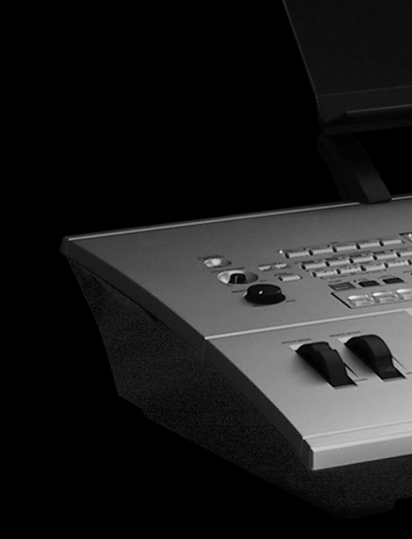